# Ügyviteli Rendszer

Működési Leírás és Felhasználói Dokumentáció

Fejlesztés: RS3 Informatika Kft. \* 4028 Debrecen, Apafi u. 42-44. \* Adószám: 25299441-2-09 \* Cégjegyzékszám: 09-09-027015 Forgalmazza: RS3 Informatika Kft. \* www.rs3.hu \* info@rs3.hu

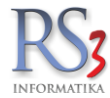

| 1. BEV              | EZETÉS                                                                                  | 8        |
|---------------------|-----------------------------------------------------------------------------------------|----------|
| 1.1                 | A PROGRAMRÓL RÖVIDEN                                                                    | 8        |
| 1.2                 |                                                                                         | 8        |
| 2. MUł              | (ODESI LEIRAS                                                                           | 9        |
| 2.1                 |                                                                                         | 10       |
| 2.2                 | A WEB-ARUHAZ UZEMELTETESEHEZ SZUKSEGES FELTETELEK                                       | 10       |
| 3. AZ I             |                                                                                         |          |
| 3.1                 | ΤΕLΕΡΊΤΕ΄ς                                                                              | 11       |
| 3.∠<br>3.3          | A PROGRAM RÉSZEI                                                                        |          |
| 3.4                 | Az RS3 program paraméterei                                                              |          |
| 3.5                 | MENTETT ADATOK VISSZAÁLLÍTÁSA                                                           | 13       |
| 3.6                 | HÁLÓZATI MŰKÖDÉS, HÁLÓZATI KAPCSOLATOK                                                  | 14       |
| 3.7                 |                                                                                         |          |
| 3.8                 | BIZONYLAT-FEJLEGEK BEALLITASA KIMENO BIZONYLATOKON                                      | 10       |
| 3.8.2               | 2 Fix bizonvlat-feilécek                                                                |          |
|                     |                                                                                         |          |
| 4. REC              |                                                                                         |          |
| 5. PRC              | IGRAM FRISSITESE                                                                        | 24       |
| 6. VER              | ZIÔ-TÔRTÉNET                                                                            | 25       |
| 7. RS3              | PROGRAM HASZNÁLATA INTERNETEN KERESZTÜL – TÁVMUNKA                                      | 26       |
| 8. TÁV              | MUNKÁT TÁMOGATÓ RS3DYN PROGRAM                                                          | 27       |
| 9. AZ F             | RS3 PROGRAM HASZNÁLATA HOGYAN IS KEZDJÜNK HOZZÁ?                                        | 28       |
| 10 ÁRI              | ICIKKEK KEZEL ÉSE                                                                       | 30       |
| 40.4                |                                                                                         |          |
| 10.1                |                                                                                         |          |
| 10.2                | KERESÉS AZ ÁRUCIKKEK KÖZÖTT                                                             |          |
| 10.4                | ÁRUCIKKABLAK GYORSBILLENTYŰI                                                            |          |
| 10.5                | ÁRUCIKKABLAK TOVÁBBI BILLENTYŰI                                                         | 39       |
| 10.6                | OSZLOPOKBAN MEGJELENŐ GRAFIKUS JELÖLÉSEK (ÁRUCIKK JELLEMZŐK)                            | 40       |
| 10.7                | ARUCIKK ADATAINAK SZUKITETT MEGJELENITESE                                               | 41       |
| 10.0                | ÓSZLOPOK BEÁLLÍTÁSA MEGJELENÍTENDŐ ADATOK KIVÁLASZTÁSA                                  |          |
| 10.10               | ADAT OSZLOPOK RENDEZÉSE. FORMÁZÁSA                                                      |          |
| 10.11               | Egyéb ÁRUCIKK CSOPORTOSÍTÁSI LEHETŐSÉGEK                                                | 45       |
| 10.12               | VONALKÓDOK KEZELÉSE                                                                     | 47       |
| 10.13               | ÚJ ÁRUCIKK, SZOLGÁLTATÁS FELVITELE, MÓDOSÍTÁSA                                          |          |
| 10.14               | ARUCIKKHEZ TARTOZO KEPEK FELVITELE, MEGJELENITESE                                       | 50       |
| 10.15               | TERMERKEP RERESESE INTERNETEN, INTERNETES REPER DEILLESZTESE<br>TELEPHELVENKÉNTI ÁRAZÁS | 51       |
| 10.17               | GYŰJTŐCIKKEK KEZELÉSE                                                                   |          |
| 10.1                | 7.1 A gyűjtőcikkek felvitele                                                            | 57       |
| 10.1                | 7.2 Gyűtjőcikkek bevételezése                                                           | 58       |
| 10.1                | 7.3 Gyűjtőcikkek értékesítése                                                           |          |
| 10.18               | KESZLETFIGYELES                                                                         | 60       |
| 11. SZA             | MLAZAS                                                                                  | 62       |
| 11.1                | A JELZŐOSZLOPOKBAN MEGJELENŐ BETŰK                                                      | 63       |
| 11.2                |                                                                                         | 64       |
| 11.3<br>11 <i>1</i> | Α ΤΟΥΑΒΒΙ ΕΟΝΚΟΊΟΚ GOMB MEGNYOMASAVAL FELUGRO BILLENTYUK:                               |          |
| 10 674              |                                                                                         |          |
| 12. <b>5</b> 2A     | IVILA, REZI JZAIVILA, JZALLI I ULEVEL, PRUFURIVIA, ELULEGJZAIVILA RESZITES              |          |
| 12.1                | SZAMLA KESZITESE                                                                        | 67       |
| 12.1<br>12 1        | 2 Kedvezmények rögzítése a számlán                                                      | 09<br>70 |
| 12.1                | .3 Számlázás eltérő ársávból                                                            |          |

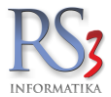

|                                                                                           | 12.1                                                                                                    | 1.4                                                                                                    | Uj termék felvitele számlázás közben                                                                                                    | 73                                                                                                    |
|-------------------------------------------------------------------------------------------|----------------------------------------------------------------------------------------------------|----------------------------------------------------------------------------------------------------|----------------------------------------------------------------------------------------------------|----------------------------------------------------------------------------------------------------|
| 1                                                                                         | 2.2                                                                                                    | Ехро                                                                                                    | RT SZÁMLA KÉSZÍTÉSE                                                                                                    | 76                                                                                                    |
| 1                                                                                         | 23                                                                                                    | S7ÁM                                                                                                    | LA ÉRVÉNYTELENÍTÉSE (SZTORNÓ)                                                                                                    | 77                                                                                                    |
| 1                                                                                         | 2.0                                                                                                    | Móno                                                                                                    |                                                                                                    | 70                                                                                                    |
|                                                                                           | 2.4                                                                                                    |                                                                                                    | 7511 U SZAWILAN.                                                                                                    |                                                                                                    |
|                                                                                           | 12.4                                                                                                    | F. 1                                                                                                    | nodosito szamia kiallitasa                                                                                                    | 78                                                                                                    |
|                                                                                           | 12.4                                                                                                    | 1.2                                                                                                    | Számlával egy tekintet alá eső okirat kiállítása                                                                                                    | 81                                                                                                    |
| 1                                                                                         | 2.5                                                                                                    | Kézi s                                                                                                    | SZÁMLA RÖGZÍTÉSE                                                                                                    | 82                                                                                                    |
| 1                                                                                         | 2.6                                                                                                    | ESETI                                                                                                    | SZÁMLA KÉSZÍTÉSE                                                                                                    | 83                                                                                                    |
| 1                                                                                         | 27                                                                                                    | Száli                                                                                                    | ίται ενέι κέςζίτες                                                                                                    | 84                                                                                                    |
|                                                                                           | 2.1<br>10 7                                                                                                    |                                                                                                    |                                                                                                    | 04                                                                                                    |
|                                                                                           | 12.7                                                                                                    |                                                                                                    | Ar neikuli szalinolevel hyorntatasa                                                                                                    | 84                                                                                                    |
|                                                                                           | 12.7                                                                                                    | 7.2                                                                                                    | Szállítólevél átforgatása számlába                                                                                                    | 85                                                                                                    |
|                                                                                           | 12.7                                                                                                    | 7.3                                                                                                    | Szállítólevelek összevonása számlába (összevont, gyűjtőszámla)                                                                                                    | 86                                                                                                    |
|                                                                                           | 12.7                                                                                                    | 7.4                                                                                                    | Szállítólevél érvénvtelenítése – Visszáru                                                                                                    | 87                                                                                                    |
| 1                                                                                         | 28                                                                                                    | ΝΔ\/                                                                                                    |                                                                                                    | 88                                                                                                    |
|                                                                                           | 2.0                                                                                                    |                                                                                                    | A NAV Opline Szémlézés hosznélete az BS2 Ülevetteli Bandazarban                                                                                                    |                                                                                                    |
|                                                                                           | 12.8                                                                                                    | 5.1 .                                                                                                    | A NAV Online Szamiazas hasznalata az RS3 ügyviteli Rendszerben                                                                                                    | 89                                                                                                    |
| 1                                                                                         | 2.9                                                                                                    | SZAM                                                                                                    | LA, SZÁLLITOLEVÉL FÉLRETÉTELE (PARKOLASA)                                                                                                    | 93                                                                                                    |
| 1                                                                                         | 2.10                                                                                                    | ΤÁ                                                                                                    | VSZÁMLA KÉSZÍTÉSE                                                                                                    | 94                                                                                                    |
|                                                                                           | 12.1                                                                                                    | 10.1                                                                                                    | Beállítások                                                                                                    | 94                                                                                                    |
|                                                                                           | 12 1                                                                                                    | 10.2                                                                                                    | Vevő adatok                                                                                                    | 94                                                                                                    |
|                                                                                           | 12.1                                                                                                    | 0.2                                                                                                    |                                                                                                    |                                                                                                    |
|                                                                                           | 12.1                                                                                                    | 0.3                                                                                                    |                                                                                                    | 94                                                                                                    |
|                                                                                           | 12.1                                                                                                    | 0.4                                                                                                    | Email-küldes                                                                                                    | 96                                                                                                    |
|                                                                                           | 12.1                                                                                                    | 10.5                                                                                                    | Státuszok                                                                                                    | 98                                                                                                    |
| 1                                                                                         | 2.11                                                                                                    | Pr                                                                                                    | OFORMA SZÁMLA KÉSZÍTÉSE                                                                                                    | 99                                                                                                    |
| 1                                                                                         | 2 1 2                                                                                                    | Fu                                                                                                    |                                                                                                    | 100                                                                                                    |
| 4                                                                                         | 2.12                                                                                                    |                                                                                                    |                                                                                                    | 100                                                                                                    |
|                                                                                           | 2.13                                                                                                    |                                                                                                    |                                                                                                    | 102                                                                                                    |
| 1                                                                                         | 2.14                                                                                                    | CA                                                                                                    | SH REGISTER                                                                                                    | 104                                                                                                    |
| 1                                                                                         | 2.15                                                                                                    | Ka                                                                                                    | SSZA MODUL                                                                                                    | 105                                                                                                    |
|                                                                                           | 12.1                                                                                                    | 15.1                                                                                                    | A Kassza modul működése                                                                                                    | 105                                                                                                    |
| 1                                                                                         | 2 16                                                                                                    | RÉ                                                                                                    | SZLETELZETÉS VISSZATARTÁS-KEZELÉS                                                                                                    | 106                                                                                                    |
| 1                                                                                         | 217                                                                                                    | S7                                                                                                    |                                                                                                    | 100                                                                                                    |
| 1                                                                                         | 2.17                                                                                                    |                                                                                                    | AMILAR, SZALLITOLEVELER FENZÖGTI TELJESITESENER ELLENORZESE                                                                                                    | 109                                                                                                    |
| 1                                                                                         | 2.18                                                                                                    | PE                                                                                                    | ZUGY, SZAMVITEL                                                                                                    | 110                                                                                                    |
| 1                                                                                         | 2.19                                                                                                    | AF                                                                                                    | A-KULCSOK                                                                                                    | 110                                                                                                    |
|                                                                                           |                                                                                                    |                                                                                                    |                                                                                                    |                                                                                                    |
| 12                                                                                        |                                                                                                    |                                                                                                    |                                                                                                    |                                                                                                    |
| 13.                                                                                       | NAV                                                                                                    | / BEJÖ                                                                                                    | OVŐ SZÁMLÁK ELŐFELDOLGOZÁSA                                                                                                    | 111                                                                                                    |
| 13.<br>14                                                                                 | NAV                                                                                                    | / BEJĊ<br>FNŐ É                                                                                                    | ÓVŐ SZÁMLÁK ELŐFELDOLGOZÁSA                                                                                                    | 111<br>114                                                                                                    |
| 13.<br>14.                                                                                | NAV<br>KIM                                                                                                    | / BEJĊ<br>ENŐ É                                                                                                    | ÓVŐ SZÁMLÁK ELŐFELDOLGOZÁSA<br>S BEÉRKEZŐ SZÁMLÁK NYILVÁNTARTÁSA                                                                                                    | 111<br>114                                                                                                    |
| 13.<br>14.<br>1                                                                           | NAV<br>KIM<br>4.1                                                                                                    | <mark>/ BEJČ</mark><br>ENŐ É<br>Vevő                                                                                                    | ÓVŐ SZÁMLÁK ELŐFELDOLGOZÁSA<br>S BEÉRKEZŐ SZÁMLÁK NYILVÁNTARTÁSA                                                                                                    | <b>111</b><br><b>114</b><br>114                                                                                                    |
| 13.<br>14.<br>1                                                                           | NAV<br>KIM<br>4.1<br>4.2                                                                                                    | <b>/ BEJÖ</b><br>ENŐ É<br>Vevő<br>Száll                                                                                                    | ÖVŐ SZÁMLÁK ELŐFELDOLGOZÁSA<br>S BEÉRKEZŐ SZÁMLÁK NYILVÁNTARTÁSA<br>I FOLYÓSZÁMLA<br>ÍTÓL FOLYÓSZÁMLA                                                                                                    | <b>111</b><br><b>114</b><br>114<br>114                                                                                                    |
| <b>13.</b><br><b>14.</b><br>1<br>1                                                        | NAV<br>KIM<br>4.1<br>4.2                                                                                                    | / BEJÖ<br>ENŐ É<br>VEVŐ<br>SZÁLL                                                                                                    | ÖVŐ SZÁMLÁK ELŐFELDOLGOZÁSA<br>S BEÉRKEZŐ SZÁMLÁK NYILVÁNTARTÁSA<br>I FOLYÓSZÁMLA<br>ÍTÓI FOLYÓSZÁMLA                                                                                                    | <b>111</b><br><b>114</b><br>114<br>114                                                                                                    |
| 13.<br>14.<br>1<br>1                                                                      | NAV<br>KIM<br>4.1<br>4.2<br>4.3                                                                                                    | / BEJÖ<br>ENŐ É<br>VEVŐ<br>SZÁLL<br>KINTL                                                                                                    | ÖVŐ SZÁMLÁK ELŐFELDOLGOZÁSA<br>S BEÉRKEZŐ SZÁMLÁK NYILVÁNTARTÁSA<br>I FOLYÓSZÁMLA<br>ÍTÓI FOLYÓSZÁMLA<br>ÉVŐSÉG                                                                                                    | <b>111</b><br><b>114</b><br>114<br>114<br>115                                                                                                    |
| <b>13.</b><br>14.<br>1<br>1<br>1<br>1                                                     | NAV<br>KIM<br>4.1<br>4.2<br>4.3<br>4.4                                                                                                    | / BEJÖ<br>ENŐ É<br>VEVŐ<br>SZÁLL<br>KINTL<br>EGYE                                                                                                    | ÖVŐ SZÁMLÁK ELŐFELDOLGOZÁSA<br>S BEÉRKEZŐ SZÁMLÁK NYILVÁNTARTÁSA<br>I FOLYÓSZÁMLA<br>ÍTÓI FOLYÓSZÁMLA<br>ÉVŐSÉG<br>NLEGKÖZLÉS                                                                                                    | <b>111</b><br><b>114</b><br>114<br>114<br>115<br>116                                                                                                    |
| <b>13.</b><br>14.<br>1<br>1<br>1<br>1                                                     | NAV<br>KIM<br>4.1<br>4.2<br>4.3<br>4.4<br>4.5                                                                                                    | / BEJÖ<br>ENŐ É<br>VEVŐ<br>SZÁLL<br>KINTL<br>EGYE<br>VEVŐ                                                                                                    | ÖVŐ SZÁMLÁK ELŐFELDOLGOZÁSA<br>S BEÉRKEZŐ SZÁMLÁK NYILVÁNTARTÁSA<br>I FOLYÓSZÁMLA<br>ÍTÓI FOLYÓSZÁMLA<br>ÉVŐSÉG<br>NLEGKÖZLÉS<br>-SZÁLLÍTÓ ÖSSZEVEZETÉS                                                                                                    | <b>111</b><br><b>114</b><br>114<br>115<br>116<br>117                                                                                                    |
| <b>13.</b><br>14.<br>1<br>1<br>1<br>1<br>1                                                | NAV<br>KIM<br>4.1<br>4.2<br>4.3<br>4.4<br>4.5<br>4.6                                                                                                    | / BEJÖ<br>ENŐ É<br>Vevő<br>Száll<br>Kintl<br>Egyel<br>Vevő<br>Szám                                                                                                    | ÖVŐ SZÁMLÁK ELŐFELDOLGOZÁSA<br>S BEÉRKEZŐ SZÁMLÁK NYILVÁNTARTÁSA<br>I FOLYÓSZÁMLA<br>ÍTÓI FOLYÓSZÁMLA<br>MLEGKÖZLÉS<br>-SZÁLLÍTÓ ÖSSZEVEZETÉS<br>LÁK KIEGYENLÍTÉSE                                                                                                    | <b>111</b><br><b>114</b><br>114<br>115<br>116<br>117<br>117                                                                                                    |
| <b>13.</b><br>14.<br>1<br>1<br>1<br>1<br>1<br>1                                           | NAV<br>KIM<br>4.1<br>4.2<br>4.3<br>4.4<br>4.5<br>4.6<br>4.6<br>4.7                                                                                                    | / BEJČ<br>ENŐ É<br>VEVŐ<br>SZÁLL<br>KINTL<br>EGYE<br>VEVŐ<br>SZÁM                                                                                                    | ÖVŐ SZÁMLÁK ELŐFELDOLGOZÁSA<br>S BEÉRKEZŐ SZÁMLÁK NYILVÁNTARTÁSA<br>I FOLYÓSZÁMLA<br>ÍTÓI FOLYÓSZÁMLA<br>ÍTÓI FOLYÓSZÁMLA<br>SZÁLLÍTÓ ÖSSZEVEZETÉS<br>LÁK KIEGYENLÍTÉSE.                                                                                                    | <b>111</b><br><b>114</b><br>114<br>115<br>116<br>117<br>117                                                                                                    |
| <b>13.</b><br>14.<br>1<br>1<br>1<br>1<br>1<br>1                                           | NAV<br>KIM<br>4.1<br>4.2<br>4.3<br>4.4<br>4.5<br>4.6<br>4.7                                                                                                    | / BEJŐ<br>ENŐ É<br>Vevő<br>Száll<br>Kintl<br>Egye<br>Vevő<br>Szám<br>Lekéf                                                                                                    | ÖVŐ SZÁMLÁK ELŐFELDOLGOZÁSA<br>S BEÉRKEZŐ SZÁMLÁK NYILVÁNTARTÁSA<br>I FOLYÓSZÁMLA<br>ÍTÓI FOLYÓSZÁMLA<br>ÉVŐSÉG<br>NLEGKÖZLÉS.<br>-SZÁLLÍTÓ ÖSSZEVEZETÉS<br>LÁK KIEGYENLÍTÉSE.<br>RDEZÉSEK                                                                                                    | <b>111</b><br><b>114</b><br>114<br>115<br>116<br>117<br>117<br>117                                                                                                    |
| 13.<br>14.<br>1<br>1<br>1<br>1<br>1<br>1<br>1<br>5.                                       | NAV<br>KIM<br>4.1<br>4.2<br>4.3<br>4.4<br>4.5<br>4.6<br>4.7<br>ÁRM                                                                                                    | / BEJÖ<br>ENŐ É<br>Vevő<br>Száll<br>Kintl<br>Egye<br>Vevő<br>Szám<br>Lekéf<br><b>(ÉPZÉ</b>                                                                                                    | ÖVŐ SZÁMLÁK ELŐFELDOLGOZÁSA<br>S BEÉRKEZŐ SZÁMLÁK NYILVÁNTARTÁSA<br>I FOLYÓSZÁMLA<br>ÍTÓI FOLYÓSZÁMLA<br>ÍTÓI FOLYÓSZÁMLA<br>SZÁLLÍTÓ ÖSSZEVEZETÉS<br>LÁK KIEGYENLÍTÉSE<br>RDEZÉSEK                                                                                                    | <b>111</b><br><b>114</b><br>114<br>115<br>116<br>117<br>117<br>117<br><b>117</b>                                                                                                    |
| <b>13.</b><br><b>14.</b><br>1<br>1<br>1<br>1<br>1<br>1<br>1<br>1<br>1<br>1<br>1<br>1<br>1 | NAV<br>KIM<br>4.1<br>4.2<br>4.3<br>4.4<br>4.5<br>4.6<br>4.7<br>ÁRM                                                                                                    | / BEJČ<br>ENŐ É<br>Vevő<br>Száll<br>Kintl<br>Egye<br>Vevő<br>Szám<br>Lekéf<br><b>(ÉPZÉ</b>                                                                                                    | ÖVŐ SZÁMLÁK ELŐFELDOLGOZÁSA<br>S BEÉRKEZŐ SZÁMLÁK NYILVÁNTARTÁSA<br>I FOLYÓSZÁMLA<br>ÍTÓI FOLYÓSZÁMLA<br>ÉVŐSÉG<br>NLEGKÖZLÉS.<br>-SZÁLLÍTÓ ÖSSZEVEZETÉS<br>LÁK KIEGYENLÍTÉSE<br>RDEZÉSEK<br>S                                                                                                    | <b>111</b><br><b>114</b><br>114<br>115<br>116<br>117<br>117<br><b>117</b><br><b>118</b>                                                                                                    |
| <b>13.</b><br><b>14.</b><br>1<br>1<br>1<br>1<br>1<br><b>15.</b><br>1                      | NAV<br>KIM<br>4.1<br>4.2<br>4.3<br>4.4<br>4.5<br>4.6<br>4.7<br>ÁRK<br>5.1                                                                                                    | / BEJÖ<br>ENŐ É<br>Vevő<br>Száll<br>Kintl<br>Egye<br>Vevő<br>Szám<br>Lekéf<br><b>(ÉPZÉ</b>                                                                                                    | ÖVŐ SZÁMLÁK ELŐFELDOLGOZÁSA<br>S BEÉRKEZŐ SZÁMLÁK NYILVÁNTARTÁSA<br>I FOLYÓSZÁMLA<br>ÍTÓI FOLYÓSZÁMLA<br>ÉVŐSÉG<br>NLEGKÖZLÉS<br>-SZÁLLÍTÓ ÖSSZEVEZETÉS<br>LÁK KIEGYENLÍTÉSE<br>RDEZÉSEK<br>S                                                                                                    | <b>111</b><br><b>114</b><br>114<br>115<br>116<br>117<br>117<br><b>117</b><br><b>117</b><br><b>118</b><br>119                                                                                                    |
| <b>13.</b><br><b>14.</b><br>1<br>1<br>1<br>1<br>1<br><b>15.</b><br>1<br>1                 | NAV<br>KIM<br>4.1<br>4.2<br>4.3<br>4.4<br>4.5<br>4.6<br>4.7<br>ÁRK<br>5.1<br>5.2                                                                                                   | / BEJÖ<br>ENŐ É<br>VEVŐ<br>SZÁLL<br>EGYE<br>VEVŐ<br>SZÁM<br>LEKÉF<br>(ÉPZÉ<br>AKCIÓ<br>MENN                                                                                                    | ÖVŐ SZÁMLÁK ELŐFELDOLGOZÁSA<br>S BEÉRKEZŐ SZÁMLÁK NYILVÁNTARTÁSA<br>I FOLYÓSZÁMLA<br>ÍTÓI FOLYÓSZÁMLA<br>ÉVŐSÉG<br>NLEGKÖZLÉS<br>-SZÁLLÍTÓ ÖSSZEVEZETÉS<br>LÁK KIEGYENLÍTÉSE<br>RDEZÉSEK<br>S<br>DS TERMÉKEK KEZELÉSE, IDŐSZAKOS AKCIÓK                                                                                                    | <b>111</b><br><b>114</b><br>114<br>115<br>116<br>117<br>117<br><b>117</b><br><b>117</b><br><b>118</b><br>119<br>121                                                                                                    |
| <b>13.</b><br><b>14.</b><br>1<br>1<br>1<br>1<br>1<br><b>15.</b><br>1                      | NAV<br>KIM<br>4.1<br>4.2<br>4.3<br>4.4<br>4.5<br>4.6<br>4.7<br><b>ÁRk</b><br>5.1<br>5.2<br>5.2<br>15.2                                                                             | / BEJČ<br>ENŐ É<br>VEVŐ<br>SZÁLL<br>KINTL<br>EGYE<br>VEVŐ<br>SZÁM<br>LEKÉF<br>(ÉPZÉ<br>AKCIĆ<br>MENN<br>2.1                                                                                                    | OVŐ SZÁMLÁK ELŐFELDOLGOZÁSA<br>IS BEÉRKEZŐ SZÁMLÁK NYILVÁNTARTÁSA<br>I FOLYÓSZÁMLA<br>ÍTÓI FOLYÓSZÁMLA<br>ÉVŐSÉG<br>NLEGKÖZLÉS<br>-SZÁLLÍTÓ ÖSSZEVEZETÉS<br>LÁK KIEGYENLÍTÉSE<br>RDEZÉSEK<br>S<br>DS TERMÉKEK KEZELÉSE, IDŐSZAKOS AKCIÓK<br>IYISÉGI KEDVEZMÉNY<br>Mennviségi kedvezmény hozzárendelése a termékhez                                                                                                    | <b>111</b><br><b>114</b><br>114<br>115<br>116<br>117<br>117<br><b>117</b><br><b>118</b><br>119<br>121<br><i>123</i>                                                                                                    |
| 13.<br>14.<br>1<br>1<br>1<br>1<br>1<br>1<br>1<br>1<br>1<br>1<br>1<br>1<br>1               | NAV<br>KIM<br>4.1<br>4.2<br>4.3<br>4.4<br>4.5<br>4.6<br>4.7<br><b>ÁRK</b><br>5.1<br>5.2<br>5.2<br>5.3                                                                              | / BEJČ<br>ENŐ É<br>VEVŐ<br>SZÁLL<br>KINTL<br>EGYE<br>VEVŐ<br>SZÁM<br>LEKÉF<br>(ÉPZÉ<br>AKCIĆ<br>MENN<br>2.1<br>TÉTEI                                                                                                    | ÖVŐ SZÁMLÁK ELŐFELDOLGOZÁSA         S BEÉRKEZŐ SZÁMLÁK NYILVÁNTARTÁSA         I FOLYÓSZÁMLA         ÍTÓI FOLYÓSZÁMLA         ÉVŐSÉG         NLEGKÖZLÉS         -SZÁLLÍTÓ ÖSSZEVEZETÉS         LÁK KIEGYENLÍTÉSE         RDEZÉSEK         S         DS TERMÉKEK KEZELÉSE, IDŐSZAKOS AKCIÓK         YISÉGI KEDVEZMÉNY         Mennyiségi kedvezmény hozzárendelése a termékhez         ENKÉNTI ÁPKÉDZÉS                                                                                                    | <b>111</b><br><b>114</b><br>114<br>115<br>116<br>117<br>117<br><b>117</b><br><b>118</b><br>119<br>121<br><i>1</i> 23<br>126                                                                                                    |
| <b>13.</b><br><b>14.</b><br>1<br>1<br>1<br>1<br>1<br><b>15.</b><br>1<br>1<br>1            | NAV<br>KIM<br>4.1<br>4.2<br>4.3<br>4.4<br>4.5<br>4.6<br>4.7<br>5.1<br>5.2<br>5.2<br>15.2<br>5.3                                                                                    | / BEJČ<br>ENŐ É<br>VEVŐ<br>SZÁLL<br>KINTL<br>EGYE<br>VEVŐ<br>SZÁM<br>LEKÉF<br>(ÉPZÉ<br>AKCIĆ<br>MENN<br>2.1<br>TÉTEL                                                                                                    | ÖVŐ SZÁMLÁK ELŐFELDOLGOZÁSA         S BEÉRKEZŐ SZÁMLÁK NYILVÁNTARTÁSA         I FOLYÓSZÁMLA         ÍTÓI FOLYÓSZÁMLA         ÉVŐSÉG         NLEGKÖZLÉS         -SZÁLLÍTÓ ÖSSZEVEZETÉS         LÁK KIEGYENLÍTÉSE         RDEZÉSEK         S         DS TERMÉKEK KEZELÉSE, IDŐSZAKOS AKCIÓK         YISÉGI KEDVEZMÉNY         Mennyiségi kedvezmény hozzárendelése a termékhez         ENKÉNTI ÁRKÉPZÉS                                                                                                    | <b>111</b><br><b>114</b><br>114<br>115<br>116<br>117<br>117<br><b>118</b><br>119<br>121<br><i>1</i> 23<br>126                                                                                                    |
| 13.<br>14.<br>1<br>1<br>1<br>1<br>1<br>1<br>1<br>1<br>1<br>1<br>1<br>1                    | NAV<br>KIM<br>4.1<br>4.2<br>4.3<br>4.4<br>4.5<br>4.6<br>4.7<br>5.1<br>5.2<br>5.2<br>5.2<br>5.3<br>5.4                                                                              | / BEJČ<br>ENŐ É<br>VEVŐ<br>SZÁLL<br>KINTL<br>EGYE<br>VEVŐ<br>SZÁM<br>LEKÉF<br>(ÉPZÉ<br>AKCIĆ<br>MENN<br>2.1<br>TÉTEL<br>IDŐSZ                                                                                              | ÖVŐ SZÁMLÁK ELŐFELDOLGOZÁSA         AS BEÉRKEZŐ SZÁMLÁK NYILVÁNTARTÁSA         I FOLYÓSZÁMLA         ÚTÓI FOLYÓSZÁMLA         ÉVŐSÉG         NLEGKÖZLÉS         -SZÁLLÍTÓ ÖSSZEVEZETÉS         LÁK KIEGYENLÍTÉSE         RDEZÉSEK         S         DS TERMÉKEK KEZELÉSE, IDŐSZAKOS AKCIÓK         YISÉGI KEDVEZMÉNY         Mennyiségi kedvezmény hozzárendelése a termékhez         ENKÉNTI ÁRKÉPZÉS         AKOS / MENNYISÉGIG TARTÓ AKCIÓ BEÁLLÍTÁSA A VEVŐHÖZ                                                                                                    | <b>111</b><br><b>114</b><br>114<br>115<br>116<br>117<br>117<br><b>118</b><br>119<br>121<br><i>1</i> 23<br>126<br>127                                                                                                    |
| 13.<br>14.<br>1<br>1<br>1<br>1<br>1<br>1<br>1<br>1<br>1<br>1<br>1<br>1<br>1               | NAV<br>KIM<br>4.1<br>4.2<br>4.3<br>4.4<br>4.5<br>4.6<br>4.7<br>5.1<br>5.2<br>5.2<br>5.2<br>5.3<br>5.4<br>BEV                                                                       | / BEJČ<br>ENŐ É<br>VEVŐ<br>SZÁLL<br>EGYE<br>VEVŐ<br>SZÁM<br>LEKÉF<br>(ÉPZÉ<br>AKCIĆ<br>MENN<br>2.1<br>TÉTEL<br>IDŐSZ                                                                                                    | ÖVŐ SZÁMLÁK ELŐFELDOLGOZÁSA         IS BEÉRKEZŐ SZÁMLÁK NYILVÁNTARTÁSA         I FOLYÓSZÁMLA         I FOLYÓSZÁMLA         ÉVŐSÉG         NLEGKÖZLÉS         -SZÁLLÍTÓ ÖSSZEVEZETÉS         LÁK KIEGYENLÍTÉSE         RDEZÉSEK         S         DS TERMÉKEK KEZELÉSE, IDŐSZAKOS AKCIÓK         YISÉGI KEDVEZMÉNY         Mennyiségi kedvezmény hozzárendelése a termékhez         LENKÉNTI ÁRKÉPZÉS         AKOS / MENNYISÉGIG TARTÓ AKCIÓ BEÁLLÍTÁSA A VEVŐHÖZ                                                                                                    | <b>111</b><br><b>114</b><br>114<br>115<br>116<br>117<br>117<br><b>118</b><br>119<br>121<br><i>1</i> 23<br>126<br>127<br><b>129</b>                                                                                                    |
| 13.<br>14.<br>1<br>1<br>1<br>1<br>1<br>1<br>1<br>1<br>1<br>1<br>1<br>1<br>1               | NAV<br>KIM<br>4.1<br>4.2<br>4.3<br>4.4<br>4.5<br>4.6<br>4.7<br>ÁRM<br>5.1<br>5.2<br>5.2<br>5.3<br>5.4<br>BEV                                                                       | / BEJČ<br>ENŐ É<br>VEVŐ<br>SZÁLL<br>EGYE<br>VEVŐ<br>SZÁM<br>LEKÉF<br>(ÉPZÉ<br>AKCIĆ<br>MENN<br>2.1<br>TÉTEL<br>IDŐSZ                                                                                                    | ÖVŐ SZÁMLÁK ELŐFELDOLGOZÁSA         IS BEÉRKEZŐ SZÁMLÁK NYILVÁNTARTÁSA         I FOLYÓSZÁMLA         I FOLYÓSZÁMLA         ÉVŐSÉG         NLEGKÖZLÉS         -SZÁLLÍTÓ ÖSSZEVEZETÉS         LÁK KIEGYENLÍTÉSE         RDEZÉSEK         S         DS TERMÉKEK KEZELÉSE, IDŐSZAKOS AKCIÓK         YISÉGI KEDVEZMÉNY         Mennyiségi kedvezmény hozzárendelése a termékhez         LENKÉNTI ÁRKÉPZÉS         AKOS / MENNYISÉGIG TARTÓ AKCIÓ BEÁLLÍTÁSA A VEVŐHÖZ                                                                                                    | <ul> <li>111</li> <li>114</li> <li>114</li> <li>115</li> <li>116</li> <li>117</li> <li>117</li> <li>117</li> <li>118</li> <li>119</li> <li>121</li> <li>123</li> <li>126</li> <li>127</li> <li>129</li> </ul>                                                                                                    |
| 13.<br>14.<br>1<br>1<br>1<br>1<br>1<br>1<br>1<br>1<br>1<br>1<br>1<br>1<br>1               | NAV<br>KIM<br>4.1<br>4.2<br>4.3<br>4.4<br>4.5<br>4.6<br>4.7<br>5.1<br>5.2<br>5.2<br>5.2<br>5.3<br>5.4<br>BEV<br>6.1                                                                | / BEJČ<br>ENŐ É<br>VEVŐ<br>SZÁLL<br>EGYE<br>VEVŐ<br>SZÁM<br>LEKÉF<br>(ÉPZÉ<br>AKCIĆ<br>MENN<br>2.1<br>TÉTEL<br>IDŐSZ<br>/ÉTELI<br>BEVÉ                                                                                     | ÖVŐ SZÁMLÁK ELŐFELDOLGOZÁSA         S BEÉRKEZŐ SZÁMLÁK NYILVÁNTARTÁSA         I FOLYÓSZÁMLA         ÍTÓI FOLYÓSZÁMLA         ÉVŐSÉG         NLEGKÖZLÉS         -szÁLLÍTÓ ÖSSZEVEZETÉS         LÁK KIEGYENLÍTÉSE         RDEZÉSEK         S         DS TERMÉKEK KEZELÉSE, IDŐSZAKOS AKCIÓK         YISÉGI KEDVEZMÉNY         Mennyiségi kedvezmény hozzárendelése a termékhez         ENKÉNTI ÁRKÉPZÉS         AKOS / MENNYISÉGIG TARTÓ AKCIÓ BEÁLLÍTÁSA A VEVŐHÖZ         EZÉS                                                                                                    | <b>111</b><br><b>114</b><br>114<br>115<br>116<br>117<br>117<br>117<br><b>118</b><br>119<br>121<br><i>123</i><br>126<br>127<br><b>129</b><br>130                                                                                                    |
| 13.<br>14.<br>1<br>1<br>1<br>1<br>1<br>1<br>1<br>1<br>1<br>1<br>1<br>1<br>1               | NAV<br>KIM<br>4.1<br>4.2<br>4.3<br>4.4<br>4.5<br>4.6<br>4.7<br>5.1<br>5.2<br>5.2<br>5.2<br>5.3<br>5.4<br>BEV<br>6.1<br>6.2                                                         | / BEJČ<br>ENŐ É<br>VEVŐ<br>SZÁLL<br>EGYE<br>VEVŐ<br>SZÁM<br>LEKÉF<br>(ÉPZÉ<br>AKCIĆ<br>MENN<br>2.1<br>TÉTEL<br>IDŐSZ<br>/ÉTELI<br>BEVÉ<br>SZÁM                                                                             | ÖVŐ SZÁMLÁK ELŐFELDOLGOZÁSA   S BEÉRKEZŐ SZÁMLÁK NYILVÁNTARTÁSA   I FOLYÓSZÁMLA   ÍTÓI FOLYÓSZÁMLA   ÉVŐSÉG   NLEGKÖZLÉS   -szÁLLÍTÓ ÖSSZEVEZETÉS   LÁK KIEGYENLÍTÉSE   RDEZÉSEK   S   DS TERMÉKEK KEZELÉSE, IDŐSZAKOS AKCIÓK   YISÉGI KEDVEZMÉNY   Mennyiségi kedvezmény hozzárendelése a termékhez   ENKÉNTI ÁRKÉPZÉS   AKOS / MENNYISÉGIG TARTÓ AKCIÓ BEÁLLÍTÁSA A VEVŐHÖZ   EZÉS                                                                                                    | <b>111</b><br><b>114</b><br>114<br>115<br>116<br>117<br>117<br>117<br><b>118</b><br>119<br>121<br>126<br>127<br><b>129</b><br>130<br>131                                                                                                    |
| 13.<br>14.<br>1<br>1<br>1<br>1<br>1<br>1<br>1<br>1<br>1<br>1<br>1<br>1<br>1               | NAV<br>KIM<br>4.1<br>4.2<br>4.3<br>4.4<br>4.5<br>4.6<br>4.7<br>5.1<br>5.2<br>5.2<br>5.3<br>5.4<br>6.1<br>6.2<br>6.1                                                                | / BEJČ<br>ENŐ É<br>VEVŐ<br>SZÁLL<br>EGYE<br>VEVŐ<br>SZÁM<br>LEKÉF<br>(ÉPZÉ<br>AKCIĆ<br>MENN<br>2.1<br>TÉTEL<br>IDŐSZ<br>/ÉTELI<br>BEVÉ<br>SZÁM                                                                             | ÖVŐ SZÁMLÁK ELŐFELDOLGOZÁSA   S BEÉRKEZŐ SZÁMLÁK NYILVÁNTARTÁSA   I FOLYÓSZÁMLA   ÍTÓI FOLYÓSZÁMLA   ÉVŐSÉG   NLEGKÖZLÉS   SZÁLLÍTÓ ÖSSZEVEZETÉS   LÁK KIEGYENLÍTÉSE   ROEZÉSEK   S   DS TERMÉKEK KEZELÉSE, IDŐSZAKOS AKCIÓK   YISÉGI KEDVEZMÉNY   Mennyiségi kedvezmény hozzárendelése a termékhez   ENKÉNTI ÁRKÉPZÉS   AKOS / MENNYISÉGIG TARTÓ AKCIÓ BEÁLLÍTÁSA A VEVŐHÖZ   EZÉS                                                                                                    | <b>111</b><br><b>114</b><br>114<br>115<br>116<br>117<br>117<br><b>117</b><br><b>118</b><br>119<br>121<br><i>123</i><br>126<br>127<br><b>129</b><br>130<br>131                                                                                                    |
| 13.<br>14.<br>1<br>1<br>1<br>1<br>1<br>1<br>1<br>1<br>1<br>1<br>1<br>1<br>1               | NAV<br>KIM<br>4.1<br>4.2<br>4.3<br>4.4<br>4.5<br>4.6<br>4.7<br>5.1<br>5.2<br>5.3<br>5.4<br>5.2<br>5.3<br>5.4<br>6.1<br>6.2<br>6.1<br>6.2                                           | / BEJČ<br>ENŐ É<br>VEVŐ<br>SZÁLL<br>EGYE<br>VEVŐ<br>SZÁM<br>LEKÉF<br>(ÉPZÉ<br>AKCIĆ<br>MENN<br>2.1<br>TÉTEL<br>IDŐSZ<br>/ÉTELI<br>BEVÉ<br>SZÁM                                                                             | ÖVŐ SZÁMLÁK ELŐFELDOLGOZÁSA   S BEÉRKEZŐ SZÁMLÁK NYILVÁNTARTÁSA   I FOLYÓSZÁMLA   ÍTÓI FOLYÓSZÁMLA   ÉVŐSÉG   NLEGKÖZLÉS   -SZÁLLÍTÓ ÖSSZEVEZETÉS   LÁK KIEGYENLÍTÉSE   RDEZÉSEK   S   OS TERMÉKEK KEZELÉSE, IDŐSZAKOS AKCIÓK   YISÉGI KEDVEZMÉNY   Mennyiségi kedvezmény hozzárendelése a termékhez   ENKÉNTI ÁRKÉPZÉS   AKOS / MENNYISÉGIG TARTÓ AKCIÓ BEÁLLÍTÁSA A VEVŐHÖZ   EZÉS   TELEZETT BIZONYLATOK ABLAKBAN HASZNÁLHATÓ BILLENTYŰK   LÁK, SZÁLLÍTÓLEVELEK BEVÉTELEZÉSE   AZ Általános fűlőn lévő opciók                                                                                                    | <b>111</b><br><b>114</b><br>114<br>115<br>116<br>117<br>117<br><b>117</b><br><b>118</b><br>119<br>121<br>126<br>127<br><b>129</b><br>130<br>131<br><i>132</i>                                                                                                    |
| 13.<br>14.<br>1<br>1<br>1<br>1<br>1<br>1<br>1<br>1<br>1<br>1<br>1<br>1<br>1               | NAV<br>KIM<br>4.1<br>4.2<br>4.3<br>4.4<br>4.5<br>4.6<br>4.7<br>5.1<br>5.2<br>5.2<br>5.3<br>5.4<br>6.1<br>6.2<br>6.3                                                                | / BEJČ<br>ENŐ É<br>VEVŐ<br>SZÁLL<br>EGYE<br>VEVŐ<br>SZÁM<br>LEKÉF<br>(ÉPZÉ<br>AKCIĆ<br>MENN<br>2.1<br>TÉTEL<br>IDŐSZ<br>/ÉTELI<br>BEVÉ<br>SZÁM<br>2.1<br>DEVIZ                                                             | ÖVŐ SZÁMLÁK ELŐFELDOLGOZÁSA         S BEÉRKEZŐ SZÁMLÁK NYILVÁNTARTÁSA         I FOLYÓSZÁMLA         .ítrói FOLYÓSZÁMLA         .ítrói FOLYÓS <t< td=""><td><b>111</b><br/><b>114</b><br/>114<br/>115<br/>116<br/>117<br/>117<br/><b>117</b><br/><b>118</b><br/>119<br/>121<br/><i>123</i><br/>126<br/>127<br/><b>129</b><br/>130<br/>131<br/><i>132</i><br/>133</td></t<>                                                                                                    | <b>111</b><br><b>114</b><br>114<br>115<br>116<br>117<br>117<br><b>117</b><br><b>118</b><br>119<br>121<br><i>123</i><br>126<br>127<br><b>129</b><br>130<br>131<br><i>132</i><br>133                                                                                                    |
| 13.<br>14.<br>1<br>1<br>1<br>1<br>1<br>1<br>1<br>1<br>1<br>1<br>1<br>1<br>1               | NAV<br>KIM<br>4.1<br>4.2<br>4.3<br>4.4<br>4.5<br>4.6<br>4.7<br>5.1<br>5.2<br>5.3<br>5.4<br>5.2<br>5.3<br>5.4<br>6.1<br>6.2<br>6.1<br>6.2<br>6.3<br>6.4                             | / BEJČ<br>ENŐ É<br>VEVŐ<br>SZÁLL<br>EGYE<br>VEVŐ<br>SZÁM<br>LEKÉF<br>(ÉPZÉ<br>AKCIĆ<br>MENN<br>2.1<br>TÉTEL<br>IDŐSZ<br>/ÉTELI<br>BEVÉ<br>SZÁM<br>2.1<br>DEVIZ<br>PROF                                                     | DVŐ SZÁMLÁK ELŐFELDOLGOZÁSA         IS BEÉRKEZŐ SZÁMLÁK NYILVÁNTARTÁSA         I FOLYÓSZÁMLA         ITÓI FOLYÓSZÁMLA         ÉVŐSÉG         INLEGKÖZLÉS         -szÁLLÍTÓ ÖSSZEVEZETÉS         LÁK KIEGYENLÍTÉSE         RDEZÉSEK         S         SYSTERMÉKEK KEZELÉSE, IDŐSZAKOS AKCIÓK         YISÉGI KEDVEZMÉNY         Mennyiségi kedvezmény hozzárendelése a termékhez         LENKÉNTI ÁRKÉPZÉS         AKOS / MENNYISÉGIG TARTÓ AKCIÓ BEÁLLÍTÁSA A VEVŐHÖZ         EZÉS         TELEZETT BIZONYLATOK ABLAKBAN HASZNÁLHATÓ BILLENTYŰK         LÁK, SZÁLLÍTÓ IEVELEK BEVÉTELEZÉSE         AZ Általános fülön lévő opciók         ÁS BIZONYLATOK BEVÉTELEZÉSE         ORMA SZÁMLA BEVÉTELEZÉSE                                                                                                    | <b>111</b><br><b>114</b><br>114<br>115<br>116<br>117<br>117<br><b>117</b><br><b>118</b><br>119<br>121<br><i>123</i><br>126<br>127<br><b>130</b><br>131<br><i>132</i><br>133<br>134                                                                                                    |
| 13.<br>14.<br>1<br>1<br>1<br>1<br>1<br>1<br>1<br>1<br>1<br>1<br>1<br>1<br>1               | NAV<br>KIM<br>4.1<br>4.2<br>4.3<br>4.4<br>4.5<br>4.6<br>4.7<br>ÁRK<br>5.1<br>5.2<br>5.3<br>5.4<br>6.1<br>6.2<br>6.1<br>6.2<br>6.3<br>6.4<br>6.5                                    | / BEJČ<br>ENŐ É<br>VEVŐ<br>SZÁLL<br>EGYE<br>VEVŐ<br>SZÁM<br>LEKÉF<br>(ÉPZÉ<br>AKCIĆ<br>MENN<br>2.1<br>TÉTEL<br>IDŐSZ<br>/ÉTELI<br>BEVÉ<br>SZÁM<br>2.1<br>DEVIZ<br>PROFI                                                    | ÖVŐ SZÁMLÁK ELŐFELDOLGOZÁSA         IS BEÉRKEZŐ SZÁMLÁK NYILVÁNTARTÁSA         I FOLYÓSZÁMLA         I FOLYÓSZÁMLA         ÉVŐSÉG         NILEGKÖZLÉS         -szÁLLÍTÓ ÖSSZEVEZETÉS         LÁK KIEGYENLÍTÉSE         ROEZÉSEK         S         DS TERMÉKEK KEZELÉSE, IDŐSZAKOS AKCIÓK         VISÉGI KEDVEZMÉNY         Mennyiségi kedvezmény hozzárendelése a termékhez         LENKÉNTI ÁRKÉPZÉS         AKOS / MENNYISÉGIG TARTÓ AKCIÓ BEÁLLÍTÁSA A VEVŐHÖZ         EZÉS         TELEZETT BIZONYLATOK ABLAKBAN HASZNÁLHATÓ BILLENTYŰK         LÁK SZÁLLÍTÓ LEVELEK BEVÉTELEZÉSE         Az Általános fülön lévő opciók         ÁS BIZONYLATOK BEVÉTELEZÉSE         ORMA SZÁMLA BEVÉTELEZÉSE         CSZÁMLA BEVÉTELEZÉSE                                                                                                    | <b>111</b><br><b>114</b><br>114<br>115<br>116<br>117<br>117<br><b>117</b><br><b>118</b><br>119<br>121<br><i>123</i><br>126<br>127<br><b>130</b><br>131<br><i>132</i><br>133<br>134<br>135                                                                                                    |
| 13.<br>14.<br>1<br>1<br>1<br>1<br>1<br>1<br>1<br>1<br>1<br>1<br>1<br>1<br>1               | NAV<br>KIM<br>4.1<br>4.2<br>4.3<br>4.4<br>4.5<br>4.6<br>4.7<br><b>ÁRK</b><br>5.1<br>5.2<br>5.3<br>5.4<br>6.1<br>6.2<br>6.3<br>6.4<br>6.5<br>6.4<br>6.5<br>6.4<br>6.5<br>6.4        | / BEJČ<br>ENŐ É<br>VEVŐ<br>SZÁLL<br>KINTL<br>EGYE<br>VEVŐ<br>SZÁM<br>LEKÉF<br>(ÉPZÉ<br>AKCIĆ<br>MENN<br>2.1<br>TÉTEL<br>IDŐSZ<br>/ÉTELI<br>BEVÉ<br>SZÁM<br>2.1<br>DEVIZ<br>PROFI<br>ELŐLE                                  | DVŐ SZÁMLÁK ELŐFELDOLGOZÁSA         IS BEÉRKEZŐ SZÁMLÁK NYILVÁNTARTÁSA         I FOLYÓSZÁMLA         ÍTÓI FOLYÓSZÁMLA         ÍTÓI FOLYÓSZÁMLA         ÉVŐSÉG         NILEGKÖZLÉS         -SZÁLLÍTÓ ÖSSZEVEZETÉS         LÁK KIEGYENLÍTÉSE         ROEZÉSEK         S         DS TERMÉKEK KEZELÉSE, IDŐSZAKOS AKCIÓK         YISÉGI KEDVEZMÉNY         Mennyiségi kedvezmény hozzárendelése a termékhez         ENKÉNTI ÁRKÉPZÉS         AKOS / MENNYISÉGIG TARTÓ AKCIÓ BEÁLLÍTÁSA A VEVŐHÖZ         EZÉS         TELEZETT BIZONYLATOK ABLAKBAN HASZNÁLHATÓ BILLENTYŰK         LÁK, SZÁLLÍTÓ LEVELEK BEVÉTELEZÉSE         AZ Álťalános fülön lévő opciók         ÁS BIZONYLATOK BEVÉTELEZÉSE         ORMA SZÁMLA BEVÉTELEZÉSE         ORMA SZÁMLA BEVÉTELEZÉSE                                                                                                    | <b>111</b><br><b>114</b><br>114<br>115<br>116<br>117<br>117<br><b>117</b><br><b>118</b><br>119<br>121<br>123<br>126<br>127<br><b>130</b><br>131<br><i>132</i><br>133<br>134<br>135<br>135                                                                                                    |
| 13.<br>14.<br>1<br>1<br>1<br>1<br>1<br>1<br>1<br>1<br>1<br>1<br>1<br>1<br>1               | NAV<br>KIM<br>4.1<br>4.2<br>4.3<br>4.4<br>4.5<br>4.6<br>4.7<br><b>ÁRK</b><br>5.1<br>5.2<br>5.3<br>5.4<br><b>6.1</b><br>6.2<br>6.1<br>6.2<br>6.3<br>6.4<br>6.5<br>6.5<br>6.5<br>6.5 | / BEJÖ<br>ENŐ É<br>VEVŐ<br>SZÁLL<br>KINTL<br>EGYE<br>VEVŐ<br>SZÁM<br>LEKÉF<br>(ÉPZÉ<br>AKCIĆ<br>MENN<br>2.1<br>TÉTEL<br>IDŐSZ<br>/ÉTELI<br>BEVÉ<br>SZÁM<br>2.1<br>DEVIZ<br>PROF<br>ELŐLE                                   | DVŐ SZÁMLÁK ELŐFELDOLGOZÁSA   IS BEÉRKEZŐ SZÁMLÁK NYILVÁNTARTÁSA   I FOLYÓSZÁMLA   ÚTÓI FOLYÓSZÁMLA   ÚTÓI FOLYÓSZÁMLA   ÉVŐSÉG   NLEGKÖZLÉS   -szÁLLÍTÓ ÖSSZEVEZETÉS   LÁK KIEGYENLÍTÉSE   ROEZÉSEK   S   NS TERMÉKEK KEZELÉSE, IDŐSZAKOS AKCIÓK YISÉGI KEDVEZMÉNY Mennyiségi kedvezmény hozzárendelése a termékhez                                                                                                    | <b>111</b><br><b>114</b><br>114<br>115<br>116<br>117<br>117<br><b>118</b><br>119<br>121<br>123<br>126<br>127<br><b>129</b><br>130<br>131<br>132<br>133<br>134<br>135<br>135                                                                                                    |
| 13.<br>14.<br>1<br>1<br>1<br>1<br>1<br>1<br>1<br>1<br>1<br>1<br>1<br>1<br>1               | NAV<br>KIM<br>4.1<br>4.2<br>4.3<br>4.4<br>4.5<br>4.6<br>4.7<br><b>ÁRK</b><br>5.1<br>5.2<br>5.3<br>5.4<br><b>6.1</b><br>6.2<br>6.3<br>6.4<br>6.5<br>6.3<br>6.4<br>6.5<br>6.5<br>6.5 | / BEJČ<br>ENŐ É<br>VEVŐ<br>SZÁLL<br>KINTL<br>EGYE<br>VEVŐ<br>SZÁM<br>LEKÉF<br>(ÉPZÉ<br>AKCIĆ<br>MENN<br>2.1<br>TÉTEL<br>IDŐSZ<br>/ÉTELI<br>BEVÉ<br>SZÁM<br>2.1<br>DEVIZ<br>PROFI<br>ELŐLE<br>5.1                           | DVŐ SZÁMLÁK ELŐFELDOLGOZÁSA   IS BEÉRKEZŐ SZÁMLÁK NYILVÁNTARTÁSA   I FOLYÓSZÁMLA   ÍTÓI FOLYÓSZÁMLA   ÍTÓI FOLYÓSZÁMLA   ÉVŐSÉG   NLEGKÖZLÉS   -szÁLLÍTÓ ÖSSZEVEZETÉS   LÁK KIEGYENLÍTÉSE   RDEZÉSEK   S   S   NS TERMÉKEK KEZELÉSE, IDŐSZAKOS AKCIÓK   YISÉGI KEDVEZMÉNY   Mennyiségi kedvezmény hozzárendelése a termékhez   ENKÉNTI ÁRKÉPZÉS   AKOS / MENNYISÉGIG TARTÓ AKCIÓ BEÁLLÍTÁSA A VEVŐHÖZ   EZÉS   TELEZETT BIZONYLATOK ABLAKBAN HASZNÁLHATÓ BILLENTYŰK   LÁK SZÁLLÍTÓLEVELEK BEVÉTELEZÉSE   AZ ÁLTAIANOS fÜIÖN IÉVŐ opcióK   ÁS BIZONYLATOK ABLAKBAN HASZNÁLHATÓ BILLENTYŰK   LÁK SZÁLLÍTÓLEVELEK BEVÉTELEZÉSE   AZ ÁLTALA BEVÉTELEZÉSE   ORMA SZÁMLA BEVÉTELEZÉSE   GSZÁMLA BEVÉTELEZÉSE   AZ ALTAK BEVÉTELEZÉSE   CORMA SZÁMLA BEVÉTELEZÉSE   AZ ALTAK BEVÉTELEZÉSE   CORMA SZÁMLA BEVÉTELEZÉSE   AZ ALTAK BEVÉTELEZÉSE   CORMA SZÁMLA BEVÉTELEZÉSE   AZ előlegszámla felhasználása   TELEZÉS MÁS PROGRAMRÉSZBÓL                                                                                                    | <b>111</b><br><b>114</b><br>114<br>115<br>116<br>117<br>117<br><b>118</b><br>119<br>121<br>123<br>126<br>127<br><b>129</b><br>130<br>131<br><i>132</i><br>133<br>134<br>135<br><i>135</i><br>136                                                                                                    |
| 13.<br>14.<br>1<br>1<br>1<br>1<br>1<br>1<br>1<br>1<br>1<br>1<br>1<br>1<br>1               | NAV<br>KIM<br>4.1<br>4.2<br>4.3<br>4.4<br>4.5<br>4.6<br>4.7<br><b>ÁRK</b><br>5.1<br>5.2<br>5.3<br>5.4<br><b>BEV</b><br>6.1<br>6.2<br>6.3<br>6.4<br>6.5<br>6.6<br>6.7               | / BEJČ<br>ENŐ É<br>VEVŐ<br>SZÁLL<br>KINTL<br>EGYE<br>VEVŐ<br>SZÁM<br>LEKÉF<br>(ÉPZÉ<br>AKCIĆ<br>MENN<br>2.1<br>TÉTEL<br>IDŐSZ<br>/ÉTELI<br>BEVÉ<br>SZÁM<br>2.1<br>DEVIZ<br>PROF<br>ELŐLE<br>5.1<br>BEVÉ<br>SZÁLL           | DVŐ SZÁMLÁK ELŐFELDOLGOZÁSA         IS BEÉRKEZŐ SZÁMLÁK NYILVÁNTARTÁSA         I FOLYÓSZÁMLA         I FOLYÓSZÁMLA         ÍTÓI FOLYÓSZÁMLA         ÉVŐSÉG         NLEGKÖZLÉS         SZÁLLÍTÓ ÖSSZEVEZETÉS         LÁK KIEGYENLÍTÉSE         ROEZÉSEK         S         SS TERMÉKEK KEZELÉSE, IDŐSZAKOS AKCIÓK         YISÉGI KEDVEZMÉNY         Mennyiségi kedvezmény hozzárendelése a termékhez         ENKÉNTI ÁRKÉPZÉS         AKOS / MENNYISÉGIG TARTÓ AKCIÓ BEÁLLÍTÁSA A VEVŐHÖZ         EZÉS         TELEZETT BIZONYLATOK ABLAKBAN HASZNÁLHATÓ BILLENTYŰK         LÁK, SZÁLLÍTÓLEVELEK BEVÉTELEZÉSE         AZ ÁÍtalános fülön lévő opciók         ÁS BIZONYLATOK BEVÉTELEZÉSE         ORMA SZÁMLA BEVÉTELEZÉSE         GSZÁMLA BEVÉTELEZÉSE         MAR SZÁMLA BEVÉTELEZÉSE         MAR SZÁMLA BEVÉTELEZÉSE         MAR SZÁMLA BEVÉTELEZÉSE         MAR SZÁMLA BEVÉTELEZÉSE         MAR BVÉTELEZÉSE         MAR SZÁMLA BEVÉTELEZÉSE         MAR SZÁMLA BEVÉTELEZÉSE         MAR SZÁMLA BEVÉTELEZÉSE         MAR SZÁMLA BEVÉTELEZÉSE         MAR SZÁMLA BEVÉTELEZÉSE         MAR SZÁMLA BEVÉTELEZÉSE         MAR SPROGRAMRÉSZBŐL <td><b>111</b><br/><b>114</b><br/><b>114</b><br/><b>115</b><br/><b>116</b><br/><b>117</b><br/><b>117</b><br/><b>118</b><br/><b>119</b><br/><b>121</b><br/><i>123</i><br/><b>126</b><br/><b>127</b><br/><b>129</b><br/><b>130</b><br/><b>131</b><br/><i>132</i><br/><b>133</b><br/><b>134</b><br/><b>135</b><br/><i>135</i><br/><b>136</b><br/><b>138</b></td> | <b>111</b><br><b>114</b><br><b>114</b><br><b>115</b><br><b>116</b><br><b>117</b><br><b>117</b><br><b>118</b><br><b>119</b><br><b>121</b><br><i>123</i><br><b>126</b><br><b>127</b><br><b>129</b><br><b>130</b><br><b>131</b><br><i>132</i><br><b>133</b><br><b>134</b><br><b>135</b><br><i>135</i><br><b>136</b><br><b>138</b> |
| 13.<br>14.<br>1<br>1<br>1<br>1<br>1<br>1<br>1<br>1<br>1<br>1<br>1<br>1<br>1               | NAV<br>KIM<br>4.1<br>4.2<br>4.3<br>4.4<br>4.5<br>4.6<br>4.7<br>ÁRK<br>5.1<br>5.2<br>5.3<br>5.4<br>BEV<br>6.1<br>6.2<br>6.3<br>6.4<br>6.5<br>6.6<br>6.7<br>6.7                      | / BEJČ<br>ENŐ É<br>VEVŐ<br>SZÁLL<br>KINTL<br>EGYE<br>VEVŐ<br>SZÁM<br>LEKÉF<br>(ÉPZÉ<br>AKCIĆ<br>MENN<br>2.1<br>TÉTEL<br>IDŐSZ<br>/ÉTELI<br>BEVÉ<br>SZÁM<br>2.1<br>DEVIZ<br>PROF<br>ELŐLE<br>ELŐLE                          | DVŐ SZÁMLÁK ELŐFELDOLGOZÁSA         IS BEÉRKEZŐ SZÁMLÁK NYILVÁNTARTÁSA         I FOLYÓSZÁMLA         I FOLYÓSZÁMLA         ÉVŐSÉG         NLEGKÖZLÉS         SZÁLLÍTÓ ÖSSZEVEZETÉS         LÁK KIEGYENLÍTÉSE         RDEZÉSEK         S         NS TERMÉKEK KEZELÉSE, IDŐSZAKOS AKCIÓK         YISÉGI KEDVEZMÉNY         Mennyiségi kedvezmény hozzárendelése a termékhez         ENKÉNTI ÁRKÉPZÉS         AKOS / MENNYISÉGI G TARTÓ AKCIÓ BEÁLLÍTÁSA A VEVŐHÖZ         EZÉS         TELEZETT BIZONYLATOK ABLAKBAN HASZNÁLHATÓ BILLENTYŰK         LÁK, SZÁLLÍTÓLEVELEK BEVÉTELEZÉSE         Az Általános fülön lévő opciók.         ÁS BIZONYLATOK BEVÉTELEZÉSE         ORMA SZÁMLA BEVÉTELEZÉSE         ORMA SZÁMLA BEVÉTELEZÉSE         ORMA SZÁMLA BEVÉTELEZÉSE         IGSZÁMLA BEVÉTELEZÉSE         IGSZÁMLA BEVÉTELEZÉSE         AZ előlegszámíla felhasználása         TELEZÉS MÁS PROGRAMRÉSZBŐL                                                                                                    | <b>111</b><br><b>114</b><br>114<br>115<br>116<br>117<br>117<br><b>118</b><br>119<br>121<br>123<br>126<br>127<br><b>129</b><br>130<br>131<br>132<br>133<br>134<br>135<br>136<br>138<br><b>138</b>                                                                                                    |
| 13.<br>14.<br>1<br>1<br>1<br>1<br>1<br>1<br>1<br>1<br>1<br>1<br>1<br>1<br>1               | NAV<br>KIM<br>4.1<br>4.2<br>4.3<br>4.4<br>4.5<br>4.6<br>4.7<br>ÁRK<br>5.1<br>5.2<br>5.3<br>5.4<br>BEV<br>6.1<br>6.2<br>6.3<br>6.4<br>6.5<br>6.6<br>6.7<br>PÉN                      | / BEJČ<br>ENŐ É<br>VEVŐ<br>SZÁLL<br>KINTL<br>EGYE<br>VEVŐ<br>SZÁM<br>LEKÉF<br>(ÉPZÉ<br>AKCIĆ<br>MENN<br>2.1<br>TÉTEL<br>IDŐSZ<br>/ÉTELI<br>BEVÉ<br>SZÁM<br>2.1<br>DEVIZ<br>PROF<br>ELŐLE<br>5.1<br>BEVÉ<br>SZÁLL<br>IZÜGY  | DVŐ SZÁMLÁK ELŐFELDOLGOZÁSA         IS BEÉRKEZŐ SZÁMLÁK NYILVÁNTARTÁSA         I FOLYÓSZÁMLA         ÍTÓI FOLYÓSZÁMLA         ÉVÖSÉG         NLEGKÖZLÉS         SZÁLLÍTÓ OSSZEVEZETÉS         LÁK KIEGYENLÍTÉSE         RDEZÉSEK         S         NS TERMÉKEK KEZELÉSE, IDŐSZAKOS AKCIÓK         YISÉGI KEDVEZMÉNY         Mennyiségi kedvezmény hozzárendelése a termékhez         ENKÉNTI ÁRKÉPZÉS         AKOS / MENNYISÉGIG TARTÓ AKCIÓ BEÁLLÍTÁSA A VEVŐHÖZ         EZÉS         TELEZETT BIZONYLATOK ABLAKBAN HASZNÁLHATÓ BILLENTYŰK         LÁK, SZÁLLÍTÓL EVELEK BEVÉTELEZÉSE         GSZÁMLA BEVÉTELEZÉSE         GSZÁMLA BEVÉTELEZÉSE                                                                                                    | <ul> <li>111</li> <li>114</li> <li>114</li> <li>115</li> <li>116</li> <li>117</li> <li>117</li> <li>118</li> <li>119</li> <li>121</li> <li>123</li> <li>126</li> <li>127</li> <li>129</li> <li>130</li> <li>131</li> <li>132</li> <li>133</li> <li>134</li> <li>135</li> <li>136</li> <li>138</li> <li>139</li> </ul>          |
| 13.<br>14.<br>1<br>1<br>1<br>1<br>1<br>1<br>1<br>1<br>1<br>1<br>1<br>1<br>1               | NAV<br>KIM<br>4.1<br>4.2<br>4.3<br>4.4<br>4.5<br>4.6<br>4.7<br>5.1<br>5.2<br>5.3<br>5.4<br>5.4<br>6.1<br>6.2<br>6.3<br>6.4<br>6.5<br>6.6<br>6.7<br>6.6<br>6.7<br>7 1               | / BEJČ<br>ENŐ É<br>VEVŐ<br>SZÁLL<br>KINTL<br>EGYE<br>VEVŐ<br>SZÁM<br>LEKÉF<br>(ÉPZÉ<br>AKCIĆ<br>MENN<br>2.1<br>TÉTEL<br>IDŐSZ<br>/ÉTELI<br>BEVÉ<br>SZÁM<br>2.1<br>DEVIZ<br>PROFI<br>ELŐLE<br>5.1<br>BEVÉ<br>SZÁLL<br>JZÜGY | DVŐ SZÁMLÁK ELŐFELDOLGOZÁSA   IS BEÉRKEZŐ SZÁMLÁK NYILVÁNTARTÁSA   IFOLYÓSZÁMLA   ITÓI FOLYÓSZÁMLA   ÉVŐSÉG   NLEGKÖZLÉS   SZÁLLÍTÓ ÖSSZEVEZETÉS   LÁK KIEGYENLÍTÉSE   RDEZÉSEK   S   DS TERMÉKEK KEZELÉSE, IDŐSZAKOS AKCIÓK   YISÉGI KEDVEZMÉNY   Mennyiségi kedvezmény hozzárendelése a termékhez   ENKÉNTI ÁRKÉPZÉS   AKOS / MENNYISÉGIG TARTÓ AKCIÓ BEÁLLÍTÁSA A VEVŐHÖZ   EZÉS   TELEZETT BIZONYLATOK ABLAKBAN HASZNÁLHATÓ BILLENTYŰK   LÁK, SZÁLLÍTÓ LÉVELEK BEVÉTELEZÉSE   AZ Általános fülön lévő opciók   ÁS BIZONYLATOK BEVÉTELEZÉSE   AZ Általános fülön lévő opciók   ÁS BIZONYLATOK BEVÉTELEZÉSE   AZ Általános fülön lévő opciók   ÁS BIZONYLATOK BEVÉTELEZÉSE   AZ Általános fülön lévő opciók   ÁS BIZONYLATOK BEVÉTELEZÉSE   AZ előlegszámla BeVÉTELEZÉSE   AZ előlegszámla BeVÉTELEZÉSE   AZ előlegszámla BeVÉTELEZÉSE   AZ előlegszámla BeVÉTELEZÉSE   AZ előlegszámla BeVÉTELEZÉSE                                                                                                    | <b>111</b><br><b>114</b><br>114<br>115<br>116<br>117<br>117<br><b>118</b><br>119<br>121<br>123<br>126<br>127<br><b>129</b><br>130<br>131<br>132<br>133<br>134<br>135<br>136<br>138<br><b>139</b><br>140                                                                                                    |

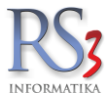

|       |                | INFORMATIKA                                                          |            |
|-------|----------------|----------------------------------------------------------------------|------------|
|       | 17.1.1         | Készpénzes számlák pénztárkezelése                                   | 140        |
|       | 17.1.2         | Jogcímek                                                             | 140        |
| 1     | 7.2 E          | SANK                                                                 | 145        |
| 1     | 1.3 r<br>1721  | Költságak falvitala                                                  | 140        |
|       | 17.3.1         | Kullseyek leivitele<br>Számlatükör és előkönyvelés                   | 140<br>140 |
|       | , ,            |                                                                      | 143        |
| 18.   | SZALI          | LITOK                                                                | 151        |
| 1     | 8.1 E          | BESZÁLLÍTÓ PARTNEREK RÖGZÍTÉSE                                       | 151        |
| 19.   | VEVŐ           | К                                                                    | 155        |
| 1     | 9.1 \          | /EVŐ PARTNEREK RÖGZÍTÉSE                                             | 155        |
| 1     | 9.2 \          | /EVŐHÖZ RENDELT KEDVEZMÉNYEK                                         | 164        |
| 1     | 9.3 \          | /EVŐCSOPORTOK KIALAKÍTÁSA, VEVŐCSOPORTKEDVEZMÉNYEK KEZELÉSE          | 166        |
|       | 19.3.1         | Csoportok rögzítése, hozzárendelés vevőhöz                           | 166        |
|       | 19.3.2         | Több vevőcsoport beállítása egy vevőhöz*                             | 167        |
|       | 19.3.3         | Vevőcsoportkedvezmények alkalmazása                                  | 168        |
| 20.   | LELT           | ÁR                                                                   | 170        |
| 2     | 0.1 A          | A LELTÁR MENÜBEN HASZNÁLHATÓ GOMBOK                                  | 170        |
| 2     | 0.2 L          | .ELTÁRFELVÉTELI ÍV(EK) KÉSZÍTÉSE                                     | 171        |
| 2     | 0.3 Ü          | JGYVITELI FOLYAMATOK LELTÁROZÁS KÖZBEN                               | 174        |
| 2     | 0.4 L          | ELTÁRÍVEK ÖSSZEVONÁSA                                                | 175        |
| 21.   | MEGR           | ENDELÉSEK. ÁRAJÁNLATOK KEZELÉSE                                      | 177        |
|       | 11 0           |                                                                      | 177        |
| 2     | 1.1 E          | SEJUVU MEGRENDELES                                                   | 177<br>180 |
|       | 21.1.1         | Megrendelések visszaigazolása e-mailben                              | 183        |
| 2     | 1.2 k          |                                                                      | 186        |
| 2     | 1.3 Á          | NRAJÁNLAT BEKÉRŐK                                                    | 187        |
| 2     | 1.4 <i>Á</i>   | ARAJÁNLATOK                                                          | 192        |
|       | 21.4.1         | Kedvezmények rögzítése árajánlaton                                   | 193        |
| 2     | 1.5 A          | ARCHVIVÁLT BEJÖVŐ-MEGRENDELÉSEK                                      | 194        |
| 2     | 1.6 A          | ARCHIVÁLT KIMENŐ-MEGRENDELÉSEK                                       | 195        |
| 22.   | ΙΚΤΑΤ          | ÁS, ELEKTRONIKUS DOKUMENTUMKEZELÉS                                   | 196        |
| 2     | 2.1 l          | KTATÓ MODUL BEÁLLÍTÁSAI (SZERVIZFUNKCIÓK)                            | 196        |
| 2     | 2.2            | GYORSÍTOTT IKTATÁS                                                   | 197        |
| 2     | 2.3 Ú          | JJ DOKUMENTUM IKTATÁSA                                               | 199        |
| 23.   | GYÁR           | TÁS, RAKTÁRKÖZI (TERMÉKEK GYÁRTÁSA, SELEJTEZÉSE, RAKTÁRKÖZI ÁTADÁSA) | 203        |
| 2     | 3.1 (          | SYÁRTÁS, SZÉTBONTÁS                                                  | 203        |
|       | 23.1.1         | Új gyártásfolyamat, receptúra meghatározása                          | 203        |
|       | 23.1.2         | Gyártás, szétbontás                                                  | 205        |
|       | 23.1.3         | Gyártási utasítás                                                    | 207        |
| 2     | 3.2 5          | DELEJTEZES, KIADAS                                                   | 208        |
|       | 23.2.1         | Raktari kiadasok                                                     | 209        |
|       | 23.2.2         | Selejlezes                                                           | Z11<br>211 |
|       | 23.2.3         | All'IIIIIOSILES                                                      | 211        |
| 2     | 23.2.4<br>33 F | T αποιγκοζη                                                          | 213        |
| -     | 23.3.1         | Úi raktárközi átadás (normál. egyszakaszos)                          | 213        |
|       | 23.3.2         | Új kétszakaszos raktárközi átadás                                    | 215        |
| 24.   | MUNK           | ALAP, ESZKÖZKIADÁS, GÉPKÖLCSÖNZÉS, JÁRAT                             | 216        |
| ົ່    | <u>م</u> 1 ۸   |                                                                      | 216        |
| 2     | 7.1 N<br>2411  | Munkalan rögzítése                                                   | 220        |
| 2     | 4.2            | ÁRAT. ELSZÁMOLTATÁS                                                  | 226        |
| 2     | 4.3 E          | SZKÖZ KIADÁS, VISSZAVÉT                                              | 231        |
| 2     | 4.4 C          | GÉPKÖLCSÖNZÉS                                                        | 233        |
| 25    | JÖVF           | DÉKI TERMÉKEK KEZELÉSE A RENDSZERBEN                                 | 237        |
| <br>^ | 51 0           |                                                                      | 228        |
| ~ ~   | J.I (          |                                                                      | 200        |

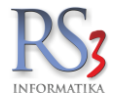

| 25.2<br>25.3                                                                                                    | VEVŐ ADATOK<br>JÖVEDÉKI TERMÉKEK FELVITELE                                                                                                    | 240        |
|----------------------------------------------------------------------------------------------------|----------------------------------------------------------------------------------------------------|------------|
| 25.4<br>25.5                                                                                                    | SZAMLAK, SZALLITOLEVELEK<br>RAKTÁRKÖZI MOZGÁSOK                                                                                                    | 243        |
| 25.5<br>25.6                                                                                                    | .1 Automatikus raktárközi átadás<br>JÖVEDÉKI LEJELENTÉS VPOP/NAV FELÉ                                                                                                    | 244<br>245 |
| 26. TER                                                                                                    | MÉKDÍJAS TERMÉKEK KEZELÉSE A RENDSZERBEN                                                                                                    | 246        |
| 26.1                                                                                                    | TERMÉKDÍJ BEÁLLÍTÁSOK                                                                                                    | 246        |
| 26.2                                                                                                    | Termékdíj Hozzárendelése termékhez                                                                                                    |            |
| 26.3                                                                                                    | TERMÉKDÍJAS TERMÉKEK BEVÉTELEZÉSE                                                                                                    | 250        |
| 26.4<br>26.5                                                                                                    | TERMÉKDÍJ HOZZÁRENDELÉS BIZONYLAT-TÉTELHEZ                                                                                                    | 251        |
| 27. SZIC                                                                                                    | SORÚ SZÁMADÁSÚ TERMÉKEK KEZELÉSE A RENDSZERBEN                                                                                                    |            |
| 27 1                                                                                                    |                                                                                                    | 253        |
| 27.2                                                                                                    | A VEVŐK                                                                                                    |            |
| 27.3                                                                                                    | SZIGORÚ SZÁMADÁSÚ TERMÉKEK BEVÉTELEZÉSE                                                                                                    | 255        |
| 27.4                                                                                                    | SZIGORÚ SZÁMADÁSÚ TERMÉKEK ÉRTÉKESÍTÉSE                                                                                                    | 256        |
| 27.5                                                                                                    | ESZIG NAV LEJELENTES KESZITESE                                                                                                    |            |
| 28. FOR                                                                                                    | DÍTOTT ÁFA-S TERMÉKEK KEZELÉSE A RENDSZERBEN                                                                                                    | 259        |
| 28.1                                                                                                    | Az ÁFA- KULCS FELVITELE                                                                                                    | 259        |
| 28.2                                                                                                    | AZ ARUCIKKEK                                                                                                    |            |
| 20.2                                                                                                    | 2 Fordított ÁFA-s szolgáltatás                                                                                                    |            |
| 28.3                                                                                                    | A vevők                                                                                                    |            |
| 28.4                                                                                                    | A BESZÁLLÍTÓK                                                                                                    |            |
| 28.5                                                                                                    |                                                                                                    |            |
| 28.0                                                                                                    |                                                                                                    |            |
|                                                                                                    |                                                                                                    |            |
| 29. EKA                                                                                                    | TUDNIVALÓK AZ EKÁER MODULLAL KAROCOLATRAN                                                                                                    |            |
| 29. EKA<br>29.1<br>29.2                                                                                                    | TUDNIVALÓK AZ EKÁER - MODULLAL KAPCSOLATBAN<br>EKÁER-MODUL HASZNÁLATA                                                                                                    |            |
| 29. EKA<br>29.1<br>29.2<br>30. CSC                                                                                                    | TUDNIVALÓK AZ EKÁER - MODULLAL KAPCSOLATBAN<br>EKÁER-MODUL HASZNÁLATA<br>MAGFELADÁS A TRANS-O-FLEX RENDSZERBE                                                                                                    |            |
| 29. EKA<br>29.1<br>29.2<br><b>30. CSC</b><br>30.1                                                                                                    | TUDNIVALÓK AZ EKÁER - MODULLAL KAPCSOLATBAN<br>EKÁER-MODUL HASZNÁLATA<br>MAGFELADÁS A TRANS-O-FLEX RENDSZERBE<br>BEÁLLÍTÁSOK                                                                                                    |            |
| 29. EKA<br>29.1<br>29.2<br><b>30. CSC</b><br>30.1<br>30.2                                                                                                    | TUDNIVALÓK AZ EKÁER - MODULLAL KAPCSOLATBAN<br>EKÁER-MODUL HASZNÁLATA<br>MAGFELADÁS A TRANS-O-FLEX RENDSZERBE<br>BEÁLLÍTÁSOK<br>CSOMAGFELADÁS                                                                                                    |            |
| 29. EKA<br>29.1<br>29.2<br>30. CSC<br>30.1<br>30.2<br>30.3                                                                                                    | TUDNIVALÓK AZ EKÁER - MODULLAL KAPCSOLATBAN<br>EKÁER-MODUL HASZNÁLATA<br>PMAGFELADÁS A TRANS-O-FLEX RENDSZERBE<br>BEÁLLÍTÁSOK<br>CSOMAGFELADÁS<br>CÍMKENYOMTATÁS                                                                                                    |            |
| 29. EKA<br>29.1<br>29.2<br>30. CSC<br>30.1<br>30.2<br>30.3<br>30.4<br>30.5                                                                                                    | TUDNIVALÓK AZ EKÁER - MODULLAL KAPCSOLATBAN<br>EKÁER-MODUL HASZNÁLATA<br>OMAGFELADÁS A TRANS-O-FLEX RENDSZERBE<br>BEÁLLÍTÁSOK<br>CSOMAGFELADÁS<br>CÍMKENYOMTATÁS<br>GYŰJTŐLISTA, NAPI ZÁRÁS<br>TÖMEGES CSOMAGEELADÁS                                                                                                    | 270<br>    |
| 29. EKA<br>29.1<br>29.2<br>30. CSC<br>30.1<br>30.2<br>30.3<br>30.4<br>30.5<br>30.5                                                                                                    | TUDNIVALÓK AZ EKÁER - MODULLAL KAPCSOLATBAN<br>EKÁER-MODUL HASZNÁLATA<br>DMAGFELADÁS A TRANS-O-FLEX RENDSZERBE<br>BEÁLLÍTÁSOK<br>CSOMAGFELADÁS<br>CÍMKENYOMTATÁS<br>GYŰJTŐLISTA, NAPI ZÁRÁS<br>TÖMEGES CSOMAGFELADÁS<br>1 Tömeges műveletek                                                                                                    | 270<br>    |
| 29. EKA<br>29.1<br>29.2<br><b>30. CSC</b><br>30.1<br>30.2<br>30.3<br>30.4<br>30.5<br><i>30.5</i><br><i>30.5</i>                                                                                                    | TUDNIVALÓK AZ EKÁER - MODULLAL KAPCSOLATBAN                                                                                                    | 270<br>    |
| 29. EKA<br>29.1<br>29.2<br><b>30. CSC</b><br>30.1<br>30.2<br>30.3<br>30.4<br>30.5<br><i>30.5</i><br><i>30.5</i><br><i>30.5</i><br><i>30.5</i>                                                                                                    | TUDNIVALÓK AZ EKÁER - MODULLAL KAPCSOLATBAN                                                                                                    | 270<br>    |
| 29. EKA<br>29.1<br>29.2<br><b>30. CSC</b><br>30.1<br>30.2<br>30.3<br>30.4<br>30.5<br>30.5<br>30.5<br>30.5<br>30.5<br>30.5                                                                                                    | TUDNIVALÓK AZ EKÁER - MODULLAL KAPCSOLATBAN                                                                                                    | 270<br>    |
| 29. EKA<br>29.1<br>29.2<br><b>30. CSC</b><br>30.1<br>30.2<br>30.3<br>30.4<br>30.5<br><i>30.5</i><br><i>30.5</i><br><i>31.</i> | TUDNIVALÓK AZ EKÁER - MODULLAL KAPCSOLATBAN                                                                                                    | 270<br>    |
| 29. EKA<br>29.1<br>29.2<br>30. CSC<br>30.1<br>30.2<br>30.3<br>30.4<br>30.5<br>30.5<br>30.5<br>30.5<br>30.5<br>30.5<br>30.5<br>30.5                                                                                                    | TUDNIVALÓK AZ EKÁER - MODULLAL KAPCSOLATBAN         EKÁER-MODUL HASZNÁLATA <b>MAGFELADÁS A TRANS-O-FLEX RENDSZERBE</b> BEÁLLÍTÁSOK         CSOMAGFELADÁS         CÍMKENYOMTATÁS         GYŰJTŐLISTA, NAPI ZÁRÁS         TÖMEGES CSOMAGFELADÁS         2       Napi címkelista, gyűjtőlista, napi zárás         3       További bizonylat(ok) csatolása meglévő csomagfeladáshoz         4       Címkenyomtatás beállítások         MÉK EXCEL IMPORT         NAGYSZÁMÚ TERMÉK, TERMÉKCSOPORTOKBA VALÓ SZORTÍROZÁSA                                                                                                    | 270<br>    |
| <ol> <li>29. EKA</li> <li>29.1</li> <li>29.2</li> <li>30. CSC</li> <li>30.1</li> <li>30.2</li> <li>30.3</li> <li>30.4</li> <li>30.5</li> <li>30.5</li> <li>30.5</li> <li>30.5</li> <li>30.5</li> <li>30.5</li> <li>30.5</li> <li>31. TER</li> <li>31.1</li> <li>32. TEL</li> <li>33. PAK</li> </ol>                                                                                                    | TUDNIVALÓK AZ EKÁER - MODULLAL KAPCSOLATBAN         EKÁER-MODUL HASZNÁLATA <b>PMAGFELADÁS A TRANS-O-FLEX RENDSZERBE</b> BEÁLLÍTÁSOK         CSOMAGFELADÁS         CÍMKENYOMTATÁS         GYŰJJŐLISTA, NAPI ZÁRÁS         TÖMEGES CSOMAGFELADÁS         1         Tömeges műveletek         2         Api címkelista, gyűjtőlista, napi zárás         3         További bizonylat(ok) csatolása meglévő csomagfeladáshoz         4         Címkenyomtatás beállítások         MÉK EXCEL IMPORT         NAGYSZÁMÚ TERMÉK, TERMÉKCSOPORTOKBA VALÓ SZORTÍROZÁSA         STÁRK EZELÉSE                                                                                                    | 270<br>    |
| <ol> <li>29. EKA</li> <li>29.1</li> <li>29.2</li> <li>30. CSC</li> <li>30.1</li> <li>30.2</li> <li>30.3</li> <li>30.4</li> <li>30.5</li> <li>30.5</li></ol>                                                                                                    | TUDNIVALÓK AZ EKÁER - MODULLAL KAPCSOLATBAN         EKÁER-MODUL HASZNÁLATA <b>MAGFELADÁS A TRANS-O-FLEX RENDSZERBE</b> BEÁLLÍTÁSOK         CSOMAGFELADÁS         CÍMKENYOMTATÁS         GYŰJTŐLISTA, NAPI ZÁRÁS         TÖMEGES CSOMAGFELADÁS         1       Tömeges műveletek         2       Napi címkelista, gyűjtőlista, napi zárás         3       További bizonylat(ok) csatolása meglévő csomagfeladáshoz         4       Címkenyomtatás beállítások <b>MÉK EXCEL IMPORT</b> NAGYSZÁMÚ TERMÉK, TERMÉKCSOPORTOKBA VALÓ SZORTÍROZÁSA         EPHELYEK KEZELÉSE         CITÁRKEZELÉS (RAKTÁRI KIADÁS, BETÁRAZÁS)                                                                                                    | 270<br>    |
| <ol> <li>29. EKA</li> <li>29.1</li> <li>29.2</li> <li>30. CSC</li> <li>30.1</li> <li>30.2</li> <li>30.3</li> <li>30.4</li> <li>30.5</li> <li>30.5</li> <li>30.5</li> <li>30.5</li> <li>30.5</li> <li>30.5</li> <li>30.5</li> <li>30.5</li> <li>30.5</li> <li>30.5</li> <li>30.5</li> <li>30.5</li> <li>30.5</li> <li>30.5</li> <li>30.5</li> <li>30.4</li> <li>30.5</li> <li>30.5</li></ol>                                                                                                    | TUDNIVALÓK AZ EKÁER - MODULLAL KAPCSOLATBAN         EKÁER-MODUL HASZNÁLATA <b>PMAGFELADÁS A TRANS-O-FLEX RENDSZERBE</b> BEÁLLÍTÁSOK         CSOMAGFELADÁS         CÍMKENYOMTATÁS         GYŰJTŐLISTA, NAPI ZÁRÁS         TÖMEGES CSOMAGFELADÁS         1       Tömeges műveletek         2       Napi címkelista, gyűjtőlista, napi zárás         3       További bizonylat(ok) csatolása meglévő csomagfeladáshoz         4       Címkenyomtatás beállítások <b>MÉK EXCEL IMPORT</b> NAGYSZÁMÚ TERMÉK, TERMÉKCSOPORTOKBA VALÓ SZORTÍROZÁSA <b>EPHELYEK KEZELÉSE CTÁRKEZELÉS (RAKTÁRI KIADÁS, BETÁRAZÁS)</b> ÚL RAKTÁR FELVITELE                                                                                                    | 270<br>    |
| <ol> <li>29. EKA</li> <li>29.1</li> <li>29.2</li> <li>30. CSC</li> <li>30.1</li> <li>30.2</li> <li>30.3</li> <li>30.4</li> <li>30.5</li> <li>30.5</li></ol>                                                                                                    | TUDNIVALÓK AZ EKÁER - MODULLAL KAPCSOLATBAN         EKÁER-MODUL HASZNÁLATA. <b>PMAGFELADÁS A TRANS-O-FLEX RENDSZERBE</b> BEÁLLÍTÁSOK         CSOMAGFELADÁS.         CÍMKENYOMTATÁS.         GYŰJTŐLISTA, NAPI ZÁRÁS         TÖMEGES CSOMAGFELADÁS.         1         Tömeges műveletek         2         Napi címkelista, gyűjtőlista, napi zárás         3         További bizonylat(ok) csatolása meglévő csomagfeladáshoz         4         Címkenyomtatás beállítások         MAGYSZÁMÚ TERMÉK, TERMÉKCSOPORTOKBA VALÓ SZORTÍROZÁSA         EPHELYEK KEZELÉSE         CTÁRKEZELÉS (RAKTÁRI KIADÁS, BETÁRAZÁS)         ÚJ RAKTÁR FELVITELE.         ÚJ RAKTÁR FELVITELE.         Készletrkezelés                                                                                                    | 270<br>    |
| <ol> <li>29. EKA<br/>29.1<br/>29.2</li> <li>30. CSC<br/>30.1<br/>30.2<br/>30.3<br/>30.4<br/>30.5<br/>30.5<br/>30.5<br/>30.5</li> <li>30.5<br/>30.5</li> <li>30.5<br/>30.5</li> <li>30.5</li> <li>30.5&lt;</li></ol>                                                                                                    | TUDNIVALÓK AZ EKÁER - MODULLAL KAPCSOLATBAN         EKÁER-MODUL HASZNÁLATA         DMAGFELADÁS A TRANS-O-FLEX RENDSZERBE         BEÁLLÍTÁSOK         CSOMAGFELADÁS         OYÚJTŐLISTA, NAPI ZÁRÁS         TÖMEGES CSOMAGFELADÁS         1       Tömeges műveletek         2       Napi címkelista, gyűjtőlista, napi zárás         3       További bizonylat(ok) csatolása meglévő csomagfeladáshoz         4       Címkenyomtatás beállítások         MÉK EXCEL IMPORT         NAGYSZÁMÚ TERMÉK, TERMÉKCSOPORTOKBA VALÓ SZORTÍROZÁSA         EPHELYEK KEZELÉS         ÚJ RAKTÁR FELVITELE         KÉSZLETKEZELÉS         ÚJ RAKTÁR FELVITELE         KÉSZLET KORREKCIÓ                                                                                                    | 270<br>    |
| <ol> <li>29. EKA<br/>29.1<br/>29.2</li> <li>30. CSC<br/>30.1<br/>30.2<br/>30.3<br/>30.4<br/>30.5<br/>30.5<br/>30.5<br/>30.5<br/>30.5</li> <li>31. TER<br/>31.1</li> <li>32. TEL</li> <li>33. RAM<br/>34. TÖE<br/>34.1<br/>34.2<br/>34.3</li> <li>35. ÉV N</li> </ol>                                                                                                    | TUDNIVALÓK AZ EKÁER - MODULLAL KAPCSOLATBAN         EKÁER-MODUL HASZNÁLATA.         DMAGFELADÁS A TRANS-O-FLEX RENDSZERBE         BEÁLLÍTÁSOK         CSOMAGFELADÁS.         CÍMKENYOMTATÁS.         GYŰJTŐLISTA, NAPI ZÁRÁS.         TÖMEGES CSOMAGFELADÁS.         1       Tömeges műveletek         2       Napi címkelista, gyűjtőlista, napi zárás         3       További bizonylat(ok) csatolása meglévő csomagfeladáshoz         .4       Címkenyomtatás beállítások         MÁGYSZÁMÚ TERMÉK, TERMÉKCSOPORTOKBA VALÓ SZORTÍROZÁSA         EPHELYEK KEZELÉSE         CITÁRKEZELÉS (RAKTÁRI KIADÁS, BETÁRAZÁS)         ÚJ RAKTÁR FELVITELE.         KÉSZLETKEZELÉS         ÚJ RAKTÁR FELVITELE.         KÉSZLET KORREKCIÓ         VÉGI TEENDŐK A RENDSZERBEN                                         | 270<br>    |
| <ol> <li>29. EKA</li> <li>29.1</li> <li>29.2</li> <li>30. CSC</li> <li>30.1</li> <li>30.2</li> <li>30.3</li> <li>30.4</li> <li>30.5</li> <li>30.5</li></ol>                                                                                                    | TUDNIVALÓK AZ EKÁER - MODULLAL KAPCSOLATBAN         EKÁER-MODUL HASZNÁLATA.         DMAGFELADÁS A TRANS-O-FLEX RENDSZERBE         BEÁLLÍTÁSOK         CSOMAGFELADÁS         CÍMKENYOMTATÁS.         GYŰJTŐLISTA, NAPI ZÁRÁS         TÖMEGES CSOMAGFELADÁS.         1       Tömeges műveletek         2       Napi címkelista, gyűjtőlista, napi zárás         3       További bizonylat(ok) csatolása meglévő csomagfeladáshoz         4       Címkenyomtatás beállítások         MÉK EXCEL IMPORT       NAGYSZÁMÚ TERMÉK, TERMÉKCSOPORTOKBA VALÓ SZORTÍROZÁSA         EPHELYEK KEZELÉSE       ITÁRKEZELÉS (RAKTÁRI KIADÁS, BETÁRAZÁS)         ÚJ RAKTÁR FELVITELE       Készlet korrekció         ÚJ RAKTÁR FELVITELE       Készlet korrekció         VÉGI TEENDŐK A RENDSZERBEN       SORSZÁMOK LÉPTETÉSE | 270<br>    |
| <ol> <li>29. EKA</li> <li>29.1</li> <li>29.2</li> <li>30. CSC</li> <li>30.1</li> <li>30.2</li> <li>30.3</li> <li>30.4</li> <li>30.5</li> <li>30.5</li></ol>                                                                                                    | TUDNIVALÓK AZ EKÁÉR - MODULLAL KAPCSOLATBAN         EKÁER-MODUL HASZNÁLATA.         DMAGFELADÁS A TRANS-O-FLEX RENDSZERBE         BEÁLLÍTÁSOK         CSOMAGFELADÁS         CÍMKENYOMTATÁS         GYÚJTŐLISTA, NAPI ZÁRÁS         TÖMEGES CSOMAGFELADÁS.         .1       Tömeges műveletek         .2       Napi címkelista, gyűjtőlista, napi zárás         .3       További bizonylat(ok) csatolása meglévő csomagfeladáshoz         .4       Címkenyomtatás beállítások         MÉK EXCEL IMPORT       NAGYSZÁMÚ TERMÉK, TERMÉKCSOPORTOKBA VALÓ SZORTÍROZÁSA         EPHELYEK KEZELÉSE       ITÁRKEZELÉS (RAKTÁRI KIADÁS, BETÁRAZÁS)         ÚJ RAKTÁR FELVITELE       KÉSZLET KORREKCIÓ         VÉGI TEENDŐK A RENDSZERBEN       SORSZÁMOK LÉPTETÉSE         WEBSHOP       SORSZÁMOK LÉPTETÉSE        | 270<br>    |

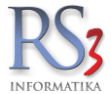

| 36.2                                                                                                    | AZ RS3 (MINT ADMIN FELÜLET) ÉS A WEB-ÁRUHÁZHOZ KAPCSOLÓDÓ FUNKCIÓI                                                                                                    | 303                                                                                                    |
|----------------------------------------------------------------------------------------------------|----------------------------------------------------------------------------------------------------|----------------------------------------------------------------------------------------------------|
| 36.3                                                                                                    | WEB-ÁRUHÁZHOZ TARTOZÓ BEÁLLÍTÁSOK ÉS EGYÉB (STATIKUS) OLDALAK SZERKESZTÉSE                                                                                                    |                                                                                                    |
| 36.3                                                                                                    | 3.1 A statikus tartalmak szerkesztése                                                                                                    |                                                                                                    |
|                                                                                                    |                                                                                                    |                                                                                                    |
| 37. RS3                                                                                                    | RAKTARI RENDSZER                                                                                                    | 309                                                                                                    |
| 37.1                                                                                                    | A RAKTÁRI RENDSZER MŰKÖDÉSE                                                                                                    | 310                                                                                                    |
| 37.                                                                                                    | 1.1 Kiadási feladatok                                                                                                    | 311                                                                                                    |
| 37.                                                                                                    | 1.2 Betárazási feladatok                                                                                                    |                                                                                                    |
| 37.                                                                                                    | 1.3 Leltár                                                                                                    |                                                                                                    |
| 37.                                                                                                    | 1.4 Kosarak                                                                                                    |                                                                                                    |
| 37.                                                                                                    |                                                                                                    |                                                                                                    |
| 37.2                                                                                                    | RAKTARI FELADATOK KEZELESE AZ RS3 UGYVITELI RENDSZERBEN                                                                                                    |                                                                                                    |
| 38. RS3                                                                                                    | 3 TABLET ERTEKESITESI RENDSZER                                                                                                    | 319                                                                                                    |
| 38.1                                                                                                    | ÁRUCIKKEK                                                                                                    | 320                                                                                                    |
| 38.2                                                                                                    | Vevők                                                                                                    | 321                                                                                                    |
| 38.3                                                                                                    | Megrendelések                                                                                                    | 322                                                                                                    |
| 38.4                                                                                                    | ADATSZINKRON                                                                                                    | 323                                                                                                    |
| 38.5                                                                                                    | Számlák                                                                                                    | 324                                                                                                    |
| 38.6                                                                                                    | KIMUTATÁS                                                                                                    | 325                                                                                                    |
| 38.7                                                                                                    | BEÁLLÍTÁSOK                                                                                                    | 326                                                                                                    |
| 39. CR                                                                                                    | RENDSZER                                                                                                    |                                                                                                    |
| 00.4                                                                                                    |                                                                                                    | 007                                                                                                    |
| 39.1                                                                                                    | A CRM-RENDSZEREK FOBB MODULJAI                                                                                                    |                                                                                                    |
| 39.                                                                                                    | 1.1 Ugyteladat-nyilvantartas                                                                                                    |                                                                                                    |
| 39.                                                                                                    | 1.2 Ertekesitesi projektek                                                                                                    |                                                                                                    |
| 39.                                                                                                    | 1.3 Megrendelesek                                                                                                    |                                                                                                    |
| 39.                                                                                                    | .4 Kampanymeneuzsment                                                                                                    |                                                                                                    |
|                                                                                                    | , , , , ,                                                                                                    |                                                                                                    |
| 40. (HR                                                                                                    | M) HUMAN EROFORRAS GAZDALKODAS                                                                                                    |                                                                                                    |
| 40. (HR<br>41. DÖ                                                                                                    | M) HUMAN EROFORRAS GAZDALKODAS<br>NTÉSTÁMOGATÁS. KONTROLLING. LEKÉRDEZÉSEK. LISTÁK                                                                                                    |                                                                                                    |
| 40. (HR<br>41. DÖ                                                                                                    | M) HUMAN EROFORRAS GAZDALKODAS<br>NTÉSTÁMOGATÁS, KONTROLLING, LEKÉRDEZÉSEK, LISTÁK                                                                                                    |                                                                                                    |
| <b>40. (HR</b><br><b>41. DÖ</b><br>41.1                                                                                                    | M) HUMAN EROFORRAS GAZDALKODAS<br>NTÉSTÁMOGATÁS, KONTROLLING, LEKÉRDEZÉSEK, LISTÁK<br>GYAKRAN HASZNÁLT (NAPI LISTÁK, ADÓHATÓSÁGI ELLENŐRZÉSI ADATSZOLGÁLTATÁS)                                                                                                    | 328<br>                                                                                                    |
| <b>40.</b> (HR<br><b>41.</b> DÖ<br>41.1<br>41.2<br>41.2                                                                                                    | M) HUMAN EROFORRAS GAZDALKODAS<br>NTÉSTÁMOGATÁS, KONTROLLING, LEKÉRDEZÉSEK, LISTÁK<br>GYAKRAN HASZNÁLT (NAPI LISTÁK, ADÓHATÓSÁGI ELLENŐRZÉSI ADATSZOLGÁLTATÁS)<br>MEGRENDELÉS, ÁRAJÁNLAT<br>EL ADÁS                                                                                                    |                                                                                                    |
| <b>40.</b> (HR<br><b>41.</b> DÖ<br>41.1<br>41.2<br>41.3<br>41.4                                                                                                    | M) HUMAN EROFORRAS GAZDALKODAS<br>NTÉSTÁMOGATÁS, KONTROLLING, LEKÉRDEZÉSEK, LISTÁK<br>GYAKRAN HASZNÁLT (NAPI LISTÁK, ADÓHATÓSÁGI ELLENŐRZÉSI ADATSZOLGÁLTATÁS)<br>MEGRENDELÉS, ÁRAJÁNLAT<br>ELADÁS<br>ELADÁS.II                                                                                                    |                                                                                                    |
| <b>40.</b> (HR<br><b>41.</b> DÖ<br>41.1<br>41.2<br>41.3<br>41.4<br>41.5                                                                                                    | M) HUMAN EROFORRAS GAZDALKODAS<br>NTÉSTÁMOGATÁS, KONTROLLING, LEKÉRDEZÉSEK, LISTÁK<br>GYAKRAN HASZNÁLT (NAPI LISTÁK, ADÓHATÓSÁGI ELLENŐRZÉSI ADATSZOLGÁLTATÁS)<br>MEGRENDELÉS, ÁRAJÁNLAT<br>ELADÁS<br>ELADÁS II<br>KINTI ÉVŐSÉG                                                                                                    |                                                                                                    |
| <b>40.</b> (HR<br><b>41.</b> DÖ<br>41.1<br>41.2<br>41.3<br>41.4<br>41.5<br>41.6                                                                                                    | M) HUMAN EROFORRAS GAZDALKODAS<br>NTÉSTÁMOGATÁS, KONTROLLING, LEKÉRDEZÉSEK, LISTÁK<br>GYAKRAN HASZNÁLT (NAPI LISTÁK, ADÓHATÓSÁGI ELLENŐRZÉSI ADATSZOLGÁLTATÁS)<br>MEGRENDELÉS, ÁRAJÁNLAT<br>ELADÁS<br>ELADÁS II<br>KINTLÉVŐSÉG<br>BEVÉTEL EZÉS                                                                                                    |                                                                                                    |
| <b>40.</b> (HR<br><b>41.</b> DÖ<br>41.1<br>41.2<br>41.3<br>41.4<br>41.5<br>41.6<br>41.7                                                                                                    | M) HUMAN EROFORRAS GAZDALKODAS<br>NTÉSTÁMOGATÁS, KONTROLLING, LEKÉRDEZÉSEK, LISTÁK<br>GYAKRAN HASZNÁLT (NAPI LISTÁK, ADÓHATÓSÁGI ELLENŐRZÉSI ADATSZOLGÁLTATÁS)<br>MEGRENDELÉS, ÁRAJÁNLAT<br>ELADÁS<br>ELADÁS II<br>KINTLÉVŐSÉG<br>BEVÉTELEZÉS<br>TERMÉK KEDV ÁRAI                                                                                                    |                                                                                                    |
| <b>40.</b> (HR<br><b>41.</b> DÖ<br>41.1<br>41.2<br>41.3<br>41.4<br>41.5<br>41.6<br>41.7<br>41.8                                                                                                    | M) HUMAN EROFORRAS GAZDALKODAS<br>NTÉSTÁMOGATÁS, KONTROLLING, LEKÉRDEZÉSEK, LISTÁK<br>GYAKRAN HASZNÁLT (NAPI LISTÁK, ADÓHATÓSÁGI ELLENŐRZÉSI ADATSZOLGÁLTATÁS)<br>MEGRENDELÉS, ÁRAJÁNLAT<br>ELADÁS<br>ELADÁS II<br>KINTLÉVŐSÉG<br>BEVÉTELEZÉS<br>TERMÉK KEDV. ÁRAI<br>TERMÉK-EL ADÁSOK                                                                                                    |                                                                                                    |
| 40. (HR<br>41. DÖ<br>41.1<br>41.2<br>41.3<br>41.4<br>41.5<br>41.6<br>41.7<br>41.8<br>41.9                                                                                                    | M) HUMAN EROFORRAS GAZDALKODAS<br>NTÉSTÁMOGATÁS, KONTROLLING, LEKÉRDEZÉSEK, LISTÁK<br>GYAKRAN HASZNÁLT (NAPI LISTÁK, ADÓHATÓSÁGI ELLENŐRZÉSI ADATSZOLGÁLTATÁS)<br>MEGRENDELÉS, ÁRAJÁNLAT<br>ELADÁS<br>ELADÁS II<br>KINTLÉVŐSÉG<br>BEVÉTELEZÉS<br>TERMÉK KEDV. ÁRAI<br>TERMÉK-ELADÁSOK<br>TERMÉK-ELADÁSOK.                                                                                                    |                                                                                                    |
| 40. (HR<br>41. DÖ<br>41.1<br>41.2<br>41.3<br>41.4<br>41.5<br>41.6<br>41.7<br>41.8<br>41.9<br>41.10                                                                                                    | M) HUMAN EROFORRAS GAZDALKODAS<br>NTÉSTÁMOGATÁS, KONTROLLING, LEKÉRDEZÉSEK, LISTÁK<br>GYAKRAN HASZNÁLT (NAPI LISTÁK, ADÓHATÓSÁGI ELLENŐRZÉSI ADATSZOLGÁLTATÁS)<br>MEGRENDELÉS, ÁRAJÁNLAT<br>ELADÁS<br>ELADÁS II.<br>KINTLÉVŐSÉG<br>BEVÉTELEZÉS<br>TERMÉK KEDV. ÁRAI<br>TERMÉK-ELADÁSOK.<br>TERMÉK-BEVÉTELEK<br>VEVŐEORGALOM                                                                                                    |                                                                                                    |
| 40. (HR<br>41. DÖ<br>41.1<br>41.2<br>41.3<br>41.4<br>41.5<br>41.6<br>41.7<br>41.8<br>41.9<br>41.10<br>41.11                                                                                                    | M) HUMAN EROFORRAS GAZDALKODAS<br>NTÉSTÁMOGATÁS, KONTROLLING, LEKÉRDEZÉSEK, LISTÁK<br>GYAKRAN HASZNÁLT (NAPI LISTÁK, ADÓHATÓSÁGI ELLENŐRZÉSI ADATSZOLGÁLTATÁS)<br>MEGRENDELÉS, ÁRAJÁNLAT<br>ELADÁS<br>ELADÁS II<br>KINTLÉVŐSÉG<br>BEVÉTELEZÉS<br>TERMÉK KEDV. ÁRAI<br>TERMÉK-ELADÁSOK<br>TERMÉK-ELADÁSOK<br>TERMÉK-BEVÉTELEK<br>VEVŐFORGALOM                                                                                                    |                                                                                                    |
| 40. (HR<br>41. DÖ<br>41.1<br>41.2<br>41.3<br>41.4<br>41.5<br>41.6<br>41.7<br>41.8<br>41.9<br>41.10<br>41.11<br>41.12                                                                                                    | M) HUMAN EROFORRAS GAZDALKODAS<br>NTÉSTÁMOGATÁS, KONTROLLING, LEKÉRDEZÉSEK, LISTÁK<br>GYAKRAN HASZNÁLT (NAPI LISTÁK, ADÓHATÓSÁGI ELLENŐRZÉSI ADATSZOLGÁLTATÁS)<br>MEGRENDELÉS, ÁRAJÁNLAT<br>ELADÁS<br>ELADÁS II<br>KINTLÉVŐSÉG<br>BEVÉTELEZÉS<br>TERMÉK KEDV. ÁRAI<br>TERMÉK-ELADÁSOK<br>TERMÉK-ELADÁSOK<br>TERMÉK-BEVÉTELEK<br>VEVŐFORGALOM<br>ÁRUFORGALOM<br>ÁRUKÉSZI ET LELTÁR                                                                                                    |                                                                                                    |
| 40. (HR<br>41. DÖ<br>41.1<br>41.2<br>41.3<br>41.4<br>41.5<br>41.6<br>41.7<br>41.8<br>41.9<br>41.10<br>41.11<br>41.12<br>41 13                                                                                                    | M) HUMAN EROFORRAS GAZDALKODAS<br>NTÉSTÁMOGATÁS, KONTROLLING, LEKÉRDEZÉSEK, LISTÁK<br>GYAKRAN HASZNÁLT (NAPI LISTÁK, ADÓHATÓSÁGI ELLENŐRZÉSI ADATSZOLGÁLTATÁS)<br>MEGRENDELÉS, ÁRAJÁNLAT<br>ELADÁS<br>ELADÁS II<br>KINTLÉVŐSÉG<br>BEVÉTELEZÉS<br>TERMÉK KEDV. ÁRAI<br>TERMÉK-ELADÁSOK<br>TERMÉK-BEVÉTELEK.<br>VEVŐFORGALOM<br>ÁRUFORGALOM<br>ÁRUFORGALOM<br>ÁRUKÉSZLET, LELTÁR                                                                                                    |                                                                                                    |
| 40. (HR<br>41. DÖ<br>41.1<br>41.2<br>41.3<br>41.4<br>41.5<br>41.6<br>41.7<br>41.8<br>41.9<br>41.10<br>41.11<br>41.12<br>41.13<br>41.14                                                                                                    | M) HUMAN EROFORRAS GAZDALKODAS<br>NTÉSTÁMOGATÁS, KONTROLLING, LEKÉRDEZÉSEK, LISTÁK<br>GYAKRAN HASZNÁLT (NAPI LISTÁK, ADÓHATÓSÁGI ELLENŐRZÉSI ADATSZOLGÁLTATÁS)<br>MEGRENDELÉS, ÁRAJÁNLAT<br>ELADÁS<br>ELADÁS II<br>KINTLÉVŐSÉG<br>BEVÉTELEZÉS<br>TERMÉK KEDV. ÁRAI.<br>TERMÉK-ELADÁSOK<br>TERMÉK-BEVÉTELEK<br>VEVŐFORGALOM<br>ÁRUFORGALOM<br>ÁRUKÉSZLET, LELTÁR<br>ÁRUCSOPORT FORGALOM<br>TERMÉK ÁRVÁI TOZÁSA                                                                                                    |                                                                                                    |
| 40. (HR<br>41. DÖ<br>41.1<br>41.2<br>41.3<br>41.4<br>41.5<br>41.6<br>41.7<br>41.8<br>41.9<br>41.10<br>41.11<br>41.12<br>41.13<br>41.14<br>41.14<br>41.5                                                                                                    | M) HUMAN EROFORRAS GAZDALKODAS<br>NTÉSTÁMOGATÁS, KONTROLLING, LEKÉRDEZÉSEK, LISTÁK<br>GYAKRAN HASZNÁLT (NAPI LISTÁK, ADÓHATÓSÁGI ELLENŐRZÉSI ADATSZOLGÁLTATÁS)<br>MEGRENDELÉS, ÁRAJÁNLAT<br>ELADÁS<br>ELADÁS II<br>KINTLÉVŐSÉG<br>BEVÉTELEZÉS<br>TERMÉK KEDV. ÁRAI<br>TERMÉK KEDV. ÁRAI<br>TERMÉK-ELADÁSOK<br>TERMÉK-BEVÉTELEK<br>VEVŐFORGALOM<br>ÁRUFORGALOM<br>ÁRUFORGALOM<br>ÁRUCSOPORT FORGALOM<br>TERMÉK ÁRVÁLTOZÁSA<br>ADATKŰL DÉS. EGYÉB                                                                                                    |                                                                                                    |
| 40. (HR<br>41. DÖ<br>41.1<br>41.2<br>41.3<br>41.4<br>41.5<br>41.6<br>41.7<br>41.8<br>41.9<br>41.10<br>41.11<br>41.12<br>41.13<br>41.14<br>41.15<br>41.14<br>41.5                                                                                                    | M) HUMAN EROFORRAS GAZDALKODAS<br>NTÉSTÁMOGATÁS, KONTROLLING, LEKÉRDEZÉSEK, LISTÁK<br>GYAKRAN HASZNÁLT (NAPI LISTÁK, ADÓHATÓSÁGI ELLENŐRZÉSI ADATSZOLGÁLTATÁS)<br>MEGRENDELÉS, ÁRAJÁNLAT<br>ELADÁS<br>ELADÁS II<br>KINTLÉVŐSÉG<br>BEVÉTELEZÉS<br>TERMÉK KEDV. ÁRAI<br>TERMÉK KEDV. ÁRAI<br>TERMÉK-ELADÁSOK<br>TERMÉK-BEVÉTELEK<br>VEVŐFORGALOM<br>ÁRUFORGALOM<br>ÁRUFORGALOM<br>ÁRUCSOPORT FORGALOM<br>TERMÉK ÁRVÁLTOZÁSA<br>ADATKÜLDÉS, EGYÉB                                                                                                    | 328<br>329<br>331<br>333<br>334<br>335<br>336<br>337<br>338<br>339<br>339<br>339<br>339<br>340<br>341<br>342<br>343<br>344<br>343<br>344                                                                              |
| 40. (HR<br>41. DÖ<br>41.1<br>41.2<br>41.3<br>41.4<br>41.5<br>41.6<br>41.7<br>41.8<br>41.9<br>41.10<br>41.11<br>41.12<br>41.13<br>41.14<br>41.15<br>41.16<br>41.15<br>41.16<br>41.11                                                                                                    | M) HUMAN EROFORRAS GAZDALKODAS<br>NTÉSTÁMOGATÁS, KONTROLLING, LEKÉRDEZÉSEK, LISTÁK<br>GYAKRAN HASZNÁLT (NAPI LISTÁK, ADÓHATÓSÁGI ELLENŐRZÉSI ADATSZOLGÁLTATÁS)<br>MEGRENDELÉS, ÁRAJÁNLAT<br>ELADÁS<br>ELADÁS II<br>KINTLÉVŐSÉG<br>BEVÉTELEZÉS<br>TERMÉK KEDV. ÁRAI<br>TERMÉK KEDV. ÁRAI<br>TERMÉK-ELADÁSOK<br>TERMÉK-BEVÉTELEK.<br>VEVŐFORGALOM<br>ÁRUFORGALOM<br>ÁRUFORGALOM<br>ÁRUCSOPORT FORGALOM<br>TERMÉK ÁRVÁLTOZÁSA.<br>ADATKÜLDÉS, EGYÉB<br>BIZOMÁNY, ESZKÖZ<br>JUITAL ÉK                                                                                                    |                                                                                                    |
| 40. (HR<br>41. DÖ<br>41.1<br>41.2<br>41.3<br>41.4<br>41.5<br>41.6<br>41.7<br>41.8<br>41.9<br>41.10<br>41.11<br>41.12<br>41.13<br>41.14<br>41.15<br>41.16<br>41.17<br>41.16<br>41.17<br>41.18                                                                                                    | M) HUMAN EROFORRAS GAZDALKODAS<br>NTÉSTÁMOGATÁS, KONTROLLING, LEKÉRDEZÉSEK, LISTÁK<br>GYAKRAN HASZNÁLT (NAPI LISTÁK, ADÓHATÓSÁGI ELLENŐRZÉSI ADATSZOLGÁLTATÁS)<br>MEGRENDELÉS, ÁRAJÁNLAT<br>ELADÁS.<br>ELADÁS II.<br>KINTLÉVŐSÉG<br>BEVÉTELEZÉS<br>TERMÉK KEDV. ÁRAI<br>TERMÉK -ELADÁSOK<br>TERMÉK-BEVÉTELEK.<br>VEVŐFORGALOM<br>ÁRUFORGALOM<br>ÁRUFORGALOM<br>ÁRUFORGALOM<br>ARUKÉSZLET, LELTÁR<br>ÁRUKÉSZLET, LELTÁR<br>ADATKÜLDÉS, EGYÉB<br>BIZOMÁNY, ESZKÖZ<br>JUTALÉK<br>ESEMÉNYNAPI Ó                                                                                                    |                                                                                                    |
| 40. (HR<br>41. DÖ<br>41.1<br>41.2<br>41.3<br>41.4<br>41.5<br>41.6<br>41.7<br>41.8<br>41.9<br>41.10<br>41.11<br>41.12<br>41.13<br>41.14<br>41.15<br>41.16<br>41.17<br>41.18<br>41.17<br>41.18<br>41.19                                                                                                    | M) HUMAN EROFORRAS GAZDALKODAS<br>NTÉSTÁMOGATÁS, KONTROLLING, LEKÉRDEZÉSEK, LISTÁK<br>GYAKRAN HASZNÁLT (NAPI LISTÁK, ADÓHATÓSÁGI ELLENŐRZÉSI ADATSZOLGÁLTATÁS)<br>MEGRENDELÉS, ÁRAJÁNLAT<br>ELADÁS<br>ELADÁS II.<br>KINTLÉVŐSÉG<br>BEVÉTELEZÉS<br>TERMÉK KEDV. ÁRAI.<br>TERMÉK-ELADÁSOK<br>TERMÉK-BEVÉTELEK.<br>VEVŐFORGALOM<br>ÁRUFORGALOM<br>ÁRUFORGALOM<br>ÁRUFORGALOM<br>ARUFORGALOM<br>ARUFORGALOM<br>ARUFORGALOM<br>ARUFORGALOM<br>ARUFORGALOM<br>ARUFORGALOM<br>ARUFORGALOM<br>ARUFORGALOM<br>ADATKÜLDÉS, EGYÉB<br>BIZOMÁNY, ESZKÖZ<br>JUTALÉK<br>ESEMÉNYNAPLÓ<br>KÖLTSÉG                                             | 328<br>329<br>331<br>333<br>334<br>335<br>336<br>337<br>338<br>339<br>339<br>339<br>339<br>339<br>339<br>340<br>341<br>341<br>342<br>343<br>344<br>345<br>346<br>347<br>348<br>349                                    |
| 40. (HR<br>41. DÖ<br>41.1<br>41.2<br>41.3<br>41.4<br>41.5<br>41.6<br>41.7<br>41.8<br>41.9<br>41.10<br>41.11<br>41.12<br>41.13<br>41.14<br>41.15<br>41.16<br>41.17<br>41.18<br>41.19<br>41.20                                                                                                    | M) HUMAN EROFORRAS GAZDALKODAS                                                                                                    | 328<br>329<br>331<br>333<br>334<br>335<br>336<br>337<br>338<br>339<br>339<br>339<br>339<br>339<br>339<br>339<br>339<br>340<br>341<br>341<br>342<br>343<br>344<br>344<br>345<br>346<br>347<br>348<br>349<br>350        |
| 40. (HR<br>41. DÖ<br>41.1<br>41.2<br>41.3<br>41.4<br>41.5<br>41.6<br>41.7<br>41.8<br>41.9<br>41.10<br>41.11<br>41.12<br>41.13<br>41.14<br>41.15<br>41.16<br>41.17<br>41.18<br>41.17<br>41.18<br>41.20<br>42                                                                                                    | M) HUMAN EROFORRAS GAZDALKODAS<br>NTÉSTÁMOGATÁS, KONTROLLING, LEKÉRDEZÉSEK, LISTÁK<br>GYAKRAN HASZNÁLT (NAPI LISTÁK, ADÓHATÓSÁGI ELLENŐRZÉSI ADATSZOLGÁLTATÁS)<br>MEGRENDELÉS, ÁRAJÁNLAT<br>ELADÁS<br>ELADÁS II<br>KINTLÉVŐSÉG<br>BEVÉTELEZÉS<br>TERMÉK KEDV. ÁRAI<br>TERMÉK-ELADÁSOK<br>TERMÉK-ELADÁSOK<br>TERMÉK-BEVÉTELEK<br>VEVŐFORGALOM<br>ÁRUFORGALOM<br>ÁRUFORGALOM<br>ÁRUGSOPORT FORGALOM<br>TERMÉK ÁRVÁLTOZÁSA<br>ADATKÜLDÉS, EGYÉB<br>BIZOMÁNY, ESZKÖZ<br>JUTALÉK<br>ESEMÉNYNAPLÓ<br>KÖLTSÉG<br>EGYENLEGKÖZLÉS                                                                                                    |                                                                                                    |
| <ul> <li>40. (HR</li> <li>41. DÖ</li> <li>41.1</li> <li>41.2</li> <li>41.3</li> <li>41.4</li> <li>41.5</li> <li>41.6</li> <li>41.7</li> <li>41.8</li> <li>41.9</li> <li>41.10</li> <li>41.11</li> <li>41.12</li> <li>41.13</li> <li>41.14</li> <li>41.15</li> <li>41.16</li> <li>41.17</li> <li>41.18</li> <li>41.19</li> <li>41.20</li> <li>42. ERI</li> </ul>                                                                                                    | M) HUMAN EROFORRAS GAZDALKODAS<br>NTÉSTÁMOGATÁS, KONTROLLING, LEKÉRDEZÉSEK, LISTÁK<br>GYAKRAN HASZNÁLT (NAPI LISTÁK, ADÓHATÓSÁGI ELLENŐRZÉSI ADATSZOLGÁLTATÁS)<br>MEGRENDELÉS, ÁRAJÁNLAT<br>ELADÁS II<br>KINTLÉVŐSÉG<br>BEVÉTELEZÉS<br>TERMÉK KEDV. ÁRAI<br>TERMÉK-ELADÁSOK<br>TERMÉK-ELADÁSOK<br>TERMÉK-BEVÉTELEK<br>VEVŐFORGALOM<br>ÁRUFORGALOM<br>ÁRUFORGALOM<br>ÁRUKÉSZLET, LELTÁR<br>ÁRUCSOPORT FORGALOM<br>TERMÉK ÁRVÁLTOZÁSA<br>ADATKÜLDÉS, EGYÉB<br>BIZOMÁNY, ESZKÖZ<br>JUTALÉK<br>ESEMÉNYNAPLÓ<br>KÖLTSÉG<br>EGYENLEGKÖZLÉS                                                                                         | 328<br>329<br>331<br>333<br>334<br>335<br>336<br>337<br>338<br>339<br>339<br>339<br>339<br>339<br>340<br>341<br>341<br>342<br>343<br>344<br>344<br>345<br>346<br>344<br>345<br>346<br>347<br>348<br>349<br>350<br>350 |
| <ul> <li>40. (HR</li> <li>41. DÖ</li> <li>41.1</li> <li>41.2</li> <li>41.3</li> <li>41.4</li> <li>41.5</li> <li>41.6</li> <li>41.7</li> <li>41.8</li> <li>41.9</li> <li>41.10</li> <li>41.11</li> <li>41.12</li> <li>41.13</li> <li>41.14</li> <li>41.15</li> <li>41.16</li> <li>41.17</li> <li>41.8</li> <li>41.19</li> <li>41.20</li> <li>42. ERI</li> <li>42.1</li> </ul>                                                                                                    | M) HUMAN EROFORRAS GAZDALKODAS                                                                                                    |                                                                                                    |
| <ul> <li>40. (HR</li> <li>41. DÖ</li> <li>41.1</li> <li>41.2</li> <li>41.3</li> <li>41.4</li> <li>41.5</li> <li>41.6</li> <li>41.7</li> <li>41.8</li> <li>41.9</li> <li>41.10</li> <li>41.11</li> <li>41.12</li> <li>41.13</li> <li>41.14</li> <li>41.15</li> <li>41.16</li> <li>41.17</li> <li>41.18</li> <li>41.19</li> <li>41.20</li> <li>42. ERI</li> <li>42.1</li> <li>43. ADA</li> </ul>                                                                                                   | M) HUMAN EROFORRAS GAZDALKODAS<br>NTÉSTÁMOGATÁS, KONTROLLING, LEKÉRDEZÉSEK, LISTÁK<br>GYAKRAN HASZNÁLT (NAPI LISTÁK, ADÓHATÓSÁGI ELLENŐRZÉSI ADATSZOLGÁLTATÁS)<br>MEGRENDELÉS, ÁRAJÁNLAT<br>ELADÁS<br>ELADÁS II<br>KINTLÉVŐSÉG<br>BEVÉTELEZÉS<br>TERMÉK KEDV. ÁRAI<br>TERMÉK-BADÁSOK<br>TERMÉK-BEVÉTELEK<br>VEVŐFORGALOM<br>ÁRUFORGALOM<br>ÁRUFORGALOM<br>ÁRUGSOPORT FORGALOM<br>TERMÉK ÁRVÁLTOZÁSA.<br>ADATKÜLDÉS, EGYÉB<br>BIZOMÁNY, ESZKÖZ<br>JUTALÉK.<br>ESEMÉNYNAPLÓ<br>KÖLTSÉG<br>EGYENLEGKÖZLÉS<br>P ELLÁTÁSI LÁNC MENEDZSMENT<br>ÁRUFORGALOM<br>ATAINK BIZTONSÁGA, ADATMENTÉS                                        |                                                                                                    |
| <ul> <li>40. (HR</li> <li>41. DÖ</li> <li>41.1</li> <li>41.2</li> <li>41.3</li> <li>41.4</li> <li>41.5</li> <li>41.6</li> <li>41.7</li> <li>41.8</li> <li>41.9</li> <li>41.10</li> <li>41.11</li> <li>41.12</li> <li>41.13</li> <li>41.14</li> <li>41.15</li> <li>41.16</li> <li>41.17</li> <li>41.8</li> <li>41.19</li> <li>41.20</li> <li>42. ERI</li> <li>42.1</li> <li>43. ADJ</li> <li>44. SZE</li> </ul>                                                                                   | M) HUMAN EROFORRAS GAZDALKODAS<br>NTÉSTÁMOGATÁS, KONTROLLING, LEKÉRDEZÉSEK, LISTÁK<br>GYAKRAN HASZNÁLT (NAPI LISTÁK, ADÓHATÓSÁGI ELLENŐRZÉSI ADATSZOLGÁLTATÁS)<br>MEGRENDELÉS, ÁRAJÁNLAT<br>ELADÁS<br>ELADÁS II.<br>KINTLÉVŐSÉG<br>BEVÉTELEZÉS<br>TERMÉK KEDV. ÁRAI.<br>TERMÉK KEDV. ÁRAI.<br>TERMÉK-BEVÉTELEK.<br>VEVŐFORGALOM<br>ÁRUFORGALOM<br>ÁRUFORGALOM<br>ÁRUCSOPORT FORGALOM<br>TERMÉK ÁRVÁLTOZÁSA.<br>ADATKÜLDÉS, EGYÉB<br>BIZOMÁNY, ESZKÖZ<br>JUTALÉK<br>ESEMÉNYNAPLÓ.<br>KÓLTSÉG<br>EGYENLEGKÖZLÉS<br>P ELLÁTÁSI LÁNC MENEDZSMENT.<br>ÁRUFORGALOM<br>ATAINK BIZTONSÁGA, ADATMENTÉS<br>ERVIZFUNKCIÓK, BEÁLLÍTÁSOK. |                                                                                                    |
| <ul> <li>40. (HR</li> <li>41. DÖ</li> <li>41.1</li> <li>41.2</li> <li>41.3</li> <li>41.4</li> <li>41.5</li> <li>41.6</li> <li>41.7</li> <li>41.8</li> <li>41.9</li> <li>41.10</li> <li>41.11</li> <li>41.12</li> <li>41.13</li> <li>41.14</li> <li>41.15</li> <li>41.16</li> <li>41.17</li> <li>41.18</li> <li>41.19</li> <li>41.20</li> <li>42. ERI</li> <li>42.1</li> <li>43. AD</li> <li>44. SZE</li> </ul>                                                                                   | M) HUMAN EROFORRAS GAZDALKODAS<br>NTÉSTÁMOGATÁS, KONTROLLING, LEKÉRDEZÉSEK, LISTÁK<br>GYAKRAN HASZNÁLT (NAPI LISTÁK, ADÓHATÓSÁGI ELLENŐRZÉSI ADATSZOLGÁLTATÁS)<br>MEGRENDELÉS, ÁRAJÁNLAT<br>ELADÁS<br>ELADÁS II<br>KINTLÉVŐSÉG<br>BEVÉTELEZÉS<br>TERMÉK KEDV. ÁRAI<br>TERMÉK-ELADÁSOK<br>TERMÉK-BEVÉTELEK<br>VEVŐFORGALOM<br>ÁRUFORGALOM<br>ÁRUCSOPORT FORGALOM<br>TERMÉK ÁRVÁLTOZÁSA.<br>ADATKÜLDÉS, EGYÉB<br>BIZOMÁNY, ESZKÖZ<br>JUTALÉK<br>ESEMÉNYNAPLÓ<br>KOLTSÉG<br>EGYENLEGKÖZLÉS<br>P ELLÁTÁSI LÁNC MENEDZSMENT<br>ÁRUFORGALOM<br>ATAINK BIZTONSÁGA, ADATMENTÉS<br>RIVIZFUNKCIÓK, BEÁLLÍTÁSOK                         |                                                                                                    |
| <ul> <li>40. (HR</li> <li>41. DÖ</li> <li>41.1</li> <li>41.2</li> <li>41.3</li> <li>41.4</li> <li>41.5</li> <li>41.6</li> <li>41.7</li> <li>41.8</li> <li>41.9</li> <li>41.10</li> <li>41.11</li> <li>41.12</li> <li>41.13</li> <li>41.14</li> <li>41.15</li> <li>41.16</li> <li>41.17</li> <li>41.18</li> <li>41.19</li> <li>41.20</li> <li>42. ERI</li> <li>42.1</li> <li>43. ADJ</li> <li>44. SZE</li> <li>44.1</li> <li>44.1</li> </ul>                                                      | M) HUMAN EROFORRAS GAZDALKODAS                                                                                                    |                                                                                                    |
| <ul> <li>40. (HR</li> <li>41. DÖ</li> <li>41.1</li> <li>41.2</li> <li>41.3</li> <li>41.4</li> <li>41.5</li> <li>41.6</li> <li>41.7</li> <li>41.8</li> <li>41.9</li> <li>41.10</li> <li>41.11</li> <li>41.12</li> <li>41.13</li> <li>41.14</li> <li>41.15</li> <li>41.16</li> <li>41.17</li> <li>41.18</li> <li>41.19</li> <li>41.20</li> <li>42. ERI</li> <li>42.1</li> <li>43. ADJ</li> <li>44. SZE</li> <li>44.1</li> <li>44.2</li> <li>44.1</li> </ul>                                        | M) HUMAN EROFORRAS GAZDALKODAS                                                                                                    |                                                                                                    |
| <ul> <li>40. (HR</li> <li>41. DÖ</li> <li>41.1</li> <li>41.2</li> <li>41.3</li> <li>41.4</li> <li>41.5</li> <li>41.6</li> <li>41.7</li> <li>41.8</li> <li>41.9</li> <li>41.10</li> <li>41.11</li> <li>41.12</li> <li>41.13</li> <li>41.14</li> <li>41.15</li> <li>41.16</li> <li>41.17</li> <li>41.18</li> <li>41.19</li> <li>41.20</li> <li>42. ERI</li> <li>42.1</li> <li>43. ADJ</li> <li>44.1</li> <li>44.2</li> <li>44.2</li> <li>44.2</li> <li>44.2</li> <li>44.2</li> <li>44.3</li> </ul> | M) HUMAN EROFORRAS GAZDALKODAS                                                                                                    |                                                                                                    |

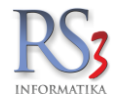

| 44.2.3            | ldőszaki akció, jövőbeli árazás       | 358                    |
|-------------------|---------------------------------------|------------------------|
| 44.2.4            | Keresés, kiemelés                     | 359                    |
| 44.2.5            | Webshop info-képek                    | 360                    |
| 44.3 Bev          | ÉTELEZÉS                              | 361                    |
| 44.4 Bizo         | DNYLAT-FEJLÉCEK                       | 364                    |
| 44.5 CÉC          | ADATOK, TELEPHELYEK                   | 365                    |
| 44.5.1            | Altalános adatok                      | 365                    |
| 44.5.2            | Jövedéki adatok                       | 366                    |
| 44.5.3            | Telephelyek                           | 367                    |
| 44.6 Е-м          | AIL BEÁLLÍTÁSOK                       | 368                    |
| 44.7 EGY          | ÉB BEÁLLÍTÁSOK                        | 369                    |
| 44.7.1            | Adatbázis műveletek                   | 369                    |
| 44.7.2            | Auto-számla                           | 370                    |
| 44.7.3            | Csomagküldés                          | 371                    |
| 44.7.4            | EKAER- beállítások                    | 372                    |
| 44.7.5            | Eseménynapló                          | 373                    |
| 44.7.6            | Gépkölcsönzés                         | 374                    |
| 44.7.7            | Gyártás                               | 375                    |
| 44.7.8            | Kassza                                | 376                    |
| 44.7.9            | NAV Online számla                     | 377                    |
| 44.7.10           | Pénznemek, árfolyamok                 | 378                    |
| 44.7.11           | Statisztika                           | 379                    |
| 44.8 Fel          | HASZNÁLÓK, DOLGOZÓK                   | 380                    |
| 44.8.1            | Alapértelmezett raktárak              | 381                    |
| 44.8.2            | Jogosultságok kezelése                | 382                    |
| 44.8.3            | Üzletkötő-kezelés*                    | 386                    |
| 44.9 Ikta         | TÁS                                   | 388                    |
| 44.10 J           | UTALÉK-KEZELÉS                        | 390                    |
| 44.11 K           | ÉPKEZELÉS                             | 391                    |
| 44.11.1           | Központi képkezelés                   | 392                    |
| 44.12 K           | ΩΜΜŪNIKÁCIÓ                           | 393                    |
| 44.13 k           | ÖLTSÉGPARTNEREK, KÖLTSÉGEK            | 394                    |
| 44.14 K           | ŐNYVELÉS                              | 395                    |
| 44.15 K           | ÓRNYEZETI BEÁLLÍTÁSOK                 |                        |
| 44.15.1           | Színek. megielenés                    |                        |
| 44.16 L           | EKÉRDEZÉSEK                           |                        |
| 44 17 I           | = = = = = = = = = = = = = = = = = = = | 399                    |
| 44 18 N           | AEGRENDELÉS ÁRAJÁNI AT                | 400                    |
| Kimenő r          | negrendelés                           | 401                    |
| Kimenő á          | irajánlat                             | 402                    |
| Áraiánlat         | -bekérő                               | 40.3                   |
| 44 19 N           | AINKALAP ESZKÖZKIADÁS                 | 406                    |
| Általános         | beállítások                           | 406                    |
| Nyomtata          | isi heállítások                       | 408                    |
| Fszközöl          | (                                     | 408                    |
| 44 20 N           | Μικόρές                               | 409                    |
| Általános         |                                       | 400                    |
| 44 21 N           | Ινωπατάς                              | 415                    |
| Általános         | heállítások                           |                        |
| 1 fül             | beamtaSUK                             |                        |
| 1.101             | Rorítáknyomtatás                      | 413                    |
| 44.21.1           | Címko nyomtatás                       | 10                     |
| 44.21.2           | l ekérdezések                         | <del>4</del> 20<br>122 |
| 44.21.3           | Leneluezesen                          | <del>4</del> 22        |
| 44.21.4<br>1101 F | vicyi citucico, al ajatital           | 423<br>100             |
| 44.21.0           | Számlanyamtatás                       | 420                    |
| 44.21.0           | Szamianyumilalas                      |                        |
| 44.ZZ F           |                                       | 435                    |
| 44.23 F           | ΈΝΖΙΑΚ Εδ ΒΑΝΚδΖΑΜLΑ                  | 438                    |
| 44.24             | ARIAR, REDZLEIREZELED                 | 440                    |
| 44.25             |                                       |                        |
| 44.26             | DZAMLAZAS                             |                        |
| 44.26.1           | Exportszamia                          |                        |
| 44.26.2           | Fizetesi semak                        |                        |
| 44.26.3           | Forgaimi keavezmeny                   | 454                    |

\_\_\_\_

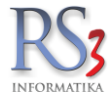

| 44.2          | 26.4 További beállítások                      | 456 |
|---------------|-----------------------------------------------|-----|
| 44.27         | TERMÉKDÍJ-BEÁLLÍTÁSOK                         |     |
| 44.28         | VEVŐ                                          |     |
| 44.2          | 28.1 Uj vevő, típusok, kedvezmény             |     |
| 44.2          | 28.2 Vevokartya beallitasok                   |     |
| 44.29         | VEVO, SZALLITO, CIKKCSOPORTOK                 |     |
| 44.30<br>44.3 | NEBSHOP                                       |     |
| 45. MOI       | DULOK, ÉS MODULOK KÖZÖTTI KOMMUNIKÁCIÓ        |     |
| 45.1          | MINIMUM MUNKAÁLLOMÁS KONFIGURÁCIÓ             |     |
| 46. NYC       | OMTATÁSI KÉPEK                                | 467 |
| 46.1          | 1 SZ. MELLÉKLET KÉSZPÉNZFIZETÉSI SZÁMLA       | 467 |
| 46.2          | 2 SZ. MELLÉKLET EXPORT SZÁMLA (UNIÓS)         | 468 |
| 46.3          | 3 SZ. MELLÉKLET ÉRVÉNYTELENÍTŐ SZÁMLAKÉP:     | 469 |
| 46.4          | ELEKTRONIKUS SZERZŐDÉS (SZERZŐDÉSMINTA)       | 470 |
| 47. SZA       | NBÁLYZAT                                      | 470 |
| 47.1          | AZ ÁRUHÁZ HASZNÁLATÁRA VONATKOZÓ ELŐÍRÁSOK    |     |
| 47.2          | A TERMÉKEKRŐL                                 |     |
| 47.3          | JOGNYILATKOZAT                                | 470 |
| 47.4          | GARANCIA, JÓTÁLLÁS                            | 470 |
| 47.5          | A GARANCIALIS UGYINTEZES MENETE               | 470 |
| 47.6          | RENDELESRE, SZALLITASRA VONATKOZO INFORMACIOK |     |
| 41.1          | Α VASARLASTUL VALU ELALLAS                    |     |
| 47.8          | SZEMÉLYES ADATOK VÉDELME                      |     |
| 48. B2B       | 3 CÉGEK KÖZÖTTI KOMMUNIKÁCIÓ MEGVALÓSÍTÁSA    | 474 |
| 48.1          | SPECIFICATION OF COMMUNICATIONS FILE          | 475 |
| 49. JOG       | SSZABÁLY MEGFELELŐSÉGI NYILATKOZAT            | 479 |

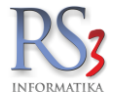

1. Bevezetés

### Köszönjük, hogy programunk használata mellett döntött!

Sokat dolgozunk azon, hogy Ön és munkatársai a legjobb eredménnyel használhassák Rendszerünket, mely a kis- és közép vállalatok raktározási és ügyviteli feladatai számára nyújt minden igényt kielégítő megoldást, igazodva azok egyedi igényeihez is. Az **RS3 Ügyviteli Rendszert** a legmodernebb programozási technikával, MySQL adatbázis rendszerre építettük. A program fejlesztésekor nagy hangsúlyt fektettünk a hatékony kezelhetőségre, és az átlátható programfelépítésre. A programot hosszú és bonyolult teljesítménytesztekkel optimalizáltuk a minél gyorsabb adatbázis és hálózatkezelés érdekében. Ezzel a felhasználói segédlettel végig vezetjük Önt a program használatában, bemutatjuk funkcióit, illetve segítjük a könnyebb és gyorsabb munkavégzését.

## 1.1 A programról röviden

Programcsaládunk fejlesztése 2002-ben kezdődött. Tervezésénél nagy figyelmet fordítottunk arra, hogy a felhasználók minél gyorsabban kezelhessék a Rendszert, így a funkciók legnagyobb része egységesített funkcióbillentyűk segítségével is kezelhető. Hálózati üzemmódban minimalizáltuk a hálózat adatforgalmat, így elértük, hogy a szinte korlátlan számú munkaállomás, akár viszonylag lassú internetkapcsolat esetén is gyorsan kommunikál egymás közt a hálózatban, így a rendszer különösen alkalmas távmunka végzésére. Az adatok megváltozásáról minden gép valós időben értesül (*nincs adatfrissítés gomb*), így a rendszerben nem fordulhat elő, hogy valamelyik felhasználó pontatlan, illetve egy másik felhasználó által már megváltoztatott, de még nem frissült adatot használ.

Az alapprogram alapos átgondolásával törekedtünk az adatbázisban lévő adatok lehető leggyorsabb elérésére, továbbá nagy gondot fordítottunk a nagyszámú termékek könnyű és gyors kezelhetőségére, visszakereshetőségére. Egyedülálló termékkeresőnk segítségével nem csupán terméknév, hanem termékkód, vonalkód, termékleírás vagy akár a termék idegen termékkódja, illetve sorozatszáma alapján is gyorsan keres a termékek között. A termékeket fastruktúra-szerű adatbáziscsoportokba rendeztük. Minden termékhez végtelen hosszúságú termékleírást, illetve végtelen sok képet lehet illeszteni, ami lehetővé teszi a termék egyértelmű azonosítását, mind az eladónak, mind a vásárlónak egyaránt. Az árucikkekhez kapcsolt képek és leírások további szerepe még inkább látható, ha az RS3 Ügyviteli Rendszerhez kapcsolt Webáruházat üzemeltetünk, mivel így az internetes megrendelés esetén az ügyfelünk teljes információt kaphat az általunk forgalmazott termékről. Internetes megrendelés esetén az RS3 a megrendeléseket a rendszerhez fejlesztett szinkronizáló program segítségével a helyi adatbázisba átvezeti és nyilvántartja, segítségével azokból akár szállítólevél, illetve közvetlenül számla is készíthető. Különös hangsúlyt fektettünk a bejövő megrendelések lekezelése mellett a kimenő árajánlatok kezelésére is.

#### 1.2 Kinek ajánljuk?

Mindamellett, hogy a program egy teljes funkcionalitással bíró számlázó és készletnyilvántartást takar, a programot elsősorban kereskedő, raktározással foglakozó és gyártó cégek számára ajánljuk. Olyan cégek, akik az esetlegesen több tízezer terméket interneten publikálni kívánják, és az onnan érkező megrendeléseket minimális adminisztráció mellett, egyszerűen szeretnék kiszolgálni.

A kiemelten támogatja a raktári feladatok menedzselését az RS3 Raktári Rendszer, mely rendszer PDA alapú raktári kiadást és bevételezést támogatja és teszi mindezt hihetetlenül egyszerűvé. E rendszer kezeli a nagy raktárak tárhely azonosítóit, a sarzs és sorozatszámait is. Tárhely azonosítók révén a raktáros útja a raktáron belül optimalizált. A rendszer folyamatosan tájékoztatja a felhasználót a termék összes jellemzőjéről, a pillanatnyi és a soron következő feladat elvégzéséről.

Gondoltunk a több telephellyel rendelkező cégekre is, így lehetőség van közös cikk és vevőtörzs használata mellett, telephelyenként egyedi fejléccel rendelkező bizonylatok kiállítására is, elkülönített pénztárak kezelése mellett. A telephelyekhez definiált raktárak működést telephelyenként tudjuk beállítani, csakúgy, mint az egyes felhasználók jogosultságait, illetve az adatokhoz való hozzáférését is.

Kereskedelem területén a termékek beárazását egy automata árképző modullal segítjük, mely termékekre és termékcsoportokra képes megfelelően előre meghatározott szabályok alapján azok árainak automatikus meghatározására.

Szolgáltató cégek munkáját is segítve, CRM és munkalap nyilvántartó modul áll a cégek rendelkezésére.

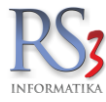

## 2. Működési leírás

A rendszer alapját a törzsadatok képzik. A cikktörzs tartalmazza a cég által forgalmazott termékeket, melyek az interneten is megjelennek, ha azok internetes megjelenése engedélyezve van. A törzsadatok karbantartását egyszerre több gépen is végezhetjük. Az RS3 Ügyviteli rendszer alkalmas a web-áruházban szereplő összes adat felvitelére és annak adatbázisban történő tárolására. Így közvetlenül tároljuk a termék összes jellemzőjét, képeit és leírását, illetve a termékhez tartozó dokumentációkat és egyéb csatolható állományokat. A cikktörzs alkalmas mindenféle file kiterjesztésű anyag tárolására, azt a webáruház külön termékjellemző ablakban, letölthető formában megjeleníti. Ez a funkció különösen hasznos a termékhez tartozó dokumentációk és egyéb programok tárolására.

Az interneten történő regisztrálás automatikusan a vevőtörzs adatokat bővíti. A megrendelésekről az ügyfél e-mailben visszaigazolást kap. A törzsadatok naprakészen tartásához termék XLS importálót és adatfrissítőt biztosítunk.

A rendszer kialakításakor ügyeltünk a dupla adatrögzítés elkerülésére, így az interneten regisztrált ügyfél által rögzített adatok és megrendelések automatikusan online módon bekerülnek az ügyviteli rendszer adatbázisába.

A rendszerrel elvégzendő napi feladatok:

- Törzsadatok felvitele, karbantartása, árak frissítése
- Árajánlatok készítése
- Internetes rendelések fogadása, megrendelések átfordítása számlába, rendelések kiszolgálása
- Árurendelés készítése, majd annak megérkezése esetén átfordítása bevételezési bizonylatba
- Pénzügyi teljesítések nyilvántartása, egyenlegközlő levelek, fizetési felszólítás készítése

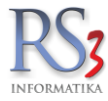

## 2.1 Opcionálisan használható eszközök

- Vonalkód olvasó (soros, billentyűzet portos) (lézeres, ledes, pultba építhető stb.)
- Tárolós vonalkód olvasó, mely a raktári bevételezést, kiadást, leltározást egy direkt erre a célra kialakított eszköz segítségével nagymértékben segíti. Az eszköz használata esetén, az ügyviteli rendszerünkkel való kapcsolathoz opcióként szoftvert biztosítunk. Támogatott eszköz: Datalogic Memor
- Vonalkód nyomtató (termékkód nyomtatáshoz)
- Digitális fényképező, (a termék képeinek a rögzítéséhez).
- Internet (szintén a képek gyors rögzítésére szolgál, illetve az opcionálisan elérhető Web-áruház kiszolgálásához.)

## 2.2 A Web-áruház üzemeltetéséhez szükséges feltételek

- A web-áruházat cégünk üzemelteti, biztonságos, szünetmentessel ellátott szerverparkban 24 órás rendszerfelügyelettel, ahol a megfelelő Internetes tárhelyet cégünk biztosítja.
- A megrendelő cégnek DOMAIN bejegyzésnek kell lenni PI.: www.comels.hu
- Domain átirányítás szükséges a 91.81.85.76 IP címre (A és MX rekord).
- Stabil Internet kapcsolat
- Router

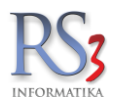

## 3. Az RS3 Ügyviteli Rendszer telepítése

#### 3.1 Telepítés

A Rendszerünk demo változata letölthető oldalunkról: <u>https://www.rs3.hu/letoltesek/rs3-demo.html</u> Éles használat esetén a Rendszert kollégáink telepítik, és állítják be. Nagyon fontos, hogy az adatbáziskezelő (MySQL) olyan számítógépre települjön, mely minden tekintetben hibátlan és kifogástalanul üzemel. A telepítés során az RS3 Ügyviteli Rendszer, illetve szerver esetén a MySQL a "C" meghajtó gyökerébe kerül.

#### 3.2 Újratelepítés

Ha a számítógépen használt operációs rendszert valamilyen okból kifolyólag újra kell telepítenünk, vagy hardvert cserélünk, akkor mindenképp készítsünk másolatot a meglévő RS3 Ügyviteli Rendszerről. A mentéséhez a következőket kell elvégeznünk.

- Kliensgép elestén a "C" meghajtón lévő RS3 könyvtár tartalmát másoljuk ki, majd telepítés után másoljuk vissza a "C" meghajtó gyökérkönyvtárába.
   Szervergép esetén az RS3 könyvtáron kívül szükséges a MySQL könyvtár komplett tartalmát is lementeni, illetve telepítés után visszamásolni. Ebben az esetben mentés előtt állítsuk le a parancssorból a MySQL szolgáltatást, majd visszamásolás után telepítsük fel, majd indítsuk azt el. Indítást követően telepítsük és állítsuk be az adatmentést >> RS3AdatbazisMentes.exe. Ha nem biztos a dolgában, kérjen tőlünk segítséget!
- 2. Indítsa el a Rendszert (a program figyelmeztet, hogy lejárt a regisztráció). A főképernyő bal alsó sarkában találja a Névjegy, termék-regisztráció ikont. Kattintson rá. A felugró Névjegy ablakban a Kliens-azonosítót küldje el részünkre e-mailben (info@rs3.hu), válaszban pedig megkapja tőlünk a Termék-kulcsot. Írja, vagy másolja be, majd kattintson a szövegdoboz melletti zöld pipára. Ezzel regisztrálta a frissen telepített Rendszert, melyet gond nélkül használhat tovább.

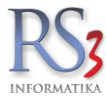

#### 3.3 A program részei

Az adatbázis kezelést a telepített MySQL szerver végzi. Ajánlott MySQL verzió 5.7.x Telepítés után a merevlemezünkön létrejön egy mysql könyvtár. Adataink a *...\mysql\data\raktárnév* könyvtárban érhetők el.

Az RS3 egyéb összetevőinek ugyanabban a könyvtárban kell lenniük, értelemszerűen az alábbi állományok valamely hiánya illetve sérülése esetén az RS3 Ügyviteli Rendszer üzemképtelen.

- REX.EXE Raktárkezelő program
- REX.INI Ez az ini állomány tartalmazza a program működésének pár fontos paraméterét pl.: az alapértelmezett nyomtató típusát számla ill. szállítólevél nyomtatáskor, tartalmazza a MySQL szerver elérési helyét (IP címét) mely helyi gép esetén 127.0.0.1 (localhost), helyi hálózat esetén a MySQL szerver szolgáltatást futtató gép IP címe. Pl: 192.168.1.100 . Nem megfelelő beállítás esetén, a rendszer indulásakor hibaüzenetet kapunk.
- RUN.DAT Regisztrációs kódot tartalmazó adatbázis.
- RULES.DAT Felhasználók jogait tartalmazó adatbázis.

#### LIBMYSQL51,

- MIDAS.DLL MySQL adatbázis szerver része.
- ..\DAT A DAT könyvtárban találhatók a programban szereplő grafikai elemek, illetve a nyomtatásban megjelenő grafikus fejlécek, melyek bizonyos megkötésekkel egyben módosíthatók is. Módosításukhoz külső gyártók grafikai programjait vehetjük igénybe PI.: Photoshop, Corel PhotoPaint stb. A kép elkészítésekor ügyeljünk, hogy a kép mérete ne legyen túlságosan nagy, mivel minden egyes számla ill. szállítólevél nyomtatásakor a program a nyomtató felé ezeket az adatokat letölti. Sok adat, az sok idő, így ha a nyomtatásunk lassú, ellenőrizzük a grafikus képek méretét (kisebb min 4-500KB). A számla ill. a szállítólevél grafikus fejléce SZAMLA.JPG illetve a SZALLITO.JPG grafikus állományokban találhatók. Hasonlóképp a BORITÉK1/2/3.JPG is itt található. Ezek a három méretben nyomtatható boríték fejléceket tartalmazzák. A \DAT könyvtárban találhatóak még WAV kiterjesztésű zenei állományok, melyek szabadon cserélhetők, bővíthetők ill. törölhetők is. Ezek az óránként felhangzó zene állományai.

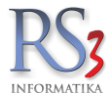

## 3.4 Az RS3 program paraméterei

| REX.EXE -javit                     | Raktárkezelő program indítása a REX.INI állományban meghatározott raktár adatainak betöltésével illetve annak automatikus adatbázis javítása.                                                                                                    |
|------------------------------------|----------------------------------------------------------------------------------------------------|
| REX.EXE -telephely=raktárnév       | Raktárkezelő program indítása a (raktárnév) telephely adatainak betöltésével.                                                                                                    |
| REX.EXE -telephely=raktárnév javit | Raktárkezelő program indítása a (raktárnév) telephely adatainak betöltésével és az automata adatbázis javítás indítása.                                                                                                    |
| REX.EXE parancsok.sql              | Szöveges állományban tárolt kötegelt SQL parancsokat futtathatunk, melyet a REX.INI-ben meghatározott adatbázison az RS3 program indításakor végrehajt.                                                                                                    |
| REX.EXE -monitor=2                 | Amennyiben a rendszerünk támogatja a két monitort, úgy meghatározhatjuk,<br>hogy a rendszer melyik monitoron induljon el. Mivel a programot egyszerre<br>többször is elindíthatjuk, lehetőség van az egyik monitoron bevételezni, a<br>másikon meg akár értékesíteni. |

## 3.5 Mentett adatok visszaállítása

Az RS3 Ügyviteli Rendszer tárolt adatairól naponta egy alkalommal biztonsági adatmentés készül. A mentett adatok visszatöltéséhez programot (lehetőséget) nem biztosítunk az ügyfelek részére, ahhoz minden esetben jegyzőkönyv felvétele mellett cégünk nyújt segítséget.

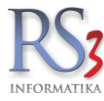

#### 3.6 Hálózati működés, hálózati kapcsolatok

A program képes minden olyan hálózaton működni, melyen a TCP/IP hálózati protokoll telepítve van. A gyors adatforgalom érdekben 100Mb/s illetve ennél nagyobb sebességű hálózat javasolt. Központi Szerver gépnek futtatni kell a MySQL adatbázisszerver szolgáltatást.

MySQL által támogatott operációs rendszerek a teljesség igénye nélkül:

- Linux szinte összes változata (SUSE, DEBIAN)
- Mac OS X 10.4.x
- Novell NetWare 6.0. Szerviz csomag 3 használatával
- Novell Netware 6.5
- OpenBSD 2.5 verziótól
- OS/2 Warp 3, legújabb szervizcsomaggal OS/2 Warp 4, szervizcsomag 4-es használatával..
- SCO OpenServer.
- SCO UnixWare 7.1.x.
- SGI Irix 6.x
- SunOS 4.x
- Tru64 Unix
- Windows 9x, Me, NT 4.0 Service Pack 3 vagy újabb, 2000, XP, Vista, Windows 7, Windows 8, Windows 10

Látható, hogy adatbázisszerverként igen sokféle lehetőség kínálkozik. Kis létszámú munkahely kiszolgálásánál akár egy megfelelő sebességű Windows XP-vel telepített számítógép is megfelelő lehet. Jó és költségtakarékos megoldásnak számít a Debian Linux, mely viszonylag szerény hardverkörnyezet mellett is gyorsan szolgálja ki a kliens gépeket. Hálózati módban minden gép egy központi adatbázisból dolgozik. Emiatt, az összes rendszerbe kapcsolt gépen egyedileg be kell állítani a központi gép IP címét, melyen elérhető az adatbázis. A szerver gép IP címét egy konfigurációs állományban adhatjuk meg mely a saját gépünk RS3 könyvtárában a REX.INI állományban található.

A hálózati beállítások a REX.INI állományban találhatók az alábbi résznél:

[beall] server=127.0.0.1 dbase=raktar serverport=3306 retrieve=I

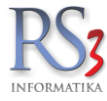

## 3.7 Helyi hálózatban lévő kliens gépek telepítése.

A kliens gépre csupán a c:\RS3 könyvtár és annak alkönyvtárait kell a szerverről átmásolni. A REX.INI állományban írjuk át a szerver=127.0.0.1 sort a szerver újonnan beállított IP címére.

Ahhoz, hogy ne forduljon elő a hálózatban, hogy különböző RS3 verziók fussanak egy időben, az RS3 programban, az alábbi ablakban beállítható a verziószám ellenőrzés. (Szervizfunkciók/Beállítások/Működés)

| RS3 - [Beállítások] - [raktar]                                                                                                    |          |                                                                                                    |                                                                                                    |                                                                                                    |                                                                                            |                                            |                       |
|----------------------------------------------------------------------------------------------------|----------|----------------------------------------------------------------------------------------------------|----------------------------------------------------------------------------------------------------|----------------------------------------------------------------------------------------------------|--------------------------------------------------------------------------------------------|--------------------------------------------|-----------------------|
| ÁFA-kulcsok                                                                                                    | Működési | i beállítások                                                                                                    |                                                                                                    |                                                                                                    |                                                                                            |                                            |                       |
| <ul> <li>Árucikk</li> <li>Bevételezés, beszállítók</li> <li>Bizonylatfejlécek</li> <li>Cégadatok, telephelyek</li> <li>E-mail beállítások</li> <li>Egyéb</li> <li>Felhasználók, dolgozók</li> <li>Iktatás</li> <li>Jutalékkezelés</li> <li>Kópkezelés</li> <li>Könyelés</li> <li>Könyelés</li> <li>Környezeti beállítások</li> <li>Lekérdezések</li> <li>Leltár</li> <li>Megrendelés, árajánlat</li> <li>Munkalap, eszközkiadás</li> <li>Működés</li> <li>Nyomtatás</li> <li>PDA- Mobil kommunikáció</li> <li>Pénztár és bankszámla</li> <li>Raktár, készletkezelés</li> <li>Sorszámok</li> <li>Számlázás</li> <li>Termékdíj beállítások</li> <li>Vevő</li> </ul> |          | i beállítások<br>Nyelv, pénznem<br>rendszerűzenetek a ke<br>naponta és szerverindi<br>eladás és bevét inform<br>program-verziószám fig<br>automatikus időszinkre<br>automatikus időszinkre<br>i automatikus időszinkre<br>automatikus időszinkre<br>i automatikus időszinkre<br>i automatikus időszinkre<br>vegyes ÁFA-kulcsok e<br>bizonylatírás esetén tétel<br>gyártói cikkszám nyor<br>Séma-leírás: DEMO adat | Termékek<br>ezdőképernyőn<br>tásonként adatbá<br>ációk lekérdezése<br>gyelés és figyelm<br>onizáció a szerver<br>ij bizonylatnál<br>ág figyelmen kívül<br>n vevő bekérése<br>sének korlátozása<br>ngedélyezése egy<br>duplaklikk művel<br>ntatása termékkó | Tizedesjegyek<br>zisellenőrzés<br>ek időbeli korlátozás<br>eztetés<br>r órájával<br>hagyása<br>a jelenlegi és előző e<br>y bizonylaton belül f<br>et: tétel szerkeszté<br>d helyett bizonylato | Termékdij<br>sának kikapcsolás<br>évre<br>fordított adózás es<br>áse v<br>ikon, amennyiben | Regisztráció<br>a<br>etén<br>ki van töltve | <ol> <li>i</li> </ol> |
| > Webshop                                                                                                    |          |                                                                                                    |                                                                                                    |                                                                                                    |                                                                                            | MENT                                       | ÉS                    |

További hasznos beállítás, az automatikus időszinkronizálás a szerver órájával, mely biztosítja a hálózat minden tagjának a rendszeridő pontosságát. A funkció használata esetén nem árt legalább a szerver óráját egyszer beállítani.

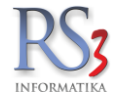

# 3.8 Bizonylat-fejlécek beállítása kimenő bizonylatokon

Bizonylataink fejlécének beállítására két opció is rendelkezésre áll a rendszerben.

#### 3.8.1 Változtatható bizonylat-fejlécek

Azon ügyfeleink részére hasznos ez a funkció, akik saját maguk szeretnék karbantartani a kimenő bizonylatokon megjelenő adatokat, illetve kimenő számlánként szeretnének más-más bizonylat-fejlécet megjeleníteni, például olyan esetben, amikor (akár egy devizán belül is) több bankszámlaszámmal rendelkeznek és adott bizonylat esetén szeretnék kiválasztani, hogy a milyen bankszámlaszám jelenjen meg nyomtatásban.

A funkciók használatához az alábbiakat kell tennünk:

1. Szervizfunkciók > Beállítások > Képkezelés > Központi képkezelés-ben töltsünk fel egy bizonylatlogo.jpg fájlt telephelyenként! Ez lehet egy a cégre jellemző logó. Ez a lépés opcionális, a logó megléte nem kötelező, ilyen esetben csak az általunk megszerkesztett szöveges tartalom fog megjelenni a számlán.

|                                          |                 |         | RS3 - [Beállítások]                                    |         |            | ×         |
|------------------------------------------|-----------------|---------|--------------------------------------------------------|---------|------------|-----------|
| ÁFA-kulcsok<br>⊳. Árucikk<br>Bovátalozác | Központi képke. | zelés   |                                                        |         |            |           |
| - Bizonylat-fejlécek                     | Fáilnév         | Kiteri. | Megnevezés                                             |         |            | ^         |
| Cégadatok, telephelyek                   | bizonvlatlogo   | ipa     | Bizonvlatokon megielenő logo                           | E       | 俞          |           |
| - E-mail beállítások                     | szamla          | ipa     | Számlázás cégemblémája                                 |         | 俞          | -         |
| ⊳ Egyéb                                  | szallito        | ipa     | Szállítólevelek cégemblémáia                           |         |            |           |
| Felhasznalok, dolgozok                   | devizas         | ipa     | Belföldi devizás szállítólevelek, számlák cégemblémáia |         |            |           |
| Intalás                                  | blokklogo       | ipa     | Blokk-nyomtatás logó                                   |         | 俞          |           |
| A. Kénkezelés                            | mearendloao     | ipa     | Megrendelés, gyártás emblémája                         |         | 俞          |           |
| Központi képkezelés                      | garancia        | ipa     | Garancia embléma                                       |         |            |           |
| Kommunikáció                             | export          | ipa     | Exportszámla emblémája                                 |         |            |           |
| Költségek                                | bizonvlat       | bmp     | Bevételi és kiadási pénztárbizonylat emblémája         |         |            |           |
| Könyvelés                                | back            | bmp     | Háttérkép a főablakban                                 |         | (          |           |
| Környezeti beállítások                   | lablec          | ipg     | Számla/Szállítólevél lábléc                            | _       | 俞          |           |
| Lekérdezések                             | arajanlatelso   | ipg     | Kibővített árajánlat első oldal fejléce                |         |            |           |
| Leitar<br>Magrandalás árajánlat          | arajanlattobbi  | ipg     | Kibővített árajánlat többi oldal fejléce               |         | 俞          |           |
| Munkalan eszközkiadás                    | cegemblema      | png     | Főmenüben megjelenő cégembléma                         |         | *•         |           |
| Működés                                  | boritek1        | ipg     | Boríték 1. típus                                       |         |            | ~         |
|                                          |                 | 51.5    | •                                                      |         |            |           |
| ⊳ Nyomtatás                              |                 |         | Fájl tallóz                                            | ása     |            |           |
| PDA - Mobil kommunikáció                 |                 |         | 1                                                      |         | <i>n</i> . |           |
| - Pénztár és bankszámla                  |                 |         | Letoites s                                             | zerver  | rol        |           |
| Raktár, készletkezelés                   |                 |         | Fáil feltölt                                           | ése sz  | erverre 🧃  | <u>*.</u> |
| Sorszamok                                |                 |         |                                                        |         |            |           |
| ⊳-Szamiazas                              |                 |         |                                                        |         |            |           |
| Új vevő vevőtípusok                      |                 |         |                                                        |         |            |           |
| - Vevő, szállító, cikkcsoportok          | INFOR           |         |                                                        |         | -          |           |
| ⊳ Webshop                                | INFOR           | WLA I   | I NA Faji                                              | toriese |            |           |
|                                          |                 |         |                                                        |         |            |           |
|                                          |                 |         |                                                        |         |            |           |
|                                          |                 |         |                                                        |         |            | -         |
|                                          |                 |         |                                                        |         |            |           |

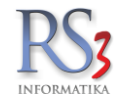

2. *Szervizfunkciók > Beállítások > Bizonylat-fejlécek* részben szerkesszük meg a bizonylat-fejléce(ke)t, és állítsuk be, hogy melyik sablon melyik bizonylattípus esetén legyen használatban.

|                                                                                                    | RS3 - [Beállítá                                                                                                    | tások]                                                                           | × |
|----------------------------------------------------------------------------------------------------|----------------------------------------------------------------------------------------------------|----------------------------------------------------------------------------------|---|
| ÁFA-kulcsok<br>⊳. Árucikk                                                                                                    | Bizonylat-fejlécek                                                                                                    |                                                                                  |   |
| Bizonylat-fejlécek<br>Cégadatok, telephelyek                                                                                                    | Fejlécek Beállítások                                                                                                    |                                                                                  |   |
| <ul> <li>E-mail beállítások</li> <li>Egyéb</li> <li>Felhasználók, dolgozók</li> <li>Iktatás</li> <li>Jutalék-kezelés</li> <li>Képkezelés</li> <li>Kommunikáció</li> </ul>                                                                                                    | Sablon megnevezés<br>Budapest Bank HUF                                                                                                    | Számla/Sz Proforma Árajánlat Megrend. Egyéb<br>[B,Ex,D] [B,Ex,D] [B,Ex,D] [B,Im] | ^ |
| … Kolisegek<br>… Könyvelés<br>⊳ · Környezeti beállítások<br>… Lekérdezések<br>… Leltár<br>… Megrendelés, árajánlat<br>… Munkalap, eszközkiadás                                                                                                    | Új (Ins) Módosít (F4) Töröl (F8<br>Sablon szövege Sablon hozzárendelése                                                                                                    | 8) Ryomtatási kép Másolás telephelyre se bizonylathoz                            | • |
| <ul> <li>Működés</li> <li>Nyelvkezelés</li> <li>PDA - Mobil kommunikáció</li> <li>Pénztár és bankszámla</li> <li>Raktár, készletkezelés</li> <li>Sorszámok</li> <li>Számlázás</li> <li>Termékdíj-beállítások</li> <li>Új vevő, vevőtípusok</li> <li>Vevő, szállító, cikkcsoportok</li> </ul> | RS3 Informatika Kft.<br>4028 Debrecen, Apafi u. 42-44.<br>Telefon: +36 52 784 985<br>E-mail: info@rs3.hu<br>Web: www.rs3.hu<br>Adószám: 25299441-2-09<br>Cégjegyzékszám: 09-09-027015<br>Budapest Bank: 10103434-63175800-01004001 | Szerkeszt                                                                        |   |
| þ.Webshop                                                                                                    |                                                                                                    |                                                                                  | • |

A sablon nevének megadása után a számlalevélnél már megismert szövegszerkesztő ugrik fel, ahol a szöveg begépelését követően különböző formázásokat hajthatunk végre (betűméret, szín, vastagítás, stb.)

|                                                                                                    | Szerkesztés                      | ×        |
|----------------------------------------------------------------------------------------------------|----------------------------------|----------|
|                                                                                                    | 🗸 10 🗸 🕹 🗳 🗳 🖉 B I 🖳 A A 📰 🚍 🗐 🔤 |          |
| RS3 Informatika Kft.<br>4028 Debrecen, Apaf u. 42-44.<br>Telefon: +36 52 784 985<br>E-mail: info@rs3.hu<br>Web: www.rs3.hu<br>Adószám: 25299441-2-09<br>Cégjegyzékszám: 09-09-027015<br>Budapest Bank: 10103434-63175800-01004001 |                                  |          |
|                                                                                                    |                                  |          |
|                                                                                                    | VISSZA                           | OK (F12) |
|                                                                                                    |                                  |          |

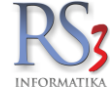

A tartalom szerkesztését követően be kell állítanunk, hogy adott sablon milyen bizonylattípus esetén legyen használható.

|                                                |                    | RS3 - [Be                | állítások]         |                     |                      |               | ×   |
|------------------------------------------------|--------------------|--------------------------|--------------------|---------------------|----------------------|---------------|-----|
| ÁFA-kulcsok                                    |                    |                          |                    |                     |                      |               | _   |
| ⊳ Árucikk                                      | Bizonylat-fejlécek | r                        |                    |                     |                      |               |     |
| Bevételezés                                    |                    |                          |                    |                     |                      |               |     |
| Bizonylat-fejlécek                             | Fejlécek           | Beállít                  | isok               |                     |                      |               |     |
| Cégadatok, telephelyek                         |                    |                          |                    |                     |                      | 1             |     |
| E-mail beállítások                             | Sablon megneve     | zés                      | Számla/            | Sza Proforma        | Árajánlat M          | egrend. Egyéb | ^   |
| ⊳ Egyeb                                        | Budapest Ba        | nk HUF                   | [B,Ex,D            | )] [B,Ex,D]         | [B,Ex,D] [I          | 3,Im] 🛛 🛷     |     |
|                                                | K&H EUR            |                          |                    |                     |                      |               |     |
| Intalás                                        |                    |                          |                    |                     |                      |               |     |
| Kánkazalás                                     |                    |                          |                    |                     |                      |               |     |
| Kommunikáció                                   |                    |                          |                    |                     |                      |               |     |
| Költségek                                      |                    |                          |                    |                     |                      |               |     |
| Könwelés                                       |                    |                          |                    |                     |                      |               |     |
| Környezeti beállítások                         |                    |                          |                    |                     |                      |               | ~   |
| - Lekérdezések                                 | Új (Ins) M         | ódosít (F4) Tör          | öl (F8) 👼 t        | Nyomtatási kép      | Másolás telepi       | nelyre        | •   |
| Leltár                                         |                    |                          |                    | ,                   |                      |               |     |
| Megrendelés, árajánlat                         | Sablon szövege     | Sablon hozzáren          | delése bizonylatho | DZ                  |                      |               |     |
| - Munkalap, eszközkiadás                       |                    | -                        |                    |                     |                      |               |     |
| Működés                                        |                    | szállítolevel,<br>számla | Proforma<br>számla | Kimeno<br>áraiánlat | Kimeno<br>mearendelé | s bizonvlatok |     |
| Nyelvkezelés                                   |                    |                          |                    |                     |                      |               |     |
| ⊳ Nyomtatas                                    | Belföldi:          | ✓                        | ✓                  | ✓                   | ✓                    | <b>~</b>      |     |
| PDA- Mobil Kommunikacio                        |                    |                          |                    |                     |                      |               |     |
| Penziar es bankszamia<br>Roktór kóczletkozológ | Kulfoldi:          | •                        | •                  | •                   | v                    | N/A           |     |
| Sorezámok                                      | Belf. dev.:        | ~                        | ✓                  | ~                   | N/A                  | N/A           |     |
| s. Számlázás                                   |                    |                          |                    |                     |                      |               |     |
| Termékdíi-beállítások                          |                    |                          |                    |                     |                      |               |     |
| Ú vevő, vevőtípusok                            |                    |                          |                    |                     |                      |               |     |
|                                                |                    |                          |                    |                     |                      | MENT          | rés |
| ⊳ Webshop                                      |                    |                          |                    |                     |                      |               |     |
|                                                |                    |                          |                    |                     |                      |               |     |
| L                                              |                    |                          |                    |                     |                      |               |     |
|                                                |                    |                          |                    |                     |                      |               | 4   |
|                                                |                    |                          |                    |                     |                      |               |     |
|                                                |                    |                          |                    |                     |                      |               |     |

A beállított bizonylattípusok rövidítései megjelennek a sablon mellett az oszlopokban: B jelentése belföldi, azaz ahol B betűt látunk, az a sablon belföldi kimenő számlán használható lesz. D jelentés devizás belföld, Ex jelentése export.

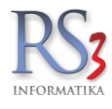

Ha végeztünk a szerkesztéssel, a *Beállítások* fülön állítsuk be, hogy a bizonylat fejlécek hol legyenek használatban, illetve pozícionáljuk be a logót és a szöveget is.

|                                                                                                    |                                                                                                    | RS3 - [Beállítások]                                                                                                    |                                                                                            | ×      |
|----------------------------------------------------------------------------------------------------|----------------------------------------------------------------------------------------------------|----------------------------------------------------------------------------------------------------|--------------------------------------------------------------------------------------------|--------|
| r ÁFA-kulcsok<br>⊳ Árucikk                                                                                                    | Bizonylat-fejlécek                                                                                                    |                                                                                                    |                                                                                            |        |
| Bizonylat-fejlécek                                                                                                    | Fejlécek                                                                                                    | Beállítások                                                                                                    |                                                                                            |        |
| - E-mail beállítások<br>- Egyéb<br>- Felhasználók, dolgozók                                                                                                    |                                                                                                    | Logó +/- eltolás                                                                                                    | Fejléc +/- eltolás 🐧                                                                       |        |
| Iktatás<br>Jutalék-kezelés                                                                                                    | X koordináta eltolás                                                                                                    | 0                                                                                                    | 5                                                                                          |        |
| Képkezelés<br>Kommunikáció                                                                                                    | Y koordináta eltolás                                                                                                    | -8                                                                                                    | 15                                                                                         |        |
| Költségek<br>Könyvelés<br>⊳- Körnvezeti beállítások                                                                                                    | Logo nagyítás (%)                                                                                                    | 100 🛓                                                                                                    |                                                                                            |        |
| <ul> <li>Lekérdezések</li> <li>Leltár</li> <li>Megrendelés, árajánlat</li> <li>Munkalap, eszközkiadás</li> <li>Működés</li> <li>Nyelvkezelés</li> <li>PDA - Mobil kommunikáció</li> <li>Pénztár és bankszámla</li> <li>Raktár, készletkezelés</li> <li>Sorszámok</li> <li>Számlázás</li> <li>Termékdűj-beállítások</li> <li>Új vevő, vevőtípusok</li> <li>Vevő, szállító, cikkcsoportok</li> <li>Webshop</li> </ul> | <ul> <li>bizonylat fejléce</li> <li>bizonylat fejléce</li> <li>bizonylat fejléce</li> <li>bizonylat fejléce</li> <li>bizonylat fejléce</li> </ul> | k használata kimenő sz<br>k használata kimenő pr<br>k használata kimenő ár<br>k használata kimenő m<br>k használata egyéb bizd | állítólevélen, kimenő számlán<br>oforma-számlán<br>ajánlaton<br>egrendelésen<br>onylatokon | MENTÉS |
|                                                                                                    |                                                                                                    |                                                                                                    |                                                                                            | +      |

A beállított fejlécet a Fejlécek fülön, a nyomtatási kép gombbal ellenőrizhetjük.

|                                                                                             | 7                 | RS3 - [Be       | eállítások]         |                |            |            |          |     |
|---------------------------------------------------------------------------------------------|-------------------|-----------------|---------------------|----------------|------------|------------|----------|-----|
| m ÁFA-kulcsok<br>⊳ Árucikk                                                                  | Bizonylat-fejléce | k               |                     |                |            |            |          |     |
| <ul> <li>Bevetelezes</li> <li>Bizonylat-fejlécek</li> <li>Cégadatok, telephelvek</li> </ul> | Fejlécek          | Beálli          | tások               |                |            |            |          |     |
| E-mail beállítások                                                                          | Sablon megnev     | ezés            | Számla              | Szi Proforma   | Árajánlat  | Megrend.   | Egyéb    | ~   |
| - Egyéb                                                                                     | Budapest Ba       | unk HUF         | [B,Ex,D             | )] [B,Ex,D]    | [B,Ex,D]   | [B,Im]     | <b>v</b> |     |
| – Felhasználók, dolgozók                                                                    | K&H EUR           |                 |                     |                |            |            |          |     |
| Jutalék-kezelés                                                                             |                   |                 |                     |                |            |            |          |     |
| Képkezelés                                                                                  |                   |                 |                     |                |            |            |          |     |
| Kommunikáció                                                                                |                   |                 |                     |                |            |            |          |     |
| Költségek                                                                                   |                   |                 |                     |                |            |            |          |     |
| Könyvelés                                                                                   |                   |                 |                     |                |            |            |          | ~   |
| - Lekérdezések                                                                              | Új (Ins)          | Módosít (F4) Tö | röl (F8) 👼 I        | Vyomtatási kép | Másolás te | lephelyre  |          | 1   |
| Leltár                                                                                      |                   |                 |                     |                |            |            |          |     |
| - Megrendelés, árajánlat                                                                    | Sablon szövege    | Sablon hozzáre  | ndelése bizonylatho | )Z             |            |            |          |     |
| - Munkalap, eszközkiadás                                                                    |                   | Szállítólevél.  | Proforma            | Kimenő         | Kimen      | ő Be       | első     |     |
| Nvelvkezelés                                                                                |                   | számla          | számla              | árajánlat      | megrend    | elés bizor | ylatok   |     |
| Nyomtatás                                                                                   |                   |                 |                     |                |            |            | -        |     |
| PDA - Mobil kommunikáció                                                                    | Belföldi:         | <b>v</b>        | ~                   | ~              | <b>v</b>   | l          | ~        |     |
| Pénztár és bankszámla                                                                       | Külföldi:         | ~               | ~                   | ~              | ~          | N          | I/A      |     |
|                                                                                             | Belf. dev.:       | ✓               | $\checkmark$        | ✓              | N/A        | N          | I/A      |     |
| > Számlázás                                                                                 |                   |                 |                     |                |            |            |          |     |
| … Termékdíj-beállítások                                                                     |                   |                 |                     |                |            |            |          |     |
| Új vevő, vevőtípusok                                                                        |                   |                 |                     |                |            |            | MENTÉ    | c . |
| Webshop                                                                                     |                   |                 |                     |                |            | 1          | MENTE    | 3   |
| p webshop                                                                                   |                   |                 |                     |                |            |            |          |     |
|                                                                                             |                   |                 |                     |                |            |            |          |     |
|                                                                                             |                   |                 |                     |                |            |            |          |     |
|                                                                                             |                   |                 |                     |                |            |            |          | •   |

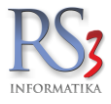

## A működésről

Ha például belföldi számlához 1 sablont viszünk fel, akkor számla íráskor ez automatikusan meghatározásra kerül, nem kell listából választanunk, viszont ha több sablon is van készítve ehhez a bizonylattípushoz, akkor a számla írásának megkezdésekor ezt ki kell választanunk.

| Sabion megnevezés                                                                                                |                            | ^ |
|----------------------------------------------------------------------------------------------------|----------------------------|---|
| Budapest Bank I                                                                                                  | HUF/EUR                    |   |
| Erste Bank HUF                                                                                                   | /EUR                       |   |
|                                                                                                    |                            |   |
|                                                                                                    |                            |   |
|                                                                                                    |                            |   |
|                                                                                                    |                            |   |
|                                                                                                    |                            |   |
|                                                                                                    |                            | - |
|                                                                                                    |                            |   |
| RS3 Informatika I                                                                                                | Kft.                       |   |
| <b>RS3 Informatika I</b><br>1028 Debrecen, Apafi u.                                                              | <b>(ft.</b><br>42-44.      |   |
| RS3 Informatika H<br>1028 Debrecen, Apafiu.<br>Telefon: +36 52 784 983                                           | <b>Kft.</b><br>42-44.<br>5 |   |
| RS3 Informatika k<br>1028 Debrecen, Apañu.<br>Telefon: +36 52 784 983<br>E-mail: info@rs3.hu                     | <b>Kft.</b><br>42-44.<br>5 |   |
| RS3 Informatika H<br>1028 Debrecen, Apafiu.<br>Telefon: +36 52 784 983<br>E-mail: info@rs3.hu<br>Neb: www.rs3.hu | <b>Kft.</b><br>42-44.<br>5 |   |

Ha esetleg rossz sablont választottunk, akkor az alábbi képernyőn megjelölt ikonnal tudunk másik sablont választani.

| 🕸 RS3 Ügyviteli Rends                             | zer - [raktar_ures] |                             |                                                                                                    |                                                             |                                         |            |                                                                               |              |
|---------------------------------------------------|---------------------|-----------------------------|----------------------------------------------------------------------------------------------------|-------------------------------------------------------------|-----------------------------------------|------------|-------------------------------------------------------------------------------|--------------|
| Comels Bt.<br>4028 Debrecen<br>Nagyerdei krt. 48. |                     | (Arak) Band                 | alán Ildatán Előlanak Kody Binam Mann                                                                                                    |                                                             |                                         | Ársáv 1    |                                                                               | Egyéb adatok |
| Magyarország<br>Vevő                              |                     | Kedvezmény<br>Eredeti brutt | retes intalas <u>Eloveges</u> reov.zkoliti metini<br>retar (negativ) a teljes végösszegből, lementéskor:<br>% <u>Átszámol</u> <u>Tételként</u><br>óvégösszeg: 0.00 HUF Nettő: 0.00<br>óvégösszeg: 0.00 HUF Nettő: 0.00 | Dizományo                                                   | 5                                       |            | Fizetés módja: 8<br>Számla kelte:<br>Teljesítés dátuma:<br>Fizetesi határidő: |              |
| Számlaszám:                                       | INV15-00001         | Előző év+mo<br>Bruttó:      | ostani forgalma: 0                                                                                                    | 1+1 év forgalmi kedvezmény:<br>Aktuális számla forg.kedv.e: | -                                       |            |                                                                               | NT) •        |
| Lomtárazott<br>Termékek                           |                     | Termékkód<br>RS3-0018       | A Megnevezés                                                                                                    |                                                             | Összes készle Aktuális rak Ársáv 1 brut | tó<br>0,00 |                                                                               | ĥ            |
|                                                   |                     | RS3-0010                    | here there appropriately at                                                                                                    |                                                             | 0 0 4 99                                | 18,04      |                                                                               |              |
|                                                   |                     | RS3-0013                    | KARAGA JANAN                                                                                                    | e ha terre terretter to en dat or sol at-                   | -10 -10 5 00                            | 10,00      |                                                                               | 111          |
|                                                   |                     | RS3-0012                    | Kennik and Manual                                                                                                    | Stational Section (Statistic State                          | -1 000 0 40 00                          | 10,00      |                                                                               |              |
|                                                   |                     | RS3-0017                    | Ville) of Adjusta.                                                                                                    | and the second and the second states                        | 0 0 10                                  | 10,00      |                                                                               |              |
|                                                   |                     | RS3-0001                    | Charge 67                                                                                                    |                                                             | 0 0 180 00                              | 8,00       |                                                                               |              |
|                                                   |                     | RS3-0002                    | Terfinde XC                                                                                                    |                                                             | 0 0 11                                  | 0,00       |                                                                               |              |
|                                                   |                     | RS3-0003                    | Service 4.5                                                                                                    |                                                             | 0 0 75                                  | 10,00      |                                                                               |              |
|                                                   |                     | RS3-0004                    | Nimelan de                                                                                                    |                                                             | 0 0 180 00                              | 10,00      |                                                                               |              |
|                                                   |                     |                             |                                                                                                    |                                                             | _ /                                     |            |                                                                               | NETTÓ        |
|                                                   |                     |                             |                                                                                                    | ۶                                                           | Meriny.:                                | db Ár:     |                                                                               | HUF OK (F8)  |
|                                                   |                     | Pip Termék-kó               | d Termék megnevezés                                                                                                    |                                                             | /                                       | Mennyiség  | M.e. Nettó ár                                                                 | Nettó        |
|                                                   |                     |                             |                                                                                                    |                                                             |                                         |            |                                                                               |              |
|                                                   |                     |                             |                                                                                                    |                                                             |                                         |            |                                                                               |              |
|                                                   |                     | Q,                          |                                                                                                    |                                                             |                                         |            | 0.00 HUE                                                                      | 0            |
|                                                   |                     |                             | Lekérdezések 🛉 Készi (F10)                                                                                                    | További adatok (F9)                                         | EAN (SHIFT+F9) Megrendel                | is import  | 0,00 HUP                                                                      | (HUF)        |
| ê 3.0                                             |                     | =+ Fix árk                  | redvezmény Új termék (INS) Megnev.                                                                                                    | módosít (CTRL+F4) Infó (C                                   | CTRL+i) Vevő kedvezménye                | k (F11)    | VISSZA                                                                        | MENTÉS (F12) |

A sablon adatai eltárolásra kerülnek a számlához. Ha valamilyen adatot megváltoztatunk a sablonban, pl.: cégforma, cím, telefonszám. Akkor a korábbi számlák a készítés pillanatában fellelhető, az új számlák a már megváltoztatott adatokkal kerülnek nyomtatásra.

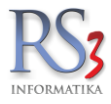

## 3.8.2 Fix bizonylat-fejlécek

Fejléceink beállításának régebbi, un. képszerkesztős módszere. Hátránya, hogy a fejléc a programon belül fix, nem szerkeszthető csak külső képszerkesztő program segítségével.

A program által nyomtatásban is megjelenő képek alapértelmezésként a C:\RS3\DAT könyvtárban találhatók meg az alábbi elnevezéseken:

| Állomány<br>megnevezése | Leírás                                                     | Ajánlott felbontás        |
|-------------------------|------------------------------------------------------------|---------------------------|
| bizonylatlogo.jpg       | A bizonylatokon megjelenő logo                             | max:400 KB                |
| szamla.jpg              | A számla fejlécében megjelenő embléma.                     | 950*650 pixel max:400 KB  |
| szallito.jpg            | A szállítólevél fejlécében megjelenő embléma.              | 950*650 pixel max:400 KB  |
| devizas.jpg             | A belföldi devizás bizonylatokon megjelenő embléma.        | 950*650 pixel max:400 KB  |
| blokklogo.jpg           | Blokk-nyomtatás logo                                       |                           |
| export.jpg              | Export számla fejlécében megjelenő embléma.                | 950*650 pixel max:400 KB  |
| megrendlogo.jpg         | Megrendelések fejlécében megjelenő embléma                 | 950*650 pixel max:400 KB  |
| garancia.jpg            | Garancialevél fejlécében megjelenő embléma                 | 950*650 pixel max:400 KB  |
| fejlec.bmp              | Árlista tetején megjelenő fejléc                           | 2200*300 pixel max: 650KB |
| bizonylat.bmp           | Kiadási ill. bevételi pénztárbizonylat fejlécében szereplő | 950*550 pixel max: 400 KB |
|                         | embléma.                                                   |                           |
| Boritek1.jpg            | "A" típusú boríték fejléce                                 | 600*400 pixel max:400 KB  |
| Boritek2.jpg            | "B" típusú boríték fejléce                                 | 600*400 pixel max:400 KB  |
| Boritek3.jpg            | "C" típusú boríték fejléce                                 | 600*400 pixel max:400 KB  |

Amennyiben több hálózatba kötött számítógépeken használjuk a programot, kényelmetlen lenne mindegyik gépen ugyanezeket az állományokat külön-külön beállítani és ezeket az összes gépen szinkronban tartani, ezért a programban létre lett hozva egy központosított képkezelés. Ez lehetőséget ad, hogy az egyik gépen megfelelően beállított képeket a központi szerverre feltölthetjük, így mindazok a gépek, amelyek hálózatban elérik a központi adatbázist egységes, fejlécet fognak viszontlátni a kinyomtatott bizonylataikon. A program alkalmas egyszerre több telephely kezelésére, így ilyen formában minden telephelynek saját emblémát tölthetünk fel a központi adatbázisunkba. Amennyiben rendelkezünk színes nyomtatóval, emblémáinkat színesben is feltölthetjük, azonban ügyeljünk, hogy emblémáink maximális mérete lehetőleg ne haladja meg a 7-800 KB -ot.

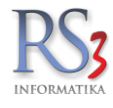

A megszerkesztett fejléceket töltsük fel a megfelelő bizonylathoz (számla, szállító, devizás, export, stb.) a Szervizfunkciók > Beállítások > Képkezelés > Központi képkezelés résznél.

| ÁFA-kulcsok                   |                        |             |                                                        |           |              | - |
|-------------------------------|------------------------|-------------|--------------------------------------------------------|-----------|--------------|---|
| Árucikk                       | Központi képkez        | zelés       |                                                        |           |              |   |
| Bevételezés                   |                        |             |                                                        |           |              | _ |
| - Bizonylat-fejlécek          | Fájlnév                | Kiterj.     | Megnevezés                                             |           |              |   |
| Cégadatok, telephelyek        | bizonylatlogo          | jpg         | Bizonylatokon megjelenő logo                           |           |              |   |
| E-mail beállítások            | szamla                 | jpg         | Számlázás cégemblémája                                 | Ĩ         | Â            |   |
| Egyeb                         | szallito               | jpg         | Szállítólevelek cégemblémája                           | 0         | 俞            |   |
| Heinasznalok, dolgozok        | devizas                | ipg         | Belföldi devizás szállítólevelek, számlák cégemblémája | _         |              |   |
| lutalás                       | blokklogo              | ipa         | Blokk-nyomtatás logó                                   |           |              |   |
| Képkezelés                    | megrendlogo            | ipq         | Megrendelés, gyártás emblémája                         |           |              |   |
| Központi képkezelés           | garancia               | ipa         | Garancia embléma                                       |           |              |   |
| Kommunikáció                  | export                 | ipa         | Exportszámla emblémáia                                 |           | \$           |   |
| Költségek                     | bizonvlat              | bmp         | Bevételi és kiadási pénztárbizonylat emblémáia         |           | \$           |   |
| Könyvelés                     | back                   | bmp         | Háttérkén a főablakban                                 |           | Ē            |   |
| Környezeti beállítások        | lablec                 | ing         | Számla/Szállítólevél lábléc                            |           | <u>ہ</u>     |   |
| Lekérdezések                  | araianlatelso          | ing         | Kibővített árajánlat első oldal feiléce                |           | \$           |   |
| Leltár                        | arajanlattobbi         | ing         | Kibővített árajánlat többi oldal feiléce               |           |              | - |
| Megrendelés, árajánlat        | cegemblema             | ppg         | Főmenühen megjelenő cégembléma                         |           | n<br>ا       |   |
| Munkalap, eszközkiadás        | boritok1               | ing         | Pomenuben megjelenő cegemblema                         | B         | <i>o</i> ∿ ₩ |   |
| Mukodes                       | DOILTERI               | JP9         | Dontek 1. upus                                         |           | п            |   |
| Nyenvezeres                   |                        |             | Fáil talló:                                            | vása.     |              |   |
| PDA - Mobil kommunikáció      | RS3 Informatika        | Kft.        |                                                        |           | _            | Ξ |
| Pénztár és bankszámla         | 4028 Debrecen, Apafi u | . 42-44.    | Letöltés                                               | szerverr  | õl 🛔         | 4 |
| Raktár, készletkezelés        | E-mail: info@m3 hu     | 60          |                                                        | .,        |              | * |
| Sorszámok                     | Web: www.rs3.hu        |             | Faji feito                                             | tese sze  | rverre 4     |   |
| Számlázás                     | Adószám: 25299441-2    | -09         |                                                        |           |              |   |
| Termékdíj-beállítások         | Cégjegyzékszám: 09-0   | 09-027015   | 200.01004001                                           |           |              |   |
| Új vevő, vevőtípusok          | Budapest Bank: 1010.   | 9434-031730 | 500-01004001                                           |           |              |   |
| Vevő, szállító, cikkcsoportok |                        |             | Fá                                                     | l törlése | 1            |   |
| Webshop                       |                        |             |                                                        |           |              | T |
|                               |                        |             |                                                        |           |              | - |
|                               |                        |             |                                                        |           |              |   |

A logónk elhelyezését a Szervizfunkciók > Beállítások > Nyomtatás > Számlanyomtatás 1. fülén tudjuk állítani. Figyelem! A fejléc mérete nem, csak a pozíciója állítható!

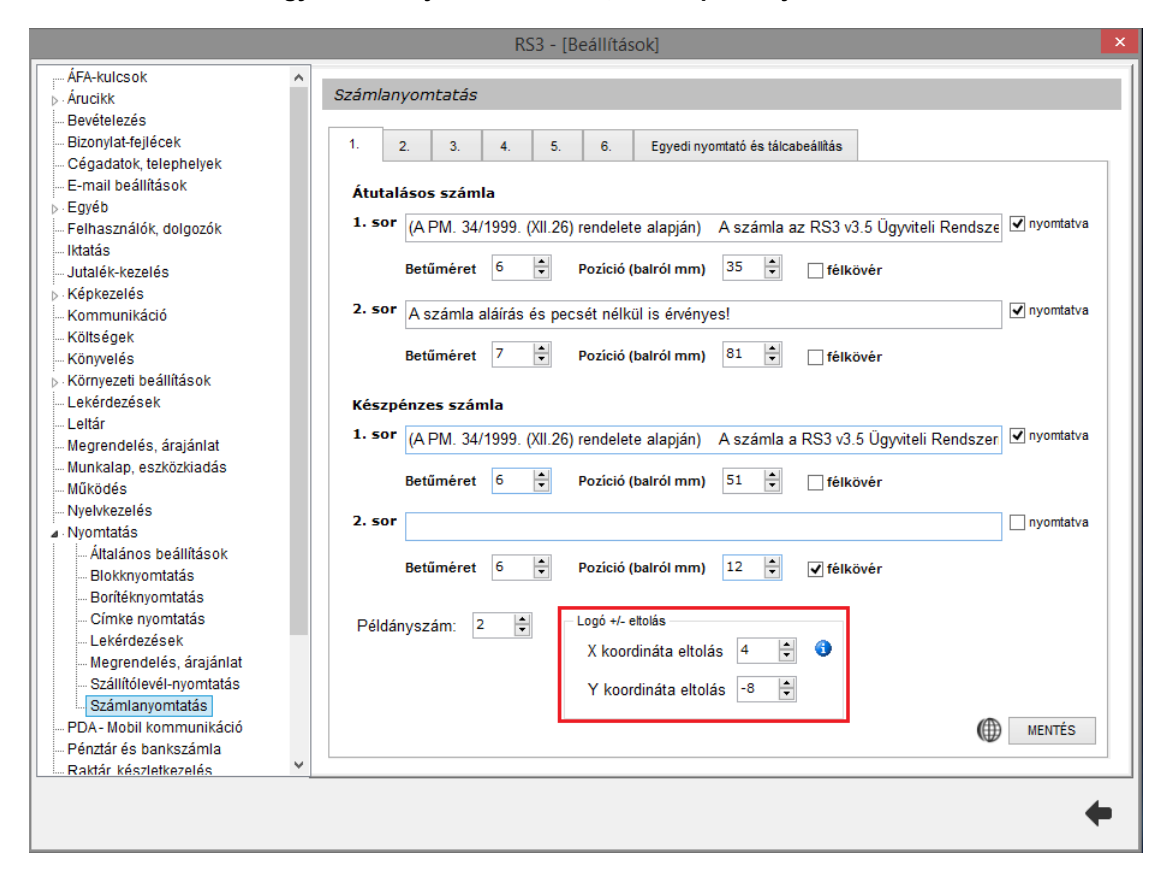

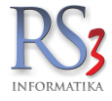

## 4. Regisztráció

A program használatára vonatkozó végfelhasználói licencszerződés elfogadását követően a felhasználó jogosult a megvásárolt licencnek megfelelően a program használatára. A beregisztrálás követően a cég ügyfél-azonosítót kap, a használatba kerülő gépeket pedig kliens azonosítóval látjuk el. A kliens-azonosítót a program generálja automatikusan a felhasználó gépének hardver összetevői alapján.

| Fejlesztés:                                                          | RS3 Informatika Kft.<br>http://www.rs3.hu                                                                                          | 2015-2017                                                                                                    |                                                                                                    | K                                                     |
|----------------------------------------------------------------------|----------------------------------------------------------------------------------------------------|----------------------------------------------------------------------------------------------------|----------------------------------------------------------------------------------------------------|-------------------------------------------------------|
| Verzió:                                                              | <b>v3.5.2.37</b><br>Minden jog fenntartv                                                                                           | a.                                                                                                    |                                                                                                    | INFORMATIK                                            |
| Az Ön cég                                                            | je:                                                                                                    |                                                                                                    |                                                                                                    |                                                       |
| Kliens-az                                                            | onosító:                                                                                                    | FB42-86EB                                                                                                    | <b>B</b>                                                                                                    |                                                       |
| Termék-kulcs:                                                        |                                                                                                    | 9AB-72-2565-67                                                                                                    | ~                                                                                                    |                                                       |
| Regisztrá                                                            | ció érvényesség:                                                                                                    | 2018.02.21.                                                                                                    |                                                                                                    |                                                       |
| Szerződési                                                           | feltételek                                                                                                    |                                                                                                    |                                                                                                    |                                                       |
| RS3 ÜGYVIT                                                           | ELI RENDSZER                                                                                                    |                                                                                                    |                                                                                                    | ^                                                     |
| VÉGFELHAS                                                            | ZNÁLÓI LICENCSZERZ                                                                                                    | ŐDÉS                                                                                                    |                                                                                                    | _                                                     |
| FONTOS - F                                                           | IGYELMESEN OLVASS                                                                                                    | A EL!                                                                                                    |                                                                                                    |                                                       |
| A jelen Végfe<br>az <b>RS3 Info</b><br>megjelölt szo<br>tartalmazhat | elhasználói Licencszerző<br>rmatika Kft. (Cég) köz<br>ftver termék tárgyában<br>kapcsolódó adathordozo<br>ót és Internet-alapú szo | dés ("EULA") Ön (mint term<br>ött létrejött jogilag kötelező<br>, amely számítógépes szoft<br>ókat, nyomtatott anyagokat<br>lgáltatásokat is (a továbbial | észetes vagy jogi s<br>megállapodás a fei<br>vert tartalmaz, és e<br>, "online" vagy elek<br>(ban "Termék"). A | zemély) és<br>nt<br>zen felül<br>tronikus<br>Terméket |

A regisztráció lejárta előtt 7 nappal a program, figyelmeztető értesítést jelenít meg a képernyőn, melyet követően regisztráció meghosszabbításához cégünk ügyfélszolgálatával fel kell venni a kapcsolatot. A hosszabbítás történhet automatikusan (pl. bérlés esetén központilag) melyhez internetkapcsolat szükséges, illetve manuálisan amelyhez internetkapcsolat nem szükséges. Ilyenkor a kliens-azonosító akár telefon útján történő bediktálása után egy generált termék-kulcsot adunk, mely termékkulcs meghatározza az adott gép regisztrációjának érvényességét is.

Regisztráció lejárta esetén a program csak igen korlátozott módon működik, így új bizonylatok kiállítása, meglévő adatok módosítása nem lehetséges, azonban a korábbi, már meglévő bizonylatok újranyomtatására, illetve ezek adataiból történő lekérdezésekre, kimutatások készítésére továbbra is van lehetőség. Cégünk a regisztráció teljes érvényessége alatt biztosítja a jogszabályoknak megfelelő működést.

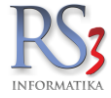

## 5. Program frissítése

AZ RS3 raktárkezelőt folyamatosan fejlesztjük, új funkciókkal bővítjük. Programfrissítéskor az adatállomány adatainak megtartása mellett, az RS3 programot lecserélhetjük, frissíthetjük. AZ RS3 programhoz mellékelünk egy internetes frissítő programot, mely program elindítása és élő internet kapcsolat eseték képes az RS3 programot és annak adatbázisát teljesen automatikusan megfrissíteni. Amennyiben az RS3 program fut, frissítés előtt lépjünk ki belőle. Az alább megjelenő ablakban a frissítés gombra kattintva elindul az RS3 program frissítése, melynek menetét állapotjelzőn követhetjük nyomon.

|                                                                             | K55 Internetes                                                                                                    | Frissítő - v3.1.0.3                                              | - 🗆 🗡                |
|-----------------------------------------------------------------------------|----------------------------------------------------------------------------------------------------|------------------------------------------------------------------|----------------------|
| RS3 Inte<br>Programfejlesz<br>4028 Debrecer<br>http://www.rs3               | Ernetes Frissítő<br>tés: Comels Bt. 2002-2014 * RS3<br>1, Apafi út 42-44. Tel.: (52) 784-98<br>3.hu * Email: <u>info@rs3.hu</u> | Jelenleg<br>Informatika Kft. 2015-<br>IS * Minden jog fenntartva | RS3 verzió: v3.5.0.2 |
| Eseményna<br>Regisztráció<br>Nincs elérhe<br>A(z) rs3 ada<br>Frissítés sike | pló<br>ellenőrzése sikeres. Ügyfél:<br>tő új RS3 verzió.<br>tbázis szerkezete naprakész                                         | : RS3 Informatika Kft.<br>z.                                     | ^                    |
|                                                                             | eres, bezarnatja ezt a progra                                                                                                   | amot.                                                            |                      |

A program verziószámát indításkor az RS3 program jobb felső sarkában nézhetjük meg, mely tartalmazza a program legutolsó módosításának dátumát, és az adatbázison végzett legutolsó módisítás sorszámát is. Ha több gép működik hálózatban, melyen az RS3 ügyviteli program fut, az internetes frissítést elég csupán egy gépen elvégezni. A hálózatban lévő további gép teljesen automatikusan frissül, így nem fordulhat elő, hogy egy rendszeren belül különböző RS3 programváltozat fusson. A program biztonsági okokból lehetővé teszi a központi gépen a legutolsó 5 programverzió elmentését, illetve azok visszatöltését. AZ RS3 program szinkronizálása távmunka esetén is megtörténik, amennyiben a központitól eltérő programváltozatot érzékel a program.

| Beállítások ×                                                                              |                                                       |  |  |  |  |  |
|--------------------------------------------------------------------------------------------|-------------------------------------------------------|--|--|--|--|--|
| Ügyfélazonosító                                                                            | FEWFWL Web-service azonosítás                         |  |  |  |  |  |
| RS3 elérési út<br>Adatbázis host / IP<br>Adatbázis port<br>Adatbázis név<br>Update szerver | c:\Rex<br>comels.hu<br>3306<br>ce<br>http://comels.hu |  |  |  |  |  |
| HTTP Proxy ha                                                                              | rsználatban<br>Felh:<br>Jelszó:<br>Vissza OK          |  |  |  |  |  |

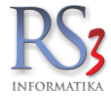

## 6. Verzió-történet

RS3 rendszer verzió-történetben nyomon követhetjük a rendszer fejlődését. A verzió történetet a frissítő programból illetve az RS3 rendszerbe történő belépést követően a főképernyő jobb felső sarkán található verziószámra kattintva érhetjük el.

A fejlesztés során csak a teszteken átment programverziók kerülnek letölthető formátumban elérhetővé az ügyfeleink számára, emiatt előfordul, hogy a verziószámok kihagyásokkal, nem egymást követően kerülnek megjelenésre.

A Rendszer fő verziószáma (3.5) csak abban az esetben változik, ha valamely fő rendszerösszetevő cserélésre/frissítésre kerül. A 3.5 mögötti számok az alverziókat jelölik, változásuk csupán jelzés értékű, és megkülönböztetési célt szolgál. Ezek akár napi szinten változhatnak egy-egy frissítést követően.

A verzió-történetet a http://www.rexsystem.hu/rs3-verzio-tortenet.html címen elérhetjük.

|                                                                                                    | ÛGYVITELI RENDSZER                                                                                                    |                                                                                                    |                                                                                                    |
|----------------------------------------------------------------------------------------------------|----------------------------------------------------------------------------------------------------|----------------------------------------------------------------------------------------------------|----------------------------------------------------------------------------------------------------|
|                                                                                                    |                                                                                                    |                                                                                                    |                                                                                                    |
| ek termékeink                                                                                                    | VERZIÓ-TÖRTÉNET DOKUMEN                                                                                                    | ITÁCIÓ TÁVSEGÍTSÉG, GYIK KAPCSOLAT                                                                                                    |                                                                                                    |
| Ez az oldal elsős<br>Ha az RS3 Ügyvit                                                                                                    | orban technikai leírásoka<br>eli Rendszerről és kapcs                                                                                                    | at tartalmaz rendszerünket már ismerő és<br>olódó termékeiről érdeklődik, kérjük látog                                                                                                    | s használó ügyfeleink részére.<br>jassa meg a www.rs3.hu oldalt.                                                                                                    |
| VERZIÓ-TÖRTÉNET                                                                                                    |                                                                                                    |                                                                                                    |                                                                                                    |
| z alábbiakban nyomon köve<br>ind pedig funkció javítások,                                                                                                    | etheti az RS3 Ügyviteli Rendszerbe<br>bővítések kerülnek.                                                                                                    | en történt változásokat. A folyamatos fejlesztésének köszönh                                                                                                    | etően a rendszerben mind adatbázis szerkeze                                                                                                    |
|                                                                                                    | Az RS3 Internetes frissítő p                                                                                                    | rogram segítségével Ön mindig a legfrissebb változatho                                                                                                    | oz jut hozzá!                                                                                                    |
| <ul> <li>Fontos: Ezt a ve</li> </ul>                                                                                                    | erziót mindenféleképp javasolt letölte                                                                                                    | eni, mely a program helyes működését garantálja, illetve                                                                                                    | az esetleges jogszabályi változásokból adód                                                                                                    |
| <ul> <li>Javasolt: Funkció I</li> <li>Feltételesen javas<br/>modul, több-raktár</li> </ul>                                                                                                    | maz.<br>bővítésre került sor, mely a kényelme<br>solt: Csak azon partnereinket érintő<br>r kezelését segítő modul, idegen nyel                                                                                                    | esebb illetve hatékonyabb munkavégzést segíti<br>ó változás, akik az adott opcionálisan használható rendszer<br>Ivi modul stb.                                                                                                    | modult használják. Ilyen lehet pl. a webáruhá                                                                                                    |
|                                                                                                    |                                                                                                    |                                                                                                    |                                                                                                    |
| 3.5.2.37<br>Többnyelvű termékmegn<br>megnevezések karbantar<br>szükséges. Képernyőkép                                                                                                    | evezés bizonylatokon. Bejövő megrer<br>thatóak és a vevőhöz beállított nyelvr<br>B                                                                                                    | 2017.05.29<br>ndelés, kimenő árajánlat, kimenő proforma számla, kimenő sz<br>nek megfelelő termékmegnevezés kerül nyomtatásra. A funkc                                                                                                    | Feltételesen javaso<br>zállítólevél és számla esetén a termék-<br>jó használatához megvásárolt többnyelvű mod                                                                                                    |
| 3.5.2.37<br>Többnyelvű termékmegn<br>megnevezések karbantar<br>szükséges. Képernyőkép<br>Selejt-raktárak bevezetés<br>selejt-tételek (pl.: üzletköt                                                                                                    | evezés bizonylatokon. Bejövő megrei<br>thatóak és a vevőhöz beállított nyelvi<br>60<br>se. Speciális raktár, amely csak raktár<br>lői megrendelés), amely tételeket a re                                                                                                    | 2017.05.29<br>ndelés, kimenő árajánlat, kimenő proforma számla, kimenő sz<br>nek megfelelő termékmegnevezés kerül nyomtatásra. A funko<br>rközi bizonylatban, termékkiadásban és selejtezésben használ<br>endszer speciálisan kezel szállítólevélbe / számlába átforgatás                                                                                                    | Feltételesen javaso<br>zállítólevél és számla esetén a termék-<br>jó használatához megvásárolt többnyelvű modu<br>lható. Bejövő megrendelésben megjelölhetők a<br>skor.                                                                                                    |
| 15.2.37<br>Többnyelvű termékmegn<br>megnevezések karbantar<br>szükséges. Képernyőkép<br>Selejt-raktárak bevezetés<br>selejt-tételek (pl.: űzletköt<br>0.5.2.36                                                                                                    | evezés bizonylatokon. Bejövő megrei<br>rthatóak és a vevőhöz beállított nyelvi<br>6)<br>se. Speciális raktár, amely csak raktár<br>tői megrendelés), amely tételeket a re                                                                                                    | 2017.05.29<br>ndelés, kimenő árajánlat, kimenő proforma számla, kimenő sz<br>nek megfelelő termékmegnevezés kerül nyomtatásra. A funko<br>rközi bizonylatban, termékkiadásban és selejtezésben használ<br>endszer speciálisan kezel szállítólevélbe / számlába átforgatás<br>2017.05.11                                                                                                    | Feltételesen javaso<br>zállítólevél és számla esetén a termék-<br>sió használatához megvásárolt többnyelvű modu<br>lható. Bejövő megrendelésben megjelölhetők a<br>skor.<br>Feltételesen javaso                                                                                                    |
| <ul> <li>15.2.37</li> <li>Többnyelvű termékmegn<br/>megnevezések karbantar<br/>szűkséges. Képernyőkép<br/>Selejt-raktárak bevezetés<br/>selejt-tételek (pl.: űzletköt</li> <li>15.2.36</li> <li>Új funkcó! Bizonylat félri<br/>szállítólevelek, számlák al<br/>a félretett bizonylat a listi<br/>(nem lakossági) bizonyi<br/>bizonylatból. Félretett lak<br/>megtekintéséhez! Képerr</li> </ul>                                                                                                    | evezés bizonylatokon. Bejövő megrei<br>thatóak és a vevőhöz beállított nyelvi<br>B<br>se. Speciális raktár, amely csak raktár<br>fői megrendelés), amely tételeket a re<br>etétele szállítólevél vagy számlaírás<br>blakban található "Félretett bizonylt<br>at báló törlődik, az új bizonylat ablakból<br>at félretételét és listából megnyitási<br>ossági bizonylat esetén a program e<br>nyőkép 157, Képernyőkép 257                                                                                                    | 2017.05.29<br>ndelés, kimenő árajánlat, kimenő proforma számla, kimenő sz<br>nek megfelelő termékmegnevezés kerül nyomtatásra. A funko<br>rközi bizonylatban, termékkiadásban és selejtezésben használ<br>endszer speciálisan kezel szállítólevélbe / számlába átforgatás<br>2017.05.11<br>közben. Új bizonylat írása során lehetőségünk van félrete<br>atok" gombra katlintva jeleníthetők meg és választhatók be.<br>történő visszalépéssel nem fogjuk tudni ismét előhozni, ismét<br>át követően a program megkérdezi, hogy számlát vagy s<br>zt nem kérdezi meg, mindenképpen új lakossági bizonylat ab                                                                                                    | Feltételesen javaso<br>źállítólevél és számla esetén a termék-<br>já használatához megvásárolt többnyelvű mod<br>lható. Bejövő megrendelésben megjelölhetők a<br>skor.<br>Feltételesen javaso<br>Feltételesen javaso<br>nni a bizonylatot. Az így félretett bizonylatok<br>Ha egy félretett bizonylatot megnyítottunk, akko<br>félre kell tenni, amennyiben szükséges. Norm<br>szállítólevelet szeretnénk-e készíteni a félrete<br>lak fog megjelenni. Kattinson ide képernyőképe                                                                                                    |
| <ul> <li>1.5.2.37</li> <li>Többnyehű termékmegn<br/>megnevezések karbantar<br/>szükséges. Képernyőkép<br/>Selejt-raktárak bevezetés<br/>selejt-tételek (pl.: üzletköl</li> <li>1.5.2.36</li> <li>Új funkcó! Bizonylat félri<br/>szállítólevelek, számták al<br/>a fértett bizonylat a listá<br/>(nem lakossági) bizonyl<br/>bizonylatból. Félretett lak<br/>megtekintéséhez! Képerr</li> <li>1.5.2.35</li> </ul>                                                                                                    | evezés bizonylatokon. Bejövő megrer<br>thatóak és a vevőhöz beállított nyelvr<br>a<br>se. Speciális raktár, amely csak raktár<br>tői megrendelés), amely tételeket a re<br>etétele szállítólevél vagy számlaírás<br>blakban található "Félretett bizonyla<br>ából törlődik, az új bizonylat ablakból<br>at félretételét és listából megnyitási<br>ossági bizonylat esetén a program e:<br>nyőkép 18, Képernyőkép 28                                                                                                    | 2017.05.29<br>ndelés, kimenő árajánlat, kimenő proforma számla, kimenő sz<br>nek megfelelő termékmegnevezés kerül nyomtatásra. A funko<br>rközi bizonylatban, termékkiadásban és selejtezésben használ<br>endszer speciálisan kezel szállítólevélbe / számlába átforgatás<br>2017.05.11<br>közben. <u>Uj bizonylat írása során</u> lehetőségünk van félrete<br>atok" gombra katlintva jeleníthetők meg és választhatók be.<br>történő visszalépéssel nem fogjuk tudni ismét előhozni, ismét<br>át követően a program megkérdezi, hogy számlát vagy s<br>zt nem kérdezi meg, mindenképpen új lakossági bizonylat ab                                                                                                    | Feltételesen javaso<br>śállítólevél és számla esetén a termék-<br>sió használatához megvásárolt többnyelvű mod<br>ható. Bejövő megrendelésben megjelölhetők a<br>skor.<br>Feltételesen javaso<br>nni a bizonylatot. Az így félretett bizonylatok<br>Ha egy félretett bizonylatot megnyítottunk, akko<br>félre kell tenni, amennyiben szükséges. Norm<br>szállítólevelet szeretnénk-e készíteni a félrete<br>lak fog megjelenni. Kattinson ide képernyőképe<br>Feltételesen javaso                                                                                                    |
| 15.2.37<br>Többnyelvű termékmegn<br>megnevezések karbantar<br>szűkséges. Képernyőkép<br>Selejt-raktárak bevezetés<br>selejt-tételek (pl.: üzletköt<br>15.2.36<br>Új funkcó! Bizonylat félri<br>szállítólevelek, számlák al<br>a férretett bizonylat a listá<br>(nem lakossági) bizonyl<br>bizonylatból. Félretett lak<br>megtekintéséhez! Képerr<br>15.2.35<br>Új funkcó! Bejövő megrer                                                                                                    | evezés bizonylatokon. Bejövő megrei<br>thatóak és a vevőhöz beállított nyelvi<br>B<br>se. Speciális raktár, amely csak raktár<br>fői megrendelés), amely tételeket a re<br>etétele szállítlólevél vagy számlaírás<br>blakban található "Félretett bizonyla<br>ából törlődik, az új bizonylat ablakból<br>at félretételét és listából megnyitási<br>ossági bizonylat esetén a program es<br>nyőkép 187, Képernyőkép 287                                                                                                    | 2017.05.29<br>ndelés, kimenő árajánlat, kimenő proforma számla, kimenő sz<br>nek megfelelő termékmegnevezés kerül nyomtatásra. A funko<br>rközi bizonylatban, termékkiadásban és selejtezésben használ<br>endszer speciálisan kezel szállítólevélbe / számlába átforgatás<br>2017.05.11<br>közben. Új bizonylat írása során lehetőségünk van félrete<br>atok" gombra kattintva jeleníthetők meg és választhatók be.<br>történő visszalépéssel nem fogjuk tudni ismét előhozni, ismét<br>át követően a program megkérdezi, hogy számlát vagy s<br>zt nem kérdezi meg, mindenképpen új lakossági bizonylat ab<br>2017.05.09<br>is kiadás módban is.                                                                                                    | Feltételesen javaso<br>źállítólevél és számla esetén a termék-<br>jó használatához megvásárolt többnyelvű mod<br>lható. Bejövő megrendelésben megjelölhetők a<br>skor.<br>Feltételesen javaso<br>nni a bizonylatot. Az így félretett bizonylatok<br>Ha egy félretett bizonylatot megnyítottunk, akko<br>félre kell tenni, amennyiben szűkséges. Norm<br>szállítólevelet szeretnénk-e készíteni a félrete<br>lak fog megjelenni. Kattinson ide képernyőképe<br>Feltételesen javaso                                                                                                    |
| <ul> <li>5.2.37</li> <li>Többnyelvű termékmegn<br/>megnevezések karbantar<br/>szűkséges. Képernyőkép<br/>Selejt-raktárak bevezetés<br/>selejt-tételek (pl.: üzletköt</li> <li>5.2.36</li> <li>Új funkcó! Bizonylat félre<br/>szállítólevelek, számlák al<br/>a félretett bizonylat lástá<br/>a félretett bizonylat a listá<br/>(nem lakossági) bizonyl<br/>bizonylatból. Félretett lak<br/>megtekintéséhez! Képerr</li> <li>5.2.35</li> <li>Új funkcó! Bejövő megrer</li> <li>5.2.34</li> </ul>                                                                                                    | evezés bizonylatokon. Bejövő megrei<br>thatóak és a vevőhöz beállított nyelvi<br>60<br>se. Speciális raktár, amely csak raktár<br>tői megrendelés), amely tételeket a re<br>etétele szállítólevél vagy számlaírás<br>blakban található "Fétretett bizonyla<br>ából törlődik, az új bizonylat ablakból<br>at fétretételét és listából megnyitás;<br>ossági bizonylat esetén a program e:<br>nyőkép 160, Képernyőkép 260<br>ndelés kiküldhető PDA-ra 1-szakaszo                                                                                                    | 2017.05.29<br>ndelés, kimenő árajánlat, kimenő proforma számla, kimenő sz<br>nek megfelelő termékmegnevezés kerül nyomtatásra. A funko<br>rközi bizonylatban, termékkiadásban és selejtezésben használ<br>endszer speciálisan kezel szállítólevélbe / számlába átforgatás<br>2017.05.11<br>közben. <u>Új bizonylat írása során</u> lehetőségünk van félrete<br>atok" gombra kattintva jeleníthetők meg és választhatók be.<br>történő visszalépéssel nem fogjuk tudni ismét előhozni, ismét<br>á követően a program megkérdezi, hogy számlát vagy s<br>zt nem kérdezi meg, mindenképpen új lakossági bizonylat ab<br>2017.05.09<br>is kiadás módban is.                                                                                                    | Feltételesen javaso<br>źállítólevél és számla esetén a termék-<br>jó használatához megvásárolt többnyelvű mod<br>lható. Bejövő megrendelésben megjelölhetők a<br>skor.<br>Feltételesen javaso<br>nni a bizonylatot. Az így félretett bizonylatok<br>Ha egy félretett bizonylatot megnyítottunk, akk<br>i félre kell tenni, amennyiben szükséges. Norm<br>szállítólevelet szerethénk-e készíténi a félrete<br>lak fog megjelenni. Kattinson ide képernyőképe<br>Feltételesen javaso<br>Feltételesen javaso                                                                                                    |
| <ul> <li>1.5.2.37</li> <li>Többnyelvű termékmegn<br/>megnevezések karbantar<br/>szükséges. Képernyőkép<br/>Selejt-raktárak bevezetés<br/>selejt-tételek (pl.: üzletköt</li> <li>1.5.2.36</li> <li>Uj funkcó! Bizonylat félri<br/>szállítólevelek, számlák al<br/>a félretett bizonylat a listá<br/>(nem lakossági) bizonyli<br/>bizonylatból. Félretett lak<br/>megtekintéséhez! Képerr</li> <li>1.5.2.35</li> <li>Uj funkcó! Bejövő megrer</li> <li>1.5.2.34</li> <li>Jövedéki adatszolgáltatás<br/>Új funkcó! Bejövő és kimer</li> </ul>                                                                                                    | evezés bizonylatokon. Bejövő megrei<br>thatóak és a vevőhöz beállított nyelvi<br>se. Speciális raktár, amely csak raktár<br>fői megrendelés), amely tételeket a re<br>etétele szállítólevél vagy számlaírás<br>blakban található "Félretett bizonyla<br>táól törlődik, az új bizonylat ablakból<br>at félretételét és listából megnyitási<br>ossági bizonylat esetén a program es<br>nyőkép 1.0, Képernyőkép 2.0<br>ndelés kiküldhető PDA-ra 1-szakaszo<br>s kiegészítése közösségen belüli beho<br>nő bizonylatok ellenőrzése PDA-n. A<br>nő bizonylatok között adott bizonylato                                                                                      | 2017.05.29<br>ndelés, kimenő árajánlat, kimenő proforma számla, kimenő sz<br>nek megfelelő termékmegnevezés kerül nyomtatásra. A funko<br>rközi bizonylatban, termékkiadásban és selejtezésben használ<br>endszer speciálisan kezel szállítólevélbe / számlába átforgatás<br>2017.05.11<br>közben. <u>Uj bizonylat írása során</u> lehetőségünk van félrete<br>atok" gombra kattintva jeleníthetők meg és választhatók be.<br>történő visszalépéssel nem fogjuk tudni ismét előhozni, ismét<br>át követően a program megkérdezi, hogy számlát vagy s<br>zt nem kérdezi meg, mindenképpen új lakossági bizonylat ab<br>2017.05.09<br>s kiadás módban is.<br>2017.04.04<br>pzatal / kivitel opcióval (22. sz. melléklet a 8/2004. (III. 10) PM<br>zon ügyfeleink, akik vásároltak PDA-szoftvert és egy-szakasz<br>n jobb-klikket nyomva kiküldhetik a bizonylatot a kijelölt PDA-ra | Feltételesen javaso<br>źállítólevél és számla esetén a termék-<br>jó használatához megvásárolt többnyelvű mod<br>lható. Bejövő megrendelésben megjelölhetők a<br>skor.<br>Feltételesen javaso<br>nni a bizonylatot. Az így félretett bizonylatok<br>Ha egy félretett bizonylatot megnyítottunk, akk<br>félre kell tenni, amennyiben szűkséges. Norm<br>szállítólevelet szeretnénk-e készíteni a félrete<br>lak fog megjelenni. Kattinson ide képernyőképe<br>Feltételesen javaso<br>Feltételesen javaso<br>rendelethez).<br>os bevét ésvagy kiadás módban futnak, azok a<br>a ellenőrzési céllal.                         |
| <ul> <li>1.5.2.37</li> <li>Többnyelvű termékmegn<br/>megnevezések karbantar<br/>szükséges. Képernyőkép<br/>Selejt-raktárak bevezetés<br/>selejt-tételek (pl.: üzletköt</li> <li>1.5.2.36</li> <li>Uj funkcó! Bizonylat félri<br/>szállítólevelek, számlák al<br/>a férretet bizonylat a listi<br/>(nem lakossági) bizonyli<br/>bizonylatból. Félretett lak<br/>megtekintéséhez! Képerr</li> <li>1.5.2.35</li> <li>Uj funkcó! Bejövő megrer</li> <li>1.5.2.34</li> <li>Jövedéki adatszolgáltatás<br/>Új funkcó! Bejövő és kime<br/>bevételezések és a kimer</li> <li>1.5.2.33</li> </ul>                                                                   | evezés bizonylatokon. Bejövő megrei<br>thatóak és a vevőhöz beállított nyelvi<br>B<br>se. Speciális raktár, amely csak raktár<br>fői megrendelés), amely tételeket a re<br>etétele szállítólevél vagy számlaírás<br>blakban található "Félretett bizonyla<br>tából törlőtik, az új bizonylat ablakból<br>at félretételét és listából megnyitási<br>tössági bizonylat esetén a program es<br>nyőkép 157, Képernyőkép 257<br>ndelés kiküldhető PDA-ra 1-szakaszo<br>s kiegészítése közösségen belüli beho<br>enő bizonylatok között adott bizonylato                                                                                                    | 2017.05.29<br>ndelés, kimenő árajánlat, kimenő proforma számla, kimenő sz<br>nek megfelelő termékmegnevezés kerül nyomtatásra. A funko<br>rközi bizonylatban, termékkiadásban és selejtezésben használ<br>endszer speciálisan kezel szállítólevélbe / számlába átforgatás<br>2017.05.11<br>közben. Új bizonylat írása során lehetőségünk van félrete<br>atok" gombra katlintva jeleníthetők meg és választhatók be.<br>történő visszalépéssel nem fogjuk tudni ismét előhozni, ismét<br>át követően a program megkérdezi, hogy számlát vagy s<br>zt nem kérdezi meg, mindenképpen új lakossági bizonylat ab<br>2017.05.09<br>os kiadás módban is.<br>2017.04.04<br>ozatal / kivitel opcióval (22. sz. melléklet a 8/2004. (III. 10) PM<br>szon ügyfeleink, akik vásárottak PDA-szoftvert és egy-szakasz<br>n jobb-Mikket nyomva kiküldhetik a bizonylatot a kijelőit PDA-ra       | Feltételesen javaso<br>źállítólevél és számla esetén a termék-<br>jó használatához megvásárolt többnyelvű mod<br>lható. Bejövő megrendelésben megjelölhetők a<br>skor.<br>Feltételesen javaso<br>nni a bizonylatot. Az így félretett bizonylatok<br>Ha egy félretett bizonylatot megnyítottunk, akk<br>félre kell tenni, amennyiben szűkséges. Norm<br>szállítólevelet szeretnénk-e készíteni a félrete<br>lak fog megjelenni. Kattinson ide képernyőképe<br>Feltételesen javaso<br>Feltételesen javaso<br>rendelethez).<br>os bevét és/vagy kiadás módban futnak, azok a<br>a ellenőrzési céllal.<br>Feltételesen javaso |
| <ul> <li>3.5.2.37</li> <li>Többnyelvű termékmegn<br/>megnevezések karbantar<br/>szükséges. Képernyőkép<br/>Selejt-raktárak bevezetés<br/>selejt-tételek (pl.: üzletköt</li> <li>3.5.2.36</li> <li>Új funkcó! Bizonylat félri<br/>szállítólevelek, számlák al<br/>a félretett bizonylat a listi<br/>(nem lakossági) bizonyli<br/>bizonylatból. Félretett lak<br/>megtekintéséhez! Képerr</li> <li>3.5.2.35</li> <li>Új funkcó! Bejövő megrer</li> <li>3.5.2.34</li> <li>Jövedéki adatszolgáltatás<br/>Új funkcó! Bejövő és kime<br/>bevételezések és a kimer</li> <li>3.5.2.33</li> <li>Új funkcó! Bevét oldali elő<br/>Devízás proforma számla</li> </ul> | evezés bizonylatokon. Bejövő megrer<br>thatóak és a vevőhöz beállított nyelvi<br><sup>(2)</sup><br>se. Speciális raktár, amely csak raktár<br>tői megrendelés), amely tételeket a re<br>etétele szállítólevél vagy számlaírás<br>blakban található "Félretett bizonyla<br>tából törlődik, az új bizonylat ablakból<br>at félretételét és listából megnyítás:<br>tössági bizonylat esetén a program es<br>nyőkép 187, Képernyőkép 287<br>ndelés kiküldhető PDA-ra 1-szakaszo<br>s kiegészíltése közösségen belüli beho<br>enő bizonylatok ellenőrzése PDA-n. A<br>tő bizonylatok között adott bizonylato<br>Slegszámlák kezelése.<br>a » számla átforgatás hibajavítás. | 2017.05.29<br>ndelés, kimenő árajánlat, kimenő proforma számla, kimenő sz<br>nek megfelelő termékmegnevezés kerül nyomtatásra. A funko<br>rközi bizonylatban, termékkiadásban és selejtezésben használ<br>endszer speciálisan kezel szállítólevélbe / számlába átforgatás<br>2017.05.11<br>közben. Új bizonylat írása során lehetőségünk van félrete<br>atok" gombra kattintva jeleníthetők meg és választhatók be.<br>történő visszalépéssel nem fogjuk tudni ismét előhozni, ismét<br>á követően a program megkérdezi, hogy számlát vagy s<br>zt nem kérdezi meg, mindenképpen új lakossági bizonylat ab<br>2017.05.09<br>s kiadás módban is.<br>2017.04.04<br>ozatal / kivítel opcióval (22. sz. melléklet a 8/2004. (III. 10) PM<br>szon ügyfeleink, akik vásároltak PDA-szoftvert és egy-szakasz<br>n jobb-klikket nyomva kiküldhetik a bizonylatot a kijelöit PDA-ra        | Feltételesen javaso<br>tállítólevél és számla esetén a termék-<br>táó használatához megvásárolt többnyelvű mod<br>ható. Bejövő megrendelésben megjelölhetők a<br>skor.<br>Feltételesen javaso<br>nni a bizonylatot. Az így félretett bizonylatok<br>Ha egy félretett bizonylatot megnyítottunk, akk<br>félre kell tenni, amennyiben szükséges. Norm<br>szülítólevelet szerethenk-e készíteni a félrete<br>lak fog megjelenni. Kattinson ide képernyőképe<br>Feltételesen javaso<br>Feltételesen javaso<br>rendelethez).<br>os bevét és/vagy kiadás módban futnak, azok a<br>a ellenőrzési céllal.<br>Feltételesen javaso  |

A programmal kapcsolatos észrevételeket, fejlesztési igényeket az info@rs3.hu email címre várjuk.

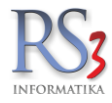

## 7. RS3 program használata interneten keresztül – Távmunka

A program, mindenféle távoli asztalátvétel nélkül képes az internetes működésre. Helyi hálózatban a gépek közötti adatfrissítés 1mp, internetes használat beállítása esetén 5 mp. Ez azt jelenti, hogy minden olyan gép, melyen fut az RS3 program, 1 illetve 5mp-en belül értesül, hogy a másik gép milyen műveletet hajtott végre a használatban lévő adatbázison, és ennek megfelelően az aktuális képernyő adatait automatikusan frissíti, amennyiben arra szükség van. Emiatt nem fordulhat elő, hogy valamelyik kliens már nem aktuális adatot lásson a képernyőn. Mind az Internetes mind a helyi hálózati munkánál optimalizáltuk a hálózati adatforgalmat a minimumra.

Internetes működés esetén a távoli kliens a szerverről adatokkal feltölti magát, ami kb. 10.000 árucikk esetén egy átlagos ADSL mellett 1-2 perc, mely egy mai átlagos internet sebesség mellett viszont csupán 20 másodperc. Program indítása után már csak azok az adatok mozognak az interneten, melyek vagy a kliens vagy a szerver oldalon megváltoztak, emiatt a számlázás, árucikk keresés és egyéb művelet normál sebességgel működik.

| RS3 - [Beállítások]                              |                                                   |                                 |                                                   |                         | ×   |
|--------------------------------------------------|---------------------------------------------------|---------------------------------|---------------------------------------------------|-------------------------|-----|
| Áfakulcsok<br>Arucikk<br>Norrichterie            | nyezeti beállítások                               |                                 |                                                   |                         |     |
| Gégadatok, telephelyek                           | 🔲 árucikkekhez tartozó                            | i kisképek elrejtése (nag       | yobb csoportfa)                                   |                         |     |
| Egyéb                                            | 🔲 bevételezésnél és sz                            | amlázásnál infó rész mir        | ndig felnyitva                                    |                         |     |
| - Iktatás                                        | 🔲 tálcán jelenítse meg                            | az aktuális adatbázis-sé        | ma nevét (alkalmazás címeként                     | )                       |     |
| Jutalék-kezelés<br>⊕- Képkezelés                 | 🛛 🔽 vonalkódhiba jelzése                          | speaker sípolással              |                                                   |                         |     |
| – Kommunikáció<br>– Költségek                    | 🔲 vonalkódhiba jelzése                            | hang lejátszással               |                                                   |                         |     |
| Könyvelés                                        | NumLock bekapcsol                                 | ása után a numerikus bil        | lentyűzeten működő vessző bille                   | entyű cseréje pontra    |     |
| Színek, megjelenés                               | 🛛 🔽 árucikk adatlap átmé                          | eretezése képernyő mére         | teihez                                            |                         |     |
| Leitár                                           | 🔲 Interneten keresztüli                           | használatra optimalizálá        | is                                                |                         |     |
| Megrendeles, arajaniat<br>Munkalap, eszközkiadás | 🔲 🗐 árucikkek betöltése i                         | rövidebb LOCK időtartam         | imal                                              |                         |     |
| Mukodes<br>Nyelvkezelés                          | 🔲 vonalkódok megjelen                             | ítése képként az árucikk        | cek között                                        |                         |     |
| Nyomtatás     PDA - Mobil kommunikáció           | árucikkek között az ára                           | khoz számolja hozzá a t         | termékdíjat 🛛 📝 nettó áraknál                     | <b>v</b> bruttó áraknál |     |
| Pénztár és bankszámla                            | 🛛 🔽 minden termék betöl                           | tése induláskor (élő és k       | atalógustermékek is)                              |                         |     |
| Raktár, készletkezelés                           | 🖉 webshop vevők eltérő                            | ő színnel a vevők között        |                                                   |                         |     |
| ⊞- Számlázás                                     | Termékek rendezése                                | Költség rendezése               | Eszközök rendezése                                |                         |     |
| Új vevő, vevőtípusok                             | <ul> <li>termekkod</li> <li>megnevezés</li> </ul> | <ul> <li>számlakelte</li> </ul> | <ul> <li>eszkozkod</li> <li>megnevezés</li> </ul> |                         |     |
|                                                  | megnevezés2                                       | megnevezés                      | 🔘 beszerzés ideje                                 | MENT                    | rés |
|                                                  |                                                   |                                 |                                                   |                         |     |
|                                                  |                                                   |                                 |                                                   |                         | •   |
|                                                  |                                                   |                                 |                                                   |                         |     |

Internetes használat esetén, a kliens gépen a Szervizfunkciók > Beállítások > Környezeti beállítások ablakban állítsuk be az Interneten keresztüli használatra optimalizálás menüpontot.

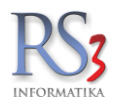

## 8. Távmunkát támogató RS3DYN program

A rendszert közvetlen internet kapcsolat segítségével megfelelő biztonsági beállításokkal távolról is el lehet érni. A kisebb cégek részére kifejlesztett RS3DYN programot a lokális hálózat szerver gépére kell telepíteni, mely folyamatosan publikálja a kacsolódni szándékozó gépek részére a szerver aktuális IP címét. Segítségével nem szükséges a szolgáltatótól fix IP címet igényelni, illetve az immár fizetős DynDNS szolgáltatást igénybe venni. A program Windows szolgáltatásként fut, mely biztosítja az RS3DYN megbízható indulását már az operációs rendszer betöltődésekor. A rendszerhez való kapcsolódási idő függ az internet sebességétől is.

A távoli RS3 rendszerhasználathoz folyamatos internetkapcsolatra van szükség. Mivel teljes értékű RS3 klienssel csatlakozunk a központi adatbázishoz, minden olyan művelet és funkció elérhető távolról is, mintha helyi hálózatban dolgoznánk. Mivel a becsatlakozás kizárólag RS3 klienssel lehetséges, a rendszerbe történő idegen bejutás nem lehetséges. A funkciókhoz való hozzáférést az RS3-ban lévő felhasználó kezelésnél és a felhasználónként egyesével beállítható szigorú jogosultságkezelésnél állíthatjuk.

AZ RS3DyN programot az adatbázisszerveren kell futtatni. A program állapotáról és annak futásáról a Windows tálcáján tájékozódhatunk.

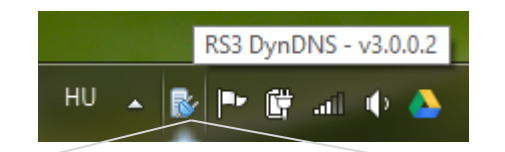

RS3 DynDNS - v3.0.0.2

# **RS3 DynDNS**

Programfejlesztés: Comels BT. \* RS3 Informatika Kft. - 2002-2017 4028 Debrecen, Apafi út 42-44. Tel: (52) 784-985 \* Minden jog fenntartva WWW.RS3.HU \* E-mail: info@rs3.hu

| DC-         |
|-------------|
| K 7         |
|             |
| INFORMATIKA |

Kilépés

 $\times$ 

| Megnevezés | Host/IP-cím     | Megjegyzés                 | Dátum |  |
|------------|-----------------|----------------------------|-------|--|
|            |                 |                            |       |  |
|            |                 |                            |       |  |
|            | Ügyfél-azonosít | ó: UNREGISTERED            |       |  |
|            | Automatikus ir  | idítás a Windows-zal       |       |  |
|            | Értesítés RS3   | belépésekről, kilépésekről |       |  |
|            | Mentés          | Vissza                     |       |  |
|            |                 |                            |       |  |
|            |                 |                            |       |  |
|            |                 |                            |       |  |

A távoli belépéseket és a rendszerből való kilépést is az RS3DyN képes naplózni.

Beállítások Eseménynapló törlése

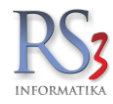

# 9. AZ RS3 program használata... Hogyan is kezdjünk hozzá?

Abban az esetben, ha csak egy gépen dolgozunk a gép bekapcsolásán és a program indításán kívül más teendőnk nincs. Hálózat esetén gondoskodjunk arról, hogy a rendszer indulásakor (munkakezdéskor) az első gép amelyiket bekapcsoljuk az a központi gép legyen. Miután az elindult, bekapcsolhatjuk a többi gépet is (ezeket már bármilyen sorrendben). Amennyiben a gépek bekapcsolási sorrendje nem volt megfelelő a program hibaüzenetet küld, miszerint "A szerver gép nem érhető el az alábbi címen 192.168.0.1". stb. Ilyenkor ellenőrizzük, hogy a szerver be van-e kapcsolva, kapcsolódik-e a hálózathoz stb., majd rövid idő eltelte után próbálkozzunk a programunk újbóli indításával. Ha minden rendben van, a munkaállomásokon megjelenik a bejelentkező képernyő és az RS3 kapcsolódik a központi adatbázishoz. Ez nagyméretű adatbázis esetén is csupán pár másodpercet vehet igénybe. A sikeres kapcsolódást a BELÉPÉS ablak felhasználói mezőjének színváltozása jelzi *(jelen esetben sárga)*. Lépjünk be a saját felhasználó nevünkkel, illetve jelszavunkkal. A programba való belépést három alkalommal próbálhatjuk, utána a program automatikusan kiléptet. Ügyeljünk, a kis és a nagy betűket a program különbözőként értelmezi

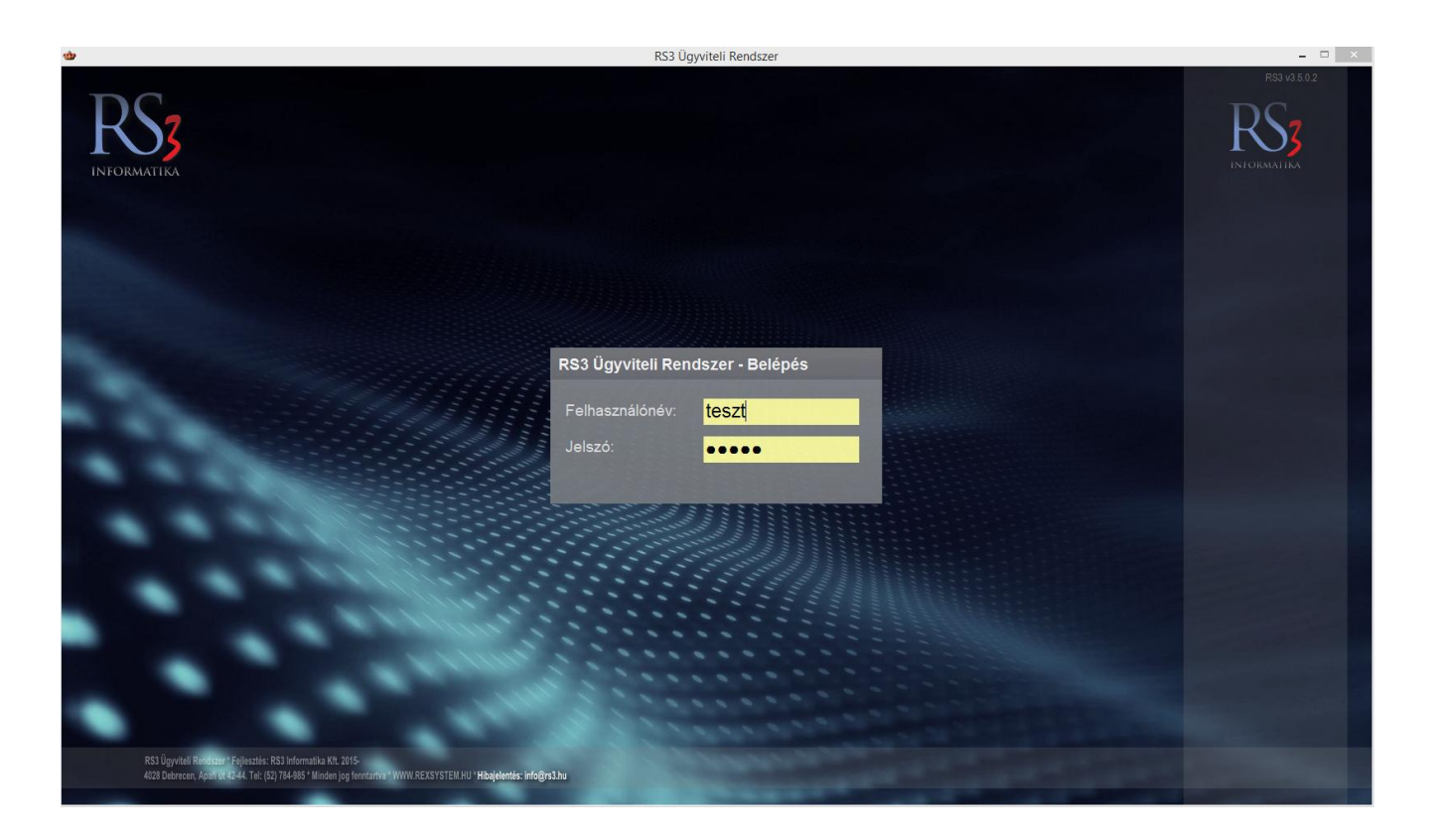

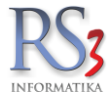

Helyes jelszó begépelése után megérkeztünk a program főmenüjébe. Amennyiben először lépünk be a programba, látogassunk el a szervizfunkciók menün belüli beállítások részbe. Itt állíthatjuk be cégünk adatait, felvihetjük a munkatársak felhasználóneveit, jelszavait, jogosultságait. Beállíthatjuk továbbá a bizonylatokon megjelenő emblémát, áfa kulcsokat, induló sorozatszámokat, környezeti beállításokat, raktárkezelés módját, stb.

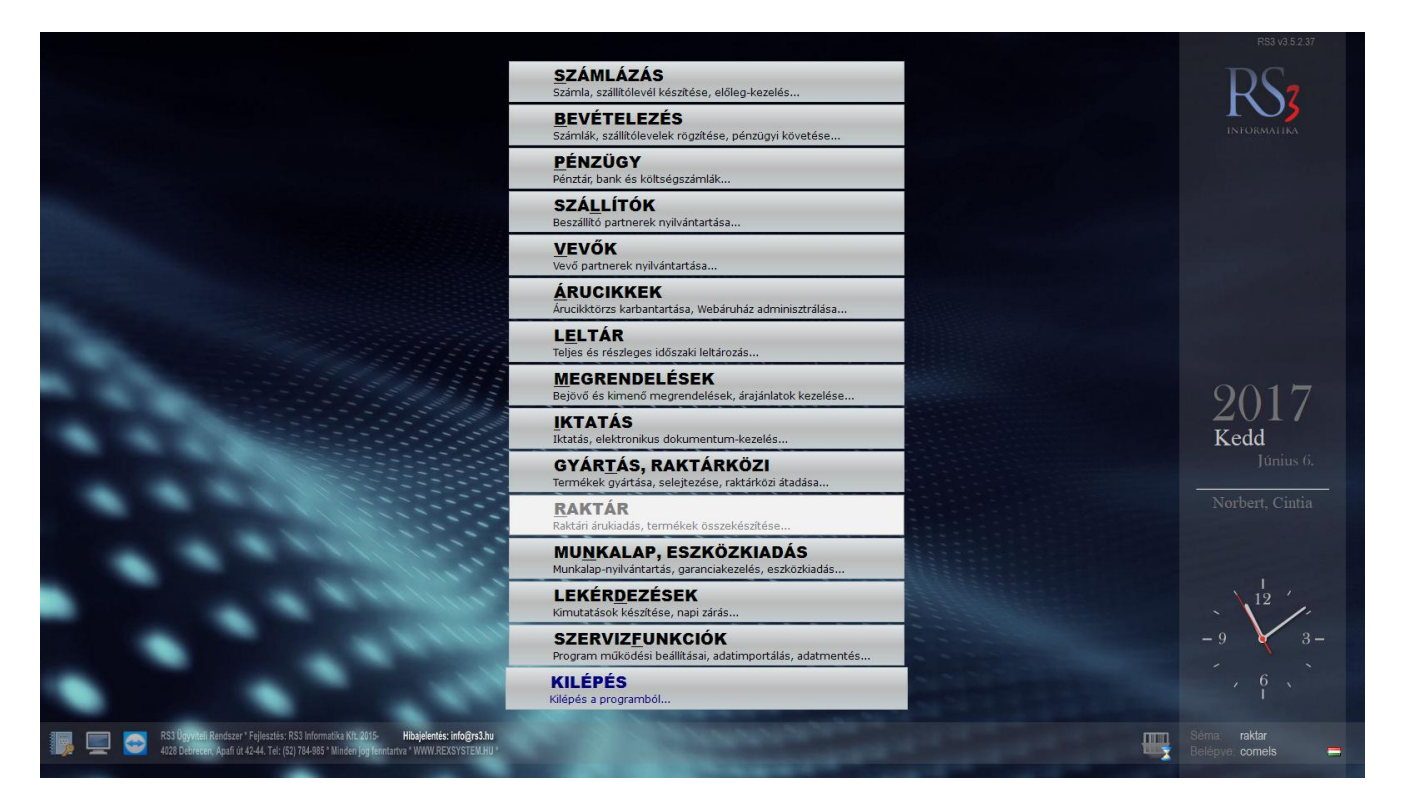

A főmenüben mozoghatunk a megfelelő irányokba mutató nyílbillentyűkkel, illetve egérkezelés is lehetséges. Általánosan igaz, hogy bármely menüből akár a legmélyebben lévőből is az ESC egy illetve többszöri megnyomásával tudunk visszalépni. Meggyorsíthatjuk a menüben való mozgást, ha a kívánt menüpont kiválasztásához, a menüpontban aláhúzott betűt billentyűzeten megnyomjuk.

A program telepítést követően teljes képernyőben fut, de a képernyő bal alsó sarkában található monitor ikonra kattintva lehetőségünk van ablakos módban is használni.

|                      | ×                   |
|----------------------|---------------------|
| Ablakos-mód beállítá | isok                |
| Futtatás ablakban:   | •                   |
| Teljes méret:        |                     |
| Monitor felbontás:   | 1920×1080           |
| Méret:               | 1600×900 ¥          |
| ,                    |                     |
|                      | VISSZA MENTÉS (F12) |

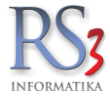

## 10. Árucikkek kezelése

Ahhoz hogy egy új számlázó, raktárkezelő programot birtokba vehessünk, először fel kell vinni a rendszerhez szükséges törzsadatokat. Kezdjük talán a legfontosabbal, az árucikkekkel, amelyeket eladni illetve forgalmazni szeretnénk. Az árucikkeket fastruktúrába csoportosíthatjuk, mely a későbbi csoportműveleteknél, csoportos kedvezményadásnál és árképzésnél, lekérdezéseknél, Web áruházban való megjelenésnél stb. játszik kiemelten fontos szerepet. Meggyőződésünk, hogy nagyszámú árucikk kezelése e kiforrott csoportkezelés nélkül csak igen nehézkesen lenne kivitelezhető és immár elképzelhető. E látványos termékcsoportosítással, kényelmesen jelölhetünk ki egy-egy csoportot, és válogathatunk az adott termékcsoportba sorolt termékek között.

### 10.1 Az árucikk adatlapja

Az árucikk adatlapján minden fontos információ rögzíthető.

Az Általános (F4) fülön a termékhez rögzíthetünk

- Termék-kód
- Vonalkód (EAN),
- Megnevezés (megnevezés 1, megnevezés 2)
- Gyártó
- KN-kód
- Mennyiségi egység
- ÁFA
- garancia idő

Itt láthatjuk/állíthatjuk be a termékcsoportokat, az árakat, a minimális és/vagy optimális készletet. A termékhez különböző tulajdonságokat rendelhetünk (sorszámozott, jövedéki, készletkezelt, gyűjtőcikk, szétbontható, nem számlázható).

| Általános (F4)                       | További adatok (F5)           | Termékdíj (F2)            | Jellemzők       | Websh        | nop, dokumen                          | ntumok        | ÁRUCI          | KK MÓDOSÍTÁ:       | S         |
|--------------------------------------|-------------------------------|---------------------------|-----------------|--------------|---------------------------------------|---------------|----------------|--------------------|-----------|
| RS3 WEB                              | A <sup>-</sup> A <sup>+</sup> |                           |                 |              |                                       |               |                |                    |           |
| <ul> <li>Számítástechnika</li> </ul> | ^                             | Termék-kód:               | CEE-001093      |              |                                       | EAN:          | 4710268        | 805625             |           |
| > Alaplap                            |                               | Megnevezés 1 <sup>.</sup> | GENIUS Headn    | hone HS-04   | 4SU Eülh                              | all+mic+noise | cancel         |                    |           |
| > Asztall PC<br>> Billentyűzet       |                               | inognorozoo i.            | OLINOO Headp    |              |                                       |               | cuncer         |                    |           |
| Bluetooth                            |                               | Megnevezés 2:             |                 |              |                                       |               |                |                    | +         |
| Cooler                               |                               | Csoport 1:                | Genius          |              |                                       |               |                |                    |           |
| > Eger                               |                               | Csoport 2:                | Webes termékek  |              |                                       | Belföldi árak | Devizás áral   | c .                |           |
| Arctic                               |                               | Gyártó:                   | Genius          | *            |                                       |               | Nettó          | Bruttó             | (F6)      |
| Asus                                 |                               | KN-kód:                   |                 | *            | 1                                     | Beszár 1      | 2 200,00       | 2 794,00           |           |
| Genius                               |                               | M.e.:                     | db              |              | 1                                     | Beszár 2      | 0,00           | 0,00               |           |
| Logitech                             |                               | Á                         |                 |              | . (                                   | Beszár 3      | 0,00           | 0,00               |           |
| MSI                                  |                               | Ata:                      | 27 ~ 27%        | fordito      | tt AFA                                | ÁRKÉPZÉS      | AUTOMATIKUS B  | EÁRAZÁS (F10)      |           |
| Razer                                |                               | Garancia:                 | 12 韋 hó Elettar | rtam gar.: 🗌 |                                       | Eovedi séma   | Séma törlése ( | Svors árfelszorzás |           |
| Samsung                              |                               | Sarzsos:                  | auto sarzs      | -képzés      |                                       | - 33          |                |                    | (F7)      |
| SteelSeries                          |                               | Lejárati sarzs:           | auto selejt     | 0            | db                                    | Ársáv 1       | 2 300          | 2 921,00           | 4.55%     |
| FM Transmitter<br>Hálózati Eszkö     | zök                           | Sorszámozott:             |                 |              |                                       | Árra án O     | 0.00           | 0.00               | 50/       |
| Hangkártya                           | 201                           | Jövedéki termék:          |                 |              |                                       | Arsav 2       | 0,00           | 0,00               | 576       |
| > Hangszóró                          |                               | Webshopon:                | nem 🗸           |              | /                                     | Arsáv 3       | 0,00           | 0,00               | 4%        |
| Kábel<br>Kártvaolvasó H              |                               | ShopRenteren              |                 |              | /                                     | Ársáv 4       | 0,00           | 0,00               | 0%        |
| Kanvauvaau                           |                               | Készlet kezelése:         | $\checkmark$    |              |                                       | Ársáv 5       | 0,00           | 0,00               | 0%        |
|                                      | $\sim$                        | Gyűjtőcikk:               | Szétbonthat     | tó: 🗌        |                                       | Ársáv 6       | 0,00           | 0,00               | 0%        |
| 4                                    |                               | Nem számlázható:          |                 |              |                                       | Ársáv 7       | 0,00           | 00.00              | 0%        |
| II.                                  |                               | Készleten:                | 0 <b>db</b>     |              | · · · · · ·                           | Á : 0         |                |                    | 004       |
|                                      |                               | Min /Opt. készlet:        |                 | 0 db         |                                       | Arsav ö       |                |                    | (F8)      |
|                                      | - Al                          |                           |                 | 00           |                                       | Szállítóár:   | 0,00           | 0,00               | (10)      |
|                                      |                               | Rendeles alatt:           | 0               | 0 <b>db</b>  |                                       | Artieiue:     | 0,00           | 0.00               |           |
| 1                                    | 1.10                          | Tárhelyes:                |                 |              | · · · · · · · · · · · · · · · · · · · | muajua.       |                | -100               |           |
|                                      |                               | Raktárihely:              |                 | *⊟           |                                       |               |                |                    |           |
| <                                    | $\geq$                        |                           |                 |              |                                       |               |                |                    |           |
| További adatok (F9)                  | Képek (F3)                    | In fo                     | + +             | Csopor       | rtkezelés                             | MIN           | DENT TÖRÖL     | MÉGSEM MEN         | TÉS (F12) |

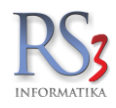

## A További adatok (F5) fülön a termékhez rögzíthetjük a következő adatokat:

- Származási ország
- Gyártói cikkszám
- Katalógushely
- Fajsúly/kiszerelés
- Tömeg, térfogat lejárati idő, EHKD
- Alternatív mennyiség, mennyiségi egység
- Listaár változásának figyelése, az ár megváltozott, auto gyártás, tartozék, mérlegelt, lédig, jutalékos
- Csomagolási menny, egységár fül: Egyégár megjelenítése, minimális csomagolási mennyiség, M.e.
- Max. mennyiség fül: Darabszám megadása, maximálisan megadható mennyiség
- Egyéb fül: katalógus termék, katalógusba készletfogyáskor, haszonszámításból kihagy, lejárat örökítés
- Jellemzők (#1,#2,#3) Egyéb adatok (méretek, beérkezési idő,URL) Csoportosítás, Egyéb adat mezők, METAadatok
- Feláras szállítási költség, megjenés árukereső oldalakon (Árgép, Árukereső), Szállítási idő
- Mennyiségi kedvezmények (mennyiségi nagyságrendek, mennyiségi árak)
- Belső megjegyzés
- Könyvelési kód, bárcakód, fajtakód, főkönyvi szám

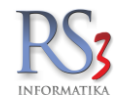

# A Termékdíj (F2) fülön rögzíthetjük a termékhez a termékdíj-törzsben felvitt termékdíj-tételeket.

| - [Árucikk mód           | osítás]        |             |                    |                |          |                          |                |            |            |
|--------------------------|----------------|-------------|--------------------|----------------|----------|--------------------------|----------------|------------|------------|
| Általános (F4)           | További a      | idatok (F5) | Termékdíj (F2)     | Jellen         | zők      | Dokumentumok             | ÁR             | UCIKK MÓDO | DSÍTÁS     |
| <sup>r</sup> ermékdíj ad | latok          |             |                    |                |          |                          |                |            |            |
|                          |                |             |                    |                | 1 db mei | nnyiségre jutó termékdíj | tételek        |            |            |
| T/CSK kód                | Megnevezés     |             |                    | Mennyiség      | Díjtétel | (Ft/Kc Termékdíj (Ft     | ^              |            |            |
|                          | Kenőolaj       |             |                    |                |          | 114 114                  |                |            |            |
|                          |                |             |                    |                |          |                          |                |            |            |
|                          |                |             |                    |                |          |                          |                |            |            |
|                          |                |             |                    |                |          |                          | +              |            |            |
|                          |                |             |                    |                |          |                          |                |            |            |
|                          |                |             |                    |                |          |                          |                |            |            |
|                          |                |             |                    |                |          |                          | ×              |            |            |
| Hozzáad (Ins)            | Módosit (F4)   | ·           |                    |                |          |                          |                |            |            |
| 11022000 (113)           | modosii (14)   | Új termé    | kdíj - Ione Lynx-N | 19 Black U+P 8 | 00 dpi   |                          | (i)            |            |            |
| imeg összesei            | n:             | Megnevez    | és: K              | artondoboz     |          | F20-12                   | -51 csom V     |            |            |
| rmékdíj össze            | sen:           | Mannuiaá    |                    |                | •        |                          | 51 03011. 1    |            |            |
|                          |                | wennyise    | J                  | 0,3  К         | G        |                          |                |            |            |
|                          |                | Termékdíj:  |                    | 6 н            | UF (Díjt | étel: 20 Ft/Kg)          |                |            |            |
|                          |                |             |                    |                |          |                          |                |            |            |
|                          |                |             |                    |                |          | VISSZA                   | MENTÉS (F12)   |            |            |
|                          |                |             |                    |                |          |                          |                |            |            |
|                          |                |             |                    |                |          |                          |                |            |            |
|                          |                |             |                    |                |          |                          |                |            |            |
|                          |                |             |                    |                |          |                          |                |            |            |
|                          |                |             |                    |                |          |                          |                |            |            |
|                          |                |             |                    |                |          |                          |                |            |            |
|                          |                |             |                    |                |          |                          |                |            |            |
|                          |                |             |                    |                |          |                          |                |            |            |
|                          |                |             |                    |                |          |                          |                |            |            |
|                          |                |             |                    |                |          |                          |                |            |            |
|                          |                |             |                    |                |          |                          |                |            |            |
| ovábbi adatok (F         | 9) Kének (F3)  |             | Info               |                |          | Csoportkezelés           |                | MÉGSEM     | MENTÉS (E1 |
| or abbilladatok (I s     | (i upper (i u) |             |                    | 1              | •        | 00000111020100           | ININGENT TOROL | meddem     | mentres (  |

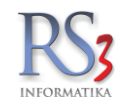

A Jellemzők fülön a termékhez különböző jellemzőket rögzíthetünk, melynek jelentősége a webshop szempontjából van.

| RS3 - [Árucikk módosítás | ]                     |                 |           |                |               | ×                        |
|--------------------------|-----------------------|-----------------|-----------|----------------|---------------|--------------------------|
| Általános (F4)           | További adatok (F5)   | Termékdíj (F2)  | Jellemzők | Dokumentumok   | ÁRUC          | IKK MÓDOSÍTÁS            |
| Jellemzők                |                       |                 |           |                |               |                          |
| Megnevezés               | Leírás                |                 |           |                |               | ^                        |
| Gyártó:                  | Intel                 |                 |           |                |               |                          |
| Processzor:              | Core i5               |                 |           |                |               |                          |
|                          |                       |                 |           |                |               |                          |
|                          |                       |                 |           |                |               |                          |
|                          |                       |                 |           |                |               |                          |
|                          |                       |                 |           |                |               |                          |
|                          |                       |                 |           |                |               |                          |
|                          |                       |                 |           |                |               |                          |
|                          |                       |                 |           |                |               |                          |
|                          |                       |                 |           |                |               |                          |
|                          |                       |                 |           |                |               |                          |
|                          |                       |                 |           |                |               |                          |
|                          |                       |                 |           |                |               |                          |
|                          |                       |                 |           |                |               |                          |
|                          |                       |                 |           |                |               |                          |
|                          |                       |                 |           |                |               |                          |
|                          |                       |                 |           |                |               |                          |
| lellem 7Ő                | Leiri                 | ie.             |           |                |               | ~                        |
| Jenemizo                 |                       | 15              |           |                |               | Összes törlése (Ctrl+F8) |
| Hazzásd (las)            | Médeoà (E4) Tàrài (E  | Nontán (E12)    | Másaam    |                |               | 32                       |
| Hozzaad (ins)            | Modosit (F4) Toroi (F | o) Mentes (F12) | megsem    |                |               | *                        |
|                          |                       |                 |           |                |               |                          |
| További adatok (F9)      | Képek (F3)            | Info            | ++        | Csoportkezelés | MINDENT TÖRÖL | MÉGSEM MENTÉS (F12)      |

A termék-jellemzők karbantartása az Összes törlése (Ctrl+F8) alatti ikonnal végezhető el.

| -        | S                 |              |     |
|----------|-------------------|--------------|-----|
|          |                   | Mégsem (ESC) |     |
| Megnevez | és                | 1            | •   |
| Gyártó:  |                   |              |     |
| Processz | or cache:         |              |     |
| Processz | or FSB:           |              |     |
| Processz | or teljesítmény:  |              |     |
| Processz | or típus jelölés: |              |     |
| Processz | or:               |              |     |
|          |                   |              | 1   |
|          |                   |              | 1.0 |
|          |                   |              |     |
|          |                   |              |     |
|          |                   |              |     |
|          |                   |              |     |
|          |                   |              |     |
|          |                   |              |     |
|          |                   |              |     |

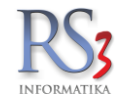

A *Dokumentumok* fülön a termékhez különböző dokumentumokat adhatunk hozzá. Szintén akkor van jelentősége, ha **RS3 Webáruház**zal rendelkezünk, mivel ezek a feltöltött dokumentumok megjelennek (és letölthetők) a termék adatlapján. Ezen a fülön található az árcucikkleírás is.

| Általános (F4)                                      | További adatok (F5)     | Termékdíj (F2) | Jellemzők   | Webshop, dokumentumo | ok      | ÁRUC          | IKK MÓDOSÍTÁS       |
|-----------------------------------------------------|-------------------------|----------------|-------------|----------------------|---------|---------------|---------------------|
| Dokumentumok, d                                     | csatolt állományok      |                |             |                      |         |               |                     |
| Kit Eáilpáy                                         |                         | L oíráo        |             |                      | Wal     |               |                     |
| Rit Fajinev                                         |                         | Lenas          |             |                      | vvei    |               |                     |
|                                                     |                         |                |             | I                    |         |               |                     |
|                                                     |                         |                |             |                      |         |               |                     |
|                                                     |                         |                |             |                      |         |               |                     |
|                                                     |                         |                |             |                      |         |               |                     |
|                                                     |                         |                |             |                      |         |               |                     |
| Hozzáad (Ins)                                       | Módosít (F4) Töröl (F8) |                | Mentés mási | iént (CTRL + S) Meg  | gnyitás |               |                     |
| Info-képek websh                                    | opra                    |                |             |                      |         |               |                     |
| 1/it Eáileán                                        |                         | L oíráo        |             |                      |         |               |                     |
| rtit i ajinev                                       |                         | Lellas         |             |                      |         |               |                     |
|                                                     |                         |                |             |                      |         | T             |                     |
|                                                     |                         |                |             |                      |         | •             |                     |
|                                                     |                         |                |             |                      |         |               |                     |
| Hozzáad Töröl                                       | Másolás árucikkekhez    |                | M           | entés másként Meg    | gnyitás |               |                     |
| Árucikkleírás                                       |                         |                |             |                      |         |               |                     |
| Kimanati                                            |                         |                |             |                      |         |               |                     |
| Csatlakozóaljzatok szám                             | a 5<br>FF7 Schuko       |                |             |                      |         |               |                     |
| Bemeneti<br>Névleges bemeneti feszi                 | ültség 230V             |                |             |                      |         |               |                     |
| Bemeneti frekvencia 50/<br>Bemeneti csatlakozás típ | 60 Hz<br>busa           |                |             |                      |         |               |                     |
| Schuko CEE 7/7P<br>Maximális vonaláram fáz          | isonként 10A            |                |             |                      |         |               |                     |
| Kábelhossz 1.83 méter                               |                         |                |             | *                    |         |               |                     |
| További adatok (F9)                                 | Képek (F3)              | Info           | <b>+ +</b>  | Csoportkezelés       | 1       | MINDENT TÖRÖL | MÉGSEM MENTÉS (F12) |

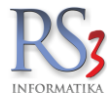

## 10.2 Árucikkek felvitele

Árucikkeik felvitelére több lehetőség van. Legegyszerűbb megoldás, ha az árucikk ablakban megnyomjuk az *INS* billentyűt. Az adatok lementése után, az újonnan felvitt árucikk megjelenik az árucikktörzsben. Abban az esetben, ha több gép van hálózatba kapcsolva, a többi gép képernyőjén az adatok automatikusan frissülnek. Árucikk felvitelére lehetőség van továbbá számlázás, bevételezés, megrendelés írásakor is. Ha egy meglévő termék adatait szeretnénk átmásolni egy új termékre, akkor álljunk rá a termékre, majd nyomjuk meg a *Ctrl+INS* billentyűt. Ekkor egy, minden tulajdonságában megegyező, új terméket (új termékkóddal) hoz létre az árucikkek között. A szükséges módosítás elvégzése után mentsük le az új terméket a *Mentés (F12)* gombbal.

Nagy mennyiségű adat felviteléhez (több ezer árucikk esetén) a programba épített Termékimportáló a leghatékonyabb megoldás. Segítségével az Excelben tárolt adatbázisunkkal pillanatok alatt feltölthetjük raktárkezelő programunkat.

#### 10.3 Keresés az árucikkek között

A programban a leggyakrabban talán a termék-keresőt használjuk. Kifejlesztésénél törekedtünk arra, hogy minden olyan információra keressen a program, mely a termék beazonosítása során előfordulhat, ezzel hatékonyabbá, gyorsabbá téve a munkavégzést.

A nagyító <sup>22</sup> ikonra kattintva többféle keresési mód közül választhatunk, illetve bekapcsolhatjuk az automatikus termékszűrést is, mellyel a keresett termékeket automatikusan leszűri a program, így a listában csak a megtalált termékek jelennek meg. Az automatikus szűrés kikapcsolása esetén a szűkített megjelenítést az F2 billentyű megnyomásával aktiválhatjuk.

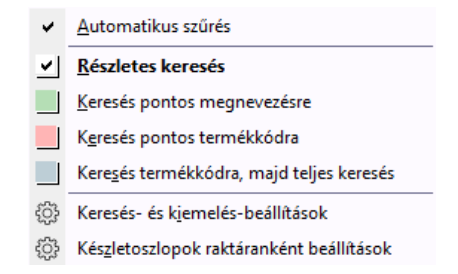

A program alap esetben az árucikk minden fontos, rögzített leírásában keres. Megnevezésben, megnevezés 2-ben, termékkódban, idegen termékkódban, termékcsoportban, gyártójában, idegen termékkódban, belső megjegyzésben, vonalkódban (EAN) illetve a termékhez fűzött árucikk leírásban is, melyet vegyesen szóközökkel elválasztva adhatunk meg a rendszernek, így a keresés akkor is eredményes, ha a megadott szórészlet egyik része a termék megnevezésében, a másik része a termékcsoport megnevezésében vagy a megjegyzésében, termékkódjában található.

Ha szűréskor nem szeretnénk, hogy bizonyos -a termékhez rögzített - adatban keressen a program, akkor nyomjuk meg a *Keresés- és kiemelés beállítások* gombot.

Ezen a részen belül két fő beállítást találunk.

- 1. **Keresés beállítások**. Beállítható, hogy az árucikk milyen rögzített információjában keressen a program. A beállítás elérhető a *Szervizfunkciók > Beállítások > Árucikk > Keresés* menüpont alatt is.
- Az Egyéb beállítások résznél található szövegrészletek kiemelése kereséskor opció bekapcsolásával a megtalált szövegrészt kiemeli a program. Ha egyedi színeket szeretnénk alkalmazni, akkor kapcsoljuk be az egyedi színek kiemeléskor opciót, majd állítsuk be a kívánt színeket (betű, háttérszín).
| zeresés beállítások                                                                                                    |                               |   |
|----------------------------------------------------------------------------------------------------|-------------------------------|---|
| ✓ keresés termékkódban                                                                                                    | 🗹 keresés belső megjegyzésben |   |
| 🗹 keresés vonalkódban, gyűjtővonalkódban                                                                                      | 🗹 keresés árucikk-leírásban   |   |
| 🗹 keresés megnevezésben                                                                                                    | 🗹 keresés sorozat-számokban   |   |
| ✓ keresés megnevezés 2-ben                                                                                                    | 🗹 keresés termékjellemzőkben  |   |
| 🗹 keresés termék csoportjában (szülőcsoportig)                                                                                | 🗹 keresés idegen-termékkódban |   |
| keresés csoportszintű megnevezésében                                                                                          |                               |   |
| gyéb beállítások                                                                                                    |                               |   |
| gyéb beállítások<br>☑ szövegrészletek kiemelése kereséskor (highlight)<br>☐ egyedi színek kiemeléskor<br>Betűszín:            | )                             | Ň |
| gyéb beállítások                                                                                                    | )<br>⁄linta szöveg            | ů |
| gyéb beállítások                                                                                                    | )<br>⁄linta szöveg            | Ň |
| gyéb beállítások                                                                                                    | )<br>⁄linta szöveg            | ŵ |
| gyéb beállítások<br>szövegrészletek kiemelése kereséskor (highlight)<br>egyedi színek kiemeléskor<br>Betűszín:<br>Háttérszín: | )<br>⁄linta szöveg            | Ň |
| gyéb beállítások                                                                                                    | )<br>⁄linta szöveg            | ů |

DC.

Begépelés esetén a találatnak megfelelően mindig az első olyan termékre ugrik a keresősor melyben a szövegrész megtalálható.

A találatok között a le illetve fel billentyűkkel tudunk lépkedni. Megfelelő keresőszó beírásával úgy kereshetünk ki több tízezres termékadatbázisból is villámgyorsan egy adott terméket, hogy esetleg a termék nevére pontosan nem is emlékszünk. Lehetőség van vonalkód olvasó használatára is, mely vonalkód rögzítése esetén közvetlenül a termékre pozícionál a program.

**Készletoszlopok raktáranként beállítások.** Adott mező(k) engedélyezésével az árucikkeknél az oszlopokon jobb-klikk menüben új menüpont jelenik meg, ahol raktáranként lehet bekapcsolni az adott oszlopot (pl.: lefoglalva, szabad mező adott raktárra bekapcsolható.

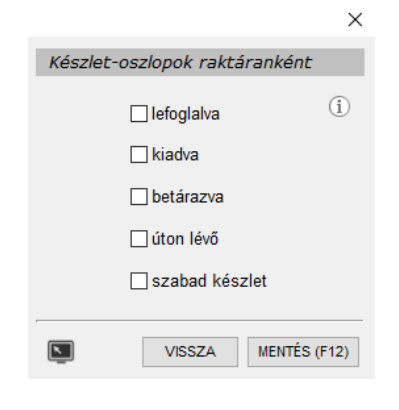

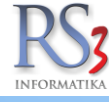

| 1 RS3 - [Árucikkek]                                                                                                    |   |                |                                        |                         |               |                |        |                     |                     |               | ×      |
|----------------------------------------------------------------------------------------------------|---|----------------|----------------------------------------|-------------------------|---------------|----------------|--------|---------------------|---------------------|---------------|--------|
| RS3 WEB                                                                                                    |   |                |                                        |                         |               |                |        | RAKTÁR              |                     |               | -      |
| = Számítástechnika                                                                                                    | * |                |                                        | Q                       |               |                |        | 🖂 eeek e kéezt      | latan láuð tarmákak |               |        |
| <ul> <li>Adathordozók</li> </ul>                                                                                                    |   |                |                                        | * •                     |               |                |        | csak a szám         | lázható termékek    |               |        |
| Alaplap                                                                                                    |   |                |                                        |                         |               |                |        |                     |                     |               |        |
| Asztali PC                                                                                                    |   | Termék-kód     | Termék megnevezés                      |                         | Összes készle | t Aktuális rak | M.e. k | (isker ár nettó Kis | ker ár bruttó Típi  | u 📥 Vonalkód  | Info ^ |
| Barbone PC     Billentvűzet                                                                                                    |   | CEE-0002140    | RAM DDR2 PC5300 667MHz 1024MB GEIL     | VALUE 2DB KIT 4-        | 0,0           | 0,00           | db     | 4 990               | 6 337 📲             | 4/10/28281464 |        |
| Bluetooth                                                                                                    | = | CEE-000117     | RAM DDR2 PC6400 800MHz 1GB GEIL VAL    | UE KIT2 CL5             | 0,0           | 0,00           | db     | 5 860               | 7 442 🔩             | 4710728286612 | 2 🔜    |
| Cooler                                                                                                    |   | CEE-000119     | RAM DDR2 PC6400 800MHz 2GB GEIL VAL    | UE KIT2 CL5             | 0,0           | 0,00           | db     | 9 740               | 12 370 🐙            | 4710728286629 | 1 🔜    |
| + Egér                                                                                                    |   | CEE-000092     | RAM DDR2 PC6400 800MHz 1GB GEIL UL     | IRA KIT2 CL4            | 0,0           | 0,00           | db     | 5 590               | 7 099 🔩             | 4710728286636 | 1 🔜    |
| Egérpad                                                                                                    |   | CEE-000101     | RAM DDR2 PC6400 800MHz 2GB GEIL UL     | IRA KIT2 CL4            | 0,0           | 0,00           | db     | 7 323               | 9 300 🔩             | 4710728286643 | 3 🔜    |
| Fejhaligato                                                                                                    |   | CEE-000128     | RAM DDR2 PC8500 1066MHz 2GB GEIL UL    | TRA KIT2 CL5            | 0,0           | 0,00           | db     | 11 945              | 15 170 🔩            | 4710728287787 | ' 🔜 🗌  |
| Hálózati Eszközök                                                                                                    |   | CEE-000105     | RAM DDR2 PC6400 800MHz 4GB GEIL VAL    | UE KIT2 CL5             | 0,0           | 0,00           | db     | 17 283              | 21 950 🔩            | 4710728288265 | 5 🔜    |
| Hangkártya                                                                                                    |   | CEE-000129     | RAM DDR2 PC8500 1066MHz 2GB GEIL BL    | ACK DRAGON KIT2 CL5     | 5 0,0         | 0,00           | db     | 10 646              | 13 520 🐙            | 4710728288326 | 5 🔜    |
| Hangszóró                                                                                                    |   | CEE-000102     | RAM DDR2 PC6400 800MHz 2GB GEIL BLA    | ACK DRAGON KIT2 CL4     | 0,0           | 0,00           | db     | 10 071              | 12 790 🦏            | 4710728288425 | 5 🔜    |
| <ul> <li>Játékvezérlő</li> </ul>                                                                                                    |   | CEE-000108     | RAM DDR2 PC6400 800MHz 4GB GEIL BLA    | ACK DRAGON KIT2 CL4     | 0,0           | 0,00           | db     | 17 764              | 22 560 嶋            | 4710728288432 | 2 🛒    |
| Kábel<br>Kátusekseá Llub Egyéb                                                                                                    |   | CEE-000100     | RAM DDR2 PC6400 800MHz 2GB GEIL BLA    | ACK DRAGON KIT2 CL5     | 0,0           | 0,00           | db     | 9 283               | 11 790 嶋            | 4710728288463 | 3 🔜    |
| Memória Kártva                                                                                                    |   | CEE-000106     | RAM DDR2 PC6400 800MHz 4GB GEIL BLA    | ACK DRAGON KIT2 CL5     | 0,0           | 0,00           | db     | 14 850              | 18 860 44           | 4710728288470 |        |
| <ul> <li>Memória Modul</li> </ul>                                                                                                    |   | CEE-000144     | RAM DDR3 PC10600 1333MHz 2GB GEIL V    | ALUE KIT2 CL9           | 0,0           | 0,00           | db     | 4 0 1 6             | 5 100               | 4710728288739 |        |
| DDR                                                                                                    |   | CEE-000175     | RAM NOTEBOOK DDR2 PC6400 800MHz 1      | GB GEIL CL5             | 0,0           | 0.00           | db     | 4 835               | 6 140               | 4710728288784 | 4      |
| DDR2                                                                                                    |   | CEE-201149     | RAM DDR2 PC6400 800MHz 2GB GEIL VAL    | UE CL6                  | 0,0           | 0.00           | db     | 8 890               | 11 290              | 4710728288913 | 3 📰    |
| DDR3<br>Notebook Memória                                                                                                    |   | CEE-000107     | RAM DDR2 PC6400 800MHz 4GB GEIL UI     | IRA KIT2 CI 4           | 0,0           | 0.00           | db     | 19 480              | 24 740              | 4710728288951 |        |
| Merevlemez/HDD.SSD                                                                                                    |   | CEE-000132     | RAM DDR2 PC8500 1066MHz 4GB CEIL UL    |                         | 0.0           | 0.00           | db     | 18 701              | 23 750              | 4710728288968 | 3 🖃    |
| Mikrofon                                                                                                    |   | CEE-000183     | RAM NOTEBOOK DDB2 BC6400 800MHz 4      |                         | 0.0           | 0.00           | db     | 14 197              | 18 020 -8           | 4710728289705 |        |
| Mohil Pack                                                                                                    | * | CEE-000148     | RAM NOTEBOOK DDK2 PC0400 800MH2 4      |                         | 0,0           | 0,00           | db     | 0 396               | 10 650 60           | 4710728289866 |        |
|                                                                                                    |   | CEE-000512     | KAM DDR3 FC10600 1333WH2 6GB GEIL V    | ALUE KITS CL9           | 0,0           | 0,00           | db     | 17 501              | 22.240              | 4710918134754 |        |
|                                                                                                    |   | CEE-000012     | VGA LEAD TEK PCIE GF 9600G T 1024MB    |                         | 0,0           | , 0,00         | 40     | 17 591              | 22 340              | 4710910104754 |        |
|                                                                                                    |   | CEE-000397     | VGA LEAD TEK PCIE GF 9500GT 512MB      |                         | 0,0           | 0,00           | 40     | 10 803              | 13 / 20             | 4710918133434 |        |
|                                                                                                    |   | CEE-000632     | IV CARD LEAD IEK Palm Top TV USB2.0    |                         | 0,0           | 0,00           | ab     | 10 685              | 13 570              | 4710918292119 |        |
| SUST ST MAL                                                                                                    |   | PAR-09163      | Fujitsu-Siemens Esprimo E5925 SFF Core | 2 Duo E6550 / 2048 MB / | 1,0           | 1,00           | db     | 43 071              | 54 700              | 4/1093/356502 |        |
|                                                                                                    |   | CEE-000531     | MOBIL RACK 3,5" ENERMAX HDD külső U    | SB 2.0 SATA/IDE         | 0,0           | 0,00           | db     | 9 827               | 12 480 🦏            | 4/10937395495 | 1 🚵    |
| THE REAL PROPERTY AND A DESCRIPTION OF A DESCRIPTION OF A |   | CEE-000528     | MOBIL RACK 2,5" ENERMAX HDD külső U    | SB 2.0 IDE              | 0,0           | 0,00           | db     | 4 307               | 5 470 🐙             | 4710937395532 | - 🔜    |
| ALL ALL ALL ALL ALL ALL ALL ALL ALL ALL                                                                                                    |   | CEE-000529     | MOBIL RACK 2,5" ENERMAX HDD külső U    | SB 2.0 SATA             | 0,0           | 0,00           | db     | 3 591               | 4 560 🔩             | 4710937395556 | • 🔜 🔤  |
| ferouries Carefa C                                                                                                    |   | REX-08300      | Ione Lynx-M9 Black U+P 800 dpi         |                         | 1,0           | 1,00           | db     | 654                 | 830 🔩               | 4710947569367 | 1 📓 🚽  |
|                                                                                                    |   | <              |                                        |                         |               |                |        |                     |                     |               | - F    |
| î în 🛛 🖸 🖻 ★                                                                                                    |   | Kedvezményes á | rak Eladás info (F6) Beszerzés in      | fó (F5) Készlet infó (  | F10)          | Forgalom       |        | További fun         | kciók 🕇             | Árképz        | :és    |
| Csoportkezelés Tömeges műveletek                                                                                                    |   | orozatszámok ( | =11) Címke nyomtatás További adate     | ok (F9) Képek (Ctrl +   | - F3)         | Töröl (F8)     |        | Módosít (F4)        | Új (lns)            | VISSZ         | A      |
|                                                                                                    |   |                |                                        |                         |               |                |        |                     | ,                   |               |        |

# 10.4 Árucikkablak gyorsbillentyűi

| TAB      | Csoportok és a benne szereplő árucikkek közötti mozgás.                                                                                                    |
|----------|----------------------------------------------------------------------------------------------------|
| INS      | Új termék felvitele.                                                                                                    |
| CTRL+INS | Új termék felvitele egy meglévő alapján, de új termékkód generálásával. Az eredeti termék vonalkódját nem veszi át az új termék. Abban az esetben lehet hasznos, ha több árucikket akarunk felvinni, és viszonylag kevés adat változik bennük. |
| CTRL+V   | Szöveg beillesztése a keresőbe, vagy vágólapon lévő kép esetében a kijelölt termékhez kép felvitele.                                                                                                    |
| HOME     | Az adatbázis elejére ugrik.                                                                                                    |
| END      | Az adatbázis végére ugrik.                                                                                                    |
| LE-FEL   | Mozgás az árucikkeken illetve a termékcsoportokon.                                                                                                    |
| F1       | Segítség a program használatához.                                                                                                    |

F2 Szűkített módra váltás. Csak azokat a termékeket mutatja, mely termékek nevei tartalmazzák az általunk

beírt szövegrészletet.

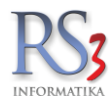

- F3 Kijelölt termék fényképének nagyméretű megjelenítése (persze ha van az árucikkhez kép rendelve). CTRL-F3 Termékhez tartozó képek adminisztrálása. (kép beillesztés, törlés, elsődleges kép kiválasztása, megjelölése) Az adott kép egy részletét a bal egérgombbal történő kijelöléssel kivághatjuk, és új képként elmenthetjük.
- F4 Termék tulajdonságok megjelenítése. Itt lehet a termékkód kivételével a termék összes jellemzőjét is megváltoztatni.
- F5 Beszerzési információt ad az adott termékről. (Kitől, mikor, mennyiért...)
- F6 Eladási információt ad az adott termékről. (Kinek, mikor, mennyiért...)
- F7 Keresési mód megváltoztatása. Pontos keresés esetén a termék nevét pontosan úgy kell beírni, ahogy azt annak idején rögzítettük. Teljes keresésnél elégséges akár szó részletet is beírni ahhoz, hogy a terméket a program megtalálja. Különösen hasznos így használni a programot, ha nem tudjuk, hogy az adott árucikk hogy lett bevételezve. Ebben a módban a program keres a megjegyzésbe beírt szövegben, termékkódban stb. is. Pontos termékkód keresés esetén a program csak a termékkódban keres, ahol a program megköveteli a termékkód pontos beírását.
- F8 Termék lomtárba helyezése. A program (megfelelő jogosultság esetén) lehetőséget biztosít az árucikkek törlésére. Persze felmerülhet a kérdés, mi van azokkal a termékekkel, amelyeket már korábbi számláinkon szerepeltek. Természetesen a már kiszámlázott termékek továbbra is meglesznek a számla és szállító adatbázisban, de ezeket az árucikkeket már új számla elkészítéséhez illetve új számla bevételezésekor felhasználni nem tudjuk. Ez a funkció lehetővé teszi, hogy programunk termékadatbázisa indokolatlanul ne duzzadjon fel több tízezer termékre. Bár a program könnyen kezeli a nagy adatbázist is, viszont számunkra a rég nem használt termékek karbantartása plusz terhet jelent. Lekérdezésekben lehetőség van azokat a termékeket kigyűjteni, melyeket a bizonyos időhatáron túl, vagy még egyáltalán nem értékesítettünk így törlésüket ez alapján mérlegelhetjük. Törléskor, hasonlóan a Windows operációs rendszer megoldásához, az árucikk egy külön adatbázisba, a lomtárba kerül. Ilyenkor már a termék sem az árucikktörzsben, sem a termékkeresés találatai között nem fog szerepelni. AZ RS3 nyilvántartja, hogy melyik felhasználó törölte a terméket ehhez hozzárendelve a törlés pontos dátumát és idejét is. A lomtárba került termékek helyreállíthatók vagy véglegesen törölhetők.
- F9 A termékhez tartozó további (gyűjtő) vonalkódok, illetve az árucikkhez tartozó helyettesítő termékek megjelenítése, hozzárendelése.
- F10 Termék információ, mely a termék készletváltozását (anyagkarton) hivatott megjeleníteni. Megjelennek a termékkel kapcsolatos bevételezések és eladások. Több raktár esetén a raktár-választó az anyagkarton fülön is elérhető.
- F11 Termékhez tartozó sorszámok megjelenítése.
- ESC Ha a keresőmezőbe beírtunk a keresendő termék nevét, akkor az a ESC billentyű hatására törlődik és a program várja az újonnan keresendő terméknevet, kódot, vagy bármilyen szórészletet. Bárhol vagyunk az árucikk ablakban, az ESC hatására visszalépünk a keresőmezőbe. Ha az ESC billentyűt üres keresőmezőn ütjük az árucikkek ablakból, visszalépünk a főmenübe. Az F2 billentyű hatására létrejött termékszűkítést illetve a csoporton belüli mód megszüntetésére szintén az ESC billentyűt tudjuk használni.
- Ctrl-Space Megjelenítésre szánt oszlopok kijelölése, azok szélességeinek beállítása. (lásd "adat oszlopok rendezése, formázása" részben)
- Ctrl-Enter Az adott termékhez rendelt helyettesítő árucikkek szűkített megjelenítése. (lásd "helyettesítő termékek" részben)
- Ctrl-A Egy termék kijelölése akciós termékké. Amennyiben az akciós oszlop látható, úgy egy ábra jelenik meg a termék mellet. Amennyiben használjuk a programhoz tartozó Web-áruház modult, úgy az akcióra kijelölt termék egy külön akciós oldalon jelenik meg.

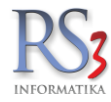

# 10.5 Árucikkablak további billentyűi

| Címke nyomtatás            | A kijelölt termékhez tudunk címkét nyomtatni. Feltétele, hogy a Szervizfunkciók > Beállítások > Nyomtatás > Címke nyomtatás résznél legyen beállítva a nyomtatás (séma).                                                                    |
|----------------------------|----------------------------------------------------------------------------------------------------|
| Forgalom                   | Árucikk statisztika. Adott időszakra beállított, bevét, eladás, haszon információk grafikonos megjelenítéssel                                                                                                    |
| Árképzés                   | Árképzés, időszaki akciók, mennyiségi kedvezmény, tételenkénti árképzés                                                                                                    |
| További funkciók           |                                                                                                    |
| Árajánlatok                | Kiválasztott termék kimenő árajánlat tételeiben                                                                                                    |
| Sorozatszám-keresés        | Sorozatszám visszakeresése (kitől érkezett a termék, mikor és kinek adtuk el, mikor)                                                                                                    |
| Egyéni rendezés            | Árucikkeinket tudjunk egyénileg rendezni egy betöltött lista segítségével                                                                                                    |
| Raktársorrend              | Árucikkeinket tudjunk egyénileg rendezni egy betöltött lista segítségével. Feltétele, hogy legyen bekapcsolva a "raktárkiadás egyedi raktársorrend alapján" beállítás                                                                       |
| Árlista készítése          | Partnerünknek tudunk árlistát nyomtatni, vagy azt Excel fájlba menteni különböző szűrők alkalmazása mellett                                                                                                    |
| Árak másolása              | Kijelölt termék árainak másolása a kiválasztott termék(ek)re.                                                                                                    |
| Cikkösszevonás             | Az árucikk ablakban kiválasztott terméket tudjuk összevonni a (felugró ablakban) kijelölt termék(ek)kel. A kijelölt termék(ek) törlésre kerül(nek), mennyiségeik, tranzakcióik áthelyeződnek a (az árucikk ablakban) kiválasztott termékre. |
| Cikkmásolás                | Cikkek másolása másik adatbázisba.                                                                                                    |
| Kosártartalom              | Kosár-tartalmak jeleníthetők meg                                                                                                    |
| Mérleg-export              | Mérlegelt termékeinket .TXP kiterjesztésű fájlba menthetjük                                                                                                    |
| Képek exportálása          | A termékekhez rendelt képeket tudjuk kiexportálni a rendszerből                                                                                                    |
| Konténercímke              | Alapértelmezett konténer-címke séma szükséges hozzá                                                                                                    |
| Árucikk jellemzők karbanta | artása                                                                                                    |
| Raktár beállítások         | A raktárakat tudjuk karbantartani                                                                                                    |
| Eseménynapló               | A termékekkel kapcsolatos események jeleníthetők meg                                                                                                    |

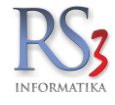

# 10.6 Oszlopokban megjelenő grafikus jelölések (árucikk jellemzők)

| 1             | Akciós termék (lásd: akciós termékek internetes megjelenítése). Termék akcióssá tétele illetve az akció megszüntetése: Ctrl+A                                                                                                    |
|---------------|----------------------------------------------------------------------------------------------------|
|               | A termékhez kép tartozik                                                                                                    |
|               | A termékhez termékleírás tartozik                                                                                                    |
| 2             | A termékhez kép illetve termékleírás is tartozik                                                                                                    |
| <b>-</b> 4    | Készletkezelt termék                                                                                                    |
| Ĵ             | Szolgáltatási termék (nem készletkezelt termék, melynek készlete a különböző tranzakciók pl.: eladás, bevételezés során nem változik)                                                                                                    |
| Ă             | A termék Interneten is megjelenik, a megfelelő adatokkal. (Interneten is rendelhető termék).<br>Ha egér gombbal az ikonra kétszer kattintunk, az eltűnik, ilyenkor a termék webes megjelenése is az állapotnak megfelelően<br>azonnal változik.                              |
| å             | Gyűjtőcikk (azonos termékkóddal és árral, de különböző tulajdonságokkal rendelkező pl.: mérettel (S, M, XL, XXL) vagy pl. színnel rendelkező termékek jelölése, melyeknél a jellemzők azonosítására és korrekt készletkezelésük miatt különböző vonalkóddal vannak ellátva). |
| <b>      </b> | Gyári számmal rendelkező termékek                                                                                                    |
| §             | Szigorú számadású, vagy jövedék besorolású termék                                                                                                    |
| B,            | Dokumentummal ellátott termék                                                                                                    |
|               | Katalógus termék                                                                                                    |
| ~             | Termék kijelölése (numerikus billentyűzeten megnyomott + gombra aktívvá, a – gomb megnyomásával inaktívvá válik.<br>Jelentősége pl. leltárnál az árucikk ellenőrzésekor van, ahol a leellenőrzött terméket kipipáljuk.                                                       |
| 2             | SARZS számmal rendelkező termék (Batch number)                                                                                                    |
| ۳             | Saját elképzelésünk szerinti termékmegjelölés zászlóval, mely esetlegesen a lekérdezésekben segít a megjelölt termékek adatainak elemzésében. Zászlókból hat szín áll rendelkezésünkre.                                                                                      |
| ⁺≣            | Tárhellyel rendelkező termékek. Raktári elhelyezéskor a program, pontos raktári helyet kér a jelölt terméknél. Az ikonra kattintva<br>információt kapunk az adott termék tárhelyenkénti elhelyezkedéséről illetve az eladható szabad készletéről.                            |
| ø             | Árvédelemmel ellátott termékek. Az automata árképzés nincs hatással a termék áraira.                                                                                                    |
| ≵             | Kapcsolódó (helyettesítő) termékek.                                                                                                    |
| 0.0           | A termék több árucikkcsoporthoz is hozzá van hozzárendelve.                                                                                                    |

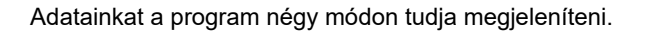

- 1. Minden termék látszik, alapértelmezésként megnevezés szerinti sorrendben
- Szűkített módban a teljes termékadatbázis azon termékein lépkedhetünk a le fel billentyűkkel, melyek tartalmazzák a keresőablakba beírt szövegrészletet.
- Csoporton belüli mód, melyben csak az adott csoportba tartozó termékeket látjuk. Ekkor a bal oldali fastruktúrában lépegethetünk, jobb oldalt meg megjelennek az csoportba tartozó termékek. Átlépni a termékek közé a fastruktúrából a TAB billentyű lenyomásával tudunk.
- 4. Csoporton belüli szűkített módban, csak azok a termékek közül szűrhetünk, amelyek az adott csoportban megtalálhatók.

Szűkítésből való kilépéshez, illetve kereső mező törléséhez használjuk az ESC gombot.

#### 10.8 Néhány lekérdezés a kiválasztott termékünkről, anyagkarton

Már az árucikk ablakban is lehetőségünk van megtudni egy adott termék minden adatát az F10 funkcióbillentyű megnyomásával. Gyors lekérdezéssel megnézhetjük, ki, mikor, mennyiért vásárolta az adott terméket, illetve cégünk kitől, mikor és mennyiért vette azt. Ha több raktárral rendelkezünk, az anyagkartont raktáranként tudjuk ellenőrizni, a raktár-választó az anyagkarton fülön is elérhető.

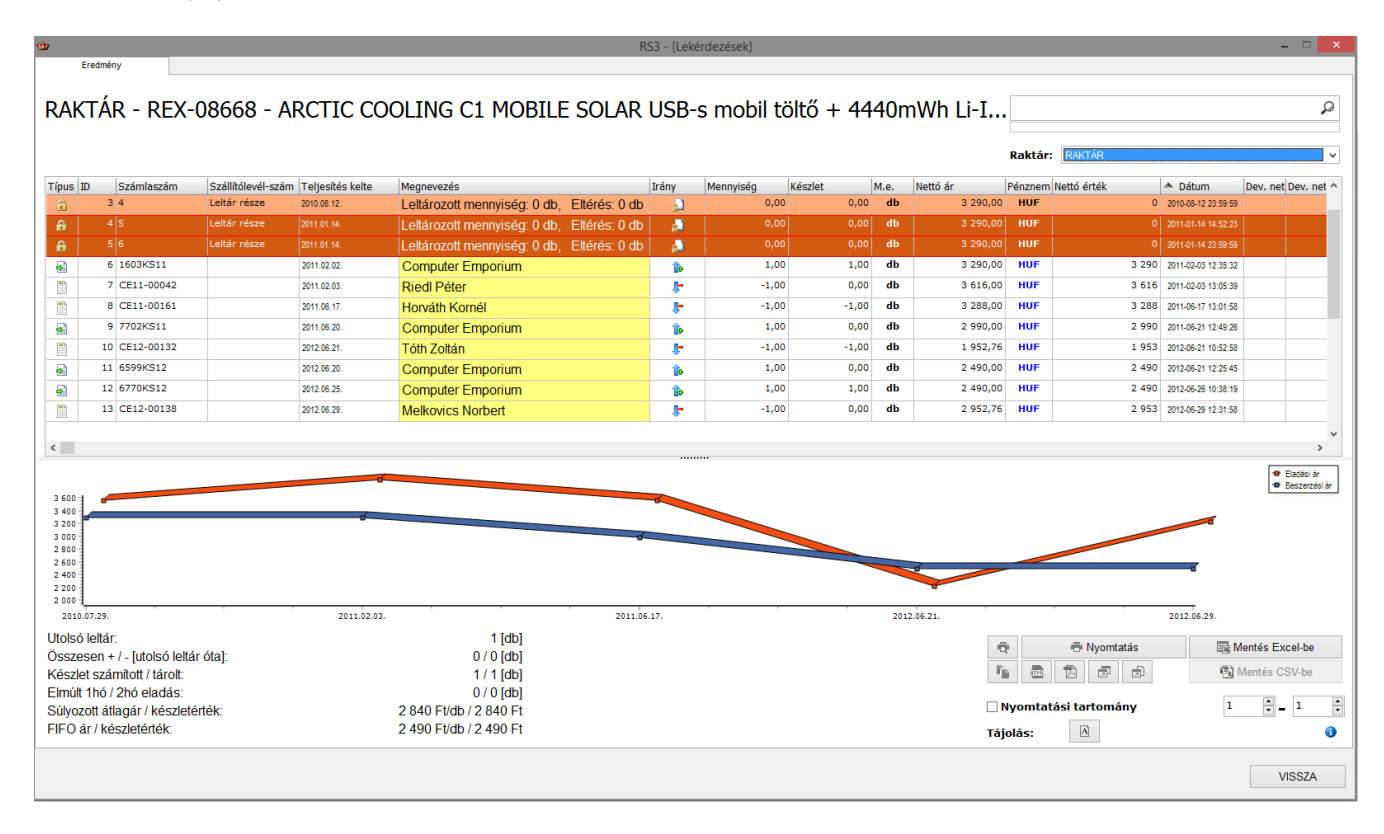

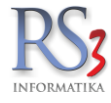

## 10.9 Oszlopok beállítása, megjelenítendő adatok kiválasztása.

A rendszer egyik legnagyobb erőssége, hogy a felhasználók a megjelenő adatoszlopokat saját maguk igényének megfelelően be tudják állítani. Fontossága abban rejlik, hogy a cégen belül az egyes felhasználók más és más adatokat szeretnének megjeleníteni.

Kattintsunk a jobb egérgombbal az oszlop fejlécére. A legördülő menüből válasszuk ki a megjelenítésre szánt oszlopokat.

| Ridintott Dizonyiat      | ion .            |                                                                |                |            |            |         |                       |     | H ROLL                                                                                                    |         |                |              |                  |
|--------------------------|------------------|----------------------------------------------------------------|----------------|------------|------------|---------|-----------------------|-----|----------------------------------------------------------------------------------------------------|---------|----------------|--------------|------------------|
|                          |                  | Csak az utolsó 10.000 bizonylat kerül rendezett megjelenítésre | ! (ESC-re rend | lezés      | megs       | ünteté  | se)                   |     |                                                                                                    |         |                |              |                  |
| Számlaszám<br>S10-000001 | Szállítólev.szám | Megnevezés<br>Lakossági vásárlás BLOKK                         | Inf            | Fizet<br>K | Példa<br>0 | Fizetv  | Számla KEL<br>2013.08 |     | Oszlop <u>b</u> eállítása<br>Oszlop el <u>t</u> ávolítása                                                     | 45      | Pénzner<br>HUF | i Kiadva     | Hátralék<br>0,00 |
| S10-000002               |                  | Comels BT.                                                     |                | К          | 0          | I       | 2014.01               | 1   | Oszlopok széthúzása<br>Oszlopok formázása                                                                     | 200     | HUF            |              | 0,00             |
| S10-000006               | ÉRVÉNYTELENÍTŐ   | Computer Electronics Kft.                                      |                | K          | 0          | s       | 2014.01               | ~   | Beállítások automatikus mentése                                                                               | 11      | EUR            | 1            | 0,00             |
| S10-000003               |                  | Computer Electronics Kft.                                      |                | K          | 0          | I       | 2014.01               |     | Kiadás információk                                                                                            | 40      | HUF            | 1            | 0,00             |
| 810-000005               |                  | Computer Electronics Kft.                                      |                | K          | 0          | s       | 2014.01               | es. | Ellenőrzés információk<br>Devizás adatok                                                                      | 11      | EUR            | 1            | 0,00             |
| S10-000007               |                  | Computer Electronics Kft.                                      |                | К          | 0          | I       | 2014.01               | Ð   | Egyéb adatok                                                                                                  | 85      | HUF            | 1            | 0,00             |
| S10-000004               |                  | Comels BT.                                                     |                | Á          | 0          | I       | 2014.01               |     | Proforma-kód (pfkod)                                                                                          | 000     | HUF            | 1            | 0,00             |
| S10-000008               |                  | Comels BT.                                                     |                | К          | 0          | R       | 2014.02               | ~ ~ | Számlaszám (szamlaszam)<br>Szállítólev.szám (szallitoszam)<br>Számla kelte (szamlakelte)<br>Határidő (hatido) | 50      | HUF            | 1            | 12 452,00        |
| S10-000009               |                  | Incze Krisztián                                                |                | К          | 0          | I       | 2014.02               | -   |                                                                                                    | 90      | HUF            | 1            | 0,00             |
| S10-000010               |                  | Kirendeltség                                                   |                | К          | 0          | N       | 2014.02               | -   | Teljesítés (teljesites)                                                                                       | 60      | HUF            | 1            | 10 160,00        |
| S10-000011               |                  | Beks Kommunikációs Technika Kft.                               |                | Á          | 0          | N       | 2014.02               | ~   | Nettó érték (vegosszeg)<br>Bruttó érték (vegbrutto)                                                           | 95      | HUF            | 1            | 5 595,00         |
| S10-000012               |                  | Beks Kommunikációs Technika Kft.                               | 44             | HUF        | 1          | -944,00 |                       |     |                                                                                                    |         |                |              |                  |
| BK-00002                 |                  | Incze Krisztián                                                |                | V          | 0          | I       | 2014.04               | -   | Példány (peldany)                                                                                             | 97      | HUF            | -            | 0,00             |
|                          |                  | Lakossági vásárlás BLOKK                                       |                |            |            |         |                       | ~   | Pénznem (penznem)                                                                                             | '90     |                |              | 0,00             |
| BK-00001                 |                  | Beks Kommunikációs Technika Kft.                               |                | V          | 0          | I       | 2014.04               |     | Visszáru/helyesb. (visszaru)<br>Hátralék (hatralek)                                                           | 16      | HUF            | 1            | 0,00             |
|                          | SZ10-000001      | Kirendeltség                                                   |                | K          | 0          | N       | 2014.04               |     | Késedelmi kamat (kamat)                                                                                       | 90      | HUF            | 1            | 991,00           |
| KP-00001                 |                  | Incze Krisztián                                                |                | К          | 0          | I       | 2014.04               |     | Kerekítés (kerekítés)<br>Munkaszám (munkaszam)                                                                | 20      | HUF            | 1            | 0,00             |
|                          |                  |                                                                |                |            |            |         |                       |     | szail, gln (szaiigín)                                                                                         | 1       |                |              |                  |
| Új szállítólevél (C      | ctri + ins)      | Szállítók összevonása Szállítóból » számla                     |                | Új pro     | forma      | (ALT+I  | ns)                   |     | Új előlegszámla (F6) Új lakoss                                                                                | ági (F5 | i)             | Mód          | osit             |
| Úi számla (Ins)          | Érvénytelenít    | Visszáru Módosító számla Pénzügy (F9)                          |                | Touábi     | ni funk    | niák d  |                       | K   | (watit (K) Vavõra etűkitás (S)                                                                                |         | Nvit           | ott ezállíti |                  |

Az oszlopok szélességét és sorrendjét az oszlop fejlécére kattintva állíthatjuk be. Az oszlopbeállítások automatikusan mentésre kerülnek, így ezek a beállítások, a programból történő ki és belépést követően is megmaradnak. Az oszlopok beállíthatósága a jogosultsági rendszer részét képezi, így miután egy felhasználóhoz a szükséges oszlopokat beállítottuk, az oszlopok módosíthatóságát a (*Szervizfunkciók > Beállítások > Felhasználó-kezelés > Jogok > Általános > Oszlop beállítása*) helyen ki tudjuk kapcsolni, így korlátozva a felhasználót a rendszerben lévő egyéb adatokhoz való hozzáférésben.

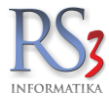

#### 10.10 Adat oszlopok rendezése, formázása

Az oszlopbeállítások kizárólag csak az adott felhasználóhoz lesznek lementve, mely oszlopbeállításokat a Szervizfunkciók/beállítások/felhasználók, dolgozók menüpontban akár egy másik felhasználóhoz is hozzá tudjuk rendelni.

Az egész rendszerre érvényes, hogy a megjelenő adattáblázatok fejlécére az ALT gomb nyomva tartása mellett bal egérgombbal kattintva, lehetőségünk van a táblázatban szereplő oszlop betűtípusának, méretének, színének megváltoztatására.

| Tr@Yu Mincho Demibold       8         Balra       Tr@Yu Mincho Light         Tr@Yu Mincho Light       10         TrAgeny H       10         TrAsery H       10         TrAsery H       10         TrAsery H       10         TrAsery H       10         TrAsery H       10         TrAsery H       10         TrAsery H       10         TrAsery H       16         TrAsery H       16         TrAsery H       16         TrAsery H       16         TrAsery H       22         TrAsery H       22         TrAsery H       22         TrAsery H       22         Trasers       22         TrAsers       26         Trasers       28 | Termék megnevezés      | Arial                                                     |   | 12                   | Félkövér                     |
|----------------------------------------------------------------------------------------------------|------------------------|-----------------------------------------------------------|---|----------------------|------------------------------|
| Transition         12           Oszlopszín:         Trabbi         14           Trabbi         16           Trabbi         18           Oszlopszín:         Trabbi           Trabbi         18           Trabbi         20           Trapsastro         22           Trapsatire         22           Trapsatire         24           Trapsatire         26           Trapsatire         28                                                                                                    | Elrendezés:<br>Baira v | Tr@Yu Mincho Demibold<br>Tr@Yu Mincho Light<br>TrAgency H | ^ | 8<br>9<br>10<br>11   | ☐ Dőlt<br>☐ <u>Aláhúzott</u> |
| Tr Andalus     20       Tr Angana New     22       Tr Angana UPC     24       Tr Aparajita     26       Tr Ankis Typerting     28                                                                                                    | Oszlopszín:            | т<br>Тальы<br>Т ALGERIAN                                  |   | 12<br>14<br>16<br>18 |                              |
| TrAparajita 28                                                                                                    | Betűszín:              | T Andalus<br>Tr Anguna New<br>Tr Anguna UPC               |   | 20<br>22<br>24<br>26 |                              |
| megnev TArial 36                                                                                                    | Adatmező:              | Tr Arabic Typesetting<br>Tr Arial                         |   | 28<br>36<br>48       |                              |
| - <b>TArial Black</b> 9                                                                                                    |                        | -TArial Black                                             | ~ | 72                   |                              |

Oszlopszínek, és a bennük megjelenő szöveg betűszínét az alábbi felületen állíthatjuk be:

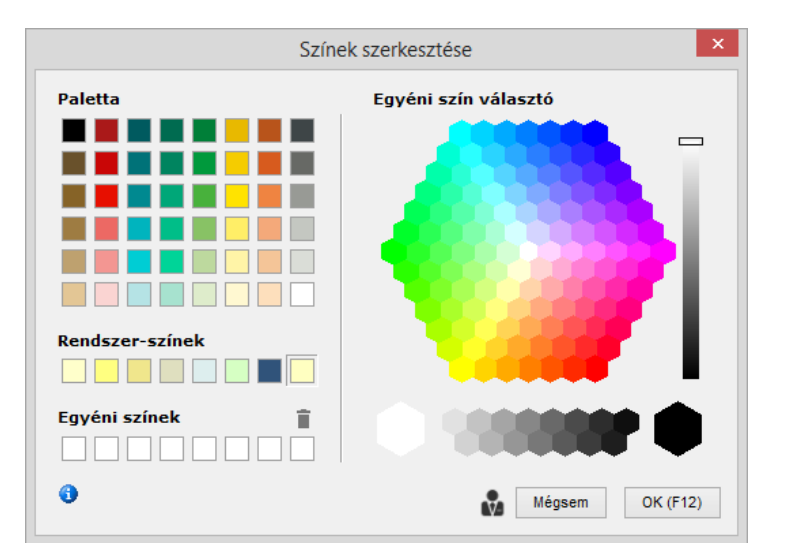

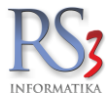

# Csoportkezelés

Üres adatbázis esetén érdemes először a termékcsoportokat létrehozni. A termékcsoportokon belül újabb csoportokat hozhatunk létre, korlátlan számban és mélységben. Minél részletesebben építjük fel a termékcsoport fánkat, annál finomabban hangolhatjuk pl. az automata árképző modult, illetve a lekérdezéseknél is pontosabb információt kaphatunk, pl. egy-egy termékcsoport forgalmáról stb. Későbbiekben látni fogjuk, milyen előnyei vannak termékeink csoportokba történő rendezésének. Csoportosítással, azon kívül, hogy átláthatóbbá tesszük árucikktörzsünket, könnyebben jelölhetünk ki egy teljes termékcsoportot kedvezményre, akcióra, Web-áruházi megjelenésre, egyszerűen kérdezhetjük le egy termékcsoport forgalmát, vagy akár beállíthatjuk, hogy mely termékcsoportot szeretnénk leltározni, árlistára nyomtatni stb.. Többször előfordul, hogy a keresett terméket könnyebb megtalálni, ha először kikeressük a termékcsoportját, és a termékcsoportban szereplő termékek közül csak ezek után választunk. Érdemes a termékcsoportosítást a termékféleségek szerint létrehozni. Nem szerencsés a termékcsoportosítást beszállítók szerint létrehozni, hisz egy terméket több beszállítótól is rendelhetünk.

A csoportok létrehozását, módosítását törlését az alábbi ablakban tehetjük meg. A *Csoport törlése* gomb csak abban az esetben működik, ha a termékcsoportban még nincs árucikk felvéve. Csoport és terméktörléskor a termékek automatikusan a lomtárba kerülnek. Az adatbázisba lementésre kerül a termék törlésének ideje, illetve a felhasználó neve is.

| RS3 - [Tern                                                                                                    | nékcsoport                                                                   | tok]                                                                                        |                                  |                                                             | ×                                             |
|----------------------------------------------------------------------------------------------------|------------------------------------------------------------------------------|---------------------------------------------------------------------------------------------|----------------------------------|-------------------------------------------------------------|-----------------------------------------------|
|                                                                                                    | TERMÉK                                                                       | CSOPORT                                                                                     | DK                               |                                                             |                                               |
| RS3 WEB                                                                                                    | Általános                                                                    | Termékdíj                                                                                   | META-adatok                      | Egyéb                                                       |                                               |
| RS3       WEB       Image: State State St | Általános<br>Művelet<br>Megnev<br>KN-kód<br>alape<br>árak<br>webs<br>Kép ho: | Termékdî)<br>tek<br>rezés:<br>:<br>értelmezett /<br>megjelenés<br>shop megjele<br>zzáadása: | META-adatok META-adatok          | Egyéb<br>zükséges<br>ji hozzáre<br>Új (INS)<br>tése, ha túl | a webshopban<br>ndeléssel (j)<br>Mentés (F12) |
| ▷       ■ Tápegység         ▷       ■ Túlfeszültség Védő, Inverter         ▷       ■ Tv Tuner-Digitalizáló         ▷       ■ VGA kártyák         ▷       ■ VGA kártyák         ▷       ■ Webkamera         Egyedi csoport-sorrend:       ▲         ▲       ●         Webshop, árlista megjelenés       ▼         Beállit       Megszüntet                                                                                                    | Internet<br>k                                                                | ce képkeresés<br>Kép hozzárend                                                              | Beillesztés<br>lelése másik csop | vágólapról                                                  | Kép törlése<br>portokhoz<br>OK                |

A Webshop, árlista megjelenés gomb segítségével lehetőség van egy teljes termékcsoport megjelentetésére az internetes áruházban is. Ilyenkor ugyanaz a folyamat játszódik le, mintha a csoportban lévő termékeken egyesével végig mennénk, és azokon a Webes megjelenést bekapcsolnánk. A legördülő menüben a webshopon való megjelenítés mellett be tudunk állítani árfigyelést, illetve *katalógus-termékké* tudjuk tenni a csoportban lévő termékeket.

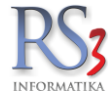

# 10.11 Egyéb árucikk csoportosítási lehetőségek

Amennyiben az árucikkeket szeretnénk más szempontok alapján is csoportosítani, lépjük be a *Szervizfunkciók > Beállítások > Vevő, szállító, cikkcsoportok* menüpontba. A megjelenő ablakban soroljuk fel a szempontokat. Az alábbi példában termékcsoportosítási lehetőséget hozunk létre a beszerzés típusára. (BB=Belföldi beszerzés, KK=Külföldi stb.)

| RS3 - [Beállítások]                                             |                                        |   |
|-----------------------------------------------------------------|----------------------------------------|---|
| . Árucikk                                                       | Vevő, szállító, cikk-csoportok         |   |
| <ul> <li>Bevételezés</li> <li>Cégadatok, telephelyek</li> </ul> | Vevő Szállító Cikk                     | ۲ |
| E-mail beallitasok                                              | Kód Megnevezés                         |   |
| - Felhasználók, dolgozók                                        | BM Békés megye                         |   |
| Iktatás                                                         | HBM Hajdú-Bihar megye                  |   |
| Jutalek-kezeles     Képkezelés                                  | P Pest megye                           |   |
| Kommunikáció                                                    |                                        |   |
| Költségek                                                       |                                        |   |
| Konyveles     Körnvezeti beállítások                            |                                        |   |
| Lekérdezések                                                    |                                        |   |
| Leitár                                                          |                                        |   |
| Munkalap eszközkiadás                                           |                                        |   |
| - Működés                                                       |                                        |   |
| - Nyelvkezelés                                                  |                                        |   |
| ■ Nyomtatas PDA - Mobil kommunikáció                            | 1 szempont / 2 szempont / 3 szempont / |   |
| - Pénztár és bankszámla                                         |                                        |   |
| - Pénztárgép                                                    | Új (Ins) Módosít (F4) Töröl (F8)       |   |
| – Raktar, keszletkezeles                                        |                                        |   |
|                                                                 |                                        |   |
| - Termékdíj-beállítások                                         |                                        |   |
| Uj vevő, vevőtípusok<br>Vevő, szállító, cikkosoportok           |                                        |   |
| ⊕- Webshop                                                      |                                        |   |
|                                                                 |                                        |   |
| L                                                               |                                        |   |
|                                                                 |                                        | - |
|                                                                 |                                        |   |

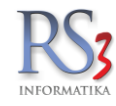

Az árucikk További adatok (F5) fülére kattintva, az árucikkhez hozzá tudjuk rendelni a csoport-információt.

Az 1. csoportosítási módban a megyét állítottuk be. A 2. csoportosítási módban az áru forrását adtuk meg, melyből az adott árucikkhez a belföldi beszerzést rendeltük. A 3. csoportosítási módban pedig a termék minősége szerint csoportosítottunk.

Későbbiekben különféle lekérdezéseket végezhetünk a csoportok segítségével. Pl. gyűjtsük ki az összes jó minőségű terméket, melyek belföldi beszerzésűek.

| Általános (F4)                                                                                                    | További adatok (F5)                                                                                                    | Termékdíj (F2)                   |   | Jellemzők                                                         | Dokumentumo                                                                                         | k                                                                                                    | ÁRUCIKK N                     | IÓDOSÍTÁS                      |
|----------------------------------------------------------------------------------------------------|----------------------------------------------------------------------------------------------------|----------------------------------|---|-------------------------------------------------------------------|----------------------------------------------------------------------------------------------------|----------------------------------------------------------------------------------------------------|-------------------------------|--------------------------------|
| Alapvető beállítások                                                                                                    |                                                                                                    |                                  |   | Mennyiségi                                                        | kedvezmények                                                                                        |                                                                                                    |                               | (i)                            |
| Származási ország:<br>Gyártói cikkszám/a:<br>Katalógushely:                                                                                   | zon.:                                                                                                    |                                  | i | — Mennyiségi n                                                    | agyságrendek                                                                                        | Mennyiségi árak<br>B1.<br>E1.                                                                                                    | Nettó<br>4 580,00<br>5 000,00 | Bruttó<br>5 816,60<br>6 350,00 |
| Fajsúly/kiszerelés:<br>Tömeg:<br>Lejárati idő:<br>Altern. menny / m.e<br>] 1. eladási ár (listat<br>@ az ár megvátozot<br>] automatikusan leg | o kg Térfogat     o nap EHKD:     i:     i: | 0 * tômeg     0 * tômeg     0,00 | ] | 1.       2.       3.       4.       5.       6.       7.       8. | 10 db -<br>20 db -<br>30 db -<br>0 db -<br>0 db -<br>0 db -<br>0 db -<br>0 db -<br>0 db -<br>0 db - | <ul> <li>» 1. (95%)</li> <li>» 2. (90%)</li> <li>» 3.</li> <li>» 4.</li> <li>» 5.</li> <li>» 6.</li> <li>» 7.</li> <li>» 8.</li> </ul> | 4 750,00                      | 6 032,50<br>5 715,00           |
| Csomagolás mennyis<br>Egységár megjelení<br>Minimális csomagol                                                                                | ség, egységár használata<br>tése:  ási mennyiség:                                                                                                    | 1 M.e.:                          | í | 10-20-30<br>Belső megjegy                                         | J X                                                                                                 | 95-90                                                                                                    |                               | I ×                            |
| Jellemzők Méret<br>1. BM ∨ E<br>2. BB ∨ E                                                                                                    | Csoportositás Egyéb ac<br>Békés megye<br>Belföldi beszerzés                                                                                                    | latok META-adatok                | ~ |                                                                   |                                                                                                    |                                                                                                    |                               |                                |
| 3. JM → J<br>Webshop<br>(Î ☐ feláras szál<br>(Î) ☑ megjelenés                                                                                 | ló minőség<br>lítási költség:<br>árukereső oldalakon                                                                                                    |                                  | ~ | Könyvelési kö<br>Főkönyvi szá                                     | id:                                                                                                 | Bárcakód:                                                                                                    | Fajta                         | ıkód:                          |
| További adatok (F9)                                                                                                    | Képek (E3)                                                                                                    | Info                             |   |                                                                   | Csoportkezelés                                                                                      | MINDENT                                                                                                    | TŌRŌI MÉGS                    | FM MENTÉS (E12)                |

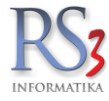

# 10.12 Vonalkódok kezelése

Természetesen a leggyorsabb termékazonosítás vonalkód olvasó használatával érhető el. A program automatikusan érzékeli, hogy a jel a vonalkód olvasóról érkezik és közvetlenül a kódhoz tartozó termékre áll. Egy termékhez korlátlan számú vonalkód rendelhető. Szükségességét a csomagolások egyedi gyűjtő vonalkódja tette, hiszen egy darab vagy egy karton illetve raklapnyi termék vonalkódja más és más. A vonalkódok felvitelekor lehetőség van a termék súlyának, térfogatának, darabszámának megadására is. Számlázás illetve bevételezésnél a program a vonalkódhoz rendelt darabszámot fogja felajánlani.

| CE-1029805 - HP Deskjet D556 | 0 Nyomtató          |                 |                  |      |                    |             |             | ×   |
|------------------------------|---------------------|-----------------|------------------|------|--------------------|-------------|-------------|-----|
| További adatok               |                     |                 |                  |      |                    |             |             |     |
| Vonalkódok                   | Kapcsolódó termékek | Tapado          | ó-termék         | Besz | állító termékkódok | Vevő termé  | kkódok      |     |
| 🔲 csak a készleten lévő      | ík megjelenítése    |                 |                  |      |                    | RAKTÁR      |             | •   |
| Első 📥 Ean                   |                     | Készlet /       | Aktuális raktá M | 1.e. | Jellemző #1        | Jellemző #2 | Jellemző #3 |     |
| 883585763351                 |                     | 0,00            | 0,00             | db   |                    |             |             |     |
|                              |                     |                 |                  |      |                    |             |             |     |
|                              |                     |                 |                  |      |                    |             |             |     |
|                              |                     |                 |                  |      |                    |             |             |     |
|                              |                     |                 |                  |      |                    |             |             |     |
|                              |                     |                 |                  |      |                    |             |             |     |
|                              |                     |                 |                  |      |                    |             |             |     |
|                              |                     |                 |                  |      |                    |             |             |     |
|                              |                     |                 |                  |      |                    |             |             |     |
|                              |                     |                 |                  |      |                    |             |             |     |
|                              |                     |                 |                  |      |                    |             |             |     |
|                              |                     |                 |                  |      |                    |             |             |     |
| Új (Ins) Módosít (           | (F4) Töröl (F8) Le  | gyen elsődleges |                  |      |                    |             | VIS         | SZA |
|                              |                     |                 |                  |      |                    |             |             |     |

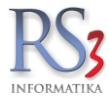

### 10.13 Új árucikk, szolgáltatás felvitele, módosítása

A termékről teljes információt a módosít gomb vagy az F4 billentyű megnyomásával kapunk. Itt tekinthetjük meg illetve módosíthatjuk a termék összes paraméterét (megnevezését, eladási, ill. beszerzési árait, termékcsoportba sorolását stb.).

Új termék létrehozásánál egy teljesen üres terméklapot kapunk. Legelőször megadhatjuk a termékünk egyedi kódját, mely alapján egyértelműen azonosítani tudja programunk a terméket. A mezők között meghatározott sorrendben az ENTER billentyűvel lépkedhetünk. A vonalkód és a megnevezés mezők kitöltése után a kurzor a csoport mezőn villog. Itt választhatjuk ki a már felvitt termékcsoportok közül azt, amelyik csoportba a termékünket szeretnék helyezni. A program segítséget nyújt a csoport kiválasztásánál, mivel a már több helyen is ismert keresési módszerrel, a kezdőbetűk leütése után megkeresi az első olyan csoportot, mely tartalmazza az általunk beütött betűket. Ha több azonos kezdetű csoport van, megnyomhatjuk a lefele billentyűt, aminek segítségével a program a következő olyan csoportra ugrik, mely a keresésnek megfelel. Abban az esetben, ha a termékünknek új csoportot szeretnénk létrehozni, úgy az a csoportkezelés gombra kattintva tehetjük meg, vagy nyomjuk meg az INS gombbot. Megfelelő csoport esetén, a választásunkat az ENTER billentyű lenyomásával tudjuk elfogadtatni. Mennyiségi egység felvitele közben ügyeljünk arra, hogy az a vonalkódhoz tartozó mennyiségi egységének megfelelő legyen.

Egy árucikk felvitelénél kötelező termékkódot, megnevezést, termékcsoport besorolást és mennyiségi egységet megadnunk.

## Készlet kezelése

Új cikk felvitelénél a program a termékeket alapértelmezetten készletkezelésre állítja be. Amennyiben a rögzítendő cikk, szolgáltatást takar, akkor a készletkezelést már a cikk felvitelnél kapcsoljuk ki. Mindaddig, míg a termék készlete 0 addig ezt a paramétert később is lehet állítani. Amennyiben a termék már készlettel rendelkezik (akár plusz, akár negatív készlettel) a készletkezelés kikapcsolására csak úgy van lehetőség, ha a termék készletét 0-ra módosítjuk.

Készletkezelt termék számlázásakor a termék ára nem lehet negatív, míg készletkezeléssel nem rendelkező cikknél (pl.: Kedvezmény : 1 db. -1.000.-) lehetséges. Raktárkezelés esetén a készletkezeléssel nem rendelkező termékek nem generálnak raktári feladatot, így értelemszerűen azok raktárból történő kiadására sem kerülhet sor.

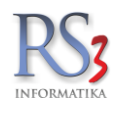

| RS3 WEB<br>> Hangkártya<br>> Hangszóró<br>> Játékvezéri<br>Kábel<br>Kártyaolvas<br>> Memória M<br>> Merevlemez<br>Mikrofon<br>Mobil Rack                                                                                         | ó, Hub, Egyéb<br>rtya<br>ndul<br>/HDD,SSD       | Termék-kód:<br>Megnevezés 1:<br>Megnevezés 2:<br>Csoport 1:<br>Csoport 2:<br>Gyártó: | CEC-001747<br>APC P5B-GR Esse<br>APC<br>Webes termékek | ential Surge Arr | EAN:<br>est (5kimenet) 23 | ₩Ţ<br>30V               |                  |     |
|----------------------------------------------------------------------------------------------------|-------------------------------------------------|--------------------------------------------------------------------------------------|--------------------------------------------------------|------------------|---------------------------|-------------------------|------------------|-----|
| <ul> <li>Hangkártya</li> <li>Hangszóró</li> <li>Játékvezéri</li> <li>Kábel</li> <li>Kártyaolvas</li> <li>Memória Ká</li> <li>Memória Ká</li> <li>Mernória M</li> <li>Merevlemez</li> <li>Mikrofon</li> <li>Mobil Rack</li> </ul> | ó, Hub, Egyéb<br>irtya<br>idul<br>/HDD,SSD      | Termék-kód:<br>Megnevezés 1:<br>Megnevezés 2:<br>Csoport 1:<br>Csoport 2:<br>Gyártó: | CEC-001747<br>APC P5B-GR Esso<br>APC<br>Webes termékek | ential Surge Arr | EAN:                      | 30V                     |                  |     |
| <ul> <li>Hangszóró</li> <li>Játékvezéri</li> <li>Kábel</li> <li>Kártyaolvas</li> <li>Memória K</li> <li>Memória M</li> <li>Merevlemez</li> <li>Mikrofon</li> <li>Mobil Rack</li> </ul>                                           | i<br>ó, Hub, Egyéb<br>Irtya<br>Jdul<br>/HDD,SSD | Megnevezés 1:<br>Megnevezés 2:<br>Csoport 1:<br>Csoport 2:<br>Gyártó:                | APC P5B-GR Esse<br>APC<br>Webes termékek               | ential Surge Arr | est (5kimenet) 23         | 30V                     |                  |     |
| Kábel<br>Kártyaolvas<br>Memória K<br>Memória M<br>Merevlemez<br>Mikrofon<br>Mobil Rack                                                                                                    | ó, Hub, Egyéb<br>Irtya<br>odul<br>/HDD,SSD      | Megnevezés 2:<br>Csoport 1:<br>Csoport 2:<br>Gyártó:                                 | APC<br>Webes termékek                                  |                  |                           |                         |                  | 6   |
| <ul> <li>Memória K</li> <li>Memória M</li> <li>Merevlemez</li> <li>Mikrofon</li> <li>Mobil Rack</li> </ul>                                                                                                    | , Hub, Egyeb<br>Irtya<br>Jdul<br>/HDD,SSD       | Csoport 1:<br>Csoport 2:<br>Gyártó:                                                  | APC<br>Webes termékek                                  |                  |                           |                         |                  | 16  |
| <ul> <li>Memória M</li> <li>Merevlemez</li> <li>Mikrofon</li> <li>Mobil Rack</li> </ul>                                                                                                    | odul<br>/HDD,SSD                                | Csoport 2:<br>Gyártó:                                                                | Webes termékek                                         |                  |                           |                         |                  |     |
| Mikrofon<br>Mobil Rack                                                                                                    | טפּפּ,טטחי                                      | Gyártó:                                                                              |                                                        |                  | Belföldi árak             | Devizás árak            |                  |     |
| Mobil Rack                                                                                                    |                                                 | o yanto.                                                                             | APC                                                    |                  |                           | Nettó                   | Bruttó           | (F( |
| A Manitan                                                                                                    |                                                 | I/M kód:                                                                             |                                                        |                  | Beszerzési ár 1           | 0,00                    | 0,00             |     |
| > ivionitor                                                                                                    |                                                 | KIN-KOU.                                                                             |                                                        |                  | Beszerzési ár 2           | 0,00                    | 0,00             |     |
| > Notebook > Notebook T                                                                                                    | áska-Adapter                                    | M.e.:                                                                                | db                                                     |                  | Beszerzési ár 3           | 0,00                    | 0,00             |     |
| > Optikai Me                                                                                                    | hajtó                                           | Áfa:                                                                                 | 27 ~ 27%                                               | fordított ÁFA    | ÁRKÉPZÉS                  | AUTOMATIKUS BEÁR        | AZÁS (F10)       |     |
| > Processzor<br>> Számítágái                                                                                                    | hóz                                             | Garancia:                                                                            | 0 🗦 hó Élettartan                                      | gar.:            | Equadi sáma               | Sáma törlása Guo        | re árfelezorzáe  |     |
| > Szünetmen                                                                                                    | es Tápegység                                    | Sarzsos:                                                                             | auto sarzs-ké                                          | zés              | Ásképzép "Kieker i Ne     | Seria toriese Gyu       | 15 di 10152012d5 |     |
| > Tablet                                                                                                    |                                                 | Lejárati sarzs:                                                                      | auto selejt                                            | 0 <b>db</b>      | Áreníu 1                  | 3 585 83                | 4 554 00         | (F  |
| > Tápegység                                                                                                    | a Mádő Javadas                                  | Sorszámozott:                                                                        |                                                        |                  | Arsavi                    | 0 000,00                | + 554,00         |     |
| AEG                                                                                                    | g vedo, inverter                                | Jövedéki termék:                                                                     |                                                        |                  | Arsáv 2                   | 3 213,00                | 4 080,51         | 0   |
| APC                                                                                                    |                                                 | Webshopon:                                                                           |                                                        |                  | Ársáv 3                   | 3 363,30                | 4 271,39         | 09  |
| Belkin                                                                                                    | 3-5-717 Y                                       | Készlet kezelése:                                                                    | $\checkmark$                                           |                  | Ársáv 4                   | 0,00                    | 0,00             | 0   |
| > IV TUNER-DA                                                                                                    | 11/31/2310                                      | Gyűjtőcikk:                                                                          | Szétbontható:                                          |                  | Ársáv 5                   | 0,00                    | 0,00             | 09  |
|                                                                                                    |                                                 | Nem számlázható:                                                                     |                                                        |                  | Ársáv 6                   | 0,00                    | 0,00             | 09  |
|                                                                                                    | 31                                              | Készleten:                                                                           | 0 <b>db</b>                                            |                  | Ársáv 7                   | 0,00                    | 0,00             | 09  |
|                                                                                                    |                                                 | Min./Opt. készlet:                                                                   | 0                                                      | <sup>0</sup> db  | Ársáv 8                   | 0,00                    | 0,00             | 0   |
|                                                                                                    |                                                 | Rendelés alatt:                                                                      | 11                                                     | 0 <b>db</b>      | 🗌 árvédelem (autom        | atikus ársávozás alól f | felmentve)       | (F8 |
|                                                                                                    |                                                 | Tárbolyoo:                                                                           |                                                        |                  | Szállítóár:               | 0,00                    | 0,00             |     |
|                                                                                                    |                                                 | rameryes.                                                                            |                                                        |                  | Artisjus:                 | 0,00                    | 0,00             |     |
| CG.                                                                                                    |                                                 | Raktárihely:                                                                         |                                                        | 1                | FIFO nettó:               |                         | C                | 0   |
|                                                                                                    |                                                 |                                                                                      |                                                        |                  |                           |                         |                  |     |
|                                                                                                    |                                                 |                                                                                      |                                                        |                  |                           |                         |                  |     |

| F3          | Árucikkhez rendelt kép megjelenítése                                                                    |
|-------------|----------------------------------------------------------------------------------------------------|
| F6          | Közvetlenül a nettó beszerzési árra ugrás. Ismételt megnyomásával a devizás nettó beszerzési árra ugrik |
| F7          | Közvetlenül a bruttó eladási árra ugrás. Ismételt megnyomásával a devizás bruttó eladási árra ugrik     |
| F9          | További adatok megjelenítése                                                                            |
| F12         | Új, vagy már meglévő és módosított árucikk adatainak mentése                                            |
| PgDn – PgUp | Árucikk adatainak mentése, és lépés az árucikktörzs következő vagy az előző termékére.                  |

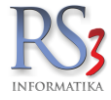

#### 10.14 Árucikkhez tartozó képek felvitele, megjelenítése

A termékek tökéletes azonosítására bevezettük a programban a képek felvitelének lehetőségét. Szükséges volt, mivel e program segítségével adminisztráljuk a Web-áruházat is. Egy termékhez végtelen számú képet adhatunk, melyeknél megadhatjuk, hogy mely kép legyen az elsődleges. Az elsődleges kép jelenik meg a termék leírása mellett, számlázás közben is, a többi csak az alábbi képbemutató ablak megnyitása esetén. Több kép esetén, bemutatót készíthetünk a filmszalag gombra kattintva, ahol beállíthatjuk, hogy a képek hány másodperces lépésekben kövessék egymást a képernyőm. Web-áruház esetén ezek a képek interneten is megjelennek, mely alapján a vevő tájékozódhat a termékről.

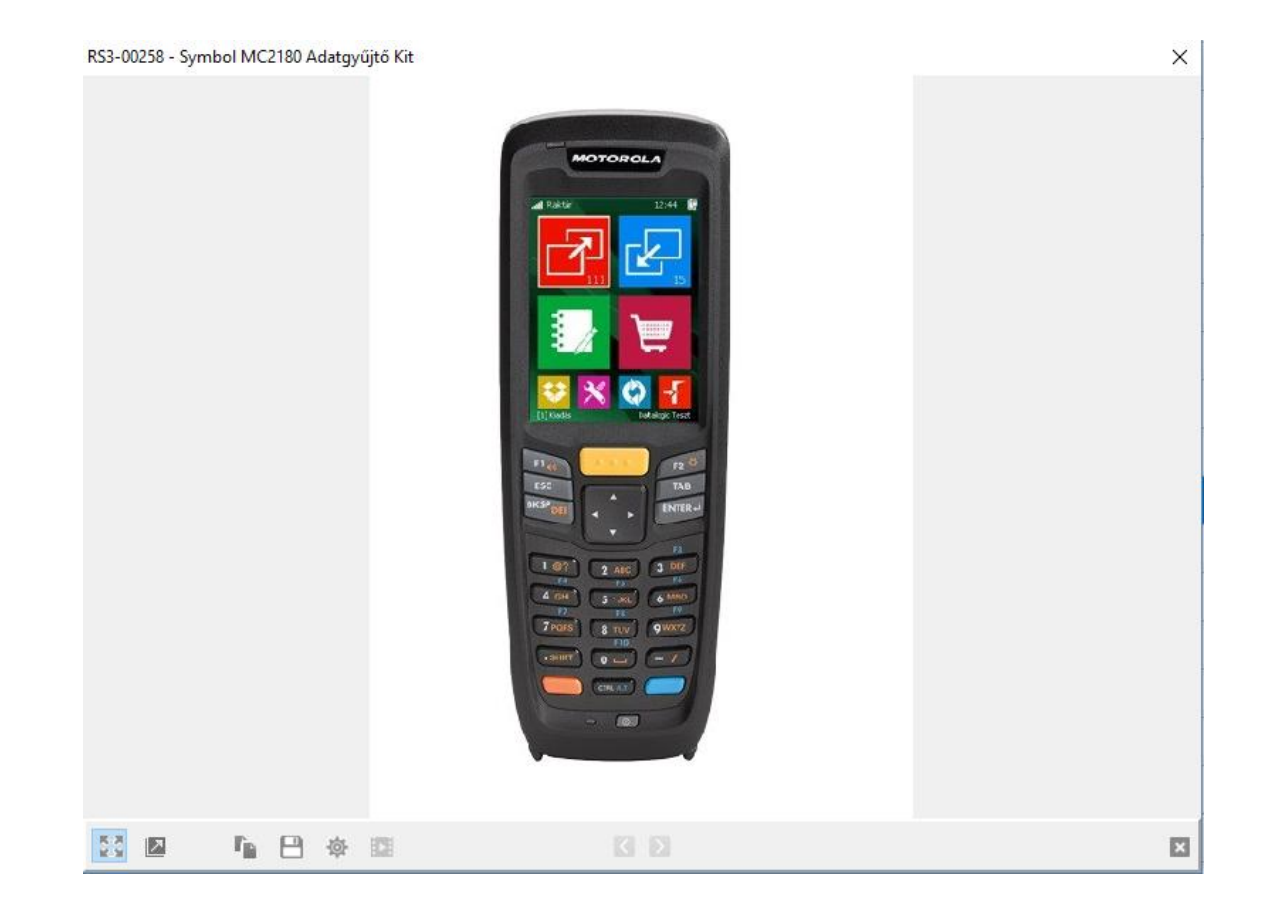

Az alsó nyomógombok a kép nyújtására (képkihúzás), nagyítására (teljes méret), elsődlegessé tételére, vágólapra másolására, mentésére (mentés lemezre), a képkezelés beállításának megnyitására, és a slide-show másodperc beállítására szolgálnak. A képek között a nyilak megnyomásával lépkedhetünk. Kilépni a kép, vagy a X (bezárás) jelre való kattintásával lehetséges.

Több kép esetén az árucikk mellett az a kép fog megjelenni legelőször, amelyet elsődlegessé tettünk. A kép elsődlegessé tételéhez nyomjuk meg a házat jelképező ikont.

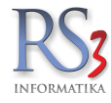

#### 10.15 Termékkép keresése interneten, internetes képek beillesztése

Termékhez rendelhető képeket legegyszerűbben az internetről gyűjthetünk. Szinte nem létezik olyan termék, amely kereskedelmi forgalomban van, de képe nem található meg az interneten is. Legtöbb esetben maga a gyártó vagy valamely forgalmazója teszi fel internetre ezeket a képeket. Ha az RS3 programban vagyunk az ideiglenes kilépéshez, nyomjuk meg a CRTL billentyű mellett lévő Windows gombot és nyomva tartása mellet, nyomjuk meg a D betűt is. Ilyenkor a programunk továbbra is működik, de lehetőségünk van más programot is indítani. Lépjünk fel internetre valamilyen böngésző programmal. A termékkép keresésre kereső oldalakat üzemeltetnek PI.: www.google.com, www.yahoo.com stb. Írjuk be az egyik legjobb kereső www.google.com webcímét. A weblap megjelenésekor kattintsunk a <u>képek</u> linkre, majd a kereső mezőbe írjuk be a termék nevét. Ha beírtuk a termék nevét vagy nevének egy részletét nyomjuk meg az ENTER-t vagy a Google keresés gombot. A másik keresési módszer jóval gyorsabb, a végeredmény ugyanaz, csak a programunk hajtja végig az előbb leírt műveletet. Lépjünk be az árucikkek ablakba, és nyomjuk meg a képernyő bal alsó sarkában elhelyezkedő fényképezőgép ikont. A gomb megnyomása után a program automatikusan meghívja az alapértelmezett böngészőben a Google képkeresőjét és kitölti a keresőmezőt az aktuálisan kiválasztott árucikkünk megnevezésével és elindítja a keresést. Ha vágólapra másoltuk a képet, lépjünk vissza, és nyomjuk meg *Kép beillesztése vágólapról*, vagy a billentyűzeten a *Ctrl+V* gombot. Ezzel a képet a termékhez illesztettük.

| 🍲 RS3 - [Árucikkek]                                                         |             |                         |                         |                            |        |                       |                         |            |               |                                    |                           |                        | ×        |
|-----------------------------------------------------------------------------|-------------|-------------------------|-------------------------|----------------------------|--------|-----------------------|-------------------------|------------|---------------|------------------------------------|---------------------------|------------------------|----------|
| RS3 WEB DI                                                                  |             |                         |                         |                            |        |                       |                         |            | <b>III</b>    | RAKTÁR                             |                           |                        | ~        |
| <ul> <li>Számítástechnika</li> <li>Adathordozók</li> <li>Alopion</li> </ul> |             |                         |                         |                            |        | Q                     |                         |            |               | □csaka <u>k</u><br>□csaka <u>s</u> | szleten lévő<br>ámlázható | i termékek<br>termékek |          |
| <ul> <li>Alapiap</li> <li>AMD socket AM3</li> </ul>                         | Termék-kód  | Termék megnevezés       |                         |                            | F      | Flag Több csoport Akt | uális raktár készlete ( | Összes Inf | n Min készl M | e Webshopon                        | Akciós Gy                 | ártói Árukereső Sa     | 7505 ^   |
| > AMD socket FM1                                                            | CEE-392113  | SW PANDA Cloud Off      | ice Protection 2011 B   | lox 5db Licenc 1év         |        |                       | 0                       | 0          | 0 0           | b                                  |                           | ~                      |          |
| AMD socket FM2<br>v Intel LGA775                                            | CEE-392114  | SW PANDA Global Pro     | otection 2011 Box 3d    | b Licenc 1év               |        |                       | 0                       | 0          | 0             | ь                                  |                           | ~                      |          |
| Asrock                                                                      | CEE-392115  | SW PANDA Global Pro     | otection 2011 Box 3d    | b Licenc 1év tanár-diák    |        |                       | 0                       | 0          | 0 0           | ь                                  |                           | ~                      |          |
| Asus<br>Gigabyte                                                            | CEE-392116  | SW PANDA Global Pro     | otection 2012 Box 3d    | b Licenc 1év               |        |                       | 0                       | 0          | 0             | ь                                  |                           | ~                      |          |
| MSI<br>Intel seeket 1150                                                    | CEE-392117  | SW PANDA Global Pro     | otection 2012 Box 3d    | b Licenc 1év tanár-diák    |        |                       | 0                       | 0          | 0             | b                                  |                           | ~                      |          |
| Intel socket 1150                                                           | CEE-392118  | SW PANDA Internet S     | ecurity 2011 Box 3dl    | D Licenc 1év               |        |                       | 0                       | 0          | 0             | b                                  |                           | ~                      |          |
| > Intel socket 1155                                                         | CEE-392119  | SW PANDA Internet S     | ecurity 2012 Box 3dl    | D Licenc 1év               |        |                       | 0                       | 0          | 0 0           | b                                  |                           | ~                      |          |
| > Intel socket 1366                                                         | CEE-392120  | SW PANDA Internet S     | ecurity for Netbooks    | 2011 Box 1db Licenc 1év    | v      |                       | 0                       | 0          | 0 0           | b                                  |                           | 2                      |          |
| Intel socket 2011     Asztali PC                                            | CEE-392121  | SW PANDA Internet S     | ecurity for Netbooks    | Box 1db Licenc 1év         |        |                       | 0                       | 0          | 0             | ь                                  |                           | 2                      |          |
| > Barbone PC                                                                | * REX-08898 | Switch FAN, 40MM, 0     | GREEN, 12VDC KDE12      | 204PKVX                    |        |                       | 0                       | 0          | 0 0           | ь                                  |                           | 2                      |          |
| > Billentyüzet<br>Bluetooth                                                 | REX-08743   | Symbol LS2208 USB v     | vonalkódolvasó          |                            |        |                       | 0                       | 0          | 0 0           | ь                                  |                           | ~                      |          |
| > Cooler                                                                    | RS3-00258   | Symbol MC2180 Adat      | tgyűjtő Kit             |                            |        |                       | 0                       | 0          | 0             | ь                                  |                           | <u>~</u>               |          |
| Egérpad                                                                     | REX-08827   | Synology DS410 NAS      |                         |                            |        |                       | 0                       | 0          | 0 0           | b                                  |                           | ~                      |          |
| <ul> <li>Fejhallgató</li> <li>FM Transmitter</li> </ul>                     | REX-08825   | Synology DS411J NAS     | i                       |                            |        |                       | 0                       | 0          | 0 0           | b                                  |                           | 2                      |          |
| <ul> <li>Hálózati Eszközök</li> </ul>                                       | CEE-389536  | SYNOLOGY VS80 NVR       | R hálózati videórögzító | 5                          |        |                       | 0                       | 0          | 0 0           | ь                                  |                           | ~                      |          |
| <ul> <li>Hangkártya</li> <li>Hangszóró</li> </ul>                           | REX-09210   | Szállítási költség 0-10 | kg között               |                            |        |                       | 0                       | 0          | 0 0           | b 🗐                                |                           | 2                      |          |
| > Játékvezérlő                                                              | REX-09211   | Szállítási költség 10-2 | 0kg között              |                            |        |                       | 0                       | 0          | 0 0           | b 🗐                                |                           | 2                      |          |
| Kábol                                                                       | REX-09212   | Szállítási költség 20-3 | 0kg között              |                            |        |                       | 0                       | 0          | 0 0           | b 🗐                                |                           | ~                      |          |
|                                                                             | REX-09213   | Szállítási költség 30-4 | 0kg között              |                            |        |                       | 0                       | 0          | 0 0           | • 🐨                                |                           | 2                      |          |
|                                                                             | REX-09624   | Szállítólevél bérnyom   | tatása, leválogatása,   | fűzése, 1 oldalas F-F 4.86 | 52 A/4 |                       | 0                       | 0          | 0 0           | ь                                  |                           | ~                      |          |
| 1                                                                           | REX-09919   | Számítógép javítás      |                         |                            |        |                       | 0                       | 0          | 0 0           | b                                  |                           | 2                      |          |
|                                                                             | REX-09692   | Számítógép konfigurá    | ició ASUS P8B75 2,90    | GHz 2GB RAM / 500 GB H     | IDD    |                       | 0                       | 0          | 0 0           | ь                                  |                           | 2                      |          |
|                                                                             | REX-09623   | Számla bérnyomtatás     | a, leválogatása, fűzés  | se, 1 oldalas fekete-fehér | 4.862  |                       | 0                       | 0          | 0 0           | b                                  |                           | 2                      | ~        |
| î î 🛛 🖸 🔟 🕸 ★                                                               |             | Kedvezményes árak       | Eladás info (F6)        | Beszerzés infó (F5)        | Kés    | szlet infó (F10)      | Forgalom                |            | Tovább        | funkciók 👚                         |                           | Árképzé                | s        |
| Csoportkezelés Tömeges műv                                                  | veletek     | Szig.sz. sorsz. (F11)   | Címke nyomtatás         | További adatok (F9)        | Kéj    | pek (Ctrl + F3)       | Töröl (F8)              |            | Módosít (F4)  | Új (                               | ns)                       | VISSZA                 | <b>N</b> |

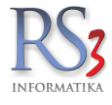

Ha a termék képét nem internetről szeretnénk letölteni, hanem az a számítógépen van letárolva, azt szintén nagyon egyszerűen a termékhez tudjuk illeszteni. Az árucikkek menüben keressük meg a terméket, majd nyomjuk meg *Képek* (Ctrl+F3) gombot. Nyomjuk meg a felső részben lévő *Tallóz* gombot. Keressünk rá a számítógépen található képre, majd nyomjuk meg a *Megnyitás* gombot. Ezzel a képet a termékhez illesztettük.

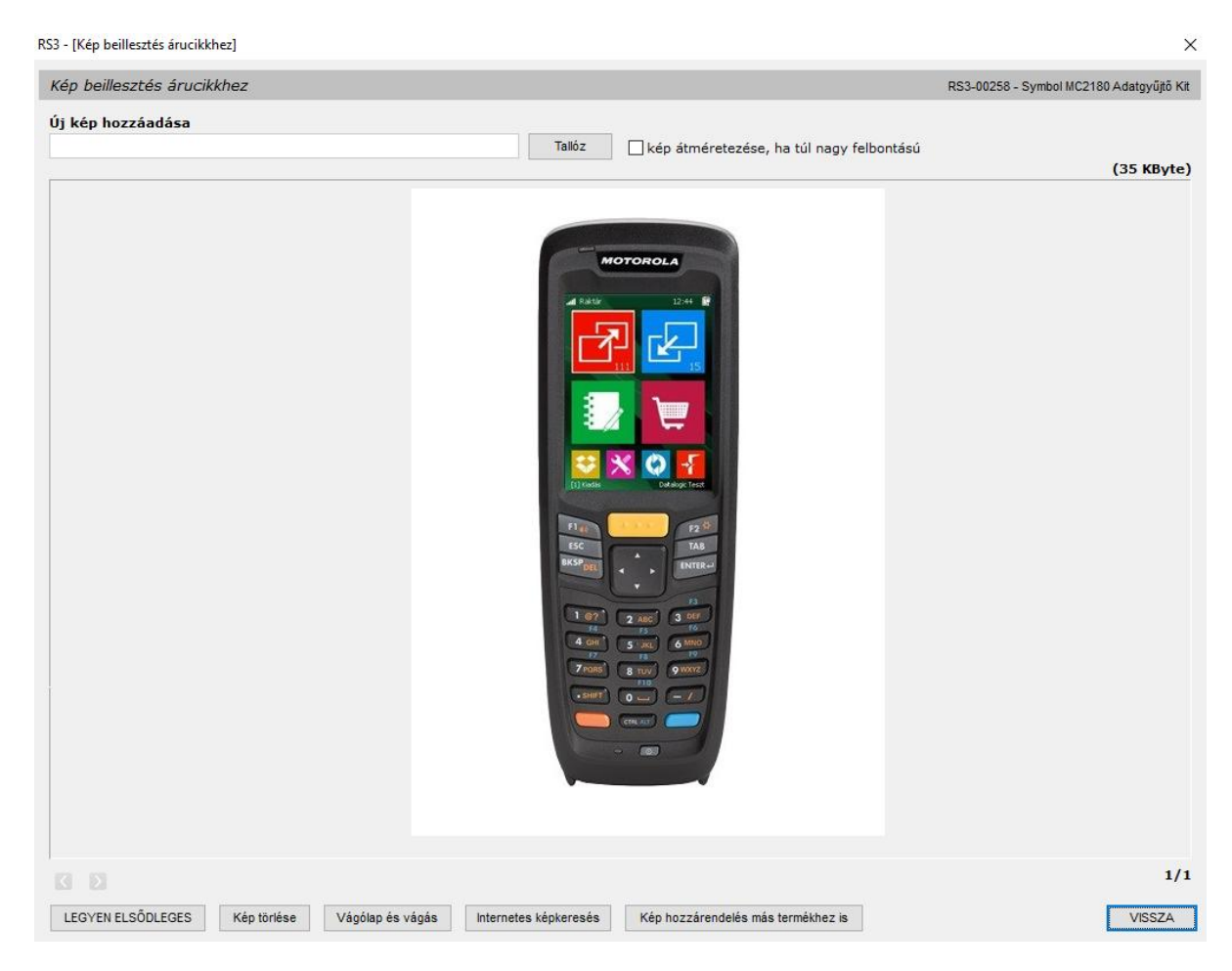

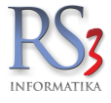

Ebben a menüben lehetőség van vágólapról is képet beilleszteni, akár úgy, hogy az érkező képnek csak egy részét szeretnénk letárolni. Az egér bal gombjának nyomva tartása mellett a kép egy részét jelöljük ki. Ha nem megfelelő a képrészlet kivágása, a *Kivágást visszavon* gomb megnyomásával, visszatérhetünk az eredeti képhez.

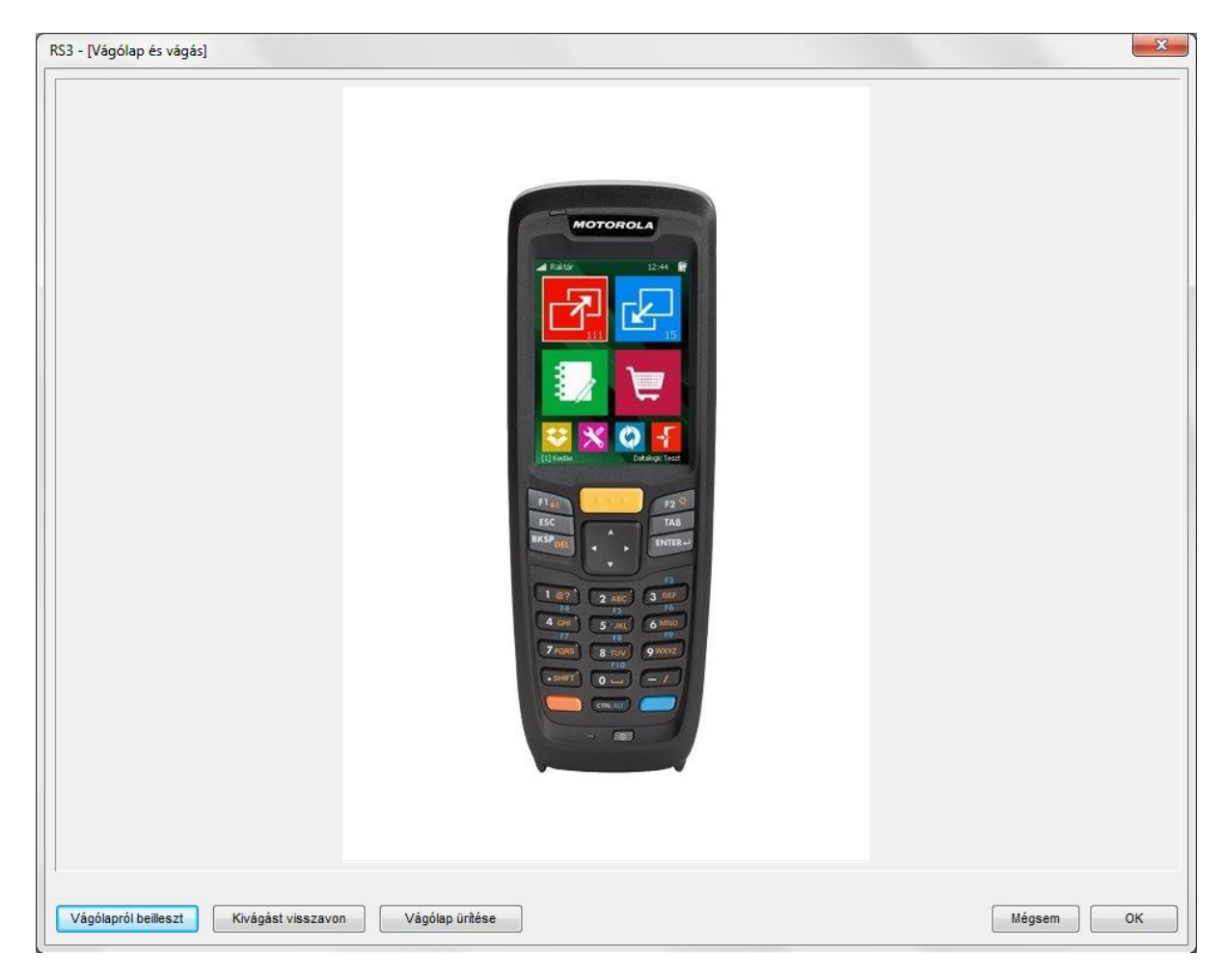

Túl kis képet nem érdemes választani, mert nem elég részlet gazdag, túl nagyot meg azért nem, mert ezek a képek egyébként is csak képernyőn fognak megjeleníteni. Jelen esetben a 300 x 300 kép bőségesen elég ahhoz, hogy számlázás közben az árucikket be tudjuk azonosítani.

A számlázó programban ettől függetlenül nincs korlát, bármekkora képet beimportálhatunk a programba, annak látható sebességcsökkenése nélkül. A program a túl nagyméretű képeket, a beállításunknak megfelelően automatikusan átméretezi.

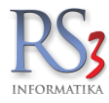

#### 10.16 Telephelyenkénti árazás

A *telephelyenként árazás* segítségével, egy központi beszerzési ár mellett az egyes telephelyeken külön tudjuk megadni eladási árakat.

Kivitelezése. A termék adatlapján, az *eladási árak telephelyenként* checkbox segítségével tudjuk ki-be kapcsolni az opciót. Alapból kikapcsolt állapotban van, így csak a központi ár tölthető ki. Bekapcsolt állapotban pedig – a központi ár mellett - a kiválasztott a telephely eladási ára is beírható.

| Általános (F4)      | További adatok (F5) | Termékdíj (F2)     | Jellemzők       | Web         | shop, dok   | umentumok         |               | ÁRUCIKK           | MÓDOSÍTÁ        | s         |
|---------------------|---------------------|--------------------|-----------------|-------------|-------------|-------------------|---------------|-------------------|-----------------|-----------|
| RS3 WEB             | 6 6 <sup>1</sup>    |                    |                 |             |             |                   |               |                   |                 |           |
| Göngyölegek         |                     | Termék-kód:        | 15663           |             |             | -                 | EAN: 💐        |                   |                 |           |
| > Termékek          |                     | Megnevezés 1:      | Ház Bora Caber  | rnet Sauvi  | ig. 1.5 F   | R/8 VT            |               |                   |                 |           |
|                     |                     | Megnevezés 2:      |                 |             |             |                   |               |                   |                 |           |
|                     |                     | Csoport 1:         | Termékek        |             |             | 🗌 eladási árak te | elephelyenké  | int 🏫 köz         | ponti árak      | ~         |
|                     |                     | Csoport 2:         | Webes termékek  |             | j           | Belföldi ára      | sk            | Devizás árak      |                 |           |
|                     |                     | Gyártó:            | Varga           | *           |             |                   |               | Nettó             | Bruttó          | (F6)      |
|                     |                     | KN-kód:            | 22042180        | *           |             | Beszerzési        | ár 1 📃        | 581,35            | 738,32          |           |
|                     |                     | M.e.:              | db              |             |             | Beszerzési        | ár 2 🔄        | 0,00              | 0,00            |           |
|                     |                     | Áfa:               | 27 ~ 27%        | ford        | litott ÁFA  | Beszerzési        | ár 3          | 0,00              | 0,00            |           |
|                     |                     | Garancia:          | 0 🗘 hó Élettar  | tam gar.: [ |             | ÁRKÉPZÉS          | S AU          | TOMATIKUS BEÁF    | RAZÁS (F10)     |           |
|                     |                     | Sarzsos:           | auto sarzs      | -képzés     |             | Egyedi sér        | ma Sén        | na törlése Gyo    | rs árfelszorzás |           |
|                     |                     | Lejárati sarzs:    | 🗌 🗌 auto selejt | C           | db          |                   | _             |                   |                 | (F7)      |
|                     |                     | Sorszámozott:      |                 |             |             | Ársáv 1           |               | 660,63            | 839,00          | 13,64%    |
|                     |                     | Jövedéki termék:   |                 |             |             | Ársáv 2           | L             | 0,00              | 0,00            | 0%        |
|                     |                     | Webshopon:         |                 |             |             | Ársáv 3           |               | 0,00              | 0,00            | 0%        |
|                     |                     | Készlet kezelése:  | $\checkmark$    |             |             | Ársáv 4           |               | 0,00              | 0,00            | 0%        |
|                     |                     | Gyűjtőcikk:        | Szétbonthal     | tó: 🗌       |             | Ársáv 5           |               | 0,00              | 0,00            | 0%        |
|                     |                     | Nem számlázható:   |                 |             |             | Ársáv 6           |               | 0,00              | 0,00            | 0%        |
|                     |                     | Készleten:         | 2808 db         |             |             | Ársáv 7           |               | 0,00              | 0,00            | 0%        |
|                     |                     | Min./Opt. készlet: | 0               | 0 db        |             | Ársáv 8           |               | 0,00              | 0,00            | 0%        |
|                     |                     | Rendelés alatt:    | 0               | 0 db        |             | arvédelem         | n (automatiku | us ársávozás alól | felmentve)      | (F8)      |
|                     |                     | Tárhelyes:         |                 |             |             | Szállítóár:       | L             | 0,00              | 0,00            |           |
|                     |                     | Raktárihely:       |                 | <b>*</b> E  |             | Artisjus:         |               | 0,00              | 0,00            |           |
|                     |                     | -                  |                 |             |             | FIFO nettó:       |               |                   | 319,2           | 6         |
| K                   |                     |                    |                 |             |             |                   |               |                   |                 |           |
| További adatok (F9) | Képek (F3)          | Info               | + 4             | Csop        | portkezelés | 5                 | MINDENT       | TÖRÖL MÉ          | GSEM MEN        | TÉS (F12) |

Az árucikk ablakban megjelenik a telephely-választó. A telephelyenkénti árral ellátott terméket kis ikon jelzi. A telephelyet változtatva a központi, vagy az adott telephely eladási árai fognak megjelenni az oszlopokban.

| RS3 WEB A                        | KI (ESC)   | CSOPORTON BELÜLI N    | IÓD                             |                |          |      |          |                |            | RAI | KTÁR (Siófok) |          |           |      | -  |
|----------------------------------|------------|-----------------------|---------------------------------|----------------|----------|------|----------|----------------|------------|-----|---------------|----------|-----------|------|----|
| Göngyölegek                      |            |                       |                                 |                |          | Q    |          |                | 俞          | Bal | latonkenese   |          |           | ```` | 7  |
| Helyreállított<br>V Termékek     |            |                       |                                 |                |          |      |          |                |            | 🗌 k | észleten      | SZ:      | ámlázható |      | Τ  |
| Bor                              | Termék-kód | ▲ Termék megnevezés   |                                 | Összes készlet | Készlet  | M.e. | Ársáv 1  | Ársáv 1 bruttó |            |     |               |          |           | ^    |    |
| > Sör                            | 16467      | #Boros 8FH Varga 1    | .5 R/8                          | 0              | 0        | db   | 0,00     | 0,00           |            |     |               |          |           |      |    |
|                                  | 15660      | Áru.Pal. Boros Varga  | 1.5 R/8                         | 1 599          | 157      | db   | 100,00   | 127,00         |            |     |               |          |           |      |    |
|                                  | 16482      | Áru.Pal. Boros Vargá  | s 0.75 R/12                     | 3 339          | 650      | db   | 77,95    | 99,00          |            |     |               |          |           | - 6  | ł. |
|                                  | 15661      | Áru.Rek. Boros 8FH    | # Varga                         | 1 941          | 653      | db   | 1 338,50 | 1 699,90       |            |     |               |          |           |      |    |
|                                  | 18071      | GR Varga Egri Bikav   | ér sz 0.75 R/12 VT              | 536            | 536      | db   | 0,00     | 0,00           |            |     |               |          |           |      |    |
|                                  | 18074      | GR Varga Rozé Bubi    | s sz. 0.75 R/12 VT              | 769            | 769      | db   | 0,00     | 0,00           |            |     |               |          |           |      |    |
|                                  | 15663      | Ház Bora Cabernet S   | auvig. 1.5 R/8 VT               | 2 808          | 484      | db   | 665,35   | 844,99         |            |     |               |          |           |      |    |
|                                  | 15664      | Ház Bora Egri Bikavé  | ér 1.5 R/8 VT                   | 1 779          | 432      | db   | 755,12   | 959,00         |            |     |               |          |           |      |    |
|                                  | 16157      | Ház Bora Irsai O. Cha | ard. 1.5 R/8 VT                 | 4 050          | 123      | db   | 696,06   | 884,00         |            |     |               |          |           |      |    |
|                                  | 17297      | Ház Bora Irsai Olivér | Bora Irsai Olivér 1.5 R/8       |                |          | db   | 696,85   | 885,00         |            |     |               |          |           |      |    |
|                                  | 15665      | Ház Bora Kékfrankos   | Bora Kékfrankos f.é. 1.5 R/8 VT |                |          | db   | 672,44   | 854,00         |            |     |               |          |           |      |    |
|                                  | 16100      | Ház Bora Merlot édes  | Bora Kertrankos f.e. 1.5 R/8 VT |                |          | db   | 719,69   | 914,00         |            |     |               |          |           |      |    |
|                                  | 15662      | Ház Bora Muskotály    | 1.5 R/8 VT                      | 1 975          | -122     | db   | 684,25   | 869,00         |            |     |               |          |           |      |    |
|                                  | 15659      | Ház Bora Olaszrizling | 1.5 R/8 VT                      | 2 831          | -240     | db   | 563,78   | 716,00         |            |     |               |          |           |      |    |
|                                  | 18047      | Ház Bora Rose Bubis   | s sz 1.5 R/8 VT                 | 4 323          | -178     | db   | 660,63   | 839,00         |            |     |               |          |           | - 5  | Ł  |
|                                  | 16762      | Ház Bora Rose Bubis   | s Sz'15 1.5 R/8 VT              | 2 990          | 726      | db   | 684,25   | 869,00         |            |     |               |          |           |      |    |
|                                  | 18051      | Ház Bora Rose Bubis   | sz'16 1.5 R/8 VT                | 3 257          | 352      | db   | 684,25   | 869,00         |            |     |               |          |           |      |    |
|                                  | 18048      | Ház Bora Rose csen    | d sz 1.5 R/8 VT                 | 2 661          | -174     | db   | 660,63   | 839,00         |            |     |               |          |           |      |    |
|                                  | 16064      | Ház Bora Rose csen    | d sz'16 1.5 R/8 VT              | 2 449          | 448      | db   | 684,25   | 869,00         |            |     |               |          |           |      |    |
|                                  | 17849      | Ház Bora Rose édes    | 1.5 R/8 VT                      | 1 138          | 48       | db   | 696,06   | 884,00         |            |     |               |          |           |      |    |
|                                  | 16241      | Ház Bora Rose édes    | 2015 1.5 R/8 VT                 | 1 970          | 299      | db   | 684,25   | 869,00         |            |     |               |          |           |      |    |
|                                  | 18052      | Ház Bora Rose édes    | 2016 1.5 R/8 VT                 | 2 914          | 84       | db   | 707,87   | 899,00         |            |     |               |          |           |      |    |
|                                  | 16051      | Ház Bora Szürkebará   | it fé 1.5 R/8 VT                | 2 627          | 633      | db   | 684,25   | 869,00         |            |     |               |          |           |      |    |
|                                  | 16175      | Ház Bora Zweig. Cab   | Sauv. 1.5 R/8 VT                | 3 337          | 450      | db   | 714,17   | 907,00         |            |     |               |          |           |      |    |
|                                  | 15682      | PAL.Boros Varga 1.5   | 5 R/8                           | 1 734          | 162      | db   | 100,00   | 127,00         |            |     |               |          |           |      |    |
|                                  | 16483      | Pal.Boros Vargás 0.7  | 75 R/12                         | 1 175          | 572      | db   | 77,95    | 99,00          |            |     |               |          |           |      |    |
|                                  | 15681      | REK.Boros Varga 8F    | H#                              | 2 325          | 484      | db   | 1 338,50 | 1 699,90       |            |     |               |          |           |      |    |
|                                  | 14920      | Szamos Aperitif likőr | 0.5                             | 3 758          | 134      | db   | 1 534,65 | 1 949,00       |            |     |               |          |           | ~    | ,  |
| î û 🛛 🖸 🔯 🗶 ★                    | K          | edvezményes árak      | Eladás info (F6)                | Beszerzés ir   | nfó (F5) |      | Készle   | t infó (F10)   | Forgalom   |     | További funk  | ciók 🕇   | Árképz    | és   | ī  |
| Csoportkezelés Tömeges műveletek | Sz         | tia.sz. sorsz. (F11)  | Címke nyomtatás                 | További adat   | ok (F9)  |      | Képek    | (Ctrl + F3)    | Töröl (F8) |     | Módosít (F4)  | Úi (Ins) | VISSZ     | A    | ń  |

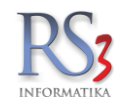

# Kimenő bizonylat készítésekor, az ársáv oszlopban az adott telephely ára fog megjelenni.

| Alba Szivar Bt.<br>8000 Székesfehérvár |              |                                        |                   |              |                    | ÚJ SZÁML      | A       |                 |           |       |           |                |         | Ársáv  | 1 Fe     | élretesz.       | <b>₹</b> | Egyéb ad    | atok  |
|----------------------------------------|--------------|----------------------------------------|-------------------|--------------|--------------------|---------------|---------|-----------------|-----------|-------|-----------|----------------|---------|--------|----------|-----------------|----------|-------------|-------|
| Kelemen Béla utca 45.<br>Magyarország  | Árak Rer     | ndelés Iktatás Előle                   | gek Kedv/Bizom.   | Menny.kedv.  | Tömeg/Egyéb        |               |         |                 |           | _     |           |                |         | Fize   | tác má   | dia:            |          | kéazoénz    |       |
| Ver Z                                  | Számolt n    | ettó össztörneg:                       | c                 | ) kg         | 🗹 bizonylat dolgoz | óhoz rendelve |         |                 |           |       |           |                |         | Szá    | mla ke   | te:             |          | 2018 00 26  |       |
| Vevo                                   | Nyomtatás    | sra kerülő:                            | (                 | o kg         | Baracsi Róbert (t  | ablet teszt)  |         | ~               | Mind      |       |           |                |         | Telje  | esítés d | látuma:         |          | 2018. 26.   |       |
|                                        | Össztör      | meg nyomtatása a bizon                 | rlatra            |              | Gyűjt              | őszámla:      | Nem     | $\sim$          |           |       |           |                |         | Fize   | tési ha  | táridő:         |          | 2018.       |       |
|                                        | Rés          | ossztomegertek lemente<br>szlettizetés | se                |              |                    |               |         |                 |           |       |           |                |         | Ē      | RAK      | FÁR (Balatonker | nese)    |             | ~     |
| Göngyölegek                            | Termékkód    | ▲ Megnevezés                           |                   |              |                    |               |         | Összes készl F  | RAKTÁF    | M.e.  | Ársáv 1   | Ársáv 1 bruttó | Vevő ne | ttó ár |          |                 |          |             | ^     |
| <ul> <li>Termékek</li> </ul>           | 16442        | Havana Anejo                           | Gold Esp. 3L      | K/4          |                    |               |         | 1 547           | 351       | db    | 11 488,19 | 14 590,0       | 0 10    | 913,78 |          |                 |          |             |       |
|                                        | 14901        | Havana Club 3                          | 8 éves 1 L VT     |              |                    |               |         | 1 858           | 400       | db    | 4 716,54  | 5 990,0        | 9 4     | 480,71 |          |                 |          |             |       |
|                                        | 15235        | Havana Club                            | 7 éves 0.7 VT     |              |                    |               |         | 2 251           | 626       | db    | 8 102,36  | 10 290,00      | 7       | 697,24 |          |                 |          |             |       |
|                                        | 16921        | Havana Club S                          | Sel. Maestros     | 0.7 VT       |                    |               |         | 2 209           | 111       | db    | 14 165,35 | 17 990,00      | 13      | 457,09 |          |                 |          |             |       |
|                                        | 15488        | Havana Espec                           | cial 0.7 VT       |              |                    |               |         | 3 042           | 366       | db    | 4 251,18  | 5 399,0        | 9 4     | 038,62 |          |                 |          |             |       |
|                                        | 15689        | Havana Espec                           | ial 1/1 K/12 V    | т            |                    |               |         | 655             | -111      | db    | 5 897,64  | 7 490,0        | 5 5     | 602,76 |          |                 |          |             |       |
|                                        | 16029        | Havanna 15 Y                           | O 0.7 K/6 VT      |              |                    |               |         | 1 772           | -57       | db    | 40 149,61 | 50 990,0       | 38      | 142,13 |          |                 |          |             |       |
|                                        | 15663        | Ház Bora Cab                           | ernet Sauvig.     | 1.5 R/8      | 3 VT               |               |         | 2 808           | 484       | db    | 665,35    | 844,9          | 9       | 632,08 |          |                 |          |             |       |
|                                        |              |                                        |                   |              |                    |               |         |                 |           |       |           |                |         |        | Elő:     | ző ára: 660.63  |          | ,           | NETTÓ |
|                                        |              |                                        |                   |              |                    |               | 0       | Menny.:         |           |       |           | db             | Ár:     |        |          |                 | HUF      |             | ок    |
|                                        |              |                                        |                   |              |                    |               |         |                 |           |       |           |                |         |        |          |                 |          |             | (F8)  |
|                                        | Pip Termék-l | kód Termék megne                       | wezés             |              | -                  |               |         |                 |           |       |           |                | Mennyis | ég ,   | M.e.     | Nettó ár        | 1 00 00  | vettó es    | ^     |
|                                        | A 15660      | Áru Pal Bo                             | ros Varga 1 5 R/8 | 1.5 K/8 V    | 1                  |               |         |                 |           |       |           |                |         | 1      | db       | 9               | 95,00    | 9           | 95    |
|                                        | ~~           |                                        |                   |              |                    |               |         |                 |           |       |           |                |         |        |          |                 |          |             | 11    |
|                                        |              |                                        |                   |              |                    |               |         |                 |           |       |           |                |         |        |          |                 |          |             | *     |
|                                        | ् 🗈          |                                        |                   |              |                    |               |         |                 |           |       |           |                |         |        | 727,     | 08 HUF          |          | 9           | 25    |
|                                        | 11           | Lekérdezések 🛉                         | Tová              | bbi adatok ( | (F9) EAM           | I (SHIFT+F9)  | h       | Megrendelés imp | ort       |       |           |                |         |        | 1        | 96HUF           |          | ()          | UF)   |
| in 🛛 🖾 🖻 🖍                             | => Fix       | t árkedvezmény                         | Új termék (INS)   | Terr         | mék módosítás (F4) | Infó (C       | CTRL+i) | Vevő            | ó kedvezi | nénye | k (F11)   |                |         |        | ١        | /ISSZA          |          | MENTÉS (F12 | !)    |

A vevői árak meghatározása természetesen az adott telephely eladási árából képződik. A kedvezmények ablakban is megjelent a telephely-választó.

| Alba Szivar Bt kedvezmények |                |                     |                     |            |                 |             |          |                | 俞          | Balatonkenese    | e              |               |         | ~     |
|-----------------------------|----------------|---------------------|---------------------|------------|-----------------|-------------|----------|----------------|------------|------------------|----------------|---------------|---------|-------|
| 8000 Székesfebérvár         | Haszon-informa | ációk               |                     |            |                 |             |          |                | Ársáv/szá: | zalék-kedvezmény | /              |               |         |       |
| Szepesi utca 1.             |                | Beszerzési ár       | Vevő                | ár         |                 |             | Haszonku | ulcs           | Ársáv:     | Ársáv            | 1              |               | ~       | ок    |
| Magyalolszag                | Nettó:         | 581,35 H            | UF                  | 632,08     | HUF             |             | -        |                | % ked      | . 5              |                |               |         |       |
| Árrejtés 🖬 🖬                | Bruttó:        | 738,32 H            | IUF                 | 802,74     | HUF             |             |          | 8,73%          | Jo Kedi    | <br>Dbes         | zerzési ár p   | lusz X százal | ék      |       |
| Göngyölegek                 | l              |                     |                     |            |                 |             |          |                |            |                  |                |               |         |       |
| Helyreállított              | Termék-kód     | lermék megnevezé    | S                   | (T         | Beszerzési ár 1 | Arsáv 1     | Vevõ ar  | Vevő br. ár    |            |                  |                |               |         | ^     |
| > lermékek                  | 15005          | Haz Bora Caberne    | L Sauvig. 1.5 R/8   | VI         | 581             | - 005,55    | 032,00   | 802,74         |            |                  |                |               |         |       |
|                             | 15004          | Haz Bora Egri Bika  | aver 1.5 R/8 V I    |            | 302             | /55,12      | /1/,36   | 911,05         |            |                  |                |               |         |       |
|                             | 16157          | Ház Bora Irsai O. C | Chard. 1.5 R/8 VT   |            | 654             | 696,06      | 661,26   | 839,80         |            |                  |                |               |         |       |
|                             | 17297          | Ház Bora Irsai Oliv | ér 1.5 R/8          |            | 592             | 696,85      | 662,01   | 840,75         |            |                  |                |               |         |       |
|                             | 15665          | Ház Bora Kékfrank   | os f.é. 1.5 R/8 VT  |            | 222             | 672,44      | 638,82   | 811,30         |            |                  |                |               |         |       |
|                             | 16100          | Ház Bora Merlot éd  | les 1.5 R/8 VT      |            | 194             | 719,69      | 683,70   | 868,30         |            |                  |                |               |         |       |
|                             | 15662          | Ház Bora Muskotá    | ly 1.5 R/8 VT       |            | 233             | 684,25      | 650,04   | 825,55         |            |                  |                |               |         |       |
|                             | 15659          | Ház Bora Olaszrizl  | ng 1.5 R/8 VT       |            | 85              | 563,78      | 535,59   | 680,20         |            |                  |                |               |         |       |
|                             | 16762          | Ház Bora Rose Bu    | bis Sz'15 1.5 R/8   | VT         | 308             | 684,25      | 650,04   | 825,55         |            |                  |                |               |         |       |
|                             | 2204212900077  | Ház Bora Rose Bu    | bis sz'16 1.5 R/8   | VT         | 558             | 684,25      | 650,04   | 825,55         |            |                  |                |               |         |       |
|                             | 18051          | Ház Bora Rose Bu    | bis sz'16 1.5 R/8 ' | VT         | 322             | 684,25      | 650,04   | 825,55         |            |                  |                |               |         |       |
|                             |                |                     |                     |            |                 |             |          |                |            |                  |                |               |         | NETTÓ |
|                             | l'             |                     |                     |            | 5               |             | (        | ⊖ egyedi ár    |            | _ beszar+        |                |               |         | NETTO |
|                             |                |                     |                     |            |                 | P.          | (        | ○ % kedvezmény |            |                  |                | %             |         | ОК    |
| Csoport-kedvezmény          | Megiegyzés:    |                     |                     |            |                 |             |          |                |            |                  |                |               |         |       |
| beszár+ % OK                |                |                     |                     |            |                 |             |          |                |            |                  |                |               |         |       |
|                             | Csoport-ked    | vezmények           |                     | Termék-k   | kedvezmények    |             |          |                |            |                  |                |               |         |       |
| Effektív kedvezmény: 5      | Megnevezés     |                     | %                   | Termék-ko  | ód Megnevezés   |             |          |                |            |                  | Kedvezm        | vettó ár      | Pénzner |       |
|                             | Minden csopor  | tra                 | 5%                  |            |                 |             |          |                |            |                  |                |               |         |       |
|                             |                |                     |                     |            |                 |             |          |                |            |                  |                |               |         |       |
|                             |                |                     |                     |            |                 |             |          |                |            |                  |                |               |         |       |
|                             |                |                     |                     |            |                 |             |          |                |            |                  |                |               |         |       |
|                             |                |                     |                     |            |                 |             |          |                |            |                  |                |               |         |       |
|                             |                |                     |                     |            |                 |             |          |                |            |                  |                |               |         |       |
|                             |                |                     |                     |            |                 |             |          |                |            |                  |                |               |         |       |
|                             |                |                     |                     |            |                 |             |          |                |            |                  |                |               |         |       |
|                             |                | Min                 | det Töröl           | ) °        |                 |             |          |                |            | Tel              | ljes méret (F1 | 1) Mi         | ndet    | Töröl |
|                             | Termékm        | ódosítás (F4)       | Másolás tovább      | i vevőkhöz | Másolá          | s vevõcsopo | tba      |                |            |                  |                |               |         | ок    |

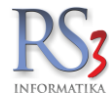

# 10.17 Gyűjtőcikkek kezelése

A gyűjtőcikkek azonos termékkóddal és árral, de különböző tulajdonságokkal rendelkező pl.: mérettel (41, 42, 43, 44. stb.) vagy pl. színnel rendelkező termékek.

Az árucikkek között egy darab termék jelenik meg, pl.: *Acélbetétes bakancs*, ehhez a termékhez lehet további, valamely tulajdonságában eltérő termékeket (*vonalkódokat*) rögzíteni.

#### A gyűjtőcikkek használatához vonalkódolvasó használata javasolt!

A gyűjtőcikkek használatához először határozzuk meg, hogy melyek lesznek ezek az eltérő jellemzők. A jellemzők megadásánál három opció áll rendelkezésre. Szervizfunkciók > Beállítások > Működés > Termékek fül > Árucikk / vonalkódjellemzők elnevezései.

| RS3 - [Beállítások] - [raktar]                                                       |                      |                                                  |                                        |                                        |                                       |                             |
|--------------------------------------------------------------------------------------|----------------------|--------------------------------------------------|----------------------------------------|----------------------------------------|---------------------------------------|-----------------------------|
| ÁFA-kulcsok<br>> Árucikk                                                             | Működési beálli      | tások                                            |                                        |                                        |                                       |                             |
| Bevetelezes, beszallítok<br>Bizonylatfejlécek<br>Cégadatok, telephelvek              | Általános            | Nyelv, pénznem                                   | Termékek                               | Tizedesjegyek                          | Termékdíj                             | Regisztráció                |
| <ul> <li>E-mail beállítások</li> <li>Egyéb</li> <li>Felhasználók dolgozók</li> </ul> | Áruc<br>kg           | ikk tömeg/térfogat/mére<br>m3 m [                | t mértékegységek<br>térfogat számítása | méretből                               |                                       |                             |
| – Iktatás<br>– Jutalákkezelés<br>> - Képkezelés<br>– Kommunikáció                    | () Áruc              | ikk / vonalkód-jellemzők<br>1. jellemző<br>Méret | elnevezései<br>2. jellemző<br>Szín     | 3. jellemz<br>Anyag                    | :ő                                    |                             |
| – Költségpartnerek, költségek<br>– Könyvelés<br>> Környezeti beállítások             | () □ fix :           | árak használata a s<br>csak az aktív felh        | zámlázás, bevétel<br>asználónál        | lezés, megrendelés                     | bizonylatoknál                        |                             |
| Leltár<br>Megrendelés, árajánlat<br>Munkalap, eszközök                               | (∭) ⊟áru<br>(∭) ⊟áru | cikkek felugró ablak<br>cikkek felugró ablak     | ban másodlagos i<br>ban megjelentő le  | megnevezés megje<br>:írásokban sorvége | lenítése a belső<br>karakterek eltávo | megjegyzés előtt<br>Ilítása |
| <mark>Működés</mark><br>Nyelvkezelés<br>>→ Nyomtatás                                 |                      | lára fogyott sarzs-sz                            | zámok automatiku                       | is törlése                             |                                       |                             |
| PDA - Mobil kommunikáció<br>Pénztár és bankszámla<br>Raktár, készletkezelés          | tirás                | sjelek mellőzése ter                             | nthato dupia kattir<br>mék-keresésben  | itassai                                |                                       | į                           |
| – Sorszámok<br>> · Számlázás<br>– Termékdíj beállítások                              | (∭) ⊡terr<br>Ism⊡ism | nékkód használata<br>neretlen vonalkód es        | gyártói cikkszáml<br>etén hibaüzenet a | ként<br>automatikus eltünte            | tése, időzítéssel                     |                             |
| <ul> <li>Vevő</li> <li>Vevő, szállító, cikkcsoportok</li> <li>Webshop</li> </ul>     | (∭) ⊡terr            | nék-kereső árucikki                              | eírásban is keres                      |                                        |                                       |                             |
|                                                                                      |                      |                                                  |                                        |                                        |                                       | MENTÉS                      |

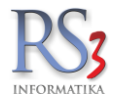

## 10.17.1 A gyűjtőcikkek felvitele

Új termék felvitelekor, az árucikk adatlapján, az Általános fülön klikkeljük be a Gyűjtőcikk checkboxot.

| Általános (F4)<br>RS3 WEB | További adatok (F5)           | Termékdű (E2)      |                     |               |                    |                       |                  |         |
|---------------------------|-------------------------------|--------------------|---------------------|---------------|--------------------|-----------------------|------------------|---------|
| RS3 WEB                   |                               | Termekuij (12)     | Jellemzők           | Dokumentun    | nok                | ÁRUCIKK               | ( MÓDOSÍTÁ       | S       |
|                           | 6 <sup>-</sup> 6 <sup>+</sup> |                    |                     |               |                    |                       |                  |         |
| Termékek                  |                               | Termék-kód:        | RS3 -0000579        |               |                    |                       |                  |         |
|                           |                               | Megnevezés 1:      | Teszt gyűjtőcikk    |               |                    |                       |                  |         |
|                           |                               | Megnevezés 2:      |                     |               |                    |                       |                  | 6       |
|                           |                               | Csoport 1:         | Termékek            |               | Belföldi árak      | Devizás árak          |                  |         |
|                           |                               | Csoport 2:         | Webes termékek      |               |                    | Nettó                 | Bruttó           | (F6     |
|                           |                               | Gvártó:            | بلاية الم           |               | Beszerzési ár 1    | 500,00                | 635,00           |         |
|                           |                               | KN kód:            |                     |               | Beszerzési ár 2    | 0,00                  | 0,00             |         |
|                           |                               | KIN-KOO:           | ~ ~                 |               | Beszerzési ár 3    | 0,00                  | 0,00             |         |
|                           |                               | M.e.:              | db                  |               | ÁRKÉPZÉS           | AUTOMATIKUS BEÁ       | RAZÁS (F10)      | 1       |
|                           |                               | Ata:               | 27 v 27% fo         | rdított ÁFA-s | Egyedi séma        | Séma törlése Gyo      | ors árfelszorzás | 1       |
|                           |                               | Garancia:          | 0 🖨 hó Elettartam g | ar.:          |                    |                       |                  |         |
|                           |                               | Sarzsos:           | auto sarzs-képze    | és            | Listaár            | 1 320,00              | 1 676,40         | 164,009 |
|                           |                               | Lejárati sarzs:    | auto selejt         | 0 db          | Kedv. ár           | 0,00                  | 0,00             |         |
|                           |                               | Jövedéki termék:   |                     |               | Dolg ár            | 0,00                  | 0,00             |         |
|                           |                               | Webshopon:         |                     |               | Árcáv 4            | 0.00                  | 0.00             |         |
|                           |                               | Készlet kezelése:  |                     |               | Alsav 4            | 0,00                  | 0,00             |         |
|                           |                               | Gyűjtőcikk:        | Szétbontható:       |               | Arsav 5            | 0,00                  | 0,00             |         |
|                           |                               | Nem számlázható:   |                     |               | Ársáv 6            | 0,00                  | 0,00             |         |
|                           |                               | Készleten:         | 0 db                |               | Ársáv 7            | 0,00                  | 0,00             |         |
|                           |                               | Min./Opt. készlet: |                     | db            | Ársáv 8            | 0,00                  | 0,00             |         |
|                           |                               | Pandalás alatt     |                     | db db         | 🗹 árvédelem (autom | atikus ársávozás alól | felmentve)       | (F8     |
|                           |                               | Térbeluses         | - · ·               |               | Szállítóár:        | 0,00                  | 0,00             |         |
|                           |                               | Tarnelyes:         |                     |               | Artisjus:          | 0,00                  | 0,00             |         |
|                           |                               | Raktárihely:       |                     | ₹             | FIFO nettó:        |                       |                  | 0       |
|                           |                               | Árucikkleírás:     |                     |               |                    |                       | ^ <b>+</b>       |         |
| <                         | >                             |                    |                     |               |                    |                       | ~                |         |

További termékek / vonalkódok rögzítése

- 1. Az árucikkek menüben, oszlop-szinten jelenítsük meg a gyűjtőcikk oszlopot, ebbe kattintva, a felugró ablakban tudjuk felvenni az új vonalkódokat.
- 2. Az árucikken állva nyomjuk meg az F9 További adatok gombot. A felugró ablakban, a vonalkódok fülön szintén fel tudjuk vinni a további vonalkódokat.

| RS3 -0000579 - Teszt gyűjtőcikk |                    | ×  |
|---------------------------------|--------------------|----|
| Vonalkód módosítása             | (                  | i) |
| Ean:                            | 220000004703       |    |
| Gyűjtő-mennyiség:               | 1 db               |    |
| Gyűjtő m.e.:                    | db                 |    |
| Tömeg:                          | kg                 |    |
| Térfogat:                       | m3                 |    |
| Méret:                          | XL (52-56)         |    |
| Szín:                           |                    |    |
| Anyag:                          |                    |    |
|                                 | VISSZA MENTÉS (F12 | 2) |

Normál terméket csak akkor tudunk gyűjtőcikké módosítani, ha abból 0 a készlet!

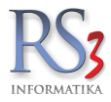

# 10.17.2 Gyűtjőcikkek bevételezése

A bevételezés a már megszokott módon történik annyi különbséggel, hogy a mennyiség és az ár beírása után felugrik a gyűjtővonalkód-kiválasztás ablak, ahol ki kell választatunk a terméket/vonalkódot. Vonalkódolvasót használva olvassuk be a termék vonalkódját.

| <b>RS3 -0000579</b><br>Teszt gyűjtőcikk |         |                |               |      |             |            | KÖZPONT) | kádok |
|-----------------------------------------|---------|----------------|---------------|------|-------------|------------|----------|-------|
| Elsődlege Ean                           | Készlet | Aktuális raktá | Gvűitő menny. | M.e. | Gvűitő m.e. | Méret      | Szín     |       |
| 220000004697                            | 0       | 0              | 1             | db   | db          | L (45-47)  |          |       |
| 220000004680                            | 1       | 1              | 1             | db   | db          | M (40-44)  |          |       |
| 2200000004673                           | 5       | 5              | 1             | db   | db          | S (37-39)  |          |       |
| 220000004703                            | 1       | 1              | 1             | db   | db          | XL (52-56) |          |       |
| 220000004100                            |         |                |               |      |             |            |          | _     |
| 220000004105                            |         |                |               | 1    |             |            |          |       |

| RS3 Informatika Kft. |                                   |                             | ÚJ BEVÉTELEZÉS    |                        |                |                     |              |                 |                          |
|----------------------|-----------------------------------|-----------------------------|-------------------|------------------------|----------------|---------------------|--------------|-----------------|--------------------------|
|                      | Általános Import adatok Iktatás I | lőlegek Raktárközi Eszköz   |                   |                        |                | F                   | izetés mód   | lja: 8 nap      | átutalás v               |
|                      | Szállítólevélszám:                |                             |                   |                        |                | s                   | zámla kelte  | e:              | 2018.01.24.              |
|                      | Számlaszám:                       | Teszt                       |                   | 🗌 visszáru             |                | Te                  | eljesítés dá | tuma:           | 2018.01.24.              |
| Szállító 🖬 🗗 🖪       | Megjegyzés:                       |                             |                   |                        |                | F                   | izetési hatá | áridő:          | 2018.02.01.              |
| > Termékek           | Készlet kelte:                    | 2018. 24. 🗐 🗸 🗍 bekapcsolva |                   | 🗌 bizományos           |                | E                   | RAKTÁF       | R (KÖZPONT)     | ~                        |
|                      | Termék-kód A Termék megnevezés    |                             | Ö                 | szes készlet RAKTÁR (M | l.e. Listaár / | Ársáv 1 bruttó Kedv | ∕.ár Ársa    | áv 2 bruttó Ako | tiós ÁFA KN-kód          |
|                      | RS3 -0000579 Teszt gyűjtőcik      | <b>κ</b>                    |                   | 0 0                    | db 1 320,0000  | 1 676,4000          | 0,00         | 0,0000          | 27                       |
|                      | KI (ESC) CSOPORTON BELÜLI MÓD     |                             | P                 | Menny.:                | db             | Ár:                 | Ma           | HU              | > NETÓ<br>IF OK<br>(F8)  |
|                      | RS3 -0000579 Teszt gyűjtőci       | (k (M (40-44))              |                   |                        |                | Weiniyibeg          | 1 db         | 500,00          | 500                      |
|                      | RS3 -0000579 Teszt gyűjtőci       | (k (S (37-39))              |                   |                        |                |                     | 5 db         | 500,00          | 2 500                    |
|                      | RS3 -0000579 Teszt gyűjtőci       | (k (XL (52-56))             |                   |                        |                |                     | 1 <b>db</b>  | 500,00          | 500                      |
|                      |                                   | V2010720 PA1/0100           | Tenškaj oddaj     | (f0) Harrada           | éo import      |                     |              | 3 500           | <b>4 445.</b> -<br>(HUF) |
|                      | Beszerzési ár frissítés 👚         | Új termék (INS)             | módosítás (F4) Vé | gösszeg módosítás      | es import      |                     | N            | /ISSZA          | MENTÉS (F12)             |

Egyértelműen látszik, hogy menyik konkrét termékből történt a bevételezés, mivel az egyes termékek/vonalkódok egymástól elkülönülve, az eltérő tulajdonságokkal (a fenti példában: M, S, XL) feltűntetve látszanak.

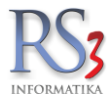

# 10.17.3 Gyűjtőcikkek értékesítése

A értékesítés a már megszokott módon történik annyi különbséggel, hogy a mennyiség és az ár beírása után felugrik a gyűjtővonalkód-kiválasztás ablak, ahol ki kell választatunk a terméket/vonalkódot. *Vonalkódolvasót használva olvassuk be a termék vonalkódját.* 

| RS3 Informatil<br>4028 Debrecen<br>Apafi u. 42-44.<br>Magyarország | ka Kft.    |                                |                                          |                                              |                                                                             |          | ÚJ SZ                 | ZÁLLÍTÓLI      | EVÉL          |                         |                         |                                                     |                                        | Listaá<br>Fize<br>Szá | r Féir<br>tés mód | etesz<br>ja: | æ ा<br>[<br>2 | Egyéb a<br>cészpénz<br>018.01.24. | datok<br>V      |
|--------------------------------------------------------------------|------------|--------------------------------|------------------------------------------|----------------------------------------------|-----------------------------------------------------------------------------|----------|-----------------------|----------------|---------------|-------------------------|-------------------------|-----------------------------------------------------|----------------------------------------|-----------------------|-------------------|--------------|---------------|-----------------------------------|-----------------|
|                                                                    |            |                                |                                          |                                              |                                                                             |          |                       |                |               |                         |                         |                                                     |                                        | Telje                 | sítés dá          | tuma:        | 2             | 018.0                             |                 |
| Szállítólev.szám: S                                                | ZL17-00419 |                                |                                          |                                              |                                                                             |          |                       |                |               |                         |                         |                                                     |                                        | Fize                  | tési hatá         | iridő:       | 2             | 018.01.24.                        |                 |
|                                                                    | 6 6 6      | 🗌 csak a kész<br>🗌 csak a szár | deten lévő termékek<br>mlázható termékek |                                              |                                                                             |          |                       |                |               |                         |                         |                                                     |                                        |                       | RAKTÁ             | R (KÖZPONT   | )             |                                   | ~               |
| > Termékek                                                         |            | Termékkód                      | ▲ Megnevezés                             |                                              |                                                                             |          |                       |                | Ös            | szes ké                 | szlet RAKTÁR            | M.e. Ársáv                                          | 1                                      | Ársáv 1 brutto        | Flag              | Akciós       | ÁFA           | Típus                             | $\overline{}$   |
|                                                                    |            | RS3 -0000579                   | P Teszt gyűjt                            | őcikk                                        |                                                                             |          |                       |                |               |                         |                         | 7 db                                                | 1 320,0000                             | 1 676,400             | D PH              |              |               | 27                                |                 |
|                                                                    |            | KI (ESC)                       | C SOPORTON BELL                          | Gyűjtőv<br>RS3 - Ol<br>Teszt gy<br>Elsődlege | vonalkód-kiválasztás<br>000579<br>yűjtőcikk<br>220000004697<br>220000004680 | 5        | Készlet<br>0          | Aktuális raktź | Gyűjtő menny  | /. M.e.<br>1 db<br>1 db | Gyűjtő m.e.<br>db<br>db | RAKTÁR<br>csak a<br>Méret<br>L (45-47)<br>M (40-44) | (KÔZPONT)<br>Jjészleten lévő v<br>Szín | vonalkódok            |                   | 1 056        | HUF           |                                   | NETTÓ<br>OK     |
|                                                                    |            |                                |                                          |                                              | 2200000004673                                                               |          | 5                     | 5              | -             | 1 db                    | db                      | S (37-39)                                           |                                        |                       | 111,2             | 20%, K:20%   |               |                                   | (F8)            |
|                                                                    |            | Pipa Termék                    | kód fermék m                             | <b>†</b>                                     | 220000004703                                                                | То       | 1<br>svábbi adatok (F | 9) E           | AN (SHIFT+F9  | 1 <b>db</b>             | db                      | XL (52-56)<br>és import                             | VISSZA                                 | OK                    | 0,00              | Nettó ár     |               | Nettō<br>(                        | ><br>0<br>(HUF) |
| <b>b D D</b>                                                       | 10 I.      | - Eivi                         | árkodvozmány                             | =<br>Úli terr                                | mák (INS)                                                                   | ermék mó | doeitás (E4)          | Infó (C)       | (L. All I I I | Ve                      | vő kedvezménye          | k (E11)                                             |                                        |                       | VIS               | 2974         |               | MENTÉS (F                         | 12)             |
|                                                                    |            |                                | arkeuvezmeny                             | Uj terr                                      | Inex (INS)                                                                  | ennek mo | uusilas (F4)          | inio (C        | rt⊑+I)        | ve                      | vo kedvezmenye          | K(F11)                                              |                                        |                       | VIS               | 002M         |               |                                   | <i>.</i>        |

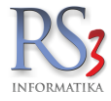

# 10.18 Készletfigyelés

Árucikkeknél bekapcsolható oszlop "készletfigyelés". Az adat a mezőn dupla kattintással állítható. Ha tömegesen szeretnénk beállítani, akkor használjuk a tömeges értékadás funkciót (Árucikkek >> Tömeges műveletek, termékek kijelölése >> Tömeges értékadás).

| RS3 WEB                             |                                  |                                 |                             |        |                  |                    |                                                        |                        | F        | RAKTÁR 1                                       |                          |                       |
|-------------------------------------|----------------------------------|---------------------------------|-----------------------------|--------|------------------|--------------------|--------------------------------------------------------|------------------------|----------|------------------------------------------------|--------------------------|-----------------------|
| Gyümölcsök<br>Importált<br>Termékek |                                  |                                 |                             |        | Q                | _                  |                                                        |                        |          | ] csak a készleten<br>] csak a számlázh        | lévő termé<br>ató termél | ékek<br>kek           |
|                                     | Terreth hid A Terreth menunation |                                 |                             | ÁCA IO |                  | Condut Franciska C | Oszlop <u>b</u> eáll                                   | itása                  |          | Ein Annen Ahmel An                             | 4.0 km År                |                       |
|                                     | PR-00005 Acólcső varratos 32     | 23 0v 7 1 S235 IDH              |                             | AFA 0  | -41 fm           | rszietigyeles      | <ul> <li>Oszlop elgav</li> <li>Oszlopok szá</li> </ul> | ithúzása               | Gyt      | 19.875.50                                      | 0.0000                   | al rab loegen terme - |
|                                     | REX-08782 Acor Voriton 3700G     | D4 3000/512/80/SataVDV/         | 2/S/L/PCIE (c775 / DDP) XPP | 21     | -2 db            |                    | Oszlopok for                                           | rmázása                |          | 6 730 00                                       | 0.0000                   |                       |
|                                     | CE-001025 ACEA AD 1100 Photo     | Printer                         | DISILIFUE (SITSTUDR) AFF    | 21     | -2 db            |                    | Beállítások <u>a</u>                                   | utomatikus mentése     |          | 34 910 00                                      | 0,0000                   |                       |
|                                     | REV-08891 Acto Diato Alkáli A22  | Finiter                         |                             | 21     | -160 db          |                    | S Devizás árak                                         | •                      |          | 200.58                                         | 0,0000                   |                       |
|                                     | REX-08890 AgraPhoto Alkáli LD4   |                                 |                             | 2/     | -2 db            |                    | b Belföldi árak                                        | •                      |          | 412 E1                                         | 0,0000                   |                       |
|                                     | AgiaPhoto Aikai ERT              |                                 |                             | 2/     | -2 db            | 2                  | Reszlet<br>Raktárkészlet                               |                        | $\vdash$ | 415,51                                         | 0,0000                   |                       |
|                                     | AgraPhoto Lithium Ce             | ruza Elem AA (20D)              |                             | 27     | -7 00            | 8                  | Cikk-beállítá                                          | isok 🕨                 |          | 2 200,73                                       | 0,0000                   |                       |
|                                     | AgfaPhoto Lithium Fo             | to Elem CR123                   |                             | 27     | -4 db            | 1                  | Tomeg és eg                                            | zyéb adatok 🕨 🕨        |          | Tömeg (tomeg)                                  | a anna                   |                       |
|                                     | AgfaPhoto Lithium Go             | mbelem CR2025                   |                             | 27     | -1 db            | *                  | 💡 Termékdíj ad                                         | datok 🕨                |          | Hossz (hossz)                                  |                          |                       |
|                                     | AgfaPhoto Lithium Mil            | kro Elem AAA (2db)              |                             | 27     | -102 db          |                    | <ul> <li>Termékkód (</li> </ul>                        | (tkod)                 |          | Szélesség (szelesseg)                          |                          |                       |
|                                     | RS3-00002 Aluprofil 40x40        |                                 |                             | 27     | 52 m             |                    | Vonalkód (ea                                           | an)                    |          | Magassag (magassag<br>1. jallamző (cikk) (cikk | )<br>ciellemro1)         | REX-01021             |
|                                     | RS3-00006 Årak devizás árból ter | mék 1                           |                             | 27     | 0 db             |                    | Megnevezes                                             | (megnev)               |          | 2. jellemző (cikk) (ciki                       | ciellemzo2)              | 0                     |
|                                     | REX-08317 BBN ASUS V3-M2NC       | 261P                            |                             | 27     | -30 <b>db</b>    |                    | KN-kód (knk                                            | (od)                   |          | 3. jellemző (cikk) (cikk                       | cjellemzo3)              |                       |
|                                     | REX-08318 BBN ASUS V3-P5G3       | 1 NO Card Reader                |                             | 27     | -6 <b>db</b>     |                    | ÁFA (afa)                                              |                        |          | 1. jellemző (tétel) (jell                      | emzo1)                   |                       |
|                                     | REX-08325 BBN ASUS V4-M3A3       | 200                             |                             | 27     | -4 db            |                    | Megnevezés                                             | 2 (megnev2)            |          | 2. jellemző (tétel) (jell                      | emzo2)                   |                       |
|                                     | REX-08324 BBN SHUTTLE K48        |                                 |                             | 27     | -9 db            |                    | Info                                                   |                        |          | 3. jellemző (tétel) (jell                      | emzo3)                   |                       |
|                                     | REX-08330 BBN SHUTTLE SN78       | SH7                             |                             | 27     | -9 db            | 2                  | Webshopon<br>Elao                                      | (netes)                |          | Könyvelő kód (konyv                            | elo kod)                 |                       |
|                                     | REX-08331 BBN SHUTTLE SP45       | H7                              |                             | 27     | -7 db            |                    | Akciós                                                 |                        |          | Fajsúly (fajsuly)                              |                          |                       |
|                                     | REX-08329 BBN SHUTTLE X27        |                                 |                             | 27     | -3 db            |                    | Típus (tipus)                                          |                        |          | Kiszerelés (kiszereles)                        |                          |                       |
|                                     | CEE-204433 CANON EOS5D MAR       | RKII                            |                             | 27     | -6 db            |                    | Leltározva (le                                         | eltarozva)             | ~        | Egyéb adat 1 (egyeba                           | dat1)                    |                       |
|                                     | CE-000582 Canon EP27 Toner /o    | 1                               |                             | 27     | -10 db           |                    | <ul> <li>Idegen term</li> </ul>                        | ékkód (idegentkod)     |          | Egyéb adat 2 (egyeba<br>Egyéb adat 2 (egyeba   | dat2)                    |                       |
|                                     | CE-1032945 Canon EP52 Toner      |                                 |                             | 27     | -10 db           |                    | Kaktanhely (                                           | raktarihely)           |          | Leiárati idő (leiaratiide                      | o)                       |                       |
|                                     | REX-08556 Canon T Cartridge /0/  |                                 |                             | 27     | -10 db           |                    | Kapcsolódó                                             | termék                 |          | Forditott ÁFA-s (fordi                         | tottafas)                |                       |
|                                     | PR-00002 Castrol Magnater 4      |                                 |                             | 27     | -2 800 db        |                    | Hasonló terr                                           | mék                    |          | Bárcakód (barcakod)                            |                          |                       |
|                                     | REX-09142 Compag Evo D51C P      | W 2400 MHz / 512 MB / 40        | GB / cd / agn               | 27     | -7 db            |                    | Gyártó (gyar                                           | to)                    |          | Fajtakód (fajtakod)                            |                          | <u> </u>              |
|                                     | BEX-08210 COOLED ASUS K8A        | 0.85B3                          | obricuragp                  | 27     | -1 db            |                    | Gyártói cikks                                          | szám (gyartoicikkszam) |          | Alt. menny. (altmenn                           | y)                       | <u> </u>              |
|                                     | REX-00210 COOLER ASUS KOA        | 9-00DJ<br>2 REDAE CHILLYMENT OF |                             | 2/     | -1 db            |                    | Gyártói azon                                           | (gyartoiazon)          |          | Tableten (tableten)                            |                          |                       |
|                                     | REX-00229 COULER ASUS KOP        | 2-03D43 CHILLTWENT OF           | .wi                         | 2/     | -1 db            |                    | Árcsoport (a                                           | rcsoport)              | -        | Jutalékos (jutalekos)                          |                          |                       |
|                                     | Datalogic Powerscan              | PD8300 + Bazisaliomas (id       | gado)                       | 2/     | -0 00            |                    |                                                        |                        |          | Szállítási idő (szallitasi                     | iido)                    |                       |
|                                     | Datalogic QuickScan              | D2330 Laser USB allvanyo        | s vonalkod olvaso           | 27     | -5 db            |                    |                                                        |                        |          | Fix ár (fixar)                                 |                          |                       |
|                                     | Datalogic QuickScan              | M2130 CCD Wiess vonalko         | dolvaso                     | 27     | -7 db            |                    |                                                        |                        | -        | Készletfigyelés (keszle                        | tfigyeles)               | 4                     |
|                                     | REX-08699 Dell Vostro 3300 13,3  | " Ci5-520 4G 500GB GF31         | 0M DOS, bronz               | 27     | -8 db            |                    |                                                        |                        |          | 310 640,00                                     | 0,0000                   |                       |
|                                     | ٢                                |                                 |                             |        |                  |                    |                                                        |                        |          |                                                |                          | >                     |
| 1 1 0 0 1 🛪                         | Kedvezményes árak                | Eladás info (F6)                | Beszerzés infó (F5)         | Ké     | szlet infó (F10) | F                  | orgalom                                                | Továbl                 | oi fun   | kciók 👚                                        |                          | Árképzés              |
| Csoportkezelés Törneges műveletek   | Sorozatszámok (F11)              | Címke nyomtatás                 | További adatok (F9)         | Ké     | pek (Ctrl + F3)  | т                  | öröl (F8)                                              | Módosít (F4)           | )        | Új (Ins)                                       |                          | VISSZA                |

A Szervizfunkciók >> Beállítások >> Árucikk részben beállítható az így megjelölt termékek figyelése, hogy a készlet elfogyott-e. Megadható, hogy hány óránként ellenőrizze a program ezt az adatot. Beállítható, hogy a figyelés csak adott (kiválasztott) raktárra vonatkozzon, illetve normál, vagy szabad készletet figyeljen-e a Rendszer.

| <ul> <li>✓ ÁFA-kulcsok</li> <li>✓ Árucikk</li> </ul>                                                                                                    | ^ | Áruci      | kk beállítások                                       |                          |                                                                                    |                                     |                                                                                                   |
|----------------------------------------------------------------------------------------------------|---|------------|------------------------------------------------------|--------------------------|------------------------------------------------------------------------------------|-------------------------------------|---------------------------------------------------------------------------------------------------|
| – Árképzés, kerekítés<br>– Ársávok                                                                                                    |   | — Új áru   | ıcikk alapbeállításai —                              |                          |                                                                                    |                                     |                                                                                                   |
| Időszaki akció, jövőbeli árazás                                                                                                    |   | ۲          | VTSZ:                                                |                          |                                                                                    |                                     | 🗌 örökgarancia                                                                                    |
| Webshop info-képek                                                                                                    |   |            | M.e.:                                                | db                       |                                                                                    |                                     |                                                                                                   |
| Bevetelezes, beszallítok<br>Bizonylatfejlécek                                                                                                    |   |            | ÁFA:                                                 | 27 🗸                     |                                                                                    |                                     | intervallumban                                                                                    |
| Cégadatok, telephelyek<br>E-mail beállítások                                                                                                    |   |            | Garancia:                                            | 12 🗘                     |                                                                                    |                                     | ☐ tárhelyes                                                                                       |
| » Egyéb<br>Felhasználók, dolgozók                                                                                                    |   |            | Vonalkód:                                            |                          |                                                                                    |                                     | ☐ termék-kód nagybetűs<br>□ nem számlázható                                                       |
| Iktatás<br>Jutalékkezelés                                                                                                    |   |            | Főkönyvi szám:                                       |                          |                                                                                    | [. <b>∀</b> _]                      | webshop megjelenés                                                                                |
| <ul> <li>Képkezelés</li> <li>Kommunikáció</li> </ul>                                                                                                    |   | Ŵ          | Fókusz mező:                                         | Megnevezés /             | EAN ~                                                                              |                                     |                                                                                                   |
| Költségpartnerek, költségek                                                                                                    |   | Áruc       | kk kötelező mezők —                                  |                          | Egyéb beállítások                                                                  |                                     |                                                                                                   |
| – Környezeti beállítások<br>– Lekérdezések<br>– Leltár<br>– Megrendelés, árajánlat<br>– Munkalap, eszközök<br>– Működés                                 |   | ٢          | ☐ megnevezés ź<br>☐ vonalkód köte<br>☐ tömeg kötelez | 2 kötelező<br>lező<br>ző | <ul> <li>Webes terméke</li> <li>tapadó terméke</li> <li>tapadó termék a</li> </ul> | k megjele<br>esetén oc<br>adatai sz | ennek árukereső oldalakon (j)<br>la-vissza kapcsolat engedélyezve<br>erkeszthetők (mennyiség, ár) |
| Nyelvkezelés                                                                                                    |   | Figye      | lés                                                  |                          |                                                                                    |                                     |                                                                                                   |
| <ul> <li>Nyomtatas</li> <li>PDA, Tablet</li> <li>Pénztár és bankszámla</li> <li>Raktár, készletkezelés</li> <li>Sorszámok</li> <li>Számlázás</li> </ul> | * | <b>N</b> 2 | ⊠ elfogyott kész<br>intervallum: 4<br>⊠raktárra R⁄   | let figyelése m          | egjelölt termékeknél, értesí<br>figyelt adat: kés                                  | tés főkép<br>zlet                   | ernyőn<br>~<br>MENTÉS                                                                             |

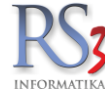

A program a főképernyőn vizuálisan és hangjelzéssel figyelmeztet, ha van ilyen termék.

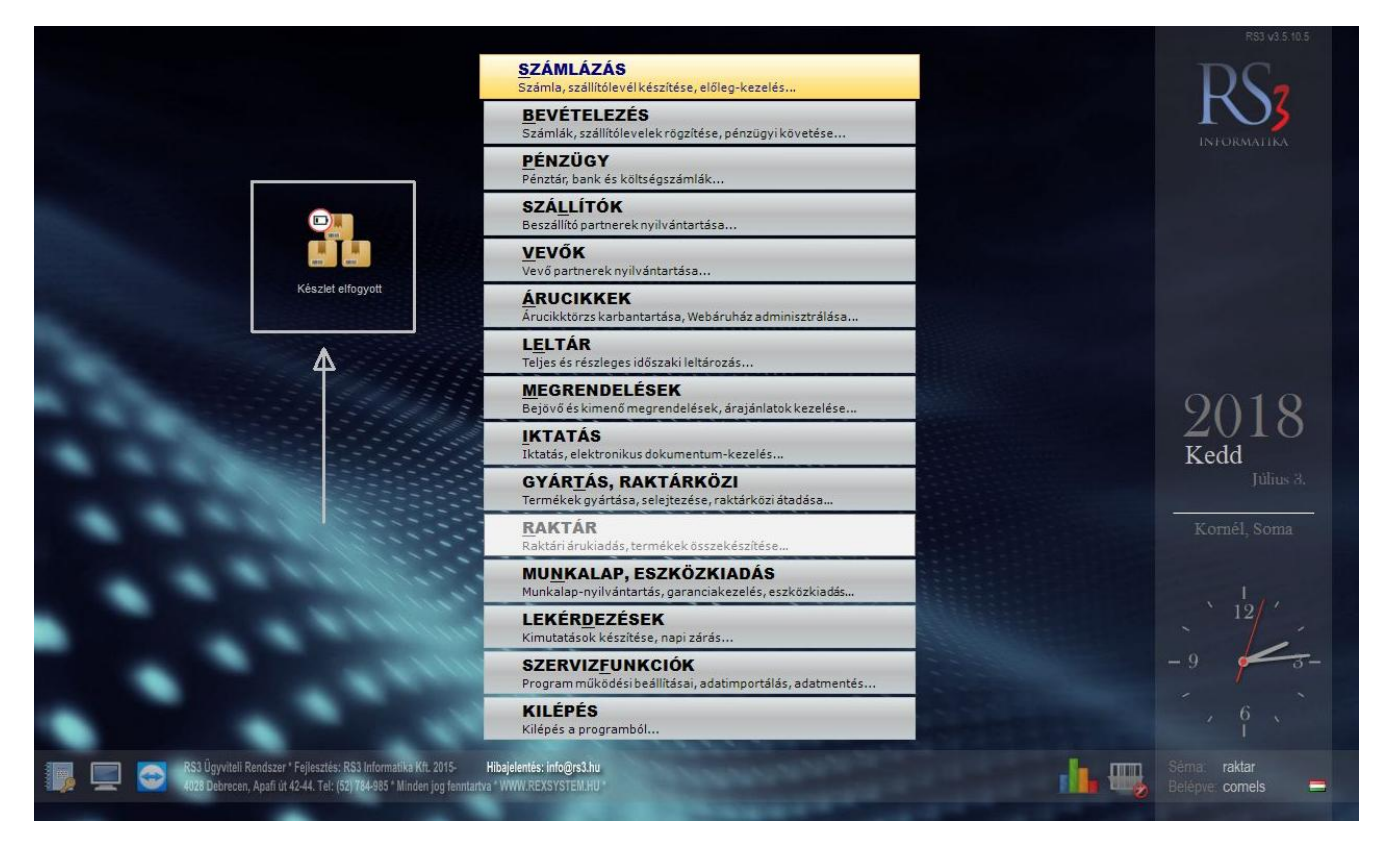

Az ikonra kattintva megkapjuk azon termékek listáját, amelyekre igaz ez a feltétel, azaz hogy elfogyott a készlet.

| _ | ▲ Termék megnevezés | Készlet | M.e. |
|---|---------------------|---------|------|
| 1 | ASUS PRIME Z370-A   | 1       | 1 db |
| 5 | LED-es lámpa        | -2      | 2 db |
|   |                     |         |      |
|   |                     |         |      |
|   |                     |         |      |
|   |                     |         |      |
|   |                     |         |      |
|   |                     |         |      |
|   |                     |         |      |
|   |                     |         |      |
|   |                     |         |      |
|   |                     |         |      |
|   |                     |         |      |
|   |                     |         |      |
|   |                     |         |      |
|   |                     |         |      |
|   |                     |         |      |
|   |                     |         |      |
|   |                     |         |      |
|   |                     |         |      |
|   |                     |         |      |
|   |                     |         |      |
|   |                     |         |      |
|   |                     |         |      |
|   |                     |         |      |

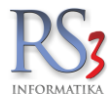

## 11. Számlázás

A program egy helyen kezeli és jeleníti meg a számlákat és szállítóleveleket. Az ablakban lévő oszlopok felhasználói szinten, szabadon méretezhetők és átrendezhetők. A legáltalánosabb elrendezés az alábbi képen látható. Az első két oszlop tartalmazza a számla és a szállítólevél számokat, melyek a létrehozásuk sorrendjében, sorszám kihagyás nélkül követik egymást.

Ha előbb egy szállítólevelet készítünk, majd ezt később számlává alakítjuk, a program az átalakítás során szállítólevélszám mellé a soron következő számla sorszámot fogja írni. Több szállítólevél összevonása esetén a program a számlaszám elé egy -> jelet tesz, amivel hivatkozik a létrehozott számla számlaszámára. Ha az adott számla több szállítólevéből tevődik össze, az ->ÖSSZEVONT<- bejegyzés jelenik meg a szállítólevél szám helyén. Az összetartozó szállítóleveleket és a hozzátartozó számlát a CTRL-ENTER billentyű megnyomásával külön kigyűjthetjük.

| Kiállított bizonylat    | ok               |                                        |     |            |            |        |                             |                        | 合 KÖZPONT           |                |          |                  |
|-------------------------|------------------|----------------------------------------|-----|------------|------------|--------|-----------------------------|------------------------|---------------------|----------------|----------|------------------|
|                         |                  |                                        |     |            |            |        |                             |                        |                     |                |          |                  |
| zámlaszám<br>S10-000001 | Szállítólev.szám | Megnevezés<br>Lakossági vásárlás BLOKK | Inf | Fizet<br>K | Példa<br>0 | Fizetv | Számla KELTE<br>2013.08.27. | Teljesítés 2013.08.27. | Bruttó érték<br>345 | Pénzner<br>HUF | Kiadva I | Hátralék<br>0,00 |
| S10-000002              |                  | Comels BT.                             |     | к          | 0          | I      | 2014.01.03.                 | 2014.01.03.            | 3 200               | HUF            |          | 0,00             |
| S10-000003              |                  | Computer Electronics Kft.              |     | К          | 0          | I      | 2014.01.29.                 | 2014.01.29.            | 20 440              | HUF            |          | 0,00             |
| S10-000004              |                  | Comels BT.                             |     | Á          | 0          | I      | 2014.01.29.                 | 2014.01.29.            | 2 000               | HUF            |          | 0,00             |
| 810-000005              |                  | Computer Electronics Kft.              |     | К          | 0          | s      | 2014.01.29.                 | 2014.01.29.            | 111                 | EUR            | 1        | 0,00             |
| S10-000006              | ÉRVÉNYTELENÎTŐ   | Computer Electronics Kft.              |     | К          | 0          | s      | 2014.01.29.                 | 2014.01.29.            | -111                | EUR            |          | 0,00             |
| S10-000007              |                  | Computer Electronics Kft.              |     | К          | 0          | I      | 2014.01.29.                 | 2014.01.29.            | 4 685               | HUF            | 1        | 0,00             |
| S10-000008              |                  | Comels BT.                             |     | K          | 0          | R      | 2014.02.12.                 | 2014.02.12             | 17 450              | HUF            | -        | 12 452,00        |
| S10-000009              |                  | Incze Krisztián                        |     | К          | 0          | I      | 2014.02.13.                 | 2014.02.13.            | 90                  | HUF            | 1        | 0,00             |
| S10-000010              |                  | Kirendeltség                           |     | К          | 0          | N      | 2014.02.13.                 | 2014.02.13.            | 10 160              | HUF            | 1        | 10 160,00        |
| S10-000011              |                  | Beks Kommunikációs Technika Kft.       |     | Á          | 0          | N      | 2014.02.19.                 | 2014.02.19.            | 5 595               | HUF            | 1        | 5 595,00         |
| S10-000012              |                  | Beks Kommunikációs Technika Kft.       |     | Å          | 0          | т      | 2014.02.19.                 | 2014.02.19.            | -944                | HUF            |          | -944,00          |
| KP-00001                |                  | Incze Krisztián                        |     | К          | 0          | I      | 2014.04.25.                 | 2014.04.25.            | 2 520               | HUF            | 1        | 0,00             |
| BK-00001                |                  | Beks Kommunikációs Technika Kft.       | ę   | ۷          | 0          | I      | 2014.04.25.                 | 2014.04.25.            | 36 816              | HUF            | 1        | 0,00             |
| BK-00002                |                  | Incze Krisztián                        | ę   | ۷          | 0          | I      | 2014.04.25.                 | 2014.04.25.            | 12 697              | HUF            |          | 0,00             |
|                         | SZ10-000001      | Kirendeltség                           |     | К          | 0          | N      | 2014.04.25.                 | 2014.04.25.            | 990                 | HUF            | 1        | 991,00           |
|                         | blokk1-000001    | Lakossági vásárlás BLOKK               |     | ĸ          | 0          | 1      | 2014.04.25                  | 2014.04.25.            | 3 790               | HUF            | 4        | 0,00             |

A Kiállított bizonylatok ablakban lehetőség van úgynevezett jelző oszlopokat használni. Segítségével nyomon követhetjük a bizonylat pénzügyi teljesítettségét, illetve, hogy az adott bizonylatot hányszor nyomtattunk ki.

Minden bizonylathoz belső megjegyzést fűzhetünk, mely nyomtatásban nem jelenik meg. Amennyiben az oszlopbeállításokban kijelöltük, a megjegyzéssel ellátott bizonylat mellett egy kicsinyített jegyzetfüzet jelenik meg. Új megjegyzés felviteléhez álljunk rá a bizonylatra, majd nyomjuk meg *Ctrl+M* billentyűt. Írjuk be a szöveget, majd nyomjuk meg a *Mentés* gombot.

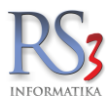

| 11.1 | A jelzőoszlopokban megjelenő betűk                                                                               |
|------|----------------------------------------------------------------------------------------------------|
|      | (ICEN, EIZET)/E) A kiállített bizemulet pápzügyileg teljegítve                                                   |
| I    | (IGEN, FIZETVE) A Maintou bizonylat penzugylieg teljesitve                                                       |
| n    | (NINCS FIZETVE) A kiállított bizonylat pénzügyileg még nincs teljesítve, de még a fizetési határidő nem járt le. |
| Ν    | (NINCS FIZETVE) A kiállított bizonylat pénzügyileg még nincs teljesítve és a fizetési határidő már lejárt.       |
| r    | (RÉSZBEN FIZETVE) A kiállított bizonylat részben már fizetve, de a fizetési határidő még nem járt le.            |
| R    | (RÉSZBEN FIZETVE) A kiállított bizonylat részben már fizetve, de a fizetési határidő már lejárt.                 |
| S    | (SZTORNÓZVA) Érvénytelenített és a belőle létrehozott érvénytelenítő számla                                      |
| Ö    | (ÖSSZEVONVA) Összevont számla                                                                                    |

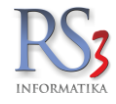

| 11.2 | Kiallitott bizon | vlatok ablakban | hasznalhato billentvuk |
|------|------------------|-----------------|------------------------|

| INS                   | Új számla készítése                                                                                                    |
|-----------------------|----------------------------------------------------------------------------------------------------|
| CTRL+INS              | Új szállítólevél készítés                                                                                                    |
| ALT+INS               | Új proforma számla készítés                                                                                                    |
| F5                    | Új lakossági szállítólevél készítés                                                                                                    |
| Shift+F5              | Új eseti számla készítés                                                                                                    |
| F6                    | Új előlegszámla készítés                                                                                                    |
| CTRL+ENTER            | Kigyűjti az összes számláját annak a vevőnek, akinek a nevén állunk. Így gyorsan megnézhetjük<br>a vevő forgalmát, számlái kiegyenlítettségét. Ha a megjelenő ablakban további CTRL-ENTER<br>gombot nyomunk, függően hogy kifizetett vagy kifizetetlen számlára léptünk, kiszűrhetjük csak a<br>fizetett, vagy csak a kifizetetlen számlákat. Összértékéről az információs ablakban kapunk<br>további adatokat. Visszalépés szűkített módból az ESC billentyűvel lehetséges.<br>A CTRL-ENTER-t a több szállítólevélből összevont számlán, vagy annak valamely szállítóján<br>nyomva, kigyűjti az egymáshoz összetartozó bizonylatokat. |
| CTRL+M                | Megjegyzésírási lehetőség az adott számlához vagy szállítólevélhez, melyen épp állunk. Ha a<br>bizonylathoz megjegyzést rögzítettünk, azt a program az információs oszlopban egy kis képpel is<br>jelzi. A megjegyzés adatait az F12 billentyűvel is rögzíthetjük.                                                                                                    |
| F7                    | Számlaszám szerinti keresés.                                                                                                    |
| CTRL+F7               | Szállítólevélszám szerinti keresés                                                                                                    |
| ALT+F7                | Keresés megrendelés-kódra                                                                                                    |
| F9                    | Pénzügy ablak megjelenítése.                                                                                                    |
| К                     | (KIVETÍT) Kivetíti a számla illetve szállító tartalmát, melynek akár a nyomtatási képét is megtekinthetjük (2db K betű).                                                                                                    |
| S                     | (SZŰKÍTÉS) A billentyűt megnyomva a vevőkiválasztás ablakba kerülünk, ahol<br>a megfelelő választásunk után csak azokat a bizonylatokat fogjuk látni, amelyek az adott vevő<br>részére lettek kiállítva.                                                                                                    |
| Érvénytelenít         | A kijelölt számlából érvénytelenítő számlát készít a program.                                                                                                    |
| Visszáru              | A kijelölt szállítólevelet tudjuk visszáruzni.                                                                                                    |
| Módosító számla       | A kijelölt számlából készíthetünk módosító számlát.                                                                                                    |
| Módosít               | A kijelölt szállítólevél tartalmát módosíthatjuk (a számlák mentés után nem módosíthatók!)                                                                                                    |
| Szállítóból >> számla | A kijelölt szállítólevélből számlát tudunk készíteni.                                                                                                    |
| Nyitott szállítók     | Kigyűjti a nyitott szállítóleveleket.                                                                                                    |
| Nyitott proformák     | Kigyűjti a proforma számlákat.                                                                                                    |

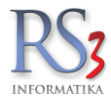

# 11.3 A További funkciók gomb megnyomásával felugró billentyűk:

| Garanciajegy nyomtatás                 | A kijelölt bizonylathoz garancialevelet nyomtathatunk.                                                                           |
|----------------------------------------|----------------------------------------------------------------------------------------------------|
| Bizonylat meglévő alapján              | A kijelölt bizonylat tételeit (árakkal együtt) emeli át egy új (választhatóan számla vagy<br>szállítólevél) bizonylatba.         |
| CTRL+I                                 | Információs ablak Ki/Be                                                                                                    |
| Proforma >> Számla, szállító           | A kijelölt proforma számlából tudunk számlát készíteni.                                                                          |
| Proforma töröl/archivál                | A kijelölt proforma számlát érvényteleníti.                                                                                      |
| Kapcsolódó raktárkiadás                | Egy meglévő bizonylathoz tudunk raktári kiadást kapcsolni.                                                                       |
| Kézi számla rögzítése (Shift+Ins)      | Kézi számla rögzítését teszi lehetővé                                                                                            |
| FAD-nyilatkozat nyomtatása             | FAD-os tételt tartalmazó bizonylathoz nyomtatható nyilatkozat                                                                    |
| Csomagfeladás (TOF)                    | Az adott bizonylatot tudjuk beküldeni a futárcég részére                                                                         |
| NAV Online számla info                 | A beküldött számláról kapunk információkat                                                                                       |
| >> Lakossági 2                         | A kijelölt szállítólevelek módosítása Lakossági vásárlásra                                                                       |
| Nyitott proformák                      | Szűrés a proforma számlákra                                                                                                    |
| Új eseti számla (Shift+F5)<br>új vevők | Ad hoc jelleggel rögzített vevőnek készül számla. Ezek a vevők egy vevőkódra gyűlnek<br>ént nem jelennek meg a partnerek között. |

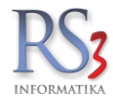

# 11.4 Kivetítésből használható billentyűk

| Fel-le nyilak         | A kiállított bizonylatok között tudnunk sorban navigálni                                                                                                    |
|-----------------------|----------------------------------------------------------------------------------------------------|
| Garancia-levél:       | Garancialevél nyomtatása                                                                                                    |
| Garancialevél kép:    | A garancialevél nyomtatási képe                                                                                                    |
| Szállítólevél:        | Szállítólevél nyomtatása                                                                                                    |
| Szállító. nyomt. kép: | A szállítólevél nyomtatási képe                                                                                                    |
| Blokk-másolat:        | Blokk nyomtatása                                                                                                    |
| Számla-másolat:       | Eredetivel egyező hiteles másolatot nyomtatása                                                                                                    |
| Boríték nyomtatás:    | Borítékot nyomtat a vevő adataival (feltétele a Szervizfunkciók -> Képkezelés -><br>Központi képkezelés résznél a "boríték fejlécünk" feltöltése, illetve a Nyomtatás -><br>Borítéknyomtatás résznél a formátumok beállítása) |
| Készlet info (F10):   | A bizonylaton szereplő, aktuálisan kijelölt termék készlet infóját mutatja                                                                                                    |
| Számlakép (K):        | A számla nyomtatási képe                                                                                                    |
| Tartalom>> Excel:     | A bizonylat tartalmát tudjuk kimenteni Excel formátumba.                                                                                                    |

|                                                        |                                                                                                    | RS3 - [Kivetítés - számla]        |                                                                            |                                                                                         |                                                   | ×      |
|--------------------------------------------------------|----------------------------------------------------------------------------------------------------|-----------------------------------|----------------------------------------------------------------------------|-----------------------------------------------------------------------------------------|---------------------------------------------------|--------|
|                                                        |                                                                                                    | SZÁMLA KIVETÍTÉS                  |                                                                            |                                                                                         | Előlegfelhas                                      | ználás |
|                                                        | Vevő: Gipsz Jakab<br>4000 Debrecen<br>Futrinka u. 1.<br>Tel./Fax:<br>Ársáv: Kis<br>Szállítási cím: Gipsz Jakab<br>4000 Debrecen<br>Futrinka u. 1.<br>Megjegyzés: | ker ár                            | Számlas<br>Számlas<br>Számlas<br>Adószár<br>Lementv<br>Létrehoz<br>Kiadva: | szám 1:<br>szám 2:<br>szám 3:<br>m:<br>e: 2014.10.31.<br>va: 2014.10.31.<br>2014.10.31. | Bizonylatkód:<br>16:54:18<br>16:54:16<br>16:54:16 | 3314   |
| Fizetési mód: Teljesítés dátum<br>készpénz 2014.10.31. | a: Számla kelte:<br>2014.10.31.                                                                                                    | Fizetési határidő:<br>2014.10.31. | Számlaszám:<br><b>14-001</b>                                               | Szállító                                                                                | levélszám:                                        |        |
| Termék módosítás (F4) Megjegyzés                       | 5.                                                                                                    |                                   |                                                                            |                                                                                         |                                                   |        |
| PAR-09163 Fujitsu-Siemens Esprin                       | no E5925 SFF Core 2 Duo E6550 /                                                                                                    | / 2048 1,00 <b>db</b>             | 27 43 071                                                                  | 43 071                                                                                  | 54 700                                            | 54 700 |
| <                                                      |                                                                                                    |                                   |                                                                            |                                                                                         |                                                   | >      |
| Afakulcs Nettó adóalap<br>27% 43 070,87                | Afa értéke Bruttó<br>11 629,13 54 700,00                                                                                                    | Garancia levél                    | Szállítólevél                                                              |                                                                                         | 43 071 00                                         | nettó  |
|                                                        |                                                                                                    | Garancialevél kép                 | Szállító. nyomt. kép                                                       | Boríték nyomtatás                                                                       | 11 629,00                                         | ÁFA    |
| Kiállító: Szendrev Gábor                               |                                                                                                    |                                   | Blokk-másolat                                                              | Készlet infó (F10)                                                                      | 54 700,00                                         | bruttó |
| Alapbizonylatok: _                                     |                                                                                                    | ++                                | Számla-másolat                                                             | Számlakép (K)                                                                           | artalom » Excel VI                                | SSZA   |

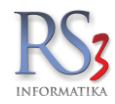

## 12. Számla, kézi számla, szállítólevél, proforma, előlegszámla készítés

Lépjünk a főmenü *Számlázás* menüpontjába. A megjelenő ablakban láthatjuk az eddig elkészített kimenő bizonylatainkat. A gyorsabb használat érdekében a számla és szállítólevél készítését az alábbi billentyűkombinációkkal is elérhetjük:

| INS      | Új számla készítése         |
|----------|-----------------------------|
| CTRL+INS | Új szállítólevél készítés   |
| ALT+INS  | Új proforma számla készítés |
| F6       | Új előlegszámla készítés    |
| Shift+F5 | Új eseti számla készítés    |

Az eseti számla kivételével bármelyik lehetőséget választjuk a vevő kiválasztás ablakba érkezünk, ahol kiválaszthatjuk a vevőt, akinek a bizonylatot ki szeretnénk állítani (amennyiben még a vevő nem szerepel a listában az *INS* gomb megnyomásával új vevőt tudunk felvinni). A vevő kiválasztása az *ENTER/OK* gomb segítségével történik. Bizonylat írása közben a vevő cserélhető, illetve adatai változtathatók. Ehhez a bizonylat ablakában nyomjuk meg a *Vevő* gombot, majd, ha szükséges keressük meg a megfelelő vevőt, vagy módosítsuk adatait a *Módosít (F4*) gombbal.

#### 12.1 Számla készítése

A vevő választása után az Új számla ablakba érkezünk. A kurzor a keresőben villog, tehát a termék a beállított paraméternek megfelelően (részletes keresés; keresés pontos megnevezésre, termékkódra; keresés termékkódra, majd teljes keresés) azonnal kereshető/választható. A keresőben lévő nagyító ikont megnyomva, a felugró ablakban állíthatók be a keresési opciók, bekapcsolható az automatikus szűrés (a karakterek beírásával a találati lista automatikusan szűkül), illetve itt találjuk a keresés- és készletoszlop-beállításokat.

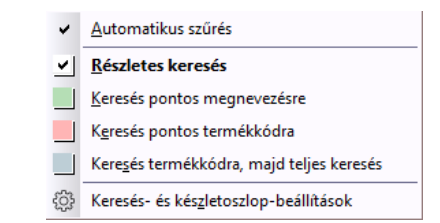

A keresés- és készletoszlop-beállítások ablakban, a keresési beállítások résznél be tudjuk állítani, hogy a kereső a termék milyen adatában keressen. A készlet-oszlopok raktáranként résznél raktáranként lehet bekapcsolni az adott oszlopokat.

| ✓ keresés termékkódban                         | 🗌 keresés belső megjegyzésben |
|------------------------------------------------|-------------------------------|
| 🖂 keresés vonalkódban, gyűjtővonalkódban       | 🗌 keresés árucikk-leírásban   |
| 🖂 keresés megnevezésben                        | 🗌 keresés sorozat-számokban   |
| keresés megnevezés 2-ben                       | 🗌 keresés termékjellemzőkben  |
| 🗌 keresés termék csoportjában (szülőcsoportig) | 🗌 keresés idegen-termékkódban |
| keresés csoportszintű megnevezésében           |                               |
| észlet-oszlopok raktáranként                   | (j)                           |
| □ lefoglalva                                   |                               |
| 🗌 kiadva                                       |                               |
|                                                |                               |
| 🗌 betárazva                                    |                               |
| ☐ betárazva<br>☐ úton lévő                     |                               |

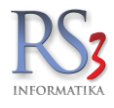

| 🐵 RS3 Ügyviteli Rendszer                                                                                                    |                               | – 🗆 ×                   |
|----------------------------------------------------------------------------------------------------|-------------------------------|-------------------------|
| Comels Bt. ÚJ SZÁMI A                                                                                                    | Ársáv 1                       | 🖶 🔚 Egyéb adatok        |
| 4028 Debrecen                                                                                                    | Fizetési séma (Ctrl-F         | F): ~                   |
| Magyarország Árak Rendelés I Itatás Előlegek Kedv/Bizon, Mennykedv Törneg/Egyéb                                                                                                    | Fizetés módja:                | készpénz v              |
| Verifi                                                                                                    | Számla kelte:                 | 2015.09.10.             |
| 0 % Átszámol Tételként (j.                                                                                                    | Teliesítés dátuma:            | 2015 0 10               |
| Eredeti brutti végősszeg 254 447,04 HUF Nettő: 200 352,00                                                                                                    | Fizetési határidő:            | 2015 10 10              |
| Számlaszám: R15-0085 vegys ben vegys szely czer 44, ver reito 200 302,00 d 1+1 év forgalmi kedvezmény.                                                                                                    |                               | 2010                    |
| Brutó: 0 Aktuális számla forg. kedv.e:                                                                                                    | RAKTÁR                        |                         |
| Számlástechnika ^<br>Adathordozók                                                                                                    | Kisker ár Brut. Vevő bruttó á | ir Vevő bruttó M.e. 🔨   |
| Adamous Alapian REX-08428 SAMSUNG DVD-P191 DVD Lejátszó 0 0 9 9331                                                                                                    | 11 850 11 829                 | ,92 0,00 db             |
| Asztali PC           * Asztali PC         BEx08777         "Bluechip" Celeron 2900/512/40(IDE)/DVD/S/L/A Slim (s478 / DDR)         0         0         13677                                                                                                    | 17 370 17 370                 | ),00 0,00 <b>db</b>     |
| "CE"         REX-09119         "CE Pro Gamer" Számítógép Konfiguráció         0         0         153160                                                                                                    | 194 513 194 513               | 3,20 0,00 <b>db</b>     |
| Apple BEX08740 "CE Standard Irodai" Számítógép Konfiguráció 0 0 47192                                                                                                    | 59 934 59 933                 | 3,84 0,00 <b>db</b>     |
| Barbone PC "REX-08746" "CE Standard Otthoni" Számítógép Konfiguráció 0 0 1731                                                                                                    | 2198 2 198                    | 3,20 0,00 <b>db</b>     |
| > Billentyűzet       RS3 Business" számítógép (Intel G3250, 4gb DDR3, 120GB SSD)       -2       -2       63 990                                                                                                    | 81 267 81 267                 | 7,30 0,00 <b>db</b>     |
| Bluetooth REX-08855 12V 7Ah Akkumulátor /RITAR/ 0 0 0 3327                                                                                                    | 4 860 4 860                   | ),00 0,00 <b>db</b>     |
| Coole     Coole     C      |                               | >                       |
| Egérpad Apple: Apple: A |                               | î                       |
| Fejhaligató     Add Store-Anner     Add Store-Anner     Add Store-Anner                                                                                                    |                               | ▼<br>NETTÓ              |
| Hardshiller                                                                                                    |                               |                         |
| > Hangkártya                                                                                                    | 47.00                         |                         |
| Hangszóró     Manneszáe     Manneszáe     Manneszáe     Manneszáe                                                                                                    | e Nettóár Nettóé              | ∿ (F8)<br>aték Bruttó ∧ |
| Kábel CEPro Gamer' Számítógép Konfiguráció 1,00 d                                                                                                    | db 153 160,00                 | 153 160 194 513         |
| Kártyaolvasó, Hub, Eg 🖕 🔲 REX-08740 "CE Standard Irodal" Számítógép Konfiguráció 1,00 4                                                                                                    | db 47 192,00                  | 47 192 59 934           |
|                                                                                                    |                               |                         |
|                                                                                                    |                               |                         |
|                                                                                                    |                               |                         |
|                                                                                                    |                               |                         |
|                                                                                                    |                               |                         |
|                                                                                                    |                               | ×                       |
| EHKD nettó: 0, þruttó: 0, 2/2 tétel                                                                                                    | 200.352.00 MUE                | 254 445 -               |
|                                                                                                    | 200 002,00.000                | (HUF)                   |
| 6236.A2 Leveluezesek T Krsu (* 10) Luvauri audiuk (*9) Everuchini (* 17) Megrenoeles import                                                                                                    |                               | MENTÉS (E12)            |
| 🛔 🕼 D 🔯 👔 C) Fik átkedvezmény Új termék (NS) Termék módosítás (F4) Infő (CTRL+i) Vevő kedvezmények (F11)                                                                                                    | VISSZA                        | mert/E0 (F12)           |

Ha megtaláltuk a keresett terméket az *ENTER* billentyűvel lépünk a mennyiség mezőbe, ahol egész vagy tizedes értéket is megadhatunk. A mennyiségi egység automatikusan változik a termékhez hozzárendelt mennyiségi egység alapján. További *ENTER*-el léphetünk az ár mezőbe. Az itt található árat szabadon felülírhatjuk (ha van a kitöltéshez jogosultságunk), vagy egy *ENTER* billentyű lenyomásával elfogadhatjuk a termékhez és a vevőhöz korábban beállított értéket. Amennyiben a vevőnk már vásárolt az adott termékből, annak előző ára megjelenik az ár mező felett. A tétel számlára helyezése történhet egérrel is. Keressük meg, majd jelöljük ki a terméket az egér bal gombjával. Jelöljük ki a mennyiséget és írjuk be a megfelelő számot. Jelöljük ki az árat (ha módosítani szeretnénk), majd nyomjuk meg az *OK* gombot. Ezzel a bizonylatra tettük a tételt.

A rendszerben lehetőség van arra, hogy nettó vagy bruttó árakkal dolgozzunk számlázás közben. Átállításához (számlázás közben) nyomjuk meg az OK gomb feletti NETTÓ-BRUTTÓ gombot.

A Szervizfunkciók > Beállítás > Számlázás > első fül > számlázáskor bruttó értékek használata alapértelmezettként opcióval felhasználói szinten be tudjuk állítani, hogy a nettó helyett alapból bruttó árakat mutasson a rendszer. Kiskereskedésekben, ahol a termékek egy részén az ár is szerepel és a partnert is a bruttó érték érdekli, ott a bruttó árak, míg nagykereskedéseknél inkább a nettó árak használata javasolt.

A fizetés módjának beállítása a jobb oldalon, felül található. Alapértelmezett fizetési módot beállíthatunk a vevőnkhöz is. *Vevők > Általános fül > Számlázási beállítások* résznél. A partner rögzítésekor az alapértelmezett fizetési mód készpénz. A fizetési mód beállítása felett találjuk a nyomtató ikont, mellyel a nyomtatási előképet nézhetjük meg (csak bizonylatra helyezett tétel esetén működik).

A nyomtató ikon mellett találjuk a fejléc-választót. Bővebben a Változtatható bizonylat-fejlécek résznél.

A fizetési mód beállítása alatt találjuk a **raktár-választót.** Egy bizonylaton belül több raktárból is ki tudjuk allokálni a termékeket.

Az árucikk ablak felett, a baloldalon találunk két szűrőt:

- csak a készleten lévő termékek (figyelembe veszi a raktárt)
- csak számlázható termékek

Az *Egyéb adatok* gomb megnyomásával állíthatjuk be az export adatokat, illetve számlalevelet, számlazáradékot fűzhetünk a számlához.

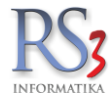

## 12.1.1 Számlalevél, számlazáradék hozzáfűzése a számlához

A számlánkhoz tetszőleges hosszúságú megjegyzést fűzhetünk. Erre két opció áll rendelkezésünkre a programban.

- A számlalevél, mely a fejléc alá helyezi a beírt szöveget.
- A számlazáradék, mely a bizonylat végére, a tételek után teszi a szöveget.

Az opció az *Egyéb adatok* gomb megnyomására felugró ablak második és harmadik fülén található. Szöveget a *Szerkeszt* gomb megnyomásával, egy egyszerű szerkesztő segítségével adhatunk hozzá.

| Szerkesztés   |             |                    |              | ×                |
|---------------|-------------|--------------------|--------------|------------------|
| Arial         | v 8 v 👗 🗈 🕻 | 🚵   🌖   BE I 🛄   A | A* 🗚 🔳 🗏 📰 📗 |                  |
| Teszt szöveg. |             |                    |              |                  |
|               |             |                    |              |                  |
|               |             |                    |              |                  |
|               |             |                    |              |                  |
|               |             |                    |              |                  |
|               |             |                    |              |                  |
|               |             |                    |              |                  |
|               |             |                    |              |                  |
|               |             |                    |              |                  |
|               |             |                    |              |                  |
|               |             |                    |              |                  |
|               |             |                    |              |                  |
|               |             |                    |              |                  |
|               |             |                    |              |                  |
|               |             |                    |              |                  |
|               |             |                    |              |                  |
|               |             |                    |              |                  |
|               |             |                    |              |                  |
|               |             |                    |              |                  |
|               |             |                    |              |                  |
|               |             |                    |              |                  |
|               |             |                    |              | V/ICC74 OK (E12) |
|               |             |                    |              | VISSZA OK (F12)  |

A sablonnév beírásával, majd a Sablonként ment gomb megnyomásával le tudjuk menteni az adott szöveget. Ha a sablon szövegét később rá szeretnénk tenni a bizonylatra, kattintsunk a sablon nevére, majd nyomjuk meg a Betöltés gombot.

| 3 - [Egyéb adatok - számla, sz | állítólevél] - [raktar]     |                           |           |
|--------------------------------|-----------------------------|---------------------------|-----------|
| Export                         | Számlalevél                 | Számlazáradék, megjegyzés |           |
| A bizonylat fejléce alá :      | szövegszerkesztő segítségév | el felvihető szöveg.      |           |
| zámlalevél:                    |                             |                           |           |
| eszt szöveg számlalevélk       | ént.                        |                           |           |
|                                |                             |                           |           |
|                                |                             |                           |           |
|                                |                             |                           |           |
|                                |                             |                           |           |
| ablonnév:                      |                             | Levél ürît                | Szerkeszt |
|                                | Sablonként men              | t                         |           |
| lasztható sablonok:            |                             |                           |           |
| sz szöveg - sablon             | Teszt szöveg számlalevélkér | nt.                       |           |
|                                |                             |                           |           |
|                                |                             |                           |           |
|                                |                             |                           |           |
|                                |                             |                           |           |
|                                |                             |                           |           |
|                                |                             |                           |           |
|                                |                             |                           |           |
|                                |                             |                           |           |
| Törlés Betöltés                |                             |                           |           |
|                                |                             |                           |           |
|                                |                             |                           | 01/ (E12) |
|                                |                             |                           |           |

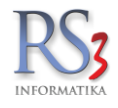

#### 12.1.2 Kedvezmények rögzítése a számlán

Kedvezményeket számlázás közben több módon is rögzíthetünk a rendszerben.

Alkalmazhatunk **globális kedvezményt**, melyet az Infó fül megjelenítésével (*Infó*, *CTRL+i* gomb), a *Kedv./Bizom.* fülön a százalék beírásával, illetve az Átszámol, vagy a Tételként gomb megnyomásával tudunk hozzáadni.

Az Átszámol gombbal, az összes bizonylatra rögzített termék árát lecsökkenti a rendszer a beírt százalék mértékével. A *Tételként* gombbal a bizonylatra rögzített tételek mellé, egy, a beírt százaléknak megfelelő megnevezésű *kedvezmény* tételt tesz a bizonylatra (pl.: 15% esetén 15% kedvezmény). Ezt az opciót akkor válasszuk, ha az összes tételen szeretnénk alkalmazni kedvezményt. Használatának feltétele, hogy tétel legyen rögzítve a számlán.

| Árak Rendelés Iktatás Előlegek Kedv./Bizom. Menny.kedv. Tömeg/Egyéb                            |           |                              |  |  |
|------------------------------------------------------------------------------------------------|-----------|------------------------------|--|--|
| Kedvezmény/felár (negatív) a teljes végösszegből, lemen                                        | téskor:   | 🗌 bizományos                 |  |  |
| Eredeti bruttó végösszeg: 0,00 HUF Nettó: 0,00<br>Végső bruttó végösszeg: 0,00 HUF Nettó: 0,00 |           |                              |  |  |
| Előző év+mostani forgalma:                                                                     | 906 339   | 1+1 év forgalmi kedvezmény:  |  |  |
| Bruttó:                                                                                        | 1 151 052 | Aktuális számla forg.kedv.e: |  |  |

Alkalmazhatunk tétel szintű kedvezményt is, melyet két módon rögzíthetünk.

• A tétel "felütése" közben, a darabszám beírását követően, a felugró ablakban *(kedvezmény-panel)* írhatjuk be a kedvezmény mértékét. A panelt a *Szervizfunkciók > Beállítások > Számlázás > első fül > százalékos kedvezményadás tételenként* résznél tudjuk bekapcsolni. A kedvezmény mértékének beírása után, az ENTER billentyűt leütve az ár ablakban már a kedvezménnyel csökkentett ár jelenik meg.

• A tétel bizonylatra rögzítését követően, a tételen jobb egérgombot nyomva, a *Kedvezményadás tételre* gombot megnyomva, a felugró ablakban tudjuk beírni a százalékos kedvezmény mértékét.

A kedvezmények természetesen nyomtatásban is megjeleníthetők. Bekapcsolásához navigáljunk el a Szervizfunkciók > Beállítások > Nyomtatás > Számlanyomtatás > 2. fül > százalékos kedvezmény nyomtatása a legközelebbi mester-ársávhoz képest részhez.

Kedvezményeket adhatunk a vevőnkhöz is. Bővebben a Vevőhöz rendelt kedvezmények résznél.

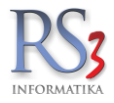

## 12.1.3 Számlázás eltérő ársávból

Kereskedelemi gyakorlat, hogy a partnerhez beállított árak *(ársáv)* nem minden termék esetén felel meg nekünk. Az egyik termékből pl.: nagyobb a mozgástér, ezért kedvezőbb árat tudunk a vevő részére biztosítani.

A Rendszer lehetőséget biztosít számunkra, hogy akár termékenként eltérő ársávból tudjunk kimenő bizonylatokat készíteni (számla, szállítólevél, bejövő megrendelés, kimenő ajánlat).

A kivitelezés két módon történhet.

1. A termék bizonylatra helyezését megelőzően. A termék kiválasztása, és az ár mezőre ugrást követően, a fel-le nyilakkal tudunk az ársávok között mozogni, a felugró ársáv-választó ablakban.

| Comels Bt.<br>4028 Debrecen     | ÚJ SZÁMLA                                                                                    | Ársáv 1 👼 📻 Egyéb adatok                  |
|---------------------------------|----------------------------------------------------------------------------------------------|-------------------------------------------|
| Apafi u. 42-44-<br>Magyarország | Arak Rendelés Iktatás Előlegek Kedv./Bizom Menny-kedv Tomeg/Egyéb                            | Fizotós módia:                            |
|                                 | Számolt nettó össztőmeg: 0 kg 🖂 bizonytat dolgozóhoz rendelve                                | Crómia kelte:                             |
| Vevő                            | Nyomtatásra kerülő: 0 kg Szendrey Gábor ~ Mind                                               | 2017.01.16.                               |
|                                 |                                                                                              | leijesitės datuma: 2017.                  |
| Számlaszám: R17-003             | Losschmeig rightmatas a ductingata     Gyldoszamia: Nem      Gyldoszamia: Nem                | Fizetési határidő: 2017.                  |
| 6 m c                           | Részlotfizatós                                                                               | ER RAKTÁR V                               |
| FM Transmitter                  |                                                                                              |                                           |
| > Hálózati Eszközök             | Termékkód Megnevezés                                                                         | Készl. M.e. Son Kisker ár Kisker ár Brut. |
| Hangkártya                      | Samsung 1520 PickUp roller                                                                   | 1 450                                     |
| > Játékvezérlő                  | SAMSUNG 1520D3 tonertöltés                                                                   | 9 14                                      |
| Kábel                           | CECC03330 Samsung 17" 723N 4:3 LCD monitor (Ezüst, 5ms, 800:1, analóg, MagicBright3,         | Ársáv 1 26 181.10 ^ 34 060                |
| Kártyaolvasó, Hub, Egyé         | Samsung 17" 743B 4:3 LCD monitor (McKinley design, Fekete, 5ms, 7000:1 DCR,                  | Ársáv 2 24 750,00 45 78(                  |
| > Memoria Modul                 | CEC-040558 Samsung 17" 743B Silver 4:3 LCD monitor (McKinley design, Ezüst, 5ms, 50,000:1    | Ársáv 3 24 510,00 30 730                  |
| > Merevlemez/HDD,SSD            | GC024785 Samsung 17" 743N 4/3 LCD monitor (McKinley design Fekete 5ms 7000/1 DCR             | Ársáv 4 0,00 37 66                        |
| Mikrofon<br>Mobil Pack          | Costing 17 Ford 20 Control (Internet Justice) Forder 100, 100 Control (Internet Justice)     | Arsáv 5 0,00 37 000                       |
| <ul> <li>Monitor</li> </ul>     | Samsung 17 E1720NK 5:4 LCD monitor (Cobalt, Pekete, 1280X1024, 5ms, 50000:1                  | Ársáv 7 0.00                              |
| Acer                            | c                                                                                            | Ársáv 8 0,00 >                            |
| Asus                            |                                                                                              | NETTÓ                                     |
| Dell                            | Ar: 1 db Ár:                                                                                 | 26 181,1 HUF OK                           |
| - HP                            |                                                                                              | 10,00% (F8)                               |
| HP                              | Pig Termék-kód Termék megnevezés Mennyiség M.e.                                              | Nettó ár Nettó Raktár                     |
| Philips                         |                                                                                              |                                           |
| Samsung                         |                                                                                              |                                           |
| < Notebook                      | ~ ·                                                                                          |                                           |
|                                 |                                                                                              |                                           |
|                                 |                                                                                              |                                           |
|                                 |                                                                                              |                                           |
|                                 |                                                                                              |                                           |
|                                 | -                                                                                            |                                           |
|                                 |                                                                                              | 0,00 HUF <b>0</b>                         |
|                                 | Lekérdezések 👚 Készt (F10) További adatok (F9) EAN (SHIFT+F9) Megrendelés import             | (HUF)                                     |
|                                 | Fix árkedvezmény Új termék (INS) Termék módosítás (F4) Infó (CTRL+i) Vevő kedvezmények (F11) | VISSZA MENTÉS (F12)                       |

2. A termék bizonylatra helyezését követően. A kijelölt terméken Ctrl+S billentyű segítségével ugrik fel az ársávválasztó ablak, melyben a fel-le nyilakkal tudunk ársávot választani.

| 🍲 RS3 Ügyviteli Rendszer                                  |                                                                                                    |                           |                       |                     | - 0 ×            |
|-----------------------------------------------------------|----------------------------------------------------------------------------------------------------|---------------------------|-----------------------|---------------------|------------------|
| Comels Bt.                                                | ÚL SZÁMLA                                                                                                    |                           | Ársáv 1               | æ 🖻                 | Egyéb adatok     |
| 4028 Debrecen                                             |                                                                                                    |                           | Fizetési séma (C      | Ctrl-F):            | ~                |
| Magyarország                                              | Arak Rendelés Iktatás Előlegek Kedv/Bizom Menny kedv Törneg/Egyéb                                                                                                    |                           | Fizetés módja:        | kés                 | zpénz v          |
| Med                                                       | Számolt nettó össztőmeg: 0 kg ⊠bizonylat delgozóhoz rendelve                                                                                                    |                           | Számla kelte:         | 201                 | 16 DT            |
| Vevo                                                      | Nyomtatásra kerülő: 0 kg Incze Krisztián ~ Mind                                                                                                    |                           | Teliesítés dátum      | a: 201              |                  |
|                                                           | 🗋 Össztömeg nyomtatása a bizonylatra Gyűptőszámla: Nem ~                                                                                                    |                           | Fizetési határidő     | 5: 2011             | 16 -             |
| Számlaszám: R17-0039                                      | Egyedi össztömegérték lementése                                                                                                    |                           |                       | 2011                |                  |
|                                                           | Részletűzetés                                                                                                    |                           | EB RAKTÁR             |                     | ~                |
| FM Transmitter ^                                          | Termékkód A Megnevezés                                                                                                    | Ké                        | iszl. M.e. Sor Kisi   | ker år Kisker       | ár Brut. ^       |
| > Hangkártya                                              | REK-09356 SAMSUNG 1520D3 tonertöltés                                                                                                    |                           | 0 db                  | 7 200               | 9 144            |
| > Hangszóró                                               | Samsung 17" 723N 4:3 LCD monitor (Ezüst, 5ms, 800:1, analóg, MagicBright3,                                                                                                    |                           | 0 db                  | 26 819              | 34 060           |
| <ul> <li>Jatekvezeno</li> <li>Kábel</li> </ul>            | CEC-000942 Samsung 17" 743B 4:3 LCD monitor (McKinley design, Fekete, 5ms, 7000:1 DCR,                                                                                                    |                           | 0 db                  | 36.047              | 45 780           |
| Kártyaolvasó, Hub, Egyé                                   | CICC40358 Samsung 17" 743B Silver 4:3 LCD monitor (McKinley design, Ezüst, 5ms, 50,000:1                                                                                                    |                           |                       | 30 730              |                  |
| <ul> <li>Memória Kártya</li> <li>Memória Modul</li> </ul> | GC024785 Samsung 17" 743N 4-3 LCD monitor (McKinley design Felete Sms 7000-1 DCR                                                                                                    | Arsav                     | 26 181,10 ^           |                     | 37 66            |
| > Merevlemez/HDD,SSD                                      | Consultant 178 51720NR 544 JCD manifer (Cobalt Editors 120/04/074 See 50000/1                                                                                                    | Ársáv                     | 3 2                   | 24 510,00           |                  |
| Mikrofon<br>Mahil Dask                                    | Salisarig 17 Erzzak S. C.C. Inonica (Cobac, Fekele, 128X1024, Sila, 500001                                                                                                    | Ársáv -                   | 4                     | 0,00                | 55 25            |
| ~ Monitor                                                 | Samsung 17 monitor (nasznait)                                                                                                    | Ársáv                     | 5                     | 0,00                | 1/ 530           |
| Acer                                                      | ¢                                                                                                    | Arsáv                     | 6                     | 0,00                | >                |
| Asus                                                      |                                                                                                    | Ársáv                     | 8                     | 0,00                | NETTÓ            |
| Dell                                                      | Menny.: db                                                                                                    | Ár:                       |                       | .,                  | ОК               |
| HP                                                        |                                                                                                    | las las ser               | 2,98%, K:6,3          | 38%                 | (F8)             |
| LG                                                        | Pej Termék-kód Termék-megnevzés Mennyiség Mennyiség Mennyiség a Sologo (1) Sologo (1) So | M.e. Nettő ár<br>,0 db 24 | Nettő<br>510,00 24 51 | Raktár<br>10 RAKTÁR | Arsáv<br>Ársáv 3 |
| Philips                                                   |                                                                                                    |                           |                       |                     | _                |
| Samsung                                                   |                                                                                                    |                           |                       |                     |                  |
| < >                                                       |                                                                                                    |                           |                       |                     |                  |
|                                                           |                                                                                                    |                           |                       |                     |                  |
|                                                           |                                                                                                    |                           |                       |                     |                  |
|                                                           |                                                                                                    |                           |                       |                     |                  |
|                                                           |                                                                                                    |                           |                       |                     |                  |
|                                                           | د EH&D nettó: 0, bruttó: 0, 1/1 tétel                                                                                                    |                           | 24 510.00 HUF         |                     | 31 130 -         |
|                                                           | Lakárdozásak + Készl (F10) További adatok (F9) FAN (SHETAF9) Merrendelés import                                                                                                    |                           |                       |                     | (HUF)            |
|                                                           |                                                                                                    |                           | 100071                | ME                  | NTÉS (F12)       |
|                                                           | Pic arkodiezmeny Uj termek (INS) Négnek modosit (CHKL+H4) Into (CHKL+H) Vevő kédvezmények (F11)                                                                                                    |                           | VISSZA                |                     |                  |
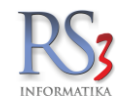

A Rendszer lementi, hogy az egyes termékek milyen ársávon lettek a bizonylatra mentve, mely több okból is hasznos lehet számunkra.

Egyrészről az eladás lekérdezésénél kinyerhető az adat, másrészről pedig az egyes ársávokhoz beállítható az un. jutalékkulcs, mellyel számol a program, illetve szintén lekérdezhetők, hogy az egyes eladott termékek után mennyi a jutalék.

Ezeket az adatokat a Lekérdezések \ Eladás II \ Dolgozóhoz rendelt kimenő bizonylatok használja jutalékszámításhoz.

A jutalékkulcs beállítása a Szervizfunkciók > Beállítások > Árucikk > Ársávok résznél található.

| RS3 - [Beállítások]                                                                                                |                  |                                   |                      |         | ×      |
|----------------------------------------------------------------------------------------------------|------------------|-----------------------------------|----------------------|---------|--------|
| ÁFA-kulcsok                                                                                                    |                  |                                   |                      |         |        |
| ✓ Árucikk                                                                                                    | Ársávok          |                                   |                      |         |        |
| – Árképzés, kerekítés<br>– <mark>Ársávok</mark><br>– Időszaki akció, jövőbeli árazás<br>– Keresés, készletoszlopok | Alapdevi<br>Besz | za ársávok (F2)<br>erzési ársávok | Devizás ársávok (F3) |         |        |
|                                                                                                    |                  | Megnevezések                      | Alapértelmezett      |         |        |
| Cégadatok, telephelvek                                                                                             | 1.               | Beszár 1                          | ۲                    |         |        |
| E-mail beállítások                                                                                                 | 2.               | Beszár 2                          | 0                    |         |        |
| > Egyéb                                                                                                    | з.               | Beszár 3                          | o                    |         |        |
| Felhasználók, dolgozók<br>Iktatás                                                                                  |                  |                                   |                      |         |        |
| Jutalékkezelés<br>> · Képkezelés                                                                                   | Eladá            | isi ársávok                       |                      |         |        |
| Kommunikáció<br>Költségpartnerek, költségek                                                                        |                  | Megnevezések                      | Mester ársáv (bázis) | Jutalék |        |
| Könyvelés                                                                                                    | 1.               | Ársáv 1                           | « alapértelmezett    | 10      | %      |
| > Környezeti beállítások                                                                                           | 2.               | Ársáv 2                           |                      | 7       | %      |
| … Lekérdezések<br>… Leltár                                                                                         | з.               | Ársáv 3                           |                      | 5       | %      |
| Megrendelés, árajánlat                                                                                             | 4.               | Ársáv 4                           |                      | 3       | %      |
| - Munkalap, eszközkiadás                                                                                           | 5.               | Ársáv 5                           |                      | 0,00    | %      |
|                                                                                                    | 6.               | Ársáv 6                           |                      | 0,00    | %      |
| > Nyomtatás                                                                                                    | 7.               | Ársáv 7                           |                      | 0,00    | %      |
| PDA - Mobil kommunikáció                                                                                           | 8.               | Ársáv 8                           |                      | 0.00    | %      |
| - Pénztár és bankszámla                                                                                            |                  |                                   |                      | -,      |        |
| Raktár, készletkezelés                                                                                             |                  |                                   |                      |         |        |
| Solszamok                                                                                                    |                  |                                   |                      |         | MENTÉS |
| < >                                                                                                    |                  |                                   |                      |         |        |
|                                                                                                    |                  |                                   |                      |         | +      |

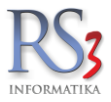

## 12.1.4 Új termék felvitele számlázás közben

Előfordulhat, hogy a kiszámlázandó termék illetve szolgáltatás nem szerepel a terméktörzsben. Ilyenkor, akár számlázás közben is, új terméket vihetünk fel az *INS* gomb megnyomásával, ahol az árucikkek ablakban már megismert ablakkal találkozhatunk. Miután felvittük és lementettük az új árucikkünket, azt a számlázásban és a termékkeresésben ezen túl már használhatjuk. Akár az új, akár a már meglévő árucikket az F4 billentyűvel tudjuk megváltoztatni. Számlázás közben a termék törlésére nincs lehetőség. Ezt kizárólag a főmenü árucikkek ablakában tehetjük meg.

#### A gyűjtő ablakban lévő termékek módosítása

Számlázás közben a kiválasztott tételek darabszámmal és nettó árral az alsó gyűjtő ablakban jelennek meg. Előfordulhat, hogy szükséges a rögzített ár, illetve a darabszám módosítása. A változtatáshoz egérrel álljunk rá a termékre, majd nyomjunk *Enter* billentyűt. Ekkor a mennyiségre ugrik, melyet szükség esetén át tudnunk írni. Még egy *Enter* billentyű megnyomásával az árat tudjuk módosítani, majd ismét *Enter* gombot nyomva elmentjük az új tétel-adatokat.

A darabszám és az ár módosításán kívül lehetőséget biztosítunk a tételek sorrendjének a felcserélésére is. Jelentősége talán akkor van, ha egy számlán az összetartozó árucikkeket vagy szolgáltatásokat külön-külön egymás után egy helyen szeretnénk látni. A gyűjtő ablakban az egérkezelés mellett az alábbi billentyűfunkciók érhetők el:

| F8            | Belépés a tétel gyűjtő ablakba (a legutoljára kiválasztott termékre ugrik)                  |
|---------------|---------------------------------------------------------------------------------------------|
| HOME          | Ugrás a legelső tételre                                                                     |
| END           | Ugrás az utolsó tételre                                                                     |
| •             | Alatta lévő tételre lép                                                                     |
| <b>A</b>      | Felette lévő tételre lép                                                                    |
| PgDn - PgUp   | Lapozás le – fel (sok tétel esetén)                                                         |
| CTRL-HOME     | Kiválasztott tételt a legelső helyre teszi                                                  |
| CTRL-END      | Kiválasztott tételt a legutolsó helyre teszi                                                |
| CTRL-▼        | Kiválasztott tétel mozgatása egy sorral lentebb (felcserélés)                               |
| CTRL-▲<br>DEL | Kiválasztott tétel mozgatása egy sorral fentebb (felcserélés)<br>Kiválasztott tétel törlése |
| ENTER         | Kiválasztott tétel darabszámának és árának módosítása                                       |
| JOBB egérgomb | Termékek adatainak, árainak frissítése, tétel megnevezés módosítása                         |
| ESC           | Visszalépés a keresőmezőbe                                                                  |

A tételek sorrendje módosítható a gyűjtőablakban is.

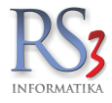

## A gyűjtőablak menüi

Ha a gyűjtőablakban a jobb egérgombot használjuk, egy menü jelenik meg a következő lehetőségekkel.

## Tételadatok

- Tételek adatainak frissítése
- Tételek árainak frissítése (A tétel árainak frissítése az időközben megváltozott árakat frissíti.)
- Tétel megnevezésének módosítása (Erre a funkcióra akkor lehet szükség, ha egy termékhez kiegészítő információt szeretnék felvinni (pl.: színe), és ezt a számlán igen, de ezt az árucikktörzsben nem szeretném rögzíteni.)
- Tétel vonalkód nyomtatása
- Tétel megjegyzésének módosítása

## Tételek ÁFA-kulcs frissítése

A Szervizfunkciók > Beállítások > Áfakulcsok résznél beállított ÁFA- kulcsokra tudjuk befrissíteni a tételadatot.

Tételek sorba rendezése (megnevezés, és termékkód szerint tudjuk rendezni a bizonylatra került tételeket)

## Tételek másolása vágólapra

A bizonylatra rögzített tételeket megjegyzi a program (árakat és mennyiségeket is), melyet az alatta lévő *Tételek beillesztése* gombbal bármilyen, tételekkel rögzíthető részébe (bevételezés, megrendelés, ajánlat stb.) be tudunk illeszteni.

## Fájl műveletek

Lehetőségünk van fájl megnyitására előzőleg kiállított, és fájlba mentett (pl. XML, XLS) bizonylat betallózására (importálására). A tételeket ki tudjuk menteni XML, vagy Excel fájlba.

## Tételek mennyiség-előjel megfordítása

A bizonylatra került tételek mennyiségi előjelét fordítja meg. Pl. a +1-ből -1 lesz és fordítva.

## Keresés tételek között (Ctrl+F)

A bizonylatra rögzített tételek között tudunk keresni.

## Tétel termékdíj adatok (Ctrl+T)

A tételhez rögzített termékdíj-adatokat tudjuk adminisztrálni.

## Kedvezmények törlése

A művelet csak a nyomtatási képre van hatással. Tétel letételkor adott kedvezmény adásakor, a kedvezmények törlésével nyomtatáskor nem látszik az eredeti ár, sem az adott kedvezmény mértéke.

## Kedvezményadás tételre

Ezzel a módszerrel tudunk egyedi kedvezményt adni egy már bizonylatra rögzített tételhez. A százalék mértékét beírva az eladási ár automatikusan frissül. Az "akciós" ár csak a bizonylaton rögzül, nincs kihatással a termék adatlapon beállított árára.

## Raktár (több raktárral rendelkező partnerek számára)

Van raktár váltási lehetőségünk a kijelölt tételnél, illetve az összes bizonylaton lévő tételnél is.

**PDA-kosár adatimport** (csak PDA-val és RS3 Memor szoftverrel rendelkező ügyfeleink részére) A PDA-val berögzített kosár adatait tudjuk "beemelni" a bizonylatba.

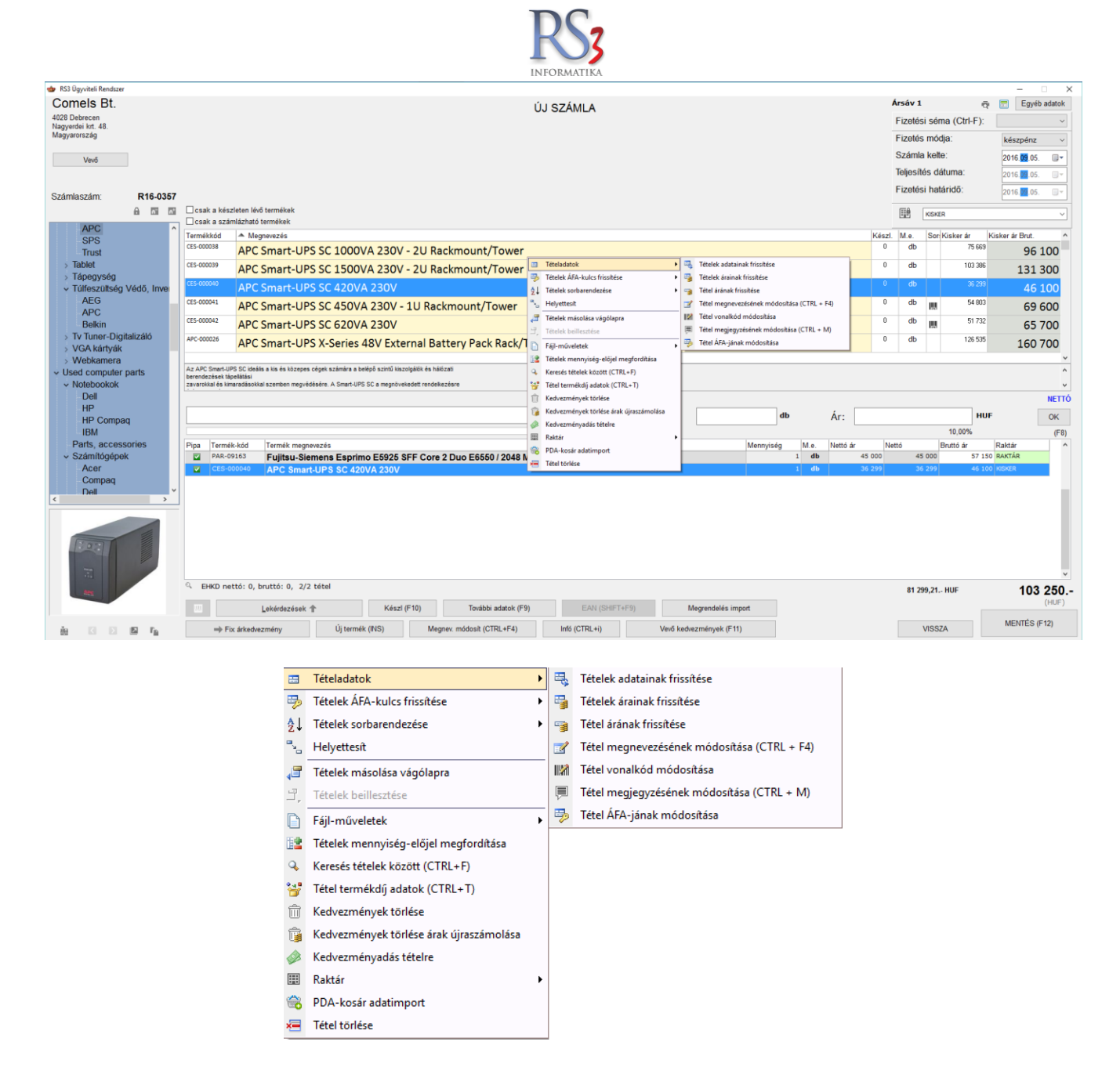

Számlázás közben a nettó és a bruttó végösszeg alakulását folyamatosan nyomon követhetjük. Amennyiben a számlára több tétel nem kerül, azt az F12 billentyű megnyomásával lezárhatjuk.

Készpénzes számla esetén van lehetőségünk "visszajáró segédablak" bekapcsolására.

| Fizetendő:  | 8 760 | Gyűjtő Megnevezés | Bruttó érték |
|-------------|-------|-------------------|--------------|
|             |       | 27% 27%           | 8 760        |
| Fizetve:    | 10000 |                   |              |
|             |       |                   |              |
| Visszaiáró: | 1 240 |                   |              |

A *Mentés* gombra kattintva a felugró ablakban A *Fizetve* ablakba tudjuk beírni az ügyfél által adott összeget, a *Visszajáró* résznél pedig azonnal látjuk, hogy mennyi pénzt kell visszaadnunk.

A funkció bekapcsolásához navigáljunk el a Szervizfunkciók > Beállítások > Számlázás > első fül > visszajáró számoló segédablak menühöz.

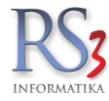

## 12.2 Export számla készítése

Ha export számlát szeretnénk készíteni, akkor "normál" számlázást indítva kattintsunk az Egyéb adatok fülre. A felugró ablakban állítsuk be az export típust. Ha devizában történik a számlázás, akkor a *Pénznem* résznél, a lenyíló ablakban válasszuk ki a megfelelő devizát, majd az alatta lévő Árfolyam részhez írjuk be az árfolyamot, mellyel szeretnénk, hogy a program számoljon. Az árfolyam melletti ikon segítségével le is tölthetjük a beállított bank kiválasztott napi árfolyamát. Ha végeztünk a beállítással, akkor nyomjuk meg az *OK (F12)* gombot. A program a beállított (letöltött) árfolyamnak megfelelően átszámolja az árakat.

Egyszerű számlázás esetén a program automatikusan bekapcsolja az árfolyam, illetve az ÁFA nyomtatását alap devizában is. Ezek kötelező elemei az "egyszerű számlának", ne vegyük ki a pipákat!

Az export típusát, illetve a pénznemet beállíthatjuk a vevőhöz is. Vevők > Export (F4) fül > Export-típus, Export kiegészítő adatok > Pénznem.

| RS3 - [Egyéb adatok - számla, szál | lítólevél] - [raktar]                                       |                                                        | ×            |
|------------------------------------|-------------------------------------------------------------|--------------------------------------------------------|--------------|
| Export                             | Számlalevél                                                 | Számlazáradék, megjegyzés                              |              |
| Export típus:                      | normál számlázás (alanérte                                  | (mezett)                                               |              |
| Szerződésszám:                     | normál számlázás (alapértel<br>export (unión kívüli) számlá | mezett)<br>zás - export adatok, alap/angol i           | ny           |
| Szállítás:                         | unios szamlazas - alap/ango<br>egyszerű számlázás - alap r  | i nyelv, deviza, export adatok n<br>iyelv, deviza, ÁFA | γc           |
| Paritás:                           |                                                             |                                                        | 9            |
| Származási ország:                 |                                                             |                                                        |              |
| Kedvezményezett:                   |                                                             |                                                        |              |
| Rendeltetési hely:                 |                                                             |                                                        |              |
| Megjegyzés:                        |                                                             |                                                        |              |
| Csomagolás:                        |                                                             |                                                        |              |
| Pénznem:                           | HUF $\sim$                                                  | _                                                      |              |
| Árfolyam:                          | 1                                                           | ⊠ számlavégösszeg egészek                              | re kerekítve |
| Nettó tömeg:                       |                                                             | 🗌 árfolyam rányomtatva a sz                            | zámlára      |
| Bruttó tömeg:                      |                                                             | AFA alapdevizában is nyon                              | ntatva       |
| Számlanyilatkozat:                 |                                                             |                                                        |              |
| Nyoh                               |                                                             |                                                        |              |
| Nyelv V                            |                                                             |                                                        |              |
|                                    |                                                             | Exportszamia bealiltasok                               |              |
|                                    |                                                             |                                                        |              |
|                                    |                                                             |                                                        | OK (F12)     |

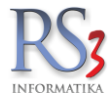

#### 12.3 Számla érvénytelenítése (sztornó)

Egy korábban kiállított számlát akkor kell érvényteleníteni, ha teljes mértékben semmisé kívánjuk tenni a korábban kiállított számlát. A számla stornózása (érvénytelenítése) gyakorlatilag egy teljesen új számla kiállítását jelenti, ami tartalmát illetően minden szempontból megegyezik az eredeti számlával, de ellentétes (mínuszos) előjellel kerül kiállításra.

A számla érvénytelenítéséhez lépjünk arra a számlára, amit hibásnak vélünk és nyomjuk meg az *Érvénytelenít* gombot. Ilyenkor az eredeti számla száma egy vízszintes vörös vonallal át lesz húzva és a soron következő számla sorszámmal, létrejön az érvénytelenítő számla. Létrejötte előtt az érvénytelenítést egy sorban megindokolhatjuk, mely az érvénytelenítő számlán nyomtatásban is megjelenik. Indoklást követően az alábbi ablakban az érvénytelenítő számla adatai jelennek meg. Nagyon fontos, hogy az érvénytelenítő számla teljesítési dátumának meg kell egyeznie az eredeti számla teljesítési dátumával!

|                                                                   | ×                              |
|-------------------------------------------------------------------|--------------------------------|
| Érvénytelenítő számla                                             |                                |
| Vevõ                                                              |                                |
| Comels Bt.<br>4028 Debrecen<br>Nagyerdei krt. 48.<br>Magyarország |                                |
| További adatok                                                    |                                |
| Fizetési séma:                                                    | ~                              |
| Fizetés módja:                                                    | átutalás $\vee$                |
| Számla kelte:                                                     | 2015. <mark>09</mark> .11.     |
| Teljesítés dátuma:                                                | 2015. <mark>09</mark> .11.     |
| Fizetési határidő:                                                | 2015. <mark>09</mark> .19. 🔲 🔻 |
|                                                                   |                                |
|                                                                   | VISSZA TOVÁBB                  |

A kiállított bizonylatok ablakban a kivetít gomb megnyomásával később is megnézhetjük, hogy az érvénytelenített számla mely korábbi számlából jött létre.

Amennyiben az érvénytelenítésre szánt számla előleg felhasználást tartalmaz, a számla érvénytelenítése után a számlán szereplő előleg ismét felhasználható.

#### Érvénytelenítő számla készítését megelőzően törölt árucikkek automatikus helyreállítása

Érvénytelenítő számla elkészítésekor, az előző számlán levont árucikkek készletre automatikusan visszakerülnek, még abban az esetben is, ha a terméket helytakarékosság, vagy a forgalmazás megszüntetése miatt időközben töröltük az árucikktörzsből. Az árucikkeket a program a terméklomtárból automatikusan helyreállítja, ha ott már nem találja, a számlába lementett adatokból a *Sztornó tételek* termékcsoportba, a program azokat újból létrehozza. Az árucikkhez tartozó belső megjegyzéshez a *"Sztornózáskor automatikusan helyreállított termék"* íródik. Mivel az árucikkhez tartozó adatok már elvesztek, a program a sztornózott számla adatait felhasználva állítja vissza a termékadatait és árait, ezért ezeket ellenőrizzük le minden esetben. Alapértelmezésként a helyreállított árucikkek interneten való megjelenése tiltva lesz. Abban az esetben, ha a termékekhez gyári szám is tartozott, úgy az szintén visszakerül az árucikkek adatai közé.

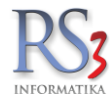

## 12.4 Módosító számlák

#### Mikor állítunk ki módosító számlákat?

Ha a gazdasági esemény végbement ugyan, de az elkészült számla valami miatt nem megfelelő.

#### Milyen típusú módosító számlák léteznek, melyiket használjam?

- 1. *Módosító számla.* Kizárólag akkor használjuk, ha az eredeti számla **tételeit** szeretnénk módosítani (pl.: nem megfelelő ár, termék, és/vagy mennyiség)
- 2. Számlával egy tekintet alá eső okirat. Akkor használjuk, ha **NEM** a bizonylat tételeit szeretnénk módosítani, hanem egyéb adatokat, pl.: helytelen vevőcím, rossz fizetési mód vagy dátumok, lemaradt megjegyzés stb.

#### Mentést követően sem a módosító, sem a módosított számla nem érvényteleníthető!

#### Egy számla több alkalommal is módosítható.

#### 12.4.1 Módosító számla kiállítása

A módosító számla adattartalmát tekintve hivatkozik az eredeti számla sorszámára. A hivatkozás nyomtatásban és a NAV Online számla rendszerben is megjelenik.

A módosító számla az eredeti számlával együtt érvényes, ezért mindkét számlát oda kell adni a vevőnek, hiszen számviteli szempontból a két számla együttes értéke kerül be a könyvelésbe.

Módosító számla készítéséhez álljunk rá a módosítani kívánt számlára, és nyomjuk meg *Módosító számla* gombot. A felugró *Kérdés* ablakban nyomjuk meg a *Számla* gombot.

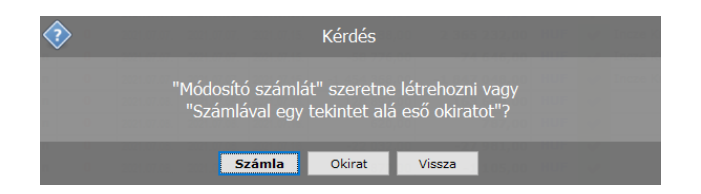

Az Új módosító számla ablakban automatikusan felugrik a Visszáruzható tételek ablak, melyből nekünk kell kiválasztanunk azokat a tételeket, amelyeket visszáruzni szeretnénk.

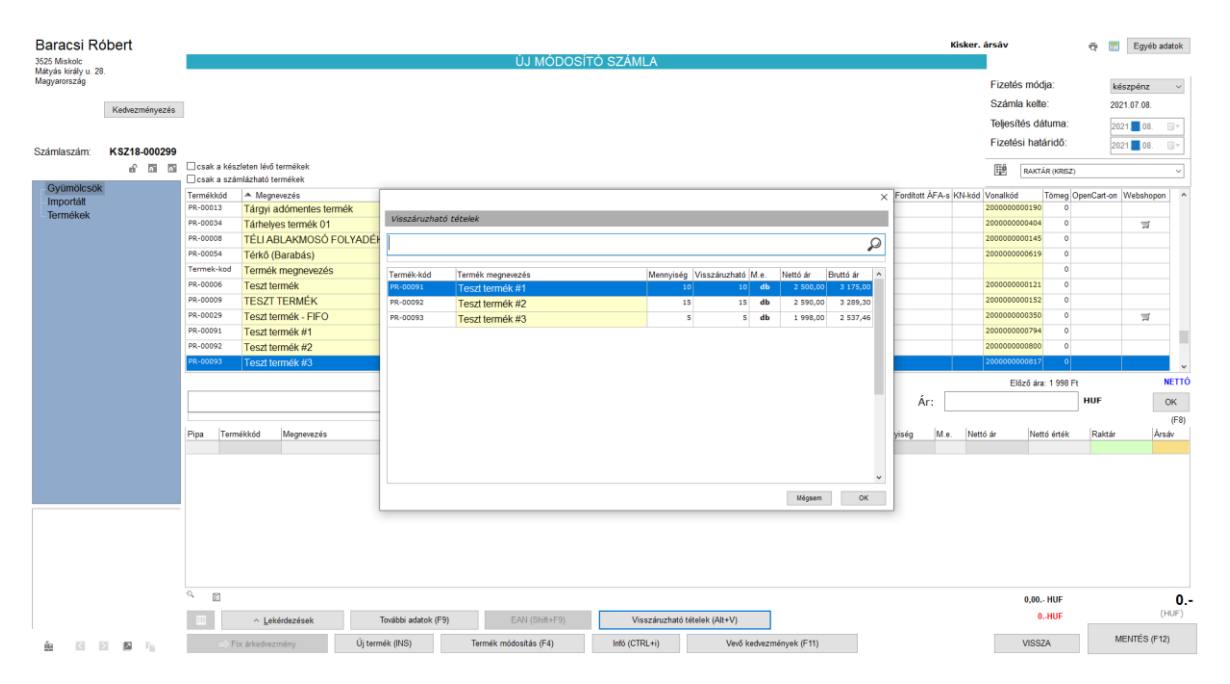

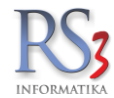

A kiválasztás egyszerű, csak kattintsunk bal egérgombbal a termékre, vagy a billentyűzeten, a fel-le nyilakkal navigálva nyomjuk meg a terméken az *ENTER* gombot.

A termék a keresőbe kerül a visszáruzható – *teljes* – mennyiséggel és az eredeti árral. A kijelölés a mennyiségen áll, melyen természetesen tudunk módosítani annak átírásával. Az *OK* vagy *ENTER* gomb megnyomásával a termék a bizonylatra kerül.

|           |         |            |    |         |     |           |      | Előz     | ő ára: 2 500 Ft |        | NETTO | 2 |
|-----------|---------|------------|----|---------|-----|-----------|------|----------|-----------------|--------|-------|---|
| Teszt ter | rmék #1 |            | P, | Menny.: | -10 | db Á      | r:   |          | 2 500 י         | IUF    | ОК    |   |
|           |         |            |    |         |     |           |      |          | 12,00%          |        | (F8)  |   |
| Pipa Term | nékkód  | Megnevezés |    |         |     | Mennyiség | M.e. | Nettó ár | Nettó érték     | Raktár | Ársáv |   |
|           |         |            |    |         |     |           |      |          |                 |        |       | 1 |

A termék bizonylatra tételét követően - amennyiben van még visszáruzható tétel - ismét felugrik a Visszáruzható tételek ablak (ha nem szeretnénk, hogy ez az ablak automatikusan felugorjon, navigáljunk el a Szervizfunkciók > Beállítások > Számlázás > 6. fül > módosító számla visszáru tétel letétel után 'visszáruzható tételek' ablak megjelenítése részhez, és vegyük ki a pipát).

A *Mégsem* gombot megnyomva az ablak bezáródik, így lehetőségünk van pl.: új terméket tenni a bizonylatra, vagy menteni azt. Ha mégis szeretnénk újból megnyitni az ablakot, akkor nyomjuk meg a *Visszáruzható tételek (Alt+V)* gombot.

|      |                |                          |             |                        |               |                 |                |           |     |     |          | Előző ára:  | 2 500 Ft          |             | NETTÓ |
|------|----------------|--------------------------|-------------|------------------------|---------------|-----------------|----------------|-----------|-----|-----|----------|-------------|-------------------|-------------|-------|
|      |                |                          |             |                        | Q             | Menny.:         |                | db        |     | Ár: | :        |             | HUF               |             | ОК    |
|      |                |                          |             |                        |               |                 |                |           |     |     |          |             |                   |             | (F8)  |
| Pipa | Termékkód      | Megnevezés               |             |                        |               |                 |                | Mennyiség | M.) | e.  | Nettó ár | Nettó érték | Raktár            | Ársáv       | ^     |
|      | RS3-00003      | Zöld alma 2              |             |                        |               |                 |                |           | 30  | kg  | 472,44   | 14 17       | 3 RAKTÁR (KRISZ)  | Kisker, árs | sáv   |
|      | PR-00091       | Teszt termék #1          |             |                        |               |                 |                |           | -10 | db  | 2 500,00 | -25 00      | IO RAKTÁR (KRISZ) | Kisker, árs | sáv   |
|      |                |                          |             |                        |               |                 |                |           |     |     |          |             |                   |             | v     |
| 0    | EHKD pett      | ó: 0 bruttó: 0 1/1 tétel |             |                        |               |                 |                |           |     |     |          |             |                   |             |       |
|      | a child here   | 0. 0, 01000. 0, 1,1 0000 |             |                        |               |                 | _              |           |     |     |          | -10 826,80  | HUF               | -13         | 750   |
| 33   | ~ <u>L</u> ek  | térdezések További       | adatok (F9) | EAN (Shift+F9)         | Visszáruzható | tételek (Alt+V) |                |           |     |     |          | -2 923      | HUF               |             | (HUF) |
|      | ⇒ Fix árkedvez | mény Új termék (INS      | S) Meg      | nev. módosít (CTRL+F4) | Infó (CTRL+i) | Vevő kedv       | ezmények (F11) |           |     |     |          | VISSZ       | Ą                 | MENTÉS (F1  | 2)    |

Ha megvagyunk, a *Mentés (F12)* gombbal mentsük a bizonylatot. Nyomtatásban csak a releváns tételek fognak megjelenni (Teszt termék #1, mennyiség: -10 db; Zöld alma 2, mennyiség: +30 kg).

Módosító számla

| RS3 Informatika Kft<br>4028 Debrecen, Apafi u. 4<br>Telefon: +36 52 784 985                                                                   | 2-44.                    | Vevő adatai                      |                                                               |                            |  |  |
|----------------------------------------------------------------------------------------------------|--------------------------|----------------------------------|---------------------------------------------------------------|----------------------------|--|--|
| E-mail: info@rs3.hu<br>Web: www.rs3.hu<br>Adószám: 25299441-2-09<br>Cégjegyzékszám: 09-09-027015<br>Budaneet Bank: 10403434 63175800 04004004 |                          | Név:<br>Cím:                     | <b>Baracsi Róbert</b><br>3525 Miskolc<br>Mátyás király u. 28. |                            |  |  |
| Teljesítés kelte<br>2021.07.08.                                                                                                    | Kiállítva<br>2021.07.08. | Fizetési határidő<br>2021.07.08. | Fizetési mód<br>készpénz                                      | Számlaszám<br>KSZ18-000299 |  |  |

#### KSZ18-000298 sorszámú számla módosító számlája

|      | Megnevezés<br>EAN               | Termékkód | Menny.<br>KN-kód | M.e. Nettóár<br>Kedv. (HUF) | Nettó össz<br>(HUF) | ÁFA<br>(%) | Bruttó ár<br>(HUF) | Bruttó össz<br>(HUF) |
|------|---------------------------------|-----------|------------------|-----------------------------|---------------------|------------|--------------------|----------------------|
| 1    | Zöld alma 2<br>200000000039     | RS3-00003 | 30,000 kg        | 472,44                      | 14 173,20           | 27%        | 600,00             | 18 000,00            |
| Viss | száru:                          |           |                  |                             |                     |            |                    |                      |
| 2    | Teszt termék #1<br>200000000794 | PR-00091  | -10,000 d        | 2 500,00                    | -25 000,00          | 27%        | 3 175,00           | -31 750,00           |
|      |                                 |           | ÁFA-kulcs        | Nettó érték                 |                     | ÁFA-éi     | ték                | Bruttó érték         |

| ÁFA-kulcs | Nettó érték<br>(HUF) | ÁFA-érték<br>(HUF) | Bruttó érték<br>(HUF) |
|-----------|----------------------|--------------------|-----------------------|
| 27%       | -10 826,80           | -2 923,20          | -13 750,00            |
| Összesen: | -10 826,80           | -2 923,20          | -13 750,00            |
| Fizetend  | ő:                   |                    | -13 750               |

azaz mínusz tizenháromezer-hétszázötven.

(HUF)

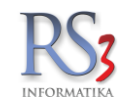

#### A vevőm újabb terméket hozott vissza, így ismét módosítanom kell a számlát. Hogyan kezdjek hozzá?

Egy számlát több alkalommal is módosíthatunk. A módosítást mindig az eredeti - módosított - bizonylaton végezzük.

| 1214 | KSZ18-000298 | ->MÓDOSÍTOTT<- | Baracsi Róbert | K | I | 0 | 2021.07.08. | 2021.07.08. | 2021.07.08. | 73 840,00  | 93 775,00  | HUF | ~ |
|------|--------------|----------------|----------------|---|---|---|-------------|-------------|-------------|------------|------------|-----|---|
| 1215 | KSZ18-000299 | ->MÓDOSÍTÓ<-   | Baracsi Róbert | к | Ι | 1 | 2021.07.08. | 2021.07.08. | 2021.07.08. | -10 827,00 | -13 750,00 | HUF | * |

Álljunk rá a számlára, és nyomjuk meg a *Módosító számla* gombot. A Rendszer figyelmeztetni fog, hogy erre a számlára már készült módosító számla. Nyomjuk meg az *Igen* gombot a folytatáshoz.

| <b>&gt;</b> | Kérdés                                             |
|-------------|----------------------------------------------------|
| n 0<br>n 0  | A számlára már készült módosító számla. Folytatja? |
|             | Igen Nem                                           |

A következő ablakban nyomjuk meg a *Számla* gombot. Az *új módosító számla* ablak felugró - *Visszáruzható tételek* ablakában láthatjuk a változásokat (fenti példából):

 az első Teszt termék #1 megnevezésű terméket az előző bizonylaton teljes mennyiséggel visszáruztuk, ezért ebből a termékből már nem tudunk többet visszavenni (visszáruzható 0 db)

| Információ                                      | 0.00             |
|-------------------------------------------------|------------------|
| Nincs visszáruzható mennyiség ennél a tételnél. | .75,00<br>(89,30 |
| ОК                                              |                  |

 az előző módosító bizonylatra rákerült a Zöld alma 2 megnevezésű termék, melyet ezen a bizonylaton ismét vissza tudunk venni

×

| Fermék-kód | Termék megnevezés | Mennyiség | Visszáruzható | M.e. | Nettó ár | Bruttó ár |
|------------|-------------------|-----------|---------------|------|----------|-----------|
| PR-00091   | Teszt termék #1   |           |               | db   | 2 500,00 | 3 175,0   |
| R-00092    | Teszt termék #2   | 15        | 15            | db   | 2 590,00 | 3 289,3   |
| R-00093    | Teszt termék #3   | 5         | 5             | db   | 1 998,00 | 2 537,4   |
| RS3-00003  | Zöld alma 2       | 30        | 30            | kg   | 472,44   | 600,0     |
|            |                   |           |               |      |          |           |
|            |                   |           |               |      |          |           |
|            |                   |           |               |      |          |           |

A fent leírt módon végezzük el a szükséges módosításokat, majd mentsük le a bizonylatot a *Mentés (F12)* gombbal. Mentést követően, a kiállított bizonylatok ablakban megjelenik az új módosító számla.

| 1 | 214 KSZ18-000298 | ->MÓDOSÍTOTT<- | Baracsi Róbert | к | I | 0 | 2021.07.08. | 2021.07.08. | 2021.07.08. | 73 840,00  | 93 775,00  | HUF |   |
|---|------------------|----------------|----------------|---|---|---|-------------|-------------|-------------|------------|------------|-----|---|
| 1 | 215 KSZ18-000299 | ->MÓDOSÍTÓ<-   | Baracsi Róbert | к | Ι | 1 | 2021.07.08. | 2021.07.08. | 2021.07.08. | -10 827,00 | -13 750,00 | HUF | ~ |
| 1 | 216 KSZ18-000300 | ->MÓDOSÍTÓ<-   | Baracsi Róbert | к | Ι | 0 | 2021.07.08. | 2021.07.08. | 2021.07.08. | -48 840.00 | -62 025.00 | HUF | ~ |

Többszöri módosítás esetén az eredeti és az összes módosító számlát le kell könyvelnünk, illetve át kell adnunk a vevő részére is.

Összevont számlára is állítható ki módosító számla.

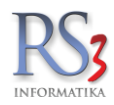

## 12.4.2 Számlával egy tekintet alá eső okirat kiállítása

A Számlával egy tekintet alá eső okirat tartalmát tekintve szintén hivatkozik az eredeti bizonylatra, viszont tételeket nem tartalmaz. Erre a bizonylattípusra is igaz, hogy az eredeti számlával együtt érvényes, ezért mindkét számlát oda kell adni a vevőnek, hiszen számviteli szempontból mindkét számla releváns, bekerülnek a könyvelésbe.

A Számlával egy tekintet alá eső okirat készítéséhez álljunk rá a módosítani kívánt számlára, és nyomjuk meg *Módosító számla* gombot. A felugró kérdés ablakban nyomjuk meg az *Okirat* gombot.

A felugró ablakban az alábbi lehetőségeink vannak:

- 1. Vevő adatok frissítése: ha a vevő adatában történt változtatás, a bizonylatra a *Vevő adatok frissítése* gomb segítségével tudjuk azt felvinni (előtte módosítanunk kell a vevőt).
- 2. A további adatok résznél a fizetési módot és/vagy a dátumokat módosíthatjuk.
- 3. Az Okiratlevél, Okiratzáradék részbe pedig minden egyéb adatot fel tudunk vinni (*Szerkeszt* gomb), ami esetleg lemaradt az eredeti bizonylatról. Sablonokat is rögzíthetünk, hasonlóan, mint a számlalevél/záradék esetén.

#### Ebbe a részbe mindenképp írjuk bele a következő adatokat:

- Indokoljuk meg, hogy miért volt szükség a bizonylat kiállítására (pl.: nem megfelelő fizetési mód)
- Vezessük fel az eredeti és a módosított adatokat is (pl.: eredeti fizetési mód: átutalás, módosított fizetési mód: készpénz

×

| evő adatok                                                                                                    |                           | További adatok     |                     |
|----------------------------------------------------------------------------------------------------|---------------------------|--------------------|---------------------|
| VasterLube Kft.                                                                                                    |                           | Fizetés módja:     | készpénz v          |
| 3534 Miskolc<br>Köztársaság utca 34.                                                                                         |                           | Számla kelte:      | 2021.02.04.         |
| Magyarország                                                                                                    |                           | Teljesítés dátuma: | 2021.2.04.          |
| Adószám: 25807811-2                                                                                                    | -05                       | Fizetési határidő: | 2021.04.            |
|                                                                                                    | Vevő adatok frissítése    |                    |                     |
| Okiratlevél                                                                                                    | Okiratzáradék, megjegyzés |                    |                     |
| 012-01-01                                                                                                    |                           |                    |                     |
| Eredeti fizetési mód: átutalás<br>Módosított fizetési mód: készpén                                                           | z                         |                    |                     |
| Eredeti fizetési mód: átutalás<br>Módosított fizetési mód: készpén<br>Sablonnév:                                             | Ζ                         |                    | Levél ürit Szerkes. |
| Eredeti fizetési mód: átutalás<br>Módosított fizetési mód: készpén<br>Sablonnév:                                             | z<br>Sabionként men       | ıt                 | Levél ürit Szerkes; |
| Eredeti fizetési mód: átutalás<br>Módosított fizetési mód: készpén<br>Sablonnév:<br>/álasztható sablonok:                    | z<br>Sabionként men       | t                  | Levél ürit Szerkes; |
| Eredeti fizetési mód: átutalás<br>Módosított fizetési mód: készpén<br>Sablonnév:<br>Választhető sablonok:                    | z Sabionként men          | đ                  | Levél ürit Szerkesz |
| Eredeti fizetési mód: átutalás<br>Módosított fizetési mód: készpén<br>Sablonnév:<br>/álasztható sablonok:<br>Törlés Betöttés | z Sabionként men          | t                  | Levél úrit Szerkes: |
| Eredeti fizetési mód: átutalás<br>Módosított fizetési mód: készpén<br>Sablonnév:<br>Választható sablonok:<br>Törlés Betöltés | z Sablonként men          | R                  | Levél ürit Szerkes; |

A VISSZA gomb mellett lévő nyomtató-ikon segítségével meg tudjuk nézni a bizonylat előnézeti képét.

Ha megvagyunk az adatok felvitelével, akkor a MENTÉS (F12) gomb segítségével mentsük, nyomtassuk a bizonylatot.

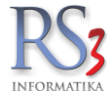

## 12.5 Kézi számla rögzítése

Cégünk életében számtalan olyan eset lehetséges, amikor szükség van kézi (papír alapú) számla kiállítására. Bár itt az adóügyi bizonylat maga a kézzel kiállított számla lesz, a Rendszer lehetőséget biztosít számunkra, hogy az ilyen bizonylatokat rögzíthessük. Ezzel könnyebbé tehetjük a könyvelő munkáját, pontosabb képet kapunk a forgalom és haszon-információkról, a **felvitellel mozgatjuk a készletet**, bekerülnek az információk a különböző lejelentésekbe stb.

Ahhoz, hogy a Rendszerben kézi számlát tudjunk rögzíteni, a jogosultság-kezelésben engedélyeznünk kell ennek jogosultságát. Szervizfunkciók > Beállítások > Felhasználók, dolgozók > Felhasználók > Jogosultságok.

| psz Jakab (c) - jogosultág-kezelése                                   | Leírás<br>Kózi ozómlók felvitele kimenő | hizopulatak között   |                                                                                                    |
|-----------------------------------------------------------------------|-----------------------------------------|----------------------|----------------------------------------------------------------------------------------------------|
| – 😨 Szállító számlává alakítása<br>– 😨 Szállítók összevonása számlába | A Rezi-szamiak lewitele kimeno          |                      |                                                                                                    |
| Nyomtatás                                                             |                                         |                      |                                                                                                    |
| Garancialevél nyomtatás                                               | Telephely-jogosultságok                 |                      |                                                                                                    |
| 🛛 📀 Kivetítés                                                         | Telephely megnevezés                    | Jogi                 |                                                                                                    |
|                                                                       | KÖZPONT                                 |                      |                                                                                                    |
| 😡 Kintlévőség                                                         | ROZI ONI                                |                      |                                                                                                    |
| Egyenleg nyomtatás                                                    |                                         |                      |                                                                                                    |
| Bizonylat lista nyomtatás                                             |                                         |                      |                                                                                                    |
|                                                                       |                                         |                      |                                                                                                    |
| Nyomtatott példányszám admin                                          |                                         |                      |                                                                                                    |
| 📀 Visszáru                                                            | Raktár-jogosultságok                    |                      |                                                                                                    |
| 📀 Előleg                                                              | Raktár megnevezés                       | Telephely-megnevezés | Jog Meç                                                                                                    |
| 🛛 🥑 Helyesbítés                                                       | Garancia                                | KÖZPONT              | 11                                                                                                    |
|                                                                       | KICKED                                  | KÖZDONT              |                                                                                                    |
| 🛛 🥑 Bizonylat meglévő alapján                                         | KISKER                                  | KOZPOINI             |                                                                                                    |
| 🛛 🥝 Lakossági gomb                                                    | RAKTÁR                                  | KÖZPONT              | Image: A state of the state of the state |
|                                                                       |                                         |                      |                                                                                                    |
| 🗝 🤡 Biz. szállító teljesítés dátum változtatható                      |                                         |                      |                                                                                                    |
| 🛛 🤡 Számla/szállítólevél kivetítésnél haszon-info                     |                                         |                      |                                                                                                    |
| Számlák megjelenítése kimenő bizonylatok közö                         | tt                                      |                      |                                                                                                    |
| – 🖉 Szállítólevelek (nem lakossági) megjelenik                        |                                         |                      |                                                                                                    |
| 😳 Kézi-számlák rögzítése                                              | Pénztár-jogosultságok                   |                      |                                                                                                    |
| - 🤡 Bevételezés                                                       | Pénztár megnevezés                      | Telephely megnevezés | Jogi                                                                                                    |
| 🥑 Pénztár és költségek                                                | Fő Pénztár                              | KÖZPONT              | Image: A start of the start of the start |
| - 🤡 Szállítók                                                         |                                         |                      |                                                                                                    |
| - 🕑 Vevők                                                             |                                         |                      |                                                                                                    |
| - 🕑 Arucikkek                                                         |                                         |                      |                                                                                                    |

A Számlázás menüben, a További funkciók > Kézi számla rögzítése (SHIFT+Ins) gombot megnyomva először meg kell adunk a kézi számla sorszámát (számlaszámát).

Ettől a ponttól a kézi számlák rögzítése hasonlóan működik, mint egy "normál" számla esetében, annyi különbséggel, hogy a kézi számla nyomtatására (bizonylat előnézeti képének megnézésére) nincs lehetőségünk.

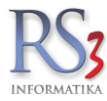

## 12.6 Eseti számla készítése

A Rendszer lehetőséget biztosít számunkra arra, hogy ad hoc jelleggel vigyünk fel vevőt számlázáskor. Ezek a vevők egy vevőkódon gyűlnek, új vevőként nem jelennek meg a partnerek között.

Az eseti számla használatával elkerülhető, hogy a vevők között olyan partnerek legyenek, akik egyszer, vagy néhány alkalommal vásárolnak tőlünk.

#### Használata

A vevők közé vigyünk fel egy technikai vevőt (pl.: Eseti számla vevő), erre a vevőkódra fognak gyűlni az eseti számlák.

Lépjünk be a számlázás menübe, majd nyomjuk meg a *További funkciók > Új eseti számla (Shift+F5)* gombot. Állítsuk be az előzőleg rögzített vevőt, mint eseti számla vásárló. (A beállítás elérhető a *Szervizfunkciók > Beállítások > Számlázás > 5. fül > Eseti vev*ő résznél is.)

A beállítás végeztével már felvihető az eseti számla vevője. A sorok közül a sárga hátterű adatokat kötelező kitölteni. Ha végeztünk az adatok felvitelével, akkor nyomjuk meg a Mentés (F12) gombot. A számla rögzítése ugyanúgy működik, mint a normál vevői számlák esetében.

Az új számla ablakban még lehetőségünk van a vevő adatain módosítani a Vevő gombra kattintva.

| Új vevő adatai |                     |
|----------------|---------------------|
| Vevőnév:       | Szatmári János      |
| lrányítószám:  | 4130                |
| Település:     | Derecske            |
| Cím:           | Nyúl utca 6.        |
| Ország:        | Magyarország        |
| Adószám:       |                     |
|                | 1/1007A HENTÉR (542 |

A számlák között, nyomtatásban, és a lekérdezésekben természetesen a felrögzített vevő adati fognak megjelenni, viszont az ő névére keresni nem tudunk, mivel nincs benne a normál vevők között. Ha a technikai vevőkódon lévő vevő nevére keresünk (pl.: Eseti számla vevő) akkor megjelenik az összes ilyen bizonylat.

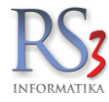

## 12.7 Szállítólevél készítése

A szállítólevél kiállításának kiváltó oka cégenként változó. Kiállításának akkor lehet jelentősége, ha úgy mozgatunk árut "A" pontból "B" pontba, hogy az áruk mozgását semmilyen más típusú bizonylat (pl. számla) nem igazolja. Ilyen például, amikor a cég bizományos árukészletet bocsát rendelkezésre a viszonteladó számára, vagy ha úgy szállít terméket a partnernek, hogy arról majd csak később készül számla.

Egyes cégek olyan struktúrában dolgoznak, hogy akár minden számla mellé szeretnének szállítólevelet is nyomtatni, melyet a megrendelés teljesítésének igazolására használnak. Természetesen a rendszerből is állítható ki úgy számla, hogy mellé egyben szállítólevél is készül.

Beállításához navigáljunk el a Szervizfunkciók > Beállítások > Számlázás > 1. fülére, majd kapcsoljuk be a szállítólevélszám generálása minden számlához opciót. Szállítólevél a számla kivetítéséből nyomtatható.

Szállítólevél készítéséhez a *Számlázás* menüben nyomjuk meg az *Új szállítólevél (CTRL+INS)* gombot. A felugró ablakban válasszuk ki a vevőt (ha még nincs benne a rendszerben, akkor az *Új /INS/* gombbal vegyük fel). A szállítólevél kiállítása ugyanúgy működik, mint a számla kiállítása. Alapvető különbség, hogy a szállítólevél tartalma mentés után is módosítható (Módosít gomb), ezzel ellentétben a számla mentést követően már nem módosítható.

| w RS3 Ügyviteli Rendszer                                                                                                    |        |          |           |                 |                | _           | - ×      |
|----------------------------------------------------------------------------------------------------|--------|----------|-----------|-----------------|----------------|-------------|----------|
| Comels Bt. ÚLI SZÁL LÍTÓL EVÉL                                                                                                    |        | Á        | rsáv 1    |                 |                | 📰 Egyé      | b adatok |
| 4028 Debrecen                                                                                                    |        |          |           | Fizetési s      | séma (Ctrl-F): |             | ~        |
| Magyarország                                                                                                    |        |          |           | Fizetés n       | nódja:         | készpér     | nz v     |
| Vauð                                                                                                    |        |          |           | Szállító k      | elte:          | 2015.09     | 11. 💷    |
| 1927                                                                                                    |        |          |           | Teliesítés      | dátuma:        | 2015 09     | 11       |
| Szállítólev.szám: RSZ15-0001                                                                                                    |        |          |           | Fizetési I      | határidő:      | 2015.09.    | 11. 💷    |
| A m olicitata ka készleten lévő termékek ☐ csak a készleten lévő termékek                                                                                                    |        |          |           | E R4            | NKTÁR          |             | ~        |
| Egêr ^ Termékkód - Megnevezés                                                                                                    | Összes | Készl. K | iskerár K | lisker ár Brut. | Vevő bruttó ár | Vevő bruttó | M.e. ^   |
| Egerpad PAR-09163 Fujitsu-Siemens Esprimo E5925 SFF Core 2 Duo E6550 / 2048 MB / 160 GB / dvd-rw                                                                                                    | 0      | 0        | 45 000    | 57 150          | 57 150,00      | 0,00        | db       |
| FM Transmitter REX:08428 SAMSUNG DVD-P191 DVD Lejátszó                                                                                                    | 0      | 0        | 9 331     | 11 850          | 11 829,92      | 0,00        | db       |
| Hálózati Eszközök REX/09777 "Bluechip" Celeron 2900/512/40(IDE)/DVD/S/L/A Slim (s478 / DDR)                                                                                                    | 0      | 0        | 13 677    | 17 370          | 17 370,00      | 0,00        | db       |
| Hangkártya BEX09119 "CE Pro Gamer" Számítógép Konfiguráció                                                                                                    | 0      | 0        | 153 160   | 194 513         | 194 513,20     | 0,00        | db       |
| <ul> <li>Játékvezérlő</li> <li>REX:08740</li> <li>"CE Standard Irodai" Számítógép Konfiguráció</li> </ul>                                                                                                    | 0      | 0        | 47 192    | 59 934          | 59 933,84      | 0,00        | db       |
| Kábel REX:08746 "CE Standard Otthoni" Számítógép Konfiguráció                                                                                                    | 0      | 0        | 1 731     | 2 1 98          | 2 198,20       | 0,00        | db       |
| Kártyaolvasó, Hub, Eg Rs300011 "RS3 Business" számítógép (Intel G3250, 4gb DDR3, 120GB SSD)                                                                                                    |        |          |           |                 |                |             | db       |
| Memoria Modul     REX-09995     12V 7Ah Akkumulátor /RITAR/                                                                                                    | 0      | 0        | 3 827     | 4 860           | 4 860,00       | 0,00        | db       |
| Merevlemez/HDD,SSE   REX-08863 18" Eizo L685 (talp nélkül) + (Ajándék FS Talp)                                                                                                    | 0      | 0        | 10 500    | 13 335          | 0,00           | 0,00        | db 🗸     |
| Mikrofon                                                                                                    |        |          |           |                 |                |             | >        |
| Mobil Rack                                                                                                    |        |          | _         |                 |                |             | NETTÓ    |
| > Notebook Ye Menny.:                                                                                                    |        | db       | Ár:       |                 | H              | UF          | ок       |
| > Notebook Táska-Adar                                                                                                    |        |          |           |                 |                |             | (F8)     |
| Optikai Meghajtó     Pirj Termékkód     Megnevezés                                                                                                    |        | Mennyisé | g M.e.    | Nettó ár        | Nettó érték    | Bruttó      | 04.047   |
| Sroomana and a state and a state and |        |          | 1,00 dt   | 0 639           | 90,00 6        | 3 990       | 81 267   |
|                                                                                                    |        |          |           |                 |                |             |          |
|                                                                                                    |        |          |           |                 |                |             |          |
|                                                                                                    |        |          |           |                 |                |             |          |
|                                                                                                    |        |          |           |                 |                |             |          |
|                                                                                                    |        |          |           |                 |                |             |          |
|                                                                                                    |        |          |           |                 |                |             |          |
|                                                                                                    |        |          |           |                 |                |             |          |
| C EHKD nettô: 0, bruttô: 0, 1/1 tétel                                                                                                    |        |          |           | 63 99           | 10,00 HUF      | 81          | 1 265    |
| Lekérdezések 🛧 Készl (F10) További adatok (F9) EAN (SHIFT+F9) Megrendelés                                                                                                    | import |          |           |                 |                |             | (HUF)    |
| 🚋 🔇 🖸 🕼 r <sub>a</sub> 🖒 Fix árkedvezmény Új termék (INS) Termék módosítás (F4) Intó (CTRL+1) Vevő kedvezmények                                                                                                    | (F11)  |          |           |                 | VISSZA         | MENTÉS      | S (F12)  |

## 12.7.1 Ár nélküli szállítólevél nyomtatása

Előfordulhat, hogy ár nélküli szállítólevelet szeretnénk nyomtatni. Ehhez nincs szükség arra, hogy a szállítólevélre 0 Ft-al rögzítsük a tételeket! Felvihetjük a vevő áraival - ebben az esetben nincs szükség arra, hogy a bizonylatot módosítva átírjuk a 0 Ft-os árakat- a bizonylat mentését követően pedig a felugró nyomtató-választó ablakban pipáljuk be az *ár nélküli nyomtatás* opciót.

| Nyomtatás              |           |                        |
|------------------------|-----------|------------------------|
| Nyomtatás              |           |                        |
| Példányszám: 1         | •         |                        |
| Nyomtató:              |           |                        |
| PDFCreator             |           | <b>-</b>               |
| legyen alapértelmezett |           | 🗌 ár nélküli nyomtatás |
|                        | MÉGSEM OK |                        |

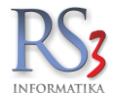

#### 12.7.2 Szállítólevél átforgatása számlába

#### Mikor alkalmazzuk?

Ha egy darab szállítólevélből szeretnénk számlát készíteni.

Kivitelezéséhez a Számlázás menüben álljunk rá arra a szállítólevélre, melyből számlát szeretnénk készíteni. Nyomjuk meg a Szállítóból >> Számla gombot. A felugró ablakban állítsuk be a fizetési módokat (ha szükséges), majd nyomjuk meg a *Tovább* gombot, és nyomtassuk ki az elkészült számlát.

|                                                                   | ×                              |
|-------------------------------------------------------------------|--------------------------------|
| Szállítólevél » szám                                              | ıla átalakítás                 |
| Vevő                                                              |                                |
| Comels Bt.<br>4028 Debrecen<br>Nagyerdei krt. 48.<br>Magyarország |                                |
| További adatok                                                    |                                |
| Fizetés módja:                                                    | átutalás v                     |
| Számla kelte:                                                     | 2015.09.11.                    |
| Teljesítés dátuma:                                                | 2015. <mark>09</mark> .09.     |
| Fizetési határidő:                                                | 2015. <mark>09</mark> .24. 🔲 🔻 |
|                                                                   |                                |
|                                                                   |                                |
|                                                                   | VISSZA TOVÁBB                  |

Figyelem! Átforgatás után a számla tartalma nem módosítható! Ha módosítani szeretnénk valamilyen adatot, azt átforgatás előtt, a szállítólevélben szükséges elvégezni!

A kiállított bizonylatok között, a szállítólevélszám mellett jelenik meg a számlaszám is. A számla kivetítéséből (K) nyomtatható szállítólevél. A szállítólevélből átforgatott számla kiállítása raktár-allokációval nem jár, az a szállítólevél kiállítása pillanatában létrejön!

A szállítólevélből készült számla érvénytelenítése esetén, a számlával együtt a szállítólevél is érvénytelenítésre kerül, a bizonylatokon lévő termékek visszakerülnek raktárkészletre!

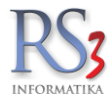

## 12.7.3 Szállítólevelek összevonása számlába (összevont, gyűjtőszámla)

#### Mikor alkalmazzuk?

Ha egy, vagy több darab szállítólevélből szeretnénk egy darab összevont számlát készíteni.

Kivitelezéséhez lépjünk be a Számlázás menübe, keressük meg és álljunk rá az adott partner egyik nyitott szállítólevelére. Nyomjuk meg a *Szállítók összevonása gombot*. A felugró vevő-választóban nyomjuk meg az *OK* gombot. Ekkor a kiállított bizonylatok közül leszűri a program a partner nyitott szállítóleveleit.

Jelöljük ki az összevonni kívánt szállítóleveleket (a kijelöltet piros színnel jelzi a program). Nyomjuk meg a *Szállítók* összevonása számlába (F12) gombot. Válasszuk ki a fizetési módot, majd nyomjuk meg a *Tovább* gombot. A felugró pénzügy ablakot zárjuk be az *OK* gombbal. Az Összevont számla ablakban végezzük el a szükséges változtatásokat, (pl.: számlalevél, számlazáradék felvitele, stb) ha végeztünk, nyomjuk meg a Mentés (F12) gombot. Ezzel elkészült a számla. Az elkészült számla számlaszáma mellett, a szállítólevél-szám oszlopban ->ÖSSZEVONT<- jelenik meg.

Figyelem! A bizonylat tételei (mennyiség, új tétel hozzáadása/törlése) az összevont számlán nem módosíthatók!

Ha összevonáskor nem szeretnénk megjeleníteni az Összevont számla ablakot, navigáljunk el a Szervizfunkciók > Beállítások > Számlázás > 2. fül > szállítólevelek összevonásakor számlázás ablak megjelenítése módosításhoz, előnézethez részhez, és vegyük ki a checkbox-ot.

Szállítólevélen, a termékhez rögzített megjegyzés az összevont számlákra is rákerülhet. Beállításához navigáljunk el a Szervizfunkciók > Beállítások > Számlázás > 2. fül > szállítólevelek összevonásakor a tételhez tartozó megjegyzés másolása összevont számlára részhez.

A Szállítólevélen rögzített számlalevél/számlazáradék az összevont számlákra is rákerülhet. Beállításához navigáljunk el a Szervizfunkciók > Beállítások > Nyomtatás > Általános beállítások > 2. fül > összevont számlán eredeti szállítólevelek számlaleveleinek és záradékainak nyomtatása részhez.

Ha gyűjtőszámlát szeretnénk készíteni, akkor a vevő adatlapján, a *További adatok* fülön, az *Egyéb beállítások* résznél klikkeljük be a *gyűjtőszámla* opciót. Ekkor nyomtatásban a számlának nincs teljesítési időpontja, csak az alapbizonylatoknak. (*Szigorú szerződéshez kötött a gyűjtőszámla kiállítása*).

| 🍲 RS3 - [Számlá  | K3 - [Szánlázás] - [raktar] |                               |                         |                       |              |                          |                |                  |             |                 |  |  |  |
|------------------|-----------------------------|-------------------------------|-------------------------|-----------------------|--------------|--------------------------|----------------|------------------|-------------|-----------------|--|--|--|
| Kiállított       | bizonylatok                 |                               |                         |                       |              |                          |                | ŕ                | KÖZPO       | NTI TELEPHELY 🖂 |  |  |  |
| Szállítólevele   | c összevonása szán          | nlává                         |                         |                       |              |                          |                |                  |             | Q,              |  |  |  |
| Szállítólevél-sz | ám Számlaszám               | Megnevezés                    | Fizetési mód            | Fizetve               | Számla KELTE | Teljesítés KELTE áldái N | ettó végösszeg | Bruttó végösszeg | Pénznem     | Hátralék ^      |  |  |  |
| SZL15-0004       | D                           | Comels Bt.                    | ^                       | n                     | 2015.09.11.  | 2015.09.09. 0            | 11 200,00      | 14 224,00        | HUF         | 14 224,00       |  |  |  |
| SZL15-0004       | 1                           | Comels Bt.                    | Á                       | n                     | 2015.09.11.  | 2015.09.11. 0            | 118 110,00     | 150 000,00       | HUF         | 150 000,00      |  |  |  |
|                  |                             |                               |                         |                       |              |                          |                |                  |             |                 |  |  |  |
|                  |                             |                               |                         |                       |              |                          |                |                  |             |                 |  |  |  |
|                  |                             |                               |                         |                       |              |                          |                |                  |             |                 |  |  |  |
|                  |                             |                               |                         |                       |              |                          |                |                  |             |                 |  |  |  |
|                  |                             |                               |                         |                       |              |                          |                |                  |             |                 |  |  |  |
|                  |                             |                               |                         |                       |              |                          |                |                  |             |                 |  |  |  |
|                  |                             |                               |                         |                       |              |                          |                |                  |             |                 |  |  |  |
|                  |                             |                               |                         |                       |              |                          |                |                  |             |                 |  |  |  |
|                  |                             |                               |                         |                       |              |                          |                |                  |             |                 |  |  |  |
|                  |                             |                               |                         |                       |              |                          |                |                  |             |                 |  |  |  |
|                  |                             |                               |                         |                       |              |                          |                |                  |             |                 |  |  |  |
|                  |                             |                               |                         |                       |              |                          |                |                  |             |                 |  |  |  |
|                  |                             |                               |                         |                       |              |                          |                |                  |             |                 |  |  |  |
|                  |                             |                               |                         |                       |              |                          |                |                  |             |                 |  |  |  |
|                  |                             |                               |                         |                       |              |                          |                |                  |             |                 |  |  |  |
|                  |                             |                               |                         |                       |              |                          |                |                  |             |                 |  |  |  |
|                  |                             |                               |                         |                       |              |                          |                |                  |             |                 |  |  |  |
|                  |                             |                               |                         |                       |              |                          |                |                  |             |                 |  |  |  |
|                  |                             |                               |                         |                       |              |                          |                |                  |             |                 |  |  |  |
|                  |                             |                               |                         |                       |              |                          |                |                  |             |                 |  |  |  |
| <                |                             |                               |                         |                       |              |                          |                |                  |             | ×               |  |  |  |
| további tétele   | chozzáadása (új szállít     | ólevél Számlatulajdonos neve: | Comels Bt.<br>evesítése |                       |              | Összeset kijelől         |                |                  |             |                 |  |  |  |
| Szállító         | keresés (Ctrl+F7)           | Vevő módosítása               | Új vevőpartner s        | zállítóleveleinek hoz | záadása      | Kijelölést megfordít     | VISSZA         | Szállítók össze  | wonása szár | nlába (F12)     |  |  |  |

Az összevont számla készítése raktár-allokációval nem jár, az a szállítólevelek kiállítása pillanatában jön létre. Az összevont számla érvénytelenítésekor a szállítólevelek felszabadulnak, abból újra számla készíthető. Az összevont számlára is kiállítható módosító számla.

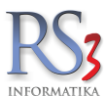

#### 12.7.4 Szállítólevél érvénytelenítése – Visszáru

# A számlához hasonlóan a szállítólevél is sorszámaiban folytonos (szigorú sorszámozású), ezért a rendszerben nincs lehetőség sem a számlák sem a szállítólevelek törlésére.

Szállítólevél esetén a Visszáru gombbal tudjuk érvényteleníteni a bizonylatot. Kivitelezéséhez álljunk rá a visszáruzni kívánt szállítólevélre, és nyomjuk meg a *Visszáru* gombot. A fizetési módok beállítása után nyomjunk a *Tovább* gombra. Nyomtassuk ki a visszárus szállítólevelet. Ezzel létrejön egy Visszáru fejléccel ellátott bizonylat, melyen szerepel az összes, eredeti bizonylaton lévő termék mínusz előjellel. A visszáruzás raktár-allokációval jár, tehát a bizonylaton szereplő tételek növelik az árukészletet.

A bizonylatok között, az eredeti bizonylat számlaszám-oszlopában a VISSZÁRUZVA, a visszáru bizonylat oszlopában pedig a VISSZÁRU megnevezés jelenik meg.

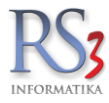

## 12.8 NAV Online Számlázás

## A működésről

A Kimenő számlák automatikusan, a bizonylat mentése pillanatában beküldésre kerülnek a NAV Online számla rendszerébe.

Ha valamilyen hiba miatt nem megy be mentéskor a számla, azt egy szál 5 percenként figyeli és megpróbálja beküldeni attól függetlenül, hogy a számlát azon a számítógépen állítottuk-e ki, vagy sem.

A számlák manuálisan beküldhetők a NAV rendszerébe > a számlán jobb egérgomb, NAV Online számla beküldés / státusz lekérés

#### Milyen feltételek szükségesek ahhoz, hogy az Online Számlázás működjön?

- Regisztráció és technikai felhasználó megléte szükséges a NAV Online számla weboldalán
- Minimum az Ügyviteli Rendszer v3.5.10.4 verziója
- Az Ügyviteli Rendszerben a cégadatok, adószám rögzítése, ha még nincs
- A NAV weboldalán kapott technikai felhasználó adatainak rögzítése az Ügyviteli Rendszerben
- Működő internetkapcsolat
- Nem ismétlődő számlaszámok a rendszerben (évváltáskor előtag módosítása pl.: S18, S19, S20, több telephely esetén a telephelyek megkülönböztetése pl.: S18-1, S18-2, S18-3 stb. szükséges!)

#### Milyen számlákat küld be a Rendszer automatikusan?

- Normál számla
- Összevont számla
- Szállítólevélből készített számla
- Érvénytelenítő számla
- Módosító számla
- Előlegszámla

#### Milyen számlákat NEM küld be a Rendszer?

- Proforma számla
- Kézi számla. A kézi számlákat minden esetben az online felületen, manuálisan kell rögzíteni!

Vonatkozik másra is a NAV Online Számlázás? Például beküldésre kerülnek a bevételezéseim is? Az adatszolgáltatás csak a kimenő számlákra vonatkozik, másra nem.

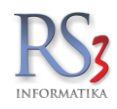

## 12.8.1 A NAV Online Számlázás használata az RS3 Ügyviteli Rendszerben

# A NAV Online számla adatainak beállítása nélkül a Rendszerből nem állítható ki kimenő számla, ezért a lenti lépéseket mindenképp el kell végeznünk.

#### A technikai felhasználó adatainak rögzítése

Navigáljon el a *Szervizfunkciók > Beállítások > Felhasználók, dolgozók > Felhasználók részhez.* A felhasználók között jelölje ki azt a felhasználót, akivel be van lépve, nyomja meg a *Jogosultságok* gombot. A felugró *Jogosultságkezelés* ablakban, az *Általános* részt lenyitva kattintsunk a *NAV online számla beállítások* szövegre jobb egérgombbal (a piros x-ből zöld színű pipa lesz), majd nyomjuk meg a mentés gombot.

| ze Krisztián (krisz)               | Leírás                      |                                      |                                  |
|------------------------------------|-----------------------------|--------------------------------------|----------------------------------|
| ✓ Számlázás ✓ Bevételezés          | NAV online szamla kommunika | cio autorizacios adatok szerkesztese | e, megtekintes                   |
| ✓ Pénztár és költségek ✓ Szállítók | Telephely-jogosultságok     |                                      |                                  |
| ☑ Vevők                            | Telephely megnevezés        | Joai                                 |                                  |
| 🗹 Árucikkek                        | KÖZPONT                     |                                      |                                  |
| 🗹 Leltár                           | ROZI ONI                    |                                      |                                  |
| 🗹 Megrendelések, árajánlatok       |                             |                                      |                                  |
| 🗹 Gyártás                          |                             |                                      |                                  |
| 🗹 Raktár                           |                             |                                      |                                  |
| Garancia                           | p-late tolate               |                                      |                                  |
| 🗹 Lekerdezesek                     |                             | <b>T 1 1 1 1</b>                     |                                  |
| Szerviztunkciok                    | Raktar megnevezes           | Telephely-megnevezes                 | Jogi Meç                         |
| Általános                          | Garancia                    | KOZPONI                              |                                  |
| Kép adminisztráció                 | KISKER                      | KÖZPONT                              | <ul> <li>✓</li> <li>✓</li> </ul> |
| ✓ Oszlop beállítás                 | RAKTÁR                      | KÖZPONT                              | × 🗸                              |
| Pénzügyi bejegyzés törlése         |                             |                                      |                                  |
| Vezetői információs rendszer       |                             |                                      |                                  |
| ── ☑ NAV online számla beállítások |                             |                                      |                                  |
| Kasszában tétel ára módosítható    |                             |                                      |                                  |
| Munkalap, eszközkiadás             | Pénztár-jogosultságok       |                                      |                                  |
| NAV bejövő számlák feldolgozása    | Pénztár megnevezés          | Telephely megnevezés                 | Jogi                             |
|                                    | Fő Pénztár                  | KÖZPONT                              | ~                                |
|                                    |                             |                                      |                                  |
|                                    |                             |                                      |                                  |
|                                    |                             |                                      |                                  |

A beállítást követően tudjuk rögzíteni a NAV Online számlához kapcsolódó technikai felhasználó adatait.

A felvitelhez navigáljon el a Szervizfunkciók > Beállítások > Egyéb > NAV Online számla részhez, és írja (másolja) be az adatokat, majd mentse el a beállításokat.

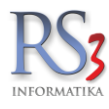

| ÁFA-kulcsok                 |                     |                      |                |                  |       |          |
|-----------------------------|---------------------|----------------------|----------------|------------------|-------|----------|
| Árucikk                     | NAV Online szá      | mla beállítások      |                |                  |       |          |
| Bevételezés, beszállítók    |                     | _                    |                |                  |       |          |
| Bizonylatfejlécek           | Autorizáció         | Egyéb beállítások    | Előfeldolgozás |                  |       |          |
| Cégadatok, telephelyek      |                     | -27                  |                |                  |       |          |
| E-mail beállítások          |                     |                      |                |                  |       |          |
| Egyéb                       | (f) techni          | kai felhasználó felh | asználóneve:   | bc 1in mzir      |       |          |
| - Adatbázis műveletek       |                     |                      |                |                  |       |          |
| Auto-számla                 | techni 🌐            | kai felhasználó jels | zava:          | •••••            | •     |          |
| Csomagküldés                |                     |                      |                |                  |       |          |
| EKAER beállítások           | W XML a             | láírókulcs:          |                | •••••            | ••••• | • •      |
| Eseménynapló                | A XML c             | sorokulce:           |                |                  | •     |          |
| Gépkölcsönzés               | ANIE C              | serenuics.           |                |                  |       |          |
| Gyártás                     | Fázis:              |                      |                | ÉLES 🗸 📍         |       |          |
| Kassza                      | ~                   |                      |                |                  |       |          |
| NAV Online számla           |                     |                      |                |                  |       |          |
| Pénznemek, árfolyamok       |                     |                      |                |                  |       |          |
| Statisztika                 |                     |                      |                |                  |       |          |
| Felhasználók, dolgozók      |                     |                      |                |                  |       |          |
| Iktatás                     |                     |                      |                |                  |       |          |
| Jutalékkezelés              |                     |                      |                |                  |       |          |
| Kepkezeles                  |                     |                      |                |                  |       |          |
| - Kommunikacio              |                     |                      |                |                  |       |          |
| Koltsegpartnerek, koltsegek |                     |                      |                |                  |       |          |
| Konyveres                   |                     |                      |                |                  |       |          |
| - Kuniyezeti beamdsok       |                     |                      |                |                  |       |          |
| Leneruezesen                |                     |                      |                |                  |       |          |
| Merrendelés árajánlat       |                     |                      |                |                  |       |          |
| "Munkalan eszközök          |                     |                      |                |                  |       |          |
| - Működés                   |                     |                      |                |                  |       |          |
| Nvelvkezelés                | DLL fájlok letöltés | se kommunikációhoz   | Autorizációs a | datok tesztelése | (f    | ♠ MENTÉS |
| Nyomtatás Y                 |                     |                      |                |                  |       | <i>v</i> |

(

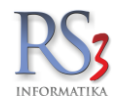

A beírt adatokat és a kapcsolatot teszteljük le az *Autorizációs adatok tesztelése* gombbal. A sikeres kapcsolódásról üzenet tájékoztat minket:

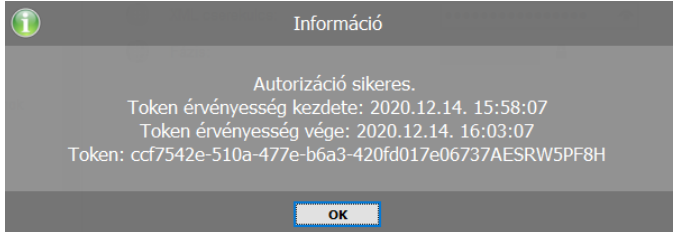

#### A beállítást követően a Rendszer alkalmas a jogszabályban rögzített adatszolgáltatás teljesítésére!

#### Mentéskor olyan hibát kaptam, hogy nincs kitöltve az adószám és/vagy a cégadatok. Mit tegyek?

Navigáljon el a Szervizfunkciók >> Beállítások >> Cégadatok, telephelyek >> Általános adatok részhez, és írja be a cég adatait (cégnév, irányítószám, város, cím) és adószámát kötőjelek nélkül.

#### Számlázás

Az Ügyviteli Rendszerben történő számlázás a megszokott módon történik. A számlák mentést követően azonnal, külső beavatkozás nélkül – **automatikusan** - beküldésre kerülnek a NAV Online számla rendszerébe.

| RS3 Informatika Kft.<br>4028 Debrecen    | l                                                                    | ÚJ SZÁMLA              |                     |                     |                      | Ársáv 2 Félretesz 👼        | Egyéb adatok |
|------------------------------------------|----------------------------------------------------------------------|------------------------|---------------------|---------------------|----------------------|----------------------------|--------------|
| Debrecen Apafi út 42-44.<br>Magyarország | Arak Rendelés liktatás Előlegek Kedv/Bizom. Menny.kedv. Törneg/Egyéb |                        |                     |                     |                      | Fizetés módja: 8           | átutalás v   |
| Verā                                     | Számolt nettó össztömeg: 0 kg 🗹 bizonylat dolgozóhoz ren             | delve                  |                     |                     |                      | Számla kelte:              | 2018.06.15.  |
| 1010                                     | Nyomtatásra kerülő: 0 kg Szendrey Gábor                              |                        | ~ Mind              |                     |                      | Teljesítés dátuma:         | 2018 06 15   |
|                                          | Össztörneg nyomtatása a bizonylatra     Gyűjtőszám                   | la: Nem                | ~                   |                     |                      | Fizetési határidő:         | 2019 22      |
| Számlaszám: SZ18-00018                   | Egyedi össztömegérték lementése                                      |                        |                     |                     |                      |                            | 2010.00.23.  |
|                                          | Részletfizetés                                                       |                        |                     |                     |                      | RAKTÁR                     | ~            |
| Xerox                                    | Termékkód 🔺 Megnevezés                                               | Típus Összes készlet F | RAKTÁR M.e. Ársáv 1 | Ársáv 1 bruttó      | Vevő nettó ár Akciós | Jövedéki termék Dokumentum | Webshopon ^  |
| Scanner                                  | CE-000302 Xerox Phaser 6280DN színes nyomtató                        | •                      | 0 db 138 /          | 409,45 175 780,0000 | 112 455,00           |                            | 75           |
| > Mobil Eszközök                         | CE-000303 Xerox Phaser 6280N színes nyomtató                         | -MA 0                  | 0 db 115            | 370,08 146 519,9999 | 93 744,00            |                            | 77           |
| <ul> <li>Nyomtatókellék</li> </ul>       | CE-003195 Xerox Phaser 6300 Toner Bk. 7K /o/ 106R01085               | - 0                    | 0 db 25             | 083,46 31 856,0000  | 19 674,90            | 6                          | 77           |
| Canon                                    | CE-003193 Xerox Phaser 6300 Toner Cyan 7K /o/ 106R01082              | */# O                  | 0 db 61             | 929,13 78 650,0000  | 48 573,00            |                            |              |
| Dell                                     | CE-003194 Xerox Phaser 6300 Toner Magenta 7K /o/ 106R01083           | - 0<br>- M             | 0 db 61             | 929,13 78 650,0000  | 48 573,00            |                            |              |
| Develop                                  | CE-003195 Xerox Phaser 6300 Toner Yellow 7K /o/ 106R01084            | · 0                    | 0 db 61             | 929,13 78 650,0000  | 48 573,00            |                            |              |
| Hp                                       | CE-003275 Xerox Phaser 6300, 6350 Drum /o/ 108R645                   |                        | 0 db 67 i           | 818,90 86 130,0000  | 53 203,50            |                            |              |
| IBM                                      |                                                                      |                        |                     |                     |                      |                            | ~            |
| Konica                                   | Tulajdonságok - Phaser 6280                                          |                        |                     |                     |                      |                            | <u>^</u>     |
| Kyocera-Mita                             |                                                                      |                        |                     |                     |                      |                            | NETTÓ        |
| Lexmark                                  |                                                                      | ©∂                     | Mannus              | db                  | Ár.                  | HUE                        | ov           |
| Minolta                                  |                                                                      | <i>F</i> .             | Menny.              |                     | Ar.                  |                            | UK (ED)      |
| Olivetti                                 | Pic Termék-kód Termék megnevezés                                     |                        |                     | Mennviség M.e.      | Nettó ár Nettó       | Kedv. Raktár               | Ársáv ^      |
| Panasonic                                | CE-000302 Xerox Phaser 6280DN szines nyomtató                        |                        |                     | 1 db                | 121 000,00           | 21 000 RAKTÁ               | R Ársáv 2    |
| Philips                                  | CE-000303 Xerox Phaser 6280N színes nyomtató                         |                        |                     | 2 db                | 94 900,00            | 189 800 31,44% RAKTÁ       | R Ársáv 2    |
| Riso                                     | CE-003196 Xerox Phaser 6300 Toner Bk. 7K /o/ 106R01085               |                        |                     | 3 db                | 19 990,00            | 59 970 85,56% RAKTA        | R Arsav 2    |
| < >                                      |                                                                      |                        |                     |                     |                      |                            |              |
|                                          |                                                                      |                        |                     |                     |                      |                            |              |
|                                          |                                                                      |                        |                     |                     |                      |                            |              |
|                                          |                                                                      |                        |                     |                     |                      |                            |              |
|                                          |                                                                      |                        |                     |                     |                      |                            |              |
|                                          | د الم 1/3 tétel                                                      |                        |                     |                     |                      | 370 770 00 - HUE           | 470 979 -    |
| 1 1                                      | Tedtil elektron                                                      | IET. 501               | and the impact      |                     |                      | 100 108,-HUF               | (HUF)        |
|                                          | Lekerdezések T Tovabbi adatok (F9) EAN (SH                           | Megr                   | endeles import      |                     |                      |                            |              |
| 💩 🖾 🖾 🖬 🖓                                | Eix árkedvezmény     Üj termék (INS)     Termék módosítás (F4)       | Infó (CTRL+i)          | Vevő kedvezmény     | yek (F11)           |                      | VISSZA                     | MENTES (F12) |

Cég esetén kötelező kitölteni a partnerünk adószámát. Ha nem cég, hanem magánszemély vásárol tőlünk, akkor a vevő adatlapján az adószám melletti résznél jelöljük be, hogy *"magánszemély*", majd mentsük el a beállítást.

| Vevő módosítása  |                                                                                                    |
|------------------|----------------------------------------------------------------------------------------------------|
| Általános (F2)   | További adatok (F3) Export (F4) Webshop, hírlevél (F5) Vásárlók, dolgozók (F6) Egyéb adatok Termékdíj (F7) |
| Általános adatok | Bank adatok                                                                                                |
| Név:             | RS3 Informatika Kft. #1 #2 #3                                                                              |
| Azonosító:       | GLN: Bankszámlaszám:                                                                                       |
| Ország:          | Magyarország     P     Bank neve:       Bank címe:     Bank címe:                                          |
| Irányítószám:    | 4028 Hajdú-Bihar SWIFT kód:                                                                                |
| Város:           | Debrecen IBAN:                                                                                             |
| Utca:            | Debrecen Apafi út 42-44.                                                                                   |
| Adószám:         | Keres magánszemély                                                                                         |

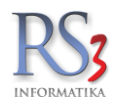

## Hogy látom azt, hogy a számla beküldésre került a NAV rendszerébe?

A Számlázás menüben, oszlop-szinten bekapcsolható a **NAV státusz** oszlop. Az oszlopban visszajelzést kapunk a különböző státuszokról.

- Zöld háttér jelzi, ha a számla beküldésre került a NAV rendszerébe, és azt befogadták.
- Sárga háttér (WARN) jelzi, ha a számla beküldésre került a NAV rendszerébe, azt befogadták, de az állományban valamilyen hiba található.
- Piros háttér (ABORTED) jelzi, ha a számla beküldésre került a NAV rendszerébe, de azt nem fogadták be.
- Ikon-jobbra nyíllal: a számla beküldésre került a NAV rendszerébe, feldolgozás alatt van.

Az ABORTED (beküldött, de nem elfogadott) számlák manuálisan újra beküldhetők (a számlán jobb egérgomb >> NAV Online számla beküldés / státusz lekérés).

| Kód | Számlaszám     | Szállítólevél-szám | Megnevezés                            | Fizetési mód | Fizetve | Példány | Számla kelte | Teljesítés kelte | Határidő    | Bruttó végösszeg | Pénznem | Kiadva                | NAV státusz |
|-----|----------------|--------------------|---------------------------------------|--------------|---------|---------|--------------|------------------|-------------|------------------|---------|-----------------------|-------------|
| 214 | KSZ18-000001   |                    | Szedlacsek Péter                      | Á            | n       | 0       | 2018.06.26.  | 2018.06.26.      | 2018.07.04. | 557 912,00       | HUF     | <b>~</b>              |             |
| 215 | -KEZ18-000002- |                    | Tajti-Music Hangszerkereskedelmi Kft. | Á            | S       | 0       | 2018.06.26.  | 2018.06.26.      | 2018.07.04. | 557 912,00       | HUF     | <b>~</b>              | ×           |
| 219 | KSZ18-000003   | ÉRVÉNYTELENÍTŐ     | Tajti-Music Hangszerkereskedelmi Kft. | Á            | s       | 0       | 2018.06.26.  | 2018.06.26.      | 2018.07.04. | -557 912,00      | HUF     | <b>v</b>              | ×           |
| 226 | KSZ18-000004   |                    | RS3 Informatika Kft.                  | Á            | n       | 0       | 2018.06.26.  | 2018.06.26.      | 2018.07.26. | 522 000,00       | HUF     | <b>v</b>              | <b>v</b>    |
| 281 | KSZ18-000015   |                    | RS3 Informatika Kft.                  | Á            | n       | 0       | 2018.06.29.  | 2018.06.29.      | 2018.07.29. | 522 000,00       | HUF     | <ul> <li>✓</li> </ul> | <b>B</b>    |

Az oszlop kattintható, a felugró ablakban minden releváns információ megjelenik.

| Jeann                                                          | aszám:                                                                                                 | D17-02                                            | 32                                                                                                    | Beki                                                                                    | ildés részlet                              | tek               |                                                           |                                                      |   |
|----------------------------------------------------------------|----------------------------------------------------------------------------------------------------|---------------------------------------------------|----------------------------------------------------------------------------------------------------|-----------------------------------------------------------------------------------------|--------------------------------------------|-------------------|-----------------------------------------------------------|------------------------------------------------------|---|
| Tranza                                                         | kció azonosító:                                                                                        | 27SJR7                                            | '8GX84Y                                                                                                    | Fe                                                                                      | elhasználó:                                | Service           |                                                           |                                                      |   |
|                                                                |                                                                                                    |                                                   |                                                                                                    | Da                                                                                      | átum:                                      | 2018.07.04.       | 8:47:19                                                   |                                                      |   |
| lechni                                                         | kai validàció ered                                                                                     | ménye:                                            |                                                                                                    |                                                                                         |                                            |                   |                                                           |                                                      |   |
| Stát                                                           | usz:                                                                                                   | DONE                                              | lekérve: 2018.07.0                                                                                                   | 4. 8:47:27)                                                                             |                                            |                   |                                                           |                                                      |   |
| Stát                                                           | usz leírás:                                                                                            | számla                                            | adatszolgáltatás fel                                                                                                 | dolgozása sikeresen                                                                     | befejeződött                               |                   |                                                           |                                                      |   |
| Erec                                                           | lménykód:                                                                                              | -                                                 |                                                                                                    |                                                                                         |                                            |                   |                                                           |                                                      |   |
| Hiba                                                           | akód:                                                                                                  | _                                                 |                                                                                                    |                                                                                         |                                            |                   |                                                           |                                                      |   |
| Üzei                                                           | net:                                                                                                   | _                                                 |                                                                                                    |                                                                                         |                                            |                   |                                                           |                                                      |   |
| İzləti                                                         | validáció eredmér                                                                                      | wo                                                |                                                                                                    |                                                                                         |                                            |                   |                                                           |                                                      |   |
| Erec                                                           | iménukédi                                                                                              | .ye                                               |                                                                                                    |                                                                                         |                                            |                   |                                                           |                                                      |   |
| LIG                                                            | intenykou.                                                                                             | -                                                 |                                                                                                    |                                                                                         |                                            |                   |                                                           |                                                      |   |
|                                                                |                                                                                                    |                                                   |                                                                                                    |                                                                                         |                                            |                   |                                                           |                                                      |   |
| Hiba                                                           | akód:                                                                                                  | -                                                 |                                                                                                    |                                                                                         |                                            |                   |                                                           |                                                      |   |
| Hiba<br>Üzei                                                   | akód:<br>net:                                                                                          | -                                                 |                                                                                                    |                                                                                         |                                            |                   |                                                           |                                                      |   |
| Hiba<br>Üzei                                                   | akód:<br>net:                                                                                          | -                                                 |                                                                                                    |                                                                                         |                                            |                   |                                                           |                                                      |   |
| Hiba<br>Üzer<br>Esemé                                          | akód:<br>net:<br>nynapló                                                                               | -                                                 |                                                                                                    |                                                                                         |                                            |                   |                                                           |                                                      |   |
| Hiba<br>Üzer<br>Esemé<br>Típus                                 | akód:<br>net:<br>nynapló<br>Művelet                                                                    | –<br>–<br>Leírás                                  | 1                                                                                                    |                                                                                         |                                            |                   | Dátum                                                     |                                                      | ^ |
| Hiba<br>Üzer<br>Esemé<br>Típus<br>INFO                         | akód:<br>net:<br>nynapló<br>Művelet<br>Státusz lekérése                                                | –<br>–<br>Leírás<br>Státusz                       | i<br>Jekérés sikeres. Státusz                                                                                        | DONE                                                                                    |                                            |                   | Dátum<br>2018.07.0                                        | 14. 8:47:27                                          | ^ |
| Hiba<br>Üzer<br>Esemé<br>Típus<br>INFO<br>INFO                 | skód:<br>net:<br>Művelet<br>Státusz lekérése<br>Beküldés NAV-nal                                       | Leírás<br>Státusz<br>Számla                       | i<br>Jekérés sikeres. Státusz<br>I beküldés sikeres. Tranz                                                           | DONE<br>Lakció azonositó: 275JR7/                                                       | 3GX84Y                                     |                   | Dátum<br>2018.07.0<br>2018.07.0                           | 14. 8:47:27<br>14. 8:47:19                           | ^ |
| Hiba<br>Üzer<br>Esemé<br>Típus<br>INFO<br>INFO                 | nkód:<br>net:<br>Művelet<br>Státusz lekérése<br>Beküldés NAV-nal<br>Token-igénylés                     | –<br>–<br>–<br>Státusz<br>Számla<br>Token         | s<br>Sekérés sikeres, Sistusz<br>I beküldés sikeres, Tranz<br>igénylés sikeres, Érvény                               | DONE<br>takoló azonositó: 275JR/7<br>resség: 2018.07.04. 8.47:                          | 3GX84Y<br>18-2018.07.04.                   | 8.52.18           | Dátum<br>2018.07.0<br>2018.07.0<br>2018.07.0              | 14. 8:47:27<br>14. 8:47:19<br>14. 8:47:18            | ^ |
| Hiba<br>Üzer<br>Esemé<br>Típus<br>INFO<br>INFO<br>INFO<br>INFO | ndód:<br>net:<br>Művelet<br>Státusz lekérése<br>Beküldés NAV-nal<br>Token-igénylés<br>Adószám-ellenőrz | –<br>–<br>Státusz<br>Számla<br>Token<br>és Adószá | i<br>lekérés sikeres. Siátusz:<br>i beküldés sikeres. Tranz<br>igénylés sikeres. Érvény<br>im lekérés sikeres. [2076 | DONE<br>akció azonostó: 275JR71<br>resség: 2018.07.04. 8:47:<br>14536-2-09] adószám érv | 3GX84Y<br>18-2018.07.04.<br>ényessége: érv | 8:52:18<br>ényes. | Dátum<br>2018.07.0<br>2018.07.0<br>2018.07.0<br>2018.07.0 | 4. 8:47:27<br>4. 8:47:19<br>4. 8:47:18<br>4. 8:47:17 | ^ |
| Hiba<br>Üzer<br>Esemé<br>Típus<br>INFO<br>INFO<br>INFO<br>INFO | nkód:<br>net:<br>Művelet<br>Státusz lekérése<br>Beküldés NAV-nal<br>Token-igénylés<br>Adószám-ellenőrz | –<br>–<br>Státusz<br>számia<br>Token<br>és Adószá | i<br>Jekérés sikeres. Státucz.<br>Jekulyés sikeres. Tran<br>jgénylés sikeres. Érvény<br>im lekérés sikeres. [2076    | DONE<br>zakció azonositó: 275JR7<br>resség: 2018.07.04. 8:47.<br>4536-2-09] adószám érv | 3GX84Y<br>18-2018.07.04.<br>ényessége: érv | 8:52:18<br>ényes. | Dátum<br>2018.07.0<br>2018.07.0<br>2018.07.0<br>2018.07.0 | 4. 8:47:27<br>4. 8:47:19<br>4. 8:47:18<br>4. 8:47:17 | ^ |

Mentést követően vettem észre, hogy elrontottam a számlát. Mit tegyek?

Attól függően, hogy a számla mely része lett elrontva, készítsünk módosító, számlával egy tekintet alá eső, vagy érvénytelenítő számlát.

Mentést követően, utólag a bizonylatok NEM módosíthatók!

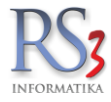

## 12.9 Számla, szállítólevél félretétele (parkolása)

Új számla/szállítólevél készítése közben lehetőségünk van félretenni a bizonylatot, melyet később folytathatunk.

Bizonylat írása közben nyomjuk meg a *Félretesz* gombot. A Rendszer feltesz egy kérdést: *Valóban félreteszi a bizonylatot?* Nyomjunk az *Igen*-re.

| alle DC2 (Jacobia): Dan de | and factorial  |                         |                                                  |                    |                                                                                                    |                    |             |               |           |                         |            |             |               |                  |         |
|----------------------------|----------------|-------------------------|--------------------------------------------------|--------------------|----------------------------------------------------------------------------------------------------|--------------------|-------------|---------------|-----------|-------------------------|------------|-------------|---------------|------------------|---------|
| Comolo Pt                  | zei - (laktal) |                         |                                                  |                    |                                                                                                    |                    |             |               |           |                         | v          | ickor ár    | Félesteen     |                  |         |
| Comers DL.                 |                |                         |                                                  |                    | ÚJ S                                                                                                    | SZAMLA             |             |               |           |                         | ~ ~        |             | relielesz     | icii con contra  | Dadatok |
| Apafi u. 42-44.            |                |                         |                                                  |                    | the second second second second second second second second second second second second second second second s |                    |             |               |           |                         |            |             |               |                  |         |
| Magyarország               |                | Arak   Rend             | jeles   Iktatas   Elolegek   Kedv/Bizom. <       | Menny.kedv.   Torr | 1eg/Egyeb ∖                                                                                                    |                    |             |               |           |                         |            | Fizetés i   | módja: 3      | átutalás         | ~       |
| Vevő                       |                | Kedvezmén               | y/felár (negatív) a teljes végösszegből, lementé | skor:              | 🗌 bia                                                                                                    | ományos            |             |               |           |                         |            | Számla      | kelte:        | 2017.05.1        | 2.      |
|                            |                |                         | 0 % Átszámol Tételként                           | (1)                |                                                                                                    |                    |             |               |           |                         |            | Teliesítés  | s dátuma:     | 2017 05 1        | 2       |
|                            |                | Eredeti bru             | ttó végösszeg: 6 200,00 HUF Nettó: 4 881,89      |                    |                                                                                                    |                    |             |               |           |                         |            | Eizotósi    | határidő:     | 2017.00.1        |         |
| Számlaszám:                | SZ17-00246     | Vegső brut              | to vegosszeg: 6 200,00 HUF Netto: 4 881,89       | 47.550 1           | 1 Áufornolmi kodun                                                                                             | un é nur           |             |               |           |                         |            | T IZEIESI   | natarido.     | 2017.09.1        | 5.      |
|                            | n n            | Bruttó:                 | ostani lorganna.                                 | 22 300 Ak          | duális számla forg.k                                                                                           | anteriy.<br>adv.e: |             |               |           |                         |            | E R         | AKTÁR (NAGYKI | ER)              | ~       |
| Gumiápoló                  |                | Turnellanda             | M                                                |                    |                                                                                                    |                    |             | Luozaán       | lize-     | lass de berett d        | lä         | A.1.        | lizh 1474     | Delemente        |         |
| lpone terméke              | k              | 1397                    | VAL DURABLEND 10/40 41                           |                    | Jovedeki termek                                                                                                |                    | 0 db        | LISTAAR       | 882       | sker ar brutto<br>6 200 | Osszes /   | Ait. menny. | 27101981      | Dokumentur       |         |
| RS3 Csoport 1              |                | 1399                    | VAL DURABLEND 2T 11                              |                    | 8                                                                                                    | 0                  | 0 <b>db</b> |               | 110       | 2.680                   | 1 0        |             | 27101981      |                  |         |
| RS3 Csoport 5              | 2              | 1401                    |                                                  |                    | 8                                                                                                    | 4                  | 0 db        |               | 047       | 2 600                   | 1 4        |             | 34031910      |                  |         |
| Termékek                   |                | 1420                    |                                                  |                    | 3                                                                                                    | 0                  | 0 db        | -             | 559       | 3 250                   | 0          |             | 27101981      |                  |         |
|                            |                | 1403                    |                                                  |                    | 8                                                                                                    | 6                  | 0 db        |               | 654       | 2 100                   | 1 6        |             | 27101981      |                  |         |
|                            |                | 1402                    |                                                  |                    | 8                                                                                                    | 5                  | 0 db        | -             | 567       | 8 340                   | , -<br>1 5 |             | 27101981      |                  |         |
|                            |                | 1398                    |                                                  |                    | 8                                                                                                    | 4                  | 0 db        |               | 900       | 3 400                   |            |             | 27101981      |                  |         |
|                            |                | 1391                    |                                                  |                    | 8                                                                                                    | 2                  | 0 db        | -             | 850       | 8 700                   |            |             | 27101981      |                  |         |
|                            |                |                         | VAL MAX LIPE 15/40 41                            |                    | 3                                                                                                    | -                  |             |               | 050       | 0,00                    | · -        |             | 2,101301      |                  |         |
|                            |                | 2.120.621,00            |                                                  |                    |                                                                                                    |                    |             |               |           |                         |            |             |               |                  | ^       |
|                            |                |                         |                                                  |                    |                                                                                                    |                    |             |               |           |                         |            |             |               |                  | NETTÓ   |
|                            |                |                         |                                                  |                    |                                                                                                    | O <sup>7</sup>     |             |               |           | dh                      | <b>Á</b>   |             |               |                  |         |
|                            |                | l                       |                                                  |                    |                                                                                                    | 20,                | menny.      |               |           | ab                      | Ar:        |             |               |                  | OK      |
|                            |                | DieTerméle lei          | fel Tarmák magnavaráa                            |                    |                                                                                                    |                    |             |               | lann ún á | a Katu M                | Lo Net     | 4.4.        | Matta         | Dalatás          | (F8)    |
|                            |                | Рір Гегтек-ко<br>П 1397 | VAL DURABLEND 10/40 41                           |                    |                                                                                                    |                    |             | N             | iennyise  | g Kedv. IV              | db         | 4 881.89    | Netto 4       | 882 RAKTÁR (NAG) | (KER)   |
|                            |                |                         | VAL BORABLEND 10/40 41                           |                    |                                                                                                    |                    |             |               |           | -                       |            |             |               |                  |         |
|                            |                |                         |                                                  |                    |                                                                                                    |                    |             |               |           |                         |            |             |               |                  |         |
|                            |                |                         |                                                  |                    |                                                                                                    |                    |             |               |           |                         |            |             |               |                  |         |
|                            |                |                         |                                                  |                    |                                                                                                    |                    |             |               |           |                         |            |             |               |                  |         |
|                            |                |                         |                                                  |                    |                                                                                                    |                    |             |               |           |                         |            |             |               |                  |         |
|                            |                |                         |                                                  |                    |                                                                                                    |                    |             |               |           |                         |            |             |               |                  |         |
|                            |                |                         |                                                  |                    |                                                                                                    |                    |             |               |           |                         |            |             |               |                  |         |
|                            |                | <                       |                                                  |                    |                                                                                                    |                    |             |               |           |                         |            |             |               |                  | >       |
|                            |                | °, 🖾                    |                                                  |                    |                                                                                                    |                    |             |               |           |                         |            | 4 8         | 81,89 HUF     | 6                | i 200   |
|                            |                |                         | Lekérdezések 👚 Készl                             | (F10) To           | ovábbi adatok (F9)                                                                                             | EAN (SI            | HIFT+F9)    | Megrend       | elés impo | ort                     |            |             |               |                  | (HUF)   |
|                            |                | => Fix a                | árkedvezmény Új termék (INS)                     | Termék mó          | idosítás (F4)                                                                                                  | Infó (CTRL+i)      | Ve          | evő kedvezmén | /ek (F11) |                         |            |             | VISSZA        | MENTÉS           | (F12)   |

Az így félretett bizonylatok a szállítólevelek, számlák ablakban található *Félretett bizonylatok* gombra kattintva jeleníthetők meg és választhatók be. Ha egy félretett bizonylatot megnyitottunk, akkor a félretett bizonylat a listából törlődik, az új bizonylat ablakból történő visszalépéssel nem fogjuk tudni ismét előhozni, ismét félre kell tenni, amennyiben szükséges. Normál *(nem lakossági)* bizonylat félretételét és listából megnyitását követően a program megkérdezi, hogy számlát vagy szállítólevelet szeretnénk-e készíteni a félretett bizonylatból. Félretett lakossági bizonylat esetén a program ezt nem kérdezi meg, mindenképpen új lakossági bizonylat ablak fog megjelenni.

| RS3 - [Számlázás] | - [raktar]         |                               |        |      |              |                |             |          |                 |                  |               |               |                  | - 0                | ×  | _       |
|-------------------|--------------------|-------------------------------|--------|------|--------------|----------------|-------------|----------|-----------------|------------------|---------------|---------------|------------------|--------------------|----|---------|
| Kiállított bize   | onylatok           |                               |        |      |              |                |             |          |                 |                  |               |               |                  |                    |    |         |
|                   |                    |                               |        |      |              |                |             |          |                 |                  |               |               | Félretett I      | bizonylatok        | Q  |         |
| Számlaszám        | Szállítólevél-szám | Megnevezés                    | Fiz    | Fiz  | Számla KELTE | Teljesítés KEL | Határidő    | śldái    | Nettó végösszeg | Bruttó végösszeg | Pénznem       | Hátralék      | <u>C</u> omels B | t. (6 200 HUF) 🔹 🕨 |    | Megnyit |
| SZ17-00223        |                    | Comels Bt.                    | к      | I    | 2017.04.18.  | 2017.04.18.    | 2017.04.18. | 0        | 7,59            | 7,59             | EUR           | 0,00          | <u>V</u> issza   |                    |    | Töröl   |
| SZ17-00224        |                    | Comels Bt.                    | к      | I    | 2017.04.18.  | 2017.04.18.    | 2017.04.18. | 0        | 8,89            | 11,29            | EUR           | 0,00          | 2017.04.18.      | 0,0                | 0  |         |
| SZ17-00225        |                    | Comels Bt.                    | к      | I    | 2017.04.18.  | 2017.04.18.    | 2017.04.18. | 0        | 5,65            | 5,65             | EUR           | 0,00          | 2017.04.18.      | 0,0                | 10 |         |
| SZ17-00226        |                    | Comels Bt.                    | к      | I    | 2017.04.18.  | 2017.04.18.    | 2017.04.18. | 0        | 876,00          | 1 115,00         | HUF           | 0,00          | 2017.04.18.      | 0,0                | 10 |         |
| EXP-15-0002       |                    | Comels Bt.                    | к      | I    | 2017.04.18.  | 2017.04.18.    | 2017.04.18. | 0        | 8,91            | 8,91             | EUR           | 0,00          | 2017.04.18.      | 0,9                | 91 |         |
| SZ17-00227        |                    | Comels Bt.                    | к      | I    | 2017.04.18.  | 2017.04.18.    | 2017.04.18. | 0        | 3,74            | 3,74             | EUR           | 0,00          | 2017.04.18.      | 0,0                | 0  |         |
|                   |                    |                               |        |      |              |                |             |          |                 |                  |               |               |                  |                    | ~  |         |
|                   |                    |                               |        |      | _            |                |             |          |                 |                  |               |               |                  |                    |    |         |
| Uj szállítóle     | evél (Ctrl+Ins)    | Szállítók összevonása Szállít | óból » | szár | nla          | <b>_</b>       | Uj proforma | a (ALT+I | ns) Úje         | lőlegszámla (F6) | Úji           | akossági (F5) | Módosít          | Mübizonylatok      |    |         |
| Úi számla (Ins    | s) Érvényteler     | nít Visszáru Módosító számla  | Pér    | nzüa | ((E9)        | e'             | További fun | kciók 4  | Kivetit (       | K) Vevőr         | e szűkítés (! | 3) Nvitott s: | rállítók         | VISSZA             |    |         |

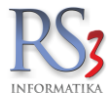

## 12.10 Távszámla készítése

Az RS3 Ügyviteli Rendszer távszámla modulja lehetőséget nyújt arra, hogy vevőink részére egy kattintással eljuttassuk a nekik kiállított számlát és egyben megszabadít bennünket a postázással, PDF-csatolással járó nehézségektől. Nagy előnye, hogy – hasonlóan egy ajánlott levélhez – visszajelzést kapunk arról, hogy a partnerünk megkapta, és letöltötte a távszámlát. A minimális paraméterezést követően azonnal használatba tudjuk venni ezt a kényelmes szolgáltatást.

#### 12.10.1 Beállítások

Szervizfunkciók \ Beállítások \ Cégadatok, telephelyek részben állítsuk be a cégnevet. Ez mindenképpen kötelező a működéshez, mivel a távszámla rendszer cégfüggetlen és a kiküldött e-mailben a rendszer jelzi, hogy ki a számlakibocsátó. Ugyanitt érdemes beállítani az ügyintéző adatokat. Egyrészt ezek az adatok is szerepelni fognak ez értesítő emailben másrészt, ha az ügyintéző email címe ki van töltve, akkor az esetleges válasz-email erre az email címre fog menni.

Amennyiben valamelyik ügyintézői adat telephely-szinten is meg van adva, akkor az adott telephely adata kerül ez emailbe. Például cégadatoknál meg van adva a telefonszám, de a telephelynél nincs, akkor a cégadatoknál található kerül az emailbe, vagy egy másik példa: telephelynél meg van adva az egyik telephelyi dolgozó email címe, neve, akkor hiába van kitöltve a cégadatoknál, akkor is a telephely szinten megadott adat fog az emailbe belekerülni.

#### 12.10.2 Vevő adatok

Csak olyan vevőnek lehet számlát küldeni a távszámla rendszeren keresztül, akinek vagy van a webshop adatoknál megadva email címe, vagy az elsődleges kapcsolattartónál van megadva email cím. Elsődlegesen a kapcsolattartó, másodlagosan a webshopos email címre küldi az értesítést a rendszer, azaz, ha van a kapcsolattartónál email cím megadva akkor arra, ha nincs, de a webshop részben van email cím, akkor arra küldi a leveleket a rendszer.

#### 12.10.3 Számla, díjbekérő beküldése

Kimenő számla és díjbekérő (proforma számla) küldhető be a távszámla rendszerbe. Új bizonylat mentésekor a felugró nyomtató-választó ablakban kattintsunk a **`ELSŐ PÉLDÁNY TÁVSZÁMLA**` gombra. Amennyiben a példányszám nagyobb 1-nél és be van kattintva a `további példányok nyomtatóra` opció, akkor az első példányt a távszámla rendszerbe fogja küldeni a program, a második példányt nyomtatóra. Értelemszerűen, ha például 3 a példányszám, akkor szintén az első példány távszámla, a második és harmadik példány nyomtatásra kerül. Ekkor a program megkérdezi, hogy valóban elküldjük-e és egyúttal azt az email címet is megjeleníti, amely email címre az értesítés menni fog. Ha mindent rendben találunk, akkor kattintsunk az `Igen` gombra. Ha nem küldjük be azonnal, később még lehetőségünk lesz mind a nyomtató ikonra kattintva beküldeni, de használhatjuk a számlákon a jobb klikkes menüt a bizonylat távszámla rendszerbe való beküldésére.

| 🍲 RS3 Ügyviteli Rends;      | zer - [raktar] |                                                                                                    |                     |                                          |                                |                      |            |              |               | - 0 X                  |
|-----------------------------|----------------|----------------------------------------------------------------------------------------------------|---------------------|------------------------------------------|--------------------------------|----------------------|------------|--------------|---------------|------------------------|
| Comels Bt.<br>4028 Debrecen |                |                                                                                                    |                     | ÚJ SZ/                                   | ÁMLA                           |                      |            | Ársáv 1      | Félretesz     | Egyéb adatok           |
| Magyarország                |                |                                                                                                    |                     |                                          |                                |                      |            | Fizetés      | módja: 8      | 🔹 átutalás 🗸           |
| Vevõ                        |                |                                                                                                    |                     |                                          |                                |                      |            | Számla       | kelte:        | 2017.07.26.            |
|                             |                |                                                                                                    |                     |                                          |                                |                      |            | Teljesíté    | s dátuma:     | 2017.07.26.            |
| 2                           |                |                                                                                                    |                     |                                          |                                |                      |            | Fizetési     | határidő:     | 2017 03.03.            |
| Számlaszám:                 | D17-0001       | Csak a kész                                                                                                    | leten lévő termékek |                                          |                                |                      |            | (TTA         |               |                        |
|                             |                | csak a szár                                                                                                    | nlázható termékek   |                                          |                                |                      |            |              | RAKTÁR        | ~                      |
| lermekek                    |                | Termék-kód                                                                                                    | Vonalkód            | 🔺 Termék megnevezés                      | Összes készlet Készlet (F M.e. | Árak Ársáv 1         |            | Vevő nettó á | ar Akci Tömeg | Sarz Típu: Megjegyzé 🔺 |
|                             |                | RS3-00016                                                                                                    | 5995805079205       | Termék #1 ter ter                        | 9900 9900 <b>db</b>            |                      | 831,50     | 831,         | 50 1,23       |                        |
|                             |                | RS3-00017                                                                                                    | 5995805079175       | Termék #2 winter terület                 | -200 -200 db                   |                      | 326,77     | 326,         | 77 0,5        |                        |
|                             |                | RS3-00018                                                                                                    | 599580507 Nyon      | itatás                                   |                                |                      | 787,40     | 787,         | 40 0          | -                      |
|                             |                |                                                                                                    | 1020                |                                          |                                |                      |            | ×            |               |                        |
|                             |                | < state of the second second s | nássúti F           | éldányszám: 2 ÷<br>yomtató:<br>DFCreator | ELSŐ PÉLDÁNY TÁVS              | zámLA<br>mtatóra (1) |            |              |               | ><br>0<br>NETTÓ        |
|                             |                | -                                                                                                    |                     | legyen alapertelmezett MÉGSEM            | ок                             |                      | db Ái      | r:           |               | HUF OK                 |
|                             |                | Pipa Termék-kó                                                                                                    | d Termék me         | agnevezés                                |                                |                      | Mennyiség  | M.e.         | Nettó ár      | Nettó                  |
|                             |                | RS3-000                                                                                                    | 16 Termé            | k #1 ter ter                             |                                |                      | 10         | <b>db</b> 00 | 831,50        | 83 150                 |
|                             |                | RS3-000                                                                                                    | 17 Termé            | k #2 winter terület                      |                                |                      | 20         | <b>db</b> 01 | 326,73        | 65 354                 |
|                             |                | RS3-000                                                                                                    | 18 Termé            | k #3                                     |                                |                      | 2          | <b>db</b> 0  | 787,40        | 15 748                 |
|                             |                | с E                                                                                                    |                     |                                          |                                |                      |            | 164 252,0    | 0 HUF         | 208 600                |
|                             |                |                                                                                                    | Lekérdezések 👚      | Készl (F10) További adatok               | (F9) EAN (SHIFT+F9)            | Megrende             | lés import |              |               | (HUF)                  |
|                             | 151 1.         | Fig. da                                                                                                    | edvezmény           | Úlitermék (INS) Termék módosítás (E4)    | Infó (CTRI +i)                 | vő kedvezmány        | rek (E11)  |              | VISSZA        | MENTÉS (F12)           |
|                             | . M            | i cor un                                                                                                    | in a submitted by   | formex (area)                            |                                | re near centerly     | 0.0.01     |              | 1.002A        |                        |

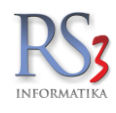

| A DC2 University U.D. and Jacob | Testine 1  |                 |                                            |                          |                   |                |            |        |               |                |               |            |        |            |              | 2  |
|---------------------------------|------------|-----------------|--------------------------------------------|--------------------------|-------------------|----------------|------------|--------|---------------|----------------|---------------|------------|--------|------------|--------------|----|
| Comels Bt.<br>4028 Debrecen     | - [rdKtdr] |                 |                                            |                          | ÚJ SZÁ            | MLA            |            |        |               |                | Ársáv         | 1 Féiret   | esz 🤠  |            | Egyéb adatol |    |
| Magyarország                    |            |                 |                                            |                          |                   |                |            |        |               |                | Fizet         | és módja   | 8      | ‡ átut     | alás '       |    |
| Vevõ                            |            |                 |                                            |                          |                   |                |            |        |               |                | Szán          | nla kelte: |        | 2017       | 07.26.       | ī  |
| 1010                            |            |                 |                                            |                          |                   |                |            |        |               |                | Teljes        | ités dátu  | ma:    | 2017       | 07.26.       | 1  |
|                                 |            |                 |                                            |                          |                   |                |            |        |               |                | Fizet         | ési határi | dő:    | 2017       | 03 03        | 1  |
| Számlaszám:                     | D17-0001   | 🗖 anak a kén    | alataa ki 2 taamékak                       |                          |                   |                |            |        |               |                | =0            | -          |        |            |              |    |
|                                 | 6 6 6      | csak a kes      | zieten ievo termekek<br>imlázható termékek |                          |                   |                |            |        |               |                |               | RAKTÁF     | t      |            | 2            | '  |
| Termékek                        |            | Termék-kód      | Vonalkód                                   | 🔺 Termék megnevezés      |                   | Ősszes készlet | Készlet (i | F M.e. | Árak Ársáv 1  |                | Vevő net      | tóár Akc   | iTömeg | Sarz Típu: | Megjegyzé    | •  |
|                                 |            | RS3-00016       | 5995805079205                              | Termék #1 ter ter        |                   | 9900           | 9900       | db     |               | 831,50         | 8             | 31,50      | 1,23   |            |              |    |
|                                 |            | RS3-00017       | 5995805079175                              | Termék #2 winter ter     | ület              | -200           | -200       | db     |               | 326,77         | 33            | 26,77      | 0,5    | -          |              |    |
|                                 |            | RS3-00018       | 599580507 Nyom                             | tatás                    |                   |                |            |        |               | 787,40         | 71            | 37,40      | 0      | 44         |              |    |
|                                 |            |                 |                                            |                          |                   |                |            |        |               |                |               |            |        |            |              |    |
|                                 |            |                 |                                            |                          | Kérde             | és             |            |        |               |                | Ŀ             |            |        |            |              |    |
|                                 |            |                 |                                            | Valóban elküld           | i a számlát a     |                | rendsz     |        |               |                |               |            |        |            |              |    |
|                                 |            | <               | A vevi                                     | o a(z) "baracsi@com      | els.hu" emai      | l címre fogj   | a megl     | kapni  | az értesít    | ést            | -             |            |        |            | >            | -  |
|                                 |            | aina aine       |                                            |                          |                   |                |            |        |               |                |               |            |        |            |              | -  |
|                                 |            |                 |                                            |                          | Igen              | Nem            |            |        |               |                |               |            |        | 1          | NET          | 0  |
|                                 |            |                 |                                            |                          | MÉGSEM            | OK             |            |        |               | db A           | r:            |            |        | HUF        | OK           |    |
|                                 |            | Dial Transition | 4. Trank                                   |                          |                   |                |            |        |               |                | lu.           | Incas a    |        | hour       | (F           | 3) |
|                                 |            | RS3-000         | D16 Termé                                  | gnevezes<br>k #1 ter ter |                   |                |            |        |               | Mennyiseg<br>1 | m.e.<br>00 db | Netto ar   | 831.50 | Netto      | 83 150       | 1  |
|                                 |            | RS3-000         | 017 Termé                                  | k #2 winter terület      |                   |                |            |        |               | 2              | 00 db         |            | 326,77 |            | 65 354       |    |
|                                 |            | RS3-000         | D18 Termé                                  | k #3                     |                   |                |            |        |               |                | 20 <b>db</b>  |            | 787,40 |            | 15 748       |    |
|                                 |            | Sector Sector   | renne                                      | K N O                    |                   |                |            |        |               |                | 00 0000       |            |        |            |              |    |
|                                 |            |                 |                                            |                          |                   |                |            |        |               |                |               |            |        |            |              |    |
|                                 |            |                 |                                            |                          |                   |                |            |        |               |                |               |            |        |            |              |    |
|                                 |            |                 |                                            |                          |                   |                |            |        |               |                |               |            |        |            |              |    |
|                                 |            |                 |                                            |                          |                   |                |            |        |               |                |               |            |        |            |              | ,  |
|                                 |            | °, 🕅            |                                            |                          |                   |                |            |        |               |                | 164 25        | 2.00 HUF   |        | 2          | 08 600       |    |
|                                 |            |                 | l ekérdezések 🚸                            | Készi (F10)              | További adatok (  | F9) FAI        |            | :0)    | Megrendel     | és import      |               |            |        | -          | (HUF)        | 5  |
|                                 |            |                 | Town of the set                            |                          |                   |                |            | -/     | mografider    | upor           |               | -          |        | UE         | UTÉC /E43)   |    |
|                                 | 1.5        | Fix ár          | rkedvezmény                                | Uj termék (INS) Term     | ék módosítás (F4) | Infó (CTF      | tL+i)      | Ve     | vő kedvezmény | ek (F11)       |               | V          | ISSZA  | HIC!       | (125 (112)   |    |

| Kiállított bizony            | latok                      |                         |                                             |                                                                                                    |                                                              |                           |           |
|------------------------------|----------------------------|-------------------------|---------------------------------------------|----------------------------------------------------------------------------------------------------|--------------------------------------------------------------|---------------------------|-----------|
|                              |                            |                         |                                             |                                                                                                    |                                                              | Félretett bizonylat       | ok Q      |
| iód Számlaszám<br>3 D17-0001 | Megnevezês<br>Comels Bt.   | Fizeté Fizetve Pékány S | Számia KELTE Tejeskés<br>17 07:20 22 20 000 | Határdő Pénznem Int Brutis érté<br>Jetatás<br>Bisonylat hozzárendelése dolgozóhoz<br>Dolgozói hozzárendelés törlése<br>Ervégőssze pésilíhása<br>Iovábbi export jövedéki nyilvántatás a<br>Bigonylat küldése távszámla rendszerbe<br>Bizonylat ellenőrzés Memor - P080020<br>Bizonylat-ellenőrzés Memor - P0810020<br>Bizonylat-ellenőrzés Motorola - MC218<br>Yissza | k Kézi Rati Kad Elen Exp. Tá<br>datok<br>Is PDA-n<br>0 PDA-n | s:                        | ,         |
|                              |                            |                         |                                             |                                                                                                    |                                                              |                           |           |
| Új szálltólevél              | (Ctrt+ins) Szállkók összev | nása Szálköból » szí    | imia                                        | Új proforma (ALT+ins)                                                                                                    | újelölegszámla (F6) Újlak                                    | ossági (F5) Mödossit Műbb | conylatok |

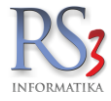

## 12.10.4 Email-küldés

A távszámla rendszer automatikusan kiküldi az emailt a vevő email címére, a levél tárgy részében szerepeltetve a számlakibocsátó cég nevét és feltüntetve a fontosabb adatokat, illetve mellékel egy linket, amelyre linkre kattintva le tudja tölteni vevőnk a számlát vagy díjbekérőt PDF formátumban.

Amennyiben a vevőnél beállított nyomtatási nyelv nem magyar (HU), akkor angol nyelven küldi ki az emailt a rendszer.

| Címzett <b>Én</b>                             | ka Kft. <comels@comels.hu></comels@comels.hu>                                                                                                    |
|-----------------------------------------------|----------------------------------------------------------------------------------------------------|
| C                                             |                                                                                                    |
| Tisztelt Comels                               | Bt.!                                                                                                    |
| Tájékoztatjuk, hogy i                         | új számlája érkezett a távszámla rendszerbe.                                                                                                    |
| A számla főbb adatai                          |                                                                                                    |
| Számlakibocsátó:                              | RS3 Informatika Kft.<br>4028 Debrecen, Apafi utca 42-44.<br>Incze Krisztián<br>06 70 429 9799<br>comels@comels.hu                                                                         |
| Számlaszám:                                   | D17-0001                                                                                                    |
| Számla kelte:                                 | 2017-07-25                                                                                                    |
| Fizetési határidő:                            | 2017-08-02                                                                                                    |
| Összeg:                                       | 208.600 Ft                                                                                                    |
| A számlát <u>«ide kattir</u>                  | <u>ntva»</u> tudja letölteni és megtekinteni.                                                                                                    |
| Ha nem működik a li<br>https://tavszamla.rs3  | nk, akkor másolja az alábbi URL-t a böngészője címsorábal<br>.hu/tavszamla-dev.php?task=dl&i=000000000000000000000000000000000000                                                         |
| A számla letölthető                           | 6 eddig: 2017-08-08                                                                                                    |
| Az így küldött száml<br>kell kinyomtatni. A s | a NEM elektronikus számla, számítógéppel előállított papír alapú számlának számít! Ezt a számlát Önnek<br>zámla letöltése átvételnek minősül. A letöltésről a számla kibocsátója értesül. |
| Ez egy automatikus<br>válaszlevélben a fenti  | e-mail, melyet a számlázási rendszer küldött ki. Amennyiben bármilyen kérdése van, kérjük írja meg egy<br>i elérhetőségen szereplő e-mail címre.                                          |
|                                               | rmatika Kft                                                                                                    |
| Üdvözlettel, RS3 Info                         | THE THE THE                                                                                                    |

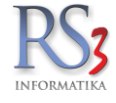

Feladó Távszámla <tavszamla@rs3.hu>🏠

Tárgy RS3 Informatika Kft. - new invoice arrived in remote invoicing system

Válaszcím RS3 Informatika Kft. <comels@comels.hu>🍰

Címzett Én

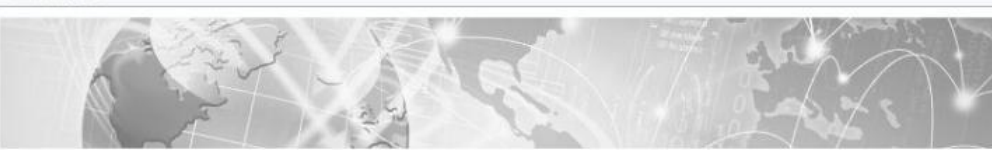

#### Dear Everwin Tech Co. Limited

Please note that your new invoice arrived in remote invoicing system.

| RS3 Informatika Kft.<br>4028 Debrecen, Apafi utca 42-44.<br>Incze Krisztián<br>06 70 429 9799<br>comels@comels.hu |
|----------------------------------------------------------------------------------------------------|
| DEXP17-0001                                                                                                    |
| 2017-07-25                                                                                                    |
| 2017-08-02                                                                                                    |
| 4.211,90 \$                                                                                                    |
|                                                                                                    |

«Click here» to download and view invoice!

#### Invoice can be downloaded until: 2017-08-08

The invoice sent is NOT an electronic invoice, it's a computer-generated paper invoice! You must print this invoice. Downloading the invoice is considered a receipt. The issuer of the invoice will be notified of the download.

This is an automated e-mail sent by the billing system. If you have any questions, please write a reply to the e-mail address mentioned above.

Sincerely, RS3 Informatika Kft.

Fejlesztés: www.rs3.hu 2002-2017 RS3 Informatika Kit. | RS3 Ügyüteli Rendszer

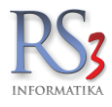

## 12.10.5 Státuszok

Az RS3 távszámla rendszer egyik nagy erőssége, hogy folyamatos visszajelzést ad a számla távszámla-rendszerbeli állapotáról. A kimenő számláknál bekapcsolható egy új oszlop: `Távszámla`. Ennek az oszlopnak 4 állapota van: 1. üres, 2. távszámla beküldve, 3. email elküldve és 4. PDF letöltve. Az `email elküldve` státusz esetén az oszlop háttere pirosra vált abban az esetben, ha legalább három napja nem töltötte le vevőnk a PDF állományt. A kis piktogramra kattintva megjelenik az távszámla-info ablak.

| Kiállított | bizonylatok                                         |             |         |                 |              |             |             |         |       |                     |      |           |       |      |      |
|------------|-----------------------------------------------------|-------------|---------|-----------------|--------------|-------------|-------------|---------|-------|---------------------|------|-----------|-------|------|------|
| Számlaszám | Megnevezés                                          | Fizeté      | Fizetve | Példány         | Számla KELTE | Teljesítés  | Határidő    | Pénznem | Inf   | Bruttó érték        | Kézi | Rakt Kiad | Ellen | Exec | Társ |
| D17-0001   | Comels Bt.                                          | Á           | n       | 1               | 2017.07.20.  | 2017.07.20. | 2017.07.28. | HUF     |       | 208 600,00          |      | 1         | 1     | 0    |      |
| D17-0002   | Everwin Tech Co. Limited                            | Á           | n       | 1               | 2017.07.20.  | 2017.07.20. | 2017.07.28. | USD     | 1     | 6 641,35            |      | -         | /     | 2    | -    |
| D17-0003   | Comels Bt.                                          | Á           | n       | 1               | 2017.07.20.  | 2017.07.20. | 2017.07.28. | HUF     |       | 528 003,00          |      | 1         | /     | 0    |      |
| D17-0004   | Comels Bt.                                          | Á           | n       | 1               | 2017.07.20.  | 2017.07.20. | 2017.07.28. | HUF     | T     | 124 499,00          | 1    | //        |       | 0    | ¥.   |
| D17-0005   | Everwin Tech Co. Limited                            | Á           | n       | 0               | 2017.07.20   | 2017.07.20  | 2017.07.28  | USD     |       | 534,74              | 1    | 14        |       | 2    |      |
|            | Email elküldve<br>Email elküldve,<br>A vevő a PDF á | 3 n<br>Ilon | apja    | a ner<br>yt let | n töltötte   | e le        |             |         | > > > | Távs<br>M<br>M<br>M |      |           | //    | /    |      |

|            |                               |         |         |         |                 |             |            |                    |                               |                |          |          |                   | Félrete | ett bizonylatok | C   |
|------------|-------------------------------|---------|---------|---------|-----------------|-------------|------------|--------------------|-------------------------------|----------------|----------|----------|-------------------|---------|-----------------|-----|
| Számlaszám | Megnevezés                    | Fizeté  | Fizetve | Példány | Számla KELTE    | Teljesítés  | Határidő   | Pénznem            | Inf Bruttó érték              | Kézi Rakt Kiad | Ellen E> | cpc Távs |                   |         |                 |     |
| D17-0001   | Comels Bt.                    | Á       | n       | 1       | 2017.07.20.     | 2017.07.20. | 2017.07.28 | HUF                | 208 600,0                     | 0 🖌            | (        |          |                   |         |                 |     |
| D17-0002   | Everwin Tech Co. Limited      | Á       | n       | 1       | 2017.07.20.     | 2017.07.20. | 2017.07.28 | USD                | 6 641,3                       | 5 🖌 🖌          | 3        | 2 🖂      |                   |         |                 |     |
| D17-0003   | Comels Bt.                    | Á       | n       | 1       | 2017.07.20.     | 2017.07.20  | 2017.07.28 | HUF                | 528 003,0                     | 0 🖌            | (        |          |                   |         |                 |     |
| D17-0004   | Comels Bt.                    | Á       | n       | 1       | 2017.           |             |            |                    |                               |                | ×        |          |                   |         |                 |     |
| D17-0005   | Everwin Tech Co. Limited      | Á       | n       | 0       | 2017.           | ámla info   |            |                    |                               | Calard         |          | 2        |                   |         |                 |     |
|            |                               |         |         |         | Tavsz           | arnia-inio  |            |                    |                               | Szami          | 8        |          |                   |         |                 |     |
|            |                               |         |         |         | Szán            | laszám:     |            | D17-00             | 04                            |                |          |          |                   |         |                 |     |
|            |                               |         |         |         | Távs            | ámla-bek    | üldés rés  | zletek             |                               |                |          |          |                   |         |                 |     |
|            |                               |         |         |         | Fe              | lhasználó   | :          | Service            |                               |                |          |          |                   |         |                 |     |
|            |                               |         |         |         | Dá              | tum:        |            | 2017.07            | .20. 12:19:29                 |                |          |          |                   |         |                 |     |
|            |                               |         |         |         | Táua            | ámla am     | all küldás | régalatel          |                               |                |          |          |                   |         |                 |     |
|            |                               |         |         |         | En              | anna em     | an-kuides  | laon               | •                             |                |          |          |                   |         |                 |     |
|            |                               |         |         |         | En              | ail küldé   | s dátum:   | 2017 07            | 20 12-20-40                   |                |          |          |                   |         |                 |     |
|            |                               |         |         |         | - Cit           | iun-kuiue.  | s datam.   | 2011.01            | .20. 12.20.40                 |                |          |          |                   |         |                 |     |
|            |                               |         |         |         | Távsz           | ámla PDI    | F-letöltés | részletek          |                               |                |          |          |                   |         |                 |     |
|            |                               |         |         |         | PD              | F letöltve  | :          | lgen               |                               |                |          |          |                   |         |                 |     |
|            |                               |         |         |         | PD              | F-letöltés  | dátum:     | 2017.07            | .20. 12:20:50                 |                |          |          |                   |         |                 |     |
|            |                               |         |         |         | PD              | F-letöltés  | IP/host:   | netacc-<br>(84.224 | gpn-4-151-232.pi<br>.151.232) | ool.telenor.hu |          |          |                   |         |                 |     |
|            |                               |         |         |         |                 |             |            |                    |                               | VISSZA         | ]        |          |                   |         |                 | ł   |
|            |                               |         |         |         | L               |             |            |                    |                               |                |          |          |                   |         |                 |     |
|            |                               |         |         |         |                 |             |            |                    |                               |                |          |          |                   |         |                 |     |
|            |                               |         |         |         |                 |             |            |                    |                               |                |          |          |                   |         |                 |     |
|            |                               |         |         |         |                 |             |            |                    |                               |                |          |          |                   |         |                 | _   |
| Új szál    | lítólevél (Ctrl+Ins) Szállító | k össze | evonása |         | Szálltóból » sz | ámla        | Д          | Új                 | proforma (ALT+Ins)            | Új előle       | gszámla  | (F6)     | Új lakossági (F5) | Módosit | Mübizonyla      | tok |
|            |                               |         |         |         |                 |             |            | E                  |                               |                | -        |          | 1000              |         | -               |     |

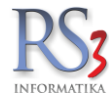

#### 12.11 Proforma számla készítése

Amennyiben egy vállalkozás előzetesen bekéri a szolgáltatásainak, termékeinek ellenértékét, akkor proforma számla (előleg bekérő, díjbekérő) alkalmazása javasolt. Míg az előleg számla bizonylatnak minősül, addig a proforma számla nem, azaz nem vonatkoznak rá a számlázási szabályok. Ebből következően fontos jellemzője, hogy kiállításával áfa fizetési kötelezettség nem keletkezik!

Proforma számla készítéséhez nyomjuk meg az Új proforma (ALT+INS) gombot. A felugró ablakban válasszuk ki a partnert (ha nincs benne a rendszerben, akkor az Új (INS) gombbal vegyük fel). A proforma számla kiállítása ugyanúgy történik, mint egy számla kiállítása. Alapvető különbség, hogy a proforma számla tartalma mentés után is módosítható (Módosít gomb), illetve a bizonylat törölhető További funkciók > Proforma töröl/archivál.

| Comes         ÚJ KIMENÔ PROFORMA-SZÁMLA         Aráv 1         E gela satur           Vida Dokacin<br>Nagenstralis<br>generative<br>Megenstralis         Protekti sém (201-F)         Fradeti sém (201-F)         Fradeti sém (201-F)           Verier         Stam kaldeli:         Disse Mit en (201-F)         Stam kaldeli:         Disse Mit en (201-F)           Stam kaldeli:         Disse Mit en (201-F)         Stam kaldeli:         Disse Mit en (201-F)         Stam kaldeli:         Disse Mit en (201-F)           Stam kaldeli:         Disse Mit en (201-F)         Stam kaldeli:         Disse Mit en (201-F)         Stam kaldeli:         Disse Mit en (201-F)         Stam kaldeli:         Disse Mit en (201-F)         Stam kaldeli:         Disse Mit en (201-F)         Stam kaldeli:         Disse Mit en (201-F)         Stam kaldeli:         Disse Mit en (201-F)         Stam kaldeli:         Disse Mit en (201-F)         Stam kaldeli:         Disse Mit en (201-F)         Stam kaldeli:         Disse Mit en (201-F)         Stam kaldeli:         Disse Mit en (201-F)         Disse Mit en (201-F)                                                                                                    | 🍲 RS3 Ügyviteli Rendszer                     |                                                                                                    |               |               |                             | – 🗆 X              |
|----------------------------------------------------------------------------------------------------|----------------------------------------------|----------------------------------------------------------------------------------------------------|---------------|---------------|-----------------------------|--------------------|
| 1202 Detended<br>Wegeldeit 1.dg       Fizedes sema (Cbt.P):       Image: Sema (Cbt.P):         Stambacket<br>Bigedeit strage       Fizedes sema (Cbt.P):       Fizedes sema (Cbt.P):         Stambacket<br>Bigedeit strage       Fizedes sema (Cbt.P):       Fizedes sema (Cbt.P):         Stambacket<br>Bigedeit strage       Fizedes sema (Cbt.P):       Fizedes sema (Cbt.P):         Stambacket<br>Bigedeit strage       Fizedes sema (Cbt.P):       Fizedes sema (Cbt.P):         Stambacket<br>Bigedeit strage       Fizedes sema (Cbt.P):       Fizedes sema (Cbt.P):         Company       Company       Company       Fizedes sema (Cbt.P):       Fizedes sema (Cbt.P):         Bigedeit strage       Fizedes sema (Cbt.P):       Fizedes sema (Cbt.P):       Fizedes sema (Cbt.P):       Fizedes sema (Cbt.P):         Bigedeit strage       Company       Company       Fizedes sema (Cbt.P):       Fizedes sema (Cbt.P):         Bigedeit strage       Company       Attech tS28 Fighlightion       0       0       1000       220.000       0.000       600       600       600       600       600       600       600       600       600       600       600       600       600       600       600       600       600       600       600       600       600       600       600       600       600       600 <td>Comels Bt.</td> <td>LÍ L KIMENŐ PROFORMA-SZÁMLA</td> <td></td> <td>Ársáv 1</td> <td></td> <td>📰 Egyéb adatok</td>                                                                                                    | Comels Bt.                                   | LÍ L KIMENŐ PROFORMA-SZÁMLA                                                                               |               | Ársáv 1       |                             | 📰 Egyéb adatok     |
| Bigenerstein       Fizetés módyi:       Kazgener         Verd       Számla kole:       Dis Számla kole:       Dis Számla                                                                                                    | 4028 Debrecen                                | OF RIMERO FROM OR MAR-OLD MILES                                                                           |               |               | Fizetési séma (Ctrl-F):     | ~                  |
| vel       Sámia kele:       Distriction:       Distriction:       Districti                                                                                                    | Magyarország                                 |                                                                                                    |               |               | Fizetés módia:              | kászpápz           |
| Ved       Stallini Steel       Tejesiels datuma:       USU Mit up         Stallini Steel       Fizzdési hatándó       Fizzdési hatándó       Fizzdési hatándó         Egybb Temélső       Megnezés       Stallini Steel       Stallini Steel       Stallini Steel         Fizzdési hatándó       Stallini Steel       Stallini Steel       Stallini Steel       Stallini Steel         Fizzdési hatándó       Stallini Steel       Stallini Steel       Stallini Steel       Stallini Steel         Fizzdési hatándó       Natele NK N-202 Fehdru SB Bill.       0       0       1322       1777       1772,040       de         Natele NK N-202 Fehdru SB Bill.       0       0       0       1322       1777       1772,040       de         Nobeokok       A Tech USB HUB 2.0       0       0       0       1328       1777       1772,040       de         Nobeokok       A Tech USB HUB 2.0       0       0       0       3383       3380,00       0.00       de         Nobeokok       A Tech USB HUB 2.0       1       0       0       3383       3380,00       0.00       de       0       0       3383       3380,00       0.00       de       0       0       33882       31140       34140,00       0.                                                                                                    |                                              |                                                                                                    |               |               | Számla kolto:               | Keszpenz v         |
| Szárhlaszám:       PSZ-001       Fizelés stadinálité         Extra szárklaszám:       Szárhlaszám:       Pizelés stadinálité         Figels Endikálité       Martiszzek, Kiegiszi       Notebockálité       Szárhlaszámi kelene         Figels Endikálité       Martiszzek, Kiegiszi       Notebockálité       Notebockálité       Notebockálité         Notebockálité       Notebockálité <td>Vevő</td> <td></td> <td></td> <td></td> <td>Szamia keile.</td> <td>2015.09.11.</td>                                                                                                    | Vevő                                         |                                                                                                    |               |               | Szamia keile.               | 2015.09.11.        |
| Számlaszám:       PSZ001       Fizetési halándó:       Egyels       Egyels       <                                                                                                    |                                              |                                                                                                    |               |               | leljesitės datuma:          | 2015.09.11.        |
| Image: Contract of the formative intermediate intermediate interm         | Számlaszám: PSZ-0001                         |                                                                                                    |               |               | Fizetési határidő:          | 2015.09.11.        |
| Egydb Termékké          Masznál Szánláski Kelépszi             Masznál Szánláski Kelépszi           O szese készt Kisker ár Kisker ár Kisker                                                                                    | A 51 51                                      | 🗌 csak a készleten lévő termékek                                                                          |               |               |                             |                    |
| Harvalt Szamá usztil         Szamá usztil         Kiszer ál Kaler ál Kaler ál K                   | Favéb Termékek                               | Csak a számlázható termékek                                                                               |               |               |                             |                    |
| Aktridiszek, Klegdiszti,       M-0.088.23       A4 Tech HS28 Fejhallgató       0       0       188       2.280,0       2.290,0       0.0       de         > Notebook       Accer - Veriton 3700G P4 3000/512/80(Sata)/DVD/5/L/PCIE (s775 / DDR.) XPP       0       0       1558       11980       1980,00       0.00       de         BC/08978       Attech WM-720 Fehér USB BIII.       0       0       1559       1980,00       0.00       de         BC/08978       Attech KM-720 Fehér USB BIII.       0       0       1559       1980,00       0.00       de         BC/08978       Attech KM-720 Fehér USB OUD/512/80(Sata)/DVD/5/L/PCIE (s775 / DDR.) XPP       0       0       2582       3140       31 380,00       0.00       de         BC/08978       Accer - Veriton 3700GX P4 3000/512/80(Sata)/DVD/5/L/PCIE (s775 / DDR.2) XPP       0       0       2582       3140       3140,00       db       x         BC/08788       Accer - Veriton 3700GX P4 3000/512/80(Sata)/DVD/5/L/PCIE (s775 / DDR.2) XPP       0       0       2582       3140       3140,00       db       x         BC/08788       Accer - Veriton 3700GX P4 3000/512/80(Sata)/DVD/5/L/PCIE (s775 / DDR.2) XPP       0       0       25820       3140       3140,00       db       x       x                                                                                                    | <ul> <li>Használt Számítástechnik</li> </ul> | Termékkód 🔺 Megnevezés                                                                                    | Összes Készl. | Kisker ár Kis | ker ár Brut. Vevő bruttó ár | Vevő bruttó M.e. ^ |
| • Notebookok       0       0       0       177       1717.04       0.00       0         • Szamidsjepek       Acei       Acei       Acei       Acei       0       0       1589       1180       1980       1980       1980       1980       1980       1980       1980       1980       1980       1980       1980       1980       1980       1980       1980       1980       1980       1980       1980       1980       1980       1980       1980       1980       1980       1980       1980       1980       1980       1980       1980       1980       1980       1980       1980       1980       1980       1980       1980       1980       1980       1980       1980       1980       1980       1980       1980       1980       1980       1980       1980       1980       1980       1980       1980       1980       1980       1980       1980       1980       1980       1980       1980       1980       1980       1980       1980       1980       1980       1980       1980       1980       1980       1980       1980       1980       1980       1980       1980       1980       1980       1980       1980                                                                                                    | Alkatrészek, Kiegészíte                      | REX-08632 A4 Tech HS28 Fejhallgató                                                                        | 0 0           | 1 803         | 2 290 2 290,00              | 0,00 <b>db</b>     |
| <ul> <li>Accer:</li> <li>Vertion 3700G P4 3000/512/80(Sata)/DVD/5/L/PCIE (s775 / DDR) XPP</li> <li>0</li> <li>0</li> <li>1589</li> <li>1980</li> <li>0.00</li> <li>de</li> </ul> Ex/4878         Acer - Vertion 3700G P4 3000/512/80(Sata)/DVD/5/L/PCIE (s775 / DDR) XPP <li>0</li> <li>0</li> <li>28230</li> <li>3380,00</li> <li>0.00</li> <li>de</li> Egydb <ul> <li>Fullssam</li> <li>Acer - Vertion 3700G X P4 3000/512/80(Sata)/DVD/5/L/PCIE (s775 / DDR2) XPP</li> <li>0</li> <li>28282</li> <li>3380,00</li> <li>0.00</li> <li>de</li> <li>26/000</li> <li>26/000</li> <li>20/000</li> <li>20/000</li> <li>20/000</li> <li>20/000</li></ul>                                                                                                    | > Notebookok                                 | REX-08673 A4 Tech USB HUB 2.0                                                                             | 0 0           | 1 352         | 1717 1717,04                | 0,00 db            |
| Accer       Veriton 3700G P4 3000/512/80(Sata)/DVD/5/L/PCIE (s775 / DDR) XPP       0       0       15581       19800.00       0.00       db         Dell       Egyeb       Fuiltsu Siemens       HP       0       0       23882       381.00       0.00       db         HB       HB       Acer - Veriton 3700GX P4 3000/512/80(Sata)/DVD/5/L/PCIE (s775 / DDR) XPP SP3       0       0       23882       381.00       0.00       db         HB       HB       Acer - Veriton 3700GX P4 3000/512/80(Sata)/DVD/5/L/PCIE (s775 / DDR) XPP SP3       0       0       23882       381.00       0.00       db       v       v                                                                                                    | <ul> <li>Szamitogepek</li> </ul>             | REX-09597 A4Tech KM-720 Fehér USB Bill.                                                                   | 0 0           | 1 559         | 1 980 1 980,00              | 0,00 <b>db</b>     |
| Perial       REX.6877       Acer - Veriton 3700GC P4 3000/512/80(Sata)/DVD/S/L/PCIE (s775 / DDR2) XPP SP3 HUN       0       0       26 283       33 380,00       0,00       db         Figues       Figues       REX.6878       Acer - Veriton 3700GX P4 3000/512/80(Sata)/DVD/S/L/PCIE (s775 / DDR2) XPP SP3 UN       0       0       20 882       34 140,00       0,00       db         Figues       REX.6878       Acer - Veriton 3700GX P4 3000/512/80(Sata)/DVD/S/L/PCIE (s775 / DDR2) XPP SP3 UN       0       0       26 882       34 140,00       0,00       db         Figues       REX.6878       Acer - Veriton 3700GX P4 3000/512/80(Sata)/DVD/S/L/PCIE (s775 / DDR2) XPP SP3 UN       0       0       26 882       34 140,00       0,00       db       x         Figues       Figues       REX.6878       Acer - Veriton 3700GX P4 3000/512/80(Sata)/DVD/S/L/PCIE (s775 / DDR2) XPP SP3 UN       0       0       26 882       34 140,00       0,00       db       x       x         Statintation       Statintation       Statintation       Statintation       Kert - Veriton 3700GX P4 3000/512/80(Sata)/DVD/S/L/PCIE (s775 / DDR2) XPP       Menny.ieig       Me.       Netto initial must be the bit bit initial must be the bit initial must be the bit initial must be the bit initial must be the bit initial must be the bit initial must be the bit initial must be the bit initial must be bit initial must be the bit initial must be bit initial                                                                                                    | Compag                                       | REX-08782 Acer - Veriton 3700G P4 3000/512/80(Sata)/DVD/S/L/PCIE (s775 / DDR) XPP                         | 0 0           | 15 591        | 19 800 19 800,00            | 0,00 <b>db</b>     |
| Egyéb       Figle/Singer       Acer - Veriton 3700GX P4 3000/512/80(Sata)/DVD/S/L/PCIE (s775 / DDR2) XPP       0       0       28500       26500       0.000       db         HP       HP       HP       HP       HP       0       0       28602       34140       34140,00       0,00       db          BM       Lenovo       Shutile       Vijen       Vijen                                                                                                    | Dell                                         | REX-08787 Acer - Veriton 3700G P4 3000/512/80(Sata)/DVD/S/L/PCIE (s775 / DDR) XPP SP3 HU                  | IN 0 0        | 26 283        | 33 380 33 380,00            | 0,00 <b>db</b>     |
| Fullsu Slemens<br>HBM       Fullsu Slemens<br>HBM       Fullsu Slemens<br>HBM       Acer - Veriton 3700GX P4 3000/512/80(Sata)/DVD/S/L/PCIE (s775 / DDR2) XPP SP3       0       0       28.92       34.140,00       0.001       db       ×         CPU: H3000 Hhr - s175<br>H4: 512 HB 02/02       CPU: H3000 Hhr - s175<br>H4: 512 HB 02/02       Xer - Veriton 3700GX P4 3000/512/80(Sata)/DVD/S/L/PCIE (s775 / DDR2) XPP SP3       0       0       28.982       34.140,00       0.001       db       ×         Storinkotook<br>Lomdárazott       Szórakoztató Elektronika       Szorakoztató Elektronika       Szorakoztató Elektronika       Rex-08784       Acer - Veriton 3700GX P4 3000/512/80(Sata)/DVD/S/L/PCIE (s775 / DDR2) XPP       1.00       db       20.881,89       20.882, 25.520         C       Szórakoztató Elektronika       Szorakoztató Elektronika       Szorakoztató Elektronika       20.881,89       20.881,89       20.882, 25.520       (F8)         C       Szórakoztató Elektronika       Szorakoztató Elektronika       Szorakoztató Elektronika       20.881,89       20.881,89       20.882,25       20.882       25.520         C       Szórakoztató Elektronika       Szorakoztató Elektronika       Szorakoztató Elektronika       20.881,89       20.881,89       20.882,89       20.882       25.520         C       Lekérdezések *       Készi (F10)       EAN (SHIFT-F9)       Lekérdezések                                                                                                    | Egyéb                                        | REX-08784 Acer - Veriton 3700GX P4 3000/512/80(Sata)/DVD/S/L/PCIE (s775 / DDR2) XPP                       | 0 0           | 20 882        | 26 520 26 520,00            | 0,00 <b>db</b>     |
| Immediate       Immediate                                                                                                    | - Fujitsu Siemens                            | REX-08788 Acer - Veriton 3700GX P4 3000/512/80(Sata)/DVD/S/L/PCIE (s775 / DDR2) XPP SP3                   | 0 0           | 26 882        | 34 140 34 140,00            | 0,00 <b>db</b>     |
| Lenovo       Shutile         Vigen       Shutile         Vigen       Menny.:         Jongati tasta 2010022       Menny.:         Jongati tasta 201022       Menny.:         Jongati tasta 201022       Menny.:         Lekérdezések Menny Menny Mennu                                                                                                    | IBM                                          |                                                                                                    |               |               |                             | >                  |
| Shuttle       Viglen       Viglen       NETTO         > TFT Monitorok       Menny::       db       Ár:       HUF       OK         Számitástechnika       Szórakozató Elektronika       Pic/Termékkód       Megnevezés       Mennyiség       M.e.       Nettó ár       Nettó árék       Benuttó         Szórakozató Elektronika       Szórakozató Elektronika       Szórakozató Elektronika       Nettó árék       Benuttó       Pic/Termékkód       Megnevezés       Nettó árék       Benuttó         Szorherek       Elem, Akkunulátor       Nettő árék (Kisz)       Kész (F10)       EAN (SHIFT-F9)       1.00 db       20 881,89 HUF       Z6 520         Lekérdezések *       Kész (F10)       EAN (SHIFT-F9)       Vevő kedvezmények (F11)       VisSZA       Meltříš (F12)                                                                                                    | Lenovo                                       | CPU: P4 3000 MR2 - 8775<br>RAM: 512 Mb DDR2                                                               |               |               |                             | ^                  |
| Viglen       Viglen       Image: Stora zoott       Menny::       db       Ár::       HUF       (Kito)         Szóra zoott       Szóra zoott       Belm, Akkumulátor       (Ri)       Image: Stora zoott       Image: Stora zoott       Image: St                                                                                                    | Shuttle                                      | Chipset: Intel 915G                                                                                       |               |               |                             | ¥                  |
| Lomfazoti       Számitástechnika         Számitástechnika       Pic/Termékikód         Mennyiság       Me.         Nettó ár       Nettó ár         Nettó ár       Nettó ár         Pic/Termékikód       Buttó         Pic/Termékikód       Buttó         Pic/Termékikód       Buttó         Pic/Termékikód       Buttó         Pic/Termékikód       Buttó         Pic/Termékikód       Buttó         Pic/Termékikód       Buttó         Pic/Termékikód       Buttó         Pic/Termékikód       Buttó         Pic/Termékikód       Buttó         Pic/Termékikód       Buttó         Pic/Termékikód       Buttó         Pic/Termékikód       Buttó         Pic/Termékikód       Készi (F10)         EAN (SHIFT-F9)       Vevő kedvezmények (F11)         Visszza       Melnyiség                                                                                                    | Viglen                                       |                                                                                                    |               |               |                             | NETTÓ              |
| Számítástechnika       (*8)         Szótrakoztató Elektronika       Mennyiség M.e. Nettó ári Megnevezés         Szótrakoztató Elektronika       Mennyiség M.e. Nettó ári Megnevezés         Elem, Akkumulátor       Image vezés         Lekérdezések       Készi (F10)         EAN (SHIFT+F9)       Lekérdezések (F11)         Vező Kedvezmények (F11)       Vező Kedvezmények (F11)                                                                                                    | Lomtárazott                                  | A Menny.:                                                                                                 | db            | Ár:           | ŀ                           | IUF OK             |
| Szóńrakoztałó Elektronika   Keż   Lekérdezések   Kész (F10)     EAN (SHIFT-F9)     Vervá kedvezmények (F11)     Vervá skadvezmények (F11)     Vervá skadvezmények (F11)     Vervá skadvezmények (F11)     Vervá skadvezmények (F11)                                                                                                    | > Számítástechnika                           |                                                                                                    |               |               |                             | (F8)               |
| Schwerek       Rex-us/984       Acer - Veriton 3700GX P4 3000/s12/80(Sata/DVD/S/L/PCIE (s776 / DDR2) XPP       1.00 mb       20 881.89       20 82       26 520         Scient, Akkumulátor                                                                                                    | > Szórakoztató Elektronika                   | Piç Termékkód Megnevezés                                                                                  | Men           | nyiség M.e.   | . Nettó ár Nettó ér         | ték Bruttó         |
| C         >           C         >           C         C           C         C           C         Kászl (F10)           EAN (SHIFT+F9)         Vissza           MENTÉS (F12)                                                                                                    | > Szottverek > Elom Akkumulátor              | REX-08/84 Acer - Veriton 3700GX P4 3000/512/80(Sata)/DVD/S/L/PCIE (s775 / DDR2) XPP                       |               | 1,00 <b>d</b> | D 20 881,89                 | 20 882 26 520      |
| Q         20 881,89 HUF         26 520<br>(HUF)           Lekérdezések         Kászi (F10)         EAN (SHIFT+F9)         Vissza           MENTÉS (F12)         Vissza         MENTÉS (F12)                                                                                                    | V Elem, Accumulator                          |                                                                                                    |               |               |                             |                    |
| Q         20 881,89 HUF         26 520<br>(HUF)           Lekérdezések *         Kászi (F10)         EAN (SHIFT+F9)         (HUF)           Lekérdezések *         Kászi (F10)         EAN (SHIFT+F9)         (HUF)           MEINTÉS (F12)         Infó (CTRL+i)         Vevő kedvezmények (F11)         VISSZA                                                                                                    |                                              |                                                                                                    |               |               |                             |                    |
| Q.         20 881.89 HUF         20 881.89 HUF         26 520<br>(HUF)           Lekérdezések *         Kész (F10)         EAN (SHIFT-F9)         (HUF)           Š V N r         Vissza         Megnev módosk (CTRL-H)         Vévő kedvezmények (F11)         Vissza                                                                                                    |                                              |                                                                                                    |               |               |                             |                    |
| Q         20 881,89 HUF         20 881,89 HUF         26 520<br>(HUF)           Lekśrdezśsek         Kśszi (F10)         EAN (SHIFT-F9)         20 881,89 HUF         26 520<br>(HUF)           Image: Status Company: Status Company: Status Co                                                                                                    |                                              |                                                                                                    |               |               |                             |                    |
| Lekérdezések         Kászl (F10)         EAN (SHIFT+F9)         20 881,89 HUF         26 520<br>(HUF)                  Lekérdezések               Kászl (F10)               EAN (SHIFT+F9)               MENTÉS (F12)               MENTÉS (F12)                                                                                                    | F                                            |                                                                                                    |               |               |                             |                    |
| Image: Constraint of the second second sec |                                              |                                                                                                    |               |               |                             |                    |
| Q         20 881,89 HUF         26 520<br>(HUF)           Lekérdezések ↑         Készl (F10)         EAN (SHIFT+F9)         (HUF)         (HUF)           Lekérdezések ↑         Új termék (INS)         Megnev. módosít (CTRL+F4)         Intó (CTRL+i)         Vevő kedvezmények (F11)         VISSZA                                                                                                    |                                              |                                                                                                    |               |               |                             |                    |
| Lekérdezések         Készl (F10)         EAN (SHIFT+F9)         (HUF)           Lekérdezések         Készl (F10)         EAN (SHIFT+F9)         (HUF)           Lekérdezések         Készl (F10)         Intó (CTRL+F4)         Intó (CTRL+F4)                                                                                                    |                                              | ۹,                                                                                                    |               |               | 20 881.89 HUE               | 26 520 -           |
| Lexeroszcsek T         Nesz (r tu)         EAN (SHIF 14+9)                                                                                                    |                                              |                                                                                                    |               |               | 20 00 1,001 1101            | (HUF)              |
| ه         الد ماته diverse with a sector with a sector with a secto           |                                              | Lekerdezesek T Keszi (F10) EAN (SHIF1+F9)                                                                 |               |               |                             |                    |
|                                                                                                    | 🚋 🛛 🗅 🖾 🖍                                    | Eix árkedvezmény     Új termék (INS)     Megnev. módosít (CTRL+F4)     Infó (CTRL+I)     Vevő kedvezménye | k (F11)       |               | VISSZA                      | MENTES (F12)       |

Ha elkészítettük a proformát, a Mentés (F12) gombbal mentsük el. A számlaszám oszlopban külön sorszámon szerepel a bizonylat. Ha számlát szeretnénk belőle készíteni, nyomjuk meg a További funkciók > Proforma >> Számla gombot. Az Új számla ablakban mentsük le a számlát, majd nyomtassuk ki.

A szállítólevéllel ellentétben, itt az alap bizonylat (proforma számla) kiállítása nem jár raktár-allokációval. A termék készlete csak átforgatás után, a számla kiállításával csökken!

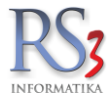

#### 12.12 Előlegszámla készítése

Nagyobb értékű megrendelés esetén több cég él az előleg befizetés igényével. Az előleg befizetéséről az ügyfél részére a program számlát nyomtat, a befizetett összeggel.

Előlegszámla készítéséhez lépjünk be a *Számlázás* menübe, és nyomjuk meg az Új előlegszámla (F6) gombot. Válasszuk ki a partnert (ha nincs rögzítve a rendszerben, akkor az Új (*Ins*) gombbal vegyük fel). Határozzuk meg az előleg befizetésének a módját.

| Új előlegszámla                                                |                                       |
|----------------------------------------------------------------|---------------------------------------|
| Vevő                                                           |                                       |
| Comels Bt.<br>4028 Debrecen<br>Apafi u. 42-44.<br>Magyarország |                                       |
| További adatok                                                 |                                       |
| Fizetési séma:                                                 | Utalás 15 nap $~~$ $\sim$             |
| Fizetés módja:                                                 | átutalás ~                            |
| Számla kelte:                                                  | 2020.12.14.                           |
| Teljesítés dátuma:                                             | 2020. <mark>12</mark> .14.            |
| Fizetési határidő:                                             | 2020. <mark>12</mark> .29. <b>□</b> ▼ |
| Gyűjtőszámla:                                                  | Nem ~                                 |
|                                                                |                                       |
|                                                                | VISSZA TOVÁBB                         |

Rögzítsük a megjelenő felületen a befizetésre szánt előleg összegét. A megjegyzés záradékként rákerül az előlegszámlára.

×

| Új előlegszámla                                                        |                             |
|------------------------------------------------------------------------|-----------------------------|
| Vevő<br>Comels Bt.<br>4028 Debrecen<br>Apafi u. 42-44.<br>Magyarország |                             |
| További adatok<br>Bruttó összeg                                        | Egyéb adatok                |
| Megjegyzés:                                                            | Adatbázis migráció előlege. |
| Pénznem:                                                               | HUF V ÁFA-kulcs: 27% V      |
| Árfolyam:                                                              | 1                           |
| Vevőkiválaszt                                                          | VISSZA MENTÉS (F12)         |

Ha fordított ÁFA-s előlegszámlát szeretnénk készíteni, az ÁFA-kulcs részt nyissuk le, és válasszuk a FAD opciót. Ha az ÁFA-kulcs választó nem jelenik meg, akkor a vevő beállításainál (*További adatok > Egyéb beállítások*) kapcsoljuk be a fordított ÁFA-s checkboxot.

Ha az előlegszámlát a bejövő megrendelésből forgatjuk át, akkor az előlegszámla összegét csak a megrendelésben lévő tételekre tudjuk felhasználni.

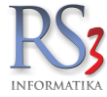

Ha export számlát szeretnénk készíteni, akkor nyomjuk meg az *Egyéb adatok* gombot. A felugró ablakban állítsuk be az export típusát. Devizás számla esetén az *OK (F12)* gomb megnyomása után az Új előlegszámla ablakban válasszuk ki a pénznemet, illetve írjuk be az árfolyamot.

×

| Export-tipus<br>o normál számlázás (alapértelmezett)<br>o export (unión kívüli) számlázás - export ad<br>o uniós számlázás - alap/angol nyelv, deviza<br>o egyszerű számlázás - alap nyelv, deviza | atok, alap/angol nyelv<br>, export adatok nyomtatása<br>AFA |
|----------------------------------------------------------------------------------------------------|-------------------------------------------------------------|
| számlavégösszeg egészekre kerekítve                                                                                                    |                                                             |
|                                                                                                    |                                                             |
| árfolyam rányomtatva a számlára                                                                                                    |                                                             |

A mentés gomb megnyomásával egy új előlegszámla jön létre, mellyel az ügyfél későbbiekben igazolni tudja az előleg befizetését. Az előlegszámlát a *Szervizfunkciók > Beállítások > Sorszámok* résznél meghatározott módon egyedi sorszámmal hozza létre a rendszer.

Abban az esetben, amikor az árut ügyfelünk végleg el szeretné vinni, az egyenleg összege a végső számlán a jóváírásként szerepel. Előleg létrehozásakor, amennyiben a programban bekapcsoltuk a pénztárak kezelését, (*Szervizfunkciók > Beállítások > Pénztár*) úgy a pénztárablakban bevételi bizonylat jelenik meg, a befizetett összeggel. A számlázás elején a program figyelmeztet minket, hogy az ügyfélnek beszámítatlan előlege van.

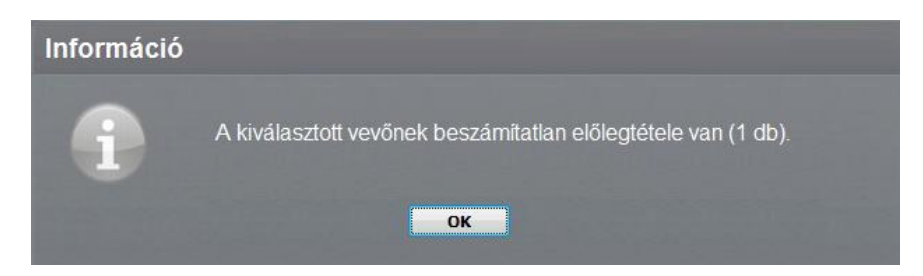

Az egyenleg felhasználására több részletben is lehetőség van. Írjuk be a felhasználni kívánt bruttó összeget a számlázás kiegészítő ablakába, majd nyomjuk meg a *Felhasznál* gombbot. A kiegészítő ablakban az összeg csak a számla lementésekor csökken.

| 🍲 RS3 Ügyviteli Rendszer                                         |                                                               |                                                                                                    |               |                |         |                           |          |                   |              |          |                              |
|------------------------------------------------------------------|---------------------------------------------------------------|----------------------------------------------------------------------------------------------------|---------------|----------------|---------|---------------------------|----------|-------------------|--------------|----------|------------------------------|
| Comels Bt.                                                       |                                                               |                                                                                                    | ÚJ SZÁMLA     |                |         |                           |          | Kisker á          | r            | ā        | Egyéb adatok                 |
| 4028 Debrecen<br>Nagyerdei krt. 48.                              |                                                               |                                                                                                    |               |                |         |                           |          | Fizetés           | si séma (Ct  | rl-F): 📃 | •                            |
| Magyarország                                                     | Arak   Rende                                                  | iles   Iktatas   Elolegek Kedv/Bizom.   Menny.kedv.   Tomeg/Egyeb                                                                                       |               |                |         |                           |          | Fizetés           | módja:       |          | készpénz 🔻                   |
| Vevő                                                             | Számlaszám                                                    | Számla KELT Bruttó végössze Maradék Pénzr                                                                                                    |               | Összeg:        |         |                           |          | Számla            | a kelte:     |          | 2014. <mark>09</mark> .19. 👻 |
|                                                                  | 22-12-0001                                                    |                                                                                                    |               | 50             | 00      |                           |          | Teljesít          | és dátuma:   |          | 2014.09.19. 👻                |
| Számlaszám: CE14-00157                                           |                                                               |                                                                                                    |               | Felhasznál     |         |                           |          | Fizetés           | si határidő: |          | 2014.09.19. 👻                |
| 6 8 8                                                            |                                                               |                                                                                                    |               |                |         |                           |          |                   | RAKTÁR       |          | •                            |
| <ul> <li>Számítástechnika</li> </ul>                             | Termékkód                                                     | Megnevezés                                                                                                    |               | Összes készlet | M.e.    | Aktuális raktár készlet K | skerár H | üsker ár bruttó I | Dev. ár1     | ÁFA      | ▲ Vonakód 🔺                  |
| <ul> <li>Szórakoztató Elektronika</li> <li>Szoftverek</li> </ul> | CEE-202812                                                    | COOLER ARCTIC F8 Pro TC 8cm rendszerhűtő                                                                                                    |               | 0,00           | db      | 0,00                      | 1 024    | 1 300             | 0,0000       | 27       | 872767002395                 |
| Elem, Akkumulátor                                                | CEE-270526                                                    | COOLER ARCTIC F12 PWM 12cm rendszerhűtő                                                                                                    |               | 0,00           | db      | 0,00                      | 1 331    | 1 690             | 0,0000       | 27       | 872767002654                 |
| <ul> <li>Fotótechnika</li> <li>Irodatechnika</li> </ul>          | CEE-000363                                                    | COOLER ARCTIC AF9225 PWM 9.2cm rendszer                                                                                                    | rhűtő         | 0,00           | db      | 0,00                      | 819      | 1 040             | 0,0000       | 27       | 872787001989                 |
| Fax                                                              | REX-08155                                                     | Samsung Digimax L210 (SD) Black                                                                                                    |               | 0,00           | db      | 0,00                      | 25 184   | 31 984            | 0,0000       | 27       | 8801089443076                |
| Másoló<br>– Nyomtató                                             | CE-1032436                                                    | HP C9393A Large Yellow Patron /o/ No.88                                                                                                    |               | 0,00           | db      | 0,00                      | 5 197    | 6 600             | 0,0000       | 27       | 882780155176                 |
| Agfa                                                             | CE-1029805                                                    | HP Deskjet D5560 Nyomtató                                                                                                    |               | 0,00           | db      | 0,00                      | 10 449   | 13 270            | 0,0000       | 27       | 883585763351                 |
| Brother                                                          | •                                                             |                                                                                                    |               |                |         |                           |          |                   |              |          | •                            |
| Epson                                                            | <ul> <li>Színes tintasuga</li> <li>Nyomtatási sebe</li> </ul> | ras wireless nyomtató A4<br>sség: fekete: 28 oldal/perc, színes: 21 oldal/perc, fénykép (10x15): 31mp.<br>nég: fekete: 28 oldal/perc, színes: 4800x1300 |               |                |         |                           |          |                   |              |          | *                            |
| Hp<br>Kvocera                                                    | - Hyomatasi mino                                              |                                                                                                    |               |                |         |                           |          |                   |              |          | NETTÓ                        |
| Lexmark                                                          |                                                               |                                                                                                    | Q             | Menny.:        |         | db                        | Ár:      |                   |              | HUF      | ок                           |
| Minolta<br>Oki                                                   |                                                               |                                                                                                    | r-,           |                |         |                           |          |                   |              |          | (F8)                         |
| Ricoh                                                            | Pip: Termék-kód                                               | Termék megnevezés                                                                                                    |               |                |         | Mennyiség                 | M.e.     | Nettó ár          | Nettó        | R        | aktár                        |
| Samsung                                                          | CE-102980                                                     | HP Deskjet D5560 Nyomtato                                                                                                    |               |                |         |                           | .,00 00  | 10 4              | 40           | 10 440 8 | ANTAK                        |
|                                                                  |                                                               |                                                                                                    |               |                |         |                           |          |                   |              |          |                              |
|                                                                  |                                                               |                                                                                                    |               |                |         |                           |          |                   |              |          |                              |
|                                                                  |                                                               |                                                                                                    |               |                |         |                           |          |                   |              |          |                              |
|                                                                  |                                                               |                                                                                                    |               |                |         |                           |          |                   |              |          |                              |
|                                                                  |                                                               |                                                                                                    |               |                |         |                           |          |                   |              |          |                              |
|                                                                  |                                                               |                                                                                                    |               |                |         |                           |          |                   |              |          |                              |
| -                                                                | ୍ EHKD nett                                                   | ó: 0, bruttó: 0, 1/1 tétel                                                                                                    |               |                |         |                           |          | 10 44             | 3,00 HUF     |          | 13 270                       |
|                                                                  |                                                               | Lekérdezések 👚 Készi (F10) További adatok                                                                                                    | EAN (SHIF     | T+F9) M        | egrende | elés import               |          |                   |              |          | (HUF)                        |
|                                                                  | → Fix ár                                                      | kedvezmény Új termék (INS) Termék módosítás (F4)                                                                                                    | Infó (CTRL+i) | Vevő kedv      | /ezmény | /ek (F11)                 |          |                   | VISSZA       |          | MENTÉS (F12)                 |
|                                                                  |                                                               |                                                                                                    |               |                |         | ,                         |          |                   |              |          |                              |

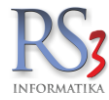

#### 12.13 Raktári áthelyezés bizonylatírás közben

Azon partnereinknél, ahol a kiskereskedelmi és nagykereskedelmi tevékenység nem különül el fizikailag (pl.: külön üzlethelyiséggel), a végfelhasználó kiszolgálásához át **kell** helyezni számlázás előtt a kisker raktárba az értékesítésre szánt mennyiség(ek)et. Az eddigi gyakorlat szerint először raktárközi mozgást kellett végrehajtani, majd azt követően kiállítani a számlát. A raktárközi mozgás szükségessége továbbra is megmarad, de a program lehetőséget nyújt arra, hogy ezt a raktárközi mozgást könnyebben el tudjuk végezni, akár számlaírás közben is.

A számlázáson lesz a példa bemutatva.

A számlázás menüpontban az árucikkek között kapcsoljuk be az összes készlet VAGY a készlet oszlopot. Ennek a két mezőnek az a jellemzője, hogy a bennük található értékre duplán kattintva megjelennek az úgynevezett cikkraktár rekordok és a program megmutatja, hogy a készlet vagy összes készlet milyen raktárak készleteiből ered, egyszerűbben fogalmazva a program megmutatja, hogy melyik raktárban mennyi a készlet aktuálisan. Az összes készlet és a készlet oszlopok közötti különbség annyi, hogy az összes készlet tartalmazza a bizományba adott készleteket, míg a sima készlet oszlop csak a normál raktáraink készletét jeleníti meg.

| Számlaszám: | SZK14-00001 | 💽 csak a kész | ÚJ SZÁMLA<br>Ez az érték kattintható! Megmutatja, hogy melyik raktárba<br>mennyi a készlet. | ۸n      |            |           | Ársáv 1<br>Fizetés módja:<br>Számla KELTE:<br>Teljesítés dátuma:<br>Fizetési határidő: | Egyéb adatok<br>készpénz<br>2014 001.<br>2014 001.<br>2014 01.<br>2014 01.<br>2014 01.<br>2014 01. |
|-------------|-------------|---------------|---------------------------------------------------------------------------------------------|---------|------------|-----------|----------------------------------------------------------------------------------------|----------------------------------------------------------------------------------------------------|
| Termékek    |             | Termékkód     | ▲ Meanevezés                                                                                | Készlet | NAGYKEF KI | SKER Jöve |                                                                                        |                                                                                                    |
|             |             | RS3-0012      | Edge Pr. A5 Volvo 0W-30 1 liter                                                             | 40      | 40         | 0         |                                                                                        |                                                                                                    |
|             |             | RS3-0005      | Elixion Low Saps 5W-30 5 liter                                                              | 5       | i 5        | 0         |                                                                                        |                                                                                                    |
|             |             | RS3-0015      | Eni i-Base Prof. 15W-40 1 liter                                                             | 2       | 2          | 0         |                                                                                        |                                                                                                    |
|             |             | RS3-0019      | Fékbetét H Ford                                                                             | 10      | 10         | 0         |                                                                                        | =                                                                                                  |
|             |             | RS3-0007      | Foam Air Filter Spray 0,4 liter                                                             | c       | 0          | 0         |                                                                                        |                                                                                                    |
|             |             | RS3-0017      | Levegőszűrő                                                                                 | c       | 0          | 0         |                                                                                        |                                                                                                    |
|             |             | RS3-0010      | Magnatec Diesel DPF 5W-40 1 liter                                                           | 32      | 32         | 0 §       |                                                                                        |                                                                                                    |
|             |             | RS3-0003      | Magnatec Diesel DPF 5W-40 4 liter                                                           | 7       | 7          | 0 §       |                                                                                        | -                                                                                                  |
|             |             |               |                                                                                             |         |            |           |                                                                                        | NETTÓ                                                                                              |

A példában a végfelhasználó szeretne vásárolni a termékből, de a kisker raktárunkban jelenleg nincs készlet, viszont a nagyker raktárban egyébként van a termékből (az olyan esetekben, ahol a kisker tevékenység nincs külön helyiségben, a kisker készlet értékesítést követően 0 kell, hogy legyen.

Elkezdjük írni a számlát, kikeressük adott terméket, ráállunk, duplán kattintunk a készlet mező értékére, majd a felugró ablakban álljunk rá arra a raktárra, amelyben van készlet és kattintsunk a *Raktárközi* gombra, vagy kattintsunk duplán arra sorra, ahonnan át szeretnénk helyezni mennyiséget!

| Termék raktáron                           |               |            |        |           |        |            | Norm           | ál raktára |
|-------------------------------------------|---------------|------------|--------|-----------|--------|------------|----------------|------------|
| <b>RS3-0003</b><br>Magnatec Diesel DPF 5\ | N-40 4 liter  |            |        |           |        |            |                |            |
| Raktár                                    | Készlet       | Lefoglalva | Kiadva | Betárazva | Szabad | Min. készl | l Opt. készl M | l.e.       |
| AISKER                                    | 0.            | .00 0.00   | 0.00   | 0.00      | 0.00   | 0          | 0              | db         |
| NAGYKER                                   | 7             | .00 0.00   | 0.00   | 0.00      | 7.00   | 0          | 0              | db         |
|                                           |               |            |        |           |        |            |                |            |
|                                           |               |            |        |           |        |            |                |            |
| ] mozgástörténet csak utola               | xó leitár óta |            | 4      |           |        |            |                |            |

A felugró ablakban válasszuk ki azt a raktárat, ahova át szeretnénk helyezni a termékből, majd üssünk *ENTER*-t, vagy kattintsunk a cél raktárra kétszer, vagy álljunk rá a cél raktárra és nyomjuk meg az *OK* gombot.

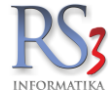

Ezt követően a program bekéri a mennyiséget. Ez a mennyiség lesz áthelyezve a művelet végén. Adjuk meg a mennyiséget, majd üssünk egy *ENTER*-t vagy kattintsunk az *OK* gombra.

A program ekkor átvisz bennünket a raktárközi mozgás bizonylatba, ahol beállítja automatikusan a forrás és célraktárt, a terméket pedig az általunk megadott mennyiséggel a tételek közé helyezi. Üssük le az F12 billentyűt VAGY kattintsunk a *MENTÉS (F12)* gombra. A végrehajtás nem automatikus, mert lehet, nincs megadva alapértelmezett jövedéki áthelyezés vevő a beállításoknál, illetve a program egyéb termékeket is támogat (pl.: sarzs, sorozatszám), ahol további beavatkozás lehet szükségszerű a felhasználó részéről (pl.: sorozatszámok beolvasása vonalkód olvasóval). A művelet ezzel lezárul, a mennyiség áthelyezésre került. A cikkraktár ablakot bezárhatjuk a jobb felső sarokban található X gombbal, vagy nyomjuk meg az *ESC* gombot vagy kattintsunk a *VISSZA* gombra. Folytathatjuk a számlaírást, immáron a mennyiséget kisker raktárból kiadva.

|                                           |                      |             |             |           |        |               | 1000        |      |   |
|-------------------------------------------|----------------------|-------------|-------------|-----------|--------|---------------|-------------|------|---|
| <b>RS3-0003</b><br>Magnatec Diesel DPF 5V | /-40 4 liter         |             |             |           |        |               |             |      |   |
| Raktár                                    | Készlet              | Lefoglalva  | Kiadva      | Betárazva | Szabad | Min. készl Op | ot. készl I | 1.e. |   |
| KISKER .                                  | 1.00                 | 0.00        | 0.00        | 0.00      | 1.00   | 0             | 0           | db   |   |
| AGYKER                                    | 6.00                 | 0.00        | 0.00        | 0.00      | 6.00   | 0             | 0           | db   |   |
|                                           | A megadott menr      | nyiség áthe | elyezésre k | erült.    |        |               |             |      | 1 |
|                                           | 4<br>A megadott menr | nyiség áthe | elyezésre k | erült.    |        |               |             |      |   |

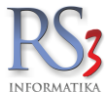

## 12.14 Cash Register

Az opcióként elérhető modult azon partnereknek számára ajánljuk, ahol nagy az áruforgalom, illetve fontos a partnerek gyors kiszolgálása.

| COMPUTED RENOLER - CASH REGISTER<br>Powerlightadia: Conis 81° Compute Extensis 80, 2023 2013<br>421 Devense, March 164 CH = 103 11400 (Monis gi fernanze<br>WIKCOBESH): E-ast ansystem@comU.b |                                 |          |   |    | 1                            | 435 Ft                                                                                                    |
|----------------------------------------------------------------------------------------------------|---------------------------------|----------|---|----|------------------------------|----------------------------------------------------------------------------------------------------|
|                                                                                                    | Fizetési mód (F2)<br>készpénz • |          |   |    | Compute                      | r Electronics Kft.                                                                                            |
| Vondkid Megnevezis<br>4712702610000 RAM PEN DRIVE 2GB USB2.0 SILICON POWER Touch 810                                                                                                    | ) RED                           |          |   | м  | ennyiség M.e. ÁFA<br>1,00 db | Bruttó ár         Bruttó érték         Kedvezmény           27%         1 435,00         1 435         13,03% |
|                                                                                                    |                                 |          |   |    |                              |                                                                                                    |
|                                                                                                    |                                 |          |   |    |                              |                                                                                                    |
|                                                                                                    |                                 |          |   |    |                              |                                                                                                    |
|                                                                                                    |                                 |          |   |    |                              |                                                                                                    |
| <b>Gyűjtő</b><br>Gyűjtő Bruttó érték                                                                                                    |                                 | 1        | 2 | 3  |                              | MENTÉS                                                                                                    |
| 27%                                                                                                    | 1.435                           | <u> </u> |   |    | ESC                          |                                                                                                    |
| <b>`</b>                                                                                                    |                                 | 4        | 5 | 6  |                              | 4                                                                                                    |
|                                                                                                    |                                 |          |   |    |                              |                                                                                                    |
| Mennyiség: 1                                                                                                    |                                 | 7        | 8 | 9  | ×                            | <b>↑</b> C                                                                                                    |
| VISSZA                                                                                                    | VEVŐ <sup>F3</sup>              | ,        | 0 | 00 | -                            | + +                                                                                                    |

A modul használatához vonalkódolvasó használata mindenképp javasolt, mivel a termékek azonosítása így történik. A működtetést nagyban megkönnyíti továbbá érintőképernyős monitor használata.

A termék azonosítása (vonalkódjának lehúzása) után adjuk meg az eladni kívánt mennyiséget, majd nyomjuk meg az ENTER billentyűt (ezzel rögzítettük a terméket a bizonylatra).

Gyorsgombok

- X gombbal lehet törölni a terméket a bizonylatról
- + gomb megnyomása után tudunk változtatni a rögzített darabszámon (csak pozitív szám lehet)
- - gomb megnyomásával, mínusz előjellel (visszáru) tudjuk rögzíteni a terméket
- Fel-le nyilak segítségével navigálhatunk a termékek között
- ESC-el törölhető a lehúzott vonalkód
- C-vel a vonalkódok egyenkénti (karakterenkénti) törlésére van lehetőség
- Vevő (F3) gombbal akár a tételek rögzítése után is lehet vevőt változtatni
- Vissza (ESC) gombbal a "normál" ablakos módba lépünk vissza.

Ha elkészültünk a tételek rögzítésével, nyomjuk meg a Mentés (F12) gombot.

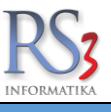

Az opcióként elérhető modult olyan ügyfeleinknek ajánljuk, akik nagy ügyfélforgalom mellett szeretnének gyorsan és hatékonyan értékesíteni.

## A modul használatához vonalkódolvasó használata mindenképp javasolt, mivel a termékek azonosítása így történik!

A modul használatának több előnye is van. *Kosarakat* tudunk létrehozni, melyet bármilyen kimenő bizonylatba (számla, szállítólevél, lakossági szállítólevél, bejövő megrendelés) át tudunk forgatni, illetve a kosarakat **félre is tudjuk tenni**.

Tehát, ha a partner valami oknál fogva nem tudja befejezni a vásárlást (pl.: még nézelődik), félre tudjuk tenni az addig kért termékeit *(kosarat)* és ki tudunk addig más ügyfelet is szolgálni. A kosárba visszatérve, pedig tudjuk folytatni a vásárlást.

## 12.15.1 A Kassza modul működése.

A modult a Szervizfunkciók \ Beállítások \ Egyéb \ Kassza részben tudjuk bekapcsolni.

Ekkor a főmenü bal oldali részén megjelenik a kassza ikon ====, rákattintva az alábbi ablak nyílik meg.

| RS3                                                         |                        |                        |                       |                   | 17 375 Ft                                                                  |
|-------------------------------------------------------------|------------------------|------------------------|-----------------------|-------------------|----------------------------------------------------------------------------|
| Vonaliód Megnevezés<br>200000006724 "CE Standard Irodai" St | zámítógép Konfiguráció |                        |                       | Mennyiség<br>1,00 | M.e. ÁFA Bruttó ár Bruttó érték keðvezmén<br>db 27 17 373,60 <b>17 374</b> |
|                                                             |                        |                        |                       |                   |                                                                            |
|                                                             | ÁFA                    |                        | TÉTEL M               | IÓDOSÍT (ENTER)   | TÉTEL TÖRÖL (F8)                                                           |
|                                                             | 27                     | srutto ertek<br>17 374 |                       | FÉLRETESZ         | CIKKEK (INS)                                                               |
| 6236-A2                                                     | ٤                      | >                      | _                     | KASSZA TÖRÖL      | VEVŐ (F3)                                                                  |
| Mennyiség:                                                  | 1                      |                        |                       | KOSÁR BEEMEL      | VISSZA                                                                     |
| SZÁMLA SZÁLLÍT                                              | ÓLEVÉL L               | AKOSSÁGI (F5)          | LAKOSSÁGI 2 (CTRL+F5) | MEGRENDELÉS       | MENTĖS (F12)                                                               |

Belépve a kurzor a keresőben villog, készen arra, hogy lehúzzuk a termék vonalkódját. Ha a tételek beolvasását megelőzően partnert társítunk (*Vevő, F3*) a bizonylathoz (*kosárhoz*), a tételeket a partnerhez beállított kedvezményes áron tudjuk kiadni.

Terméket két módon tudunk a bizonylatra tenni.

- 1. A vonalkód beolvasásával.
- 2. A Cikkek (INS) gombot megnyomva, a felugró Termék kiválasztás ablakban megkeresve és kiválasztva.

A tétel mennyiségét a Tétel módosít (Enter) billentyűvel tudjuk változtatni.

#### A termék ára nem módosítható a modulban!

A tétel törléséhez nyomjuk meg a Tétel töröl (F8) billentyűt. A kassza törléséhez nyomjuk meg a Kassza töröl gombot.

Ha az aktuális kasszát (kosara) félre szeretnénk tenni, nyomjuk meg a *Félretesz* gombot. Ekkor a felső sávban megjelenik egy ikon, alatta a bruttó összeggel. Ezzel tudjuk azonosítani a kosarunkat. Ha vissza szeretnénk térni, nyomjuk meg a fenti ikont, ekkor betöltődik a kassza (kosár) tartalma.

Az elkészült kosarat kimenő bizonylatokba tudjuk forgatni, a megfelelő gomb megnyomásával. Ha vissza szeretnénk lépni a főmenübe, nyomjuk meg a *Vissza* gombot.

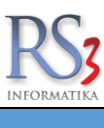

Nagyobb összegű projektek esetében szükségessé válhat a részfizetés, visszatartás kezelése, annak rögzítése kimenő bizonylaton. A program erre lehetőséget biztosít számunkra.

Kivitelezése a következő módon történik. Készítsünk egy kimenő bizonylatot a már jól megszokott módon. Tegyük rá a bizonylatra a tételeket (nullás összeg esetén nem használható a funkció).

Az *Infó* (*Ctrl+1*) gombot megnyomva, a *Tömeg/Egyéb* fülön nyomjuk meg a *Részletfizetés* gombot. A felugró ablakban kattintsunk a *Hozzáad* gombra. A felugró ablakban (Új részletfizetés) írjuk be a részlet jogcímét (a példában 1. részlet, 2. részlet). A % mezőbe írjuk be, a részlet nagyságát (a példában a teljes összeg 50%-a). A bruttó összegre átkattintva a program átszámolja az összeget a beírt százaléknak megfelelően. Írjuk be a fizetési határidőt. Ha végeztünk, nyomjuk meg a *Mentés (F12)* gombot.

| Gipsz Jakab                                                                                                    |                                                                                                    | ÚJ SZÁMLA                                                                                                 | Listaár:                                                                                                    | 🤤 Egyéb adatok                                                                                                    |
|----------------------------------------------------------------------------------------------------|----------------------------------------------------------------------------------------------------|----------------------------------------------------------------------------------------------------|----------------------------------------------------------------------------------------------------|----------------------------------------------------------------------------------------------------|
| Magyarország Árak Y Rende<br>Vevő Számolt nett<br>Nyomtatásra                                                                                             | elés Yiktatás Y Előlegek Y Kedv/Bizom. Y Me<br>ó össztömeg: 0<br>a kerülő: 0                                                                                                    | Ing kedv. ji TomepiEgyéb<br>kg Dizonylat dolgozóhoz rendelve<br>kg Imi v                                  | Fizet<br>Szán<br>Teljes                                                                                                    | és módja: átutalás ∨<br>nla kelte: 2014 10 31 ∨<br>ités dátuma: 2014 10 31 ∨                                                                                                    |
| Számlaszám: AT-00011                                                                                                    | ng nyomtatas a bizonylatra<br>isztőmegérték tementé<br>ettizetés                                                                                                    | Osszes                                                                                                    | × Fizet                                                                                                    | ési határidő: 2014.11.30 v<br>KISKER (KÖZPONT) v                                                                                                    |
| ■ MOL<br>PDA-val felvitt termékek<br>Termékek<br>Texaco<br>Texaco<br>1940 26<br>2068 -29<br>8194 -37<br>5305 -20<br>8197 -20<br>0642 -20<br>0532 -20<br>€ | Termik megne     Z-utas velocito     Z-utas velocito     Z-utas     Z-utas     Z-uta | trzakk-részletező<br>trzakk-részletező<br>trzetés<br>igcim:<br>2 részlet<br>63 941 HUF<br>2014.11.30. ♥ x | AT-00011<br>4954/145<br>201115<br>201115<br>40785002499/<br>40785002499/<br>40785002499/<br>40785001570<br>40785001570<br>40785001570<br>40785001570 | Stopoti         KRI-kid         A           94518099         94518099         9           04248110         04248110         9           939174000         39174000         9           9420109         3920109         >           >         NETTO         NETTO |
| Pp Tarmik köj<br>P 0940-26                                                                                                    | Termik megnevezés       2-utas vízelosztó, 1/2" és 3/4".       tó: 0, bruttó: 0, 1/1 tétel                                                                                                    | vssza uentés (*12)<br>25 vízcsapra                                                                        | VBSZA Ar:<br>Kedvezmény Mennyelg M<br>15% 50,00                                                                                                    | ниг ок<br>е. Некто йг некто<br>db 2167,50 100 375                                                                                                    |

A hátralék-részletezőn ellenőrizhetjük a számlán és a részletezőn szereplő bruttó összeget (eltérés esetén a *Részletezve* összege pirossal jelenik meg), illetve a nyomtatással kapcsolatos két opciót tudunk kapcsolni (% nyomtatása, esedékesség nyomtatása). Ha mindent rendben találunk a részletezőn, akkor nyomjuk meg a *Vissza* gombot.

|                               |                                    |                      |              | AT-00       | 0011 |
|-------------------------------|------------------------------------|----------------------|--------------|-------------|------|
| Megnevezés                    |                                    | %                    | Bruttó érték | Határidő    | ^    |
| 1. részlet                    |                                    | 50                   | 63 942,00    | 2014.11.15. |      |
| 2. részlet                    |                                    | 50                   | 63 941,00    | 2014.11.30. |      |
|                               |                                    |                      |              |             |      |
|                               |                                    |                      |              |             | *    |
| <                             |                                    |                      |              | >           | *    |
| < Hozzáad (Ins) Mód           | osit (F4) Töröl (F8)               |                      |              | >           | *    |
| < Hozzáad (Ins) Mód<br>Bruttó | DSŘ (F4) Töröl (F8)<br>127 883 HUF | <b>√</b> % nyomtatá: | s számlára   | >           | *    |

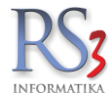

Ha ellenőriztük a számla többi részét is, akkor mentsük le és nyomtassuk ki a bizonylatot. A kinyomtatott bizonylatra rákerül a részletfizetési tájékoztató.

| RS3 Informatika Kft.<br>RS3 Informatika Kft.<br>AQ28 Debresen, Apefi u. 42-44.<br>Telefon: -36 52 764 985<br>E-mail: holgors.hu<br>Wet: www.rs3.hu<br>Adözám: 25299441-2-09<br>Cégjegyzékszám: 09-09-027015<br>Budapest Bank: 10103434-63175800-01004001 |               | 524                                               | Vevő kód:<br>Vevő adat<br>Név:<br>Cím: | 8<br>ai<br>Gipsz<br>4000 D<br>Fasor d         | Jakab<br>Jebrecen<br>út 8.        |                                              | iny, keszült                   | i peldanyban                                             |
|----------------------------------------------------------------------------------------------------|---------------|---------------------------------------------------|----------------------------------------|-----------------------------------------------|-----------------------------------|----------------------------------------------|--------------------------------|----------------------------------------------------------|
| Teljesitės kelte<br>2014.10.31. 2014.10.31.                                                                                                    |               | Fizetési határidő<br>2014.11.30.                  |                                        | Fizetési m<br>átutalás                        | od<br>a                           |                                              | Számlaszám<br>AT-00011         | 1                                                        |
| Megnevezés<br>EAN Termékkód<br>2-utas vízelosztó, 1/2° és 3/4°-os vízcsapra                                                                                                    |               | Mer<br>KN/VTSZ<br>50,                             | ny. M.e.<br>Kedv.<br>00 db             | Nettó ár<br>(HUF)<br>2 167,50                 | Nettó össz<br>(HUF)<br>108 375,00 | ÁFA<br>(%)<br>0 18%                          | Bruttó ár<br>(HUF)<br>2 557,65 | Bruttó össz<br>(HUF)<br>127 882,5                        |
|                                                                                                    |               | ÁFA-kulcs<br>18%<br>Összesen:                     | 11<br>11<br>11                         | ettó érték<br>(HUF)<br>08 375,00<br>08 375,00 |                                   | ÁFA-érték<br>(HUF)<br>19 507,50<br>19 507,50 | 1                              | Bruttó érté<br>(HUF)<br>127 882,5<br>127 882,5<br>27 883 |
| Részletfizetési tájékoztató<br>1. részlet<br>2. részlet                                                                                                    | %<br>50<br>50 | azaz százh<br>Fizetendő<br>63 942,00<br>63 941,00 | Esedékessé<br>2014.11.1<br>2014.11.3   | r-nyolcszázny<br>5.<br>0.                     | yolcvanháro                       | m.                                           |                                | (HUF)                                                    |
|                                                                                                    |               |                                                   |                                        |                                               |                                   |                                              |                                |                                                          |
|                                                                                                    | ÁFA V         | / <b>ISSZAI</b> GÉN<br>(A.PM. 34/1999. ()         | YLÉSRE A                               | NLKALMAS<br>alagién)                          | \$                                |                                              |                                |                                                          |
| Kiállító:<br>Service                                                                                                    | Kiad          | ta:                                               |                                        |                                               | Átvette:                          |                                              |                                |                                                          |
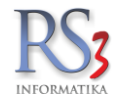

Ha nyomtatásban a hátralék-részletező megnevezését *Visszartás*-ra szerenténk módosítani, akkor navigáljunk el a *Szervizfunkciók > Beállítások > Nyomtatás > Számlanyomtatás > 4. fül* részhez, és a Hátralékrészletező számlán résznél válasszuk a *Visszatartás* lehetőséget, majd nyomjuk meg a *Mentés* gombot.

|                                                                                                    | RS3 - [Beállítások]                                                                                                    |
|----------------------------------------------------------------------------------------------------|----------------------------------------------------------------------------------------------------|
| ÁFA-kulcsok ∧                                                                                                    | Számlanyomtatás                                                                                                    |
| – Bevételezés<br>– Bizonylat-fejlécek<br>– Cégadatok, telephelyek<br>– E-mail beállítások                                          | 1.     2.     3.     4.     5.     6.     Egyedi nyomtató és tálcabeállítás                                                                                                    |
| ⊳-Egyéb<br>Felhasználók, dolgozók<br>Iktatás<br>Jutalék-kezelés                                                                    | osszevont számlák tételei alapbizonylatok szerint csoportosítva kerüljenek rá a számlára (azonos<br>vételek összevonása mellett nem működik)<br>☐ elválasztócsík húzása a különböző alapbizonylatok közé                           |
| <ul> <li>› Képkezelés</li> <li>·· Kommunikáció</li> <li>·· Költségek</li> <li>··· Könyvelés</li> </ul>                             | <ul> <li>Szamar telejele a tenylégés nyolntatott pedanyszamot nyolntassa az 1. 2. sto. pedany nelyett</li> <li>✓ nyomtassa ki az esetleges alapbizonylatok sorszámait összevont számla / szállítólevélből számla esetén</li> </ul> |
| <ul> <li>Környezeti beállítások</li> <li>Lekérdezések</li> <li>Leltár</li> </ul>                                                   | <ul> <li>ossztörneg nyomtatása szánitölevelekre</li> <li>össztörneg nyomtatása számlákra</li> <li>törneg nyomtatása tételenként kimenő bizonylatokon</li> </ul>                                                                    |
| Megrendeles, arajanat<br>Munkalap, eszközkiadás<br>Működés<br>Nyelvkezelés                                                         | <ul> <li>bizományos szállítólevél/számlán szerepeljen a "Bizományos" kifejezés</li> <li>Árucikk leírás maximális sor számlán/szállítólevelen (max. 15 sor): 15 </li> </ul>                                                         |
| <ul> <li>▲ · Nyomtatás</li> <li>… Általános beállítások</li> <li>… Blokknyomtatás</li> <li>… Borítéknyomtatás</li> </ul>           | I devizás számlán alapdeviza érték megjelenik (számmal és szöveggel)<br>I sarzs-számok nyomtatásra kerülnek szállítólevelen, számlán                                                                                               |
| Címke nyomtatás<br>Lekérdezések<br>Megrendelés, árajánlat                                                                          | <ul> <li>□ ajánlott fogyasztói ár nyomtatása számlára az alábbi ársávból Ársáv 1 ×</li> <li>☑ ajánlott fogyasztói ár bruttó ár legyen (ha ÁFA-s a bizonylat)</li> </ul>                                                            |
| – Szallitolevel-nyomtatas<br>– Számlanyomtatás<br>– PDA- Mobil kommunikáció<br>– Pénztár és bankszámla<br>– Raktár, készletkezelés | Hátralék-részletező számlán: Részletfizetési tájékoztató v<br>MENTÉS                                                                                                    |
|                                                                                                    | <b>*</b>                                                                                                    |

A számlázásban, a bizonylat pénzügyében (F9) a befizetett összeget beírva az *Ok* gomb megnyomása után felugrik a részletfizetési ablak, ahol ki tudjuk választani, hogy a befizetett összeget melyik részletből vonja le a program.

|                                     | Pénzügy                   |       |              | ×        |            |    |
|-------------------------------------|---------------------------|-------|--------------|----------|------------|----|
| Számlaszám:<br>Szállítólevél szám:  | AT-00011                  |       |              |          |            |    |
| Náv:                                | Ginez lakah               |       |              |          |            |    |
| Cim:                                | 4000 Debrocon Easor út 8  |       |              |          |            |    |
| Telefonszám:                        | 4000 Deblecent asol ut o. |       |              |          |            |    |
| Telefoliszailt.                     |                           |       |              |          |            |    |
| Összeg:                             | Dátum:                    |       |              | _        |            |    |
| 63 941 HU                           | F 2014.11.15. ∨           |       | ок           |          |            |    |
|                                     |                           |       |              |          |            | X  |
|                                     |                           |       |              |          |            |    |
| Részletfizetés kivalasztása         |                           |       |              |          |            |    |
| Megnevezés                          |                           | %     | Bruttó érték | Hátralék | Határidő   | ^  |
| 1. részlet                          |                           | 50,00 | 63 942       | 0        | 2014.11.15 | š. |
| 2. részlet                          |                           | 50,00 | 63 941       | 63 941   | 2014.11.30 |    |
|                                     |                           |       |              |          |            |    |
|                                     |                           |       |              |          |            |    |
|                                     |                           |       |              |          |            |    |
|                                     |                           |       |              |          |            |    |
|                                     |                           |       |              |          |            |    |
|                                     |                           |       |              |          |            |    |
|                                     |                           |       |              |          |            |    |
|                                     |                           |       |              |          |            |    |
|                                     |                           |       |              |          |            | ~  |
| <                                   |                           |       |              |          |            | >  |
| Összes kijelöl Kijelölés megszűntet |                           |       |              | VISS     | SZA        | ОК |

Természetesen lehetőségünk van a rögzített részlettől eltérő befizetést is felvinni a pénzügybe. Ekkor a *Hátralék* oszlopban látszik, hogy milyen összegű befizetés szükséges még az adott részlet kiegyenlítéséhez.

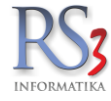

# 12.17 Számlák, szállítólevelek pénzügyi teljesítésének ellenőrzése

Pénzügy ablak, melyben a bizonylatok kiegyenlítettségét ellenőrizhetjük. Lehetőség van részteljesítés követésére, továbbá könyvelés részére a bevételi pénztárbizonylat, illetve az ügyfél részére a nyugta kinyomtatására is. A készpénzes befizetést a programban meg tudjuk különböztetni, így a kiadási, illetve a bevételi pénztárbizonylat nyomtatása is ennek megfelelően történik. A bizonylatok pénzügyét módosíthatjuk a *Lekérdezések > Kintlévőség* résznél is.

| róm loc –                        |         | <b>D</b> D1 C |                          |              |              |          |             |        |      |
|----------------------------------|---------|---------------|--------------------------|--------------|--------------|----------|-------------|--------|------|
| zamiasza                         | am:     | R21-0         |                          |              |              |          |             |        |      |
| zállítólev                       | él szám | 1:            |                          |              |              |          |             |        |      |
| év:                              |         | Kft.          |                          |              |              |          |             |        |      |
| im:                              |         |               |                          |              |              |          |             |        |      |
| elefonsza                        | ám:     |               |                          |              |              |          |             |        |      |
| Összeg:                          |         |               | Dátum:                   |              |              |          |             | _      |      |
|                                  | 0       | HUF           | 2021. <mark>05</mark> .3 | 31. 💷 🔻      |              |          |             |        | ок   |
| Megiegyzés:                      |         |               |                          |              | Fizetési mód | (F11):   |             |        |      |
|                                  |         |               |                          |              |              | ~ ~ ~    | ]           |        |      |
|                                  |         |               |                          |              |              |          | 1           |        |      |
| Kifizetett téte                  | elek:   | 1             | 1                        | 1            | 1            | 1        |             |        |      |
| Dátum                            | Erték   | Pénznem       | Megjegyzés               | Fizetési mód | Bank név     | Kiadás B | evét ssz. I | D Pél  | dán  |
| 2021.05.27.                      | 6350    | HUF           |                          | к            |              |          | 406         | 4832   | (    |
|                                  |         |               |                          |              |              |          |             |        |      |
|                                  |         |               |                          |              |              |          |             |        |      |
|                                  |         |               |                          |              |              |          |             |        |      |
|                                  |         |               |                          |              |              |          |             |        |      |
| <                                |         |               |                          |              |              |          |             |        |      |
| -                                | ék:     |               |                          |              |              |          |             | 63     | 50.  |
| Összért                          |         |               |                          |              |              |          |             |        | 0    |
| Összért<br>Hátralék              |         |               |                          |              |              |          |             |        |      |
| Összérte<br>Hátralék             |         |               |                          |              |              |          |             |        |      |
| Összérte<br>Hátralék<br>Állapot: |         |               |                          |              |              |          |             | kiegye | niit |

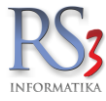

## 12.18 Pénzügy, számvitel

Pénzügyi, számviteli területen az RS3 Ügyviteli Rendszer egy széleskörű szolgáltatásokat nyújtó, más modulokkal (pl.: készlet, vevői és szállítói folyószámla) integráltan együttműködő alkalmazás. A bizonylatok rögzítéséhez a program egyéb területein megszokott kényelmes kezelőfelület áll rendelkezésre.

- Bizonylatok, melyek a könyvelés alapjául szolgálnak:
- vevői bizonylatok
- szállítói bizonylatok
- bank-bizonylatok
- pénztár-bizonylatok
- egyéb, költség jellegű bizonylatok

## 12.19 ÁFA-kulcsok

A programban tíz darab általunk is szabadon módosítható áfa-kulcs rögzítésére van lehetőség. Az aktuális áfa-kulcsokról a http://www.nav.gov.hu/nav/szolgaltatasok/adokulcsok\_jarulekmertekek/afakulcs\_adomen oldalon tájékozódhat. Az árucikkekhez az áfa-kód van csupán hozzárendelve, emiatt a táblázatban szereplő adatok sorrendjében történt változtatás, hatással van a teljes program működésére, illetve az érintett árucikkekre.

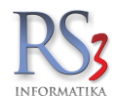

# 13. NAV bejövő számlák előfeldolgozása

## Milyen célt szolgál a modul?

A lekérdezésben NAV Online számla rendszerből a részünkre kiállított és letöltött bejövő áru-és költségszámlák jeleníthetők meg és alakíthatók bizonylattá.

## Hogyan kezdjek hozzá?

A modul használata jogosultsághoz kötött, alapból ki van kapcsolva. Ha be szeretnénk kapcsolni, navigáljunk el a Szervizfunkciók > Beállítások > Felhasználók, dolgozók > kiválasztott felhasználó > Jogosultságok > NAV bejövő számlák feldolgozása részhez, és jobb egérgombbal kattintsunk a Jogosultság a funkció használatára szövegrészre, majd mentsük el a beállításokat.

Így már használható lesz a modul, melyet a főmenüben, a jobb alsó részen lévő ikonra

kattintva érünk el.

Belépést követően a számlák lekérdezéséhez állítsuk be az intervallumot (a dátumok között maximum 35 nap lehet a különbség), majd nyomjuk meg a *Lekér* gombot. A dátum-választó a megjelenített bizonylatokra is hatással van! A *Szűr* gomb segítségével a korábban lekérdezett bizonylatokat tudjuk megjeleníteni (itt nincs korlátozás a napok számát illetően). Lehetőségünk van Excelbe menteni a szűrt bizonylatokat a *Tartalom >> Excel* gomb segítségével.

A rendszer alapértelmezetten csak a számlafejeket tölti le, tehát bizonylatok tételei nem jelennek meg. Ha szeretnénk minden bizonylatnál a tételeket is letölteni, akkor navigáljunk el a Szervizfunkciók > Beállítások > Egyéb > Nav Online száma > Előlegfeldolgozás részhez, és állítsuk be a tétel-adatok letöltése bevét-bizonylat és/vagy költségbizonylat esetén opciót.

A Rendszer csak akkor fogja automatikusan letölteni a bizonylat tételeit (beállítástól függően), ha adószám alapján egyértelműen be tudja azonosítani, hogy bevét vagy költség-bizonylatról van szó.

| Bizonylatok<br>* Kód Beszálltó név<br>67 ØMagyar<br>68 ØMagyar                                                                 | Beszállító adószám                                                                                   |              |           |               |              |              |                                                               |                               |                                          |                 |             |                                    |                                            |                                            |               |                     |                 |                |       |
|----------------------------------------------------------------------------------------------------|----------------------------------------------------------------------------------------------------|--------------|-----------|---------------|--------------|--------------|---------------------------------------------------------------|-------------------------------|------------------------------------------|-----------------|-------------|------------------------------------|--------------------------------------------|--------------------------------------------|---------------|---------------------|-----------------|----------------|-------|
| izonylatok<br>Kód Beszálltó név<br><sup>67</sup> ØMagyar<br><sup>58</sup> ØMagyar                                              | Beszállító adószám                                                                                   |              |           |               | 0            |              |                                                               |                               |                                          |                 | Dát         | um-szűr                            | rés (számla kelte                          | e)                                         |               |                     |                 |                |       |
| izonylatok<br>► Kód Beszállitó név<br>67 ⊠Magyar<br>58 ⊠Magyar                                                                 | Beszállító adószám                                                                                   |              |           |               | p            |              |                                                               |                               |                                          |                 | 202         | 1.05.01                            |                                            | -                                          | 2021.05.02.   |                     | Szűr            | Le             | kér   |
| <ul> <li>Kód Beszállító név</li> <li>67 ⊠Magyar</li> <li>68 ⊠Magyar</li> </ul>                                                 | Beszállító adószám                                                                                   |              |           |               |              |              |                                                               |                               |                                          |                 |             |                                    | ⊠ számlák                                  |                                            | 5             | archiváltak         |                 | ✓ töröltel     | k     |
| 67 ⊠Magyar<br>68 ⊠Magyar                                                                                                    |                                                                                                    | Számlaszám   | Művelet   | Számla-típus  | Fizetési mód | Számla kelte | Teljesítés kelte                                              | ettó végössze                 | a ÁFA (                                  | irtéke Bruttó v | égősszeg Pé | inznem                             | Bevét Költség T                            | ranzakcii                                  | ó azonosító E | Beküldés dátum:     | a Van kapcsolóc | ió Státusz     |       |
| <sup>68</sup> ∎Magyar                                                                                                    | 107733                                                                                               | 512021000749 | Új számla | Normál számla | Átutalás     | 2021.05.01.  | 2021.05.17.                                                   | 5 15                          | 6 7                                      | 07,25           | 8 864       | HUF                                | 🗸 🧳 3                                      | CS38DPI6)                                  | X86EEV4       | 2021-05-01 23:12:57 | 1               | Feldolgozi     | atlan |
|                                                                                                    | Partner adatok alapián új beszállít                                                                  | 16           | Új számla | Normál számla | Átutalás     | 2021.05.01.  | 2021.05.17.                                                   | 90                            | D                                        | 855             | 755         | HUF                                | ✓ 3                                        | ICSJ98TH4                                  | POISLOL       | 2021-05-02 06:41:4  | 5               | Feldolgoza     | atlan |
|                                                                                                    | Adószám másolás létező beszállít                                                                     | óhoz         |           |               |              |              |                                                               |                               |                                          |                 |             |                                    |                                            |                                            |               |                     |                 |                |       |
|                                                                                                    | Partner adatok alapján új költségy                                                                   | partner      |           |               |              |              |                                                               |                               |                                          |                 |             |                                    |                                            |                                            |               |                     |                 |                |       |
|                                                                                                    | Adószám másolás létező költségp                                                                      | artnerhez    |           |               |              |              |                                                               |                               |                                          |                 |             |                                    |                                            |                                            |               |                     |                 |                |       |
| 1                                                                                                    | Bizonylattá alakítás                                                                                 |              |           |               |              |              |                                                               |                               |                                          |                 |             |                                    |                                            |                                            |               |                     |                 |                |       |
|                                                                                                    | Bizonylathoz rendel                                                                                  |              |           |               |              |              |                                                               |                               |                                          |                 |             |                                    |                                            |                                            |               |                     |                 |                |       |
|                                                                                                    | Tételek letőltése                                                                                    |              |           |               |              |              |                                                               |                               |                                          |                 |             |                                    |                                            |                                            |               |                     |                 |                |       |
|                                                                                                    | Adószám másolása                                                                                     |              |           |               |              |              |                                                               |                               |                                          |                 |             |                                    |                                            |                                            |               |                     |                 |                |       |
|                                                                                                    | Vissza                                                                                               |              |           |               |              |              |                                                               |                               |                                          |                 |             |                                    |                                            |                                            |               |                     |                 |                |       |
|                                                                                                    |                                                                                                    |              |           |               |              |              |                                                               |                               |                                          |                 |             |                                    |                                            |                                            |               |                     |                 |                |       |
| Bizonylattá alakítás                                                                                                    | Info                                                                                                 | Töröl (Fi    | 8)        | Visszaállít   |              |              | Tartalom » Exce                                               | l.                            |                                          |                 |             |                                    |                                            |                                            |               |                     | Téte            | elek letöltése | •     |
| zonylat tételei                                                                                                    |                                                                                                    |              |           |               |              |              |                                                               |                               |                                          |                 |             |                                    |                                            |                                            |               |                     |                 |                |       |
| Sor Termékkód (en Megnevezé                                                                                                    | és (orodoti)                                                                                         |              |           |               |              |              |                                                               |                               |                                          |                 |             |                                    |                                            |                                            |               |                     |                 |                |       |
|                                                                                                    |                                                                                                    |              |           |               |              |              | Tipus                                                         | Mennyiség                     | M.e.                                     | M.e. (saját)    | Nettó ár    | 1                                  | Nettó érték                                | ÁFA                                        | Termékkód     | Megnevezés          |                 | KN-kód         | VTSZ  |
| 1                                                                                                    | es (mean)                                                                                            |              |           |               |              |              | Tipus<br>Ismeretien                                           | Mennyiség<br>1                | M.e.<br>hônap                            | M.e. (saját)    | Nettó ár    | 000,00                             | Nettó érték<br>00                          | ÁFA<br>810                                 | Termékkód     | Megnevezés          |                 | KN-kód         | VTSZ  |
| 1<br>2 Új tern                                                                                                    | mék tétel alapján                                                                                    |              |           |               |              |              | Tipus<br>Ismeretien<br>Ismeretien                             | Mennyiség<br>1<br>1           | M.e.<br>hônap<br>hônap                   | M.e. (saját)    | Nettó ár    | 000,00                             | Vettó érték<br>00<br>900                   | ÁFA<br>810<br>45                           | Termékkód     | Megnevezés          |                 | KN-kód         | VTSZ  |
| 1<br>2<br>3<br>Terméi                                                                                                    | mék tétel alapján<br>líkhez rendel                                                                   |              |           |               |              |              | Tipus<br>Ismeretien<br>Ismeretien                             | Mennyiség<br>1<br>1           | M.e.<br>hónap<br>hónap<br>db             | M.e. (saját)    | Nettó ár    | 000,00<br>900,00<br>11,00          | Vettó érték<br>00<br>900<br>11             | ÁFA<br>810<br>45<br>2,97                   | Termékkód     | Megnevezés          |                 | KN-kód         | VTSZ  |
| 1<br>2<br>3<br>4<br>4                                                                                                    | mék tétel alapján<br>Bkhez rendel<br>Bkód-hozzárendelés törlése                                      |              |           |               |              |              | Tipus<br>Ismeretien<br>Ismeretien<br>Ismeretien               | Mennyiség<br>1<br>1<br>9      | M.e.<br>hónap<br>hónap<br>db<br>db       | M.e. (saját)    | Nettó ár    | 000,00<br>900,00<br>11,00<br>11,00 | Nettó érték<br>00<br>900<br>11<br>99       | ÁFA 810<br>45<br>2,97<br>26,73             | Termékkód     | Megnevezés          |                 | KN-kód         | VTS   |
| 1         Új tern           2         Új tern           3         Ternél           4         Ternél           5         Ternél | mék tétel alapján<br>Bkhez rendel<br>Bkód-hozzárendelés törlése<br>Bkód (eredeti) másolása vágólapri |              |           |               |              |              | Tipus<br>Ismeretion<br>Ismeretion<br>Ismeretion<br>Ismeretion | Mennyiség<br>1<br>1<br>9<br>7 | M.e.<br>hónap<br>hónap<br>db<br>db<br>db | M.e. (saját)    | Nettó ár    | 900,00<br>11,00<br>11,00<br>11,00  | Nettó érték<br>00<br>900<br>11<br>99<br>77 | ÁFA<br>810<br>45<br>2,97<br>26,73<br>20,79 | Termékkód     | Megnevezés          |                 | KN-kód         | VTSZ  |

A letöltött bizonylatoknál abban az estben, ha a partnerünk adószámmal fel van rögzítve a Rendszerben, akkor automatikusan beállítja, hogy az adott bizonylat költség, vagy bevét-bizonylat. Ha mindkét oszlopban kérdőjel jelenik meg, akkor nekünk kell bejelölnünk a megfelelőt. Ezt a *Bevét*, vagy a *Költség* oszlopba dupla egérgombbal kattintva tudjuk megtenni. Ha az oszlopban a kérdőjelre kattintva a beszállítók, vagy a költség-partnerek választója ugrik fel, akkor ki kell választanunk a megfelelő partnert a listából. Ha a partner még nincs a rendszerben, akkor fel tudjuk venni a meglévő bizonylat adatai alapján: a bizonylaton jobb egérgomb > *Partner adatok alapján új beszállító,* vagy *Partner adatok alapján új költségpartner*.

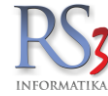

Ha a partner már a rendszerben van, de nincs beállítva az adószáma, akkor a bizonylaton jobb egérgomb > Adószám másolás létező költségpartnerhez opciót válasszuk.

## Egy már korábban bevételezett bizonylat esetén mit kell tennem?

A bizonylatok lekérésekor számlaszám alapján ellenőrzi, hogy az adott bizonylat rögzítve van-e a Rendszerben. Ha megtalálta, akkor töltődni fog a *Van kapcsolódó* nevű oszlop, ezzel jelezve, hogy az adott bizonylattal nem kell foglalkozunk.

Abban az esetben, ha először az előfeldolgozó rendszerből kérdeztük le a számlát, majd ezt követően vételeztük azt manuálisan - be, a *Van kapcsolódó* oszlop nem fog automatikusan töltődni, így nekünk kell azt bizonylathoz rendelni. A letöltött bizonylaton jobb klikk *> Bizonylathoz rendel* gomb segítségével hozzárendelhető a Rendszerben lévő bizonylathoz (számlaszámot és számla keltét figyeli, melyek között ± 30 nap lehet az eltérés).

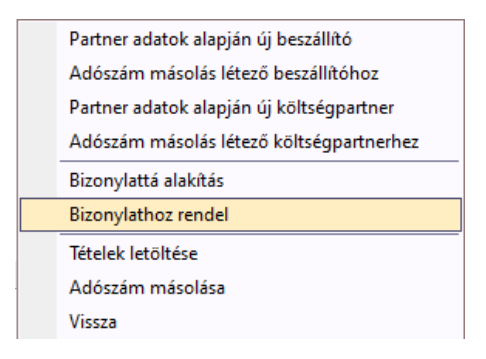

## A letöltött bizonylatok számlává alakítása

#### Költségbizonylat esetén

Ha meg lett határozva, hogy költség-bizonylatról van szó, akkor semmi mást nem kell tennünk, csak megnyomni a *Bizonylattá alakítás* gombot, majd a felugró ablakban kiválasztani a költségnemet. A következő – Új költség – ablakban már minden információ ki van töltve (dátumok, számlaszám, összeg stb.), csak a mentés gombot kell megnyomnunk. Költségbizonylat tételei nem emelhetők be, így nincs szükség a tételek letöltésére.

#### Bejövő áruszámla esetén

Ha meg lett határozva, hogy bevét-bizonylatról van szó, - és nincs beállítva, hogy alapértelmezetten töltse le a tételeket - akkor következő lépésként töltsük le a számla tételeit. A kijelölt bizonylat tételeit a jobb oldalon található *Tételek letöltése*, vagy a jobb egérgomb > *Tételek letöltése gomb* segítségével tudjuk letölteni.

A letöltött tételeket – ha még nem tettük meg – a rendszerben található termékhez kell rendelnünk, vagy új terméket hozhatunk létre a letöltött tétel alapján.

Ha **meglévő** termékhez szeretnénk rendelni, akkor nyomjuk meg a tételen a jobb egérgomb > *Termékhez rendel gombot*. A rendszer a megnevezés apaján az árucikkek között keresést indít, megpróbál ráállni a tételre. Válasszuk ki a hozzárendelni kívánt terméket, és nyomjuk meg az *OK* gombot. Ezzel elkészült a hozzárendelés, melyet az adott termék/beszállító esetén egy alkalommal kell elvégeznünk. A modul tanul belőle és legközelebb, ha tudja, akkor automatikusan meghatározza az RS3-as termékkódot.

A NAV Online számla rendszerbe beküldött számlában a termékkód opcionális adat, ilyen esetben a termék megnevezése alapján próbálja meghatározni az RS3-as termékkódot.

Abban az esetben, ha nincs benne az adott tétel az árucikkek között, lehetőségünk van azt **új** árucikként rögzíteni. A felvitelhez nyomjuk meg a tételen a jobb egérgomb > *Új termék tétel alapján gombot.* A felugró - Új árucikk - ablakban a rendszer a letöltött adatok alapján kitölti az árucikk adatait (megnevezés, beszerzési ár). Az új árucikket a Mentés (F12) gomb segítségével tudjuk menteni.

Ha minden, a bizonylaton lévő tétel esetén megvan a hozzárendelés, nyomjuk meg a Bizonylattá alakítás gombot. A felugró Új bevételezés ablakban állítsuk be az esetleges plusz információkat. Ha megvagyunk, mentsük le a bevételezést a Mentés (F12) gomb segítségével.

A NAV online számla rendszerbe beküldött számlában mind a fizetési mód, mind a fizetési határidő opcionális adat. Ilyen esetben amint meghatároztuk, hogy bevét vagy költség (vagy automatikusan meghatározásra került) a beszállító vagy

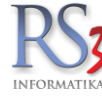

költségpartnerből veszi a fizetési módot és a fizetési határidőt (amennyiben nincs küldve) is az ott megadott napok számlából határozza meg. ilyenkor egy a fizetési mód és a fizetési határidő szürke színnel jelenik meg.

Bizonylattá alakítást követően a bizonylatok archiválódnak. Az archivált bizonylatok megtekintéséhez kapcsoljuk be a dátum-szűrő alatt található archiváltak előtti jelölőnégyzetet.

Ha nem szeretnénk foglalkozni az adott bizonylattal, és nem szeretnénk azt az élő számlák között látni, akkor lehetőségünk van törölni azt a *Töröl* gomb segítségével. Az törölt bizonylatok megtekintéséhez kapcsoljuk be a dátum-szűrő alatt található *töröltek* előtti jelölőnégyzetet. A törölt bizonylatok visszaállíthatók a *Visszaállít* gomb segítségével.

#### Eseménynapló

A rendszer tárolja a NAV előfeldolgozás eseményeit. Ha le szeretnénk kérdezni, kattintsuk a bal alsó sarokban lévő *Eseménynapló* gombra. A felugró ablakban állítsuk be a dátum-intervallumot, majd nyomjuk meg az *OK* gombot. A felugró NAV előfeldolgozás események ablakban láthatjuk a bizonylatokhoz kapcsolódó eseményeket.

NAV előfeldolgozás események - (2021.01.21. - 2021.05.21.)

| Típus | Művelet                    | Leírás                                                                   | Tranzakció azonosító | Dátum                | Felhasználó ID | Teljes név     |
|-------|----------------------------|--------------------------------------------------------------------------|----------------------|----------------------|----------------|----------------|
| INFO  | Bejövő számlák lekérdezése | Számla digest lékérése (2021.01.01 2021.01.31.)                          |                      | 2021.05.17. 12:33:58 | 5              | Baracsi Róbert |
| INFO  | Bejövő számlák lekérdezése | Művelet sikeres. 20 darab számla lett letöltve a NAV rendszeréből.       |                      | 2021.05.17. 12:34:02 | 5              | Baracsi Róbert |
| INFO  | Adószám-ellenőrzés         | Adószám validálása NAV online számla rendszeréből [258474 ]              |                      | 2021.05.17. 12:35:26 | 5              | Baracsi Róbert |
| INFO  | Bejövő számla lekérdezése  | Számla-adatok letöltése. Adószám: 2663 6, számlaszám: SS19-00            | 388VH3W5AF           | 2021.05.17. 12:35:57 | 5              | Baracsi Róbert |
| INFO  | Bizonylattá alakítás       | Adószám: 1077 1, számlaszám: 512021000 835 költség-bizonylattá alakítva. | 380HEB0DBY           | 2021.05.17. 12:36:46 | 5              | Baracsi Róbert |
| INFO  | Bejövő számlák lekérdezése | Számla digest lékérése (2021.01.01 2021.01.31.)                          |                      | 2021.05.17. 12:37:22 | 5              | Baracsi Róbert |
| INFO  | Bejövő számla lekérdezése  | Számla-adatok letöltése. Adószám: 116 86, számlaszám: 00                 | 38ZSOU2WY            | 2021.05.17. 12:38:02 | 5              | Baracsi Róbert |
| INFO  | Bejövő számla lekérdezése  | Számla-adatok letöltése. Adószám: 116 86, számlaszám: 000                | 38E98LG06CB          | 2021.05.17. 12:39:04 | 5              | Baracsi Róbert |
| INFO  | Adószám-ellenőrzés         | Adószám validálása NAV online számla rendszeréből [1155 ]                |                      | 2021.05.17. 12:42:08 | 5              | Baracsi Róbert |
| INFO  | Bejövő számla lekérdezése  | Számla-adatok letöltése. Adószám: 11. 78, számlaszám: 0/0211             | 38H68DJJRD           | 2021.05.17. 12:42:20 | 5              | Baracsi Róbert |
| INFO  | Bejövő számla lekérdezése  | Számla-adatok letöltése. Adószám: 1 8, számlaszám: 202102                | 386WVGASVT           | 2021.05.17. 12:44:08 | 5              | Baracsi Róbert |
| INFO  | Bejövő számlák lekérdezése | Számla digest lékérése (2021.02.01 2021.02.28.)                          |                      | 2021.05.17. 12:44:57 | 5              | Baracsi Róbert |
| INFO  | Bejövő számlák lekérdezése | Művelet sikeres. 19 darab számla lett letöltve a NAV rendszeréből.       |                      | 2021.05.17. 12:45:00 | 5              | Baracsi Róbert |

#### Info

Az Info gombra kattintva a felugró – Információk – ablakban a bizonylattal kapcsolatos adatokat jelennek meg.

| Információk               |                               |
|---------------------------|-------------------------------|
| Számlaszám:               | 512021000                     |
| Eredeti számlaszám:       | -                             |
| Tranzakció azonosító:     | 380HEB0DBY                    |
| NAV rendszerébe beküldve: | 2021.01.01. 20:52:54          |
| Letöltés részletek        |                               |
| Felhasználó:              | Baracsi Róbert                |
| Dátum:                    | 2021.05.17. 12:34:01          |
| Esemény részletek         |                               |
| Esemény:                  | Átalakítva költségbizonylattá |
| Felhasználó:              | Baracsi Róbert                |
| Dátum:                    | 2021.05.17. 12:36:46          |
| Számla XML megtekint      | VISSZA                        |

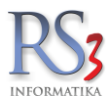

## 14. Kimenő és beérkező számlák nyilvántartása

#### 14.1 Vevői folyószámla

A program egy helyen kezeli és jeleníti meg a vevői számlákat és szállítóleveleket. Az ablakban lévő oszlopok bár szabadon méretezhetők és átrendezhetők, a legáltalánosabb elrendezés az alábbi ábrán látható. Az első két oszlop tartalmazza a számla és a szállítólevél számokat, melyek a létrehozásuk sorrendjében sorszám kihagyás nélkül követik egymást.

Ha előbb egy szállítólevelet készítünk, majd ezt később számlává alakítjuk, a program az átalakítás során szállítólevélszám mellé a soron következő számla sorszámot fogja írni. Több szállítólevél összevonása esetén a program a számlaszám elé egy -> jelet tesz, amivel hivatkozik a létrehozott számla számlaszámára. Ha az adott számla több szállítólevéből tevődik össze, az ->ÖSSZEVONT<- bejegyzés jelenik meg a szállítólevél szám helyén. Az összetartozó szállítóleveleket és a hozzátartozó számlát a *CTRL-ENTER* billentyű megnyomásával külön kigyűjthetjük.

#### 14.2 Szállítói folyószámla

Árukészletünket elsősorban bevételezés útján tudjuk növelni, emiatt a bejövő számlákat és szállítóleveleket nyilván kell tartani. E bizonylatokat a program, a bevételezés letárolásának sorrendjében jeleníti meg. Teljes információt kapunk a számlák fizetettségéről, tartalmáról, értékéről stb., melyekhez, ha gondoljuk, saját magunk részére megjegyzéseket rendelhetünk.

A bevételezéseket pénzügyileg követhetjük, mely teljesítettségét, a jelző oszlopokban szereplő karakterek jelölik.

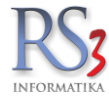

# 14.3 Kintlévőség

A főmenüben lépjünk be a *Lekérdezések* menüpontba, azon belül válasszuk a *Kintlévőség* fület. Itt láthatjuk a tartozásokat vevő és beszállító oldalról, azaz ki tartozik nekünk, illetve kinek tartozunk. A kintlévőségeket megjeleníthetjük devizanemenként is. Amennyiben adott partner vevői és szállító is egyben, a program a kintlévőség és a tartozás összegeit kompenzálja. Látunk egyenleget: összes kintlévőség, összes tartozás, lejárt kintlévőség, lejárt tartozás. Be tudjuk állítani a lekérdezés típusát: összes kintlévőség, kimenő bizonylatok, bejövő bizonylatok. Be tudjuk állítani a bizonylat típusát: összes, lejártak.

A felsorolásban szereplő bizonylatok pénzügyét ebben a programrészben is tudjuk rendezni. Ha ki szeretnénk egyenlíteni az adott partner pénzügyét, akkor lépjünk bele a bizonylataiba *(összesített kintlévőségnél nem működik)*, majd a megszokott módon a pénzügy ablakot megnyitva (F9) rendezzük az összeget.

|                    | Arukesziel, leilai | Arucsoport forgalom | n Termék árváltozása | Adatküldés, | egyéb Bi           | zomány      | Jutalék             | Eseménynapló                    | Költség                                         | Egy         | enlegközl |
|--------------------|--------------------|---------------------|----------------------|-------------|--------------------|-------------|---------------------|---------------------------------|-------------------------------------------------|-------------|-----------|
| Syakran használt   | Megrendelések      | Eladás              | Eladás II.           | Kintlévős   | iég Bev            | ételezés    | Termék kedv. árai   | Termék-eladások                 | Termék-bevétek                                  | Ver         | vőforgalo |
| sszes vevő és besz | álitó egyenlege    |                     |                      |             | Lekérdezés típusa  |             | Bizonylat tipusa    |                                 |                                                 |             |           |
| Össz. kintlévőség: | 690 794            | HUF Lejárt kintlévő | iség: 26             | 311 HUF     | összesített kintle | évőség      | õsszes              |                                 |                                                 |             |           |
| Desz. tartozás:    | 0                  | HUF Lejárt tartozás | c                    | 0 HUF       | 🔿 kimenõ bizonyla  | tok         |                     |                                 |                                                 |             |           |
|                    |                    |                     |                      |             | 🔿 bejövő bizonyla  | ok          |                     |                                 |                                                 |             |           |
| Dsszes HUF         |                    |                     |                      |             |                    |             |                     |                                 |                                                 |             |           |
| sszesített kintle  | évőség             |                     |                      |             |                    |             |                     |                                 |                                                 |             |           |
| gnevezés           |                    |                     |                      | Telefon     |                    | Kintlévőség | Lejárt              | Egyenleg                        | Egyenleg lejárt                                 | Legrégebbi  | Pénzner   |
| omels Bt.          |                    |                     |                      |             |                    |             |                     |                                 |                                                 |             | HUF       |
| ebreceni Egyet     | tem OEC            |                     |                      |             |                    | 26 2        | 11 26 21            | .1 -26 21                       | 1 -26 211                                       | 2015.08.03. | HUF       |
| S3 Informatika     | Kft.               |                     |                      |             |                    | 1           | 00 10               | -10                             | 0 -100                                          | 2015.08.06. | HUF       |
|                    |                    |                     |                      |             |                    |             |                     |                                 |                                                 |             |           |
|                    |                    |                     |                      |             |                    |             |                     |                                 |                                                 |             |           |
|                    |                    |                     |                      |             |                    |             |                     |                                 |                                                 |             |           |
|                    |                    |                     |                      |             | Pénzügy (F9)       |             | Tájolás             |                                 | iyontatas                                       | - Ment      | tés Exce  |
|                    |                    |                     |                      |             | Pénzügy (F9)       | 1           | Tájolás             | A <del>Q</del> <del>Q</del>     | tyontatās                                       | Ment        | tés Exce  |
|                    |                    |                     |                      |             | Pênzügy (P9)       |             | Tájolás<br>Nyomtatá | ন্ত্র ক্রি ক্রি<br>si tartomány | łyontatás i i i i i i i i i i i i i i i i i i i | E Ment      | iés Exce  |

Kintlévőségeinket, tartozásainkat az alábbi kombinációban kérdezhetjük le:

|                            | Összes                          | Lejártak                        |
|----------------------------|---------------------------------|---------------------------------|
| Összesített<br>kintlévőség | lgen                            | lgen                            |
| Kimenő<br>bizonylatok      | lgen                            | Igen                            |
| Bejövő bizonylatok         | lgen (+költség-<br>bizonylatok) | lgen (+költség-<br>bizonylatok) |

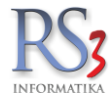

## 14.3.1

#### 14.4 Egyenlegközlés

A főmenüben lépjünk be a *Lekérdezések* menüpontba, azon belül válasszuk a *Egyenlegközlés* fület. Itt végezhetjük el a megadott feltételek szerint az egyenlegközlők elkészítését. Tíz sémát készíthetünk a felszólítás erőteljességének megfelelően.

Új egyenlegközlő séma felviteléhez kattintsunk egy üres sorba kétszer a bal oldali egérgombbal. Adjuk meg a séma nevét, a nyomtatási címét, majd opcionálisan a séma-levelet.

|                                                                   | Vevő kiválasztá:                | 5                             |                                       |                               |                  |                  |                |
|-------------------------------------------------------------------|---------------------------------|-------------------------------|---------------------------------------|-------------------------------|------------------|------------------|----------------|
|                                                                   | Legrégebben le                  | ajárt bizonylat 21            | - 2000                                | napja járt le                 |                  |                  |                |
|                                                                   | Összes vev                      | ő hozzáadása Vevő             | i hozzáadása Tot                      | b vevő hozzáadása             |                  |                  |                |
|                                                                   | Egyenlegközlő                   | sémalevél kiválasztás         |                                       |                               |                  |                  |                |
|                                                                   | Kód Megneve                     | zés                           | Nyomtatási cím                        |                               |                  |                  |                |
|                                                                   | 0 Egyenle                       | gköző                         | Egyenlegközlö                         | j                             |                  |                  |                |
|                                                                   | 1 Első fize                     | tési felszólítás              | Első fizetési fe                      | lszólítás                     |                  |                  |                |
|                                                                   | 2 Második                       | fizetési felszólítás          | Második fizeté                        | si felszólítás                |                  |                  |                |
|                                                                   | 3 Utoiso ti                     | zetesi teiszolitas            | Utoiso fizetesi                       | teiszolitas                   |                  |                  |                |
|                                                                   |                                 |                               | -                                     |                               |                  |                  |                |
|                                                                   | 6 _                             |                               | _                                     |                               |                  |                  |                |
|                                                                   | 7 _                             |                               | _                                     |                               |                  |                  |                |
|                                                                   | 8 _                             |                               | _                                     |                               |                  |                  |                |
|                                                                   | 9 _                             |                               | _                                     |                               |                  |                  |                |
|                                                                   |                                 |                               | ſ                                     | Módositás Tör                 | lės              |                  |                |
| Gyakran használt Megrendelés, árajánlat Elat                      | tás E                           | ladás I. Kintiévőség          | Bevételezés                           | Termék kedv. árai             | Termék-eladások  | Termék-bevétek   | Vevőforgalom   |
| Áruforgalom Árukészlet, lettár Árucsopor                          | t forgalom Termé                | k árváltozása Adatküldés, egy | éb Bizomány, eszköz                   | Jutalék                       | Eseménynapló     | Költség          | Egyenlegközlés |
| l egrégebben lejárt bizonylat                                     | - 2000                          | ania iárt le                  | Egyenlegközlésbe kívál<br>Vevő adatok | ASZTOTT VEVŐK:<br>Kintlévőség | Lejárt           |                  |                |
|                                                                   |                                 |                               |                                       |                               |                  |                  |                |
| Osszes vevő hozzáadása Vevő hozzáadás                             | a Több ve                       | evő hozzáadása                |                                       |                               |                  |                  |                |
| Egyenlegközlő sémalevél kiválasztás                               |                                 |                               |                                       |                               |                  |                  |                |
| Kód Megnevezés<br>0 Eavenleaközlő                                 | Nyomtatási cím<br>Egyenlegközlő |                               |                                       |                               |                  |                  |                |
| 1                                                                 |                                 |                               | 3                                     |                               |                  |                  |                |
| 3 _                                                               | _                               |                               |                                       |                               |                  |                  |                |
| 4 _<br>5 _                                                        | _                               |                               |                                       |                               |                  |                  |                |
| 6                                                                 | _                               |                               |                                       |                               |                  |                  |                |
| 8 _                                                               | _                               |                               |                                       |                               |                  |                  |                |
| °                                                                 | _                               |                               |                                       |                               |                  |                  |                |
|                                                                   |                                 |                               |                                       |                               |                  |                  |                |
|                                                                   |                                 | T                             |                                       |                               |                  |                  |                |
|                                                                   |                                 | viodositas Tories             |                                       |                               |                  |                  |                |
| Nyomtatási / exportálási paraméterek                              |                                 | 2018 17                       |                                       |                               |                  |                  |                |
| ⊂ csak a minimum X napia leiárt bizonvlatokat bozza               |                                 | 0                             |                                       |                               |                  |                  |                |
| <ul> <li>pénztári bejegyzések nyomtatása (új sorokkal)</li> </ul> |                                 | •                             |                                       |                               |                  |                  |                |
| □ megjegyzésekkel                                                 | Bizonylat:                      | mindkettő ~                   |                                       |                               |                  |                  |                |
| ⊠ aláírás helyének nyomtatása                                     | Hátralék:                       | kiegyenlitett ~               | Testern                               | and the                       |                  |                  |                |
| resedenti kamat nyomtatasa     partneradatok nélküli nyomtatás    | Megnevezés:                     | középen v                     | lartomany:                            | mindet                        | v                | Kijelöltet töröl | Mindet töröl   |
| Táblázat alatti szöveg beállítása                                 | Dokumentum végére               | nyomtatandó szöveg            | Oszlopbeállítás                       | Kivetítés (F3)                | Email összeállít | Nyomtatás        |                |
|                                                                   |                                 |                               |                                       | . ,                           |                  |                  |                |
| [elephely-szűrés                                                  | Dátum-korlá                     | tozás                         |                                       |                               |                  |                  |                |
| BE KRISZ TELEPHELYE                                               | ~ 🗰 К                           | I 2018.01.01. □▼ - 2018.12.1  | 17. 🗊 -                               | aktuális v H                  | ÉT HÓ N          | EGYEDÉV ÉV       | VISSZA         |

Vevő hozzáadása az egyenlegközlőhöz.

A vevő(k) hozzáadása előtt állítsuk be a szűrőfeltételeket. Bal oldalon, alul láthatjuk a telephely-szűrést és a Dátumkorlátozást. Válasszuk ki a bizonylat és hátralék típusát, esetleg alkalmazzunk további szűrőfeltételeket.

Ha egy vevőt szeretnénk hozzáadni akkor nyomjuk meg fent a *Vevő hozzáadása* gombot. Ha több vevőt szeretnénk hozzáadni, akkor nyomjuk meg a *Több vevő hozzáadása* gombot, majd jelöljük ki a vevőket. Ha az összes vevőt szeretnénk lekérdezni, akkor használjuk az *Összes vevő hozzáadása* gombot. A kapott eredményt küldhetjük e-mailben, nyomtathatjuk, elmenthetjük PDF, vagy HTML formátumban.

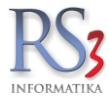

## 14.5 Vevő-szállító összevezetés

A rendszer lehetőséget a bizonylatok összevezetésére abban az esetben, ha adott partner egyben vevőnk is és beszállítónk is. Például a kintlévőség megtekintése esetén a vevői tartozásból kompenzálja a szállító kintlévőséget.

## 14.6 Számlák kiegyenlítése

Bejövő-, kimenő- és költségszámlák esetében az F9 gomb megnyomásával hívható be a pénzügyi teljesítés ablak, ahol egy mozdulattal kiegyenlíthető a bizonylat. Ha voltak korábban részfizetések egy adott számlára vonatkozóan, akkor a rendszer kiszámítja a további tartozás vagy követelés összegét, és azt kínálja fel. A bizonylatok utólagos kiegyenlítésére is lehetőség van.

## 14.7 Lekérdezések

A teljesség igénye nélkül az alábbiakban láthatjuk a pénzügyi tranzakcióinkkal kapcsolatos lekérdezéseket:

- számlák, szállítólevelek időszakos lekérdezés
- vevőnek eladott összes árucikk
- vevőknek eladott árucikkek eladási árainak összehasonlítása
- előlegszámlák felhasználása
- vevő előleg befizetése és felhasználása
- vevőforgalom toplista
- vevő hátralékos bizonylatai
- forgalomszámítás ÁFA-kódok, gyűjtők alapján
- bevételezések időszakos lekérdezése
- kiválasztott költségpartnerhez felvitt költségtételek (+költség-nemenkénti megbontás)
- költségbizonylatok összesítve

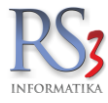

## 15. Árképzés

A program egyik erőssége az automatikus árképző modul. Nagyon sok árucikknél esetén gondot okozhat a termékek folyamatos beárazása. Az árképző modul felhasználásával megadhatjuk, hogy a program mely termékcsoportnak, hogyan és miből képezze az eladási árait. Ezeket az árképzési szabályokat röviden sémáknak neveztük el, melyeket mindegyiknek egyedi nevet adva, külön-külön menthetünk el. A sémák között egy alapértelmezettet választhatunk ki, mely minden olyan termékcsoportra érvényes, melyhez nem rendeltünk külön árképzési szabályokat. Az alapértelmezett séma segítségével, nem fordulhat elő az, hogy egy bevételezett terméket kisebb haszonkulccsal értékesítsünk, mint ahogy azt beállítottuk. Abban az esetben, ha pl. egy teljes termékcsoportnak egy-két százalékkal megváltozik az ára, elég kiválasztani a megfelelő sémát, és átírni az ársávok százalékos értékeit. Az árképzési szabályoknak megfelelően a program át fogja árazni mindazokat a termékeket, melyeknél nincs bekapcsolva az árvédelem. Árvédelmet akár teljes csoportokra is beállíthatunk, haszna akkor van, ha a termékcsoportban szereplő összes árucikket fix áron szeretnénk forgalmazni. Ezen termékek eladási árainak a frissítéséről ezen túl nekünk kel gondoskodni.

| Árképzés                                    | ldőszaki akciók, jövőbeli árazások                                   | Mennyiségi ked | lvezmény                   |                        | Tételeni           | kénti árképzés |                    |         |               |              |              |           |
|---------------------------------------------|----------------------------------------------------------------------|----------------|----------------------------|------------------------|--------------------|----------------|--------------------|---------|---------------|--------------|--------------|-----------|
| Sémás csoportok mut.                        | nyit Árvédelem a csoportra                                           | a Megszüntet   | Séma törlés                | ie S                   | Séma al            | apértelmezetté | Alapé              | rtelmez | és törlése    |              | haszon mega  | idása     |
| 50,150                                      | <ul> <li>Kenőolajok</li> <li>PDA val felvítt termékek</li> </ul>     |                | Sémanév                    |                        |                    | Bes            | szár 1             |         | = Beszár      | •            | ×            |           |
|                                             | <ul> <li>Számítástechnika</li> </ul>                                 |                | Elem arsem<br>Kisker + Na  | a<br>gyker 10/         | 4/3                | Bes            | szár 2             |         | = Beszár      | •            | ) ×          |           |
| zórakoztató Elektronika —                   | Szórakoztató Elektronika                                             |                | Kisker + Na                | gyker 10/<br>ovker 10/ | 4/3 (1)<br>4/4     |                |                    |         |               |              |              |           |
| lisker + Nagyker 150, 150 —                 | <ul> <li>Szottverek</li> <li>Elem, Akkumulátor</li> </ul>            |                | Kisker + Na                | gyker 10/              | 5/4 (1)            | Kis            | ker ár             |         | = Beszár      | •            | ) ×          | 108,00    |
|                                             | Fotótechnika                                                         |                | Kisker + Na<br>Kisker + Na | gyker 10/<br>gyker 10/ | 5/4 (2)<br>5/4 (3) | Nag            | gyker ár           |         | = Beszár      | •            | ) ×          | 103,00    |
| 50 150                                      | Irodatechnika                                                        |                | Kisker + Na                | gyker 12/              | 5/4                | Árs            | áv 3               |         | = Beszár      | •            | ) × [        |           |
| isker + Nagyker 15/5/4                      | <ul> <li>Nyomtatókellék</li> </ul>                                   |                | KISKET + Nd                | gyker 15/              | 5/4                | Árs            | áv 4               |         | = Beszár      | •            | ×            |           |
|                                             | Szolgáltatás                                                         |                |                            |                        |                    | Árs            | áv 5               |         | = Beszár      | •            | ×            |           |
| lem arsema<br>lem árséma                    | <ul> <li>Használt Számítástechnik</li> <li>Helvreállított</li> </ul> | ai Eszközök    |                            |                        |                    | Árs            | áv 6               |         | = Beszár      | •            |              |           |
|                                             | riory rounded                                                        |                |                            |                        |                    | Áre            | άν 7               |         | - Beszár      |              |              |           |
|                                             |                                                                      |                |                            |                        |                    |                |                    |         | - Boozár      |              |              |           |
|                                             |                                                                      |                |                            |                        |                    | AKO            | 105 81             |         | - Deszai      | •            |              |           |
|                                             |                                                                      |                |                            |                        |                    | Ser            | na-nev:            |         |               |              |              |           |
|                                             |                                                                      |                |                            |                        |                    | - 520          |                    | iektroi |               |              |              |           |
|                                             |                                                                      |                | Hozzárendel                | Hozz                   | arend.             | töröl          |                    | Új sém  | a Mentés ú    | ijként N     | Aódosítás me | ntése     |
|                                             |                                                                      |                | Kisker ár                  | r                      |                    | -              | = Beszár           |         |               | × 108        | ,00 <b>%</b> |           |
|                                             |                                                                      |                | Nagyker                    | ár                     |                    | :              | = Beszár           |         |               | × 103        | ,00 <b>%</b> |           |
|                                             |                                                                      |                | Ársáv 3                    |                        |                    | :              |                    |         |               | ×            | _ %          |           |
|                                             |                                                                      |                | Arsáv 4                    |                        |                    | :              | = _                |         |               | ×            | _ %          |           |
|                                             |                                                                      |                | Arsav 5                    |                        |                    |                |                    |         |               | ×            | _ %          |           |
|                                             |                                                                      |                | Ársáv o                    |                        |                    |                |                    |         |               | ×            | _ %          |           |
|                                             |                                                                      |                | Arsav /                    | r                      |                    |                |                    |         |               | ×            | 70           |           |
| nék-kód Termék megneve                      | zés                                                                  |                |                            | Aktuális               | Me                 | Kisker ár      | –<br>Nagyker ár Ál | FA      | Vonalkód      | Raktárihely  | Webshopon    | Akciós    |
| -256116 Cable ROLINE                        | USB 2.0 A-B 1.8m                                                     |                |                            | 0,00                   | db                 | 260            | 240                | 27      | Vondikod      | reakedrinery | N            | / inciro: |
| -256142 Cable ROLINE                        | UTP CAT5e patch 3m szürke                                            |                |                            | 0,00                   | db                 | 606            | 560                | 27      | 7611990133864 |              | N            |           |
| -256147 Cable ROLINE                        | UTP CAT5e patch 5m szürke                                            |                |                            | 0,00                   | db                 | 827            | 760                | 27      |               |              | N            |           |
| -256157 Cable ROLINE                        | VGA 15 pin M/M 2m                                                    |                |                            | 0,00                   | db                 | 1 173          | 1 080              | 27      | 7611990189922 |              | N            |           |
| Canon PFI102                                | Black Cartridge                                                      |                |                            | 0,00                   | db                 | 17 504         | 15 980             | 27      |               |              | N            |           |
|                                             | CIIC F12 Pro TC 12cm rendszer                                        | nütö           |                            | 0,00                   | db                 | 1 110          | 970                | 27      |               |              | N            |           |
| -202811 COOLER ARC                          |                                                                      |                |                            | 0,00                   | an                 | /1/            | 020                | 2/      |               |              | IN           |           |
| -202811 COOLER ARC<br>-09533 Cooler Revolte | c RL037 80X80                                                        |                |                            |                        |                    |                |                    |         |               |              |              |           |

Az ablak alsó részén a kiválasztott csoportban szereplő árucikkek jelenek meg. Segítségével ellenőrizhetjük az árképzésünk helyességét. Mivel az automatikus árképzés esetén előfordul, hogy a termék bruttó végösszege nem kerek egész szám, szervizfunkciók között lehetőség van kerekítési szabályok beállítására is.

A kerekítés ársávonként beállítható nettó illetve bruttó árra egyaránt.

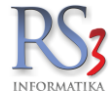

## 15.1 Akciós termékek kezelése, időszakos akciók

A program kétféleképp kezeli az akciós termékeket. Az egyik a manuálisan beállított akciós termék, mely mindaddig akciósként szerepel, míg az akciót meg nem szüntetjük. A másik az időponthoz kötött és meghatározott ideig tartó akció, mely **akció lejáratakor a program automatikusan visszaállítja a termék akció előtti eredeti árát az összes ársávban.** Az éppen futó akciókról az alábbi ablakban kapunk információt, lehetőség van továbbá ugyanitt a korábbi akciók megjelenítésére is a *"lejárt akciókat is mutassa"* bejelölésével.

| Árk                        | épzés | ldőszaki akci    | ók, jövőbeli árazások | Mennyiségi kedvezmény         | Tételenként                                                                                                    | i árképzés |                             |
|----------------------------|-------|------------------|-----------------------|-------------------------------|----------------------------------------------------------------------------------------------------|------------|-----------------------------|
|                            |       |                  | $\wp$                 |                               |                                                                                                    |            |                             |
| <ul> <li>Kezdés</li> </ul> | Vége  | Termékkód        | Megnevezés            |                               |                                                                                                    | Ársáv 1    | Megjegyzés                  |
| 010.08.01. 16:02:28        |       | REX-08667        |                       | E kereskedelmi modul          |                                                                                                    |            |                             |
| 10.10.12. 14:08:29         |       | REX-08720        | DATALOGIC MEI         | MOR 2D                        |                                                                                                    | 265669     | árucikk ablakban létrehozva |
| 11.06.06. 11:20:03         |       | REX-08348        | REX Ügyviteli Rei     | ndszer (Számlázás, raktárkeze | lés, kereskedelem                                                                                                    | 150000     | árucikk ablakban létrehozva |
| 11.11.10. 11:38:47         |       | REX-09119        | "CE Pro Gamer"        | Számítógép Konfiguráció       |                                                                                                    | 153160     | árucikk ablakban létrehozva |
| 12.12.28. 15:26:33         |       | REX-09294        | STAR TSP100 E         | CO NYOMTATÓ, VÁGÓ, USB,       | , FEKETE                                                                                                    | 41260      | árucikk ablakban létrehozva |
| 14.02.09. 16:55:20         |       | REX-08715        | Piros alma            |                               |                                                                                                    | 130        | árucikk ablakban létrehozva |
| 14.02.09. 17:11:24         |       | XLSIMPORT-011788 | G Xerox 7675V_A       | A DADH színes másológép       |                                                                                                    | 3533228    | árucikk ablakban létrehozva |
|                            |       | REX-08967        | DC2 Webshap Dr        | ofeesienel Elieneeliedelmi m  | and a state of the second state of the second | 3000000    | árucikk ablakban létrehozva |
| 114.02.09. 17:11:51        |       |                  | RSS Webshop PI        | oressional - E kereskederni n | ioaui - Hirieveikulao                                                                                                    |            |                             |
| 14.02.09. 17:11:51         |       |                  | RSS Websilop PI       | oressional - E kereskedeimi m | ioaui - Hirieveikulao                                                                                                    |            |                             |
| Termékre szűki             | à .   | ÚJ (ins)         | Módosit (F4)          |                               | )                                                                                                    |            | Tartaiom » E                |

Amennyiben az akciót az árucikkek ablakban állítottuk be az adott termékhez a CTL+A billentyűkombinációval, úgy ez is bekerül a fenti akciós ablakba az "árucikk ablakban létrehozva" megjegyzéssel.

| INS      | Új időszaki akció létrehozása                                                                                                    |
|----------|----------------------------------------------------------------------------------------------------|
| ALT+INS  | Egyszerre több árucikk időszakos akciójának beállítása egymás utáni sorrendben                                                                                                    |
| CTRL+Ins | Egységes ár és időszaki akció beállítása több árucikkhez is.                                                                                                    |
| F4       | Akció paramétereinek módosítása                                                                                                    |
| ALT+F4   | Megmódosítja az összes akciót, mely akkor kezdődik és fejeződik be, mint amin éppen áll, beleértve azt is.<br>Kiindulási alapnak a kijelölt akciót veszi.                                                                 |
| Ctrl+F4  | Megmódosítja az összes akciót, mely akkor kezdődik és fejeződik be, továbbá minden árral kapcsolatos beállításban teljesen megegyezik, mint amin éppen áll, beleértve azt is. Kiindulási alapnak a kijelölt akciót veszi. |
| F8       | Törli a kijelölt akciót                                                                                                    |
| Alt+F8   | Törli az összes olyan akciót, mely akkor kezdődik és fejeződik be, mint amin éppen áll, beleértve azt is.                                                                                                    |

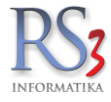

Új időszaki akció létrehozásakor az árucikk kiválasztását követően, az alábbi ablakkal találkozunk. Itt adhatjuk meg, hogy adott időszakban a termék milyen áron szerepeljen az adatbázisban, illetve annak internetes megjelenése esetén az on-line web-áruházban. Az akció lehet un. fix áras, illetve százalékos is. Az akció beállítható (mennyiségi akció gomb) mennyiségig tartó akcióként is, tehát x számú termék eladása után visszaáll az eredeti árra.

| Akció kezdete:<br>Akció vége: | razás<br>2014.02.09. → 17:1<br>2014.09. → 7:1<br>✓ "visszavonásig" akci | Mennyiség:      | mennyiségi akció     | Megjegyzés:<br>árucikk ablak | ban létrehozva    |             |
|-------------------------------|-------------------------------------------------------------------------|-----------------|----------------------|------------------------------|-------------------|-------------|
| Ársáv                         |                                                                         | Felszorzás vagy | Fix ár megadása      | Eredeti ár                   | Kedvezmény<br>(%) | Akciós á    |
| Beszár                        |                                                                         | •               | <b>%</b> 3 212 000   | 3 212 000                    | 0,00              | 3 212 00    |
| Beszár 1                      |                                                                         | •               | <b>%</b> 0           | 0                            | -                 |             |
| Beszár 2                      |                                                                         | *               | % 0<br>Árakat áttölt | o                            | -                 |             |
| Ársáv                         | Aktuális árképzés                                                       | Felszorzás vagy | Fix ár megadása      | Eredeti ár                   | Kedvezmény<br>(%) | Akciós á    |
| Kisker ár                     | Beszár*110%                                                             | *               | <b>%</b> 3 533 228,3 | 3 533 228,35                 | 0,00              | 3 533 228,3 |
| Nagyker ár                    | Beszár*104%                                                             | *               | <b>%</b> 3 340 500   | 3 340 500,00                 | 0,00              | 3 340 500,0 |
| Ársáv 3                       | _                                                                       | *               | <b>%</b> 3 340 500   | 3 340 500,00                 | 0,00              | 3 340 500,0 |
| Ársáv 4                       | _                                                                       | *               | % 0                  | 0,00                         | _                 | 0,0         |
| Ársáv 5                       |                                                                         | *               | % 0                  | 0,00                         |                   | 0,0         |
| Ársáv 6                       |                                                                         | *               | <b>%</b> 0           | 0,00                         | _                 | 0,0         |
| Ársáv 7                       |                                                                         | *               | <b>%</b> 0           | 0,00                         | _                 | 0,0         |
| Al                            | _                                                                       | *               | % 0                  | 0.00                         | _                 | 0,0         |

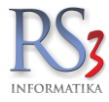

# 15.2 Mennyiségi kedvezmény

A program kezeli a mennyiségi kedvezményeket, azaz adott **mennyiségi** séma alapján beállított %-os árséma, vagy egyedileg felvitt un. kötött ár alapján tudjuk értékesíteni a beállított termékeket.

A beállításokhoz lépjünk be az Árucikkek > Árképzés > Mennyiségi kedvezmény > Mennyiségi sémák fülre.

Itt a nyolc darab ársávhoz tudunk felvenni nagyságrendeket, melyek sablonként elmenthetők. A mennyiségi nagyságrendekhez rendelhetünk jutalékot is (%), mely a dolgozóhoz rendelt kimenő bizonylatok lekérdezésnél jeleníthető meg.

| Árképzés                                                            | zés Időszaki akciók, jövőbeli árazások |         |                  | Mennyiségi kedve | zmény | Tétel | lenkénti árképzés |    |        |
|---------------------------------------------------------------------|----------------------------------------|---------|------------------|------------------|-------|-------|-------------------|----|--------|
| Mennyiségi sémák %-os                                               | árszorzó sémák                         |         |                  |                  |       |       |                   |    |        |
| Kód Megnevezés                                                      | N                                      | 11 M2   | M3               | M4               | M5    | M6    | M7                | M8 |        |
| 1 Teszt séma                                                        |                                        | 10 50   | 100              | 500              | 1000  |       |                   |    |        |
| Sémanév: Teszt séma<br>Mennyiségi nagyságrende<br>Mennyiség Jutalék | k                                      | Töröl Á | krucikkekhez rer | ndel             |       |       |                   |    |        |
| <b>1.</b> 10 1 0                                                    | ∕o Ürit                                |         |                  |                  |       |       |                   |    |        |
| 2. 50 5 °                                                           | /o                                     |         |                  |                  |       |       |                   |    |        |
| 3. 100 10                                                           | /o                                     |         |                  |                  |       |       |                   |    |        |
| <b>4.</b> 500 15 0                                                  | /o                                     |         |                  |                  |       |       |                   |    |        |
| 5. 1000 20 0                                                        | /o                                     |         |                  |                  |       |       |                   |    |        |
| 6.                                                                  | /o                                     |         |                  |                  |       |       |                   |    |        |
| 7.                                                                  | /o                                     |         |                  |                  |       |       |                   |    |        |
| 8. Mentés Mentés újként                                             | /6                                     |         |                  |                  |       |       |                   |    | 1000-1 |
|                                                                     |                                        |         |                  |                  |       |       |                   |    | VISSZA |

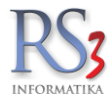

Lépjünk át a %-os árszorzó sémák fülre. Itt tudjuk meghatározni, hogy az egyes ársávokban a *normál* árakhoz képest milyen árszozóval szeretnénk dolgozni. A példában az első (*Kisker ár*) ársávhoz vettünk fel százalékokat. Az adott árszorzó sémák sablonként lementhetőek.

A fenti mennyiségi séma szerint tehát a "Kisker" ársávban a 10 db és a feletti (100db alatti) mennyiség esetén a Kisker ár 95%-án tudjuk értékesíteni a terméket. 100 db és a feletti (500db alatti) mennyiség esetén pedig a Kisker ár 90%-án "fogja hozni" a termék árát kimenő bizonylaton.

| RS3 - [/       | Akció módosítás    | a]            |            |                       |          |              |            |           |              | ×      |
|----------------|--------------------|---------------|------------|-----------------------|----------|--------------|------------|-----------|--------------|--------|
|                | Árképzé            | s             | ldőszaki a | akciók, jövőbeli áraz | ások     | Mennyiségi I | kedvezmény | Tételenké | nti árképzés |        |
| M              | ennyiségi sémák    | %-os ársz     | orzó sémák |                       |          |              |            |           |              |        |
| Kód            | Megnevezés         | 5             |            | 1                     |          |              |            |           |              |        |
| 2              | teszt 1            |               |            |                       |          |              |            |           |              |        |
| 5              | teszt 2<br>teszt 3 |               |            |                       |          |              |            |           |              |        |
|                |                    |               |            |                       |          |              |            |           |              |        |
|                |                    |               |            |                       |          |              |            |           |              |        |
|                |                    |               |            |                       |          |              |            |           |              |        |
|                |                    |               |            |                       |          |              |            |           |              |        |
|                |                    |               |            |                       |          |              |            |           |              |        |
|                |                    |               |            |                       |          |              |            |           |              |        |
| Sém            | anév: teszt 3      |               |            | Töröl                 | Árucikke | khez rendel  |            |           |              |        |
| Ár             | szorzók (%)        |               |            |                       |          |              |            |           |              |        |
|                | Kisker ár          | Nagyker ár    | Ársáv 3    | Ársáv 4               | Ársáv 5  | Ársáv 6      | Ársáv 7    | Akciós ár |              |        |
| 1.             | 95                 |               |            |                       |          |              |            |           |              |        |
| 2.             | 90                 |               |            |                       |          |              |            |           |              |        |
| 3.             | 85                 |               |            |                       |          |              |            |           |              |        |
| 4.             | 80                 |               |            |                       |          |              |            |           |              |        |
| 5.             | 75                 |               |            |                       |          |              |            |           |              |        |
| 6.             | 70                 |               |            |                       |          |              |            |           |              |        |
| <b>7</b>       | 65                 |               |            |                       |          |              |            |           |              |        |
|                |                    |               |            |                       |          |              |            |           |              |        |
| <sup>8</sup> . | 60                 |               |            |                       |          |              |            |           |              |        |
|                | Módosít            | Mentés újként |            |                       |          |              |            | Ürit      |              |        |
|                |                    |               |            |                       |          |              |            |           |              |        |
|                |                    |               |            |                       |          |              |            |           |              | VISSZA |
|                |                    |               |            |                       |          |              |            |           |              |        |

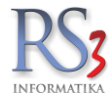

# 15.2.1 Mennyiségi kedvezmény hozzárendelése a termékhez

Ha felvettük a mennyiségi és az árszorzó sémákat lépjünk át az *Árucikkek* menübe, majd keressük meg azt a terméket, melyet mennyiségi kedvezménnyel szeretnénk ellátni. Lépjünk a termék adatlapjára az F4 billentyűvel, vagy az egerünk bal gomjával 2-t kattintva. Nyomjuk meg a *További adatok (F5)* fület.

A jobb oldalon a *Mennyiségi nagyságrendek* résznél válasszuk ki a mennyiségi sémát, a *Mennyiségi árak* résznél pedig a %-os árszorzó sémát. Ha végeztünk, akkor nyomjuk meg a "Mentés" (F12) gombot a változások elmentéséhez.

| Általános (F4) További adatok (F5               | Termékdíj (F2) |   | lellemzők     | Dokumentumok   |          | ÁRUCIK                              | K MÓDOSÍTÁS            |
|-------------------------------------------------|----------------|---|---------------|----------------|----------|-------------------------------------|------------------------|
| lapvető beállítások                             |                |   | Mennyiség     | i kedvezmények |          |                                     |                        |
| Származási ország:                              |                |   | - Mennyiségi  | nagyságrendek  | Mennyis  | égi árak                            |                        |
| Gyártói cikkszám/azon.:                         |                | 0 |               |                | B1.      | Nettó<br>923 790,00<br>1 015 141 73 | Bruttó<br>1 173 213,30 |
| Katalógushely:                                  |                |   |               | 10             | 4        | 1010141,75                          | 1 230 300,00           |
| Fajsúly/kiszerelés: 0,000                       | 000 0 » tömeg  | ) |               | 10             |          |                                     |                        |
| Tömeg: 0,000                                    | 000 kg         |   | 2.            | 100            | 2.       | _                                   |                        |
| Térfogat: 0,000                                 | 000 m3         |   | 3.            | 500            | 3.       | _                                   |                        |
| Lejárati idő: 0 na                              | p              |   | 4.            | 1000           | 4.       |                                     |                        |
| EHKD: 0,00                                      |                |   |               | 5000           |          |                                     |                        |
| 🥅 1. eladási ár (listaár) változásának fiovalás | •              |   | 5.            | 5000           | 5.       |                                     |                        |
| az ár megváltozott Mentett á                    | (nettó):       |   | 6.            | 10000          | 6.       | _                                   |                        |
| automatikusan legyártható                       | ielt           |   | 7.            | 0              | 7.       | _                                   |                        |
|                                                 |                |   | 8             | 0              | 8        |                                     |                        |
| Csomagolás mennyiség, egységár haszná           | lata           |   | 0.            | _              | 0.       |                                     |                        |
| Egységár megjelenítése: 🔲                       |                | 0 | "gombelen     | nek" alapján   | "teszt 1 | " alapján                           |                        |
| Minimália acomagoláni montruinág:               | 1 Мак          |   |               | Sémaválasztás  |          |                                     | Sémaválasztás          |
| minimalis csomagolasi mennyiseg.                | ▲ IVI.e.:      |   | – Belső megje | egyzés         |          |                                     |                        |
| Méret Csoportositás                             | Egyéb adatok   |   |               |                |          |                                     |                        |
| Hossz: Szélesség                                | Magasság       |   |               |                |          |                                     |                        |
| 0 m 0 m                                         | 0 m            |   |               |                |          |                                     |                        |
|                                                 |                |   |               |                |          |                                     |                        |
|                                                 |                |   |               |                |          |                                     |                        |
|                                                 |                |   |               |                |          |                                     |                        |
| Webshop                                         |                |   |               |                |          |                                     |                        |
| 🚯 Feláras szállítási költséα <sup>.</sup> 🥅     |                |   | Könyvelési k  | :ód:           |          |                                     |                        |
|                                                 |                |   | Főkönyvi sz   | ám:            | ]_       |                                     |                        |
|                                                 |                |   |               |                |          |                                     |                        |

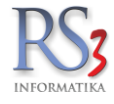

## "Kötött árú" kedvezmény beállítása

Ha a termékhez nem %-os árszorzó sémát szeretnénk alkalmazni, hanem fix áron szeretnénk értékesíteni, erre is van megoldás. A %-os séma választása helyett írjuk be manuálisan az összegeket. Ha végeztünk, mentsük el a változásokat a *Mentés (F12)* gombbal.

| Általános (F4) Tov                                                                                                    | vábbi adatok (F5)                                                                                  | Termékdíi (F2)            |   | Jellemzők                                     | Dokumentum                                     | ok                                                         | ÁRUCIK                                                                                                    | K MÓDOSÍTÁS                                                                                                    |
|----------------------------------------------------------------------------------------------------|----------------------------------------------------------------------------------------------------|---------------------------|---|-----------------------------------------------|------------------------------------------------|------------------------------------------------------------|----------------------------------------------------------------------------------------------------|----------------------------------------------------------------------------------------------------|
|                                                                                                    |                                                                                                    |                           |   |                                               |                                                |                                                            |                                                                                                    |                                                                                                    |
| Alapvető beállítások                                                                                                    |                                                                                                    |                           |   | Mennyiség                                     | i kedvezmények                                 |                                                            |                                                                                                    |                                                                                                    |
| Származási ország:<br>Gyártói cikkszám/azon.:<br>Katalógushely:<br>Fajsúly/kiszerelés:<br>Tömeg:<br>Térfogat:<br>Lejárati idő:<br>EHKD:<br>1. eladási ár (listaár) válto:<br>I a z ár megváltozott<br>a szár megváltozott | 0,000000 k<br>0,000000 k<br>0,000000 m<br>0 nap<br>0,00<br>zásának figyelése<br>Mentett ár (nettó) | 0 * tõmeg                 | • | Mennyiségi<br>1<br>2<br>3<br>4<br>5<br>6<br>7 | 10<br>100<br>500<br>1000<br>5000<br>10000<br>0 | Mennyise<br>B1.<br>E1.<br>1.<br>2.<br>3.<br>4.<br>5.<br>6. | egi árak<br>Nettó<br>923 790,00<br>1 016 141,73<br>999990<br>950000<br>945000<br>945000<br>935000<br>935000 | Bruttó<br>1 173 213,30<br>1 290 500,00<br>1 269 987,3<br>1 206 500<br>1 200 150<br>1 193 800<br>1 187 450<br>1 181 100 |
| C <b>somagolás mennyiség, eg</b><br>Egységár megjelenítése:  <br>Minimális csomagolási me                                                                                                    | ységár használata                                                                                  | <b>1</b> M.e.:            | 0 | 8.<br>"gombelem<br>S                          | 0<br>ek" alapján<br>émaválasztás               | 8.<br>Egyedi b                                             | veállítás                                                                                                   | Sémaválasztás                                                                                                    |
| Méret Csopor<br>Hossz:<br>0 m                                                                                                    | tosłás Egyéba<br>Szélesség:<br>0 m                                                                 | latok<br>Magasság:<br>0 m |   |                                               | 3,200                                          |                                                            |                                                                                                    |                                                                                                    |
| Webshop<br>) Feláras szállítási költ                                                                                                    | ség: 🔲                                                                                             |                           |   | Könyvelési k<br>Főkönyvi szá                  | ód:                                            |                                                            |                                                                                                    |                                                                                                    |

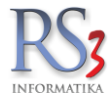

## Mennyiségi kedvezménnyel ellátott termékek értékesítése

A mennyiségi kedvezménnyel ellátott termékek esetén a program az adott mennyiségi sémát elérve megváltoztatja a termék árát a beállított %-os sémának, vagy fix árnak megfelelően, illetve a "Menny:" felett mutatja a kövezkező mennyiségi sémát, azt, hogy mennyivel többet kellene vásárolni, hogy elérjük (a példában +90), mennyi a termék ára a következő sémában (950.000Ft), illetve mennyivel kevesebb az összeg a mostanitól (-49.990).

| 🍲 RS3 Ügyviteli Rendszer                   |                    |                                          |                       |             |                      |           |                 |              |                  | -        |                    |
|--------------------------------------------|--------------------|------------------------------------------|-----------------------|-------------|----------------------|-----------|-----------------|--------------|------------------|----------|--------------------|
| Gipsz Jakab                                |                    |                                          |                       |             |                      |           |                 | Kisker       | ár -             | 🛱 Egyéb  | adatok             |
| 4000 Debrecen                              |                    |                                          | OU OZALLI OLLVLL      | •           |                      |           |                 | Fizeté       | si séma (Ctrl-F) | :        | •                  |
| Magyarország                               |                    |                                          |                       |             |                      |           |                 | Fizeté       | s módja:         | készpe   | énz 👻              |
| Nev.#                                      |                    |                                          |                       |             |                      |           |                 | Szállít      | ó kelte:         | 2014 10  | 01 -               |
| 1600                                       |                    |                                          |                       |             |                      |           |                 | Teliesi      | tés dátuma:      | 2014     | 01                 |
| Szállítólev.szám: CESZ14-000               |                    |                                          |                       |             |                      |           |                 | Fizeté       | si határidő:     | 2014.    | .01. +             |
| A = 0                                      | 🔲 csak a készleter | n lévő termékek<br>Nató termékek         |                       |             |                      |           |                 |              | RAKTÁR           |          | •                  |
| Fax ^                                      | Termékkód – M      | lennevezés                               |                       |             | Készi Kisker ár      | Ki        | sker år Brut Ve | vő hruttó ár | Vevő bruttó      |          |                    |
| Másoló                                     | XLSIMPORT-01 G     | Camsung CLX 8380ND Szines Másológép**    |                       |             | 0                    | 735 906   | 934 600         | 934 600,0    | 0 0,00           |          |                    |
| <ul> <li>Nyomtato</li> <li>Agfa</li> </ul> | CE-1040698 G S     | Samsung ML 1865W Wireless Nvomtató       |                       |             | 0                    | 19 189    | 24 370          | 24 370,0     | 0 0,00           |          |                    |
| Brother                                    | CE-1039445 G       | Samsung SCX 3205 Nyomtató MEP            |                       |             | 0                    | 23 764    | 30 180          | 30 180,0     | 0,00             |          |                    |
| Canon                                      | CE-1040699 G S     | amsung SCX 3205W Wireless Nyomtató MFP   |                       |             | 0                    | 32 425    | 41 180          | 41 180,0     | 0 0,00           |          |                    |
| Epson                                      | CE-1031761 G )     | (erox 5016/5020 Printszerver/netgear/    |                       |             | 0                    | 11 457    | 14 550          | 14 550,0     | 0 0,00           |          |                    |
| Hp<br>Kvocera                              | XLSIMPORT-01 G     | (erox 5687V F DADH/HCF másológép         |                       |             | 0                    | 2 325 669 | 2 953 600       | 2 953 600,0  | 0 0,00           |          |                    |
| Lexmark                                    | CE-1043105 G )     | (erox 6400V S színes MFP                 |                       |             | 0                    | 692 283   | 879 200         | 879 200,0    | 0 0,00           |          |                    |
| Minolta                                    | CE-1043106 G )     | (erox 6400V X színes MFP                 |                       |             | 0                    | 807 559   | 1 025 600       | 1 025 600,0  | 0,00             |          |                    |
| Oki                                        | CE-1043108 G )     | (erox 7425 színes másológép              |                       |             | 0                    | 1 016 142 | 1 290 500       | 1 290 500,0  | 0                |          |                    |
| Samsung                                    |                    |                                          |                       |             |                      |           |                 |              |                  |          | -                  |
| Xerox                                      | -                  |                                          |                       | 100 (+90) n | nenny.től 950 000 Ft | (-49 990) |                 |              |                  |          | NETTÓ              |
| Papír                                      |                    |                                          | Q                     | Menny       | .:                   | 10 db     | Ár:             |              | 999 990 H        | UF       | ок                 |
| Scanner<br>Mobil Eczközök                  |                    |                                          |                       | ,           |                      |           |                 |              | 8.25%, K:1.59%   |          | (F8)               |
| Nobii Eszközök<br>Nyomtatókellék           | Pip: Termék-kód    | Termék megnevezés                        |                       |             |                      |           | Mennyiség       | M.e.         | Nettó ár         | Nettó    | (, 0)              |
| Szolgáltatás                               |                    |                                          |                       |             |                      |           |                 |              |                  |          |                    |
| Használt Szamilástechnik -                 |                    |                                          |                       |             |                      |           |                 |              |                  |          |                    |
|                                            | Q.                 | Lekérdezések 🛧 Készi (F10) További       | adatok (F9) EAN (SHI  | IFT+F9)     | Megrendelés          | import    |                 |              | 0,00 HUF         |          | <b>0.</b><br>(HUF) |
|                                            | → Fix árkeo        | Ivezmény Új termék (INS) Termék módosítá | is (F4) Infó (CTRL+i) |             | evő kedvezmények (   | F11)      |                 |              | VISSZA           | MENTÉS ( | (F12)              |

Az RS3 Webáruház teljes mértékben támogatja a mennyiségi kedvezményre beállított termékek értékesítését. A termék adatlapján megjelennek a mennyiségi nagyságrendek és árak. A megfelelő mennyiséget rendelve automatikusan módosul az ár a beállított értékre.

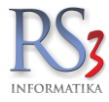

## 15.3 Tételenkénti árképzés

Az Árképzés fülön felvitt árképző sémákat nem csak termékcsoporthoz tudjuk hozzárendelni, hanem termékhez is.

Új termék felviteléhez álljunk rá a baloldalon a sémára, majd nyomjuk meg az *Árucikkek hozzárendelése* gombot. a keressük ki, majd jelöljük meg a kívánt termékeket, majd kattintsunk az *OK* gombra. Ha a terméken árvédelem van, az a hozzárendeléskor kikapcsolható, ha a "cikkeken árvédelem kikapcsolása" fül aktív.

Ha a hozzárendelést törölni szeretnénk, akkor nyomjuk meg a *Hozzárendelést töröl*, vagy adott séma összes terméke esetén az Összes hozzárendelést töröl gombot.

| RS3 - [Árképzés]                                                                                                    |              |                           |                                                   |                      |         | ×            |
|----------------------------------------------------------------------------------------------------|--------------|---------------------------|---------------------------------------------------|----------------------|---------|--------------|
| Árképzés                                                                                                    | ldőszaki     | akciók, jövőbeli árazások | Mennyiségi kedvezmény                             | Tételenkénti árképzé | s       |              |
| Árképző sémák:                                                                                                    | Kiválasztott | sémához egyedileg hoz     | zárendelt árucikkek:                              |                      |         |              |
| Sémanév ^                                                                                                    | Termék-kód   | Megnevezés                |                                                   | Beszerzési ár 1      | Ársáv 1 | Nagyker ár 🔺 |
| Elem árséma                                                                                                    | EMP-18587    | GAME 3DS FIFA 13          |                                                   |                      |         | 4 4490       |
| Kisker + Nagyker 10/4/3<br>Kisker + Nagyker 10/4/4<br>Kisker + Nagyker 10/5<br>Kisker + Nagyker 10/5<br>Kisker + Nagyker 10/5<br>Kisker + Nagyker 12/5/4<br>Alap | EMP-09678    | GAME Multi Platform       | i - Skylanders játékfigura: Lightni<br>lést töröl | ing Rod 1720         |         |              |
|                                                                                                    |              |                           |                                                   |                      |         | VISSZA       |

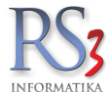

# 15.4 Időszakos / mennyiségig tartó akció beállítása a vevőhöz

Időszakos, vagy mennyiségig tartó akciót nem csak általánosan tudunk létrehozni, hanem akár a vevőnkhöz is beállíthatunk. Az akciót csak a termék-kedvezményekhez tudjuk beállítani.

#### Kivitelezése

Lépjünk a *Vevők* menübe, majd válasszuk ki azt a partnert, akinek akciót szeretnénk beállítani. Nyomjuk meg a *Kedvezmények (F11)* gombot, majd a felugró ablakban adjuk hozzá az akciózni kívánt termékeket.

| Comels Bt kedvezmények                                                                       |                                                                  |                              |                      |             |                               |                          |                        |                                    |           |             |
|----------------------------------------------------------------------------------------------|------------------------------------------------------------------|------------------------------|----------------------|-------------|-------------------------------|--------------------------|------------------------|------------------------------------|-----------|-------------|
| 4028 Debrecen<br>Apafi u. 42-44.<br>Magyarország                                             | Haszon-információk<br>Beszerzési ár                              | Vevő ár                      |                      | Haszonk     | culcs                         | Ársáv/százalék<br>Ársáv: | kedvezmény<br>Ársáv 1  |                                    | ~ 0       | к           |
| Árrejtés 🗗 🗔                                                                                 | Nettó: 1 900,00<br>Bruttó: 2 413,00                              | HUF 1 990,00<br>HUF 2 527,30 | ) HUF                |             | 4,74%                         | % kedv.:                 | 0                      | rési ár plusz X százalék           |           |             |
| RS3                                                                                          |                                                                  |                              |                      |             |                               |                          |                        |                                    | harris I. |             |
| Adatgyűjtők                                                                                  | Termék-kód Termék megnevezés<br>REX-09737 Samsung MI 1010/1015 I | II TD1052L/ELS Litánovártott | Ke                   | szlet M.e.  | Vevő ár /                     | Arsáv 1 A                | Arsáv Z Arsáv<br>5.828 | 73 Vevő br. ár<br>5 772 0000 8 105 | KN-kód    | ^           |
| Hasznalt Szamitastecnnika                                                                    | R53-00418 Samsung MI 2160 MI T-F                                 | 101S For Use                 |                      | 0 db        | 4 788.00                      | 4 788                    | 4 190                  | 4 149,6000 6 080.7                 | 76 8471   |             |
| Szoftverek                                                                                   | R53-00353 SAMSUNG S22E350EHL                                     | LED                          |                      | 0 <b>db</b> | 27 700,20                     | 27 700                   | 26 189                 | 25 937,4600 35 179,2               | 25        |             |
| <ul> <li>Irodatechnika</li> </ul>                                                            | CE-005327 Samsung SCX4216 Bk                                     | Foner /oria/                 |                      | 0 <b>db</b> | 20 724,41                     | 20 724                   | 18 920                 | 18 740,0000 26 320,0               | 00        |             |
| <ul> <li>Nyomtató</li> </ul>                                                                 | REX-09933 Samsung SI M2026 Mon                                   | o Lézer Nyomtató             |                      | 0 <b>db</b> | 13 970.00                     | 13 970                   | 13 208                 | 13 081,0000 17 741.0               | 90        |             |
| Godex                                                                                        | R53-00359 Samsung SLM2625/2825                                   | /2675/2875 CHIP              |                      | 0 <b>db</b> | 1 990,00                      | 2 185                    | 1 995                  | 1 976,0000 2 527,7                 | 30        |             |
| Нр                                                                                           | REX-09706 SAMSUNG SLM2875 (Fo                                    | r Use) ECOPIXEL D116L        |                      | 0 <b>db</b> | 10 120,00                     | 10 120                   | 9 240                  | 9 152,0000 12 852,/                | 40 8471   |             |
| Star                                                                                         | RS3-00051 Samsunkg ML1910 OPC                                    | /FU/ KOREA                   |                      | 0 <b>db</b> | 1 228,35                      | 1 228                    | 1 120                  | 1 110,0000 1 560,0                 | 00        |             |
| Mobil eszközök                                                                               | RS3-00021 Silicon Power P101 Pow                                 | er Bank 10400 mAh            |                      | 0 <b>db</b> | 8 640,00                      | 8 640                    | 8 064                  | 7 704,0000 10 972,8                | 80        |             |
| <ul> <li>Nyomtató kellékek</li> </ul>                                                        | RS3-00380 Silicon Power P52 Powe                                 | r Bank 5200mAh Fehér         |                      | 0 <b>db</b> | 3 465,28                      | 3 465                    | 3 249                  | 3 217,7600 4 400,9                 | 91        |             |
| Papír, címke, szalag, kártya                                                                 | CEE-000540 SOUND CARD ASUS XC                                    | NAR DX/XD 7.1 PCIE           |                      | 0 <b>db</b> | 18 690,10                     | 18 690                   | 17 671                 | 17 500,7300 23 736,4               | 43        |             |
| Нр                                                                                           |                                                                  |                              |                      |             |                               |                          |                        |                                    |           | ~           |
| Samsung<br>Szolgáltatások                                                                    | Megjegyzés:                                                      |                              | Ŕ                    |             | ● egyedi ár<br>○ % kedvezmény | , [                      |                        | HUF                                | ~         | NETTÓ<br>OK |
| Csoport-kedvezmény                                                                           | Coopert-keduczmónuek                                             |                              |                      |             |                               |                          |                        |                                    |           |             |
| besz.ár + % OK                                                                               | Csoport-kedvezitenyek                                            |                              | ennek-keuvezmenyek   |             |                               |                          |                        |                                    |           |             |
|                                                                                              | Megnevezés                                                       | % Årsáv Te                   | ermék-kód Megnevezés |             |                               | Kedvezmé                 | ny Nettó               | ár Pénznem                         | Ársáv     |             |
| Effective land and an and an and an and an and an and an an an an an an an an an an an an an |                                                                  |                              | Samsung SLM2625/282  | 25/2675/287 | '5 CHIP                       | Egyedi ar                | (N)                    | 1990,0 HUF                         |           |             |
| Etertiv keovezmeny. U                                                                        |                                                                  |                              |                      |             |                               |                          |                        |                                    |           | >           |
|                                                                                              |                                                                  | Mindet Töröl                 |                      |             |                               |                          | Telje                  | is méret (F11)                     | Mindet    | Töröl       |
|                                                                                              | Termékmódosítás (F4)                                             | Másolás további vevőkhöz     |                      |             |                               |                          |                        |                                    | OK        |             |

A tételek hozzáadását követően nyomjuk meg a *Teljes méret (F11)* gombot. Jelöljük ki azokat a tételeket, amelyeket akciózni szeretnénk.

| Termékk   | edvezménye   | ek - Comels Bt.            |                      |                 |                 |                      |              |                     |                  |
|-----------|--------------|----------------------------|----------------------|-----------------|-----------------|----------------------|--------------|---------------------|------------------|
|           |              |                            | Q                    |                 |                 |                      |              |                     |                  |
| ermék-kód | ▲ Megnevezés | i                          |                      | Kedvezmény      | Nettó ár Pénzne | m Dátum -tól Dátum - | ig Mennyiség | M.e. Létrehozva     | Bruttó ár        |
| \$3-00359 | Samsung SL   | _M2625/2825/2675/2875 CHIP |                      | Egyedi ár (N)   | 1990 HU         | =                    |              | 2018.01.03. 9:14:01 | 2 527,30         |
|           |              |                            |                      |                 |                 |                      |              |                     |                  |
|           |              |                            |                      |                 |                 |                      |              |                     |                  |
|           |              |                            |                      |                 |                 |                      |              |                     |                  |
|           |              |                            |                      |                 |                 |                      |              |                     |                  |
|           |              |                            |                      |                 |                 |                      |              |                     |                  |
|           |              |                            |                      |                 |                 |                      |              |                     |                  |
|           |              |                            |                      |                 |                 |                      |              |                     |                  |
|           |              |                            |                      |                 |                 |                      |              |                     |                  |
|           |              |                            |                      |                 |                 |                      |              |                     |                  |
|           |              |                            |                      |                 |                 |                      |              |                     |                  |
|           |              |                            |                      |                 |                 |                      |              |                     |                  |
|           |              |                            |                      |                 |                 |                      |              |                     |                  |
|           |              |                            |                      |                 |                 |                      |              |                     |                  |
|           |              |                            |                      |                 |                 |                      |              |                     |                  |
|           |              |                            |                      |                 |                 |                      |              |                     |                  |
|           |              |                            |                      |                 |                 |                      |              |                     |                  |
|           |              |                            |                      |                 |                 |                      |              |                     |                  |
|           |              |                            |                      |                 |                 |                      |              |                     |                  |
|           |              |                            |                      |                 |                 |                      |              |                     |                  |
|           |              |                            |                      |                 |                 |                      |              |                     |                  |
|           |              |                            |                      |                 |                 |                      |              |                     |                  |
|           |              |                            |                      |                 |                 |                      |              |                     |                  |
|           |              |                            |                      |                 |                 |                      |              |                     |                  |
|           |              |                            |                      |                 |                 |                      |              |                     |                  |
| Összas    | kijelölése   | Kijelőlés megszűntetére    | Érvényesség megadása | Énémesség töd   | ése Mann        | isén menadása        | Menmissia    | törlése             | Tattalam - Excel |
| Usszes    | kijelolese   | rujeioles megszüntetese    | Ervenyesseg megadasa | Ervenyesseg ton | ese Menn        | nseg megadasa        | mennyiseg    | tonese              | Tartalom » Excel |

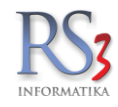

Ha időszaki akciót szeretnénk beállítani a kijelölt termékekhez, akkor nyomjuk meg az *Érvényesség megadása* gombot, majd a felugró ablakban állítsuk be az intervallumot. Ha törölni szeretnénk a beállított akciót, akkor nyomjuk meg az *Érvényesség törlése* gombot.

Ha mennyiségig tartó akciót\* szeretnénk beállítani, akkor nyomjuk meg a *Mennyiség megadása* gombot, majd a felugró ablakban állítsuk be a mennyiséget. Ha törölni szeretnénk a beállított akciót, akkor nyomjuk meg a *Mennyiség törlése* gombot.

\*A mennyiségig tartó akció azt jelenti, hogy az akciós ár a beállított mennyiségig értékesítéséig tart, majd visszaáll az eredeti árra.

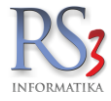

# 16. Bevételezés

Árukészletünket csak bevételezés útján tudjuk növelni, emiatt a bejövő számlákat és szállítóleveleket nyílván kell tartani.

E bizonylatokat a program, a bevételezés letárolásának sorrendjében jeleníti meg. Teljes információt kapunk a számlák fizetettségéről, tartalmáról, értékéről stb., melyekhez, ha gondoljuk, saját magunk részére megjegyzéseket rendelhetünk.

A bevételezéseket pénzügyileg követhetjük (F9), mely teljesítettségét, a jelző oszlopokban szereplő karakterek jelölik (készpénzes bevételezések kiadásként a *Pénzügy* > *Pénztár* részbe kerülnek).

#### A jelzőoszlopokban megjelenő betűk, jelentésük alapján

- I (IGEN, FIZETVE) A bevételezett bizonylat pénzügyileg teljesítve
- n (NINCS FIZETVE) A bevételezett bizonylat pénzügyileg még nincs teljesítve, de még a fizetési határidő nem járt le.
- N (NINCS FIZETVE) A bevételezett bizonylat pénzügyileg még nincs teljesítve és a fizetési határidő már lejárt.
- r (RÉSZBEN FIZETVE) A bevételezett bizonylat részben már fizetve, de a fizetési határidő még nem járt le.
- R (RÉSZBEN FIZETVE) A bevételezett bizonylat részben már fizetve, de a fizetési határidő már lejárt.

|                 |              |                       |   |              |       |                           |             |                 |                  |         |              |                       | relretett bizonyl | аток |
|-----------------|--------------|-----------------------|---|--------------|-------|---------------------------|-------------|-----------------|------------------|---------|--------------|-----------------------|-------------------|------|
| dlítólevél-szám | Számlaszám   | Megnevezé:            | 5 | Fizetési mód | Fizet | e Számla KE<br>2017 to 24 | 2017 10 24  | Nettó végösszeg | Bruttó végösszeg | Pénznen | n Hátralék ( | lok. Dev. nettó össze |                   |      |
| arrive out      | 01234/455789 | Teszt Beszallito Nit. |   |              | T     | 2017 10 24                | 2017 10 24  | 15 200 00       | 19 304 00        | HUE     | 0.00         | 15 200 00             |                   |      |
|                 | 301          | Comels Bt.            |   | ĸ            | 1     | 2018 03 27                | 2018 03 27  | 3 937 00        | 5 000.00         | HUE     | 0,00         | 3 937.00              |                   |      |
|                 | 1010         | Teszt Beszállító Kit. |   | Á            | N     | 2018 04 03                | 2018.04.03  | 17 500 00       | 22 225 00        | HUF     | 22 225.00    | 17 500.00             |                   |      |
|                 | 10101        | Teszt Beszallitó Kit. |   | A            | N     | 2018 05 31                | 2018 05 31  | 7 871 847.00    | 7 871 847.00     | HUF     | 7 871 847.00 | 7 871 847.00          |                   |      |
|                 | 20120        | Comole Pt             |   | к            | I     | 2018.06.01                | 2018.06.01  | 79.33           | 79.33            | EUR     | 0,00         | 79.33                 |                   |      |
| 2525            | ->684684     | Comels Bt             |   | к            | ō     | 2018.06.05                | 2018.06.06  | 300,00          | 381,00           | HUF     |              | 300,00                |                   |      |
| 589589          | ->7892       | Taest Baezállító Kft  |   | к            | ō     | 2018.10.19                | 2018.10.19  | 3 537,00        | 4 491,00         | HUF     | EDA DA       | 3 537,00              |                   |      |
| SSZEVONT ~-     | 7892         | Teszt Beszállító Kft  |   | к            | I     | 2018.10.19                | 2018.10.19. | 89 127,00       | 113 191,00       | HUF     | 0,00         | 89 127,00             |                   |      |
| 3521            | ->684684     | Comels Bt             |   | к            | ō     | 2018.10.19.               | 2018.10.19  | 1 891,00        | 2 401,00         | HUF     | ED.          | 1 891,00              |                   |      |
| 49/65           | ->684684     | Comels Bt             |   | Á            | ō     | 2018.10.19                | 2018.10.19. | 737,00          | 936,00           | HUF     |              | 737,00                |                   |      |
| OSSZEVONT«      | 684684       | Comolo Bt             |   | к            | I     | 2018.10.19                | 2018 10 19  | 4 911.00        | 6 237.00         | HUF     | 0,00         | 4 911.00              |                   |      |
|                 |              |                       |   |              |       |                           |             |                 |                  |         |              |                       |                   |      |
|                 |              |                       |   |              |       |                           |             |                 |                  |         |              |                       |                   |      |
|                 |              |                       |   |              |       |                           |             |                 |                  |         |              |                       |                   |      |

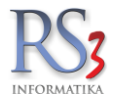

| 16.1 Bevételezett biz | onylatok ablakban használható billentyűk                                                                                                    |
|-----------------------|----------------------------------------------------------------------------------------------------|
| INS                   | Új, bevételezésre szánt bizonylat felvitele                                                                                                    |
| ALT+INS               | Új proforma számla bevételezése.<br>Figyelem! Proforma számlák felvitelekor a bizonylaton lévő tételek <b>NEM</b> kerülnek raktárkészletre!<br>Proforma -> Számla átforgatás esetén fognak a tételek raktárra kerülni!                                                                                                    |
| CTRL-ENTER            | Kigyűjti az összes bizonylatot annak a szállítónak, akinek a nevén állunk. Így gyorsan megnézhetjük a beszállító forgalmát, számlái kiegyenlítettségét. Ha a megjelenő ablakban további CTRL-ENTER gombot nyomunk, függően hogy kifizetett vagy kifizetetlen számlára léptünk, kiszűrhetjük csak a fizetett, vagy csak a kifizetetlen bizonylatokat. Összértékéről az információs ablakban kapunk további adatokat. Visszalépés szűkített módból az ESC billentyűvel lehetséges. |
| CTRL-I                | Információs ablak Ki/Be (Egyenleg lekérdezés, megjegyzés stb.)                                                                                                    |
| CTRL-M                | Megjegyzésírási lehetőség az adott bizonylathoz, melyen épp állunk. Ha a bizonylathoz<br>megjegyzést rögzítettünk, azt a program az információs oszlopban egy kis képpel is jelzi.<br>( <i>megjelenítéséhez kapcsoljuk be az INF oszlopot</i> )                                                                                                    |
| F6                    | Új előlegszámla készítése.                                                                                                    |
| F7                    | Számlaszám szerinti keresés.                                                                                                    |
| A                     | Árazás. A kiválasztott bevételezés tételeit tudjuk ársémákhoz rendezni.                                                                                                    |
| CTRL-F7               | Szállítólevélszám szerinti keresés.                                                                                                    |
| F9                    | Pénzügy ablak megjelenítése.                                                                                                    |
| К                     | (KIVETÍT) Kivetíti a bevételezett bizonylat tartalmát.                                                                                                    |
| S                     | (SZŰKÍTÉS) A billentyűt megnyomva a vevőkiválasztás ablakba kerülünk, ahol<br>a megfelelő választásunk után csak azokat a bizonylatokat fogjuk látni, amelyek az adott vevő<br>részére lettek kiállítva.                                                                                                    |
| F4                    | Bizonylat módosítása (megfelelő jogosultság esetén)                                                                                                    |
| DEL, F8               | Bizonylat törlése (megfelelő jogosultság esetén)                                                                                                    |
| Félretett bizonylatok | A félretett bizonylatokat a gomb segítségével tudjuk betölteni, folytatni a bevételezést                                                                                                    |
| összes telephely      | A bizonylatok telephelytől függetlenül, egyben jelennek meg. (megfelelő jogosultság esetén)                                                                                                    |

Felhívjuk a figyelmét, hogy a beérkezett bizonylat(ok) utólagos törlésekor vagy módosításakor, a készlet darabszámai módosulnak!

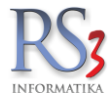

### 16.2 Számlák, szállítólevelek bevételezése

*Új bevételezés*-t indítunk (INS). A szállító cég kiválasztása után az új bevételezés ablak jelenik meg. A bizonylat felvitelénél a program kötelezően kér bizonylatszámot (számlaszám vagy szállítólevélszám).

Alapértelmezésként a szállítóhoz rendelt fizetési mód van beállítva, melyet a jobbra-balra billentyűkkel tudunk megváltoztatni. A bizonylat kelte, teljesítés dátuma és a fizetési határidő beállítása után a keresőmezőbe lépünk, ahol a termék vagy bármely paraméterére (termékkód, megnevezés, megjegyzés, vonalkód stb.) kereshetünk. A termékeknél megjelenő oszlopokat az árucikk ablakban már megismert módszerekkel tudjuk módosítani.

Beállíthatjuk, hogy a bevételezés letárolásakor a program frissítse-e a beszerzési ár valamelyikét. A beszerzési ár frissítésének módját a *Szervizfunkciók > Beállítások > Működés* ablakban állíthatjuk be. A gyűjtőablakban megjelenő pipákkal termékenként is ki- be tudjuk kapcsolni ezt az árfrissítést.

| Teszt Cég                                                                   |                                            |                          | Venn                          |                       |          |           |           |               |         |             |                                |              |                                   |
|-----------------------------------------------------------------------------|--------------------------------------------|--------------------------|-------------------------------|-----------------------|----------|-----------|-----------|---------------|---------|-------------|--------------------------------|--------------|-----------------------------------|
| Teszt utca 8.                                                               | Aitaianos Imp                              | ort adatok   iktatas   + | taktarkozi 1 Eszköz 🔪         |                       |          |           |           |               |         |             | Fizetés móo                    | ja:          | készpénz v                        |
|                                                                             | Szállítólev                                | élszám:                  | 2014/1114                     |                       |          |           |           |               |         |             | Számla kelte                   | 8:<br>       | 2014 11.14 🗸                      |
| 0 = E                                                                       | Számlaszá                                  | m:                       |                               |                       |          | visszá    | ru        |               |         |             | Teljesítés dá                  | tuma:        | 2014. 14 🗸                        |
| Szallito di Cii Cii                                                         | Megjegyzé                                  | s:                       |                               |                       |          |           |           |               |         |             | Fizetési hata                  | iridő:       | 2014.14 ~                         |
| <ul> <li>MOL</li> <li>PDA-val felvitt termékek</li> <li>Termékek</li> </ul> | Készlet kelte:                             |                          | 2014 14.                      | bekapcsolva           |          | 🗌 bizom:  | ányos     |               | Megjele | nítendő has | szonkulcsok 🛛 🕅                | (KÖZPONT)    | v                                 |
| Texaco                                                                      | Termék-kód                                 | Termék megnevezés        |                               | Inf                   | Flag K   | észlet    | NAGYKER   | KISKER ESZKÖZ |         | Ársáv 1     | 20,00%                         | Akciós ár: 4 | <ul> <li>Kereskedői ár</li> </ul> |
|                                                                             | 2760-37                                    | Víztelenítő sze          | lep 3/4" külső menettel       |                       |          | 0         | 0,00      | 0,00          |         | Ársáv 2     | 12,00%                         | 0            | 0                                 |
|                                                                             | COMELS-00016                               | Windex Glass             | Cleaner 0.75L                 |                       | 1        | 1         | 1,00      | 0,00          |         | Ársáv 3     | 7.00%                          | 0            | 0                                 |
|                                                                             | 0934-50                                    | Y-elem ömlesz            | tett                          |                       |          | 0         | 0,00      | 0,00          |         | Árcáv A     | 2 00%                          | 0            | 0                                 |
|                                                                             | 2934-29                                    | Y-elem bliszte           | rkartonban                    |                       |          | 101       | 101,00    | 0,00          |         | Alsav +     | 3,00%                          | 0            | 0                                 |
|                                                                             | 2778-20                                    | Záróelem 25 m            | m                             |                       | 1        | 0         | 0,00      | 0,00          |         | Arsav 5     |                                | 0            | 0                                 |
|                                                                             | 2779-20                                    | Záróolom 32 n            |                               |                       |          | 0         | 0,00      | 0,00          | Ц       | Arsav 6     |                                | 0            | 0                                 |
|                                                                             | 8103-29                                    |                          |                               |                       |          | 8         | 3.00      | 5.00          |         | Ársáv 7     |                                | 4 125        | 3 855                             |
|                                                                             | 0706-37                                    |                          |                               | lekené kénelettel     |          | 0         | 0.00      | 0.00          |         | Ársáv 8     |                                | 8.455        | 8 147                             |
|                                                                             |                                            | Tomiotanto 201           | n Cordline tomlovel, csat     | Iakozo kesziettei     |          | Ű         |           |               | -       |             |                                |              |                                   |
|                                                                             |                                            |                          |                               |                       |          |           |           |               |         |             | N                              |              | v NETTÓ                           |
|                                                                             |                                            |                          |                               |                       | Vo       |           |           |               | 1 db    | Gtoise      | o bevet ar: 3 240 Ft, keite: 2 | 2 240 111    | NETTO                             |
|                                                                             |                                            |                          |                               |                       | 2        | Mer       | nny.:     |               |         | Ar          | 26.050                         | 3 240 HUF    | OK (FD)                           |
|                                                                             | Pipa Termék-kód                            | Termék megneve           | és                            |                       |          |           |           | Mennvisé      | M       | e. Nettó    | ár Nettó                       | Bruttó       | Raktár                            |
|                                                                             | 0940-26                                    | 2-utas vizelo            | sztó, 1/2" és 3/4"-os vízcsap | ora                   |          |           |           |               | 10,00   | db          | 2 008,00 20 08                 | 23 694       | 4 KISKER (KÖZPONT)                |
|                                                                             | 8936-29                                    | Viráglapát sz            | éles, munkaszélesség 8 cm     | dekoratív kináló dobo | zban     |           |           |               | 5,00    | db          | 795,00 3 97                    | 5 4 693      | 1 KISKER (KÖZPONT)                |
|                                                                             | 8103-29                                    | Impulzus loc             | soló készlet (8103, 915)      |                       |          |           |           |               | 5,00    | db          | 3 240,00 16 20                 | 19 116       | 6 KISKER (KÖZPONT)                |
|                                                                             | <<br>♀<br>✔ Beszerzési ár<br>Beszerzési ár | 12                       | Kást (F10) FAN                | (SHIFT+F0) Toxid      | bi adato | k (E9)    |           |               |         |             | 40                             | 255          | ><br>47 501<br>(HUF)              |
|                                                                             | Akciós ár                                  |                          |                               |                       | or usato |           |           |               |         |             | 100                            |              | MENTÉS (F12)                      |
|                                                                             | Beszerz/                                   | esi ar frissités 👕       | Uj termek (INS) Te            | ermek modositas (F4)  | Ve       | gosszeg n | nodositas |               |         |             | VIS                            | SZA          |                                   |

Figyelhetjük továbbá az eddigi beszerzéseket, ezeket beszállító és hozzá tartozó árak alapján össze tudjuk hasonlítani (beszerzési infó (F5)). A program az "Ár:" felett automatikusan mutatja a termék legutóbbi bevételezett árát, illetve annak keltezését.

Az "Ár:" alatt az új beszerzési ár, és az eladási ár(ak), ársáv(ok) viszonyát (haszonkulcsát) láthatjuk. Ide maximum két haszonkulcsot lehet beállítani tetszőlegesen.

A változtatásához klikkeljünk a százalékos adatra, a felugró ablakban pedig pipáljuk be azokat az ársávokat, melyeket meg szeretnénk az "Ár:" alatt jeleníteni.

| $\checkmark$ | Ársáv 1 | 20,00% |
|--------------|---------|--------|
|              | Ársáv 2 | 12,00% |
|              | Ársáv 3 | 7,00%  |
|              | Ársáv 4 | 3,00%  |
|              | Ársáv 5 |        |
|              | Ársáv 6 |        |
|              | Ársáv 7 |        |
|              | Ársáv 8 |        |

Az információ akkor lehet hasznos, ha nincs beállítva az adott termékekre árképzés, vagy be van kapcsolva az árvédelem.

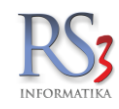

A hibásan felvitt árucikkeket törölhetjük, módosíthatjuk (F4), a hiányzókat az INS gomb megnyomásával felvihetjük.

Ha egy termék sorozatszámosként van beállítva a terméklapon, abban az esetben a bevételezés közben, a beírt darabszámnak megfelelően, a program sorozatszámot fog kérni.

# Több raktár esetén a fizetési feltételek alatt lévő legördülő menüből tudjuk kiválasztani a raktárt, ahova szeretnénk bevételezni az adott tételeket.

A bevételezés rögzítését a *Mentés (F12)* gomb megnyomásával tehetjük meg. A program csak mentést követően fogja megnövelni a készletünket, az új árucikkek viszont már menet közben kerülnek az adatbázisunkba.

A számla nettó és bruttó végösszegét az ablak alján követhetjük figyelemmel. Sok esetben előfordul, hogy a kerekítésekből fakadóan a számla végösszege, ha nem is sokkal, de pár forinttal eltér a számla valós értéktől. Ahhoz, hogy a számla kiegyenlítése pontos legyen, a program lehetőséget biztosít a végső ár módosítására.

## 16.2.1 Az Általános fülön lévő opciók

Visszáruzás esetén nagyon fontos a számlaszám mellett lévő *visszáru* gomb. Minden esetben kapcsoljuk be, ha visszárus bizonylatot szeretnénk bevételezni, ellenkező esetben a termék beszerzési ára a bizonylaton szereplő (eladási) árat fogja mutatni, illetve az ELÁBÉ is helytelen lesz!

Készlet kelte – bekapcsolva. Az opció bekapcsolásával a készletre kerülés dátumát tudjuk beállítani.

**Bizományos**. A rendszer eladási és bevételezési oldalon is támogatja a bizományos készlet-kezelést, bizományos lejelentések készítését.

Bizományos bevételezés esetén a legfontosabb, hogy a bejövő bizonylat (*erről mindenképp szállítólevelet kell, hogy kapjunk*) sorszámát a *Szállítólevélszám* rovatba írjuk, ellenkező esetben a bizonylaton szereplő tételek nem növelik meg a készletünket! A bizományos bevételezés annyiban különbözik a normál bevételezéstől, hogy lejelentést tudunk készíteni a bizományos készlet fogyásából.

Kivitelezéséhez nyomjuk meg a Bizományos lejelentés gombot. Válasszuk ki a beszállítót *(csak azok jelennek meg, akinek bizományos bevételezése van)*, majd nyomjuk meg az *OK* gombot. A megjelenő *Lejelentés nyomtatás* ablakban azok a tételek szerepelnek (azzal a mennyiséggel), melyeket adott időszakban értékesítettünk a bizományosos készletből. Nyomjuk meg a Nyomtat (F12) gombot. Az elkészült *Bizományos eladás lejelentés* bizonylatot küldjük el a beszállítónk részére.

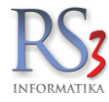

## 16.3 Devizás bizonylatok bevételezése

A metódus annyiban tér el a fentebb leírtaktól, hogy egy *normál* bevételezés indítását követően az *Import adatok* fülön meg tudjuk adni az import típusát, a pénznemet és az árfolyamot. Az árfolyam lehet a beállított bankunk napi árfolyama (alapból az aznapi árfolyamot mutatja, de a devizaváltó melletti ikonra kattintva választhatunk régebbi árfolyamot is), illetve lehet manuálisan felvitt devizaváltó is.

Az import típus beállítható a beszállítónál is, az Import (F3) fülön, ekkor a beszállítótól bevételezett bizonylatnál alapból ez a beállítás töltődik be.

| ⊕                                                              |                                                          | RS3 - [Új bevételezé      | s]                  |           |      |     |           |                |            | - 1           | ×       |
|----------------------------------------------------------------|----------------------------------------------------------|---------------------------|---------------------|-----------|------|-----|-----------|----------------|------------|---------------|---------|
| DEVIZÁS SZÁLLÍTÓ                                               |                                                          | ÚJ BEVÉTELEZI             | ÉS                  |           |      |     |           |                |            |               |         |
| 4000 Debrecen                                                  | Általános Import adatok Iktatás Raktárközi Eszköz        |                           |                     |           |      |     | Fize      | tés módja:     | 30 nap     | átutalás      | ~       |
| Teszt u. 1                                                     | Import típus:                                            | Pénznem:                  | EUR ~               |           |      |     | Szár      | nla kelte:     |            | 2015 08 06.   |         |
|                                                                | <ul> <li>normál bevételezés (alapértelmezett)</li> </ul> | Devizaváltó:              | 310,45 🖽            |           |      |     | Telie     | sítés dátuma:  |            | 2015 08 06    |         |
| Szállító 🖬 n                                                   | más pénznemmel áfa nélkül<br>más nénznemmel áfával       | Pénznemek                 | Átszámol            |           |      |     | Fize      | tési határidő: |            | 2015 09 05    |         |
| Kábel ^                                                        |                                                          | kerekített végösszeg      |                     |           |      |     |           |                |            |               |         |
| Kartyaolvaso, Hub, Eg<br>Memória Kártva                        |                                                          |                           |                     |           |      |     |           | RAKTAR         |            |               | ×       |
| Memória Modul                                                  | Termék-kód – Termék megnevezés                           |                           |                     | Készlet   | M.e. | ÁFA | Ársáv 1   | Ársáv 1 bruttó | Lefoglalva | EAN           | Infi ^  |
| <ul> <li>Merevlemez/HDD,SSE</li> <li>Mikrofon</li> </ul>       | REX-09613 HDMI-HDMI 1.5m V1.4 Kábel                      |                           |                     | 0         | db   | 27  | 843       | 1 070          | 5          |               |         |
| Mobil Rack                                                     | REX-09907 HDMI-HDMI 3m V1.4 Kábel                        |                           |                     | 0         | db   | 27  | 1 118     | 1 420          | 0          |               |         |
| Monitor                                                        | REX-09906 HDMI-HDMI 5m V1.5 Kábel                        |                           |                     | 0         | db   | 27  | 1 819     | 2 310          | 0          |               |         |
| Notebook Notebook Táska, Adar                                  | CEC-000787 HDMI - HDMI 3m kábel                          |                           |                     | 0         | db   | 27  | 1 173     | 1 490          | 0          | 404084950     | 15 📓    |
| <ul> <li>Optikai Meghajtó</li> </ul>                           | REX-09280 HENSEL BEAUTY STÚDIÓVAK                        | U KIT 500 PLUS FM 3X500Ws |                     | 0         | db   | 27  | 967 559   | 1 228 800      | 0          |               |         |
| Processzor<br>Számítógópház                                    | REX-09282 HENSEL Master fehér ernyő 105                  | 5 cm                      |                     | 0         | db   | 27  | 26 701    | 33 910         | 0          |               |         |
| <ul> <li>Szünetmentes Tápegy:</li> </ul>                       | REX-09281 HENSEL Ultra Softbox IV 30x15                  | 0 cm                      |                     | 0         | db   | 27  | 86 378    | 109 700        | 0          |               |         |
| <ul> <li>Tablet</li> <li>Tápagraág</li> </ul>                  | REX-08864 Hewlett Packard-1740 (TFT)                     |                           |                     | 0         | db   | 27  | 11 283    | 14 330         | 0          |               | Z       |
| <ul> <li>Tapegyseg</li> <li>Túlfeszültség Védő, Inv</li> </ul> |                                                          |                           |                     |           |      |     |           |                |            |               | ~       |
| Tv Tuner-Digitalizató                                          |                                                          |                           |                     |           |      |     |           |                |            | DEVIZ/        | A NETTÓ |
| <ul> <li>VGA kartyak</li> <li>Webkamera</li> </ul>             |                                                          | 5                         | Menny.:             |           | db   |     | Ár:       |                | EUR        |               | ОК      |
| Szórakoztató Elektronika                                       |                                                          |                           |                     |           |      |     |           |                | (310       | .45)          | (F8)    |
| <ul> <li>Szoftverek</li> <li>Elem Akkumulátor</li> </ul>       | Pir Termékkód Megnevezés                                 |                           |                     |           |      |     | Mennyiség | M.e. Dev.      | nettó ár   | Dev. nettó ér | rték ^  |
| <ul> <li>Fotótechnika</li> </ul>                               | REX-09906 HDMI-HDMI 5m V1.5 Kábel                        |                           |                     |           |      |     | 1,0       | 0 db           | 4,51       |               | 4,51    |
| Irodatechnika                                                  | BEX-09280 HENSEL BEAUTY STUDIOVAKU K                     | KIT 500 PLUS FM 3X500Ws   |                     |           |      |     | 1,0       | o db<br>o db   | 2 710,10   | 2 /1          | 0,10    |
| < >                                                            | newell Packard-1740 (111)                                |                           |                     |           |      |     | 2/0       |                | 00/20      |               |         |
|                                                                |                                                          |                           |                     |           |      |     |           |                |            |               |         |
|                                                                |                                                          |                           |                     |           |      |     |           |                |            |               |         |
|                                                                |                                                          |                           |                     |           |      |     |           |                |            |               |         |
|                                                                |                                                          |                           |                     |           |      |     |           |                |            |               | ~       |
|                                                                | د<br>م                                                   |                           |                     |           |      |     |           |                |            | 274/          | , 00    |
|                                                                |                                                          |                           | atek (E0)           | és import |      |     |           | 2 / 44,89      |            | 2 / 44        | (EUR)   |
|                                                                | Beszerzes Into (F5) Keszi (F10)                          | EAN (SHIFT+F9) IOVADDI 30 | alor (F9) megrendel | es import |      |     |           |                |            | MENTÉS (F     | F12)    |
|                                                                | Beszerzési ár frissítés 👚 Új termék (INS)                | Termék módosítás (F4)     | Végösszeg módosítás |           |      |     |           | VISSZA         |            |               | /       |

A devizás bevételezésnél beállítható, hogy a devizás árakat használja (nem a forintos árat hozza az árfolyammal átszámolva, hanem a termékhez rögzített devizás beszerzési árat /ha van/). Szervizfunkciók > Beállítások > Bevételezés, beszállítók > További beállítások > devizás bevételezésnél devizás árak használata.

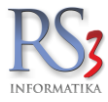

## 16.4 Proforma számla bevételezése

A proforma számlák rögzítése hasonló a normál számlák/szállítólevelek bevételezéséhez. Alapvető különbség, hogy a proforma számlán bevételezett árucikkek **NEM** kerülnek raktárra.

Új proforma számla bevételezéséhez nyomjuk meg az *Új proforma (Alt+Ins)* billentyűt. Válasszuk ki a partnert (ha nincs benne a beszállító, akkor vigyük fel az *Új (Ins)* gombbal).

Vételezzük be a bizonylaton lévő tételeket, mentsük le a bizonylatot a Mentés (F12) gombbal.

Ha megkaptuk a végszámlát, és azt be szeretnénk vételezni, akkor keressük meg a bevételezések között a proforma számlát, álljunk rá, és nyomjuk meg a *Proforma >> Számla* gombot. Írjuk be a számla/szállítólevélszámot, majd mentsük le a bizonylatot. Az új bizonylat *Megjegyzés* rovatában megjelenik az eredeti (proforma) hivatkozása.

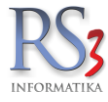

## 16.5 Előlegszámla bevételezése

Új előlegszámla bevételezéséhez nyomjuk meg az *Új előlegszámla (F6)* gombot. Válasszuk ki a beszállítót. Írjuk be a számlaszámot, az összeget, állítsuk be a fizetési adatokat. Ha végeztünk, nyomjuk meg a *Mentés (F12)* gombot.

|                      |   |        |                 |           |                           | ×          |
|----------------------|---|--------|-----------------|-----------|---------------------------|------------|
| Új előlegszámla      |   |        |                 |           |                           |            |
| Beszállító           |   |        | - Fizetési adat | ok        |                           |            |
| Comels Bt.           |   |        | Fizetés r       | nódja:    | átutalás                  | $\sim$     |
|                      |   |        | Számla I        | kelte:    | 2017. <mark>04</mark> .04 | . 🔲 🔻      |
| 4028 Debrecen        |   |        | Teljesítés      | a dátuma: | 2017. <mark>04</mark> .04 | . 💷 🗸      |
| Magyarország         |   |        | Fizetési        | határidő: | 2017.04.12                | . 💵        |
| További adatok       |   |        |                 |           |                           |            |
| Számlaszám:          |   | Pénzne | m / árfolyam:   | HUF       | ~                         | 1          |
| Bruttó összeg        | 0 | Típus: |                 | normál (a | lapdeviza)                | $\sim$     |
| Megjegyzés:          |   |        |                 |           |                           |            |
| Beszállító kiválaszt |   |        |                 | V         | SSZA MEN                  | ITÉS (F12) |

#### 16.5.1 Az előlegszámla felhasználása

Új bevételezést indítva, az *Előlegek* fülön tudjuk felhasználni az előleget, az összeg beírásával (*bruttó*), és a *Felhasznál* gomb megnyomásával. A bizonylatra egy mínuszos előjelű, *Előleg (+számlaszám, teljesítés dátum)* megnevezésű tétel kerül.

| Comels Bt.<br>4028 Debrecen       | Általános             | Import adatok / Iktatás / Elő        | legek Raktárközi Esz  | ÚJ E            | BEVÉTELEZ          | ÉS              |                       |           |             | Fire                        | otác mádia:                                                  |                |                                           |        |
|-----------------------------------|-----------------------|--------------------------------------|-----------------------|-----------------|--------------------|-----------------|-----------------------|-----------|-------------|-----------------------------|--------------------------------------------------------------|----------------|-------------------------------------------|--------|
| Apafi u. 42-44.<br>Szállító 🔐 🖬 🖬 | Számlaszá<br>teszt 01 | m Számla kelte Bruttő<br>2017.04.04. | végösszeg Ma<br>10000 | radék<br>10     | Pénznem<br>000 HUF | Összeg:         | asznál                |           |             | Fizi<br>Szá<br>Telj<br>Fizi | etes motija.<br>imla kelte:<br>esítés dátun<br>etési határid | 8<br>na:<br>ő: | 2017.04.04.<br>2017.04.04.<br>2017.04.12. |        |
| rementer                          | ٢                     |                                      |                       |                 |                    | >               |                       |           |             |                             | RAKTÁR (NA                                                   | GYKER)         |                                           | ~      |
|                                   | Termék-kód            | Termék megnevezés                    |                       |                 | EAN                | Összes kész Akt | uális raktár készlete | M.e.      | Kisker ár I | (N-kód                      | Webshopon                                                    | Akciós         | (imenő megrendel                          | éser ^ |
|                                   | 401                   | AKKUSAV 11                           |                       |                 |                    | 0               | 0                     | db        | 157         | 1340000                     |                                                              |                |                                           | 0      |
|                                   | 345                   | AKTÍV MOTORBLOK                      | LEMOSÓ RE-COR         | D 11            |                    | 0               | 0                     | db        | 543         |                             |                                                              |                |                                           | 0      |
|                                   | 364                   | AKTIV MOTORBLOK                      | LEMOSÓ RE-COR         | D 5 I           |                    | 0               | 0                     | db        | 2 319       |                             |                                                              |                |                                           | 0      |
|                                   | BD-00117              | ALCO-TEHER LEVEO                     | GŐSZŰRŐ               |                 |                    | -2              | 0                     | db        | 14 803      | 421230090                   |                                                              |                |                                           | 0      |
|                                   | BD-00098              | ÁLTALÁNOS VIRÁGF                     | ÖLD 50 L              |                 |                    | -100            | -100                  | db        | 646         | 7-03000000                  |                                                              |                |                                           | 0      |
|                                   | 351                   | ALU FAGYÁLLÓ 1 kg                    |                       |                 |                    | 780             | 780                   | db        | 591         | 820                         |                                                              |                |                                           | 0      |
|                                   | 317                   | ALU FAGYÁLLÓ 10 k                    | )                     |                 |                    | 62              | 64                    | db        | 5 591       | 1820                        |                                                              |                |                                           | 0      |
|                                   | 355                   | ALU FAGYÁLLÓ 5 kg                    |                       |                 |                    | 137             | 137                   | db        | 2 835       | 1820                        |                                                              |                |                                           | 0      |
|                                   | 440                   | AM FERTŐTLENÍTŐ S                    | SPRAY                 |                 |                    | 0               | 0                     | db        | 787         | 402-209                     |                                                              |                |                                           | 0      |
|                                   | BD-00279              | AM Folyékony hólánc                  | 300 ml                |                 |                    | 9               | 9                     | db        | 772         | 824-9099799                 |                                                              |                |                                           | 0      |
|                                   |                       |                                      |                       |                 |                    |                 |                       |           |             |                             |                                                              |                |                                           | ~      |
|                                   |                       |                                      |                       |                 |                    | 7-1             |                       |           |             |                             |                                                              |                |                                           | NETTO  |
|                                   |                       |                                      |                       |                 |                    | 오 Menny         | <i>.</i> :            |           |             | Ár:                         |                                                              |                | HUF                                       | ОК     |
|                                   |                       |                                      |                       |                 |                    |                 |                       |           |             |                             |                                                              |                |                                           | (F8)   |
|                                   | Pir Termék-kó         | id Termék megnevezés                 |                       |                 |                    |                 | ,                     | Mennyiség | M.e.        | Nettó ár                    | Nettó                                                        | 45.007         | Raktár                                    |        |
|                                   | ELOIEC                | AL TALANOS VI                        | RAGFOLD 50 L          |                 |                    |                 |                       |           | 100 de      | 4                           | 58,27                                                        | 45 827         | RAKTAR (NAGYKER                           | ,      |
|                                   |                       | Eloleg (teszt 01,                    | (elj:2017.04.04.)     |                 |                    |                 |                       |           | -1 100      | . /0                        | /4/02                                                        | -/ 0/4         |                                           | _      |
|                                   |                       |                                      |                       |                 |                    |                 |                       |           |             |                             |                                                              |                |                                           | v      |
|                                   | Q E1                  |                                      |                       |                 |                    |                 |                       |           |             |                             | 27.0                                                         | 52             | 10                                        | 200    |
|                                   |                       | Beszerzés infó (F5)                  | Készi (F10)           | EAN (SHIFT+F9)  | További ac         | atok (F9)       | Megrendelés imp       | ort       |             |                             | 37 5                                                         | 55             | 40                                        | (HUF)  |
|                                   | Bes:                  | zerzési ár frissítés 🛧               | Új termék (INS)       | Termék módosíta | ás (F4)            | Végösszeg módo  | sítás                 |           |             |                             | VISS                                                         | ZA             | MENTÉS (F                                 | -12)   |

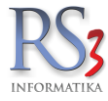

# 16.6 Bevételezés más programrészből

A rendszer lehetőséget biztosít számunkra, hogy pl. kimenő rendelésből bevételezést lehessen generálni egyetlen gombnyomással. Ehhez nem kell mást tennünk, mint egy rögzített Kimenő megrendelésnél alul ráklikkelünk a -> Bevételezés gombra. A termékek kijelölésével jutunk el az "Új Bevételezés" menüponthoz.

#### "Ctrl+C, Ctrl+V" módszer

A programot úgy fejlesztettük, hogy minden munkafolyamatot a lehető leggyorsabban, és legegyszerűbben lehessen elvégezni. Ennek eredményeképp nem csak egy kimenő megrendelést tudunk bevételezésbe átforgatni, hanem bármilyen tételekkel rögzített programrészből (pl.: bejövő megrendelés, árajánlat, bevételezés) át tudjuk emelni az adatokat (tételek, mennyiségek, árak). Ezt két módon érhetjük el.

1. Lépjünk be a másolandó részbe módosítással (F4), majd a rögzített tételeknél jobb egérgomb >> Tételek másolása vágólapra. Lépjünk ki a programrészből.

| Comels BT.                                     | Állalónas                  | Taronék ésete V. Bandatus V. Idatén V. Olisi ant                                 |                               | ÉSN       | NÓDO                     | SÍTÁS                              | 5A                 |             |                       |                             |                  |            |                      |                      | Egyéb ad                 | fatok       |
|------------------------------------------------|----------------------------|----------------------------------------------------------------------------------|-------------------------------|-----------|--------------------------|------------------------------------|--------------------|-------------|-----------------------|-----------------------------|------------------|------------|----------------------|----------------------|--------------------------|-------------|
| Vevő 🗗 🖬 🖬                                     | Megjeg<br>Bizony<br>Refere | termekarak rkenderve indatas j⊂inkiszu<br>gyzés:<br>latra szánt megj.:<br>ncia.: | naes Mennyxeax Projeku≿gyeo > |           |                          |                                    |                    |             |                       |                             |                  | R          | endelés<br>eljesítés | kelte:<br>dátuma:    | 2014.09.25<br>2014.09.25 | <b>&gt;</b> |
| PDA-vai felvitt termekek<br>Termékek<br>Texaco | Termékkód                  | Megnevezés                                                                       | Készi.                        | N         | AGYKER                   | KISKER E                           | SZKÖZ              | M.e.        | Vevő ár               | Beszerzési ár 1<br>4 307 00 | Listaár: /       | Akciós ár: | Ársáv 3              | Kereskedői ár        | KN-kód<br>0 84818099     |             |
|                                                | 0940-26                    | 2-utas vízelosztó, 1/2" és 3/4"-os víze                                          | csapra                        | 19        | -9,00                    | 28,00                              | 0,00               | db          | 2,550,00              | 2 008 00                    | 2 550            | 0          | 0,00                 |                      | 0 84818081               |             |
|                                                | 8194-37                    | 4-felület esőztető "Twist" tömlőelemn<br>4-utas elosztó                          | mel                           | -9        | 0,00                     | 49,00                              | 0,00               | db          | 3 400,00 9 020,00     | 2 535,00                    | 3 400<br>9 020   | 0          | 0,00                 |                      | 0 84248110<br>0 84818099 |             |
|                                                | 5305-20<br>8187-20         | Adapter 230V - 19V, 0.5A<br>Adapter beltéri vízcsaphoz                           |                               | -11<br>-6 | 0,00                     | -11,00                             | 0,00               | db<br>db    | 530,00<br>3 040,00    | 417,00 2 394,00             | 530<br>3 040     | 0          | 0,00                 |                      | 0 39174000<br>0 39174000 |             |
|                                                | 0642-20<br>0532-20         | Ágvágó olló 770 A<br>Ágváskeret 15cm x 9m tekercs, barn                          | na                            | -3<br>-12 | -4,00<br>-11,00          | 1,00                               | 0,00               | db<br>db    | 11 570,00<br>4 070,00 | 9 110,00<br>3 205,00        | 11 570<br>4 070  | 0          | 0,00                 |                      | 0 82016000<br>0 39201089 |             |
|                                                | 0538-20<br>0534-20         | Ágyáskeret 15cm x 9m tekercs, zöld<br>Ágyáskeret 20cm x 9m tekercs, barn         | l<br>na                       | -2<br>-1  | -1,00                    | -1,00                              | 0,00               | db<br>tonna | 4 070,00<br>4 300,00  | 3 205,00<br>4 213,00        | 4 070            | 0          | 0,00                 |                      | 0 39201089<br>0 8471     |             |
|                                                |                            |                                                                                  |                               |           |                          |                                    |                    |             |                       |                             |                  |            | Előző ára            | i: 2 295             | 1                        | NETTÓ       |
|                                                |                            |                                                                                  |                               |           | 7.<br>Tátola             | M                                  | lenny.:            |             |                       | db                          | Ár:              |            |                      | 0,00%                |                          | OK<br>(F8)  |
|                                                | Pip Termék-k               | tód Termék megnevezés<br>2-utas vízelosztó, 1/2" és 3/4                          | 4"-os vizcsapra               | ĝ.        | Tétele                   | k sorba                            | rendez             | ése         |                       |                             | Mennyiség<br>1,( | M.e.       | Nettó á              | ár Ne<br>2 008,00    | ttó<br>2 00              |             |
|                                                | 8194-37<br>0642-20         | 4-utas elosztó<br>Ágvágó olló 770 A                                              |                               | ,2<br>(1) | Tétele<br>Tétele         | e <mark>k máso</mark><br>k beille: | lása vá            | gólapra     |                       |                             | 1,0              | 00 db      |                      | 7 102,00<br>9 110,00 | 7 102                    | 2           |
|                                                |                            |                                                                                  |                               | •         | Fájl-m<br>Keres<br>Raktá | n <b>űvelete</b><br>és tétele<br>r | <b>k</b><br>k közö | tt (CTR     | L+F)                  |                             |                  |            |                      |                      |                          |             |
|                                                |                            |                                                                                  |                               |           | PDA-                     | kosár ac                           | latimpo            | ort         |                       |                             |                  |            |                      |                      |                          | •           |
|                                                |                            | Lekérdezések 🕈 Készl                                                             | (F10)                         | töbl      | bletmunká<br>Vevő ke     | ás<br>dvezmény                     | ek (F11)           |             |                       |                             |                  |            | 18 22                | 0                    | 21 5<br>(H               | 00          |
| Ársáv 3 🖸 🖸 📓                                  | $\Rightarrow$ Fix          | árkedvezmény Új termék (INS)                                                     | Termék módosítás (F4)         |           | További a                | idatok (F9                         | )                  |             |                       |                             |                  |            | VISSZ                | A                    | MENTÉS (F1               | 12)         |

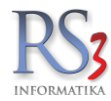

2. Tételek másolása kivetítésből. A tételeket nem csak a bizonylat írása közben, hanem mentést követően kivetítésből is ki tudjuk másolni a bizonylatból.

**Hogyan?** Vetítsük ki a bizonylatot (K), majd a felugró ablakban nyomjunk jobb egérgombot, majd nyomjuk meg a *Tételek másolása vágólapra* gombot.

|                           |                                                                                                    |                                |                                         |                                                                                                    | SZÁMLA KIVET                                                | ſĬTÉS        |                         |                                  |                                                                                         |                                                          |                                        | Előlegfelhaszr |
|---------------------------|----------------------------------------------------------------------------------------------------|--------------------------------|-----------------------------------------|----------------------------------------------------------------------------------------------------|-------------------------------------------------------------|--------------|-------------------------|----------------------------------|-----------------------------------------------------------------------------------------|----------------------------------------------------------|----------------------------------------|----------------|
|                           | ARLA<br>ADFACHTE<br>CADACHTE<br>CADACHTE<br>CADACHTE<br>ADFACT<br>ADFACT | 10                             | Vevō:<br>Szállítási cím:<br>Megjegyzés: | RS3 Informatik<br>4028 Debrecen<br>Apafi u. 42-44.<br>Tel./Fax: 06<br>Arsáv: Ki<br>RS3 Informatik<br>4028 Debrecen<br>Apafi u. 42-44. | <b>a Kft.</b><br>30 435 4494<br>sker ársáv<br><b>a Kft.</b> |              |                         | Sz<br>Sz<br>Sz<br>Le<br>Lé<br>Ki | ámlaszám 1:<br>támlaszám 2:<br>támlaszám 3:<br>lószám:<br>mentve:<br>trehozva:<br>adva: | 25299441-2-<br>2018.07.10.<br>2018.07.10.<br>2018.07.10. | 09<br>11:46:11<br>11:46:20<br>11:46:20 | onylatkód:     |
| Fizetési mód:<br>átutalás | Ti<br>2                                                                                                    | Ijesítés dátuma:<br>118.07.10. |                                         | Szám <mark>la ke</mark> lte:<br>2018.07.10.                                                                                           | Fizetési határidő:<br>2018.08.09.                           |              | Számla<br>D <b>17-0</b> | aszám:<br>239                    |                                                                                         | Szállít                                                  | ólevélszám:                            |                |
| Termék módo               | osítás (F4)                                                                                                    | Megjegyzés:                    |                                         |                                                                                                    |                                                             |              |                         |                                  |                                                                                         |                                                          |                                        |                |
| rmékkód                   | Megnevezés                                                                                                    |                                |                                         |                                                                                                    |                                                             | Mennyiség    | M.e.                    | ÁFA Ne                           | ttó ár                                                                                  | Nettó érték                                              | Bruttó ár                              | Bruttó         |
| X-08891                   | AgfaPhoto                                                                                                    | Alkáli A23                     |                                         | Tételek másolása vágóla                                                                                                    | nra                                                         | 1            | db                      | 27                               | 228,80                                                                                  | 229                                                      | 290,58                                 | 29             |
| R-09149                   | Fujitsu-Sie                                                                                                    | mens Scenic E60                | 0 SFF PIV 280                           | Tétalah arantéan VMI éé                                                                                                    | lle-                                                        | 1            | db                      | 27                               | 17 816,54                                                                               | 17 817                                                   | 22 627,01                              | 22 62          |
| X-09235                   | Godex EZ-                                                                                                    | 105 Vonalkódnyo                | omtató                                  | Tetelek mentese AML Ta                                                                                                    | iba                                                         | 1            | db                      | 27                               | 66 000,00                                                                               | 66 000                                                   | 83 820,00                              | 83 82          |
| X-08126                   | KEYB Cod                                                                                                    | egen KB2007-CA                 | PS2 MAGYAR                              | Tétejek mentése Excel fá                                                                                                    | jiba                                                        | 1            | db                      | 27                               | 907,50                                                                                  | 908                                                      | 1 152,53                               | 1 15:          |
| X-08268                   | KEYB COD                                                                                                    | EGEN KB2004 F                  | S2 MAGYAR                               | Sorozat-/sarzsszámok m                                                                                                    | entése Excel fájlba                                         | 1            | db                      | 27                               | 857,48                                                                                  | 857                                                      | 1 089,00                               | 1 08           |
| E-000026                  | Tápegység                                                                                                    | Codegen 12cm 2                 | 4PIN                                    |                                                                                                    |                                                             | 1            | db                      | 27                               | 1 118,11                                                                                | 1 118                                                    | 1 420,00                               | 1 420          |
|                           |                                                                                                    |                                |                                         |                                                                                                    |                                                             |              |                         |                                  |                                                                                         |                                                          |                                        |                |
| Áfa                       | kulcs                                                                                                    | Nettó adóalap                  | Áfa értéke                              | Bruttó                                                                                                    |                                                             |              |                         |                                  |                                                                                         |                                                          |                                        |                |
| 2                         | 7%                                                                                                    | 86 928,43                      | 23 470,68                               | 110 399,11                                                                                                    | Gara                                                        | incia-levél  | S                       | zállítólevél                     |                                                                                         |                                                          |                                        | 86 928,00      |
|                           |                                                                                                    |                                |                                         |                                                                                                    | Garan                                                       | cialevél kép | Száll                   | tó, nyomt.                       | kép Bor                                                                                 | íték nyomtatás                                           | 11                                     | 0 399.00       |
| Kiállító:                 | Baracsi R                                                                                                    | óbert                          |                                         |                                                                                                    |                                                             |              |                         |                                  | Kés                                                                                     | zlet infó (F10)                                          |                                        | ,              |
|                           |                                                                                                    |                                |                                         |                                                                                                    |                                                             |              |                         |                                  |                                                                                         |                                                          |                                        |                |

Lépjünk be a bevételezésbe, indítsunk egy új bevételezést (INS). A gyűjtőben - ahova a rögzített tételek kerülnek- jobb egérgombot nyomunk >> *Tételek beillesztése*. A tételeknél át tudjuk írni a mennyiséget (1db ENTER), vagy az árat (+1db ENTER). A bizonylatszám beírását követően tudjuk lementeni a bizonylatot (F12).

| Comels Bt                                   |                 |                        |                             | Ì              | ÚJ BEVÉ      | TELE    | ZÉS     |               |          |            |             |      |                 |          |             |            |           |                 |
|---------------------------------------------|-----------------|------------------------|-----------------------------|----------------|--------------|---------|---------|---------------|----------|------------|-------------|------|-----------------|----------|-------------|------------|-----------|-----------------|
| 4028 Debrecen                               | Általános (Imp  | ort adatok / Iktatás / | Raktárközi Eszköz           |                |              |         |         |               |          |            |             |      |                 | Fize     | etés módja  | a:         | kés:      | zpénz v         |
| Nagyerdei krt. 48.                          | Szállítólev     | /élszám:               |                             |                |              |         |         |               |          |            |             |      |                 | Szá      | mla kelte:  |            | 2014      | 11 14 ~         |
|                                             | Számlaszá       | im:                    |                             |                |              |         |         | visszáru      | 1        |            |             |      |                 | Telje    | esítés dát  | uma:       | 2014      | 14 ~            |
| Szállító 🔐 🚮                                | Megjegyz        | és:                    |                             |                |              |         |         |               |          |            |             |      |                 | Fize     | etési határ | idő:       | 2014      |                 |
| MOL<br>PDA-val felvitt termékek<br>Termékek | Készlet kelte   |                        | 2014. 14.                   | 🗌 bekapo       | solva        |         |         | 🗌 bizomá      | nyos     |            |             |      |                 |          | KISKER      | (KÖZPONT   | )         | ~               |
| Texaco                                      | Termék-kód      | A Termék megneve       | zés                         |                |              | Inf     | Flag    | Készlet I     | AGYKER   | KISKER ES  | ZKÖZ (KÖ; I | 4.e. | Beszerzési ár 1 | Listaár: |             | Akciós ár: | Kereskedő | iár: 🔨          |
|                                             | 8193-37         | 2-utas elosztó         |                             |                |              |         |         | 0             | -97,00   | 97,00      | 0,00        | db   | 4 30            | 7        | 5 470       | c          | 2         | 0               |
|                                             | 0940-26         | 2-utas vízelos         | ztó, 1/2" és 3/4"-os víz    | csapra         |              |         |         | 19            | -9,00    | 28,00      | 0,00        | db   | 2 00            | 8        | 2 550       | ¢          |           | 0               |
|                                             | 2068-29         | 4-felület esőz         | tető "Twist" tömlőelemi     | mel            |              |         |         | 51            | 12,00    | 49,00      | 0,00        | db   | 2 53            | 5        | 3 400       | c          |           | 0               |
|                                             | 8194-37         | 4-utas elosztó         |                             |                |              |         |         | -9            | 0,00     | -10,00     | 0,00        | db   | 7 10            | 2        | 9 020       | c          | 1         | 0               |
|                                             | 5305-20         | Adapter 230V           | ′ - 19V, 0.5A               |                |              |         |         | -11           | 0,00     | -11,00     | 0,00        | db   | 41              | 7        | 530         | c          | 2         | 0               |
|                                             | 8187-20         | Adapter belté          | ri vízcsaphoz               |                |              |         |         | -6            | 0,00     | -6,00      | 0,00        | db   | 2 39            | 4        | 3 040       | C          | 1         | 0               |
|                                             | 0642-20         | Ágvágó olló 7          | 70 A                        |                | Tétela       | datok   | c .     |               |          | •          | 0,00        | db   | 9 11            | 0        | 11 570      | c          | 1         | 0               |
|                                             | 0532-20         | Ágyáskeret 18          | 5cm x 9m tekercs, barn      | a              | 🦻 Tétele     | k ÁFA   | -kul    | os frissítése | e e      | ,          | 0,00        | db   | 3 20            | 5        | 4 070       | c          | 1         | 0               |
|                                             |                 |                        |                             |                | 2↓ Tétele    | k sorb  | barer   | ndezése       |          |            |             |      |                 |          |             |            |           | ~               |
|                                             |                 |                        |                             |                | Tétele       | ek más  | solás   | a vágólapr    | a        |            |             |      |                 |          |             |            |           | NETTÓ           |
|                                             |                 |                        |                             |                | 🖏 Tétele     | k beill | leszt   | ése           |          |            |             | db   | Ár:             |          |             | н          | UF        | ОК              |
|                                             |                 |                        |                             |                | Fájl-n       | nűvele  | etek    |               |          | •          |             |      |                 |          |             |            |           | (F8)            |
|                                             | Pipa Termék-kód | Termék megnev          | ezés                        |                | Tétele       | ek men  | nnvis   | éa-előiel n   | neaford  | ítása      | nyiség      | M.e. | Nettó ár        | Nett     | ó<br>2.000  | Bruttó     | Raktár    | ^               |
|                                             | 8194-37         | 2-utas vizelo          | oszto, 1/2" es 3/4"-os vizc | sapra          | Keres        | és téte | elek    | cözött (CTF   | L+F)     |            | 1.0         | o di | 7 10            | 2.00     | 7 102       | 2          | 380       |                 |
|                                             | 0642-20         | Ágyágó olló            | 770 A                       |                | Tétel 1      | termél  | kdíi a  | adatok (CT)   | RI + T)  |            | 1,0         | 0 dt | 9 11            | 0,00     | 9 110       | 10         | 750       |                 |
|                                             |                 |                        |                             |                | Címke        | envom   | ntatá   | 5             |          | ,          |             |      |                 |          |             |            |           |                 |
|                                             |                 |                        |                             |                | Kedve        | zmén    | vadá    | is tételre    |          |            |             |      |                 |          |             |            |           |                 |
|                                             |                 |                        |                             |                | III Raktá    | r       |         |               |          |            |             |      |                 |          |             |            |           |                 |
|                                             |                 |                        |                             |                | 🗟 PDA-I      | kosár a | adati   | mport         |          |            | ]           |      |                 |          |             |            |           |                 |
|                                             |                 |                        |                             |                |              |         |         |               |          |            |             |      |                 |          |             |            |           | ÷               |
|                                             | <               |                        |                             |                |              |         |         |               |          |            |             |      |                 |          |             |            |           | >               |
|                                             |                 | Beszerzés infó (F5)    | Készl (F10)                 | EAN (SHIFT+F9) |              | Tovább  | bi adal | tok (F9)      | M        | egrendelés | import      |      |                 |          | 18 2        | 20         |           | 21 500<br>(HUF) |
|                                             | De De com       | ráci ár triacitán 🚓    | Úli termék (INS)            | Termék méd     | eitée (E.A.) |         |         | lánñeezar m   | obfisobò |            |             |      |                 |          | VICE        | 74         | MEN       | rés (F12)       |
|                                             | Beszen          | esi di masiles T       | Of territek (INO)           | rennek mou     | ronao (F4)   |         |         | regesszeg m   | uvallas  |            |             |      |                 |          | 100         | 2          |           |                 |

A Ctrl+C, Ctrl+V" módszer nem csak bevételezés esetén alkalmazható, hanem minden olyan programrésznél, ahol tételeket tudunk rögzíteni.

A gazdasági életben sokszor előfordul az, hogy beszállítóink szállítólevélen adják oda nekünk áruikat, és csak egy bizonyos idő elteltével készül belőlük egyetlen számla. Ezeket az idő közben rögzítésre került szállítóleveleket össze tudjuk vonni egyetlen számlává.

Összevonáskor a szállítólevelek megmaradnak, az összevont számla új sorba kerül. A szállítólevelek pénzügyi tételei átmásolásra kerülnek az összevont számlába. Az összevont számla készletet nem mozgat!

Kivitelezése. Keressük meg a beszállítót, vagy annak egy bizonylatát, majd nyomjuk meg a *Szállítók összevonása* gombot. Jelöljük ki a bizonylatokat, majd nyomjuk meg a *Szállítók összevonása számlába (F12)* gombot. Az Új bevételezés ablakban írjuk be a számlaszámot, és ellenőrizzük az adatokat. Ha minden rendben találtunk, akkor mentsük a bizonylatot a Mentés (F12) gombbal.

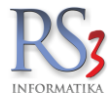

# 17. Pénzügy

A rendszer alkalmas a kiállított bizonylatok pénzügyi kezelésére.

Használat előtt ellenőrizzük a pénzügy beállításait a Szervizfunkciók > Beállítások > Pénztár és bankszámla résznél.

| Árucikk                                                                                                    | Pénztár- és bankszámla                                                                                                    | a-kezelése                                                                                                    |                                                                                                    |                                                |          |
|----------------------------------------------------------------------------------------------------|----------------------------------------------------------------------------------------------------|----------------------------------------------------------------------------------------------------|----------------------------------------------------------------------------------------------------|------------------------------------------------|----------|
| Bevetelezes, beszallítok<br>Bizonylatfejlécek<br>Cégadatok, telephelyek                                                      | Pénztár - Alapbeállítások                                                                                                    | Pénztárak                                                                                                    | Devizás beállítások                                                                                                    | Bankszámla                                     |          |
| E-mail beallitasok<br>Egyéb<br>Felhasználók, dolgozók<br>Iktatás                                                             | i készpénzes számla<br>i lakossági 1 szállítól<br>i bevételezések pénz                                                                                                    | ák, szállítólevelek pénztá<br>levelek 🛛 🗹 lako<br>ttárkezelése 🗹 költ                                                                       | árkezelése<br>ossági 2 szállítólevelek<br>ségszámlák pénztárkezelé                                                                      | ∕ kaució<br>áse                                | î        |
| Jutalekkezeles<br>Képkezelés<br>Kommunikáció<br>Költségpartnerek, költségek                                                  | <ul> <li>i</li></ul>                                                                                                    | onylatok kezelése (sorsz<br>iz. automatikus nyomtat                                                                                         | rámkezelés)<br>tása                                                                                                    | omtató kiválasztása feluoró.                   | ablakban |
| Könyvelés                                                                                                    |                                                                                                    |                                                                                                    |                                                                                                    | tét bizonylat nyomtatása egy                   | oldaira  |
| Leltár<br>Megrendelés, árajánlat<br>Munkalap, eszközkiadás<br>Működés                                                        | Nadasi penztarbizo<br>□ kiadási pénztárbi<br>▲ ➡                                                                                                    | iz. automatikus nyomtat                                                                                                    | ása 🗸 💟 🗌 ny                                                                                                    | omtató kiválasztása felugró                    | ablakban |
| varvoes<br>vyomtatás<br>2DA- Mobil kommunikáció<br>Pénztár és bankszámla<br>Raktár, készletkezelés<br>Sorszámok<br>Számlázás | <ul> <li>✓ utólagos készpénze</li> <li>✓ utólagos készpénze</li> <li>✓ utólagos készpénze</li> <li>✓ aktuális dátum nyor</li> <li>         bizonylathoz kapcs     </li> </ul> | es számla-, szállítólevél-<br>es bevételezés-kiegyenlít<br>es költség-kiegyenlítés r<br>mtatása az időszaki pén<br>olódó pénztár-bizonylato | kiegyenlítés rögtön kerüljö<br>tés rögtön kerüljön be a pé<br>ögtön kerüljön be a pénztá<br>ztárjelentésre<br>ık azonos típusúak legyen | n be a pénztárba<br>nztárba<br>rba<br>ak (+/-) | (        |
| řermékdíj beállítások<br>/evő<br>/evő, szállító, cikkcsoportok<br>Vebshop                                                    | Pénztár-bevételi jo<br>Pénztár-kiadási jo                                                                                                    | gcímek Karbantar<br>gcímek Karbantar                                                                                                    | t Felhasználó pér<br>t                                                                                                    | nztárszáma: 1                                  | MENTÉS   |

A Pénzügy menü a következő három részből tevődik össze.

- 1. **Pénztár**. Megfelelő beállítás esetén ide kerülnek a készpénzben kiállított bizonylatok (számlák, bevételezések, költségbizonylatok), az átutalásos bizonylatok, melyek készpénzben lettek rendezve, illetve a manuálisan rögzített tételek.
- Bank. A bankba kerülnek azok a bizonylatok, melyek kifizetése átutalással történik. Figyelem! A funkció alapból nincs bekapcsolva! Bekapcsolásához navigáljon el a Szervizfunkciók > Beállítások > Pénztár és bankszámla > Bankszámla fül > átutalásos bizonylatok automatikus bankszámlakezelése részhez.
- 3. **Költségek.** Fizetési módtól függetlenül ide rögzíthetjük a költség-bizonylatainkat. Ezek olyan költségek, melyek működésünkkel nem függenek szorosan össze (nem kereskedünk vele), pl.: ide rögzíthetjük a közüzemi számlákat, tankolásokat stb.

Ha azt szeretnénk beállítani, hogy a készpénzes költségszámlák a pénztárból kerüljenek levonásra, akkor kapcsoljuk be a Szervizfunkciók > Beállítások > Pénztár és bankszámla > Pénztár – Alapbeállítások résznél a költségszámlák pénztárkezelése opciót.

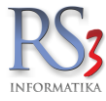

#### 17.1 Pénztár

A program telephelyenként tetszőleges számú forintos- vagy devizás pénztárat tud kezelni. Lehetőség van bevételi és kiadási pénztárbizonylat kezelésére, nyugta nyomtatására. A pénztárakhoz történő hozzáférést szigorú jogosultságkezelés teszi lehetővé (Id. felhasználó jogok).

Azt, hogy a felhasználó melyik pénztárat kezelje, kétféleképpen állthatjuk be.

- 1. Navigáljunk el a Szervizfunkciók > Beállítások > Felhasználók, dolgozók > Felhasználók részhez, majd a kiválasztott felhasználó adatai/ beállításai résznél válasszuk ki a pénztárat, majd nyomjuk meg a MENTÉS gombot.
- Lépjünk be az aktuális felhasználóval a rendszerbe, majd navigáljunk el a Szervizfunkciók > Beállítások > Pénztár és bankszámla > Pénztár – Alapbeállítások-hoz, majd állítsuk be a Felhasználó pénztárszáma: résznél a pénztár sorszámát.

Minden felhasználónak saját kasszája is lehet, illetve megadhatjuk, hogy minden felhasználónak azonos napi kassza legyen beállítva (pl. 1-es), míg egyetlen egynek (pl. főkassza felhasználónévvel) a főkassza (lehet pl. az a 2-es). Így amikor a napi kasszából a munkanap végén a főkasszába akarunk pénzt átadni, készíthetünk egy pénztárkiadási bizonylatot az aznapi forgalommal "Átvitel a főkasszába" megnevezéssel, majd és készíthetünk egy bevételi pénztárbizonylatot a főkassza felhasználójával pl. "Áthozatal a napi kasszából" megnevezéssel. Ezeket a pénztárban menüpontot belül a kiadás vagy bevét gombbal tudjuk megtenni, mindig azt a pénztárt használva, amely hozzá van rendelve az adott felhasználónkhoz. Az időszaki pénztárjelentés az adott felhasználóhoz tartozó kasszát kérdezi le. A gyakran használt megnevezéseket (pl. "Átvitel a főkasszába" stb.) gyorslistára menthetjük, mely mentés után ezeket a mentett elnevezéseket a legördülő listából választhatjuk ki.

# 17.1.1 Készpénzes számlák pénztárkezelése

Bejelölt állapotban a készpénzes számlák kiállításának pillanatában automatikusan egy új bejegyzés jön létre a pénztárnál, értelemszerűen egy új bevételi pénztárbizonylat. Kinyomtatására csak akkor kerül sor automatikusan, ha bejelöljük a "bevételi pénztárbizonylatok kezelése (sorszámkezelés)" és a "bev. biz. automatikus nyomtatása" opciót is. Kijelölésük esetén a rendszer automatikusan sorszámot generál minden pénztárbizonylathoz. Amennyiben beállítjuk a megfelelő nyomtatót a pénztárbizonylat nyomtatás részére, minden olyan számlánál, melynek a fizetési módja készpénz, automatikusan nyomtatásra kerül a hozzá tartozó bevételi pénztárbizonylat és a nyugta. Ezeket a rendszer akár egy lapon is el tudja helyezni a "két bizonylat nyomtatása egy oldalra" opció kiválasztása esetén.

## 17.1.2 Jogcímek

Mind pénztárral, mind bank tranzakciókkal kapcsolatban rögzíthetünk jogcímeket, melyek meggyorsítják a bizonylatok könyvelését.

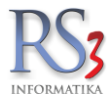

Kattintsunk bele a Pénzügy menübe.

A *Pénztár* fülön láthatjuk a (készpénzes) vevői és szállítói, valamint a költségszámla tranzakciókkal kapcsolatos pénztárbizonylatokat. A pénztárban bizonylatokat többféleképpen kereshetünk (*Számlaszám F7, Megnevezés CTRL+F7, Kiadási sorszám F9, Bevét sorszám CTRL+F9*). Az adott partner bizonylatait a *Ctrl+Enter* billentyűvel szűrhetjük le.

| Penztar             | Bank            | Koltsegek  |                    |                           |                  |         |                     |              |                       |           |              |
|---------------------|-----------------|------------|--------------------|---------------------------|------------------|---------|---------------------|--------------|-----------------------|-----------|--------------|
| énztár-bizonylat    | tok:            |            |                    |                           |                  |         | f K                 | ÖZPONT       |                       |           | ~            |
| nztárbizonylat kód  | Típus           | Számlaszám | Szállítólevél-szám | Megnevezés                | Bruttó végösszeg | Pénznen | 🔺 Dátum             | Számla KELTE | Kiadás ssz. Bevét ssz | . Pénztár | Telephely-ki |
| 6                   | Számla kiadási  | S10-000006 |                    | Computer Electronics Kft. | -34 188          | EUR     | 2014-02-17 04:19:12 | 2014.01.29.  | 1                     | 1         |              |
| 5                   | Számla bevételi | S10-000005 |                    | Computer Electronics Kft. | 34 188           | EUR     | 2014-02-17 04:19:32 | 2014.01.29.  |                       | 5 1       |              |
| 3                   | Számla bevételi | S10-000003 |                    | Computer Electronics Kft. | 20 438           | HUF     | 2014-02-17 04:19:50 | 2014.01.29.  |                       | 3 1       |              |
| 21                  | Számla bevételi | KP-00001   |                    | Incze Krisztián           | 2 520            | HUF     | 2014-04-25 19:33:26 | 2014.04.25.  |                       | 9 1       |              |
| 22                  | Bevét kiadási   | 98766      |                    | Comels Bt                 | 7 136            | HUF     | 2014-04-25 19:44:24 | 2014.04.25.  | 2                     | 1         |              |
| 23                  | Bevét kiadási   |            | 1244               | Comels Bt                 | 6 337            | HUF     | 2014-04-25 19:52:03 | 2014.04.25.  | 3                     | 1         |              |
| 24                  | Bevét kiadási   | 564799876  |                    | Teszt Cég                 | 16 780           | HUF     | 2014-04-25 20:05:42 | 2014.04.25.  | 4                     | 1         |              |
| 25                  | Bevét kiadási   | 007        |                    | Comels Bt                 | 7 610            | HUF     | 2014-04-25 20:10:54 | 2014.04.25.  | 5                     | 1         |              |
| 27                  | Bevét kiadási   |            | 435345             | Comels Bt                 | 6 783            | HUF     | 2014-04-25 20:25:37 | 2014.04.25.  | 6                     | 1         |              |
| 28                  | Bevét kiadási   | 12134ed    |                    | Teszt Cég                 | 5 482            | HUF     | 2014-04-25 20:26:23 | 2014.04.25.  | 7                     | 1         |              |
| 29                  | Bevét kiadási   | 987654321  |                    | Comels Bt                 | 106 908          | HUF     | 2014-04-25 20:27:45 | 2014.04.25.  | 8                     | 1         |              |
| 30                  | Számla bevételi |            | blokk1-000001      | Lakossági vásárlás BLOKK  | 3 790            | HUF     | 2014-04-25 20:29:45 | 2014.04.25.  | 1                     | • 1       |              |
| 31                  | Számla bevételi | EL10-0001  |                    | Comels BT.                | 100 000          | HUF     | 2014-09-09 08:44:23 | 2014.09.09.  | 1                     | 1 1       |              |
| 33                  | Számla bevételi | KP-00002   | SZ10-000002        | Kirendeltség              | 1 000            | HUF     | 2014-09-12 13:11:45 | 2014.09.12.  | 1                     | 2 1       |              |
| 34                  | Számla bevételi | S10-000010 |                    | Kirendeltség              | 10 160           | HUF     | 2014-09-12 13:14:02 | 2014.09.12.  | 1                     | 3 1       |              |
| 35                  | Számla bevételi | KP-00003   |                    | Comels BT.                | 177 400          | HUF     | 2014-09-22 14:03:32 | 2014.09.22.  | 1                     | 4 1       |              |
| 36                  | Számla bevételi | S10-000013 |                    | Comels BT.                | 477              | EUR     | 2014-09-22 14:15:41 | 2014.09.22.  | 1                     | 5 1       |              |
|                     |                 |            |                    | Comels BT.                |                  |         |                     |              |                       |           |              |
| nztár               |                 |            |                    |                           |                  |         |                     | Bizonylat    |                       |           |              |
| . Pénztár           |                 |            | •                  |                           |                  |         |                     | 🖶 Ny         | omtatás               | R Nyomta  | tási kép (K) |
| ászaki pénztárjeler | ntés            |            |                    |                           |                  |         |                     |              |                       |           |              |

A pénztárbejegyzések megfelelő jogosultság mellett módosíthatók (F4), törölhetők (F8).

A pénztárba manuálisan is fel tudunk venni bevételeket (Új bevétel "B"), és kiadásokat (Új kiadás "D").

|                           |                                       | ×                    |
|---------------------------|---------------------------------------|----------------------|
| Új bevétel                |                                       |                      |
| Szállítólevélszám:        | Teszt                                 | ]                    |
| Számlaszám:               |                                       |                      |
| Jogcím:                   | Napi péntárzárás                      | ~ *                  |
| Dátum:                    | 2016. <mark>06</mark> .24. <b>□</b> ▼ | sorszám nélkül       |
| Összeg:                   | 35000                                 |                      |
| Devizanem:                | HUF ~                                 |                      |
|                           |                                       | Egyedi melléklet sz. |
|                           |                                       | Egyedi sorszám       |
| Vevő (F2) Beszállító (F3) |                                       | VISSZA MENTÉS (F12)  |

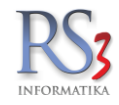

Jogcímek karbantartásához nyomjuk meg a *"kulcs-kalapács"* ikont. Új felviteléhez a felugró ablakban nyomjuk meg az Új (Ins) gombot, írjuk be a megnevezést. Opcionálisan főkönyvi számot is választhatunk *(a számot beírva, vagy a lenyíló menüben)* az adott jogcím-megnevezéshez. A jogcímet módosítani (F4) és törölni (F8) is itt tudjuk.

| pi péntárzárás        |                 |            |             | okonyvi szam  |
|-----------------------|-----------------|------------|-------------|---------------|
| Új pénztár-bevételi j | ogcím felvitele |            |             | ×             |
| Megnevezés:           | Teszt jogcím    |            |             |               |
| Főkönyvi-szám:        | 3               | Követelése | k, pü. eszl | közök és Akt. |
|                       |                 |            | VISSZA      | MENTÉS (F12)  |
|                       |                 |            |             |               |
|                       |                 |            |             |               |

Nyomtathatunk bizonylatot, illetve a kiválasztott időintervallumra nyomtathatunk időszaki pénztárjelentést.

Figyelem!! A pénztár folytonos, nincs benne tényleges (napi) zárás!

# Pénztárral kapcsolatos listák

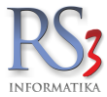

- napi pénztárjelentés
- időszaki pénztárjelentés
- pénztárbizonylatok listája

|                                   |                                                           |                    | Időszakipénztá                    | rjelentés |          |         |         |
|-----------------------------------|-----------------------------------------------------------|--------------------|-----------------------------------|-----------|----------|---------|---------|
|                                   | Dátun                                                     | 1:201              | 4.09.10.                          |           |          |         |         |
| 1. pé                             | énztár, 201                                               | 4.06.10            | )2014.09.10. időszakáról          |           |          |         |         |
| Ssz.                              | Dátum                                                     | Biz.               | Szöveg                            | Bizonylat | Bevételi | Kiadási | Egyenle |
| 1.                                | 2014.06.2                                                 | ). 1865            | OPTILUBEKFT.                      |           |          |         |         |
| 2.                                | 2014.06.2                                                 | 5. 1869            | SogaKereskedelmiésSzolgáltatóKft. |           |          |         |         |
| 3.                                | 2014.06.2                                                 | 3. 1866            | RE-CORDAgrotransKft.              |           |          |         |         |
| 4.                                | 2014.06.2                                                 | 3. 1867            | BTKElectronicsKft.                |           |          |         |         |
| 5.                                | 2014.07.0                                                 | 2. 209             | PCArenaKit.                       |           |          |         |         |
| 0.                                | 2014.07.1                                                 | +. 1808<br>4 . 270 | MonokiPetele.v.                   |           |          |         |         |
| 0                                 | 2014.07.1                                                 | +. 270<br>5. 271   | Scompker:                         |           |          |         |         |
| 0.<br>Q                           | 2014.07.1                                                 | 5 272              | ComputeEmporium                   |           |          |         |         |
| 10                                | 2014.07.1                                                 | 8 275              | PCHostKft                         |           |          |         |         |
| 11                                | 2014 07 2                                                 | 1. 273             | SzoboszlaiConsultindKft           |           |          |         |         |
| 12.                               | 2014.07.2                                                 | 8. 1870            | Lakfór2002Kft.                    |           |          |         |         |
| 13.                               | 2014.08.0                                                 | 1. 274             | BTKElectronicsKFT.                |           |          |         |         |
| 14.                               | 2014.08.2                                                 | 8. 276             | 3CompKFT.                         |           |          |         |         |
|                                   | 2014 00 1                                                 | 0 1871             | Plánum97Kft.                      |           |          |         |         |
| Kez<br>Bev                        | d <b>ő</b> énzkés<br>étel:                                | zlet:              |                                   |           |          |         |         |
| Kez<br>Bev<br>Kiad<br>Zár<br>Ker  | dőpénzkés<br>étel:<br>lás:<br>ópénzkész<br>ekítés:        | szlet:<br>let:     |                                   |           |          |         |         |
| Kez<br>Bev<br>Kiad<br>Zár<br>Ker  | dőpénzkés<br>étel:<br>lás:<br>pénzkész<br>ekítés:         | szlet:<br>let:     |                                   |           |          |         |         |
| Kez<br>Bev<br>Kiad<br>Zán<br>Ker  | díjóénzké:<br>étel:<br>lás:<br>jóénzkész<br>ekítés:       | izlet:             |                                   |           |          |         |         |
| Kez<br>Bev<br>Kiad<br>Zárq<br>Ker | dípénzké:<br>étel:<br>lás:<br>pénzkész<br>ekítés:         | izlet:             |                                   |           |          |         |         |
| Kez<br>Bev<br>Kiad<br>Zár         | dőpénzkés<br>étel:<br>lás:<br>pénzkész<br>ekítés:         | izlet:             |                                   |           |          |         |         |
| Kez<br>Bev<br>Kiad<br>Zár<br>Ker  | dőpénzkés<br>étel:<br>lás:<br>pénzkész<br>ekítés:         | izlet:             |                                   |           |          |         |         |
| Kez<br>Bev<br>Kiad<br>Zárq<br>Ker | d <b>ő</b> énzkés<br>étel:<br>lás:<br>jénzkész<br>ekítés: | szlet:<br>let:     |                                   |           |          |         |         |
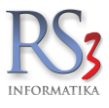

A kasszánkban lévő pénzt címletek szerint is számon tudjuk tartani. Felvitelhez álljunk rá az összeg (érték) sorára, majd nyomjuk meg az *Enter* gombot. Írjuk be a címletek mennyiségét.

| Devizanem   | HUF -        | •           |          |
|-------------|--------------|-------------|----------|
| Kasszaállás | s: 0         |             |          |
| Dátum:      | 2014.10.0    | 2. 12:38:00 |          |
| Megnevezé   | s: 1. kassza |             |          |
| Érték       | Megnevezés   | Mennyiség   | Összesen |
| 20000       | húszezer     | 0           | 0        |
| 10000       | tízezer      | 0           | 0        |
| 5000        | ötezer       | 0           | 0        |
| 2000        | kettőezer    | 0           | 0        |
| 1000        | ezer         | 0           | 0        |
| 500         | ötszáz       | 0           | 0        |
| 200         | kettőszáz    | 0           | 0        |
| 100         | száz         | 0           | 0        |
| 50          | ötven        | 0           | 0        |
| 20          | húsz         | 0           | 0        |
| 10          | tíz          | 0           | 0        |
| 5           | öt           | 0           | 0        |
|             |              |             |          |

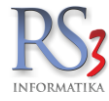

### 17.2 Bank

A *Bank* fülön a vevői és szállítói (átutalásos) számla, valamint a költségszámla tranzakciókkal kapcsolat banki utalásokat adminisztrálhatjuk. A bejegyzések megfelelő jogosultság mellett módosíthatók *(F4)*, törölhetők *(F8)*. Nyomtathatunk bizonylatot (*időszaki számlajelentés*).

| Pénztár - Alapbeállítások | Pénztárak                                                                                                    | Devizás beállítások                                                                                                    | Bankszámla                                                             |
|---------------------------|----------------------------------------------------------------------------------------------------|----------------------------------------------------------------------------------------------------|------------------------------------------------------------------------|
| A(z) 1 📩 . banksz         | ámlához tartozó beállítá                                                                                                    | isok:                                                                                                    |                                                                        |
| Név:                      |                                                                                                    |                                                                                                    |                                                                        |
| Bankszámlaszám:           |                                                                                                    |                                                                                                    |                                                                        |
| SWIFT kód / IBAN:         |                                                                                                    |                                                                                                    |                                                                        |
| Bank teljes neve:         |                                                                                                    |                                                                                                    |                                                                        |
| Nyitókassza:              | 0                                                                                                    | $\sim$                                                                                                    |                                                                        |
|                           |                                                                                                    |                                                                                                    | MENTÉS                                                                 |
|                           |                                                                                                    |                                                                                                    |                                                                        |
| □ aktuália dátum puomt    | atáca az időazaki bapl                                                                                                    | kazámlajalantáara:                                                                                                    |                                                                        |
| atutalásos bizonvlato     | k automatikus bankszá                                                                                                    | ámlakezelése                                                                                                    | ()<br>()                                                               |
| kártyás bizonylatok       | khoz rendelt bankszám                                                                                                    | ılaszám kiválasztása                                                                                                    | ٢                                                                      |
| Felhasználó bankszámlá    | ija:                                                                                                    |                                                                                                    | 1                                                                      |
| Bank-betét jogcímek       | Karbantart                                                                                                    |                                                                                                    |                                                                        |
| Bank-kivét jogcímek       | Karbantart                                                                                                    |                                                                                                    | MENTÉS                                                                 |
|                           | Penziar - Alapbealitasok         A(z) <ul> <li>banksz</li> <li>bankszámlaszám:</li> <li>SWIFT kód / IBAN:</li> <li>Bank teljes neve:</li> <li>Nyítókassza:</li> <li>aktuális dátum nyomt</li> <li>átutalásos bizonylatol</li> <li>kártyás bizonylatol</li> <li>Felhasználó bankszámlá</li> <li>Øank-betét jogcímek</li> <li>Bank-betét jogcímek</li> </ul> | Penzarak     Penzarak       A(z)     image: state in the image: state in the image: state | Penziarak       penziarak       penziarak       penziarak         A(z) |

A bankszámla-kezelést a Szervizfunkciók > Beállítások > Pénztár és bankszámla Bankszámla résznél állíthatjuk be.

Új betétet az Új betét (B), új kiadást az Új kivét (V) gombokkal hozhatunk létre. A Bank fülön a bizonylatokat többféleképpen kereshetjük. Számlaszám F7, Megnevezés CTRL+F7, Kimenő számlaszám, Bejövő számlaszám). Az adott partner bizonylatait a Ctrl+Enter billentyűvel szűrhetjük le. /A jogcímek karbantartása ugyanúgy működik, mint a Pénztár résznél./

| 🍲 RS3 - [Pén | zügy]        |            |                |                      |             |              |         |           |              |              |   |                |            |         | ~~~~ |
|--------------|--------------|------------|----------------|----------------------|-------------|--------------|---------|-----------|--------------|--------------|---|----------------|------------|---------|------|
| Pénztá       | àr 🛛         | Bank       | Költségek      |                      |             |              |         |           |              |              |   |                |            |         |      |
| Bank-biz     | onylatok     | :          |                |                      |             |              |         |           |              |              |   |                |            |         | Q    |
| Típus        | bbkod        | szamlaszam | ▲ megnev       | datum                | szamlakelte | vegbrutto    | Pénznem | szamlakod | penztarkapcs |              |   |                |            |         | *    |
| Betét        |              |            |                | 2014.09.29.16:40:06  | 2014.09.29. | 700          | HUF     |           |              |              |   |                |            |         |      |
| Betét        |              | 1 teszt    | Teszt jogcím   | 2014.10.02. 12:13:19 | 2014.09.28. | 1999         | HUF     | 1         |              |              |   |                |            |         |      |
|              |              |            |                |                      |             |              |         |           |              |              |   |                |            |         |      |
|              |              |            |                |                      |             |              |         |           |              |              |   |                |            |         |      |
|              |              |            |                |                      |             |              |         |           |              |              |   |                |            |         |      |
|              |              |            |                |                      |             |              |         |           |              |              |   |                |            |         |      |
|              |              |            |                |                      |             |              |         |           |              |              |   |                |            |         |      |
|              |              |            |                |                      |             |              |         |           |              |              |   |                |            |         |      |
|              |              |            |                |                      |             |              |         |           |              |              |   |                |            |         | Ξ    |
|              |              |            |                |                      |             |              |         |           |              |              |   |                |            |         |      |
|              |              |            |                |                      |             |              |         |           |              |              |   |                |            |         |      |
|              |              |            |                |                      |             |              |         |           |              |              |   |                |            |         |      |
|              |              |            |                |                      |             |              |         |           |              |              |   |                |            |         |      |
|              |              |            |                |                      |             |              |         |           |              |              |   |                |            |         |      |
|              |              |            |                |                      |             |              |         |           |              |              |   |                |            |         |      |
|              |              |            |                |                      |             |              |         |           |              |              |   |                |            |         |      |
|              |              |            |                |                      |             |              |         |           |              |              |   |                |            |         |      |
|              |              |            |                |                      |             |              |         |           |              |              |   |                |            |         |      |
|              |              |            |                |                      |             |              |         |           |              |              |   |                |            |         |      |
|              |              |            |                |                      |             |              |         |           |              |              |   |                |            |         |      |
|              |              |            |                |                      |             |              |         |           |              |              |   |                |            |         |      |
|              |              |            |                |                      |             |              |         |           |              |              |   |                |            |         |      |
|              |              |            |                |                      |             |              |         |           |              |              |   |                |            |         |      |
|              |              |            |                |                      |             |              |         |           |              |              |   |                |            |         |      |
|              |              |            |                |                      |             |              |         |           |              |              |   |                |            |         |      |
|              |              |            |                |                      |             |              |         |           |              |              |   |                |            |         | -    |
| Bankszám     | la           |            |                |                      |             |              |         |           |              |              |   |                |            |         |      |
|              |              |            | •              |                      |             |              |         |           |              |              |   |                |            |         |      |
| ldőszaki sz  | zámlajelenté | S          |                |                      |             |              |         |           |              |              |   |                |            |         |      |
|              | Nyomtatás    |            | lyomtatási kép | line.                | atát (B)    | Úi kivát 0.0 | 1       |           | Bankarén     | la állás (A) | ſ | Nódositós (E4) | Todác (EQ) | 1/10074 |      |
|              |              |            |                | U) bi                | elel (D)    | OJ KIVET (V) | J       |           | Bankszam     | ia-alias (A) | l | mouosnas (F4)  | Tones (F8) | VISSZA  |      |
|              |              |            |                |                      |             |              |         |           |              |              |   |                |            |         |      |

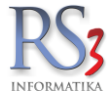

### 17.3 Költségek

A *Költségek* fülön tarthatjuk karban költségszámláinkat költség-nemenként. bejegyzések megfelelő jogosultság mellett módosíthatók (F4), törölhetők (F8). A *Költségek* fülön a bizonylatokat többféleképpen kereshetjük. *Bizonylatszám F7, Megnevezés CTRL+F7.* Az adott partner bizonylatait az S billentyűre felugró ablakban, a partner nevének keresésével, vagy a partner egyik bizonylatára állva, a *Ctrl+Enter* billentyűvel szűrhetjük le.

|         | onylatok:                     |                                   |            |                                  |             |            |         |                 |              |                     |           |         |              | (       |
|---------|-------------------------------|-----------------------------------|------------|----------------------------------|-------------|------------|---------|-----------------|--------------|---------------------|-----------|---------|--------------|---------|
| tségkód | Számlaszám                    | Megnevezés                        | Dokumentum | <ul> <li>Számla KELTE</li> </ul> | Határidő    | Fizetésmód | Fizetve | Nettó végösszeg | Bruttó érték | Dátum               | Pénztár P | Partner | Bevét.sorsz. | Kiad.so |
| 85      | 16010039                      | Korondán Kereskedelmi Kft.        | 6          | 2016.01.25.                      | 2016.01.25. | К          | I       | 10              | 10           | 2016-02-08 10:46:24 |           | 18      |              |         |
| 86      | SZA00045/20                   | Computer és Vonalkód Technika Bt. | ₿          | 2016.01.25.                      | 2016.01.25. | К          | I.      | 900             | 575          | 2016-02-08 10:47:09 |           | 29      |              |         |
| 101     | 2014340                       | GSV Kereskedelmi Kft.             | B.         | 2016.01.27.                      | 2016.01.27. | К          | I.      | 465             | 500          | 2016-03-09 12:38:22 |           | 36      |              |         |
| 104     | 16/04332, 16/05076, 16/05144, | Falco Depo Udvar                  | ₿>         | 2016.01.28.                      | 2016.01.28. | К          | I.      | 60              | 00           | 2016-03-09 12:41:46 |           | 37      |              |         |
| 87      | E-PDS-2016                    | Padmin Bt.                        | ₿>         | 2016.02.01.                      | 2016.02.09. | Á          | L       | 00              | 20           | 2016-02-03 11:22:45 |           | 23      |              |         |
| 92      | 5120160001569661              | Magyar Telekom Nyrt.              | B,         | 2016.02.01.                      | 2016.02.16. | Á          | I.      | 55              | 709          | 2016-03-07 13:08:50 |           | 11      |              |         |
| 95      | CT3EA7606                     | Tisztaság Plusz Kft.              | 6          | 2016.02.01.                      | 2016.02.01. | К          | I.      | 66              | 60           | 2016-03-07 13:06:38 |           | 1       |              |         |
| 106     | 5120160002862                 | Magyar Telekom Nyrt.              | ₿>         | 2016.02.02.                      | 2016.02.16. | Á          | I.      | 747             | 49           | 2016-03-09 13:10:16 |           | 11      |              |         |
| 90      | 2016/000020                   | Boros Team Pénzügyi és Ker. Bt.   | B          | 2016.02.04.                      | 2016.02.12. | Á          | I.      | 100             | 100          | 2016-02-10 11:07:18 |           | 7       |              |         |
| 91      | 1001562515                    | Telenor Magyarország Zrt.         | 6          | 2016.02.07.                      | 2016.02.22. | Á          | L       | 49              | 142          | 2016-03-07 13:10:38 |           | 3       |              |         |
| 103     | 2014491                       | GSV Kereskedelmi Kft.             | ₿₀         | 2016.02.20.                      | 2016.02.20. | К          | I.      | 10              | 15           | 2016-03-09 12:40:00 |           | 36      |              |         |
| 94      | E-PDS-2016                    | Padmin Bt.                        | B          | 2016.02.23.                      | 2016.03.02. | Á          | L       | 25              | 50           | 2016-02-24 09:06:13 |           | 23      |              |         |
| 109     | 51201600044460                | Magyar Telekom Nyrt.              |            | 2016.03.01.                      | 2016.03.16. | Á          | I.      | 245             | 281          | 2016-03-21 09:34:27 |           | 11      |              |         |
| 100     | 16030114                      | Korondán Kereskedelmi Kft.        | B)         | 2016.03.02.                      | 2016.03.02. | К          | 1       | 3092            | 3750         | 2016-03-09 12:46:24 |           | 18      |              |         |
| 110     | 120663250764                  | E.ON Energiaszolgáltató Kft.      |            | 2016.03.06.                      | 2016.03.21. | С          | I.      | 345             | 443          | 2016-03-21 09:37:17 |           | 5       |              |         |
| 97      | E-PDS-2016-7                  | Padmin Bt.                        | ₿>         | 2016.03.07.                      | 2016.03.27. | Á          | I.      | 36              | 200          | 2016-03-07 09:23:16 |           | 23      |              |         |
| 98      | E-PDS-2016-7                  | Padmin Bt.                        | B.         | 2016.03.07.                      | 2016.03.14. | Á          | I.      | 36              | 2001         | 2016-03-07 09:27:01 |           | 23      |              |         |
| 105     | 16/0549                       | Falco Depo Udvar                  |            | 2016.03.07.                      | 2016.03.07. | К          | I       | 96              | 520          | 2016-03-09 12:42:33 |           | 37      |              |         |
| 107     | 1001573249                    | Telenor Magyarország Zrt.         |            | 2016.03.07.                      | 2016.03.24. | Á          | I.      | 57              | 52           | 2016-03-11 08:59:38 |           | 3       |              |         |
| 99      | 2016/00003                    | Boros Team Pénzügyi és Ker. Bt.   | B.         | 2016.03.08.                      | 2016.03.16. | Á          | I       | 100             | 100          | 2016-03-09 11:32:16 |           | 7       |              |         |
| 108     | 51201600032670                | Magyar Telekom Nyrt.              |            | 2016.03.11.                      | 2016.03.19. | Á          | I       | 136             | 3033         | 2016-03-11 09:54:44 |           | 11      |              |         |
| 111     | SA904027                      | Tele Média Mix Kft                | <b>\$</b>  | 2016.05.30.                      | 2016.05.06. | Á          | 1       | 65              | 500          | 2016-05-30 13:10:02 |           | 38      |              |         |

### 17.3.1 Költségek felvitele

Ha első alkalommal kívánjuk használni a programrészt, akkor az alábbi lépéseket kell elvégeznünk.

 Lépjünk be a Szervizfunkciók > Beállítások > Költségek részhez. Vegyünk fel költségbizonylat-típust (bizonylat szinten kiválasztható jellemző), illetve a költségtípust (tétel szinten választható jellemző) a jobb egérgomb segítségével.

|                            | RS3 - [Beáll             | 'tások]        | ×      |
|----------------------------|--------------------------|----------------|--------|
| rÁFA-kulcsok<br>⊳. Árucikk | Költségek                |                |        |
| Bevételezés                |                          | W 214 - 4 - 44 |        |
| Bizonylat-fejlécek         | Koltsegbizonylat-tipusok | Konsegtipusok  | •      |
| - Cégadatok, telephelyek   | A                        |                |        |
| - E-mail beállítások       |                          |                |        |
| ⊳-Egyéb                    |                          |                |        |
| - Felhasználók, dolgozók   |                          |                |        |
| Iktatás                    |                          |                |        |
| - Jutalék-kezelés          |                          |                |        |
| b Képkezelés               |                          |                |        |
| Kommunikáció               |                          |                |        |
| Költségek                  |                          |                |        |
| Könyvelés                  |                          |                |        |
| Környezeti beállítások     |                          |                |        |
| Lekérdezések               |                          |                |        |
| - Leltár                   |                          |                |        |
| Megrendelés, árajánlat     |                          |                |        |
| Munkalap, eszközkiadás     |                          |                |        |
| Működés                    |                          |                |        |
| Nvelvkezelés               |                          |                |        |
| Nvomtatás                  |                          |                |        |
| PDA - Mobil kommunikáció   |                          |                |        |
| Pénztár és bankszámla      |                          |                |        |
| - Raktár, készletkezelés   |                          |                |        |
| Sorszámok                  |                          |                |        |
| ⊳ Számlázás                |                          |                |        |
|                            |                          |                |        |
| Ú vevő vevőtípusok         |                          |                |        |
|                            |                          |                |        |
| Webshop                    |                          |                |        |
| hh.                        |                          |                | Mentés |
|                            | 1                        |                | +      |

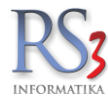

2. A Pénzügy > Költségek résznél vegyünk fel költségnemeket a Költségnemek (F7) gombbal.

|                                                                                                    |                                 | X                                          |
|----------------------------------------------------------------------------------------------------|---------------------------------|--------------------------------------------|
| к                                                                                                    | ÖLTSÉGNEMEK                     |                                            |
| <ul> <li>Egyéb kifizetések</li> <li>Fizetés</li> <li>Gépkocsi költségek</li> <li>Írószer</li> <li>Posta</li> <li>Szállítási költség</li> <li>Számlák</li> </ul> | <i>Műveletek</i><br>Megnevezés: | Egyéb kifizetések<br>Új (INS) Mentés (F12) |
|                                                                                                    | Csoport törlése                 | Csoport » Fõcsoport OK                     |

3. Vegyünk fel költség-partnereket a Partnerek (F6), Új (INS) gomb segítségével.

| Seg parenerek          | Q                               | Keresés<br>⊘ teijes<br>⊚ pontos megn                      | evez |
|------------------------|---------------------------------|-----------------------------------------------------------|------|
| Azon                   | Megnevezés                      | Irsz. Város Meg                                           | ye   |
| Allianz Hu<br>AutoCarr | ingária Zrt.<br>na Szerviz Kít. | 1087 Budapest Budapest Budapest Hairlú-Biha               |      |
| Új költség-partner     |                                 |                                                           |      |
| Általános adato        | k                               | Bank adatok                                               |      |
| Név:                   | Teszt Partner Kft.              | Bankszámlaszám #1:                                        |      |
| Ország:                | Magyarország                    | Bankszámlaszám #2:                                        |      |
| Irányítószám:          | 4000 Hajdú-Bihar                | Bankszámlaszám #3:                                        |      |
| Város:                 | Debrecen                        | Számlázási beállítások                                    |      |
| Utca:                  | Horog u. 12                     | Alapértelm. fizetésmód: készpénz 🗸                        |      |
| Adószám:               | 0123456789                      | Átutalás határideje: 8 👘 nap                              |      |
| Tolofono zóm:          |                                 | Türelmi idő: 4 🔺 nap                                      |      |
| Telefonszam.           |                                 | Hitelkeret: 0                                             |      |
| Fax:                   |                                 | Torrand Maria                                             |      |
| Email:                 |                                 | Import-tipus                                              |      |
| Megjegyzés:            |                                 | Import-típus<br>normál hevételezés (alanértelmezett)      |      |
|                        |                                 | <ul> <li>import bevételezés, deviza ÁFA nélkül</li> </ul> |      |
|                        |                                 | <ul> <li>import bevételezés, deviza ÁFA-val</li> </ul>    |      |
|                        |                                 | Pénznem: Pénznemek                                        |      |
|                        |                                 | VISSZA MENTÉS (F12)                                       | i    |

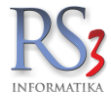

A lépések elvégzése után tudunk költségeket rögzíteni a rendszerbe.

### A felvitel lépései

- 1. Nyomjuk meg az Új költség (INS) gomot.
- Válasszuk ki a költségpartnert (ha még nem szerepel a rendszerben, az Új gombra kattintva felvehetjük).
   A felső részbe írjuk be a bizonylat (számla, szállító) számát.
- 4. Kattintsunk a bal oldalon a költségnemre (a példában ügyemanyag).
- 5. Írjuk be a nettó, vagy a bruttó összeget.
- 6. Nyomjuk meg az Enter billentyűt, majd felugró menüből válasszuk ki a költségtípust.
- 7. Nyomjuk meg az *OK* gombot.
- 8. Ha végeztünk, nyomjuk meg a *Mentés (F12)* billentyűt.

| 1 | RS3 - [Új költség]                                                                                                    |                           |                         |        |        |                 |                                                   |                                        |                                                                | 23                             |
|---|----------------------------------------------------------------------------------------------------|---------------------------|-------------------------|--------|--------|-----------------|---------------------------------------------------|----------------------------------------|----------------------------------------------------------------|--------------------------------|
|   | Shell Hungary Zrt.<br>1117 Budapest<br>Aliz u. 2.<br>Költség-partner (F5)<br>Általános Iktatás<br>Számlaszám:<br>Bizonylatszám(ok):<br>Megjegyzés:                                                                                                    | 012345<br>Teszt megjegyzé | s,                      | ÚJ KÖL | TSÉG   |                 | Fizetés n<br>Számla k<br>Teljesítés<br>Fizetési h | iódja:<br>elte:<br>dátuma:<br>atáridō: | Egyét<br>készpénz<br>2014.10.02.<br>2014.10.02.<br>2014.10.02. | adatok                         |
|   |                                                                                                    |                           |                         |        | Nettó: | Bruttó:         |                                                   | ок                                     |                                                                |                                |
|   | <ul> <li>Egyéb kifizetések</li> <li>Fizetés</li> <li>Gépkocsi költségek</li> <li>Autópálya matrica</li> <li>Biztosítási díjak</li> <li>Szervíz</li> <li>Územanyag</li> <li>Győző</li> <li>Írószer</li> <li>Posta</li> <li>Szállítási költség</li> <li>Számlák</li> </ul> |                           | Megnevezés<br>Üzemanyag |        |        | Nettó<br>100,00 | Bruttó<br>127, ¢                                  | Költségtípus                           |                                                                |                                |
|   | Költségnemek                                                                                                    |                           | Toröl (DEL)             |        |        |                 | 100.                                              | VISSZA                                 | (<br>MENTÉ                                                     | <b>127</b><br>HUF)<br>(S (F12) |

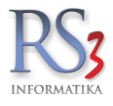

## 17.3.2 Számlatükör és előkönyvelés

A rendszerben lehetőség van könyvelő programok részére könyvelési tételeket exportálni adott év adott időszakára, időszak-zárási lehetőséggel. A program által felajánlott számlatükröt tetszőlegesen alábonthatjuk, vagy akár teljesen meg is változtathatjuk.

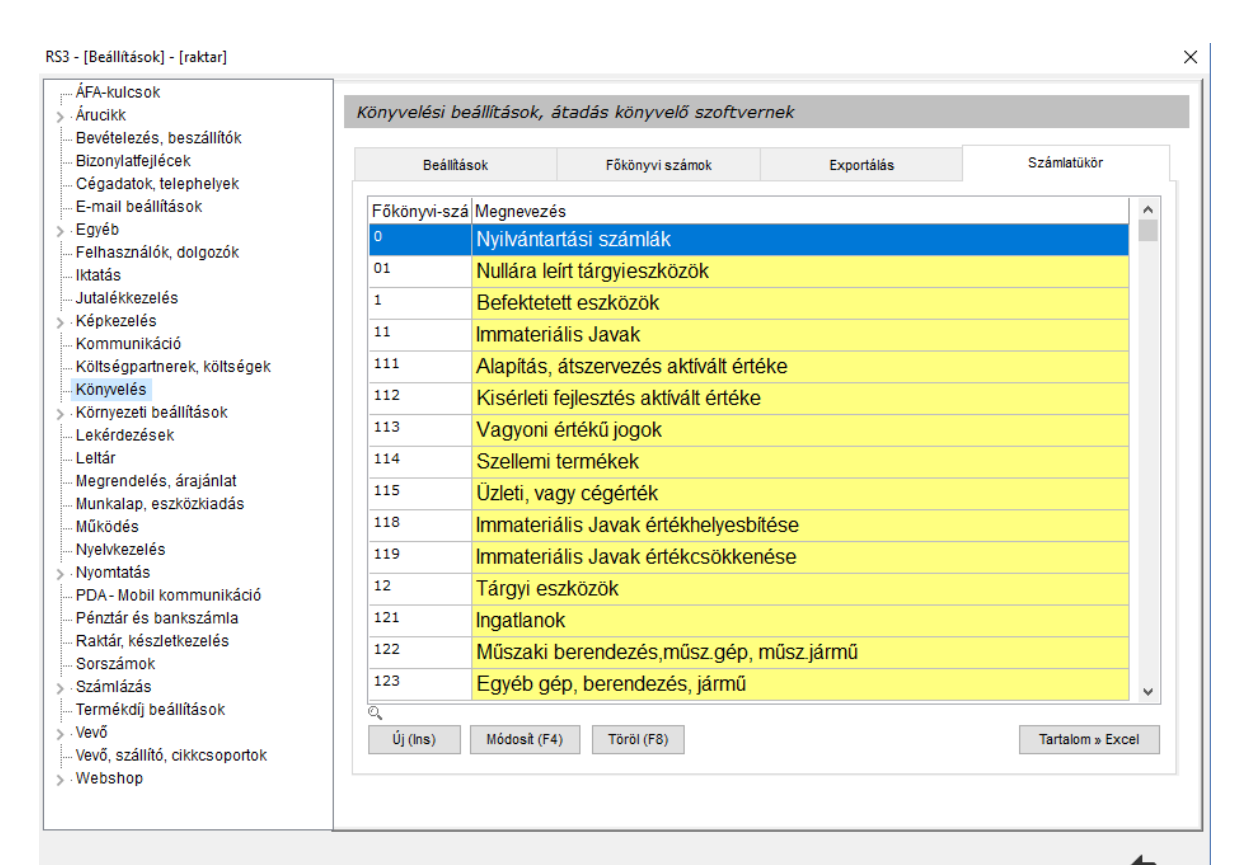

| RS3 - [Beállítások] - | [raktar] |
|-----------------------|----------|
|-----------------------|----------|

| Arucikk                                                                                                    | Könyvelési beállítások, áta                                                                                                | adás könyvelő szoftverr                                                | nek 🍈 KÖZPON | r -         |
|----------------------------------------------------------------------------------------------------|----------------------------------------------------------------------------------------------------|------------------------------------------------------------------------|--------------|-------------|
| - Arucikk<br>- Bevételezés, beszállítók<br>- Bizonylatfejlécek<br>- Cégadatok, telephelyek<br>- E-mail beállítások<br>- Egyéb<br>- Felhasználók, dolgozók<br>- Iktatás<br>- Jutalékkezelés<br>- Kópkezelés<br>- Könkezelés<br>- Könyezeti beállítások<br>- Lekérdezések<br>- Letkár                                                                                             | Könyvelési beállítások, áta<br>Beállítások<br>Főkönyvi számok<br>Pénztár:<br>Árbevétel:<br>Egyéb bevétel:<br>Értékvesztés: | adás könyvelő szoftverr<br>Főkönyvi számok<br>Fizetendő .<br>Levonható | AFA:         | Számlatükör |
| <ul> <li>Megrendelés, árajánlat</li> <li>Munkalap, eszközkiadás</li> <li>Működés</li> <li>Nyeivkezelés</li> <li>Nyomtatás</li> <li>PDA- Mobil kommunikáció</li> <li>Pénztár és bankszámla</li> <li>Raktár, készletkezelés</li> <li>Sorszámok</li> <li>Számlázás</li> <li>Termékdűj beállítások</li> <li>Vevő</li> <li>Vevő, szállító, cikkcsoportok</li> <li>Webshop</li> </ul> |                                                                                                    |                                                                        |              | MENTÉS      |

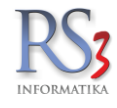

A leggyakrabban előforduló gazdasági események főkönyvi számait érdemes az opció használata esetén beállítani számviteli politikánknak megfelelően.

| Árucikk                                                                      | Könyvelési beállítások, átada | ás könyvelő szoftveri | nek                |             |
|------------------------------------------------------------------------------|-------------------------------|-----------------------|--------------------|-------------|
| - Beveletezes, beszanitok<br>- Bizonylatfejlécek<br>- Cégadatok, telephelyek | Beállítások                   | Főkönyvi számok       | Exportálás         | Számlatükör |
| E-mail beállítások<br>Egyéb                                                  |                               | Gazd. esemény         | ek főkönyvi számai |             |
| - Felhasznalok, dolgozok<br>- Iktatás<br>- Iutalékkezelés                    | Előzetesen felszámított ÁFA   |                       |                    |             |
| Képkezelés<br>Kommunikáció                                                   | Fizetendő ÁFA:                |                       |                    |             |
| Költségpartnerek, költségek                                                  | Egyéb bevételek:              |                       |                    |             |
| Könyvelés<br>Környezeti beállítások<br>Lekérdezések                          | Egyéb tételek kiadás:         |                       |                    |             |
| Leltár<br>Megrendelés, árajánlat                                             |                               |                       |                    |             |
| Munkalap, eszközkiadás<br>Működés                                            |                               |                       |                    |             |
| Nyelvkezelés                                                                 |                               |                       |                    |             |
| Nyomtatás<br>PDA - Mobil kommunikáció                                        |                               |                       |                    |             |
| Pénztár és bankszámla                                                        |                               |                       |                    |             |
| Raktar, keszletkezeles<br>Sorszámok                                          |                               |                       |                    |             |
| Számlázás<br>Termékdű beállítások                                            |                               |                       |                    |             |
| Vevő                                                                         |                               |                       |                    | MENTÉS      |
| Vevő, szállító, cikkcsoportok<br>Webshop                                     |                               |                       |                    |             |
|                                                                              |                               |                       |                    |             |

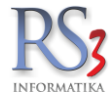

## 18.1 Beszállító partnerek rögzítése

Beszállítóinkat, a szállítókartonon tarthatjuk nyilván. Az Általános (F2) fülön a sárgával jelölt (Név) mezőt kötelezően ki kell tölteni. Az általános adatokon kívül levelezési címet, banki adatokat, kapcsolattartók adatait rögzíthetünk, illetve alapértelmezett fizetési módot, kapcsolt vevőt, és státuszt tudunk beállítani.

| Beszállító módosíta  | ísa                                         |                                       |
|----------------------|---------------------------------------------|---------------------------------------|
| Általános (F2)       | Import (F3) Egyéb adatok (F5) Címek         |                                       |
| Általános adatok     |                                             | Bank adatok, számla beállítások       |
| Név:                 | Kereskedelmi és Szolgáltató Betéti Társaság | #1 #2 #3                              |
| Ország:              | Magyarország                                | Bankszámlaszám:                       |
| Irányítószám:        | 4028 Hajdú-Bihar                            | Bank neve:                            |
| Város:               | Debrecen                                    | SWIFT kód:                            |
| Utca:                | Apafi u. 42-44.                             | IBAN:                                 |
| Adószám:             | 20754536-2-09                               | Fizetés módie: átutalás v             |
| EU adószám:          |                                             | Átutalás határideje: 8 🗣 nap          |
| Telefonszám:         |                                             | Azonosító:                            |
| Fax:                 |                                             | Kapcsolt vevõ: 🔳 🗱                    |
| Email:               |                                             | Státusz: Aktív ~                      |
| Engedely szama:      | ( <u>i</u> )                                | Kapcsolattartó                        |
| Megjegyzes.          |                                             | Kapcsolattartó név Telefon Elsődleges |
|                      |                                             |                                       |
| UISZAG.              |                                             |                                       |
| Máros:               |                                             |                                       |
|                      |                                             |                                       |
| 0100.                |                                             | Uj Modosit Löröl Elsődleges           |
| Felvitt vevő alapján | <b>†</b> -                                  | MÉGSEM MENTÉS (F12)                   |

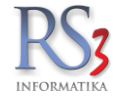

Az Import (F3) fülön az import-típust tudjuk beállítani.

| Beszállító módosítása      |                      |            |                     |
|----------------------------|----------------------|------------|---------------------|
| Általános (F2) Import (F3) | Egyéb adatok (F5) Cí | mek        |                     |
| Import-típus               |                      |            |                     |
| Import-típus               |                      |            |                     |
| Pénznem:                   | Pénznemek            |            |                     |
|                            |                      |            |                     |
|                            |                      |            |                     |
|                            |                      |            |                     |
|                            |                      |            |                     |
|                            |                      |            |                     |
|                            |                      |            |                     |
|                            |                      |            |                     |
|                            |                      |            |                     |
|                            |                      |            |                     |
|                            |                      |            |                     |
|                            |                      |            |                     |
|                            |                      |            |                     |
| Felvitt vevő alapján       |                      | <b>+</b> + | MÉGSEM MENTÉS (F12) |
|                            |                      |            |                     |

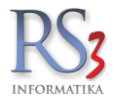

Az Egyéb adatok (F5) fülön a következő beállításokat találjuk.

- Csoportosítás beállítása
- kimenő megrendelés másodlagos termékmegnevezéssel
- bizományos
- termékkód nyomtatása kimenő bizonylatokon
- beszerzési árak tartalmazzák a termékdíjat, EHKD-t /bővebben a termékdíj résznél/
- termékdíj-megfizetésre nem kötelezett első belföldi forgalmazó /Lekérdezések > Termékdíj bejövő bizonylaton >Fizetendő termékdíj meghatározása lekérdezésre van hatással.
- fordított ÁFA-s /bővebben a Fordítitt ÁFA-s termékek kezelése résznél/
- beszerzési árak frissítése /beállítható, hogy a szállítótól bevételezett termékek beszerzési árai frissüljenek-e automatikusan/
- KATA-s /a Bevételezések időszakos lekérdezéséhez beállítható a "KATA-s" opció (KATA-s beszállítótól milyen összegben vételeztünk be adott időszakban)/
- nyomtatási nyelv
- könyvelési kód
- főkönyvi szám
- Sarzs postfix
- Bekerülési és módosítási adatok
- Alapértelmezett raktár
- Iktatás

### Beszállító módosítása

| Általános (F2) Import (F3) Egyéb adatok (F5) Címek            |                                       |
|---------------------------------------------------------------|---------------------------------------|
| Csoportosítás                                                 | Bekerülési és módosítási adatok       |
|                                                               | A szállítót felvitte: Incze Krisztián |
|                                                               | Felhasználónév: a                     |
| 2. 🗸                                                          | Dátum: 2009.03.23. 11:42:32           |
|                                                               | Utolsó belépés: 2019.06.19. 11:12:06  |
| 3. 🗸                                                          | Módosította:                          |
| Equáb                                                         | –<br>Felhasználónév:                  |
| Egyeb                                                         | –<br>Dátum:                           |
| ☐ kimenő megrendelés másodlagos termékmegnevezéssel           | Utolsó belépés:                       |
| bizományos     izományos                                      |                                       |
| beszerzési árak tartalmazzák a termékdíjat (j)                | P 111                                 |
| beszerzési árak tartalmazzák az EHKD-t: Giobalis →            | Raktar                                |
| termekdij-megnzetesre nem kotelezett elso belfoldi forgalmazo | ① Raktár: III ₩                       |
|                                                               |                                       |
| V Deszerzesi arak inssitese                                   | Iktatás                               |
|                                                               |                                       |
|                                                               |                                       |
|                                                               | Kit File név                          |
|                                                               |                                       |
| Sarzs postfix:                                                |                                       |
|                                                               |                                       |
|                                                               |                                       |
|                                                               | Státusz: V Irat helye: V              |
|                                                               |                                       |
|                                                               |                                       |
| Felvitt vevő alapján                                          | MÉGSEM MENTÉS (F12)                   |

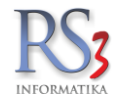

## A Címek fülön a számlázási és szállítási címeket tudjuk karbantartani

| Beszállító módosítása                              |                   |                   |                 |      |        |              |
|----------------------------------------------------|-------------------|-------------------|-----------------|------|--------|--------------|
| Általános (F2) Import (F3) Egyéb adatok (F5        | i) Címek          |                   |                 |      |        |              |
| Számlázási cím, szállítási címek                   |                   |                   |                 |      |        |              |
| ,<br>Megnevezés                                    |                   | Irányító: 🍝 Város | Litca           | Flsi |        |              |
| Comels Kereskedelmi és Szolgáltató Betéti Társaság | J                 | 4028 Debrecen     | Apafi u. 42-44. | <    |        |              |
|                                                    |                   |                   |                 |      |        |              |
|                                                    |                   |                   | ×               |      |        |              |
|                                                    | Új beszállító cím | •                 |                 |      |        |              |
|                                                    | Beszállító név:   |                   |                 |      |        |              |
|                                                    | Irónvítóczóm:     |                   |                 |      |        |              |
| Uj Módosít Töröl                                   | lianyituszam.     |                   | _               |      |        |              |
|                                                    | Település:        |                   |                 |      |        |              |
|                                                    | Cím:              |                   |                 |      |        |              |
|                                                    | Ország:           | Magyarország      |                 |      |        |              |
|                                                    | Engedélyszám:     |                   |                 |      |        |              |
|                                                    | Elsődleges:       |                   |                 |      |        |              |
|                                                    |                   |                   |                 |      |        |              |
|                                                    |                   | VISS              | ZA MENTÉS (F12) |      |        |              |
| L                                                  |                   |                   |                 |      |        |              |
|                                                    |                   |                   |                 |      |        |              |
|                                                    |                   |                   |                 |      |        |              |
|                                                    |                   |                   |                 |      |        |              |
|                                                    |                   |                   |                 |      |        |              |
|                                                    |                   |                   |                 |      |        |              |
|                                                    |                   |                   |                 |      | NÉODEN |              |
| Felvitt vevő alapján                               |                   | <b>+ +</b>        |                 |      | MEGSEM | MENTES (F12) |

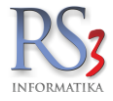

### 19. Vevők

### 19.1 Vevő partnerek rögzítése

Vevőinket, a vevőkartonon tarthatjuk nyilván. Az Általános (F2) fülön, a sárgával jelölt mezőket kötelezően ki kell tölteni ahhoz, hogy érvényes számlát adhassunk az ügyfelünk kezébe. Belföldi adóalany esetén az adószámot kötelezően fel kell tüntetnünk a számlán. Amennyiben a vásárlás az Európai Unió valamely tagállamába irányul, úgy a közösségi adószámot is fel kell tüntetni. A vevő felvitelénél kötelezően meg kell adnunk az adószámot (adóalany esetén), vagy be kell állítanunk, hogy 'magánszemély'. Az adatok hiányában a vevő nem menthető.

Alapértelmezett fizetési mód beállítása esetén, a program, kimenő bizonylat írásakor, az itt beállított fizetési módot (és határidőt) fogja felajánlani. Alapértelmezettként minden partner készpénzre van beállítva!

A vevő adatainak, fizetési módja mellett, a vevőkedvezmény gomb megnyomásával egyszerűen beállíthatjuk az adott vevőhöz tartozó kedvezményeket (megfelelő jogosultság szükséges).

| Vevő módosítása                                                                                                    |                                                          |                 |                        |                                                                                                    |                                                                                                    |
|----------------------------------------------------------------------------------------------------|----------------------------------------------------------|-----------------|------------------------|----------------------------------------------------------------------------------------------------|----------------------------------------------------------------------------------------------------|
| Általános (F2)                                                                                                    | További adatok (F3)                                      | Export (F4)     | Webshop, hírlevél (F5) | Vásárlók, dolgozók (F6) Egyéb ad                                                                                                    | Jatok Termékdíj (F7)                                                                                                    |
| Általános adatol                                                                                                    | k                                                        |                 |                        | Bank adatok                                                                                                    |                                                                                                    |
| Név:<br>Azonosító:<br>Ország:<br>Irányítószám:<br>Város:                                                                                      | Comels Bt.<br>Magyarország<br>4028 Hajdú-Bih<br>Debrecen | ] GLN:          |                        | #1   #2   #3     Bankszámlaszám:   Image: Comparent texture   Image: Comparent texture     Bank címe:   Image: Comparent texture     SWIFT kód:   Image: Comparent texture     IBAN:                                                                                       |                                                                                                    |
| Utca:<br>Adószám:                                                                                                    | Apafi u. 42-44.<br>20754536-2-09                         | Ellenőriz       | NAV lekérés            |                                                                                                    |                                                                                                    |
| Csop. adószám:<br>EU adószám:<br>Cégjegyzékszám:<br>Telefonszám:<br>Fax:<br>Megjegyzés:<br>Tevékenység:<br>Figyelmeztetés:<br>Engedély száma: |                                                          | ] 🗆 magánszemél | y                      | Számlázási beállítások<br>Fizetési séma:<br>Alapért. fizetési mód:<br>Alapért. szállítási mód:<br>Átutalás határideje:<br>Türelmi idő:<br>Szállítólevél határidő:<br>Hitelkeret:<br>lejárt bizonylat figyelés<br>Speciális beállítások<br>Ügynök<br>Kapcsolt beszállító: I | átutalás       ✓         helyszíni átvétel       ✓         ®       nap       csak készpénzes         0       nap       csak szállító         0       nap       o         Státusz:       Aktív       ✓ |
| KEDVEZMÉNYEK                                                                                                    | Kitöltés felvitt szállító alapján                        | INFO            | +                      | +                                                                                                    | MÉGSEM MENTÉS (F12)                                                                                                    |

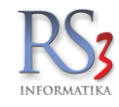

A NAV Online Számlázás használatával lehetőségünk nyílik a partner adószámának ellenőrzésére, illetve a partner adatainak az RS3 Ügyviteli Rendszerbe történő beemelésére.

Ehhez nem kell mást tennünk, mint az adószám beírása után kattintsunk *NAV lekérés* gombra. Ha helyes az adószám, akkor a vevő adatai felugró ablakban megjelennek a képernyőn. Az ablakban az *Igen* gombra kattinva az adatok beemelésre kerülnek.

| Vevő módosítása  |                               |             |                               |                                 |                         |
|------------------|-------------------------------|-------------|-------------------------------|---------------------------------|-------------------------|
| Általános (F2)   | További adatok (F3)           | Export (F4) | Webshop, hírlevél (F5)        | Vásárlók, dolgozók (F6) Egyéb a | datok Termékdíj (F7)    |
| Általános adatok |                               |             |                               | Bank adatok                     |                         |
| Név:             |                               |             |                               | #1 #2 #3                        |                         |
| Azonosító:       |                               | GLN:        |                               | Bankszámlaszám: 💿               |                         |
| Ország:          |                               |             | <b>Q</b>                      | Bank neve:                      |                         |
| Irányítószám:    |                               |             |                               | SWIFT kód:                      |                         |
| Város:           |                               | •           |                               | IBAN:                           |                         |
| Utca:            |                               |             | Kérdé                         |                                 |                         |
| Adószám:         | 20754536-2-                   |             | Az adószám érvényes<br>Comels | . A vevő adatai:<br>Bt.         |                         |
| Csop. adószám:   |                               |             | 4028 Debr<br>Apafi utca       | recen<br>42-44                  |                         |
| EU adószám:      |                               |             | Szeretné az adatok            | at beemelni?                    | × x                     |
| Cégjegyzékszám:  |                               |             |                               |                                 |                         |
| Telefonszám:     |                               |             | Igen                          | Nem Alutalas hatahueje.         | 18 ang Csak készpénzes  |
| Fax:             |                               |             |                               | Türelmi idő:                    | o ∳ nap □ csak szállító |
| Megjegyzés:      |                               |             |                               | Szállítólevél határidő:         | o 🗧 nap                 |
|                  |                               |             |                               | Hitelkeret:                     | 0                       |
| Tevékenység:     |                               |             |                               | lejárt bizonylat figyelés       |                         |
| Figyelmeztetés:  |                               |             |                               | Speciális beállítások           |                         |
| Engedély száma:  |                               |             | í                             | Ügynök                          | Státusz: Aktív V        |
|                  |                               |             |                               | Kapcsolt beszállító: 🕮 🛛        | 6                       |
| KEDVEZMÉNYEK     | Kitöltés felvitt szállító ala | pján INFO   | <b>+</b> .                    | ŀ                               | MÉGSEM MENTÉS (F12)     |

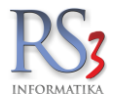

A További adatok (F3) fülön rögzíthetjük.

1. A kapcsolattartók adatait. Rögzíthetjük a kapocslattartó nevét, telefonszámát, fax számát, e-mail címét, beosztását, illetve beálíthajuk, hogy *elsődleges.* Az elsődleges kapcsolattartó megjeleníthető oszlop szinten a vevőnél, illetve boríték nyomtatásnál a *kapcsolattartó nyomtatása* opcióval ezt a kapcsolattartót nyomtatja rá automatikusan.

| Név:        | Szendrey Gábor   |  |
|-------------|------------------|--|
| Telefon:    | +36309354586     |  |
| Fax:        |                  |  |
| Email:      | comels@comels.hu |  |
| Beosztás:   | ügyvezető        |  |
| Elsődleges: | (i) 🗹            |  |

2. A szállítási címeket, mely lehet alapértelmezett (új szállítólevél, számla készítésekor erre a címre áll rá a program alapértelmezetten). A számlázási címet (az Általános fülön felvitt adatok itt is megjelennek). Az itt szerkesztett számlázási cím mentéskor befrissíthető az Átalános fül adataira. A levelezési címet, melynek a boríték nyomtatásánál van szerepe.

Az irányítószám melletti gomb segítségével elvégezhetjük a cím megbontását a NAV adatszolgáltatáshoz. Bizonylat kiállításakor alapértelmezettként (egy partnernél egyszer) felugugrik ez az ablak, ahol a megbontás ellenőrzése (esetleges módosítása) után jelöljük be, hogy *kijelentem, hogy a cím NAV-kompatibilis* és mentsük le az adatokat a *Mentés* gombbal. Az Ország adat melletti ikon segítségével meg tudjuk tekinteni a térképen is a rögzített címet.

A szállítási címekhez rögzíthetünk megjegyzést, illetve a felvett kapcsolattartók közül választhatunk egyet. Ezek nyomtatásban megjelennek (a kapcsolattartónál a név és telefonszám). Beállításához navigáljunk el a Szervizfunkciók > Beállítások > Nyomtatás > Általános beállítások részhez, és pipáljuk be a számlázási cím megjelenítése bizonylaton, szállítási-cím kapcsolattartó információ megjelenítése, szállítási-cím megjegyzés megjelenítése opciókat.

A vevő szállítási címeihez rendelhetünk dolgozót a *Dolgozók* gomb segítségével. Csak azok a dolgozók jelennek itt meg, melyek egyébként is rögzítésre kerültek a Vásárlók, dolgozók (F6) fülön.

| Számlázási cím, szállítási címek |                                        |       |  |  |  |  |  |
|----------------------------------|----------------------------------------|-------|--|--|--|--|--|
| Név:                             | Comels Bt. (Debrecen, Apafi u. 42-44.) | ~     |  |  |  |  |  |
| Ország:                          | Magyarország                           | 9     |  |  |  |  |  |
| Irányítószám:                    | 4028 Hajdú-Bihar                       | ⊞     |  |  |  |  |  |
| Város:                           | Debrecen                               |       |  |  |  |  |  |
| Utca:                            | Apafi u. 42-44.                        |       |  |  |  |  |  |
| Megjegyzés:                      |                                        |       |  |  |  |  |  |
| GPS:                             | Lat: Lng:                              | 9     |  |  |  |  |  |
| Engedélyszám: (i)                | alapértelmezett<br>szállítási cím      | i     |  |  |  |  |  |
| Szállítási GLN:                  | Számlázási cím                         |       |  |  |  |  |  |
| Rendelési GLN:                   | ⊡ levelezési cím                       |       |  |  |  |  |  |
| Kapcsolattartó:                  | nincs megadva $\sim$                   |       |  |  |  |  |  |
| Új Módosít                       | Töröl Dolgozók Mégsem M                | entés |  |  |  |  |  |

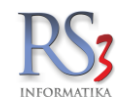

 A Csoportosítás beállítását. A Szervizfunkciók > Beállítások > Vevő, szállító, cikkcsoportok résznél rögzített csoportosítások jelennek meg.

Vevőcsoport.

| Cs  | oportos | sítás  |               |   |
|-----|---------|--------|---------------|---|
| 1.  | BM      | ~      | Békés megye   | ~ |
| 2.  | NK      | $\sim$ | Nagykereskedő | ~ |
| 3.  |         | ~      |               | ~ |
| (i) | Vevőcs  | :onort | <b>a x</b>    |   |

- 4. Az egyéb beállításokat.
  - végösszeg-kedvezmény bizonylaton
  - forgalmi kedvezményre jogosult
  - idegen termékkód megjelenítése számlán / szállítólevélen
  - vonalkód nyomtatása a szállítólevél tételeihez
  - vonalkód nyomtatása a számla tételeihez
  - termékkód nyomtatása kimenő bizonylatokon
  - fordított ÁFA-s
  - HoReCa
  - Bizományos
  - Szállítólevél ár nélkül
  - gyűjtőszámla
  - folyamatos szolgáltatás (az opció használatakor, a kimenő bizonylatokon szereplő fizetési határidő a bizonylat teljesítési dátumára áll be)
  - Nyomtatási nyelv
  - Könyvelési kód
  - Főkönyvi szám
  - Extra forg. (további forgalom, ami hozzáadódik a kimenő bizonylatok összértékéhez
  - Vevőtípus
  - Beszállító-szám

Vevő módosítása

| Általános (F2)                                                                                                    | További adatok (F3)                                                             | Export (F4)                                                                        | Webshop, hírlevél (F5) | Vásárlók, dolgozók (F6)                                                                                                    | Egyéb adatok                                                                                                    | Termékdíj (F7)                                                                                                    |
|----------------------------------------------------------------------------------------------------|---------------------------------------------------------------------------------|------------------------------------------------------------------------------------|------------------------|----------------------------------------------------------------------------------------------------|----------------------------------------------------------------------------------------------------|----------------------------------------------------------------------------------------------------|
| Kapcsolattartók                                                                                                    |                                                                                 |                                                                                    |                        | Csoportosítás                                                                                                    |                                                                                                    |                                                                                                    |
| Kapcsolattartó név                                                                                                    | Telefon                                                                         | Email                                                                              | Elsődleges             | 1<br>2<br>3<br>(1) Vevõcsoport:                                                                                                    | ] 🕷 Teszt vevőcse                                                                                                    | v<br>v<br>opport 2                                                                                                    |
| Új Módosít                                                                                                    | Töröl                                                                           |                                                                                    | Elsődleges             | Egyéb beállítások                                                                                                    |                                                                                                    |                                                                                                    |
| Számlázási cím,                                                                                                    | szállítási címek                                                                |                                                                                    |                        | 🗌 végösszeg-kedvezme                                                                                                    | ény bizonylaton                                                                                                    | 🗌 bizományos                                                                                                    |
| Név:<br>Ország:<br>Irányítószám:<br>Város:<br>Utca:<br>Megjegyzés:<br>GPS:<br>Engedélyszám: ①<br>Szállítási GLN:<br>Rendelési GLN: | Comels Bt. (D<br>Magyarország<br>4028 Haj<br>Debrecen<br>Apafi u. 42-44<br>Lat: | ebrecen, Apafi u. 4<br>jdú-Bihar<br>Lng: alapi<br>száll<br>Száll<br>Száll<br>Száll | 2-44.)                 | <ul> <li>forgalmi kedvezmény</li> <li>idegen termékkód sz</li> <li>vonalkód nyomtatás:</li> <li>vonalkód nyomtatás:</li> <li>termékkód nyomtatá</li> <li>fordított ÁFA-s</li> <li>HoReCa</li> <li>HoReCa</li> <li>Nyomtatási nyelv:</li> <li>Könyvelési kód:</li> <li>Főkönyvi szám:</li> <li>Extra forg. (net/br):</li> <li>Vevőtípus:</li> <li>Beszállító-szám:</li> </ul> | re jogosult<br>ámlán / szállítólevél<br>a szállítólevél tétek<br>a számla tételeihez<br>sa kimenő bizonyla<br>HU ~<br>119<br>311<br>nincs megadu | Szállítólevél ár nélkül len sihez tokon gyűjtőszámla ① folyamatos szolgáltatás Belföldi vevő követelések forir o o o () |
| Új Módosít<br>KEDVEZMÉNYEK                                                                                                    | Töröl Kitöltés felvitt szállító a                                               | Dolgozók Mé<br>alapján INFO                                                        | igsem Mentés           | ÷                                                                                                    |                                                                                                    | MÉGSEM MENTÉS (F12)                                                                                                    |

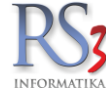

## Az Export (F4) fülön az Export-típus beállításait, illetve egyéb kiegészítő adatokat tudunk megadni/beállítani.

| Vevő módosítása   | 1                                                                                                    |                                                         |                        |                         |              |                |              |
|-------------------|----------------------------------------------------------------------------------------------------|---------------------------------------------------------|------------------------|-------------------------|--------------|----------------|--------------|
| Általános (F2)    | További adatok (F3)                                                                                                  | Export (F4)                                             | Webshop, hírlevél (F5) | Vásárlók, dolgozók (F6) | Egyéb adatok | Termékdíj (F7) |              |
| Export-típus      |                                                                                                    |                                                         |                        |                         |              |                |              |
| Export-típus      | ás (alapértelmezett)<br>üli) számlázás - export ada<br>5 - alap/angol nyelv, deviza,<br>ázás - alap nyelv, deviza, Á | tok, alap/angol nyelv<br>export adatok nyomtatása<br>FA |                        |                         |              |                |              |
| Export kiegészt   | ítő adatok                                                                                                    |                                                         |                        |                         |              |                |              |
| Szerződésszám:    |                                                                                                    |                                                         |                        |                         |              |                |              |
| Szállítás:        |                                                                                                    |                                                         |                        |                         |              |                |              |
| Paritás:          |                                                                                                    |                                                         |                        |                         | ·=)          |                |              |
| Származási orsz   | zág:                                                                                                    |                                                         |                        |                         |              |                |              |
| Kedvezményeze     | tt:                                                                                                    |                                                         |                        |                         |              |                |              |
| Rendeltetési hely | /:                                                                                                    |                                                         |                        |                         |              |                |              |
| Megjegyzés:       |                                                                                                    |                                                         |                        |                         |              |                |              |
| Csomagolás:       |                                                                                                    |                                                         |                        |                         |              |                |              |
| Szállítási cím ny | omtatva: nyomta                                                                                                    | atva                                                    |                        |                         |              |                |              |
| Pénznem:          | HUF                                                                                                    | <ul> <li>✓ Pénznemek</li> </ul>                         |                        |                         |              |                |              |
|                   |                                                                                                    |                                                         |                        |                         |              |                |              |
|                   |                                                                                                    |                                                         |                        |                         |              |                |              |
|                   |                                                                                                    |                                                         |                        | _                       |              |                |              |
| KEDVEZMENYEK      | Kitöltés felvitt szállító a                                                                                          | lapján INFO                                             | •                      | +                       |              | MEGSEM         | MENTES (F12) |

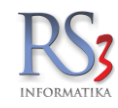

A Webshop, hírlevél (F5) fülön a programhoz opcióként megvásárolható RS3 Webáruházhoz, illetve a ShopRenter webáruházhoz rögzíthetünk adatokat.

- Belépéshez szükséges felhasználói adatok (webshop fiók aktív, hírlevél, készletet látja, árakat láthatja opciók)
- Vevő szinten meg tudjuk adni a minimális rendelési értéket. Az érték alatt nem tud rendelést küldeni részünkre a partner (0 = kikapcsolva)
- Vevő szinten meg be tudjuk állítani, hogy milyen értéktől ne számoljon szállítási költséget a webáruház.
- A *Hívlevél* fülön a levelezési listákra való feliratkozást látjuk. (a hírlevél modul jelenleg inaktív)
- Az Árlista csoportok fülön az árlistában megjeleníteni kívánt csoportokat állíthatjuk be.
- A Webshop csoportok fülön beállíthatjuk, hogy partnerünk milyen termékcsoportokat lásson.
- A Webshop termékek fülön beállíthatjuk, hogy partnerünk milyen termékeket lásson.

| Vevő módosítása        |                                   |                                |                  |            |                         |                      |                |              |
|------------------------|-----------------------------------|--------------------------------|------------------|------------|-------------------------|----------------------|----------------|--------------|
| Általános (F2)         | További adatok (F3)               | Export (F4)                    | Webshop, hír     | levél (F5) | Vásárlók, dolgozók (F6) | Egyéb adatok         | Termékdíj (F7) |              |
| Webshop adatok         |                                   |                                |                  |            |                         |                      |                |              |
| RS3 webshop ShopR      | lenter API                        |                                |                  |            | Minimális               | s rendelési érték:   |                | 0 (i)        |
| Felh.név / jelszó:     | teszt_vevo                        | ••••                           | <b>ب</b>         | a.         | Szállítás               | ingyenes rendelt ért | ék felett:     | <b>0</b> (i) |
| Email:                 | support@rs3.hu                    |                                |                  | Y          |                         |                      |                |              |
|                        | ✓ webshop fiók aktív ☐ hírlevél   | ⊠ készletet l<br>⊠ árakat láth | áthatja<br>natja |            |                         |                      |                |              |
| Hírlevél Árlista csopo | ortok Webshop csoportok           | Webshop termék                 | ek               |            |                         |                      |                |              |
| Feliratkozás levelez   | zési listákra                     |                                |                  |            |                         |                      |                |              |
| Megnevezés             | Közzétéve                         | Feliratkozva                   |                  | Megj       | egyzés                  |                      |                |              |
| <                      |                                   |                                |                  |            |                         | >                    |                |              |
| Hírlevél eseményel     | k                                 |                                |                  |            |                         |                      |                |              |
| Megnevezés             | Dátum                             | Megjegyzés                     |                  | ł          | Küldő neve              |                      |                |              |
| ٢.                     |                                   |                                |                  |            |                         | >                    |                |              |
| KEDVEZMÉNYEK           | Kitöltés felvitt szállító alapján | INFO                           |                  | •          | +                       |                      | MÉGSEM         | MENTÉS (F12) |

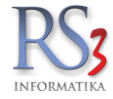

A Vásárlók, dolgozók (F6) fülön a vásárlásra jogosultakat <u>(szigorú számadású bizonylatok értékesítése esetén kötelező kitölteni)</u>, illetve a dolgozóinkat (ügynök) tudjuk karbantartani.

| Vevő módosítása             |                               |               |                        |                                              |                  |                      |
|-----------------------------|-------------------------------|---------------|------------------------|----------------------------------------------|------------------|----------------------|
| Általános (F2)              | További adatok (F3)           | Export (F4)   | Webshop, hírlevél (F5) | Vásárlók, dolgozók (F6)                      | Egyéb adatok     | Termékdíj (F7)       |
| Vásárlásra jogos            | ultak karbantartá             | sa            |                        | Hozzárendelt de                              | olgozók (üzletkö | tők)                 |
| Név                         |                               | Adó-azonosító |                        | Dolgozó<br>Baracsi Róbert<br>Incze Krisztián |                  | Alapértelmezett      |
| Név:<br>Adóazonosító:<br>Új | Aódosít Töröl                 | Mentés        | Mégsem                 | Új Ta                                        | öröl             | ↓<br>Alapértelmezett |
|                             |                               |               |                        |                                              |                  |                      |
| KEDVEZMÉNYEK                | Kitöltés felvitt szállító ala | pján INFO     | •                      | +                                            |                  | MÉGSEM MENTÉS (F12)  |

### Az Egyéb adatok fülön találjuk:

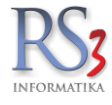

- Egy beállítást arra vonatkozóan, hogy Másik sémában bevételezze a bizományos szállítóleveleket/ számlákat.
- Az iktatást (a vevőhöz bármilyen dokumentum iktatható, legyen az külső fájl, vagy közvetlenül szkennelt pdf dokumentum)
- A bizonylat-fejlécek beállítását (adott vevőhöz alapértelmezett bizonylat-fejléceket tudunk hozzáadni)
- Az alapértelmezett raktár beállítását (kimenő bizonylat készítésekor erre a raktárra áll alapértelmezetten).
- Rendelés összekészítve (globális beállítás szerint, igen, nem)
- Beszállítói idegen vevőkódok rögzíthetők

| sisk sámában vételezze be a bizományos szállítóleveleket / számlákat<br>vidatbázis:<br>Beszállító:<br>Gyántói cikkszám ellenőrzése<br>Gyántói cikkszám ellenőrzése<br>Gyántói cikkszám ellenőrzése<br>Beszállítói vevőkódok<br>Szállító megnevezés<br>degen vevőkód<br>Szállító megnevezés<br>degen vevőkód<br>Új Módosit Torol                                                                                                    | italalios (i 2)                                            | További adatok (F3)           | Export (F4)                                     | Webshop, hírl | evél (F5) Vásárlók, dolgozók (F6) | Egyéb adatok             | Termékdíj (F7) |
|----------------------------------------------------------------------------------------------------|------------------------------------------------------------|-------------------------------|-------------------------------------------------|---------------|-----------------------------------|--------------------------|----------------|
| datbázis:<br>eszállító: Kválaszt<br>eszállító: Kválaszt<br>eszállító: kválaszt<br>Gyártói cikkszám ellenőrzése<br>fitás<br>Beszállító iveőkódok<br>Szállító megnevezés<br>tátusz: Érkeztetve<br>Inta helye: Irattár - fő<br>onylat-fejlécek<br>Sablon megnevezés<br>Telephely-me<br>Hozzáad Toról                                                                                                    | sik sémában vét                                            | elezze be a bizományos szállí | ítóleveleket / számlákat                        |               | További beállítások               |                          |                |
| lezzállító: Kválaszt<br>defraktá:                                                                                                    | datbázis:                                                  |                               | ~                                               | ж             | Alapértelm. raktár: 🛈 🖪           | ж                        |                |
| żeł-aktár:   Cydrtól cikkszám ellenőrzése   i   Beszálltói vevőkódok   Szálltó megnevezés   Irat helye:   irattár - fő   Vj Módosit Torol                                                                                                    | Beszállító: Ki                                             | választ _                     |                                                 |               | Rendelés összekészítve:           | globális beállítás szeri | nt v           |
| Gyártói cikkszám ellenőrzése     atás     Szállítói megnevezés     Kit File név   Státusz: Érkeztetve irat helye: Irattár - fő      John megnevezés     Torol     Új        Módosít                                                                                                    | Cél-raktár:                                                |                               |                                                 | ~             |                                   |                          |                |
| tatás                                                                                                    |                                                            | Gyártói cikksza               | ám ellenőrzése                                  | í             | Beszállítói vevőkódok             | 1                        |                |
| Image: Statusz: Erkeztetve   Irat helye:   Irattår - fó   Üj Módosít   Toröl                                                                                                    | ktatás                                                     |                               |                                                 |               | Szállító megnevezés               | ldegen v                 | evőkód         |
| Kit   File név     Státusz:   Érkeztetve   Irat helye:     Irat helye:     Irat helye: </td <td></td> <td>≥ ×</td> <td></td> <td></td> <td></td> <td>,</td> <td></td> |                                                            | ≥ ×                           |                                                 |               |                                   | ,                        |                |
| Státusz: Érkeztetve v Irat helye: Irattár - fő v<br>Sizonylat-fejlécek<br>Sablon megnevezés Telephely-me<br>Hozzáad Torol                                                                                                    | Kit File név                                               |                               |                                                 |               |                                   |                          |                |
| izonylat-fejlécek Sablon megnevezés Telephely-me Hozzáad Töröl                                                                                                    |                                                            |                               |                                                 |               |                                   |                          |                |
| Sablon megnevezés Telephely-me                                                                                                    | Státusz: Érkezt                                            | etve v Irat                   | thelye: Irattár - fő                            | ~             | Új Módosít Tör                    | 51                       |                |
| Hozzáad Töröl                                                                                                    | Státusz: Érkezt<br>Jizonylat-fejlécek –                    | retve v Irat                  | : helye: Irattár - fő                           | ~             | Új Módosít Tör                    | N                        |                |
| Hozzáad Töröl                                                                                                    | Státusz: Érkezt<br>Bizonylat-fejlécek –<br>Sablon megnevez | retve v Irat                  | thelye: Irattár - fő<br>elephely-me             | ~             | Új Módosít Tör                    | 1                        |                |
| Hozzáad Töröl                                                                                                    | Státusz: Érkezt<br>Bizonylat-fejlécek –                    | retve v Irat<br>zés T         | helye: Irattár - fő<br>elephely-me              | ~             | Új Módosít Tör                    | 51                       |                |
| Hozzáad Töröl                                                                                                    | Státusz: Érkezt<br>Bizonylat-fejlécek –<br>Sablon megnevez | retve v Irat<br>zés T.        | t helye: Irattár - fő<br>elephely-me            | ~             | Új Módosít Tör                    | 31                       |                |
| Hozzáad Töröl                                                                                                    | Státusz: Érkezt<br>Bizonylat-fejlécek –<br>Sablon megnevez | ietve ∨ Irat<br>zés T         | : helye: Irattár - fő<br>elephely-me            | ~             | Új Módosit Tör                    | 51                       |                |
|                                                                                                    | Státusz: Érkezt<br>Bizonylat-fejlécek –<br>Sablon megnevez | ietve v Irat<br>zés T.        | t helye: Irattár - fő<br>elephely-me            | ~             | Új Módosít Tör                    | 31                       |                |
|                                                                                                    | Státusz: Érkezt<br>Bizonylat-fejlécek –<br>Sablon megnevez | retve ∨ Irat<br>zés T.        | helye: Irattár - fő<br>elephely-me<br>Hozzáad   | Töröl         | Új Módosit Tör                    | 91                       |                |
|                                                                                                    | Státusz: Érkezt<br>Bizonylat-fejlécek –<br>Sablon megnevez | retve ∨ Irat<br>zés T.        | : helye: Trattár - fő<br>elephely-me<br>Hozzáad | Töröl         | Új Módosit Tor                    | 3                        |                |

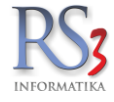

A Termékdíj (F7) fülön a KTD azonosítót tudjuk beállítani.

| Vevő módosítása | а                             |             |                        |                         |              |                |         |
|-----------------|-------------------------------|-------------|------------------------|-------------------------|--------------|----------------|---------|
| Általános (F2)  | További adatok (F3)           | Export (F4) | Webshop, hírlevél (F5) | Vásárlók, dolgozók (F6) | Egyéb adatok | Termékdíj (F7) |         |
| KTD azonosító:  |                               |             |                        |                         |              |                |         |
|                 |                               |             |                        |                         |              |                |         |
|                 |                               |             |                        |                         |              |                |         |
|                 |                               |             |                        |                         |              |                |         |
|                 |                               |             |                        |                         |              |                |         |
|                 |                               |             |                        |                         |              |                |         |
|                 |                               |             |                        |                         |              |                |         |
|                 |                               |             |                        |                         |              |                |         |
|                 |                               |             |                        |                         |              |                |         |
|                 |                               |             |                        |                         |              |                |         |
|                 |                               |             |                        |                         |              |                |         |
|                 |                               |             |                        |                         |              |                |         |
|                 |                               |             |                        |                         |              |                |         |
|                 |                               |             |                        |                         |              |                |         |
|                 |                               |             |                        |                         |              |                |         |
|                 |                               |             |                        |                         |              |                |         |
|                 |                               |             |                        |                         |              |                |         |
|                 |                               |             |                        |                         |              |                |         |
|                 |                               |             |                        |                         |              |                |         |
| KEDVEZMÉNYEK    | Kitöltés felvitt szállító ala | ipján INFO  | <b>•</b>               | ŧ                       |              | MÉGSEM MENTÉ   | S (F12) |

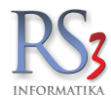

### 19.2 Vevőhöz rendelt kedvezmények

Minden vevőhöz egyedi árakat rendelhetünk, ársávba rendezhetjük, százalékos kedvezményeket adhatunk termékcsoportokra, vagy akár egyes árucikkre is.

Új felviteléhez lépjünk be a Vevők menübe, majd keressünk rá a partnerre. Nyomjuk meg a Kedvezmények (F11) gombot. A felugró (Vevőkedvezmények) ablakban tudjuk beállítani a kedvezményeket.

Ha az ársávokat jól határoztuk meg, sok esetben elég az ügyfelet megfelelő ársávba sorolni (pl. kisker ár, viszonteladói ár, kedvezményes viszonteladói ár, stb.). Beállításához az **Ársáv/százalék-kedvezmény** résznél válasszuk ki a megfelelő ársávot (pl.: kisker ár), majd nyomjuk meg a mellette lévő *Ok* gombot. A beállított ársávhoz további százalékos kedvezményt tudunk beállítani (% kedv), vagy megadható, hogy a beállított százalék ne kedvezményként, hanem "beszerzési ár plusz X százalék"- ként akarjuk –e használni.

Ha **csoport-kedvezményt** szeretnénk alkalmazni, akkor jelöljük ki a termékcsoportot, a csoport alatti ablakba írjuk be a kedvezmény mértékét, válasszuk ki az eladási ársávot, majd nyomjuk meg az *OK* gombot (*a lenti példában a Gyümölcsök termékcsoporton van 15% kedvezmény, mely az ársáv 2-ből kerül meghatározásra*). Az ársáv-kedvezményhez hasonlóan itt is be tudjuk állítani, hogy a beírt százalékot a beszerzési árra tegye rá (*besz.ár* +).

A **Termék-kedvezmények** alkalmazásával akár minden termékhez rögzíthetünk egyedi árakat, illetve kedvezményeket. A termék-kedvezménynél használhatunk egyedi árat (HUF, deviza), % kedvezményt (X % kedvezmény ársáv-választóval, vagy besz. ár + X%) és fix kedvezményt (az eladási árból fixen levonja a beírt kedvezményt).

Új felviteléhez keressünk rá a termékre, majd nyomjuk meg az *Enter* billentyűt. Határozzuk meg a kiválasztott termékhez az egyedi árat, majd nyomjuk meg az *OK*, vagy az *Enter* billentyűt. Ezzel a termék a gyűjtőbe kerül.

Számla vagy szállítólevél írásakor a rendszer a kedvezményablakban meghatározott árakat fogja megjeleníteni, alapértelmezett árként adni. A kedvezmény ablakot egyetlen gomb megnyomásával, számlázás közben is elérhetjük, így lehetőségünk van az ügyfélhez tartozó kedvezményeket ellenőrizni, illetve módosítani.

### A termékcsoporthoz és a termék-kedvezményekhez rögzített kedvezményeket szeretném összeadni. Mit kell tennem?

Navigáljunk el a Szervizfunkciók > Beállítások > Vevő > Új vevő, típusok, kedvezmény részhez, és a vevő-kedvezmény résznél kapcsoljuk **be** a csoport-kezdemény alkalmazható termékkedvezményekre opciót.

A beállítással a termék-kedvezmények résznél megjelenik a csop. kedv. alkalmaz opció, ahol termékenként beállíthatjuk, hogy a kedvezmények (termékcsoport és termék) összeadódjanak -e. Prioritás: termékcsoport – termékkedvezmény.

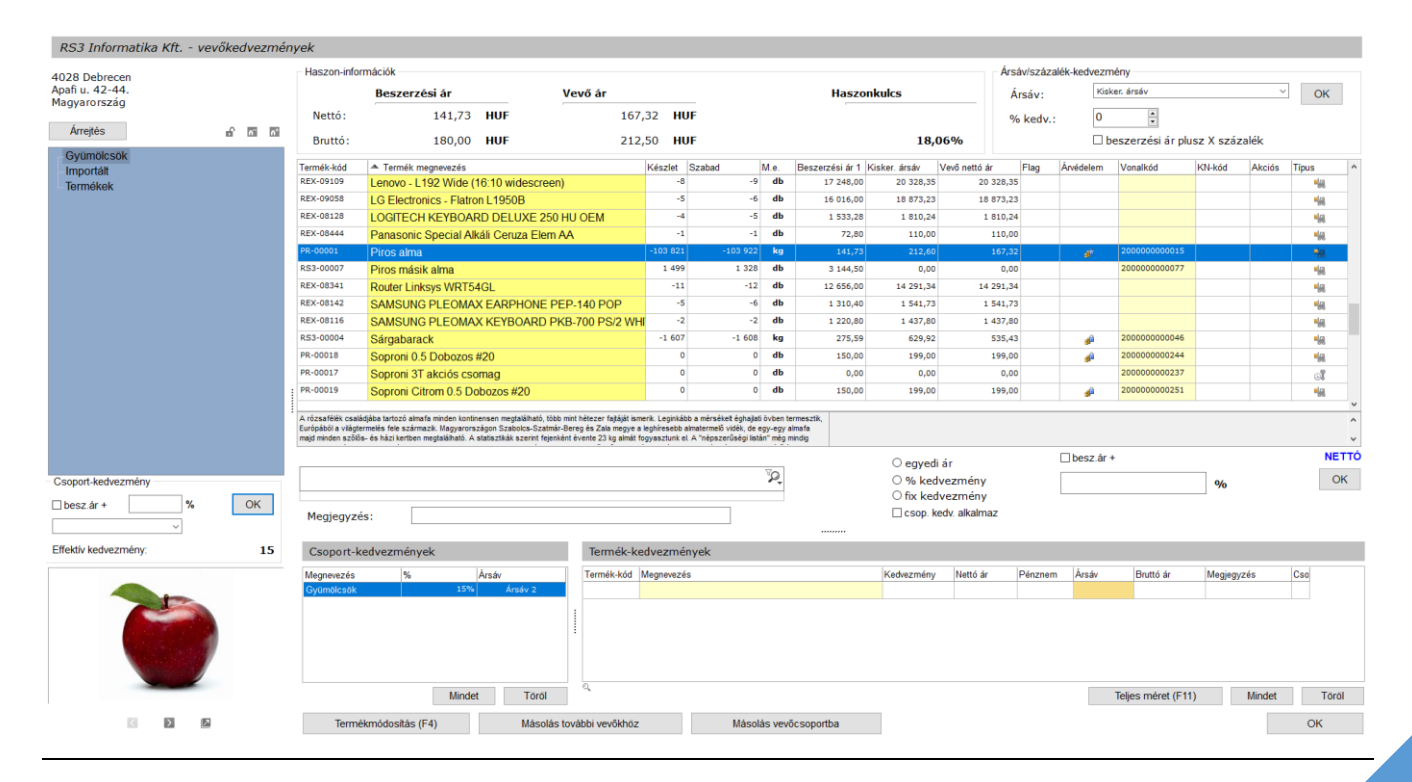

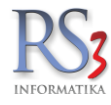

Lehetőség van a már kialakított kedvezményt egy másik vevőhöz és vevőcsoporthoz is másolni. A *Másolás további vevőhöz* gombbal a program memóriájába teszi a kedvezményeket, amit egy másik vevőnél a kedvezmény *Beillesztése* gombbal tudunk behozni. A Másolás vevőcsoportba gombbal pedig az előzőleg rögzített vevőcsoportba, illetve a csoportban lévő vevőkhöz lehet másolni a kedvezményeket.

A *Szervizfunkciók > Beállítások > Vevő > Új vevő, típusok, kedvezmény* résznél beállítható, hogy a vevőcsoportok közötti kedvezmények másolásakor milyen kedvezményeket másoljon:

- ársáv és kedvezmények
- termékcsoport-kedvezmények
- egyedi árak

Amennyiben egy vevőhöz egyedi árat rendeltünk, úgy számlázás közben, a termék ára pirossal fog megjelenni.

A *Teljes méret (F11)* gombot megnyomva a termék-kedvezmények ablakban beállított termékekhez tudunk érvényességi időt és/vagy mennyiséget beállítani. Ez azt jelenti, hogy a beállított dátumot és/vagy darabszámot elérve a partnerhez beállított egyedi ár törlődik a rendszerből.

| ermékke    | edvezmények - Comels Bt.                  |                      |                     |                      |               |         |             |             |                 |       |                  |
|------------|-------------------------------------------|----------------------|---------------------|----------------------|---------------|---------|-------------|-------------|-----------------|-------|------------------|
|            |                                           | 0                    |                     |                      |               |         |             |             |                 |       |                  |
|            |                                           | ~                    |                     |                      |               |         |             |             |                 |       |                  |
| mék-kód    | Megnevezés                                |                      |                     | Kedvezmény           | Bruttó ár     | Pénznen | Dátum -tól  | Dátum -ig   | Mennviséa       | Mie   | Létrehozva       |
| 08428      | SAMSUNG DVD-P191 DVD Lejátszó             |                      |                     | Egyedi ár (N)        | 37,62         | EUR     |             | o atom ig   | 2               | 20 db | 2016.06.22. 12:2 |
| 08863      | 18" Eizo L685 (talp nélkül) + (Ajándék FS | Talp)                |                     | Egyedi ár (N)        | 62,03         | US      | 2016.06.24. | 2016.07.24. |                 |       | 2016.06.22. 12:2 |
| 08673      | A4 Tech USB HUB 2.0                       |                      |                     | Egyedi ár (N)        | 1 717,04      | HUF     |             |             |                 |       | 2016.06.22. 12:  |
|            |                                           |                      |                     |                      |               |         |             |             |                 |       |                  |
|            |                                           |                      |                     |                      |               |         |             |             |                 |       |                  |
|            |                                           |                      |                     |                      |               |         |             |             |                 |       |                  |
|            |                                           |                      |                     |                      |               |         |             |             |                 |       |                  |
|            |                                           |                      |                     |                      |               |         |             |             |                 |       |                  |
|            |                                           |                      |                     |                      |               |         |             |             |                 |       |                  |
|            |                                           |                      |                     |                      |               |         |             |             |                 |       |                  |
|            |                                           |                      |                     |                      |               |         |             |             |                 |       |                  |
|            |                                           |                      |                     |                      |               |         |             |             |                 |       |                  |
|            |                                           |                      |                     |                      |               |         |             |             |                 |       |                  |
|            |                                           |                      |                     |                      |               |         |             |             |                 |       |                  |
|            |                                           |                      |                     |                      |               |         |             |             |                 |       |                  |
|            |                                           |                      |                     |                      |               |         |             |             |                 |       |                  |
|            |                                           |                      |                     |                      |               |         |             |             |                 |       |                  |
|            |                                           |                      |                     |                      |               |         |             |             |                 |       |                  |
|            |                                           |                      |                     |                      |               |         |             |             |                 |       |                  |
|            |                                           |                      |                     |                      |               |         |             |             |                 |       |                  |
|            |                                           |                      |                     |                      |               |         |             |             |                 |       |                  |
|            |                                           |                      |                     |                      |               |         |             |             |                 |       |                  |
|            |                                           |                      |                     |                      |               |         |             |             |                 |       |                  |
|            |                                           |                      |                     |                      |               |         |             |             |                 |       |                  |
|            |                                           |                      |                     |                      |               |         |             |             |                 |       |                  |
|            |                                           |                      |                     |                      |               |         |             |             |                 |       |                  |
|            |                                           |                      |                     |                      |               |         |             |             |                 |       |                  |
|            |                                           |                      |                     |                      |               |         |             |             |                 |       |                  |
|            |                                           |                      |                     |                      |               |         |             |             |                 |       |                  |
|            |                                           |                      |                     |                      |               |         |             |             |                 |       |                  |
|            |                                           |                      |                     |                      |               |         |             |             |                 |       |                  |
|            |                                           |                      |                     |                      |               |         |             |             |                 |       |                  |
|            |                                           | <i>f</i> iti         | forteness to baston | Manufa (a anna día a | Manage (a. 4) |         |             | -           |                 |       | 14007            |
| isszes kij | eloiese Kijeloiës megszüntetése           | Ervenyesseg megadasa | Ervenyesség törlése | Mennyiseg megadasa   | Mennyiség ti  | oriese  |             | Т           | artalom » Excel |       | VISSZA           |

A Tartalom > Excel gomb segítségével .xls formátumba menthetjük ki a partnerhez beállított (termék) kedvezményt.

| 1 | A          | В                                               | С             | D        | E       | F          | G          | н             | Τ    | J             |
|---|------------|-------------------------------------------------|---------------|----------|---------|------------|------------|---------------|------|---------------|
| 1 |            |                                                 |               |          |         |            |            | RS3 Ügyviteli | Rend | szer 3.5.1.19 |
| 2 | Termé      | kkedvezmények - Comels Bt.                      |               |          |         |            |            |               |      |               |
| 3 | renne      | accuvezinenyek oomens bi                        |               |          |         |            |            |               |      |               |
| 4 |            |                                                 |               |          |         |            |            |               |      |               |
| 5 | Termék-kód | Megnevezés                                      | Kedvezmény    | Nettó ár | Pénznem | Dátum -tól | Dátum -ig  | Mennyiség     | Ме   | Létrehozva    |
| 6 | REX-08428  | SAMSUNG DVD-P191 DVD Lejátszó                   | Egyedi ár (N) | 29,62    | EUR     |            |            | 20,0000       | db   | 2016.06.22    |
| 7 | REX-08863  | 18" Eizo L685 (talp nélkül) + (Ajándék FS Talp) | Egyedi ár (N) | 48,84    | US      | 2016.06.24 | 2016.07.24 | 0,0000        |      | 2016.06.22    |
| 8 | REX-08673  | A4 Tech USB HUB 2.0                             | Egyedi ár (N) | 1 352,00 | HUF     |            |            | 0,0000        |      | 2016.06.22    |

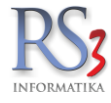

### 19.3 Vevőcsoportok kialakítása, vevőcsoportkedvezmények kezelése

### 19.3.1 Csoportok rögzítése, hozzárendelés vevőhöz

A vevőcsoportok rögzítése hasonlóan működik, a termékcsoportok rögzítéséhez: fő és alcsoportokat hozhatunk létre, a vevőket egyesével, vagy tömegesen tudjuk egy, vagy akár több csoporthoz is rendelni.

### Új vevőcsoport felvitele

Lépjünk a *Vevők* menübe, és nyomjuk meg a *Csoportkezelés* gombot. A felugró – *Vevőcsoportok* – ablakban nyomjuk meg az *Új (INS)* gombot, írjuk be a csoport nevét, majd válasszuk ki, hogy főcsoportnak állítjuk be, vagy alcsoportnak (kijelöltbe). Kiválasztás után nyomjuk meg a *Mentés (F12)* gombot.

| Vevőcsoportok                 |                                                  |
|-------------------------------|--------------------------------------------------|
| 6 <sup>-</sup> 6 <sup>+</sup> |                                                  |
| Teszt vevőcsoport 2           | Műveletek                                        |
| ···· Teszt vevocsoport.       | Megnevezés: Teszt vevőcsoport 2                  |
|                               | Főkönyvi szám:                                   |
|                               |                                                  |
|                               | <ol> <li>Vevőkedvezmények alkalmazása</li> </ol> |
|                               |                                                  |
|                               | Kedvezmények (F11) Új (INS) Mentés (F12)         |
|                               |                                                  |
|                               |                                                  |
|                               |                                                  |
|                               |                                                  |
|                               |                                                  |
|                               | 🔄 Csoport törlése 🛛 🖓 Csoport » Föcsoport OK     |

A vevő hozzárendelése a vevőcsoporthoz

### a. Hozzárendelés egyesével.

Módosítsuk a vevőt (F4), lépjünk a *További* adatok fülre. A *Csoportosítás* résznél nyomjuk meg a *Vevőcsoport* melletti ikont, majd a felugró *Vevőcsoport kiválasztás* ablakban válasszuk ki az előleg rögzített vevőcsoportot, nyomjuk meg az *OK* gombot, majd a vevő adatlapján a *Mentés (F12)* gombot.

| Vevő módosítása    |                               |             |                                           |                           |                                              |                                        |                     |              |
|--------------------|-------------------------------|-------------|-------------------------------------------|---------------------------|----------------------------------------------|----------------------------------------|---------------------|--------------|
| Általános (F2)     | További adatok (F3)           | Export (F4) | Webshop, hírlevél (F5)                    | Vásárlók, dolgo           | ozók (F6)                                    | Egyéb adatok                           | Termékdíj (F7)      |              |
| Kapcsolattartók    |                               |             |                                           | Csoporto                  | sítás                                        |                                        |                     |              |
| Kapcsolattartó név | Telefon                       | Email       | Elsődleges                                | 1.<br>2.                  | ~                                            |                                        |                     | ~            |
|                    |                               |             |                                           | 3.                        | ~                                            |                                        |                     | ~            |
|                    |                               |             |                                           | <ol> <li>Vevőc</li> </ol> | soport:                                      | a ×                                    |                     |              |
| Új Módosít         | Töröl                         |             | Vevőcsoport kiválasztá                    | s                         | ×<br>sok                                     |                                        |                     |              |
| Számlázási cím,    | szállítási címek              |             |                                           |                           | vezr                                         | nény bizonylaton                       | 🗌 bizományos        |              |
| Név:               | Comels Bt.                    |             | Teszt vevőcsoport 2<br>Teszt vevőcsoport. |                           | mér<br>ód s                                  | nyre jogosult<br>zámlán / szállítóleve | szállítólevél ár né | lkül         |
| Ország:            | Magyarország                  |             |                                           |                           | atá                                          | sa szállítólevél tétel                 | eihez               |              |
| Irányítószám:      | 4028 Hajdú                    | i-Bihar     |                                           |                           | tatá                                         | sa számla tételeihe;                   | 2                   |              |
| Város:             | Debrecen                      |             |                                           |                           | ntat                                         | ása kimenő bizonyla                    | itokon              |              |
| Utca:              | Apafi u. 42-44.               |             |                                           |                           |                                              |                                        | gyűjtőszámla        | (j)          |
| Megjegyzés:        |                               |             |                                           |                           | Ð                                            |                                        | folyamatos szolga   | áltatás      |
| GPS:               | Lat:                          | Lng:        |                                           |                           | Ζ.                                           | HU V                                   |                     |              |
| Engedélyszám: (i)  |                               | al          |                                           |                           |                                              | 119                                    |                     |              |
| Szállítási GLN:    |                               | S2<br>✓ S2  |                                           |                           | )r);                                         | 311                                    | Beifoldi vevo kove  | (i)          |
| Rendelési GLN:     |                               | ⊡ le        |                                           |                           | <i>,</i> , , , , , , , , , , , , , , , , , , | nincs megad                            | va v                |              |
| Kapcsolattartó:    | nincs megadva                 |             |                                           |                           |                                              |                                        |                     |              |
| Új Módosít         | Torol                         |             |                                           |                           |                                              |                                        |                     |              |
|                    |                               |             |                                           | Mégsem (                  | ж                                            |                                        |                     |              |
| KEDVEZMÉNYEK       | Kitöltés felvitt szállító ala | pján INFO   | <b>•</b>                                  | t                         |                                              |                                        | MÉGSEM              | MENTÉS (F12) |

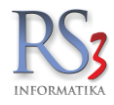

### b. Hozzárendelés tömegesen.

A Vevők menüben nyomjuk meg a Tömeges műveletek gombot. A felugró Vevő tömeges műveletek ablakban válasszuk ki a kívánt vevőket (Space, vagy bal egérgombbal kattintva), majd nyomjuk meg a Vevőcsoporthoz rendel gombot. A felugró Vevőcsoport kiválasztás ablakban válasszuk ki az előzőleg rögzített csoportot, majd nyomjuk meg az OK gombot.

Х

### 19.3.2 Több vevőcsoport beállítása egy vevőhöz\*

A Vevők menüben oszlop-szinten állítsuk be a Több csoport oszlopot (Vevő beállítások > Több csoport). A kiválasztott vevőnél, az oszlopba kattintva, a felugró Vevőcsoport hozzárendelések ablakan nyomjuk meg a Csoportokhoz rendel (F3) gombot. A felugró Vevőcsoport hozzárendelések ablakon belül válasszuk ki a csoportokat, majd nyomjuk meg a Mentés (F12) gombot.

| Comels Bt Vevőcsoport hoz | zárendelések |                         | i           |
|---------------------------|--------------|-------------------------|-------------|
| Csoport megnevezés        | Kedv. alk.   | Alapértelmezett         | ^           |
| Teszt vevőcsoport.        | ✓            | <ul> <li>✓</li> </ul>   |             |
| Teszt vevőcsoport 2       | ×            |                         |             |
|                           |              |                         |             |
|                           |              |                         |             |
|                           |              |                         |             |
|                           |              |                         |             |
|                           |              |                         |             |
|                           |              |                         |             |
|                           |              |                         |             |
|                           |              |                         |             |
|                           |              |                         |             |
|                           |              |                         |             |
|                           |              |                         | ~           |
| Legyen alapértelmezett    |              | Soportokhoz rendel (F3) | Töröl (Del) |
|                           |              |                         |             |
|                           |              |                         | VISSZA      |

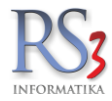

### 19.3.3 Vevőcsoportkedvezmények alkalmazása

A vevőcsoportkedvezmény működése speciális, csak akkor használjuk, ha tisztában vagyunk annak működésével!

### Mire tudom használni ezt a funkciót?

A vevőcsoportokhoz különböző kedvezményeket tudunk beállítani, mely kedvezmények a vevőcsoportban lévő vevőknél fognak érvénybe lépni.

Nagyon fontos, hogy a vevőcsoportkedvezmények és a vevőhöz rendelt kedvezmények egyidejűleg\*\* is alkalmazhatók! Ha a kedvezményeket így szeretnénk használni, kapcsoljuk be a vevőcsoportoknál a vevőkedvezmények alkalmazása opciót.

| Vevőcsoportok       |                                                                                                    |
|---------------------|----------------------------------------------------------------------------------------------------|
| 6 6                 |                                                                                                    |
| Teszt vevőcsoport 2 | Műveletek                                                                                                    |
| Teszt vevocsoport.  | Megnevezés: Teszt vevőcsoport 2                                                                                       |
|                     | Főkönyvi szám:                                                                                                    |
|                     | <ol> <li>✓ vevőkedvezmények alkalmazása</li> <li>Kedvezmények (F11)</li> <li>Új (NS)</li> <li>Mentés (F12)</li> </ol> |
|                     |                                                                                                    |
|                     | Csoport törlése Csoport » Főcsoport OK                                                                                |

\*\*A vevőcsoportkedvezmények és a vevőhöz rendelt kedvezmények együttes alkalmazása kétféleképp működhet.

- Kedvezmények összevonása. Ha a vevőcsoporthoz és a vevőhöz is ugyanazt a kedvezményt állítottuk be, ezek a kedvezmények összeadva kerülnek alkalmazásra oly módon, hogy először a vevőcsoportkedvezmény kerül meghatározásra (levonásra), majd a - csökkentett árból - vevőhöz beállított kedvezmény.
- 2. Vevőkedvezmény erősebb. Ha a vevőcsoporthoz és a vevőhöz is ugyanazt a kedvezményt állítottuk be, a vevőhöz beállított kedvezmény fog érvénybe lépni.

Az opció a Szervizfunkciók > Beállítások > Vevő > Új vevő, típusok, kedvezmény résznél állítható be.

\*Ha a kiválasztott vevő(k)höz több vevőcsoportot rendelünk, az összes csoportkedvezmény realizálódni fog abban az esetben, ha nem állítunk be alapértelmezett vevőcsoportot!

## Mi történik abban az esetben, ha több vevőcsoporthoz rendelem a vevőt, és az egyes vevőcsoportokban ugyanaz a típusú kedvezmény van rögzítve?

Egy vevő-több vevőcsoport esetén, ha nincs beállítva alapértelmezett csoport, és ugyanazok a termékcsoportok, és/vagy termékek vannak beállítva, a kedvezmények prioritása a felvitelük sorrendjében történik. Tehát az a kedvezmény lép életbe, amelyet hamarabb rögzítettünk!

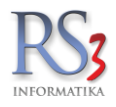

### Vevőcsoportkedvezmények beállítása

A cél az, hogy a – meglévő – vevőcsoporthoz különböző kedvezményeket állítsunk be.

Lépjünk be a *Vevők* menübe, és nyomjuk meg a *Csoportkezelés* gombot. A felugró *Vevőcsoportok* ablakban válasszuk ki a vevőcsoportot, melynek a kedvezményét be szeretnénk állítani, nyomjuk meg a *Kedvezmények (F11)* gombot.

A felugró Vevőcsoportkedvezmények ablakban tudjuk beállítani a kedvezményeket, hasonlóan a vevő kedvezményéhez.

Az Ársáv checkbox segítségével bekapcsolható/kiválasztható az ársáv, ami azt jelenti, hogy a vevőcsoportban lévő vevőkhöz ez az ársáv kerül meghatározásra, nem pedig a vevőhöz beállított ársáv!

a termékcsoport-kedvezmények, termék-kedvezmények. A termék-kedvezményekhez érvényességi időt és/ vagy mennyiséget is be tudunk állítani a *Teljes méret (F11)* gombot használva.

| Vevőcsoportkedvezménye | k |    |             |                    |                 |             |         |                 |           |          |      |                 |               |               |         |               |                  |            |          |       |      |
|------------------------|---|----|-------------|--------------------|-----------------|-------------|---------|-----------------|-----------|----------|------|-----------------|---------------|---------------|---------|---------------|------------------|------------|----------|-------|------|
| Teszt vevőcsoport 2    |   |    | Haszon-info | rmációk            |                 |             |         |                 |           |          |      |                 |               | Á             | sáv/szá | zalék-kedvezn | nény             |            |          |       |      |
| leszt vevocsoport z    |   |    |             | Beszerzési á       | r               | Vevő        | iár     |                 |           |          |      | Hasz            | onkulcs       |               | Ársáv:  | Ars Ars       | áv 3             |            | ~        | ОК    |      |
|                        |   |    | Nettés      | 13                 | 0.00 11115      |             | 1.2     | 5.00            |           |          |      |                 |               |               |         |               |                  |            |          |       |      |
|                        | ٩ |    | Netto:      | 12                 | 0,00 <b>HOF</b> |             | 12      | 5,90            | ног       |          |      |                 |               |               | % kedv  | .: 0          |                  |            |          |       |      |
|                        |   |    | Bruttó:     | 15                 | 2,40 HUF        |             | 16      | 0,00            | HUF       |          |      |                 | 4,            | ,99%          |         | 🗆 b           | eszerzési ár pl  | usz X szá: | zalék    |       |      |
| Gyümölcsök             |   |    | Termék-kód  | A Termék megnev    | zés             |             |         | Készle          | t Szaba   | d        | M.e. | Beszerzési ár 1 | Kisker, ársáv | Vevő nettó ár | Flag    | Årvédelem     | Vonalkód         | KN-kód     | Akciós   | Tipus | ^    |
| Termékek               |   |    | REX-08880   | AgfaPhoto Lithiu   | m Ceruza El     | em AA (2db) |         | -9              | 82        | -989     | db   | 1 214,0         | 8 1 786,4     | 1 490,        | 00      | <i>*</i>      |                  |            |          | *6    | _    |
| 101110KOK              |   |    | REX-08882   | AgfaPhoto Lithiu   | m Fotó Elem     | CR123       |         |                 | 14        | -19      | db   | 1 040,2         | 2 1 350,0     | 1 120,        | 00      |               |                  |            |          | *68   |      |
|                        |   |    | REX-08885   | AgfaPhoto Lithiu   | m Gombeler      | n CR2025    |         |                 | 96        | -101     | db   | 112,0           | 0 167,2       | 167,          | 20      |               |                  |            |          | -     |      |
|                        |   |    | REX-08881   | AgfaPhoto Lithiu   | m Mikro Elei    | n AAA (2db) |         | -7              | 36        | -741     | db   | 1 120,0         | 0 1 654,4     | 1 654,        | 40      |               |                  |            |          |       |      |
|                        |   |    | RS3-00002   | Aluprofil 40x40    |                 |             |         |                 | 55        | 54       | m    | 13 757,14       | 4 740,1       | 5 740,        | 16      |               | 200000000022     |            |          | 44    |      |
|                        |   |    | RS3-00006   | Árak devizás árt   | oól termék 1    |             |         |                 | -6        | -7       | db   | 789,0           | 0 1 425,8     | 1 425,        | 80      |               | 200000000060     |            |          | -     |      |
|                        |   |    | REX-08317   | BBN ASUS V3-       | M2NC61P         |             |         |                 | -9        | -9       | db   | 21 828,7        | 9 23 585,04   | 4 23 585,     | 04      |               |                  |            |          | 44    |      |
|                        |   |    | REX-08318   | BBN ASUS V3-       | P5G31 NO C      | ard Reader  |         |                 | -1        | -1       | db   | 23 508,8        | 0 25 395,2    | 3 25 395,     | 28      |               |                  |            |          | 44    |      |
|                        |   |    | REX-08325   | BBN ASUS V4-       | M3A3200         |             |         |                 | -4        | -5       | db   | 27 204,8        | 1 29 388,1    | 29 388,       | 19      |               |                  |            |          | 44    |      |
|                        |   |    | REX-08324   | BBN SHUTTLE        | K48             |             |         |                 | 12        | -13      | db   | 30 072,0        | 0 32 488,91   | 32 488/       | 98      |               |                  |            |          | 44    |      |
|                        |   |    | REX-08330   | BBN SHUTTLE        | SN78SH7         |             |         |                 | 11        | -12      | db   | 48 619,20       | 0 52 488,1    | 9 52 488,     | 19      |               |                  |            |          | 44    |      |
|                        |   |    | REX-08331   | <b>BBN SHUTTLE</b> | SP45H7          |             |         |                 | -9        | -9       | db   | 97 574,4        | 0 105 409,4   | 5 105 409,    | 45      |               |                  |            |          | 44    |      |
|                        |   |    | REX-08329   | <b>BBN SHUTTLE</b> | X27             |             |         |                 | -2        | -2       | db   | 48 484,8        | 0 52 401,5    | 7 52 401,     | 57      |               |                  |            |          | 48    |      |
|                        |   |    | CEE-204433  | CANON EOS5         | MARKI           |             |         |                 | -6        | -6       | db   | 120,0           | 0 125,9       | 8 125,        | 98      |               | 4041485078562    |            |          | -44   |      |
|                        |   |    | CE-000582   | Canon EP27 To      | ner /o/         |             |         |                 | 13        | -13      | db   | 8 200,0         | 9 433,0       | 7 9 433,      | 07      |               |                  |            |          | *18   | -    |
|                        |   |    |             |                    |                 |             |         |                 |           |          |      |                 |               |               |         |               |                  |            |          |       | ~    |
|                        |   |    |             |                    |                 |             |         |                 |           |          |      |                 |               | liár          |         | 🗌 besz.ár     | +                |            |          | N     | ETTÓ |
| Csoport-kedvezmény     |   |    |             |                    |                 |             |         |                 |           |          | 70   |                 | 0 % ke        | dvezmény      |         |               |                  | 04         |          |       | ок   |
|                        |   |    |             |                    |                 |             |         |                 |           |          |      |                 | ⊖ fix ke      | dvezmény      |         |               |                  | 90         |          |       |      |
| besz.ár + %            |   | OK | Menierova   | áe.                |                 |             |         |                 |           |          |      |                 |               |               |         |               |                  |            |          |       |      |
|                        |   |    | megjegyz    | cs.                |                 |             |         |                 |           |          |      |                 |               |               |         |               |                  |            |          |       |      |
| Effektiv kedvezmény:   |   | 0  | Csoport-    | kedvezmények       |                 |             | Termé   | k-kedv          | ezmény    | ek       |      |                 |               |               |         |               |                  |            |          |       |      |
|                        |   |    | Megnevezés  | %                  | Ársáv           | ^           | Termék- | kód Meg         | nevezés   |          |      |                 | Kedvezi       | mény Nettó ár | Pé      | nznem Ársá    | w Bruttó ár      | r Me       | gjegyzés |       | ^    |
|                        |   |    | Gyümölcsök  |                    | 20%             | rsáv 2      | PR-0000 | <sup>2</sup> Ca | strol Mag | natec 4L |      |                 | Egyedi        | ár (N)        | 3400    | HUF           |                  | 4 318,00   |          |       | _    |
|                        |   |    |             |                    |                 |             |         |                 |           |          |      |                 |               |               |         |               |                  |            |          |       |      |
|                        |   |    |             |                    |                 |             |         |                 |           |          |      |                 |               |               |         |               |                  |            |          |       |      |
|                        |   |    |             |                    |                 |             |         |                 |           |          |      |                 |               |               |         |               |                  |            |          |       |      |
|                        |   |    |             |                    |                 |             |         |                 |           |          |      |                 |               |               |         |               |                  |            |          |       |      |
|                        |   |    |             |                    |                 | *           | ۲.      |                 |           |          |      |                 |               |               |         |               |                  |            |          |       | >    |
|                        |   |    |             |                    | Mindet          | Töröl       | ಲ್ಮ     |                 |           |          |      |                 |               |               |         |               | Teljes méret (F1 | 1)         | Mindet   | Tö    | öl   |
| K D 🖪                  |   |    | Term        | ékmódosítás (F4)   |                 |             |         |                 |           |          |      |                 |               |               |         |               |                  |            |          | OK    |      |

Állítsuk be a kedvezményeket, majd lépjünk ki az X, vagy a jobb alsó sarokban található OK gombbal.

A vevőcsoportnál a fent leírt módon állítsuk be, hogy a vevőcsoporthoz rendelt vevőknél a vevőkedvezmények alkamazásra kerüljenek -e.

Ha a vevőkedvezmények alkamazásra kerülnek, el kell döntenünk, hogy a vevőcsoportkedvezmények és a vevőhöz rendelt kedvezmények együttesen hogyan kerüljenek meghatározásra. Ahogy fentebb le van írva, itt két opció áll rendelkezésünkre: 1. az azonos típusú kedvezményeket vonja (adja) össze.

2. az azonos típusú kedvezmények közül a vevőhöz rendelt kedvezmény kerüljön meghatározásra.

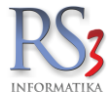

### 20. Leltár

Programunk egyszerű lehetőséget biztosít a raktárunkban szereplő árucikkek leltározására, készletének ellenőrzésére, illetve szükség esetén annak módosítására, mindezt akár úgy, hogy az üzletünk közben nyitva van és értékesítés zajlik.

A leltározás módja lehet teljes vagy részleges. A részleges leltár lehetőséget biztosít arra, hogy év közben akár csak egy bizonyos termékcsoportot, vagy néhány terméket leltározzunk. Leltározást egyszerre több számítógépen végezhetünk.

# Figyelem! Jövedékis Partnereink a leltár tényét minimum három nappal leltározás megkezdése előtt jelentsék be a hatósághoz! Legalább egy leltár kötelező évente!

## 20.1 A Leltár menüben használható gombok

- Új (Ins) Új leltárív készítése
- Módosít (F4) Meglévő leltárívünk módosítása
- Töröl (F8) A leltárív törlése
- Terméklista nyomtatása Átirányít a Lekérdezések > Árukészlet, leltár részbe, ahol terméklistát tudunk nyomtatni.
- Leltárívekből kimaradtak Nyitott leltárívek esetén kilistázza azokat a termékeket, melyek raktáron vannak, de egyik leltáríven sem szerepelnek (a CTRL + Leltárívekből kimaradtak gombot nyomva termékcsoportra tudunk szűrni)
- Nyitott leltárívek összehasonlítása Két leltárívet kiválasztva listaszerűen azt mutatja meg, hogy mely termékek nem szerepelnek egyik, vagy másik leltáríven
- Nyomtatási kép A leltárív nyomtatási képe
- Oszlopok lekér A leltáríven szereplő termékeket listaszerűen mutatja
- Árfrissítés Összevont leltárív esetén, a leltárívre felvitt beszerzési árakat frissíti be a termék adatlapján található beszerzési árakra. Ha a leltáríven a terméknél nincs rögzítve beszerzési ár (0 Ft), akkor azt nem frissíti be.
- Cikk keresés nyitott leltárívekben, összevonást követően pedig az összevont leltárívben keres

|     | Leltárívek, | leltárok (F2)  | Leitárívösszevonás, beállítások (F3) |             |                        |                  |            |              |     |                     |              |                  |                        |
|-----|-------------|----------------|--------------------------------------|-------------|------------------------|------------------|------------|--------------|-----|---------------------|--------------|------------------|------------------------|
| Kód | Leltárkód   | Felhasználó ID | Raktár                               | KELTE       | Nettó végösszeg        | Bruttó végösszeg | Összevonva | Megjegyzés   |     | Dátum               | Teljes név   | Teljes Termékdíj | Termékdíj bruttó \land |
| 1   |             |                | KISKER (KÖZPONT)                     |             |                        |                  |            |              |     |                     |              |                  | 0                      |
| 2   | ->1         | 9              | KISKER (KÖZPONT)                     | 2014.09.12  | 27 190                 | 32 084           | 1          |              |     | 2014-10-06 15:03:39 | Service      | c                | 0                      |
| 3   | 1           | 9              | KISKER (KÖZPONT)                     | 2014.10.06. | 170 402                | 201 074          |            |              |     | 2014-10-06 15:03:48 | Service      | C                | 0                      |
| 4   | ->3         | 9              | KISKER (KÖZPONT)                     | 2014.10.31. | 948 250                | 1 118 935        | 3          |              |     | 2014-10-31 11:41:11 | Service      | 0                | 0                      |
| 5   | ->2         | 9              | NAGYKER (KÖZPONT)                    | 2014.11.21. | 12 622                 | 14 894           | 2          | 1. polc      |     | 2014-11-21 11:04:13 | Service      | c                | 0                      |
| 6   | ->2         | 9              | NAGYKER (KÖZPONT)                    | 2014.11.21. | 7 835                  | 9 283            | 2          | 2. polc      |     | 2014-12-30 10:04:57 | Service      | c                | 0                      |
| 7   | ->2         | 9              | NAGYKER (KÖZPONT)                    | 2014.11.21. | 120 590                | 142 296          | 2          | Hátsó raktár |     | 2014-12-30 10:05:16 | Service      | c                | 0                      |
| 8   | ->2         | 9              | NAGYKER (KÖZPONT)                    | 2014.12.30  | 6 538                  | 7 715            | 2          |              |     | 2014-12-30 10:14:06 | Service      | c                | 0                      |
| 9   | 2           | 9              | NAGYKER (KÖZPONT)                    | 2014.12.30. | 147 585                | 174 188          |            |              |     | 2014-12-30 10:15:16 | Service      | a 0              | 0                      |
| 10  | 3           | 9              | KISKER (KÖZPONT)                     | 2014 12 30  | 531 100                | 626 698          |            |              |     | 2014-12-30 10:15:51 | Service      | V 0              | 0                      |
|     |             |                |                                      |             |                        |                  |            |              |     |                     |              |                  |                        |
|     |             |                |                                      |             |                        |                  |            |              |     |                     |              |                  | ,                      |
|     | Új (Ins)    | Módosit        | (F4) Töröl (F8)                      | Me          | nnyiségek leltárívenké | nt               | Nyomtat    | ási kép      | 8 8 |                     | Árfrissítés  |                  |                        |
|     | Terméklist  | a nyomtatása   | Leltárivekből kimaradtak             | Nyitott lei | tárívek összehasonlítá | sa               | Oszlopo    | k - lekér    | E 0 |                     | Cikk keresés | 0                | VISSZA                 |

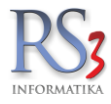

### 20.2 Leltárfelvételi ív(ek) készítése

### Hogyan kezdjünk hozzá?

A rendszer lehetőséget biztosít arra, hogy a leltározást a programon belül - esetleg PDA segítségével - vagy a régi módszer szerint, \*papíron végezzük.

\*Ha a leltározást papíron szeretnénk végezni, csak azokat tételeket szükséges rögzítenünk a rendszerben, melyeknél eltérés van az eredeti darabszámhoz képest. Terméklistát a *Lekérdezések >> Árukészlet, leltár >> Terméklista nyomtatása leltározáshoz* lekérdezésből tudunk nyomtatni. Ellenőrizzük át a termékeket, ahol eltérést találunk, írjuk mellé a tényleges mennyiséget. Ha ezzel megvagyunk, rögzítsük leltárívre az eltérő készlettel rendelkező tételeket, mentsük le a bizonylatot, majd vonjuk össze a **teljes leltár – fel nem leltározott termékek készlete nem változik opcióval**!

### Leltárívek rögzítése

Lépjünk be a *Leltár* menübe, és nyomjuk meg az Uj (*INS*) gombot. A rögzítés során hasonlóan járunk el, mint pl. egy bevételezés esetén, annyi különbséggel, hogy itt **NEM** változásokat viszünk fel, hanem a **tényleges mennyiségeket**. Rögzítsük a bizonylatra a \*\*tételeket, ha végeztünk, akkor a *Mentés (F12)* gombbal mentsük le a leltárívet.

| éki termékek                | Megjegy        | Hátsó raktár.                                              |         |         |         | -,       |             |      |                 | Dátum:    |                | 2014.12.30    |
|-----------------------------|----------------|------------------------------------------------------------|---------|---------|---------|----------|-------------|------|-----------------|-----------|----------------|---------------|
| val felvitt termékek<br>kek |                |                                                            |         |         |         |          |             |      |                 | NAGY NAGY | KER (KÖZPONT)  |               |
|                             | Termék-kód     | <ul> <li>Termék megnevezés</li> </ul>                      | nf Flag | Készlet | NAGYKER | KISKER ( | ESZKÖZ (KÖ; | M.e. | Beszerzési ár 1 | Kisker ár | Nagyker ár: Ár | sáv 4:        |
|                             | 8755-30        | Vágóüllős metszőolló, ömlesztett                           |         |         | 0,00    | 0,00     | ×××         | db   | 1 874           | 2 38      | 0,00           | 0             |
|                             | 1250-29        | Vezérlőelem                                                |         |         | 0,00    | 0,00     | ×××         | db   | 6 157           | 7 82      | 0,00           | 0             |
|                             | 2792-20        | Vezetékcső 25 mm 25 m                                      |         |         | 0,00    | 0,00     | ×××         | db   | 5 323           | 6 76      | 0,00           | 0             |
|                             | 2793-20        | Vezetékcső 25 mm 50 m                                      |         |         | 00,00   | 0,00     | ×××         | db   | 9 556           | 12 13     | 5 0,00         | 0             |
|                             | 2799-20        | Vezetékcső 32 mm 50 m                                      |         |         | 0,00    | 0,00     | ×××         | db   | 11 843          | 15 04     | 1 0,00         | 0             |
|                             | 3412-20        | Virághagyma ültető                                         |         |         | 0,00    | 0,00     | ×××         | db   | 1 866           | 2 37      | 0,00           | 0             |
|                             | 8937-29        | Viráglapát keskeny, munkaszélesség 6 cmdekoratív kíná      |         |         | 0,00    | 0,00     | ***         | db   | 795             | 1 01      | 0,00           | 0             |
|                             | 8936-29        | Viráglapát széles, munkaszélesség 8 cmdekoratív kínáló     |         |         | 0,00    | 0,00     | xxx         | db   | 795             | 1 01      | 0,00           | 0             |
|                             |                |                                                            |         |         |         |          |             |      |                 |           |                |               |
|                             |                |                                                            | ~       |         |         |          |             |      |                 |           |                | NE            |
|                             |                |                                                            | 3       | ₹ M     | enny.:  |          |             |      | Ar:             |           | HUF            | 0             |
|                             | Pipa Termék-kó | d Termék megnevezés                                        |         |         |         | Men      | nviség      | M.e. | Nettó ár        | Nettó     | Bruttó         | Raktár        |
|                             | 2793-20        | Vezetékcső 25 mm 50 m                                      |         |         |         |          | 4,00        | db   | 9 556,0         | 38 224    | 45 104         | AGYKER (KÖZPO |
|                             | 2799-20        | Vezetékcső 32 mm 50 m                                      |         |         |         |          | 5,00        | db   | 11 843,0        | 59 215    | 69 874         | AGYKER (KÖZPO |
|                             | 3412-20        | Virághagyma ültető                                         |         |         |         | _        | 1,00        | db   | 1 866,0         | 1 866     | 2 202          | AGYKER (KOZPO |
|                             | 8926.29        | Vizielezát ezález, exuelezzálezzás 0 emdelezetiv kizálá de |         | -       |         |          |             |      | 2005 6          |           |                |               |

Érdemes több leltárívet felvinni, mivel az esetleges hibákat könnyebb feltárni és korrigálni!

Ha több leltáríven ugyanazt a terméket rögzítjük, a program azt az összevonáskor összeadja. Sorszámozott termék esetén újra fel kell vinnünk a tétel sorszámát, szigorú sorszámú tételek esetében pedig a kezdő és végződő sorszámot. A leltárívre már felvitt tételen természetesen itt is módosíthatunk (darab, ár) a más programrészeknél már jól megszokott módon.

Több raktár esetén a leltárívek felvitelét - és összevonását- adott raktárra végezzük. A raktár-választó a jobb oldalon, a dátum alatt található.

A leltározás a leltárívek összevonásával fejeződik be, az új mennyiségek ekkor realizálódnak. Erről bővebben lejjebb.

Figyelem! A leltárívekre mindig a tényleges, raktáron lévő mennyiségeket rögzítsük! Egy leltárívet csak egy eszközön/számítógépen nyissunk meg!

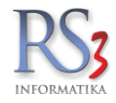

### \*\*Minden raktáron lévő tételt fel kell vinnem a leltárívekre?

- Ha évközi leltárat szeretne csak bizonyos termékekre, termékcsoportokra vonatkozóan. Csak a leltározni kívánt terméket rögzítse a leltárívre. Az összevonás a részleges leltár opcióval történik (az összevont leltárív a sorban zöld színnel jelenik meg).
- 2. Ha teljes leltárat szeretne végezni úgy, hogy biztosan stimmel a készlet (vak leltár).
  - Vigyen fel a leltárívre minimum egy tételt. Az összevonás a *teljes leltár fel nem leltározott termékek készlete nem változik* opcióval történik. Amit nem vittünk fel a leltárívre, annak változatlanul hagyja a készletét a rendszer. Az összevont leltárív a sorban **piros** színnel jelenik meg.
- 3. Ha teljes leltárat szeretne végezni úgy, hogy nem ismert a valódi készlet. Vigye fel a leltárív(ek)re az összes, raktáron lévő tételt. Az összevonás a teljes leltár – fel nem leltározott termékek készlete nulla lesz az összevonást követően opcióval történik. Amit nem vittünk fel a leltárívre, annak nullázza a készletét. Az összevont leltárív a sorban piros színnel jelenik meg.

### Ikerleltár

A Rendszer lehetőséget biztosít az un. ikerleltár készítésére is. Mit jelent ez a gyakorlatban?

Ikerleltár végzésekor egymástól függetlenül két különböző leltározó ugyanazt a terméket egyszer-egyszer megszámolja. Rögzítést követően összevetik az eredményt. Ha a számolt mennyiségek megegyeznek, akkor az elfogadható végleges eredménynek. Ha nincs egyezés, akkor egy – lehetőleg harmadik személy - ellenőrzi a szóban forgó tételeket. Ekkor az ő számolási eredménye tekinthető véglegesnek.

### Ikerleltár felvitele

Rögzítsük fel – remélhetőleg ugyanazokat – a tételeket két különböző leltárívre. Ha végeztünk, nyomjuk meg a *Nyitott leltárívek összehasonlítása* gombot. A felugró ablakban válasszuk ki az összehasonlítani kívánt leltáríveket (*Leltárív A, Leltárív B*). Ha az összehasonlítás eredmény nélkül zárul, az azt jelenti, hogy a két leltáríven ugyanazon termékek, ugyanolyan mennyiséggel szerepelnek. Annyi teendőnk van, hogy a leltárívek közül egy darabot törlünk a *Töröl (F8)* gomb segítségével.

Ha az összehasonlítás eltérést mutat, számoljuk át ezeket a tételeket, és nézzük meg, hogy melyik leltáríven szerepel jól a mennyiség. Szükség esetén módosítsuk az egyik leltáríven szereplő mennyiséget. Ha végeztünk, töröljük a **rossz mennyiséggel** szereplő leltárívet.

#### Oszlop-magyarázat

Eredmény

"A" leltárkódú leltáríven szereplő "A" mennyiség, "B" leltáríven szereplő "B" mennyiség és a közöttük lévő eltérés abszolút értékben kifejezve.

Összehasonlítás eredménye (Leltárkódok: 3, 4)

| Termék-kód | Termék megnevezés | EAN          | Megjegyzés                                             | Leltárkód (A) | Mennyiség (A) | Leltárkód (B) | Mennyiség (B) | Eltérés |
|------------|-------------------|--------------|--------------------------------------------------------|---------------|---------------|---------------|---------------|---------|
| RS3-00479  | A/2 színes plakát | 200000004877 | Termék eltérő mennyiséggel szerepel 4. kódú leltáríven |               |               |               |               | 3,00    |

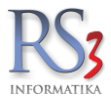

### Leltározás PDA segítségével

A PDA segítségével történő leltározás nagyban elősegítheti a munkánkat. A PDA-n leltáríveket hozhatunk létre melyek azonnal megjelennek az RS3 Ügyviteli Rendszer *Leltár* menüjében is.

Új leltárív létrehozásához lépjünk be a leltár menübe és nyomjuk meg az F2 gombot. Adjuk meg leltárív megnevezését, majd nyomjuk meg az ENTER gombot (visszalépéshez nyomjuk meg az ESC gombot). Olvassuk be a termékhez kapcsolódó vonalkódot, majd adjuk meg az adott termék mennyiségét. A mennyiség rész alatt látható, hogy mennyi van ebből a termékből leltáríven, illetve mennyi van készleten. A nyilat felelé nyomva, illetve balra-jobbra mozgatva, a leltáríven szereplő termékekről kapunk információkat (név, EAN, termékkód, leltározott mennyiség). A leltárívből való kilépéshez nyomjuk meg az ESC billentyűt.

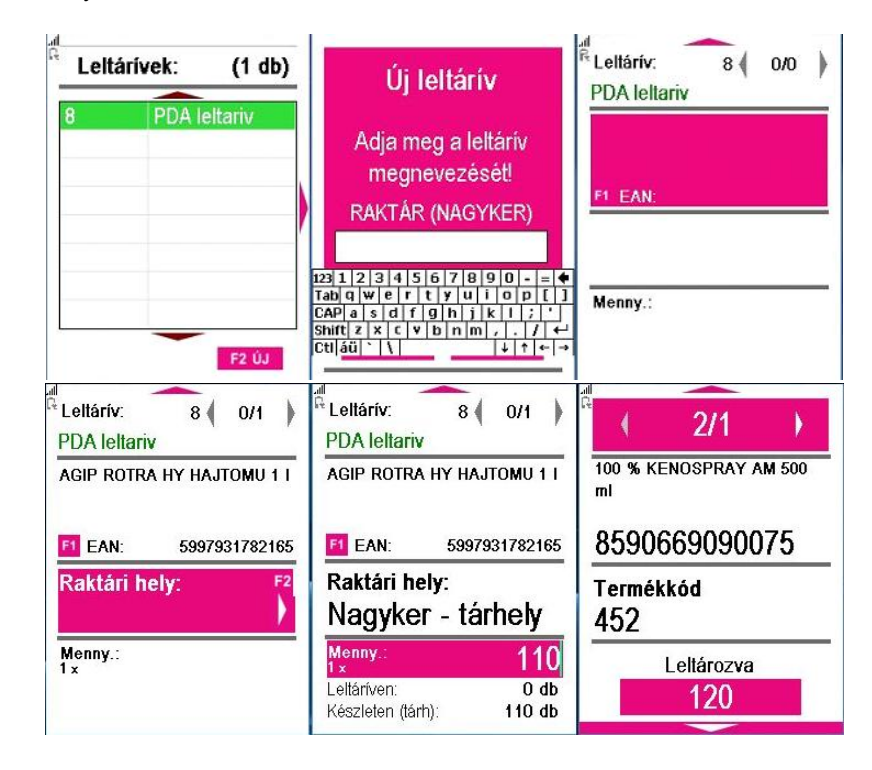

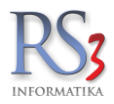

### 20.3 Ügyviteli folyamatok leltározás közben

Értékesítés esetén, ha a nyitott leltáríven szereplő termékből történik az eladás, azt a program automatikusan levonja a leltárívből.

A bevételezés és a raktári áthelyezés ebből a szempontból NEM támogatott! Ezeket a feladatokat érdemes a leltárívek összevonása után elvégezni!

A szállítólevelek készítésénél, illetve az összevonásuknál figyeljünk arra, hogy ne vonjunk össze olyan szállítókat, melyek a leltárív-összevonás előtt és az leltárív-összevonás után készültek, mivel a készlet-kezelés szempontjából az alap bizonylat dátuma a mérvadó!

### Ezeket a szállítóleveleket kezeljük és számlázzuk külön!

Leltárív-összevonás előtt érdemes használni *Leltárívekből kimaradtak* lekérdezést a *Leltárívek, leltárok (F2)* fülön. Lista készül a nyitott leltárívekben nem szereplő, készlettel rendelkező árucikkekről.

| ŵ            | RS3 - [Lekérdezések]                                                    |            |        |        |          |                 | ×   |
|--------------|-------------------------------------------------------------------------|------------|--------|--------|----------|-----------------|-----|
| Eredmény     |                                                                         |            |        |        |          |                 |     |
| ,            |                                                                         |            |        |        |          |                 |     |
| RAKTAR       | - nyitott leltáriveken nem szereplő, készlettel rendelkező árucikkek    |            |        |        |          |                 | ρ   |
| Town (b.b.(d | A Tree the account of                                                   | 16 ( 1 - 1 |        |        | Title    |                 |     |
| Termek-kod   | A lemek megnevezes                                                      | Keszlet    | -1     | db     | I arhely |                 | - î |
| REX-08622    | i rolaj kupan<br>170 liš ji TIP Cat 5 Eali Szarakiány (Kiamalőkerettal) |            | -10    | db     |          |                 |     |
| REX-09651    | 205 litera bardi                                                        |            | -3     | db     |          |                 |     |
| REX-09597    | AdTech KM.720 Eebér USB Bill                                            |            | -1     | db     |          |                 |     |
| REX-09822    | Adapter MW3K10 1000MA 15-12V                                            |            | 1      | db     |          |                 |     |
| REX-09835    | ADATA vinisõiõ program                                                  |            | -1     | db     |          |                 |     |
| REX-09307    | Adatháris helvreállitás                                                 |            | -1     | db     |          |                 |     |
| REX-09821    | Adates MW3IP25 2 25A 3-12V                                              |            | 1      | db     | _        |                 |     |
| CE-001025    | AGEA AP 1100 Photo Printer                                              |            | -1     | db     |          |                 |     |
| REX-08888    | AddaPhoto Lithium Gombelem CR1620                                       |            | 4      | db     |          |                 |     |
| REX-08886    | AdfaPhoto Lithium Gombelem CR2032                                       |            | 1      | db     |          |                 |     |
| REX-09565    | Akkumulátor 12 Ah 12V - széles saru                                     |            | -2     | db     |          |                 |     |
| REX-09564    | Akkumulátor 7,2 Ah 12V - F250-es saru                                   |            | -3     | db     |          |                 |     |
| REX-08668    | ARCTIC COOLING C1 MOBILE SOLAR USB-s mobil töltő + 4440mWh Li-lon Akku  |            | 1      | db     |          |                 |     |
| REX-09763    | ASUS H81-PLUS Alaplap                                                   |            | -1     | db     |          |                 |     |
| REX-09789    | Asus Notebook alkatrészek (Felső burkolat, Touchpad, Billentvűzet)      |            | -1     | db     |          |                 |     |
| REX-09647    | ASUS UX302LG-C4007H Zenbook                                             |            | 1      | db     |          |                 |     |
| REX-09701    | Asus X750LB-T4056D 17.3", i5 4200, 8GB, 1TB, GT 740M, 1920X1080         |            | 1      | db     |          |                 |     |
| REX-08145    | Belkin SurgeMaster 8-Way Tel/Fax/Modem 2m                               |            | 1      | db     |          |                 |     |
| REX-09678    | BLU-RAY PIONEER BDR-208DBK SATA (black) OEM                             |            | 1      | db     |          |                 |     |
| REX-09744    | boritek 1db                                                             | -1         | 01000  | db     |          |                 |     |
|              |                                                                         |            |        |        |          |                 | ~   |
| <            |                                                                         |            |        |        |          | >               | >   |
|              |                                                                         | ē          | 🖶 Nyon | ntatás |          | Mentés Excel-be |     |
|              |                                                                         | Fa 🗇 1     | 1 5    |        | 4        | Mentés CSV-be   |     |
|              |                                                                         |            |        |        |          |                 |     |
|              |                                                                         |            | tarton | iany   |          | · · · ·         | •   |
|              |                                                                         | Tájolás:   |        |        |          |                 | 0   |
|              |                                                                         |            |        |        |          | VISS7A          |     |
|              |                                                                         |            |        |        |          | VIGGEN          |     |
|              |                                                                         |            |        |        |          |                 | _   |

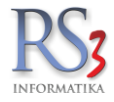

### 20.4 Leltárívek összevonása

A leltározás lezárása a leltárívek összevonásával történik.

## Csak összevonást követően kerülnek készletre az új mennyiségek!

A leltárívek összevonásához lépjünk át a Leltárívösszevonás, beállítások (F3) fülre.

Állítsuk be a leltározás módját (a "Minden raktáron lévő tételt fel kell vinnem a leltárívekre?" résznél bővebben kifejtettük, hogy melyik opció mire való).

- részleges leltár ne egészüljön ki új árucikkel
- teljes leltár fel nem leltározott termékek készlete nulla lesz az összevonást követően
- teljes leltár fel nem leltározott termékek készlete nem változik

Állítsuk be a nyomtatási és leltár kelte dátumokat (opcionális).

A leltárívekre rögzített tételek árát összevonáskor be tudjuk frissíteni (opcionális).

- árak frissítése a cikktörzsben található árra (ha 0, akkor a leltáríven az ár NEM VÁLTOZIK)
- árak frissítése a legutolsó bevételezésben található beszerzési árra
- árak frissítése bevételezések alapján számolt súlyozott átlagárra
- árak frissítése a FIFO-elv alapján számolt beszerzési árra

Több raktár esetén állítsuk be, hogy melyik raktár leltáríveit szeretnénk összevonni.

| Le     | ttárivek, lettárok (F2)                                   | Leltárívösszevonás, beállítások (F3)              |                                                                        |                                             |                        |
|--------|-----------------------------------------------------------|---------------------------------------------------|------------------------------------------------------------------------|---------------------------------------------|------------------------|
| — Össz | evonási beállítások                                       |                                                   |                                                                        |                                             |                        |
| 0002   |                                                           |                                                   |                                                                        |                                             |                        |
|        | Leitarozas modja                                          |                                                   |                                                                        |                                             |                        |
| (      | e reszleges leitar - ne e                                 | geszuljon ki uj arucikkel (csak a l               | teivitt arucikkeket leitarozza)                                        |                                             |                        |
| 0      | ) teljes leltár - fel nem le                              | eltározott termékek készlete nulla                | lesz az összevonást követően                                           |                                             |                        |
| 0      | ) teljes leltár - fel nem le                              | eltározott termékek készlete nem v                | változik                                                               |                                             |                        |
| N      | yomtatási kelte:<br>eltár kelte:                          | 2018.12.20. V Csak nyon<br>2018.12.20. Készletkez | ntatásban szerepel.<br>zelésben érvényesül, összevonhatja régebbi időp | contra a leitárat.                          |                        |
|        | ]árak frissítése a cikktörzsb                             | en található beszerzési árra (ha a cikktörz       | zsben a beszerzési ár 0, akkor a leltárbeli ár NE                      | m változik)                                 |                        |
|        | ]árak frissítése a legutolsó b                            | evételezésben található beszerzési árra           |                                                                        |                                             |                        |
|        | járak frissítése bevételezése<br>adatai veszi figyelembe) | k alapján számolt súlyozott átlagárra (arr        | nennyiben nincs, úgy a legutolsó leltár                                | 2018.12.20. v -ig nézze a bevételezéseket l | xelte alapján          |
|        | ]árak frissítése a FIFO-elv al                            | apján számított beszerzési árra (a bevéte         | lezéseket "Leltár kelte" dátumig figyeli)                              |                                             |                        |
| Leltár | ívek összevonása adott raktá                              | rra                                               |                                                                        |                                             |                        |
|        | RAKTÁR                                                    |                                                   | ~                                                                      |                                             | Leltárívek összevonása |

A Leltárívek összevonása gomb megnyomásával, a leltár lezárul. Az összes leltározásban résztvevő árucikk kap egy \*\*\*időbélyeget.

\*\*\*Az időbélyeg szolgál többek között arra, hogy egy esetleges készletaktualizálásnál a program ellenőrzi az adott árucikk legutolsó leltározott darabszámát, és az azóta történt bevételezések és kiadások darabszámát összevonva számolja ki az aktuális raktárkészletet. A számolásnál, az időbélyeget megelőző időszakban történt bevételezéseket és kiadásokat a program nem veszi figyelembe.

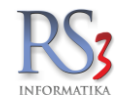

Összevonást követően, az árucikk anyagkartonján (Készlet infó F10) megjelenik a leltározás (összevont leltáríven szereplő mennyiség) is. A Partner megnevezése helyett látszik a leltározott mennyiség és az eltérés-információ is.

| Eredmény                              |                                   |                             |                                 |                        |                  |         |              |          |                          |        |                     |                              |                                         |                              |
|---------------------------------------|-----------------------------------|-----------------------------|---------------------------------|------------------------|------------------|---------|--------------|----------|--------------------------|--------|---------------------|------------------------------|-----------------------------------------|------------------------------|
| RAKTÁR - RS                           | 53-00390 - 5                      | SSD V                       | VD Blue WDS5000                 | G1B0A anya             | gkarton          |         |              |          |                          |        |                     |                              |                                         | Q                            |
| ID Tipus Számlaszám<br>1 a 10972KS17  | Szállítólevél-szám 7<br>2         | eljesítés 1<br>017.10.05. ( | Megnevezés<br>Computer Emporium |                        | Irány Mennyiség  | Készlet | M.e.<br>1 db | Nettó ár | Nettó érték<br>33 992,00 | 33 992 | ▲ Dátum             | Teljes név<br>Szendrey Gábor |                                         | ^                            |
| 2 🔒 2                                 | Leitár része 2                    | 018.12.20.                  | Leltározott mennyiség: 1 db,    | Eltérés: 0 db          |                  | 0       | 1 db         |          | 33 992,00                | 33 992 | 2018-12-20 10:17:30 | Szendrey Gábor               |                                         |                              |
|                                       |                                   |                             |                                 |                        |                  |         |              |          |                          |        |                     |                              |                                         |                              |
|                                       |                                   |                             |                                 |                        |                  |         |              |          |                          |        |                     |                              |                                         |                              |
|                                       |                                   |                             |                                 |                        |                  |         |              |          |                          |        |                     |                              |                                         |                              |
|                                       |                                   |                             |                                 |                        |                  |         |              |          |                          |        |                     |                              |                                         |                              |
|                                       |                                   |                             |                                 |                        |                  |         |              |          |                          |        |                     |                              |                                         |                              |
|                                       |                                   |                             |                                 |                        |                  |         |              |          |                          |        |                     |                              |                                         |                              |
|                                       |                                   |                             |                                 |                        |                  |         |              |          |                          |        |                     |                              |                                         | ,                            |
|                                       |                                   |                             |                                 |                        |                  |         |              |          |                          |        |                     |                              |                                         | Eladási ár     Beszerzési ár |
|                                       |                                   |                             |                                 |                        |                  |         |              |          |                          |        |                     |                              |                                         |                              |
|                                       |                                   |                             |                                 |                        |                  |         |              |          |                          |        |                     |                              |                                         |                              |
| 0 -                                   |                                   |                             |                                 |                        |                  |         |              |          |                          |        |                     |                              |                                         |                              |
|                                       |                                   |                             |                                 |                        |                  |         |              |          |                          |        |                     |                              |                                         |                              |
| Utolsó leltár:                        |                                   |                             |                                 |                        | 1 [db]           | ů.      |              |          |                          |        |                     |                              |                                         | The Mantine French has       |
| Összesen + / - [u<br>Készlet számítot | ıtolsó leltár ótaj<br>t / tárolt: | ]:                          |                                 | 0/<br>1/               | 0 [db]<br>1 [db] |         |              |          |                          |        |                     |                              | and and and and and and and and and and | Es Mentés CSV-be             |
| Elmúlt 1hó / 2hó<br>Súlvozott átlagár | eladás:<br>/ készletérték:        |                             | 33.0                            | 0 /<br>92 Et/db / 33 9 | 0 [db]           |         |              |          |                          |        | (                   | Nyomtatási tarte             | omány                                   | 1 - 1 -                      |
| FIFO ár / készlet                     | érték:                            |                             | 33 9                            | 92 Ft/db / 33 9        | 992 Ft           |         |              |          |                          |        | 1                   | Tájolás: 🛛 🖻                 |                                         | <br>()                       |
|                                       |                                   |                             |                                 |                        |                  |         |              |          |                          |        |                     |                              |                                         | VISSZA                       |

Összevont leltárívekből leltárlistát nyomtathatunk a nyomtató ikonra 🖶 kattintva.

A nyomtatás beállításánál 差 különböző opciókat találunk.

- Nyomtatásnál a 0 mennyiségű terméket ne hozza
- Csak különbözeti listát nyomtasson (csak azokat a termékeket, melyek változtattak az eredeti készleten)
- Csak az összevonáskor kiegészített árucikkeket nyomtassa (teljes leltár esetén)
- Nyomtasson eltérés-információt a leltár végére
- Árrés adatok nyomtatása
- Kiválasztott csoport és alcsoportjai

| Leitári | kód Felhasználó ID | Raktár                        | KELTE       | Nettó végösszeg | Bruttó végösszeg | Összevonva | Megjegyzés                                                                                                    | Dátum                                                                                                    | Teljes név                       | Teljes Termékdíj                          | Termékdíj brut    |
|---------|--------------------|-------------------------------|-------------|-----------------|------------------|------------|----------------------------------------------------------------------------------------------------|----------------------------------------------------------------------------------------------------|----------------------------------|-------------------------------------------|-------------------|
| 1       | ->1                | 9 KISKER (KÖZPONT)            | 2014.09.12  | 143 212         | 168 990          | 1          |                                                                                                    | 2014-09-12 13:15:20                                                                                                    | Service                          |                                           | 0                 |
| 2       | ->1                | 9 KISKER (KÖZPONT)            | 2014.09.12. | 27 190          | 32 084           | 1          |                                                                                                    | 2014-10-06 15:03:39                                                                                                    | Service                          |                                           | 0                 |
| 3       | 1                  | 9 KISKER (KÖZPONT)            | 2014.10.06. | 170 402         | 201 074          |            |                                                                                                    | 2014-10-06 15:03:48                                                                                                    | Service                          |                                           | 0                 |
| 4       | ->3                | 9 KISKER (KÖZPONT)            | 2014.10.31. | 948 250         | 1 118 935        | 3          |                                                                                                    | 2014-10-31 11:41:11                                                                                                    | Service                          |                                           | 2                 |
| 5       | ->2                | 9 NAGYKER (KÖZPONT)           | 2014.11.21. | 12 622          | 14 894           | 2          | 1. polc                                                                                                    | 2014-11-21 11:04:13                                                                                                    | Service                          |                                           | 2                 |
| 6       | ->2                | 9 NAGYKER (KÖZPONT)           | 2014.11.21. | 7 835           | 9 283            | 2          | 2. polc                                                                                                    | 2014-12-30 10:04:57                                                                                                    | Service                          |                                           | 2                 |
| 7       | ->2                | 9 NAGYKER (KÖZPONT)           | 2014.11.21. | 120 590         | 142 296          | 2          | Hátsó raktár                                                                                                    | 2014-12-30 10:05:16                                                                                                    | Service                          |                                           | 2                 |
| 8       | ->2                | 9 NAGYKER (KÖZPONT)           | 2014.12.30. | 6 538           | 7 715            | 2          |                                                                                                    | 2014-12-30 10:14:06                                                                                                    | Service                          |                                           | 0                 |
| 9       | 2                  | 9 NAGYKER (KÖZPONT)           | 2014.12.30. | 147 585         | 174 188          |            |                                                                                                    | 2014-12-30 10:15:16                                                                                                    | Service                          | 1                                         | )                 |
| D       | 3                  | <sup>9</sup> KISKER (KÖZPONT) | 2014.12.30. | 531 100         | 626 698          |            |                                                                                                    | 2014-12-30 10:15:51                                                                                                    | Service                          | 4                                         |                   |
|         |                    |                               |             |                 |                  |            |                                                                                                    |                                                                                                    |                                  |                                           |                   |
|         |                    |                               |             |                 |                  |            |                                                                                                    |                                                                                                    |                                  |                                           |                   |
|         |                    |                               |             |                 |                  |            | Nyomtatási beállíi                                                                                                    | ások                                                                                                    |                                  |                                           |                   |
|         |                    |                               |             |                 |                  |            | Nyomtatási beállít                                                                                                    | ások<br>mennviségű termékeket ne ho                                                                                                    | 228                              |                                           | _                 |
|         |                    |                               |             |                 |                  |            | Nyomtatási beállíh<br>☑ nyomtatásnál a 0<br>□ csak különbözeti<br>készteten)                                                                                       | ások<br>mennyiségű termékeket ne ho:<br>istát nyomtasson (azokat a tét                                                                                                    | zza<br>eleket, amel              | yek változtattak á                        | az eredeti        |
|         |                    |                               |             |                 |                  |            | Nyomtatási beállíň<br>☑ nyomtatásnál a 0<br>□ csak kúlohözeti<br>készleten)<br>□ csak az összevon                                                                  | ások<br>mennyiségű termékeket ne ho:<br>istát nyomtasson (azokat a ték<br>áskor kiegészített árucikkeket                                                                     | zza<br>eleket, amel<br>nyomtassa | yek változtattak á                        | az eredeti<br>én) |
|         |                    |                               |             |                 |                  |            | Nyomtatási beállíti<br>✓ nyomtatásnál a 0<br>□ csak különbözeti<br>készleten)<br>□ csak az összevoi<br>□ nyomtasson eltér                                          | ások<br>mennyiségű termékeket ne ho:<br>istát nyomtasson (azokat a tétr<br>áskor kiegészített árucikkeket<br>és-információt a lettár végére                                  | zza<br>eleket, amel<br>nyomtassa | yek változtattak a<br>(teljes leitár eset | iz eredeti<br>én) |
|         |                    |                               |             |                 |                  |            | Nyomtatási beállítí<br>v nyomtatásnál a 0<br>c csak kulohozeti<br>készleten)<br>c csak az összevol<br>nyomtasson eltér<br>á mrés adatok nyor<br>kiválasztott csono | ások<br>mennyiségű termékeket ne ho:<br>istát nyomtasson (azokat a ték<br>jáskor kiegészített árucikkeket<br>is-információt a lettár végére<br>ntalása<br>t és alcsnontiai   | zza<br>eleket, amel<br>nyomtassa | yek változtattak a<br>(teljes leitár eset | sz eredeti<br>én) |
| (19.00) |                    | 7141 52                       |             |                 |                  |            | Nyomtatási beállín<br>v nyomtatásnál a 0<br>c csak kulohozeti<br>készleten)<br>csak az összevou<br>nyomtasson ellér<br>árrés adatok nyor<br>kiválasztott csopo     | ások<br>mennyiségű termékeket ne ho:<br>istát nyomtasson (azokat a ték<br>jáskor kiegészített árucikkeket<br>és-információt a leltár végére<br>ntatása<br>rt és alcsoportjai | zza<br>eleket, amel<br>nyomtassa | yek válioztattak a                        | ız eredeti<br>én) |

Az Oszlopok – lekér gomb segítségével a kapott listát szintén ki tudjunk nyomtatni, vagy Excelbe, PDF-be, HTML állományba is kimenthetjük.

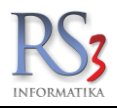

### 21. Megrendelések, árajánlatok kezelése

### 21.1 Bejövő megrendelés

A program képes az ügyfelek felől bejövő és a beszállító partnerek felé irányuló kimenő megrendelések nyilvántartására, kezelésére. Amennyiben a programhoz használja az RS3 Web-áruház kiegészítést, úgy az interneten történt megrendelések is itt jelennek meg. Bejövő megrendeléseknél tekinthetjük meg az internetes áruházból érkező megrendeléseket is. (*Csak az RS3 Web-áruházzal és internetes megrendelő modullal rendelkező ügyfelek számára!*)

Internetes megrendelés érkezése esetén, a program főképernyőjén figyelmeztető üzenetet kapunk a képernyő bal alsó sarkában. Az üzenet mindaddig látható, míg be nem lépünk a megrendelések menüpontba.

Bejövő megrendeléseknél a módosítás alatt lévő bizonylat eltérő színnel jelenik meg. Bekapcsolható a `szerkesztve` oszlop, amelyre kattintva megtekinthető, hogy melyik felhasználó tartja karban a bizonylatot és mióta. Módosításkor, archiváláskor, törléskor és átforgatáskor a program figyelmeztet, hogy a bizonylat szerkesztés alatt van.

Bejövő megrendeléseknél a vevő első megrendelése meg van különböztetve a név előtt egy kis csillaggal. Első rendeléskor beállíthatjuk vevő adatait. Pl.: a fizetési módot, hitelkeretet stb.

| Bejövő elő- és megr | rendelések (F3) | Kimenő megrendelések (F5)    | Árajánlat bekérők (F6)       | Árajánlatok (F7)   | Archivál       | bejövő-meg | grendelések A                     | vrchivált kimenő-mej | grendelések | Archivá          | t árajánlatok   |                  |                  |                        |                      |                      |
|---------------------|-----------------|------------------------------|------------------------------|--------------------|----------------|------------|-----------------------------------|----------------------|-------------|------------------|-----------------|------------------|------------------|------------------------|----------------------|----------------------|
| Fizetési mód :      | átutalás        |                              | Kódra ugrás (CTRL+F7)        | Aktuális           | vevő kiválaszt | ása        | C                                 | sszes vevő           |             | Vevő kiválas:    | ztás (S)        |                  |                  |                        |                      |                      |
| Szállítási mód :    | helyszíni átvé  | el                           |                              |                    |                |            |                                   |                      |             |                  |                 |                  |                  |                        |                      |                      |
| Megrendelés         | sek:            |                              |                              |                    |                |            | Terveze                           | t szállítás:         | [           | 2020.12.15       |                 | r D töme         | ges kijelõlés    |                        |                      |                      |
| Dátum               | Megrendelés-kó  | d Megrendelés-szám Teljesíté | is KELTE Megnevezés          | Megye Irányit      | ószám Váro:    |            | Sze Utca                          | Nettó v              | régösszeg E | Bruttó végössze  | g Pénznem M     | egjegyzés Összel | észítve Kiszolgá | álható Rendelés sátusz | a Webshopos Email    | Típus EKAER-szám     |
| 2020-12-09 16:26:19 | 10023           | 5 BM-2020-0040 2020          | 12.09. Bezzegh Épületgépésze | ti Kft. Heves 3200 | Gyö            | ıgyös      | Szurdokp                          | art u. 6.            | 13 680      | 17 374,00        | HUF             |                  | 1                | Feldolgozás ala        | itt                  | м                    |
|                     |                 |                              |                              |                    |                |            |                                   |                      |             |                  |                 |                  |                  |                        |                      |                      |
|                     |                 |                              |                              |                    |                |            |                                   |                      |             |                  |                 |                  |                  |                        |                      |                      |
|                     |                 |                              |                              |                    |                |            |                                   |                      |             |                  |                 |                  |                  |                        |                      |                      |
|                     |                 |                              |                              |                    |                |            |                                   |                      |             |                  |                 |                  |                  |                        |                      |                      |
|                     |                 |                              |                              |                    |                |            |                                   |                      |             |                  |                 |                  |                  |                        |                      |                      |
|                     |                 |                              |                              |                    |                |            |                                   |                      |             |                  |                 |                  |                  |                        |                      |                      |
|                     |                 |                              |                              |                    |                |            |                                   |                      |             |                  |                 |                  |                  |                        |                      |                      |
|                     |                 |                              |                              |                    |                |            |                                   |                      |             |                  |                 |                  |                  |                        |                      |                      |
|                     |                 |                              |                              |                    |                |            |                                   |                      |             |                  |                 |                  |                  |                        |                      |                      |
|                     |                 |                              |                              |                    |                |            |                                   |                      |             |                  |                 |                  |                  |                        |                      |                      |
|                     |                 |                              |                              |                    |                |            |                                   |                      |             |                  |                 |                  |                  |                        |                      |                      |
|                     |                 |                              |                              |                    |                |            |                                   |                      |             |                  |                 |                  |                  |                        |                      |                      |
|                     |                 |                              |                              |                    |                |            |                                   |                      |             |                  |                 |                  |                  |                        |                      |                      |
|                     |                 |                              |                              |                    |                |            |                                   |                      |             |                  |                 |                  |                  |                        |                      |                      |
|                     |                 |                              |                              |                    |                |            |                                   |                      |             |                  |                 |                  |                  |                        |                      |                      |
| <                   |                 |                              |                              |                    |                |            |                                   |                      |             |                  |                 |                  |                  |                        |                      | ,                    |
| Kiválasztott        | megrendelê      | s tartalma:                  |                              |                    |                |            |                                   |                      |             |                  |                 |                  |                  |                        | □ F                  | üggőben lévő tételek |
| Termék-kód          | Megnevez        | s                            | Mar and a life               |                    | Mennyiség      | M.e.       | Nettó ár                          | Összesen             | Rendelhe    | tő Számlázott    | Szállítólevélen | Plusz mennyiség  | Összekészítve    | Kimenő megrendelése    | n Bevételezve Kiadva | Megjegyzés           |
| REX-08740           | "CE Sta         | idard Irodai" Szamítogep I   | Konfiguracio                 |                    | 1,0            | ap ap      | 13 680,00                         | 13 680,0             | 0 1,0       | 0,00             | 0,00            | 0,00             | U                | 0,0                    | 0,00                 |                      |
|                     |                 |                              |                              |                    |                |            |                                   |                      |             |                  |                 |                  |                  |                        |                      |                      |
|                     |                 |                              |                              |                    |                |            |                                   |                      |             |                  |                 |                  |                  |                        |                      |                      |
|                     |                 |                              |                              |                    |                |            |                                   |                      |             |                  |                 |                  |                  |                        |                      |                      |
|                     |                 |                              |                              |                    |                |            |                                   |                      |             |                  |                 |                  |                  |                        |                      |                      |
|                     |                 |                              |                              |                    |                |            |                                   |                      |             |                  |                 |                  |                  |                        |                      |                      |
|                     |                 |                              |                              |                    |                |            |                                   |                      |             |                  |                 |                  |                  |                        |                      |                      |
| ٢                   |                 |                              |                              |                    |                |            |                                   |                      |             |                  |                 |                  |                  |                        |                      | >                    |
| ÚJ (Ins)            | Md              | dosit (F4) Töröl (           | (F8) Kivetit (K)             | <b>_</b>           |                |            | <ul> <li>További funkc</li> </ul> | iók                  | ∧ Biz       | onylattá alakítá | s               |                  |                  |                        |                      | EKAER                |
| Bizon               | nylatösszevonás | XML »                        | Visszaigazol 📷 🛈             | Ē                  |                | ,          | Archivál                          | (i)                  | Komi        | ssiólap nyomtat  | ása             | \$               |                  |                        |                      | VISSZA               |

Új megrendelések rögzítésekor az árucikkeket ugyanolyan gyorsan tudjuk rögzíteni, mint számlázás közben. A megrendelő partner kiválasztása után, a program megrendelés közben már a partner esetlegesen beállított egyedi árait is automatikusan hozza. Megrendelés közben lehetőség van az alábbi információk gyors lekérésére is.

*Tipp:* Termékkód cserélése opció (a megrendelésen állva, a Kiválasztott megrendelés tartalma résznél, a tételen jobb egérgombbal). Abban az esetben használható, ha pl. az RS3 Ügyviteli Rendszerben termékkódot cseréltünk egy - vagy több - terméknél, és ezek még nem lettek még átszinkronizálva a Tabletes Rendszerbe, és a képviselő így ad le megrendelést a termék(ek)re.

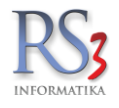

- INS Új, még nem létező termék felvitele
- F3 Termék fénykép (lásd árucikkek)
- F4 Termék adatlap megtekintés, módosítás (lásd árucikkek)
- F5 Információ az eddigi beszerzési árainkról
- F6 Információ a vevőnk eddigi vásárlásairól
- F10 A kijelölt termék érkezése (mikor, mennyi, mely beszállítótól, milyen áron)
- F12 Megrendelés mentése

Bejövő megrendelések módosításakor a `függő tételek` jelölőnégyzettel szűrhetünk azokra a tételekre, amelyek még nem lettek szállítólevélbe vagy számlába átforgatva. A szűrés hatással van a megjelenített nettó/bruttó értékre és a tétel műveletekre (árak frissítése, raktár változtatása, tételek másolása). Tételek másolásakor csak a hátralévő mennyiség kerül vágólapra.

| 🍲 RS3 - [Bejövő megrendelés módosítás | a] - [raktar]   |                                 |                                       |                           | – 🗆 X                               |
|---------------------------------------|-----------------|---------------------------------|---------------------------------------|---------------------------|-------------------------------------|
| RS3 Informatika Kft.                  |                 | MEGRENDELÉ                      | S MÓDOSÍTÁSA                          | DBM17-                    | 00004 Egyéb adatok                  |
| 4028 Debrecen<br>Apafi u. 42-44.      | Általános Ár    | ak Rendelve Iktatás Szűrés      | Kedv. Menny kedv. Projekt/Egy         | éb                        |                                     |
| Magyarország                          | Megjegyzé       | is:                             | készletfogl                           | lalás (j) Rendelés kelt   | e: 2017.11.27.                      |
| Vevõ 🔐 🖬 🖬                            | Bizonylat-r     | negjegyzés:                     |                                       | Teljesítés dáti           | uma: 2017. <u>11</u> .27. <u></u> ▼ |
| Termékek                              | Referencia      | .:                              |                                       | RAKTÁR                    | (KÖZPONT)                           |
|                                       | Fizetési/sz     | állítási mód: készpénz          | <ul> <li>helyszíni átvétel</li> </ul> | × / ·····                 | <u> </u>                            |
|                                       | -               |                                 |                                       |                           |                                     |
|                                       | Termékkód       | ▲ Megnevezés                    |                                       |                           | Osszes készlet RAK A                |
|                                       | RS3-00002       | Termék 2                        |                                       |                           | -15                                 |
|                                       | RS3-00003       | Termék 2                        |                                       |                           | 44                                  |
|                                       | RS3-00004       | Termék 4                        |                                       |                           | 0                                   |
|                                       |                 | Termer 4                        |                                       |                           |                                     |
|                                       | <               |                                 |                                       |                           | ><br>NETTÓ                          |
|                                       |                 |                                 | A Menny.:                             | db Ár:                    | HUF ОК                              |
|                                       | Pine Termék kód | Termék megnevezés               | Mannyinás                             | Ma Nettó ár               | (F8)                                |
|                                       | RS3-00001       | Termék 1                        | Inciniyiseg                           | 10 db                     | 629,92 6 299                        |
|                                       | RS3-00004       | Termék 4                        |                                       | 2 <b>db</b> 7             | 559,06 15 118                       |
|                                       | م 🛐 1/2 tétel   | dezések 👚 Készi (F10)           | ↓                                     | 13 858<br>(F11) Prioritás | ► 17 600<br>(HUF)                   |
| Ársáv 1 🚺 🖸 🗖                         | Fix árkedvez    | zmény Új termék (INS) Termék má | idosítás (F4)                         |                           | VISSZA MENTÉS (F12)                 |

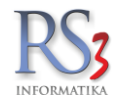

Bejövő megrendelések módosításakor a mennyiség mező háttérszíne jelöli azt, hogy ki lett-e teljesen vagy részben számlázva a tétel (kék: részben, zöld: teljesen).

| 3 Informatika Kft. |                                                                                                    | MEGRI                                                                                                    | ENDELÉS MÓI          | DOSÍTÁSA               |                                     | DE                                        | 3M17-00004                                                        | Egyéb ad                                        |
|--------------------|----------------------------------------------------------------------------------------------------|----------------------------------------------------------------------------------------------------|----------------------|------------------------|-------------------------------------|-------------------------------------------|-------------------------------------------------------------------|-------------------------------------------------|
| Debrecen           | Általános Á                                                                                                    | rak Rendelve Iktatás                                                                                       | Szűrés Kedv.         | Menny.kedv. Projekt/Eg | yéb                                 |                                           |                                                                   |                                                 |
| vevô 🔓 🔂 Termékek  | Megjegyz<br>Bizonylat<br>Referenci<br>Fizetési/s                                                                                                    | és:<br>megjegyzés:<br>a.:<br>zállítási mód:készp                                                           | énz v 🛠              | │                      | oglalás (Ì)                         | Rendelé<br>Teljesíté                      | s kelte:<br>s dátuma:<br>AKTÁR (KÖZPON                            | 2017.11.27.<br>2017.<br>2017.<br>.27.<br>П)     |
|                    | Termékkód                                                                                                    | ▲ Megnevezés                                                                                               |                      |                        |                                     | 12<br>2 -                                 | la                                                                | Összes készlet R                                |
|                    | RS3-00001                                                                                                    | Termék 1                                                                                                   |                      |                        |                                     |                                           |                                                                   | 100                                             |
|                    | RS3-00002                                                                                                    | Termék 2                                                                                                   |                      |                        |                                     |                                           |                                                                   | -16                                             |
|                    | RS3-00003                                                                                                    | Termék 3                                                                                                   |                      |                        |                                     |                                           |                                                                   | 44                                              |
|                    | RS3-00004                                                                                                    | Termék 4                                                                                                   |                      |                        |                                     |                                           |                                                                   | 0                                               |
|                    | <                                                                                                    |                                                                                                    |                      |                        |                                     |                                           |                                                                   |                                                 |
|                    | <                                                                                                    |                                                                                                    | ې                    | Menny.:                | db                                  | Ár:                                       |                                                                   | HUF                                             |
|                    | <                                                                                                    | Termék megnevezé                                                                                           | s                    | Menny.:                | db<br>ég N                          | Ár:                                       | iár N                                                             | HUF                                             |
|                    | < <p>Pip: Terměk-kód</p>                                                                                                    | Termék megnevezé                                                                                           | یر<br>s              | Menny.:                | db<br>ég N<br>10                    | Ár:                                       | ó ár N<br>629,92                                                  | HUF<br>lettó                                    |
|                    | < Pipi Termèk-kódR\$3-0000R\$3-00000R\$3-0000R\$3-0000R\$3-0000R\$3-0000R\$3-000 | Termék megnevezé 1 Termék 1 2 Termék 2                                                                     | s                    | Menny.:                | db<br>فع الا<br>10<br>20            | Ár:                                       | 5 ár N<br>629,92<br>3 307,09                                      | HUF<br>Nettő<br>66 12<br>66 12                  |
|                    | <     Pip: Termék-kód     RS3-0000     RS3-0000     RS3-0000                                                                                                    | Termék megnevezé 1 Termék 1 2 Termék 2 3 Termék 3                                                          | s                    | Menny.:                | db<br>ég N<br>10<br>20<br>6         | Ár:                                       | 5 år N<br>629,92<br>3 307,09<br>267,72                            | HUF<br>HUE<br>66 12<br>66 12<br>1 60            |
|                    | <                                                                                                    | Termék megnevezé<br><b>1 Termék 1</b><br>2 Termék 2<br>3 Termék 3<br>4 Termék 4                            | s                    | Menny.:                | db<br>ég N<br>10<br>20<br>6<br>2    | Ár:<br>db<br>db<br>db<br>db<br>db         | i ár N<br>629,92<br>3 307,09<br>267,72<br>7 559,06                | HUF<br>Nettó<br>66 12<br>66 12<br>1 60<br>15 11 |
|                    | Pipi Terměk-kód       RS3-0000       RS3-0000       RS3-0000       RS3-0000                                                                                                    | Termék megnevezé<br><b>Termék 1</b><br><b>Termék 2</b><br><b>Termék 3</b><br><b>Termék 4</b><br><b>Zöl</b> | s<br>d szin: teljese | Menny.:<br>Mennyis     | db<br>ég N<br>20<br>6<br>2<br>kék s | Ár:<br>db<br>db<br>db<br>db<br>zín: részt | 5 ár N<br>629,92<br>3 307,09<br>267,72<br>7 559,06<br>Den kiszolg | HUF<br>Vettó<br>66 12<br>66 12<br>1 60<br>15 11 |
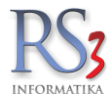

### 21.1.1 Kedvezmények rögzítése bejövő megrendelésen

Kedvezményeket a számlázás közben már megszokott módon rögzíthetünk a kimenő megrendelésen. Alkalmazhatunk globális kedvezményt, melyet a *Kedv.* fülön a százalék beírásával, illetve az *Átszámol*, vagy a *Tételként* gomb megnyomásával tudunk hozzáadni.

Alkalmazhatunk tétel szintű kedvezményt is, melyet két módon rögzíthetünk.

• A tétel "felütése" közben, a darabszám beírását követően, a felugró ablakban (kedvezmény-panel) írhatjuk be a kedvezmény mértékét. A panelt a Szervizfunkciók > Beállítások > Megrendelés, árajánlat > Bejövő megrendelés > kedvezmény-panel használata felvitelkor résznél tudjuk bekapcsolni.

• A tétel bizonylatra rögzítését követően, a tételen jobb egérgombot nyomva, a *Kedvezményadás tételre* gombot megnyomva, a felugró ablakban tudjuk beírni a százalékos kedvezmény mértékét.

| <b>એ</b>                                     |                     | RS3 - [Új bejövő megrendelés]                                                  |        |              |                |           |                  |             |            |       | - 9                      | ×     |
|----------------------------------------------|---------------------|--------------------------------------------------------------------------------|--------|--------------|----------------|-----------|------------------|-------------|------------|-------|--------------------------|-------|
| Comels Bt.                                   |                     | ÚJ MEGRENDELÉS                                                                 |        |              |                |           |                  |             |            |       | Egyéb ac                 | datok |
| 4028 Debrecen                                | Általános Árak      | Rendelve Iktatás Szűrés Kedv. Menny.kedv. Projekt/Egyéb                        |        |              |                |           |                  |             |            |       |                          |       |
| Magyarország                                 | Kedvezmény a t      | eljes végösszegből, lementéskor:                                               |        |              |                |           |                  | Dendel      | 4 - 1 - H  |       |                          | _     |
|                                              | 12                  | Átszámol Tételként 🚯                                                           |        |              |                |           |                  | Rendel      | es keite.  | 20    | 15.02.12.                | ~     |
| Vevõ 🗗 🖬 🖬                                   | Eredeti bruttó v    | árösszer: 149 142 40 HUF. Nettá: 117 434 96                                    |        |              |                |           |                  | Teljesíte   | és dátuma  | 1: 20 | 15. <mark>02</mark> .12. | ~     |
| Egyéb Termékek 🛆                             | Végső bruttó vé     | gösszeg: 131 245,31 HUF Nettó: 103 342,77                                      |        |              |                |           |                  | mê .        | owtip      |       |                          | _     |
| <ul> <li>Használt Számítástechnik</li> </ul> |                     |                                                                                |        |              |                |           |                  |             |            |       |                          | ·     |
| Alkalreszek, Kiegeszili                      |                     |                                                                                |        |              |                |           |                  |             |            |       |                          |       |
| Dell                                         | Termékkód           | A Megnevezés                                                                   | RA     | AKTÁR        | Nagyker ár     | Kisker ár | Kisker ár bruttó |             | Lefoglalva | 1     | <pre>ktuális</pre>       | ^     |
| HP                                           | REX-09281           | HENSEL Ultra Softbox IV 30x150 cm                                              |        | 0            | 81 900         | 86 3      | 8                | 109 700     |            | 0     | 0                        |       |
| HP Compaq                                    | REX-08864           | Hewlett Packard-1740 (TFT)                                                     |        | 0            | 10 530         | 11 20     | 3                | 14 330      |            | 0     | 0                        |       |
| IBM<br>4 Számítógének                        | REX-09137           | Hewlett Packard - 1755                                                         |        | 0            | 12 210         | 13 0      | 9                | 16 610      |            | 0     | 0                        |       |
| Acer                                         | REX-09020           | Hewlett Packard - 6910p 14,1" Core2 Duo (T7300) 2000/2048/Dvd-Rw/80/S/L/Wifi   |        | 0            | 57 000         | 61 1      | 2                | 77 600      |            | 0     | 0                        |       |
| Compaq                                       | REX-09021           | Hewlett Packard - 6910p 14,1" Core2 Duo (T7300) 2000/2048/Dvd-Rw/80/S/L/Wifi   |        | 0            | 64 800         | 69 44     | 9                | 88 200      |            | 0     | 0                        |       |
| Dell                                         | REX-09023           | Hewlett Packard - Compaq nc4400 12,1" Core Duo (T2500) 2000/512/-/60/S/L/Wifi  |        | 0            | 52 000         | 55 6      | 9                | 70 700      |            | 0     | 0                        |       |
| Egyeb                                        | REX-09024           | Hewlett Packard - Compaq nc4400 12,1" Core Duo (T2500) 2000/512/-/60/S/L/Wifi  |        | 0            | 59 800         | 64 0      | 4                | 81 400      |            | 0     | 0                        |       |
| HP                                           | REX-08816           | Hewlett Packard - Compaq nc4400 12,1" Core2 Duo (T7200) 2000/512/-/80/S/L/Wifi |        | 0            | 63 500         | 68 03     | 1                | 86 400      |            | 0     | 0                        |       |
| IBM                                          | Core2 Duo (T7300) 2 | 000 Mby                                                                        |        |              |                |           |                  |             |            |       |                          | ×     |
| Lenovo                                       | 2048 Mb DDR2        | oov mite                                                                       |        |              |                |           |                  |             |            |       |                          |       |
| Snuttle                                      | ou Go HDD(Sata)     |                                                                                |        |              |                |           |                  |             |            |       |                          | ×     |
| ▶ TFT Monitorok                              |                     | <i>∇</i> <b>2</b>                                                              |        |              |                |           | Aja              | inlati ára: | 61 102,36  |       |                          | NETTO |
| Lomtárazott                                  |                     | A Men                                                                          | nny.:  |              |                | db        | Ar:              |             |            | HUF   |                          | OK    |
| Számítástechnika                             |                     |                                                                                |        |              |                |           | 1                |             | 20,04%     |       |                          | (F8)  |
| Szorakoztato Elektronika<br>Szoftverek       | Pip Termékkód       | Megnevezés                                                                     |        |              | Mennyi         | ség M.e.  | Nettó ár         | Nettó é     | irték      |       |                          | ^     |
| <ul> <li>Elem, Akkumulátor</li> </ul>        | REX-09023           | Hewlett Packard - 6910p 14,1 Core2 Dub (17300) 2000/2048/DVd-RW/60/S/LWIII     | 🔳 Tét  | teladatok    |                | ) dh      | 55 669.2         | 2           | 55 669     |       |                          |       |
|                                              | REX-09090           | Hewlett Packard - dc5750 Athlon 64 3500+ 2200/512/80(Sata)/DVD/S/L/PCIE        | ĝ↓ Tét | telek sorba  | rendezése      | ) db      | 16 677,1         | 7           | 16 677     |       |                          |       |
|                                              | KEDVEZMENY          | 12% kedvezmény                                                                 | 🐾 He   | lyettesít    |                | ) tete    | -16 013,8        | 5           | -16 014    |       |                          |       |
|                                              |                     |                                                                                | 📲 Tét  | telek máso   | lása vágólapra |           |                  |             |            |       |                          |       |
|                                              |                     |                                                                                | Э, Tét | telek beille | sztése         |           |                  |             |            |       |                          |       |
|                                              |                     |                                                                                | 📄 Fáj  | l-művelete   | 2k             | •         |                  |             |            |       |                          |       |
|                                              |                     |                                                                                | ار Ker | resés tétele | k között (CTRL | +F)       |                  |             |            |       |                          |       |
|                                              |                     |                                                                                | 📅 Kee  | dvezménye    | ek törlése     |           |                  |             |            |       |                          | ~     |
|                                              | °, 🔛                | többletmunkás                                                                  | 🥔 Kee  | dvezménya    | adás tételre   |           |                  | 117         | 435        |       | 149 1                    | 42    |
|                                              |                     | Lekérdezések 🛧 Készi (F10) Vevő kedvezmények                                   | 🔢 Ral  | ktár         |                | •         |                  |             |            |       | (H                       | HUF)  |
|                                              |                     |                                                                                | 😪 PD.  | A-kosár ad   | latimport      |           |                  |             |            | ME    | INTÉS (F1                | 12)   |
| Arsáv 1 🗹 🖸 🗖                                | → Fix árke          | dvezmény Uj termék (INS) Termék módosítás (F4) További adatok (F9)             |        |              |                |           |                  | VIS         | SZA        |       |                          | -     |

A kedvezmények természetesen nyomtatásban is megjeleníthetők. Bekapcsolásához navigáljunk el a Szervizfunkciók > Beállítások > Nyomtatás > Megrendelés, árajánlat > Bejövő megrendelés részhez, majd kapcsoljuk be a Kedvezmény oszlop nyomtatása bokszot.

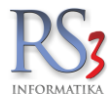

Minden lezárt megrendelést átfordíthatunk szállítólevélbe, illetve számlába (normál vagy proforma). Amennyiben nem tudunk minden terméket kiadni vagy úgy döntünk, hogy az átfordítást követően leveszünk egy vagy több tételt a bizonylatról, a bizonylaton immár nem szereplő tételek továbbra is megrendelésben fognak maradni. Abban az esetben, ha egy adott termékből többet rendeltek meg, mint amennyit ki tudunk tenni bizonylatra, úgy az adott termék darabszámának különbözete marad a megrendelésben. A megrendelés csak abban az esetben törlődik (automatikusan), ha minden egyes elemét (legalább azzal a darabszámmal, mint ahogy azt a megrendelésnél rögzítettük) szállítóra illetve számlára tesszük. Kimenő megrendeléseknél a működési elv változatlan, csupán annyiban változik, hogy a kimenő megrendelés csak akkor törlődik (automatikusan), ha az át lett fordítva bevételezésbe, és minden árucikkből legalább annyi szerepel a bevételezés bizonylaton, mint amennyi az eredeti bejövő megrendelésen. A megrendelések lezárás után szabadon módosíthatók, törölhetők, összevonhatók.

| 🍲 RS3 Ügyviteli Rendszer                                    |                                                                                                    |                       |              |                                    |                  |                              |                   |               |                            | 23 |
|-------------------------------------------------------------|----------------------------------------------------------------------------------------------------|-----------------------|--------------|------------------------------------|------------------|------------------------------|-------------------|---------------|----------------------------|----|
| Comels Bt.                                                  | ÚJ SZÁMLA                                                                                                    |                       |              |                                    |                  | Kisker ár                    |                   | ē.            | Egyéb adato                | ĸ  |
| 4028 Debrecen<br>Nagyerdei krt. 48.                         |                                                                                                    |                       |              |                                    |                  | Fizetési                     | séma (Ctr         | I-F):         |                            | -  |
| Magyarország                                                |                                                                                                    |                       |              |                                    |                  | Fizetés                      | módja:            | (             | készpénz                   | -  |
| Vevő                                                        |                                                                                                    |                       |              |                                    |                  | Számla                       | kelte:            |               | 2014. <mark>09</mark> .19. | -  |
|                                                             |                                                                                                    |                       |              |                                    |                  | Teljesíté                    | s dátuma:         |               | 2014.09.19.                | Ţ  |
| Számlaczám: CE14.001                                        |                                                                                                    |                       |              |                                    |                  | Fizetési                     | határidő:         |               | 2014.09.19.                | Ţ  |
| 🔐 🖬 🖾 🖾 csak a kés                                          | zleten lévő termékek                                                                                                    |                       |              |                                    |                  |                              | AKTÁP             |               |                            | 5  |
| Webkamera                                                   | nlázható termékek                                                                                                    |                       |              |                                    |                  |                              |                   |               |                            | 2  |
| <ul> <li>Szórakoztató Elektronika<br/>CEE-202812</li> </ul> | Megnevezés                                                                                                    | Osszes készlet<br>0,0 | M.e.<br>0 db | Aktuális raktár készlet Ki<br>0.00 | sker år<br>1 024 | Kisker är bruttó De<br>1 300 | ev. ár1<br>0,0000 | AFA AFA 27 87 | Vonalkód<br>2767002395     | ^  |
| Szoftverek     Elem Akkumulátor     CEE-270526              | COOLER ARCTIC F12 PW/M 12cm rendezerhűtő                                                                                      | 0,0                   | 0 db         | 0.00                               | 1 331            | 1 690                        | 0.0000            | 27 87         | 2767002654                 |    |
| Fotótechnika     CEE-000363                                 |                                                                                                    | 0.0                   | 0 db         | 0.00                               | 819              | 1 040                        | 0.0000            | 27 87         | 2787001989                 |    |
| = Irodatechnika                                             | Someung Disimer I 210 (SD) Block                                                                                              | 0.0                   | 0 db         | 0.00                               | 25 184           | 31 984                       | 0.0000            | 27 88         | 0108944307(                |    |
| Másoló CE-1032436                                           | UD CO2024 Lanza Vallaw Datras (c/No 88                                                                                        | 0.0                   | 0 db         | 0.00                               | 5 197            | 6 600                        | 0,0000            | 27 88         | 2780155176                 |    |
| = Nyomtató                                                  | HP C9393A Large Fellow Patron /0/ No.co                                                                                       | 0.0                   | db 0         | 0,00                               | 10 449           | 13 270                       | 0,0000            | 27 88         | 3585763351                 |    |
| Brother                                                     | HP Deskjet D5560 Nyomtato                                                                                                    | 0,0                   |              | 0,00                               | 10 445           | 13 270                       | 0,0000            | 27 00         |                            | -  |
| Canon - Szines tintasu                                      | garas wireless nyomtató A4                                                                                                    |                       |              |                                    |                  |                              |                   |               | ,                          | *  |
| Epson - Nyomtatási se<br>Ho - Nyomtatási mi                 | besség: fekete: 28 oldal/perc, színes: 21 oldal/perc, fénykép (10x15): 31mp.<br>iőség: fekete: 600x600 dpi, színes: 4800x1200 |                       |              |                                    |                  |                              |                   |               |                            | -  |
| Kyocera                                                     |                                                                                                    |                       |              |                                    |                  |                              |                   |               | NET                        | тó |
| Lexmark<br>Minotta                                          | کر<br>ا                                                                                                    | Menny.:               |              | 1 db                               | Ár:              |                              | 10 448            | HUF           | OK                         |    |
| Oki                                                         |                                                                                                    |                       |              |                                    |                  |                              |                   |               | (F                         | 8) |
| Ricoh Pip: Termék-k                                         | ód Termék megnevezés<br>18854 HÁZ CODECEN 03354 CA MIDI ATX2 400W fekete                                                      |                       |              | Mennyiség<br>1                     | M.e.<br>.00 db   | Nettó ár<br>7.93             | Nettó             | 7 937 RAM     | tár<br>TÁR                 | Â. |
| Xerox CEE-0007                                              | <sup>8791</sup> HÁZ COOLER MASTER Elite 120 fekete                                                                            |                       |              | 1                                  | ,00 <b>db</b>    | 12 66                        | 1                 | 12 661 RAM    | TÁR                        |    |
| · · · · · · · · · · · · · · · · · · ·                       |                                                                                                    |                       |              |                                    |                  |                              |                   |               |                            | Е  |
|                                                             |                                                                                                    |                       |              |                                    |                  |                              |                   |               |                            |    |
|                                                             |                                                                                                    |                       |              |                                    |                  |                              |                   |               |                            |    |
| and and                                                     |                                                                                                    |                       |              |                                    |                  |                              |                   |               |                            |    |
|                                                             |                                                                                                    |                       |              |                                    |                  |                              |                   |               |                            | -  |
|                                                             |                                                                                                    |                       |              |                                    |                  |                              |                   |               | ۰.                         |    |
| ٩,                                                          |                                                                                                    |                       |              |                                    |                  | 20 598,                      | 43 HUF            |               | 26 160                     | )  |
|                                                             | Lekérdezések 👚 Készl (F10) További adatok (F9) EAN (SHIFT                                                                     | *F9)                  | Megrend      | lelés import                       |                  |                              |                   |               | (HUF                       | ,  |
|                                                             | árkedvezmény Új termék (INS) Termék módosítás (F4) Infó (CTRL+i)                                                              | Vevő ke               | dvezmén      | vek (F11)                          |                  |                              | /ISSZA            | M             | ENTÉS (F12)                |    |

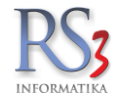

#### Internetes megrendelés fogadása

Minden nagyobb forgalommal rendelkező cég esetén szükséges, hogy annak vásárlói pontos, gyors és nem utolsó sorban ingyenes információt kapjanak a megrendelt és a megrendelhető termékekről. Az internet adta lehetőségeket felhasználva ügyfeleink a weboldalunkon tájékozódhatnak, nyomon követhetik cégünk aktuális akcióit, láthatják a termékekhez számukra beállított egyedi árakat, kedvezményeket, és ez alapján megrendeléseket küldhetnek felénk. Internetes megrendelést csak regisztrált ügyfél tud feladni, aki előtte telefonon, személyesen, illetve interneten regisztrálta magát.

A megrendelést amennyiben nem tudjuk teljesíteni (alacsony vagy hiányzó készlet), abban az esetben a cégünknek is meg kell rendelni a kívánt terméket. Téves megrendelés esetén, előfordulhat, hogy olyan termék érkezik be a raktárunkba, amire valójában nincs is igény. Emiatt a regisztrációt minden esetben el kell végezni, amit a vevő adatai között a WebShop résznél tehetünk meg. Az ügyfelünk internetes regisztrációjáról e-mailben kapunk tájékoztatást, mely adatokat, ha megfelelőnek találunk, felvezethetjük a program vevő adatbázisába. A vevő adatainak módosítása után a rendszer automatikusan engedélyezi az internetes rendelést. Amennyiben a vevőnek kedvezményt állítunk be, úgy a rendeléskor a vevőnk a saját egyedi kedvezményes árait láthatja, továbbá a megrendelése is ennek megfelelően érkezik. Mivel a vevőnk megrendelése már a számára meghatározott áron érkezik a rendszerbe, közvetlenül a megrendelés ablakból, egy gombnyomással számlát vagy szállítólevelet állíthatunk ki.

|                  |                                   | RS3 - [Vev | vő módosít       | isa]                                        |                      | ×             |
|------------------|-----------------------------------|------------|------------------|---------------------------------------------|----------------------|---------------|
| Vevő módosítása  |                                   |            |                  |                                             |                      |               |
| Általános (F2)   | További adatok (F3) Export (F4)   | Webst      | nop, hírlevél (F | 5) Vásárlók, dolgozók (F6)                  | Egyéb adatok         | Termékdíj 🕢 🕨 |
| Általános adatok |                                   |            | Ba               | nk adatok                                   |                      |               |
| Név:             | Comels Bt.                        |            | В                | ankszámlaszám #1:                           | 11993001-06132217-10 | 0000018       |
| Azonosító:       | GLN:                              |            | В                | ank neve:                                   |                      |               |
| Ország:          | Magyarország                      |            | ♥ S              | WIFT kód:                                   |                      |               |
| lrányítószám:    | 4028 Hajdú-Bihar                  |            | B                | ankszamiaszam #2:<br>ank neve:              |                      |               |
| Város:           | Debrecen                          |            | s                | WIFT kód:                                   |                      |               |
| Utca:            | Nagyerdei krt. 48.                |            | В                | ankszámlaszám #3:                           |                      |               |
| Adószám:         | 20754536-2-09 EI                  | lenőriz    | В                | ank neve:                                   |                      |               |
| Csop. adószám:   |                                   |            | S                | WIFT kód:                                   |                      |               |
| EU adószám:      |                                   |            | Sz               | ámlázási beállítások                        |                      |               |
| Cégjegyzékszám:  |                                   |            | F                | zetési séma:                                | ~                    | ×             |
| Telefonszám:     | (30)-9354-586                     |            | A<br>Á           | apértelm, fizetésmód:<br>utalás batárideie: | készpénz ∨           | ak kácznánzac |
| Fax:             |                                   |            | т                | ürelmi idő:                                 | 0 <b>↓</b> nap □ cs  | sak szállító  |
| Megjegyzés:      |                                   |            | S                | zállítólevél határidő:                      | 0 📄 nap              |               |
|                  |                                   |            | H                | telkeret:                                   | 0                    |               |
| Tevékenység:     |                                   |            |                  | lejárt bizonylat figyelés                   |                      |               |
| Figyelmeztetés:  |                                   |            | Sp               | eciális beállítások                         | Státusz              | " Altin M     |
| Engedély száma:  |                                   |            | <b>3</b> Ц       | Ugynok<br>ancsolt beszállító: 🗐 🕱           | 0101032              | AKUV          |
|                  |                                   |            |                  |                                             |                      |               |
| KEDVEZMÉNYEK     | Citöltés felvitt szállító alapján | 1          | +                |                                             | MÉGSEM               | MENTÉS (F12)  |

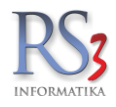

## 21.1.2 Megrendelések visszaigazolása e-mailben

Egy, már meglévő funkció került finomításra az RS3 Ügyviteli Rendszerben, a megrendelések visszaigazolása. Korábban csak a webáruházból érkező bejövő megrendeléseket és bizományos lejelentéseket lehetett visszaigazolni, de partnereink jelzései alapján a funkciót elérhetővé tettük a normál (nem webes) bejövő megrendelésekre is.

Ha egy partnerünknek nincs email címe, akkor a hagyományos módon történik meg a visszaigazolás. A visszaigazolást kinyomtatjuk és elfaxoljuk/elpostázzuk. Ha van email címe a partnerünknek, akkor a visszaigazolást követően PDF-be nyomtatva emailben elküldhettük a visszaigazolást, eddig. Mostantól lehetőség nyílik az RS3-ban rögzített megrendelések visszaigazolását HTML email formátumban elküldeni (csatolás nélkül). A közvetlen email küldésnek pontosan 3 feltétele van.

- 1. számítógépünk csatlakozzon az internetre.
- 2. az RS3 legyen felparaméterezve email-küldésre.
- 3. a vevőnél legyen beállítva vagy a webshopos e-mail cím vagy a kapcsolattartó email-címe.

Az RS3 email-küldési beállításait 2 módon érhetjük el

- 1. Szervizfunkciók > Beállítások > Email-beállítások résznél
- 2. Ha nincs szervizfunkció jogunk, akkor a *Megrendelések > Bejövő megrendelések* résznél a visszaigazol mellett található email piktogramra kattintva elvégezhetjük a beállítást.

| Detter Elementer del facels (EQ)                                                                                                    |                                                                                                    |                                                                       |                                                 |                                             |                                                                                                    |                                                            |                                                                                                    |                       |
|----------------------------------------------------------------------------------------------------|----------------------------------------------------------------------------------------------------|-----------------------------------------------------------------------|-------------------------------------------------|---------------------------------------------|----------------------------------------------------------------------------------------------------|------------------------------------------------------------|----------------------------------------------------------------------------------------------------|-----------------------|
| bejovo megrendelesēk (F3) Kimer                                                                                                    | enő megrendelések (F5)                                                                                                    | Árajánlatok (F6)                                                      | Archivált bejövők                               | (F9)                                        | Archivált kimenők (F11                                                                                          | )                                                          |                                                                                                    |                       |
| izetési mód : Ismeretlen<br>Szállítási mód : Helyszíni átvétel                                                                                                    | Kódra ugrás (CTRL+F7)                                                                                                    | Aktuális vevő kiválasztása                                            | Összes vevő                                     | Vevõ                                        | kiválasztás                                                                                                    | ή.                                                         |                                                                                                    |                       |
| legrendelések:                                                                                                    |                                                                                                    |                                                                       |                                                 |                                             |                                                                                                    |                                                            |                                                                                                    |                       |
| Megre Megnevezés                                                                                                    | Teljesítés k Irányítós Vá                                                                                                    | ros Utca                                                              | Dev. b                                          | ruttó összeBruttó                           | végösszeg Össz                                                                                                  |                                                            |                                                                                                    |                       |
| <sup>00001</sup> Comels Bt.                                                                                                    | 2014.07.11, 4028                                                                                                    | abrecen Apafi út 42-44                                                | 1 02                                            | 2 450,00 1                                  | 022 450,00 🛷                                                                                                    |                                                            |                                                                                                    |                       |
|                                                                                                    | Email be                                                                                                    | állítások                                                             |                                                 |                                             |                                                                                                    |                                                            |                                                                                                    |                       |
| Visszaigazolás                                                                                                    |                                                                                                    |                                                                       |                                                 |                                             |                                                                                                    |                                                            |                                                                                                    |                       |
| Visszaigazolás<br>iválasztott megrendeléstartalma:                                                                                                    |                                                                                                    |                                                                       |                                                 |                                             |                                                                                                    |                                                            |                                                                                                    | 🕅 Függőben lévő tétek |
| Visszaigazolás<br>iválasztott megrendeléstartalma:<br>rmék kód Termék megneveze                                                                                                    | -                                                                                                    |                                                                       | Mennyiség Szár                                  | nlázott Szállín                             | tőlevélen Rendelhető                                                                                            | Bevételezvi                                                | ч.е. Ár                                                                                                    | 🔚 Függőben lévő tétel |
| Visszaigazolás<br>iválasztott megrendelés tartalma:<br>mek-kód Termik megneveze<br>ROTHERDR201 Brother DR2000 drul                                                                                                    | :<br>im HL 2030, 2040, 267                                                                                                    | 70N, MFC 7420,7820 (Ered                                              | Mennyiség Szár                                  | nlázott Szállíh                             | tőlevélen Rendelhető                                                                                            | Bevételezvit                                               | M.e. Ár<br>db 13 181,10                                                                                                    | 📄 Függöben lévő tétek |
| Visszaigazolás<br>iválasztott megrendelés tartalma:<br>mék-kód Ternék megnevezé<br>ROTHERDR20 (Brother DR2200) dru<br>ROTHERDR21 (BROTHER DR2100)                                                                                                    | :<br>im HL 2030, 2040, 20<br>DOBEGYSÉG (New B                                                                                                    | ON, MFC 7420,7820 (Ered<br>Build) ECOPIXEL                            | Mennyiség Szár<br>c 30<br>10                    | mlázott Szállí<br>O<br>O                    | tőlevélen Rendelhető<br>0 2<br>0 3                                                                              | Bevételezwi<br>30 0<br>0 0                                 | M.e. Ár<br>db 13 181,10<br>db 4 716,54                                                                                                    | 🔚 Függőben lévő tétel |
| Visszaigazolás<br>iválasztott megrendelés tartalma:<br>amék-kód Ternék megneveze<br>ROTHERDR20 BTOTHER DR2100<br>ANONBECI140<br>Canon BCI1401 Pho                                                                                                    | :<br>im HL 2030, 2040, 207<br>DOBEGYSÉG (New E<br>oto Magenta tintapatrpo                                                                        | ON, MFC 7420,7820 (Ered<br>Build) ECOPIXEL<br>n (Eredeti)             | Mennyiség Szár<br>c 30<br>10<br>20              | nlézott Szélli<br>O<br>O<br>O               | tőlevélen Rendelhető<br>0 2<br>0 2                                                                              | Bevételezvit<br>30 0<br>10 0<br>20 0                       | M.e. Ár<br>db 13 181,10<br>db 4 716,54<br>db 8 188,98                                                                                                    | 🔚 Függöben lévő tétel |
| Visszaigazolás<br>tválasztott megrendelés fartalma:<br>ermék-tód Termék megneveze<br>ROTHERDR210 Brother DR2000 druu<br>ROTHERDR210 BROTHER DR2100<br>ANONBC1140 : Canon BC1140 1Phc<br>EXX560H2KGF LEXMARK X5601or                                                                          | :<br>Im HL 2030, 2040, 207<br>DOBEGYSÉG (New E<br>oto Magenta tintapatro<br>ner BK 10k /For use/                                                 | 0N, MFC 7420.7820 (Ered<br>Build) ECOPIXEL<br>n (Eredeti)             | Mennyiség Szán<br>c 30<br>10<br>20<br>1         | niázott Szálli<br>O<br>O<br>O               | tőlevélen Rendelhető<br>0 2<br>0 2<br>0 2<br>0 2                                                                | Bevételezwi<br>0 0 0<br>0 0 0<br>20 0<br>1 0               | M.e. År<br>db 13 101,10<br>db 4 716,54<br>db 8 188,98<br>db 11 811,02                                                                                                    | Függöben lévő tétek   |
| Visszaigazolás<br>iválasztott megrendelés tartalma:<br>mrék-kód Termék megneveze<br>sontieksb220 Brother DR2200 dru<br>NorhERDR21 BROTHER DR2100 dru<br>ANONBCI140 Canon BCI1401 Phot<br>XysScont2x6 ELEXMARK X5601 or<br>IB885408 Ricoh AP3800 Tohe                                         | :<br>um HL 2030, 2040, 20<br>DOBEGYSÉG (New E<br>oto Magenta tintapatrio<br>ner BK 10k /For use/<br>er Magenta TYPE105 (I                        | 10N, MFC 7420,7820 (Ered<br>Suid) ECOPIXEL<br>n (Eredeti)<br>Eredeti) | Mennyiség Szár<br>d 30<br>10<br>20<br>1<br>5    | niázott Szállí<br>O<br>O<br>O<br>O<br>O     | tólevélen Rendelhető<br>0 2<br>0 3<br>0 3<br>0 4<br>0 4<br>0 4<br>0 4<br>0 4<br>0 4<br>0 4<br>0 4<br>0 4<br>0 4 | Bevételezwi<br>0 0 0<br>0 0 0<br>20 0<br>1 0<br>5 0        | Ár         Í 3 163,10           db         13 163,10           db         4 716,54           db         8 180,98           db         11 811,02           db         3 7 377,95 | Függöben lévő tétek   |
| Visszaigazolás<br>dválasztott megrendelés fartalma:<br>ermék-kód Termék megneveze<br>McOTHERDR211 BroTHER DR2000 druu<br>IRKOTHERDR211 BROTHER DR2100<br>ANONSC1140 <sup>1</sup> Canon BC11401 Pho<br>EXXSGOHZKGF LEXMARK X560 for<br>IB85408 Ricch AP3800 Tohe<br>új (ma) MóDOSIT (F4) Tree | :<br>Im HL 2030, 2040, 207<br>DOBEGYSÉG (New E<br>oto Magenta tintapatro<br>ner BK 10k /For use/<br>r Magenta TYPE105 (I<br>r Magenta TYPE105 (I | ON, MFC 7420,7820 (Ered<br>Build) ECOPIXEL<br>n (Eredeti)<br>Eredeti) | Mennyiség Szár<br>30<br>10<br>20<br>1<br>5<br>5 | nlázott Szállí<br>O<br>O<br>O<br>O<br>ZÁMLA | tólevélen Rendelhető<br>0 2<br>0 2<br>0 2<br>0 2<br>0 2<br>0 2<br>0 2<br>0 2<br>0 2<br>0 2                      | Bevételezwi<br>0 0 0<br>0 0 0<br>1 0<br>5 0<br>* RAKTÁRKÓ2 | M.e.         År           db         13 181,10           db         4 716,54           db         8 188,98           db         11 811,02           db         37 377,95        | Függöben lévő tétele  |

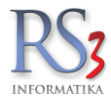

Az e-mail-beállítások résznél töltsük ki a nevet és email-címet (adjuk meg nevünket, email-címünket). Fontos, hogy az itt megadott email-cím létező legyen, mert a program által küldött e-mailre történő válaszok az itt megadott email-címre fognak megérkezni. Ez a két adat felhasználó-függő beállítás, tehát ha valaki más belép ezen a számítógépen, akkor az ő nevében fog az email elküldésre kerülni (természetesen csak akkor, ha ő is beállította ezen két adatát valamelyik számítógépen). A levelezési beállítások tekintetében keressük levelezési szolgáltatónkat! Az ottani szakemberek tudják megadni a pontos paramétereket (SMTP kiszolgáló, port, hitelesítés, loginnév, jelszó, ha szükséges). Ezt a beállítást gépenként legalább egyszer el kell végezni. Lehetőség van fejléc és/vagy lábléc csatolására. Ez egy weboldalra feltöltött kép kell, hogy legyen (fejléc lehet pl. céges logó, céges adatokkal; lábléc lehet pl. értékesített márkák, stb.). Az RS3 760 pixel széles e-mail-eket küld, a helyes megjelenéshez érdemes ilyen széles képeket szerkeszteni, vagy szerkeszttetni szakemberrel. Ha mindent jól állítottunk be, a program képes e-mailek küldésére. Amennyiben szeretnénk megbizonyosodni a beállítások helyességéről, küldjünk egy teszt e-mailt!

| Név:                      | Computer Electro                              | onics Kft.               | igy fog m  | negjelenni a neve      | Ŵ    |
|---------------------------|-----------------------------------------------|--------------------------|------------|------------------------|------|
| E-mail cím:               | Web-Jackson and                               | 6 <sub>2</sub> ,         | erre vála: | szolhatnak a címzettek | Ŵ    |
| SMTP kiszolgáló címe:     | NUMER AND AND AND AND AND AND AND AND AND AND | ]                        |            |                        | N    |
| SMTP kiszolgáló port:     |                                               |                          |            |                        |      |
|                           | SMTP hitelesit                                | és szükséges             |            |                        |      |
|                           | Felhasználónév:                               | SPRAME SURVEY            |            |                        | _    |
|                           | Jelszó                                        | *******                  |            | A                      |      |
|                           | SSL-hez szükse                                | éges fájlok letöltése    |            |                        |      |
| Email fejléc-kép URL: 🛛 🔇 | http://www.rexsy                              | /stem.hu/images/fejlec-m | ninta.jpg  | Megtekint              | ۲    |
| Email lábléc-kép URL:     | http://www.rexsy                              | /stem.hu/images/lablec-m | ninta.jpg  | Megtekint              |      |
|                           | Fej- és lábléc minta                          | a betöltése              |            |                        |      |
|                           | teszt email kül                               | dése                     | ₽Г         | Teszt-email küldése    | VTÉS |

Amennyiben megkaptuk a teszt e-mailt pár percen belül, a beállítások rendben vannak.

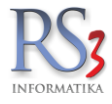

A bejövő megrendelésnél rendelkezésre áll egy adat, neve: *Referencia*. Ide beírhatjuk a vevőnk rendszere által generált azonosítót (ez ott pl. kimenő megrendelés szám). Ennek az adatnak az a tulajdonsága, hogy szerepel a visszaigazolásban és a megrendelés szállítólevélbe/számlába történő átforgatása során a szállítólevélre/számlára is nyomtatásra kerül. A Megrendelések\Bejövő megrendeléseknél álljunk a visszaigazolandó megrendelésre, majd nyomjuk meg a *Visszaigazol* gombot. A felugró ablakban lehetőségünk van záradékot csatolni a megrendeléshez, de ez opcionális. Az OK gomb vagy az F12 billentyű megnyomásával a program által feltett kérdésre *Igen*-t válaszolva a megrendelés visszaigazolttá válik, ha a vevőnek van e-mail címe, akkor a program közvetlenül elküldi az e-mailt, melynek sikerességéről a felhasználót értesíti (amennyiben nincs email címe a vevőnek, a hagyományos küldési módszerek, fax, stb. még rendelkezésre állnak).

| A bizonylat végére szöv                                                                                                    | egszerkesztő segítségével                                                                                                    | felvihető szöveg.                                                                                                    |                                        |
|----------------------------------------------------------------------------------------------------|----------------------------------------------------------------------------------------------------|----------------------------------------------------------------------------------------------------|----------------------------------------|
| Megrendelés visszaigazo                                                                                                    | ás levél:                                                                                                    |                                                                                                    |                                        |
| Ez a levél egy program által auto<br>melyek módosítását a gyártólis<br>Téves beszálltói adatközlésből<br>fenntartjuk, melyről tájékoztatjuk | natikusan küldött visszaigazolás. A m<br>zálikbi árváhozás, HUF/EUR HUF/USI<br>edő hibákért felelősséget nem vállak<br>Vevőt.              | egrendelésben található árak tájákoztat<br>i devizaárfolyam-változás függvényébe<br>nki A szállítás kezdetéig az árváltozás j                                           | 5 jellegűek,<br>n fenntartjuk.<br>ogát |
| Sablonnév:                                                                                                    |                                                                                                    | Levél ürit                                                                                                    | Szerkeszt                              |
| MEGRENDELÉS JOGI NYILATKO2                                                                                                    | AT Sablonként me                                                                                                    | nt                                                                                                    |                                        |
| EGRENDELÉS JOGI NYILATKOZ                                                                                                    | Ez a levél egy program által auto                                                                                                    | matikusan küldött visszaigazolás. A meg                                                                                                    | rendelésben                            |
| Toriés Betölőa                                                                                                    | taláhatá ának fájákoztató jelegűge<br>HUFFUR HUFUSO devzsárhozsok<br>beszállábi adatkozdékeből eredő h<br>kezdetég az árváltozás jogát fer | k, melyek módosását a gyvántólveszáll<br>m-változás fügyenvyeben fenntartjuk. T<br>bákért felelősséget nem vállalunk A szá<br>Intartjuk, melyről tájékoztatjuk a Vevőt. | ói árváltozás<br>éves<br>Ilítás        |

Jó tudni, hogy ha egy megrendelést visszaigazoltunk, de a vevő felhív bennünket további egyeztetés céljából, pl. további terméket szeretne még erre a megrendelésre tenni, akkor a megrendelés módosításával és mentésével a visszaigazolt státusz megszűnik, ismét küldhetünk visszaigazolást, visszaigazolt megrendelést ugyanis nem lehet még egyszer visszaigazolni (a státusz oszlopszinten bekapcsolható).

Példa visszaigazolásra:

| → C A A https:<br>Programok 🖁 Google                                                                                                    | //mail.google.com/mail/u/0                                                                                                    | ?tab=wm#inbox/                                                    |                       | <ul><li></li></ul>                        |
|----------------------------------------------------------------------------------------------------|----------------------------------------------------------------------------------------------------|-------------------------------------------------------------------|-----------------------|-------------------------------------------|
| Google                                                                                                    |                                                                                                    | × Q                                                               | -**                   | an in in in in in in in in in in in in in |
| Gmail -                                                                                                    | 6                                                                                                    | O Î N Y Y Továbbiak *                                             |                       | 1/1 < > 🕸 -                               |
| LEVÉLÍRÁS                                                                                                    | Megrendelését feld                                                                                                    | olgoztuk 📄 Beérkező levelek x                                     | - B                   | Computer Electronics Kft                  |
| Beérkező levelek<br>Fontos<br>Eliküldött levelek<br>Piszközatok<br>Spam<br>Hereinek<br>Alikan<br>Alikan<br>Ali | Computer Electronic<br>cinzett: sajät magam<br>Tisztelt Comels Bt<br>Megrendelését felo<br>A megrendelésé felo<br>A megrendelésé felo<br>Be ferencia: KM-20<br>Be ferencia: KM-20 | s Kit. 1                                                          | 14:46 (1 perce) 🚖 🔶 + | Hozzásdás körökhoz                        |
|                                                                                                    | Termékkód                                                                                                    | Megnevezés                                                        | Mennyiség M.e.        |                                           |
|                                                                                                    | BROTHERDR2000                                                                                                    | Brother DR2000 drum HL 2030, 2040, 2070N, MFC 7420,7820 (Eredeti) | 30 db                 |                                           |
|                                                                                                    | BROTHERDR2100FU                                                                                                    | BROTHER DR2100 DOBEGYSÉG (New Build) ECOPIXEL                     | 10 db                 |                                           |
|                                                                                                    | CANONBCI1401PM                                                                                                    | Canon BCI1401 Photo Magenta tintapatron (Eredeti)                 | 20 db                 |                                           |
|                                                                                                    | LEXX560H2KGFU                                                                                                    | LEXMARK X560 toner BK 10k /For use/                               | 1 db                  |                                           |
|                                                                                                    | 01005400                                                                                                    | Ricoh AP3800 Toper Magenta TYPE105 (Eredeti)                      | 5 db                  |                                           |

# RS3 INFORMATIKA

#### 21.2 Kimenő megrendelések

A beszállítóink felé lehetőség van a kimenő megrendelések készítésére, a már megszokott módszerrel. Új (INS) gomb megnyomása után tudjuk felvinni a bizonylatra a tételeket. Lementés után kivetítésből (K) van lehetőség Excel formátumba kimenteni a tartalmat, illetve a *Nyomtat* gombbal kinyomtatni az adott megrendelést. A megrendelések lezárás után szabadon módosíthatók, törölhetők, összevonhatók, illetve átforgathatók bevételezésbe.

| 🕼 RS3 - [Megrendelések]                   |                                          |                             |                     |                   |                    |                    |            |           |          |           |                     |                  | X |
|-------------------------------------------|------------------------------------------|-----------------------------|---------------------|-------------------|--------------------|--------------------|------------|-----------|----------|-----------|---------------------|------------------|---|
| Bejövő megrendelések (F3) Kimenő me       | egrendelések (F5) Árajánlat bekérők (F6) | Árajánlatok (F7)            | Archivált be        | ejövő-megrendelés | ek Archivált kim   | nenő-megrendelések |            |           |          |           |                     |                  |   |
|                                           | Kódra ugrás (CTRL+F7)                    | Aktuális száll. kiválasztás | a Össze             | s szállító        | Száll. kiválas     | ztás               |            |           |          |           |                     |                  |   |
| Mearendelések:                            |                                          |                             |                     |                   |                    |                    |            |           |          |           |                     |                  |   |
| Megrendelés-kód Megrendelés-szám          | ▲ Meanevezés                             | Teliesítés KELTE            | Dátum Net           | tó végösszeg Br   | uttó végösszeg . D | )ev. bruttó össze  | sen Pén    | znen Árfo | lvam Nvo | mtatva Nv | omtatás dátum       | Megiegyzés       | , |
| 21                                        | Bechtle direct Kft.                      | 2014.09.29.                 | 2014-09-29 16:44:32 | 58 711            | 74 563             | 74                 | 563 H      | JF        | 1        |           |                     |                  |   |
| 22                                        | DEVIZÁS SZÁLLÍTÓ                         | 2014.10.01.                 | 2014-10-01 15:34:31 | 199 360           | 199 360            |                    | 633 E      | JR        | 315      | •         | 2014-10-01 15:36:05 | Teszt megjegyzés |   |
|                                           |                                          |                             |                     |                   |                    |                    |            |           |          |           |                     |                  | 1 |
|                                           |                                          |                             |                     |                   |                    |                    |            |           |          |           |                     |                  |   |
|                                           |                                          |                             |                     |                   |                    |                    |            |           |          |           |                     |                  |   |
|                                           |                                          |                             |                     |                   |                    |                    |            |           |          |           |                     |                  | 1 |
|                                           |                                          |                             |                     |                   |                    |                    |            |           |          |           |                     |                  |   |
|                                           |                                          |                             |                     |                   |                    |                    |            |           |          |           |                     |                  |   |
|                                           |                                          |                             |                     |                   |                    |                    |            |           |          |           |                     |                  |   |
|                                           |                                          |                             |                     |                   |                    |                    |            |           |          |           |                     |                  |   |
|                                           |                                          |                             |                     |                   |                    |                    |            |           |          |           |                     |                  |   |
|                                           |                                          |                             |                     |                   |                    |                    |            |           |          |           |                     |                  | - |
|                                           |                                          |                             |                     |                   |                    |                    |            |           |          |           |                     |                  |   |
|                                           |                                          |                             |                     |                   |                    |                    |            |           |          |           |                     |                  |   |
|                                           |                                          |                             |                     |                   |                    |                    |            |           |          |           |                     |                  |   |
|                                           |                                          |                             |                     |                   |                    |                    |            |           |          |           |                     |                  |   |
|                                           |                                          |                             |                     |                   |                    |                    |            |           |          |           |                     |                  | L |
| Teertmesismafe                            |                                          |                             |                     |                   |                    |                    |            |           |          |           |                     |                  | - |
| Tesz megjegyzes.                          |                                          |                             |                     |                   |                    |                    |            |           |          |           |                     |                  | _ |
| Kiválasztott megrendelés tartalma:        |                                          |                             |                     |                   |                    |                    |            |           |          |           |                     |                  |   |
| ID Termék-kód Idegen termékkód            | d Termék megnevezés                      |                             | Bevételezhető       | Rendelésre        | Gyártói cikkszám   | Rendelve           | Bevétele I | 4.e. /    | Ár       | Összesen  | Megjegyzés          | Rendelte (vevő)  |   |
| 89 CEE-288620                             | MyLook ML107 7" 480x234                  |                             | 1                   | ,00 <b>0,00</b>   |                    | 1,00               | 0,00       | db        | 24,9206  | 24,9206   |                     |                  |   |
| 90 CEE-288618                             | SAMSUNG SPF-71ES 7", 480x234             | , 200cd/m2, 500:1, 1GB      | 1                   | ,00 0, <b>00</b>  |                    | 1,00               | 0,00       | db        | 28,1270  | 28,1270   |                     |                  |   |
| 91 CEE-288619                             | DIGITÁLIS KÉPKERET Genius DPF            | -700 V2 7"                  | 1                   | ,00 <b>0,00</b>   |                    | 1,00               | 0,00       | db        | 30,7612  | 30,7612   |                     |                  | 1 |
| 92 CEE-268516                             | BLU-RAY lejátszó LG BX580 asztali        | DVD                         | 3                   | ,00 0,00          |                    | 3,00               | 0,00       | db        | 95,2063  | 285,6189  |                     |                  | : |
| 93 REX-09173                              | Popcom Hour Popbox V8 Media Pla          | ayer                        | 2                   | ,00 <b>0,00</b>   |                    | 2,00               | 0,00       | db        | 109,6508 | 219,3016  |                     |                  |   |
| •                                         |                                          |                             |                     |                   |                    |                    |            |           |          |           |                     |                  | - |
|                                           |                                          |                             |                     |                   |                    |                    |            |           |          |           |                     |                  | b |
| MU10031 000000000000000000000000000000000 | DIVELLID                                 |                             |                     |                   |                    |                    |            |           |          |           |                     |                  | • |
|                                           |                                          |                             |                     |                   | » BEVÉTELEZÉS      |                    |            |           |          |           |                     |                  | • |

Ha a beszállítónk közvetlenül szállít a vevőnk részére, adatait meg tudjuk jeleníteni a kimenő megrendelés nyomtatási képén. Beállításához navigáljunk el a Szervizfunkciók > Beállítások > Megrendelés, árajánlat > Kimenő megrendelés fülre, és kapcsoljuk be a "vevő megadható megrendelés készítésekor" opciót.

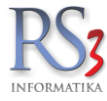

#### 21.3 Árajánlat bekérők

A funkció segítségével megoldott a rendszerben az árajánlat bekérők rögzítésének és kiküldésének lehetősége. Ezzel párhuzamosan a webáruházban elkészült azárajánlat bekérők online beáraztatása is, mellyel gyorsan és többszörös adatrögzítés nélkül juthat el hozzánk a beszállítóink által adott ajánlati ár.

Az árajánlat bekérők felvitele hasonlóan működik az RS3 többi programrészéhez annyi különbséggel, hogy új tétel felvitelekor alapértelmezetten a program nem ajánl fel semmilyen árat. Az árajánlat bekérő különböző státuszokkal rendelkezik, úgymint: Normál, Webáruházba elküldve és Beárazva. Nyomtatáskor a program különbséget tesz beárazott és nem beárazott árajánlat bekérő között. Nem beárazott bekérő nyomtatásakor az ár, a nettó/bruttó érték, a kiszolgálható mennyiség és az érvényesség nincs kiíratva. Helyette van, ahova beszállítónk beírhatja az adatokat kézzel, amelyet emailben (pl.: kinyomtatjuk PDF-be, beszállítónak elküldjük e-mailben, a beszállító kinyomtatja nyomtatóval, kitölti és beszkenneli, majd elküldi) vagy postai úton eljuttat részünkre, amely alapján rögzíthetjük a beszállító által megadott árakat, az általa jelzett kiszolgálható mennyiséget és az árajánlat érvényességét. A státuszt ilyenkor manuálisan kell átállítani úgy, hogy az árajánlat-bekérők között a státusz ikonra adott bizonylatnál jobb klikket nyomunk és a felugró ablakbak átállítjuk a státusz beárazottra. Ezt követően nyomtatva (pl.: le szeretnénk fűzni, vagy a különböző beszállítóktól kapott árajánlatokat egymás mellé téve szeretnénk összehasonlítani az árakat, stb.) már látszanak az árak, a kiszolgálható mennyiséget és az összesen adat is. Ha ugyanazt az árajánlat bekérőt több beszállító felé is ki szeretnénk küldeni, akkor adott árajánlat bekérőre álljunk rá, majd kattintsunk a Másolás beszállítókhoz gombra. A kiválasztott beszállító(k)hoz átmásolásra kerül az árajánlat és annak tételei, egyúttal a program egy új tender alatt kezeli ezeket. Ez azért lehet érdekes, mert ha kiválasztottuk a nyerő árakat nyújtó beszállítót, majd elkészítettük a beárazott árajánlat bekérőből a kimenő megrendelést (az árajánlat bekérő ilyenkor automatikusan archiválódik), akkor nem kell lélekölő munkával, egyesével törölni a megmaradt, immáron nem nyerő árakat tartalmazó árajánlat bekérőket, hanem a tender bármelyik árajánlat bekérőjére állva majd a Tender töröl gombra kattintva a még élő árajánlat bekérők törlésre kerülnek.

A papír alapú (legyen az postai vagy a *beszállító nyomtat, kitölt és szkennel*) verzió helyett egy sokkal modernebb, gyorsabb, hiba mentesebb és papírkímélőbb megoldást tesz lehetővé webáruházzal rendelkező ügyfeleink részére az RS3 Ügyviteli Rendszer: az árajánlat bekérők online (böngésző segítségével történő) kitöltése. Ehhez az alábbiak szükségesek:

- 1. Rendelkezzünk RS3 Webshoppal.
- 2. Adott beszállítónk rendelkezzen internet kapcsolattal és legyen email címe.
- 3. Az RS3 Ügyviteli Rendszer legyen felparaméterezve email küldésre.
- 4. A *Szervizfunkciók > Beállítások > Cégadatok*, telephelyek résznél a Weblap adat (pl.: http://www.comels.hu) legyen megadva. Ez az adat az automatikus beléptető link elkészítéséhez feltétlenül szükséges.

Bár ez utóbbi 2 feltétel csak opcionális, mindenesetre hasznos tud lenni, ha azonnal értesül a beszállító a beárazási feladatról e-mailben, egyéb esetben más úton-módon kell értesítenünk beárazási igényünkről illetve elnavigálnunk a webáruház megfelelő részére, miután megadtuk neki a webshop belépési adatokat.

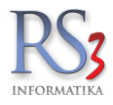

A beáraztatás lépései (ez a leírás feltételezi azt, hogy az RS3 fel van paraméterezve email küldésre és be van állítva a weblap adat).

- 1. Vigyük fel az árajánlat bekérőt az RS3-ban a már megszokott módon.
- 2. Az árajánlat-bekérő státuszánál kattintsuk be a Küldés webáruházba.

| Bejövő megrend                                                    |                                                                                                    |                   |             |          |                                       |                                  |                                    |                        |                      |        |
|-------------------------------------------------------------------|----------------------------------------------------------------------------------------------------|-------------------|-------------|----------|---------------------------------------|----------------------------------|------------------------------------|------------------------|----------------------|--------|
|                                                                   | elések (F3) Kimenő megrendelések (F5)                                                                                                    | Árajánlat bekéről | (F6)        |          | Árajánlatok (F7)                      | Archivált                        | ejövő-megrendelések                | Archivált kimer        | nő-megrendelések     |        |
|                                                                   | Kódra ugrás (CTRL+F7)                                                                                                    | Aktuális szá      | II. kivála: | sztása   | Összes szállító S                     | záll. kiválaszti                 | is                                 |                        |                      |        |
| Árajánlat-bek                                                     | érők:                                                                                                    |                   |             |          |                                       |                                  |                                    |                        |                      |        |
| 🔺 Árajánlat-kód M                                                 | gnevezés                                                                                                    | Érvényesség       | Irsz        | Város    | Utca                                  |                                  | Nyon Stát. Dev. nettó ös           | szesen Dev. bruttá     | ó ö Tender megnevezé | s *    |
| 100003                                                            | rmin Impex Kft                                                                                                    | 2014.09.02.       | 4028        | Debrecen | Simonyi u.13/b                        |                                  | Fo                                 | 0                      | 0                    |        |
| 100004 S                                                          | tarcopy Kft.                                                                                                    | 2014.09.02        | 6728        | Szeged   | Dorozsmai út 6.                       |                                  | Eg                                 | 0                      | 0                    |        |
| 100005 R                                                          | amiris Europe Kft.                                                                                                    | 2014.09.02.       | 1139        | Budapest | Frangepán u. 46                       |                                  | <b>F</b> Normál                    |                        | <u>}</u>             |        |
| 100006 C                                                          | omels Bt.                                                                                                    |                   |             | Debrecen |                                       |                                  | Küldés web                         | áruházba               | Datalogic Memor PDA  | (10db) |
| 100007                                                            | onalkód Rendszerház Kft.                                                                                                    | 2014.09.02.       | 1131        | Budapest | Reitter Ferenc u. 1                   | 77.                              | Beárazva                           |                        | Datalogic Memor PDA  | (10db) |
| 100008                                                            | echtle direct Kft.                                                                                                    | 2014.09.02        | 1122        | Budapest | Városmajor u. 35.                     | /                                | Eg                                 | 0                      | Datalogic Memor PDA  | (10db) |
|                                                                   |                                                                                                    |                   |             |          |                                       |                                  |                                    |                        |                      |        |
| Kiválasztott ái                                                   | ajánlat-bekérő tartalma:                                                                                                    |                   |             | 10       |                                       |                                  |                                    |                        |                      | •      |
| Kiválasztott ár                                                   | ajánlat-bekérő tartalma:<br>Megnevezés                                                                                                    |                   |             | 1        | Mennyiség Kiszolgálha                 | tó M.e.                          | Nettó ár Ö                         | szesen                 | Megjegyzés           | -      |
| Kiválasztott ár<br>Termék-kód<br>RS3-0001                         | ajánlat-bekérő tartalma:<br>Megnevezés<br>Datalogic Memor 2D Imager Scanner W                                                                   | LAN, Numeri       | c, Kiti     | (USB)    | Mennyiség Kiszolgálha<br>10           | tó M.e.<br>10 <b>db</b>          | Nettó ár Ö                         | iszesen 0              | Megjegyzés           |        |
| Kiválasztott ár<br>Termék-kód<br>RS3-0001<br>RS3-0003             | ajánlat-bekérő tartalma:<br>Megnevezés<br>Datalogic Memor 2D Imager Scanner W<br>Datalogic Memor akkumulátor                                    | LAN, Numeri       | c, Kit I    | (USB)    | Mennyiség Kiszolgálha<br>10<br>5      | tó M.e.<br>10 db<br>5 db         | Nettó ár Ö<br>0,00<br>0,00         | iszesen<br>0<br>0      | Megjegyzés           |        |
| Kiválasztott ár<br>Termék-kód<br>RS3-0001<br>RS3-0003<br>RS3-0002 | ajánlat-bekérő tartalma:<br>Megnevezés<br>Datalogic Memor 2D Imager Scanner W<br>Datalogic Memor akkumulátor<br>Datalogic Memor Ethernet Cradle | LAN, Numeri       | c, Kit i    | (USB)    | Mennyiség Kiszolgálha<br>10<br>5<br>5 | tó M.e.<br>10 db<br>5 db<br>5 db | Nettó ár Ö<br>0,00<br>0,00<br>0,00 | oszesen<br>0<br>0<br>0 | Megjegyzés           |        |

Ahhoz, hogy egy árajánlat bekérőt el tudjunk küldeni a webáruházba, szükségünk lesz egy olyan beszállítóhoz kapcsolt vevőre, amelynek vannak webshopos belépési adatai, mivel a webshopok úgy általában a vevőkről szólnak. Új vevő felvitelekor lehetőségünk van egy, már létező szállító adatait átemelni a *Kitöltés felvitt szállító alapján* gomb megnyomásával. A kapcsolatot csak egyszer kell beállítani és lehetőség van webshop belépési adatokat generálni a vevőnek. Ez a szállító-vevő kapcsolat egyébként is hasznos lehet abban az esetben, ha adott partner beszállítónk és egyben vevőnk is például a kintlévőségek megtekintésekor. A vevő-szállító kapcsolat egyébként transzparens, azaz ha egy vevőt összekapcsolunk egy beszállítóval, akkor mind a vevő- mint a szállító-adatlapon meg fog jelenni a kapcsolódó szállító illetve vevő.

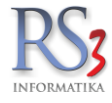

Az árajánlat bekérő web áruházba küldése során feltett kérdésre igent válaszolva kiküldésre kerül egy email, amely az árajánlat bekérő részletes információi és egy rövid használati útmutató mellett tartalmaz egy olyan linket, ami egy titkosított adatokat tartalmazó URL segítségével megvalósított kétszintű azonosítást követően automatikusan belépteti a felhasználót a saját loginnevével, majd automatikusan az árajánlat bekérő kitöltési oldalra navigálja.

|                                                                                                    | Árajánlat bekérő beárazási kérelem                                                                                                    |                                                                                                    |                 |
|----------------------------------------------------------------------------------------------------|----------------------------------------------------------------------------------------------------|----------------------------------------------------------------------------------------------------|-----------------|
| Tisztelt Comel                                                                                                    | s Bt.                                                                                                    |                                                                                                    |                 |
| Ezúton szeretn                                                                                                    | nénk felkérni árajánlat bekérőnk beárazására.                                                                                                    |                                                                                                    |                 |
| Az árajánlat b                                                                                                    | ekérő részletei az alábbiak                                                                                                    |                                                                                                    |                 |
| Azonosító: AB                                                                                                    | -2014-000010                                                                                                    |                                                                                                    |                 |
| Tender-megne                                                                                                    | evezés: Datalogic Memor PDA (10db)                                                                                                    |                                                                                                    |                 |
| Termékkód                                                                                                    | Megnevezés                                                                                                    | Mennyiség                                                                                                    | M.e             |
| RS3-0001                                                                                                    | Datalogic Memor 2D Imager Scanner WLAN, Numeric, Kit (USB)                                                                                                    | 10                                                                                                    | d               |
| RS3-0003                                                                                                    | Datalogic Memor akkumulátor                                                                                                    | 5                                                                                                    | d               |
|                                                                                                    |                                                                                                    |                                                                                                    |                 |
| RS3-0002<br>órjük, látogass<br>attintson ide a                                                                                                    | Datalogic Memor Ethernet Cradle                                                                                                    | 5<br>az árajánlat<br>ásához                                                                                                   | c               |
| RS3-0002<br>Cárjük, látogass<br>Cattintson ide a<br>lasználati útmutz<br>z adatok megad<br>rajánlat bekérőh<br>érvényesség, ára<br>z Őn által megad                                                                                                    | Datalogic Memor Ethernet Cradle<br>ta meg weblapunkat és töltec ki árgjánlat bekérőnketl<br>z árajánlat bekérő beárazásáhozi<br>ató<br>dásásk követően a `Mentés` gombra kattintva a kitöltöti információk mentésre kei<br>nöz például azért, mert nem tudott minden információt megadni. Amennyiben<br>ak, kiszolgálható mennyiségek), kérjűk kattintson a `Mentés és küldés` gombra, é<br>dott adatokat.                                                       | 5<br><b>az árajánlat<br/>ásához</b><br>rülnek de később vísszatér<br>minden adatot sikerült m<br>és a webáruház eljuttatja ho | het<br>ega      |
| RS3-0002<br><u>térjük, látegass</u><br><u>(attintson ide ai</u><br>tasználati útmutt<br>u: adatok megad<br>izijálati bekérőh<br>árványesség, ára<br>iz Ön által megad<br>(őszönjük, hogy                                                                                                    | Datalogic Memor Ethernet Cradle<br>sa meg weblapunkat ée töltee ki árajánlat bekérőnketl<br>z áralánlat bekérő beárazásáhozi<br>ató<br>tását követően a "Mentés" gombra kattintva a kitöltöti információk mentésre kei<br>nöz például azért, mert nem tudott minden információk megadni. Amennyiben<br>k, kiszolgálható mennyiségek), kérjük kattintson a "Mentés és küldés" gombra, e<br>dott adatokat.<br>y igénybe veszi szolgáltatásunkat.                   | 5<br>az árajánlat<br>ásához<br>rülnek de később visszakér<br>minden adatot sikerült m<br>sis a webáruház eljuttatja ho        | C<br>het<br>ega |
| RS3-0002<br><u>(árjúk, látegsec</u><br><u>(attintson ide a</u><br><u>asználati útmutz</u><br><u>a datok megad</u><br><u>árok megad</u><br><u>árok kejő</u><br><u>árok</u><br><u>árok</u> <u>árok</u><br><u>árok</u><br><u>árok</u><br><u>árok</u> <u>árok</u> | Datalogic Memor Ethernet Cradle<br>ta mog woblapunkat és töltec ki árgjánlat bekérőnketi<br>z áraiánlat bekérő beárazásáhozi<br>ató<br>dásék követően a `Mentés` gombra kattintva a kitöltöti információk mentésre kei<br>nöz például azért, mert nem tudott minden információk megadni. Amennyiben<br>ak, kiszolgálhatá mennyiségek), kérjük kattintson a `Mentés és küldés` gombra, e<br>dott adatokat.<br>y igénybe veszi szolgáltatásunkat.<br>szolgász 4586 | 5<br>az árajánlat<br>ásához<br>rülnek de később visszatér<br>minden adatot sikerült m<br>is a webáruház eljuttatja ho         | (<br>het<br>ega |

A web áruházban (belépést követően) a *Profilom > Árajánlat* bekérők résznél adjuk meg a szükséges adatokat, úgymint árajánlat érvényessége, kiszolgálható mennyiség, ár. Az alábbi kép magyarázata elsőre bonyolultnak tűnhet. De mit is látunk? 3 árajánlat bekérője van a Comels Bt -nek 3 árajánlatszámon 3 tenderben. Mit kell megadnunk? Az árajánlat érvényességét, azt hogy mekkora mennyiséget tudunk kiszolgálni és azt, hogy mennyiért. Figyelem! Mindig csak 1 árajánlat bekérőn belül töltsük ki az adatokat és az árajánlat bekérő alatt található "Mentés" vagy "Mentés és küldés" gombot használjuk, mert mentést követően az oldal újratöltődik, tehát hiába töltjük ki a második árajánlat bekérő adatait is, ha az elsőt fogjuk menteni. Az árak megadásánál kedvünk szerint tudunk választani a nettó vagy bruttó árban történő árazás között. Ha ezeket az adatokat megadtuk, gyakorlatilag kész a kitöltés, ráklikkelünk a "Mentés és küldés gombra" és ha mindent jól adtunk meg, az egyik árajánlat bekérő már be is van árazva és az adott árajánlat bekérő az oldalról eltűnik.

| Webshop                                                                                                    |                                                                                                    |                                                                                                    |                                                                                         | csa                                              | k akciósak                                   | A-Z                                                                                                    | 1-9                 | <b>BB</b> (22)         |                      |                |                      |
|----------------------------------------------------------------------------------------------------|----------------------------------------------------------------------------------------------------|----------------------------------------------------------------------------------------------------|-----------------------------------------------------------------------------------------|--------------------------------------------------|----------------------------------------------|----------------------------------------------------------------------------------------------------|---------------------|------------------------|----------------------|----------------|----------------------|
| Adatok                                                                                                    | zámlák Árajánlat bekérők                                                                                                    |                                                                                                    |                                                                                         |                                                  |                                              |                                                                                                    |                     | 2014                   | szep                 | temb           | er 🕨                 |
| HUGEON                                                                                                    |                                                                                                    |                                                                                                    |                                                                                         |                                                  |                                              |                                                                                                    | ne r                | ke sz<br>2 3           | 4 CS                 | pe<br>5        | 52 V                 |
| Comels Bt Ár                                                                                                    | ajánlat bekérők - Demo webáruház Az árakat mega<br>vagy bruttó form                                                                                                    | dhatjuk nettó<br>nában is                                                                                               | >C                                                                                      | Megad                                            | ott ár típus                                 | a: nettó [                                                                                                    | B<br>5 1<br>22 2    | 9 10<br>16 17<br>23 24 | 0 11<br>7 18<br>4 25 | 12<br>19<br>26 | 13 1<br>20 2<br>27 2 |
| Árajánlat-szám                                                                                                    | Tender-megnevezés                                                                                                    | Nettó összeg                                                                                                    | Bruttó öss                                                                              | szeg                                             | Deviza                                       | Érvényesség                                                                                                    | 29 3                | 30                     |                      |                |                      |
| AB-2014-000010                                                                                                    | Datalogic Memor PDA (10db)                                                                                                    | 1.713.500                                                                                                    | 2.176                                                                                   | 145                                              | HUF 2                                        | 014-09-30                                                                                                    | -                   |                        | -                    | _              |                      |
| Termékkód                                                                                                    | Megnevezés                                                                                                    | Menny. Kisa                                                                                                    | olgálható                                                                               | M.e.                                             | Nettó a                                      | ar Nettó érte                                                                                                    | ék                  | $\wedge$               |                      |                |                      |
| RS3-0001                                                                                                    | Datalogic Memor 2D Imager Scanner WLAN, Numeric, Kit<br>(USB)                                                                                                    | 10                                                                                                    | 9                                                                                       | db                                               | 17400                                        | 0 1.566.0                                                                                                    | 00                  | T                      |                      |                |                      |
| RS3-0003                                                                                                    | Datalogic Memor akkumulátor Megjegyzés a tételhez                                                                                                    | 5                                                                                                    | 5                                                                                       | db                                               | 1750                                         | 0 87.5                                                                                                    | 00                  |                        |                      |                |                      |
| RS3-0002                                                                                                    | Datalogic Memor Ethernet Cradle                                                                                                    | 5                                                                                                    | 5                                                                                       | db                                               | 1200                                         | 0 60.0                                                                                                    | 00                  |                        |                      |                |                      |
| a kész vagyunk a                                                                                                    | Megadhatjuk, hogy a kivánt mer<br>beárazással, kattintsunk ide!                                                                                                    | nnyiségből menr<br>A dátu                                                                                               | iyit tudunk i<br>mválasztó s                                                            | kiszoli<br>senít a                               | gálni                                        |                                                                                                    |                     |                        |                      |                |                      |
|                                                                                                    | Tendenment                                                                                                    | Notes Francis                                                                                                    | D-Mi K                                                                                  |                                                  | Deules                                       |                                                                                                    | llasztas            | aban                   |                      |                |                      |
|                                                                                                    | Tender-megnevezés                                                                                                    | Nettó összeg                                                                                                    | Brutto                                                                                  | szeg                                             | Deviza                                       | Érvényesség                                                                                                    |                     | aban                   |                      |                |                      |
| AB-2014-000015<br>Termékkód                                                                                                    | Tender-megnevezés<br>EPSON nyomtató és projektor beszerzés<br>Megnevezés                                                                                                    | Nettó összeg                                                                                                    | Bruttó ass                                                                              | szeg<br>O<br>M.e.                                | Deviza<br>HUF                                | Érvényesség                                                                                                    | ék                  | aban                   | ł                    |                |                      |
| Alaganiat-szani<br>AB-2014-000015<br>Termékkód<br>CE-1028978                                                                                                | Tender-megnevezés<br>EPSON nyomtatójés projektor beszerzés<br>Megnevezés<br>Epson 5X 415 MFP Nyomtató                                                                                                    | Nettó összeg<br>Menny. Kisz<br>3                                                                                        | Bruttó ass<br>colgálható<br>3                                                           | o<br>M.e.<br>db                                  | Deviza<br>HUF<br>Nettó :                     | Érvényesség<br>ár Nettó érti<br>0                                                                                                    | ilasztas<br>ék<br>0 | aban                   |                      |                |                      |
| Alajamat-szam<br>AB-2014-000015<br>Termékkód<br>CE-1028978<br>EMP-02081                                                                                     | Tender-megnevezés<br>EFSON nyomtatý és projektor beszerzés<br>Megnevezés<br>Esson SX 14 MFP Nyomtató<br>PROJEKTOR EPSON EB-1945W                                                                                                    | Nettó összeg<br>Menny. Kisz<br>3<br>1                                                                                   | Bruttó öss<br>tolgálható<br>3<br>1                                                      | szeg<br>0<br>M.e.<br>db<br>db                    | Deviza<br>HUF<br>Nettó :                     | Érvényesség<br>ár Nettó érte<br>0                                                                                                    | liasztas<br>ék<br>0 | aban                   |                      |                |                      |
| A ajamat szám<br>AB-2014-000015<br>Termékkőd<br>CE-1028978<br>EMP-02081<br>Mentés és kül                                                                    | Tender-megnevezés<br>EPSON nyomtatý és projektor beszerzés<br>Megnevezés<br>PROJEKTOK EPSON EB-1945W<br>Ha még nem szeretnénk elküldeni a be<br>megadott adatokat, katiintsunk idel Kér                                                                                                    | Nettó összeg<br>Jieńny. Kisz<br>3<br>1<br>sóbb folytathatju                                                             | Bruttó ass<br>colgálható<br>3<br>1<br>menteni a<br>k.                                   | szeg<br>0<br>M.e.<br>db<br>db                    | Deviza HUF Nettó i                           | irvényesség<br>irvényesség<br>irvény | ék<br>0             | aban                   |                      |                |                      |
| AB-2014-000015<br>Termékkód<br>CE-1028978<br>EMP-02081<br><b>Mentés és kül</b>                                                                              | Tender-megnevezés EPSON nyomtat/és projektor beszerzés Megnevezés EPSon SX 415 MEP Nyomtató PROJEKTOR EPSON EB-1945W dés Ha még nem szeretnénk elküldeni a be megadott adatokat, katintsunk idel Kér Tender-megnevezés                                                                                | Nettó összeg<br>Jármy. Kisz<br>3<br>1<br>2<br>sárazást, csupán<br>söbb folytathatju<br>Nettó összeg                     | Bruttó ess<br>colgálható<br>3<br>1<br>menteni a<br>k.<br>Bruttó öss                     | szeg<br>0<br>M.e.<br>db<br>db                    | Deviza                                       | Érvényesség                                                                                                    | ilasztas<br>ék<br>0 | aban                   |                      |                |                      |
| AB-2014-000015<br>Termékkód<br>CE-1028978<br>EMP-02081<br>Mentés és kül<br>Árajánlat-szám<br>AB-2014-000016                                                 | Tender-megnevezés EPSON nyomtatiés projektor beszerzés Megnevezés EPSON SX 415 MFP Nyomtató PROJEKTOR EPSON EB-1945W Ha még nem szeretnénk elküldeni a be megadott adatokat, katintsunk idel Kér Tender-megnevezés Office PC                                                                          | Nettó összeg<br>Jeríny. Kisz<br>3<br>1<br>eárazást, csupán<br>söbb folytathatju<br>Nettó összeg<br>0                    | Bruttó öss                                                                              | szeg<br>0<br>M.e.<br>db<br>db                    | Deviza Deviza HUF Deviza HUF Deviza          | <pre>śryćnyesség ir Nettó értv 0 0</pre>                                                                                                    | ilasztas<br>ék<br>0 | aban                   |                      |                |                      |
| AB-2014-000015<br>Termékkód<br>CE-1028978<br>EMP-02081<br>Mentés és kül<br>Árajánlat-szám<br>AB-2014-000016<br>Termékkód                                    | Tender-megnevezés  Tender-megnevezés  Ha még nem szeretnénk elküldeni a be megadott adatokat, katlintsunk idel Kér  Tender-megnevezés  Office PC Megnevezés                                                                                                    | Nettó összeg<br>Jaefiny. Kisz<br>3<br>1<br>eárazást, csupán<br>söbb folytathatju<br>Nettó összeg<br>0<br>Menny. Kisz    | Bruttó ass<br>colgálható<br>3<br>1<br>menteni a<br>k.<br>Bruttó öss<br>colgálható       | szeg<br>0<br>db<br>db<br>szeg<br>0<br>M.e.       | Deviza Deviza HUF Deviza HUF Nettó           | érvényesség<br>ar Nettó érti<br>0<br>0<br>Mentés<br>érvényesség<br>ar Nettó érti                                                                                                    | ek                  | aban                   |                      |                |                      |
| Arajánlat-száni<br>AB-2014-000015<br>Termékkód<br>CE-1028978<br>EMP-02081<br>Mentés és kül<br>Árajánlat-szám<br>AB-2014-000016<br>Termékkód<br>CEE-00044303 | Tender-megnevezés EPSON nyomitatýcs projektor beszerzés Megnevezés Epson SX 315 MFP Nyomitatů PROJEKTOR EPSON EB-1945W  Es Ha még nem szeretnénk elküldeni a be megadott adatokat, katiintsunk idel Kér Tender-megnevezés Office PC Megnevezés Coffice PC UNITEL Core IZ 2200K 3,506Hz LGA1155 BM B0X | Nettó összeg<br>Jerny, Kisz<br>3<br>1<br>eárazást, csupár<br>sőbb folytathatju<br>Nettó összeg<br>0<br>Menny, Kisz<br>1 | Bruttó asso<br>colgálható<br>3<br>1<br>menteni a<br>k.<br>Bruttó öss<br>colgálható<br>1 | szeg<br>0<br>db<br>db<br>szeg<br>0<br>M.e.<br>db | Deviza Deviza HUF Deviza HUF Nettó i Nettó i | rvényesség     min Nettó érti     mentés     rvényesség     min Nettó érti     min Nettó érti                                                                                                    | ek<br>o             | aban                   |                      |                |                      |

DC,

Ön

Ha nem tudunk minden adatot megadni egyszerre (pl.: ellenőrizni kell a készletet, hogy van-e elegendő vagy árkalkulációt kell végeznünk stb.), lehetőség van a már megadott adatok tárolására a *Mentés* gomb megnyomásával. Ilyenkor a megadott adatok eltárolódnak, de a beárazás még nem fejeződik be, ilyenkor az adatok megadását később folytathatjuk. A még hiányzó adat kitöltését követően kattintsunk a *Mentés és küldés* gombra! Ezt követően a rendszer a megadott információkat eljuttatja az RS3 Ügyviteli Rendszerbe, amelyről email értesítést küld mindkét félnek (a potenciális leendő beszállítónak és a potenciális leendő vevőnek is), az RS3 pedig vizuálisan és hanggal is jelzést ad.

| Árajánlat bel                                                                   | cérő beárazás viss                | zaigazolása                    |           |                          |
|---------------------------------------------------------------------------------|-----------------------------------|--------------------------------|-----------|--------------------------|
| Tisztelt Comels Bt.                                                             |                                   | -                              |           |                          |
| Köszönjük árajánlat bekérőnk beárazását a(z)<br>árajánlat beárazásának tényére. | Demo webáruház oldal              | on. Ez az email viss           | zaigazola | ásként szolgál a:        |
| Árajánlat bekérőn beárazását a következő ada                                    | tokkal megkaptuk                  |                                |           |                          |
| Érvényesség: 2014-09-30                                                         |                                   |                                |           |                          |
| Tender-megnevezés: Datalogic Memor PDA (10d                                     | b)                                |                                |           |                          |
| Megnevezés<br>Termékkód                                                         | Bruttó egységár<br>Nettó egységár | Mennyiség<br>Mennyiségi egység | ÁFA       | Bruttó érték<br>Összesen |
| Datalogic Memor 2D Imager Scanner WLAN,<br>Numeric, Kit (USB)<br>RS3-0001       | 220.980 Ft<br>174.000 Ft          | 9<br>db                        | 27 %      | 1.988.820 Ft             |
| Datalogic Memor akkumulátor<br>RS3-0003                                         | 22.225 Ft<br>17.500 Ft            | 5<br>db                        | 27 %      | 111.125 Ft               |
| Datalogic Memor Ethernet Cradle<br>R53-0002                                     | 15.240 Ft<br>12.000 Ft            | 5<br>db                        | 27 %      | 76.200 Ft                |
|                                                                                 |                                   | Ös                             | szesen    | 2.176.145 Ft             |

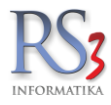

| Árajánlat-bek                                                            | Roura agras (criteri / )                                                                                      | Aktuálie e v               | ál birála    | ertien ]                                     |                                                                                       | Svál királas viá                  |          | -                             |                                    |                                       |            |
|--------------------------------------------------------------------------|----------------------------------------------------------------------------------------------------|----------------------------|--------------|----------------------------------------------|---------------------------------------------------------------------------------------|-----------------------------------|----------|-------------------------------|------------------------------------|---------------------------------------|------------|
| Arajánlat-bek                                                            | Sec. 09220-10                                                                                                 |                            |              |                                              |                                                                                       |                                   |          |                               |                                    |                                       |            |
|                                                                          | erők:                                                                                                    | Érvérwezsé                 | n Trez       | Város                                        | Utra                                                                                  |                                   | NuonS    | táb Day, nattó ör             | rezaren Dev                        | vuittó ö Tandar mannavarán            |            |
| 100003 A                                                                 | rmin Impex Kft                                                                                                | 2014.09.02.                | 4028         | Debrecen                                     | Simonyi u.13/                                                                         | b                                 | 11/01/2  | EA                            | 0                                  | 0                                     |            |
| 100004                                                                   | tarcopy Kft                                                                                                   | 2014.09.02.                | 6728         | Szeged                                       | Dorozsmai út                                                                          | 6.                                | 1        | 6                             | 0                                  | 0                                     |            |
| 100005 R                                                                 | amiris Europe Kft.                                                                                            | 2014.09.02.                | 1139         | Budapest                                     | Frangepán u                                                                           | 46                                | 1        | E6                            | 0                                  | 0                                     |            |
| 100006 C                                                                 | Comels Bt.                                                                                                    | 2014.09.30.                | 4028         | Debrecen                                     | Apafi u. 42-44                                                                        |                                   |          | 1 71                          | 3 500 2 17                         | 6 145 Datalogic Memor PDA (           | 10db)      |
| 100009 B                                                                 | echtle direct Kft.                                                                                            | 2014.09.02.                | 1122         | Budapest                                     | Városmajor u.                                                                         | 35.                               | $\nabla$ | 6                             | 0                                  | 0 Datalogic Memor PDA (               | 10db)      |
| 100010                                                                   | onalkód Rendszerház Kft.                                                                                      | 2014.09.02                 | 1131         | Budapest                                     | Reitter Ferenc                                                                        | u. 177.                           | 1        | 6                             | 0                                  | 0 Datalogic Memor PDA (               | 10db)      |
|                                                                          |                                                                                                    |                            |              |                                              |                                                                                       |                                   |          |                               |                                    |                                       |            |
| 100011                                                                   | omels Bt.                                                                                                    | 2014.09.02.                | 4028         | Debrecen                                     | Apafi u. 42-44                                                                        | . /                               | 1        | নি                            | 0                                  | 0 EPSON nyomtató és pr                | ojektor be |
| 100011 C<br>100012 C                                                     | iomels Bt                                                                                                    | 2014.09.02.<br>2014.09.02. | 4028         | Debrecen<br>Debrecen<br>Az árajánla          | Apafi u. 42-44<br>Apafi u. 42-44<br>t bekérő beára                                    | azása megtört                     | ént.     |                               | 0                                  | 0 EPSON nyontató és pr<br>0 Office PC | ojektor be |
| 100011<br>100012                                                         | romels Bt.                                                                                                    | 2014.09.02                 | 4028         | Debrecen<br>Debrecen<br>Az árajánla          | Apefi u. 42-44<br>Apefi u. 42-44<br>It bekérő beára                                   | azása megtört                     | ént.     |                               | 0                                  | 0 EPSON syomato és pr<br>0 otice PC   | ojektor be |
| 100011<br>100012<br>Kiválasztott ár                                      | iomels Bt<br>iomels Bt<br>rajánlat-bekérő tartalma:<br>Menerezés                                              | 2014.09.02                 | 4028         | Debrecen<br>Debrecen<br>Az árajánla          | Apafi u. 42-44<br>Apafi u. 42-44<br>It bekérő beára                                   | azása megtört                     | ént.     | Szesen                        | 0<br>0                             | 0 EPSON syomato és pr<br>0 otice PC   | ojektor be |
| 100011<br>100012<br>Kiválasztott ár<br>ermék-köd<br>LS3-0001             | rajánlat-bekérő tartalma:<br>Megnevezés<br>Datalogic Memor 2D Imager Scanner V                                | 2014 09.02.<br>2014 09.02. | 4028<br>4028 | Debrecen<br>Debrecen<br>Az árajánla<br>(USB) | Apafi u. 42-44<br>Apafi u. 42-44<br>It bekérő beára<br>zolgáható M.e.<br>9 dt         | Nefors                            | iént.    | szesen<br>1 566 000           | 0<br>0<br>Megjegyzés               | 0 EPBOX hyontablés pr<br>0 Ottos PC   | ojektor be |
| 100011<br>100012<br>Kiválasztott ár<br>'ermékkód<br>ts3-0001<br>ts3-0003 | rajánlat-bekérő tartalma:<br>Megnecetés<br>Datalogic Memor 2D Imager Scanner V<br>Datalogic Memor akkumulátor | 2014 09.02.<br>2014 09.02. | 4028<br>4028 | Debrecen<br>Debrecen<br>Az árajánla<br>(USB) | Apafi u. 42-44<br>Apafi u. 42-44<br>It bekérő beára<br>zogálható M.e.<br>9 dl<br>5 dt | Netros<br>0 174 000,<br>0 17 500, | ö:<br>00 | szesen<br>1 566 000<br>87 500 | 0<br>0<br>Megjegyzés<br>LARGE CAPA | 0 EPSON kyontaki és pr<br>0 otka PC   | ojektor be |

#### A beárazás során megadott adatok megjelennek az RS3 Ügyviteli Rendszerben.

A folyamat ezzel lezárult és tetszőleges számú beszállítóval és árajánlat bekérővel elvégezhető.

Teszt jelleggel mindenki kipróbálhatja következmények nélkül a funkció működését. Ehhez az alábbiakat kell tennünk:

- Vigyük fel magunkat beszállítóként, majd vigyünk fel egy vevőt a *Kitöltés felvitt szállító alapján* gomb segítségével. Ilyenkor a program megkérdezi, hogy *Kapcsolni is szeretné a vevőt a szállítóhoz*? Válasszuk azt, hogy igen. Töltsük ki a *Webshop, hírlevél* fülön a *Webshop adatok* részt, majd mentsük le a vevőt!
- Paraméterezzük fel az RS3 Ügyviteli Rendszert email küldésére (ha levelezését az RS3 Informatika Kft. szolgáltatja, kollégáink szívesen segítenek, egyébként a levelezésért felelős szolgáltatóval kell felvennünk a kapcsolatot a beállításokat illetően).
- 3. Készítsünk egy árajánlat bekérőt önmagunkra, mint szállítóra, vigyünk fel a tételek közé teszt jelleggel pár terméket, küldjük el a web áruházba és nézzük meg az email fiókunkat!

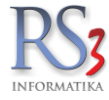

## 21.4 Árajánlatok

Kereskedelemmel foglalkozó cégek számára nagy hangsúlyt kap az Árajánlatok menüpont. Az árajánlatok készítése a már jól megszokott módszerrel történik. Az Új (INS) gomb megnyomása után a tételeket felrögzítése után a MENTÉS (F12) gombbal tudjuk lementeni az ajánlatot. Kivetítésből (K) Excel formátumba tudjuk kimenteni, A Nyomtat billentyűvel tudjuk kinyomtatni. Az adminisztrálást megkönnyítve a rögzített árajánlatot egyetlen gomb segítségével át tudjuk forgatni számlába, szállítólevélbe, kimenő megrendelésbe, raktári kiadásba).

| 🍲 RS3 - [Megrendelések] - [raktar]                          |                   |              |               |                |                |                    |             |      | -         | □ ×            |
|-------------------------------------------------------------|-------------------|--------------|---------------|----------------|----------------|--------------------|-------------|------|-----------|----------------|
| Bejövő megrendelések (F3) Kimenő megrendelések (F5) Ára     | ajánlatok (F7)    | Archi        | vált bejövő-m | negrendelések  | Archivált kin  | nenő-megrendelések |             |      |           |                |
| Kódra ugrás (CTRL+F7)                                       | Aktuális vevő kiv | rálasztása   | Összes        | vevő           | Vevő kiválaszt | ás (S)             |             |      |           |                |
|                                                             |                   |              |               |                |                |                    |             |      |           |                |
| Árajánlatok:                                                |                   |              |               |                |                |                    |             |      |           |                |
| ▲Árajá Megnevezés                                           | Irányítószám      | Város        | U             | ltca           |                | Bruttó végösszeg   | Pér         | znem | Dátum     | ^              |
| 100000 Comels Bt.                                           | 4028              | Debrecen     | N             | Nagyerdei krt  | 48.            |                    | 2280        | HUF  | 2015-0    | 8-03 18:11:58  |
| <sup>100002</sup> RS3 Informatika Kft.                      | 4028              | Debrecen     | F             | Apafi u. 42-44 | •              |                    | 73903       | HUF  | 2015-0    | 8-12 10:04:31  |
|                                                             |                   |              |               |                |                |                    |             |      |           |                |
|                                                             |                   |              |               |                |                |                    |             |      |           |                |
|                                                             |                   |              |               |                |                |                    |             |      |           |                |
|                                                             |                   |              |               |                |                |                    |             |      |           |                |
|                                                             |                   |              |               |                |                |                    |             |      |           |                |
|                                                             |                   |              |               |                |                |                    |             |      |           |                |
|                                                             |                   |              |               |                |                |                    |             |      |           |                |
|                                                             |                   |              |               |                |                |                    |             |      |           |                |
|                                                             |                   |              |               |                |                |                    |             |      |           |                |
|                                                             |                   |              |               |                |                |                    |             |      |           |                |
|                                                             |                   |              |               |                |                |                    |             |      |           |                |
|                                                             |                   |              |               |                |                |                    |             |      |           |                |
|                                                             |                   |              |               |                |                |                    |             |      |           |                |
|                                                             |                   |              |               |                |                |                    |             |      |           | ~              |
| <                                                           |                   |              |               |                |                |                    |             |      |           | >              |
| Kiválasztott árajánlat tartalma:                            |                   |              |               |                |                |                    |             |      |           |                |
| Termék-kód Termék megnevezés                                |                   |              |               |                |                |                    | Mennyiség   | M.e. | Ár        | Összesen \land |
| REX-08891 AgfaPhoto Alkáli A23                              |                   |              |               |                |                |                    |             | db   | 228,80    | 229            |
| CEC-000178 Akciós MSI (Hetis 945GC-E) Barebone PC (Fekete   | e, skt775 94      | 45GC/ICH7,I  | FSB800,4      | 4xDDR2         |                |                    | 1           | db   | 27 707,87 | 27 708         |
| CEC-000176 Akciós MSI (Axis 700-E Lite) Barebone PC (Fekete | e, 1.5GhzCl       | PU, VIA C7/I | Mini-         |                |                |                    | 1           | db   | 30 254,33 | 30 254         |
|                                                             |                   |              |               |                |                |                    |             |      |           |                |
|                                                             |                   |              |               |                |                |                    |             |      |           |                |
|                                                             |                   |              |               |                | ZÁMI A         | » DENDELÉS         | » KIADÁS    |      |           |                |
|                                                             | 8                 |              |               | » c            |                | # RENUELES         | # KMDAS     |      |           |                |
| Másolás vevőkhöz ARCHIVÁL                                   | 5                 |              |               |                | » SZÁLLÍTÓLEVÉ | L » KIMENŐ N       | IEGRENDELÉS |      |           | VISSZA         |

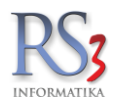

#### 21.4.1 Kedvezmények rögzítése árajánlaton

Kedvezményeket a számlázás közben már megszokott módon rögzíthetünk az árajánlaton. Alkalmazhatunk globális kedvezményt, melyet a *Kedv.* fülön a százalék beírásával, illetve az *Átszámol*, vagy a *Tételként* gomb megnyomásával tudunk hozzáadni.

Alkalmazhatunk tétel szintű kevezményt is, melyet két módon rögzíthetünk.

- A tétel "felütése" közben, a darabszám beírását követően, a felugró ablakban (kedvezmény-panel) írhatjuk be a kedvezmény mértékét. A "panelt" a Szervizfunkciók > Beállítások > Megrendelés, árajánlat > Kimenő ajánlat kedvezmény-panel használata felvitelkor résznél tudjuk bekapcsolni.
- A tétel bizonylatra rögzítését követően, a tételen jobb egérgombot nyomva, a *Kedvezményadás tételre* gombot megnyomva, a felugró ablakban tudjuk beírni a százalékos kedvezmény mértékét.

| ŵ                                            |                                 |                                          | RS3 - [Új                 | kimenő árajánlat]      |          |            |             |                |        |                  |                      |        | -                        |        |
|----------------------------------------------|---------------------------------|------------------------------------------|---------------------------|------------------------|----------|------------|-------------|----------------|--------|------------------|----------------------|--------|--------------------------|--------|
| Comels Bt.                                   |                                 |                                          | ÚJ Á                      | RAJÁNLAT               |          |            |             |                |        |                  |                      |        | Egyéb                    | adatok |
| 4028 Debrecen                                | Általános Ára                   | Rendelve Iktatás Szűrés Kedv.            | lenny.kedv. Projekt/Egyéb |                        |          |            |             |                |        |                  |                      |        |                          |        |
| Magyarország                                 | Kedvezmény a                    | elies végösszegből, lementéskor:         |                           |                        |          |            |             |                |        |                  |                      |        |                          |        |
|                                              | 15                              | V Átszámol Tátalkánt                     |                           |                        |          |            |             |                |        |                  | Ajánlat kelte:       |        | 2015.02.1                | 12. v  |
| Vevõ n n                                     |                                 |                                          |                           |                        |          |            |             |                |        |                  | Árajánlat érve       | ényes: | 2015. <mark>02</mark> .1 | 12. v  |
| Egyéb Termékek ^                             | Végső bruttó v                  | aosszeg: 112 132 00 HUF Nettó: 88 292 91 |                           |                        |          |            |             |                |        |                  |                      |        |                          |        |
| <ul> <li>Használt Számítástechnik</li> </ul> |                                 | Beeneral un terfeettet treueter refet    |                           |                        |          |            |             |                |        |                  |                      |        |                          |        |
| Alkatrészek, Kiegészít                       |                                 |                                          |                           |                        |          |            |             |                |        |                  |                      |        |                          |        |
| <ul> <li>Notebookok</li> </ul>               | Termékkód                       | ▲ Megnevezés                             |                           |                        | F        | RAKTÁR     | Nagyk       | rár Kiske      | r ár   | Kisker ár bruttó | Lefool               | alva   | Aktuális                 |        |
| Dell                                         | REX-09020                       | Hewlett Packard - 6910p 14,1" Core       | e2 Duo (T7300) 2000/2048  | /Dvd-Rw/80/S/L/Wifi    |          |            | 0           | 7 000          | 61 10  | 2                | 77 600               |        | 0 0                      | 1      |
| HP Compag                                    | REX-09021                       | Hewlett Packard - 6910p 14,1" Core       | 2 Duo (T7300) 2000/2048   | /Dvd-Rw/80/S/L/Wifi    |          |            | 0           | 4 800          | 69 449 | •                | 88 200               |        | 0 0                      |        |
| IBM                                          | REX-09023                       | Hewlett Packard - Compag nc4400          | 12.1" Core Duo (T2500) 2  | 000/512/-/60/S/L/Wifi  |          |            | 0           | 2 000          | 55 669 | •                | 70 700               |        | 0 0                      | ī      |
| <ul> <li>Számítógépek</li> </ul>             | REX-09024                       | Hewlett Packard - Compag nc4400          | 12 1" Core Duo (T2500) 2  | 000/512/-/60/S/L/Wifi  |          |            | 0           | 9 800          | 64 094 |                  | 81 400               |        | 0 0                      | j.     |
| Acer                                         | REX-08816                       | Hewlett Packard - Compaging4400          | 12 1" Core2 Duo (T7200)   | 2000/512/-/80/S/L/Wifi |          |            | 0           | 3 500          | 68 03  |                  | 86 400               |        | 0 0                      | 5      |
| Compaq                                       | REX-09022                       | Hewlett Packard - Compaging 4400         | 12,1" Core2 Duo (T7200)   | 2000/512/80G XP SP3    | 3        |            | 0           | 5 700          | 59 60  | 5                | 75 700               |        | 0 0                      | ī      |
| Eqvéb                                        | REX-09090                       | Hewlett Packard - dc5750 Atblon 6        | 4 3500+ 2200/512/80/Sata  | )/DVD/S/L/PCIE         |          |            | 0           | 5 570          | 16 67  | ,                | 21 180               |        | 0 0                      | j.     |
| Fujitsu Siemens                              | REX-09124                       | Hewlett Packard - dc5750 Atblon64        | X2 Dual 4400+ 2300/1024   | /160(Sata)/DVD/S/L/P   | CIE      |            | 0           | 5 090          | 26 88  | 2                | 34 140               |        | 0 0                      | 5      |
| HP                                           |                                 | Hemeter actuard - acor oo ranono -       | 72 Duul 4400 2000/102-    | 100(0ulu)/D10/D1       | OIL      |            |             |                |        |                  |                      |        |                          | ~      |
| IBM                                          | Core2 Duo (T7300)               | 000 Mhz                                  |                           |                        |          |            |             |                |        |                  |                      |        |                          | ^      |
| Shuttle                                      | 2048 Mb DDR2<br>80 Gb HDD(Sata) |                                          |                           |                        |          |            |             |                |        |                  |                      |        |                          | ~      |
| Viglen                                       |                                 |                                          |                           |                        |          |            | Tételadato  |                |        | r.               |                      |        |                          | NETTÓ  |
| TFT Monitorok                                |                                 |                                          |                           | VO M                   |          | ă I        | Tételek cor | arendezére     | , i    |                  |                      |        |                          |        |
| Acer                                         |                                 |                                          |                           | Me Me                  | enny.:   | 2.*        | Helvetterit | Jarenuezese    |        | u:               |                      | пог    |                          | ОК     |
| Dell                                         | Die Taure flehef d              | Manager                                  |                           |                        |          |            | Tátalala má |                |        | Nett de          | N - 44 2 - 4 - 4 - 4 | 1      |                          | (F8)   |
| Eizo                                         | REX-09064                       | IBM - Thinkpad T60 14 1" Core D          | up (T2400) 1830/1024/Com  | 0/60/S/L/Wifi          |          |            | Tételek hei | locatións      | ipia   | 61 102.3         | 6 61 1               | 02     |                          |        |
| Fujitsu Siemens                              |                                 | Hewlett Packard - 6910p 14.1" Co         | re2 Duo (T7300) 2000/2048 | /Dvd-Rw/80/S/L/Wifi    |          | - <u> </u> | FCL C I     | 10321030       |        | 61 102,3         | 6 61 1               | 02     |                          |        |
|                                              |                                 | 15% kedvezmény                           | ,,                        |                        |          |            | raji-müvel  | tek            |        | -18 330,7        | 1 -18 3              | 31     |                          |        |
|                                              |                                 |                                          |                           |                        |          |            | Kereses tet | siek kozott (U | TKL+F) |                  |                      |        |                          | - 11   |
|                                              |                                 |                                          |                           |                        |          |            | Kedvezmei   | yek tonese     |        |                  |                      |        |                          |        |
|                                              |                                 |                                          |                           |                        |          | 2          | DDA least   | yadas teteire  |        |                  |                      |        |                          |        |
|                                              |                                 |                                          |                           |                        |          | 000        | PDA-Kosar   | adatimport     |        | l .              |                      |        |                          |        |
|                                              |                                 |                                          |                           |                        |          |            |             |                |        |                  |                      |        |                          |        |
|                                              |                                 |                                          |                           |                        |          |            |             |                |        |                  |                      |        |                          | ~      |
|                                              | a, 🖺                            |                                          |                           | 🗌 többletmunkás        |          |            |             |                |        |                  | 103 874              |        | 131                      | 920    |
|                                              |                                 | Lekérdezések 🔶 Készl (E1                 | 0)                        | Vevő kedvezménye       | ek (E11) |            |             |                |        |                  |                      |        |                          | (HUF)  |
|                                              |                                 |                                          |                           |                        |          |            |             |                |        |                  |                      |        | MENTÉS                   | (F12)  |
| Arsáv 1 🗹 🖸 🖻                                | -> Fix árke                     | dvezmény Új termék (INS)                 | Termék módosítás (F4)     | További adatok (F9)    |          |            |             |                |        |                  | VISSZA               |        |                          |        |
|                                              |                                 |                                          |                           |                        |          |            |             |                |        |                  |                      |        |                          |        |

A kedvezmények természetesen nyomtatásban is megjeleníthetők. Bekapcsolásához navigáljunk el a Szervizfunkciók > Beállítások > Nyomtatás > Megrendelés, árajánlat > Kimenő árajánlat részhez, majd kapcsoljuk be a Kedvezmény oszlop nyomtatása bokszot.

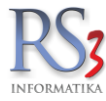

## 21.5 Archvivált bejövő-megrendelések

A Bejövő megrendelések (F3) résznél archivált bizonylatok kerülnek ebbe a programrészbe.

Készíthető belőle *új megrendelés > Rendelés archivált alapján*, vagy visszaállítható normál megrendeléssé > a *Visszaállít gomb* segítségével. Lehetőségünk van még nyomtatni, kivetíteni, kivetítésből Excelbe menteni, illetve megnézni a kapcsolódó bizonylatokat (F10).

Bekapcsolható a dátum-szűrés (archiválás dátuma), mellyel az adott időszakra vonatkozó archivált rendeléseket tudjuk kiszűrni.

|                                                                            |                                                                                                    | Q                                                      |            | Dátum-szűré   | is (archiválá                                             | ás dátum                          | na)                                                  | <b>m</b> -                                           | OK                                             |                                                                | 俞                                                      | KÖZPONT         |                                                 |                                                     |                                |       |
|----------------------------------------------------------------------------|----------------------------------------------------------------------------------------------------|--------------------------------------------------------|------------|---------------|-----------------------------------------------------------|-----------------------------------|------------------------------------------------------|------------------------------------------------------|------------------------------------------------|----------------------------------------------------------------|--------------------------------------------------------|-----------------|-------------------------------------------------|-----------------------------------------------------|--------------------------------|-------|
|                                                                            |                                                                                                    |                                                        |            | 2014.02.      |                                                           |                                   | 2014.02.                                             | <u>س</u> .                                           | on                                             |                                                                |                                                        |                 |                                                 |                                                     |                                |       |
| chivált és törölt me                                                       | grendelések:                                                                                                    |                                                        |            |               |                                                           |                                   |                                                      |                                                      |                                                |                                                                |                                                        |                 |                                                 |                                                     |                                |       |
| grendelés-kód Státusz                                                      | Megnevezés                                                                                                    |                                                        | Archiválva | /a            | Dátum                                                     |                                   | Teljesítés                                           | KELTE Ne                                             | ettó végösszeg                                 | Bruttó végösszeg                                               | Pénzne                                                 | m Prioritás Me  | egjegyzés                                       | Dol                                                 | gozó Megrendelé                | s-szá |
| 100006 A                                                                   | Comels BT.                                                                                                    |                                                        | 2014.10    | 0.02. 9.56.24 | 2014-08-25-11                                             | 115942                            | 2014 09 25                                           |                                                      | 19651                                          | 25100                                                          | nor                                                    | 4               |                                                 |                                                     |                                |       |
|                                                                            |                                                                                                    |                                                        |            |               |                                                           |                                   |                                                      |                                                      |                                                |                                                                |                                                        |                 |                                                 |                                                     |                                |       |
|                                                                            |                                                                                                    |                                                        |            |               |                                                           |                                   |                                                      |                                                      |                                                |                                                                |                                                        |                 |                                                 |                                                     |                                |       |
|                                                                            |                                                                                                    |                                                        |            |               |                                                           |                                   |                                                      |                                                      |                                                |                                                                |                                                        |                 |                                                 |                                                     |                                |       |
|                                                                            |                                                                                                    |                                                        |            |               |                                                           |                                   |                                                      |                                                      |                                                |                                                                |                                                        |                 |                                                 |                                                     |                                |       |
|                                                                            |                                                                                                    |                                                        |            |               |                                                           |                                   |                                                      |                                                      |                                                |                                                                |                                                        |                 |                                                 |                                                     |                                |       |
|                                                                            |                                                                                                    |                                                        |            |               |                                                           |                                   |                                                      |                                                      |                                                |                                                                |                                                        |                 |                                                 |                                                     |                                |       |
|                                                                            |                                                                                                    |                                                        |            |               |                                                           |                                   |                                                      |                                                      |                                                |                                                                |                                                        |                 |                                                 |                                                     |                                |       |
|                                                                            |                                                                                                    |                                                        |            |               |                                                           |                                   |                                                      |                                                      |                                                |                                                                |                                                        |                 |                                                 |                                                     |                                |       |
| választott megrende                                                        | elés tartalma:                                                                                                    |                                                        |            |               |                                                           | _                                 |                                                      | 200.21                                               |                                                |                                                                |                                                        |                 | 1.12                                            | 2                                                   | A M-1                          |       |
| rálasztott megrende<br>mélkód ID<br>15-20                                  | elés tartalma:<br>Megnevezés<br>28 Adrantes 2301/- 491/-0.9                                                                                                    | 54                                                     |            | Men           | inyiség M.                                                | .e.                               | Számlázott S                                         | zállítólevél<br>0,00                                 | Rendelhető Á                                   | ir C                                                           | Isszesen                                               | Kimenő megrende | delésen                                         | Bevételezve                                         | ▲ Megjegyzés                   |       |
| választott megrend<br>méłkód ID<br>5220<br>2-20                            | elés tartalma:<br><sup>Megnevezés</sup><br><sup>24</sup> Ádapter 230V - 19V, 0.5<br><sup>24</sup> Ápyápá Alló 770 A                                                                           | 5A                                                     |            | Men           | nyiség M.<br>1,00                                         | .e.<br>db                         | Számlázott S.<br>0,00<br>0,00                        | zállítólevél<br>0,00<br>0,00                         | Rendelhető Á                                   | ir G<br>417,00<br>9 110,00                                     | 417,00<br>9 110,00                                     | Kimenő megrende | lelésen<br>0,00                                 | Bevételezve<br>0,00<br>0,00                         | ▲ Megjegyzés                   |       |
| választott megrendv<br>mélkkód ID<br>5-20<br>2-20<br>4-20                  | elés tartalma:<br>Megnevezés<br><sup>24</sup> Ádapter 230V - 19V, 0.5<br><sup>24</sup> Ágvágó olló 770 A<br><sup>23</sup> Ágvágkeret 20cm v 9m t                                              | 5A                                                     |            | Men           | nyiség M.<br>1,00<br>1,00                                 | .e.<br>db<br>db<br>tonna          | Számlázott S.<br>0,00<br>0,00                        | zállítólevél<br>0,00<br>0,00<br>0,00                 | Rendelhető Á                                   | ir C<br>417,00<br>9 110,00<br>4 213,00                         | 417,00<br>9 110,00<br>4 213,00                         | Kimenő megrende | 0,00<br>0,00<br>0,00                            | Bevételezve<br>0,00<br>0,00<br>0,00                 | ▲ Megjegyzés                   |       |
| <b>választott megrend</b><br>mékkód ID<br>5-50<br>2-20<br>4-20<br>0-20     | elés tartalma:<br>Megnevezés<br><sup>25]</sup> Adapter 230V - 19V, 0,5<br><sup>24</sup> Ágyágó olló 770 A<br><sup>23</sup> Ágyágáskeret 20cm x 9m t<br><sup>24</sup> Ágyáskeret 20cm x 9m t   | 5A<br>tekercs, barna<br>tekercs zňld                   |            | Men           | nyiség M.<br>1,00<br>1,00<br>1,00                         | .e.<br>db<br>db<br>tonna<br>tonna | Számlázott S<br>0,00<br>0,00<br>0,00                 | zállítólevél<br>0,00<br>0,00<br>0,00                 | Rendelhető Á<br>1,00<br>1,00<br>1,00           | ir C<br>417,00<br>9 110,00<br>4 213,00<br>4 213,00             | sszesen<br>417,00<br>9 110,00<br>4 213,00<br>4 213,00  | Kimenő megrende | elésen<br>0,00<br>0,00<br>0,00                  | Bevételezve<br>0,00<br>0,00<br>0,00<br>0,00         | <ul> <li>Megjegyzés</li> </ul> |       |
| <b>választott megrendi</b><br>mékkód ID<br>5-20 4<br>4-20 6-20 5<br>0-20 5 | elés tartalma:<br>Megnevezés<br><sup>25]</sup> Adapter 230V - 19V, 0,5<br><sup>24</sup> Ágyágó olló 770 A<br><sup>23</sup> Ágyáskeret 20cm x 9m t<br><sup>26</sup> Ágyáskeret 20cm x 9m t     | 5A<br>tekercs, barna<br>tekercs, zöld<br>skercs, barna |            | Men           | nyiség M.<br>1,00<br>1,00<br>1,00<br>1,00                 | .e.<br>db<br>db<br>tonna<br>tonna | Számlázott S<br>0,00<br>0,00<br>0,00<br>0,00         | zállítólevél<br>0,00<br>0,00<br>0,00<br>0,00<br>0,00 | Rendelhető Á<br>1,00<br>1,00<br>1,00<br>1,00   | ir C<br>417,00<br>9 110,00<br>4 213,00<br>4 213,00<br>1 598,00 | 417,00<br>9 110,00<br>4 213,00<br>4 213,00<br>1 598,00 | Kimenő megrend  | lelésen<br>0,00<br>0,00<br>0,00<br>0,00<br>0,00 | Bevételezve<br>0,00<br>0,00<br>0,00<br>0,00<br>0,00 | ▲ Megjegyzés                   |       |
| xálasztott megrendi<br>mékkód ID<br>2-20 4<br>4-20 9<br>0-20 0             | elés tartalma:<br>Megnevezés<br><sup>25</sup> Adapter 230V - 19V, 0,5<br><sup>24</sup> Ágyáskeret 200m x 9m t<br><sup>27</sup> Ágyáskeret 20cm x 9m t<br><sup>26</sup> Ágyáskeret 9cm x 9m te | 5A<br>tekercs, barna<br>tekercs, zöld<br>skercs, barna |            | Men           | nyiség M.<br>1,00<br>1,00<br>1,00<br>1,00<br>1,00         | .e.<br>db<br>db<br>tonna<br>tonna | Számlázott S<br>0,00<br>0,00<br>0,00<br>0,00<br>0,00 | zállítólevél<br>0,00<br>0,00<br>0,00<br>0,00<br>0,00 | Rendelhető Á<br>1,00<br>1,00<br>1,00<br>1,00   | ir 0<br>417,00<br>9 110,00<br>4 213,00<br>4 213,00<br>1 598,00 | 417,00<br>9 110,00<br>4 213,00<br>4 213,00<br>1 598,00 | Kimenő megrend  | selésen<br>0,00<br>0,00<br>0,00<br>0,00         | Bevételezve<br>0,00<br>0,00<br>0,00<br>0,00<br>0,00 | ▲ Megjegyzés                   |       |
| xálasztott megrendi<br>mékkód ID<br>2-20 4<br>4-20 0<br>0-20 0             | elés tartalma:<br>Megnevezés<br><sup>25</sup> Adapter 230V - 19V, 0,6<br><sup>24</sup> Ágvágó olló 770 A<br><sup>23</sup> Ágyáskeret 20cm x 9m t<br><sup>27</sup> Ágyáskeret 20cm x 9m te     | 5A<br>tekercs, barna<br>tekercs, zöld<br>ekercs, barna |            | Men           | nyiség M.<br>1,00<br>1,00<br>1,00<br>1,00<br>1,00<br>1,00 | .e.<br>db<br>db<br>tonna<br>tonna | Számlázott S<br>0,00<br>0,00<br>0,00<br>0,00<br>0,00 | zállítólevél<br>0,00<br>0,00<br>0,00<br>0,00<br>0,00 | Rendelhető / A<br>1,00<br>1,00<br>1,00<br>1,00 | ir C 417,00<br>9 110,00<br>4 213,00<br>4 213,00<br>1 598,00    | 417,00<br>9 110,00<br>4 213,00<br>4 213,00<br>1 598,00 | Kimenő megrend  | lelésen<br>0,00<br>0,00<br>0,00<br>0,00         | Bevételezve<br>0,00<br>0,00<br>0,00<br>0,00<br>0,00 | ▲ Megjegyzés                   |       |

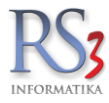

## 21.6 Archivált kimenő-megrendelések

A Kimenő megrendelések (F5) résznél archivált bizonylatok kerülnek ebbe a programrészbe.

Lehetőségünk van visszaállítani, nyomtatni, kivetíteni, kivetítésből Excelbe menteni, illetve megnézni a kapcsolódó bizonylatokat (F10).

Bekapcsolható a dátum-szűrés (teljesítés dátum), mellyel az adott időszakra vonatkozó archivált rendeléseket tudjuk kiszűrni.

| Datum-szárás bityezikk státlmal         Extension           Archvát és törött megrendelések:           Megnetezés         Dátum-szárás (bityezikk)           100000         Comols B1         2044.02.0           100000         Comols B2         2044.02.0           100000         Comols B2         2044.02.0           100000         Comols B2         2044.02.0           100000         Comols B2         2044.02.0           100000         Comols B2         2044.02.0           100000         Tespzi Cég         2044.02.0           100000         Tespzi Cég         2044.02.0           100000         Tespzi Cég         2044.02.0           100000         Tespzi Cég         2044.02.0           100000         Tespzi Cég         2044.02.0           100000         Tespzi Cég         2044.02.0           100000         Tespzi Cég         2044.02.0           100000         1.00.0         1.00.0           100000         1.00.0         1.00.0           100000         1.00.0         1.00.0           100000         1.00.0         1.00.0                                                                                                    |                                                                                           |                                                    |                                                                                     |           |                                   |                 |                  |                                    |                 |                                        |                    |                                                                    |                      |           |                  |                 |                  |                 |
|----------------------------------------------------------------------------------------------------|-------------------------------------------------------------------------------------------|----------------------------------------------------|-------------------------------------------------------------------------------------|-----------|-----------------------------------|-----------------|------------------|------------------------------------|-----------------|----------------------------------------|--------------------|--------------------------------------------------------------------|----------------------|-----------|------------------|-----------------|------------------|-----------------|
| Image: State in the state in the s |                                                                                           |                                                    |                                                                                     | 0         |                                   | Dátum-          | szűrés (tel      | eljesítés d                        | látuma)         |                                        |                    |                                                                    |                      |           | ROZPONT          |                 |                  |                 |
| Achvált és törött megrendeléset:           Megrendelés kádi<br>100000         Megrenzezás         Dátum         Teljesítés KELTE kettő végősszegi ánutó végősszegi kettő végősszegi kettősszegi kettő végősszegi kettősszegi kettő végősszegi kettő végősszegi kettősszegi kettősszegi kettőssze kettő végősszegi kettősszegi kettősszegi kettősszegi                                                   |                                                                                           |                                                    |                                                                                     | 62        |                                   | 2014.0          | .02.             |                                    | - 2014          | 10.02.                                 | •                  | OK                                                                 |                      |           |                  |                 |                  |                 |
| Megnenzeiss         DBum         Teljeskies KELTE         Netto vejosszegi         Megnenzeis         Myomitalis didu         Szälltö-idd         Szälltö-idd <td>Archivált és tö</td> <td>örölt megren</td> <td>delések:</td> <td></td> <td></td> <td></td> <td></td> <td></td> <td></td> <td></td> <td></td> <td></td> <td></td> <td></td> <td></td> <td></td> <td></td> <td></td>                                                                                                    | Archivált és tö                                                                           | örölt megren                                       | delések:                                                                            |           |                                   |                 |                  |                                    |                 |                                        |                    |                                                                    |                      |           |                  |                 |                  |                 |
| 100000 Comels Bt       20442/3 1150 # 20449.31       2045       2451       0       2.4       2.4         1000002       Teszt Cég       2044.92 11122       504.0.2       996       1.669       2.04.92(116.64)       3.4       3.4       4.4         1000002       Teszt Cég       2.04.92(116.84)       1.669       5.04.92(116.84)       3.4       4.4       3.4       4.4       4.4       4.4       4.4       4.4       4.4       4.4       4.4       4.4       4.4       4.4       4.4       4.4       4.4       4.4       4.4       4.4       4.4       4.4       4.4       4.4       4.4       4.4       4.4       4.4       4.4       4.4       4.4       4.4       4.4       4.4       4.4       4.4       4.4       4.4       4.4       4.4       4.4       4.4       4.4       4.4       4.4       4.4       4.4       4.4       4.4       4.4       4.4       4.4       4.4       4.4       4.4       4.4       4.4       4.4       4.4       4.4       4.4       4.4       4.4       4.4       4.4       4.4       4.4       4.4       4.4       4.4       4.4       4.4       4.4       4.4       4.4       4.4       4.4 <td>Megrendelés-kóc</td> <td>Megneve</td> <td>ezés</td> <td></td> <td>Dátum</td> <td>Teljesít</td> <td>és KELTE</td> <td>Nettó vé</td> <td>égösszeg B</td> <td>Bruttó végös</td> <td>sszeg</td> <td>Megjegyzés</td> <td></td> <td>Nyomtatva</td> <td>Nyomtatás dátu</td> <td>um Szállító-kód</td> <td>Státusz Megrende</td> <td>elés-szám \land</td>                                                                                                    | Megrendelés-kóc                                                                           | Megneve                                            | ezés                                                                                |           | Dátum                             | Teljesít        | és KELTE         | Nettó vé                           | égösszeg B      | Bruttó végös                           | sszeg              | Megjegyzés                                                         |                      | Nyomtatva | Nyomtatás dátu   | um Szállító-kód | Státusz Megrende | elés-szám \land |
| 1000000       Teszt Cég       244-502-110-22       244-502-110-24       3 A          Image: Cég       244-502-110-24       3 A       Image: Cég       3 A           Image: Cég       Image: Cég                                                                                                    | 10000                                                                                     | <sup>o</sup> Comels                                | Bt                                                                                  |           | 2014-09-25 11:0                   | 09:46 2014.09.2 | 5.               |                                    | 20842           |                                        | 24631              |                                                                    |                      |           |                  | 3               | 2 A              |                 |
| < <p>Kiválasztott megrendelés tartalma:       Termékkód     Megnevezés     Mennység Bevételezve     Rendelhető M.e.     Ár     D     Összesen     Megjegyzés     Rendelhet (vevő)     Megnevezés 2     Idegen termékkód       10/32-37     2-utas elosztó     1,00     0     1     4     327000     10     4.930       8187-20     Adapter beltéri vizcsaphoz     1,00     0     1     4     2.394     0       0532-20     Ágyáskeret 15cm x 9m tekercs, barna     1,00     1     2     2.05,000     8     3.205</p>                                                                                                    | 10000                                                                                     | <sup>2</sup> Teszt C                               | ég                                                                                  |           | 2014-09-25 11                     | 12:25 2014 09:2 | 1                |                                    | 9906            |                                        | 11(689)            |                                                                    |                      | •         | 2014-10-02 10:08 | 146             | A A              |                 |
| Kiválasztott megrevezés         Mennyiség Bevételezve         Rendelhető M.e.         Ár         ID         Összesen         Megrevezés 2         Idegnevezés 2         Idegnevézés 2 <th></th> <th></th> <th></th> <th></th> <th></th> <th></th> <th></th> <th></th> <th></th> <th></th> <th></th> <th></th> <th></th> <th></th> <th></th> <th></th> <th></th> <th>- 1</th>                                                                                                    |                                                                                           |                                                    |                                                                                     |           |                                   |                 |                  |                                    |                 |                                        |                    |                                                                    |                      |           |                  |                 |                  | - 1             |
| Kiválasztott megrendelés tartalma:<br>Termétkód ▲ Megnevezés Mennyiség Bevételezve Rendelhető M.e. Ár D Összesen Megjegyzés Rendelte (verő) Megnevezés 2 idegen termétkód<br>1193-37 2-utas elosztó 11,00 0 1 0 4397 0 0 2394<br>8187-20 Adapter beltéri vízcsaphoz 1,00 0 1 0 2394,000 9 2394<br>0532-20 Ágyáskeret 15cm x 9m tekercs, barna 1,00 0 1 0 3 205,000 8 3 205 0 0 0 0 0 0 0 0 0 0 0 0 0 0 0 0 0 0                                                                                                    |                                                                                           |                                                    |                                                                                     |           |                                   |                 |                  |                                    |                 |                                        |                    |                                                                    |                      |           |                  |                 |                  |                 |
| Kválasztott megrendelés tartalma:          Termétkód       ▲ Megnevezés       Mennyiség Bevételezve Rendelhető M.e. Ár       D Összesen Megjegyzés Rendelte (verő)       Megnevezés 2       Idegne termétkód         193-37       2-utas elosztó       1,00       0       1 de       2 394,000       9       2 394       0       0         8187-20       Adapter beltéri vízcsaphoz       1,00       0       1 de       2 394,000       9       2 394       0       0       0       0       0       0       0       0       0       0       0       0       0       0       0       0       0       0       0       0       0       0       0       0       0       0       0       0       0       0       0       0       0       0       0       0       0       0       0       0       0       0       0       0       0       0       0       0       0       0       0       0       0       0       0       0       0       0       0       0       0       0       0       0       0       0       0       0       0       0       0       0       0       0       0       0       0       0                                                                                                    |                                                                                           |                                                    |                                                                                     |           |                                   |                 |                  |                                    |                 |                                        |                    |                                                                    |                      |           |                  |                 |                  |                 |
| Kivilasztott megrendelés tartalma:         Megnevezés         Mennyiség         Bevételezve         Rendelhető         M.e.         Ár         ID         Összesen         Megnevezés 2         Idegne termékkód           193-37         2-utas elosztó         1,00         0         1         4         2394,000         9         2394         0         0         0         0         0         1         0         3 205,0000         8         3 205         0         0         0         0         0         0         0         0         0         0         0         0         0         0         0         0         0         0         0         0         0         0         0         0         0         0         0         0         0         0         0         0         0         0         0         0         0         0         0         0         0         0         0         0         0         0         0         0         0         0         0         0         0         0         0         0         0         0         0         0         0         0         0         0         0         0         0         0                                                                                                    |                                                                                           |                                                    |                                                                                     |           |                                   |                 |                  |                                    |                 |                                        |                    |                                                                    |                      |           |                  |                 |                  |                 |
| Image: startalma:     Image: startalma:       Termékkód     Megnevezés       103-37     2-utas elosztó       103-37     2-utas elosztó       100     1       4     3205,0000       8187-20     Ádapter beltéri vízcsaphoz       1,00     1       0532-20     Ágyáskeret 15cm x 9m tekercs, barna                                                                                                    |                                                                                           |                                                    |                                                                                     |           |                                   |                 |                  |                                    |                 |                                        |                    |                                                                    |                      |           |                  |                 |                  |                 |
| Králasztott megrendelés tartalma:     Tarmétkód          Megnevezés         Mennyiség Bevételezve Rendelhető M.e. Ár         10         0532-20         Ádapter beltéri vízcsaphoz         1,00         1 de         3 205,0000         8 3 205         8 3 205         6 3 205,0000         8 3 205         6 3 205,0000         8 3 205         6 3 205,0000         7 2 394         7 2 394         7 2 394         7 2 394         7 2 394         7 2 394         7 2 394         7 2 394         7 2 394         7 2 394         7 2 394         7 2 394         7 2 394         7 2 394         7 2 394         7 2 394         7 2 394         7 2 394         7 2 394         7 2 394         7 2 394         7 2 394         7 2 394         7 2 394         7 2 394         7 2 394         7 2 394         7 2 394         7 2 394         7 2 394         7 2 394         7 2 394         7 2 394         7 2 394         7 2 394         7 2 394         7 2 394         7 2 394         7 2 394         7 2 394         7 2 394         7 2 394         7 2 394         7 2 394         7 2 394         7 2 394         7 2 394         7 2 394         7 2 394         7 2 394         7 2 394         7 2 394         7 2 394         7 2 394         7 2 394         7 2 394         7 2 394         7 2 394         7 2 394         7 2 394         7 2 394         7 2 394         7 2 394         7 2 394         7 2 394         7 2 394         7 2 394 <p< td=""><td></td><td></td><td></td><td></td><td></td><td></td><td></td><td></td><td></td><td></td><td></td><td></td><td></td><td></td><td></td><td></td><td></td><td></td></p<>                                                                                                    |                                                                                           |                                                    |                                                                                     |           |                                   |                 |                  |                                    |                 |                                        |                    |                                                                    |                      |           |                  |                 |                  |                 |
| Kiválasztott megrendelés tartalma:<br>Termékkód Angerevezés Mennyiség Bevételezve Rendelhető M.e. Ár D Összesen Megjegyzés Rendelte (vevő) Megnevezés 2 kiegen termékkód<br>8187-20 Adapter beltéri vízcsaphoz 1,00 0 1 de 2 394,000 9 2 394<br>0532-20 Ágyáskeret 15cm x 9m tekercs, barna 1,00 0 1 de 3 205,000 8 3 205                                                                                                    |                                                                                           |                                                    |                                                                                     |           |                                   |                 |                  |                                    |                 |                                        |                    |                                                                    |                      |           |                  |                 |                  |                 |
| Immétérie     Megnevezés     Mennyiség Bevételezve     Rendelhető     M.e.     Ár     ID     Összesen     Megnevezés     Rendelte (vevő)     Megnevezés 2     Idegne termékkód       11/02-37     2-utas elősztó     1,00     0     1     4     397.000     10     4 397.     0     10     4 397.000     10     4 397.000     10     4 397.000     10     4 397.000     10     4 397.000     10     4 397.000     10     4 397.000     10     4 397.000     10     4 397.000     10     4 397.000     10     4 397.000     10     4 397.000     10     10     10     10     10     10     10     10     10     10     10     10     10     10     10     10     10     10     10     10     10     10     10     10     10     10     10     10     10     10     10     10     10     10     10     10     10     10     10     10     10     10     10     10     10     10     10     10     10     10     10     10     10     10     10     10     10     10     10     10     10     10     10     10     10     10     10     1                                                                                                    |                                                                                           |                                                    |                                                                                     |           |                                   |                 |                  |                                    |                 |                                        |                    |                                                                    |                      |           |                  |                 |                  | ļ               |
| 11.93-37       2-utas elosztó       1,00       0       1       4       4.907,000       10       4.937         8187-20       Adapter beltéri vízcsaphoz       1,00       0       1.06       2.394,000       9       2.394         0532-20       Ágyáskeret 15cm x 9m tekercs, barna       1,00       0       1.06       3.205,0000       8       3.205                                                                                                    | <                                                                                         | megrendelé                                         | s tartalma-                                                                         |           |                                   |                 |                  |                                    |                 |                                        |                    |                                                                    |                      |           |                  |                 |                  | >               |
| 8187-20       Adapter beltéri vízcsaphoz       1,00       1 de       2 394,000       9       2 394         0532-20       Ágyáskeret 15cm x 9m tekercs, barna       1,00       1 de       3 205,0000       8       3 205                                                                                                    | <<br><b>Kiválasztott r</b><br>Termékkód                                                   | megrendelé                                         | s tartalma:                                                                         |           | Mennviséa                         | Bevételezve     | Rendel           | elhető M.                          | e. Ár           |                                        | ID                 | Összesen                                                           | Megjegyzés           | Rendel    | te (vevő) N      | feanevezés 2    | Idegen termé     | >               |
| 0532-20 Ágyáskeret 15cm x 9m tekercs, barna 1,00 º 1 te 3 205,0000 8 3 205                                                                                                    | <<br>Kiválasztott r<br>Termékkód<br>8193-37                                               | megrendelé<br>Megne                                | s tartalma:<br>zvezés<br>elosztó                                                    |           | Mennyiség                         | Bevételezve     | Rendel           | elhető M.                          | e. Ár           | 1 397,0000                             | ID<br>10           | Összesen                                                           | Megjegyzés           | Rendel    | te (vevő) M      | fegnevezés 2    | Idegen termé     | >               |
| < >                                                                                                    | Kiválasztott i<br>Királasztott i<br>Termékkód<br>8193-37<br>8187-20                       | megrendelé<br>Megne<br>2-utas<br>Adapte            | s tartalma:<br>evezés<br>elosztó<br>er beltéri vízcsaphoz                           |           | Mennyiség<br>1,00<br>1.00         | Bevételezve     | Rendel<br>0      | elhető M.<br>1 db<br>1 db          | e. Ár           | 4 307,0000<br>2 394,0000               | ID<br>10<br>9      | Összesen<br>0 4 307<br>9 2 394                                     | Megjegyzés           | Rendel    | te (vevő) M      | 1egnevezés 2    | Idegen termé     | ><br>Ekkód      |
| ζ>                                                                                                    | < Kiválasztott r<br>Termékkód<br>8193-37<br>8187-20<br>0532-20                            | Megrendelé<br>Megre<br>2-utas<br>Adapte<br>Ágyási  | s tartalma:<br>zvezés<br>elosztó<br>er beltéri vízcsaphoz<br>keret 15cm x 9m tekerc | s, barna  | Mennyiség<br>1,00<br>1,00<br>1,00 | Bevételezve     | Rendel           | elhető M.<br>db<br>1 db<br>1 db    | e. Ár<br>2<br>3 | 307,0000<br>394,0000<br>205,0000       | ID<br>10<br>9<br>8 | Összesen<br>3 4 307<br>9 2 394<br>3 3 209                          | Megjegyzés           | Rendel    | te (vevő) M      | legnevezés 2    | Idegen termé     | ÷kkód ^         |
| < >                                                                                                    | < Kiválasztott r<br>Termékkód<br>8193-37<br>8187-20<br>0532-20                            | Adapte<br>Ágyás                                    | s tartalma:<br>vezés<br>elosztó<br>er beltéri vízcsaphoz<br>keret 15cm x 9m tekero  | cs, barna | Mennyiség<br>1,00<br>1,00<br>1,00 | Bevételezve     | Rendel<br>0<br>0 | elhető M.d<br>1 db<br>1 db<br>1 db | e. Ár<br>2<br>3 | 1 307,0000<br>2 394,0000<br>3 205,0000 | ID<br>10<br>9<br>8 | Összesen<br>2 4 307<br>9 2 394<br>3 3 205                          | Megjegyzés           | Rendel    | te (vevő) N      | legnevezés 2    | Idegen termé     | skkód ^         |
| < > >                                                                                                    | Kiválasztott r<br>Termékkód<br>6193-37<br>8187-20<br>0532-20                              | Megrendelé<br>A Megne<br>2-utas<br>Adapte<br>Ágyás | s tartalma:<br>vezés<br>elosztó<br>er beltéri vízcsaphoz<br>keret 15cm x 9m tekero  | cs, barna | Mennyiség<br>1,00<br>1,00<br>1,00 | Bevételezve     | Rendel<br>0<br>0 | elhető M.<br>1 db<br>1 db          | e. Ár<br>2<br>3 | 1 307,0000<br>2 394,0000<br>3 205,0000 | ID<br>10<br>9<br>8 | Összesen<br>3 4 303<br>9 2 394<br>3 3 205                          | Megjegyzés           | Rendel    | te (vevő) M      | legnevezés 2    | Idegen termé     | > >             |
| c                                                                                                    | Kiválasztott r<br>Termékkód<br>8193-37<br>8187-20<br>0532-20                              | Megnendelé<br>A Megne<br>2-utas<br>Adapte<br>Ágyás | s tartalma:<br>elosztó<br>er beltéri vízcsaphoz<br>keret 15cm x 9m tekero           | s, barna  | Mennyiség<br>1,00<br>1,00<br>1,00 | Bevételezve     | Rendel<br>0<br>0 | elhető M.d<br>1 db<br>1 db<br>1 db | e. Ár<br>2<br>3 | 1 307,0000<br>2 394,0000<br>3 205,0000 | ID<br>10<br>9<br>8 | 0<br>0<br>0<br>0<br>0<br>0<br>0<br>0<br>0<br>0<br>0<br>0<br>0<br>0 | Megjegyzés           | Rendel    | te (vevő) 🕨      | legnevezés 2    | Idegen termé     | ><br>Ekkód      |
|                                                                                                    | < Kiválasztott r<br>Termékkód<br>8193-37<br>8187-20<br>0532-20                            | Megrendelé<br>A Megne<br>2-utas<br>Adapte<br>Ágyás | s tartalma:<br>elosztó<br>er beltéri vízcsaphoz<br>keret 15cm x 9m tekero           | s, barna  | Mennyiség<br>1,00<br>1,00<br>1,00 | Bevételezve     | Rendel<br>0<br>0 | elhető M.<br>1 db<br>1 db<br>1 db  | e. Ár<br>2<br>3 | 1 307,0000<br>2 394,0000<br>2 205,0000 | ID<br>10<br>9<br>8 | Osszesen<br>2 4 307<br>3 2 394<br>3 3 205                          | Megjegyzés           | Rendel    | te (vevő) M      | legnevezés 2    | Idegen termé     | > > >           |
|                                                                                                    | <     Kiválasztott r Termékód 6193-37 8187-20 0532-20                                     | Megrendelé<br>2-utas<br>Adapte<br>Ágyási           | s tartalma:<br>elosztó<br>er beltéri vízcsaphoz<br>keret 15cm x 9m tekero           | s, barna  | Mennyiség<br>1,00<br>1,00<br>1,00 | Bevételezve     | Rendel           | elhető M<br>i db<br>i db           | e. Ár<br>2<br>3 | 1 307,0000<br>2 394,0000<br>3 205,0000 | ID<br>10<br>9<br>8 | Összesen<br>4 303<br>9 2 394<br>8 3 205                            | Megjegyzés<br>4<br>5 | Rendell   | te (vevő) 🛛 N    | legnevezés 2    | Idegen termé     | Skkód A         |
|                                                                                                    | <     Kiválasztott (     Kíválasztott (     Fermékkód     6192-37     0532-20     c     < | negrendelé<br>2-utas<br>Adapte<br>Ágyás            | s tartalma:<br>elosztó<br>er beltéri vízcsaphoz<br>keret 15cm x 9m tekero           | s, barna  | Mennyiség<br>1,00<br>1,00<br>1,00 | Bevételezve     | Rendel<br>0<br>0 | elhető M.<br>1 db<br>1 db          | e. Ár<br>2<br>3 | 1 307,0000<br>2 394,0000<br>3 205,0000 | ID<br>10<br>9<br>8 | Összesen<br>4 303<br>9 2 394<br>8 3 205                            | Megjegyzés<br>4<br>5 | Rendel    | ie (vevő) 🖡      | legnevezés 2    | Idegen termé     | skkod ^         |

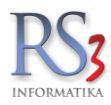

#### 22. Iktatás, elektronikus dokumentumkezelés

Az RS3 iktató modul képes megoldani a kis és középvállalkozások mindennapi iktatási feladatait. Az iktatás során minden beérkező dokumentumot szkenner segítségével beolvasunk, mely beolvasást, hasonlóan, mint a rendszer többi adatát MySQL adatbázisban tárol a rendszer. E tárolásnak az előnye, hogy a megfelelő jogosultsággal rendelkező RS3 ügyviteli rendszert használó felhasználók, a jogosultságuknak megfelelő adatokhoz bármelyik e rendszerrel ellátott gépen azonnal hozzáférhetnek. Mivel nagyszámú dokumentum keletkezhet a rendszerben, érdemes a beolvasott dokumentumokat iktatási csoportokba szervezni, így a későbbi visszakeresés is sokkal egyszerűbbé válik. Szintén a visszakeresés egyszerűsítését szolgálja az, hogy az iktatott dokumentumokat számos kiegészítő adattal láthatjuk el.

#### 22.1 Iktató modul beállításai (szervizfunkciók)

Az iktató rendszer használatbavételekor a Szervizfunkcióban érdemes beállítani pár alapvető funkciót. A szkenner típus kiválasztása csupán az adott számítógépre vonatkozik, így más és más gépen más szkennert használhatunk. Az alábbi ablakban megadhatjuk az alapértelmezett szkenner-t és a hozzá tartozó alapértelmezett minőségi beállításokat. A program képes a legsűrűbben használt fájlformátumok közvetlen megjelenítésére, így nem szükséges a tárolt állományt egy külső programmal meghívni. Ennek nagy előnye, hogy nem szükséges minden gépre feltelepíteni az Acrobat Reader programot, mivel azt az RS3 rendszer beépítetten tartalmazza.

| RS3 - [Beállítások]                        |              |                              |                     |                    |                | ×       |
|--------------------------------------------|--------------|------------------------------|---------------------|--------------------|----------------|---------|
| – Áfakulcsok<br>⊕ Árucikk<br>– Bevételezés | Iktatás      |                              |                     |                    |                |         |
| - Cégadatok, telephelyek                   | Általános    | Gyors-iktatás                | Alap-adatok         | Egyéb adatok       | Felhasználó    |         |
| E-mail beállítások                         |              | -                            |                     |                    |                |         |
| Felhasználók, dolgozók                     | Szken        | ner: 🗉 🗙                     | -                   |                    |                |         |
|                                            | 🌘 🗸 szü      | rkeskálás szkenn             | eléskor 16 színűr   | e tömörítsen 256-r | ól (PNG mentés | esetén) |
| ⊪ Képkezelés<br>Kommunikáció               | 🌘 🗸 szü      | rkeskálás szkenn             | eléskor PNG hely    | ett JPG-be menté   | s              |         |
| Költségek<br>Könyvelés                     | D PD         | <sup>-</sup> állományok beéj | oített megjelenítés | se                 |                |         |
|                                            |              | (4.400): 00                  |                     |                    |                |         |
| Leltár                                     | JPEG minoseg | (1-100): 80                  |                     |                    | •              |         |
| Megrendelés, árajánlat                     |              |                              |                     |                    |                |         |
| – Munkalap, eszközkiadás<br>Működés        |              |                              |                     |                    |                |         |
| - Nvelvkezelés                             |              |                              |                     |                    |                |         |
|                                            |              |                              |                     |                    |                |         |
| PDA - Mobil kommunikáció                   |              |                              |                     |                    |                |         |
| Pénztár és bankszámla                      |              |                              |                     |                    |                |         |
| Penztargep<br>Raktár, kászlotkozolás       |              |                              |                     |                    |                |         |
|                                            |              |                              |                     |                    |                |         |
| . Számlázás                                |              |                              |                     |                    |                |         |
| Termékdíj-beállítások                      |              |                              |                     |                    |                |         |
| … Új vevő, vevőtípusok                     |              |                              |                     |                    |                | MENTÉS  |
| Webshen                                    |              |                              |                     |                    |                |         |
| m. webshop                                 |              |                              |                     |                    |                |         |
| <u> </u>                                   |              |                              |                     |                    |                |         |
|                                            |              |                              |                     |                    |                | +       |
|                                            |              |                              |                     |                    |                |         |

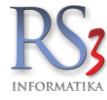

## 22.2 Gyorsított iktatás

Mivel az iktató rendszer szerves része az RS3 rendszernek, a rendszer egyéb részén felvitt adatokat pl.: vevő illetve beszállítói információkat felhasználhatjuk. Gyorsított iktatást a rendszer számos pontjáról indíthatunk, mely iktatott dokumentumokat a szervizfunkcióban meghatározott iktatási csoportba helyezi a rendszer. A ki és bejövő számlákhoz, megrendelésekhez és árajánlatokhoz, vevő és beszállító és költség partnerekhez gyorsgombbal is tudunk dokumentumot iktatni. E funkció meggyorsítja a munkánkat, mivel nem szükséges kilépni pl. egy számlázási vagy bevételezési feladatból.

Az alábbi funkció globális beállításként működik, mely az összes hálózatba kapcsolt RS3 rendszerre érvénye.

| RS3 - [Beállítások]                                                                                                |                         |                                      |                                       | x |
|----------------------------------------------------------------------------------------------------|-------------------------|--------------------------------------|---------------------------------------|---|
| Áfakulcsok<br>⊕ Árucikk<br>Bevételezés                                                                             | Iktatás                 |                                      |                                       |   |
| Cégadatok, telephelyek<br>E-mail beállítások                                                                       | Általános Gyors-iktatás | Alap-adatok Egyéb adatok Felhasználó |                                       |   |
| er Egyéb<br>Felhasználók, dolgozók                                                                                 |                         | Gyors-iktatás csoportja              |                                       | 6 |
| Jutalék-kezelés                                                                                                    | Kimenő bizonylatok      | Gépjármű                             | · ×                                   |   |
|                                                                                                    | Bejövő megrendelések    | Szerződések                          | · · · · · · · · · · · · · · · · · · · |   |
| Könyvelés                                                                                                    | Bevételezések           | -                                    | •                                     |   |
| i ⊕ Környezeti beállítások<br>Lekérdezések                                                                         | Kimenő megrendelések    | -                                    | <b>I</b> 🗙                            |   |
| Leltár<br>Megrendelés, árajánlat                                                                                   | Kimenő árajánlatok      | -                                    | · · · ·                               |   |
| Munkalap, eszközkiadás<br>Működés                                                                                  | Költségek               | -                                    |                                       |   |
| Nyelvkezelés<br>⊕- Nyomtatás                                                                                       | Vevők                   | -                                    |                                       |   |
| PDA - Mobil kommunikáció<br>Pénztár és bankszámla                                                                  | Költségnartnerek        | -                                    | □ <b>~</b>                            |   |
| Pénztárgép<br>Raktár, készletkezelés                                                                               | Dolgozók                | -                                    | ····                                  |   |
| – Sorszámok<br>– Számlázás<br>– Termékdíj-beállítások<br>– Új vevő, vevőtípusok<br>– Vevő, szállító, cikkcsoportok |                         |                                      |                                       |   |
| H- websnop                                                                                                    |                         |                                      |                                       |   |
|                                                                                                    |                         |                                      |                                       | + |

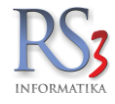

A rendszer egyik legnagyobb erőssége annak testreszabhatósága. Az Alap-adatok menüpontban és az egyéb adatoknál szabadon definiálhatunk az iktatott aktákhoz rendelhető státuszokat, az irat tárolásának helyeit, melyeket akár polc szinten kezelhetjük, beérkezési módjait, prioritásait, beérkezési állapotait, és az iratok irányait.

| RS3 [Beállítások]             |                                                                                                    |                    |                       |                  |        |     |
|-------------------------------|----------------------------------------------------------------------------------------------------|--------------------|-----------------------|------------------|--------|-----|
| Áfakulcsok                    | Iktatás                                                                                                    |                    |                       |                  |        |     |
|                               | Incocoo                                                                                                    |                    |                       |                  |        |     |
| Cégadatok, telephelyek        | Általános Gyors-ikta                                                                                                    | tás Alap-adatok    | Egyéb adatok          | Felhasználó      |        |     |
| E-mail beállítások            |                                                                                                    |                    |                       |                  | 1      |     |
| ie. Egyéb                     | Iktatott aktákhoz beá                                                                                                    | llítható státuszok | Irat aktu             | ális helveinek l | istáia | •   |
|                               | É La contra la contra la c |                    |                       | ,                | ,-     | _   |
| - Jutalék-kezelés             | Erkeztetés alatt<br>Érkeztetve                                                                                                    |                    | Egyéb<br>Irattár - er | wéh              |        |     |
|                               | Iktatás alatt                                                                                                    |                    | Irattár - fő          | JYED             |        |     |
| Kommunikáció                  | Iktatva                                                                                                    |                    | Könyvelés             | s. ,             |        |     |
| Költségek                     | Kiadmanyozas alatt<br>Kiadmányozya                                                                                                    |                    | Pancélsze             | ekreny           |        |     |
| Körpvezeti beállítások        | Nyitott                                                                                                    |                    |                       |                  |        |     |
| Lekérdezések                  | Zárolt                                                                                                    |                    |                       |                  |        |     |
| - Leltár                      |                                                                                                    |                    |                       |                  |        |     |
| Megrendelés, árajánlat        |                                                                                                    |                    |                       |                  |        |     |
| - Munkalap, eszközkiadás      |                                                                                                    |                    |                       |                  |        |     |
| - Mukodes                     |                                                                                                    |                    |                       |                  |        |     |
|                               |                                                                                                    |                    |                       |                  |        |     |
| PDA - Mobil kommunikáció      |                                                                                                    |                    |                       |                  |        |     |
| Pénztár és bankszámla         |                                                                                                    |                    |                       |                  |        |     |
| Pénztárgép                    |                                                                                                    |                    |                       |                  |        |     |
| Raktár, készletkezelés        |                                                                                                    |                    |                       |                  |        |     |
|                               |                                                                                                    |                    |                       |                  |        |     |
| - Termékdíj-beállítások       |                                                                                                    |                    |                       |                  |        |     |
| Új vevő, vevőtípusok          |                                                                                                    |                    |                       |                  |        |     |
| Vevő, szállító, cikkcsoportok |                                                                                                    |                    |                       |                  |        |     |
| i≟- Webshop                   |                                                                                                    |                    |                       |                  |        |     |
|                               |                                                                                                    |                    |                       |                  |        |     |
|                               |                                                                                                    |                    |                       |                  |        |     |
|                               |                                                                                                    |                    |                       |                  |        | - + |
|                               |                                                                                                    |                    |                       |                  |        |     |

| RS3 - [Beállítások]                                                                                                    | Iktatás                                                                                                    |                                                                         |             |                                                                                                    | _                                                                                                    |          |
|----------------------------------------------------------------------------------------------------|----------------------------------------------------------------------------------------------------|-------------------------------------------------------------------------|-------------|----------------------------------------------------------------------------------------------------|----------------------------------------------------------------------------------------------------|----------|
| Cégadatok, telephelyek                                                                                                    | Általános                                                                                                    | Gyors-iktatás                                                           | Alap-adatok | Egyéb adatok                                                                                                    | Felhasználó                                                                                          |          |
| E-mail beállítások                                                                                                    |                                                                                                    |                                                                         |             |                                                                                                    |                                                                                                    |          |
|                                                                                                    | Iktatott ak                                                                                                    | ták - beérkezés                                                         | i módok     | Iktatott a                                                                                                    | kták - beérkezési á                                                                                  | llapotok |
| <ul> <li>Istrazitator, solgózok</li> <li>Istrazitator, solgózok</li> <li>Jutalék-kezelés</li> <li>Kómunikáció</li> <li>Költségek</li> <li>Könyvelés</li> <li>Környvelés</li> <li>Környvelés</li> <li>Környvelés, árajánlat</li> <li>Murkalap, eszközkiadás</li> <li>Működés</li> <li>Nyelvkezelés</li> <li>Nyelvkezelés</li> <li>Nyelvkezelés</li> <li>PA - Mobil kommunikáció</li> <li>Pénztárgép</li> <li>Raktár, készletkezelés</li> <li>Sorszámok</li> <li>Számlázás</li> <li>Termékdíj-beállítások</li> <li>Új vevő, szállító, cikkcsoportok</li> <li>Webshop</li> </ul> | Adathordoz<br>Egyéb<br>Email<br>Fax<br>Futárszolgá<br>Minősített í<br>Postaí aján<br>Postai egys<br>Postai sajá<br><b>Iktatott ak</b><br>Azonnali<br>Normál<br>Sürgős | ó<br>ilat<br>rat<br>lva<br>szerű<br>t kézbe<br><b>ták - Prioritásol</b> | 4<br>4      | Elektronik<br>Ép külden<br>Felbontott<br>Helytelen<br>Minöshett<br>Sérült küld<br>Téves cím<br>Iktatott a<br>Bejső<br>Egyéb<br>Kimenő | us küldemény<br>hény<br>küldemény<br>képzesítés<br>küldemény<br>demény<br>zésű<br>kták - iratirányok |          |

RS3 Ügyviteli Rendszer \* 2002-2024

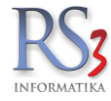

## 22.3 Új dokumentum iktatása

Az iktatást megfelelő jogosultság megléte esetén a *Főmenü > lktatás* menüpontból érhetjük el. A belépést követően a már iktatott dokumentumok listája jelenik meg. A dokumentumok csoportosíthatók, és csoportonként megjeleníthetők. Új csoport felvitelét a csoportfán történő jobb egérkattintással tudjuk elvégezni. Meglévő dokumentumokban egyszerűen kereshetünk a dokumentumokhoz korábban eltárolt adatok alapján. A dátumszűrés segíti a felhasználót, hogy ne több évnyi adatban, hanem csak egy adott időszakban keletkezett dokumentumokban kelljen keresni.

| itás                                    |         |                                             |                                            |            |           |                      |                    |
|-----------------------------------------|---------|---------------------------------------------|--------------------------------------------|------------|-----------|----------------------|--------------------|
|                                         | Dátumko | vilátozás                                   |                                            |            |           |                      |                    |
| vételezések                             | BE 2    | 2014.09.01. • tol 2014.09.19. • - Ig MA     | Aktuális hét Aktuális hónap Aktuá          | is év      | Előző hét | Előző hónap          | Előző negyedév     |
| kumentumok<br>main igénylések<br>pjármű |         | P                                           |                                            |            |           | Státusz:             |                    |
| ámlák<br>erződések                      | Irány   | Megnevezés                                  | Partner név                                | KELTE      | Státusz   | Átvé Iktal Expe Irat | tt Selejtez Leírás |
|                                         |         | Pályázati árajánlat                         | Hungaroprint Nagy- és Kiskereskedelmi Kft. | 2014-09-08 | Iktatva   |                      |                    |
|                                         |         | Megrendelés visszaigazolás                  | Hungaroprint Nagy- és Kiskereskedelmi Kft. | 2014-09-08 | Iktatva   |                      |                    |
|                                         |         | Teljesítési Igazolás                        | Hungaroprint Nagy- és Kiskereskedelmi Kft. | 2014-09-08 | Iktatva   |                      | április 30.        |
|                                         |         | Teljesitési Igazolás                        | Hungaroprint Nagy- és Kiskereskedelmi Kft. | 2014-09-08 | Iktatva   |                      | 2014. május 08     |
|                                         | Bejövő  | Költség-számla: számlaszám: 121400314000894 | Magyar Posta Zrt.                          | 2014-09-08 | Iktatva   |                      |                    |
|                                         | Bejövő  | Költség-számla: számlaszám: 19243SZB2014    | Extreme Digital Zrt.                       | 2014-09-10 | Iktatva   |                      |                    |
|                                         | Bejövő  | Számlaszám: 9985KS14                        | Computer Emporium                          | 2014-09-11 | Iktatva   |                      |                    |
|                                         | Bejövő  | Szállítólev. sz.: NPI2014000303             | Net-Portal Informatika Kft.                | 2014-09-09 | Iktatva   |                      |                    |
|                                         | Bejövő  | Költség-számla: számlaszám: 121400214002155 | Magyar Posta Zrt.                          | 2014-09-15 | Iktatva   |                      |                    |
|                                         | Bejövő  | Költség-számla: számlaszám: 2014/000091     | Boros Team Pénzügyi és Ker. Bt.            | 2014-09-10 | Iktatva   |                      |                    |
|                                         | Bejövő  | Költség-számla: számlaszám: 15276KUB2014    | Extreme Digital Zrt.                       | 2014-09-15 | Iktatva   |                      |                    |
|                                         | Bejövő  | Számlaszám: 2014/03/00555                   | Vonalkód Rendszerház Kft.                  | 2014-09-16 | Iktatva   |                      |                    |
|                                         | Bejövő  | Költség-számla: számlaszám: 120672820132    | E.ON Energiaszolgáltató Kft.               | 2014-09-04 | Iktatva   |                      |                    |
|                                         | Bejövő  | Költség-számla: számlaszám: 120672820133    | E.ON Energiaszolgáltató Kft.               | 2014-09-04 | Iktatva   |                      |                    |
|                                         | Bejövő  | Költség-számla: számlaszám: 120672820134    | E.ON Energiaszolgáltató Kft.               | 2014-09-04 | Iktatva   |                      |                    |
|                                         | Bejövő  | Költség-számla: számlaszám: 120672820135    | E.ON Energiaszolgáltató Kft.               | 2014-09-04 | Iktatva   |                      |                    |
|                                         |         |                                             |                                            |            |           |                      |                    |
|                                         | •       |                                             |                                            |            |           |                      |                    |
|                                         |         |                                             |                                            |            |           |                      |                    |

Igényünknek megfelelően az ablakok átméretezhetők, így szabadon megválasztható a csoportfa a betekintő "preview" ablak és a megjelenített dokumentumok ablaka is. A kiválasztott dokumentumot előnézeti képen is ellenőrizhetjük vagy meg is nyithatjuk. A dokumentumokat igény esetén ismét kinyomtathatjuk, a Windows- hoz beállított bármelyik nyomtatón, illetve biztosítjuk az adatok állományként történő mentést is.

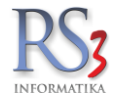

Új dokumentum iktatása esetén az alábbi ablak jelenik meg, ahol a beolvasott dokumentum helyét és a hozzá tartozó adatokat adhatjuk meg. A megadott adatok a későbbi visszakeresést segítik, tehát érdemes minden olyan adatot rögzíteni, ami a későbbi munkánkat megkönnyíti.

| RS3 - [Új iktatás]                                                                                                    |                                                           |                                                |                                                           | ×                                |
|----------------------------------------------------------------------------------------------------|-----------------------------------------------------------|------------------------------------------------|-----------------------------------------------------------|----------------------------------|
| Új iktatás                                                                                                    |                                                           |                                                |                                                           |                                  |
| Alapadatok (F5) Egyéb adatok (F6)                                                                                                    |                                                           |                                                |                                                           |                                  |
| <ul> <li>Bevételezések</li> <li>Dokumentumok</li> <li>Domain igénylések</li> <li>Gépjármű</li> <li>Számlák</li> <li>Szerződések</li> </ul> | Megnevezés:<br>Csoport:<br>Kelte:<br>Határidő:            | 201409182009 üzemanya<br>Számlák<br>2014.09.19 | agszámla<br>Státusz:<br>Irat helye:<br>Irathely-azonosító | <ul> <li>▲</li> <li>▲</li> </ul> |
|                                                                                                    | Leírás:<br>Partner adatok<br>Partner név:<br>Partner cím: | -<br>-<br>Vevő (F2) Szállító (F3) K            | Cöltség-partner (F7) Dolgozó                              | Hozzárendelés töröl              |
|                                                                                                    | Dokumentumok<br>Szkennelés (Ins)<br>Kitt Fájl-név         | <b>)</b> *                                     | Tallózás (CTRL+F2) Töröl (F8)                             | Mindet töröl (CTRL+F8)           |
|                                                                                                    |                                                           |                                                |                                                           | MÉGSEM MENTÉS (F12)              |

A "Szkennelés (INS)" gombot megnyomva az alább ablak ugrik fel, ahol a szkenneléssel kapcsolatos egyéb beállításokat találjuk (szkenner-választó, minőség, szín-beállítás, pdf- tömörítés, szkenner ablak megjelenítése, duplex).

|                 |                                | ×        |
|-----------------|--------------------------------|----------|
| Szkennelés beá  | llítások                       |          |
| Szkenner:       |                                | <b>~</b> |
| Minőség:        | 300 Y DPI                      |          |
| Szín-beállítás: | Fekete-fehér v                 |          |
| PDF-tömörítés:  | JPEG ¥                         |          |
|                 | 🗌 szkenner ablak megjelenítése |          |
|                 | duplex                         |          |
| ·               |                                | _        |
|                 | VISSZA MENTÉS (F               | 12)      |

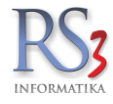

- A Főmenü > Iktatás menün kívül még három helyen tudunk dokumentumot iktatni.
  - A Bevételezésnél. Bevételezésen belül, az Iktatás fülön érjük el a menüt. Választhatunk, hogy fájlból töltjük be, vagy közvetlenül szkennerjük a dokumentumot. Az iktatott fájlra duplán kattintva, vagy a nagyító ikont használva a dokumentum megtekinthető (megnyithatjuk az iktatott fájlt kívülről is, a *Dokumentum* oszlop megjelenítésével). A kuka ikonnal törölhető az iktatott fájl.

| <b>9</b>                                                                |                               | RS3 - [Új bevételezés]                                                                                                    |                                   | - 🗆 🗙                                               |
|-------------------------------------------------------------------------|-------------------------------|----------------------------------------------------------------------------------------------------|-----------------------------------|-----------------------------------------------------|
| DEVIZÁS SZÁLLÍTÓ                                                        |                               | ÚJ BEVÉTELEZÉS                                                                                                    |                                   |                                                     |
| 4000 Debrecen<br>Teszt u. 1                                             | Általános In<br>Kit File név  | nport adatok' litatás (Rastárkoz) (Esztőz) Fiz<br>Sz                                                                                   | etés módja: 30 nap<br>ámla kelte: | átutalás ∨<br>2015. <mark>08</mark> .05. <b>⊡</b> ▼ |
|                                                                         |                               | Statusz ten lej<br>Iktatva v<br>Irat holw                                                                                              | esites datuma:<br>etési határidő: | 2015.08.05                                          |
| <ul> <li>Használt Számítástechnik<br/>Alkatrészek, Kiegészít</li> </ul> |                               | Konyvelės 🗸                                                                                                    | RAKTÁR                            | ~                                                   |
| Notebookok                                                              | Termék-kód                    | Termék megnevezés Készlet M.e. ÁFA Ársáv 1                                                                                             | Ársáv 1 bruttó Lefoglalva         | EAN Infi ^                                          |
| <ul> <li>Számítógépek</li> </ul>                                        | PAR-09163                     | Fujitsu-Siemens Esprimo E5925 SFF Core 2 Duo E6550 / 2048 MB / 160 GB / dvd-rw 0 db 27 43 0                                            |                                   | 4710937356                                          |
| Compag                                                                  | REX-08428                     | SAMSUNG DVD-P191 DVD Lejátszó 0 db 27 933                                                                                              | n 11 850 0                        | J                                                   |
| Dell                                                                    | REX-08777                     | "Bluechip" Celeron 2900/512/40(IDE)/DVD/S/L/A Slim (s478 / DDR) 0 db 27 136                                                            | /7 17 370 0                       | j 📓                                                 |
| Egyéb<br>Eujitsu Siomons                                                | REX-09119                     | "CE Pro Gamer" Számítógép Konfiguráció 0 db 27 153 10                                                                                  | <b>30</b> 194 513 C               | j 📓 🛛                                               |
| HP                                                                      | REX-08740                     | "CE Standard Irodai" Számítógép Konfiguráció 0 db 27 47 19                                                                             | <b>12</b> 59 934 0                |                                                     |
| -IBM<br>Lenovo                                                          | REX-08746                     | "CE Standard Otthoni" Számítógép Konfiguráció 0 db 27 173                                                                              | JI 2 198 C                        |                                                     |
| Shuttle                                                                 |                               |                                                                                                    |                                   | ~                                                   |
| Viglen                                                                  | Core 2 Duo E6550              | 2 33 GHz mmesszor (13338Hz FSR 4881 2 cache I GA775)                                                                                   |                                   | >                                                   |
| Lomtárazott                                                             | 2048 MB DDR2 RA<br>160 GB HDD | M (800657MHz 4 bot, due-channel, max 8 GB)                                                                                             |                                   | ~                                                   |
| Számítástechnika                                                        |                               |                                                                                                    |                                   | DEVIZA NETTÓ                                        |
| Szórakoztató Elektronika                                                |                               | 🎾 Menny.: Ár:                                                                                                    | EUI                               | R OK                                                |
| <ul> <li>Szottverek</li> <li>Elem Akkumulátor</li> </ul>                |                               |                                                                                                    | (30                               | 5,13) (F8)                                          |
| Fotótechnika                                                            | PIF Termekkod                 | Megnevezes Mennyiseg M.e. Dev. netto<br>Fujifisu, Siemans Fenzimo F5925 SFE Core 2 Duo F6550 / 2048 MB / 160 GB / dyd-py teszt 1.00 db | ar L<br>116,51                    | Jev. netto ertek                                    |
| Irodatechnika<br>Mabil Forkärälk                                        | _                             |                                                                                                    |                                   |                                                     |
| < MODILESZKOZOK > V                                                     | <                             |                                                                                                    |                                   | ×                                                   |
|                                                                         | Q.                            |                                                                                                    | 116.51.                           | 116 51 -                                            |
|                                                                         |                               | Beszerzés infő (F5) Kászl (F10) EAN (SHIFT+F9) További adatok (F9) Megrendelés import                                                  |                                   | (EUR)                                               |
|                                                                         | Besze                         | arzési ár frissílés 👚 Új termék (INS) Termék módosílás (F4) Végösszeg módosílás                                                        | VISSZA                            | MENTÉS (F12)                                        |

2. A Vevőknél. A Vevő > Egyéb adatok fülön találjuk az Iktatás részt. A bevételezésben található iktatás részhez hasonlóan itt is választhatunk, hogy fájlból töltjük be, vagy közvetlenül szkennerjük a dokumentumot. Az iktatott fájlra duplán kattintva, vagy a nagyító ikont használva a dokumentum megtekinthető, a kuka ikonnal pedig törölhető az iktatott fájl.

|                                                                                                   | További adatok (F3)                                                 | Export (F4)        | Web    | shop, hírlevél (F5)                                                                                                    | Vásárlók, dolgozók (F6)                                                                                                 | Egyéb adatok | Term |
|---------------------------------------------------------------------------------------------------|---------------------------------------------------------------------|--------------------|--------|----------------------------------------------------------------------------------------------------|----------------------------------------------------------------------------------------------------|--------------|------|
| Másik sémában bevél<br>Adatbázis:<br>Beszállító: Kivála<br>Cél-raktár:<br>Iklatás<br>Kit File név | elezze a bizományos szállítólev<br>szt<br>Gyártói cikkszám ell<br>X | eleket / számlákat | ×<br>1 | Bekerülési és mó<br>A vevőt felvitte<br>Felhasználón<br>Dátum:<br>Utolsó belépé<br>Módosította:<br>Felhasználón<br>Dátum:<br>Utolsó belépé | dosītāsi adatok<br>:: Szendrey Gâbor<br>2014.01.30. 16:4§<br>:: _<br>Szendrey Gâbor<br>: _<br>2015.02.03. 14:30<br>:: _ | 9:19<br>9:07 |      |

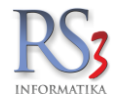

3. A Szállítóknál. A Szállítók > Egyéb adatok fülön találjuk az Iktatás részt.

| 🗭 RS3 - [Szállító mód                                  | dosítása] - [raktar] 🛛 🗕 🗖             | × |
|--------------------------------------------------------|----------------------------------------|---|
| Szállító módosítása                                    |                                        |   |
| Áttalános (F2) Import (F3) Egyéb adatok (F5)           |                                        |   |
| Csoportosítás                                          | Bekerülési és módosítási adatok        | 1 |
| 1                                                      | A szállítót felvitte: Demó felhasználó |   |
| 1. V                                                   | Felhasználónév: demo                   |   |
| 2. v                                                   | Dátum: 2015.08.03. 16:52:47            |   |
|                                                        | Utolsó belépés: 2015.08.06. 14:07:57   |   |
| 3. V                                                   | Módosította: Demó felhasználó          |   |
| Favéb                                                  | Felhasználónév: demo                   |   |
|                                                        | Dátum: 2015.08.06. 14:09:03            |   |
| kimenő megrendelés másodlagos termékmegnevezéssel      | Utolsó belépés: 2015.08.06. 14:07:57   |   |
| Dizomanyos vitermekkod nyomtatasa kimeno bizonylatokon |                                        |   |
|                                                        |                                        |   |
| Nyomtatási nyokr                                       |                                        |   |
| Könwelési kód                                          |                                        |   |
| Főkönyvi szám:                                         |                                        |   |
| Iktatás                                                |                                        |   |
|                                                        |                                        |   |
| Kit File név                                           |                                        |   |
|                                                        |                                        |   |
|                                                        |                                        |   |
|                                                        |                                        |   |
|                                                        |                                        |   |
| Státusz: v Irat helye: v                               |                                        |   |
|                                                        |                                        |   |
|                                                        |                                        |   |
| Felvitt vevő alapján                                   | MÉGSEM MENTÉS (F12)                    | ) |

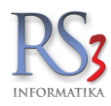

#### 23. Gyártás, raktárközi (termékek gyártása, selejtezése, raktárközi átadása)

#### 23.1 Gyártás, szétbontás

E modul elsősorban olyan cégék részére nyújt segítséget, ahol gyártási és összeszerelési munkálatok folynak. A rendszer közös törzs-, és forgalmi állományokat használ. Minden adatot csak egyszer, a keletkezés helyén és idején kell rögzíteni, így azonnal bekerül a rendszerbe, és a cég teljes területén elérhető. Az adatállományokban redundancia nem keletkezik, és az egyes alrendszerek közötti átfedés is kiküszöbölt. A rendszer egységes kódolást, törzsadat-rendszert és programkezelési technikát használ. Az RS3 gyártás modul alkalmas a legtöbb vállalat termelési folyamatainak lekövetésére. Maga a gyártás folyamat alapanyagok felhasználása során előállított késztermék létrehozását jelenti, mely folyamatot a rendszer teljes egészében lekövet, és e folyamatok teljes körű nyilvántartása és dokumentálása a legszigorúbb minőségbiztosítási rendszerek adatigényét is kielégíti.

Az elsődleges feladat az alapanyagok és a késztermékek cikktörzsben történő felvitelével kezdődik. A felvitelt követően határozzuk meg a késztermék receptúráját, azaz, hogy a gyártásfolyamat során létrejövő késztermék milyen alapanyag felhasználást igényel. A receptúra meghatározásánál mind alapanyagokat, mind pedig szolgáltatásokat, munkadíjakat is feltüntethetünk, így az elkészült termék önköltségi árát is megkapjuk.

#### 23.1.1 Új gyártásfolyamat, receptúra meghatározása

Gyártási folyamat létrehozásakor hasonlóan járunk el, mint egy normál bizonylat esetén. A *Gyártás, szétbontás* menüben nyomjuk meg a *Gyártásfolyamatok* gombot, majd a felugró ablakban az *Új gyártási folyamat (INS)* gombot. Válasszuk ki az előzőleg felvitt **készterméket**. Válasszuk ki a késztermékhez szükséges **alapanyagokat** (*tegyük rá a bizonylatra*).

A fenti *Költségek* fülön rárakódó költségeket is felvihetünk - az *Új termék* gomb segítségével - (pl. munkadíj), melynek mennyiségét és árát is tudjuk szerkeszteni az Enter gomb segítségével. A költség összege rárakódik a receptúrában szereplő alapanyagok összértékére.

A több-raktárkezelésnek köszönhetően a gyártás során felhasznált alkatrészek forrás, illetve cél-raktárát is meghatározhatjuk. A gyártás során a rendszer kezeli az alapanyagok sorozat, illetve a sarzs számait is. Adjunk meg a *Folyamat megnevezése* résznél egy, az azonosításhoz szükséges megnevezést. Mentsük le a gyártásfolyamatot a *Mentés* (*F12*) gombbal.

| Folvamat megnevezés:                           |                |                                       | Késztermék Kö          | tségek                 |           |          |         |           |         |         |        |            |                 |          |                | Árucikktörlés         |
|------------------------------------------------|----------------|---------------------------------------|------------------------|------------------------|-----------|----------|---------|-----------|---------|---------|--------|------------|-----------------|----------|----------------|-----------------------|
| "CE Standard Irodai" Számítóg                  | ép Konfiguráci | ó                                     | id Termék-kód          | Megnevezés             | Mennyiség | M.e.     | Nettó a | ár 🛛      | Új ter  | mék     |        |            | E               | RAK      | TÁR            | ~                     |
| Maniamunéa:                                    | opriorigatuo   |                                       | 1 REX-08385            | Munkadij               |           | 1 óra    |         | 6 000     |         |         |        |            |                 |          |                |                       |
| megjegyzes:                                    |                |                                       | _                      |                        |           |          |         |           | 10      | 0       | Készte | rmék érték | adatok (bruttó) |          |                |                       |
|                                                |                |                                       |                        |                        |           |          |         |           |         |         | Erték  | besz.áro   | on:             |          |                | 14 478 HUF            |
| ~ <b>.</b> .                                   |                |                                       |                        |                        |           |          |         |           |         |         | Érték  | elad.áro   | n:              |          | 1              | 7 373,6 HUF           |
|                                                | Termék-kód     | <ul> <li>Termék megnevezés</li> </ul> |                        |                        |           | Készlet  | M.e.    | Ársáv 1 Á | vrsáv 2 | Ársáv 3 | ÁFA    | Akciós     | Webshopon       | Info     | Hasonló termék | Árvédelem ^           |
| > Eger ^                                       | R53-00484      | MICRO SD Kingston                     | 8GB Adapter nélkül (   | CL4                    |           | 0        | db      | 1 868     | 1 705   | 1 689   | 27     |            |                 |          |                |                       |
| -FM Transmitter                                | RS3-00366      | Microfost WINDOW                      | 5 10 Pro 64-bit HUN    | I Felhasználó OEM      |           | -2       | db      | 35 200    | 33 280  | 0       | 27     |            |                 |          |                |                       |
| > Hálózati Eszközök                            | RS3-00365      | Microsoft Office 201                  | 6 Home & Business H    | IUN Eurozone ML P2     |           | -2       | db      | 63 659    | 60 187  | 0       | 27     |            |                 |          |                |                       |
| > Hangkártya                                   | CEC-000824     | Mobil Rack SATA-S                     | ATA FEKETE             |                        |           | 1        | db      | 2 700     | 2 363   | 2 340   | 27     |            |                 |          |                |                       |
| > Hangszóró                                    | CEE-202458     | MOBIL RACK 2,5" H                     | DD külső USB 2.0 S/    | <b>TA</b>              |           | 1        | db      | 3 346     | 2 930   | 2 900   | 27     |            |                 | 23       |                |                       |
| Kábel                                          | CEE-00031241   | MOBIL RACK REVO                       | LTEC EX205 2,5 SA      | FA-USB alu, mobil rack |           | 0        | db      | 2 572     | 2 250   | 2 229   | 27     |            |                 |          |                |                       |
| KartyaoNaso, Hub, Egyé                         | RS3-00414      | Mobil Rack Silicon P                  | ower Armor A30 USE     | 3.0                    |           | 1        | db      | 2 579     | 2 256   | 2 235   | 27     |            |                 |          |                |                       |
| <ul> <li>Memoria Kartya</li> <li>CE</li> </ul> | RS3-00372      | MON LG 20M38A-B                       | 19,5"                  |                        |           | 0        | db      | 20 477    | 19 360  | 19 173  | 27     |            |                 |          |                |                       |
| Memory Stick                                   | REX-09917      | Motorola MC2180 20                    | Imager Adatgyűjtő k    | lit                    |           | -21      | db      | 125 000   | 127 400 | 0       | 27     |            |                 |          |                | <i>*</i>              |
| Micro sd                                       | RS3-00088      | MOUSE ZALMAN ZM                       | I-M200 USB             |                        |           | 0        | db      | 1 433     | 1 254   | 1 242   | 27     |            |                 |          |                |                       |
| Pen Drive                                      | RS3-00262      | MSI PCIE GT720 20                     | B DDR5 passziv         |                        |           | 0        | db      | 15 703    | 14 846  | 14 703  | 27     |            |                 |          |                |                       |
| Sd                                             | REX-08385      | Munkadíj                              |                        |                        |           | 0        | óra     | 6 000     | 0       | 0       | 27     |            |                 |          |                | <b>S</b> <sup>2</sup> |
| _XD                                            |                |                                       |                        |                        |           |          |         |           |         |         |        |            |                 |          |                | ~                     |
| <ul> <li>Memoria Modul</li> <li>DDP</li> </ul> | <              |                                       | -                      |                        |           |          |         |           |         |         |        |            |                 |          |                | >                     |
| DDR2                                           | KI (ESC)       | C SOPORTON BELULI M                   | DD                     |                        |           | F7       |         | _         |         |         |        |            |                 |          | N              | IENNYISEG ALAPU       |
| DDR3                                           |                |                                       |                        |                        |           | Q        | Me      | nny.:     |         | db      |        |            |                 |          |                | OK                    |
| DDR4                                           |                |                                       |                        |                        |           |          |         |           |         |         |        |            |                 |          |                |                       |
| Notebook Memória                               | Termék-kód Te  | rmék megnevezés                       |                        |                        |           |          |         |           |         |         | Menn   | iyiség     | M.e. Brutt      | ö ár     | Bruttó         | Raktár ^              |
| <ul> <li>Merevlemez/HDD,SSD</li> </ul>         | RS3-00429 M    | BO Asus Prime Z370-                   | A                      |                        |           |          |         |           |         |         |        | 1          | db              | 57 260,4 | 9 57 260,4     | 9 RAKTÁR              |
| > Belső Merevlemez                             | RS3-00430 C    | OOLER ARCTIC Free                     | zer 7 Pro Rev 2 (Intel | & AMD)                 |           |          |         |           |         |         |        | 1          | db              | 5 678,1  | 7 5 678,1      | 7 RAKTÁR              |
| > Kulso Mereviemez                             |                |                                       |                        |                        |           |          |         |           |         |         |        |            |                 |          |                |                       |
| < >330                                         |                |                                       |                        |                        |           |          |         |           |         |         |        |            |                 |          |                |                       |
|                                                |                |                                       |                        |                        |           |          |         |           |         |         |        |            |                 |          |                |                       |
|                                                |                |                                       |                        |                        |           |          |         |           |         |         |        |            |                 |          |                |                       |
|                                                |                |                                       |                        |                        |           |          |         |           |         |         |        |            |                 |          |                |                       |
|                                                |                |                                       |                        |                        |           |          |         |           |         |         |        |            |                 |          |                |                       |
|                                                |                |                                       |                        |                        |           |          |         |           |         |         |        |            |                 |          |                |                       |
|                                                | 9              |                                       |                        |                        |           |          |         |           |         |         |        |            |                 |          |                | 70 550                |
|                                                | 2 db felvitt   | teter                                 |                        |                        | Os        | sztomeg: | 0,00kg  |           |         |         |        |            | 55 :            | 800      |                | (HUF)                 |
|                                                | Törlés (DE     | L) Készi (F10)                        |                        |                        |           |          |         |           |         |         |        |            |                 |          |                | AENITÉS (E42)         |
| 1 D 🖬                                          | Új termé       | k (INS) Ter                           | mék módosítás (F4)     | További adatok (F9)    |           |          |         |           |         |         |        |            |                 | VISSZA   |                | mentico (F12)         |

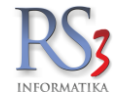

A rendszer egyéb területén megszokott módon a gyártásfolyamat meghatározásakor az alapanyagokról és a késztermékekről teljes információt kaphatunk, azok bármelyik adatát szerkeszthetjük. A termék beazonosítását a termékről készült fénykép is segíti. A Gyártásfolyamat mentését követően az adott gyártásfolyamathoz tartozó anyagszükséglet tárolásra kerül.

| Cuprtani fal                                                                   |                                                                                                    |                                                  |                                                                                        |          |                |                      |                        |   |
|--------------------------------------------------------------------------------|----------------------------------------------------------------------------------------------------|--------------------------------------------------|----------------------------------------------------------------------------------------|----------|----------------|----------------------|------------------------|---|
| Gyar Lasi-Tory                                                                 | yamatok karbantartása                                                                              |                                                  |                                                                                        |          |                |                      |                        |   |
|                                                                                |                                                                                                    |                                                  | 9                                                                                      |          |                |                      |                        |   |
|                                                                                |                                                                                                    |                                                  |                                                                                        |          |                |                      |                        |   |
| (észtermékek                                                                   |                                                                                                    |                                                  |                                                                                        |          |                |                      |                        |   |
| Gyártás-megne                                                                  | vezés                                                                                              | Termék-kód                                       | Megnevezés                                                                             | Változat | Folyamat-típus | Érték                | M.e.                   |   |
| oc gamer gya                                                                   | ártás                                                                                              | REX-09119                                        | "CE Pro Gamer" Számítógép Konfiguráció                                                 |          |                | 1,00                 | db                     |   |
| 11 olaj + flako                                                                | on + kupak                                                                                         | REX-09650                                        | LM TURBO DIESEL 2-HD 15W40 1 liter                                                     | 1        | a <u>l</u> la  | 1,00                 | db                     | 1 |
| 5l olak + flak                                                                 | on +kupak                                                                                          | REX-09649                                        | LM TURBO DIESEL 2-HD 15W40 5 liter                                                     | 1        | a ja           | 1,00                 | db                     |   |
| 205 literes ho                                                                 | ordóba kiszerelés                                                                                  | REX-09648                                        | LM TURBO DIESEL 2-HD 15W40 205 liter                                                   | 1        | ajja           | 1,00                 | db                     |   |
| ogi teszt                                                                      |                                                                                                    | CEE-51408                                        | LOGITECH ANALOG DESKTOP MICROPHONE                                                     | 1        | ajja           | 1,00                 | db                     |   |
| Pro Gamer s                                                                    | zámítógép konfiguráció                                                                             | REX-09119                                        | "CE Pro Gamer" Számítógép Konfiguráció                                                 | 2        |                | 1,00                 | db                     |   |
|                                                                                |                                                                                                    |                                                  |                                                                                        |          |                |                      |                        |   |
|                                                                                |                                                                                                    |                                                  |                                                                                        |          |                |                      |                        |   |
|                                                                                |                                                                                                    |                                                  |                                                                                        |          |                |                      |                        |   |
| apanyagok                                                                      |                                                                                                    |                                                  |                                                                                        |          | 14.00          |                      |                        |   |
| apanyagok<br>ermék-kód                                                         | Megnevezés                                                                                         |                                                  |                                                                                        |          | Érték          | 2.00                 | M.e.                   |   |
| apanyagok<br>ermék-kód<br>EC-001538                                            | Megnevezés<br>Corsair (TR3X3G160                                                                   | 0C9) 3x1G                                        | B (DDR3, 1600MHz 9-9-9-24) XMS3 with Classic                                           | Heat     | Érték          | 2,00                 | M.e.<br>db             | _ |
| apanyagok<br>ermék-kód<br>EC-001538<br>EE-205831                               | Megnevezés<br>Corsair (TR3X3G160<br>VGA HIS PCIE HD47                                              | 0C9) 3x1G<br>70 512MB                            | B (DDR3, 1600MHz 9-9-9-24) XMS3 with Classic<br>DDR5                                   | Heat     | Érték          | 2,00                 | M.e.<br>db<br>db       |   |
| apanyagok<br>ermék-kód<br>EC-001538<br>EE-205831<br>EE-260842                  | Megnevezés<br>Corsair (TR3X3G160<br>VGA HIS PCIE HD47<br>CPU INTEL Core i7 8                       | 0C9) 3x1G<br>70 512MB<br>70 2,93GH               | B (DDR3, 1600MHz 9-9-9-24) XMS3 with Classic<br>DDR5<br>z LGA1156 8M/1333 BOX          | Heat     | Érték          | 2,00<br>1,00<br>1,00 | M.e.<br>db<br>db       |   |
| lapanyagok<br>ermék-kód<br>EC-001538<br>EE-205831<br>EE-260842<br>EE-34096     | Megnevezés<br>Corsair (TR3X3G160<br>VGA HIS PCIE HD47<br>CPU INTEL Core i7 8<br>MON DELL P2412H 2  | 0C9) 3x1G<br>70 512MB<br>70 2,93GH<br>24" Wide F | B (DDR3, 1600MHz 9-9-9-24) XMS3 with Classic<br>DDR5<br>z LGA1156 8M/1333 BOX<br>ekete | Heat     | Érték          | 2,00<br>1,00<br>1,00 | M.e.<br>db<br>db<br>db |   |
| lapanyagok<br>ermék-kód<br>EC-001538<br>EE-205831<br>EE-260842<br>EE-34096     | Megnevezés<br>Corsair (TR3X3G160<br>VGA HIS PCIE HD47<br>CPU INTEL Core i7 8<br>MON DELL P2412H 2  | 0C9) 3x1G<br>70 512MB<br>70 2,93GH<br>24" Wide F | B (DDR3, 1600MHz 9-9-9-24) XMS3 with Classic<br>DDR5<br>z LGA1156 8M/1333 BOX<br>ekete | Heat     | Érték          | 2,00<br>1,00<br>1,00 | M.e.<br>db<br>db<br>db |   |
| lapanyagok<br>ermék-kód<br>2EC-001538<br>2EE-205831<br>2EE-260842<br>2EE-34096 | Megnevezés<br>Corsair (TR3X3G1600<br>VGA HIS PCIE HD47<br>CPU INTEL Core i7 8<br>MON DELL P2412H 2 | 0C9) 3x1G<br>70 512MB<br>70 2,93GH<br>24" Wide F | B (DDR3, 1600MHz 9-9-9-24) XMS3 with Classic<br>DDR5<br>z LGA1156 8M/1333 BOX<br>ekete | Heat     | Érték          | 2,00<br>1,00<br>1,00 | M.e.<br>db<br>db<br>db |   |

A gyártásfolyamat és a hozzá tartozó receptúra bármikor módosítható (*Módosítás F4*), illetve a már nem gyártott termékek gyártásfolyamatai bármikor törölhetők is (*Törlés F8*). Az alapanyagok tulajdonságai az árucikk tulajdonságoknál már ismertetett módon ikonokkal vannak ellátva, így jelölve van, ha a termék gyártása során sorozatszámot, sarzs-számot, vagy tárhely azonosítót kell megadni.

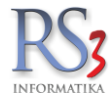

## 23.1.2 Gyártás, szétbontás

A gyártás az Új legyártás (G), a szétbontás pedig az Új szétbontás (B) gombbal indítható.

| 🍲 RS3 - [Gyártás, ra | aktárközi]                                  |                                          |            |         |                    |             |              |          |            |                     |           |                | - 0         | × |
|----------------------|---------------------------------------------|------------------------------------------|------------|---------|--------------------|-------------|--------------|----------|------------|---------------------|-----------|----------------|-------------|---|
| Gyártás, széti       | bontás (F3) Selejtezés, kiadás (F5)         | Raktárközi átadások (F6)                 |            |         |                    |             |              |          |            |                     |           |                |             |   |
| Gyártási, szé        | tbontási tranzakciók:                       | 🗌 gyártási <u>u</u> tasítások nyomtatása |            |         |                    |             |              |          |            |                     |           |                |             |   |
| Tipus Kód            | Termék-kód Megnevezés                       |                                          | Mennyiség  | M.e. Ár | Kelte              | Nettó érték | Bruttó érték | Változat | Megjegyzés | Dátum               | Nyomtatva | Teljes név     | Módosította |   |
| 28                   | 4 REX-09119 "CE Pro Gamer" Számítógép Konfi | guráció                                  |            | 1 db 2  | 214910 2017.02.22. | 214         | 910 27293    | 15       | 1          | 2017.02.22. 9:16:24 |           | Szendrey Gábor |             |   |
|                      |                                             |                                          |            |         |                    |             |              |          |            |                     |           |                |             |   |
|                      |                                             |                                          |            |         |                    |             |              |          |            |                     |           |                |             |   |
|                      |                                             |                                          |            |         |                    |             |              |          |            |                     |           |                |             |   |
|                      |                                             |                                          |            |         |                    |             |              |          |            |                     |           |                |             |   |
|                      |                                             |                                          |            |         |                    |             |              |          |            |                     |           |                |             |   |
|                      |                                             |                                          |            |         |                    |             |              |          |            |                     |           |                |             |   |
|                      |                                             |                                          |            |         |                    |             |              |          |            |                     |           |                |             |   |
|                      |                                             |                                          |            |         |                    |             |              |          |            |                     |           |                |             |   |
|                      |                                             |                                          |            |         |                    |             |              |          |            |                     |           |                |             |   |
|                      |                                             |                                          |            |         |                    |             |              |          |            |                     |           |                |             |   |
|                      |                                             |                                          |            |         |                    |             |              |          |            |                     |           |                |             |   |
|                      |                                             |                                          |            |         |                    |             |              |          |            |                     |           |                |             |   |
|                      |                                             |                                          |            |         |                    |             |              |          |            |                     |           |                |             |   |
|                      |                                             |                                          |            |         |                    |             |              |          |            |                     |           |                |             |   |
|                      |                                             |                                          |            |         |                    |             |              |          |            |                     |           |                |             |   |
|                      |                                             |                                          |            |         |                    |             |              |          |            |                     |           |                |             |   |
|                      |                                             |                                          |            |         |                    |             |              |          |            |                     |           |                |             |   |
|                      |                                             |                                          |            |         |                    |             |              |          |            |                     |           |                |             |   |
| ٢                    |                                             |                                          |            |         |                    |             |              |          |            |                     |           |                |             | > |
| Kiválasztott t       | tranzakció tartalma:                        |                                          |            |         |                    |             |              |          |            |                     |           |                |             |   |
| Termék-kód           | Megnevezés                                  |                                          |            |         |                    |             |              |          | Menn       | yiség M.e.          | ÁFA Ár    | EAN            |             | ^ |
| PAR-09163            | Fujitsu-Siemens Esprimo E5925 SFF Core 2 I  | Duo E6550 / 2048 MB / 160 GB / dv        | d-rw       |         |                    |             |              |          |            | 1 db                | 27        | 35900          |             |   |
| CEE-205831           | VGA HIS PCIE HD4770 512MB DDR5              |                                          |            |         |                    |             |              |          |            | 1 db                | 27        | 18990          |             |   |
| CEE-34096            | MON DELL P2412H 24" Wide Fekete             | 1/1222 DOX                               |            |         |                    |             |              |          |            | 1 db                | 27 44889, | /63/61         |             |   |
| CEC-001538           | Corrait (TP2X2G1600C9) 2x1CP (DDP3, 160     | 0MHz 0 0 0 24) XMS3 with Classic         | Host       |         |                    |             |              |          |            | 2 db                | 27        | 21350          |             |   |
|                      | Colsali (1K3X3G1000C9) 3x1GB (DDK3, 100     | 0mi iz 5-5-5-24) Awi35 with Glassic      | ricat      |         |                    |             |              |          |            |                     |           |                |             |   |
|                      |                                             |                                          |            |         |                    |             |              |          |            |                     |           |                |             |   |
| <                    |                                             |                                          |            |         |                    |             |              |          |            |                     |           |                |             | > |
| -                    |                                             | l'i laquiet                              | 4e (G)     | Ú       | i szátbostás (B)   |             |              |          |            |                     |           |                |             |   |
| Gyártásfo            | lyamatok Nyomtatási kép (K)                 | Cj regyart                               | aa (O)     | Uj      | j ezerbonitas (B)  |             |              |          | Módosit (F | F4) Te              | bröl (F8) |                | VISSZA      |   |
|                      |                                             | Új gyártási ut                           | asitás (U) |         | » GYÁRTÁS          |             |              |          |            |                     |           |                |             |   |

A gomb megnyomását követően ki kell választanunk a folyamatok közül a megfelelőt.

| Folyamat kiválasztás gyártáshoz   |        |         |   |
|-----------------------------------|--------|---------|---|
| Gyártási folyamat megnevezés      | V      | áltozat | ^ |
| 1I olaj + flakon + kupak          |        | 1       |   |
| 205 literes hordóba kiszerelés    |        | 1       |   |
| 5l olak + flakon +kupak           |        | 1       |   |
| Logi teszt                        |        | 1       |   |
| pc gamer gyártás                  |        | 1       |   |
| Pro Gamer számítógép konfiguráció |        | 2       |   |
|                                   |        |         |   |
| 0                                 |        |         | ~ |
| ·*                                | Mégsem | ОК      |   |

 $\times$ 

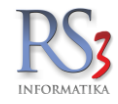

A felugró Új gyártás ablakban határozzuk meg a legyártandó késztermék mennyiségét. A gyártásfolyamathoz megjegyzést és dátumot rögzíthetünk. (A gyártásba PDA-kosarat is importálhatunk /jobb egérgomb, PDA-kosár adatimport/, ekkor a receptúrához rögzített tételeket kicseréli a kosárban lévő tételekre.)

A gyártásban szereplő alapanyagok mennyisége módosítható, törölhető, a gyártásba új tétel vihető fel. Ezek a funkciók beállításhoz kötöttek - alapból nem használhatók. Ha módosítani szeretnénk a beállításokat, navigáljunk el a *Szervizfunkciók >> Beállítások >> Egyéb >> Gyártás részhez*.

Ha a receptúrához költséget is rögzítettünk, itt szintén tudjuk módosítani annak mennyiségét és/vagy árát.

| Új gyártás     |                          |                              |                 |      |                           |                |              |           |
|----------------|--------------------------|------------------------------|-----------------|------|---------------------------|----------------|--------------|-----------|
| Termék-kód:    | REX-08740                | Választ (CTRL+K)             | Folyamat-megn.: | "CE  | Standard Irodai"          | Számítógép Ko  | onfiguráció  |           |
| Megnevezés:    | "CE Standard Irodai"     | Számítógép Konfiguráció      | Megjegyzés:     |      |                           |                |              |           |
| Mennyiség: 🌉   | db                       |                              | Kelte:          | 2019 | ∂. <mark>02</mark> .26. ∨ |                |              |           |
|                | További adatok (CTRL+F9) | EAN (CTRL+SHIFT+F9)          |                 | 🗸 ké | sztermék besz. ár fr      | issitése (i)   |              |           |
| Tételek [      | Dolgozók Költségek       |                              |                 |      |                           |                |              |           |
| Ok Termékkód   | Megnevezés               |                              | Menny.          | M.e. | Nettó ár                  | Bruttó ár      | Sorszámos    | ^         |
| 🛷 RS3-00429    | MBO Asus Prime Z37       | ′0-A                         | 1,00            | db   | 45 087,00                 | 57 260,49      |              |           |
| ✓ RS3-00430    | COOLER ARCTIC Fr         | eezer 7 Pro Rev 2 (Intel & A | AMD) 1,00       | db   | 4 471,00                  | 5 678,17       | '            |           |
| ¢              |                          |                              |                 |      |                           |                |              | *         |
| Tételek összes | en: 2 db                 | Új (INS) Töröl (DEL)         |                 |      |                           | További adatok | (F9) EAN (SH | IIFT+F9)  |
|                |                          |                              |                 |      |                           | VI             | SSZA MENT    | TÉS (F12) |

A gyártásfolyamat lezárásakor a gyártás során felhasznált alapanyagokat a rendszer automatikusan csökkenti és a késztermék darabszámát növeli. A készletváltozások naplózásra kerülnek. A sorozatszám megadása a raktári kiadásnál, illetve a számlázásnál használatos felületen történik. Amennyiben sorozatszám megadása szükséges úgy az alábbi ablak jelenik meg. Legyártott késztermékeket, a késztermékhez tárolt receptúra alapján szétbonthatunk. Ilyenkor a késztermék darabszáma a szétbontásra ítélt darabszámmal lecsökken, annak alkatrészei pedig visszakerülnek készletre.

| Termék sorozat-szám gyártás (-)        |                                |                                  |
|----------------------------------------|--------------------------------|----------------------------------|
| 7480<br>Alaplap ASUS P4P800SE S478     | Összes:<br>Kész:<br>Hátra van: | 1,00 db.<br>0,00 db.<br>1,00 db. |
| Raktár                                 |                                |                                  |
| Sorozat-szám<br>AS-PP4P800SE5567792-20 | Mennyiség<br>1                 | ОК                               |
| Rendelkezésre álló tételek             | Oursel as fa                   |                                  |
| Ranai                                  | 3010241-52411                  |                                  |
|                                        |                                |                                  |
| Tábl 00085                             |                                |                                  |
| Tétel-gyűjtő                           | Somzet-szám                    | (F                               |
| Tétel-gyűjtő<br>Ratár                  | Sorozat-szám                   | (F                               |
| Tétel-győjtő                           | Sorozal-szám                   | (F                               |
| Tétel-győjtő                           | Sorozat-szám                   | 4)<br>                           |
| Tétel-győjtő                           | Sorozat-szám                   | (F                               |
| Tétel-gyűjtő                           | Sorozat-azám                   | (F                               |

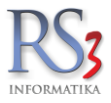

## 23.1.3 Gyártási utasítás

A rendszer lehetőséget biztosít gyártási feladatok (utasítások) rögzítésére.

Új gyártási utasítás felviteléhez nyomjuk meg az *Új gyártási utasítás (U)* gombot, majd menjünk végig a gyártásnál leírt folyamaton. Mentést követően a gyártás feladatként jön létre, tehát a folyamat ezzel még nem zárul le.

| Gyártás, szétb | ontás (F3) Seležezés, kiadás (F5)     | Raktárközi átadások     | (F6)                                         |      |                               |             |              |          |            |                |            |              |            |             |
|----------------|---------------------------------------|-------------------------|----------------------------------------------|------|-------------------------------|-------------|--------------|----------|------------|----------------|------------|--------------|------------|-------------|
| Gyártási, szé  | tbontási tranzakciók:                 | 🗌 gyártási <u>u</u> ta: | sítások nyomtatása                           |      |                               |             |              |          |            |                |            |              |            |             |
| Tipus Kód T    | Termék-kód Megnevezés                 |                         | Mennviség                                    | M.e. | Ár Kelte                      | Nettó érték | Bruttó érték | Változat | Megiegyzés | Dátum          | Nyomt      | atva Telies  | s név      | Módosította |
| 5              | REX-09119 "CE Pro Gamer" Számítógép H | Konfiguráció            |                                              | 1 db | 214910 2017.02.22.            | 21491       | 0 272935     | 1        | 3/ 3/      | 2017.02.22.9.2 | 9:31       | Szen         | drey Gábor |             |
|                |                                       |                         |                                              |      |                               |             |              |          |            |                |            |              |            |             |
| Kiválasztott t | ranzakajó tartalma:                   |                         |                                              |      |                               |             |              |          |            |                |            |              |            |             |
| ruvaia52t0tt t |                                       |                         |                                              |      |                               |             |              |          |            |                |            |              |            |             |
| Termék-kód     | Megnevezés                            |                         |                                              |      |                               |             |              |          | Menr       | nyiség M.e.    | AFA        | Ar           | EAN        | i           |
| CEE 205031     | Fujitsu-Siemens Esprimo E5925 SFF C   | ore 2 Duo E6550 / 204   | io MB / 160 GB / dvd-fw                      |      |                               |             |              |          |            | 1 46           | 27         | 35900        |            |             |
| CEE-205831     | VGA HIS PCIE HD4770 512MB DDR5        |                         |                                              |      |                               |             |              |          |            | 1 00           | 2/         | 18990        |            |             |
| CEE-34096      | MON DELL P2412H 24" Wide Fekete       |                         |                                              |      |                               |             |              |          |            | 1 db           | 2/         | 44889,763781 |            |             |
| CEE-260842     | CPU INTEL Core i7 870 2,93GHz LGA1    | 156 8M/1333 BOX         |                                              |      |                               |             |              |          |            | 1 db           | 27         | 72429,921261 |            |             |
| CEC-001538     | Corsair (TR3X3G1600C9) 3x1GB (DDR     | (3, 1600MHz 9-9-9-24)   | XMS3 with Classic Heat                       |      |                               |             |              |          |            | 2 db           | 27         | 21350        |            |             |
| ٢              |                                       |                         | dan san sa                                   | _    |                               |             |              |          |            |                |            |              |            | *           |
| Gyártásfol     | yamatok Nyomtatási kép (K)            | -                       | Uj legyártás (G)<br>Új gyártási utasítás (U) |      | Uj szétbontás (E<br>» GYÁRTÁS | 3)          |              |          | Módosít (  | F4)            | Töröl (F8) |              |            | VISSZA      |

A gyártási utasítás nyomtatásakor a *Terv* mennyiségek mellett egy un. *Tény* mennyiség jelenik meg, ahova kézzel tudunk adott esetben adatot (mennyiséget) rögzíteni.

| RS                                                                                                    | 3                                                                                                    |                                                                                                    |                                                               | Gyártá              | si utasítás                                |
|----------------------------------------------------------------------------------------------------|----------------------------------------------------------------------------------------------------|----------------------------------------------------------------------------------------------------|---------------------------------------------------------------|---------------------|--------------------------------------------|
| RS3 Inf<br>4028 Deb<br>Telefon:-<br>E-mail: in<br>Web: ww<br>Adószám<br>Cégiegur                                                                           | formatika Kft<br>precen, Apafi u. 4<br>+36 52 784 985<br>ifo@rs3.hu<br>ww.rs3.hu<br>n: 25299441-2-00         | 12-44.<br>9                                                                                                    | Kelte:<br>Készítette:                                         |                     | 2017.02.22<br>SzendreyGábo                 |
| Budapes                                                                                                    | t Bank:1010343                                                                                               | 027015<br>34-63175800-01004001                                                                                                    |                                                               |                     |                                            |
| Budapes<br>Gyártás azon.                                                                                                    | st Bank:1010343<br>Késztermék                                                                                | 027015<br>34-63175800-01004001                                                                                                    |                                                               | Terv                | Tény                                       |
| Budapes<br>Gyártás azon.                                                                                                    | zekszam:09-09-<br>st Bank:1010343<br>. Késztermék<br>REX-09119                                               | 027015<br>14-63175800-01004001<br>"CE Pro Gamer" Számítógép Konfigurác                                                                                                    | ió                                                            | <b>Terv</b><br>1 db | <b>Tény</b> db                             |
| Budapes<br>Gyártás azon.<br>5<br>Alapanyag                                                                                                    | zekszam:09-09-<br>st Bank:1010343<br>. Késztermék<br>REX-09119                                               | 027015<br>14-63175800-01004001<br>"CE Pro Gamer" Számítógép Konfigurác                                                                                                    | ió<br><b>Terv</b>                                             | Terv<br>1 db<br>Tér | <b>Tény</b><br>db                          |
| Budapes<br>Gyártás azon.<br>5<br>Alapanyag<br>PAR-09163                                                                                                    | st Bank:1010343<br>Késztermék<br>REX-09119                                                                   | 027015<br>14-63175800-01004001<br>"CE Pro Gamer" Számítógép Konfigurác<br>sprimo E5925 SFF Core 2 Duo E6550 / 2048 MB / 160 GB                                                                                             | ió<br><b>Terv</b><br>/ dvd-rw 1 db                            | Terv<br>1 db<br>Tér | <b>Tény</b><br>db<br>db                    |
| Budapes<br>Gyártás azon.<br>5<br>Alapanyag<br>PAR-09163<br>CEE-205831                                                                                      | st Bank:1010343<br>• Késztermék<br>REX-09119<br>Fujitsu-Siemens E<br>VGA HIS PCI                             | 027015<br>14-63175800-01004001<br>"CE Pro Gamer" Számítógép Konfigurác<br>sprimo E5925 SFF Core 2 Duo E6550 / 2048 MB / 160 GB<br>E HD4770 512MB DDR5                                                                      | ió<br><b>Terv</b><br>/ dvd-rw 1 db<br>1 db                    | Terv<br>1 db<br>Tér | <b>Tény</b><br>db<br>db<br>db              |
| Budapes<br>Gyártás azon.<br>5<br>Alapanyag<br>PAR-09163<br>CEE-205831<br>CEE-34096                                                                         | st Bank:1010343<br>Késztermék<br>REX-09119<br>Fujtsu-Siemens E<br>VGA HIS PCI<br>MON DELL F                  | 027015<br>14-63175800-01004001<br>"CE Pro Garner" Számítógép Konfigurác<br>Isprimo E5925 SFF Core 2 Duo E6550 / 2048 MB / 160 GB<br>IE HD4770 512MB DDR5<br>22412H 24" Wide Fekete                                         | ió<br>Terv<br>/ dvd-rw 1 db<br>1 db<br>1 db                   | Terv<br>1 db<br>    | <b>Tény</b><br>db<br>db<br>db<br>db        |
| Seegjegy/Budapes           Gyártás azon.           5           Alapanyag           PAR-09163           CEE-205831           CEE-34096           CEE-260842 | tt Bank:1010343<br>. Késztermék<br>REX-09119<br>Fujtsu-Siemens E<br>VGA HIS PCI<br>MON DELL F<br>CPU INTEL C | 027015<br>14-63175800-01004001<br>"CE Pro Gamer" Számítógép Konfigurác<br>sprimo E5925 SFF Core 2 Duo E6550 / 2048 MB / 160 GB<br>IE HD4770 512MB DDR5<br>'2412H 24" Wide Fekete<br>Core i7 870 2,93GHz LGA1156 8M/1333 BC | ió<br><b>Terv</b><br>/ dvd-rw 1 db<br>1 db<br>1 db<br>DX 1 db | Terv<br>1 db<br>    | Tény           db           y           db |

A gyártás befejezéséhez nyomjuk meg a >> Gyártás gombot. A felugró *Gyártási utasítás könyvelése ablakban* – az esetleges változtatásokat követően – mentsük le a bizonylatot. Ezzel létrejön a gyártás.

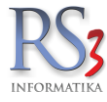

## 23.2 Selejtezés, kiadás

Ebben a menüben kezelhetjük, nyomon követhetjük az esetleges árucikk darabszámában történt módosításokat, a bizonylatokhoz kapcsolódó raktári kiadásokat. Lehetőségünk van új raktári kiadás (D), új selejtezés (S), új átminősítés (A), vagy új tárhelyközi bizonylat (H) készítésére, azok módosítására, törlésére */megfelelő jogosultság mellett/*.

| •                      |              |     |                       |                   | RS3 - [Gyártás,      | raktárközi] - [raktar] |                     |                                                | - |  |
|------------------------|--------------|-----|-----------------------|-------------------|----------------------|------------------------|---------------------|------------------------------------------------|---|--|
| Gyártás, szétbontá     | is (F3)      | Se  | lejtezés, kiadás (F5) | Rakt              | árközi átadások (F6) |                        |                     |                                                |   |  |
| Selejtezési, kiadási t | tranzakciók: |     |                       |                   |                      |                        |                     |                                                |   |  |
| Tipus                  | Kód          | М   | egnevezés             |                   |                      |                        | Dátum               | Megjegyzés                                     |   |  |
| Selejtezés             |              | 1 ၂ | egyzőkönyvezve        | 2015.08.01        |                      |                        | 2013-08-01 07:38:25 | Jegyzőkönyvezve 2015.08.01                     |   |  |
| Termékkiadás           |              | 2 E | Belső felhasználás    | S.                |                      |                        | 2015-08-05 10:44:38 | Belső felhasználás.                            |   |  |
| Termékkiadás           |              | 3 5 | SZL15-00001 szá       | illítólevélhez ka | apcsolódó kiadás     |                        | 2015-08-05 10:46:14 | SZL15-00001 szállítólevélhez kapcsolódó kiadás |   |  |
|                        |              |     |                       |                   |                      |                        |                     |                                                |   |  |
|                        |              |     |                       |                   |                      |                        |                     |                                                |   |  |
|                        |              |     |                       |                   |                      |                        |                     |                                                |   |  |
|                        |              |     |                       |                   |                      |                        |                     |                                                |   |  |
|                        |              |     |                       |                   |                      |                        |                     |                                                |   |  |
|                        |              |     |                       |                   |                      |                        |                     |                                                |   |  |
|                        |              |     |                       |                   |                      |                        |                     |                                                |   |  |
|                        |              |     |                       |                   |                      |                        |                     |                                                |   |  |
|                        |              |     |                       |                   |                      |                        |                     |                                                |   |  |
|                        |              |     |                       |                   |                      |                        |                     |                                                |   |  |
|                        |              |     |                       |                   |                      |                        |                     |                                                |   |  |
|                        |              |     |                       |                   |                      |                        |                     |                                                |   |  |
|                        |              |     |                       |                   |                      |                        |                     |                                                |   |  |
|                        |              |     |                       |                   |                      |                        |                     |                                                |   |  |
|                        |              |     |                       |                   |                      |                        |                     |                                                |   |  |
|                        |              |     |                       |                   |                      |                        |                     |                                                |   |  |
|                        |              |     |                       |                   |                      |                        |                     |                                                |   |  |
|                        |              |     |                       |                   |                      |                        |                     |                                                |   |  |
|                        |              |     |                       |                   |                      |                        |                     |                                                |   |  |
|                        |              |     |                       |                   |                      |                        |                     |                                                |   |  |
|                        |              |     |                       |                   |                      |                        |                     |                                                |   |  |
|                        |              |     |                       |                   |                      |                        |                     |                                                |   |  |
|                        |              |     |                       |                   |                      |                        |                     |                                                |   |  |
|                        |              |     |                       |                   |                      |                        |                     |                                                |   |  |
|                        |              |     |                       |                   | Úi kiadás (D)        | Ú seleitezés (S)       |                     |                                                |   |  |

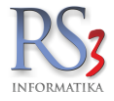

## 23.2.1 Raktári kiadások

A raktári kiadás két módon történhet.

 Egyszerű kiadás. Az új kiadás (D) gombot megnyomva tudjuk indítani. A bizonylat készítését a megszokott módon végezzük. A termékek kiadása alap esetben beszerzési áron történik. A kiadást vevőhöz is tudjuk adni, ekkor a vevőhöz beállított árakat látjuk. Lehetőségünk van megjegyzést (indoklást) fűzni a kiadáshoz.

| <del>طه</del>                                |                            | RS3 - [Új termékkiadás] - [                | raktar]          |                |             |           |             | - 🗆 🗙                          |
|----------------------------------------------|----------------------------|--------------------------------------------|------------------|----------------|-------------|-----------|-------------|--------------------------------|
| RS3 Informatika Kft.                         |                            | ÚJ TERMÉKKIADÁ                             | S                |                |             |           |             | ]                              |
| 4028 Debrecen                                | Általános Import adatok    | Iktatás Raktárközi Eszköz                  |                  |                |             |           |             |                                |
| Apafi u. 42-44.                              |                            |                                            |                  |                |             |           |             |                                |
|                                              |                            |                                            |                  |                |             |           |             |                                |
| Vevõ 🖉 🖉 🖬                                   |                            |                                            |                  |                |             |           |             |                                |
|                                              | Megjegyzés:                | Teszt bizonylat megjegyzés.                |                  |                | Dátu        | m:        | :           | 2015. <mark>08</mark> .05. 🔲 🔻 |
| VGA Kartyak ^                                |                            |                                            |                  |                | (550)       | nuctio    |             |                                |
| <ul> <li>Szórakoztató Elektronika</li> </ul> |                            |                                            |                  |                |             | RANTAR    |             | <b>`</b>                       |
| Szoftverek                                   | Termékkód 🔺 Megneve        | zés                                        |                  | Összes készlet | Aktuális ra | RAKTÁR M. | e. Beszerzé | si ár 1 Beszerzési á           |
| Elem, Akkumulátor                            | REX-08782 Acer -           | Veriton 3700G P4 3000/512/80(Sa            | ta)/DVD/S/L/PCIE | ( 1            | 1           | 1 (       | ib 5 00     | 0,00 6                         |
| Fotótechnika                                 |                            |                                            |                  | 2              | 2           | 2         | lb 24.90    | 0.00 21                        |
| <ul> <li>Irodatechnika</li> </ul>            | AGFA                       | AP 1100 Photo Printer                      |                  | 2              | 2           |           | 10 24 5     | 51                             |
| - Fax<br>Mácolá                              | REX-08894 AgfaPI           | hoto Akkumulátor Mikro 1000mAh AA          | A (4db)          | 0              | 0           | 0 0       | ib          | 0,00                           |
| <ul> <li>Nvomtató</li> </ul>                 | REX-08891 Agfa DI          | hoto Alkáli A23                            |                  | 0              | 0           | 0         | ib 19       | 4,56                           |
| Agfa                                         | Aylari                     |                                            |                  |                |             |           |             | ·                              |
| Brother                                      | AgfaPl                     | hoto Alkáli Gombelem LR44                  |                  | -1             | -1          | -1 (      | 10          | 0,00                           |
| Canon                                        | <                          |                                            |                  |                |             |           |             | >                              |
| Epson                                        | - 10x15 cm-es laborminőség | ű képek                                    |                  |                |             |           |             | ^                              |
| Kvocera                                      | - 60 másodperc/kép         |                                            |                  |                |             |           |             |                                |
| Lexmark                                      | - USB-PC Wildows & Mac K   |                                            |                  |                |             |           |             | ¥                              |
| - Minolta                                    | 1                          |                                            | 1                |                |             |           |             | NETTO                          |
| Oki                                          |                            | <sup>v</sup> Q                             | Menny.:          |                | kr:         |           |             | ОК                             |
| Ricon                                        |                            |                                            | ]                |                |             |           |             | (F8)                           |
| Xerox                                        | Pipa Termékkód Me          | gnevezés                                   | Mennyis          | èg             | M.e.        | Nettó ár  | Ne          | tó érték                       |
| Papír                                        | CE-001025 AC               | GFA AP 1100 Photo Printer                  |                  |                | 1 d         | b         | 24 990,00   | 24 990                         |
|                                              |                            |                                            |                  |                |             |           |             |                                |
|                                              |                            |                                            |                  |                |             |           |             |                                |
|                                              |                            |                                            |                  |                |             |           |             |                                |
|                                              |                            |                                            |                  |                |             |           |             |                                |
| The Barriel                                  |                            |                                            |                  |                |             |           |             |                                |
|                                              |                            |                                            |                  |                |             |           |             |                                |
|                                              | <                          |                                            |                  |                |             |           |             | >                              |
|                                              | 0,                         |                                            |                  |                |             | 24 990    |             | 31 737 -                       |
|                                              | Beszerzés int              | (6 (5) Készi (F10) EAN (SHIET+F9) Tour     | abbi adatok (E9) |                |             |           |             | (HUF)                          |
|                                              | 003201203 111              |                                            |                  |                |             |           |             | MENTÉS (E12)                   |
|                                              | Beszerzési ár frissít      | és 👚 Új termék (INS) Termék módosítás (F4) |                  |                |             | VIS       | SZA         | mettres (112)                  |

 Bizonylathoz kapcsolódó raktári kiadás. Főleg akkor lehet rá szükségünk, ha olyan szolgáltatásról készül bizonylat, amihez felhasználtunk valamilyen raktáron lévő terméket is (pl.: olajcseréhez szűrőket, olajt, alkatrészeket). Ezeket a felhasznált termékeket tudjuk a raktári kiadás résznél rögzíteni, ezzel együtt a készletét csökkenteni.

Kivitelezéséhez készítsük el, zárjuk le az adott bizonylatot (számla, szállítólevél). Nyomjuk meg a *További funkciók > Kapcsolódó raktárkiadás* gombot.

|   | Garancialev. nyomtatás    |
|---|---------------------------|
|   | Bizonylat meglévő alapján |
|   | Infó (Ctrl+i)             |
|   | Proforma » Számla         |
|   | Proforma töröl/archivál   |
|   | Kapcsolódó raktárkiadás   |
| 1 | ľovábbi funkciók 🛧        |

A termékkiadás menüben rögzítsük a bizonylathoz felhasznált termékeket a megszokott módon. A megjegyzésben automatikusan megjelenik a szöveg a bizonylat sorszámával.

| Általános Import adatok Iktatás Raktá | közi Eszköz                                     |
|---------------------------------------|-------------------------------------------------|
| Megjegyzés:                           | CESZ14-00003 szállítólevélhez kapcsolódó kiadás |
|                                       |                                                 |

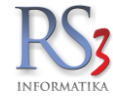

## A raktári kiadások természetesen lekérdezhetőek. Lekérdezések > Adatküldés, egyéb fül.

| ŵ                                                                                 |                                                                       |                                        |                                    | RS3 - [Lekérde                     | ezések] - [raktar]                                                                                                    |                                                                  |                                                     |                    |            | 1 ×  |
|-----------------------------------------------------------------------------------|-----------------------------------------------------------------------|----------------------------------------|------------------------------------|------------------------------------|----------------------------------------------------------------------------------------------------|------------------------------------------------------------------|-----------------------------------------------------|--------------------|------------|------|
| Gyakran használt                                                                  | Megrendelések                                                         | Eladás                                 | Eladás II.                         | Kintlévőség                        | Bevételezés                                                                                                    | Termék kedv. árai                                                | Termék-eladások                                     | Termék-bevétek     | Vevőforga  | lom  |
| Áruforgalom                                                                       | Árukészlet, leltár                                                    | Árucsoport forgalom                    | Termék árváltozása                 | Adatküldés, egyéb                  | Bizomány                                                                                                    | Jutalék                                                          | Eseménynapló                                        | Költség            | Egyenlegkö | zlés |
| Kiválasztott tétel e<br>Kiválasztott árucik<br>minden árucikkr<br>vevőre szűkítve | lérhető szigorú szám<br>k kiszámlázott szigor<br>e kiválasztás nélkül | adású sorszámai<br>ú számadású sorszám | ai<br>E                            | MEHET                              | <ul> <li>Raktárközi bizonyl:</li> <li>összesítve</li> <li>minden termékre</li> <li>kiválasztott csop</li> <li>jövedéki áthelyez</li> <li>Raktárközi bizonyl:</li> </ul> | atok lekérdezése<br>porton belül<br>zés<br>atok mennyiségi eller | nőrzése                                             |                    | MEHET      | -    |
| – Raktári kiadások –<br>Típus:<br>Bizonylat:                                      | raktári kiadás<br>mindkettő                                           | ~                                      | v                                  |                                    |                                                                                                    |                                                                  |                                                     |                    | MEHET      |      |
| <ul> <li>Termékszűkíté:</li> <li>minden termé</li> <li>termékre</li> </ul>        | svevő b<br>≜ktermé                                                    | ontásban<br>k bontásban                | kiválasztott ve<br>raktárra szűkít | võ<br>ve                           | ─ Két telephely össz                                                                                                    | árukészletének lekér<br>s                                        | dezése<br>Adatbázis-választás                       |                    | MEHET      | •    |
| ÁFA-analitika                                                                     |                                                                       |                                        | <u>م</u> ۵                         | MEHET                              | ─ Webshop böngész<br>✓ kiválasztott vev<br>✓ minden termék                                                                                                    | ési előzmények<br>/ő<br>:re                                      | ☐ kiválasztott csop                                 | orton belül        | MEHET      | -    |
|                                                                                   |                                                                       |                                        |                                    |                                    | <ul> <li>Felhasználói bizon</li> <li>bevételezések</li> <li>✓ számlák</li> <li>✓ szállítólevelek</li> <li>raktárközi átad</li> </ul>                                    | ylatok                                                           | ☐ gyártások, sz<br>☐ termékkiadás<br>☐ selejtezések | zétbontások<br>:ok | MEHET      | •    |
| Adatszolgá                                                                        | iltatás (NAV, VPOP, könyv                                             | elő rendszerek) 🏫                      |                                    |                                    | Termékcsoportok –<br>Típus<br>© RS3<br>© WEB                                                                                                    |                                                                  |                                                     |                    | MEHET      | Г    |
| Telephely-szűrés                                                                  | DNT                                                                   | ~                                      | Dátum-korlátozás                   | . 🗊 🔻 - 2015. <mark>08</mark> .05. | MA                                                                                                    | aktuális v                                                       | HÉT HÓ NI                                           | EGYEDÉV ÉV         | VISS       | ZA   |

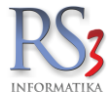

#### 23.2.2 Selejtezés

A bizonylat felviteléhez nyomjuk meg az Új selejtezés (S) gombot. A rögzítés a megszokott módon történik, egyedüli különbség a raktári kiadáshoz képest a típusban van.

| Attaiános \Import adatok \Intatás \Raktárkos \Esstec                         |               |      |          |            |               |           |                |                                       |                   |      |
|------------------------------------------------------------------------------|---------------|------|----------|------------|---------------|-----------|----------------|---------------------------------------|-------------------|------|
| 🖞 🔲 Menjervzés: Sérült                                                       |               |      |          |            |               |           |                |                                       |                   |      |
| mogjogyzoa. Seruic.                                                          |               |      |          |            |               |           | Dátum:         |                                       | 2014.09           | .19. |
| zámítástechnika Adathordozók                                                 |               |      |          |            |               |           | RA             | <tár< th=""><th></th><th></th></tár<> |                   |      |
| Asztali PC Termékkód A Megnevezés                                            | Összes kész l | M.e. | RAKTÁR G | arancia Le | foglalv: Kisl | erár K    | sker ár bruttó | Nagyker ár                            | Nagyker ár bruttó | Flag |
| Barbone PC REX-08512 Genius KB-200e fekete USB                               | 0,00          | db   | 0,00     | 0,00       | 0             | 1 559     | 1 980,00       | 1 370                                 | 1 740             |      |
| Billentyűzet EMP-02875 GENIUS KB-8000 Wireless Keyboard Combo USB Black      | 0,00          | db   | 0,00     | 0,00       | 0             | 4 441     | 5 640,00       | 3 260                                 | 4 140             |      |
| Benq CEE-81455 GENIUS KB-M200 PS/2 Hun Fekete                                | 0,00          | db   | 0,00     | 0,00       | 0             | 1 740     | 2 210,00       | 1 520                                 | 1 930             |      |
| Genius EMP-02876 GENIUS KB-M200 USB Hun Fekete                               | 0,00          | db   | 0,00     | 0,00       | 0             | 2 417     | 3 070,00       | 1 770                                 | 2 248             |      |
| Gigabyte REX-09582 GENIUS KB-M205 PS/2 Hun Fekete                            | 0,00          | db   | 0,00     | 0,00       | 0             | 1 866     | 2 370,00       | 1 640                                 | 2 083             |      |
| Logitech GENIUS KB-M205 USB Hun Fekete                                       | 0,00          | db   | 0,00     | 0,00       | 0             | 2 024     | 2 570,00       | 1 770                                 | 2 248             |      |
| Microsoft CEC-059095 Genius KB 120 HU USB Black billentyűzet /normál gombos/ | 0,00          | db   | 0,00     | 0,00       | 0             | 1 512     | 1 920,00       | 1 320                                 | 1 676             |      |
| Razel Rex-08639 Genius KB120 PS/2 billentyűzet                               | 0,00          | db   | 0,00     | 0,00       | 0             | 1 449     | 1 840,00       | 1 270                                 | 1 613             |      |
| Samsung EMP-02877 GENIUS Keyboard + Mouse LuxeMate 8000 wireless magyar      | 0,00          | db   | 0,00     | 0,00       | 0             | 6 228     | 7 910,00       | 4 560                                 | 5 791             |      |
| SteelSeries GENIUS Keyboard Imperator USB magyar                             | 0,00          | db   | 0,00     | 0,00       | 0             | 8 921     | 11 330,00      | 6 540                                 | 8 306             |      |
| - Irust                                                                      |               |      |          |            |               |           |                |                                       |                   |      |
| Cooler                                                                       |               |      |          |            |               |           |                |                                       |                   |      |
| Egér                                                                         | Menny         | .: . |          |            |               | Ár:       |                |                                       |                   |      |
| Egérpad                                                                      |               |      |          |            |               |           |                |                                       |                   |      |
| Fejhallgató Pip: Termék-kód Termék megnevezés                                |               |      |          |            |               | Mennyiség | M.e.           | Nettó ár                              | Nettó             |      |
| Genius KB-200e fekete USB                                                    |               |      |          |            |               |           | 1,00 <b>db</b> | 13                                    | 00,00             | 1 30 |

#### 23.2.3 Átminősítés

A program lehetőséget biztosít arra, hogy egy termék darabszámát lecsökkentsük, egy másik termék darabszámát pedig ezzel együtt megnöveljük (átemeljük). Az Új átminősítés (A) indításakor válasszuk ki a terméket, melyet át szeretnénk minősíteni. Ennek a terméknek fog lecsökkenni a készlete.

Válasszuk ki, a terméket, amelyre átminősítünk. Az átminősítés során ennek a terméknek növekedni fog a készlete. A felugró ablakban látjuk a kiindulási terméket, és a cél terméket. Az *Újra kiválaszt* gombbal tudunk rajta változtatni. A további adatok résznél meg tudjuk adni a kívánt mennyiséget, illetve meg tudjuk adni az átminősítés indokát.

| minősítés         |                                   |
|-------------------|-----------------------------------|
| Kiindulási termék |                                   |
| Termékkód:        | REX-09654 Újra kiválaszt 📰 RAKTÁR |
| Megnevezés:       | 1l olaj flakon                    |
| M.E.:             | db                                |
| Cél termék        |                                   |
| Termékkód:        | REX-08591 Újra kiválaszt          |
| Megnevezés:       | Lexma Optical USB Mouse           |
| M.E.:             | db                                |
| ovábbi adatok     |                                   |
| Mennyiség:        | 1                                 |
| Átminősítés oka:  | Rossz termékkiadás.               |
|                   |                                   |

Ha mindent rendben találunk, akkor nyomjuk meg az Átminősít gombot. Ezzel a kiindulási termék készlete lecsökken, a céltermék készlete pedig megnő.

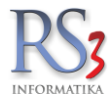

## 23.2.4 Tárhelyközi

Tárhellyel rögzített termékek raktáron belüli átmozgatására szolgáló funkció.

Az elkészült bizonylatok nyomtathatók, - megfelelő jogosultság mellett – törölhetők, illetve módosíthatók.

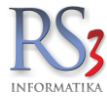

## 23.3 Raktárközi átadás

A programrész használata több raktárral rendelkező partnereink számára nyújt segítséget. Használatával egy bizonylat kiállításával két raktári mozgást tudunk egy időben kivitelezni (**egyszakaszos** átadás esetén a forrás raktár készlete csökken, a cél raktár készlete növekszik, **többszakaszos** átadás esetén a termékek úton lévő státuszba kerülnek).

## A raktárközi átadás billentyűi.

| Új raktárközi (Ins)                   | Új egyszakaszos raktárközi átadás                              |
|---------------------------------------|----------------------------------------------------------------|
| Új kétszakaszos raktárközi (CTRL+INS) | Új kétszakaszos raktárközi átadás                              |
| Módosít (F4)                          | Az elkészült bizonylat módosítása                              |
| Nyomtatási kép (K)                    | Az elkészült bizonylat nyomtatási képe                         |
| Töröl (F8)                            | Az elkészült bizonylat törlése (megfelelő jogosultság mellett) |
| Elhelyezés (F9)                       | Kétszakaszos átadás esetén a termékek érkeztetése              |

## 23.3.1 Új raktárközi átadás (normál, egyszakaszos)

Kivitelezéséhez nyomjuk meg a Raktárközi átadások menüben az Új raktárközi (Ins) gombot.

| 🍲 RS3 - | Gyártás, raktárközi] - [rakta | ar]                                   |                        |      |             |                | -                          | - 🗆        | ×     |
|---------|-------------------------------|---------------------------------------|------------------------|------|-------------|----------------|----------------------------|------------|-------|
| Gy      | ártás, szétbontás (F3)        | Selejtezés, kiadás (F5) Ra            | ktárközi átadások (F6) |      |             |                |                            |            |       |
| Raktá   | közi átadások:                |                                       |                        |      |             |                | Csak hozzáférhető rak      | tárak mozç | jásai |
| Kód     | Raktárból                     | Raktárba                              | Kelte                  |      | Nettó érték | Bruttó érték N |                            |            | ^     |
| 100000  | Nagyker raktár                | Kisker raktár                         | 2015.09.1              | 5.   |             | 255 323        |                            |            |       |
| 100001  | Nagyker raktár                | Kisker raktár                         | 2015.09.1              | 5.   |             | 0 0            |                            |            |       |
|         |                               |                                       |                        |      |             |                |                            |            |       |
|         |                               |                                       |                        |      |             |                |                            |            |       |
|         |                               |                                       |                        |      |             |                |                            |            |       |
|         |                               |                                       |                        |      |             |                |                            |            |       |
|         |                               |                                       |                        |      |             |                |                            |            |       |
|         |                               |                                       |                        |      |             |                |                            |            |       |
|         |                               |                                       |                        |      |             |                |                            |            |       |
|         |                               |                                       |                        |      |             |                |                            |            |       |
|         |                               |                                       |                        |      |             |                |                            |            |       |
|         |                               |                                       |                        |      |             |                |                            |            |       |
|         |                               |                                       |                        |      |             |                |                            |            |       |
|         |                               |                                       |                        |      |             |                |                            |            |       |
|         |                               |                                       |                        |      |             |                |                            |            |       |
|         |                               |                                       |                        |      |             |                |                            |            |       |
|         |                               |                                       |                        |      |             |                |                            |            |       |
|         |                               |                                       |                        |      |             |                |                            |            |       |
|         |                               |                                       |                        |      |             |                |                            |            | ~     |
| Kivála  | sztott raktárközi át          | adás tartalma:                        |                        |      |             |                |                            |            |       |
| Termék  | kód Megnevezé                 | is .                                  | Mennyiség              | M.e. | Ár          | Megjegyzés     |                            |            | ^     |
| CE-001  | <sup>859</sup> HP C872        | 28AE Patron Color /o/ No.28           | 1                      | db   | 0,00        |                |                            |            |       |
| CE-103  | 2383 HP CC5                   | 33A Magenta Toner /o/                 | 1                      | db   | 0,00        |                |                            |            |       |
| CE-103  | 2366 HP CD9                   | 71A Patron Bk /o/ No.920              | 1                      | db   | 0,00        |                |                            |            |       |
|         |                               |                                       |                        |      |             |                |                            |            |       |
|         |                               |                                       |                        |      |             |                |                            |            |       |
|         |                               |                                       |                        |      |             |                |                            |            |       |
|         |                               |                                       |                        |      |             |                |                            |            | ~     |
|         |                               |                                       |                        |      |             | _              |                            |            |       |
| Ú       | raktárközi (Ins)              | Új kétszakaszos raktárközi (CTRL+Ins) | Módosít (F4            | 4)   | Nyomtatás   | ii kép (K)     | Töröl (F8) Elhelyezés (F9) | VISSZA     |       |
|         |                               |                                       |                        |      |             |                |                            |            |       |

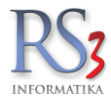

Az Új raktárközi átadás menüben válasszuk ki a forrás raktárát (ahonnan szeretnénk áthelyezni), majd válasszuk ki a cél raktárt (ahova szeretnénk áthelyezni).

Keressünk rá, és tegyük a bizonylatra az áthelyezni kívánt termékeket. Jövedéki besorolású termék áthelyezésekor a jövedéki *termék áthelyezés* pipa automatikusan aktiválódik. Ha végeztünk, nyomjuk meg a *Mentés (F12)* gombot.

A raktári áthelyezést akár bizonylatírás közben is elvégezhetjük (erről bővebben számlázás résznél).

| 🍲 RS3 - [Új raktárközi átadás]                  |                                         |                                                      |                                                     |                 |      |        |            |                 |           |               |                |                            | ×                |
|-------------------------------------------------|-----------------------------------------|------------------------------------------------------|-----------------------------------------------------|-----------------|------|--------|------------|-----------------|-----------|---------------|----------------|----------------------------|------------------|
|                                                 |                                         | ÚJ RAK                                               | TÁRKÖZI ÁTAD                                        | ÁS              |      |        |            |                 |           |               |                |                            |                  |
|                                                 | Általános In                            | nport adatok Iktatás Raktárközi Eszköz               |                                                     |                 |      | _      |            |                 |           |               |                |                            |                  |
|                                                 | Forrás ral                              | ktár: 📰 Raktár 🔹                                     | csak a készleten lévő t<br>📄 jövedéki termék áthely | ermékek<br>ezés |      |        |            |                 |           |               |                |                            |                  |
| 6 8 8                                           | Cél raktár                              | r: 🗃 Garancia 🔹                                      | Tömeg-adatok<br>Összesen:                           |                 | 0 kg |        |            |                 |           | Dátum:        |                | 2014. <mark>09</mark> .19. | -                |
| Gigabyte                                        | Megjegyz                                | tés:                                                 | Korrekció:                                          | 0               | ÷ %  |        |            |                 | -         |               |                |                            |                  |
| Microsoft                                       | Termékkód                               | A Megnevezés                                         |                                                     | Összes kész M   | 4.e. | RAKTÁR | Garancia L | efoolalv. Kiske | rár Kiske | er ár bruttó  | Nagyker ár Nag | vker ár bruttó Flag        |                  |
| Razer                                           | CEE-000956                              | GENIUS Keyboard KB-06XE PS2 BLACK Hun                |                                                     | 1,00            | db   | 1,00   | 0,00       | 0               | 1 299     | 1 650,00      | 1 130          | 1 435                      |                  |
| Roccat 🗧                                        | REX-09369                               | GENIUS Keyboard KB-110X Black PS2 HUN                |                                                     | 1,00            | db   | 1,00   | 0,00       | 0               | 1 551     | 1 970,00      | 1 350          | 1 715                      | <b>-</b>         |
| Samsung                                         | REX-08118                               | GENIUS Keyboard SlimStar 110 USB BLACK HUN           |                                                     | 1,00            | db   | 1,00   | 0,00       | 2               | 1 535     | 1 950,00      | 1 340          | 1 702                      |                  |
| Trust                                           | EMP-02886                               | GENIUS Keyboard SlimStar C110 Hun + egér PS2         |                                                     | 2,00            | db   | 2,00   | 0,00       | 0               | 3 378     | 4 290,00      | 2 480          | 3 150                      |                  |
| Bluetooth                                       | CEE-34745                               | GENIUS Microphone MIC01A                             |                                                     | 1,00            | db   | 1,00   | 0,00       | 0               | 583       | 740,00        | 510            | 648                        |                  |
| Cooler                                          | CEE-000891                              | GENIUS MOUSE NetScroll 100 G5 USB 800dpi SILVER      |                                                     | 2,00            | db   | 2,00   | 0,00       | 0               | 937       | 1 190,00      | 820            | 1 041                      |                  |
| <ul> <li>Eger</li> <li>Egérpad</li> </ul>       | CEE-202723                              | GENIUS MOUSE NetScroll 120 optical USB 800dpi BLAC   | к                                                   | 2,00            | db   | 2,00   | 0,00       | 2               | 913       | 1 160,00      | 800            | 1 016                      |                  |
|                                                 |                                         |                                                      |                                                     |                 |      |        |            |                 |           |               |                |                            | -                |
| FM Transmitter                                  | Garancia: 12 hóna                       | 30                                                   |                                                     |                 |      |        |            |                 |           |               |                | 4                          |                  |
| <ul> <li>Hanokártva</li> </ul>                  | Csatoló felület: PS<br>Kinsztás: Manyar | 52                                                   |                                                     |                 |      |        |            |                 |           |               |                |                            |                  |
| Hangszóró                                       |                                         |                                                      |                                                     |                 |      |        |            |                 |           |               |                | NE                         | ΕΤΤΟ             |
| <ul> <li>Játékvezérlő</li> <li>Kábel</li> </ul> |                                         |                                                      | Q                                                   | Menny           | . 🗆  |        |            | db              | Ár:       |               |                | 0                          | ж                |
| Kártyaolvasó, Hub, Eg                           | ·                                       |                                                      | P.,                                                 | riciniy.        |      |        |            |                 | <i>.</i>  |               |                |                            | (F8)             |
| <ul> <li>Memória Kártya</li> </ul>              | Pip; Termék-kód                         | Termék megnevezés                                    |                                                     |                 |      |        |            |                 | Mennyiség | M.e.          | Nettó ár       | Nettó                      |                  |
| <ul> <li>Memória Modul</li> </ul>               | EMP-05839                               | TONER SAMSUNG MLT-D116S Black                        |                                                     |                 |      |        |            |                 | 1         | ,00 <b>db</b> | 6 349,6        | 1 6 350                    | ð                |
| DDR2 -                                          | REX-08756                               | Túlfeszültség Védő Áramkör                           |                                                     |                 |      |        |            |                 | 1         | ,00 <b>db</b> | 499,0          | 0 499                      | э                |
| < +                                             | REX-09661                               | Toner Samsung MLT-D104 ML-1660 utángyártott          |                                                     |                 |      |        |            |                 | 1         | ,00 <b>db</b> | 3 990,0        | 0 3 990                    | د                |
|                                                 | REX-09660                               | Toner Minolta C451 TN411K For Use Black              |                                                     |                 |      |        |            |                 | 1         | ,00 <b>db</b> | 9 140,0        | 0 9 140                    |                  |
|                                                 |                                         |                                                      |                                                     |                 |      |        |            |                 |           |               |                |                            | H F              |
|                                                 | Q                                       | Beszerzés infő (E5) Készi (F10) FAN (SHIFT+F0)       | További adatok                                      | (F9)            |      |        |            |                 |           |               | 19 979         | <b>25 37</b><br>(HU        | <b>'3</b><br>JF) |
|                                                 | Besze                                   | erzési ár frissítés 🛧 Új termék (INS) Termék módosít | ás (F4)                                             | ,               |      |        |            |                 |           |               | VISSZA         | MENTÉS (F12)               | )                |

Az elkészült bizonylatok mindegyike módosítható (megfelelő jogosultság mellett), de csak az utolsó bizonylat törölhető.

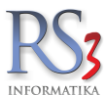

## 23.3.2 Új kétszakaszos raktárközi átadás

Telephelyek közötti raktárközi átadás esetén lehet hasznos a funkció. Elhelyezésig a forrás raktár készlete csökken, a fogadó raktár készlete viszont nem növekszik. A termék átkerül egy úton lévő készletbe, és csak akkor fog megjelenni a fogadó raktár készletén, ha azt érkeztetjük/betárazzuk.

Kivitelezéséhez nyomjuk meg a *Raktárközi átadások* menüben az *Új kétszakaszos raktárközi (CTRL+Ins)* gombot. A normál átadáshoz hasonlóan rögzítsük a bizonylatra az áthelyezni kívánt termékeket, majd mentsük le a raktárközi átadást.

Ha a fogadó raktárba megérkezett a termék, akkor álljunk rá a bizonylatra, és nyomjuk meg az *Elhelyezés (F9)* gombot. A *raktárközi átadás (elhelyezés fázis)* menüben látjuk, hogy a még nem érkeztetett termékek darabszámát piros színnel jelzi a program. A termékeket egyesével és csoportosan is érkeztethetjük.

Ha **egyesével** szeretnénk átnézni (és nem rendelkezünk PDA-val, illetve RS3 Memor szoftverrel), akkor álljunk rá a termékre, majd nyomjuk meg az F9 billentyűt. A felugró ablakban nyomjunk egy *Enter-t*, ekkor megjelenik a fogadó raktár, mellette az érkeztetni kívánt készlet. Ismét *Enter-t* nyomva a termék bekerül a Tétel-gyűjtőbe. Még egy *Enter-t* nyomva pedig bezáródik az ablak, a termék érkeztetése megtörténik.

Ha **csoportosan** szeretnénk érkeztetni a termékeket, akkor álljunk az egérrel arra a területre, ahol rögzítve vannak a termékek a bizonylatra, majd jobb egérgombbal nyomjunk rá a *Raktár > Normál termékek érkeztetése* menüre. A program rákérdez, hogy *"Valóban érkezteti az összes normál terméket?"* Nyomjuk meg az *Igen* gombot. Ha végeztünk, mentsük el a bizonylatot a *Mentés (F12)* gombbal. Ezzel létrejön a termékek érkeztetése.

|                                                                                                    | ×                                                                                                  |
|----------------------------------------------------------------------------------------------------|----------------------------------------------------------------------------------------------------|
|                                                                                                    |                                                                                                    |
|                                                                                                    |                                                                                                    |
|                                                                                                    |                                                                                                    |
|                                                                                                    |                                                                                                    |
|                                                                                                    |                                                                                                    |
| .15. 🔲 🕶                                                                                                    |                                                                                                    |
|                                                                                                    |                                                                                                    |
|                                                                                                    |                                                                                                    |
| ó ÁFA                                                                                                    | ^                                                                                                  |
| 1500 27                                                                                                    |                                                                                                    |
| 3350 27                                                                                                    |                                                                                                    |
| 3000 27                                                                                                    |                                                                                                    |
| 8500 27                                                                                                    |                                                                                                    |
| 5500 27                                                                                                    |                                                                                                    |
| 5500 27                                                                                                    |                                                                                                    |
| 7000 27                                                                                                    |                                                                                                    |
| 4500 27                                                                                                    |                                                                                                    |
|                                                                                                    | ~                                                                                                  |
|                                                                                                    |                                                                                                    |
|                                                                                                    | ~                                                                                                  |
| NET                                                                                                    | Υ<br>TÓ                                                                                            |
| NET                                                                                                    | Ƴ<br>TÓ                                                                                            |
| NET<br>OK                                                                                                    | ▼<br>TÓ                                                                                            |
| NET<br>OK<br>(F8                                                                                                | ×<br>TÓ<br>8)                                                                                      |
| NET<br>OK<br>(FE                                                                                                | ×<br>TÓ<br>B)                                                                                      |
| NET<br>OK<br>(F8<br>0<br>0                                                                                      | ×<br>TÓ<br>B)                                                                                      |
| NET<br>OK<br>(F8<br>0<br>0                                                                                      | ×<br>TÓ<br>8)                                                                                      |
| NET<br>OK<br>(F8                                                                                                | *<br>TÓ<br>8)                                                                                      |
| NET<br>OK<br>(F8<br>0                                                                                           | *<br>TÓ<br>8)                                                                                      |
| NET<br>OK<br>(F8                                                                                                | * TÓ<br>8)                                                                                         |
| NET<br>OK<br>(FS<br>0                                                                                           | v<br>TÓ<br>8)                                                                                      |
| NET<br>OK<br>(F8<br>0                                                                                           | × TÓ<br>8)                                                                                         |
| NET<br>OK<br>(F8<br>0<br>0                                                                                      | <ul> <li>TÓ</li> <li>8)</li> <li>1</li> </ul>                                                      |
|                                                                                                    | × TÓ                                                                                               |
| NET<br>OK<br>(FE<br>0<br>0<br>0<br>0<br>0<br>0<br>0<br>0<br>0<br>0<br>0<br>0<br>0<br>0<br>0<br>0<br>0<br>0<br>0 | TÓ 8)                                                                                              |
| 0<br>tt<br>);;;<br>;;;<br>;;;                                                                                   | 09.15. • • •<br>ttó ÅFA<br>,1500 27<br>,8350 27<br>,33000 27<br>,5500 27<br>,57000 27<br>,57000 27 |

Figyelem! Ha az Elhelyezés gomb megnyomása után mentés nélkül lépünk ki a bizonylatból, akkor az úton lévő készlet mennyisége csökkenni fog, de az átadás **nem** jön létre! Ebben az esetben lépjünk be ismét az Elhelyezés gombbal, és érkeztessük a termékeket.

Érkeztetés után a bizonylat nem módosítható, és nem törölhető!
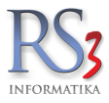

#### 24. Munkalap, Eszközkiadás, Gépkölcsönzés, Járat

#### 24.1 Munkalap

A modul lehetőséget biztosít arra, hogy a rendszerben munkalapokat rögzítsünk, illetve a munkalapon felhasznált termékekről/szolgáltatásokról kimenő bizonylatot (számla, szállítólevél, lakossági szállítólevél, árajánlat) készítsünk.

A munkalap beállításai a Szervizfunkciók > Beállítások > Munkalap, eszközkiadás résznél találhatóak.

| Munkalapok (F3)   | Eszköz   | kiadás, visszavét (F5) | Gépkölcsönzés (F6) | Archivát gépkölcsönzések | Járat, elszámotatás |              |                     |                     |                |             |           |               |             |             |                 |    |
|-------------------|----------|------------------------|--------------------|--------------------------|---------------------|--------------|---------------------|---------------------|----------------|-------------|-----------|---------------|-------------|-------------|-----------------|----|
|                   |          |                        |                    |                          |                     |              |                     |                     |                |             |           |               |             |             |                 | Q  |
| A Munkalap kód Sz | ámlaszám | Státusz                | Munkaszám          | Megnevezés               | Javítás-mód         | Meghibásodás | Bejelentés          | Munka kezdés        | Munka befejezé | s Nyomtatva | Értesités | Elérhetőség   | Értesitve G | /áriszám    | Értesítette név | ^  |
| 100001            |          | Nincs elkezdve         | MSZ-2019-00001     | Baracsi Róbert           | NEM GARANCIÁLIS     |              | 2019-06-20 17:45:00 | 2019-06-20 17:45:02 |                | •           |           | TESZT         |             |             |                 |    |
| 100002            |          | Nincs elkezdve         | MSZ-2019-00002     | Aplex Bt.                | GARANCIÁLIS         |              | 2019-08-29 14:53:00 | 2019-08-29 14:53:00 |                |             |           | info@teszt.hu |             |             |                 |    |
|                   |          |                        |                    |                          |                     |              |                     |                     |                |             |           |               |             |             |                 |    |
|                   |          |                        |                    |                          |                     |              |                     |                     |                |             |           |               |             |             |                 |    |
|                   |          |                        |                    |                          |                     |              |                     |                     |                |             |           |               |             |             |                 |    |
|                   |          |                        |                    |                          |                     |              |                     |                     |                |             |           |               |             |             |                 |    |
|                   |          |                        |                    |                          |                     |              |                     |                     |                |             |           |               |             |             |                 |    |
|                   |          |                        |                    |                          |                     |              |                     |                     |                |             |           |               |             |             |                 |    |
|                   |          |                        |                    |                          |                     |              |                     |                     |                |             |           |               |             |             |                 |    |
|                   |          |                        |                    |                          |                     |              |                     |                     |                |             |           |               |             |             |                 |    |
|                   |          |                        |                    |                          |                     |              |                     |                     |                |             |           |               |             |             |                 |    |
|                   |          |                        |                    |                          |                     |              |                     |                     |                |             |           |               |             |             |                 |    |
|                   |          |                        |                    |                          |                     |              |                     |                     |                |             |           |               |             |             |                 |    |
|                   |          |                        |                    |                          |                     |              |                     |                     |                |             |           |               |             |             |                 |    |
|                   |          |                        |                    |                          |                     |              |                     |                     |                |             |           |               |             |             |                 |    |
|                   |          |                        |                    |                          |                     |              |                     |                     |                |             |           |               |             |             |                 |    |
|                   |          |                        |                    |                          |                     |              |                     |                     |                |             |           |               |             |             |                 |    |
|                   |          |                        |                    |                          |                     |              |                     |                     |                |             |           |               |             |             |                 |    |
|                   |          |                        |                    |                          |                     |              |                     |                     |                |             |           |               |             |             |                 |    |
|                   |          |                        |                    |                          |                     |              |                     |                     |                |             |           |               |             |             |                 |    |
|                   |          |                        |                    |                          |                     |              |                     |                     |                |             |           |               |             |             |                 |    |
|                   |          |                        |                    |                          |                     |              |                     |                     |                |             |           |               |             |             |                 |    |
|                   |          |                        |                    |                          |                     |              |                     |                     |                |             |           |               |             |             |                 |    |
|                   |          |                        |                    |                          |                     |              |                     |                     |                |             |           |               |             |             |                 |    |
|                   |          |                        |                    |                          |                     |              |                     |                     |                |             |           |               |             |             |                 |    |
|                   |          |                        |                    |                          |                     |              |                     |                     |                |             |           |               |             |             |                 |    |
|                   |          |                        |                    |                          |                     |              |                     |                     |                |             |           |               |             |             |                 |    |
|                   |          |                        |                    |                          |                     |              |                     |                     |                |             |           |               |             |             |                 |    |
|                   |          |                        |                    |                          |                     |              |                     |                     |                |             |           |               |             |             |                 |    |
|                   |          |                        |                    |                          |                     |              |                     |                     |                |             |           |               |             |             |                 | ~  |
| <                 |          |                        |                    |                          |                     |              |                     |                     |                |             |           |               |             |             |                 | >  |
|                   |          |                        |                    |                          |                     |              |                     | 4                   |                |             |           |               |             |             |                 |    |
|                   |          |                        |                    | Nyomtatás                |                     |              |                     | » Arajanlat         |                |             |           |               |             |             |                 |    |
| Új munkalap (Ir   | ns)      | Módosít (F4)           | Töröl (F8)         | Átvételi elism           | ervény              | Munkalap     |                     | Vevőre szűkítés     | (S)            | SZÁMLÁ      | Z         | Eszköz        | ök (E)      | Infó (Ctrl+ | i) VISS         | ZA |
|                   |          |                        |                    |                          |                     |              |                     |                     |                |             |           |               |             |             |                 |    |

#### A menüben használható billentyűk:

Új munkalap (INS) – új munkalap rögzítése

Módosít (F4) – a meglévő munkalap módosítása

Töröl (F8) – a meglévő munkalap törlése

Vevőre szűkítés (S) – a kiválaszott vevő munkalapjaira lehet szűrni

Árajánlat – a munkalapra rögzített tételekből árajánlat készíthető

Számláz – az elkészült munkalapból számlát, szállítólevelet vagy lakossági szállítólevelet lehet generálni. A számla tartalma a munkalapra rögzített árucikkekből/szolgáltatásokból tevődik össze. Átforgatás után a felrögzített tételek mennyisége, illetve ára a megszokott módon nyomtatás előtt módosítható.

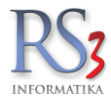

Eszközök (E) – a javításra beszállított (munkalapra rögzített) eszközöket tudjuk karbantartani

Új eszközt az eszközök menüben lévő Új (INS) gombra kattintva, illetve munkalap rögzítésre közben az Eszköz neve

melletti gombra kattintva tudunk felvenni, karbantartani. A szükséges adatok beírása után nyomjuk meg a *Mentés (F12)* gombot. Ezzel lementettük az ezközt, mely a listából már kiválasztható.

Az eszköz rész akkor lehet érdekes, ha a javításra beküldött termék gyakran "jár nálunk", így arról sűrűn készül munkalap.

| 🍲 RS3 - [Eszközök]                                                                                              |                                                                                                    | - 🗆 X    |
|----------------------------------------------------------------------------------------------------|----------------------------------------------------------------------------------------------------|----------|
|                                                                                                    |                                                                                                    | ESZKÖZÖK |
| Eszközök                                                                                                    | P □kolcsönzésre rendelkezésre álló eszközök                                                         |          |
|                                                                                                    |                                                                                                    |          |
|                                                                                                    | Eszköz-kód 🔺 Eszköz megnevezés Gyáriszám Bruttó érték Mennyiség M.e.                                | ^        |
|                                                                                                    | ESZ-K000001 ABC-123 ASTON MARTIN 0 1 db                                                             |          |
|                                                                                                    | ESA R53 - [Estator modositatea]                                                                     |          |
|                                                                                                    | Eszköz módosítása                                                                                   |          |
|                                                                                                    | Ceoportiszetés Eszköz-kód ESZK-000001 Leltári szám                                                  |          |
|                                                                                                    | Eszközök Menneszás                                                                                  |          |
|                                                                                                    |                                                                                                    |          |
|                                                                                                    |                                                                                                    |          |
|                                                                                                    | Oyan szam. Oyanas eve.                                                                              |          |
|                                                                                                    | Gyano: Ilipus:                                                                                      |          |
|                                                                                                    | Beszerzés: 2016.09.06 V Mennység: 1                                                                 |          |
|                                                                                                    | Aktrivilias: 2016.09.06 M.e.: db                                                                    |          |
|                                                                                                    | Nettó érték: 0 HUF                                                                                  |          |
|                                                                                                    | Brutó érték: 0 HUF                                                                                  |          |
|                                                                                                    | Tulajdonos neve: Gipsz Jakab 🔤 saját tulajdon                                                       |          |
|                                                                                                    | az eszközhöz további eszköz kapcsolható eszköz-kiadásban és visszavételben                          |          |
|                                                                                                    | Ležás Kölcsönzés                                                                                    |          |
|                                                                                                    |                                                                                                    |          |
|                                                                                                    | Lerras:                                                                                             |          |
|                                                                                                    |                                                                                                    |          |
|                                                                                                    |                                                                                                    |          |
|                                                                                                    |                                                                                                    |          |
|                                                                                                    | Maniemz/As:                                                                                         |          |
| Contraction of the second second second second second second second second second second second second second s | ······································                                                              |          |
| the series of                                                                                                   |                                                                                                    |          |
| · · · · · · · · · · · · · · · · · · ·                                                                           |                                                                                                    |          |
|                                                                                                    |                                                                                                    | ~        |
|                                                                                                    | Médsem Mentés (*12)                                                                                 |          |
|                                                                                                    |                                                                                                    |          |
| Csoportkezelés Tömeges műveletek                                                                                | Climke-nyomtatás         Képek (Ctrl + F3)         Töröl (F8)         Módosít (F4)         Új (Ins) | VISSZA   |
|                                                                                                    |                                                                                                    |          |

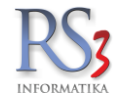

# Nyomtatás

Átvételi elismervény – rögzítés után az ügyfél részére átadható nyomtatvány (igazolólap)

|                                                                                                    |                                                                                                    | Átvételi elismervér                                                                                                    |
|----------------------------------------------------------------------------------------------------|----------------------------------------------------------------------------------------------------|----------------------------------------------------------------------------------------------------|
|                                                                                                    | Vevő adatai                                                                                                    |                                                                                                    |
|                                                                                                    | Név:                                                                                                    | Comels Bt.                                                                                                    |
| RS3 Informatika Kft.                                                                                                    | Cím:                                                                                                    | 4028 Debrecen                                                                                                    |
| 1028 Debrecen, Apafiu. 42-44.                                                                                                    |                                                                                                    | Nagyerdei krt. 48.                                                                                                    |
| Telefon: +36 52 784 985                                                                                                    |                                                                                                    | 57                                                                                                    |
| E-mail: info@rs3.hu                                                                                                    | Eszköz adatai                                                                                                    |                                                                                                    |
| Neb: www.rs3.hu                                                                                                    | Név:                                                                                                    | Teszt eszköz                                                                                                    |
| Adószám: 25299441-2-09                                                                                                    | Gváriszám:                                                                                                    | 0123456                                                                                                    |
| Cégiegyzékszám: 09-09-027015                                                                                                    | o yu io zuini                                                                                                    | 0120100                                                                                                    |
| Budapest Bank: 10103434-63175800-01                                                                                                    | 004001                                                                                                    |                                                                                                    |
| Javítás módia Meghibás                                                                                                    | sodás kelte. Beielentés kelte                                                                                                    | Javítás várható ideje Munkalap kód                                                                                                    |
| NEM GARANCIÁLIS 2014                                                                                                    | .09.22. 2014.09.22. 11:35:00                                                                                                    | 2014.09.22. 100005                                                                                                    |
| liha laíráa:                                                                                                    |                                                                                                    |                                                                                                    |
| Toort bibo                                                                                                    |                                                                                                    |                                                                                                    |
| Teszt nipa.                                                                                                    |                                                                                                    |                                                                                                    |
| eszállított eszközök:                                                                                                    |                                                                                                    |                                                                                                    |
| Megnevezés                                                                                                    |                                                                                                    | Menny. M.e.                                                                                                    |
| 1 Teszt beszállított eszköz                                                                                                    |                                                                                                    | 1 db                                                                                                    |
| fenti meghibásodás vállalkozási j<br>íftt, mint vállalkozót a Ptk 397§ (<br>#CÉGNÉV# Kft. saját műhelyébe<br>letve annak igazolása a gép kiadá<br>nint vállalkozó törvényes zálogjoga                                                                                                    | ogviszony keretében történő javítás<br>1) bekezdése alapján törvényes zák<br>en történő javítás esetén a #CÉGNÉ<br>sának a feltétele, azaz a vállalkozói<br>a alapján visszatarthatja, és abból a l                                                                                                    | át megrendelem és elfogadom. A #CÉGNÉV#<br>ogjog illeti meg a részére átadott gépen.<br>V# Kft. részére járó vállalkozói díj megfizetése,<br>díj meg nem fizetése esetén a #CÉGNÉV# Kft.<br>hatályos zálogjogi szabályok szerint kielégítést                                                                                                 |
| fenti meghibásodás vállalkozási j<br>íftt, mint vállalkozót a Ptk 397 § (<br>#CÉGNÉV# Kft. saját műhelyébe<br>letve annak igazolása a gép kiadá<br>nint vállalkozó törvényes zálogjoga<br>ereshet. A jótállás részletes feltéte<br>s jótállási vagy szavatossági igény<br>avítás során felmerült munkadíjat e              | ogviszony keretében történő javítás<br>1) bekezdése alapján törvényes zák<br>en történő javítás esetén a #CÉGNÉ<br>sának a feltétele, azaz a vállalkozói<br>a alapján visszatarthatja, és abból a l<br>eleit a géppel vagy fődarabbal átadol<br>végleges elbírálása később történik<br>és egyéb költség fizetését vállalom.                                 | át megrendelem és elfogadom. A #CÉGNÉV#<br>ogjog illeti meg a részére átadott gépen.<br>V# Kft. részére járó vállalkozói díj megfizetése,<br>díj meg nem fizetése esetén a #CÉGNÉV# Kft.<br>hatályos zálogjogi szabályok szerint kielégítést<br>tt jegy részletesen tartalmazza.<br>. A jótállásban el nem fogadott alkatrészek és a         |
| A fenti meghibásodás vállalkozási j<br>íftt, mint vállalkozót a Ptk 397 § (<br>#CÉGNÉV# Kft. saját műhelyébe<br>letve annak igazolása a gép kiadá<br>nint vállalkozó törvényes zálogjoga<br>ereshet. A jótállás részletes feltéte<br>i jótállási vagy szavatossági igény<br>avítás során felmerült munkadíjat e<br>cott:   | jogviszony keretében történő javítás<br>1) bekezdése alapján törvényes zák<br>en történő javítás esetén a #CÉGNÉ<br>sának a feltétele, azaz a vállalkozói<br>a alapján visszatarthatja, és abból a l<br>eleit a géppel vagy fődarabbal átadol<br>végleges elbírálása később történik<br>és egyéb költség fizetését vállalom.                                | át megrendelem és elfogadom. A #CÉGNÉV#<br>ogjog illeti meg a részére átadott gépen.<br>V# Kft. részére járó vállalkozói díj megfizetése,<br>díj meg nem fizetése esetén a #CÉGNÉV# Kft.<br>hatályos zálogjogi szabályok szerint kielégítést<br>tt jegy részletesen tartalmazza.<br>. A jótállásban el nem fogadott alkatrészek és a         |
| A fenti meghibásodás vállalkozási j<br>(ftt, mint vállalkozót a Ptk 397 § (<br>#CÉGNÉV# Kft. saját műhelyébe<br>letve annak igazolása a gép kiadá<br>nint vállalkozó törvényes zálogjoga<br>ereshet. A jótállás részletes feltéte<br>sjótállási vagy szavatossági igény<br>avítás során felmerült munkadíjat e<br>(elt:    | ogviszony keretében történő javítás<br>1) bekezdése alapján törvényes zák<br>en történő javítás esetén a #CÉGNÉ<br>sának a feltétele, azaz a vállalkozói<br>a alapján visszatarthatja, és abból a l<br>eleit a géppel vagy fődarabbal átadol<br>végleges elbírálása később történik.<br>és egyéb költség fizetését vállalom.<br>Vevő vagy megbízott aláírá  | át megrendelem és elfogadom. A #CÉGNÉV#<br>ogjog illeti meg a részére átadott gépen.<br>V# Kft. részére járó vállalkozói díj megfizetése,<br>díj meg nem fizetése esetén a #CÉGNÉV# Kft.<br>hatályos zálogjogi szabályok szerint kielégítést<br>ti jegy részletesen tartalmazza.<br>. A jótállásban el nem fogadott alkatrészek és a         |
| A fenti meghibásodás vállalkozási j<br>(ftt, mint vállalkozót a Ptk 397 § (<br>#CÉGNÉV# Kft. saját műhelyébe<br>letve annak igazolása a gép kiadá<br>nint vállalkozó törvényes zálogjoga<br>ereshet. A jótállás részletes feltéte<br>sjótállási vagy szavatossági igény<br>avítás során felmerült munkadíjat e<br>selt:    | ogviszony keretében történő javítás<br>1) bekezdése alapján törvényes zák<br>en történő javítás esetén a #CÉGNÉ<br>sának a feltétele, azaz a vállalkozói<br>a alapján visszatarthatja, és abból a l<br>eleit a géppel vagy fődarabbal átadol<br>végleges elbírálása később történik.<br>és egyéb költség fizetését vállalom.<br>Vevő vagy megbízott aláírá  | át megrendelem és elfogadom. A #CÉGNÉV#<br>ogjog illeti meg a részére átadott gépen.<br>V# Kft. részére járó vállalkozói díj megfizetése,<br>díj meg nem fizetése esetén a #CÉGNÉV# Kft.<br>hatályos zálogjogi szabályok szerint kielégítést<br>tt jegy részletesen tartalmazza.<br>. A jótállásban el nem fogadott alkatrészek és a         |
| A fenti meghibásodás vállalkozási j<br>ftt, mint vállalkozót a Ptk 397 § (<br>#CÉGNÉV# Kft. saját műhelyébe<br>letve annak igazolása a gép kiadá<br>nint vállalkozó törvényes zálogjoga<br>ereshet. A jótállás részletes feltéte<br>A jótállási vagy szavatossági igény<br>avítás során felmerült munkadíjat o<br>Selt:    | jogviszony keretében történő javítás<br>1) bekezdése alapján törvényes zák<br>en történő javítás esetén a #CÉGNÉ<br>sának a feltétele, azaz a vállalkozói<br>a alapján visszatarthatja, és abból a l<br>eleit a géppel vagy fődarabbal átadol<br>végleges elbírálása később történik<br>és egyéb költség fizetését vállalom.<br>                            | át megrendelem és elfogadom. A #CÉGNÉV#<br>ogjog illeti meg a részére átadott gépen.<br>V# Kft. részére járó vállalkozói díj megfizetése,<br>díj meg nem fizetése esetén a #CÉGNÉV# Kft.<br>hatályos zálogjogi szabályok szerint kielégítést<br>tt jegy részletesen tartalmazza.<br>. A jótállásban el nem fogadott alkatrészek és a         |
| A fenti meghibásodás vállalkozási j<br>(ftt, mint vállalkozót a Ptk 397 § (<br>#CÉGNÉV# Kft. saját műhelyébe<br>letve annak igazolása a gép kiadá<br>nint vállalkozó törvényes zálogjoga<br>ereshet. A jótállás részletes feltéte<br>tjótállási vagy szavatossági igény<br>avítás során felmerült munkadíjat e<br>felt:    | jogviszony keretében történő javítás<br>1) bekezdése alapján törvényes zák<br>en történő javítás esetén a #CÉGNÉ<br>sának a feltétele, azaz a vállalkozói<br>a alapján visszatarthatja, és abból a l<br>eleit a géppel vagy fődarabbal átadol<br>végleges elbírálása később történik<br>és egyéb költség fizetését vállalom.<br>                            | át megrendelem és elfogadom. A #CÉGNÉV#<br>ogjog illeti meg a részére átadott gépen.<br>V# Kft. részére járó vállalkozói díj megfizetése,<br>díj meg nem fizetése esetén a #CÉGNÉV# Kft.<br>hatályos zálogjogi szabályok szerint kielégítést<br>tt jegy részletesen tartalmazza.<br>. A jótállásban el nem fogadott alkatrészek és a         |
| A fenti meghibásodás vállalkozási j<br>ftt, mint vállalkozót a Ptk 397 § (<br>#CÉGNÉV# Kft. saját műhelyébe<br>letve annak igazolása a gép kiadá<br>nint vállalkozó törvényes zálogjoga<br>ereshet. A jótállás részletes feltéte<br>A jótállási vagy szavatossági igény<br>avítás során felmerült munkadíjat e<br>Selt:    | jogviszony keretében történő javítás<br>1) bekezdése alapján törvényes zák<br>en történő javítás esetén a #CÉGNÉ<br>sának a feltétele, azaz a vállalkozói<br>a alapján visszatarthatja, és abból a l<br>eleit a géppel vagy fődarabbal átadol<br>végleges elbírálása később történik<br>és egyéb költség fizetését vállalom.<br>                            | át megrendelem és elfogadom. A #CÉGNÉV#<br>ogjog illeti meg a részére átadott gépen.<br>V# Kft. részére járó vállalkozói díj megfizetése,<br>díj meg nem fizetése esetén a #CÉGNÉV# Kft.<br>hatályos zálogjogi szabályok szerint kielégítést<br>tt jegy részletesen tartalmazza.<br>. A jótállásban el nem fogadott alkatrészek és a<br>isa: |
| A fenti meghibásodás vállalkozási j<br>(ftt, mint vállalkozót a Ptk 397 § (<br>*#CÉGNÉV# Kft. saját műhelyébe<br>letve annak igazolása a gép kiadá<br>nint vállalkozó törvényes zálogjoga<br>ereshet. A jótállás részletes feltéte<br>tótállási vagy szavatossági igény<br>avítás során felmerült munkadíjat e<br>felt:    | jogviszony keretében történő javítás<br>1) bekezdése alapján törvényes záko<br>en történő javítás esetén a #CÉGNÉ<br>sának a feltétele, azaz a vállalkozói<br>a alapján visszatarthatja, és abból a l<br>eleit a géppel vagy fődarabbal átadol<br>végleges elbírálása később történik<br>és egyéb költség fizetését vállalom.<br>Vevő vagy megbízott aláírá | át megrendelem és elfogadom. A #CÉGNÉV#<br>ogjog illeti meg a részére átadott gépen.<br>V# Kft. részére járó vállalkozói díj megfizetése,<br>díj meg nem fizetése esetén a #CÉGNÉV# Kft.<br>hatályos zálogjogi szabályok szerint kielégítést<br>tt jegy részletesen tartalmazza.<br>. A jótállásban el nem fogadott alkatrészek és a<br>isa: |
| A fenti meghibásodás vállalkozási j<br>ftt, mint vállalkozót a Ptk 397 § (<br>#CÉGNÉV# Kft. saját műhelyébe<br>letve annak igazolása a gép kiadá<br>nint vállalkozó törvényes zálogjoga<br>ereshet. A jótállás részletes feltéte<br>A jótállási vagy szavatossági igény<br>avítás során felmerült munkadíjat e<br>Selt:    | jogviszony keretében történő javítás<br>1) bekezdése alapján törvényes zák<br>en történő javítás esetén a #CÉGNÉ<br>sának a feltétele, azaz a vállalkozói<br>a alapján visszatarthatja, és abból a l<br>eleit a géppel vagy fődarabbal átadol<br>végleges elbírálása később történik<br>és egyéb költség fizetését vállalom.<br>                            | át megrendelem és elfogadom. A #CÉGNÉV#<br>ogjog illeti meg a részére átadott gépen.<br>V# Kft. részére járó vállalkozói díj megfizetése,<br>díj meg nem fizetése esetén a #CÉGNÉV# Kft.<br>hatályos zálogjogi szabályok szerint kielégítést<br>tt jegy részletesen tartalmazza.<br>. A jótállásban el nem fogadott alkatrészek és a<br>isa: |
| A fenti meghibásodás vállalkozási j<br>(ftt, mint vállalkozót a Ptk 397 § (<br>#CÉGNÉV# Kft. saját műhelyébe<br>letve annak igazolása a gép kiadá<br>nint vállalkozó törvényes zálogjoga<br>ereshet. A jótállás részletes feltéte<br>tótállási vagy szavatossági igény<br>avítás során felmerült munkadíjat e<br>felt:     | jogviszony keretében történő javítás<br>1) bekezdése alapján törvényes zák<br>en történő javítás esetén a #CÉGNÉ<br>sának a feltétele, azaz a vállalkozói<br>a alapján visszatarthatja, és abból a l<br>eleit a géppel vagy fődarabbal átadol<br>végleges elbírálása később történik<br>és egyéb költség fizetését vállalom.<br>Vevő vagy megbízott aláírá  | át megrendelem és elfogadom. A #CÉGNÉV#<br>ogjog illeti meg a részére átadott gépen.<br>V# Kft. részére járó vállalkozói díj megfizetése,<br>díj meg nem fizetése esetén a #CÉGNÉV# Kft.<br>hatályos zálogjogi szabályok szerint kielégítést<br>tt jegy részletesen tartalmazza.<br>. A jótállásban el nem fogadott alkatrészek és a<br>isa: |
| A fenti meghibásodás vállalkozási j<br>(ftt, mint vállalkozót a Ptk 397 § (<br>a #CÉGNÉV# Kft. saját műhelyébe<br>letve annak igazolása a gép kiadá<br>nint vállalkozó törvényes zálogjoga<br>ereshet. A jótállás részletes feltéte<br>a jótállási vagy szavatossági igény<br>avítás során felmerült munkadíjat (<br>telt: | jogviszony keretében történő javítás<br>1) bekezdése alapján törvényes zák<br>en történő javítás esetén a #CÉGNÉ<br>sának a feltétele, azaz a vállalkozói<br>a alapján visszatarthatja, és abból a l<br>eleit a géppel vagy fődarabbal átadol<br>végleges elbírálása később történik<br>és egyéb költség fizetését vállalom.<br>                            | át megrendelem és elfogadom. A #CÉGNÉV#<br>ogjog illeti meg a részére átadott gépen.<br>V# Kft. részére járó vállalkozói díj megfizetése,<br>díj meg nem fizetése esetén a #CÉGNÉV# Kft.<br>hatályos zálogjogi szabályok szerint kielégítést<br>tt jegy részletesen tartalmazza.<br>. A jótállásban el nem fogadott alkatrészek és a<br>isa: |
| A fenti meghibásodás vállalkozási j<br>(ftt, mint vállalkozót a Ptk 397 § (<br>#CÉGNÉV# Kft. saját műhelyébe<br>letve annak igazolása a gép kiadá<br>nint vállalkozó törvényes zálogjoga<br>ereshet. A jótállás részletes feltéte<br>tjótállási vagy szavatossági igény<br>avítás során felmerült munkadíjat e<br>felt:    | jogviszony keretében történő javítás<br>1) bekezdése alapján törvényes zák<br>en történő javítás esetén a #CÉGNÉ<br>sának a feltétele, azaz a vállalkozói<br>a alapján visszatarthatja, és abból a l<br>eleit a géppel vagy fődarabbal átadol<br>végleges elbírálása később történik<br>és egyéb költség fizetését vállalom.<br>                            | át megrendelem és elfogadom. A #CÉGNÉV#<br>ogjog illeti meg a részére átadott gépen.<br>V# Kft. részére járó vállalkozói díj megfizetése,<br>díj meg nem fizetése esetén a #CÉGNÉV# Kft.<br>hatályos zálogjogi szabályok szerint kielégítést<br>tt jegy részletesen tartalmazza.<br>. A jótállásban el nem fogadott alkatrészek és a<br>isa: |
| A fenti meghibásodás vállalkozási j<br>(ftt, mint vállalkozót a Ptk 397 § (<br>#CÉGNÉV# Kft. saját műhelyébe<br>letve annak igazolása a gép kiadá<br>nint vállalkozó törvényes zálogjoga<br>ereshet. A jótállás részletes feltéte<br>tótállási vagy szavatossági igény<br>avítás során felmerült munkadíjat é<br>felt:     | jogviszony keretében történő javítás<br>1) bekezdése alapján törvényes zák<br>en történő javítás esetén a #CÉGNÉ<br>sának a feltétele, azaz a vállalkozói<br>a alapján visszatarthatja, és abból a l<br>eleit a géppel vagy fődarabbal átadol<br>végleges elbírálása később történik<br>és egyéb költség fizetését vállalom.<br>                            | át megrendelem és elfogadom. A #CÉGNÉV#<br>ogjog illeti meg a részére átadott gépen.<br>V# Kft. részére járó vállalkozói díj megfizetése,<br>díj meg nem fizetése esetén a #CÉGNÉV# Kft.<br>hatályos zálogjogi szabályok szerint kielégítést<br>tt jegy részletesen tartalmazza.<br>. A jótállásban el nem fogadott alkatrészek és a<br>isa: |
| Á fenti meghibásodás vállalkozási j<br>(ftt, mint vállalkozót a Ptk 397 § (<br>#CÉGNÉV# Kft. saját műhelyébe<br>letve annak igazolása a gép kiadá<br>nint vállalkozó törvényes zálogjoga<br>ereshet. A jótállás részletes feltéte<br>tótállási vagy szavatossági igény<br>avítás során felmerült munkadíjat e<br>felt:     | jogviszony keretében történő javítás<br>1) bekezdése alapján törvényes zák<br>en történő javítás esetén a #CÉGNÉ<br>sának a feltétele, azaz a vállalkozói<br>a alapján visszatarthatja, és abból a l<br>eleit a géppel vagy fődarabbal átadol<br>végleges elbírálása később történik<br>és egyéb költség fizetését vállalom.<br>                            | át megrendelem és elfogadom. A #CÉGNÉV#<br>ogjog illeti meg a részére átadott gépen.<br>V# Kft. részére járó vállalkozói díj megfizetése,<br>díj meg nem fizetése esetén a #CÉGNÉV# Kft.<br>hatályos zálogjogi szabályok szerint kielégítést<br>tt jegy részletesen tartalmazza.<br>. A jótállásban el nem fogadott alkatrészek és a<br>isa: |

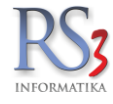

*Munkalap* – rögzítést követően nyomtatható munkalap, melyet a beszállított eszköz mellé tehetünk (kapcsolhatunk). Beállítható, hogy árral, vagy ár nélkül nyomtassuk a munkalapot.

|                                                                                                    |                      |                                                     | Munkala      |
|----------------------------------------------------------------------------------------------------|----------------------|-----------------------------------------------------|--------------|
|                                                                                                    | Vevő adatai          |                                                     |              |
|                                                                                                    | Név:                 | Comels Bt.                                          |              |
| RS3 Informatika Kft                                                                                                    | Cím:                 | 4028 Debrecen                                       |              |
|                                                                                                    |                      | Nagverdei krt 48                                    |              |
| 4028 Debrecen, Apati u. 42-44.                                                                                                    |                      | Nagyordor Krt. 40.                                  |              |
| Telefon: +36 52 /84 985                                                                                                    | Eeskäs adatai        |                                                     |              |
| E-mail: info@rs3.hu                                                                                                    | ES2R02 dualai        | Toost ooskös                                        |              |
| Web: www.rs3.hu                                                                                                    | Nev:                 |                                                     |              |
| Adószám: 25299441-2-09                                                                                                    | Gyariszam:           | 0123456                                             |              |
| Cégjegyzékszám: 09-09-027015                                                                                                    |                      |                                                     |              |
| Budapest Bank: 10103434-63175800-01004001                                                                                                    |                      |                                                     |              |
| Javítás módia Meghibásodás kelte                                                                                                    | Beielentés kelte     | Javítás elkészült                                   | Munkalap kód |
| NEM GARANCIÁLIS 2014.09.22.                                                                                                    | 2014.09.22. 11:35:00 | 2014.09.22. 12:00:22                                | 100005       |
| liba leírás:                                                                                                    |                      |                                                     |              |
| Teszt hiba                                                                                                    |                      |                                                     |              |
| TOOL TIME.                                                                                                    |                      |                                                     |              |
| Beszállított eszközök:                                                                                                    |                      |                                                     |              |
| Megnevezés                                                                                                    |                      | Menny. M.e.                                         |              |
| Teszt beszállított eszköz                                                                                                    |                      | 1 db                                                |              |
| <b>Ivégzett munka:</b><br>Teszt elvégzett munka                                                                                                    |                      |                                                     |              |
| Elvégzett munka:<br>Teszt elvégzett munka<br>Felhasznált eszközök, szolgáltatáso                                                                                                    | k:                   |                                                     |              |
| Elvégzett munka:<br>Teszt elvégzett munka<br>Felhasznált eszközök, szolgáltatáso<br>Megnevezés                                                                                                    | k:                   | Menny. M.e.                                         |              |
| Elvégzett munka:<br>Teszt elvégzett munka<br>Felhasznált eszközök, szolgáltatáso<br>Megnevezés<br>SAMSUNG DVD-P191 DVD Lejátszó                                                                                                    | k:                   | Menny. M.e.<br>1 db                                 |              |
| Elvégzett munka:<br>Teszt elvégzett munka<br>Eelhasznált eszközök, szolgáltatáso<br>Megnevezés<br>SAMSUNG DVD-P191 DVD Lejátszó<br>Munkadíj                                                                                                    | k:                   | Menny. M.e.<br>1 db<br>1 db                         |              |
| Elvégzett munka:<br>Teszt elvégzett munka<br>Eelhasznált eszközök, szolgáltatáso<br>Megnevezés<br>SAMSUNG DVD-P191 DVD Lejátszó<br>Munkadíj                                                                                                    | k:                   | Menny. M.e.<br>1 db<br>1 db                         |              |
| Elvégzett munka:<br>Teszt elvégzett munka<br>Felhasznált eszközök, szolgáltatáso<br>Megnevezés<br>SAMSUNG DVD-P191 DVD Lejátszó<br>Munkadíj<br>avítással töltött munkaórák:<br>Megnevezés                                                       | k:                   | Menny. M.e.<br>1 db<br>1 db<br>Menny. M.e.          |              |
| Elvégzett munka:<br>Teszt elvégzett munka<br>Felhasznált eszközök, szolgáltatáso<br>Megnevezés<br>SAMSUNG DVD-P191 DVD Lejátszó<br>Munkadíj<br>avítással töltött munkaórák:<br>Megnevezés<br>Gipsz Jakab                                        | k:                   | Menny. M.e.<br>1 db<br>1 db<br>Menny. M.e.<br>1 óra |              |
| Elvégzett munka:<br>Teszt elvégzett munka<br>Telhasznált eszközök, szolgáltatáso<br>Megnevezés<br>SAMSUNG DVD-P191 DVD Lejátszó<br>Munkadíj<br>avítással töltött munkaórák:<br>Megnevezés<br>I Gipsz Jakab                                      | k:                   | Menny. M.e.<br>1 db<br>1 db<br>Menny. M.e.<br>1 óra |              |
| Elvégzett munka:<br>Teszt elvégzett munka<br>Felhasznált eszközök, szolgáltatáso<br>Megnevezés<br>SAMSUNG DVD-P191 DVD Lejátszó<br>Munkadíj<br>avítással töltött munkaórák:<br>Megnevezés<br>Gipsz Jakab                                        | k:                   | Menny. M.e.<br>1 db<br>1 db<br>Menny. M.e.<br>1 óra |              |
| Elvégzett munka:<br>Teszt elvégzett munka<br>Felhasznált eszközök, szolgáltatáso<br>Megnevezés<br>SAMSUNG DVD-P191 DVD Lejátszó<br>Munkadíj<br>avítással töltött munkaórák:<br>Megnevezés<br>Gipsz Jakab                                        | k:                   | Menny. M.e.<br>1 db<br>1 db<br>Menny. M.e.<br>1 óra |              |
| Elvégzett munka:<br>Teszt elvégzett munka<br>Felhasznált eszközök, szolgáltatáso<br>Megnevezés<br>SAMSUNG DVD-P191 DVD Lejátszó<br>Munkadíj<br>avítással töltött munkaórák:<br>Megnevezés<br>Gipsz Jakab                                        | k:                   | Menny. M.e.<br>1 db<br>1 db<br>Menny. M.e.<br>1 óra |              |
| Elvégzett munka:<br>Teszt elvégzett munka<br>Felhasznált eszközök, szolgáltatáso<br>Megnevezés<br>SAMSUNG DVD-P191 DVD Lejátszó<br>Munkadíj<br>avítással töltött munkaórák:<br>Megnevezés<br>Gipsz Jakab                                        | <u>k:</u>            | Menny. M.e.<br>1 db<br>1 db<br>Menny. M.e.<br>1 óra |              |
| Elvégzett munka:<br>Teszt elvégzett munka<br>Felhasznált eszközök, szolgáltatáso<br>Megnevezés<br>SAMSUNG DVD-P191 DVD Lejátszó<br>Munkadíj<br>avítással töltött munkaórák:<br>Megnevezés<br>Gipsz Jakab                                        | k:                   | Menny. M.e.<br>1 db<br>1 db<br>Menny. M.e.<br>1 óra |              |
| Elvégzett munka:<br>Teszt elvégzett munka<br>Felhasznált eszközök, szolgáltatáso<br>Megnevezés<br>SAMSUNG DVD-P191 DVD Lejátszó<br>Munkadíj<br>avítással töltött munkaórák:<br>Megnevezés<br>Gipsz Jakab                                        | k:                   | Menny. M.e.<br>1 db<br>1 db<br>Menny. M.e.<br>1 óra |              |
| Elvégzett munka:<br>Teszt elvégzett munka<br>Felhasznált eszközök, szolgáltatáso<br>Megnevezés<br>SAMSUNG DVD-P191 DVD Lejátszó<br>Munkadíj<br>avítással töltött munkaórák:<br>Megnevezés<br>Gipsz Jakab                                        | <u>k:</u>            | Menny. M.e.<br>1 db<br>1 db<br>Menny. M.e.<br>1 óra |              |
| Elvégzett munka:         Teszt elvégzett munka         Élhasznált eszközök, szolgáltatáso         Megnevezés         SAMSUNG DVD-P191 DVD Lejátszó         Munkadíj         avítással töltött munkaórák:         Megnevezés         Gipsz Jakab | <u>k:</u>            | Menny. M.e.<br>1 db<br>1 db<br>Menny. M.e.<br>1 óra | Átadó        |

Az átvételi elismervény és a munkalap záradékszövegei a Szervizfunkciók > Beállítások > Munkalp, eszközkiadás > Nyomtatási beállítások résznél módosíthatóak.

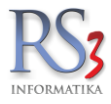

#### 24.1.1 Munkalap rögzítése

Munkalap felviteléhez nyomjuk meg az Új munkalap (INS) gombot. A felugró ablakban válasszuk ki a partnert, majd nyomjuk meg az OK gombot.

Töltsük, és válasszuk ki a megfelelő információkat, pl.: *bejelentés ideje, bejelentés módja* (személyes, telefon, e-mail, fax, egyéb). Írjuk be, vagy válasszuk ki\* a *beszállított eszköz nevét, gyári számát* (ha van). Válasszuk ki a *javítás módját* (garanciális, nem garanciális, szavatosság). Írjuk le az eszköz *hibáját* (hiba jellege). Ha az ügyfél értesítést kér, akkor pipáljuk be "*Értesítést kér a munka elvégzéséről"*, majd válasszuk ki az értesítés módját (telefon, e-mail, fax, Skype, Facebook, stb.), és a mellette lévő bokszba írjuk be az elérhetőséget.

Meg tudjuk adni a meghibásodás dátumát, a javítás várható dátumát.

A *Beszállított eszközök (F2)* fülön a munkalapra felvitt (javításra beszállított) eszközhöz kapcsolódó terméket tudunk rögzíteni (pl.: notebookhoz töltő, táska stb.). Bekapcsolható az *Alkatrészre vár* gomb, mely oszlop szinten is megjeleníthető, illetve állítható.

| 🍲 RS3 - [Munkalap módosítása]                |                                 |                                             |                            |                                                |                   |                                     |                 | - 🗆 X                           |
|----------------------------------------------|---------------------------------|---------------------------------------------|----------------------------|------------------------------------------------|-------------------|-------------------------------------|-----------------|---------------------------------|
| 3Comp Kft.<br>4028 Debrecen<br>Apafi utca 6. |                                 |                                             | MUNKALAP MÓDOS             | SÍTÁSA                                         |                   | û Ľ Mun<br>Stát                     | kaszám:<br>usz: | MSZ-2015-0002<br>Nincs elkezdve |
| Vevő újrakiválasztás                         |                                 | Árak nyomtatása:                            | Igen v                     | Értesítést kér a munka elv<br>Értesítés módja: | égzéséről         | ~                                   | Elérhetőség:    |                                 |
| Bejelentés ideje:                            | Bejelentés módja                |                                             |                            | Meghibásodás:                                  | Javítás várható   | •                                   |                 |                                 |
| 2010.00.22. 12.40 • •                        |                                 |                                             |                            | □ 2016.06.24. □▼                               | 2016.06.24.       |                                     |                 |                                 |
| Eszkoz neve:                                 | teszt                           |                                             | C *                        | Munka kezdés:                                  | 2016.06.22. 12:40 |                                     |                 |                                 |
| Gyári szám:                                  |                                 |                                             |                            | Munka befejezés:                               | 2016.06.24 15:15  |                                     |                 |                                 |
| Javítás módja:                               | GARANCIALIS                     | ~                                           |                            | Elvégzett munka:                               | 🗆 kézzel írott    | (j)                                 | □A              | lkatrészre vár                  |
| Megjegyzés:                                  |                                 |                                             |                            |                                                |                   |                                     |                 |                                 |
| Hiba jellege:<br>teszt                       |                                 |                                             | ^                          |                                                |                   |                                     |                 |                                 |
|                                              |                                 |                                             |                            |                                                |                   |                                     |                 |                                 |
| Beszállított eszközök (F2) (0)               | Munkát végző személyek (F3) (1) | Felhasznált alkatrészek / szolgáltatások (f | F7) (1) Garancia (F11) (0) | Egyedi mezők / Státusz-tö                      | rténet            |                                     |                 | <u> </u>                        |
|                                              |                                 |                                             |                            |                                                |                   |                                     |                 |                                 |
| Téte Termékkód Megnevezés                    | mulátor /RITAR/                 |                                             | Menny. M.e.<br>1,0000 db   | Nettó ár Nettó érték<br>3 590,00 3 59          | Dolgozó<br>0      | Munkaóra                            |                 |                                 |
|                                              |                                 |                                             |                            |                                                |                   |                                     |                 |                                 |
|                                              |                                 |                                             |                            |                                                |                   |                                     |                 |                                 |
|                                              |                                 |                                             |                            |                                                |                   |                                     |                 |                                 |
| RAKTÁR                                       | ~                               | Új (INS) Törlés (DEL)                       | További adatok (F9)        | Br                                             | ettő:<br>ruttő:   | 3 590,00 ниг<br><b>4 559,30</b> ниг |                 | 1 db felvitt tétel<br>NETTŐ     |
|                                              |                                 |                                             |                            |                                                |                   |                                     | VISSZA          | MENTÉS (F12)                    |

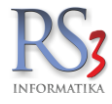

A *Munkát végző személyek (F3)* fülön vegyük fel a szervizes dolgozót (dolgozókat), aki a javítást végezi. Feltétele, hogy a *Szervizfunkciók > Beállítások > Felhasználók, dolgozók* résznél legyen felvéve a dolgozónk, és az *Egyéb adatok* fülön legyen beállítva (bepipálva), hogy szervizre jogosult.

Új szervizes felviteléhez nyomjuk meg az Új (INS) gombot, majd a legördülő menüből válasszuk ki a dolgozót. Ha kiválasztottuk, nyomjuk meg az OK gombot.

| 🕸 RS3 - [Munkalap módosítása]                                     |                                 |                                          |                             |                              |                         |                        |                              |
|-------------------------------------------------------------------|---------------------------------|------------------------------------------|-----------------------------|------------------------------|-------------------------|------------------------|------------------------------|
| Comels Bt.<br>4028 Debrecen<br>Nagyerdei krt. 48.<br>Magvarország |                                 |                                          | MUNKALAP MÓDO               | SÍTÁSA                       | <b>0</b> d              | Munkaszám:<br>Státusz: | MSZ-2012-000006<br>Elkészült |
| Vavő újrakiválaeztáe                                              |                                 | Árak nyomtatása:                         | Igen v                      | Értesítést kér a munka elvé  | gzéséről                | Elérhetős              | ég:                          |
| Peielentés ideie:                                                 |                                 | / tak nyomatasa.                         | igen                        | Ertesítés módja:             | Telefon                 |                        | 4567                         |
|                                                                   | Bejelentes modja                |                                          |                             | Meghibásodás:                | Javítás várható         |                        |                              |
| 2010.00.22. 12.40                                                 | Szemelyes                       |                                          |                             | □ 2016.06.24. □-             | □ 2016.06.24            |                        |                              |
| Eszköz neve:                                                      | Teszt eszköz                    |                                          | C *                         |                              |                         | 1                      |                              |
| Cuári czám:                                                       | 0123456                         |                                          |                             | Munka kezdés:                | 2016.06.22. 12:40 🚔 🗐 🔻 | ]                      |                              |
| Gyari Szain.                                                      | 0125450                         |                                          |                             | Munka befejezés:             | 2016.06.24 15:15 🔹 🗐 🔻  |                        |                              |
| Javítás módja:                                                    | NEM GARANCIÁLIS                 | •                                        |                             | Elvégzett munka:             | kézzel írott (i         |                        | Alkatrészre vár              |
| Megjegyzés:                                                       | Teszt megjegyzés                |                                          |                             | Teszt elvégzett munka        |                         |                        | *                            |
| Hiba jellege:                                                     |                                 |                                          |                             |                              |                         |                        |                              |
| Teszt hiba.                                                       |                                 |                                          | *                           |                              |                         |                        |                              |
|                                                                   |                                 |                                          |                             |                              |                         |                        |                              |
|                                                                   |                                 |                                          | *                           |                              |                         |                        | w                            |
| Beszállított eszközök (F2) (1)                                    | Munkát végző személyek (F3) (1) | Felhasznált alkatrészek / szolgáltatások | (F7) (2) Garancia (F11) (1) | Egyedi mezők / Státusz-törté | inet                    |                        |                              |
| Szervizes: Incze K                                                | risztián                        | • ОК                                     |                             |                              |                         |                        |                              |
| Deleverá                                                          |                                 | Musla                                    |                             |                              |                         |                        |                              |
| Gipsz Jakab                                                       |                                 | 1,00                                     |                             |                              |                         |                        |                              |
|                                                                   |                                 |                                          |                             |                              |                         |                        |                              |
|                                                                   |                                 |                                          |                             |                              |                         |                        |                              |
|                                                                   |                                 |                                          |                             |                              |                         |                        |                              |
|                                                                   |                                 |                                          |                             |                              |                         |                        |                              |
|                                                                   |                                 |                                          |                             |                              |                         |                        |                              |
| UJ (INS) Tories                                                   | (DEL)                           |                                          |                             |                              |                         |                        |                              |
|                                                                   |                                 |                                          |                             |                              |                         |                        | MENTÉS (F12)                 |
|                                                                   |                                 |                                          |                             |                              |                         | VISSZA                 |                              |

A beszállítás pillanatában általában ennyi információ áll rendelkezésünkre. Ha kitöltöttük a megfelelő adatokat, akkor mentsük le a munkalapot a *Mentés (F12)* gombbal.

lgény szerint nyomtassunk átvételi elismervényt (lehetőleg két példányban, az egyiket adjuk oda, a másikat pedig írassuk alá és iktassuk). Javasolt a munkalap nyomtatása is, melyet az eszköz mellé tehetünk, ezzel elősegítve annak beazonosítását.

A többi információ kitöltése általában már a javítást végző személy feladata.

A lezárt munkalapot módosítsuk meg a *Módosít (F4)* gombbal.

Állítsuk be munka kezdés dátumát. Ezzel változik a munkalapunk státusza Nincs elkezdve > Javítás alatt.

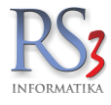

A *Felhasznált alkatrészek/szolgáltatások (F7)* fülön az eszköz javításához az árucikkek közül felhasznált termékeket/szolgáltatásokat tudjuk rögzíteni. Ha munkadíjat rögzítünk, akkor ki tudjuk választani a munkát végző személyek résznél felvett dolgozót, illetve rögzíteni tudjuk a javítással eltöltött munkaórát. Az árucikk oldaláról feltétel, hogy a szolgáltatás (munkadíj) NE legyen készletkezelt. Csak ebben az esetben tudjuk a dolgozónkat kiválasztani!

| 🍲 RS3 - [Új munkalap]                                                            |                                                            |                                            |                         |                                            |                                                 |                                                         |                                  |
|----------------------------------------------------------------------------------|------------------------------------------------------------|--------------------------------------------|-------------------------|--------------------------------------------|-------------------------------------------------|---------------------------------------------------------|----------------------------------|
| Comels Bt.<br>4028 Debrecen<br>Nagyerdei krt. 48.                                |                                                            |                                            | ÚJ MUNKA                | LAP                                        |                                                 | I Munkaszám:<br>Státusz:                                | MSZ-2012-000007<br>Javítás alatt |
| Vevő újrakiválasztás                                                             |                                                            | Árak nyomtatása:                           | Igen v                  | Értesítést kér a munk<br>Értesítés módja:  | a elvégzéséről                                  | Elérhetős                                               | ég:                              |
| Bejelentés ideje:<br>2016.06.22. 12:40 ♀ ☞                                       | Bejelentés módja<br>Email                                  | ~                                          |                         | Meghibásodás:                              | Javítás várhat                                  | ió<br>. ⊜∗                                              |                                  |
| Eszköz neve:                                                                     | teszt                                                      |                                            | ď                       | K<br>Munka kezdés:                         | 2016.06.22. 12:40                               |                                                         |                                  |
| Gyári szám:<br>Javítás módja:                                                    | GARANCIÁLIS                                                | ~                                          |                         | Munka befejezés:<br>Elvégzett munka:       | 2016.06.24 15:15                                | T T                                                     | □ Alkatrészre vár                |
| Megjegyzés:                                                                      |                                                            |                                            |                         | Teszt elvégzett mu                         | nka.                                            |                                                         |                                  |
| Hiba jellege:<br>teszt                                                           |                                                            |                                            |                         | ×                                          |                                                 |                                                         | ~                                |
| Beszállított eszközök (F2) (0)                                                   | Munkát végző személyek (F3) (1)                            | Felhasznált alkatrészek / szolgáltatások i | (F7) (2) Garancia (F11) | (0) Egyedi mezők / Státu<br>Szervízes: Git | usz-történet                                    | Munkaóra                                                | н <mark>1</mark> ОК              |
| Téte Termék-kód Termék megneve<br>EMP-21462 MYAUDIO Air<br>EMP-21468 MYAUDIO Tal | uzés<br>Disk tablet kiegészítők<br>blet Bag 7'' Fekete tok |                                            |                         |                                            | Mennyiség M.e. Nettá<br>1,00 db 11<br>1,00 db 1 | 5 ár Nettó Dolgozó<br>3 488,19 13 488<br>2 338,58 2 339 | Munkaóra A                       |
| RAKTÁR                                                                           |                                                            | Új (INS) Tortés (DEL)                      | További adalok (F9      |                                            | Nettó:<br>Bruttó:                               | 15 826,77 ниғ<br><b>20 100,00.</b> - ниғ                | 2 db felvitt tétel<br>NETTÓ      |
|                                                                                  |                                                            |                                            |                         |                                            |                                                 | VISS2                                                   | MENTÉS (F12)                     |

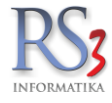

A Garancia (F11) fülön az eszközünk alkatrészeit tudjuk rögzíteni, melyet a beszállító felé küldünk vissza javításra/cserére. Új felviteléhez nyomjuk meg az Új (INS) gombot. A felugró ablakban válasszuk ki a beszállítónkat. Írjuk be, vagy válasszuk ki (ha le van mentve) az eszközt. Megadhatjuk az elküldés dátumát, a visszaérkezés várható dátumát, a sorozatszámot. Ha visszakaptuk a beszállítónktól a terméket, akkor a visszaérkezési dátumot, a visszaérkezett termék sorozatszámát is megadhatjuk, illetve megjegyzést is fűzhetünk hozzá.

| 🍲 RS3 - [Munkalap módosítása]        |                                 |                                  |                                        |                                 |                 |            |                     |
|--------------------------------------|---------------------------------|----------------------------------|----------------------------------------|---------------------------------|-----------------|------------|---------------------|
| Comels Bt.                           |                                 |                                  | MUNKALAP MÓDOS                         | ÍTÁSA                           | 🔮 🖬 Mur         | nkaszám:   | MSZ-2012-000006     |
| Nagyerdei krt. 48.<br>Magyarország   |                                 |                                  |                                        |                                 | Stát            | usz:       | Elkészült           |
| Vevő úirakiválasztás                 |                                 | [                                |                                        |                                 | -               | Elérhetősé | g:                  |
|                                      |                                 | Garanciális eszköz visszaki      | Ildés                                  | 0                               |                 |            | 567                 |
| Bejelentés ideje:                    | Bejelentés módja                | Beszállító:                      | DEVIZÁS SZÁLLÍTÓ                       | đ                               | s várható       |            |                     |
| 2014.09.22. 11:35 📑 💷                | Szemelyes                       | Eszköz:                          | Toezt alkatrósz                        |                                 | 14.09.22. 💷     |            |                     |
| Eszköz neve:                         | Teszt eszköz                    |                                  | Teszt alkatiesz                        |                                 |                 |            |                     |
|                                      |                                 | Elküldés dátum:                  | 2014.09.22.                            |                                 | 11:35 🚔 💷 🕶     |            |                     |
| Gyári szám:                          | 0123456                         | Visszaérkezés várható:           | ☑ 2014.10.05.                          |                                 | .22 12:00 🚔 🗊 🕶 |            |                     |
| Javítás módia:                       | NEM GARANCIÁLIS                 | Sorozatszám elküldve:            | 0123465789                             |                                 |                 |            | Alkatróczro vár     |
| · · · · ·                            | Trantoscianos                   | Visszaérkezés dátuma:            | 2014.09.29                             |                                 |                 |            | Aikatieszte vai     |
| Megjegyzes:                          | leszt megjegyzes                | Visszaérkezett sorozatszám:      |                                        |                                 |                 |            |                     |
| Hiba jellege:                        |                                 | Megjegyzés:                      |                                        |                                 |                 |            |                     |
| Teszt hiba.                          |                                 |                                  |                                        |                                 |                 |            |                     |
|                                      |                                 |                                  |                                        |                                 |                 |            |                     |
|                                      |                                 |                                  |                                        | VISSZA MENTES (F12)             |                 |            | Ŧ                   |
| Beszállított eszközök (F2) (1)       | Munkát végző személyek (F3) (1) | Felhasznált alkatrészek / szol   | gáltatások (F7) (2) Garancia (F11) (1) | Egyedi mezők / Státusz-történet |                 |            |                     |
| Eszköz megnevezés Szállító me        | gnevezés Státu                  | sz Sorozatszám elküldve Elküldve | Visszaérkezett sorozatszám Visszaérke  | zés dátuma                      |                 |            |                     |
| Teszt visszaküldött termék. Mol nyrt |                                 | 0123456789 2014.09.22            |                                        |                                 |                 |            |                     |
|                                      |                                 |                                  |                                        |                                 |                 |            |                     |
|                                      |                                 |                                  |                                        |                                 |                 |            |                     |
|                                      |                                 |                                  |                                        |                                 |                 |            |                     |
|                                      |                                 |                                  |                                        |                                 |                 |            |                     |
|                                      |                                 |                                  |                                        |                                 |                 |            |                     |
|                                      |                                 |                                  |                                        |                                 |                 |            |                     |
| Új (INS) Módos                       | ít (F4) Törlés (DEL)            |                                  |                                        |                                 |                 |            | 1 db felvitt eszköz |
|                                      |                                 |                                  |                                        |                                 |                 | 1/0074     | MENTÉS (F12)        |
|                                      |                                 |                                  |                                        |                                 |                 | VISSZA     |                     |

Az Egyedi mezők/ Státusz-történet fülön plusz információkat fűzhetünk a javításra beszállított eszközhöz, illetve a munkalap státusz-történetét (nincs elkezdve, javítás alatt, elkészült) ellenőrizhetjük.

| omels Bt.<br>28 Debrecen<br>gyerdei krt. 48. |                                 |                                       | MUN           | KALAP MÓDOS         | SÍTÁSA                                        |            | <b>0</b> ď | Munkaszám:<br>Státusz: | MSZ-2012-000006<br>Elkészült |
|----------------------------------------------|---------------------------------|---------------------------------------|---------------|---------------------|-----------------------------------------------|------------|------------|------------------------|------------------------------|
| Vevő újrakiválasztás                         |                                 | Árak nyomtatása:                      | Igen          | ~                   | Értesítést kér a munka el<br>Értesítés módja: | végzéséről |            | Elérhető<br>~          | ség:                         |
| Bejelentés ideje:                            | Bejelentés módja                |                                       |               |                     | Meghibásodás:                                 | Javítás v  | arható     |                        |                              |
| 2016.06.22. 12:40 😫 🖙                        | Email                           | ~                                     |               |                     | □ 2016.06.24                                  | 2016.      | 06.24. 💵   |                        |                              |
| Eszköz neve:                                 | teszt                           |                                       |               | C *                 | Munka kazdác                                  | 2016 06 22 | 2:40       |                        |                              |
| Gyári szám:                                  | 2314312421                      |                                       |               |                     | Munka befejezés:                              | 2010.00.22 | 5:15       |                        |                              |
| Javítás módja:                               | GARANCIÁLIS                     | ~                                     |               |                     | Elvégzett munka:                              | kézzel í   | ott (i     |                        | Alkatrészre vár              |
| Megjegyzés:                                  |                                 |                                       |               |                     | Teszt elvégzett munka                         |            |            |                        | ^                            |
| Hiba jellege:                                |                                 |                                       |               |                     |                                               |            |            |                        |                              |
| teszt                                        |                                 |                                       |               | Ĵ                   |                                               |            |            |                        |                              |
| Beszállított eszközök (F2) (1)               | Munkát végző személyek (F3) (1) | Felhasznált alkatrészek / szolgáltatá | isok (F7) (2) | Garancia (F11) (1)  | Egyedi mezők / Státusz-tő                     | rténet     |            |                        |                              |
| KM-állás                                     |                                 |                                       | Státusz       | ip statusz-törtenet | Dátum                                         |            |            |                        |                              |
| Üzemanyyag                                   |                                 |                                       | Nincs e       | lkezdve             | 2014.09.22. 11:3                              | 5:00       |            |                        |                              |
|                                              |                                 |                                       | Javítás       | alatt               | 2014.09.22. 11:3                              | 5:00       |            |                        |                              |
|                                              |                                 |                                       | Elkeszu       | lt                  | 2014.00.22. 12.0                              |            |            |                        |                              |
|                                              |                                 |                                       |               |                     |                                               |            |            |                        |                              |
|                                              |                                 |                                       |               |                     |                                               |            |            |                        |                              |
|                                              |                                 |                                       |               |                     |                                               |            |            |                        |                              |
|                                              |                                 |                                       |               |                     |                                               |            |            |                        |                              |

A munka befejezés bekapcsolásával (beállításával) ismét változik a munkalapunk státusza, *Javítás alatt > Elkészült*. Az elkészült státuszú munkalaphoz kötelező kitölteni az *Elvégzett munka* részt. Ha elkészültünk a rögzítéssel, akkor mentsük le

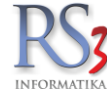

a munkalapot a *Mentés (F12)* gombbal. Az elkészült munkalapból a *Számláz* gombbal készíthetünk számlát, vagy lakossági szállítólevelet.

A munkalap státusz-jelölésére oszlop szinten két opció áll rendelkezésre. Megjeleníthető a *Kiadva*, és az *Alkatrészre vár* oszlop, mely tartalma kattintható. A jelöléssel megadható, hogy a beszállított eszköz ki lett adva szervizből a partner részére.

| ŵ |                                  |                 |                      |                      | RS3 -               | [Munkalap, es       | zközkiadás]         |               |                      |              |        |            |                 | ×  |
|---|----------------------------------|-----------------|----------------------|----------------------|---------------------|---------------------|---------------------|---------------|----------------------|--------------|--------|------------|-----------------|----|
|   | Munkalapok (F3)                  | Eszköz kia      | adás, visszavét (F5) |                      |                     |                     |                     |               |                      |              |        |            |                 |    |
|   |                                  |                 |                      |                      |                     |                     |                     |               |                      |              |        |            |                 | Q, |
| F | <ul> <li>Munkalap kód</li> </ul> | Munkaszám       | Megnevezés           | Meghibásodás         | Bejelentés          | Munka kezdés        | Munka befejezés     | Értesítés mód | lja Elérhetőség      | Státusz      | Kiadva |            | Alkatrészre vár |    |
|   | 100008                           | MSZ-2012-000007 | Gipsz Jakab          |                      | 2014-10-17 10:49:00 | 2014-10-17 10:49:57 | 2014-10-17 15:15:22 |               | gipsziakab@gmail.com | Elkészült    |        | <b>1</b>   |                 |    |
|   |                                  |                 |                      |                      |                     |                     |                     |               |                      |              |        |            |                 |    |
|   |                                  |                 |                      |                      |                     |                     |                     |               |                      |              |        |            |                 |    |
|   |                                  |                 |                      |                      |                     |                     |                     |               |                      |              |        |            |                 |    |
|   |                                  |                 |                      |                      |                     |                     |                     |               |                      |              |        |            |                 |    |
|   |                                  |                 |                      |                      |                     |                     |                     |               |                      |              |        |            |                 |    |
|   |                                  |                 |                      |                      |                     |                     |                     |               |                      |              |        |            |                 |    |
|   |                                  |                 |                      |                      |                     |                     |                     |               |                      |              |        |            |                 |    |
|   |                                  |                 |                      |                      |                     |                     |                     |               |                      |              |        |            |                 |    |
|   |                                  |                 |                      |                      |                     |                     |                     |               |                      |              |        |            |                 |    |
|   |                                  |                 |                      |                      |                     |                     |                     |               |                      |              |        |            |                 |    |
|   |                                  |                 |                      |                      |                     |                     |                     |               |                      |              |        |            |                 |    |
|   |                                  |                 |                      |                      |                     |                     |                     |               |                      |              |        |            |                 |    |
|   |                                  |                 |                      |                      |                     |                     |                     |               |                      |              |        |            |                 |    |
|   |                                  |                 |                      |                      |                     |                     |                     |               |                      |              |        |            |                 |    |
|   |                                  |                 |                      |                      |                     |                     |                     |               |                      |              |        |            |                 |    |
|   |                                  |                 |                      |                      |                     |                     |                     |               |                      |              |        |            |                 |    |
|   |                                  |                 |                      |                      |                     |                     |                     |               |                      |              |        |            |                 |    |
|   |                                  |                 |                      |                      |                     |                     |                     |               |                      |              |        |            |                 |    |
|   |                                  |                 |                      |                      |                     |                     |                     |               |                      |              |        |            |                 |    |
|   |                                  |                 |                      |                      |                     |                     |                     |               |                      |              |        |            |                 |    |
|   |                                  |                 |                      |                      |                     |                     |                     |               |                      |              |        |            |                 |    |
|   |                                  |                 |                      |                      |                     |                     |                     |               |                      |              |        |            |                 |    |
|   |                                  |                 |                      |                      |                     |                     |                     |               |                      |              |        |            |                 |    |
|   |                                  |                 |                      |                      |                     |                     |                     |               |                      |              |        |            |                 |    |
|   |                                  |                 |                      |                      |                     |                     |                     |               |                      |              |        |            |                 |    |
|   | <                                |                 |                      |                      |                     |                     |                     |               |                      |              |        |            |                 | >  |
|   |                                  |                 |                      | Nyomtatás            |                     |                     |                     |               |                      |              |        |            |                 |    |
|   | Új munkalap (Ins)                | Módosít (F4)    | Töröl (F8)           | Átvételi elismervény | М                   | unkalap             | Vevőre sz           | űkítés (S)    | SZÁMLÁZ              | Eszközök (E) | Inf    | ó (Ctrl+i) | VISSZA          |    |
|   |                                  |                 |                      | L                    |                     |                     |                     |               |                      |              |        |            |                 |    |

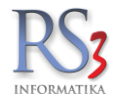

A munkalapok összeköthetők egymással oly módon, hogy több munkalaphoz ugyanazt a munkaszámot tudjuk párosítani.

A funkció használatához nyomjuk meg a *Munkaszám* melletti ikont. A felugró ablakban válasszuk ki a használni kívánt munkaszámot, majd nyomjuk meg az *OK* gombot.

| 🍲 RS3 - [Új munkalap]                                             |                                  |                 |                            |                      |                          | <u></u> Ξ Σ                       |
|-------------------------------------------------------------------|----------------------------------|-----------------|----------------------------|----------------------|--------------------------|-----------------------------------|
| Comels Bt.<br>4028 Debrecen<br>Nagyerdel krt. 48.<br>Magyarország |                                  | ÚJ MUNI         | (ALAP                      | <b>ð</b> [           | ⊠ Munkaszám:<br>Státusz: | MSZ-2012-000007<br>Nincs elkezdve |
|                                                                   |                                  |                 | 📄 Értesítést kér a munka e | lvégzéséről          | Elérhető                 | ség:                              |
| Vevo uji akivaidszids                                             |                                  |                 | Értesítés módja:           |                      | · ·                      |                                   |
| Bejelentés ideje: Bejelentés módja                                | í í                              |                 | 8                          | Javítás várható      |                          |                                   |
| 2014.09.29. 14:51 🚖 💵                                             | •                                | Munkananámak    |                            |                      |                          |                                   |
| Eszköz neve:                                                      |                                  | Munkaszám       |                            | 2014.09.29 14:51 🚔 📑 |                          |                                   |
| Gyári szám:                                                       |                                  | MS2-2012-000006 |                            | 2014.09.29 15:15 🐳 🗊 | •                        |                                   |
| Javítás módja:                                                    | •                                |                 |                            |                      |                          | Alkatrészre vár                   |
| Megjegyzés:                                                       |                                  |                 |                            |                      |                          | ~                                 |
| Hiba jellege:                                                     |                                  |                 |                            |                      |                          |                                   |
|                                                                   |                                  |                 |                            |                      |                          |                                   |
| Beszállított eszközök (F2) (0) Munkát végző személyek             | (F3) (0) Felhasznált alkatrészek |                 |                            | ténet                |                          |                                   |
| Megnevezés                                                        | Sorozatszám M                    |                 |                            |                      |                          |                                   |
|                                                                   |                                  |                 |                            |                      |                          |                                   |
|                                                                   |                                  |                 |                            |                      |                          |                                   |
|                                                                   |                                  |                 |                            |                      |                          |                                   |
|                                                                   |                                  |                 |                            |                      |                          |                                   |
|                                                                   |                                  | ۵               | Mégsem OK                  |                      |                          |                                   |
| Új (INS) Módosít (F4) Törlés                                      | (DEL)                            |                 |                            | ~                    |                          | 0 db felvitt eszköz               |
|                                                                   |                                  |                 |                            |                      | VISSZ                    | A MENTÉS (F12)                    |

A művelettel már a kijelölt munkaszámmal fog szerepelni a munkalapunk a rendszerben.

| Munk    | alapok (F3)     | Eszköz kiadás, vissz | avét (F5)   | Gépkölcsönzé        | és (F6)             |                     |           |                |                 |                    |             |                      |             |              |
|---------|-----------------|----------------------|-------------|---------------------|---------------------|---------------------|-----------|----------------|-----------------|--------------------|-------------|----------------------|-------------|--------------|
|         |                 |                      |             |                     |                     |                     |           |                |                 |                    |             |                      |             |              |
| unkalap | Munkaszám       | Megnevezés           | Meghibásodá | s Bejelentés        | Munka kezdés        | Munka befejezés I   | Nyomtatva | Értesítést kér | Értesítés módja | Elérhetőség        | Eszköz-kód  | Eszköz megnevezés    | Javítás-mód | Gyáriszám    |
| 00001   | MSZ-2012-000002 | Beks KIT.            | 2014 02 25  | 2013-02-15 12:25:00 | 2013-02-15 12:25:58 | 2011 02 05 10 15 02 | _         |                | _               | ainer iskah@       | EE7K 000001 | ASUS M4A89GTD PRO    | GARANCIÁLIS | a/muacsos95/ |
| 00002   | MSZ-2012-000003 | STEEL-STEP KFT.      | 2014.02.25. | 2014-02-25 13:30:00 | 2014-02-25 13:30:37 | 2014-02-25 16:15:22 |           | ~              |                 | <u>9052-10K00@</u> | E32K-000001 | ABC-123 ASTON MARTIN |             | 10102456     |
|         |                 | Comeis di.           | 2014.00.22. | 2014-03-22 11:30:00 | 2014-03-22 11:33:04 | 2014/00/22 12:00:22 |           | <b>~</b>       |                 | 1507012045         |             | Teszteszkuz          |             |              |
|         |                 |                      |             |                     |                     |                     |           |                |                 |                    |             |                      |             |              |
|         |                 |                      |             |                     |                     |                     |           |                |                 |                    |             |                      |             |              |
|         |                 |                      |             |                     |                     |                     |           |                |                 |                    |             |                      |             |              |
|         |                 |                      |             |                     |                     |                     |           |                |                 |                    |             |                      |             |              |
|         |                 |                      |             |                     |                     |                     |           |                |                 |                    |             |                      |             |              |
|         |                 |                      |             |                     |                     |                     |           |                |                 |                    |             |                      |             |              |
|         |                 |                      |             |                     |                     |                     |           |                |                 |                    |             |                      |             |              |
|         |                 |                      |             |                     |                     |                     |           |                |                 |                    |             |                      |             |              |
|         |                 |                      |             |                     |                     |                     |           |                |                 |                    |             |                      |             |              |
|         |                 |                      |             |                     |                     |                     |           |                |                 |                    |             |                      |             |              |
|         |                 |                      |             |                     |                     |                     |           |                |                 |                    |             |                      |             |              |
|         |                 |                      |             |                     |                     |                     |           |                |                 |                    |             |                      |             |              |
|         |                 |                      |             |                     |                     |                     |           |                |                 |                    |             |                      |             |              |
|         |                 |                      |             |                     |                     |                     |           |                |                 |                    |             |                      |             |              |
|         |                 |                      |             |                     |                     |                     |           |                |                 |                    |             |                      |             |              |
|         |                 |                      |             |                     |                     |                     |           |                |                 |                    |             |                      |             |              |
|         |                 |                      |             |                     |                     |                     |           |                |                 |                    |             |                      |             |              |
|         |                 |                      |             |                     |                     |                     |           |                |                 |                    |             |                      |             |              |
|         |                 |                      |             |                     |                     |                     |           |                |                 |                    |             |                      |             |              |
|         |                 |                      |             |                     |                     |                     |           |                |                 |                    |             |                      |             |              |
|         |                 |                      |             |                     |                     |                     |           |                |                 |                    |             |                      |             |              |
|         |                 |                      |             |                     |                     |                     |           |                |                 |                    |             |                      |             |              |
|         |                 |                      |             |                     |                     |                     |           |                |                 |                    |             |                      |             |              |
|         |                 |                      |             |                     |                     |                     |           |                |                 |                    |             |                      |             |              |
|         |                 |                      |             |                     |                     |                     |           |                |                 |                    |             |                      |             |              |
|         |                 |                      |             |                     |                     |                     |           |                |                 |                    |             |                      |             |              |
|         |                 |                      |             |                     |                     |                     |           |                |                 |                    |             |                      |             |              |
|         |                 |                      |             |                     |                     |                     |           |                |                 |                    |             |                      |             |              |
|         |                 |                      |             |                     |                     |                     |           |                |                 |                    |             |                      |             |              |
|         |                 |                      |             |                     |                     |                     |           |                |                 |                    |             |                      |             |              |
|         |                 |                      |             |                     |                     |                     |           |                |                 |                    |             |                      |             |              |
|         |                 |                      |             |                     |                     |                     |           |                |                 |                    |             |                      |             |              |
|         |                 |                      |             |                     |                     |                     |           |                |                 |                    |             |                      |             |              |
|         |                 |                      |             |                     |                     |                     |           |                |                 |                    |             |                      |             |              |
|         |                 |                      |             |                     |                     |                     |           |                |                 |                    |             |                      |             |              |
|         |                 |                      |             |                     |                     |                     |           |                |                 |                    |             |                      |             |              |
|         |                 |                      |             |                     |                     |                     |           |                |                 |                    |             |                      |             |              |
|         |                 |                      |             |                     |                     |                     |           |                |                 |                    |             |                      |             |              |
|         |                 |                      |             |                     |                     |                     |           |                |                 |                    |             |                      |             |              |
|         |                 |                      |             |                     |                     |                     |           |                |                 |                    |             |                      |             |              |
|         |                 |                      |             |                     |                     |                     |           |                |                 |                    |             |                      |             |              |
|         |                 |                      |             |                     |                     |                     |           |                |                 |                    |             |                      |             |              |
|         |                 |                      |             |                     |                     |                     |           |                |                 |                    |             |                      |             |              |
|         |                 |                      |             | Nyomtatás           |                     |                     |           |                |                 |                    |             |                      |             |              |
|         |                 |                      |             |                     |                     |                     |           |                |                 |                    |             |                      |             |              |
| _       |                 |                      |             |                     |                     |                     |           |                |                 |                    |             |                      |             |              |

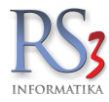

#### 24.2 Járat, elszámoltatás

A modul lehetőséget biztosít arra, hogy a bizonylatokat járathoz rendeljük, a terítőjárattal kiszállított árucikkek bizonylatait pénzügyileg elszámoljuk a sofőrrel.

#### A rögzítés menete

Rögzítsük fel a dolgozót (sofőr). Szervízfunkciók > Beállítások > Felhasználók, dolgozók > Dolgozók. Az Egyéb adatok fülön, az Egyéb résznél klikkeljük be, hogy sofőr.

Vigyük fel a terítőjáratra használt gépjárművek listáját a *Járat, elszámoltatás* fülön lévő *Gépjárművek* gombra kattintva. A következő adatokat tudjuk beállítani: rendszám, gépjármű típusa, teherbírás (a bizonylatokat járathoz rendelve figyelmeztet a Rendszer, ha meghaladja az áru tömege a gépjármű teherbírását). A gépjármű telephelyhez rendelhető, így az csak a kiválasztott telephely listájában fog megjelenni.

| Rendszám (     | Gépjármű típus                                                                       | Teherbírás                                | Telephely megnevezé |
|----------------|--------------------------------------------------------------------------------------|-------------------------------------------|---------------------|
|                | <i>Új gépjármű felv</i><br>Rendszám:<br>Gépjármű típus<br>Teherbírás<br>Telephely: 🕑 | tele<br>AAA-0000<br>Volvo FH16<br>7650 kg | ×                   |
| :<br>LÍI (INS) | 1082 (F4) T0r01 (F8)                                                                 | VISSZA MENTÉS (                           | =12)                |

#### Járatirányok karbantartása

A modulon belül nyomjuk meg a *Járatirányok* gombot, majd a felugró ablakban az *Új (INS)* gombot. Írjuk be a megnevezést (pl.: Budapesti túra), majd nyomjuk meg a *Hozzáad (INS)* gombot, és a kereső segítségével válasszuk ki a listából a településeket, majd nyomjuk meg az *OK* gombot. Ezzel a település a listába kerül. Ha végeztünk, akkor nyomjuk meg a *Mentés (F12)* gombot, ezzel elmentjük a járatirányt.

|              | ×                                   |
|--------------|-------------------------------------|
| Járatirányok | karbantartása                       |
|              | Telephely szűrés: ROBI TELEPHELYE ~ |
| Kód N        | legnevezés                          |
|              |                                     |
|              | X<br>Új járatirány felvitele        |
|              | Megnevezés                          |
|              | Budapesti túra                      |
|              | Települések                         |
|              | Budaors                             |
|              |                                     |
| Új (INS)     | Hozzáed (hs) Töröl (Dei)            |
|              | VISSZA MENTES (F12)<br>VISSZA       |

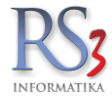

## Új járat felvitele

A modulon belül nyomjuk meg az Új járat (Ins) gombot. A felugró ablakban válasszuk ki az előzőleg rögzített járatirányt. A *Járatirány* alatt válasszuk ki a szállítás dátumát, a jobb oldalon a sofőrt, alatta pedig a gépjárművet. Ha ezzel megvagyunk, akkor mentsük el a járatot a *Mentés (F12)* gomb segítségével.

| Új jára | at felvitele     | 2            |           |                       |             |           |                  |                  |         |          |               |           |             |            |        |
|---------|------------------|--------------|-----------|-----------------------|-------------|-----------|------------------|------------------|---------|----------|---------------|-----------|-------------|------------|--------|
| Járat / | Bizonylatok      | Elszá        | imolás    |                       |             |           |                  |                  |         |          |               | Státus    | z Előkész   | ítés alatt | $\sim$ |
|         |                  |              |           |                       |             |           |                  |                  |         | _        |               |           |             |            |        |
| Járati  | irány: v         | /álaszt      | Hétfői já | rat                   |             |           |                  | Sofőr:           | Választ | ×        | Incze Kris    | sztián    |             |            |        |
| Szállí  | ítás dátuma      | i:           | 2019.09.  | 02. 💷 🔻               |             |           |                  | Gépiármű:        | Választ |          | HKH-244 -     | IVECO STR | ALIS        |            |        |
|         |                  |              |           | _                     |             |           |                  |                  |         | ~        |               |           |             | (7.8)      |        |
| Járat   | thoz rende       | elt bizonyl  | atok      |                       |             |           |                  |                  |         |          |               |           |             | (F8)       |        |
| Típus   | s Bizony         | latszám      | Dátum     | Száll. cím név        |             | Száll.    | Száll. cím város | Száll. cím utca  | Tömeg   | Bruttó   | /égösszeg     | Pénznem F | izetési móo | d Fizetve  |        |
|         |                  |              |           |                       |             |           |                  |                  |         |          |               |           |             |            |        |
|         |                  |              |           |                       |             |           |                  |                  |         |          |               |           |             |            |        |
|         |                  |              |           |                       |             |           |                  |                  |         |          |               |           |             |            |        |
|         |                  |              |           |                       |             |           |                  |                  |         |          |               |           |             |            |        |
|         |                  |              |           |                       |             |           |                  |                  |         |          |               |           |             |            |        |
|         |                  |              |           |                       |             |           |                  |                  |         |          |               |           |             |            |        |
|         |                  |              |           |                       |             |           |                  |                  |         |          |               |           |             |            |        |
|         |                  |              |           |                       |             |           |                  |                  |         |          |               |           |             |            |        |
|         |                  |              |           |                       |             |           |                  |                  |         |          |               |           |             |            |        |
|         |                  |              |           |                       |             |           |                  |                  |         |          |               |           |             |            |        |
|         |                  |              |           |                       |             |           |                  |                  |         |          |               |           |             |            |        |
|         |                  |              |           |                       |             |           |                  |                  |         |          |               |           |             |            |        |
| 1       |                  |              |           |                       |             |           |                  |                  |         |          |               |           |             |            |        |
| Össz    | tõmea:           | 0 / 7        | 650 ka    |                       |             | tömer     | nes kijelölés    |                  |         |          | Bruttó öss    | Zesen:    |             | 0 Ft       |        |
|         |                  | -,-          |           |                       |             | , contrag | jus kijulius     |                  |         |          |               |           |             |            |        |
| Szá     | imla, szállító h | ozzáad (Ins) | Rendel    | és hozzáad (Ctrl+Ins) | Töröl (Del) | Pénzüg    | y (F9)           | Rakodási jegyzék |         | Kijelölt | bizonylatok f | izetettre | Új kéziszám | la járatra |        |
|         |                  |              |           |                       |             |           |                  |                  |         |          |               |           |             |            |        |
|         |                  |              |           |                       |             |           |                  |                  |         |          |               |           | VISSZA      | MENTÉS (   | F12)   |
|         |                  |              |           |                       |             |           |                  |                  |         |          |               |           |             |            |        |

Mentést követően, a járatot módosítva adjuk hozzá a járathoz a Számla, szállító hozzáad (Ins), vagy a Rendelés hozzáad (Ctrl+Ins) gombok segítségével a bizonylatokat.

Bizonylatot nem csak itt tudunk hozzáadni, hanem a megrendelés, és számlázás modulban, a bizonylatra jobb egérgombbal klikkelve: *Járat adatok > Új járat, Járathoz rendel.* A járathoz rendelt bizonylatot törölni is tudjuk a *Járathoz rendelés törlése* gomb segítségével.

Csak azt a bizonylatot tudjuk járathoz rendelni, melyenél a szállítási mód kiszállítás!

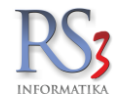

A Kimenő bizonylatok ablakban válasszuk ki azokat a bizonylatokat, melyet hozzá szeretnénk adni a járathoz, majd nyomjuk meg az OK gombot. A kimenő bizonylatok közül itt csak az fog megjelnni, mely a járatirány szempontjából releváns.

| Kimenő bizonyla | ətok               |                       |                                  |             |             |                 |                |    |
|-----------------|--------------------|-----------------------|----------------------------------|-------------|-------------|-----------------|----------------|----|
|                 |                    |                       |                                  |             |             |                 |                | \$ |
| Számlaszám      | Szállítólevél-szám | Vevő megnevezés       | Szállítási cím                   | Számla k    | Teljesítés  | Nettó végösszeg | Bruttó végössz | eg |
| SZ18-000110     |                    | Albrecht és Fiai Kft. | 3526 Miskolc Repülőtéri u. 9/b   | 2019.07.25. | 2019.07.25. | 84977           | 107921         |    |
| (SZ18-000118    |                    | Gipsz Jakab cége      | 1024 Budapest Véndiófa utca 120. | 2019.09.03. | 2019.09.03. | 3462            | 4397           |    |
|                 |                    |                       |                                  |             |             |                 |                |    |
|                 |                    |                       |                                  |             |             |                 |                |    |
|                 |                    |                       |                                  |             |             |                 |                |    |
|                 |                    |                       |                                  |             |             |                 |                |    |
|                 |                    |                       |                                  |             |             |                 |                |    |
|                 |                    |                       |                                  |             |             |                 |                |    |
|                 |                    |                       |                                  |             |             |                 |                |    |
|                 |                    |                       |                                  |             |             |                 |                |    |
|                 |                    |                       |                                  |             |             |                 |                |    |
|                 |                    |                       |                                  |             |             |                 |                |    |
|                 |                    |                       |                                  |             |             |                 |                |    |
|                 |                    |                       |                                  |             |             |                 |                |    |
|                 |                    |                       |                                  |             |             |                 |                |    |
|                 |                    |                       |                                  |             |             |                 |                |    |
|                 |                    |                       |                                  |             |             |                 |                |    |

A bizonylatokat hozzáadva, azok a járat-listában megjelennek. A bizonylat alján szerepel az össztömeg, és a jármű teherbírása. Ha a biznyatokon szereplő termékek össztömege meghaladja a jármű terhelhetőségét, figyelmeztet a Rendszer.

Ha megvagyunk a járatok hozzárendelésével, és el szeretnénk indítani a járatot, akkor módosítsuk a járat státuszát a jobb felső sarokban *Előkészítés alatt > Elindítva*.

Ez a státusz csak akkor választható, ha a járathoz rendelt bizonylatok szállítólevelek, és/vagy számlák.

| irat mód     | losítása            |             |                                 |                  |                   |                   |       |                  |                |             |             |     |
|--------------|---------------------|-------------|---------------------------------|------------------|-------------------|-------------------|-------|------------------|----------------|-------------|-------------|-----|
| árat / Bizon | ylatok Elsz         | zámolás     |                                 |                  |                   |                   |       |                  |                | Státusz Eli | ndítva      |     |
| áratirány:   | Választ             | Hétfői      | járat                           |                  |                   | Sofőr:            | Vál   | aszt 💥 Incze     | Krisztián      |             |             |     |
| zállítás d   | látuma:             | 2019.       | <mark>09</mark> .05. <b>₩</b> ▼ |                  |                   | Gépjármű:         | Vál   | aszt 💥 HKH.:     | 244 - IVEC     | O STRALIS   |             |     |
| árathoz      | rendelt bizony      | latok       |                                 |                  |                   |                   |       |                  |                |             |             | (F8 |
| ïpus         | Bizonylatszám       | Dátum       | Száll. cím név                  | Száll. cím irsz. | Száll. cím város  | Száll. cím utca   | Tömeg | Bruttó végösszeg | Pénznem        | Fizetési mó | l Fizetve   | ^   |
| Számla       | KSZ18-000121        | 2019.09.05. | Albrecht és Fiai Kft.           | 3526             | Miskolc           | Repülőtéri u. 9/b | 0     | 212 400          | HUF            | к           | I           |     |
| Számla       | KSZ18-000122        | 2019.09.05. | Sarki fűszeres                  | 4024             | Debrecen          | Teszt u. 35.      | 0     | 267 114          | HUF            | V           | I           |     |
|              |                     |             |                                 |                  | Igen              | Nem               |       |                  |                |             |             |     |
| Össztöme     | eg: 0 / 3           | 7 650 kg    |                                 |                  | tömeges kijelölé: | s                 |       | Bruttó           | összesen       | : 47        | 9 514 Ft    |     |
| Számla, s    | zálitó hozzáad (Ins | ) Ren       | delés hozzáad (Ctri+ins)        | Töröl (Del)      | Pénzügy (F9)      | Rakodási jegyz    | ék    | Kijelölt bizonyl | atok fizetettr | e Új kézi   | számla jára | ra  |
|              |                     |             |                                 |                  |                   |                   |       |                  |                | VISSZ       | A ME        | NTÉ |

×

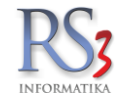

Elindítva státuszban elérhetővé válik az *Elszámolás* fül, ahol a járaton lévő bizonylatok jelennek meg. A bizonylatok közül, az elszámolás szempontjából releváns **készpénzes és bankkártyás** bizonylatok összértéke a *Pénzügyi összesítés* résznél megjelenik, a sofőrtől átvett készpénz, illetve bankártyás bizonylatok értéke összevethető a bizonylatok összértékével.

Az elszámoláshoz rögzíthetünk visszárut is, a Hozzáad (Ins) gomb segítségével.

Ha elszámoltattuk a sofőrt, akkor módosítsuk a bizonylat státuszát *Elindítva > Elszámoltatva*. Csak eltérés nélküli bizonylat módosítható ebbe a státuszba! Ebben a státuszban a sofőrtől átvett összegek már nem módosíthatók.

| Járat módosít       | ása               |                  |                   |                     |        |                  |            |                 |
|---------------------|-------------------|------------------|-------------------|---------------------|--------|------------------|------------|-----------------|
| Járat / Bizonylatol | k Elszámolás      |                  |                   |                     |        |                  | Státusz    | Elszámoltatva v |
| Pénzügy             |                   |                  |                   |                     |        |                  |            |                 |
| Vevő megneve        | ezés              | Bruttó végösszeg | KP-s kiegyenlítés | Bankkártyás kiegyer | ılítés | Eltérés          |            | ^               |
| Albrecht és         | Fiai Kft.         | 212 400          | 212 400           |                     | 0      | 0                |            |                 |
| Kintek Tool         | ing Kft.          | 267 114          | 0                 | 2                   | 67 114 | 0                |            |                 |
|                     |                   |                  |                   |                     |        |                  |            |                 |
|                     |                   |                  |                   |                     |        |                  |            |                 |
|                     |                   |                  |                   |                     |        |                  |            |                 |
|                     |                   |                  |                   |                     |        |                  |            |                 |
|                     |                   |                  |                   |                     |        |                  |            |                 |
|                     |                   |                  |                   |                     |        |                  |            | *               |
| Visszáru            |                   |                  |                   | (ENTER szerkeszt)   | Pén    | zügyi összesítés | Készpénz   | Bankkártya      |
| Termék-kód          | Termék megnevezés | Menny. sofőrtől  | Menny.            | Eltérés             |        |                  |            |                 |
|                     |                   |                  |                   |                     | Sofo   | ortöl átvett:    | 212 400    | 267 114         |
|                     |                   |                  |                   |                     | Biz.   | kiegyenlítések:  | 212 400 Ft | 267 114 Ft      |
|                     |                   |                  |                   |                     | Elté   | rés              | 0 Ft       | 0 Ft            |
|                     |                   |                  |                   |                     |        |                  |            |                 |
|                     |                   |                  |                   |                     |        |                  |            |                 |
|                     |                   |                  |                   |                     |        |                  |            |                 |
|                     |                   |                  |                   |                     |        |                  |            |                 |
|                     |                   |                  |                   |                     |        |                  |            |                 |
| 1                   |                   |                  |                   |                     |        |                  |            |                 |
|                     |                   |                  |                   | /                   |        |                  |            |                 |
| Hozzáad (Ins)       | Töröl (Del)       |                  |                   |                     |        |                  | ÷          | Járatelszámolás |
|                     |                   |                  |                   |                     |        |                  |            |                 |
|                     |                   |                  |                   |                     |        |                  |            |                 |

VISSZA MENTÉS (F12)

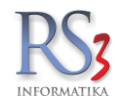

Ha végeztünk, akkor módosítsuk a bizonylat státuszát *Elszámoltatva > Lezárva*. Mentsük le a bizonylatot a *Mentés (F12)* gomb segítségével. Lezárást követően a bizonylat törlődik az aktív járatok listájáról.

| Járat módosíta      | ása               |                  |                   |                          |                |            |                 |
|---------------------|-------------------|------------------|-------------------|--------------------------|----------------|------------|-----------------|
| Járat / Bizonylatoł | k Elszámolás      |                  |                   |                          |                | Státusz    | Lezárva v       |
| Pénzügy             |                   |                  |                   |                          |                |            |                 |
| Vevő megneve        | ezés              | Bruttó végösszeg | KP-s kiegyenlítés | Bankkártyás kiegyenlítés | Eltérés        |            | ^               |
| Albrecht és         | Fiai Kft.         | 212 400          | 212 400           | 0                        | 0              |            |                 |
| Kintek Tool         | ing Kft.          | 267 114          | 0                 | 267 114                  | 0              |            |                 |
|                     |                   |                  |                   |                          |                |            |                 |
|                     |                   |                  |                   |                          |                |            |                 |
|                     |                   |                  |                   |                          |                |            |                 |
|                     |                   |                  |                   |                          |                |            |                 |
|                     |                   |                  |                   |                          |                |            |                 |
|                     |                   |                  | Kérdé             | ŚS                       |                |            |                 |
|                     |                   |                  |                   |                          |                |            | ~               |
| Visszáru            |                   |                  | Valóban lezárja   | a járatot?               | gyi összesítés | Készpénz   | Bankkártya      |
| Termék-kód          | Termék megnevezés | M                | vienny.           |                          | l átvett:      | 212 400    | 267 114         |
|                     |                   |                  | Igen              | Nem                      | gyenlítések:   | 212 400 Ft | 267 114 Ft      |
|                     |                   |                  |                   | Elté                     | érés           | 0 Ft       | 0 Ft            |
|                     |                   |                  |                   |                          |                |            |                 |
|                     |                   |                  |                   |                          |                |            |                 |
|                     |                   |                  |                   |                          |                |            |                 |
|                     |                   |                  |                   |                          |                |            |                 |
|                     |                   |                  |                   |                          |                |            |                 |
|                     |                   |                  |                   |                          |                |            |                 |
| <                   |                   |                  |                   | >                        |                |            |                 |
| Hozzáad (Ins)       | Töröl (Del)       |                  |                   |                          |                | ÷.         | Járatelszámolás |
|                     |                   |                  |                   |                          |                |            |                 |
|                     |                   |                  |                   |                          |                |            |                 |

VISSZA MENTÉS (F12)

## Ha a listában a lezárt bizonylatokat is meg szeretnénk tekinteni, kapcsoljuk be a lezártak is jelenjenek meg checkbox-ot.

|     | lunkalapok (F3) | Eszköz kiad  | lás, visszavét (F5) | Gépkölcsönzés (F6)  | Archivált gép | kölcsönzések   | Járat, elszámolt | atás   |                |      |       |         |              |        |
|-----|-----------------|--------------|---------------------|---------------------|---------------|----------------|------------------|--------|----------------|------|-------|---------|--------------|--------|
|     |                 |              |                     |                     |               | ⊠ lezártak     | is jelenjenek me | g      |                |      | ŵ     | KRISZ T | ELEPHELYE    | ~      |
| Kód | Dátum           | Járatirány   | Soför               | Gépjármű            | Vé            | gösszegeltérés | Visszáru eltérés | Státus | z              |      |       |         |              | 1      |
|     | 5 2019.09.02.   | Hétfői járat | Incze Krisztián     | HKH-244 - IVECO STR | RALIS         | 0              |                  |        | D.             |      |       |         |              |        |
|     | 6 2019.09.05.   | Hétfői járat | Incze Krisztián     | HKH-244 - IVECO STR | RALIS         | 0              |                  |        |                |      |       |         |              |        |
|     | 7 2019.09.05.   | Hétfői járat | Incze Krisztián     | HKH-244 - IVECO STR | RALIS         | 0              |                  |        | <b>≙</b>       |      |       |         |              |        |
|     |                 |              |                     |                     |               |                |                  |        |                |      |       |         |              |        |
|     |                 |              |                     |                     |               |                |                  |        |                |      |       |         |              |        |
|     |                 |              |                     |                     |               |                |                  |        |                |      |       |         |              |        |
|     |                 |              |                     |                     |               |                |                  |        |                |      |       |         |              |        |
|     |                 |              |                     |                     |               |                |                  |        |                |      |       |         |              |        |
|     |                 |              |                     |                     |               |                |                  |        |                |      |       |         |              |        |
|     |                 |              |                     |                     |               |                |                  |        |                |      |       |         |              |        |
|     |                 |              |                     |                     |               |                |                  |        |                |      |       |         |              |        |
|     |                 |              |                     |                     |               |                |                  |        |                |      |       |         |              |        |
|     |                 |              |                     |                     |               |                |                  |        |                |      |       |         |              |        |
|     |                 |              |                     |                     |               |                |                  |        |                |      |       |         |              |        |
|     |                 |              |                     |                     |               |                |                  |        |                |      |       |         |              |        |
|     |                 |              |                     |                     |               |                |                  |        |                |      |       |         |              |        |
|     |                 |              |                     |                     |               |                |                  |        |                |      |       |         |              |        |
|     |                 |              |                     |                     |               |                |                  |        |                |      |       |         |              |        |
|     |                 |              |                     |                     |               |                |                  |        |                |      |       |         |              |        |
|     |                 |              |                     |                     |               |                |                  |        |                |      |       |         |              |        |
|     |                 |              |                     |                     |               |                |                  |        |                |      |       |         |              |        |
|     |                 |              |                     |                     |               |                |                  |        |                |      |       |         |              |        |
|     |                 |              |                     |                     |               |                |                  |        |                |      |       |         |              |        |
|     |                 |              |                     |                     |               |                |                  |        |                |      |       |         |              |        |
|     |                 |              |                     |                     |               |                |                  |        |                |      |       |         |              |        |
|     |                 |              |                     |                     |               |                |                  |        |                |      |       |         |              |        |
|     |                 |              |                     |                     |               |                |                  |        |                |      |       |         |              |        |
|     |                 |              |                     |                     |               |                |                  |        |                |      |       |         |              | ,      |
|     |                 |              |                     |                     |               |                |                  |        |                |      |       |         |              | (!)    |
|     | A               |              |                     |                     | Nyomtat       | ás             |                  |        |                |      |       |         |              | <br>   |
|     | Uj járat (Ins)  | )            | Mödosít (F4)        | Töröl (F8)          |               | Rakodási jegy: | zêk              | Jár    | rat elszámolás | Gépj | ârműv | /ek     | Járatirányok | VISSZA |

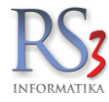

### 24.3 Eszköz kiadás, visszavét

A programrész lehetőséget biztosít arra, hogy a dolgozóinknak kiadott/visszavett árucikkeket rögzítsünk, azokról bizonylatot készítsünk (nyomtassunk). Ezek az árucikkek a javításhoz/kivitelezéshez szükséges termékek, pl.: kesztyű, kézi szerszámok stb.

Használatához rendelkeznünk kell *Eszköz-raktárral*. Eszköz-raktárt felvenni a *Szervizfunkciók > Beállítások > Raktár, készletkezelés > Raktárak* résznél tudunk. A raktár felvitelekor (módosításakor) szükséges még bejelölni az *Eszköz-raktár* pipát.

Rögzítésük a többi bizonylatnál már jól megszokott módszerrel történik. Az *Új kiadás (INS)* (visszavét esetén az *Új visszavét Ctrl+INS*) gombra kattintva a felugró menüből válasszuk ki a dolgozót (akinek kiadjuk az eszközt). Tegyük rá a bizonylatra az árucikkeket, majd a *Mentés (F12)* gombbal mentsük le a bizonylatot.

| w RS3 - [Eszköz-kiadás módosítása]                      |               |                                 |                                         |                          |          |      |           |                  |           |            |                |            | X                          |
|---------------------------------------------------------|---------------|---------------------------------|-----------------------------------------|--------------------------|----------|------|-----------|------------------|-----------|------------|----------------|------------|----------------------------|
| Gipsz Jakab                                             |               |                                 | ESZKÖZ                                  | -KIADÁS MÓDOSÍTÁS        | SA       |      |           |                  |           |            |                |            |                            |
|                                                         | Általános I   | Import adatok V Iktatás V Raktá | közi Eszköz                             |                          |          |      | 1         |                  |           |            |                |            |                            |
|                                                         | Kanaa         |                                 |                                         |                          | -1       |      |           |                  |           |            |                |            |                            |
|                                                         | Kapeso        | olas eszkoznoz:                 | -                                       |                          | 6        | ×    |           |                  |           |            |                |            |                            |
| Dogozo 📄 🖬 🖬                                            | Megjeg        | gyzés:                          | Kiadás javításhoz.                      |                          |          |      |           |                  |           | Dátum:     |                | 201        | I4. <mark>09</mark> .30. ▼ |
| <ul> <li>Számítástechnika</li> </ul>                    |               |                                 |                                         |                          |          |      |           |                  |           | 📰 Ga       | rancia         |            | •                          |
| <ul> <li>Adathordozók</li> <li>Alaplan</li> </ul>       | Termék-kód    | Termék megnevezés               |                                         |                          | Készlet  | M.e. | Kisker ár | Kisker ár bruttó | Sorszámos | Lefoglalva | Vonalkód       | Info /     | Árvédelem 🔺                |
| Asztali PC                                              | REX-05695     | Belkin Net Powerline            | Turbo Networking Adapter K              | lit                      |          | db   | 19 488    | 24 750           | IIII      |            | 722868671405   |            |                            |
| <ul> <li>Barbone PC</li> <li>Billentvűzet</li> </ul>    | REX-05696     | Belkin Net N USB A              | lapt+WlessCable/DSL N Rou               | uter Kit                 | (        | ) db | 16 433    | 20 870           | Ш.        |            | 722868681398   |            |                            |
| Bluetooth                                               | CEE-201315    | Belkin Net 802.11g              | Vireless PCI Adapter                    |                          | (        | ) db | 1 890     | 2 400            |           |            | 722868693360   |            |                            |
| <ul> <li>Cooler</li> <li>Egér</li> </ul>                | REX-08398     | CPU AMD Athlon 64               | 3500 S939 Venice BOX                    |                          | (        | ) db | 7 992     | 10 150           | 0.92      |            | 730143843508   | <b></b>    | <b>\$</b>                  |
| Egérpad                                                 | CEE-000076    | RAM DDR PC3200                  | 400MHz 1GB KINGSTON CL                  | _3                       | (        | db   | 5 370     | 6 820            | Ш.        |            | 740617074772   | 2          |                            |
| <ul> <li>Fejhallgató</li> <li>FM Transmitter</li> </ul> | CEE-000170    | RAM NOTEBOOK                    | DR PC3200 400MHz 1GB K                  | INGSTON CL3              | (        | db   | 12 189    | 15 480           |           |            | 740617078176   | ×          |                            |
| Hálózati Eszközök                                       | CEE-000174    | RAM NOTEBOOK                    | DR2 PC5300 667MHz 1GB                   | KINGSTON CL5             | (        | ) db | 5 236     | 6 650            |           |            | 740617086638   | 2          |                            |
| Asus<br>Belkin                                          | CEE-000250    | RAM PEN DRIVE 2                 | GB USB2.0 KINGSTON                      |                          | (        | ) db | 1 929     | 2 450            |           | -          | 740617090185   |            |                            |
| D-Link                                                  | CEE-000213    | RAM MICRO SD CA                 | RD 2GB KINGSTON                         |                          | (        | ) db | 945       | 1 200            |           |            | 4 740617113983 | ×          | -                          |
| Gigabyte                                                |               |                                 |                                         |                          |          |      |           |                  |           |            |                |            | NETTÓ                      |
| HP                                                      |               |                                 |                                         | <u>Я</u> М               | enny.:   |      | 1         | db               |           |            |                |            | ОК                         |
| Linksys<br>MSI                                          | Dina Tormók l | kód Tormók mognovozór           |                                         |                          |          |      |           |                  | Monnyiság | Ма         | Nottó ár       | Nott       | (F8)                       |
| NAS                                                     | PAR-091       | 163 Fujitsu-Siemens             | Esprimo E5925 SFF Core 2 Duo            | E6550 / 2048 MB / 160 GB | / dvd-rw | ,    |           |                  | Mennyiseg | 1,00 d     | b 35           | 900        | 35 900                     |
| IP-LINK<br>▶ Hangkártva ▼                               | CE-0019       | 950 HP CC643EE Pa               | tron Color /o/ No.300                   |                          |          |      |           |                  |           | 1,00 d     | b 3:           | 310        | 3 310                      |
| 4                                                       | CE-1029       | 9805 HP Deskjet D556            | 0 Nyomtató<br>e Xellow Patron /o/ No 88 |                          |          |      |           |                  |           | 1,00 d     | b 91<br>h 41   | 500<br>350 | 9 500                      |
| 0                                                       |               | The Casada Larg                 | e reliow r au 011/0/140.00              |                          |          |      |           |                  |           | -,         |                |            |                            |
| é.                                                      |               |                                 |                                         |                          |          |      |           |                  |           |            |                |            |                            |
|                                                         |               |                                 |                                         |                          |          |      |           |                  |           |            |                |            |                            |
| - B                                                     |               |                                 |                                         |                          |          |      |           |                  |           |            |                |            |                            |
| 5.00                                                    | 0,            |                                 |                                         |                          |          |      |           |                  |           |            | 53 060         |            | 67 386                     |
|                                                         |               | Beszerzés infó (F5)             | Készi (F10) EAN (SHIFT+F9)              | További adatok (F9)      |          |      |           |                  |           |            | _              |            | (HUF)                      |
|                                                         | Rest          | zerzési ár frissítés 🛧          | Új termék (INS) Termék módo             | sítás (F4)               |          |      |           |                  |           |            | VISSZA         | MEN        | ITÉS (F12)                 |
|                                                         | Desi          |                                 | oj termek (into)                        | Silus (14)               |          |      |           |                  |           |            |                |            |                            |

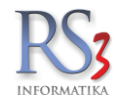

A lementett bizonylatok módosíthatóak, illetve törölhetőek (megfelelő jogosultság mellett).

A fülön közvetlen lekérdezések is találhatóak:

- Dolgozónak kiadott eszközök
- Eszközök dolgozóknál
- Eszközre kiadott eszközök

| 🍲 RS3 - [Rma, munk | alap, eszközkiadás] | - [rs3]                        |                     |             |            |             |           |              |                      |                 |                |            |     | - 0    | ×  |
|--------------------|---------------------|--------------------------------|---------------------|-------------|------------|-------------|-----------|--------------|----------------------|-----------------|----------------|------------|-----|--------|----|
| Munkalapok         | t (F3)              | Eszköz kiadás, visszavét (F5)  | Gépkölcsönzés (F6)  |             |            |             |           |              |                      |                 |                |            |     |        |    |
|                    |                     |                                |                     |             |            |             |           |              |                      |                 |                |            |     |        | Q, |
| Típus              | 🔺 Kód               | Dolgozó név                    |                     | Kelte       | Megjegyzés |             | Nyomtatva | Dolgozó ID   | ) Eszköz megnevezés  | Nyomtatás dátum |                |            |     |        |    |
| Eszköz-kiadás      | 100                 | <sup>0000</sup> Szendrey Gábor |                     | 2016.09.06. |            |             |           | 1            | 1                    | 2016.00         | 1.06. 10:51:37 |            |     |        |    |
|                    |                     |                                |                     |             |            |             |           |              |                      |                 |                |            |     |        |    |
|                    |                     |                                |                     |             |            |             |           |              |                      |                 |                |            |     |        |    |
|                    |                     |                                |                     |             |            |             |           |              |                      |                 |                |            |     |        |    |
|                    |                     |                                |                     |             |            |             |           |              |                      |                 |                |            |     |        |    |
|                    |                     |                                |                     |             |            |             |           |              |                      |                 |                |            |     |        |    |
|                    |                     |                                |                     |             |            |             |           |              |                      |                 |                |            |     |        |    |
|                    |                     |                                |                     |             |            |             |           |              |                      |                 |                |            |     |        |    |
|                    |                     |                                |                     |             |            |             |           |              |                      |                 |                |            |     |        |    |
|                    |                     |                                |                     |             |            |             |           |              |                      |                 |                |            |     |        |    |
|                    |                     |                                |                     |             |            |             |           |              |                      |                 |                |            |     |        |    |
|                    |                     |                                |                     |             |            |             |           |              |                      |                 |                |            |     |        |    |
|                    |                     |                                |                     |             |            |             |           |              |                      |                 |                |            |     |        |    |
|                    |                     |                                |                     |             |            |             |           |              |                      |                 |                |            |     |        |    |
|                    |                     |                                |                     |             |            |             |           |              |                      |                 |                |            |     |        |    |
|                    |                     |                                |                     |             |            |             |           |              |                      |                 |                |            |     |        |    |
|                    |                     |                                |                     |             |            |             |           |              |                      |                 |                |            |     |        |    |
|                    |                     |                                |                     |             |            |             |           |              |                      |                 |                |            |     |        |    |
| Kiválasztott e     | szköz-kiadás        | , visszavét tartalma:          |                     |             |            |             |           |              |                      |                 |                |            |     |        |    |
| Termék-kód         | Megnevezés          |                                |                     |             |            |             |           |              |                      | Mennyiség       | M.e.           | Megjegyzés | EAN |        | ^  |
| REX-08740          | "CE Stand           | dard Irodai" Számítógé         | p Konfiguráció      |             |            |             |           |              |                      |                 | 1 db           |            |     |        | 4  |
| REX-09119          | "CE Pro C           | Samer" Számítógép Ko           | nfiguráció          |             |            |             |           |              |                      |                 | 1 db           |            |     |        |    |
| REX-08777          | "Bluechip           | ' Celeron 2900/512/40(         | IDE)/DVD/S/L/A Slim | (s478 / D   | DR)        |             |           |              |                      |                 | 1 db           |            |     |        |    |
| REX-08428          | SAMSUN              | G DVD-P191 DVD Lejá            | itszó               |             |            |             |           |              |                      |                 | 1 db           |            |     |        |    |
|                    |                     |                                |                     |             |            |             |           |              |                      |                 |                |            |     |        |    |
|                    |                     |                                |                     |             |            |             |           |              |                      |                 |                |            |     |        | ~  |
|                    |                     |                                |                     |             |            |             |           |              | 1.101-1              | adaale 🚖        |                |            |     | (      | 1) |
| Új kiadás A        | ins)                | Új visszavét (CTRL+Ins)        | Módosit (F4)        |             | Töröl (F8) | Nyomtatási  | kép (K)   | ·            | Lekerd               | SZGSEK T        |                |            |     | VISSZA |    |
| 0] 100303 (1       | ,                   | 5) 10020101 (011221110)        | moson (r4)          |             |            | riyondataar |           | • <b>E</b> • | Dolgozó szűkítés (S) | Dolg            | jozók          |            |     |        |    |

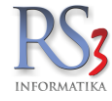

# 24.4 Gépkölcsönzés

Szervizfunkciók > Beállítások > Egyéb > Gépkölcsönzés részben állítható be a bérleti szerződés fej- és lábszövege, illetve a kauciók kezelésére szolgáló pénztár. Érdemes a kauciók kezelésére egy külön pénztárat létrehozni adott telephelyen a könnyebb nyomon-követhetőség kedvéért.

| RS3 - [Beállítások] - [raktar]                                                                                                    | ×                                                                                                    |
|----------------------------------------------------------------------------------------------------|----------------------------------------------------------------------------------------------------|
| ÁFA-kulcsok<br>Árucikk<br>– Bevételezés, beszállítók<br>– Bizonylat-fejlécek<br>– Cégadatok, telephelyek<br>– E-mail beállítások                   | Gép-kölcsönzés       Nyomtatási beállítások       ☑ sorkiemelés                                                                                                    |
| <ul> <li>Egyéb</li> <li>Adatbázisműveletek</li> <li>Auto-számla</li> <li>EKAER beállítások</li> <li>Eseménynapló</li> <li>Gépkölcsönzés</li> </ul> | Fej szöveg bérleti szerződés)         Láb szöveg bérleti szerződés)         Szerkeszt         Töröl                                                                                                    |
| <ul> <li>Pénznemek, árfolyamok</li> <li>Statisztika</li> <li>Felhasználók, dolgozók</li> <li>Iktatás</li> <li>Jutalék-kezelés</li> </ul>           | 1. Ezen szerződés alapján a<br>továbbiakban: Bérbeadó), a bérbe vevő (továbbiakban: Bérlő) időleges használatába adja a Bérleti<br>szerződésben megnevezett üzemképes, tiszta állapotban lévő bérleti tárgyat. A Bérlő a megnevezett<br>gépek illetve szerszámok hiánytalan átvételét a Bérleti szerződés aláírásával elismeri, azokért teljes<br>anyagi felelősséget vállal.                                                                                                    |
| Képkezelés     Kommunikáció     Költségpartnerek, költségek     Könyvelés     Környezeti beállítások     Lekérdezések     Lekér                    | 2. A Bérbeadó jogosult a Bérlőnek a Bérleti szerződésben foglalt azonosító adatainak és egyéb utólérhetőségének hiteltérdemlően bizonyító hivatalos iratok betekintésébe és ezen adatok szerződésbeli rögzítésére. A Bérletiszerződés előfeltétele, hogy a Bérlő ehhez hozzájárulását adja. A Bérbeadó a Bérlő adatait titkosan kezeli, azok használatát csak a Bérlő hozzájárulásával alkalmazza. <u>A Bérbeadó az eszköz(ök) átadása előtt jogosult kamatmentes letéti díjat (kauciót) kérni</u> , mely után az eszköz(ök). |
| Megrendelés, árajánlat                                                                                                    | 3. A bérleti idő a Bérleti szerződésben meghatározott időpontig áll fenn, mely időszakra a                                                                                                    |

Az eszköz adatlapján rögzíthetjük a kölcsönzéshez szükséges adatokkal, úgymint kaució, napi- és félnapi díj, tartozéklista. A tartozéklista szintén az eszközök közül választható.

| RS3 - [Eszköz módosítása] |                  |                                      |                            |                    | ×       |
|---------------------------|------------------|--------------------------------------|----------------------------|--------------------|---------|
| Eszköz módosítása         |                  |                                      |                            |                    |         |
| Csoportkezelés            | Eszköz-kód:      | ESZK-000001                          | Leltári szám:              |                    |         |
|                           | Megnevezés:      | Hilti HS-200 Ütvefúró                |                            |                    |         |
|                           | Csoport:         | Eszközök                             |                            |                    |         |
|                           | Gyári szám:      | SN15184213515                        | Gyártás éve:               | 2015               |         |
|                           | Gyártó:          | Hilti                                | Típus:                     |                    | ]       |
|                           | Beszerzés:       | 2016.01.06. 🗸                        | Mennyiség:                 | 1                  |         |
|                           | Aktiválás:       | ☑ 2016.01.06. ∨                      | M.e.:                      | db                 |         |
|                           | Nettó érték:     | 248000 HUF                           |                            |                    |         |
|                           | Bruttó érték:    | 314 960 HUF                          |                            |                    |         |
|                           | Tulajdonos neve: | Gipsz Jakab                          |                            | 🗌 saját tulajdon   |         |
|                           |                  | 🗌 az eszközhöz további eszköz kapcso | olható eszköz-kiadásban és | visszavételben (i) |         |
|                           | Leírás           | Kölcsönzés                           |                            |                    |         |
|                           | Kölcsönözhető:   | ☑ (Ì)                                | Napi díj:                  | 3000 HUF           |         |
|                           | Kaució:          | 30000 HUF                            | Félnapi díj:               | 1800 HUF           |         |
|                           | Tartozékok       |                                      |                            |                    |         |
|                           | Eszköz megneve   | ezés                                 | Menny                      | /iség M.e.         |         |
|                           |                  |                                      |                            |                    |         |
|                           |                  |                                      |                            |                    |         |
|                           |                  |                                      |                            |                    |         |
|                           |                  |                                      |                            |                    |         |
| R D Z                     | Új (Ins) Tör     | öl (F8)                              |                            |                    |         |
|                           |                  |                                      |                            | MÉGSEM MENTÉ       | S (F12) |

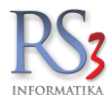

A *Munkalap, eszközkiadás > Gépkölcsönzés* részben láthatjuk a már rögzített gépkölcsönzéseket. Számos adat bekapcsolható oszlopszinten. A kölcsönzések rendelkeznek státusszal, amely 3 féle lehet: kölcsönzés alatt, visszahozva és számlázva. A státusz oszlopban kis képek jelzik az állapotot.

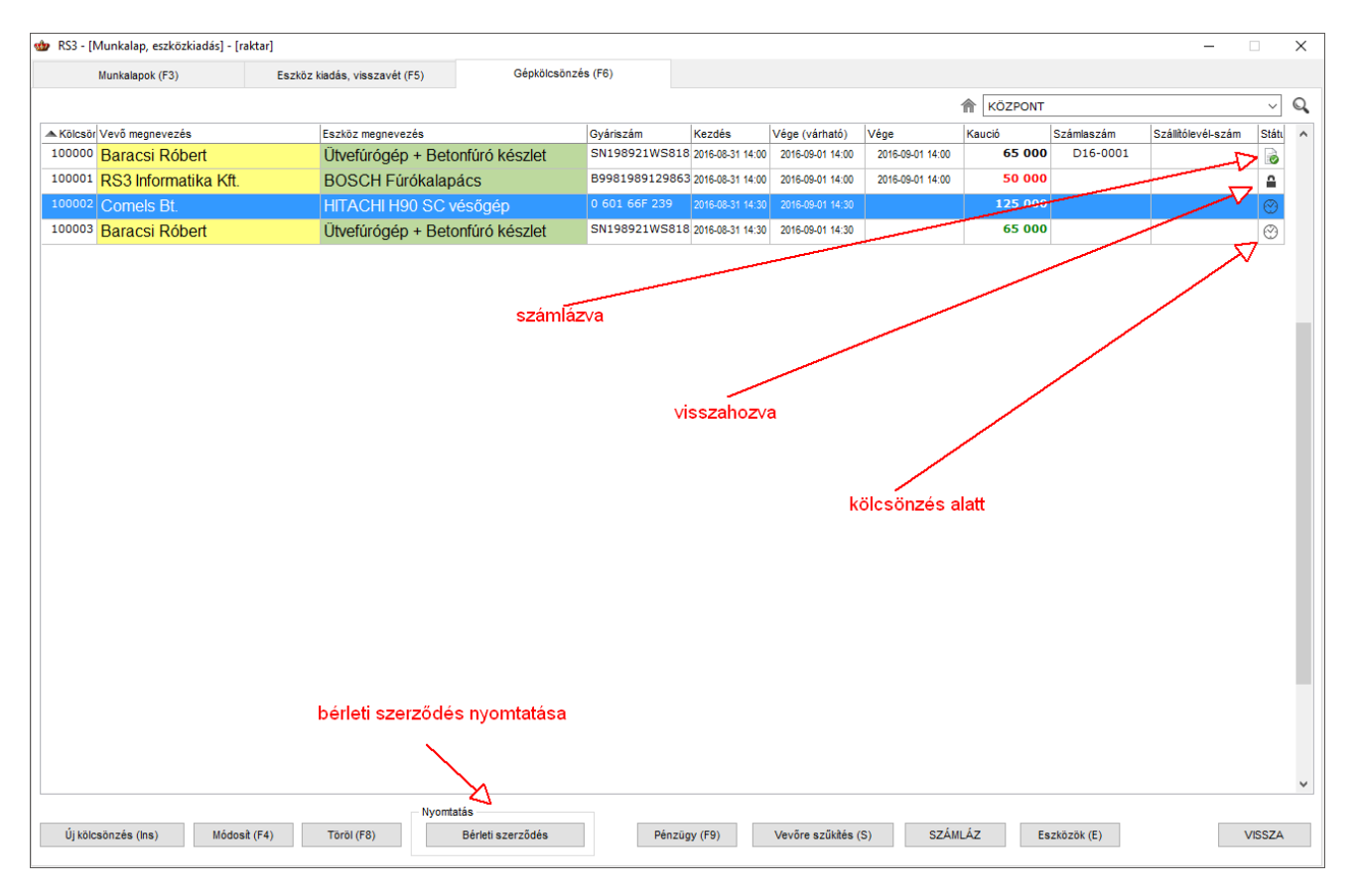

Új kölcsönzés felvitele során először adjuk meg a vevőt (erre fog történni a számlázás), majd válasszuk ki az eszközt. Csak olyan eszköz választható, amelynél be van állítva a kölcsönözhető adat. Az eszköz kiválasztásával meghatározásra kerülnek az díjak és a kaució, ezek az adatok átírhatók. Szintén meghatározásra kerülnek az eszközhöz rendel tartozékok. A tartozékok bármelyike törölhető (pl.: van neki saját, azt szeretné koptatni). Felvitelkor a kölcsönzés kezdete és várható vége alapállapotba kerül, ilyenkor a felvitel várható vége alapján határozza meg a bérlés idejét és a várható bérleti díjat. Ha minden adatot jónak találunk, akkor mentést követően a bérleti szerződés nyomtatható.

| Ĵj kölcsönzés                                                  |                            |           |                                |                            |                 |
|----------------------------------------------------------------|----------------------------|-----------|--------------------------------|----------------------------|-----------------|
| Vevő                                                           |                            |           | Eszköz                         | Várható bérleti díj:       | <b>5 000</b> ни |
| Comels Bt.<br>4028 Debrecen<br>Apafi út 42-44.<br>Magyarország |                            |           | HITACHI HS<br>Gyáriszám: 0 601 | 90 SC vésőgép<br>1 66F 239 |                 |
| Vevõ                                                           |                            |           | Eszköz                         |                            |                 |
| Kölcsönzés                                                     |                            |           | Bérlő adatai                   |                            |                 |
| Kölcsönzés kezdete:                                            | 2016. <mark>08</mark> .31. | 14:30 😫 💷 | Bérlő neve:                    | Szendrey Gáb               | or              |
| Kölcsönzés vége (várható):                                     | 2016.09.01.                | 14:30 🗘 🔍 | Bérlő telefonszán              | na: 06 30 935 45           | 86              |
| Kölcsönzés vége:                                               | 2016.09.01.                | 14:30 🔹 💷 | Bérlő szig. száma              | a: RT-II 833 626           | j               |
| Bérlés ideje:                                                  | 1 nap                      |           | Tartozékok                     |                            |                 |
| Napi bérleti díj:                                              | 5 000 H                    | IUF       | Eszköz-megnevezés              | Gyáriszám                  | ^               |
| Félnapi bérleti díj:                                           | 3 000                      | IUF       | Szerszámkoffer                 |                            |                 |
| Kaució:                                                        | 125 000 H                  | IUF       | Lapos veso<br>Hegyes véső      |                            | -               |
|                                                                |                            |           |                                |                            |                 |
| Megjegyzés:                                                    |                            |           |                                |                            | ~               |
|                                                                |                            |           |                                |                            | Töröl           |
|                                                                |                            |           |                                |                            |                 |

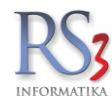

A bérleti szerződés a szervizfunkciókban beállított szövegeket fogja tartalmazni a következő felépítésben:

| fejléc       Ministrások         fejléc       Ministrások                                                                                                    |                              | 1                                                                                                    | Bérleti szerződés                                                                                                    |
|----------------------------------------------------------------------------------------------------|------------------------------|----------------------------------------------------------------------------------------------------|----------------------------------------------------------------------------------------------------|
| fej szöveg       Lakor.       Lakor. <th>fejléc</th> <th>82) Internation AVI<br/>42) Contraction AVI<br/>42) Contraction AVI<br/>42) Contraction AVI<br/>42) Contraction<br/>42) Contraction<br/>42) Con</th> <th>Vec/satal<br/>H         Come/s BL           Cin:         -402 Detreven<br/>Acad Ini 42-44.           Is         Becastal<br/>Her:         Sendry Gabor           Satado         Satado         Records State           Acado         Saged         Records State</th> | fejléc                       | 82) Internation AVI<br>42) Contraction AVI<br>42) Contraction AVI<br>42) Contraction AVI<br>42) Contraction<br>42) Contraction<br>42) Con | Vec/satal<br>H         Come/s BL           Cin:         -402 Detreven<br>Acad Ini 42-44.           Is         Becastal<br>Her:         Sendry Gabor           Satado         Satado         Records State           Acado         Saged         Records State                                                                                                    |
| <ul> <li>A Bédoxá popul a Bédoxá zaklázat zaklážat k syybů ulidělnížkých politika v katerita k syybů ulidělnížkých politika v katerita k sybů ulidělnížkých záklázat k sybů ulidělnížkých záklázat k sybů ulidělnížké sybů ulidělnížké sybů ulidělní záklázat k sybů ulidělní záklázat k sybů ulidelní záklázat k sybů ulidelní záklázat k sybů ulidelní záklázat k sybů ulidelní záklázat k sybů ulidelní záklázat k sybů ulidelní záklázat k sybů ulidelní záklázat k sybů ulidelní záklázat k sybů u</li></ul>                                                                                                    | fej szöveg                   | . I. Ezen szerződés alkojó<br>Bithesdői, a béte vez<br>Uzerrődesi kisza lásozba<br>Bieleszenődés alkiszta                                                                                                    | a Bezzeh Épületgészel Kr. (200 Gyóngyós, Szurtokpart úl. 1-3. továbbiakbar<br>na Bezzeh Épületgészel Kr. (200 Gyóngyós, Szurtokpart úl. 1-3. továbbiakbar<br>na kvő béletrálsnyzt. A Főfő lőléges basználatába adja a Bérleti szeződősben megreveze<br>na kvő béletrálsnyzt. A fől a megnevezet géset illerve szeszámok hánytainastvélelét<br>a leismet, azökett jes anyagi felsősséget válal.                                                                                                    |
| Iáb szöveg <sup>Q</sup> 4. A bir viszony fonzása im z Bélői kötels szjít kötelgén gordostodti a belént tigy katastartalsáló i megfadelel.          Iáb szöveg <sup>Q</sup> 4. A bélő a belettégyat a szjít kötelgén gordostodti a belént tigy katastartalsáló i megfadelel.          Iáb szöveg <sup>Q</sup> 4. A bélő a belettégyat a szjít kötelgén gordostodti a belént tigy katastartalsáló i megfadelel.          Iáb szöveg <sup>Q</sup> 4. A bélő a belettégyat a szjít kötelgén gordostodti a belént tigy katastartalsáló i gyotálós kelé          Iáb szöveg <sup>Q</sup> 4. A bélő a belettégyat a szjít kötelgén gordostodti a belént tigy katastartalsáló i gyotálós kelé <sup>Q</sup> podstodti Késedeles visszatállítás selén a belett tigy megbolás szelé a belett tigy a megbolástoka kötelő belettés szjít kötelgén gordostodti késedeles visszatállálás selén a belet tigy megbolás szelé a belett tigy a sziszatállálás szelén a belettés szjít kötelgén szjít kötelgén gordostodti késedeles visszatállálás szelén a belettés szisztállálás szelén a belettés szisztállálás szelén tészés belettés szisztállálás szelén tészés belettés szisztállálás szelén a belettés szisztállálássa kespcolaten ferencik kötégés a belettés szisztállássa kespcolaten ferencik kötégés a belettés tigy a belettészésés szisztállássa kespcolaten ferencik kötégés a belettés teszésés tartozékai:          Bélésző lőszel megradele szisztállássa kespcolaten ferencik kötégés a belettés szisztállássa kespcolaten ferencik kötégés a belettés teszésésésésése szisztállássa kespcolaten ferencik kötégés a belettés teszésésésésésésésésésésésésésésésésésésé                                                                                                    | eszköz és tartozékok listája | <ol> <li>A Brécasió joposito I<br/>insulative minimum de la provincia de la provincia de la provincia<br/>de Brécasio de la provincia de la provincia de la provincia de la provincia<br/>la provincia de la prévincia de la prévincia de la prévincia de la prévincia<br/>de la provincia de la prévincia de la prévincia de la prévincia de la prévincia<br/>de la provincia de la prévincia de la prévincia de la prévincia de la prévincia<br/>de la provincia de la prévincia de la prévincia de la prévincia de la prévincia<br/>de la provincia de la prévincia de la prévincia de la prévincia de la prévincia de la prévincia de la prévincia de la prévincia de la prévincia de la prévincia de la prévincia del prévincia de la prévincia de la prévinde la prévincia de la prévincia de la prévincia de la prévinci</li></ol>                                                                                                    | Bérlővek a Belvést szerződésen fogalt azorosló distantv és egyős utóléretelségén<br>avaltar tako testendése és esan aldato szerződésel ogyáltart A Berlészerzők<br>a szerzőszerzők a szerzőszőgi a szerzőszégel a szerzőségel a szerzőségel a szerzőség<br>ogy Lamórgan viszegyőszégel a szerzőszőgi adatás adól algatos felletelsetele<br>szerzőségel a szerzőszőgi adatása katól szerzős a közsörzőség és elemetet<br>szerzőségel a szerzőszőgi adatása katól szerzőség a szerzőség<br>ogy Lamórgan viszegyőszégel a szerzőszőgi adatása szerzőség elemetet<br>szerzőségel a szerzőszőgi adatása katól szerzőségel a szerzőség<br>min A Belő agyasa a belvel ájas a lagta szerzőség a szerzőség<br>min A Belő agyasa a belvel ájas a lagta szerzőség a szerzőség<br>min A Belő agyasa a belvel ájas a lagta szerzőség a szerzőség a szerzőség<br>min A Belő agyasa a belvel ájas a lagta szerzőség a szerzőség a szerzősé |
| A. Beid a befer tiggyon javitäs nem vagabet a befer tiggy magdonitas seelin a Beiden tiggy singester a befer tiggyon magdonitas seelin a Beiden tiggy singester a befer tiggyon avaitas methode sayloi tago avaitas beter begever avaitas beter begever begever beter beter begever avaitas beter begever avaitas beter begever begever beter begever begever beter begever begever beter begever begever beter begever begever begever beter begever begever begever begever beter begever begever begever begever begever begever begever begever begever begever begever begever begever begever begever b                                                                                                    | láb szöveg                   | experiment visial sense :                                                                                                    | organaa,<br>kais altu ta Belifi kituks aajit kätudejan goodskoodi ta kelekt tirgy kurkastartisistii k<br>ehtityys za sabaki 64 kaaakilausel sisonata mogleekken enotekkesanden saasashityja<br>emotja an edetkeesen saaratikatik eenotemiys. Na dehtoksi vay mogalis esetta<br>zaonal täjäkstani és a kelent tirgy kössöksit bohta viit haksiktais vissaasaliitais<br>vissaasaliitäs esettin a Bérifi a bérlet digit a vissaasoljaitatis idõpontjäig kõele                                                                                                    |
| Bribe adottessik/32.66 tartoz/čkai:         Towarder         Towarder                                                                                                    |                              | <ol> <li>A Bérő a bérén tányon<br/>temal. Ha bérén tányo<br/>kári megkéténel.</li> <li>Ha a bérén tányo</li> <li>Béré a bérén tödő</li> <li>Bérésző jegoszt kat a B<br/>temeleki.</li> </ol>                                                                                                    | javitást nem vágezbet, a béfesi tágy megbontása esetén a Bérői teljes anyag felélősé<br>Bérőnek felfolado többi megholások a Bérők Köteles ajavitási kötségeleket és egyéb (azo<br>ejértsor a bérleti tágyat a bérbeadó írásbel felszőtítása ellenére sem szolgátatja vissza.<br>érőtől elszálítani. A kiszállássai és szállítássai kapcsolatban felmerült kötségek a Bérő                                                                                                    |
| 1 월200011 11/20-20402646jap 050169239 4450009-<br>2 월2000011 11/20-20402646jap 050169239 091<br>3 월2000012 Царонскі 011                                                                                                    | aláírások                    | <u>Bérbeadotteszközé</u><br>Eszözéd Eszözés meg                                                                                                    | startozékai:<br>avezia Oyáriazám Tipus Nető árták                                                                                                    |
| 3 850/00012 Laponési 0/h                                                                                                    |                              | 1 ES2K-000011 HITACHH902G<br>2 ES2K-000013 Megreaded                                                                                                    | iénőgép 060166F239 480.00Ft<br>07t                                                                                                    |
|                                                                                                    |                              | 3 ESZN-600012 Laponeed                                                                                                    | 071                                                                                                    |

#### Kaució kezelése

A kaució pénztárkezelését a Szervizfunkciók > Beállítások > Pénztár és bankszámla résznél engedélyezni kell (az opció csak akkor jeleni meg, ha a kölcsönzés modul engedélyezve van)

| RS3 - [Beállítások] - [raktar]                                                        |                                                                      |                                                                     |                                                                  |            | × |
|---------------------------------------------------------------------------------------|----------------------------------------------------------------------|---------------------------------------------------------------------|------------------------------------------------------------------|------------|---|
| …ÁFA-kulcsok<br>> ∴Árucikk<br>— Bevételezés, beszállítók                              | Pénztár- és bankszám                                                 | la-kezelése                                                         | <b>КÖ</b> Z                                                      | ZPONT      | ~ |
|                                                                                       | Pénztár - Alapbeállítások                                            | Pénztárak                                                           | Devizás beállítások                                              | Bankszámla |   |
| – E-mail beállítások<br>– E-mail beállítások<br>– Felhasználók, dolgozók<br>– Iktatás | ⊠ készpénzes száml<br>⊠ lakossági 1 szállító<br>⊠ bevételezések pén; | ák, szállítólevelek pénztá<br>ilevelek ⊠lako<br>ztárkezelése ∏költs | rkezelése<br>ssági 2 szállítólevelek<br>ségszámlák pénztárkezelé | kaució     | Â |

A kaució kezelése az RS3-ban már megszokott pénzügykezeléssel működik. A kaució vevő általi befizetésekor (pénztár szempontjából figyelve) pozitív, a kaució vevő részére történő visszaadásakor negatív értékeket használjunk!

| (ölcsönzé                        | s-kód:   | 100002  |                           |              |             |              |                         |
|----------------------------------|----------|---------|---------------------------|--------------|-------------|--------------|-------------------------|
| Bérlő neve                       | :        | Szendre | y Gábor                   |              |             |              |                         |
| lév:                             |          | Comels  | Bt.                       |              |             |              |                         |
| Cím:                             |          | 4028 D  | ebrecen Apafi út 42-44    |              |             |              |                         |
| Felefonszá                       | im:      | 06 30 9 | 35 4586                   |              |             |              |                         |
| Összeg:<br>Megjegyzés:           | C HUI    | F       | Dátum:<br>2016.08.31. 🗐 🕶 |              | √ készpénz  | es befizetés | ОК<br>(F11)             |
| Kifizetett téte                  | lek:     |         |                           |              |             |              |                         |
| Dátum                            | Érték    | Pénzn   | Megjegyzés                | KP           | Kiadás ssz. | Bevét ssz.   | Péld                    |
| 2016.08.31.                      | 125      | DOO HUF |                           | $\checkmark$ |             | 1            | 2                       |
|                                  |          |         |                           |              |             |              |                         |
| Összérté                         | śk:      |         |                           |              |             | 125          | 000,0                   |
| Összérté<br>Hátralék<br>Állapot: | ék:<br>: |         |                           |              |             | 125<br>kiegy | 000,0<br>0,0<br>venlitv |

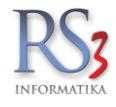

#### Kölcsönzött eszköz visszavétele

A kölcsönzött eszköz visszavételét a kölcsönzés módosításával és a 'Kölcsönzés vége' dátum bejölésével és a konkrét visszavét időpontjával megadva lehet végrehajtani. Ekkor meghatározásra kerül a bérleti díj. A félnapi díj akkor kerül felhasználásra, ha a vevő előző nap 16:00 óra vagy az után kezdi meg a kölcsönzést és következő nap 12:00-ig visszahozza. Összességében igaz az, hogy a dátumok változtatásával a 'Bérlés ideje' adat meghatározásra kerül, viszont ha a felhasználó átírja a 'Bérlés ideje' adatot manuálisan, akkor a program azt nem fogja megváltoztatni (kivéve, ha ismét állítunk a dátumok valamelyikén). A 'Bérlés ideje' és a napi, vagy félnapi díj alapján kerül meghatározása a számlázandó összeg.

#### Számlázás

Az olyan kölcsönzések, amelyek visszavett státuszban vannak, számlázhatók. Számlázáskor a program az alábbi bizonylattípusokat ajánlja fel átfordításkor: számla, szállítólevél, lakossági szállítólevél. Az első és a harmadik egyértelmű. Szállítólevelet olyankor érdemes használni, amikor adott partnernek például havonta szeretnénk számlázni (szállítólevelek összevonása számlába funkcióval). Az így elkészült bizonylatok nyomtatási képén a kölcsönzés fontosabb adatai megjelennek a tétel alatt.

#### Készpénzfizetési számla

RS3 Informatika Kft. 4028 Debrecen, Apafi u. 42-44. Telefon:+36 52 784 985 E-mail: info@rs3.hu Web: www.rs3.hu Adószám: 25299441-2-09 Cégjegyzékszám:09-09-027015 Budapest Bank:10103434-63175800-01004001

Vevő adatai Név: Comels Bt. Cím: 4028Debrecen Apafi út 42-44.

Vevő kód: V-000034

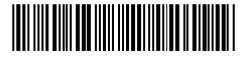

| Teljesítés kelte | Kiállítva                             | Fizetési határidő                     | Fizetési mód | Számlaszám |
|------------------|---------------------------------------|---------------------------------------|--------------|------------|
| 2016.08.31.      | 2016.08.31.                           | 2016.08.31.                           | készpénz     | D16-0002   |
|                  | · · · · · · · · · · · · · · · · · · · | · · · · · · · · · · · · · · · · · · · | · /          | •          |

Szállítási cím:

Comels Bt. 4028 Debrecen Apafi út 42-44.

|   | Megnevezés<br>EAN                                                  | Termékkód                                                     | KN-kód | Menny. M.e.<br>Kedv. | Nettó ár<br>(HUF) | Nettó össz<br>(HUF) | ÁFA<br>(%) | Bruttó ár<br>(HUF) | Bruttó össz<br>(HUF) |
|---|--------------------------------------------------------------------|---------------------------------------------------------------|--------|----------------------|-------------------|---------------------|------------|--------------------|----------------------|
| 1 | GÉPKÖLCSÖNZ                                                        | ZÉS: HITACHI H90 SC vésőgép                                   |        | 1,50 óra             | 5 000,00          | 7 500,00            | 27%        | 6 350,00           | 9 525,00             |
|   | Eszköz gyátiszám: 0<br>Bérlő neve: Szendre<br>Bérlés időtartama: 2 | 0 601 66F 239<br>ey Gábor<br>016.08.31 14:30-2016.09.02 09:30 |        |                      |                   |                     |            |                    |                      |

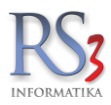

## 25. Jövedéki termékek kezelése a rendszerben

Az RS3 Ügyviteli Rendszer a jövedéki modullal kiegészülve megfelel a Jövedéki törvény (2003. évi CXXVII. törvény a jövedéki adóról és a jövedéki termékek forgalmazásának különös szabályairól, továbbiakban Jt.) valamint a végrehajtásáról szóló 8/2004. (III. 10.) PM rendelet (továbbiakban Vhr.) előírásainak.

A felhasználókat és azok hozzáférési jogosultságát nyilvántartja, a felhasználók körében, illetve azok jogosultságában beállt változásokat nyomon követi, a felhasználó által végzett munkafolyamatot bármely időszakra vonatkozóan naplózza, ezen adatok bármikor lekérdezhetők és kinyomtathatók.

Biztosítja a nyilvántartás hatályos jogszabályi rendelkezéseknek megfelelő adattartalommal való vezetését. Naplózza a nyilvántartás adatainak utólagos módosítását.

A mentett adatok visszatöltése bármikor ellenőrizhető és kinyomtatható az alábbi adattartalommal:

- a visszatöltés időpontja
- a visszatöltés indoka
- a visszatöltést végző felhasználó neve, jogosultsága
- a visszatöltött adatok archiválásának időpontja

A Rendszer által készített bizonylatok formátuma, tartalma, kiállításának és feldolgozásának rendje megfelel a hatályos jogszabályi rendelkezéseknek. Az ismételten kinyomtatott számlák tartalmukban az eredetivel megegyeznek. A felhasznált sorszám (ideértve a stornózott sorszámot is) ismételt felhasználása kizárt.

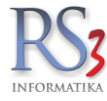

## 25.1 Cégadatok, jövedéki adatok beállítása

Cégadatok egy részét kötelező, más részét érdemes kitölteni. A nem kötelező adatok a ÁNYK-ba történő importálás során nyernek jelentőséget, amely egyrészt kényelmesebb, másrész kisebb az esély, hogy elírunk valamilyen adatot (az adatok helyességét az ÁNYK ellenőrzi).

Kötelező adatok az általános adatok résznél

adószám

Opcionális adatok az általános résznél

- irányítószám
- város
- utca
- házszám

|                                                            |                    | RS3 - [Beállítások]                     |
|------------------------------------------------------------|--------------------|-----------------------------------------|
| ÁFA-kulcsok<br>⊳. Árucikk<br>Bevételezés                   | Cégadatok, telephe | lyek                                    |
| - Bizonylat-fejlécek                                       | Általános adatok   | Jövedéki adatok Telephelyek             |
| - Egyéb                                                    | Cégnév:            | RS3 Informatika Kft.                    |
| Felhasználók, dolgozók<br>Iktatás                          | Adószám:           | 25299441209 GLN:                        |
| Jutalék-kezelés<br>⊳- Képkezelés                           | Irsz:              | 4028 Város: Debrecen Utca: Apafi utca   |
| Kommunikáció<br>Költségek                                  | Házszám:           | 42-44. Emelet/ajtó:                     |
| … Könyvelés<br>⊳ Környezeti beállítások                    | Teljes cím:        | 4028. Debrecen, Apafi utca 42-44 Attöit |
| - Lekerdezesek<br>- Leltár<br>Magrapidalás, árajáslat      | Bankszámla sz.:    |                                         |
| Megrendeles, arajamat<br>Munkalap, eszközkiadás<br>Működés | Ügyintéző név:     | Szendrey Gábor                          |
| Nyelvkezelés                                               | Ügyintéző tel.:    | +36309354586                            |
| PDA - Mobil kommunikáció<br>Pénztár és bankszámla          | Ügyintéző e-mail:  |                                         |
| – Raktár, készletkezelés<br>– Sorszámok                    |                    | ( Mentés                                |
| ⊳ · Számlázás<br>… Termékdíj-beállítások                   |                    |                                         |
| … Új vevő, vevőtípusok<br>… Vevő, szállító, cikkcsoportok  |                    |                                         |
| ⊳ Webshop                                                  |                    |                                         |
|                                                            |                    |                                         |
|                                                            |                    | •                                       |

RS3 INFORMATIKA

Kötelező adatok a jövedéki résznél

• adóraktári / jövedéki engedély száma

Opcionális adatok a jövedéki résznél

- adóraktár-engedélyes kereskedő adatok (amennyiben igaz), ha beállítjuk, akkor az alábontott két opció közül egyet ki kell választani, amely kiválasztása esetén a vele egy sorban található okmányszám kitöltése kötelező
- raktárközi átadás jövedéki vevője: lehetőség van technikailag elkülöníteni a kis- és nagykereskedelmet. Készletáthelyezéskor egy speciális raktárközi mozgást készítünk, ami bele fog kerülni a havi jelentésbe.

| RS3 - [Beállítások]                                                                                                    |                                                                                                    |                                                            | X      |
|----------------------------------------------------------------------------------------------------|----------------------------------------------------------------------------------------------------|------------------------------------------------------------|--------|
| … Áfakulcsok<br>⊳ Árucikk                                                                                                    | Cégadatok, telephelyek                                                                                                    |                                                            |        |
| <ul> <li>Bevelelezes</li> <li>Cégadatok, telephelyek</li> <li>E-mail beállítások</li> <li>Egyéb</li> <li>Felhasználók, dolgozók</li> <li>Iktatás</li> <li>Jutalék-kezelés</li> <li>Képkezelés</li> <li>Kommunikáció</li> <li>Költségek</li> </ul>                                                                         | Általános adatok Jövedéki adatok<br>Adóraktári / jövedéki eng. szám:<br>Engedély-szám kiadás dátuma:<br>VPID:<br>Bejelentő azonosító (ÁNYK-hoz): | Telephelyek<br>HU111111111<br>-<br>HU22222222<br>333333333 |        |
| <ul> <li>→ Konyveles</li> <li>&gt; Környezeti beállítások</li> <li>→ Lekérdezések</li> <li>→ Lettár</li> <li>→ Mugrendelés, árajánlat</li> <li>→ Munkalap, eszközkiadás</li> <li>→ Működés</li> <li>→ Nyelvkezelés</li> <li>&gt; Nyomtatás</li> <li>→ PDA- Mobil kommunikáció</li> <li>→ Pénztár és bankszámla</li> </ul> | Adóraktár-engedélyes kereskedő                                                                                                    | EKO okmány száma:<br>TKO okmány száma:<br>–                |        |
| <ul> <li>Raktár, készletkezelés</li> <li>Sorszámok</li> <li>Számlázás</li> <li>Termékdíj-beállítások</li> <li>Új vevő, vevőtípusok</li> <li>Vevő, szállító, cikkcsoportok</li> <li>&gt; Webshop</li> </ul>                                                                                                    |                                                                                                    |                                                            | MENTÉS |

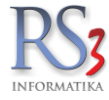

# 25.2 Vevő adatok

Az olyan vevő, aki viszonteladóként vásárol jövedéki terméket, rendelkezik működési / jövedéki engedélyszámmal (erről nyilatkozik). A vevő adatoknál az ilyen vevő esetén ezt az adatot rögzíteni kell. Az ilyen jellegű vevőknek készült számlák, szállítólevelek kerülnek bele a havi lejelentésbe.

| Általános (F2)   | További ad | latok (F3)     | Exp  | ort (F4) | Webshop | ), hírlevél (F5) | Vásárlók, dolgozók (F6)         | ) Egyéb adatok          | Termékdíj          |
|------------------|------------|----------------|------|----------|---------|------------------|---------------------------------|-------------------------|--------------------|
| Általános adatok |            |                |      |          |         | Bank             | adatok                          |                         |                    |
| Név:             | Gipsz Ja   | ikab           |      |          |         | Ban              | számlaszám #1:                  |                         |                    |
| Azonosító:       |            |                | GLN: |          |         | Ban              | ( neve:                         |                         |                    |
| Ország:          | Magyaro    | ország         |      |          | 9       | SWI              | FT kód:                         |                         |                    |
| lrányítószám:    | 4000       | -<br>Hajdú-Bih | ar   |          |         | Ban              | (számlaszám #2:                 |                         |                    |
| Város:           | Debrece    | n              |      |          |         | SWI              | FT kód:                         |                         |                    |
| Utca:            | Futrinka   | u. 1.          |      |          |         | Ban              | számlaszám #3:                  |                         |                    |
| Adószám:         |            |                |      | Keres    | 1       | Ban              | neve:                           |                         |                    |
| Csop. adószám:   |            |                |      |          |         | SWI              | FT kód:                         |                         |                    |
| EU adószám:      |            |                |      |          |         | Szán             | nlázási beállítások             |                         |                    |
| Cégjegyzékszám:  |            |                |      |          |         | Fize             | ési séma:                       |                         | ×                  |
| Telefonszám:     |            |                |      |          |         | Alap             | értelm. fizetésmód:             | készpénz 🗸              | •                  |
| Fax              |            |                |      |          |         | Átuta<br>T.      | lás határideje:                 | 8 ≑ nap                 | csak készpénzes    |
| Megiegyzés:      |            |                |      |          |         | l ure<br>Szál    | IMI IOO:<br>lítólevél határidő: | 0 🕆 nap                 | csak szallíto      |
|                  |            |                |      |          |         | Hitel            | keret:                          |                         | D                  |
| Tevékenység:     |            |                |      |          |         | 🕽 Jövedék        | i vagy működési eng             | jedély szám             |                    |
| Figyelmeztetés:  |            |                |      |          |         | Jövedéki te      | rmék viszonteladók részé        | re történő értékesítésh | ez szükséges adat. |
| Engedély száma:  |            |                |      |          | 0       | Ü                | ynök                            |                         | Státusz: Aktív     |
|                  |            |                |      |          |         | Kap              | solt beszállító: 💷 🕻            | \$                      |                    |

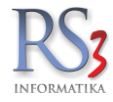

## 25.3 Jövedéki termékek felvitele

Jövedéki besorolású termékek felvitelekor vannak bizonyos megkötések, melyek teljesítése esetén tudjuk csak lementeni az árucikket.

A termék adatlapján, az általános fülön kötelező megadni a termék KN kódját. A KN kód melletti ikonra kattintva felugrik a KN-kódok karbantartása ablak.

| Megnevezés |           |            |        |       |
|------------|-----------|------------|--------|-------|
|            |           |            | Mégsem | (ESC) |
| Megnevezés |           |            |        | ^     |
|            |           |            |        |       |
| 34031990   |           |            |        |       |
| 51681      |           |            |        | Е     |
| 58.29.29   |           |            |        |       |
| 845135121  |           |            |        |       |
| 8471       |           |            |        |       |
| 84710      |           |            |        |       |
| 84714      |           |            |        |       |
| 84718000   |           |            |        |       |
| 847180000  |           |            |        |       |
| 8504405500 |           |            |        |       |
| 85061011   |           |            |        |       |
| 8506101100 |           |            |        |       |
| 8506101500 |           |            |        |       |
|            | dook (E4) | Tárál (E9) | Montón | (510) |

Az Új (INS) gombra kattintva tudjuk beírni a KN kódot, amit az Mentés (F12) gombra kattintással lementhetünk. A termék adatlapján a lementett kód(ok) első karaktereit beírva, a megtalált kódok felugranak, közülük ki tudjuk választani a termékhez megfelelőt. Jövedéki termékek esetén csak az engedélyezett KN kódokkal történhet meg a termék lementése.

Az általános fülön kötelező még a *Jövedéki termék* checkbox bekattintása, majd a mellette megjelenő legördülő menüben az Ásványolaj, kopásgátló szer kiválasztása (kenőanyag esetén).

|                                                                 |                               |                     | RS3 - [Árucikk                    | módosítás]                              |              |                 |                        |                 | ×          |
|-----------------------------------------------------------------|-------------------------------|---------------------|-----------------------------------|-----------------------------------------|--------------|-----------------|------------------------|-----------------|------------|
| Általános (F4)                                                  | További adatok (F5)           | Termékdíj (F2)      | Jellemzők                         | Doku                                    | umentumok    |                 | ÁRUCIKK                | MÓDOSÍTÁS       |            |
| RS3 WEB                                                         | а <sup>—</sup> а <sup>+</sup> |                     |                                   |                                         |              |                 |                        |                 |            |
| Egyéb Termékek                                                  |                               | Termék-kód:         | REX-09655                         |                                         |              | EAN:            | <u></u>                |                 |            |
| <ul> <li>Használt Számítás</li> <li>Számítástechnika</li> </ul> | technikai Eszközöl            | Megnevezés 1:       | Castrol Edge 5                    | W40 4L                                  |              |                 |                        |                 |            |
| <ul> <li>Szórakoztató Elekt</li> <li>Szoftverek</li> </ul>      | ronika                        | Megnevezés 2:       |                                   |                                         |              |                 |                        |                 |            |
| <ul> <li>Elem, Akkumulátor</li> </ul>                           |                               | Csoport 1:          | Egyéb Termékek                    |                                         | Belf         | öldi árak       | Devizás árak           |                 | 0          |
| Fotótechnika                                                    |                               | Csoport 2:          | Webes termékek                    |                                         |              | L               | Nettó                  | Bruttó          | (F6)       |
| Irodatechnika<br>Mobil Eozközök                                 |                               | 0                   |                                   |                                         | Beszá        | r               | 4 120,00               | 5 232,40        |            |
| Nvomtatókellék                                                  |                               | Gyarto.             |                                   | ×                                       | Beszá        | r 1             | 0,00                   | 0,00            |            |
| ▹ Szolgáltatás                                                  |                               | KN-kód:             |                                   | *                                       | Beszá        | r 2             | 0,00                   | 0,00            |            |
|                                                                 |                               | M.e.:               | db                                |                                         | ÁR           | KÉPZÉS          | AUTOMATIKUS BEÁR       | AZÁS (F10)      |            |
|                                                                 |                               | Ald.                | 27 ¥ 27%                          |                                         | Eav          | vedi séma       | Séma törlése Gyo       | rs árfelszorzás |            |
|                                                                 |                               | Garancia:           | 12 ≑ hó Eletta                    | rtam gar.: 📋                            | Árkénz       | és "150 150" ak | nián                   |                 | (F7)       |
|                                                                 |                               | Sarzsos:            |                                   |                                         | Kieles       | . 4-            | 4 120 00               | 5 232 40        | 0.17       |
|                                                                 |                               | Lejárati sarzs:     |                                   |                                         | Kisker       | ar              | 4 120,00               | 5 252,40        |            |
|                                                                 |                               | Sorszámozott:       |                                   |                                         | Nagyk        | er ár           | 4 130,00               | 5 245,10        |            |
|                                                                 |                               | Jövedéki termék:    | ✓ ≫ Válasszon ti                  | ípusť! 🗸                                | Ársáv        | 3               | 0,00                   | 0,00            |            |
|                                                                 |                               | Webshopon:          | Alkohol-term                      | ékek / egyéb kiszer                     | elés 🔥       | 4               | 0.00                   | 0.00            |            |
|                                                                 |                               | Készlet kezelése:   | <ul> <li>Ásványi olaj.</li> </ul> | kopásgátló szer                         |              | 4               | 0,00                   | 0,00            |            |
| <                                                               | >                             | Gyűjtőcikk:         | Cigaretta, sz<br>Finomra vág      | ivar es szivarka<br>att és egyéb fogy d | tohány /     | 5               | 0,00                   | 0,00            |            |
|                                                                 |                               | Nem számlázható:    | Pezs., közt. a                    | alkohol, bor / daraba                   | áru /        | 6               | 0,00                   | 0,00            |            |
| <b>.</b>                                                        |                               | Készleten:          | Pezs., közt. a<br>1 Sör / darabá  | alkohol, bor / egyéb<br>ru              | kiszerelés / | 7               | 0,00                   | 0,00            |            |
|                                                                 |                               | Min (Ont. kánalat:  | Sör / egyéb l                     | kiszerelés                              |              | s ár            | 0,00                   | 0,00            |            |
| Castrol                                                         |                               | Will./Opt. Reszlet. | U                                 | 0 db                                    | ✓ árv        | édelem (automa  | tikus ársávozás alól f | felmentve)      | (F8)       |
| EDGE                                                            |                               | Rendelés alatt:     | 0                                 | 0 <b>db</b>                             | Szállít      | óár:            | 0,00                   | 0,00            |            |
|                                                                 |                               |                     |                                   |                                         | Articiu      |                 | 0.00                   | 0.00            |            |
|                                                                 | N-40                          | Raktárihely:        |                                   | <b>→</b> E                              | Allaja       | 5.              |                        |                 |            |
|                                                                 | -                             | Árucikkleírás:      |                                   |                                         | L            |                 |                        | ^ <b>E</b> 1    |            |
|                                                                 |                               |                     |                                   |                                         |              |                 |                        | ~               | <b>√</b> ≡ |
| További adatok (F9)                                             | Képek (F3)                    | Info                | + 1                               | Csoportke                               | ezelés       | MIND            | ENT TÖRÖL MÉG          | GSEM MENTÉS     | S (F12)    |

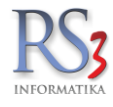

A *További adatok (F5)* fülön szükséges kitölteni a termék fajsúlyát, a kiszerelését, majd az ebből számolt tömeget, amit a *Tömeg* gombra kattintva kiszámol a program. Ha elvégeztük a szükséges lépéseket, a *Mentés (F12)* gombra kattintva tudjuk lementeni a terméket.

| Japvető beállítások                                                                                                    | Mennyiségi kedvezmények                                                                                                    |
|----------------------------------------------------------------------------------------------------|----------------------------------------------------------------------------------------------------|
| Származási ország:                                                                                                    | Mennyiségi nagyságrendek Mennyiségi árak                                                                                                    |
| Syártói cikkszám/azon.:                                                                                                    | Nettó Bruttó                                                                                                    |
| Napvető beállítások                                                                                                    | Mennyiségi kedvezmények                                                                                                    |
| Származási ország:                                                                                                    | Mennyiségi nagyságrendek                                                                                                    |
| Gyártói cikkszám/azon.:                                                                                                    | Nettó Bruttó                                                                                                    |
| Származási ország:                                                                                                    | Mennyiségi nagyságrendek Mennyiségi árak Bruttó Bruttó                                                                                                    |
| iajsúly/kiszerelés:       0,86       4       > tömeg         iajsúly/kiszerelés:       0,86       4       > tömeg         iomeg:       3,440000       3,44 kg/db         iejárati idő:       0       nap         ejárati idő:       0       nap         EHKD:       0         i 1. eladási ár (lístaár) változásának figyelése         at megváltozott       Mentett ár (nettó): _         automatikusan legyártható       mérlegelt         isomagolás mennyiség, egységár használata       i         Egységár megjelenítése:       I         Méret       Csoportosítás         Egyéb adatok       Magasság:         m       m       m | B1.       0,00       0,0         1.       0,00       0,0         1.       0,00       0,0         1.       0,00       0,0         2.       0       0         3.       0       0         4.       0       0         5.       0       0         6.       0       0         7.       0       0         8.       0       0         Sémaválasztás       Sémaválasztás |

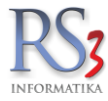

#### 25.4 Számlák, szállítólevelek

A számlák, szállítólevelek elkészítése a szokásos módon történik. Bizonyos beállítások esetén a program megkövetelheti a bizonylat készítésekor a vevő képviselő magánszemély nevének és adóazonosítójának megadását (adóraktár-engedélyes értékesítés esetén).

Szabályok:

- Jövedéki raktárból jövedéki besorolású terméket csak viszonteladó részére értékesíthetünk.
- Nem jövedéki raktárból jövedéki terméket csak végfelhasználó részére értékesíthetünk.
- Viszonteladó részére jövedéki terméket csak átutalással/bankkártyával értékesíthetünk.
- Jövedéki terméket tartalmazó nagykereskedelmi számlán készpénzes előlegszámla nem használható fel.

#### 25.5 Raktárközi mozgások

Ha egy adott cég foglalkozik kis- és nagykereskedelemmel egyaránt, akkor lehetősége van több raktár definiálásával és egy speciális raktárközi átadás végrehajtásával olyan készletmozgást végrehajtani, amely **lejelentési kötelezettség alá eső tranzakciónak minősül.** Ilyen esetben a raktárközi mozgásnál be kell állítani, hogy jövedéki termék áthelyezéséről van szó. Ha például "A" raktár a nagyker és "B" raktár a kisker, akkor az A→B átadások olyan lejelentésbe kerülő tranzakcióknak minősülnek, mint egy szállítólevél vagy számla, a B→A átadások pedig olyan tranzakciónak minősül, mint egy visszáru vagy egy érvénytelenítő számla. Az ilyen jellegű bizonylatok a **havi lejelentésbe belekerülnek**. Ilyen esetben egy vevő megadása kötelező, a vevőnek rendelkeznie kell adószámmal és jövedéki vagy működési engedélyszámmal. Amennyiben a cégadatok\jövedéki adatok résznél korábban megadtuk a *Raktárközi átadás jövedéki vevője* adatot, akkor nem kell minden egyes alkalommal kiválasztani a vevőt, az ilyen jellegű tranzakciók erre a vevőre kerülnek rögzítésre.

| 🍲 RS3 - [Új raktárközi átadás]                                                             |                                         |                    |            |                   |                |                                                                  |          |             |             |              |                  |           |               |          | 6      |                          |
|--------------------------------------------------------------------------------------------|-----------------------------------------|--------------------|------------|-------------------|----------------|------------------------------------------------------------------|----------|-------------|-------------|--------------|------------------|-----------|---------------|----------|--------|--------------------------|
|                                                                                            |                                         |                    |            |                   | ÚJ RAŁ         | KTÁRKÖZI ÁTAI                                                    | DÁS      |             |             |              |                  |           |               |          |        |                          |
|                                                                                            | Általános Ir                            | nport adatok       | ktatás Rak | árközi Eszköz     |                |                                                                  |          |             |             | 1            |                  |           |               |          |        |                          |
|                                                                                            | Forrás ra                               | ktár: 🖽            | RAKTÁR     |                   | ~              | csak a készleten lévő                                            | termékek |             |             |              |                  |           |               |          |        |                          |
|                                                                                            |                                         |                    |            |                   |                | <ul> <li>jövedéki termék áthelj</li> <li>Tömeg adatok</li> </ul> | /ezés    |             |             |              |                  |           |               |          |        |                          |
| £ = 0                                                                                      | Cel raktar                              | : 🏭                | Garanci    | 3                 | Ŧ              | Összesen:                                                        |          |             | 0 kg        |              |                  | D         | átum:         |          | 2014   | . <mark>10</mark> .02. 👻 |
| Kenőolajok                                                                                 | Megjegyz                                | és:                |            |                   |                | Korrekció:                                                       | 0        |             | %           |              |                  |           |               |          |        |                          |
| <ul> <li>Számítástechnika</li> </ul>                                                       |                                         |                    |            |                   |                |                                                                  |          |             |             |              |                  |           |               |          |        |                          |
| <ul> <li>Szórakoztató Elektronika</li> <li>Szoftverek</li> <li>Elem Akkumulátas</li> </ul> | Termék-kód                              | Termék megne       | vezés      |                   |                |                                                                  | . F      | Készlet     | M.e.        | Kisker ár    | Kisker ár bruttó | Sorszámos | Lefoglalva    | Vonakód  | Info Á | rvédelem 🔺               |
|                                                                                            | EMP-02840                               | 3DX CON            | NEXION     | Space Mouse F     | Pro            |                                                                  |          |             | 0 <b>db</b> | 131 102,3622 | 166 500          |           | 0             |          |        |                          |
| <ul> <li>Fotótechnika</li> </ul>                                                           | EMP-02841                               | 3DX CON            | NEXION     | Space Mouse \     | Wireless       |                                                                  |          |             | 0 <b>db</b> | 55 748,0315  | 70 800           |           | 0             |          |        |                          |
| Irodatechnika                                                                              | EMP-02842 3DX CONNEXION Space Navigator |                    |            |                   |                |                                                                  |          | 0 <b>db</b> | 42 834,6457 | 54 400       |                  | 0         |               |          |        |                          |
| Mobil Eszközök<br>Nyomtatókellék                                                           | EMP-02843                               | 3DX CON            | NEXION     | Space Navigato    | or Notebook    |                                                                  |          |             | 0 <b>db</b> | 43 937,0079  | 55 800           |           | 0             |          |        |                          |
| <ul> <li>Szolgáltatás</li> </ul>                                                           |                                         | 3DX CON            | NEXION     | Space Pilot Pro   |                |                                                                  |          |             |             | 165 354,3307 |                  |           |               |          |        |                          |
| Használt Számítástechnikai<br>Habra állített                                               | EMP-11424                               | 3G HP un           | 2430 EV    | DO/HSPA Mini      | Card           |                                                                  |          |             | 0 <b>db</b> | 0,0000       | ) a              |           | 0             |          |        |                          |
| Helyreallitott                                                                             | EMP-14120                               | 3M Scotc           | n Precízio | s olló 18cm       |                |                                                                  |          |             | 0 <b>db</b> | 0,0000       | 0                |           | 0             |          |        |                          |
|                                                                                            | EMP-14121                               | 3M Scotc           | n Precízio | s olló 21cm       |                |                                                                  |          |             | 0 <b>db</b> | 0,0000       | 0                |           | 0             |          |        |                          |
|                                                                                            | _                                       |                    |            |                   |                |                                                                  |          |             |             |              |                  |           |               |          |        | -                        |
|                                                                                            | •                                       |                    |            |                   |                |                                                                  |          |             |             |              |                  |           |               |          |        | NETTÓ                    |
|                                                                                            |                                         |                    |            |                   |                | Q <sup>7</sup>                                                   | Mon      | www.        |             | d            | lb Ár            |           |               |          |        | OK                       |
|                                                                                            |                                         |                    |            |                   |                |                                                                  | men      | ,           |             |              |                  |           |               |          |        | (F8)                     |
|                                                                                            | Pipa Termék-k                           | ód Termé           | megnevezés |                   |                |                                                                  |          |             |             |              | м                | ennyiség  | M.e.          | Nettó ár | Nettó  | ×                        |
|                                                                                            | EMP-1412                                | 23 A4TE            | CHMOUS     | E OP-720 USB Fe   | ehér           |                                                                  |          |             |             |              |                  | 1,        | 00 db         | 8        | 13     | 81                       |
|                                                                                            | EMP-0284                                | <sup>44</sup> 3DX  | CONNEXI    | ON Space Pilot Pr | 0              |                                                                  |          |             |             |              |                  | 1,        | ,00 <b>db</b> | 110 2    | 50     | 110 25                   |
|                                                                                            |                                         |                    |            |                   |                |                                                                  |          |             |             |              |                  |           |               |          |        |                          |
|                                                                                            |                                         |                    |            |                   |                |                                                                  |          |             |             |              |                  |           |               |          |        |                          |
|                                                                                            |                                         |                    |            |                   |                |                                                                  |          |             |             |              |                  |           |               |          |        | =                        |
|                                                                                            |                                         |                    |            |                   |                |                                                                  |          |             |             |              |                  |           |               |          |        |                          |
|                                                                                            |                                         |                    |            |                   |                |                                                                  |          |             |             |              |                  |           |               |          |        | *                        |
|                                                                                            | <                                       |                    |            |                   |                |                                                                  |          |             |             |              |                  |           |               |          |        | •                        |
|                                                                                            |                                         |                    |            |                   |                |                                                                  |          |             |             |              |                  |           | 111           | 064      | 14     | 41 051<br>(HUF)          |
|                                                                                            |                                         | Beszerzés info     | (F5)       | Készl (F10)       | EAN (SHIFT+F9) | További adatok                                                   | (F9)     |             |             |              |                  |           |               |          | HENT   | Ť0 (E10)                 |
|                                                                                            | Besz                                    | erzési ár frissíté | 1          | Új termék (INS)   | Termék módos   | ítás (F4)                                                        |          |             |             |              |                  |           | VIS           | SZA      | MENT   | ES (F12)                 |

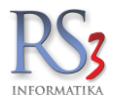

#### 25.5.1 Automatikus raktárközi átadás

Jövedéki besorolású termékek esetén beállítható, hogy végfelhasználó felé történő értékesítés esetén, a raktári áthelyezés (jövedéki raktár > "kisker" raktár) a bizonylat mentésekor automatikusan létrejöjjön.

#### Ez a beállítás akkor lehet hasznos számunkra, ha a "kisker" raktár csak virtuális, tehát fizikálisan nincs!

#### Használata.

Navigáljunk el a Szervizfunkciók > Beállítások > Számlázás > 4. fül – részhez. Az automatikus raktárközi bizonylat résznél klikkeljük be a jövedéki termékek automatikus áthelyezése új kimenő bizonylat mentésekor opciót, majd állítsuk be a forrás és cél raktárat.

| ÁFA-kulcsok                                         | ^ |                                  | <u>م</u> [                         |                         |        |
|-----------------------------------------------------|---|----------------------------------|------------------------------------|-------------------------|--------|
| Arucikk                                             | S | zámlázás                         | 俞                                  | KÖZPONT                 |        |
| Bevételezés, beszállítók                            |   |                                  |                                    |                         |        |
| Bizonylat-fejlécek                                  |   | 1. 2. 3. 4.                      |                                    |                         |        |
| Cégadatok, telephelyek                              |   |                                  |                                    |                         |        |
| - E-mail beállítások                                |   |                                  |                                    |                         |        |
| > Egyéb                                             |   | FIFO                             |                                    |                         |        |
| Felhasználók, dolgozók                              |   |                                  |                                    |                         |        |
| Iktatás                                             |   | haszon-információ szár           | mítása FIFO-átlagár alapján        | FIFO-arak meghatarozasa | 3      |
| Jutalék-kezelés                                     |   |                                  |                                    |                         |        |
| > Képkezelés                                        |   |                                  |                                    |                         |        |
| Kommunikáció                                        |   | Automatikus raktarkozi bizonyiat |                                    |                         | •      |
| Költségek                                           |   | . lövedéki termékek automatik    | rus áthelvezése új kimenő hizonyla | t mentésekor 🕕          |        |
| Könyvelés                                           |   |                                  | as ameryezese aj kineno bizonyla   |                         |        |
| Környezeti beállítások                              |   | Forrés roktér (iövodáki)         |                                    | 1                       |        |
| Lekérdezések                                        |   | Fortas taktar (jovedeki).        | RAKTAR                             |                         |        |
| - Leitár                                            |   | Cél raktár (kisker):             | ΡΑΚΤΆΡ                             | ]                       |        |
| Megrendelės, arajanlat                              |   |                                  |                                    |                         |        |
| Munkalap, eszkozkiadas                              |   |                                  |                                    |                         |        |
| Mukodes                                             |   |                                  |                                    |                         |        |
| Nyelvkezeles                                        |   |                                  |                                    |                         |        |
| DDA Mabil kammunikésié                              |   |                                  |                                    |                         |        |
| PDA- Mobil Kommunikacio                             |   |                                  |                                    |                         |        |
| Penziar es pankszamia                               |   |                                  |                                    |                         |        |
| Ranal, Reszleikezeles                               |   |                                  |                                    |                         |        |
| <ul> <li>Soiszalliok</li> <li>Számlázác</li> </ul>  |   |                                  |                                    |                         |        |
| <ul> <li>Szamiazas</li> <li>Exportezámia</li> </ul> |   |                                  |                                    |                         |        |
| Eizotási sámák                                      |   |                                  |                                    |                         |        |
| Forgalmi kedvezmény                                 |   |                                  |                                    |                         |        |
| További beállítások                                 |   |                                  |                                    |                         | MENTÉO |
| Termékdű-beállítások                                |   |                                  |                                    |                         | MENTES |
| in a ar                                             | ~ |                                  |                                    |                         |        |

Kimenő bizonylat írásakor (végfelhasználó részére), válasszuk a "kisker" raktárat. (engedélyezzük a negatív készletet, ellenkező esetben nem tudjuk rátenni a bizonylatra a tételeket). A bizonylat mentése pillanatában létrejön a raktárközi átadás is.

#### Figyelem! Az automatikus áthelyezés csak a jövedéki besorolású termékekre érvényes!

# A beállítás alkalmazását NEM javasoljuk azon partnereinknek, akiknek fizikailag van "kisker" raktáruk, mivel készleteltérést eredményezhet!

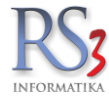

#### 25.6 Jövedéki lejelentés VPOP/NAV felé

A jelentés elkészítéséhez navigáljunk a *Lekérdezések > Adatküldés, egyéb > VPOP/NAV J09 fájl készítése* menühöz. A felugró ablakban tudunk telephelyet választani (több telephellyel rendelkező partnereink részére), be tudjuk állítani a jelentés időszakát (év, hónap), illetve ha szükséges, be tudjuk állítani a jelentés sorszámát is. A nyomtatvány típusánál választhatunk a régi típusú (VPOP\_J09), illetve az új típusú (NAV\_J09) nyomtatványok közül.

A jobb oldali checkboxok bepipálásával lehetőség van az export számlák, illetve a belső bizonylatok lejelentésére is. A *Mehet* gombra kattintva válasszuk ki a mentés helyét.

| -                                                                                                    |                                                                      |                                        |                    | RS3 - [Le                                                                 | kérdezések]                                                                                      |                                     |                                                       |                 | _ □            |
|----------------------------------------------------------------------------------------------------|----------------------------------------------------------------------|----------------------------------------|--------------------|---------------------------------------------------------------------------|--------------------------------------------------------------------------------------------------|-------------------------------------|-------------------------------------------------------|-----------------|----------------|
| Gyakran használt                                                                                                    | Megrendelések                                                        | Eladás                                 | Eladás II.         | Kintlévőség                                                               | Bevételezés                                                                                      | Termék kedv. árai                   | Termék-eladások                                       | Termék-bevétek  | Vevőforgalom   |
| Áruforgalom                                                                                                    | Árukészlet, leltár                                                   | Árucsoport forgalom                    | Termék árváltozása | Adatküldés, egyéb                                                         | Bizomány                                                                                         | Jutalék                             | Eseménynapló                                          | Költség         | Egyenlegközlés |
| <pre></pre> <iválasztott elé<="" p="" tétel=""> <iválasztott p="" árucikk<=""> ☐ minden árucikkre ☐ vevőre szűkítve</iválasztott></iválasztott> | rhető szigorú számad<br>kiszámlázott szigorú s<br>kiválasztás nélkül | ású sorszámai<br>számadású sorszámai – | C                  | MEHET                                                                     | Raktárközi bizonylat<br>összesítve<br>minden termékre<br>kiválasztott csopo<br>jövedéki áthelyez | ok lekérdezése<br>orton belül<br>és |                                                       | Ĕ               | MEHET          |
| Raktári kiadások                                                                                                    |                                                                      |                                        |                    | lövodáki-tormák m                                                         | zaásak lajalantása                                                                               | k mennyisegi ellenorze              | ese                                                   |                 |                |
| Típus:<br>Bizonylat:<br>Termékszűkítés<br>minden termék<br>termékre                                                                             | vevőhöz rendelt kia<br>mindkettő<br>k vevő b                         | dás<br>vontásban<br>k bontásban        | ✓                  | Telephely: KÖZI<br>Év: 2015<br>Hónap: 5<br>Sorszám: 0                     |                                                                                                  | készletének lekérdezé               | ise<br>Adatbázis-választás                            | •               | MEHET<br>MEHET |
| ○ csoportra                                                                                                    |                                                                      |                                        | ê C                | Nyomtatvány-tipus<br>VPOP_J09<br>NAV_J09<br>MEHET<br>Nincs raktárbekérés. | exportszámlákat is<br>belső bizonylatat is<br>Kattintson ide! »                                  | előzmények                          | □ kiválasztott csopor                                 | ton belül       | MEHET          |
|                                                                                                    |                                                                      |                                        |                    | Elenőrzések<br>Végfelhasználó nag<br>Viszonteladó nem na<br>ELŐNÉZET      | gyker raktárból hibalista<br>gyker raktárból hibalista<br>VISSZA                                 | ok                                  | ☐ gyártások, szé<br>☐ termékkiadásc<br>☐ selejtezések | tbontások<br>/k | MEHET          |
| Adatszolg                                                                                                    | áltatás (NAV, VPOP, köny                                             | velő rendszerek) 👚                     |                    |                                                                           | Tipus<br>© RS3<br>○ WEB                                                                          |                                     |                                                       |                 | MEHET          |
| elephely-szűrés                                                                                                    | π                                                                    | v                                      | Dátum-korlátozás   |                                                                           | MA                                                                                               | aktuális v                          | HÉT HÓ NE                                             | GYEDÉV ÉV       | VISSZ          |

A fájlok mentését követően a program egy felugró ablakban segítséget nyújt az ANYK-n keresztül történő beküldéshez.

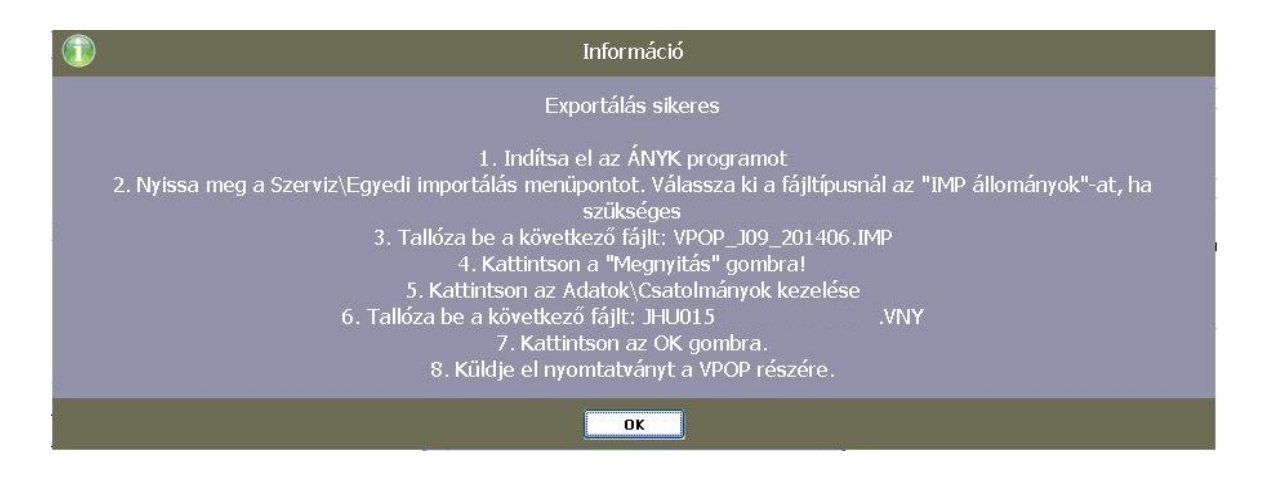

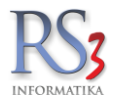

#### 26. Termékdíjas termékek kezelése a rendszerben

#### 26.1 Termékdíj beállítások

Az RS3 Ügyviteli Rendszer korábbi termékdíj-kezelését átgondolva egy új, letisztultabb, átláthatóbb termékdíj-kezelés lett megvalósítva. A korábbi verzió működése a termék tömeg-adatára alapozott és csupán 1db termékdíjat lehetett 1 termékhez hozzárendelni. Az új verzióban legfeljebb 6 termékdíj rendelhető 1-1 termékhez és **független a termék** tömegétől, mivel a kapcsolódó termékdíj-tételnél lehet (és kell) definiálni a termék egységnyi mennyiségére vonatkoztatott súlyát.

## 26.1.1 Termékdíj-törzs

*Szervizfunkciók > Beállítások > Termékdíj-beállítások > Termékdíj-törzs* résznél tarthatjuk karban termékdíjainkat. Az itt rögzített bejegyzések termékekhez, bizonylattételekhez rendelhetők. Törölni csak olyan termékdíjat lehet, amely pillanatnyilag nincs termékhez rendelve.

|                                              |              | RS3 - [Beállítások]    | ×                   |
|----------------------------------------------|--------------|------------------------|---------------------|
| rÁfakulcsok<br>⊳-Árucikk                     | Termékdíj-be | állítások              |                     |
| Cégadatok, telephelyek<br>E-mail beállítások | Termékdíj    | törzs                  |                     |
| . Egyéb                                      | KT/CSK kód   | Megnevezés             | Díjtétel (Ft/Kg 🔨   |
|                                              | E20-12-51    | Kartondoboz            | 20                  |
| Jutalék-kezelés                              | 601-01-B1    | Kenőolaj               | 114                 |
| ⊳ Képkezelés                                 | B21-34-02    | Műanyag kupak 35mm     | 20                  |
| Kommunikacio<br>Költségek                    |              |                        |                     |
| Könyvelés                                    |              |                        |                     |
| környezeti beállítások                       |              |                        |                     |
| Lekérdezések                                 |              |                        |                     |
| Leitár                                       |              |                        |                     |
| Munkalan eszközkiadás                        |              |                        |                     |
|                                              |              |                        |                     |
|                                              |              |                        |                     |
| ⊳ Nyomtatás                                  |              |                        |                     |
| PDA - Mobil kommunikáció                     |              |                        |                     |
| Pénztár és bankszámla                        |              |                        |                     |
| Raktár, készletkezelés                       |              |                        |                     |
| Sorszámok                                    |              |                        |                     |
| Szamiazas<br>Termékdű beállítások            |              |                        |                     |
| "Úlivevő vevőtínusok                         |              |                        | ×                   |
|                                              | Úi (lao)     | Médonà (E4) Tărăl (E2) | Termékekeél friegit |
| ⊳ Webshop                                    | oj(ms)       | modosi (14)            | Termekekner missic  |
|                                              |              |                        |                     |
|                                              |              |                        |                     |
| L                                            |              |                        |                     |
|                                              |              |                        | <b>4</b>            |
|                                              |              |                        | •                   |
|                                              |              |                        |                     |

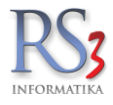

A termékdíj-törzs bővítésekor, módosításakor a program a kiválasztott típusnak megfelelően segíti a felhasználót a KT/CSK/HKT kódok helyes képzésében. A típus kiválasztását követően a kitöltendő mezőbe kattintva egy felugró menüből kiválaszthatjuk a megfelelő kódot.

|                      |   |         |       |                     |   |   | X                    |
|----------------------|---|---------|-------|---------------------|---|---|----------------------|
| Új termékdíj         |   |         |       |                     |   |   | 0                    |
| Típus:               |   | csomage | olósz | er 🔻                |   |   |                      |
| Termékdíj (CSK) kód: |   | E [     | Cso   | omagolószer anyaga: |   |   |                      |
| Csomagolás neve:     |   |         |       | Műanyag             | • |   |                      |
| Díjtétel:            | § |         |       | Papír és karton     | • | L |                      |
|                      | Ũ |         |       | Fém                 |   |   | 40 - acél (FE)       |
| Záradék:             |   |         |       | Fa                  | , | · | 41 - alumínium (ALU) |
|                      |   |         |       | Textil              | • |   | 49 - más fém         |
|                      |   |         |       | Üveg                | • | Г |                      |
|                      |   |         |       | Társított           | , |   |                      |
| Belső megjegyzés:    |   |         | _     | Egyéb               | , | - |                      |
|                      |   |         |       |                     |   |   | VISSZA MENTÉS (F12)  |

Ha a kódok feltöltésekor a program egyértelműen el tudja dönteni, hogy a kódhoz a díjtétel felajánlható, a díjtétel adattól balra egy kis villanykörte ikon jelenik meg, amelyre kattintva a felugró menüben kattintsunk a menüpontra.

|                      | ×                                                                                                    |
|----------------------|----------------------------------------------------------------------------------------------------|
| Új termékdíj         | 0                                                                                                    |
| Típus:               | csomagolószer 🔹                                                                                                    |
| Termékdíj (CSK) kód: | E 50 17 03                                                                                                    |
| Csomagolás neve:     |                                                                                                    |
| Díjtétel:            | 0 Ft/Kg                                                                                                    |
| Záradék:             | A termékdij-kötelezettség a Ktdt. 14. § (5) bekezdés a) pont aa) alpontja alapján a <sup>,</sup><br>j <b>tétel felajánlása.</b> |
| Belső megjegyzés:    |                                                                                                    |
|                      | VISSZA MENTÉS (F12)                                                                                                    |

A paragrafus ikonra kattintva megtekinthetjük a hatályos díjtételeket.

Figyelem! A program által felajánlott díjtételek, megnevezések és záradékok ajánlások. Az adatok helyes megadásáért a felhasználó a felelős. Ha bizonytalan az adatok helyes megadásában, konzultáljon könyvelőjével!

A termékdíjhoz belső megjegyzés is rendelhető, amely csak és kizárólag a program használójának ad további információkat, bizonylaton ez az információ nem jelenik meg.

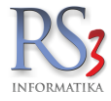

## 26.2 Termékdíj hozzárendelése termékhez

Termék felvitelekor, módosításakor a termékdíj fülön rendelhetjük hozzá a termékhez a termékdíj-törzs alapján a termékdíjakat. 1 termékhez legfeljebb 6 termékdíj rendelhető hozzá.

|               | További adatok (F5)                                                              | Termékdíj                            | Jellemzők                                      | Dokumentumok                     |                                              | ÁRUCIKK MÓDOSÍTÁS                                                    |
|---------------|----------------------------------------------------------------------------------|--------------------------------------|------------------------------------------------|----------------------------------|----------------------------------------------|----------------------------------------------------------------------|
| rermékdíj ada | atok                                                                             |                                      |                                                |                                  |                                              |                                                                      |
|               |                                                                                  |                                      | 1 0                                            | lb m <mark>ennyiségre ju</mark>  | tó termékdíj té                              | telek                                                                |
| T/CSK kód     | Megnevezés                                                                       |                                      | Mennyiség                                      | Díjtétel (Ft/Kg)                 | Termékdíj (Ft)                               |                                                                      |
|               | Akkumulátor (elekt                                                               | rolittal feltöltött)                 |                                                |                                  | 300.00                                       |                                                                      |
| 20-10-97      | Kartondoboz 50x5                                                                 | 0x60cm                               |                                                | .50 20                           | 10.00                                        |                                                                      |
|               |                                                                                  |                                      |                                                |                                  |                                              | Termékdíjak sorrendje<br>Ilyen sorrendben lesz pl.: a számlár        |
| Hozzáad (Ins) | Módosít (F4) Töröl (F                                                            | 8)                                   |                                                |                                  | Termékdíj-tö                                 | rzs                                                                  |
| Hozzáad (Ins) | Módosit (F4) Töröl (F                                                            | 8)                                   |                                                |                                  | Termékdíj-tö                                 |                                                                      |
| Hozzáad (Ins) | Módosít (F4) Torol (F                                                            | 8)<br>- Silver Horse                 | 12V 55AH                                       |                                  | Termékdîj-tö                                 |                                                                      |
| Hozzáad (Ins) | Módosit (F4) Töröl (F<br>Új termékdíj<br>Megnevezés:                             | 8)<br>- <i>Silver Horse</i> :<br>Nag | 12V 55AH<br>gyzöld táska                       |                                  | Termékdíj-tö                                 | 1725<br>-30-50 csom.                                                 |
| Hozzáad (Ins) | Módosit (F4) Töröl (F<br>Új termékdíj<br>Megnevezés:<br>Mennyiség:               | - <i>Silver Horse</i>                | 12V 55AH<br>gyzöld táska<br>0.45 KG            |                                  | Termékdíj-tö<br>MO5<br>Te                    | i-30-50 csom. ▼<br>sco Global által gyártva                          |
| Hozzáad (Ins) | Módosít (F4) Torol (F<br>Új termékdíj<br>Megnevezés:<br>Mennyiség:<br>Termékdíj: | - Silver Horse :<br>Nag              | 12V 55AH<br>gyzöld táska<br>0.45 KG<br>810 HUF | (Díjtétel: 1 80<br>díjtétel törz | Termékdíj-tö<br>MO5<br>Te<br>be<br>be<br>ből | rzs<br>-30-50 csom. ▼<br>sco Global által gyártva<br>slső megjegyzés |

Beállítható, hogy az árucikkek között az eladási árakhoz számolja –e hozzá a termékdíjat. A beállítását a Szervizfunkciók > Beállítások > Környezeti beállítások résznél érhetjük el.

| Årucikk                                                                      | Környezeti beállítások                                                                          |
|------------------------------------------------------------------------------|-------------------------------------------------------------------------------------------------|
| - Bevételezés, beszállítók<br>- Bizonylatfejlécek<br>- Cégadatok telenbelvek | arucikkekhez tartozó kisképek elrejtése (nagyobb csoportfa)                                     |
| - E-mail beállítások                                                         | ✔ arucikkekhez tartozó megjegyzés és árucikkleírás elrejtése                                    |
| Felhasználók, dolgozók                                                       | bevételezésnél és számlázásnál infó rész mindig felnyitva                                       |
| Jutalékkezelés                                                               | 🐚 tálcán jelenítse meg: 🗌 aktuális adatbázis-séma nevét 🛛 aktuálisan belépett felhasználó nevét |
| Kepkezelés<br>Kommunikáció                                                   | vonalkódhiba jelzése speaker sípolással vonalkódhiba jelzése hang lejátszással                  |
| - Költségpartnerek, költségek<br>- Könyvelés                                 | NumLock bekapcsolása után a numerikus billentyűzeten működő vessző billentyű cseréje pontra     |
| Környezeti beállítások<br>Színek, megjelenés                                 | árucikk adatlap átméretezése képernyő méreteihez                                                |
| Lekérdezések                                                                 | Interneten keresztüli használatra optimalizálás                                                 |
| Megrendelés, árajánlat                                                       | árucikkek betöltése rövidebb LOCK időtartammal                                                  |
| Munkalap, eszkozok<br>Működés                                                | vonalkódok megjelenítése képként az árucikkek között                                            |
| Nyelvkezelés<br>Nyomtatás                                                    | 🍈 árucikkek között az árakhoz számolja hozzá a termékdíjat 🛛 nettó áraknál 🖓 bruttó áraknál     |
| PDA, Tablet<br>Pénztár és bankszámla                                         | minden termék betöltése induláskor (élő és katalógustermékek is)                                |
| Raktár, készletkezelés<br>Sorszámok                                          | I webshop vevők eltérő színnel a vevők között                                                   |
| Számlázás<br>Termékdű beállítások                                            | ezen a számítógépen csak 1 példány futhat a programból                                          |
| Vevő                                                                         | Termékek rendezése: Költségek rendezése: Eszközök rendezése:                                    |
| Webshop                                                                      | megnevezes V szamiakeite V megnevezes V MENTÉ:                                                  |

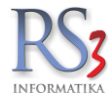

A termékek adatlapján külön be tudjuk állítani, hogy termékdíjjal növelt árat szeretnénk –e látni. A beállításhoz a zöld (kikapcsolt állapotban szürke) ikonra kattintunk. Termékdíjjal megnövelt árnál a beszerzési\* és eladási árak zöldre váltanak.

|                                                                 |                       |                    | RS3 - [Árucikk módo           | osítás]        |                                       |                          |                | ×       |
|-----------------------------------------------------------------|-----------------------|--------------------|-------------------------------|----------------|---------------------------------------|--------------------------|----------------|---------|
| Általános (F4)                                                  | További adatok (F5)   | Termékdíj (F2)     | Jellemzők                     | Dokumentumo    | ok                                    | ÁRUCIKK                  | MÓDOSÍTÁS      |         |
| RS3 WEB                                                         | A_ 0+                 |                    |                               |                |                                       |                          |                |         |
| Egyéb Termékek                                                  | ta shailari Esslavari | Termék-kód:        | REX-09655                     |                | EAN:                                  | ₩₩<br>+                  |                |         |
| <ul> <li>Hasznait Szamitas</li> <li>Számítástechnika</li> </ul> | technikal Eszközői    | Megnevezés 1:      | Castrol Edge 5W40             | 1L             |                                       |                          |                |         |
| <ul> <li>Szórakoztató Elekt</li> <li>Szoftverek</li> </ul>      | tronika               | Megnevezés 2:      |                               |                |                                       |                          |                |         |
| Elem, Akkumulátor<br>Estátszekeike                              | r                     | Csoport 1:         | Egyéb Termékek                |                | Belföldi árak                         | Devizás árak             |                | 0       |
| Irodatechnika                                                   |                       | Csoport 2:         | Webes termékek                |                |                                       | Nettó                    | Bruttó         | (F6)    |
| Mobil Eszközök                                                  |                       | Gyártó:            | 、                             |                | Beszár                                | 4 150,00                 | 5 2/0,50       |         |
| Nyomtatókellék                                                  |                       | KN-kód:            | 34031990 🔆                    |                | Beszár 1                              | 0,00                     | 0,00           |         |
| ▶ Szoigaitatas                                                  |                       | M.e.:              | db                            |                | Beszár 2                              | 0,00                     | 0,00           |         |
|                                                                 |                       | Áfa:               | 27 ¥ 27%                      |                | ÁRKÉPZÉS                              | AUTOMATIKUS BEÁRA        | AZÁS (F10)     |         |
|                                                                 |                       | Garancia:          | 12 📥 bó Élettartam g          | ar ·           | Egyedi séma                           | Séma törlése Gyors       | a árfelszorzás |         |
|                                                                 |                       | Sarzene:           | 12 <b>•</b> 110 Electration g |                | Árképzés "150,150" al                 | apján                    |                | (F7)    |
|                                                                 |                       | Leiárati sarzs:    |                               |                | Kisker ár                             | 4 120,00                 | 5 232,40       |         |
|                                                                 |                       | Sorszámozott:      |                               |                | Nagyker ár                            | 4 130,00                 | 5 245,10       |         |
|                                                                 |                       | Jövedéki termék:   | ✓ ≫ Ásványi olaj, kopás       | ját ♥          | Ársáv 3                               | 0,00                     | 0,00           |         |
|                                                                 |                       | Webshopon:         | Kiszerelés:                   |                | Ársáv 4                               | 0,00                     | 0,00           |         |
|                                                                 |                       | Készlet kezelése:  | Alk fok (%):                  | - <b>*</b>     | Árráv C                               | 0.00                     | 0.00           |         |
| <                                                               | >                     | Gyűjtőcikk:        |                               |                | Arsav 5                               | 0,00                     | 0,00           |         |
|                                                                 |                       | Nem számlázható:   |                               |                | Arsáv 6                               | 0,00                     | 0,00           |         |
|                                                                 |                       | Készleten:         | 1723 <b>db</b>                |                | Ársáv 7                               | 0,00                     | 0,00           |         |
|                                                                 |                       | Min./Opt. készlet: | 0 0                           | db             | Akciós ár                             | 0,00                     | 0,00           |         |
| EDGE                                                            |                       | Rendelés alatt:    | 0 (                           | db             | <ul> <li>árvédelem (automa</li> </ul> | atikus ársávozás alól fe | Imentve)       | (F8)    |
|                                                                 |                       |                    |                               |                | Szállítóár:                           | 0,00                     | 0,00           |         |
| 5                                                               | N-40                  | D. L. C. L.        |                               |                | Artisjus:                             | 0,00                     | 0,00           |         |
|                                                                 | A SWIMTE .            | Raktarihely:       |                               | *              |                                       |                          |                |         |
| K                                                               |                       | Árucikkleírás:     |                               |                |                                       |                          |                |         |
| További adatok (F9)                                             | Képek (F3)            | Info               | <b>+ +</b>                    | Csoportkezelés | MIND                                  | ENT TÖRÖL MÉG            | SEM MENTÉS     | ; (F12) |

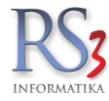

#### 26.3 Termékdíjas termékek bevételezése

A program szempontjából háromfajta beszerzést különböztetünk meg.

- 1. A termékdíjas terméket termékdíj nélkül vásároltuk meg *(importból)*. A bevételezés szempontjából nincs egyéb teendőnk. A program az eladási árra rászámolja a termékdíjat, a kimenő bizonylaton pedig megjeleníti.
- 2. Termékdíjjal növelt áron vásároljuk meg a termékeket, és a termékdíj mértékét meg szeretnénk jeleníteni a kimenő bizonylaton. Ebben az esetben a termékdíj összegét a bevételezéskor le kell vonnunk a termék árából, ellenkező esetben a termékdíjat duplán fogja fel/rászámolni a program! A csökkentést a program automatikusan elvégzi a bizonylatok mentésekor, ha a *beszállítónál* az "Egyéb adatok" fülön bekattintjuk a "beszerzési árak tartalmazzák a termékdíjat" pipát.
- 3. Termékdíjjal növelt áron vásároljuk meg a termékeket, és a termékdíj mértékét nem szeretnénk megjeleníteni a kimenő bizonylaton. Ha egyazon terméket vásárolunk importból és belföldről is, akkor érdemes ezeket a termékeket külön kezelni a rendszerben. Az importból származó terméket termékdíjasként, a belföldről származó terméket pedig termékdíj nélkül kezeljük.

# Mindhárom esetre igaz, hogy a termékek beszerzési árát a bejövő bizonylaton szereplő összeggel vigyük fel a rendszerbe!

Termékdíjas termék bevételezésekor a bizonylatra tett termék árát piros színnel jelzi a program.

| RS3 - [Szállító módosítása]                                                                                                    | ×                   |
|----------------------------------------------------------------------------------------------------|---------------------|
| Szállító módosítása                                                                                                    |                     |
| Általános (F2) Import (F3) Egyéb adatok (F5)                                                                                                    |                     |
| Csoportosítás                                                                                                    |                     |
| 1. v                                                                                                    |                     |
|                                                                                                    |                     |
| 2. 🗸                                                                                                    |                     |
| 3. 🗸                                                                                                    |                     |
| Egyéb 🕕 Információ                                                                                                    |                     |
| Akkor használjuk ezt az opciót, ha a beszállítónk a termékdíjjal növelt á<br>Nvomtatási nyely: HU v értékesíti részünkre a termékdíjas termékeket. Bekapcsolásával | on                  |
| bevételezés mentésekor a termékhez beállított termékdíj értéké<br>csökkentett beszerzési árak kerülnek eltárolásra a termékhez.                                    | vel                 |
| 🗌 bizományos 🛛 termékkód nyomtatása kimen 🖉 zonynatokon                                                                                                    |                     |
| 🗹 beszerzési árak tartalmazzák a termékdíjat 🕚                                                                                                    |                     |
| Könyvelési kód:                                                                                                    |                     |
| Főkönyvi szám:                                                                                                    |                     |
| Bekerülési és módosítási adatok                                                                                                    |                     |
| A szállítót felvitte: Szendrey Gábor                                                                                                    |                     |
| Felhasználónév: comels                                                                                                    |                     |
| Dátum: 2014.05.16. 8:47:16                                                                                                    |                     |
| Utolsó belépés: 2014.12.29. 9:10:49                                                                                                    |                     |
| Módosította: Szendrey Gábor                                                                                                    |                     |
| Felhasználónév: comels                                                                                                    |                     |
| Dátum: 2014.12.29. 15:10:55                                                                                                    |                     |
| Utolsó belépés: 2014.12.29. 9:10:49                                                                                                    |                     |
| Felvitt vevő alapján                                                                                                    | MÉGSEM MENTÉS (F12) |

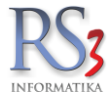

## 26.4 Termékdíj hozzárendelés bizonylat-tételhez

Bizonylatkészítés közben (pl.: számlázás) a program a termékhez rendelt termékdíj-tételeket automatikusan beemeli, amelyet a felhasználó szabadon módosíthat, törölhet, új tételeket vihet fel. Itt is legfeljebb 6 termékdíj-tétel vihető fel.

A tételhez rendelt termékdíjakat az alábbi két módon érhetjük el.

- 1. kattintsunk a tételen jobb klikkel, majd "Tétel termékdíj adatok"
- 2. álljunk rá a tételre, majd CTRL+T

|                                                 |                                                                  |           | 10 db me         | innyisegre jut | to termekdij tete | elek |
|-------------------------------------------------|------------------------------------------------------------------|-----------|------------------|----------------|-------------------|------|
| KT/CSK kód                                      | Megnevezés                                                       | Mennyiség | Díjtétel (Ft/Kg) | Termékdíj netl | Termékdíj bruttó  | -    |
|                                                 | Akkumulátor (elektrolittal feltöltött)                           |           |                  |                | 3 810.00          |      |
| E20-10-97                                       | Kartondoboz 50x50x60cm                                           | 5.00      | 20               | 100.00         | 127.00            |      |
|                                                 |                                                                  |           |                  |                |                   |      |
|                                                 |                                                                  |           |                  |                |                   | •    |
| Hozzáad (Ins                                    | ) Módosit (F4) Töröl (F8)                                        |           |                  |                | Termékdíj-tör:    | Ŧ    |
| Hozzáad (ins<br>Förneg össze:                   | ) [Módosì (F4)] [Töröl (F8)]<br>sen: 55 KG                       |           |                  |                | Termékdîj-törz    | zs   |
| Hozzáad (Ins<br>Förneg össze:<br>Fermékdíj nett | ) Módosit (F4) Töröl (F8)<br>sen: 55 KG<br>ó összesen: 3 100 HUF |           |                  |                | Termékdíj-tör:    | Ŧ    |

A felugró ablakban szabadon törölhetjük, módosíthatjuk a termékdíj-tételeket (pl.: vevői átvállalás esetén a neki megfelelő termékdíj-tétel felvihető, stb.)

A számlán a hozzárendelt termékdíjak tételesen, a végén pedig összesítve szerepelnek.

#### Figyelem! A termékdíjat a bizonylaton minden esetben hozzászámolja a termék eladási árához a program!

|                   | Megnevezés<br>EAN                                                                      | Termékkód                                                                                                    | KN/VTSZ                                                          | Menny. M.e.                  | Nettóár<br>(HUF)            | Nettóössz<br>(HUF) | ÁFA<br>(%)         | Bruttóár<br>(HUF) | Bruttóössz<br>(HUF)   |
|-------------------|----------------------------------------------------------------------------------------|----------------------------------------------------------------------------------------------------|------------------------------------------------------------------|------------------------------|-----------------------------|--------------------|--------------------|-------------------|-----------------------|
| 1                 | EVOX Extra Read<br>5995202029391                                                       | iy -35 4L<br>19002770                                                                                                    | 38200000                                                         | 12,000 db                    | 1 747,00                    | 20 964,00          | 27%                | 2 218,69          | 26 624,28             |
| 2                 | EGYFOKOZATU<br>5999885492619<br>601-01-B1 Kenőol                                       | ÍMOTOROLAJ SAE 40 205 liter<br>00026<br>aj (182,45 kg). A termékdíj összege a bruttó árbi                                                                                   | 27101981<br>5/20 434                                             | 1,000 db                     | 99 425,00                   | 99 425,00          | 27%                | 126 269,75        | 126 269,75            |
| 3                 | HAJTÓMŰOLAJ<br>5999885492923<br>601-01-B1 Kenőol<br>E02-10-01 Csoma<br>S02-10-01 Csoma | 80W90 9 liter<br>00038<br>aj (81 kg). A termékdíj összege a bruttó árból 9 (<br>golósszköz (4,1 kg). A csomagolószertermékd<br>golósszköz (0,11 kg). A csomagolószertermékd | 27101987<br>)72<br>j összege bruttó árb<br>líj összege bruttó ár | 10,000 db<br>ói 172<br>bói 5 | 4 269,00                    | 42 690,00          | 27%                | 5 421,63          | 54 216,30             |
| Kör               | nyezetvédelmiterr                                                                      | nékdíj                                                                                                    |                                                                  |                              |                             |                    |                    |                   |                       |
| 601<br>E02<br>S02 | -01-B1 Ke<br>-10-01 Cs<br>-10-01 Cs                                                    | nőolaj (263,45 kg, 112 Ft/kg)<br>omagolóeszköz (4,1 kg, 42 Ft/kg)<br>omagolóeszköz (0,11 kg, 42 Ft/kg)                                                                      |                                                                  |                              | 29 506,00<br>172,00<br>5,00 |                    |                    |                   |                       |
|                   |                                                                                        |                                                                                                    |                                                                  |                              | 29 683,00 HUF               |                    |                    |                   |                       |
|                   |                                                                                        |                                                                                                    | ÁFA-k                                                            | ulcs                         | Nettó érték<br>(HUF)        |                    | ÁFA-érték<br>(HUF) |                   | Bruttó érték<br>(HUF) |
|                   |                                                                                        |                                                                                                    | 27                                                               | %                            | 163 079,00                  | 4                  | 4 031,33           |                   | 207 110,33            |
|                   |                                                                                        |                                                                                                    | Össze                                                            | esen:                        | 163 079,00                  | 4                  | 4 031,33           |                   | 207 110,33            |
|                   |                                                                                        |                                                                                                    | Fize                                                             | etendő:                      |                             |                    |                    | 2                 | 207 110               |

# azazkettőszázhétezer-egyszáztiz.

(HUF)
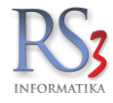

#### 26.5 Lekérdezések

A kimenő és a bejövő bizonylatok esetén is lekérdezhető a termékdíjak mértéke.

A Lekérdezések > Eladás II > Termékdíj kimenő bizonylatokon rész használható a kimenő bizonylatokon feltűntetett termékdíjak lekérdezéséhez.

| Áruforgalom                                         | Árukészlet, leltár     | Árucsoport forgalom               | Termék árváltozása      | Adatküldés, egyéb     | Bizomány                | Jutalék                 | Eseménynapló                         | Költség                                        | Egyenlegközlés |
|-----------------------------------------------------|------------------------|-----------------------------------|-------------------------|-----------------------|-------------------------|-------------------------|--------------------------------------|------------------------------------------------|----------------|
| Gyakran használt                                    | Megrendelések          | Eladás                            | Eladás II.              | Kintlévőség           | Bevételezés             | Termék kedv. árai       | Termék-eladások                      | Termék-bevétek                                 | Vevőforgalom   |
| Vevőforgalom                                        |                        |                                   |                         |                       | Jelenítse meg azon      | vevőket, akik           |                                      |                                                |                |
| megye                                               |                        | 🔳 1. vevā                         | õcsoport                |                       | 🕅 1 🗘 þ                 | iónapja nem vásároltak  | (szamlakelte)                        |                                                |                |
| 🔲 ársáv                                             |                        | 2. vev                            | őcsoport                |                       | 🕅 kiválasztott üg       | ynökhöz tartoznak       |                                      |                                                | MEHET          |
| Bizonylat:                                          | számla                 | <ul> <li>3. vevi</li> </ul>       | õcsoport                |                       | Az összes termék el     | adásának vagy beszerz   | ésének összmennvisé                  | ne és értéke                                   |                |
| Dátum:                                              | számla kelte           | •                                 | ,                       | MEHET                 | Bizonylat:              | számla                  | <ul> <li>tranzakció bor</li> </ul>   | tásban                                         |                |
|                                                     |                        |                                   |                         |                       | Tranzakció:             | eladások                | <ul> <li>kiválasztott cso</li> </ul> | oporton belül                                  |                |
| ermékdíj kimenő b                                   | pizonylatokon          |                                   |                         |                       |                         | L                       |                                      |                                                |                |
| Bizonylat                                           | 🔲 vevő bonta           | isban                             | 🔲 kiválasztott csopor   | ton belül             | rendezés csopo          | ort- és termék-megnevez | zés szerint                          |                                                | MEHET          |
| <ul> <li>számla</li> </ul>                          | Csoport bo             | ontásban                          | 🗏 kiválasztott vevő     |                       | Nyitott szállítólevelek | (                       |                                      |                                                |                |
| mindkettő                                           | CSK/KT/H               | IKT kód bontásban                 |                         |                       | összes vevő             |                         |                                      |                                                |                |
| Dátum típusa                                        | C.SK/KT/HK             | T kód hossz:                      | 7                       |                       | Dessállátál vásásak     |                         |                                      |                                                |                |
| <ul> <li>eijesites</li> <li>számla kolto</li> </ul> |                        |                                   |                         |                       | - Beszaillotol vasarol  | l lermekek eladasal     |                                      |                                                | -101           |
| Szarnia keite                                       |                        |                                   | t                       | MEHEI                 | Bizonyiat:              | mindkettő               |                                      | alasztott csoporton be<br>álasztott termék(ek) | eiui           |
| orgalomszámítás                                     | áfakódok, gyűjtők alap | iján                              |                         |                       | Datum:                  | teljesítés              | <ul> <li>kiva</li> </ul>             | álasztott beszállító                           |                |
| Bizonylat:                                          | számla                 | <ul> <li>Jelső fizetés</li> </ul> | si módú bizonylatok nél | <ul><li>kul</li></ul> |                         |                         | i am                                 | i nem lett eladva                              |                |
| Fizetési mód:                                       | bármilyen              | -                                 |                         |                       |                         |                         |                                      | 0                                              | 🗂 MEHET        |
|                                                     |                        |                                   | t                       | MEHET                 | Dolgozóboz rondolt      | kimonő bizonulatok      |                                      |                                                |                |
|                                                     | - 4- 44                |                                   |                         |                       | Bizonylat               | mindlests"              | <ul> <li>Intranzakció bor</li> </ul> | táchan                                         |                |
| livalasztott arsavo                                 | a lanozo vevok osszes  | elennek-vasanasa                  | k žeozecíh je           |                       | Dizonyiat.              | Inindketto              | tételes bon                          | tásban                                         |                |
| csak bizonylato                                     | phoknoz lanozok<br>ok  | eqyedi te                         | ermék-sorrend           |                       |                         |                         | jövedéki bontá                       | sban                                           | MEHET          |
| Árcáv Viekor                                        | ár                     | Csak szá                          | imlák r                 | MEHET                 |                         |                         | KIVAIASZTOTT DO                      | igozo                                          |                |
| Albay. [Niskei                                      | a                      |                                   |                         | MEHEI                 | Akciós termékek lek     | érdezése                |                                      |                                                |                |
| Eladások fizetési m                                 | nódonként              |                                   |                         |                       | 24 🛋 óra                | lekérdezés típusa       |                                      |                                                |                |
| Bizonylat:                                          | mindkettő              | 🗸 🔳 lakossági vás                 | árlások külön           |                       | er y ora                | ennyi órán belül el     | fognak kezdődni                      |                                                |                |
|                                                     | <u>.</u>               | myitott szállítók                 | evelek külön            |                       |                         | ennyi órán belül le     | fognak járni                         |                                                |                |
|                                                     |                        |                                   | 俞臣                      | MEHET                 |                         | ennyi oran belul lej    | апак                                 |                                                | MEHET          |
|                                                     |                        |                                   |                         |                       |                         |                         |                                      |                                                |                |
| ephely-szűrés                                       |                        |                                   | Dátum-korlátozás        |                       |                         |                         |                                      |                                                |                |
| KI KÖZPOI                                           | NT                     | •                                 | KI 2014.10.01           | tól 2014.10.          | 02ig MA                 | aktuális 👻              | HÉT HÓ N                             | EGYEDÉV ÉV                                     | VISSZ          |

A Lekérdezések > Bevételezés > Termékdíj bejövő bizonylatokon rész használható a bejövő bizonylatokon feltűntetett termékdíjak lekérdezéséhez.

(i) Fizetendő termékdíj meghatározása. > Az opció bekapcsolásával az import bevételezésekből kiindulva, a termékekhez aktuálisan beállított termékdíj adatok alapján kerül meghatározásra a fizetendő termékdíj mértéke.

|                                            |                                |                    |                                    |                             | RS3 - [L                                | .ekérdezések]                    |                                 |                       |                         |                |
|--------------------------------------------|--------------------------------|--------------------|------------------------------------|-----------------------------|-----------------------------------------|----------------------------------|---------------------------------|-----------------------|-------------------------|----------------|
| Áruforgalom                                | Árukészlet, leltár             | Árucsoport forg    | alom Termék árvált                 | ozása                       | Adatküldés, egyéb                       | Bizomány                         | Jutalék                         | Eseménynapló          | Költség                 | Egyenlegközlés |
| Gyakran használt                           | Megrendelések                  | Eladás             | Eladás I                           | L I                         | Kintlévőség                             | Bevételezés                      | Termék kedv. árai               | Termék-eladások       | Termék-bevétek          | Vevöforgalom   |
| Bevételezések idősza                       | kos lekérdezése                |                    |                                    |                             |                                         | Beszállító adatok ex             | portálása Excel formá           | itumba                |                         |                |
| Bizonylat                                  | Dátum típu                     | Isa                | Fizetésmód                         |                             |                                         | <ul> <li>kibővített</li> </ul>   |                                 |                       |                         | MEHET          |
| O szállítólevél                            | <ul> <li>teljesités</li> </ul> |                    | ○ készpénzes                       |                             |                                         |                                  |                                 |                       |                         |                |
| ⊖ szamla<br>mindkottő                      | ⊖ szamla k                     | kelte<br>astáridő  | ⊖ atutalasos<br>⊖ bankkátvás       |                             |                                         | Az összes beszállító             | i forgalma az intervallu        | imban                 |                         |                |
| Inindketto                                 | Olizelesi i                    | latanuo            | <ul> <li>előre utalásos</li> </ul> |                             |                                         |                                  |                                 |                       |                         | MEHET          |
| 🗆 kiválasztott beszál                      | llító                          |                    | ⊖belső                             |                             |                                         |                                  |                                 |                       |                         |                |
| ÁFA-nemek szerir                           | nt összesítve                  |                    | <ul> <li>bármilyen</li> </ul>      |                             |                                         | lermékdíj bejövő biz             | zonylatokon                     |                       |                         |                |
| 🔲 minden bizony                            | lat után                       | Típus:             | összes                             | ~                           |                                         | Bizonylat                        | 🗆 beszállító l                  | bontásban             | kiválasztott csoport    | ton belül      |
|                                            |                                | Pénzügy:           | mindegy                            | ~                           |                                         | <ul> <li>számla</li> </ul>       | C csoport bo                    | ontásban              | 🗆 kiválasztott beszálli | ító            |
| leteles megbontas                          | sDan<br>termék a tételek kö    | zött               | □ iõvedéki adó                     |                             |                                         | ○ mindkettő                      |                                 | IKT kód bontásban     | _                       |                |
| szűrés országra                            |                                | ités orszárronként |                                    |                             |                                         | Dátum típusa                     |                                 |                       | 7                       |                |
|                                            |                                | ies orseagoniterit |                                    |                             |                                         | ⊖ teljesítés                     | CSK/KT/HK                       | I KOD NOSSZ           | 7                       |                |
|                                            |                                |                    |                                    |                             | MEHET                                   | <ul> <li>számla kelte</li> </ul> | bizony                          | /latonként            |                         |                |
| <ul> <li>választott beszállítót</li> </ul> | ól bevételezett öss:           | zes árucikk        |                                    |                             |                                         |                                  | <ol> <li>iii lizeter</li> </ol> | ndő termékdíj meghatá | rozása 📖                | MEHET          |
| Zöcczocityo                                |                                |                    |                                    |                             |                                         |                                  |                                 |                       |                         |                |
| € 033Ze3ilve                               |                                |                    |                                    |                             |                                         |                                  |                                 |                       |                         |                |
| Keszlet-Inform                             | aciok                          |                    |                                    |                             |                                         |                                  |                                 |                       |                         |                |
| egyedi sorrend                             |                                |                    |                                    |                             |                                         |                                  |                                 |                       |                         |                |
| rendezés csopo                             | ort- és termék-megr            | nevezés szerint    |                                    | r 🗂                         | MEHET                                   |                                  |                                 |                       |                         |                |
| Kiválasztott termék be                     | vételezésének öss              | zmennyisége        |                                    |                             |                                         |                                  |                                 |                       |                         |                |
| Bizonylat                                  | kiválaszto                     | ott beszállító     | 🗆 jöv                              | vedéki termé                | kek                                     |                                  |                                 |                       |                         |                |
| ○ szállítólevél                            | 🗆 beszállító                   | ikra szétbontva    | □ cs                               | oport bontás                | sban                                    |                                  |                                 |                       |                         |                |
| ⊖ számla<br>mindkottő                      | r minden te                    | ermékre            |                                    | 253                         | 2                                       |                                  |                                 |                       |                         |                |
| · minukeuo                                 |                                | ott csoporton bolü |                                    |                             |                                         |                                  |                                 |                       |                         |                |
|                                            |                                | ou caoponon belu   |                                    | <b>☆</b> m [                | MEHET                                   |                                  |                                 |                       |                         |                |
|                                            |                                |                    |                                    |                             |                                         |                                  |                                 |                       |                         |                |
|                                            |                                |                    |                                    |                             |                                         |                                  |                                 |                       |                         |                |
|                                            |                                |                    |                                    |                             |                                         |                                  |                                 |                       |                         |                |
|                                            |                                |                    |                                    |                             |                                         |                                  |                                 |                       |                         |                |
| elephely-szűrés                            |                                |                    | Dátum-korlátozá:                   | s                           |                                         |                                  |                                 |                       |                         |                |
| KI KÖZPONT                                 |                                |                    | КІ 2                               | 015. <mark>08</mark> .01. ( | <b>⊒</b> ▼ - 2015. <mark>08</mark> .05. |                                  | aktuális v                      | HÉT HÓ                | NEGYEDÉV ÉV             | VISSZ          |
|                                            |                                |                    |                                    |                             |                                         |                                  |                                 |                       |                         |                |

#### 27. Szigorú számadású termékek kezelése a rendszerben

A rendszer alkalmas a szigorú számadású termékek kezelésére, illetve elkészíthetjük a negyedévente szükséges ESZIG NAV lejelentést is.

A következőkben sorra vesszük, hogy mit szükséges elvégezni a programban annak érdekében, hogy a kezelés jogszerű legyen.

#### 27.1 Az árucikkek

A szigorú számadású termékek adatlapján a következőket kell beállítani. Sorszámozott, szigorú számadású. A lapszámhoz írjuk be, hogy hány lapos a számlatömb, a típushoz pedig, hogy nyugta (N), egyszerűsített számla (E), vagy számla (S). Ha mindent beállítottunk, nyomjuk meg a *Mentés (F12)* gombot. A termék részéről ennyit kell kötelezően beállítani.

| യ                   |                     |                    | RS3 - [Árucikk       | módosítás]     |                             |                           | _ □            | ×       |
|---------------------|---------------------|--------------------|----------------------|----------------|-----------------------------|---------------------------|----------------|---------|
| Általános (F4)      | További adatok (F5) | Termékdîj (F2)     | Jellemzők            | Dokumentumok   |                             | ÁRUCIKK                   | MÓDOSÍTÁS      |         |
| RS3 WEB             | n" n*               | · · ·              |                      |                |                             |                           |                |         |
| Jövedéki terméke    | k                   | Termék-kód:        | COMELS-00039         |                | EAN:                        |                           |                |         |
| Termékek            | ттекек              | Megnevezés 1:      | Utalásos Számla      | tömb A/1       |                             |                           |                |         |
|                     |                     | Megnevezés 2:      |                      |                |                             |                           |                |         |
|                     |                     | Csoport 1:         | Termékek             |                | Belföldi árak               | Devizás árak              |                |         |
|                     |                     | Csoport 2:         | Webes termékek       |                |                             | Nettó                     | Bruttó         | (F6)    |
|                     |                     | Gyártó:            |                      | *              | Beszerzési ár 1             | 1 000,00                  | 1 180,00       |         |
|                     |                     | KN-kód             |                      | -3A            | Beszerzési ár 2             | 0,00                      | 0,00           |         |
|                     |                     | Mai                |                      | ~              | Akciós ár                   | 0,00                      | 0,00           |         |
|                     |                     | M.e.               | db                   |                | ÁRKÉPZÉS                    | AUTOMATIKUS BEÁR          | AZÁS (F10)     |         |
|                     |                     | Afa:               | 18 🛩 18%             |                | Envedi séma                 | Séma törlése Gyor         | s árfelszorzás |         |
|                     |                     | Garancia:          | 0 🖨 hó Élettar       | tam gar.       | Lgyourooma                  |                           | o anoiozorzao  | (F7)    |
|                     |                     | Sarzsos:           |                      | Information    | máció                       | 1 490                     | 1 758,20       | 0.17    |
|                     |                     | Lejárati sarzs:    | jellemző meg         | gadása E: Egy  | ugta<br>/szerűsített számla | 1 200                     | 1 415 00       | 8       |
|                     |                     | Sorszámozott:      | ✓ »<br>✓ szigorú szá | madású S: Szá  | ámla                        | 1 200                     | 1 410,00       |         |
|                     |                     | Jövedéki termék:   | intervallumb         | an V           |                             | 1 140                     | 1 345,20       |         |
|                     |                     | Webshopon:         | Lapszám:             | 50             | Ársáv 4:                    | 0,00                      | 0,00           |         |
|                     |                     | Készlet kezelése:  | Tipus:               | S A            | Ársáv 5:                    | 0,00                      | 0,00           |         |
|                     |                     | Gyujtocikk:        |                      |                | Ársáv 6:                    | 0,00                      | 0,00           |         |
|                     |                     | Nem szamiaznato.   |                      |                | Ársáv 7:                    | 0,00                      | 0,00           |         |
|                     |                     | Keszleten.         | 5 db                 |                | Ársáv 8                     | 0.00                      | 0.00           |         |
|                     |                     | Min./Opt. készlet: | 0                    | 0 db           | A Sav 0.                    | tikus ársávozás alól feln | nentve)        | (F8)    |
|                     |                     | Rendelés alatt:    | 0                    | 0 <b>db</b>    | Szállítóár:                 | 0,00                      | 0,00           |         |
|                     |                     | Tárhelyes:         |                      |                | Artisius:                   | 0,00                      | 0,00           |         |
|                     |                     | Raktárihely:       |                      | ⁺目             |                             |                           |                |         |
|                     |                     | Árucikkleírás:     |                      |                | L                           |                           | ^ <b>H</b> [   |         |
| M                   |                     |                    |                      |                |                             |                           | ~ E            | ✓ ≡     |
| További adatok (F9) | Képek (F3)          | Info               | ++                   | Csoportkezelés | MINE                        | DENT TÕRÖL MÉC            | GSEM MENTÉS    | S (F12) |

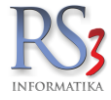

#### 27.2 A vevők

A vevőnél két dolgot kell beállítanunk. Az *Általános (F2)* fülön kötelező kitölteni a cég adószámát, illetve a *Vásárlók, dolgozók* (F6) fülön fel kell vennünk a vásárlásra jogosultak nevét, illetve adóazonosító jelét. Új felviteléhez nyomjuk meg az *Új* gombot, írjuk be a nevet és az adóazonosítót, majd nyomjuk meg a *Mentés* gombot.

|                                      | RS                                 | 53 - [Vevő mód       | osítása]                      |                       | ×               |
|--------------------------------------|------------------------------------|----------------------|-------------------------------|-----------------------|-----------------|
| Vevő módosítása                      |                                    |                      |                               |                       |                 |
| Általános (F2) További ad            | atok (F3) Export (F4)              | Webshop, hírlevé     | il (F5) Vásárlók, dolgoz      | zók (F6) Egyéb adatok | Termékdíj 🕢 🕨   |
| Vásárlásra jogosultak karbant        | tartása                            |                      | Hozzárendelt dolgoz           | zók                   |                 |
| Név<br>Incze Krisztián               | Adó-<br>0813                       | -azonosító<br>333124 | Dolgozó<br>Gipsz Jakab<br>Imi |                       | Alapértelmezett |
| ¢                                    |                                    | >                    | ٢                             |                       | >               |
| Név: Incze K<br>Adóazonosító: 081333 | risztián<br>124<br>Töröl Mentés Mi | égsem                | Új Töröl                      |                       | Alapértelmezett |
|                                      | I UIUI WHEILES WI                  | egsenn               |                               |                       |                 |
| KEDVEZMÉNYEK Kitöltés felvitt sza    | állító alapján                     | <b>+</b> +           |                               | MÉGS                  | EM MENTÉS (F12) |

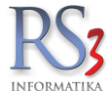

#### 27.3 Szigorú számadású termékek bevételezése

A termékek bevételezése annyiban tér el a "normál" bevételezéstől, hogy a darabszám beírása (a példában 5 db) után a rendszer kéri a sorszámokat. Csak a kezdő és végződő sorszámot kell beírnunk (a példában 1001 és 1250). A program a lapszámnak megfelelően szétbontja a tömböket. <u>A bevételezés feltétele, hogy az árucikk megfelelően legyen rögzítve!</u>

| Comels Bt                | Láltalánne V Imnort artatok V listatás V Raktás     | BEVÉTI                                                       | ELEZÉS MÓDOSÍTÁSA     |                   |                 |                   |                                 |                                                    |
|--------------------------|-----------------------------------------------------|--------------------------------------------------------------|-----------------------|-------------------|-----------------|-------------------|---------------------------------|----------------------------------------------------|
| Nagyerdei krt. 48.       | Szállítólevélszám:                                  | 271007                                                       |                       |                   |                 |                   | Fizetés módja:<br>Számla kelte: | készpénz v                                         |
|                          | Számlaszám:                                         |                                                              | vissz                 | áru               | _               |                   | Teljesítés dátuma               | 2014.12.30                                         |
| Szállitó 🔐 🖾 🖬           | Megjegyzés:                                         | <b>w</b>                                                     |                       | ×                 |                 |                   | Fizetési határidő:              | 2014 30 🗸                                          |
| PDA-val felvitt termékek | Készlet kelte: 20                                   | <sup>14.</sup> Szigorú számadású tétel bevétel               | lezése                |                   |                 |                   | NAGYKER (K                      | ÖZPONT) v                                          |
| lennekek                 | Termék megnevezés<br>COMELS-00039 Utalásos Számlatő | COMELS-00039<br>Utalásos Számlatömb A/1<br>NAGYKER (KÖZPONT) | Lapszám:<br>Nyomtatvá | 50<br>ny-tipus: S | (KÖ: M.e.<br>db | Beszerzési ár 1 K | üsker ár Nagy<br>O              | ker ár: Ársáv 4:<br>0 0,0000                       |
|                          |                                                     | Kezdő sorszám:                                               | Végződő sorszám:      | 0/5               |                 |                   |                                 |                                                    |
|                          |                                                     | 1001                                                         | 1250                  |                   |                 |                   |                                 |                                                    |
|                          |                                                     |                                                              |                       | ОК                |                 |                   |                                 |                                                    |
|                          |                                                     | Kezdő-sorszám                                                | Vég-sorszám           | Mennyiség         |                 |                   |                                 |                                                    |
|                          | KI (ESC) SZŰKÍTETT MÓD                              |                                                              |                       |                   |                 | Utolsó bevét.ár.  | 1 000 Ft, kelte: 2014.12        | 30. NETTÓ                                          |
|                          | A/1                                                 |                                                              |                       |                   | 5 db            | Ár:               | 10                              | 00 HUF OK                                          |
|                          | Pipa Termék-kód Termék megnevezés                   |                                                              |                       |                   | M.e.            | Nettó ár          | Nettó Bruttó                    | (F8)<br>Raktár                                     |
|                          | COMELS-00040 Készpénzes szá                         | m                                                            |                       |                   | 10,00 db        | 199,00            | 1 990                           | 2 348 NAGYKER (KÖZPONT)<br>1 459 NAGYKER (KÖZPONT) |
|                          | COMELS-00039 Utalásos Számla                        | tő                                                           |                       |                   | 5,00 db         | 1 000,00          | 5 000                           | 5 900                                              |
|                          |                                                     |                                                              |                       |                   |                 |                   |                                 |                                                    |
|                          |                                                     | Kijelöitet töröl (Del) Mindent töröl (C                      | trl + Del)            | VISSZA            |                 |                   |                                 |                                                    |
|                          | <                                                   |                                                              |                       |                   |                 |                   |                                 | >                                                  |
|                          | ۹ 2/2 tétel                                         |                                                              |                       |                   |                 |                   | 3 235                           | 3 817                                              |
|                          | Beszerzés infó (F5)                                 | Készi (F10) EAN (SHIFT+F9)                                   | Szigor.sorsz. (F9)    | módacitác         |                 |                   | 1/10074                         | MENTÉS (F12)                                       |

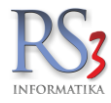

#### 27.4 Szigorú számadású termékek értékesítése

A termékek értékesítése annyiban tér el egy "normál" értékesítéstől, hogy a darabszám beírása (*a példában 5 db*) után a rendszer kéri a sorszámokat. A sorszámokat többféle módon is megadhatjuk.

- Csak a kezdő sorszámot íjuk be, majd nyomjuk meg a Ctrl+Enter gombokat (abban az esetben, ha a sorszámok egymást követik).
- Beírjuk a kezdő és végződő sorszámot, majd megnyomjuk az "OK" gombot.
- Az ablakon belül megnyomjuk az Sorszámok (F11) billentyűt és a Még nem eladott sorszámok résznél egérrel kiválasztjuk a sorszámokat (egyesével). Ez abban az esetben jó megoldás, ha a sorszámok nem egymást követőek.

| Teszt Vásárló<br>4400 Nyíregyháza |                |                  |                                              |                  | ÚJ SZÁM         | LA           |         |                          |                                   | Kisker ár   |          | ą        | Egyéb adato | ok       |
|-----------------------------------|----------------|------------------|----------------------------------------------|------------------|-----------------|--------------|---------|--------------------------|-----------------------------------|-------------|----------|----------|-------------|----------|
| Hasor ut 1.<br>Magyarország       |                |                  |                                              |                  |                 |              |         |                          |                                   | Fizetés m   | ódia:    |          | késznénz    | -        |
| (                                 |                |                  |                                              |                  |                 |              |         |                          |                                   | Számla k    | elte:    |          | 2014 20 20  |          |
| Vevo                              |                |                  |                                              |                  |                 |              |         |                          |                                   | Teliecítéc  | dátuma   |          | 2014.12.30  | ÷        |
|                                   |                |                  |                                              |                  |                 |              |         |                          |                                   | Firstósi b  | atáridő: |          | 2014.       | Ľ.       |
| Számlaszám: KP-00025              |                |                  |                                              |                  |                 |              |         |                          |                                   | Fizelesi fi | atanuu.  |          | 2014 30     | <u> </u> |
| 6 GI GI                           | csak a készlet | ten lévő terméke | ው                                            |                  |                 |              |         |                          |                                   | ×           | YKER (KÖ | ZPONT)   | 1           | ~        |
| Jövedéki termékek                 | Termék-kód     | Termék megn      |                                              |                  |                 |              |         |                          |                                   | _           | cód      | lövedéki | Termékdias  | -        |
| PDA-val felvitt termékek          | 2934-29        | Y-elem t         | Szigoru szamadasu tetel ela                  | dasa             |                 |              |         |                          |                                   |             | 74000    | Joreach  | rennanagus  |          |
| lermekek                          | 2778-20        | Záráslam         | COMELS-00039                                 |                  | Lapszám:        |              | 50      | Még nem eladott sorszámo | k (csak a lementett bizonylatokat | figyel!!):  | 74000    |          |             |          |
|                                   | 2770.20        | Zaroelen         | Utalásos Számlatömb A/1                      |                  | Nyomtatva       | ány-típus:   | S       | Kezdő-sorszám            | Vég-sorszám                       |             | 74000    |          |             |          |
|                                   | 2779-20        | Záróelem         |                                              |                  |                 |              |         | 1001                     | 1050                              |             | 74000    |          |             |          |
|                                   | COMELS-00029   | Számlatö         | NAGTKER (KOZPONT)                            |                  |                 | - Eltra      | # (E11) | 1051                     | 1100                              |             |          |          |             |          |
|                                   | COMELS-00041   | Készpén:         |                                              |                  |                 | e che        | 2011)   | 1101                     | 1150                              |             |          |          |             |          |
|                                   | COMELS-00040   | Késznén          | Kezdő sorszám:                               |                  | Végződő sorszám |              | 0/5     | 1151                     | 1200                              |             |          |          |             |          |
|                                   | COMELS-00039   | Reszpen.         |                                              |                  |                 |              |         | 1201                     | 1250                              |             |          |          |             |          |
|                                   | COMECS COUSS   | Utalasos         |                                              |                  |                 |              |         |                          |                                   |             |          |          |             |          |
|                                   |                |                  | Rögtön enter -> 1 DB<br>Ctrl enter -> összes |                  |                 |              | ок      |                          |                                   |             |          |          |             | ~        |
|                                   |                |                  | -                                            |                  |                 |              |         |                          |                                   |             |          |          | NET         | ΠÓ       |
|                                   |                |                  | Kezdő-sorszám                                | Vég-sorszám      | 1               | Mennyiség    |         |                          |                                   |             | 1 400    | HUF      | OK          | <        |
|                                   |                |                  |                                              |                  |                 |              |         |                          |                                   |             | 40,00%   |          | (F          | F8)      |
|                                   | Pip Termék-kód | Termék m         |                                              |                  |                 |              |         |                          |                                   |             | ir       | Nettó    | 7.000       |          |
|                                   | COMELS-000     | Utalasc          |                                              |                  |                 |              |         |                          |                                   |             | 1 400,0  |          | 7 000       |          |
|                                   |                |                  |                                              |                  |                 |              |         |                          |                                   |             |          |          |             |          |
|                                   |                |                  |                                              |                  |                 |              |         |                          |                                   |             |          |          |             |          |
|                                   |                |                  |                                              |                  |                 |              |         |                          |                                   |             |          |          |             |          |
|                                   |                |                  |                                              |                  |                 |              |         |                          |                                   |             |          |          |             |          |
|                                   |                |                  |                                              |                  |                 |              |         |                          |                                   |             |          |          |             |          |
|                                   |                |                  |                                              |                  |                 |              |         |                          |                                   |             |          |          |             |          |
|                                   |                |                  |                                              |                  | -               |              |         |                          |                                   | BERAK       |          |          |             |          |
|                                   |                |                  | Kijeloitet torol (Del) Mindent ti            | rol (Ctrl + Del) |                 | LEKERDEZ     | VISSZA  |                          |                                   |             |          |          |             |          |
|                                   | Q              |                  |                                              |                  |                 |              |         |                          |                                   | 0.0         | D HUF    |          |             | 0        |
|                                   |                | Lekérdezése      | k 🕇 Készi (F10)                              | További          | adatok (F9)     | EAN (SHIFT+F | 9)      | Megrendelés import       |                                   |             |          |          | (HU         | JF)      |
|                                   |                |                  | - (11 m m m m m m m m m m m m m m m m m m    | (1)              |                 | (OTD) - D    |         | -                        |                                   | 10          |          | N        | ENTÉS (F12) | )        |
|                                   | ⇒ Fix ark      | edvezmény        | Uj termek (INS) Meç                          | nev. modósit (C  | IRL+14) Info    | (CIRL+I)     | Vevo    | kedvezmenyek (F11)       |                                   | VI          | SSZA     |          |             | 12       |

A sorozatszámok megadását követően egy újabb ablak ugrik fel, ahol a vásárlásra jogosult személyt kell kiválasztanunk. Ha új embert szeretnénk felvenni, akkor nyomjuk meg a *Vásárlók módosítása* gombot.

| Vásárlásra jogosult kiválaszt    | ása           | ×   |
|----------------------------------|---------------|-----|
| Vásárlásra jogosult kiválasztása |               |     |
| Új vásárló<br>Név:               |               | ]   |
| Adó-azonosító: Mentés            |               |     |
| Név                              | Adó-azonosító | ^   |
| Gipsz Jakab                      | 452932131     |     |
| Incze Krisztián                  | 101434656     |     |
|                                  |               |     |
|                                  |               |     |
|                                  |               |     |
|                                  |               |     |
|                                  |               |     |
|                                  |               |     |
|                                  |               | *   |
| <                                | >             |     |
| Vásárlók módosítása              | OK (F         | 12) |

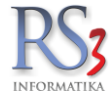

Ha rögzítettük a tételeket, akkor a bizonylat mentéséhez nyomjuk meg a *Mentés (F12)* gombot. A bizonylat nyomtatási képén látszik minden kötelező elem, a vevő (általános adatain kívül) adószáma, a bizonylatok sorozatszám-tartománya, az átvevő neve és adóazonosító jele.

| <b>RS3 Informatika Kft.</b><br>4028 Debrecen, Apafi u. 42-44.<br>Telefon: +36 52 784 985<br>E-mail: info@rs3.hu<br>Web: www.rs3.hu<br>Adószám: 25299441-2-09<br>Cégjegyzékszám: 09-09-027015<br>Budapest Bank: 10103434-63175800-01004001 | Készpénzfizetési<br><sup>Vevő</sup> kö<br><sup>Vevő</sup> adi<br>Név:<br>Cím:<br>Adószá | számla Ere<br>d: 7<br>atai<br>Teszt Vásárló<br>4400 Nyíregyház<br>Fasor út 1.<br>am: 12613423-2-08 | ľásárló<br>víregyháza<br>t 1.<br>23-2-08 |                       |  |  |
|----------------------------------------------------------------------------------------------------|-----------------------------------------------------------------------------------------|----------------------------------------------------------------------------------------------------|------------------------------------------|-----------------------|--|--|
| Teljesités kelte<br>2014.12.30. 2014.12.30.                                                                                                    | Fizetési határidő<br>2014.12.30.                                                        | Fizetési mód<br>készpénz                                                                           | Számlaszán<br>KP-000                     | ·)                    |  |  |
| Megnevezés<br>EAN Termékkód                                                                                                    | Menny. M.e.<br>KN/VTSZ Kedv                                                             | Nettó ár Nettó össz<br>. (HUF) (HUF)                                                               | ÁFA Bruttó ár<br>(%) (HUF)               | Bruttó össz<br>(HUF)  |  |  |
| Utalásos Számlatömb A/1<br>1 COMELS-00039<br>Sorozatszám: 1001 - 1250                                                                                                    | 5,00 db                                                                                 | 1 400,00 7 000,0                                                                                   | 0 18% 1 652,00                           | 8 260,00              |  |  |
|                                                                                                    | ÁFA-kulcs                                                                               | Nettó érték<br>(HUF)                                                                               | ÁFA-érték<br>(HUF)                       | Bruttó érték<br>(HUF) |  |  |
|                                                                                                    | 18%                                                                                     | 7 000,00                                                                                           | 1 260,00                                 | 8 260,00              |  |  |
|                                                                                                    | Összesen:                                                                               | 7 000,00                                                                                           | 1 260,00                                 | 8 260,00              |  |  |
|                                                                                                    | azaz nyolcezer-kettős                                                                   | zázhatvan.                                                                                         |                                          | (HUF)                 |  |  |
|                                                                                                    |                                                                                         |                                                                                                    |                                          |                       |  |  |

#### 27.5 ESZIG NAV lejelentés készítése

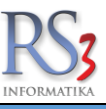

Időszakonként a szigorú számadású bizonylatok mozgásáról lejelentést kell készítenünk. A program segítségével ezt néhány kattintással elvégezhetjük.

Lépjünk be a *Lekérdezések > Adatküldés, egyéb* fülre, majd nyomjuk meg az *ESZIG NAV fájl készítése* gombot. A felugró (Szigorú számadású importfájl készítése) ablakban állítsuk be a paramétereket (dátum, nyomtatvány-típus), majd nyomjuk meg a *Mehet* gombot, és mentsük le a kapott .IMP kiterjesztésű fájt.

| Gyakran használt                                                                                                    | Megrendelések                                                                                                   | Eladás                                           | Eladás II.                   | Kintlévőség                                                                                                    | Bevételezés                                                                                                    | Termék kedv. árai                                                                        | Termék-eladások                          | Termék-bevétek | Vevőforgalom   |
|----------------------------------------------------------------------------------------------------|----------------------------------------------------------------------------------------------------|--------------------------------------------------|------------------------------|----------------------------------------------------------------------------------------------------|----------------------------------------------------------------------------------------------------|------------------------------------------------------------------------------------------|------------------------------------------|----------------|----------------|
| Áruforgalom                                                                                                    | Árukészlet, leltár                                                                                              | Árucsoport forgalom                              | Termék árváltozása           | Adatküldés, egyéb                                                                                              | Bizomány                                                                                                    | Jutalék                                                                                  | Eseménynapló                             | Költség        | Egyenlegközlés |
| választott tétel elé<br>választott árucikkk<br>minden árucikkre<br>vevőre szűkítve<br>iktári kiadások –<br>Típus:<br>Bizonylat:<br>Termékszükítés<br>@ minden terméi | rhető szigorú számad<br>kiszámlázott szigorú s<br>kiválasztás nélkül<br>raktári kiadás<br>mindkettő<br>k vevő b | ású sorszámai<br>számadású sorszámai<br>ontásban | ⊂<br>✓<br>□ kiválasztott vev | MEHET<br>Szigorú számadású<br>Szigorú számadású<br>Száltövetes is ker<br>Év:                                   | Raktárköz bizonyla<br>Összesílve<br>Minden termékre<br>kiválasztott csop<br>jövedéki áthelyez<br><i>importfájl kászltáse</i><br>kerül leplentésre<br>azadsság jennét bek és<br>jörest bes a tejelentésbe | tok lekérdezése<br>orton belül<br>xés<br>k mennyiségi ellenőrzi<br>készletének lekérdeze | ése<br>ése<br>Adaltázis-választás        | E              | MEHET<br>MEHET |
| ○ termékre<br>○ csoportra                                                                                                    |                                                                                                    | K DONTASDAN                                      | ∐raktarra szukive            | Negyedév: 3<br>Jellegkód: 1<br>Nyomtatvány-típus<br>ASZ_SZIGELL (200<br>07ESZIG<br>ESZIG (2010.04.01.<br>MEHET | előtt gyártott)<br>4ől kizáróleges)                                                                                                    | i előzmények                                                                             | ☐ kiválasztott csopo<br>☐ gyártások, szé | ton belül      | MEHET          |
|                                                                                                    |                                                                                                    |                                                  |                              | Régi "APEH lemez                                                                                               | * készítése<br>Vissza<br>Termékcsoportok –                                                                                                    | iok                                                                                      | ☐ termékkiadáso                          | k<br>E         | MEHET          |
| Adatszolg                                                                                                    | áltatás (NAV, VPOP, köny                                                                                        | velő rendszerek) 👚                               |                              |                                                                                                    | ● RS3<br>○ WEB                                                                                                    |                                                                                          |                                          |                | MEHET          |
| nhelv-szűrés                                                                                                    |                                                                                                    |                                                  | Dátum-korlátozás             |                                                                                                    |                                                                                                    |                                                                                          |                                          |                |                |
| nery-azures                                                                                                    |                                                                                                    |                                                  | Datum-Konat02dS              |                                                                                                    |                                                                                                    |                                                                                          |                                          |                |                |

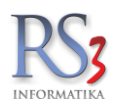

#### 28. Fordított ÁFA-s termékek kezelése a rendszerben

A rendszer alkalmas a fordított ÁFA-s termékek, szolgáltatások kezelésére.

A következőkben sorra vesszük, hogy mit szükséges elvégezni a programban annak érdekében, hogy a kezelés szabályos legyen.

#### 28.1 Az ÁFA- kulcs felvitele

Első lépésként vegyük fel a fordított adózást az ÁFA- kulcsok közzé (ha még nincs rögzítve). A felvitelhez lépjünk be a *Szervizfunkciók > Beállítások > ÁFA- kulcsok* részhez. Egérrel kattintsunk bele egy üres sorba, majd nyomjuk meg az *Enter* billentyűt. Írjuk be a megnevezést, majd nyomjunk ismét *Enter*-t. Írjuk be az ÁFA értéket, majd *Enter*, végül írjuk be a nyomtatandó szöveget.

Kattintsunk a *MENTÉS* gombra, majd nyomjuk meg a *Kijelölt ÁFA-kulcs beállítása fordított adózáshoz. Aktuális:* melletti *MEHET* gombot. Ezzel felvittük, illetve beállítottuk a fordított adózás ÁFA –kulcsát.

|                                                                                                    |             | RS3 - [Beállítások]                                |              | ×           |
|----------------------------------------------------------------------------------------------------|-------------|----------------------------------------------------|--------------|-------------|
| Fr ÁFA-kulcsok<br>⊳ Árucikk                                                                                    | ÁFA-kulcsok |                                                    |              |             |
| – Bevételezés<br>– Cégadatok, telephelyek                                                                      | Kód         | Mennevezés                                         | ÁFA-érték    | Nyomtatandó |
| E-mail beallitasok<br>⊳.Egyéb                                                                                  | 0           | Tárgyi adómentes                                   | 0            | Tam         |
| Felhasználók, dolgozók<br>Iktatás                                                                              | 1           | Alanyi mentes                                      | 0            | AM          |
| - Jutalék-kezelés                                                                                              | 2           | Fordított adózás                                   | 0            | FAD         |
| - Kommunikáció                                                                                                 | 3           | 5%                                                 | 5            | 5%          |
| Költségek<br>Könyvelés                                                                                         | 4           | 25%                                                | 25           | 25%         |
| ⊳ Környezeti beállítások<br>… Lekérdezések                                                                     | 5           | 2170                                               | 21           | 2170        |
| - Leltár<br>Megrendelés, árajáplat                                                                             | 7           |                                                    |              |             |
| Munkalap, eszközkiadás                                                                                         | 8           |                                                    |              |             |
| Mukodes<br>Nyelvkezelés                                                                                        | 9           |                                                    |              |             |
| ⊳ Nyomtatás<br>PDA - Mobil kommunikáció                                                                        |             |                                                    |              | MENTÉS      |
| Pénztár és bankszámla<br>Raktár, készletkezelés                                                                |             |                                                    |              |             |
| Sorszámok                                                                                                    | Kijelölt Á  | FA-kulcs beállítása előleghez, kedvezményhez. A    | ktuális: 27% | Менет       |
| <ul> <li>Termékdíj-beállítások</li> <li>Új vevő, vevőtípusok</li> <li>Vevő, szállító, cikkcsoportok</li> </ul> | Kijelölt Á  | FA-kulcs beállítása fordított adózáshoz. Aktuális: | FAD          | Менет       |
| ⊳.Webshop                                                                                                    | Árucikke    | k ÁFA-kulcsának átállítása 🛛 👻 %-ról               | ⊻ %-га       | Менет       |
|                                                                                                    |             |                                                    |              | +           |

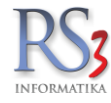

## 28.2 Az árucikkek

#### 28.2.1 Fordított ÁFA-s termék

A fordított ÁFA-s termékeknél a következőket kell beállítanunk.

Az "Általános" fülön állítsuk be a termék KN- kódját. A termékeknél az alábbi kezdetű KN- kódok (VTSZ) támogatottak: 7208, 7209, 7210, 7211, 7212, 7213, 7214, 7215, 7217, 7304, 7306, 731420.

Állítsuk be, hogy a termék fordított ÁFA-s.

|                                                            |                     |                    | RS3 - [Árucikk módo | osítás]        |           |               |                        |                 | ×       |
|------------------------------------------------------------|---------------------|--------------------|---------------------|----------------|-----------|---------------|------------------------|-----------------|---------|
| Általános (F4)                                             | További adatok (F5) | Termékdíj (F2)     | Jellemzők           | Dokumentu      | mok       |               | ÁRUCIKK                | MÓDOSÍTÁS       |         |
| RS3 WEB                                                    | A" A+               |                    |                     |                |           |               |                        |                 |         |
| Egyéb Termékek                                             |                     | Termék-kód:        | REX-09880           |                |           | EAN:          | <b></b>                |                 |         |
| <ul> <li>Használt Számítás</li> <li>Lomtárazott</li> </ul> | technikai Eszközőł  | Megnevezés 1:      | Vascső 10" hegeszte | tt             |           |               |                        |                 |         |
| Számítástechnika<br>Szórakoztató Elekt                     | ronika              | Megnevezés 2:      |                     |                |           |               |                        |                 |         |
| <ul> <li>Szoftverek</li> </ul>                             | lionika             | Csoport 1:         | Egyéb Termékek      |                | Belfök    | di árak       | Devizás árak           |                 |         |
| Elem, Akkumulátor<br>Eotótechnika                          |                     | Csoport 2:         | Webes termékek      |                |           |               | Nettó                  | Bruttó          | (F6)    |
| <ul> <li>Irodatechnika</li> </ul>                          |                     | Gyártó:            |                     |                | Beszár 1  | 1             | 150,00                 | 190,50          |         |
| ▷ Mobil Eszközök                                           |                     | KN-kód:            | 731420              |                | Beszár 2  | 2             | 0,00                   | 0,00            |         |
| <ul> <li>Nyomtatokellek</li> <li>Szolgáltatás</li> </ul>   |                     | M.e.:              | m                   |                | Beszár 3  | 3             | 0,00                   | 0,00            |         |
| · · · · · · · · · · · · · · · · · · ·                      |                     | Áfa:               | 27 14 27%           | rdított ÁFA a  | ÁRKÉ      | PZÉS          | AUTOMATIKUS BEÁR       | AZÁS (F10)      |         |
|                                                            |                     | Caranaia:          | 27 V 27%            |                | Egyed     | diséma S      | Séma törlése Gyo       | rs árfelszorzás |         |
|                                                            |                     | Garancia.          |                     | ar 🔄           | Árképzés  | "150,150" ala | ipján                  |                 | (F7)    |
|                                                            |                     | Sarzsos:           |                     |                | Ársáv 1   |               | 228,35                 | 290,00          |         |
|                                                            |                     | Sorszámozott:      |                     |                | Ársáv 2   |               | 170,00                 | 215,90          |         |
|                                                            |                     | Jövedéki termék:   |                     |                | Ársáv 3   |               | 0,00                   | 0,00            |         |
|                                                            |                     | Webshopon:         |                     |                | Áreáv A   |               | 0.00                   | 0.00            |         |
|                                                            |                     | Készlet kezelése:  | ✓                   |                | Á 4. 5    |               | 0.00                   | 0.00            |         |
| <                                                          | >                   | Gyűjtőcikk:        | Szétbontható:       |                | Arsav 5   |               | 0,00                   | 0,00            |         |
|                                                            |                     | Nem számlázható:   |                     |                | Arsáv 6   |               | 0,00                   | 0,00            |         |
|                                                            |                     | Készleten:         | 0 m                 |                | Ársáv 7   |               | 0,00                   | 0,00            |         |
|                                                            |                     | Min./Opt. készlet: | 0 0                 | m              | Ársáv 8   |               | 0,00                   | 0,00            |         |
| 000                                                        | 10.0                | Rendelés alatt:    | 0 0                 | ) <b>m</b>     | ✓ árvéd   | lelem (automa | tikus ársávozás alól f | felmentve)      | (F8)    |
|                                                            | 111 martin          |                    |                     |                | Szállítóá | ar:           | 0,00                   | 0,00            |         |
| 1 Carlos                                                   |                     | Paktáriholy:       |                     | →□             | Artisjus: |               | 0,00                   | 0,00            |         |
|                                                            | and the second      | ivantannery.       |                     | H              |           |               |                        |                 |         |
|                                                            |                     | Arucikkleirás:     |                     |                |           |               |                        |                 | . ■     |
| További adatok (F9)                                        | Képek (F3)          | Info               | <b>+</b> +          | Csoportkezelés |           | MINDE         | ENT TÖRÖL MÉ           | GSEM MENTÉS     | S (F12) |

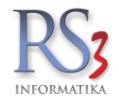

A További adatok fülön állítsuk be a termék tömegét.

|                                                                                                    | RS3 ·    | - [Árucikk mód              | losítás]                               |                                                        | ×                                      |
|----------------------------------------------------------------------------------------------------|----------|-----------------------------|----------------------------------------|--------------------------------------------------------|----------------------------------------|
| Általános (F4) További adatok (F5) Termékdíj (F2)                                                                                                    |          | Jellemzők                   | Dokumentumo                            | k                                                      | ÁRUCIKK MÓDOSÍTÁS                      |
| Alapvető beállítások                                                                                                    |          | Mennyiség                   | i kedvezmények                         |                                                        |                                        |
| Származási ország:<br>Gyártói cikkszám/azon.:<br>Katalógushely:<br>Fajsúly/kiszerelés:<br>0,000000<br>0 * töme                                                                                                    | <b>3</b> | - Mennyiségi<br>1.<br>2.    | magysågrendek                          | Mennyiségi árak<br>Nettó<br>B1. 16<br>E1. 22<br>1<br>2 | Bruttó<br>50,00 190,50<br>28,35 290,00 |
| Tórfogat:       0,000000       m3         Lejárati idő:       0       nap         EHKD:       0,00         1. eladási ár (listaár) változásának figyelése         V az ár megváltozott       Mentett ár (nettó):         automatikusan legyártható       mériegelt |          | 3<br>4<br>5<br>6<br>7       | m -<br>m -<br>m -<br>m -<br>m -<br>m - | 3.       4.       5.       6.       7.                 |                                        |
| Csomagolás mennyiség, egységár használata<br>Egységár megjelenítése:<br>Minimális csomagolási mennyiség:<br>1 M.e.:                                                                                                    | 3        | Egyedi beá                  | lítás<br>Sémaválasztás<br>egyzés       | Egyedi beállítás                                       | Sémaválasztás                          |
| Méret     Csoportositás     Egyéb adatok       Hossz:     Szélesség:     Magasság       0     m     0     m                                                                                                    | 1        |                             |                                        |                                                        |                                        |
| <ul> <li>Feláras szállítási költség: </li> </ul>                                                                                                    |          | Könyvelési k<br>Főkönyvi sz | iód:                                   | Bárcakód:<br>                                          |                                        |
| További adatok (F9) Képek (F3) Info                                                                                                    |          | ++                          | Csoportkezelés                         | MINDENT TÖR                                            | IÕL MÉGSEM MENTÉS (F12)                |

Ha mindent beállítottunk, nyomjuk meg a Mentés (F12) gombot. A termék részéről ennyit kell kötelezően beállítani.

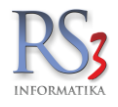

## 28.2.2 Fordított ÁFA-s szolgáltatás

A fordított ÁFA-s szolgáltatásnál a következőket kell beállítanunk.

Állítsuk be, hogy a termék/szolgáltatás fordított ÁFA-s.

Kapcsoljuk ki a készlet-kezelést. Ha végeztünk, nyomjuk meg a Mentés (F12) gombot.

|                                                                 |                               |                    | RS3 - [Árucikk módo   | osítás]        |                  |                          |                 | ×          |
|-----------------------------------------------------------------|-------------------------------|--------------------|-----------------------|----------------|------------------|--------------------------|-----------------|------------|
| Általános (F4)                                                  | További adatok (F5)           | Termékdíj (F2)     | Jellemzők             | Dokumentu      | mok              | ÁRUCIKK                  | MÓDOSÍTÁS       |            |
| RS3 WEB                                                         | a <sup>−</sup> a <sup>+</sup> |                    |                       |                |                  |                          |                 |            |
| Egyéb Termékek                                                  |                               | Termék-kód:        | REX-09899             |                | EAN:             |                          |                 |            |
| Lomtárazott                                                     | stechnikal Eszközői           | Megnevezés 1:      | Fordított ÁFA-s szolg | áltatás        |                  |                          |                 |            |
| <ul> <li>Számítástechnika</li> <li>Szórakoztató Elek</li> </ul> | tronika                       | Megnevezés 2:      |                       |                |                  |                          |                 |            |
| ⊳ Szoftverek                                                    |                               | Csoport 1:         | Szolgáltatás          |                | Belföldi árak    | Devizás árak             |                 |            |
| <ul> <li>Elem, Akkumulator</li> <li>Eotótechnika</li> </ul>     | r                             | Csoport 2:         | Webes termékek        |                |                  | Nettó                    | Bruttó          | (F6)       |
| Irodatechnika                                                   |                               | Gyártó:            | *                     |                | Beszár 1         | 0,00                     | 0,00            |            |
| Mobil Eszközök                                                  |                               | KN-kód:            | *                     |                | Beszár 2         | 0,00                     | 0,00            |            |
| Szolgáltatás                                                    |                               | Me                 | dh                    |                | Beszár 3         | 0,00                     | 0,00            |            |
| v Szoganatas                                                    |                               | Áfa:               |                       | allen ára a    | ÁRKÉPZÉS         | AUTOMATIKUS BEÁR         | AZÁS (F10)      |            |
|                                                                 |                               |                    |                       | orditott AFA-s | Egyedi séma      | Séma törlése Gyor        | rs árfelszorzás |            |
|                                                                 |                               | Garancia.          | 12 Tho Elettantamig   | ar 🔄           |                  |                          |                 | (F7)       |
|                                                                 |                               | Sarzsos:           |                       |                | Ársáv 1          | 0,00                     | 0,00            |            |
|                                                                 |                               | Sorszámozott:      |                       |                | Ársáv 2          | 0,00                     | 0,00            |            |
|                                                                 |                               | Jövedéki termék:   |                       |                | Ársáv 3          | 0,00                     | 0,00            |            |
|                                                                 |                               | Webshopon:         |                       |                | Árcóv A          | 0.00                     | 0.00            |            |
|                                                                 |                               | Készlet kezelése:  |                       |                | Alsav4           | 0,00                     | 0.00            |            |
| <                                                               | >                             | Gyűjtőcikk:        | Szétbontható:         | ]              | Arsav 5          | 0,00                     | 0,00            |            |
|                                                                 |                               | Nem számlázható:   |                       |                | Ársáv 6          | 0,00                     | 0,00            |            |
|                                                                 |                               | Készleten:         | 0 <b>db</b>           |                | Ársáv 7          | 0,00                     | 0,00            |            |
|                                                                 |                               | Min./Opt. készlet: | 0 0                   | db             | Ársáv 8          | 0,00                     | 0,00            |            |
|                                                                 |                               | Rendelés alatt:    | 0                     | 0 <b>db</b>    | arvédelem (auton | natikus ársávozás alól f | felmentve)      | (F8)       |
|                                                                 |                               | Tárhelves:         |                       |                | Szállítóár:      | 0,00                     | 0,00            |            |
|                                                                 |                               | Publicity Co.      |                       |                | Artisjus:        | 0,00                     | 0,00            |            |
|                                                                 |                               | Raktárihely:       |                       |                |                  |                          |                 |            |
|                                                                 |                               | Árucikkleírás:     |                       |                |                  |                          | ^ <b>+</b> [    | •          |
|                                                                 | $[\mathbb{A}]$                |                    |                       |                |                  |                          | ~               | <b>✓</b> ≡ |
| További adatok (F9)                                             | Képek (F3)                    | Info               | <b>+ +</b>            | Csoportkezelés | MIN              | DENT TÖRÖL MÉG           | GSEM MENTÉS     | S (F12)    |

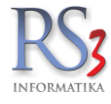

## 28.3 A vevők

Az Általános fülön kötelező az adószám kitöltése.

|                  |                                   | R           | 53 - [Vevő | módosítása]     |                         |                     |                |
|------------------|-----------------------------------|-------------|------------|-----------------|-------------------------|---------------------|----------------|
| 'evő módosítása  |                                   |             |            |                 |                         |                     |                |
| Általános (F2)   | További adatok (F3)               | Export (F4) | Webshop    | , hírlevél (F5) | Vásárlók, dolgozók (F6) | Egyéb adatok        | Termékdíj      |
| Általános adatok |                                   |             |            | Bank            | adatok                  |                     |                |
| Név:             | Comels Bt.                        |             |            | Bank            | számlaszám #1:          | 11993001-06132217-1 | 0000018        |
| Azonosító:       |                                   | GLN:        |            | Bank            | neve:                   |                     |                |
| Ország:          | Magyarország                      |             | •          | SWIF            | T kód:                  |                     |                |
| lrányítószám:    | 4028 Haidú-Bił                    | nar         |            | Bank            | számlaszám #2:          |                     |                |
| Város:           | Debrecen                          |             |            | Bank            | neve:                   |                     |                |
| Utca:            | Nagverdei krt. 48                 | 3.          |            | Bank            | számlaszám #3:          |                     |                |
| Adószám:         | 20754536-2-09                     | Ellenőriz   | 1          | Bank            | neve:                   |                     |                |
| Csop. adószám:   |                                   |             |            | SWIF            | T kód:                  |                     |                |
| EU adószám:      |                                   |             |            | Szám            | lázási beállítások      |                     |                |
| Cégjegyzékszám:  |                                   |             | -          | Fizet           | ési séma:               | v                   | ×              |
| Telefonszám:     | (30)-9354-586                     |             |            | Alapé           | rtelm. fizetésmód:      | készpénz v          |                |
| Fax:             |                                   |             |            | Atutal          | ás határideje:          | 8 🛊 nap 🗆 cs        | sak készpénzes |
| Megiegyzés:      |                                   |             |            | Szálli          | tólevél határidő:       | 0                   | sak szallíto   |
| 3)-3)            |                                   |             |            | Hitelk          | eret:                   |                     |                |
| Tevékenység:     |                                   |             |            | ✓ lejá          | art bizonylat figyelés  | L                   |                |
| Figyelmeztetés:  |                                   |             |            | Specia          | ális beállítások        |                     |                |
| Engedély száma:  |                                   |             | 6          | 🗌 Ügy           | nök                     | Státus:             | Z Aktív v      |
| 5.7              |                                   |             |            | Kapc            | solt beszállító: 🗐 🗱    |                     |                |
| EDVEZMÉNYEK      | Kitöltés felvitt szállító alapján |             | +          | ŧ               |                         | MÉGSEM              | MENTÉS (F12    |

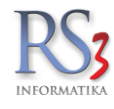

A További adatok fülön az Egyéb beállítások résznél állítsuk be, hogy a vevő fordított ÁFA-s.

|                         |                      |                | R               | S3 - [Vevő r | nódosítása    | a]                                 |                             |                   |                              |
|-------------------------|----------------------|----------------|-----------------|--------------|---------------|------------------------------------|-----------------------------|-------------------|------------------------------|
| Vevő módosítása         |                      |                |                 |              |               |                                    |                             |                   |                              |
| Általános (F2)          | További ad           | atok (F3)      | Export (F4)     | Webshop,     | hírlevél (F5) | Vásárlók, dolo                     | gozók (F6)                  | Egyéb adatok      | Termékdíj 📢 🕨                |
| Kapcsolattartó          |                      |                |                 |              | Csop          | ortosítás                          |                             |                   |                              |
| Név:                    |                      |                |                 |              | 1.            | ~                                  |                             |                   | ~                            |
| Telefon:                |                      |                |                 |              | 2.            | ¥                                  |                             |                   | ~                            |
| Fax:                    |                      |                |                 |              | 3.            | ~                                  |                             |                   | ~                            |
| Email:                  | comels@              | comels.h       | าน              |              | Egyé          | b beállítások                      |                             |                   |                              |
| Szállítási cím          |                      |                |                 |              | ✓ ve          | égösszeg-kedve                     | zmény bizo                  | nylaton 🗌 bizon   | nányos                       |
| Név:                    | Comels E             | Bt.            |                 |              | <b>√</b> fo   | orgalmi kedvezm<br>legen termékkój | ényre jogos<br>t megjelenít | sult 🗌 szállít    | tólevél ár nélkül<br>Jevélen |
| Ország:                 | Magyaro              | rszág          |                 | •            |               | onalkód nyomtal                    | tása szállító               | ilevél tételeihez |                              |
| lrányítószám:           | 4028                 | Hajdú-Biha     | Ir              |              |               | onalkód nyomtal                    | tása számla                 | a tételeihez      |                              |
| Város:                  | Debrecer             | l              |                 |              | v te          | ermekkod hyomt<br>ordított ÁFA-s   | atasa kimel                 | no dizonylatokon  |                              |
| Utca:                   | Nagyerde             | ei krt. 48.    |                 |              | Nyoi          | mtatási nyelv:                     | HU v                        |                   |                              |
| Szállítási GLN:         |                      |                | alapértelmezett |              | Kön           | yvelési kód:                       |                             |                   |                              |
| Rendelési GLN:          |                      |                | levelezési cím  |              | Főkö          | önyvi szám:<br>a fora (pot/br):    |                             | -                 | 0 6                          |
| Engedély száma:         |                      |                |                 | 0            | Vevá          | ătipus:                            | nincs                       | megadva           | ~                            |
| Cím karbantartása<br>Új | Módosít              | Töröl          | Mégsem N        | lentés       | Bes           | zállító-szám:                      |                             | •                 |                              |
|                         |                      |                |                 |              |               |                                    |                             |                   |                              |
|                         |                      |                |                 |              |               |                                    |                             |                   |                              |
| KEDVEZMÉNYEK            | Kitöltés felvitt szá | illító alapján | ]               | +            | ŧ             |                                    |                             | MÉGSEM            | MENTÉS (F12)                 |

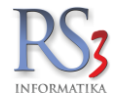

Az Egyéb adatok fülön iktathatjuk a partnerünkkel kapcsolatos dokumentumokat (nyilatkozatot).

| Áttalános (F2)       További adatok (F3)       Export (F4)       Webshop, hírlevél (F5)       Vásárlók, dolgozók (F6)       Egyéb adatok         Másik sémában bevételezze a bizományos szállítóleveleket / számlákat                                                                                                    | atok (F3)     Export (F4)     Webshop, hírlevél (F5)     Vásárlók, dolgozók (F6)     Egyéb adatok     Termékdíj       vos szállítóleveleket / számlákat     Bekerülési és módosítási adatok     A vevőt felvitte:     Szendrey Gábor       Felhasználónév:     comels |
|----------------------------------------------------------------------------------------------------|----------------------------------------------------------------------------------------------------|
| Általános (F2) További adatok (F3) Export (F4) Webshop, hírlevél (F5) Vásárlók, dolgozók (F6) Egyéb adatok   Itásik sémában bevételezze a bizományos szállítóleveleket / számlákat   Adatbázis:         Beszállító: Ktválaszt       Cél-raktár:         Gyártói cikkszám ellenőrzése       Kit File név       Bekerülési és módosítási adatok   A vevőt felvítte: Szendrey Gábor   Felhasználónév: comels   Dátum: 2008.12.11.12:31:48   Utolsó belépés: 2015.02.03.9:55:54   Módosította: Szendrey Gábor   Felhasználónév: comels   Dátum: 2014.09.05.19:40:13   Utolsó belépés: 2015.02.03.9:55:54 | atok (F3)     Export (F4)     Webshop, hírlevél (F5)     Vásárlók, dolgozók (F6)     Egyéb adatok     Termékdíj       vos szállítóleveleket / számlákat     Bekerülési és módosítási adatok     A vevőt felvitte:     Szendrey Gábor       Felhasználónév:     comels |
| Ilásik sémában bevételezze a bizományos szállítóleveleket / számlákat<br>Adatbázis:<br>Beszállító:<br>Kiválaszt<br>Cél-raktár:<br>Gyártói cikkszám ellenőrzése<br>Ktatás<br>Ktatás<br>Ktit File név<br>Bekerülési és módosítási adatok<br>A vevőt felvitte:<br>Szendrey Gábor<br>Felhasználónév:<br>2008.12.11.12:31:48<br>Utolsó belépés:<br>2015.02.03.9:55:54<br>Módosította:<br>Szendrey Gábor<br>Felhasználónév:<br>comels<br>Dátum:<br>2014.09.05.19:40:13<br>Utolsó belépés:<br>2015.02.03.9:55:54                                                                                            | vos szállítóleveleket / számlákat Bekerülési és módosítási adatok<br>A vevőt felvitte: Szendrey Gábor<br>Felhasználónév: comels                                                                                                    |
| Státusz v Irat helye: v                                                                                                    | Dâtum: 2008.12.11. 12:31:48<br>Utolsó belépés: 2015.02.03. 9:55:54<br>Módosította: Szendrey Gábor<br>Felhasználónév: comels<br>Dátum: 2014.09.05. 19:40:13<br>Utolsó belépés: 2015.02.03. 9:55:54                                                                     |

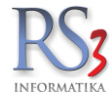

## 28.4 A beszállítók

A beszállítók esetében a következő beállításokat szükséges elvégeznünk.

| Az Általános fülön kötelező az adószám kitölté | se. |
|------------------------------------------------|-----|
|------------------------------------------------|-----|

| Általános (F2)    | Import (F3) Egyéb adatok (F5) |                                 |  |
|-------------------|-------------------------------|---------------------------------|--|
| ltalános adatok   |                               | Bank adatok, számla beállítások |  |
| Név:              | Teszt Beszállító Kft.         | Bankszámlaszám #1: 💿            |  |
| Ország:           | Magyarország                  | Bank neve:                      |  |
| lránvítószám:     | 4400 Szabolcs-Szatmár-Bereg   | SWIFT kód:                      |  |
| Város:            |                               | Bankszámlaszám #2: O            |  |
| vaius.            |                               | <br>Bank neve:                  |  |
| Utca:             | Fasor út 1.                   | SWIFT kód:                      |  |
| Adószám:          | 21698451-3-01                 | Bankszámlaszám #3: O            |  |
| EU adószám:       |                               | Bank neve:                      |  |
| Telefonszám:      |                               | SWIFT kód:                      |  |
| Fax:              |                               | Fizetés módja: készpénz v       |  |
| Email:            |                               | Átutalás határideje: 0 🖨 nap    |  |
| Engedély száma:   |                               | Azonosító:                      |  |
| Lingedely Szarna. |                               | <br>Kapcsolt vevő: 🔳 🕱          |  |
| megjegyzes.       |                               |                                 |  |
| evelezési cím     |                               | Kapcsolattartó                  |  |
| Ország:           |                               | Név:                            |  |
| ányítószám:       |                               | Telefon:                        |  |
| áros              |                               | Fax:                            |  |
| u                 |                               | <br>Email                       |  |
| itca:             |                               |                                 |  |

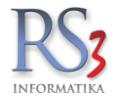

Az Egyéb adatok fülön az Egyéb résznél állítsuk be, hogy fordított ÁFA-s. Az Iktatás résznél iktathatjuk a partnerünkkel kapcsolatos dokumentumokat (nyilatkozatot).

| RS3 - [Szállító m                                 | iódosítása]                           | ×            |
|---------------------------------------------------|---------------------------------------|--------------|
| Szállító módosítása                               |                                       |              |
|                                                   |                                       |              |
| Altalanos (F2) Import (F3) Egyeb adalok (F5)      |                                       |              |
| Csoportosítás                                     | Bekerülési és módosítási adatok       |              |
| 1. 🗸                                              | A szállítót felvitte: Incze Krisztián |              |
|                                                   | Felhasználónév: krisz                 |              |
| 2. 🗸                                              | Dátum: 2014.09.25. 7:59:11            |              |
|                                                   | Utolsó belépés: 2015.01.29. 7:01:22   |              |
| 5. V                                              | Módosította:                          |              |
| Eavéb                                             | Felhasználónév:                       |              |
| -57                                               | Dátum:                                |              |
| kimenő megrendelés másodlagos termékmegnevezéssel | Utolsó belépés:                       |              |
| □ bizomanyos                                      |                                       |              |
| 🗋 beszerzesi arak tartalmazzak a termekoljat 🛛 🕡  |                                       |              |
|                                                   |                                       |              |
|                                                   |                                       |              |
|                                                   |                                       |              |
| Fokonyvi szam:                                    |                                       |              |
| - Iktatás                                         |                                       |              |
|                                                   |                                       |              |
| Kit File név                                      |                                       |              |
|                                                   |                                       |              |
|                                                   |                                       |              |
|                                                   |                                       |              |
|                                                   |                                       |              |
| Státusz: V Irat helye: V                          |                                       |              |
|                                                   |                                       |              |
|                                                   |                                       |              |
| Felvitt vevő alapján                              | MÉGSEM                                | MENTÉS (F12) |

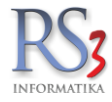

#### 28.5 Fordított ÁFA-s termékek bevételezése

A fordított ÁFA-s termékek bevételezése semmiben nem tér el egy "normál" bevételezéstől. Végrehajtásának feltétele a fenti adatok beállítása.

| <b>@</b>                                                                                                    |               |                             |                  | RS3 - (            | Új bevét | elezés]   |           |           |                |            |          |      |             |           |        | - 🗆 🗙                                                                                                    |
|----------------------------------------------------------------------------------------------------|---------------|-----------------------------|------------------|--------------------|----------|-----------|-----------|-----------|----------------|------------|----------|------|-------------|-----------|--------|----------------------------------------------------------------------------------------------------|
| Teszt Beszállító Kft.                                                                                                    |               |                             |                  | ÚJ BE              | VÉTEI    | LEZÉ      | s         |           |                |            |          |      |             |           |        |                                                                                                    |
| 4400 Nyíregyháza                                                                                                    | Általános In  | mport adatok 🛛 Iktatás 🗍 R: | aktárközi Eszköz |                    |          |           |           |           | _              |            |          | Fiz  | zetés móo   | dja:      | kés    | zpénz v                                                                                                    |
| Pasol ut 1.                                                                                                    | Szállítól     | levélszám:                  | 010020           |                    |          |           |           |           |                |            |          | Sz   | ámla kelt   | e:        | 2015   | i. <mark>02</mark> .03. ↓                                                                                                    |
|                                                                                                    | Számlas       | szám:                       |                  |                    |          |           | 🗌 vissz   | záru      |                |            |          | Te   | ljesítés dá | átuma:    | 2015   | j. <mark>02</mark> .03. ∨                                                                                                    |
| Szállító 🔐 🖬 🕅                                                                                                    | Megjegy       | yzés:                       |                  |                    |          |           |           |           |                |            |          | Fiz  | zetési hat  | áridő:    | 2015   | j. <mark>∭</mark> .03. ∨                                                                                                    |
| Egyéb Termékek<br>Használt Számítástechnikai                                                                                                    | Készlet kel   | Ite:                        | 2015.02.03.      | - bekapcsolva      |          |           | 🗌 bizor   | mányos    |                |            |          | Ē    | B PANTÁ     |           |        |                                                                                                    |
| Lomtárazott                                                                                                    |               |                             |                  |                    |          |           |           |           |                |            |          |      |             |           |        |                                                                                                    |
| <ul> <li>Számítástechnika</li> <li>Szárakoztatá Elektropika</li> </ul>                                                                                                    | Termék-kód    | Termék megnevezés           |                  |                    | Készlet  | M.e.      | ÁFA 27    | Ársáv 1   | Ársáv 1 bruttó | Lefoglalva | EAN      | Info | Árvédelen   | r KN-kód  | Al     | ciós Web ^                                                                                                    |
| <ul> <li>Szoftverek</li> </ul>                                                                                                    | CEE-00040300  | VGA ASUS PCIE               | 210-SL-TC1GD     | 3-L 1024MB DDR3    |          |           | 27        | 7 000     | 8 270          |            |          | _    |             |           |        |                                                                                                    |
| Elem, Akkumulátor                                                                                                    | CEE-100003    | VGA ASUS PCIE               | 210-1GD3-L 10    | 24MB DDR3 (64bit   |          |           | 27        | 7 260     | 9 220          |            |          | _    |             |           |        |                                                                                                    |
| <ul> <li>Fototecnnika</li> <li>Irodatechnika</li> </ul>                                                                                                    | CEE-00040304  | VGA ASUS PCIE               | 210-1GD3-L 10    | 24MB DDR3 (64bit   |          |           | 27        | 5 6 38    | 8 430          |            |          | _    |             |           |        | _                                                                                                    |
| Mobil Eszközök                                                                                                    | CEE-00034343  | VGA ASUS HD79               | 990-6GD5 X12 6   | GB DDR5            |          |           | 27        | 236 233   | 376 300        |            |          | _    |             |           |        |                                                                                                    |
| <ul> <li>Nyomtatókellék</li> <li>Szolgáltatás</li> </ul>                                                                                                    | CEE-00077810  | VGA ASUS GeFo               | brce GTX670-DC   | MOC-2GD5 2GB L     |          | db        | 27        | 17 457    | 129 300        |            |          | _    |             |           |        |                                                                                                    |
|                                                                                                    | CEE-26970     | VGA ASUS AGP                | AH4650/DI/1GB    | DDR2/A             | 0        | db        | 27        | 11 950    | 15 050         |            |          | _    |             |           |        |                                                                                                    |
|                                                                                                    | REX-09990     | VGA ASUS AGP                | AH3450/DI/5120   | ND2 LP             |          |           | 27        | 220       | 13 030         |            |          |      |             | 731420    |        |                                                                                                    |
|                                                                                                    | 1127 03000    | Vascso 10" nege             | sztett           |                    |          |           | 27        | 220       | 290            |            |          |      | *           | /31420    |        | , in the second second se |
|                                                                                                    | <             |                             |                  |                    |          |           |           |           |                |            |          |      |             |           |        | >                                                                                                    |
|                                                                                                    |               |                             |                  |                    |          | \         |           |           |                |            |          |      |             |           |        | NETTÓ                                                                                                    |
|                                                                                                    |               |                             |                  |                    |          | \$        | Ĵ ₩       | enny.:    |                | m          | Ar:      |      |             |           | HUF    | OK                                                                                                    |
|                                                                                                    | Pin Termékkód | Megnevezés                  |                  |                    |          |           |           |           |                | Mennvis    | éa M.e.  | Net  | tó ár       | Nettó ért | ék     | (F8)<br>Raktár                                                                                                    |
|                                                                                                    | REX-09880     | Vascső 10" hege             | esztett          |                    |          |           |           |           |                | 1          | 100,00 m |      | 150,0       | 00        | 15 000 | RAKTÁR                                                                                                    |
|                                                                                                    |               |                             |                  |                    |          |           |           |           |                |            |          |      |             |           |        |                                                                                                    |
|                                                                                                    |               |                             |                  |                    |          |           |           |           |                |            |          |      |             |           |        |                                                                                                    |
|                                                                                                    |               |                             |                  |                    |          |           |           |           |                |            |          |      |             |           |        |                                                                                                    |
| The state of the second of the second of the |               |                             |                  |                    |          |           |           |           |                |            |          |      |             |           |        |                                                                                                    |
|                                                                                                    |               |                             |                  |                    |          |           |           |           |                |            |          |      |             |           |        |                                                                                                    |
|                                                                                                    | /             |                             |                  |                    |          |           |           |           |                |            |          |      |             |           |        |                                                                                                    |
| a have the second                                                                                                    | 0,            |                             |                  |                    |          |           |           |           |                |            |          |      | 15          | 000       |        | 15 000 -                                                                                                    |
|                                                                                                    |               | Beszerzés infó (E5)         | Készi (E10)      | EAN (SHIET+E9)     | Tová     | ibbi adel | ok (E9)   | Megre     | ndelés import  |            |          |      | 15          |           |        | (HUF)                                                                                                    |
|                                                                                                    | Record        | orzáci ár friscítác         | Úli termék (bl9) | Tormék médocítán ( | 500      |           | (60000000 | médocités |                |            |          |      | 1/10        | 074       | MENT   | 'ÉS (F12)                                                                                                    |
|                                                                                                    | Desze         | eizesi di masiles T         | OJ termek (II4S) | rennek modositas ( | -+)      |           | /egusszeg | modositas |                |            |          |      | VIS         | ISZA      |        |                                                                                                    |

#### 28.6 Fordított ÁFA-s termékek értékesítése

A fordított ÁFA-s termékek értékesítése semmiben nem tér el egy "normál" értékesítéstől. Végrehajtásának feltétele a fenti adatok beállítása.

| 👾 RS3 Ügyviteli Rendszer                                                                                                    |              |           |                 |                         |                     |                  |        |                  | ×        |
|----------------------------------------------------------------------------------------------------|--------------|-----------|-----------------|-------------------------|---------------------|------------------|--------|------------------|----------|
| Gipsz Jakab ÚJ SZÁMLA                                                                                                    |              |           |                 |                         | Ársáv               | 1                | ē      | Egyéb adato      | ok       |
| 4000 Debrecen<br>Futrinka u 1                                                                                                    |              |           |                 | Fizetési séma (Ctrl-F): |                     |                  |        |                  | ~        |
| Magyarország                                                                                                    |              |           |                 |                         | Fize                | tés módja:       | 8      | átutalás         | ~        |
| Vevő                                                                                                    |              |           |                 |                         | Szár                | nla kelte:       |        | 2015.02.03.      | -        |
|                                                                                                    |              |           |                 |                         | Telje               | sítés dátum      | a:     | 2015.02.03.      | -        |
|                                                                                                    |              |           |                 |                         | Fize                | tési határid     | Ő:     | 2015.02.11.      | 1        |
| Szamiaszam: CE15-0039                                                                                                    |              |           |                 |                         | (c=0)               |                  |        |                  |          |
| Csak a számlázható termékek                                                                                                    |              |           |                 |                         | 88                  | RAKTAR           |        |                  | <u> </u> |
| Egyeb termekek     Termékkód Megnevezés                                                                                                    | Összes I I   | (észl. K  | lisker ár       | Kisker ár Brut.         | Vevő bruttó ár      | Vevő bruttó      | M.e. S | orszámo          | ^        |
| Lomtárazott VGA ASUS PCIE EAH5450 SILENT/DI/1024MB DDR2 (LP)                                                                                    | 0,00         | 0         | 9 008           | 11 440                  | 11 440,00           | 0,00             | db     |                  |          |
| Számítástechnika     UEL-00045956     VGA ASUS PCIE 210-SL-TC1GD3-L 1024MB DDR3 (32bit)                                                         | 0,00         | 0         | 6 512           | 8 270                   | 8 270,00            | 0,00             | db     |                  |          |
| Adamologzok     VGA ASUS PCIE 210-1GD3-L 1024MB DDR3 (64bit) (LP)     Alaplap     CEE-0006999 VGA ASUS PCIE 210-1GD3-L 1024MB DDR3 (64bit) (LP) | 0,00         | 0         | 7 260<br>E C 20 | 9 22                    | 9 220,00            | 0,00             | db     |                  |          |
| AMD socket AM3     CFE-0008555 VCA ASUS PCIE 210-1GD3-L 1024MB DDR5 (04DIL) (LP)                                                                | 0,00         | 0         | 296 299         | 376 30                  | 376 300 00          | 0,00             | db     |                  |          |
| AMD socket FM1 CEE-00077810 VGA ASUS GEForce GTX670-DCM0C-2GD5 2GB DDR5                                                                         | 0,00         | 0         | 101 811         | 129 300                 | 129 300.00          | 0,00             | db     |                  |          |
| ► Intel LGA775 CEE-213221 VGA ASUS AGP AH4650/DI/1GB DDR2 /A                                                                                    | 0,00         | 0         | 17 457          | 22 170                  | 22 170,00           | 0,00             | db     |                  |          |
| Intel socket 1150 CEE-56870 VGA ASUS AGP AH3450/DI/512MD2 LP                                                                                    | 0,00         | 0         | 11 850          | 15 050                  | 15 050,00           | 0,00             | db     |                  |          |
| <ul> <li>Intel socket 1155</li> <li>Asrock</li> <li>REX-09880</li> <li>Vascső 10" hegesztett</li> </ul>                                         | 100,00       | 100       | 228             | 290                     | 290,00              | 0,00             | m      |                  |          |
| Asus                                                                                                    |              |           |                 |                         |                     |                  |        |                  | ¥        |
| Gigabyte                                                                                                    |              |           |                 |                         |                     |                  |        | NE               | πó       |
| MSI Mer                                                                                                    | ny.:         |           |                 | m Á                     | :                   |                  | HUF    | OF               | ¢        |
| ▶ Intel socket 1156                                                                                                    |              |           |                 |                         |                     | 1                |        | Ø                | -8)      |
| Intel socket 1366 Pip Termékkód Megnevezés REX-09880 Vaccó 10" henesztett                                                                       |              |           |                 | Me                      | nnyiség M.e<br>2.00 | e. Nettó ár<br>m | 228.35 | lettő érték<br>4 | 57       |
| Asztali PC                                                                                                    |              |           |                 |                         |                     |                  |        |                  | -        |
|                                                                                                    |              |           |                 |                         |                     |                  |        |                  |          |
|                                                                                                    |              |           |                 |                         |                     |                  |        |                  |          |
|                                                                                                    |              |           |                 |                         |                     |                  |        |                  |          |
|                                                                                                    |              |           |                 |                         |                     |                  |        |                  |          |
|                                                                                                    |              |           |                 |                         |                     |                  |        |                  |          |
|                                                                                                    |              |           |                 |                         |                     |                  |        |                  |          |
| 9                                                                                                    |              |           |                 |                         |                     | 456.70 HUF       |        | 45               | 7        |
| Lekérdezések 🛧 Készi (F10) További adatok (F9) EAN (SHIFT+F9)                                                                                   | Me           | arendelé  | s import        |                         |                     |                  |        | (HUI             | F)       |
|                                                                                                    | Marie Ina da |           |                 |                         |                     | 140074           |        | MENTÉS (F12)     |          |
|                                                                                                    | vevo kedvi   | ezinenyek | (F 11)          |                         |                     | VISSZA           |        |                  |          |

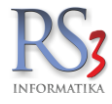

Ha rögzítettük a tételeket, akkor a bizonylat mentéséhez nyomjuk meg a *Mentés (F12)* gombot. A bizonylat nyomtatási képén látszik minden kötelező elem.

| NFORMATIKA                                                                                                    | Vevo                                             | őkód:1175<br>őadatai                                    |                               |                             |  |  |
|----------------------------------------------------------------------------------------------------|--------------------------------------------------|---------------------------------------------------------|-------------------------------|-----------------------------|--|--|
| RS3 Informatika Kft.<br>4028 Debrecen, Apafi u. 42-44.                                                                        | Név<br>Cím                                       | <b>Gipsz Jaka</b><br><b>4000 Debre</b><br>Futrinka u. 1 | b<br>cen                      |                             |  |  |
| Telefon: +36 52 784 985<br>E-mail: info@rs3.hu<br>Web: www.rs3.hu<br>Adószám: 25299441-2-09<br>Cégjegyzékszám: 09-09-027015   | Adó                                              | szám: 51684841-2-                                       | 08                            |                             |  |  |
| Budapest Bank:         10103434-631750           Teljesités kelte         Kiállí tva           2015.02.03.         2015.02.03 | 000-01004001<br>Fizetési határidő<br>2015.02.11. | Fizetési mód<br>átutalás                                | ) Szám<br>CE1                 | laszám<br>5-0000            |  |  |
| Megnevezés<br>EAN Termékkód                                                                                                   | Menny. M.<br>KN/VTSZ                             | e. Nettóár Nettó<br>(HUF) (H                            | iössz ÁFA Brut<br>UF) (%) (HU | .óár Bruttóössz<br>F) (HUF) |  |  |
| Vascső 10" hegesztett<br>1 REX-09880                                                                                          | 2,00 m                                           | 228,35                                                  | 456,70 FAD 2                  | 28,35 456,7                 |  |  |
|                                                                                                    | ÁFA-kulcs                                        | Nettőérték<br>(HUF)                                     | ÁFA-érték<br>(HUF)            | Bruttőérté<br>(HUF)         |  |  |
|                                                                                                    | FOA                                              | 456,70                                                  | 0,00                          | 456,7                       |  |  |
|                                                                                                    | Összesen:                                        | 456,70<br>szabályaiszerint az ÁFA                       | 0,00<br>t a vevő fizetimen    | 456,7                       |  |  |
|                                                                                                    | Fizetendő<br>azaz négyszázötv                    | 5:<br>venhét.                                           |                               | <b>457.</b><br>(HUF)        |  |  |
|                                                                                                    |                                                  |                                                         |                               |                             |  |  |

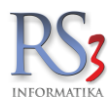

#### 29. EKÁER - bejelentések kezelése az RS3 Ügyviteli Rendszerben

Az RS3 Ügyviteli Rendszer EKÁER- modulja egy un. Gép-gép (program-program) közvetlen kommunikációján keresztül oldja meg értékesítésünk és import beszerzésünk EKÁER- rendszerbe történő bejelentését.

#### A gép-gép (program-program) kommunikáció feltételei az alábbiak.

- Legyen Internet-kapcsolatunk.
- Legyen felhasználónevünk, jelszavunk az EKÁER- rendszerhez és az EKÁER- rendszerben legyen beállítva a titkos aláíró kulcs. A titkos aláíró kulcsot a https://EKÁER.nav.gov.hu/ weboldalon történő bejelentkezést követően a beállítások részben tudjuk megadni. Az aláíró kulcs megváltoztatása esetén az RS3 EKAER- beállítás részében is be kell azt állítani.
- Szervizfunkciók > Beállítások > Cégadatok, telephelyek > Általános adatok résznél legyenek kitöltve az adatok (név, cím, adószám)
- Szervizfunkciók > Beállítások > Cégadatok, telephelyek > Telephelyek résznél töltsük ki az adatokat. A címadatokat érdemes maradéktalanul kitölteni (irányítószám, település, közterület jellege, házszám), mert új EKÁERbejelentéskor az elkészült bizonylat telephelyének megfelelő címet olvassa be a kívánt helyre. Értékesítéskor a felrakodás cím-adatához, import beszerzéskor a lerakodás cím-adatához.
- Szervizfunkciók > Beállítások > Egyéb > EKAER beállítások résznél állítsuk be EKÁER rendszerbeli felhasználónevünket, jelszavunkat és az EKÁER- rendszerben beállított titkos aláíró kulcsunkat. Ezen adatok nélkül az RS3 és az EKÁER közötti kommunikáció nem tud megvalósulni. Ha már itt járunk, kattintsunk a "DLL fájlok letöltése kommunikációhoz" gombra. Ez letölti a szükséges DLL fájlokat. Enélkül "Could not load SSL library." hibaüzenetet kaphatunk pl.: bejelentéskor, ilyen esetben indítsuk újra a programot és töltsük le a DLL-fájlokat! A DLL fájlok letöltését számítógépenként csak egyszer kell elvégezni.

| RS3 - [Beállítások] - [raktar_ures]                                                                                                    |                                             |                                                     |                                                     | ×      |
|----------------------------------------------------------------------------------------------------|---------------------------------------------|-----------------------------------------------------|-----------------------------------------------------|--------|
| Áfakulcsok                                                                                                    | EKAER beállítások                           |                                                     |                                                     |        |
| <ul> <li>Bevételezés</li> <li>Cégadatok, telephelyek</li> <li>E-mail beállítások</li> <li>Egyéb</li> <li>Adatbázisműveletek</li> <li>Auto-számla</li> <li>EKAER beállítások</li> <li>Eseménynapló</li> </ul>                                                                                | Felhasználónév:<br>Jelszó:<br>Aláíró-kulcs: | BaracRo                                             | ۵<br>۵                                              |        |
| <ul> <li>Statisztika</li> <li>Felhasználók, dolgozók</li> <li>Iktatás</li> <li>Jutalék-kezelés</li> <li>Képkezelés</li> <li>Kommunikáció</li> </ul>                                                                                                    | Fázis:                                      | TESZT V<br>ÉLES<br>VALIDÁL<br>TESZT                 |                                                     |        |
| <ul> <li>– Költsegek</li> <li>– Könyvelés</li> <li>– Könyvelés</li> <li>– Lekérdezések</li> <li>– Leltár</li> <li>– Megrendelés, árajánlat</li> <li>– Munkalap, eszközkiadás</li> <li>– Működés</li> <li>– Nyelvkezelés</li> <li>– Nyomtatás</li> <li>– PDA - Mobil kommunikáció</li> </ul> | ÉLES: adato<br>VALIDÁL: ne<br>TESZT: teszt  | k bejelentése EK/<br>m generál üzleti f<br>teléshez | AER rendszerbe<br>folyamatot, csak ellenőrzi az ada | tokat  |
| <ul> <li>– Fenzal es bankszamla</li> <li>– Raktár, készletkezelés</li> <li>– Sorszámok</li> <li>&gt; Számlázás</li> <li>– Termékdíj-beállítások</li> <li>– Úl vevő vevőtínusok</li> </ul>                                                                                                   | DLL fájlok letöltése komm                   | unikációhoz                                         |                                                     | IENTÉS |
|                                                                                                    |                                             |                                                     |                                                     | +      |

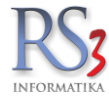

#### 29.1 Tudnivalók az EKÁER - modullal kapcsolatban

A KN-kódokat minimum 4 karakter hosszan -, kivéve a veszélyes és kockázatos árukat, mert ott 8 hosszan - kell megadni. Veszélyes áruk esetén meg kell adni a bárca-kódot (Árucikk adatlap\További adatok\Bárca-kód), ilyenkor a program megköveteli, hogy legalább 8 hosszan adjuk meg a KN-kódot. Ezeknél a termékeknél az EKÁER - rendszerbe hosszabb KN-kód esetén is csak az első 8 karakter kerül átadásra.

Érték nélküli tétel nem kerülhet lejelentésre. Mind értékesítésnél, mind beszerzésnél az alábbi szabály igaz. Ha a bizonylat tételén van ár, akkor az a mérvadó, egyébként a cikktörzsbeli beszerzési árral kerül lejelentésre a tétel. Ha például felvittünk egy kimenő megrendelést, ami alapján jelenteni szeretnénk, de kimenő megrendelésen minden tétel nullás árral szerepel, de a termékeknek van beszerzési ára, akkor a szállítás lejelenthető. Ha van olyan tétel, ahol a tételben sincs ár, és a cikktörzsben sincs beszerzési ár, akkor a bejelentés hibát fog adni.

Ha kíváncsiak vagyunk, hogy adataink közül melyek kerültek átadásra az EKÁER- rendszer részére, a kommunikáció végrehajtását követően megtekinthetjük őket 1-1 XML fájlban. Ennek elérési útja többnyire (rejtett könyvtár): C:\Users\[felhasználó név]\Local settings\Temp\RS3. A "küldés" szót tartalmazó XML fájl tartalmazza azon adatokat, amelyek átadásra kerültek az EKÁER rendszer részére, a "válasz" szót tartalmazó XML fájl tartalmazza azon adatokat, amelyeket az EKÁER- rendszer küldött válaszul és az RS3 feldolgozott.

Az alábbi táblázat megmagyarázza, hogy milyen gazdasági esemény során melyik adat milyen módon kerül meghatározásra a bejelentés során:

|                                 | Eladó adatai                                                               | Vevő adatai                                                                                            | Felrakodás adatai                                                                                                    | Lerakodás adatai                                                                                                    |
|---------------------------------|----------------------------------------------------------------------------|----------------------------------------------------------------------------------------------------|----------------------------------------------------------------------------------------------------|----------------------------------------------------------------------------------------------------|
| Értékesítés<br>(belföld/export) | Szervizfunkciók»<br>Beállítások»<br>Cégadatoknál<br>kitöltött cégadatok.   | Bejövő megrendelés<br>vevőjének adatai (név,<br>számlázási cím,<br>adószám vagy<br>közösségi adószám). | EKÁER ablak első<br>megnyitása során (adott<br>megrendelésen) a<br>telephely címe kerül be<br>ide, ami átírható.                | Bejövő megrendelés<br>vevőjének szállítási címe,<br>amit csak akkor kér be a<br>program, ha több címe is<br>van a vevőnek, egyébként<br>számlázási cím. |
| Beszerzés<br>(import)           | Kimenő<br>megrendelés<br>beszállítójának<br>adatai (név, cím,<br>adószám). | Szervizfunkciók»<br>Beállítások»<br>Cégadatoknál kitöltött<br>cégadatok.                               | EKÁER ablak első<br>megnyitása során (adott<br>megrendelésen) a<br>beszállító számlázási<br>címe kerül be ide, ami<br>átírható. | EKÁER ablak első<br>megnyitása során (adott<br>megrendelésen) a<br>telephely címe kerül be<br>ide, ami átírható.                                        |

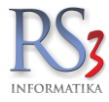

#### 29.2 EKÁER-modul használata

A bejövő-/kimenő- és archivált bejövő-/kimenő-megrendeléseknél megjelent egy új gomb: EKÁER. Adott megrendelésbeli első megnyitásnál a program az összes lehetséges adatot kitölti, beállítja a viszonylatot (belföld-belföld, belföld-EU, EUbelföld) és a szállítás okát (értékesítés vagy beszerzés), a tételeket beemeli, meghatározza az össz. súlyt, össz. értéket. Amennyiben több megrendelés kerül 1 szállítmányba, további megrendeléseket emelhetünk be az EKÁER- bejelentésbe (ilyenkor a megrendelés kódja vagy a megrendelés száma értelemszerűen nem jut el az EKÁER rendszerbe, az adat egyébként opcionális). A megrendeléseknél bekapcsolható az EKÁER- szám oszlopszinten, amelynek megléte és színe jelzés-értékű, azaz, ha van benne érték, a színe jelöli egyben a státuszát is.

piros: inaktív piros áthúzva: törölt zöld: bejelentve kék: véglegesítve

A fel- és lerakodás adatoknál a színes hátterű mezők (*Szervizfunkciók > Beállítások > Környezeti beállítások > Színek, megjelenés> Kötelezően kitöltendő*) azt jelentik: kötelező kitölteni a bejelentéshez. Például belföldi értékesítéskor mind a felrakodás, mind a lerakodás adata kötelező, de egy export értékesítés során a lerakodás adatai nem kötelezők. A szállítmányozó neve és szállítmányozó EKÁER- azonosítója közül mindig csak az egyiket töltsük ki!

A megadott adatokat bármikor elmenthetjük, ha még nem kértünk EKÁER- számot (nem történt meg a bejelentés) egy ikon jelzi azt, hogy már van rá EKÁER- rekord elmentve és további felhasználói beavatkozás szükséges, adott megrendelésen állva az EKÁER gombra kattintva ott folytathatjuk, ahol abbahagytuk. Ha mindent rendben találunk, kattintsunk a *BEJELENT* gombra. Miután lejelentettük az EKÁER- rendszerbe a szállítást, (jó esetben) megkapjuk az EKÁER számot. Ha nem kapunk EKÁER- számot, akkor tanulmányozzuk az eseménynaplót, hogy milyen hibaüzenet kaptunk az EKÁER- rendszertől. Bejelentést követően még lehetőségünk van módosítani az adatokat: pl.: mennyiséget, árat, tömeg-adatot KN-kódot módosíthatunk, tételt törölhetünk, de új tételt nem vihetünk fel. Az EKÁER- szám a mellette található ikonra kattintva vágólapra másolható, amely egy mozdulattal beilleszthető egy email-be, ha például így szeretnénk beszállítónkhoz eljuttatni ezt az információt.

| elrakodás adatai             |                                        | Lerakodás adatai                |                      |                  |
|------------------------------|----------------------------------------|---------------------------------|----------------------|------------------|
| Név:                         | RS3 Informatika Kft.                   | Név:                            | Comels Bt.           |                  |
| Adószám:                     | 25299441                               | Adószám:                        | 20754536             |                  |
| Ország:                      | Magyarország V kedvencekbe             | Ország:                         | Magyarország         | Kedvencek        |
| r. szám / Település:         | 4028 Debrecen                          | lr. szám / Település:           | 4028 Debrec          | en               |
| Közter. / közt. jellege / hs | z.: Apafi u 42-44.                     | Közter. / közt. jellege / hsz.: | Nagyerdei            | körút 48.        |
| -<br>Felrakodás időpontia:   | ▼ 2015 06 16 08:59 🖨 🔍                 | Lerakodás időpontia:            | 2015 06 16 08:5      | 9 🕀 🖛            |
|                              |                                        |                                 |                      |                  |
| iszonylat: belföld » bel     | öld 🗸 Szállítmányozó: Waberers's Inter | national Zrt. Vontató jármi     | ű rendszáma:         | Felségjel:       |
| ejelentheti: bejelentő       | ✓ Szállítm. EKAER-sz.:                 | véglegesítheti 1. vontatmán     | v rendszáma:         | Felségiel:       |
| zállítás oka: Értékesítés    |                                        |                                 | ,                    | Esta (ala)       |
| Edited one. Encoded          |                                        | kg 2. vontatman                 | y rendszama:         | Feisegjei.       |
| Tételek                      | Eseménynapló                           |                                 |                      |                  |
| Megrende KN-kód              | Megnevezés                             | Ös                              | sz. töme Össz. nettó | ,                |
| 100001                       | Termék #1                              |                                 | 0,00 450 000,00      |                  |
| 100001                       | Termék #2                              |                                 | 0,00 278 000,00      |                  |
| 100001                       | Termék #3                              |                                 | 0,00 45 000,00       |                  |
|                              |                                        |                                 |                      |                  |
|                              |                                        |                                 |                      |                  |
|                              |                                        |                                 |                      |                  |
|                              |                                        |                                 |                      |                  |
|                              |                                        |                                 |                      |                  |
|                              |                                        |                                 |                      |                  |
|                              |                                        |                                 |                      |                  |
| Rendelés hozzásdása          | Tényleges / jelentett tömeg: 0 /       | 0 <b>kg</b> Tényleges / jelen   | tett nettó:          | 1 773 000 / 0 HU |

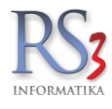

Első megnyitáskor (adott rendelésnél) a program az összes lehetséges adatot meghatározza. Az adatok ellenőrzését követően bejelenthetjük a szállítmányt az EKÁER- rendszerbe.

|                                                                                                    | RS3 - [E                                                                                                    | EKAER]                                                                    |                                                  |
|----------------------------------------------------------------------------------------------------|----------------------------------------------------------------------------------------------------|---------------------------------------------------------------------------|--------------------------------------------------|
| EKAER                                                                                                    |                                                                                                    |                                                                           |                                                  |
| Felrakodás adatai                                                                                                    |                                                                                                    | Lerakodás adatai                                                          |                                                  |
| Név:                                                                                                    | RS3 Informatika Kft.                                                                                                  | Név:                                                                      | Comels Bt.                                       |
| Adószám:                                                                                                    | 25299441                                                                                                    | Adószám:                                                                  | 20754536                                         |
| Ország:                                                                                                    | Magyarország V 🗌 kedvencekbe                                                                                          | Ország:                                                                   | Magyarország 🗸 🗌 kedvencekbe                     |
| lr. szám / Település:                                                                                                    | 4028 Debrecen                                                                                                    | lr. szám / Település:                                                     | 4028 Debrecen                                    |
| Közter. / közt. jellege / hsz.:                                                                                                    | Apafi u 42-44.                                                                                                    | Közter. / közt. jellege / hsz.:                                           | Nagyerdei körút 48.                              |
| Felrakodás időpontja:                                                                                                    | ☑ 2015.06.16. 08:59 🖨 💷 🗸                                                                                             | Lerakodás időpontja:                                                      | □ 2015.06.16. 08:59 🖨 🗐 🗸                        |
| Tételek I<br>EKAER válasz <tradecardr< th=""><th>Csornagolas sulya: 0 kg Eseménynapló esponse&gt;: Sikeres végrehajtás.</th><th>2. vontatmány</th><th>rendszáma: Felségjel:</th></tradecardr<>                                                                                                    | Csornagolas sulya: 0 kg Eseménynapló esponse>: Sikeres végrehajtás.                                                   | 2. vontatmány                                                             | rendszáma: Felségjel:                            |
| EKAER válasz <tradecardo< td=""><td>peration&gt;: Sikeres végrehajtás.<br/>EKAER-számot, an<br/>biztosítékot megka<br/>A bejelentés státus<br/>bennünket a rends</td><td>nak érvényességét,<br/>aptuk az EKAER-renc<br/>száról folyamatosan<br/>szer.</td><td>kockázati<br/>Iszertől.<br/>informál</td></tradecardo<> | peration>: Sikeres végrehajtás.<br>EKAER-számot, an<br>biztosítékot megka<br>A bejelentés státus<br>bennünket a rends | nak érvényességét,<br>aptuk az EKAER-renc<br>száról folyamatosan<br>szer. | kockázati<br>Iszertől.<br>informál               |
| KAER-szám: E150121<br>BEJELENT MÓDOSÍT                                                                                                    | IO0034B16         Státusz:         Aktív         Ér           Véglegesít         Töröl         I                      | rvényes: 2015.01.21 2015<br>KAPCSOLAT TÖRÖL                               | i.02.05. Biztositék: O HUF<br>VISSZA MENTÉS (F12 |

## Sikeres bejelentést követően megkapjuk az EKÁER- számot, annak érvényességét és a meghatározott kockázati biztosítékot.

Ha a tételek adatait szeretnénk módosítani, akkor az eredeti megrendelést kell módosítanunk, majd a mentést követően az EKÁER ablakban rá kell kattintani a *MÓDOSÍT* gombra. A tényleges / jelentett tömeg és a tényleges / jelentett bruttó adatok jelzik, hogy az EKÁER rendszer milyen jelentett súlyról és értékről tud, például tétel módosítását követően visszajövünk az EKÁER- ablakba és látjuk, hogy változott a súly és/vagy a bruttó érték, de még nem tud róla az EKÁER- rendszer. A két rendszer kommunikációjának eredményéről az EKÁER- ablak eseménynaplójában informálódhatunk.

Lehetőségünk van a bejelentést törölni az EKÁER- rendszerből. A *TÖRÖL* gomb megnyomásával tudjuk ezt a műveletet elvégezni. A *KAPCSOLAT TÖRÖL* gomb megnyomásával a megrendelés és az EKÁER- rekord kapcsolatát tudjuk megszűntetni. Ez abban az esetben lehet érdekes, ha pl.: 1 megrendelésre kértünk EKÁER- számot, de még szeretnénk további megrendelést beemelni hozzá, a másik eset pedig ennek épp' az ellenkezője, amikor több megrendelést tettünk korábban egy EKÁER- bejelentésbe, de valamelyik megrendelést szeretnénk a bejelentésből kivenni.

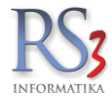

Véglegesítés előtt meg kell adnunk a vontató jármű rendszámát, felségjelzését, illetve a dátumokat abban az esetben, ha a fel- vagy lerakodás többi adata egyébként kötelező. Az RS3 az EKÁER- rendszerrel történő kommunikáció előtt a specifikációnak megfelelő adatokat követeli meg (pl.: a viszonylat függvényében), de az EKÁER- rendszer a mérvadó, ahol az átadott adatok egy validálást követően kerülnek elfogadásra, illetve hiba esetén a válaszban jelzi a hibás adatot, adatokat.

Ha a véglegesítéshez minden szükség rendelkezésünkre áll (pl.: lerakodás adatai, rendszámok, stb.), akkor adjuk meg őket, majd kattintsunk a *VÉGLEGESÍT* gombra. Ilyenkor először egy módosítás-, majd sikeres módosítás esetén egy véglegesítés-műveletet küld a program az EKÁER rendszernek. Sikeres véglegesítés követően a folyamat lezárult. Megrendeléseken, bevételezésen, szállítólevélen, számlán az EKÁER szám(ok) nyomtatásra kerül(nek).

|                                                                                                    | F                                                                                                    | 53 - [EKAER]                                       | 1                                                                                                    |
|----------------------------------------------------------------------------------------------------|----------------------------------------------------------------------------------------------------|----------------------------------------------------|----------------------------------------------------------------------------------------------------|
| EKAER                                                                                                    |                                                                                                    |                                                    |                                                                                                    |
| Felrakodás adatai                                                                                                    |                                                                                                    | Lerakodás adatai                                   |                                                                                                    |
| Név:                                                                                                    | RS3 Informatika Kft.                                                                                                    | Név:                                               | Comels Bt.                                                                                                    |
| Adószám:                                                                                                    | 25299441                                                                                                    | Adószám:                                           | 20754536                                                                                                    |
| Ország:                                                                                                    | Magyarország 🗸 🖂 kedvence                                                                                                    | be Ország:                                         | Magyarország 🗸 kedvencekbe                                                                                                    |
| lr. szám / Település:                                                                                                    | 4028 Debrecen                                                                                                    | lr. szám / Település:                              | 4028 Debrecen                                                                                                    |
| Közter. / közt. jellege / hsz.:                                                                                                    | Apafi u 42-44                                                                                                    | Közter. / közt. jellege / hsz.:                    | Nagyerdei körút 48.                                                                                                    |
| Felrakodás időpontja:                                                                                                    | ☑ 2015.06.16. 08:59 🜩 💷 🗸                                                                                                    | Lerakodás időpontja:                               | 2015.06.16. 08:59 ♀ ■▼                                                                                                    |
| Lejelentheti: bejelentő<br>Szállítás oka: Értékesítés<br>Tételek<br>EKAER válasz <tradecard<br>EKAER válasz <tradecard<br>EKAER válasz <tradecard< th=""><th>Szállítm. EKAER-sz.:     Csomagolás súlya:     Eseménynapló     Response&gt;: Sikeres végrehajtás.     Operation&gt;: Sikeres végrehajtás.     Operation&gt;: Sikeres végrehajtás.     Operation&gt;: Sikeres végrehajtás.</th><th>☐ véglegesîtheti 1. vontatmány<br/>kg 2. vontatmány</th><th>/ rendszáma: Felségjel: // rendszáma: Felségjel: // Felségjel: // Felségje</th></tradecard<></tradecard<br></tradecard<br> | Szállítm. EKAER-sz.:     Csomagolás súlya:     Eseménynapló     Response>: Sikeres végrehajtás.     Operation>: Sikeres végrehajtás.     Operation>: Sikeres végrehajtás.     Operation>: Sikeres végrehajtás. | ☐ véglegesîtheti 1. vontatmány<br>kg 2. vontatmány | / rendszáma: Felségjel: // rendszáma: Felségjel: // Felségjel: // Felségje |
|                                                                                                    |                                                                                                    |                                                    | r <sub>in</sub> ii                                                                                                    |

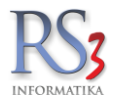

#### 30. Csomagfeladás a Trans-o-flex rendszerbe

Az RS3 Ügyviteli Rendszer TOF (Trans-o-Flex) Csomagküldő modulja lehetőséget ad arra, hogy a TOF csomagküldő rendszerével közvetlenül kommunikálva különböző műveleteket hajthassunk végre. Ilyen művelet például: csomagfeladás, módosítás és törlés, címke nyomtatása, napi gyűjtőlista, napi zárás és napi címkelista.

#### 30.1 Beállítások

A Szervizfunkciók \ Beállítások \ Egyéb \ Csomagküldés \ TOF részben állítsuk be a TOF adatainkat. Amennyiben nem működik a csomagfeladás, abban az esetben a TOF-fal kell felvenni a kapcsolatot, hogy engedélyezzék ezt a funkciót számunkra.

| RS3 - [Beállítások] - [raktar] |                                                                                                    |                       | ×                                        |
|--------------------------------|----------------------------------------------------------------------------------------------------|-----------------------|------------------------------------------|
| ÁFA-kulcsok                    | ^                                                                                                    |                       |                                          |
| > Árucikk                      | Cson                                                                                                    | nagküldés-beállítások |                                          |
| Bevételezés, beszállítók       |                                                                                                    |                       |                                          |
| Bizonylatfejlécek              | TOF                                                                                                    |                       |                                          |
| Cégadatok, telephelyek         |                                                                                                    |                       |                                          |
| E-mail beállítások             |                                                                                                    |                       |                                          |
| - Egyéb                        | (A)                                                                                                    | Cóg azonosító:        | 05050                                    |
| Adatbázisműveletek             | Ŵ                                                                                                    | Ceg-azonosito.        | 33333                                    |
| - Auto-számla                  |                                                                                                    |                       |                                          |
| - Csomagküldés                 | (IIII)                                                                                                    | Felhasznalonev:       | into@rs3.hu                              |
| - EKAER beállítások            |                                                                                                    |                       |                                          |
| Eseménynapló                   | (IIII) (IIII) (IIIII) (IIII) (IIIII) (IIIII) (IIIII) (IIIII) (IIIII) (IIIIII) (IIIII) (IIIII) (IIIII) (IIIII) (IIIIIII) (IIIII) (IIIII) | Jelszó:               | ••••• •                                  |
| - Gépkölcsönzés                |                                                                                                    |                       |                                          |
| Kassza                         |                                                                                                    | Fázis:                | ÉLES 🗸                                   |
| Pénznemek, árfolyamok          |                                                                                                    |                       |                                          |
| Statisztika                    |                                                                                                    | Címkenyomtatás:       | címkenvomtatóra 🗸                        |
| Felhasználók, dolgozók         | _                                                                                                    |                       |                                          |
| Iktatás                        |                                                                                                    | Z címkék automatiku   | is nyomtatása (címke, nani címkelista)   |
| Jutalékkezelés                 |                                                                                                    | Contract automating   | is hybritatasa (ciniko, hapi cinikoista) |
| > Képkezelés                   |                                                                                                    | Neumatatés            |                                          |
| Kommunikáció                   |                                                                                                    | i Nyomialo.           | PDFCreator                               |
| Költségpartnerek, költségek    |                                                                                                    |                       |                                          |
| Könyvelés                      |                                                                                                    |                       |                                          |
| > Környezeti beállítások       |                                                                                                    |                       |                                          |
| Lekérdezések                   |                                                                                                    |                       |                                          |
| Leltár                         |                                                                                                    |                       |                                          |
| - Megrendelés, árajánlat       |                                                                                                    |                       |                                          |
| Munkalap, eszközök             |                                                                                                    |                       |                                          |
| Működés                        |                                                                                                    |                       |                                          |
| Nyelvkezelés                   |                                                                                                    |                       |                                          |
| > Nyomtatás                    |                                                                                                    |                       | MENTÉS                                   |
| PDA- Mobil kommunikáció        |                                                                                                    |                       | incirico                                 |
| Pénztár és bankszámla          | ×                                                                                                    |                       |                                          |
|                                |                                                                                                    |                       | L                                        |

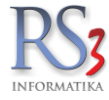

#### 30.2 Csomagfeladás

Szállítólevelet és számlát lehet beküldeni a TOF rendszerébe. Ezt kétféleképpen tehetjük meg. Vagy ráállunk a bizonylatra és rákattintunk a További funkciók \ Csomagfeladás (TOF) gombra vagy bekapcsoljuk a TOF oszlopot a számlák, szállítólevelek részben és arra duplán kattintunk. Mindkét esetben a TOF csomagfeladás ablak jelenik meg.

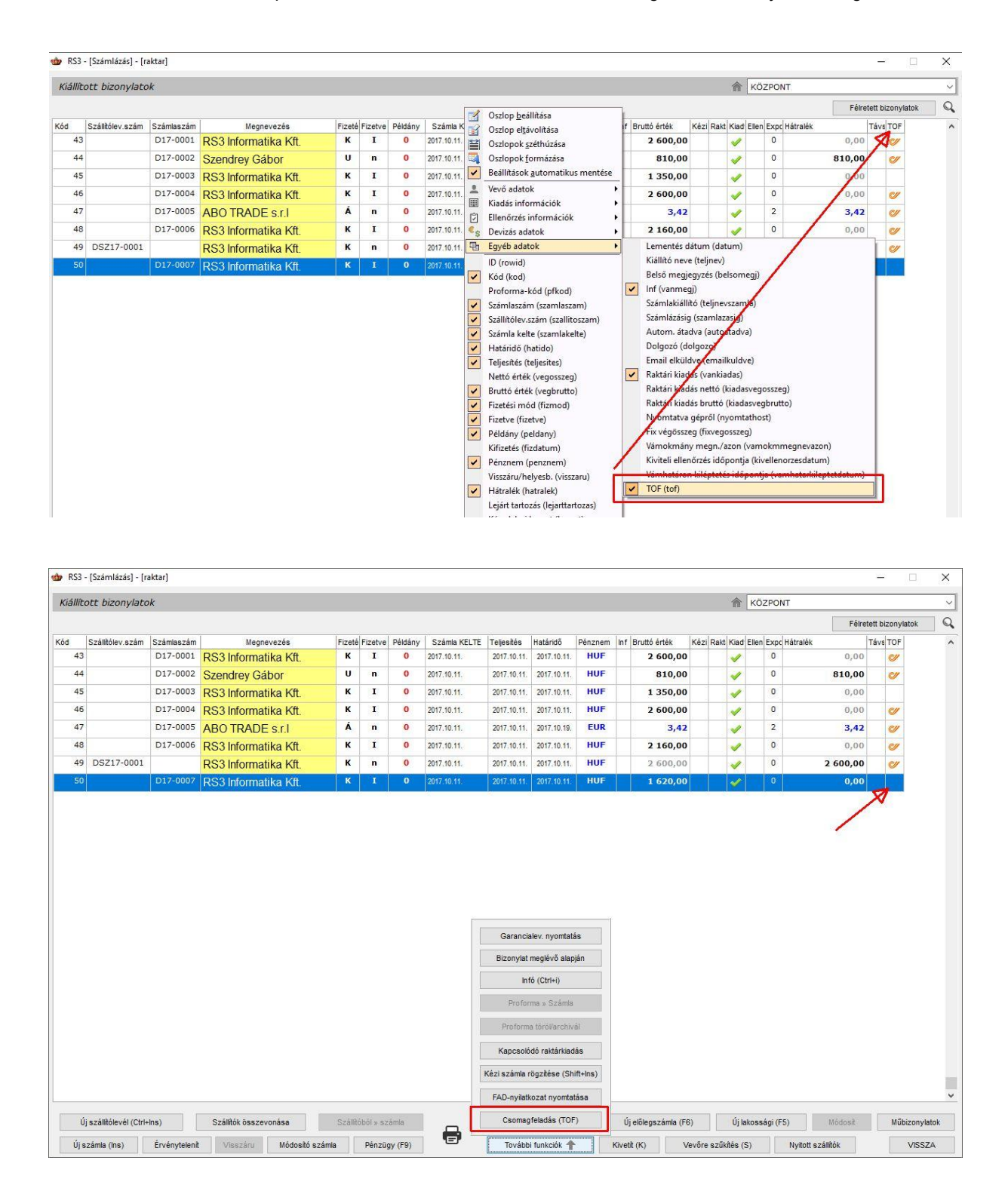

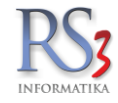

A megjelenő ablakban hasonlóan a TOF webes felületéhez megadhatjuk a szükséges adatokat (címzett adatok, tömeg, csomag vagy raklap, stb.), bekapcsolhatjuk a kért szolgáltatásokat (utánvét, biztosítás, SMS-értesítés). Ha minden adatot rendben találunk, akkor a csomagot feladhatjuk. Sikeres feladás esetén a fuvarlevélszám megjelenik.

| i csomagfeladás (                                                                                                    | (TOF)                                                                                                    |                |                                                  |                                                                                                    |                                                                                                    |                                                                                                    |                                                                                                    |
|----------------------------------------------------------------------------------------------------|----------------------------------------------------------------------------------------------------|----------------|--------------------------------------------------|----------------------------------------------------------------------------------------------------|----------------------------------------------------------------------------------------------------|----------------------------------------------------------------------------------------------------|----------------------------------------------------------------------------------------------------|
| Fuvarlevélszám: N                                                                                                    | /Α                                                                                                    | Státusz: 🗘 N/A |                                                  | Típus:                                                                                                    | csomag                                                                                                    | ~ D;                                                                                                    | átum: 2017. <mark>10</mark> .12.                                                                                                    |
| eladó Címzett                                                                                                    |                                                                                                    |                | S                                                | zállítási információk                                                                                                    |                                                                                                    |                                                                                                    |                                                                                                    |
| Nár                                                                                                    | Szandrov Cábor                                                                                                    |                |                                                  | Szállítási mód:                                                                                                    | 24H - Standard ké                                                                                                    | zbesítés kö                                                                                                    | vetkező munkanapon                                                                                                    |
| Orezág:                                                                                                    | Szendrey Gabor                                                                                                    |                |                                                  | Utánvét összege:                                                                                                    |                                                                                                    | 0                                                                                                    | okmánykezelés                                                                                                    |
| orszag.                                                                                                    | Magyarorszag                                                                                                    | ~              |                                                  | Biztosítás:                                                                                                    |                                                                                                    |                                                                                                    | visszáru                                                                                                    |
| Ir. sz./ lelepules:                                                                                                    | 4032 Debrecen                                                                                                    |                |                                                  | Nettó áruérték:                                                                                                    | (                                                                                                    | D                                                                                                    | tételes                                                                                                    |
| Cim:                                                                                                    | Loverseny u. 8.                                                                                                    |                |                                                  | SMS-                                                                                                    |                                                                                                    |                                                                                                    | veszelyes aru                                                                                                    |
| Kapcsolattartó:                                                                                                    |                                                                                                    |                |                                                  |                                                                                                    |                                                                                                    |                                                                                                    |                                                                                                    |
| lelefonszám:                                                                                                    |                                                                                                    |                |                                                  | Jkmany-azonosito:                                                                                                    |                                                                                                    |                                                                                                    |                                                                                                    |
| Emailcím:                                                                                                    |                                                                                                    | - 💎            | Kérdés                                           |                                                                                                    |                                                                                                    |                                                                                                    |                                                                                                    |
| yéb információ                                                                                                    |                                                                                                    |                |                                                  |                                                                                                    |                                                                                                    | Csomag                                                                                                    | adatok                                                                                                    |
| Aegjegyzés:                                                                                                    |                                                                                                    | Valóban vé     | grehajtja a cs                                   | omagfeladást?                                                                                                    |                                                                                                    | Dara                                                                                                    | b: 1                                                                                                    |
| uvardíj fizető: fe                                                                                                    | ladó ~                                                                                                    |                |                                                  |                                                                                                    |                                                                                                    | Töme                                                                                                    | eg: 6 Ko                                                                                                    |
| Bizonylatok                                                                                                    | Eseménynapló                                                                                                    |                | Igen N                                           | em                                                                                                    |                                                                                                    |                                                                                                    |                                                                                                    |
| zámlaszám Sz                                                                                                    | állítólevél-s Vevő megnevezés                                                                                                    |                | Nettó végössze                                   | Bruttó végösszeg                                                                                                    | Számla kelte                                                                                                    |                                                                                                    | Teliesítés                                                                                                    |
| \$17-0056                                                                                                    | Szendrey Gábo                                                                                                    | r              | 622,00                                           | 790,00                                                                                                    | 2017                                                                                                    | 7.10.12.                                                                                                    | 2017.09.29                                                                                                    |
|                                                                                                    | INODOSITAS TORES                                                                                                    |                |                                                  |                                                                                                    | Címk                                                                                                    | e                                                                                                    | VISSZA MENTÉ                                                                                                    |
| ormagfeladás (TC                                                                                                    | PF) módosítása                                                                                                    |                | _                                                | _                                                                                                    | Címk                                                                                                    | e                                                                                                    | VISSZA MENTÉ                                                                                                    |
| omagfeladás (TC<br>uvarlevélszám: 45                                                                                                    | PGGGSING POILLS                                                                                                    | Státusz: 🏷     |                                                  | Típus:                                                                                                    | Cimk                                                                                                    | v D                                                                                                    | VISSZA MENTÉ:<br>átum: 2017.10.11.                                                                                                    |
| magfeladás (TC<br>uvarlevélszám: 49                                                                                                    | PGGGSIKGS POILLS                                                                                                    | Státusz: 🗘     | S                                                | Típus:<br>zálítási információk                                                                                                    | Cimk                                                                                                    | v D                                                                                                    | VISSZA MENTÉ                                                                                                    |
| magfeladás (TC<br>uvarlevélszám: 45<br>ladó Cimzett                                                                                                    | PGCCARCO PCALCO                                                                                                    | Státusz: 🏷     | S                                                | Típus:<br>zálítási információk<br>Szállítási mód:                                                                                     | Cimk<br>csomag<br>24H - Standard ké                                                                                                |                                                                                                    | VISSZA MENTÉ                                                                                                    |
| magfeladás (TC<br>Ivarlevélszám: 45<br>Isdó Cimzett<br>Vév:<br>Drszág:                                                                                                    | PGCCARCO PCIALO<br>PF) módosítása<br>15065000045000013604028<br>RS3 Informatika Kft.                                                                                                    | Státusz: 🏷     | S                                                | Típus:<br>zálítási információk<br>Szállítási mód:<br>Utánvét összege:                                                                 | Cimk<br>csomag<br>24H - Standard ké                                                                                                | .e<br>↓ D<br>tzbesíłés kö<br>0                                                                                                    | VISSZA MENTÉ                                                                                                    |
| magfeladás (TC<br>vvarlevélszám: 49<br>adó Cimzett<br>Vév;<br>Drszág:<br>r. sz /Település:                                                                                                    | PF) módosítása<br>15065000045000013604028<br>RS3 Informatika Kft.<br>Magyarország<br>4028 Debrecen                                                                                                    | Státusz: 🍫     | S                                                | Tipus:<br>tálltási információk<br>Szállítási mód:<br>Utánvét összege:<br>Biztosítás:                                                  | Cimk<br>csomag<br>24H - Standard ké                                                                                                | v D<br>szbes≹és kö<br>0                                                                                                    | VISSZA MENTÉ                                                                                                    |
| magfeladás (TC<br>Ivarlevélszám: 49<br>Indó Cimzett<br>Név:<br>Drszág:<br>r. sz./Település:<br>Cím:                                                                                                    | PS06041KG PT0422                                                                                                    | Státusz: 🌣     | S                                                | Típus:<br>zállítási információk<br>Szállítási mód:<br>Utánvét összege:<br>Biztosítás:<br>Nettó áruérték:                              | Cimk<br>csomag<br>24H - Standard ké                                                                                                | ⊂ D<br>zzbesítés kö<br>0                                                                                                    | VISSZA MENTÉ<br>átum: 2017                                                                                                    |
| magfeladás (TC<br>Ivarlevélszám: 49<br>Iadó Cimzett<br>Vév:<br>Drszág:<br>r. sz /Település:<br>Cím:<br>Kapcsolattartó:                                                                                                    | POUCINC POILL<br>PF) módosítása<br>pso65000045000013604028<br>RS3 Informatika Kít.<br>Magyarország<br>4028 Debrecen<br>Apafi út 42-44.<br>Szendrev Gábor                                                                                                    | Státusz: V     | S                                                | Típus:<br>zállítási információk<br>Szállítási mód:<br>Utánvét összege:<br>Biztosítás:<br>Nettó áruérték:<br>SMS:                      | Cimk<br>csomag<br>24H - Standard ké                                                                                                | ∠ D                                                                                                    | VISSZA MENTÉ:<br>átum: 2017                                                                                                    |
| magfeladás (TC<br>varlevélszám: 4<br>ládó Cinzett<br>Vév:<br>Drszág:<br>r. sz./Település:<br>Dím:<br>Kapcsolattartó:<br>'elefonszám:                                                                                                    | PS0000005000013604028           PS000000000000000000000000000000000000                                                                                                    | Státusz: 🗘     | S                                                | Típus:<br>zálítási információk<br>Szállítási mód:<br>Utánvét összege:<br>Biztosítás:<br>Nettó áruérték:<br>SMS:<br>Dkmány-azonosító:  | Cimk<br>csomag<br>24H - Standard ké                                                                                                | ✓ D                                                                                                    | VISSZA MENTÉ:<br>átum: 2017.11.<br>vetkező munkanapon<br>okmánykezelés<br>visszáru<br>tételes.<br>veszétyes áru                                                                                                    |
| magfeladás (TC<br>varlevélszám: 45<br>lév:<br>Drszág:<br>r. sz /Település:<br>Dím:<br>Kapcsolattartó:<br>"elefonszám:<br>Emailcím:                                                                                                    | PCOUNCE POLICE<br>PF) módosítása<br>RS3 Informatika Kft.<br>Magyarország<br>4028 Debrecen<br>Apafi út 42-44.<br>Szendrey Gábor<br>+36309354586<br>szendrey, gabor@gmail.com                                                                                                    | Státusz: 🗘     | 5                                                | Típus:<br>zálítási információk<br>Szállítási mód:<br>Utánvét összege:<br>Biztosítás:<br>Nettó áruérték:<br>SMS:<br>Dkmány-azonosító:  | Cimk<br>csomag<br>24H - Standard ké                                                                                                | v D                                                                                                    | VISSZA MENTÉ<br>átum: 2017. 11.<br>vetkező munkanapon<br>okmánykezelés<br>visszáru<br>tételes<br>veszélyes áru                                                                                                    |
| magfeladás (TC<br>Ivarlevélszám: 45<br>Isotó Cinzett<br>Vév:<br>Ország:<br>r. sz./Település:<br>Cím:<br>Kapcsolattartó:<br>Telefonszám:<br>Emailcím:<br>réb intermáció                                                                                                    | PCOUNCE POLICE<br>PF) módosítása<br>RS3 Informatika Kft.<br>Magyarország<br>4028 Debrecen<br>Apafi út 42-44.<br>Szendrey Gábor<br>+36309354586<br>szendrey.gabor@gmail.com                                                                                                    | Státusz: 🍫     |                                                  | Típus:<br>zálítási információk<br>Szállítási mód:<br>Utánvét összege:<br>Biztosítás:<br>Nettó áruérték:<br>SMS:<br>Dkmány-azonosító:  | Cimk<br>csomag<br>24H - Standard ké                                                                                                | D D                                                                                                    | VISSZA MENTÉ:<br>âtum: 2017. 2017. 201 |
| magfeladás (TC<br>uvarlevélszám: 45<br>listő Cimzett<br>Név:<br>Ország:<br>Ir. sz /Település:<br>Cím:<br>Kapcsolattartó:<br>Telefonszám:<br>Emailcím:<br>yéb információ<br>Aegiegyzés                                                                                                    | PCOUNCE POLICE<br>PF) módosítása<br>PS065000045000013604028<br>RS3 Informatika Kft.<br>Magyarország<br>4028 Debrecen<br>Apafi út 42-44.<br>Szendrey Gábor<br>+36309354586<br>szendrey gabor@gmail.com                                                                                                    | Státusz: 🍫     | KAER infomációk                                  | Tipus:<br>zálltási információk<br>Szállítási mód:<br>Utánvét összege:<br>Biztosítás:<br>Nettó áruérték:<br>SMS:<br>Dkmány-azonosító:  | Cimk<br>csomag                                                                                                    | D<br>D<br>D<br>D<br>D<br>D<br>D<br>D<br>D<br>D<br>D<br>D<br>D<br>D<br>D<br>D<br>D<br>D<br>D                                                                                                    | VISSZA MENTÉ:<br>átum: 2017. 11.<br>vetkező munkanapon<br>okmánykezelés<br>visszáru<br>tételes<br>veszélyes áru<br>y adatok<br>b: 1                                                                                                    |
| magfeladás (TC<br>uvarlevélszám: 45<br>listő Cimzett<br>Név:<br>Ország:<br>Ir. sz /Település:<br>Cim:<br>Kapcsolattartó:<br>Telefonszám:<br>Emailcím:<br>yéb információ<br>Alegjegyzés:                                                                                                    | PCOUNCE POLICE<br>PF) módosítása<br>PS065000045000013604028<br>RS3 Informatika Kft.<br>Magyarország<br>4028 Debrecen<br>Apafi út 42-44.<br>Szendrey Gábor<br>+36309354586<br>szendrey gabor@gmail.com                                                                                                    | Státusz: 🌾     | KAER infomációk<br>KAER Szám:<br>Emailcím:       | Típus:<br>zállítási információk<br>Szállítási mód:<br>Utánvét összege:<br>Biztosítás:<br>Nettó áruérték:<br>SMS:<br>Dkmány-azonosító: | Cimi<br>csomag                                                                                                    | c D D D D D D D D D D D D D D D D D T D D T D D D T D D T D | VISSZA MENTÉ:<br>átum: 2017. 11.<br>vetkező munkanapon<br>okmánykezelés<br>visszáru<br>tételes<br>veszélyes áru<br>y adatok<br>b: 1<br>pr: 6                                                                                                    |
| magfeladás (TC<br>uvarlevélszám: 45<br>listő Cimzett<br>Vév:<br>Ország:<br>r. sz./Település:<br>Cím:<br>Kapcsolattartó:<br>Felefonszám:<br>Emailcím:<br>véb információ<br>Aegjegyzés:<br>uvardíj fizető: [fel                                                                                                    | PF) módosítása<br>PF) módosítása<br>ISS065000045000013604028<br>RS3 Informatika Kft.<br>Magyarország<br>4028 Debrecen<br>Apafi út 42-44.<br>Szendrey Gábor<br>+36309354586<br>szendrey gabor@gmail.com                                                                                                    | Státusz: ¢     | KAER Infomációk<br>EKAER-szám:<br>Emailcím:      | Típus:<br>zállítási információk<br>Szállítási mód:<br>Utánvét összege:<br>Biztosítás:<br>Nettó áruérték:<br>SMS:<br>Dkmány-azonosító: | Cimit<br>Csomag<br>24H - Standard ké<br>(<br>(<br>(<br>(<br>(<br>(<br>(<br>(<br>(<br>(<br>(<br>(<br>(                              | c D<br>zzbeskés kö<br>0<br>0<br>0<br>0<br>0<br>0<br>0<br>0<br>0<br>0<br>0<br>0<br>0                                                                                                    | VISSZA MENTÉ:<br>átum: 2017                                                                                                    |
| magfeladás (TC<br>uvarlevélszám: 49<br>ladó Cimzett<br>Ország:<br>Ir. sz./Település:<br>Cím:<br>Kapcsolattartó:<br>Telefonszám:<br>Emailcím:<br>yéb információ<br>Aegjegyzés:<br>iuvardíj fizető: Tel<br>Bizonylatok                                                                                                    | PF) módosítása<br>PF) módosítása<br>PS065000045000013604028<br>RS3 Informatika Kft.<br>Magyarország<br>4028 Debrecen<br>Apafi út 42-44.<br>Szendrey Gábor<br>+36309364586<br>szendrey.gabor@gmail.com<br>adó                                                                                                    | Státusz: V     | KAER infomációk<br>EKAER-szám:<br>Emailcím:      | Típus:<br>zálítási Információk<br>Szállítási mód:<br>Utánvét összege:<br>Biztosítás:<br>Nettó áruérték:<br>SMS:<br>Dkmány-azonosító:  | Cimit<br>csomag                                                                                                    | c D<br>zbeskés kö<br>0<br>0<br>0<br>0<br>0<br>0<br>0<br>0<br>0<br>0<br>0<br>0<br>0<br>0<br>0<br>0<br>0<br>0<br>0                                                                                                    | VISSZA MENTÉ:<br>átum: 2017.11.<br>vetkező munkanapon<br>okmánykezetés<br>visszáru<br>i tételes<br>i veszélyes áru<br>adatok<br>b: 1<br>eg: 6 KK                                                                                                    |
| magfeladás (TC<br>uvarlevélszám: 45<br>ladó Cinzett<br>Név:<br>Ország:<br>ir. sz./Település:<br>Cím:<br>Kapcsolattartó:<br>Telefonszám:<br>Ernailcím:<br>yél információ<br>degiegyzés:<br>uvardíj fizető: [fel<br>Bizonylatok<br>sikeres csomagkül                                                                                                    | PCOUNCY POLICY  PCOUNTS POLICY  PCOUNTS POLICY PCOUNTS POLICY PCOUNTS POLICY  PCOUNTS POLICY PCOUNTS POLICY PCOU                                                                                                    | Státusz: 🗘     | KAER infomációk<br>EKAER-szám:<br>Emailcím:      | Típus:<br>zálítási információk<br>Szállítási mód:<br>Utánvét összege:<br>Biztosítás:<br>Nettó áruérték:<br>SMS:<br>Dkmány-azonosító:  | Cimk<br>Csomag<br>24H - Standard ké<br>C<br>C<br>C<br>C<br>C<br>C<br>C<br>C<br>C<br>C<br>C<br>C<br>C                               | c D                                                                                                    | VISSZA MENTÉ:<br>átum: 2017.11.<br>vetkező munkanapon<br>okmánykezelés<br>visszáru<br>tételes.<br>veszétyes áru<br>y adatok<br>b: 1<br>eg: 6 Ko                                                                                                    |
| ormagfeladás (TC<br>ivvarlevélszám: 4<br>eladó Cinzett<br>Név:<br>Ország:<br>Ir. sz./Település:<br>Cím:<br>Kapcsolattartó:<br>Telefonszám:<br>Emailcím:<br>nyéb információ<br>Megjegyzés:<br>Fuvardíj fizető: [fel<br>Bizonylatok<br>Sikteres csomagküll<br>indas adatok, sikter                                                                                                  | PCOUNCE POLICE PF) módosítása PS065000045000013604028 RS3 Informatika Kft. Magyarország 4028 Debrecen Apafi út 42-44. Szendrey Gábor +36309354586 szendrey.gabor@gmail.com adó  Eseménynapló tés. Fuvarlevél-azonosító. 495f ceten altapot lekeresi                                                                                                    | Státusz: 🗘     | KAER Infomációk<br>EKAER-szám:<br>Emailcím:      | Típus:<br>zálítási információk<br>Szállítási mód:<br>Utánvét összege:<br>Biztosítás:<br>Nettó áruérték:<br>SMS:<br>Dkmány-azonosító:  | Cimk<br>csomag<br>24H - Standard ké                                                                                                | c D                                                                                                    | VISSZA MENTÉ:<br>átum: 2017.11.<br>vetkező munkanapon<br>okmánykezelés<br>visszék<br>veszékyes áru<br>y adatok<br>b: 1<br>ag: 6 Ko                                                                                                    |
| ormagfeladás (TC<br>ivvarlevélszám: 4<br>eladó Cinzett<br>Név:<br>Ország:<br>Ir. sz./Település:<br>Cím:<br>Kapcsolattartó:<br>Telefonszám:<br>Emailcím:<br>nyéb információ<br>Megjegyzés:<br>Fuvardíj fizető: fel<br>Bizonylatok<br>Sikeres csomagkült<br>itoas adatok, siker                                                                                                    | PCOULES POLICIA<br>PF) módosítása<br>PSO65000045000013604028<br>RS3 Informatika Kft.<br>Magyarország<br>4028 Debrecen<br>Apafi út 42-44.<br>Szendrey Gábor<br>+ 36309354586<br>szendrey.gabor@gmail.com<br>adó ~<br>Eseménynapló<br>tés. Fuvarlevél-azonosító. 495f<br>cielen allapot lekeresi                                                                                                    | Státusz: 🗘     | KAER Infoméciók<br>EKAER-szám:<br>Emailcím:      | Típus:<br>zálítási információk<br>Szállítási mód:<br>Utánvét összege:<br>Biztosítás:<br>Nettó áruérték:<br>SMS:<br>Dkmány-azonosító:  | Cimk<br>csomag<br>24H - Standard ké<br>C<br>C<br>C<br>C<br>C<br>C<br>C<br>C<br>C<br>C<br>C<br>C<br>C<br>C<br>C<br>C<br>C<br>C<br>C | c D                                                                                                    | VISSZA MENTÉ:<br>átum: 2017.11.<br>vetkező munkanapon<br>okmánykezelés<br>visszékyes áru<br>j adatok<br>b: 1<br>eg: 6 Ko                                                                                                    |
| magfeladás (TC<br>uvarlevélszám: 45<br>ladó Cinzett<br>Név:<br>Ország:<br>Lir. sz./Település:<br>Cím:<br>Kapcsolattartó:<br>Telefonszám:<br>Emailcím:<br>yéb információ<br>Alegjegyzés:<br>fuvardíj fizető: fel<br>Bizonylatok<br>jikeres csomagküli<br>noss adatok, siker                                                                                                    | PCOULES<br>PCOULES<br>PCO | Státusz: 🍫     | KAER Infomációk<br>EKAER-szám:<br>Emailcím:<br>8 | Típus:<br>zálítási információk<br>Szállítási mód:<br>Utánvét összege:<br>Biztosítás:<br>Nettó áruérték:<br>SMS:<br>Dkmány-azonosító:  | Cimk<br>csomag                                                                                                    | c □ □ □ □ □ □ □ □ □ □ □ □ □ □ □ □ □ □ □                                                                                                    | VISSZA MENTÉ:<br>átum: 2017. 11.<br>vetkező munkanapon<br>okmánykezelés<br>visszáru<br>téteks<br>veszéhyes áru<br>y adatok<br>b: 1<br>ag: 6 Ko                                                                                                    |
| magfeladás (TC<br>uvarlevélszám: 45<br>ladó Cinzett<br>Név:<br>Ország:<br>ir. sz./Település:<br>Cím:<br>Kapcsolattartó:<br>Telefonszám:<br>Ernailcím:<br>yéb információ<br>Aegjegyzés:<br>iuvardíj fizető: [fel<br>Bizonylatok<br>ikteres csomagküli<br>ikteres csomagküli                                                                                                    | PCOULDE POLICE<br>PF) módosítása<br>PS065000045000013604028<br>RS3 Informatika Kft.<br>Magyarország<br>4028 Debrecen<br>Apafi út 42-44.<br>Szendrey Gábor<br>+36309354586<br>szendrey.gabor@gmail.com<br>adó ~<br>Eseménynapió<br>dés. Fuvarlevél-azonosító: 4950<br>terem anapor rekeres:                                                                                                    | Státusz: 🍫     | KAER Infomációk<br>EKAER-szám:<br>Emailcím:      | Típus:<br>zálítási információk<br>Szállítási mód:<br>Utánvét összege:<br>Biztosítás:<br>Nettó áruérték:<br>SMS:<br>Dkmány-azonosító:  | Cimk<br>csomag                                                                                                    | c □ □ □ □ □ □ □ □ □ □ □ □ □ □ □ □ □ □ □                                                                                                    | VISSZA MENTÉ:<br>átum: 2017. 11.<br>vetkező munkanapon<br>okmánykezelés<br>visszáru<br>tételes<br>veszélyes áru<br>p adatok<br>b: 1<br>sg: 6 Ko                                                                                                    |
| magfeladás (TC<br>Ivarlevélszám: 45<br>Isotó Cinzett<br>Vév:<br>Drszág:<br>i. sz./Település:<br>Zim:<br>Kapcsolattartó:<br>Felefonszám:<br>Emailcím:<br>réb információ<br>legjegyzés:<br>Iuvardíj fizető: fel<br>Bizonylatok<br>ikeres csomagküli<br>Ibas adatok, siker                                                                                                    | PCOUNCE POLICE                                                                                                    | Státusz: 🍫     | KAER infomációk<br>EKAER-szám:<br>Emailcím:      | Típus:<br>zálítási információk<br>Szállítási mód:<br>Utánvét összege:<br>Biztosítás:<br>Nettó áruérték:<br>SMS:<br>Dkmány-azonosító:  | Cink<br>Csomag                                                                                                    | c<br>szbesités kö<br>0<br>0<br>0<br>0<br>0<br>0<br>0<br>0<br>0<br>0<br>0<br>0<br>0                                                                                                    | VISSZA MENTÉ:<br>átum: 2017. 11.<br>vetkező munkanapon<br>okmánykezelés<br>visszáru<br>tételes<br>veszélyes áru<br>p adatok<br>b: 1<br>sg: 6 Ko                                                                                                    |
| magfeladás (TC<br>varlevélszám: 45<br>adó Címzett<br>lév:<br>)rszág:<br>: sz /Település:<br>Cím:<br>(apcsolattartó:<br>elegionszám:<br>Emailcím:<br>éb információ<br>legjegyzés:<br>[mailcím:<br>éb információ<br>legiggyzés:<br>[mailcím:<br>éb információ<br>legiggyzés:<br>[mailcím:<br>éb információ<br>legiggyzés:<br>[mailcím:<br>éb információ<br>legiggyzés:<br>[mailcím: | PCOUNCE POLICE PCOUNCE POLICE PCOUNCE POLICE PCOUNCE POLICE PCOUNCE PCOUNCE P                                                                                                    | Státusz: 🍫     | KAER infomációk<br>EKAER-szám:<br>Emailcím:      | Tipus:<br>zálítási információk<br>Szállítási mód:<br>Utánvét összege:<br>Biztosítás:<br>Nettó áruérték:<br>SMS:<br>Dkmány-azonosító:  | Cink<br>csomag                                                                                                    | c<br>zzbeskés kö<br>0<br>2<br>Csomer<br>Dara<br>Tôme                                                                                                    | VISSZA MENTÉ:<br>átum: 2017. 11.<br>vetkező munkanapon<br>okmánykezelés<br>visszáru<br>i tételes<br>veszélyes áru<br>p adatok<br>b: 1<br>eg: 6 KK                                                                                                    |
| magfeladás (TC<br>Ivarlevélszám: 45<br>Név:<br>Drszág:<br>r. sz./Település:<br>Dim:<br>Kapcsolattartő:<br>Felefonszám:<br>Emailcím:<br>réb információ<br>legiegyzés:<br>Iuvardíj fizető: fel<br>Bizonylatok<br>ikeres csomagküli<br>roas adatok, siker                                                                                                    | PF) módosítása PF) módosítása PF) módosítása RS3 Informatika Kft. Magyarország 4028 Debrecen Apafi út 42-44. Szendrey Gábor +36309354586 szendrey gabor@gmail.com adó                                                                                                    | Státusz: 🍫     | KAER infomációk<br>EKAER-szám:<br>Emailcím:      | Tipus:<br>zálítási információk<br>Szállítási mód:<br>Utánvét összege:<br>Biztosítás:<br>Nettó áruérték:<br>SMS:<br>Dkmány-azonosító:  | Cink<br>csomag                                                                                                    | c<br>czcesités kö<br>0<br>0<br>0<br>0<br>0<br>0<br>0<br>0<br>0<br>0<br>0<br>0<br>0                                                                                                    | VISSZA MENTÉ:<br>âtum: 2017 11.<br>vetkező munkanapon<br>okmánykezelés<br>visszáru<br>tételes<br>veszélyes áru<br>adatok<br>b: 1<br>eg: 6 KK                                                                                                    |

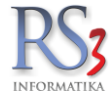

#### 30.3 Címkenyomtatás

A címke gombra kattintva megtekinthetjük és kinyomtathatjuk a címkét.

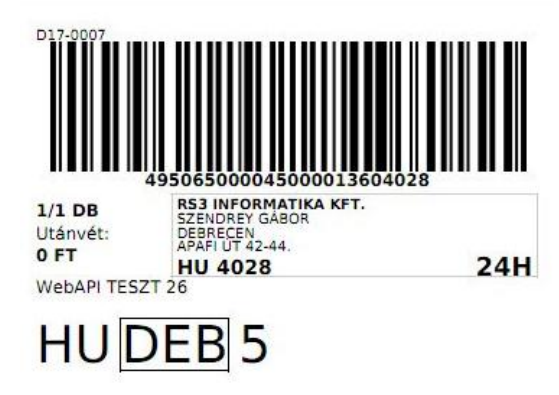

Amennyiben etikett címkére nyomtatunk állítsuk be a korábban említett szervizfunkciós részben ezt. Ebben az esetben mind a csomagfeladás, mind a módosítás gombra kattintva a program bekéri a címkepozíciót. Amennyiben nem a megfelelő helyre van pozícionálva a címke, abban az esetben kattintsunk a módosítás gombra, mert a címke pozícionálását a TOF rendszer hajtja végre és visszaküldi az általunk megadott helyre pozícionált címke PDF állományát.

| uvarlevélszám: 49                                                                             | 95065000045000013604028 Státusz: 🌻                                                                                                    | Típus: cson                                                                                                    | nag 🗸 Dátum: 2017.10.11. 🗐                                                                                  |
|-----------------------------------------------------------------------------------------------|----------------------------------------------------------------------------------------------------|----------------------------------------------------------------------------------------------------|----------------------------------------------------------------------------------------------------|
| aladó Címzett                                                                                 |                                                                                                    | Szállítási információk                                                                                          |                                                                                                    |
| Név:<br>Ország:<br>Ir. sz./Település:<br>Cím:<br>Kapcsolattartó:<br>Telefonszám:<br>Emailcím: | RS3 Informatika Kft.<br>Magyarország v<br>4028 Debrecen<br>Apafi út 42-44.<br>Szendrey Gábor<br>+36309354586<br>szendrev gabor@gmail.com | Szállítási mód: 24H - S<br>Utánvét összege:<br>Biztosítás:<br>Nettó áruérték:<br>SMS:<br>Okmány-azonosító:<br>× | tandard kézbesítés következő munkanapon v<br>0 okmánykezelés<br>visszáru<br>tételes<br>0 veszélyes áru<br>v |
| yéb információ<br>Vegjegyzés:<br>Fuvardíj fizető: fel                                         | adó v                                                                                                    | Címkepozíció                                                                                                    | Csomag adatok<br>Darab: 1<br>Törneg: 6 KG                                                                   |
| Bizonylatok<br>Sikeres adatmódos<br>libás adatok, siker                                       | Eseménynapió<br>ítás. Fuvarlevél-azonosító: 49506500004500001360<br>telen állapot lekérés!                                               | 04028                                                                                                    |                                                                                                    |
|                                                                                               |                                                                                                    |                                                                                                    |                                                                                                    |

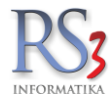

Amennyiben egyszerre szeretnénk valamennyi címkét kinyomtatni, használjuk a napi címkelista funkciót. Ennél a funkciónál az API nem támogatja a címkepozícionálást.

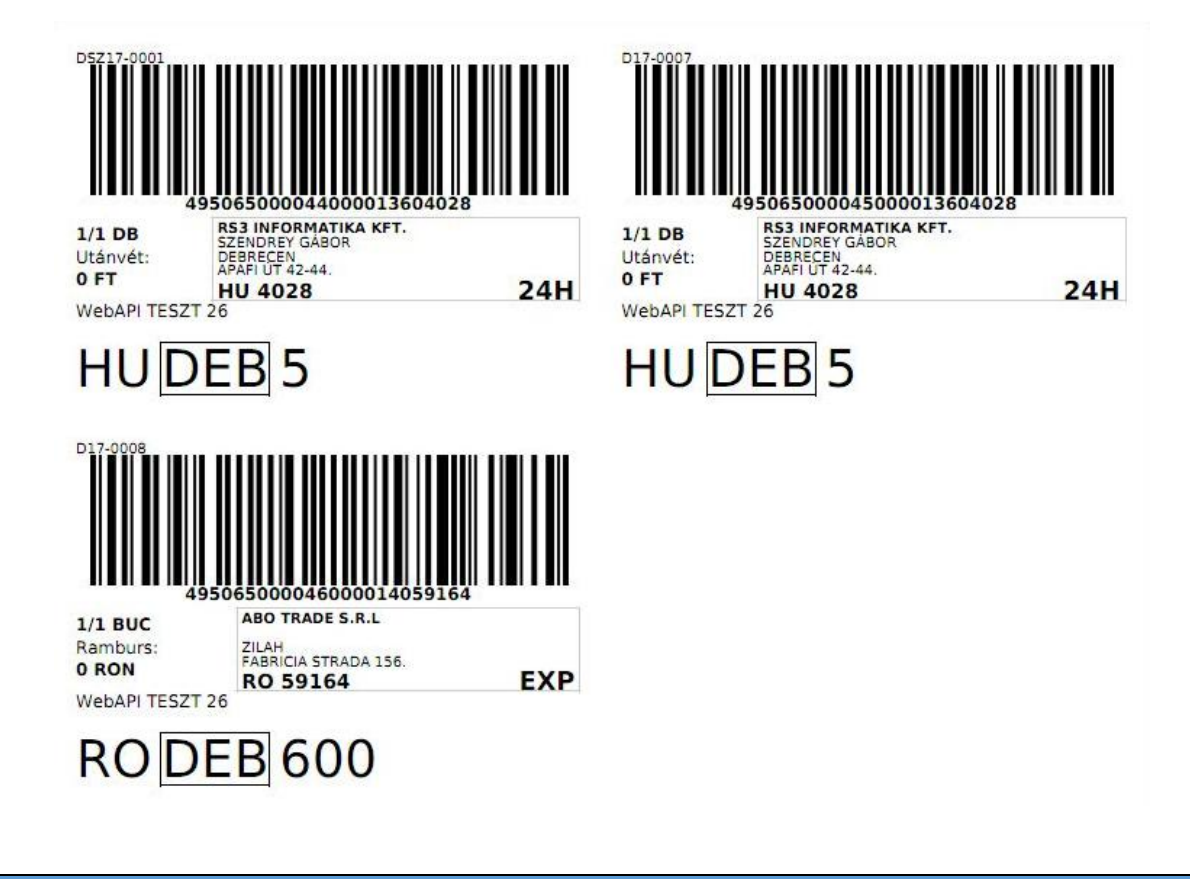

#### 30.4 Gyűjtőlista, napi zárás

Ezek a funkciók bármely (aznapi) csomagnál elvégezhetők. Tehát ha aznap feladtunk 5 TOF-os csomagot, akkor elég csak az egyikben (pl. az utolsóban) végrehajtani. Gyűjtőlista lekérhető a TOF rendszeréből.

#### 24H KULDEMENY ATADASARA NEM Raktári komissió lista ALKALMAS 2017.10.11 11:52:50

| Összesen 2 tétel                                                                                                  |                                                                                                    |                          | 2db 16 kg ADR: 0        | 0              |
|----------------------------------------------------------------------------------------------------|----------------------------------------------------------------------------------------------------|--------------------------|-------------------------|----------------|
| 495065000045000013604028<br>Rakiap Tételes 1 db 6.00 Kg<br>Visszáru Címzett UV:0<br>Okm.kez. 24H E:<br>Biztositás | RS3 INFORMATIKA KFT. t:+36309354586<br>HU 4028 DEBRECEN APAFI ÚT 42-44.<br>E-MAIL: SZENDREY.GABOR@GMAIL.COM | SMS:<br>Időkapu:<br>ADR: | D17-0007<br>4028R53-1   | D17-0007       |
| 49506500004400013604028<br>Rakiap Tételes 1 db 10.00 Kg<br>Visszáru Címzett UV:0<br>Okm.kez. 24H É:<br>Biztosítás | RS3 INFORMATIKA KFT. t:+36309354586<br>HU 4028 DEBRECEN APAFI ÚT 42-44.<br>E-MAIL: SZENDREY.GABOR@GMAIL.COM | SMS:<br>Időkapu:<br>ADR: | DSZ17-0001<br>4028RS3-I | DSZ17-<br>0001 |
| Fuvarlevél adatok                                                                                                 | Címzett ada                                                                                                 | tai                      |                         | Bizonylat      |
| WEBAPI TESZT 26                                                                                                   |                                                                                                    |                          |                         |                |

Veszélyes áruk esetében a vonatkozó jogszabályoknak megfelelően az adatok az alábbi sorrendben szerepelnek: UN szám, Megnevezés, Bárcaszám, Csomagolási csoport, Alagútkorlátozási kód, Szállítási kategória, Mennyiség, Mennyiség egység. Ha az össz ADR kockázati pontérték legfeljebb 1000, nyilatkozom, hogy a rakomány nem haladja meg az 1.1.3.6 bekezdésben előírt mentességi határt a

mentesség szerint kell szállítani. Ellenkező esetben ADR szabályzat szerint kell szállítani.

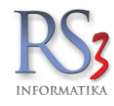

A számlázás alsó információs sávján találhatók ezek a funkciók. Fontos információ lehet, hogy napi zárást követően már nem tudunk módosítani a beküldött csomagok tartalmán.

| ylatok                      |                                                                                      |                                                                                                    |                                                                                                    |                                                                                                    |                                                                                                    |                                                                                                    |                                                                                                    |                                                                                                    |                                                                                                    |                                                                                                    |                                                                                                    |                                                                                                    |                                                                                                    |
|-----------------------------|--------------------------------------------------------------------------------------|----------------------------------------------------------------------------------------------------|----------------------------------------------------------------------------------------------------|----------------------------------------------------------------------------------------------------|----------------------------------------------------------------------------------------------------|----------------------------------------------------------------------------------------------------|----------------------------------------------------------------------------------------------------|----------------------------------------------------------------------------------------------------|----------------------------------------------------------------------------------------------------|----------------------------------------------------------------------------------------------------|----------------------------------------------------------------------------------------------------|----------------------------------------------------------------------------------------------------|----------------------------------------------------------------------------------------------------|
|                             |                                                                                      |                                                                                                    |                                                                                                    |                                                                                                    |                                                                                                    |                                                                                                    |                                                                                                    |                                                                                                    |                                                                                                    |                                                                                                    | Félretett bi                                                                                                    | zonylatok                                                                                                    |                                                                                                    |
| álítólevél-szám             | Megnevezés                                                                           | Fize                                                                                                    | Fizetv                                                                                                    | Példány                                                                                                    | zámla KELT                                                                                                    | Teljesités                                                                                                    | Határidő                                                                                                    | Nettó végösszeg                                                                                                    | Bruttó végösszeg                                                                                                    | Hátralék                                                                                                    | Pénznem                                                                                                    | TOF                                                                                                    |                                                                                                    |
|                             | RS3 Informatika Kft.                                                                 | Á                                                                                                    | n                                                                                                    | 0                                                                                                    | 2017.11.09.                                                                                                    | 2017.11.09.                                                                                                    | 2017.11.17.                                                                                                    | 42 520,00                                                                                                    | 54 000,00                                                                                                    | 54 000,00                                                                                                    | HUF                                                                                                    | C/                                                                                                    |                                                                                                    |
|                             | Comels Bt.                                                                           | Á                                                                                                    | n                                                                                                    | 0                                                                                                    | 2017.11.09.                                                                                                    | 2017.11.09.                                                                                                    | 2017.11.17.                                                                                                    | 50 079,00                                                                                                    | 63 600,00                                                                                                    | 63 600,00                                                                                                    | HUF                                                                                                    | C/                                                                                                    |                                                                                                    |
|                             | ABO Trade s.r.l.                                                                     | Á                                                                                                    | n                                                                                                    | 0                                                                                                    | 2017.11.09.                                                                                                    | 2017.11.09.                                                                                                    | 2017.11.17.                                                                                                    | 273,69                                                                                                    | 273,69                                                                                                    | 273,69                                                                                                    | EUR                                                                                                    | 0                                                                                                    |                                                                                                    |
| LAK17-0001                  | Lakossági vásárlás                                                                   | к                                                                                                    | I                                                                                                    | 0                                                                                                    | 2017.11.09.                                                                                                    | 2017.11.09.                                                                                                    | 2017.11.09.                                                                                                    | 23 622,00                                                                                                    | 30 000,00                                                                                                    | 0,00                                                                                                    | HUF                                                                                                    |                                                                                                    |                                                                                                    |
|                             | RS3 Informatika Kft.                                                                 | Á                                                                                                    | n                                                                                                    | 0                                                                                                    | 2017.11.09.                                                                                                    | 2017.11.09.                                                                                                    | 2017.11.17.                                                                                                    | 7 874,00                                                                                                    | 10 000,00                                                                                                    | 10 000,00                                                                                                    | HUF                                                                                                    | 00                                                                                                    |                                                                                                    |
|                             | műveletek                                                                            |                                                                                                    |                                                                                                    |                                                                                                    |                                                                                                    |                                                                                                    | ese                                                                                                    | ménynapló                                                                                                    |                                                                                                    |                                                                                                    |                                                                                                    |                                                                                                    |                                                                                                    |
|                             | müveletek                                                                            |                                                                                                    |                                                                                                    |                                                                                                    |                                                                                                    |                                                                                                    | ese                                                                                                    | ménynapló                                                                                                    |                                                                                                    |                                                                                                    |                                                                                                    |                                                                                                    |                                                                                                    |
|                             | műveletek                                                                            |                                                                                                    |                                                                                                    |                                                                                                    |                                                                                                    |                                                                                                    | ese                                                                                                    | ménynapló                                                                                                    |                                                                                                    |                                                                                                    |                                                                                                    |                                                                                                    |                                                                                                    |
| a, kintlévőség              | Műveletek                                                                            | ; összesítése 💋                                                                                                    | Adatkūl                                                                                                    | idés TO                                                                                                    | DF                                                                                                    |                                                                                                    | ese                                                                                                    | ménynapló                                                                                                    |                                                                                                    |                                                                                                    |                                                                                                    |                                                                                                    |                                                                                                    |
| a, kintlévőség<br>műveletek | Műveletek<br>Vevőstatsztka Számlatok Kgelök bizonylatok<br>Győgőista Napi zárás Napi | : összesítése 💋                                                                                                    | Adatkūl<br>201<br>201<br>201                                                                                                    | Idés TO<br>7.11.09.1<br>7.11.09.1<br>7.11.09.1                                                                                                    | )F<br>221/20 - Sik<br>221:31 - Sik<br>221:53 - Sik                                                                                                    | eres művele<br>eres művele                                                                                                    | ese<br>t. gyűjtölsta<br>t. napi címkeli<br>t. napi zárás                                                                                                    | ménynapló<br>V                                                                                                    |                                                                                                    |                                                                                                    |                                                                                                    |                                                                                                    |                                                                                                    |
| -                           | AK17-0001                                                                            | Iiitölevél-szén Megnevezés<br>RS3 Informatika Kft.<br>Comels Bt.<br>ABO Trade s.r.l.<br>Lakossági vásárlás<br>RS3 Informatika Kft. | Megnevezês     Fize       RS3 Informatika Kft.     Á       Comels Bt.     Á       ABO Trade s.r.l.     Á       Lakossági vásárlás     K       RS3 Informatika Kft.     Á | IRBJevél-szám     Megnevezés     Fize     Fize       RS3 Informatika Kft.     Á     n       Comels Bt.     Á     n       ABO Trade s.r.l.     Á     n       _AK17-0001     Lakossági vásárlás     K     I       RS3 Informatika Kft.     Á     n | Idelevezês     Fize     Fize <td>Intervezês         Fize         Fize</td> <td>Megnevezês         Fize         Fize</td> <td>Intervezês         Fize         Fize</td> <td>iiitölevél-szám         Megnevezés         Fizer         Fizer         Péddiny         zámia KELT         Telesikés         Határdós         Nettó végðaszeg           RS3 Informatika Kft.         Á         n         0         2017.11.02         2017.11.02         2017.11.02         2017.11.02         2017.11.02         2017.11.02         2017.11.02         2017.11.02         2017.11.02         2017.11.02         2017.11.02         2017.11.02         2017.11.02         2017.11.02         2017.11.02         2017.11.02         2017.11.02         2017.11.02         2017.11.02         2017.11.02         2017.11.02         2017.11.02         2017.11.02         2017.11.02         2017.11.02         2017.11.02         2017.11.02         2017.11.02         2017.11.02         2017.11.02         2017.11.02         2017.11.02         2017.11.02         2017.11.02         2017.11.02         2017.11.02         2017.11.02         2017.11.02         2017.11.02         2017.11.02         2017.11.02         2017.11.02         2017.11.02         2017.11.02         2017.11.02         2017.11.02         2017.11.02         2017.11.02         2017.11.02         2017.11.02         2017.11.02         2017.11.02         2017.11.02         2017.11.02         2017.11.02         2017.11.02         2017.11.02         2017.11.02         2017.11.02         2017.11.02&lt;</td> <td>Intervelsazim         Megnevezis         Fize         Fize         Fize         Fize         Veiding         zama KELT         Telesitie         Hatard5         Netti végösszeg         Brutto végösszeg           RS3 Informatika Kft.         Á         n         0         2077.11.62         2077.11.62         2077.11.72         42 520,00         54 000,00           Cornels Bt.         Á         n         0         2077.11.62         2077.11.62         2077.11.72         50 079,00         63 600,00           ABO Trade s.r.I.         Á         n         0         2077.11.62         2077.11.62         2077.11.72         273.69         273.69           AK17-0001         Lakossági vásárlás         K         I         0         2077.11.62         2077.11.62         2077.11.62         2077.11.62         2077.11.62         2077.11.62         2077.11.62         2077.11.62         2077.11.62         2077.11.62         2077.11.62         2077.11.62         2077.11.62         2077.11.62         2077.11.62         2077.11.62         2077.11.62         2077.11.62         2077.11.62         2077.11.62         2077.11.62         2077.11.62         2077.11.62         2077.11.62         2077.11.62         2077.11.62         2077.11.62         2077.11.62         2077.11.62         2077.11.62</td> <td>iiitdevelsazim         Megnevezis         Fize         Fize         Fize         Fize         Fize         Fize         Veltávezis         Matárdá         Nettő végðsszeg         Hátrák           RS3 Informatika Kft.         Á         n         0         207.11.0.         207.11.0.         207.11.0.         207.11.0.         42 520,00         54 000,00         54 000,00         63 600,00         63 600,00         63 600,00         63 600,00         63 600,00         63 600,00         63 600,00         63 600,00         63 600,00         63 600,00         63 600,00         63 600,00         63 600,00         63 600,00         63 600,00         63 600,00         63 600,00         63 600,00         63 600,00         63 600,00         63 600,00         63 600,00         63 600,00         63 600,00         63 600,00         63 600,00         63 600,00         63 600,00         60 60,00         63 600,00         60 60,00         63 600,00         60 60,00         63 600,00         60 60,00         63 600,00         60 60,00         60 60,00         60 60,00         60 60,00         60 60,00         60 60,00         60 60,00         60 60,00         60 60,00         60 60,00         60 60,00         60 60,00         60 60,00         60 60,00         60 60,00         60 60,00         60 60,00         60 60,00</td> <td>Intervezión         Megnevezión         Fize         Fize/<br/>Fize         Fize/<br/>Peddary         Záma KELT<br/>Teljeskés         Határóš         Nettó végösszeg         Brutó végösszeg         Hárakk         Penznem           RS3 Informatika Kft.         Á         n         0         2017.11.02         2017.11.02         2017.11.02         2017.11.02         2017.11.02         2017.11.02         2017.11.02         2017.11.02         2017.11.02         2017.11.02         2017.11.02         2017.11.02         2017.11.02         2017.11.02         2017.11.02         2017.11.02         2017.11.02         2017.11.02         2017.11.02         2017.11.02         2017.11.02         2017.11.02         2017.11.02         2017.11.02         2017.11.02         2017.11.02         2017.11.02         2017.11.02         2017.11.02         2017.11.02         2017.11.02         2017.11.02         2017.11.02         2017.11.02         2017.11.02         2017.11.02         2017.11.02         2017.11.02         2017.11.02         2017.11.02         2017.11.02         2017.11.02         2017.11.02         2017.11.02         2017.11.02         2017.11.02         2017.11.02         2017.11.02         2017.11.02         2017.11.02         2017.11.02         2017.11.02         2017.11.02         2017.11.02         2017.11.02         2017.11.02         2017.11.02         &lt;</td> <td>Magnevezis       Fee       Flext       Pédiány       záma KELT       Tegelsés       Natió       Natió végeszeg       Matrixet       Pénzem       Tor         RS3 Informatika Kft.       Á       n       0       2017.1100       2017.1100       2017.1100       2017.1100       2017.1100       2017.1100       2017.1100       2017.1100       2017.1100       2017.1100       2017.1100       2017.1100       2017.1100       2017.1100       2017.1100       2017.1100       2017.1100       2017.1100       2017.1100       2017.1100       2017.1100       2017.1100       2017.1100       2017.1100       2017.1100       2017.1100       2017.1100       2017.1100       2017.1100       2017.1100       2017.1100       2017.1100       2017.1100       2017.1100       2017.1100       2017.1100       2017.1100       2017.1100       2017.1100       2017.1100       2017.1100       2017.1100       2017.1100       2017.1100       2017.1100       2017.1100       2017.1100       2017.1100       2017.1100       2017.1100       2017.1100       2017.1100       2017.1100       2017.1100       2017.1100       2017.1100       2017.1100       2017.1100       2017.1100       2017.1100       2017.1100       2017.1100       2017.1100       2017.1100       2017.1100       2017.1100       2017.</td> | Intervezês         Fize         Fize | Megnevezês         Fize         Fize | Intervezês         Fize         Fize | iiitölevél-szám         Megnevezés         Fizer         Fizer         Péddiny         zámia KELT         Telesikés         Határdós         Nettó végðaszeg           RS3 Informatika Kft.         Á         n         0         2017.11.02         2017.11.02         2017.11.02         2017.11.02         2017.11.02         2017.11.02         2017.11.02         2017.11.02         2017.11.02         2017.11.02         2017.11.02         2017.11.02         2017.11.02         2017.11.02         2017.11.02         2017.11.02         2017.11.02         2017.11.02         2017.11.02         2017.11.02         2017.11.02         2017.11.02         2017.11.02         2017.11.02         2017.11.02         2017.11.02         2017.11.02         2017.11.02         2017.11.02         2017.11.02         2017.11.02         2017.11.02         2017.11.02         2017.11.02         2017.11.02         2017.11.02         2017.11.02         2017.11.02         2017.11.02         2017.11.02         2017.11.02         2017.11.02         2017.11.02         2017.11.02         2017.11.02         2017.11.02         2017.11.02         2017.11.02         2017.11.02         2017.11.02         2017.11.02         2017.11.02         2017.11.02         2017.11.02         2017.11.02         2017.11.02         2017.11.02         2017.11.02         2017.11.02         2017.11.02< | Intervelsazim         Megnevezis         Fize         Fize         Fize         Fize         Veiding         zama KELT         Telesitie         Hatard5         Netti végösszeg         Brutto végösszeg           RS3 Informatika Kft.         Á         n         0         2077.11.62         2077.11.62         2077.11.72         42 520,00         54 000,00           Cornels Bt.         Á         n         0         2077.11.62         2077.11.62         2077.11.72         50 079,00         63 600,00           ABO Trade s.r.I.         Á         n         0         2077.11.62         2077.11.62         2077.11.72         273.69         273.69           AK17-0001         Lakossági vásárlás         K         I         0         2077.11.62         2077.11.62         2077.11.62         2077.11.62         2077.11.62         2077.11.62         2077.11.62         2077.11.62         2077.11.62         2077.11.62         2077.11.62         2077.11.62         2077.11.62         2077.11.62         2077.11.62         2077.11.62         2077.11.62         2077.11.62         2077.11.62         2077.11.62         2077.11.62         2077.11.62         2077.11.62         2077.11.62         2077.11.62         2077.11.62         2077.11.62         2077.11.62         2077.11.62         2077.11.62 | iiitdevelsazim         Megnevezis         Fize         Fize         Fize         Fize         Fize         Fize         Veltávezis         Matárdá         Nettő végðsszeg         Hátrák           RS3 Informatika Kft.         Á         n         0         207.11.0.         207.11.0.         207.11.0.         207.11.0.         42 520,00         54 000,00         54 000,00         63 600,00         63 600,00         63 600,00         63 600,00         63 600,00         63 600,00         63 600,00         63 600,00         63 600,00         63 600,00         63 600,00         63 600,00         63 600,00         63 600,00         63 600,00         63 600,00         63 600,00         63 600,00         63 600,00         63 600,00         63 600,00         63 600,00         63 600,00         63 600,00         63 600,00         63 600,00         63 600,00         63 600,00         60 60,00         63 600,00         60 60,00         63 600,00         60 60,00         63 600,00         60 60,00         63 600,00         60 60,00         60 60,00         60 60,00         60 60,00         60 60,00         60 60,00         60 60,00         60 60,00         60 60,00         60 60,00         60 60,00         60 60,00         60 60,00         60 60,00         60 60,00         60 60,00         60 60,00         60 60,00 | Intervezión         Megnevezión         Fize         Fize/<br>Fize         Fize/<br>Peddary         Záma KELT<br>Teljeskés         Határóš         Nettó végösszeg         Brutó végösszeg         Hárakk         Penznem           RS3 Informatika Kft.         Á         n         0         2017.11.02         2017.11.02         2017.11.02         2017.11.02         2017.11.02         2017.11.02         2017.11.02         2017.11.02         2017.11.02         2017.11.02         2017.11.02         2017.11.02         2017.11.02         2017.11.02         2017.11.02         2017.11.02         2017.11.02         2017.11.02         2017.11.02         2017.11.02         2017.11.02         2017.11.02         2017.11.02         2017.11.02         2017.11.02         2017.11.02         2017.11.02         2017.11.02         2017.11.02         2017.11.02         2017.11.02         2017.11.02         2017.11.02         2017.11.02         2017.11.02         2017.11.02         2017.11.02         2017.11.02         2017.11.02         2017.11.02         2017.11.02         2017.11.02         2017.11.02         2017.11.02         2017.11.02         2017.11.02         2017.11.02         2017.11.02         2017.11.02         2017.11.02         2017.11.02         2017.11.02         2017.11.02         2017.11.02         2017.11.02         2017.11.02         2017.11.02         < | Magnevezis       Fee       Flext       Pédiány       záma KELT       Tegelsés       Natió       Natió végeszeg       Matrixet       Pénzem       Tor         RS3 Informatika Kft.       Á       n       0       2017.1100       2017.1100       2017.1100       2017.1100       2017.1100       2017.1100       2017.1100       2017.1100       2017.1100       2017.1100       2017.1100       2017.1100       2017.1100       2017.1100       2017.1100       2017.1100       2017.1100       2017.1100       2017.1100       2017.1100       2017.1100       2017.1100       2017.1100       2017.1100       2017.1100       2017.1100       2017.1100       2017.1100       2017.1100       2017.1100       2017.1100       2017.1100       2017.1100       2017.1100       2017.1100       2017.1100       2017.1100       2017.1100       2017.1100       2017.1100       2017.1100       2017.1100       2017.1100       2017.1100       2017.1100       2017.1100       2017.1100       2017.1100       2017.1100       2017.1100       2017.1100       2017.1100       2017.1100       2017.1100       2017.1100       2017.1100       2017.1100       2017.1100       2017.1100       2017.1100       2017.1100       2017.1100       2017.1100       2017.1100       2017.1100       2017.1100       2017. |

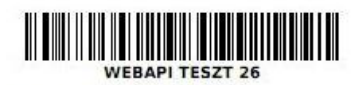

# 49506\_20171011\_115410

24H

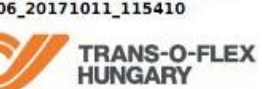

Gyűjtő lista 2017.10.11 11:54:10

| 2017.10.11 11:54:10                                                                                                    |                                                                                                    |                          | www.tofh                | ungary.hu      |
|----------------------------------------------------------------------------------------------------|----------------------------------------------------------------------------------------------------|--------------------------|-------------------------|----------------|
| Fuvarlevél adatok                                                                                                    | Címzett ada                                                                                                 | tai                      |                         | Bizonylat      |
| 495065000044000013604028     Raklap                                                                                                    | RS3 INFORMATIKA KFT. t:+36309354586<br>HU 4028 DEBRECEN APAFI ÚT 42-44.<br>E-MAIL: SZENDREY.GABOR@GMAIL.COM | SMS:<br>Időkapu:<br>ADR: | DSZ17-0001<br>4028RS3-I | DSZ17-<br>0001 |
| 495065000045000013604028           Raklap         Tételes         1 db 6.00 Kg           Visszáru         Címzett         UV:0           Okm.kez.         24H         É: | RS3 INFORMATIKA KFT. t:+36309354586<br>HU 4028 DEBRECEN APAFI ÚT 42-44.<br>E-MAIL: SZENDREY.GABOR@GMAIL.COM | SMS:<br>Időkapu:<br>ADR: | D17-0007<br>4028RS3-I   | D17-0007       |
| Összesen 2 tétel                                                                                                    |                                                                                                    |                          | 2db 16 kg ADR: 0        |                |

Veszélyes áruk esetében a vonatkozó jogszabályoknak megfelelően az adatok az alábbi sorrendben szerepelnek: UN szám, Megnevezés Bárcaszám, Comagolási csoport, Alagútkorlátozási kód. Szállítási kategória, Megnyiság, Megnyiság, egység

Megnevezés, Bárcaszám, Csomagolási csoport, Álagútkorlátozási kód, Szállítási kategória, Mennyiség, Mennyiség egység. Ha az össz ADR kockázati pontérték legfeljebb 1000, nyilatkozom, hogy a rakomány nem haladja meg az 1.1.3.6 bekezdésben előírt mentességi határt a mentesség szerint kell szállítani. Ellenkező esetben ADR szabályzat szerint kell szállítani.

Feladó

Futár

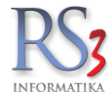

#### 30.5 Tömeges csomagfeladás

A funkciót elsősorban azoknak érdemes használni, akik nem egyesével kívánják beküldeni a csomag-adatokat a TOF rendszerébe hanem egyszerre, viszont vegyük figyelembe, hogy a funkció használata esetén nem fogunk tudni csomag-feladás szinten címkét nyomtatni, kizárólag a napi címkelista segítségével lesz lehetőségünk erre. Ennek oka az, hogy a csomag feladásakor az RS3 nem kéri a PDF-címke elkészítését, mivel az nagy mértékben lassítaná a tömeges feladást.

#### A TOF rendszerében naponta előforduló fennakadások és karbantartási műveletek miatt amennyiben hibaüzenettel tér vissza a feladás vagy a módosítás beküldése, mindig ellenőrizzük le azt a <u>TOF webes felületén</u>, hogy bekerült-e a feladás a TOF-rendszerébe.

#### 30.5.1 Tömeges műveletek

A számlázás menüpont alsó információs sávján - amennyiben engedélyezve van a TOF-csomagfeladás - megjelenik egy új fül. Erre a fülre átváltva a bizonylatokat megjelenítő adatrács átvált kijelölő módba (hasonlóan, mint a `Kijelölt bizonylatok összesítése`). Jelöljük ki azokat a bizonylatokat, amelyeket szeretnénk tömegesen feladni, majd kattintsunk a `Tömeges műveletek` gombra. Ekkor a program meghatározza a szállítási módot (24H vagy EXP), illetve a tétel-adatokat alapján megpróbálja meghatározni a tömeg-adatokat. A megnyíló ablakban a tételeken ENTER-t ütve szerkeszthetjük az adatokat (pl: csomag vagy raklap, tömeg-adat, stb.).

Amennyiben az adatokat megfelelőnek találjuk, kattintsunk a `Csomagfeladás / Módosítás` gombra. Ha adott bizonylatnak még nincs fuvarlevélszáma akkor csomagfeladás, egyébként pedig módosítás fog történni. Vegyük figyelembe, hogy feladást követőn bizonyos adatok nem módosíthatók már. Például a darabszám, erre a TOF API nem ad lehetőséget. A program a fuvarlevélszám mezőben megjeleníti a TOF-tól kapott fuvar-azonosítókat.

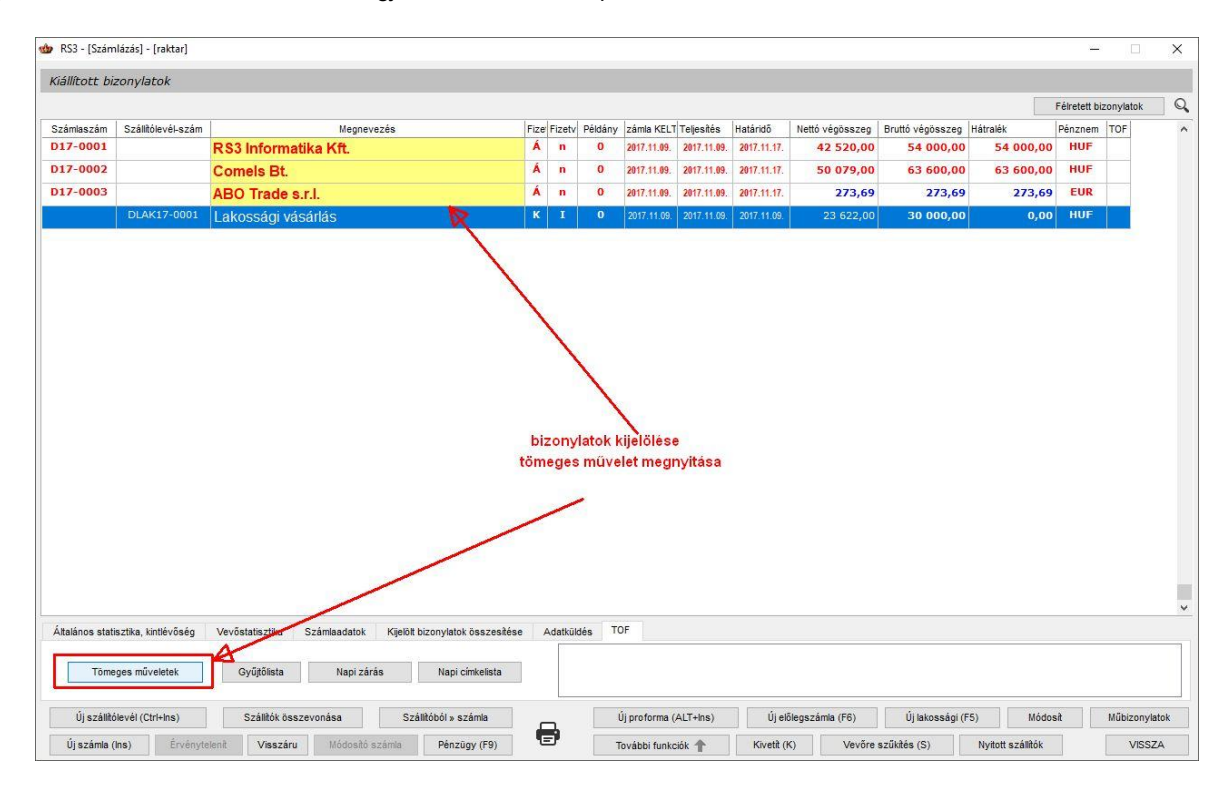

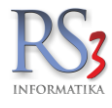

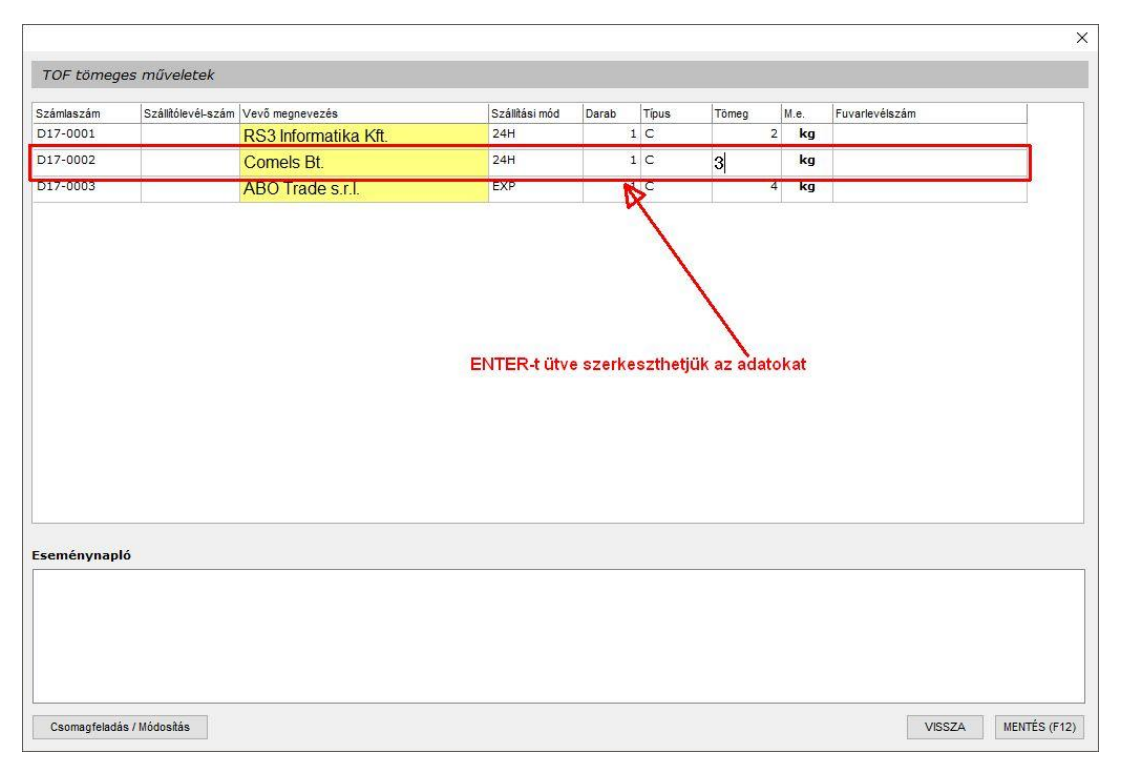

| zámlaszám<br>017-0001<br>017-0002<br>017-0003                                | Szállítólevél-szám                                          | Vevõ megnevezés<br>RS3 Informatika Kft.<br>Comels Bt.<br>ABO Trade s.r.l.                                         | Szállítási mód<br>24H<br>24H                          | Darab                            | Tipus<br>1 C | Tömeg | M.e. | Fuvarlevélszám                          |  |
|------------------------------------------------------------------------------|-------------------------------------------------------------|----------------------------------------------------------------------------------------------------|-------------------------------------------------------|----------------------------------|--------------|-------|------|-----------------------------------------|--|
| 017-0001<br>017-0002<br>017-0003                                             |                                                             | RS3 Informatika Kft.<br>Comels Bt.<br>ABO Trade s.r.l.                                                            | 24H<br>24H                                            | 1                                | 1 C          |       | 2 40 | 405065000000000000000000000000000000000 |  |
| 017-0002<br>017-0003                                                         |                                                             | Comels Bt.<br>ABO Trade s.r.l.                                                                                    | 24H                                                   |                                  |              |       | - 19 | 495065000085000015604028                |  |
| >17-0003                                                                     |                                                             | ABO Trade s.r.l.                                                                                                  |                                                       |                                  | 1 C          |       | 3 kg | 495065000084000013604028                |  |
|                                                                              |                                                             |                                                                                                    | EXP                                                   | 1                                | 1 C          |       | 4 kg | 495065000085000014051981                |  |
|                                                                              |                                                             |                                                                                                    |                                                       |                                  |              |       |      |                                         |  |
|                                                                              |                                                             |                                                                                                    |                                                       |                                  | _            |       |      |                                         |  |
| 2017.11.09.11:01<br>2017.11.09.11:01<br>2017.11.09.11:01<br>2017.11.09.11:01 | 1:44 - Sikeres cs<br>1:45 - Sikeres cs<br>1:47 - Sikeres cs | omagküldés. Fuvarlevél-azonosító: 4<br>omagküldés. Fuvarlevél-azonosító: 4<br>omagküldés. Fuvarlevél-azonosító: 4 | 950650000830000<br>950650000840000<br>950650000850000 | 13604028<br>13604028<br>14051981 |              |       |      |                                         |  |

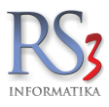

## 30.5.2 Napi címkelista, gyűjtőlista, napi zárás

A számlázás alsó információs sávján találhatók ezek a funkciók. Fontos információ lehet, hogy napi zárást követően már nem tudunk módosítani a beküldött csomagok tartalmán.

| állított bi. | zonylatok           |                                                |               |        |         |             |             |             |                 |                        |           |              |            |  |
|--------------|---------------------|------------------------------------------------|---------------|--------|---------|-------------|-------------|-------------|-----------------|------------------------|-----------|--------------|------------|--|
|              |                     |                                                |               |        |         |             |             |             |                 |                        |           | Félretett bi | izonylatok |  |
| ámlaszám     | Szállítólevél-szám  | Megnevezés                                     | Fize          | Fizetv | Példány | zámla KELT  | Teljesítés  | Határidő    | Nettó végösszeg | Bruttó végösszeg       | Hátralék  | Pénznem      | TOF        |  |
| 17-0001      |                     | RS3 Informatika Kft.                           | Á             | n      | 0       | 2017.11.09. | 2017.11.09. | 2017.11.17. | 42 520,00       | 54 000,00              | 54 000,00 | HUF          | 0          |  |
| 17-0002      |                     | Comels Bt.                                     | Á             | n      | 0       | 2017.11.09. | 2017.11.09. | 2017.11.17. | 50 079,00       | <mark>63 600,00</mark> | 63 600,00 | HUF          | C/         |  |
| 17-0003      |                     | ABO Trade s.r.l.                               | Á             | n      | 0       | 2017.11.09. | 2017.11.09. | 2017.11.17. | 273,69          | 273,69                 | 273,69    | EUR          | 0          |  |
|              | DLAK17-0001         | Lakossági vásárlás                             | к             | I      | 0       | 2017.11.09. | 2017.11.09. | 2017.11.09. | 23 622,00       | 30 000,00              | 0,00      | HUF          |            |  |
| 7-0004       |                     | RS3 Informatika Kft.                           | Á             | n      | 0       | 2017.11.09. | 2017.11.09. | 2017.11.17. | 7 874,00        | 10 000,00              | 10 000,00 | HUF          |            |  |
|              |                     | müveletek                                      |               |        |         |             |             | ese         | ménynapló       |                        |           |              |            |  |
|              |                     | műveletek                                      |               |        |         |             |             | ese         | ménynapló       |                        |           |              |            |  |
| lános stati  | isztika, kintévőség | Wevőstatisztika Számartok Kijelölt bizonylatok | ōsszesítése / | Adatkū | Idés TO | DF          |             | ese         | ménynapió       |                        |           |              |            |  |

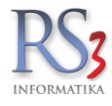

#### 30.5.3 További bizonylat(ok) csatolása meglévő csomagfeladáshoz

Ha egy vevőnk például rendelt délelőtt, már beküldtük a csomagot a TOF rendszerébe, de tegyük fel délután is rendel, akkor lehetőségünk van további szállítólevelet vagy számlát csatolni a meglévő csomagfeladáshoz, de <u>csak abban az esetben</u>, <u>ha a csomag darabszáma nem változik</u>, a csomagdarabszám módosítását ugyanis a TOF API-ja nem teszi lehetővé. Amennyiben változik a darabszám, akkor nyissuk meg a csomagfeladás ablak és kattintsunk a `TÖRLÉS` gombra. Ekkor a feladott csomag törlésre kerül a TOF rendszeréből, majd ismételten adjuk fel a csomagot úgy, hogy a bizonylato(ka)t hozzáadjuk előtte.

A módosításhoz a számláknál bekapcsolható TOF oszlop kis piktogramjára kattintsunk rá duplán. A megnyíló ablakban váltsunk át `Bizonylatok` fülre, amennyiben nem az az aktív. Majd kattintsunk a `Hozzáad (INS)` gombra. Ekkor egy olyan lista jelenik meg, amely az ugyanerre a telephelyre, ugyanerre a partnerre a csomagfeladás dátumára felvitt bizonylatokat (szállítólevél, számla) jeleníti meg. Válasszuk ki a megfelelőt, majd vagy kattintsunk rá duplát, vagy álljunk rá és nyomjuk meg az `OK<sub>c</sub>` gombot. Ekkor a program a bizonylatot a listába beemeli. Ellenőrizzük a tömeg adatokat, majd kattintsunk a `Módosítás` gombra, ekkor az adatok beküldésre kerülnek a TOF rendszerébe.

| 🍲 RS3 - [Szám                                                | nlázás] - [raktar]                                       |                                                                                                    |      |        |                    |               |             |             |                 |                        |                   |               | (, <b>D</b> )) | ×    |
|--------------------------------------------------------------|----------------------------------------------------------|----------------------------------------------------------------------------------------------------|------|--------|--------------------|---------------|-------------|-------------|-----------------|------------------------|-------------------|---------------|----------------|------|
| Kiállított bi                                                | zonylatok                                                |                                                                                                    |      |        |                    |               |             |             |                 |                        |                   |               |                |      |
|                                                              |                                                          |                                                                                                    |      |        |                    |               |             |             |                 |                        |                   | Félretett biz | onylatok       | Q    |
| Számlaszám                                                   | Szállítólevél-szám                                       | Megnevezés                                                                                                    | Fize | Fizetv | Példány            | zámia KELT    | Teljesítés  | Határidő    | Nettó végösszeg | Bruttó végösszeg       | Hátralék          | Pénznem       | TOF            | ^    |
| D17-0001                                                     |                                                          | RS3 Informatika Kft.                                                                                                    | Á    |        |                    |               | 2017.11.09. | 2017.11.17. | 42 520,00       | 54 000,00              | 54 000,00         | HUF           | C/             |      |
| D17-0002                                                     |                                                          | Comels Bt.                                                                                                    | Á    | n      | 0                  | 2017.11.09.   | 2017.11.09. | 2017.11.17. | 50 079,00       | <mark>63 600,00</mark> | 63 600,00         | HUN           | C/             |      |
| D17-0003                                                     |                                                          | ABO Trade s.r.l.                                                                                                    | Á    | n      | 0                  | 2017.11.09.   | 2017.11.09. | 2017.11.17. | 273,69          | 273,69                 | 273,69            | EUR           | 0              |      |
|                                                              | DLAK17-0001                                              | Lakossági vásárlás                                                                                                    | к    | I      | 0                  | 2017.11.09.   | 2017.11.09. | 2017.11.09. | 23 622,00       | 30 000,00              | 0.00              | HUF           |                |      |
| D17-0004                                                     |                                                          | RS3 Informatika Kft.                                                                                                    | Á    | n      | 0                  | 2017.11.09.   | 2017.11.09. | 2017.11.17. | 7 874,00        | 10 000,00              | 10,000,00         | HUF           |                |      |
|                                                              |                                                          |                                                                                                    |      |        | Kattint            | sunk ide      | a már f     | eladott c   | somag adata     | inak megteki           | ntéséhez!         |               |                | ~    |
| Altalános stati<br>Előző év fo<br>Aktuális év<br>Extra forga | isztika, kintlévőség<br>orgalma:<br>r forgalma:<br>alom: | Vevostatisztika Számiaadatok Kijelőlt bizonylatok összesíté<br>0,00 Össz. hátralék (bruttő):<br>64 000,00 ☑ bruttő értékek | se , | Adatkū | idés Ti<br>64 000, | 00<br>00      |             |             |                 |                        |                   |               |                |      |
| Új szállító                                                  | ólevél (Ctrl+Ins)                                        | Szállítók összevonása Szállítóból » számla                                                                                 |      | _      |                    | Új proforma ( | ALT+Ins)    | Új el       | őlegszámla (F6) | Új lakossági (         | F5) Módos         | at .          | Mübizonyli     | atok |
| Új számla (                                                  | (Ins) Érvényte                                           | lenít Visszáru Módosító számla Pénzügy (F9)                                                                                |      |        | 1                  | ľovábbi funkc | iók 🕇       | Kivetit (   | K) Vevõre       | szűkítés (S)           | Nyitott szállítók |               | VISS           | ZA   |

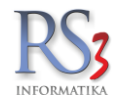

| uvarieveiszam: 4                                                 | 9506500008                               | 33000013604028 Stá                                                     | tusz: 🗘 N/A |                                       | Típus                                              | csomag                      | ~                         | Dátum: 201                    | 17. <mark>11</mark> .09. 🔲 <del>-</del> |
|------------------------------------------------------------------|------------------------------------------|------------------------------------------------------------------------|-------------|---------------------------------------|----------------------------------------------------|-----------------------------|---------------------------|-------------------------------|-----------------------------------------|
| eladó Címzett                                                    |                                          |                                                                        |             | S                                     | zállítási információk                              |                             |                           |                               |                                         |
| Név:<br>Ország:                                                  | RS3 Info<br>Magyaro                      | rmatika Kft.<br>vrszág                                                 | ~           |                                       | Szállítási mód:<br>Utánvét összege:<br>Biztosítás: | 24H - Stand                 | ard kézbesítés<br>0       | következő mun<br>okma<br>viss | ikanapon v<br>ánykezelés<br>záru        |
| Ir. sz./Település:<br>Cím:<br>Kapcsolattartó:                    | 4028<br>Apafi u. 4                       | Debrecen<br>42-44.                                                     |             |                                       | Nettó áruérték:<br>SMS:                            |                             | 0                         | tétel                         | es<br>zélyes áru                        |
| Telefonszam:<br>Emailcím:                                        |                                          |                                                                        |             |                                       | okmany-azonosito.                                  | 3<br>                       |                           |                               |                                         |
| yéb információ                                                   |                                          |                                                                        | 11          | EKAER infomációk                      |                                                    |                             | Cson                      | nag adatok                    |                                         |
| Vlegjegyzés:                                                     |                                          |                                                                        |             | EKAER-szám:                           |                                                    |                             | Da                        | rab:                          | 1                                       |
| the second rates from                                            |                                          |                                                                        |             |                                       |                                                    |                             |                           |                               |                                         |
| Fuvardíj fizető: fe                                              | ladó                                     | ~                                                                      |             | Emailcím:                             |                                                    |                             | ] Töi                     | meg:                          | 2 кд                                    |
| Fuvardíj fizető: fe<br>Bizonylatok                               | ladó<br>Ese                              | ∽<br>ménynapló                                                         |             | Emailcím:                             |                                                    |                             | ] Tör                     | meg:                          | 2 KG                                    |
| Fuvardíj fizető: fe<br>Bizonylatok<br>zámlaszám Szá              | ladó<br>Ese<br>illítólevél-szá           | v<br>ménynapió<br>Vevő megnevezés                                      |             | Emailcím:                             | Bruttó végösszeg                                   | Számla kelte                | ] Töi                     | meg:                          | 2 KG                                    |
| Fuvardíj fizető: fe<br>Bizonylatok<br>Számlaszám Szá<br>D17-0001 | ladó<br>Ese<br>Alltólevél-szá            | v<br>ménynapló<br>Vevő megnevezés<br><mark>RS3 Informatika Kft.</mark> |             | Emailcím:<br>Nettó végösszeg<br>42520 | Bruttó végösszeg<br>54000                          | Számla kelte<br>2017.11.09. | Teljesítés<br>2017.11.09. | meg:                          | 2 KG                                    |
| Fuvardíj fizető: fe<br>Bizonylatok<br>Számlaszám Szá<br>D17-0001 | ladó<br>Ese<br>illtólevél-szá<br>Új bizc | vevő megnevezés<br>RS3 Informatika Kft.<br>ponylat hozzáadása          |             | Emailcím:<br>Nettó végösszeg<br>42520 | Bruttó végösszeg<br>54000                          | Számla kelte<br>2017.11.09. | Tējeskés<br>2017.11.09.   | meg:                          | 2 KG                                    |

| zámlaszám | Szállítólevél-szám | Vevő megnevezés              | Számla kel    | Teljesítés k Nettó végö: | szeg  | Bruttó végössz | reg    |
|-----------|--------------------|------------------------------|---------------|--------------------------|-------|----------------|--------|
| D17-0004  |                    | RS3 Informatika Kft.         | 2017.11.09.   | 2017.11.09               | 7 874 |                | 10 000 |
|           |                    | 4                            |               |                          |       |                |        |
|           |                    | 74                           |               |                          |       |                |        |
|           |                    |                              |               |                          |       |                |        |
|           |                    |                              |               |                          |       |                |        |
|           |                    |                              |               |                          |       |                |        |
|           |                    |                              |               |                          |       |                |        |
|           | udvanazon ve       | vő csomagfeladás dátumbeli b | pizonvlata(i) |                          |       |                |        |
|           | ugyanazon ve       | vő csomagfeladás dátumbeli b | bizonylata(i) |                          |       |                |        |
|           | ugyanazon ve       | vő csomagfeladás dátumbeli b | bizonylata(i) |                          |       |                |        |
|           | ugyanazon ve       | vő csomagfeladás dátumbeli b | bizonylata(i) |                          |       |                |        |
|           | ugyanazon ve       | vő csomagfeladás dátumbeli b | bizonylata(i) |                          |       |                |        |
|           | ugyanazon ve       | vő csomagfeladás dátumbeli b | bizonylata(i) |                          |       |                |        |
|           | ugyanazon ve       | vő csomagfeladás dátumbeli b | bizonylata(i) |                          |       |                |        |
|           | ugyanazon ve       | vő csomagfeladás dátumbeli b | bizonylata(i) |                          |       |                |        |

| DC,         |
|-------------|
| INFORMATIKA |

| uvarlevélszám: 4   | 950650000       | 083000013604028 Státusz: 🗘 N/ | A                | Típus                  | csomag       | ~ C              | Dátum: 2017.1.09.       |
|--------------------|-----------------|-------------------------------|------------------|------------------------|--------------|------------------|-------------------------|
| eladó Címzett      |                 |                               |                  | Szállítási információk |              |                  |                         |
| Név:               | RS3 Inf         | formatika Kft.                |                  | Szállítási mód:        | 24H - Stand  | ard kézbesítés k | övetkező munkanapon 🛛 🗸 |
| Ország:            | Magya           | rország 🗸 🗸                   |                  | Utánvét összege:       |              | 0                | okmánykezelés<br>—      |
| lr. sz./Település: | 4028            | Debrecen                      |                  | Biztosítás:            |              |                  | visszáru                |
| Cím:               | Apafi u         | . 42-44.                      |                  | Nettó áruérték:        |              | 0                | veszélyes áru           |
| Kapcsolattartó:    | -               |                               |                  | SMS:                   | ~            |                  |                         |
| Telefonszám:       |                 |                               |                  | Okmány-azonosító:      |              |                  |                         |
| Emailcím:          |                 |                               |                  |                        |              |                  |                         |
| véb információ     |                 |                               | EKAER infomációk |                        |              | Csoma            | o adatok                |
| Vegiegyzés         |                 |                               | FKAFR-szám       | -                      | _            | Dara             | ab: 1                   |
| Fuvardű fizető:    | ladó            |                               | Emailcím:        |                        |              | Töm              | 2 80                    |
|                    |                 |                               |                  |                        |              |                  |                         |
| Bizonylatok        | E               | seménynapló                   |                  |                        |              |                  |                         |
| zámlaszám Szá      | illítólevél-szá | á Vevő megnevezés             | Nettó végössze   | g Bruttó végösszeg     | Számla kelte | Teljesítés       |                         |
| 017-0001           |                 | RS3 Informatika Kft.          | 425              | 20 54000               | 2017.11.09.  | 2017.11.09.      |                         |
| 17.0004            |                 | RS5 IIIUIIIalika Nil.         |                  | 74 10000               | 2011.11.09.  | 2017-11.05.      |                         |
|                    |                 |                               |                  |                        |              |                  |                         |
| a mád              | aaitáaal        | katannak a gamhnak a magn     | versésével tudiu | ik beküldeni e TC      | Erondon      | arába            |                         |
| amou               | USILASUI        | kat ennek a gombriak a megn   | lyomasaval tuujt | ik bekuldeni a i c     | F Tenusz     | erebe            |                         |
|                    |                 |                               |                  |                        |              |                  |                         |
|                    |                 |                               |                  |                        |              |                  |                         |

|                                                                                               | 95065000083000013604028 Státusz: 🗘                                       | N/A Tipus                                                                                          | ة: csomag 		 Dátum: 2017. 11.09. [                                                                                                    |
|-----------------------------------------------------------------------------------------------|--------------------------------------------------------------------------|----------------------------------------------------------------------------------------------------|----------------------------------------------------------------------------------------------------|
| eladó Címzett                                                                                 |                                                                          | Szállítási információk                                                                             |                                                                                                    |
| Név:<br>Ország:<br>Ir. sz./Település:<br>Cím:<br>Kapcsolattartó:<br>Telefonszám:<br>Emailcím: | RS3 Informatika Kft.<br>Magyarország<br>4028 Debrecen<br>Apafi u. 42-44. | Szállítási mód:<br>Utánvét összege:<br>Biztosítás:<br>Nettó áruérték:<br>SMS:<br>Okmány-azonosító: | 24H - Standard kézbesítés következő munkanapon         0       okmánykezelés         0       okmánykezelés         1       visszáru         1       tételes         0       veszélyes áru |
| Megjegyzés:<br>Fuvardíj fizető: fe<br>Bizonylatok                                             | ladó ∽<br>Eseménynapló<br>50 - Sikeres adatmódosîtás. Fuvarlevél-azonc   | EKAER-szám:<br>Emailcím:                                                                           | Darab: 1<br>Tömeg: 2 KG                                                                                                    |
| 2017.11.09. 11:38:                                                                            |                                                                          |                                                                                                    |                                                                                                    |

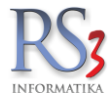

## 30.5.4 Címkenyomtatás beállítások

Lehetőségünk van úgy beállítani az RS3-at, hogy címkenyomtatáskor és a napi címkelista lekérésekor azonnal nyomtatásra kerüljön a PDF állomány. Amennyiben az opció nincs bekapcsolva, úgy az alapértelmezett PDF-nézővel fogja a program megnyitni (Acrobat Reader, Foxit Reader, stb.). A beállítást a szervizfunkciókban találhatjuk meg.

| - ÁFA-kulcsok                                          | ^    |                          |                                        |     |  |  |  |
|--------------------------------------------------------|------|--------------------------|----------------------------------------|-----|--|--|--|
| Árucikk                                                | Csom | Csomagküldés-beállítások |                                        |     |  |  |  |
| - Bevételezés, beszállítók                             |      |                          |                                        |     |  |  |  |
| Bizonylatfejlécek                                      | TOF  |                          |                                        |     |  |  |  |
| Cégadatok, telephelyek                                 |      |                          |                                        |     |  |  |  |
| - E-mail beállítások                                   |      |                          |                                        |     |  |  |  |
| <ul> <li>Egyeb</li> <li>Adatházia művalatak</li> </ul> |      | Cég-azonosító:           | 49506                                  |     |  |  |  |
| Auto-számla                                            |      |                          |                                        |     |  |  |  |
| - Csomagküldés                                         |      | Felhasználónév:          | info@rs3.hu                            |     |  |  |  |
| EKAER beállítások                                      |      |                          |                                        |     |  |  |  |
| Eseménynapló                                           |      | Jelszó:                  | ••••••                                 |     |  |  |  |
| - Gépkölcsönzés                                        |      |                          |                                        |     |  |  |  |
| Kassza                                                 |      | Fázis:                   | ÉLES 🗸                                 |     |  |  |  |
| - Pénznemek, árfolyamok                                |      |                          |                                        |     |  |  |  |
| Statisztika                                            |      | Címkenyomtatás:          | címkenyomtatóra 🗸                      |     |  |  |  |
| Felhasználók, dolgozók                                 |      | 107                      |                                        |     |  |  |  |
| Iktatás                                                |      | 🗹 címkék automatiku      | is nyomtatása (címke, napi címkelista) |     |  |  |  |
| Jutalekkezeles                                         |      | 1999 (S. 1997)           |                                        |     |  |  |  |
| Kepkezeles                                             |      | Nyomtató:                | Godex G300 V                           |     |  |  |  |
| "Költségnartnerek költségek                            |      |                          |                                        |     |  |  |  |
| Könwelés                                               |      |                          |                                        |     |  |  |  |
| Környezeti beállítások                                 |      |                          |                                        |     |  |  |  |
| Lekérdezések                                           |      |                          |                                        |     |  |  |  |
| - Leltár                                               | 19   |                          |                                        |     |  |  |  |
| Megrendelés, árajánlat                                 |      |                          |                                        |     |  |  |  |
| Munkalap, eszközök                                     |      |                          |                                        |     |  |  |  |
| Működés                                                |      |                          |                                        |     |  |  |  |
| Nyelvkezelés                                           |      |                          |                                        |     |  |  |  |
| DDA Mabil kommunikáciá                                 |      |                          | MENT                                   | TÉS |  |  |  |
| PDA- MODIL KOMMUNIKACIO                                | ~    |                          |                                        |     |  |  |  |
| - I enziar es paritiszarrita                           | 284  |                          |                                        |     |  |  |  |
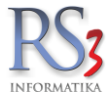

## 31. Termék Excel import

Amennyiben beszállító partnereink biztosítják számunkra az általuk forgalmazott termékek árlistáját Excel formátumban, úgy lehetőségünk van annak minden adatát programunkba beimportálni. Törekedjünk azonban pár szabálynak megfelelni, még mielőtt az importálás megtörténne. Excelben vizsgáljuk meg az Excel adatbázist, és ha szükséges végezzünk el rajta pár módosítást. Alakítsuk át például a szövegként tárolt árakat a cellaformázás funkció segítségével.

- 1. Nyissuk meg az importálandó Excel-fájlt.
- 2. Az Excel fájl tartalma megjelenik a táblázatban, az oszlop fejlécek \_ karakterrel vannak feltöltve.

3. A táblázat fejlécén nyomjunk jobb klikket például azon az oszlopon, ahol a termék megnevezése van, a felugró ablakbak válasszuk ki a neki megfelelő *Megnevezés oszlopot*! Az éppen kiválasztott oszlop szürke árnyalatot kap, így segítve a felhasználót a tájékozódásban. Az olyan oszlop, amit már megadtunk, hogy pontosan mit jelent sárga színű lesz, az oszlopfejléce pedig megváltozik arra, amit a felugró menüben kiválasztottunk (jelen esetben: *Megnevezés*). További oszlopoknál is végezzük el az előbbi műveletet. Áraknál figyeljünk oda arra, hogy nettó, vagy bruttó árról van-e szó.

|                                                                                             | importaiasa kuis                                                                                                    | ső fájíból (XLS, XML, CSV, TXT)                                                                                                    |      |                                                                                                    |                                                                                              |                                                     |            |                |                                                                                                    |                                                                                                    |                                |             |
|---------------------------------------------------------------------------------------------|----------------------------------------------------------------------------------------------------|----------------------------------------------------------------------------------------------------|------|----------------------------------------------------------------------------------------------------|----------------------------------------------------------------------------------------------|-----------------------------------------------------|------------|----------------|----------------------------------------------------------------------------------------------------|----------------------------------------------------------------------------------------------------|--------------------------------|-------------|
| cel-fájl                                                                                    |                                                                                                    |                                                                                                    |      |                                                                                                    |                                                                                              | Importálási sé                                      | imák       |                |                                                                                                    |                                                                                                    |                                |             |
| :\Users\                                                                                    | \Christian\Desktop\TE                                                                                                    | RMEK.xls                                                                                                    |      | Tallóz                                                                                                    |                                                                                              | Séma-név:                                           |            |                |                                                                                                    |                                                                                                    | -                              | 88          |
| lunkalapol                                                                                  | tERM1                                                                                                    |                                                                                                    | •    | Bezár                                                                                                    |                                                                                              |                                                     |            |                |                                                                                                    |                                                                                                    |                                |             |
|                                                                                             |                                                                                                    | 53702 sor a munkala                                                                                                    | pon  |                                                                                                    |                                                                                              |                                                     | Kivalaszto | ott termek-cs  | soport:                                                                                                    |                                                                                                    |                                | -           |
|                                                                                             |                                                                                                    |                                                                                                    |      |                                                                                                    |                                                                                              |                                                     | Kivalaszto | ott termek-cs  | soport (web):                                                                                                    |                                                                                                    |                                | -           |
| nkalap ta                                                                                   | artalma - oszlopok k                                                                                                    | onfigurálása                                                                                                    | [    | Termék-kód                                                                                                    |                                                                                              |                                                     | Kiválaszto | ott beszállító | ):                                                                                                    |                                                                                                    |                                | -           |
| _                                                                                           |                                                                                                    | Megnevezés                                                                                                    | _    | Megnevezés                                                                                                    |                                                                                              | _                                                   | _          | _              | _                                                                                                    | _                                                                                                    |                                |             |
| 37                                                                                          | 101000-AC-pumpa                                                                                                    | 101825/UN AC pumpa @                                                                                                    | 8708 | Megnevezés 2                                                                                                    | arab                                                                                         | 0                                                   | 0          | 1              | 2100                                                                                                    | 1550                                                                                                    | 1                              |             |
| 44                                                                                          | 101000-AC-pumpa                                                                                                    | 101865/UN AC pumpa @                                                                                                    | 8708 | Beszerzési árak                                                                                                    | ▶ arab                                                                                       | 0                                                   | 0          | 1              | 1848                                                                                                    | 1518                                                                                                    | 1                              |             |
| 45                                                                                          | 101000-AC-pumpa                                                                                                    | 101866/UN AC pumpa @                                                                                                    | 8708 | S Dev. beszerzési árak                                                                                                    | • arab                                                                                       | 0                                                   | 0          | 1              | 2170                                                                                                    | 1782                                                                                                    | 1                              |             |
| 34                                                                                          | 101000-AC-pumpa                                                                                                    | 101867/UN AC pumpa 052127025J/W                                                                                                    | 8708 | 飾 Eladási árak                                                                                                    | • arab                                                                                       | 0                                                   | 0          | 2              | 910                                                                                                    | 748                                                                                                    | 650                            |             |
| 9                                                                                           | 101000-AC-pumpa                                                                                                    | 101868/UN AC pumpa 052127025J/W                                                                                                    | 8708 | € <sub>S</sub> Dev. eladási árak                                                                                                    | * arab                                                                                       | 0                                                   | 0          | 1              | 3825                                                                                                    | 3300                                                                                                    | 3294                           |             |
| 47                                                                                          | 101000-AC-pumpa                                                                                                    | 101874/UN AC pumpa @                                                                                                    | 8708 | Csoport megnevezés                                                                                                    | arab                                                                                         | 0                                                   | 0          | 1              | 2254                                                                                                    | 1852                                                                                                    | 1                              |             |
| 46                                                                                          | 101000-AC-pumpa                                                                                                    | 101892/UN AC pumpa @                                                                                                    | 8708 | Alcsoport megnevezés                                                                                                    | arab                                                                                         | 0                                                   | 0          | 1              | 1729                                                                                                    | 1420                                                                                                    | 1                              |             |
| 1                                                                                           | 101000-AC-pumpa                                                                                                    | 101895/UN AC pumpa                                                                                                    | 8708 | EAN                                                                                                    | arab                                                                                         | 0                                                   | 0          | 0              | 3825                                                                                                    | 3988                                                                                                    | 3234                           |             |
| 13                                                                                          | 101000-AC-pumpa                                                                                                    | 101896/1/UN AC pumpa                                                                                                    | 8708 | KN-kód                                                                                                    | arab                                                                                         | 0                                                   | 0          | 1              | 4488                                                                                                    | 3682                                                                                                    | 2994                           |             |
| 3                                                                                           | 101000-AC-pumpa                                                                                                    | 101896/UN AC pumpa                                                                                                    | 8708 | M.e.                                                                                                    | arab                                                                                         | 0                                                   | 0          | 0              | 4213                                                                                                    | 3458                                                                                                    | 2810                           |             |
| Termél<br>kezdet:<br>Globáli<br>1<br>brut<br>brut<br>brut<br>árvæ<br>léte<br>ú j ter<br>meg | ikkód generátor<br>ilis származás:<br>. sortól értelmez<br>tttó árak egészre kereki<br>ttó árak kerekítése 0 ili<br>édelem (automatikus ár<br>aző termék megnevezés<br>ermék a termék-katalóg<br>mékeket nelyeket nem<br>gtalált, de akciós termé | IMP<br>ze az Excel állományt<br>tése<br>szás ellen)<br>dé IK Efrisítse<br>susba kerüljön<br>talát meg, ne importálja<br>keket ne frissitse |      | Idegen termékkód<br>Keszlet<br>Min. készlet<br>Opt. készlet<br>ÁFA<br>Tömeg<br>Származás<br>Katalógus<br>Gyártói cikkszám<br>Jellemző #2 | resve<br>keresve<br>dban keresve<br>ban keresve<br>ermékek tör<br>mékdíj kerü<br>kus EAN-kép | an önmagában<br>e<br>lése<br>ljón levonásra<br>szés |            |                | RS3 WE<br>RS3 WE<br>PDA-val fe<br>Számitási<br>Szótverel<br>Elem, Aki<br>Fotótechn<br>Irodatechr<br>Mobil Esz<br>Nyomtató | C-CSOPORT KIVAIA<br>B<br>k<br>k<br>k<br>k<br>kitt termékek<br>echnika<br>ató Elektronika<br>c<br>cumulátor<br>ika<br>ka<br>kka<br>kka<br>kka<br>kka<br>kka<br>kka | 5/1856:                        | E           |
| Websh                                                                                       | palai termékék kilagy<br>hopon jellemző:<br>ezelés                                                                                                    | nem változik 🔹                                                                                                    | 3    | Jellemző ≢3<br>Főkönyvi-szám<br>Könyvelési kód<br>Raktári hely<br>Fajsiúly<br>Kiszerelés<br>Egyéb adat 1                                 | V Friss                                                                                      | sítés futó RS3-a                                    | kban       |                | Ellenőrzés                                                                                                    | Számítástechnika<br>található termél<br>Szimuláció                                                                                                    | i Eszközök<br>kek:<br>Importál | -<br>VISSZ4 |

Ha az árucikk termékkóddal nem rendelkezik a program automatikusa generál hozzá egyet. A termékkód egy előtagból és egy sorszámból áll. Már létező termékkód importálása esetén a program figyelmeztetőüzenetet küld. A globális származás kitöltésével, az összes importált árucikk adatában kitöltésre kerül a származási hely adatmező. Ha az állományban van beszállítói termékkódunk (idegen termékkód), azt bejelölve válasszuk ki a beszállítót. Az adat árucikknél letárolásra kerül (További adatok-> Beszállító termékkódok). Egy termékhez lehetőségünk van több idegen termékkódot is rendelni.

Ha már meglévő termékeket szeretnénk frissíteni, azoknak azonosítását többféle módon tehetjük meg.

- Termékkódban keresve
- Megnevezésben keresve
- Idegen termékkódban keresve
- Gyártói cikkszámban keresve
- •

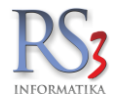

4. A beállításokat elvégezve válasszuk ki azt a termék-csoportot, ahova szeretnénk importálni a termékeket (ár-frissítésnél az esetleges új termékek fognak ide bekerülni, a frissítésre kerülő termékek az aktuális csoportjukban maradnak).

| mékek importe                                                                                                    | álása külse                                                                                                    | ő fájlból (XLS, X                                                                                                    | ML, CSV, TXT)           |                                                                                                    |                                                                                                    |                                                                                                    |                          |                             |                            |                                                                                                    |                                                                          |          |                |
|----------------------------------------------------------------------------------------------------|----------------------------------------------------------------------------------------------------|----------------------------------------------------------------------------------------------------|-------------------------|----------------------------------------------------------------------------------------------------|----------------------------------------------------------------------------------------------------|----------------------------------------------------------------------------------------------------|--------------------------|-----------------------------|----------------------------|----------------------------------------------------------------------------------------------------|--------------------------------------------------------------------------|----------|----------------|
| cel-fájl                                                                                                    |                                                                                                    |                                                                                                    |                         |                                                                                                    |                                                                                                    |                                                                                                    | mportálási sémák         |                             |                            |                                                                                                    |                                                                          |          |                |
| :\Users\Christian                                                                                                    | \Desktop\TER                                                                                                    | MEK.xls                                                                                                    |                         | Tallóz                                                                                                   |                                                                                                    |                                                                                                    | Séma-név:                |                             |                            |                                                                                                    |                                                                          | •        | 8 8 ×          |
| lunkalanok:                                                                                                    | TERM1                                                                                                    |                                                                                                    | •                       | Bezár                                                                                                    |                                                                                                    |                                                                                                    |                          |                             |                            |                                                                                                    |                                                                          |          |                |
|                                                                                                    |                                                                                                    | 53                                                                                                    | 702 sor a munkalapon    |                                                                                                    |                                                                                                    |                                                                                                    | Kiv                      | álasztott te                | ermék-csopoi               | rt:                                                                                                    |                                                                          |          | -              |
| nkalan tartalma -                                                                                                    | oszlonok ko                                                                                                    | nfinurálása                                                                                                    |                         |                                                                                                    |                                                                                                    |                                                                                                    | Kiv<br>Kiv               | álasztott te<br>álasztott b | ermék-csopoi<br>eszállító: | rt (web):                                                                                                    |                                                                          |          | -              |
| oport megnevezés                                                                                                    | Termék-kód                                                                                                    | Csoport meanevezés                                                                                                    | Megnevezés              |                                                                                                    | KN-kód                                                                                                    | ÁFA                                                                                                    |                          |                             |                            |                                                                                                    | Beszár bruttó                                                            | Beszár 1 | Kisker ár brut |
|                                                                                                    | 45                                                                                                    | 101000-AC-pumpa                                                                                                    | 101866/UN AC pumpa @    |                                                                                                    | 8708                                                                                                    | 27                                                                                                    | darab                    | 0                           | 0                          | 1                                                                                                    | 2170                                                                     | 1782     | 1              |
|                                                                                                    | 34                                                                                                    | 101000-AC-pumpa                                                                                                    | 101867/UN AC pumpa 0521 | 27025J/W                                                                                                 | 8708                                                                                                    | 27                                                                                                    | darab                    | 0                           | 0                          | 2                                                                                                    | 910                                                                      | 748      | 650            |
|                                                                                                    | 9                                                                                                    | 101000-AC-pumpa                                                                                                    | 101868/UN AC pumpa 0521 | 27025J/W                                                                                                 | 8708                                                                                                    | 27                                                                                                    | darab                    | 0                           | 0                          | 1                                                                                                    | 3825                                                                     | 3300     | 3294           |
|                                                                                                    | 47                                                                                                    | 101000-AC-pumpa                                                                                                    | 101874/UN AC pumpa @    |                                                                                                    | 8708                                                                                                    | 27                                                                                                    | darab                    | 0                           | 0                          | 1                                                                                                    | 2254                                                                     | 1852     | 1              |
|                                                                                                    | 46                                                                                                    | 101000-AC-pumpa                                                                                                    | 101892/UN AC pumpa @    |                                                                                                    | 8708                                                                                                    | 27                                                                                                    | darab                    | 0                           | 0                          | 1                                                                                                    | 1729                                                                     | 1420     | 1              |
|                                                                                                    | 1                                                                                                    | 101000-AC-pumpa                                                                                                    | 101895/UN AC pumpa      |                                                                                                    | 8708                                                                                                    | 27                                                                                                    | darab                    | 0                           | 0                          | 0                                                                                                    | 3825                                                                     | 3988     | 3234           |
|                                                                                                    | 13                                                                                                    | 101000-AC-pumpa                                                                                                    | 101896/1/UN AC pumpa    |                                                                                                    | 8708                                                                                                    | 27                                                                                                    | darab                    | 0                           | 0                          | 1                                                                                                    | 4488                                                                     | 3682     | 2994           |
|                                                                                                    | 3                                                                                                    | 101000-AC-pumpa                                                                                                    | 101896/UN AC pumpa      |                                                                                                    | 8708                                                                                                    | 27                                                                                                    | darab                    | 0                           | 0                          | 0                                                                                                    | 4213                                                                     | 3458     | 2810           |
|                                                                                                    | 28                                                                                                    | 101000-AC-pumpa                                                                                                    | 101896/UN AC pumpa      |                                                                                                    | 8708                                                                                                    | 27                                                                                                    | darab                    | 0                           | 0                          | 0                                                                                                    | 4164                                                                     | 3420     | 2915,4         |
| Beallitasok<br>Termékkód gene<br>kezdet:<br>Globális szárma:                                                                                                    | Specia<br>rátor<br>zás:                                                                                                    | ilis Esemér<br>IMP                                                                                                    | nynapló                 | Csoport<br>Csoport                                                                                       | tmegnevezés eg                                                                                                    | iyszer új sorban                                                                                                    | ı önmagában              |                             | Ke                         | RS3 WEB                                                                                                    | port kiválasztása:                                                       |          | -              |
| A V S     Druttó árak eg     bruttó árak ke     árvédelem (ar     létező termék     új termék a te     termékeket n     megtalált, de     megtalált terr     Webshopon jelle | jészre kerekíté<br>erekítése 0 illet<br>utomatikus ára<br>: megnevezésé<br>rrmék-katalógu<br>nelyeket nem ta<br>akciós termék<br>nékek kihagyá:<br>mző: | e az czver anomany<br>ise<br>tve 5 értékre<br>zás ellen)<br>tt NE frissitse<br>Isba kerüljón<br>alált meg, ne importálja<br>kekt ne frissitse<br>Sa<br>nem változik |                         | frissítés t<br>frissítés r<br>frissítés r<br>frissítés g<br>csop<br>eladási ár<br>új termék<br>kép hozzá | ermékkódban k<br>negnevezésben<br>degen termékko<br>gyártói cikkszán<br>ortban található<br>or frissítésekor tr<br>esetén automa<br>áadása csak els<br>rrekció | eresve<br>keresve<br>jdban keresve<br>nban keresve<br>termékek törlé<br>rrmékdíj kerüljö<br>tikus EAN-képze<br>őként | se<br>in levonásra<br>és |                             |                            | <ul> <li>Számítástechni</li> <li>Szoftverek</li> <li>Szoftverek</li> <li>Elem, Akkumul</li> <li>Fotótechnika</li> <li>Irodatechnika</li> <li>Mobil Eszközöl</li> <li>Nyomtatókellék</li> <li>Szolgáltatás</li> <li>Használt Szám</li> </ul> | ka<br>lektronika<br>átor<br>(<br>itástechnikai Eszköző<br>ható termékek: | k        | E              |

Amennyiben egy másik rendszerből kell az adatokat átemelni programunkba készletadatokkal együtt, kapcsoljuk be a készlet oszlopot (állítsuk be, hogy a készlet adat mely oszlopban található). A készlet gomb megnyomása után a program lehetőséget ad a beszállító partner kiválasztására (partnernév lehet Pl.: *Nyitókészlet* is), mely kiválasztása után egy szabályos bevételezés jön létre az árucikkek és darabszámok felvitelével együtt. Több raktárral rendelkező partnereinknek lehetőségük van azonnal a megfelelő raktárban helyezni a termékeket. Ehhez a *Speciális* fülön lévő *Raktár* menüpontban a legördülő menüben válasszuk ki a kívánt raktárt.

Amennyiben az ÁFA értéke nem kerül importálásra a Szervizfunkciók > Beállítások > Árucikk menüpontban beállított értékek lesznek érvényesek.

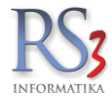

5. Lehetőségünk van az adott beállítást séma formájában elmenteni. Ehhez nem kell mást tennünk, mint a jobb felső sarokban található mezőbe belépni, adni a sémának egy egyedi nevet majd rákattintani a második mentés gombra (Mentés újként). Későbbiekben az adott beszállítótól érkező importálandó Excel fájl megnyitása után válasszuk ki a neki megfelelő sémát, és a beállítások a sémából betöltődnek.

| xcel-fáil             |             |                        |                        |           |        |     | Importálási sémák |               |                |                 |                    |          |                |
|-----------------------|-------------|------------------------|------------------------|-----------|--------|-----|-------------------|---------------|----------------|-----------------|--------------------|----------|----------------|
| C:\Users\Christi      | an\Desktor  | TERMEK xls             |                        | Tollóz    |        |     | Sáma náv          | Nagy Bosz     | állító Kft cór | na              |                    |          |                |
| 01 (00 01 0 (01 11 00 |             |                        |                        |           |        |     | Genta-nev.        | Nugy Desz     | unito Kit Sei  | na              |                    | •        |                |
| Munkalapok:           | TERM:       | 1                      | •                      | Bezár     |        |     | Kiy               | /álasztott te | ermék-csopo    | rt:             |                    |          |                |
|                       |             | 5.                     | 3702 sor a munkalapon  |           |        |     | Kiv               | /álasztott te | ermék-csopo    | rt (web):       |                    |          | _              |
| unkalan tartalm       | a - oszlono | k konfigurálása        |                        |           |        |     | Kiv               | /álasztott b  | eszállító:     |                 |                    |          | _              |
| soport megnevez       | és Termék-  | kód Csoport megnevezés | Megnevezés             |           | KN-kód | ÁFA | _                 | _             | _              | _               | Beszár bruttó      | Beszár 1 | _ Kisker ár br |
| 3                     | 45          | 101000-AC-pumpa        | 101866/UN AC pumpa @   |           | 8708   | 27  | darab             | 0             | 0              | 1               | 2170               | 1782     | 1              |
|                       | 34          | 101000-AC-pumpa        | 101867/UN AC pumpa 052 | 127025J/W | 8708   | 27  | darab             | 0             | 0              | 2               | 910                | 748      | 650            |
|                       | 9           | 101000-AC-pumpa        | 101868/UN AC pumpa 052 | 127025J/W | 8708   | 27  | darab             | 0             | 0              | 1               | 3825               | 3300     | 3294           |
|                       | 47          | 101000-AC-pumpa        | 101874/UN AC pumpa @   |           | 8708   | 27  | darab             | 0             | 0              | 1               | 2254               | 1852     | 1              |
|                       | 46          | 101000-AC-pumpa        | 101892/UN AC pumpa @   |           | 8708   | 27  | darab             | 0             | 0              | 1               | 1729               | 1420     | 1              |
|                       | 1           | 101000-AC-pumpa        | 101895/UN AC pumpa     |           | 8708   | 27  | darab             | 0             | 0              | 0               | 3825               | 3988     | 3234           |
|                       | 13          | 101000-AC-pumpa        | 101896/1/UN AC pumpa   |           | 8708   | 27  | darab             | 0             | 0              | 1               | 4488               | 3682     | 2994           |
|                       | 3           | 101000-AC-pumpa        | 101096/UN AC pumpa     |           | 0700   | 27  | darab             | 0             | 0              | 0               | 4213               | 3450     | 0.2010         |
| Dealinasok            |             | specialis Esemi        | enynapio               | Csoport   |        |     |                   |               | K              | ozdő tormák-cco | nort kiválacztáca: |          |                |
| Termékkód ae          | enerátor    | IMP                    |                        |           |        |     |                   |               |                |                 |                    |          |                |

- Importálást megelőzően a következő opciók állnak még rendelkezésünkre:
- Bruttó árak egészre kerekítése
- Bruttó árak kerekítése 0 illetve 5 értékre
- Árvédelem (automatikus árazás ellen)
- Létező termék megnevezését NE frissítse
- Új termék a termékkatalógusba kerüljön (A termék-katalógusban található termékek az árucikkek között nem látszanak. Ehhez tartozik egy felhasználói szintű beállítás /Szervizfunkciók-> Beállítások-> Környezeti beállítások-> Minden termék betöltése induláskor (élő és katalógustermékek is). Ha bevételezésre kerül az adott termékből, akkor kikerül a katalógusból, és megjelenik a termékek között. Katalógus termékek beállítása:

Az árucikkeknél oszlop szinten megjeleníthetőek a katalógus termékek *Jobb klikk* > *Cikk beállítások* > *Katalógus termékek.* Az oszlop kattintható, a terméket át lehet tenni a katalógusba.

- Termékeket, melyeket nem talált meg, ne importálja
- Megtalált, de akciós termékeket ne frissítse
- Megtalált termékek kihagyása
- Legördülő menüben van lehetőségünk webshop jellemző állítására /igen, nem, nem változik/

## Webshop jellemzők állíthatóak még a Speciális fülön

- Ebben az XLS állományban NEM szereplő nullás készletű termékek kerüljenek le webshopról
- Kiválasztott beszállítótól korábban importált, ebben az XLS importban nem szereplő nullás készletű webshopos termékek kerüljenek le webshopról.

Lehetőségünk van még a *Speciális* fülön az állományban nem szereplő nullás készletű termékek lomtárba helyezésére, illetve termékhez tartozó vonalkódok importálása mennyiséggel.

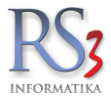

## Képek importálása

Amennyiben a termékekhez képek is tartoznak, lehetőség van \*.JPG képek beimportálására ugyanabból a könyvtárból, mint amelyik könyvtárból az Excel állományt olvastuk be. Ahhoz hogy az importáló program megtalálja a kép megnevezésének (*valami.jpg*) értelemszerűen az Excel adatbázis valamely oszlopában kell lenni. AZ RS3 korlátlan számú képet enged rendelni egyetlen árucikkhez, Excel import segítségével viszont egy árucikkhez csupán egyet.

A JPG állományok adatbázisba illesztésekor a Szervizfunkciók > Beállítások > Képkezelés menüpontban beállított paraméterek érvényesek.

Képek importálása történhet még termékkód.jpg alapján, gyártói cikkszám.jpg, illetve idegen terkmékkód.jpg alapján. A művelet végrehajtásához lépjünk át a "Speciális" fülre, majd a jobb oldalon található *Képimport JPG fájlok alapján* menüpontnál a *Fájl-név struktúra* résznél a legördülő menüben válasszuk ki, hogy termékkód, gyártói cikkszám, vagy idegen termékkód alapján szeretnék –e frissíteni a képeket.

A *több kép is létezhet* opció bekapcsolásával egy termékhez több képet is tudunk importálni, ha a kép megnevezésben a *"-sorszám"*, vagy a *".sorszám"* szerepel. A *Mehet* gombra kattintva tudjuk betallózni a könyvtárat, amiben a képek találhatóak.

|                                                                                                    |                                                                                                    | ,                                                                                                    |                                                                                                    |                             |                                                                                                    |                                                             |                                    |                   |                |          |               |          |                |
|----------------------------------------------------------------------------------------------------|----------------------------------------------------------------------------------------------------|----------------------------------------------------------------------------------------------------|----------------------------------------------------------------------------------------------------|-----------------------------|----------------------------------------------------------------------------------------------------|-------------------------------------------------------------|------------------------------------|-------------------|----------------|----------|---------------|----------|----------------|
| cel-fájl                                                                                                    |                                                                                                    |                                                                                                    |                                                                                                    |                             |                                                                                                    |                                                             | Importálási sémák                  |                   |                |          |               |          |                |
| :\Users\Christiar                                                                                                    | n\Desktop\TEF                                                                                                    | RMEK.xls                                                                                                    |                                                                                                    | Tallóz                      | ]                                                                                                    |                                                             | Séma-név:                          | Nagy Besz         | állító Kft sém | a        |               | •        | 88,            |
| lunkalapok:                                                                                                    | TERM1                                                                                                    |                                                                                                    | •                                                                                                    | Bezár                       | ]                                                                                                    |                                                             | 175                                | of la sada bit it |                |          |               |          |                |
|                                                                                                    |                                                                                                    | 53                                                                                                    | 702 sor a munkalapon                                                                                                    |                             |                                                                                                    |                                                             | KI                                 | alasztott ti      | ermek-csopor   |          |               |          | -              |
|                                                                                                    |                                                                                                    |                                                                                                    |                                                                                                    |                             |                                                                                                    |                                                             | Kiv                                | /álasztott t      | ermék-csopor   | t (web): |               |          | -              |
| nkalap tartalma                                                                                                    | - oszlopok ko                                                                                                    | onfigurálása                                                                                                    |                                                                                                    |                             |                                                                                                    |                                                             | Kiv                                | választott b      | eszállító:     |          |               |          | -              |
| oport megnevezés                                                                                                    | s Termék-kód                                                                                                    | Csoport megnevezés                                                                                                    | Megnevezés                                                                                                    |                             | KN-kód                                                                                                    | ÁFA                                                         | _                                  | _                 | _              | _        | Beszár bruttó | Beszár 1 | _ Kisker ár br |
|                                                                                                    | 45                                                                                                    | 101000-AC-pumpa                                                                                                    | 101866/UN AC pumpa @                                                                                                    |                             | 8708                                                                                                    | 27                                                          | darab                              | 0                 | 0              | 1        | 2170          | 1782     | 1              |
|                                                                                                    | 34                                                                                                    | 101000-AC-pumpa                                                                                                    | 101867/UN AC pumpa 052                                                                                                    | 27025J/W                    | 8708                                                                                                    | 27                                                          | darab                              | 0                 | 0              | 2        | 910           | 748      | 650            |
|                                                                                                    | 9                                                                                                    | 101000-AC-pumpa                                                                                                    | 101868/UN AC pumpa 052                                                                                                    | 27025J/W                    | 8708                                                                                                    | 27                                                          | darab                              | 0                 | 0              | 1        | 3825          | 3300     | 3294           |
|                                                                                                    | 47                                                                                                    | 101000-AC-pumpa                                                                                                    | 101874/UN AC pumpa @                                                                                                    |                             | 8708                                                                                                    | 27                                                          | darab                              | 0                 | 0              | 1        | 2254          | 1852     | 1              |
|                                                                                                    | 46                                                                                                    | 101000-AC-pumpa                                                                                                    | 101892/UN AC pumpa @                                                                                                    |                             | 8708                                                                                                    | 27                                                          | darab                              | 0                 | 0              | 1        | 1729          | 1420     | 1              |
|                                                                                                    | 1                                                                                                    | 101000-AC-pumpa                                                                                                    | 101895/UN AC pumpa                                                                                                    |                             | 8708                                                                                                    | 27                                                          | darab                              | 0                 | 0              | 0        | 3825          | 3988     | 3234           |
|                                                                                                    | 13                                                                                                    | 101000-AC-pumpa                                                                                                    | 101896/1/UN AC pumpa                                                                                                    |                             | 8708                                                                                                    | 27                                                          | darab                              | 0                 | 0              | 1        | 4488          | 3682     | 2994           |
|                                                                                                    | 3                                                                                                    | 101000-AC-pumpa                                                                                                    | 101896/UN AC pumpa                                                                                                    |                             | 8708                                                                                                    | 27                                                          | darab                              | 0                 | 0              | 0        | 4213          | 3458     | 0 2810         |
| Beállítások                                                                                                    | Speciá                                                                                                    | ális Esemér                                                                                                    | iynapló                                                                                                    |                             |                                                                                                    |                                                             |                                    |                   |                |          |               |          |                |
| Beállítások importált fájlb                                                                                                    | Speciá<br>an NEM szerepl<br>an NEM szerepl                                                                                              | ális Esemér<br>lő nullás készletű termé<br>lő nullás készletű termé                                                     | iynapló<br>kek kerüljenek le webshopról<br>kek kerüljenek lomtárba (kez                                                              | 1ő termék-csop              | orton belül)                                                                                                    |                                                             |                                    |                   |                |          |               |          |                |
| Beállítások importált fájlb importált fájlb trmékhez tar                                                                                                    | Speciá<br>van NEM szerepi<br>van NEM szerepi<br>rtozó vonalkódo                                                                         | ilis Esemér<br>lő nullás készletű termé<br>lő nullás készletű termé<br>k importálása mennyise                           | nynapló<br>kek kerüljenek le webshopról<br>kek kerüljenek lomtárba (kez<br>śggel                                                     | 1ő termék-csop              | prton belül)                                                                                                    | sk slapián                                                  |                                    |                   |                | Baltár   |               |          |                |
| Beállítások importált fájlb importált fájlb termékhez tar Idegen termékkó                                                                                                    | Speciá<br>van NEM szerepi<br>van NEM szerepi<br>rtozó vonalkódo<br>ud kijelölve                                                         | ills Esemér<br>lő nullás készletű termé<br>lő nullás készletű termé<br>k importálása mennyise                           | ynapló<br>kek kerüljenek le webshopról<br>kek kerüljenek lomtárba (kez<br>śggel                                                      | lő termék-csopr<br>()<br>Ké | p <b>rton belül)</b><br>pimport JPG fájlo                                                                          | yk alapján                                                  |                                    |                   |                | Raktár   |               |          |                |
| Beállítások importált fájlb importált fájlb tomportált fájlb termékhez tar Idegen termékkó Szállító:                                                                                                    | Speciá<br>an NEM szerepi<br>an NEM szerepi<br>rtozó vonalkódo<br>d kijelölve<br>–                                                       | ilis Esemér<br>lõ nullás készletű termé<br>lõ nullás készletű termé<br>k importálása mennyise                           | ynapló<br>kek kerüljenek le webshoprój<br>kek kerüljenek lomtårba (kez<br>śggel                                                      | 1ő termék-csop<br>3<br>Ké   | prton belül)<br>pimport JPG fájio<br>✔ kihagy, ha a te                                                             | ok alapján                                                  | van kép                            |                   | МЕНЕТ          | Raktár   |               |          | ×              |
| Beállítások importált fájlb importált fájlb taimportált fájlb taimportált taimportált fájlb taimportált fájlb taimportál | Speciá<br>an NEM szerepi<br>rtozó vonalkódo<br>d kijelölve<br>–<br>Választ                                                              | álls Esemér<br>lő nullás készletű termé<br>lő nullás készletű termé<br>ik importálása mennyise                          | ıynapló<br>kek kerüljenek le webshopró<br>kek kerüljenek lomtárba (kez<br>iggel                                                      | iő termék-csop<br>I         | prton belül)<br>pimport JPG fájlo<br>⊡ kihagy, ha a te<br>Fájl-név strukt                                          | ok alapján                                                  | van kép<br>[terměkkód              | ].jpg             | MEHET          | Raktár   |               |          | ×              |
| Beállítások importált fájlb importált fájlb termékhez tar Idegen termékkz tar Idegen termékkő Szállító: kiválasztot szereplő n                                                                                                    | Speciá<br>an NEM szerepl<br>nan NEM szerepl<br>rtozó vonalkódo<br>d kijelölve<br>–<br>Választ<br>tt beszállítótól k<br>ullás készletű v | ilis Esemér<br>lő nultás készletű termé<br>ő nultás készletű termé<br>k importálása mennyise<br>orábban importált, ebbe | ynapló<br>kek kerüljenek le webshoprój<br>kek kerüljenek lomtárba (kez<br>ággel<br>n az XLS import.ban nem<br>rüljenek le webshoprój | 1ő termék-csopi             | prton belül)<br>pimport JPG fájio<br>☑ kihagy, ha a te<br>Fáji-név strukt<br>☐ létező képek t<br>☐ több kép is lét | ik alapján —<br>ermékhez már<br>túra.:<br>törlése<br>tezhet | van kép<br>[termékkód<br>[.sorszár | 1).jpg            | MEHET<br>V     | Rattár   |               |          | ×              |

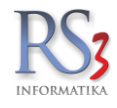

6. Az importálást megelőzően az *Szimuláció* gomb megnyomásával ellenőrizhetjük az Excel tábla feldolgozásának módját az *Eseménynapló* ablakban. Az importálás gomb megnyomásával létrejönnek/frissítésre kerülnek a termékek.

| col fáil                                                                                                    |                                                                                                    | , CSV, TXT)                                                                                                    |                                                                                                    |                                                                                                    |                                                                                                    |                                                                                                    |                                                                                                    |                                       |
|----------------------------------------------------------------------------------------------------|----------------------------------------------------------------------------------------------------|----------------------------------------------------------------------------------------------------|----------------------------------------------------------------------------------------------------|----------------------------------------------------------------------------------------------------|----------------------------------------------------------------------------------------------------|----------------------------------------------------------------------------------------------------|----------------------------------------------------------------------------------------------------|---------------------------------------|
| Cernaji                                                                                                    |                                                                                                    |                                                                                                    |                                                                                                    |                                                                                                    |                                                                                                    | Importálási s                                                                                                    | émák                                                                                                    |                                       |
| C:\Users\Chris                                                                                                    | stian\Desktop\Munkafüzet1.xls                                                                                                    |                                                                                                    | Т                                                                                                    | allóz                                                                                                    |                                                                                                    | Séma-név.                                                                                                    |                                                                                                    | - 88:                                 |
| lunkalanok                                                                                                    | Munka1                                                                                                    |                                                                                                    | -                                                                                                    | lezór                                                                                                    |                                                                                                    |                                                                                                    |                                                                                                    |                                       |
| iunkalapok.                                                                                                    | 32                                                                                                    | sor a munkala                                                                                                    | pon                                                                                                    | -CEAR                                                                                                    |                                                                                                    |                                                                                                    | Kiválasztott termék-csoport:                                                                                                    | Kenőolajok                            |
|                                                                                                    |                                                                                                    |                                                                                                    |                                                                                                    |                                                                                                    |                                                                                                    |                                                                                                    | Kiválasztott termék-csoport (web):                                                                                                    | Webes termékek                        |
| nkalap tartalı                                                                                                    | ma - oszlopok konfigurálása                                                                                                    |                                                                                                    |                                                                                                    |                                                                                                    |                                                                                                    |                                                                                                    | Kiválasztott beszállító:                                                                                                    | _                                     |
| mék-kód N                                                                                                    | Megnevezés                                                                                                    |                                                                                                    | M.e.                                                                                                    | Beszár                                                                                                    | Kisker ár                                                                                                    | Nagyker ár                                                                                                    |                                                                                                    |                                       |
|                                                                                                    |                                                                                                    |                                                                                                    |                                                                                                    |                                                                                                    |                                                                                                    |                                                                                                    |                                                                                                    |                                       |
| -08740 "                                                                                                    | "CE Standard Irodai" Számítógép Konfiguráció                                                                                                    | -1                                                                                                    | db                                                                                                    | 40000                                                                                                    | 47192                                                                                                    | 43000                                                                                                    |                                                                                                    |                                       |
| -09654 1                                                                                                    | 11 olaj flakon                                                                                                    | -1623                                                                                                    | db                                                                                                    | 0                                                                                                    | 0                                                                                                    | 0                                                                                                    |                                                                                                    |                                       |
| -09653 1                                                                                                    | 11 olaj kupak                                                                                                    | -1624                                                                                                    | db                                                                                                    | 0                                                                                                    | 0                                                                                                    | 0                                                                                                    |                                                                                                    |                                       |
| -09307 A                                                                                                    | Adatbázis helyreállítás                                                                                                    | -1                                                                                                    | db                                                                                                    | 0                                                                                                    | 0                                                                                                    | 0                                                                                                    |                                                                                                    |                                       |
| -09565 A                                                                                                    | Akkumulátor 12 Ah 12V - széles saru                                                                                                    | -2                                                                                                    | db                                                                                                    | 5936                                                                                                    | 7936                                                                                                    | 0                                                                                                    |                                                                                                    |                                       |
| -09564 A                                                                                                    | Akkumulátor 7,2 Ah 12V - F250-es saru                                                                                                    | -3                                                                                                    | db                                                                                                    | 3568                                                                                                    | 4780                                                                                                    | 3920                                                                                                    |                                                                                                    |                                       |
| 1032986 0                                                                                                    | Canon PFI102 Matt Black Cartridge                                                                                                    | -2                                                                                                    | db                                                                                                    | 15220                                                                                                    | 17503,94                                                                                                    | 15980                                                                                                    |                                                                                                    |                                       |
| 000789 0                                                                                                    | Canon PG512 Patron Bk high /o/                                                                                                    | -10                                                                                                    | db                                                                                                    | 3920                                                                                                    | 4511,81                                                                                                    | 4120                                                                                                    |                                                                                                    |                                       |
| (-09573 E                                                                                                    | Datalogic Memor 2D                                                                                                    | -2                                                                                                    | db                                                                                                    | 0                                                                                                    | 284000                                                                                                    | 0                                                                                                    |                                                                                                    |                                       |
| Reállítások                                                                                                    | Speciális Eseményna                                                                                                    | apló                                                                                                    |                                                                                                    |                                                                                                    |                                                                                                    |                                                                                                    |                                                                                                    |                                       |
| REX-09297<br>REX-09574<br>REX-09574<br>REX-09551<br>REX-09625<br>REX-09648<br>REX-09648<br>REX-09648<br>REX-09648<br>REX-09652<br>REX-09648<br>REX-09652<br>REX-09591<br>DEE-00079<br>32 termék<br>Futásidő: 2 | termékkódú termék létrehozász<br>4 termékkódú termék létrehozász<br>termékkódú termék létrehozász<br>termék kódú termék létrehozász<br>termék kódú termék létrehozász<br>termék kék kódú termék létrehozász<br>termék kó | a » megnev<br>a » megnev<br>a » megnev<br>a » megnev<br>a » megnev<br>a » megnev<br>a » megnev<br>a » megnev<br>a » megnev<br>a » megnev<br>a » megnev<br>a » megnev<br>a » megnev<br>a » megnev<br>a » megnev | = 'HP 4200<br>v = 'HP C39<br>= 'Interme (<br>= 'Kamera<br>= 'Kiszállá<br>= 'Kiszállá<br>= 'LG mon<br>= 'LM TUR<br>= 'LM TUR<br>= 'Monitor<br>nev = 'MP3 | ) pick up rol<br>009A Toner<br>c: PD40/41 i<br>Canyon CNR<br>Szerver gér<br>si Díj',tervb<br>si Díj',tervb<br>si Díj',tervb<br>ticr 19" E19<br>BO DIESEL :<br>Javítás',ter<br>SANDISK S | ler',tervbear<br>/o/',tervbear<br>nyomtato',ter<br>-FWC113',ter<br>o (Intel Core<br>ear = 0,ar1 =<br>105-BN LED o<br>2-HD 15W40<br>vbear = 0,ar1<br>ANSA CLIP ZI | = 0,ar1 = 33<br>= 45210.24,<br>vbear = 0,ar<br>vbear = 164<br>i5, 2X500GB<br>= 125,netes<br>= 0,netes =<br>205 liter',ter<br>lédig',tervbear<br>205 liter',ter<br>lédig',tervbe<br>= 7500,net | 000,netes = 'N'<br>ar1 = 49448.82,netes = 'N'<br>1 = 442000,netes = 'N'<br>HDD, 8Gb, 450W, AMD7770,DVD-RW)',tervbear = 0,i<br>= 'N'<br>= 31300,ar1 = 37559.06,netes = 'N'<br>vbear = 314960.63,ar1 = 393700.79,netes = 'N'<br>ar = 787.4,ar1 = 984.25,netes = 'N'<br>VAL 4GB Fekete',tervbear = 12700,ar1 = 14606.3,net | ar1 = 148690,netes = 'N'<br>:es = 'N' |

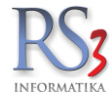

## 31.1 Nagyszámú termék, termékcsoportokba való szortírozása

Úgy gondolhatnánk, hogy a termékek külön-külön csoportba való helyezése, különösen egy nagy adatbázis megléte esetén (vagy nagyszámú termék beimportálása után) igen fárasztó és hosszadalmas munka. Hogy ne legyen az, egy egyszerűen kezelhető funkciót építettünk a programba. A funkció használata előtt hozzuk létre a termékcsoportokat, a csoportkezelés fejezetben már tárgyalt módon, majd nyomjuk meg az *Árucikkek* menüben, a *Tömeges műveletek* gombot. A gomb megnyomásával az alábbi ablakba jutunk. A már megismert keresés és automatikus (vagy manuális *F2*) szűkítő funkcióval gyűjtsük ki azokat a termékeket, melyeket egy adott termékcsoportba szeretnénk átmozgatni. Törekedjünk a kereső kifejezések minél pontosabb meghatározására.

| Cont         Cont         Cont <th< th=""><th>DDR<br/>DDR<br/>DDR<br/>DDR<br/>DDR<br/>DDR<br/>DDR<br/>DDR</th><th>NUESCI         JAUNTET FINIOD           Intel         Image: Image and Image and Image an</th><th>R</th><th>észlet<br/>0<br/>0<br/>0<br/>0<br/>0</th><th>M.e.<br/>db<br/>db<br/>db<br/>db<br/>db</th></th<> | DDR<br>DDR<br>DDR<br>DDR<br>DDR<br>DDR<br>DDR<br>DDR                                                                                                    | NUESCI         JAUNTET FINIOD           Intel         Image: Image and Image and Image an                                    | R        | észlet<br>0<br>0<br>0<br>0<br>0         | M.e.<br>db<br>db<br>db<br>db<br>db |
|----------------------------------------------------------------------------------------------------|----------------------------------------------------------------------------------------------------|----------------------------------------------------------------------------------------------------|----------|-----------------------------------------|------------------------------------|
| I DOR<br>DOR<br>DOR<br>DOR<br>DOR<br>DOR<br>DOR<br>DOR<br>DOR<br>DOR                                                                                                    | DDR2<br>DDR3<br>DDR4<br>Netebook Mendria<br>Mercelanze/HD0.SSD<br>Mercelanze/HD0.SSD<br>Mercelanze/Hore<br>Netebook<br>Netebook | Intel         Image: Second Second Secon | <u>κ</u> | észlet<br>0<br>0<br>0<br>0              | M.e.<br>db<br>db<br>db<br>db<br>db |
| DG3<br>DG4<br>DG4<br>DG4<br>Mardin<br>Methods              Immile-dd4<br>* Immile-dd4<br>* Immile-dd4                                                                                                    | DDR3<br>DDR4<br>Notebook Mendria<br>Merelemaz-PLOSD<br>Mitrofon<br>Mobil Rack<br>Monitor<br>Notebook Taska-Adapter<br>Optikal Meghapá<br>Processzor<br>> And<br>⇒ Intel<br>ICGA C2 (nobil)                                                                                                    | amak.kdd         * Termik megnereds           EE=000329         CPU INTEL C2Quad Q6700 2,66GHz LGA775 8M/1066 TRAY           EE=001327         CPU INTEL C2Quad Q6200 2,33GHz 4M 1066MHz B0X           EE=20197         CPU INTEL C2Quad Q6300 2,33GHz 4M 1066MHz TRAY           EE=20175         CPU INTEL C2Quad Q6300 2,3GHz 4M 1066MHz B0X           EE=20175         CPU INTEL C2Quad Q6300 2,5GHz 4M 133MHz B0X           EE=202035         CPU INTEL C2Quad Q6300 2,5GHz 4M 133MHz B0X           EE=202035         CPU INTEL C2Quad Q6300 2,5GHz 4M 133MHz B0X           EE=202035         CPU INTEL C2Quad Q6300 2,5GHz 4M 133MHz B0X           EE=202035         CPU INTEL C2Quad Q6400 2,6GHz 4M 133MHz B0X           EE=202045         CPU INTEL C2QUad Q6400 2,6GHz 4M 133MHz B0X           EX40827         CPU INTEL C2QUAD Q6400 2,5GHz 4M 133MHz B0X           EX40827         CPU INTEL C2QUAD Q63000 2,5GHz 6M 1333MHz B0X                                                                                                    | Ke       | észlet<br>0<br>0<br>0<br>0<br>0         | M.e.<br>db<br>db<br>db<br>db<br>db |
| Likki         Markan         Katelan         Katelan         K                                                                                                    | DDA4<br>Netebook Memória<br>Mereisenach00, SSD<br>Mereisenach00, SSD<br>Mereisenach00, SSD<br>Mereisenach00, SSD<br>Netebook Taska-Adapter<br>Optisal Megajaő<br>Processzer<br>> And<br>> Intel LCA G2 (mobil)                                                                                                    | Humikkidi         * Termik megnerezés           EE-000329         CPU INTEL C2Quad Q6700 2,66GHz LGA775 8M/1066 TRAY           EE-00175         CPU INTEL C2Quad Q8200 2,33GHz 4M 1066MHz B0X           EE-201967         CPU INTEL C2Quad Q8200 2,33GHz 4M 1066MHz TRAY           EE-201975         CPU INTEL C2Quad Q8200 2,5GHz 4M 133MHz B0X           EE-201950         CPU INTEL C2Quad Q8300 2,5GHz 4M 133MHz B0X           EE-201950         CPU INTEL C2Quad Q8300 2,5GHz 4M 133MHz B0X           EE-201950         CPU INTEL C2Quad Q8300 2,5GHz 4M 133MHz B0X           EE-201950         CPU INTEL C2Quad Q8300 2,5GHz 4M 133MHz B0X           EE-201957         CPU INTEL C2Quad Q8300 2,5GHz 4M 133MHz B0X           EX40025         CPU INTEL C2Quad Q8400 2,6GHz 4M 133MHz B0X           EX400257         CPU INTEL C2Quad Q8400 2,5GHz 6M 133MHz B0X           EX400257         CPU INTEL C2Quad Q8400 2,5GHz 6M 133MHz B0X                                                                                                    | Ke       | észlet<br>0<br>0<br>0<br>0<br>0         | M.e.<br>db<br>db<br>db<br>db<br>db |
| Image: Market Market         Image: Market Market         Image: Market Market         Image: Market Market Marke                                                                                                    | troutoud ministe<br>Ministon<br>Ministon<br>Mobil Rack<br>Montar<br>Notebook<br>Notebook<br>Notebook<br>Notebook<br>Notebook<br>Notebook<br>Notebook<br>Processor<br>> And<br>→ Intel<br>ICGA 022 (mobil)                                                                                                    | Immith:800         A Termick regioneces           Ee000329         CPU INTEL C2Quad 06700 2,66GHz LGA775 8M/1066 TRAY           EE000327         CPU INTEL C2Quad 08200 2,33GHz 4M 1066MHz BOX           EE-01075         CPU INTEL C2Quad 08200 2,33GHz 4M 1066MHz TRAY           EE-02075         CPU INTEL C2Quad 08200 2,33GHz 4M 1066MHz TRAY           EE-20175         CPU INTEL C2Quad 08300 2,5GHz 4M 133MHz BOX           EE-202032         CPU INTEL C2Quad 08300 2,5GHz 4M 133MHz BOX           EE-202033         CPU INTEL C2Quad 08300 2,5GHz 4M 133MHz BOX           EE-202033         CPU INTEL C2Quad 08300 2,5GHz 4M 133MHz BOX           EE-202033         CPU INTEL C2Quad 08400 2,5GHz 4M 133MHz BOX           EE-202053         CPU INTEL C2Quad 08400 2,5GHz 4M 133MHz BOX           EE-202053         CPU INTEL C2Quad 08400 2,5GHz 4M 133MHz BOX           EE-202053         CPU INTEL C2Quad 08400 2,5GHz 4M 133MHz BOX           EX-20205         CPU INTEL C2Quad 08400 2,5GHz 4M 133MHz BOX           EX-20205         CPU INTEL C2QUAD 08200 2,5GHz 4M 133MHz BOX                                                                                                    | Ke       | észlet<br>0<br>0<br>0<br>0<br>0         | M.e.<br>db<br>db<br>db<br>db<br>db |
| Masked       CCE-00029       CPU INTEL C2Quad Q2002 2,8GHz L4A776 M106 TRAY       0         Modia Rack       CCE-00029       CPU INTEL C2Quad Q2002 2,8GHz 4M 1060MHz TRAY       0         Modia Rack       CCE-00029       CPU INTEL C2Quad Q2002 2,3GHz 4M 1060MHz TRAY       0         Modia Rack       CCE-00029       CPU INTEL C2Quad Q2002 2,3GHz 4M 1060MHz TRAY       0       0         Modia Rack       CCE-00149       CPU INTEL C2Quad Q2002 2,3GHz 4M 1060MHz TRAY       0       0         Modia Rack       CCE-00149       CPU INTEL C2Quad Q2002 2,5GHz 4M 133MHz DX       0       0         Modia Rack       CCE-00149       CPU INTEL C2Quad Q2002 2,5GHz 4M 133MHz DX       0       0       0         Modia Rack       CCE-00149       CPU INTEL C2Quad Q2002 2,5GHz 4M 133MHz DX       0       0       0         Modia Rack       CCE-00139       CPU INTEL C2Quad Q2002 2,5GHz 6M 133MHz TRAY       0       0       0       0       0       0       0       0       0       0       0       0       0       0       0       0       0       0       0       0       0       0       0       0       0       0       0       0       0       0       0       0       0       0       0       0       0                                                                                                    | Mikróm<br>Mohl Rack<br>Mohlar<br>Natebook<br>Natebook Taiska-Adapter<br>Optikal Meganja<br>Processzor<br>> And<br>⇒ Intel LGA G2 (mobil)                                                                                                    | EE-00032         CPU INTEL C2Quad Q6700 2,66GHz LGA775 8M/1066 TRAY           EE-000327         CPU INTEL C2Quad Q8200 2,33GHz 4M 1066MHz B0X           EE-201967         CPU INTEL C2Quad Q8200 2,33GHz 4M 1066MHz TRAY           EE-20197         CPU INTEL C2Quad Q8200 2,3GHz 4M 1033MHz TRAY           EE-201975         CPU INTEL C2Quad Q8300 2,5GHz 4M 1333MHz B0X           EE-202030         CPU INTEL C2Quad Q8300 2,5GHz 4M 1333MHz TRAY           CF-20575         CPU INTEL C2Quad Q8300 2,5GHz 4M 1333MHz TRAY           EF-20527         CPU INTEL C2Quad Q8300 2,5GHz 4M 1333MHz B0X           EF-20528         CPU INTEL C2Quad Q8300 2,5GHz 4M 1333MHz TRAY           EF-20527         CPU INTEL C2Quad Q8400 2,6GHz 4M 1333MHz B0X           EF-20528         CPU INTEL C2Quad Q8400 2,5GHz 4M 1333MHz B0X                                                                                                    |          | 0 0 0 0 0 0 0 0 0 0 0 0 0 0 0 0 0 0 0 0 | db<br>db<br>db<br>db<br>db         |
| Modia       CPU INTEL C2Duad 02000 2,330Hz 4M 1060MHz B0X       0       0         Motion       CEE-00197       CPU INTEL C2Duad 02000 2,330Hz 4M 1060MHz TRAY       0       0         V Possaszi       CEE-00197       CPU INTEL C2Duad 02000 2,56Hz 4M 1333MHz B0X       0       0         V Possaszi       CEE-00197       CPU INTEL C2Duad 02000 2,56Hz 4M 1333MHz B0X       0       0       0         V Possaszi       CEE-00197       CPU INTEL C2Duad 0200 2,56Hz 4M 1333MHz B0X       0       0       0       0       0       0       0       0       0       0       0       0       0       0       0       0       0       0       0       0       0       0       0       0       0       0       0       0       0       0       0       0       0       0       0       0       0       0       0       0       0       0       0       0       0       0       0       0       0       0       0       0       0       0       0       0       0       0       0       0       0       0       0       0       0       0       0       0       0       0       0       0       0       0       0 <td>MobiRack<br/>Monitor<br/>Notebook<br/>Notebook<br/>Processzor<br/>&gt; And<br/>→ Intel LGA G2 (mobil)</td> <td>EE-000327         CPU INTEL C2Quad Q8200 2,33GHz 4M 1066MHz BOX           EE-01075         CPU INTEL C2Quad Q8200 2,33GHz 4M 1066MHz TRAY           EE-03175         CPU INTEL C2Quad Q8200 4,23GHz 4M 1066MHz BOX           EE-20175         CPU INTEL C2Quad Q8200 2,3GHz 4M 133MHz BOX           EE-20185         CPU INTEL C2Quad Q8300 2,5GHz 4M 133MHz BOX           EE-20283         CPU INTEL C2Quad Q8300 2,5GHz 4M 133MHz TRAY           EE-20395         CPU INTEL C2Quad Q8000 2,5GHz 4M 133MHz BOX           EE-20424         CPU INTEL C2Quad Q8000 2,5GHz 4M 133MHz BOX           EX-88257         CPU INTEL C2Quad Q8000 2,5GHz 4M 133MHz BOX</td> <td></td> <td>0 0 0 0 0 0</td> <td>db<br/>db<br/>db<br/>db</td>                                                                                                    | MobiRack<br>Monitor<br>Notebook<br>Notebook<br>Processzor<br>> And<br>→ Intel LGA G2 (mobil)                                                                                                    | EE-000327         CPU INTEL C2Quad Q8200 2,33GHz 4M 1066MHz BOX           EE-01075         CPU INTEL C2Quad Q8200 2,33GHz 4M 1066MHz TRAY           EE-03175         CPU INTEL C2Quad Q8200 4,23GHz 4M 1066MHz BOX           EE-20175         CPU INTEL C2Quad Q8200 2,3GHz 4M 133MHz BOX           EE-20185         CPU INTEL C2Quad Q8300 2,5GHz 4M 133MHz BOX           EE-20283         CPU INTEL C2Quad Q8300 2,5GHz 4M 133MHz TRAY           EE-20395         CPU INTEL C2Quad Q8000 2,5GHz 4M 133MHz BOX           EE-20424         CPU INTEL C2Quad Q8000 2,5GHz 4M 133MHz BOX           EX-88257         CPU INTEL C2Quad Q8000 2,5GHz 4M 133MHz BOX                                                                                                    |          | 0 0 0 0 0 0                             | db<br>db<br>db<br>db               |
| > Montar         CE: 2019F         CPU INTEL C2Quid Q2000, 2,50Hz 4M 1030HHz DXX         0           > Montar         CE: 2019F         CPU INTEL C2Quid Q2000, 2,50Hz 4M 1030Htz DXX         0           > Montar         CE: 2019F         CPU INTEL C2Quid Q2000, 2,50Hz 4M 1030Htz DXX         0           > Montar         CE: 2019F         CPU INTEL C2Quid Q2000, 2,50Hz 4M 1030Htz DXX         0         0           > Montar         CE: 2019F         CPU INTEL C2Quid Q2000, 2,50Hz 4M 1030Htz DXX         0         0         0           > Montar         CE: 2019F         CPU INTEL C2Quid Q3000, 2,50Hz 4M 1033Htz DXX         0         0         0         0           > Montar         CE: 2019F         CPU INTEL C2Quid Q3000, 2,50Hz 4M 1033Htz DXX         0         0         0         0         0         0         0         0         0         0         0         0         0         0         0         0         0         0         0         0         0         0         0         0         0         0         0         0         0         0         0         0         0         0         0         0         0         0         0         0         0         0         0         0         0         0                                                                                                    | Monter<br>Notebook Taka-Adapter<br>Optika Meghapá<br>Processzer<br>> And<br>⇒ Intel LGA G2 (mobil)                                                                                                    | EE 20197         CPU INTEL C2Quad Q8200 2,33GHz 4M 1066MHz TRAY           EE 20197         CPU INTEL C2Quad Q8200 2,3GHz 4M 1066MHz TRAY           EE 20175         CPU INTEL C2Quad Q8300 2,5GHz 4M 1033MHz TRAY           EE 20175         CPU INTEL C2Quad Q8300 2,5GHz 4M 1033MHz TRAY           EE 20175         CPU INTEL C2Quad Q8300 2,5GHz 4M 1333MHz TRAY           CEE 200473         CPU INTEL C2Quad Q8300 2,5GHz 4M 1333MHz TRAY           CEE 200573         CPU INTEL C2Quad Q8300 2,5GHz 4M 1333MHz TRAY           CEE 200573         CPU INTEL C2Quad Q8400 2,6GHz 4M 1333MHz TRAY           EX 08267         CPU INTEL C2Quad Q8200 2,5GHz 6M 1333MHz TRAY                                                                                                    |          | 0                                       | db<br>db<br>db                     |
| I Natisak         Decision         Dr0 Inititie Caluad Option Inititie         Decision         Decision                                                                                                    | Netebook<br>Notebook<br>Notebook Taiska-Adapter<br>Optikal Meghaptó<br>Processzor<br>> And<br>> Intel<br>Intel LGA G2 (mobil)                                                                                                    | Executive         CPU INTEL C2Quad Q3002 _250Hz 4M 1000MHz 1R4Y           Exe203175         CPU INTEL C2Quad Q3002 _50Hz 4M 1333MHz BOX           Exe204283         CPU INTEL C2Quad Q3002 _50Hz 4M 1333MHz BOX           Exe204283         CPU INTEL C2Quad Q3002 _50Hz 4M 1333MHz BOX           Exe204283         CPU INTEL C2Quad Q4000 _50Hz 4M 1333MHz TRAY           Exe204283         CPU INTEL C2Quad Q4000 _50Hz 4M 1333MHz BOX           Exe404573         CPU INTEL C2Quad Q4000 _50Hz 4M 1333MHz BOX           Exe404573         CPU INTEL C2Quad Q4000 _50Hz 4M 1333MHz BOX           Exe404573         CPU INTEL C2Quad Q400 _50Hz 4M 1333MHz BOX                                                                                                    |          | 0                                       | db<br>db                           |
| Interestion Hander Adapter         0         0         0         0         0         0         0         0         0         0         0         0         0         0         0         0         0         0         0         0         0         0         0         0         0         0         0         0         0         0         0         0         0         0         0         0         0         0         0         0         0         0         0         0         0         0         0         0         0         0         0         0         0         0         0         0         0         0         0         0         0         0         0         0         0         0         0         0         0         0         0         0         0         0         0         0         0         0         0         0         0         0         0         0         0         0         0         0         0         0         0         0         0         0         0         0         0         0         0         0         0         0         0         0         0 </td <td>Notesoon Laska - Adapter<br/>Optikai Megható<br/>Processzor<br/>&gt; Amd<br/>• Intel LGA G2 (mobil)</td> <td>EE-200375         CPU INTEL C2Quad Q8300 2,5GHz 4M 1333MHz BOX           EE-270495         CPU INTEL C2Quad Q8300 2,5GHz 4M 1333MHz BOX           EE-200303         CPU INTEL C2Quad Q8300 2,5GHz 4M 1333MHz TRAY           CEE-205753         CPU INTEL C2Quad Q8400 2,66GHz 4M 1333MHz BOX           EX-08027         CPU INTEL C2Quad Q8400 2,66GHz 4M 1333MHz BOX           EX-08027         CPU INTEL C2Quad Q8400 2,50GHz 6M 1333MHz BOX</td> <td></td> <td>0</td> <td>db</td>                                                                                                    | Notesoon Laska - Adapter<br>Optikai Megható<br>Processzor<br>> Amd<br>• Intel LGA G2 (mobil)                                                                                                    | EE-200375         CPU INTEL C2Quad Q8300 2,5GHz 4M 1333MHz BOX           EE-270495         CPU INTEL C2Quad Q8300 2,5GHz 4M 1333MHz BOX           EE-200303         CPU INTEL C2Quad Q8300 2,5GHz 4M 1333MHz TRAY           CEE-205753         CPU INTEL C2Quad Q8400 2,66GHz 4M 1333MHz BOX           EX-08027         CPU INTEL C2Quad Q8400 2,66GHz 4M 1333MHz BOX           EX-08027         CPU INTEL C2Quad Q8400 2,50GHz 6M 1333MHz BOX                                                                                                    |          | 0                                       | db                                 |
| Phonesser         CEE=20495         CPU INTEL C2Quad 08300 2,50Hz 4M 1333MHz BOX         0         0         0         0         0         0         0         0         0         0         0         0         0         0         0         0         0         0         0         0         0         0         0         0         0         0         0         0         0         0         0         0         0         0         0         0         0         0         0         0         0         0         0         0         0         0         0         0         0         0         0         0         0         0         0         0         0         0         0         0         0         0         0         0         0         0         0         0         0         0         0         0         0         0         0         0         0         0         0         0         0         0         0         0         0         0         0         0         0         0         0         0         0         0         0         0         0         0         0         0         0                                                                                                    | Processor Processor Intel Intel LGA G2 (mobil)                                                                                                    | EE=270493         CPU INTEL C2Quad Q8300 2,5GHz 4M 1333MHz BOX           EE=206203         CPU INTEL C2Quad Q8300 2,5GHz 4M 1333MHz TRAY           CFC=05755         CPU INTEL C2Quad Q8400 2,6GHz 4M 1333MHz BOX           EX-98297         CPU INTEL C2Quad Q9300 2,5GHz 4M 1333MHz BOX           EX-98297         CPU INTEL C2Quad Q9300 2,5GHz 4M 1333MHz BOX                                                                                                    |          | 0                                       | db                                 |
| > And       CEE-20030       CPU INTEL C2Quad 08300 2,504z 4M1 1333Mtz TRAY       CEE-20030       CPU INTEL C2Quad 08400 2,664z 4M1 1333Mtz TRAY       CEE-20030       CPU INTEL C2Quad 08400 2,664z 4M1 1333Mtz TRAY       CEE-20030       CPU INTEL C2Quad 09400 2,504z 4M1 1333Mtz TRAY       CEE-20030       CPU INTEL C2Quad 09400 2,504z 4M1 1333Mtz TRAY       CEE-20030       CPU INTEL C2Quad 09400 2,504z 4M1 1333Mtz TRAY       CEE-20030       CPU INTEL C2Quad 09400 2,664z 4M1 1333Mtz TRAY       CEE-20030       CEE-20030       CPU INTEL C2Quad 09400 2,664z 4M1 1333Mtz TRAY       CEE-20030       CEE-20030       CPU INTEL C2Quad 09400 2,664z 4M1 1333Mtz TRAY       CEE-20030       CEE-20030       CPU INTEL C2Quad 09400 2,664z 4M1 1333Mtz TRAY       CEE-20030       CEE-20030       CPU INTEL C2Quad 09400 2,664z 4M1 1333Mtz TRAY       CEE-20030       CEE-20030       CPU INTEL C2Quad 09400 2,664z 4M1 1333Mtz TRAY       CEE-20030       CEE-20030       CPU INTEL C2Quad 09400 2,664z 4M1 1333Mtz TRAY       CEE-20030       CEE-20030       CPU INTEL C2Quad 09400 2,664z 4M1 1333Mtz TRAY       CEE-20030       CEE-20030       CPU INTEL C2Quad 09400 2,664z 4M1 133Mtz TRAY       CEE-20030       CEE-20030       CPU INTEL C2Quad 09400 2,664z 4M1 133Mtz TRAY       CEE-20030       CEE-20030       CPU INTEL C2Quad 09400 2,664z 4M1 133Mtz TRAY       CEE-20030       CEE-20030       CEE-20030       CEE-20030       CEE-20030       CEE-20030       CEE-20030       CEE-20030       CEE-200302       CPU INTEL C2Quad 09400 2,664z 4M1 133Mtz T                                                                                                    | > Amd<br>> Intel<br>Intel LGA G2 (mobil)                                                                                                    | EE-20203 CPU INTEL C2Quad Q8300 2,5GHz 4M 1333MHz TRAY<br>CEE-205753 CPU INTEL C2Quad Q8400 2,66GHz 4M 1333MHz BOX<br>EX-08267 CPU INTEL C2Quad Q9300 2,50GHz 6M 1333MHz BOX                                                                                                    |          | 0                                       |                                    |
| • Intel         CEE-30373         CPU INTEL C2Quad Q3000 2,50GHz 6M 1333MHz BOX         0         0         0           Intel CA0150         Intel CA0150         CEE-30333         CPU INTEL C2Quad Q3000 2,50GHz 6M 1333MHz BOX         0         0         0           Intel CA0151         Intel CA0151         CEE-30333         CPU INTEL C2Quad Q3000 2,50GHz 6M 1333MHz BOX         0         0         0           Intel CA0156         CEE-30133         CPU INTEL C2Quad Q4000 2,66GHz 6M 1333MHz TRAY         0         0         0         0         0         0         0         0         0         0         0         0         0         0         0         0         0         0         0         0         0         0         0         0         0         0         0         0         0         0         0         0         0         0         0         0         0         0         0         0         0         0         0         0         0         0         0         0         0         0         0         0         0         0         0         0         0         0         0         0         0         0         0         0         0         0         0 <td><ul> <li>Intel<br/>Intel LGA G2 (mobil)</li> </ul></td> <td>CEE-205753 CPU INTEL C2Quad Q8400 2,66GHz 4M 1333MHz BOX<br/>Ex-08267 CPU INTEL C2Quad Q9300 2,50GHz 6M 1333MHz BOX</td> <td></td> <td></td> <td>db</td>                                                                                                    | <ul> <li>Intel<br/>Intel LGA G2 (mobil)</li> </ul>                                                                                                    | CEE-205753 CPU INTEL C2Quad Q8400 2,66GHz 4M 1333MHz BOX<br>Ex-08267 CPU INTEL C2Quad Q9300 2,50GHz 6M 1333MHz BOX                                                                                                    |          |                                         | db                                 |
| Image: Constraints         EPS-00297         CPU INTEL C2Quad Q0900 2,50GHz 6M 1333MHz BOX         0         0           Image: CA1150         EE<000333                                                                                                    | Intel LGA G2 (mobil)                                                                                                    | EX-08267 CPU INTEL C2Quad Q9300 2,50GHz 6M 1333MHz BOX                                                                                                    |          | U                                       | db                                 |
| imail LGA1191         GEE-00333         CPU INTEL C2Quad Q3300 2,50GHz 6M 1333MHz TRAY         0         0           imail LGA1156         GEE-00333         CPU INTEL C2Quad Q4000 2,66GHz 6M 1333MHz TRAY         0         0           imail LGA1156         GEE-00231         CPU INTEL C2Quad Q4000 2,66GHz 6M 1333MHz TRAY         0         0           imail LGA1366         Imail LGA1366         CEE-00232         CPU INTEL C2Quad Q4000 2,66GHz 6M 1333MHz TRAY         0         0           imail LGA1366         CEE-00236         CPU INTEL C2Quad Q4000 2,66GHz 6M 1333MHz TRAY         0         0           imail LGA136         CEE-00237         CPU INTEL C2Quad Q4000 2,66GHz 6M 1333MHz TRAY         0         0           imail LGA136         CEE-00237         CPU INTEL C2Quad Q4000 2,66GHz 6M 1333MHz TRAY         0         0           imail LGA136         CEE-00237         CPU INTEL C2Quad Q400 2,66GHz 6M 1333MHz TRAY         0         0           imail LGA136         CEE-00237         CPU INTEL C2Quad Q400 2,66GHz 6M 1333MHz TRAY         0         0           imail LGA135         CEE-00237         CPU INTEL C2Quad Q400 2,66GHz 6M 1333MHz TRAY         0         0           imail LGA155         CEE-00237         CPU INTEL C2Quad Q400 2,66GHz 6M 1333MHz TRAY         0         0           imail LGA155         CEE                                                                                                    | Intel 1 ( 10 33) (1                                                                                                    |                                                                                                    |          | 0                                       | db                                 |
| Intel LOATISS         Image: Control Line Cocuma Gason 2, Sofie (2, Mi 1333, Mitz BOX)         Image: Control Line Cocuma Gason 2, Control Line Cocuma Gason 2, Control Line Cocum                                                                                                    | Intel LGA1151                                                                                                    | PERIODALA TOTINDEL CONIGRATICANT 2 SUCHY BM 1000MH7 IDAY                                                                                                    |          | 0                                       | db                                 |
| Intel LGA1156         0         0         0           Intel LGA1156         0         0         0         0           Intel LGA1366         0         0         0         0         0         0           Intel LGA1366         0         0         0         0         0         0         0         0         0         0         0         0         0         0         0         0         0         0         0         0         0         0         0         0         0         0         0         0         0         0         0         0         0         0         0         0         0         0         0         0         0         0         0         0         0         0         0         0         0         0         0         0         0         0         0         0         0         0         0         0         0         0         0         0         0         0         0         0         0         0         0         0         0         0         0         0         0         0         0         0         0         0         0         0 <td< td=""><td>Intel LGA1155</td><td></td><td></td><td></td><td>46</td></td<>                                                                                                    | Intel LGA1155                                                                                                    |                                                                                                    |          |                                         | 46                                 |
| Intel (GA386         CEE-20198         CPU INTEL C2Quad Q4000 2,660Hz GM 1330MHz TRAY         0         0         0           Intel (GA786         CEE-20198         CPU INTEL C2Quad Q4000 2,660Hz GM 1330MHz TRAY         0         0         0         0         0         0         0         0         0         0         0         0         0         0         0         0         0         0         0         0         0         0         0         0         0         0         0         0         0         0         0         0         0         0         0         0         0         0         0         0         0         0         0         0         0         0         0         0         0         0         0         0         0         0         0         0         0         0         0         0         0         0         0         0         0         0         0         0         0         0         0         0         0         0         0         0         0         0         0         0         0         0         0         0         0         0         0         0         0         0                                                                                                    | Intel LGA1156                                                                                                    | CPO INTEL C2QUad Q9400 2,06GHZ 6M 1333MHZ BOX                                                                                                    |          | 0                                       | db                                 |
| Intel LGA2011         CEE-20024         CPU INTEL C2Quad Q4900 2,60GHz M133MHz TRAY         0         0           Intel LGA73<br>Intel LGA73         Intel LGA73<br>Intel LGA73         CEE-20024         CPU INTEL C2Quad Q4900 2,60GHz LGA775 12/8011333 BOX         0         0           Stambights         Stambights         CEE-20024         CPU INTEL C2Quad Q4900 2,60GHz LGA775 12/8011333 BOX         0         0           Stambights         CEE-20024         CPU INTEL C2Quad Q4900 2,60GHz LGA775 12/800 BOX         0         0         0           Stambights         CEE-20024         CPU INTEL Celeron 430 1,80GHz LGA775 12/800 BOX         0         0         0         0           CEE-20027         CPU INTEL Celeron 430 1,80GHz LGA775 12/800 BOX         0         0         0         0         0         0         0         0         0         0         0         0         0         0         0         0         0         0         0         0         0         0         0         0         0         0         0         0         0         0         0         0         0         0         0         0         0         0         0         0         0         0         0         0         0         0         0         0 <td>Intel LGA1366</td> <td>EE-201968 CPU INTEL C2Quad Q9400 2,66GHz 6M 1333MHz TRAY</td> <td></td> <td>0</td> <td>db</td>                                                                                                    | Intel LGA1366                                                                                                    | EE-201968 CPU INTEL C2Quad Q9400 2,66GHz 6M 1333MHz TRAY                                                                                                    |          | 0                                       | db                                 |
| intel LOAV3             intel LOAV3                                                                                                    | Intel LGA2011                                                                                                    | EE-206204 CPU INTEL C2Quad Q9400 2,66GHz 6M 1333MHz TRAY                                                                                                    |          | 0                                       | db                                 |
| Standmögning:         CEE-00033         CPU INTEL Columo Q0960 3.00CHz L0A775 12/000 B0X         0         0           AEG<br>APC<br>S98         CEE-00132         CPU INTEL Columo 430 1.00CHz L0A775 12/000 B0X         0         0         0           1 Tutal         CEE-00273         CPU INTEL Columo 1430 1.00CHz L0A775 12/000 B0X         0         0         0           1 Tutal         CEE-00273         CPU INTEL Columo 1430 1.00CHz L0A775 12/000 B0X         0         0         0         0         0         0         0         0         0         0         0         0         0         0         0         0         0         0         0         0         0         0         0         0         0         0         0         0         0         0         0         0         0         0         0         0         0         0         0         0         0         0         0         0         0         0         0         0         0         0         0         0         0         0         0         0         0         0         0         0         0         0         0         0         0         0         0         0         0         0         0                                                                                                    | Intel LGA470                                                                                                    | CEE-000334 CPU INTEL C2Quad Q9550 2,83GHz LGA775 12M/1333 BOX                                                                                                    |          | 0                                       | db                                 |
| Schematerinistics Takegység         GEE-201222         CPU INTEL Celeron 430 1,80GHz LGA775 512/800 BOX         0         0           APC         SPS         CEE-201223         CPU INTEL Celeron 430 1,80GHz LGA775 512/800 BOX         0         0         0           SPS         Totat         CEE-201227         CPU INTEL Celeron 430 1,80GHz LGA775 512/800 BOX         0         0         0           SPS         Totat         CEE-30572         CPU INTEL Celeron 1300 Dual Core 2,50Hz 1MBL2/800 45mm BOX         0         0         0           SPS         CEE-305927         CPU Intel Celeron E3200 Dual Core 2,50Hz 1MBL2/800 45mm BOX         0         0         0           CEE-305927         CPU Intel Celeron E3200 Dual Core 2,50Hz 1MBL2/800 45mm BOX         0         0         0           CEE-005927         CPU Intel Celeron E3300 Dual Core 2,50Hz 1MBL2/800 45mm BOX         0         0         0           CEE-0059291         CPU INTEL Celeron G161012_30GHz 2MB ToX         0         0         0         0           CEE-00592915         CPU INTEL Celeron G161012_3GHz 2MB ToX         0         0         0         0         0           CEE-00592915         CPU INTEL Celeron G400 1,8GHz LGA1155 1MB DOX         0         0         0         0         0         0           CEE-005                                                                                                    | Számítógépház                                                                                                    | EE-000335 CPU INTEL C2Quad 09650 3 00GHz LGA775 12M/1333 BOX                                                                                                    |          | 0                                       | db                                 |
| AEG       AEG                                                                                                    | Szünetmentes Tápegység                                                                                                    | FF-201227 CPU INTEL Celeron 430 1 80CHz I CA775 512/800 BOX                                                                                                    |          | 0                                       | db                                 |
| APD       Getagorys       C-P UNTEL Colorm 1401 (Journe LGAYT 51/2/000 (FAYT)       Getagorys       Getagorys       Geta                                                                                                    | AEG                                                                                                    |                                                                                                    |          | -                                       |                                    |
| 1         Totat         00         0         0         0         0         0         0         0         0         0         0         0         0         0         0         0         0         0         0         0         0         0         0         0         0         0         0         0         0         0         0         0         0         0         0         0         0         0         0         0         0         0         0         0         0         0         0         0         0         0         0         0         0         0         0         0         0         0         0         0         0         0         0         0         0         0         0         0         0         0         0         0         0         0         0         0         0         0         0         0         0         0         0         0         0         0         0         0         0         0         0         0         0         0         0         0         0         0         0         0         0         0         0         0         0 <td>APC</td> <td>EE-203743 CPU INTEL Celeron 430 1,80GHZ LGAT75 512/800 TRAY</td> <td></td> <td>0</td> <td>ab</td>                                                                                                    | APC                                                                                                    | EE-203743 CPU INTEL Celeron 430 1,80GHZ LGAT75 512/800 TRAY                                                                                                    |          | 0                                       | ab                                 |
| • Tablet         CE-02796         CPU Intel Celeron E3200 Dual Core 2.40tz IMBL2/800 45mm BOX         0         d           • Tabegrydg         • Tolesztikatg V46L invester         0         d         d         d           • Tolesztikatg V46L invester         • Tolesztikatg V46L invester         0         d         d         d           • Tolesztikatg V46L invester         • Tolesztikatg V46L invester         0         d         d         d           • VGA biensitik         • CE-00092913 CPU INTEL Celeron G1610 12, GGHz ZMB BOX         0         d         d         d           • VGA biensitik         • CE-00092913 CPU INTEL Celeron G1610 12, GGHz ZMB Tay         0         d         d         d           • CE-00092915 CPU INTEL Celeron G1610 12, GGHz ZMB Tay         0         d         d         d         d           • CE-00092915 CPU INTEL Celeron G1610 12, GGHz ZMB Tay         0         d         d                                                                                                    | Trust                                                                                                    | CPU INTEL Celeron Dual-C E3500 2,70GHz LGA775 1M/800 BOX                                                                                                    |          | 0                                       | db                                 |
| * Tapgyrdg         Cfc-02797         CPU Intel Celeron G18300 Dual Core 2.504z IMBL2/800 45nm BOX         0         di           * Toffescults/globel         Cfc-007971         CPU Intel Celeron G1810 2.60Hz 2MB DXX         0         di           * Toffescults/globel         Cfc-007971         CPU Intel Celeron G1810 2.60Hz 2MB DXX         0         di           * Vid a kendet         Cfc-007971         CPU INTEL Celeron G1810 2.30Hz 2MB Tray         0         di           Cfc-007971         CPU INTEL Celeron G1810 2.30Hz 2MB Tray         0         di         di           Cfc-007971         CPU INTEL Celeron G1810 2.30Hz 2MB Tray         0         di         di           Cfc-007971         CPU INTEL Celeron G410 1.60Hz LGA1155 2MB BOX         0         di         di           Cfc-007971         CPU INTEL Celeron G410 1.60Hz LGA1155 1MB BOX         0         di         di           Cfc-007972         CPU INTEL Celeron G405 1.90Hz LGA1155 1.5MB BOX         0         di         di           Cfc-007972         CPU INTEL Celeron G405 1.90Hz LGA1155 1.5MB BOX         0         di         di           Cfc-007972         CPU INTEL Celeron G405 0.90Hz LGA1155 2MB BOX         0         di         di           Cfc-007972         CPU INTEL Celeron G405 0.92Hz LGA1155 2MB BOX         0         di                                                                                                    | Tablet                                                                                                    | EC-027966 CPU Intel Celeron E3200 Dual Core 2.4GHz 1MBL2/800 45nm BOX                                                                                                    |          | 0                                       | db                                 |
| > Toteszülség Védő, Insvier         CEE-0002913 CPU INTEL Celeron G16101 2,6GHz 2MB BOX         0         dia           > Totas Extensión         CEE-0002914 CPU INTEL Celeron G16101 2,6GHz 2MB Tray         0         dia           CEE-0002915 CPU INTEL Celeron G16101 2,6GHz 2MB BOX         0         dia           CEE-0002915 CPU INTEL Celeron G16101 2,6GHz 2MB BOX         0         dia           CEE-0002915 CPU INTEL Celeron G16101 2,6GHz 2MB Tray         0         dia           CEE-0002915 CPU INTEL Celeron G16101 2,6GHz 2MB BOX         0         dia           CEE-0004292 CPU INTEL Celeron G460 1,8GHz LGA1155 1MB BOX         0         dia           CEE-0004293 CPU INTEL Celeron G460 1,8GHz LGA1155 1MB BOX         0         dia           CEE-0004293 CPU INTEL Celeron G460 1,9GHz LGA1155 1MB BOX         0         dia           CEE-0004293 CPU INTEL Celeron G460 1,9GHz LGA1155 1MB BOX         0         dia           CEE-0004293 CPU INTEL Celeron G460 1,9GHz LGA1155 2MB BOX         0         dia           CEE-0004293 CPU INTEL Celeron G460 1,9GHz LGA1155 2MB BOX         0         dia           CEE-0004293 CPU INTEL Celeron G450 2,4GHz LGA1155 2MB BOX         0         dia           CEE-0004293 CPU INTEL Celeron G450 2,4GHz LGA1155 2MB BOX         0         dia                                                                                                    | Tápegység                                                                                                    | EC-027967 CPU Intel Celeron E3300 Dual Core 2.5GHz 1MBL2/800 45nm BOX                                                                                                    |          | 0                                       | db                                 |
| N Trane-Ografization         CEE-00092914         CPU INTEL Celeron G18101 2,3GHz 2MB Tray         0         dd           VTRA Elerovit         CEE-00092914         CPU INTEL Celeron G1820 2,7GHz 2MB BOX         0         dd           CEE-00092915         CPU INTEL Celeron G1820 2,7GHz 2MB BOX         0         dd         dd           CEE-00092915         CPU INTEL Celeron G1820 2,7GHz 2MB BOX         0         dd         dd           CEE-0004292         CPU INTEL Celeron G440 1,8GHz LGA1155 2MB BOX         0         dd         dd           CEE-0004292         CPU INTEL Celeron G460 1,9GHz LGA1155 1,5MB BOX         0         dd         dd           CEE-0004292         CPU INTEL Celeron G400 1,8GHz LGA1155 1,5MB BOX         0         dd         dd           CEE-0004292         CPU INTEL Celeron G405 1,9GHz LGA1155 1,5MB BOX         0         dd         dd           CEE-0004292         CPU INTEL Celeron G405 1,9GHz LGA1155 2MB BOX         0         dd         dd           CEE-0004292         CPU INTEL Celeron G405 1,9GHz LGA1155 2MB BOX         0         dd         dd           CEE-0004292         CPU INTEL Celeron G405 0,9GHz LGA1155 2MB BOX         0         dd         dd           CEE-0004292         CPU INTEL Celeron G4050         -         -         -         processer/ re                                                                                                    | Túlfeszültség Védő, Inverter                                                                                                    | EE-00092913 CPU INTEL Celeron G1610 2 6GHz 2MB BOX                                                                                                    |          | 0                                       | db                                 |
| CEE-00092915 CPU INTEL Celeron G1820 2,7GHz 2MB BOX         0           CEE-00092915 CPU INTEL Celeron G480 1,8GHz LGA1155 2MB BOX         0           CEE-0004293 CPU INTEL Celeron G400 1,8GHz LGA1155 1MB BOX         0           CEE-0004293 CPU INTEL Celeron G400 1,8GHz LGA1155 1MB BOX         0           CEE-0004293 CPU INTEL Celeron G400 1,8GHz LGA1155 1MB BOX         0           CEE-0004293 CPU INTEL Celeron G405 1,9GHz LGA1155 1MB BOX         0           CEE-0004293 CPU INTEL Celeron G405 1,9GHz LGA1155 1MB BOX         0           CEE-0004293 CPU INTEL Celeron G405 1,9GHz LGA1155 1MB BOX         0           CEE-0004293 CPU INTEL Celeron G405 1,9GHz LGA1155 2MB BOX         0           CEE-0004293 CPU INTEL Celeron G405 1,9GHz LGA1155 2MB BOX         0           CEE-0004293 CPU INTEL Celeron G405 1,9GHz LGA1155 2MB BOX         0           CEE-000429 CPU INTEL Celeron G530 2,4GHz LGA1155 2MB BOX         0           CEE-000429 CPU INTEL Celeron G530 2,4GHz LGA1155 2MB BOX         0           CEE-000429 CPU INTEL Celeron G530 2,4GHz LGA1155 2MB BOX         0                                                                                                    | Tv Tuner-Digitalizáló                                                                                                    | EE-00092914 CPU INTEL Celeron G1610T 2 3GHz 2MB Tray                                                                                                    |          | 0                                       | db                                 |
| CEE-55513         CPU INTEL Celeron G400 1,8GHz LGA1155 2MB B0X         0         0           CEE-55513         CPU INTEL Celeron G400 1,8GHz LGA1155 1MB B0X         0         0         0           CEE-55513         CPU INTEL Celeron G405 1,9GHz LGA1155 1MB B0X         0         0         0         0           CEE-55511         CPU INTEL Celeron G405 1,9GHz LGA1155 1MB B0X         0         0         0         0         0         0         0         0         0         0         0         0         0         0         0         0         0         0         0         0         0         0         0         0         0         0         0         0         0         0         0         0         0         0         0         0         0         0         0         0         0         0         0         0         0         0         0         0         0         0         0         0         0         0         0         0         0         0         0         0         0         0         0         0         0         0         0         0         0         0         0         0         0         0         0         0                                                                                                    |                                                                                                    | EE-0002215 CPU INTEL Colores C1620.2 7CHz 2MB POY                                                                                                    |          | 0                                       | db                                 |
| CEE-00042253         CPU INTEL Celeron G400 19.GHz LGA1155 1MB BOX         0         0           CEE-00042253         CPU INTEL Celeron G400 19.GHz LGA1155 1MB BOX         0         0         0           CEE-00042253         CPU INTEL Celeron G400 19.GHz LGA1155 1,5MB BOX         0         0         0         0           CEE-0004253         CPU INTEL Celeron G405 1,9GHz LGA1155 1,5MB BOX         0         0         0         0         0         0         0         0         0         0         0         0         0         0         0         0         0         0         0         0         0         0         0         0         0         0         0         0         0         0         0         0         0         0         0         0         0         0         0         0         0         0         0         0         0         0         0         0         0         0         0         0         0         0         0         0         0         0         0         0         0         0         0         0         0         0         0         0         0         0         0         0         0         0         0                                                                                                    |                                                                                                    |                                                                                                    |          |                                         |                                    |
| CEE-0004252 CPU INTEL Celeron G460 1,8GHz LGA1155 1MB BOX         0         d           CEE-0004253 CPU INTEL Celeron G460 1,9GHz LGA1155 1,5MB BOX         0         d           CEE-56511 CPU INTEL Celeron G500 2,4GHz LGA1155 2MB BOX         0         d           CEE-56511 CPU INTEL Celeron G500 2,4GHz LGA1155 2MB BOX         0         d           CEE-56511 CPU INTEL Celeron G500 2,4GHz LGA1155 2MB BOX         0         d           CEE-56511 CPU INTEL Celeron G500 2,4GHz LGA1155 2MB BOX         0         d           CEE-56511 CPU INTEL Celeron G500 2,4GHz LGA1155 2MB BOX         0         d           CEE-56511 CPU INTEL Celeron G500 2,4GHz LGA1155 2MB BOX         0         d                                                                                                    |                                                                                                    | CPU INTEL Celeron G440 1,6GHZ LGA1155 2MB BOX                                                                                                    |          | 0                                       | dD                                 |
| CEE-0004253 CPU INTEL Celeron G465 1,9GHz LGA1155 1,5MB B0X         0         al           CEE-0004253 CPU INTEL Celeron G450 1,9GHz LGA1155 2MB B0X         0         al           CEE-0004253 CPU INTEL Celeron G530 2,4GHz LGA1155 2MB B0X         0         al           CEE-0004253 CPU INTEL Celeron G530 2,4GHz LGA1155 2MB B0X         0         al           CEE-0004253 CPU INTEL Celeron G530 2,4GHz LGA1155 2MB B0X         0         al           CEE-0004253 CPU INTEL Celeron G530 2,4GHz LGA1155 2MB B0X         0         al           CEE-0004253 CPU INTEL Celeron G530 2,4GHz LGA1155 2MB B0X         0         al           CEE-0004253 CPU INTEL Celeron G530 2,4GHz LGA1155 2MB B0X         0         al                                                                                                    |                                                                                                    | EE-00044252 CPU INTEL Celeron G460 1,8GHz LGA1155 1MB BOX                                                                                                    |          | 0                                       | db                                 |
| CE-55311 CPU INTEL Celeron G530 2,4GHz LGA1155 2MB BOX 0 de                                                                                                    | (inter)                                                                                                    | EE-00044253 CPU INTEL Celeron G465 1,9GHz LGA1155 1,5MB BOX                                                                                                    |          | 0                                       | db                                 |
| Control Control Con                                                                                                    |                                                                                                    | EE-56511 CPU INTEL Celeron G530 2,4GHz LGA1155 2MB BOX                                                                                                    |          | 0                                       | db                                 |
| Processor Intel Core 2 Quad QBSD                                                                                                    | COLUMN                                                                                                    |                                                                                                    |          |                                         | >                                  |
|                                                                                                    | DESKTOP.                                                                                                    | rocesszor: Intel Core 2 Quad Q9550                                                                                                    |          |                                         | -                                  |
|                                                                                                    |                                                                                                    | működési frekvencia: 2,83 GHz                                                                                                    |          |                                         |                                    |

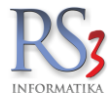

A megjelenő ablakban *INS* gombbal (lefelé haladva), a SPACE gombbal, vagy az egérrel jelöljük ki azokat a termékeket, melyeket egy meghatározott termékcsoportba kívánunk helyezni. A kiválasztott termékek piros színnel jelennek meg. Lehetőség van terméknév lapján vagy meghatározott szórészletre, termékkódra is keresni. Az alábbi példában kijelöltük az összes olyan terméket, mely termék megnevezésében szerepel a "intel" szó. Ezek után már lehetőségünk van a kijelölt termékeket egy mozdulattal egy meghatározott csoportba helyezni.

| RS3 - [Termék kiválasztás (termékkijelölé                             | s: space/ins billentyú | , egér!]   |                                             |         |   | 2   | 23 |
|-----------------------------------------------------------------------|------------------------|------------|---------------------------------------------|---------|---|-----|----|
| Termék kiválasztás (termékkii                                         | olölás: SPACE/INS      | hillont    | víl orári                                   |         |   |     |    |
|                                                                       |                        | , Dillerit | yu, egen.                                   |         |   |     |    |
| RS3 WEB                                                               | KI (ESC) SZŰKÍTE       | TT MÓD     | 2-                                          |         |   |     |    |
| Kártyaolvasó, Hub, Egyéb A                                            | intel                  |            | ₽ <b>Q</b>                                  |         |   |     |    |
| <ul> <li>Memória Modul</li> </ul>                                     |                        | (          |                                             |         |   |     |    |
| ▷ Merevlemez/HDD,SSD<br>Miles fee                                     | Termék-kód             | Term       |                                             | Készlet | M | .e. | *  |
| Mobil Rack                                                            | CEE-000384             | COC        | Termék-csoport kiválasztása                 |         | 0 | db  |    |
| ▷ Monitor                                                             | CEE-000382             | COC        |                                             |         | 0 | db  |    |
| Notebook                                                              | CEE-000377             | COC        |                                             |         | 0 | db  |    |
| <ul> <li>Notebook Taska- Adapter</li> <li>Optikai Meghajtó</li> </ul> | CEE-000374             | COC        | RS3 WEB                                     |         | 0 | db  |    |
|                                                                       | CEE-000331             | CPU        | Kábel ^ 3 BO                                | X       | 0 | db  |    |
| ⊳ Amd                                                                 | CEE-000332             | CPU        | Kártyaolvasó, Hub, Egyéb<br>Memória Kártya  | BOX     | 0 | db  |    |
| Intel LGA G2 (mobi                                                    | CEE-000333             | CPU        | Memória Modul RAY                           |         | 0 | db  |    |
| Intel LGA1150                                                         | CEE-000334             | CPU        | ▷ Merevlemez/HDD,SSD /1333                  | 3 BOX   | 0 | db  |    |
| Intel LGA1155                                                         | CEE-000335             | CPU        | Mobil Rack /1333                            | 3 BOX   | 0 | db  |    |
| Intel LGA1366                                                         | CEE-000330             | CPU        | ▶ Monitor                                   |         | 0 | db  |    |
| Intel LGA2011                                                         | CEE-000320             | CPU        | Notebook<br>Notebook Táska Adaptar<br>BOX   |         | 0 | db  |    |
| Intel LGA476                                                          | CEE-000321             | CPU        | Optikai Meghajtó     BOX                    | (       | 0 | db  |    |
| 4 III >                                                               | CEE-000322             | CPU        | Processzor     BOX                          |         | 0 | db  |    |
|                                                                       | CEE-000323             | CPU        | ► Amd =                                     |         | 0 | db  |    |
| P                                                                     | CEE-000324             | CPU        | ▶ Számítógépház BOX                         |         | 0 | db  |    |
|                                                                       | CEE-000325             | CPU        | ▹ Szünetmentes Tápegység TRA                | Y       | 0 | db  |    |
| (intel)                                                               | CEE-000326             | CPU        | ⊳ Tápegység BOX                             | (       | 0 | db  |    |
| Core"2 Due                                                            | CEE-000327             | CPU        | ▷ Túlfeszültség Védő, Inverter JOX          |         | 0 | db  |    |
| - Quad                                                                | CEE-000328             | CPU        | Tv Tuner-Digitalizáló<br>NGA kádyák<br>3 BO | X       | 0 | db  |    |
|                                                                       | CEE-000329             | CPU        | ► Webkamera 66 TI                           | RAY     | 0 | db  |    |
|                                                                       | •                      |            | Ménsem                                      |         |   | Þ   | Ŧ  |
|                                                                       | Összes kijelölése      | Kijel      | inegseni OK andel                           |         |   |     |    |
|                                                                       | Cooperthe hoter        |            | ához rondel Círeko svortetán                |         |   | OK  |    |
|                                                                       | Csoportba nelyez       | Gyar       |                                             |         |   | UK  |    |

A *Csoportba helyez* gomb megnyomásával, felnyílik a termékcsoport fa, melyből kiválaszthatjuk azt a termékcsoportot, melybe a kijelölt termékeket át kívánjuk helyezni. A megjelenő ablakban a termékcsoport megtalálását, keresőfunkció segíti. Ügyelnünk kell arra, ha az automata árképzést használjuk az adott termékcsoportra, a csoportba kerülő új termékek (amennyiben árvédelemmel azok nincsenek ellátva), az aktuális termékcsoport árképzését átveszik. Így előfordulhat, hogy a termék árak megváltoznak, a termék új csoportba való helyezése után megváltozik.

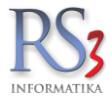

## 32. Telephelyek kezelése

Több telephellyel rendelkező cégek esetén speciális megoldást biztosít az RS3 Ügyviteli Rendszer. Alapvető elvárás, hogy a cég közös cikktörzset, vevőtörzset, illetve a hozzá tartozó kedvezményeket együtt, egy rendszerben kezelhesse, azonban a forgalmak, a telephelyekhez rendelt raktári feladatok jól elkülönülve legyenek kezelve.

### Telephellyel kapcsolatos alapvető szabályok:

Egy telephelyen belül korlátlan számban definiálhatunk raktárakat.

Minden telephely saját fejléccel rendelkező és egyedi sorszámon futó bizonylatokat (számla, szállítólevél) tud generálni. A telephelyekhez és azon belüli raktárakhoz a felhasználóknak megfelelő jogokat kell biztosítani.

A telephelyek karbantartásához navigáljunk el a *Szervizfunkciók > Beállítások > Cégadatok, telephelyek* menühöz. A meglévő telephely módosításához nyomjuk meg a *Módosít (F4)* gombot, új telephely rögzítéséhez nyomjuk meg az *Új (INS)* gombot *(több telephely modul szükséges)*. A felvitelt követően a megfelelő felhasználóknak biztosítsunk jogosultságot a telephelyhez, állítsuk be a bizonylat-fejléceket, és a sorszámokat.

Lehetőségünk van a Számlázás és a Bevételezés menüben telephelytől függetlenül kezelni a bizonylatokat (pl. partnerünk szállítólevélen visz el több telephelyről árut, részére egy összevont számla készül).

Az opció jogosultsághoz kötött (Számlázás > Összes telephely bizonylata), alapból ki van kapcsolva.

| FA-kulcsok                   |                                                                                                    | _    |
|------------------------------|----------------------------------------------------------------------------------------------------|------|
| rucikk                       | Cégadatok, telephelyek                                                                                                    |      |
| evételezés, beszállítók      |                                                                                                    |      |
| izonylatfejlécek             | Általános adatok Jövedéki adatok Telephelyek                                                                                                    |      |
| égadatok, telephelyek        |                                                                                                    |      |
| -mail beállítások            |                                                                                                    | ×    |
| gyéb                         |                                                                                                    | - 11 |
| elhasználók, dolgozók        | K leiephely modositasa                                                                                                    |      |
| tatás                        |                                                                                                    |      |
| utalékkezelés                | Nieghevezes.                                                                                                    |      |
| épkezelés                    | Ország: Magyarország                                                                                                    |      |
| ommunikáció                  |                                                                                                    |      |
| oltsegpartnerek, koltsegek   | Ir. szám / Település: 4028 Debrecen                                                                                                    |      |
| onyveles                     | Martin (hart influence) Anno Company (here and the second second se |      |
| ornyezeti beallitasok        | Kozter. / Kozt. jeliege / hsz.: Apari utca 42-44                                                                                                    |      |
| ekeruezesek                  | Telies cím: 4028 Debrecen, Apafi utca 42-44                                                                                                    |      |
| ellal                        |                                                                                                    |      |
|                              | Ügyintéző név: Szendrey Gábor                                                                                                    |      |
| űködés                       |                                                                                                    |      |
| velvkezelés                  | Ugyintéző telefonszám: +36309354586                                                                                                    |      |
| vomtatás                     | Üquintéző email cím: infe@rs2 bu                                                                                                    |      |
| DA Tablet                    |                                                                                                    |      |
| énztár és bankszámla         | Bevételezés módja: egyszakaszos, azonnali készletre kerülés 🗸 🗸                                                                                                    |      |
| aktár, készletkezelés        |                                                                                                    |      |
| orszámok                     | Kiadás módja: egyszakaszos, azonnali lekerülés készletről 🗸 🗸                                                                                                    |      |
| zámlázás                     | Közpopti telepholu:                                                                                                    |      |
| ermékdíj beállítások         | Kozponu telephely. U M Bejovo megr. raktan leladatba: U                                                                                                    |      |
| evő                          | Használatban: 🛛 Bejövő megr. összekészítve: (i) 🖓                                                                                                    |      |
| evő, szállító, cikkcsoportok |                                                                                                    |      |
| /ebshop                      | Atvevőhely: (i)                                                                                                    |      |
|                              |                                                                                                    |      |
|                              | Ielephelyhez rendelt vevö: (1) 🗐 🐺 _                                                                                                    |      |
|                              | Szerver ID: 0                                                                                                    |      |
|                              |                                                                                                    |      |
|                              | Replikáció felh. név / jelszó: (j)                                                                                                    |      |
|                              |                                                                                                    |      |
|                              |                                                                                                    | _    |
|                              | VISSZA MENTÉS (F12                                                                                                    | ))   |
|                              |                                                                                                    | _    |

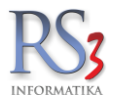

## 33. Raktárkezelés (raktári kiadás, betárazás)

A rendszer kétféle raktári bevételezési és kiadási módot támogat melyet célszerű már a program használatbavételekor beállítani. Az "egyszakaszos, azonnali készletre kerülés" beállítást alkalmazzuk, ha a számlázást és az áru kiadását egy és ugyanaz a személy végzi. A klasszikus értelemben vett raktárkezelés csak a "számlázás, majd raktárból árukiadás" kiválasztása során valósul meg. Egyszerű raktári bevét és kiadás esetén a főmenüben lévő RAKTÁR (Raktári árukiadás, *Termékek összekészítése* gomb inaktív, így ez esetben egy bizonylat (számla, szállítólevél) kiállítása nem generál raktári feladatot sem.

Többszakaszos raktári bevét/kiadás esetén, a raktárban lévő számítógép illetve megfelelő PDA alapú rendszer esetén maga a PDA eszközön a raktáros jelzést kap a raktári feladat elvégzésének szükségességéről.

#### 34. Több-raktárkezelés

A 3.x rendszerben bevezetésre került a több-raktárkezelés funkció, melyben közös árucikktörzs mellett, végtelen mennyiségű raktár létrehozását teszi lehetővé. Minden raktár így a bizományos, illetve a konszignációs raktárak készleteit is külön-külön oszlopban tudjuk megjeleníteni. A raktárakban tárolt készletről, raktáranként külön-külön, és összesítve is információt kaphatunk. Bevételezésnél, számlázás, szállítólevél készítésénél, leltározásnál, raktári kiadásnál és betárolásnál stb. mind lehetőség van a megfelelő raktár kiválasztására.

#### 34.1 Új raktár felvitele

Új raktár létrehozására az árucikkek ablakban, illetve a *Szervizfunkciók > Beállítások > Raktár, készletkezelés > Raktárak* menüpontban van lehetőség. Minden raktárat korlátlan számban láthatunk el tárhelyekkel, ami a termékünk raktáron belüli pontos pozícióját jelöli.

|                            |          |                  |        | ×            |
|----------------------------|----------|------------------|--------|--------------|
| Új raktár                  |          |                  |        | i            |
| Raktár megnevezés:         | Jövedéki | Nagyker Raktár   |        |              |
| Rövidnév:                  | J.N.R.   |                  | i      |              |
| Cím:                       |          |                  |        |              |
| Engedelyszám:              |          |                  |        |              |
| Főkönyvi szám (áru):       |          |                  |        |              |
| Főkönyvi szám (alapanyag): |          |                  |        |              |
| Árbevétel:                 |          |                  |        |              |
| ELÁBÉ:                     |          |                  |        |              |
| Használatban:              |          | Szerviz-raktár:  |        |              |
| Technikai raktár:          |          | Eszköz-raktár:   |        |              |
| Rejtett raktár:            |          | Jövedéki-raktár: |        |              |
| Elsődleges:                | i) 🗆     |                  |        |              |
| Selejt raktár:             | i) 🗆     |                  |        |              |
| Visszáru raktár:           | i) 🗆     |                  |        |              |
|                            |          |                  |        |              |
| Bizományos:                |          |                  |        |              |
|                            |          |                  |        |              |
|                            |          |                  |        |              |
|                            |          |                  | VISSZA | MENTÉS (F12) |

Raktárakat beállíthatjuk tulajdonságaik alapján, melyre külön szabályok, illetve megkötések érvényesek.

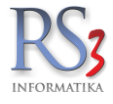

## Általános (normál) raktár

Új raktár felvitelénél amennyiben beállítjuk, hogy az használatban legyen, de más opciót nem jelölünk be, úgy egy olyan általános raktárak kapunk, melybe szabadon bevételezhetünk, számlázhatunk stb. Egy használatban lévő raktár állapotát - nem használtra- csak üres raktár esetén van lehetőségünk beállítani, így egy gombnyomással úgymond nem lehet egy teljes raktár összes árucikkét eltüntetni. Abban az esetben, ha egy raktárat meg szeretnénk szüntetni, úgy a benne szereplő összes árucikk készletét raktárközi mozgással a megszüntetendő raktárból egy másik raktárba kell áthelyeznünk.

#### Selejt raktár

Speciális raktár, amely csak raktárközi bizonylatban, termékkiadásban és selejtezésben használható. Bejövő megrendelésben megjelölhetők a selejt-tételek (pl.: üzletkötői megrendelés), amely tételeket a rendszer speciálisan kezel szállítólevélbe / számlába átforgatáskor.

#### Rejtett raktár

A rejtett raktár azon termékek tárolására szolgál, melyeket (már) kereskedelmi forgalomba nem kívánunk értékesíteni, illetve normál értékesítés során sem szeretnénk e raktár tartalmát megjeleníteni.

#### Szerviz raktár

Olyan speciális megkötésekkel rendelkező raktár mely a javításra behozott eszközökhöz tartozó alkatrészek tárolására szolgál. A szervizraktárból közvetlen értékesítés nem történhet, csupán munkalapon történő felhasználás lehetséges, így értékesítés közben e raktár és a benne szereplő készletek nem választhatóak ki.

#### Eszköz raktár

Saját tulajdonban szereplő eszközök, illetve szerszámok tárolására szolgáló raktár, melyből értékesítés nem csupán dolgozók részére történő kiadás történhet. Az eszközraktárban szereplő eszközök, illetve szerszámok a cikktörzstől teljesen függetlenül kerülnek rögzítésre.

#### Jövedéki raktár

Jövedéki besorolású termékek forgalmazásával foglalkozó nagykereskedő partnereink számára készült raktár. Bekapcsolásával különböző szabályok (megkötések) lépnek életbe, mellyel a jövedéki termékek eladásakor számtalan hibázási lehetőséget tudunk kiküszöbölni.

#### Bizományos raktár (Konszignációs raktár) /külső

Bizományosi szerződés alapján működő raktár, mely raktár az első bizományos szállítólevél létrehozásakor automatikusan létrejön a bizományos partner nevével megegyező néven. A bizományos raktár készletét csak bizományos szállítólevéllel vagy bizományos lejelentés alapján tudjuk változtatni. Mivel a termék a lejelentésig saját tulajdonban van, emiatt annak készlete oszlopszinten mindvégig megjeleníthető a saját adatbázisunkban.

#### Visszáru raktár

A felvitt visszáru raktár beállítható a dolgozóhoz. Az olyan - tabletről érkező - megrendelés-tételeket, amelyek mínuszos mennyiségűek (nem selejt-tételek) a szállítólevélbe / számlába átforgatás során az adott dolgozóhoz rendelt visszáru raktárba fognak kerülni.

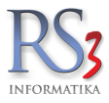

## Konszignációs raktárak kezelése, bizományos értékesítés

A konszignációs raktár nem más, mint egy bizományos szerződés alapján működő raktár, mely létrehozásának célja a felhasználó partnerünk közvetlen közelében történő tárolás. E konszignációs raktárban tárolt árucikk mindaddig saját tulajdonban marad, míg a felhasználó lejelentése alapján az általunk kiállított számla ki nincs egyenlítve, emiatt nagyon fontos, hogy a leltár értékünk meghatározásakor a konszignációs raktár készletértéke beletartozik a saját leltárértékünkbe.

A bizományba kapott és a saját telephelyünkön tárolt eszközöket a leltározás során külön kell kezelnünk, mivel az a bizományba adó cég tulajdonát képezi.

## Konszignációs lejelentés

Az alábbi dokumentum elolvasásával Ön könnyebben el tudja végezni konszignációs raktárában történt felhasználások lejelentését. A konszignációs raktárban történt felhasználások webes lejelentésének viszonylag egyszerű menete a következő:

- 1. Lépjen be felhasználónevével / jelszavával webáruházunkba!
- 2. Klikkeljen az Adatok menüpontra, azon belül válassza a Konszignációs felhasználás lejelentése fület.
- 3. A megjelenő oldalon Ön megtekintheti, hogy rendszerünk szerint melyik termékből pillanatnyilag milyen mennyiség található az adott konszignációs raktárban. Amennyiben több konszignációs raktára van, abban az esetben a *Raktár* legördülő menüben tud a raktárak között váltani. A lejelentés raktáranként történik.
- 4. A megjelenő terméklistában megadhatja a felhasznált mennyiségeket. Ezt a részt kétféleképpen használhatja. Használhatja úgy, hogy a lejelentés során megadja a mennyiségeket majd ráklikkel a *Mentés és küldés* gombra, ekkor az adatok mentése és a lejelentés elküldése is megtörténik, illetve használhatja úgy is, hogy napi, heti szinten karbantartja az adatokat (ez tetszőleges), ilyenkor az adatok frissítéséhez a *Mentés* gombra kattintunk, ilyenkor nem történik küldés. Amikor szeretnénk elküldeni a lejelentést, kattintsunk a *Mentés és küldés* gombra!
- 5. A lejelentés elküldését követően rendszerünk fogadja ezeket az adatokat, melyeket feldolgozunk. A lejelentés tényéről Ön email értesítést kap. Fontos tudni, hogy adott raktárban történő újabb lejelentést nem tud leadni, amíg mi nem dolgozzuk fel az elküldött lejelentési adatokat. A feldolgozás sikerességéről Ön szintén email értesítést kap.

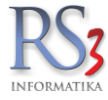

#### 34.2 Készletkezelés

A v3.x változattól a készletkezelés teljesen új alapokra lett helyezve. A készletkezelésünk során több adatoszloppal találkozhatunk egy-egy árucikk kapcsán, mely valamilyen formában a készlet darabszámait hivatott megjeleníteni.

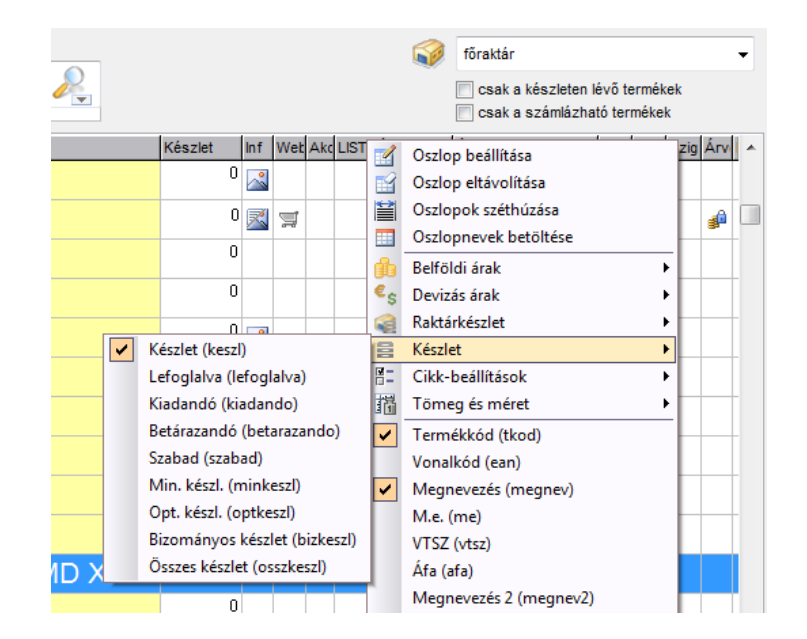

#### Készlet:

Fizikailag a raktárban szereplő készlet, mely figyelmen kívül hagyja az esetleges foglalásokat, melyeket megrendelések útján lehet rögzíteni a rendszerbe.

#### Lefoglalva:

A beérkező megrendelések mind foglalják a készletet olyan összmennyiségben, mint ahogy a megrendelés tételei azt tartalmazzák.

#### Kiadandó: (csak kétszakaszos raktárkezelés esetén)

Kétszakaszos raktári kezelés esetén, ahol a számlázás pl. az irodán, de a valóságos árumozgás egy másik helyen pl. a raktárban történik, ott a raktáros számára jelenthet hasznos információt ez az oszlop, mely az adott árucikk összes kiadandó darabszámát jeleníti meg. Az összes raktári feladat elvégzését követően az értékének nullának kell lenni.

#### Betárazandó: (csak kétszakaszos raktárkezelés esetén)

Kétszakaszos raktárkezelés esetén, ahol az irodán történő bevételezés raktári feladatot generál. Az érkező árú összmennyiségét jelöli, melyet raktári feladatként el kell végezni. Az összes raktári feladat elvégzését követően az értékének nullának kell lenni.

## Szabad készlet:

Mivel a bejövő megrendelések automatikusan lefoglalják a készletet, így szükségessé vált a szabad készlet fogalmának bevezetésére. A szabad készlet az a készlet, melyre még nem volt foglalás vagy raktári feladat, így kézzel fogható és szabadon értékesíthető. Mivel a betárazandó készletet a rendszer már beérkezettnek tekinti, ezért a szabad készletet, azaz a szabadon értékesíthető készlet darabszámait növeli, annak ellenére, hogy még a raktári feladat esetleg nem lett elvégezve. Így a szabad készlet darabszámait a rendszer az alábbiak szerint számolja:

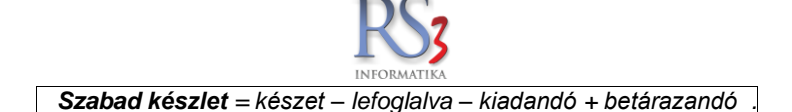

#### Min. készlet (minimum készlet):

A minimum készlet jelzi, hogy az adott tétel darabszámai egy olyan érték alá csökkentek, mely időszerűvé teszi az adott árucikk készleteinek feltöltését illetve utánrendelését. A minimum készlet beállítására az árucikk adatlapján van lehetőség. Kimenő bizonylatoknál beállítható riasztás is, jelezve, hogy az adott mennyiségű tétel eladásával a készlet a minimum alá fog csökkeni. *Beállítások > Számlázás > 1. fül > minimumkészlet riasztás*.

## Opt. készlet (optimális készlet):

Rendelés leadásánál szolgálhat hasznos információval, ahol az optimális készlet megmutatja, hogy mi az a optimális készletmennyiség, melyre a jelenlegi készletet érdemes lenne feltölteni. Az optimális készlet beállítására az árucikk adatlapján van lehetőség.

## Bizományos készlet:

Bizományos partnereink felé kiadott készlet.

## Összes készlet:

Összes raktárunk készletét mutatja.

#### 34.3 Készlet korrekció

Kivételes esetekben szükség lehet manuális készletkorrekcióra. Ilyenkor az eredeti készlet darabszámait tudjuk megváltoztatni. A készletváltozást minden esetben meg kell indokolni, sorozat illetve sarzs-számmal rendelkező termékek esetén szükséges az készletváltozással együtt járó sorozatszámok korrekciójára is.

#### 35. Év végi teendők a rendszerben

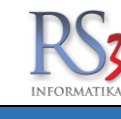

#### 35.1 Sorszámok léptetése

Sűrűn előforduló kérdés a Partnereink részéről, hogy a bizonylatok sorszámai automatikusan váltanak-e januártól pl.: SZ19-0001-re?

Mivel a sorszámok felépítése nem egységes minden cégnél, ezért azok léptetését *(előtag és kezdő sorszám)* nem lehet automatizálni, a módosításokat szükség esetén magunknak kell elvégezünk! A sorszámok léptetése nem kötelező, nincs rá előírás.

#### Hogyan módosítsuk ezeket a számokat?

Lépjünk be a *Szervizfunkciók >> Beállítások >> Sorszámok* részhez. A *Számlázás* fülön állítsuk be az előtagokat 19-re, a sorszámot (*kezdő sorszám*) pedig 1-re. Ha beállítottuk a sorszámozást, mentsük le a változásokat az alsó, Összes mentése gombbal. Ugyanezen metódus mentén haladva beállíthatjuk a megrendelésekkel, árajánlatokkal, munkalapokkal kapcsolatos sorszámozást is.

Egy példa a 2019-es évre vonatkozóan:

| ÁFA-kulcsok                   |                                      |                           |                    |                   |           |       |
|-------------------------------|--------------------------------------|---------------------------|--------------------|-------------------|-----------|-------|
| > Árucikk                     | Sorszám-beállítások                  | :                         |                    |                   |           |       |
| - Bevételezés, beszállítók    |                                      |                           |                    |                   |           |       |
| Bizonylatfejlécek             | Számlázás                            | Megrendelés, árajánlat    | Termék, EAN, eszkö | z Vevő, munkaszám |           |       |
| - Cégadatok, telephelyek      |                                      |                           |                    |                   |           |       |
| - E-mail beállítások          |                                      | előtag                    | sorszám, hossz     | minta             |           |       |
| > Egyéb                       | Számlaszám:                          | R19-                      | 1 🚔 4 🚔            | R19-0001          | MENTÉS    |       |
| - Felhasználók, dolgozók      |                                      |                           |                    | K15 0001          |           |       |
| - Iktatás                     | () I'm blabar och                    | less in the second second |                    |                   |           |       |
| Jutalékkezelés                | <ol> <li>Jov. kisker szan</li> </ol> | llasz.: SZK1-             | 1 📮 6 📮            | SZK1-000001       | MENTES    | n     |
| > Képkezelés                  |                                      |                           |                    |                   |           |       |
| - Kommunikáció                | Szállítólevélszá                     | m: RSZ19-                 | 1 🗘 4 🗘            | RSZ19-0001        | MENTÉS    |       |
| – Költségpartnerek, költségek |                                      |                           |                    |                   |           |       |
| Könyvelés                     |                                      |                           | 1001               |                   |           |       |
| Környezeti beállítások        | Előleg:                              | EL-19-                    | 1 🗘 4 🗘            | EL-19-0001        | MENTÉS    |       |
| - Lekérdezések                |                                      |                           |                    |                   |           |       |
| - Leltár                      | Exportszámla:                        | EVP-10-                   | 1 1 4              | EXP-19-0001       | MENTÉS    |       |
| Megrendelés, árajánlat        | Exportizediniar                      | EXP-19-                   | · · · ·            |                   | menteo    |       |
| Munkalap, eszközök            |                                      |                           |                    |                   |           |       |
| - Működés                     | Uniós exportszá                      | mla: EXPU-19-             | 1 🗘 4 🗘            | EXPU-19-0001      | MENTÉS    |       |
| Nyelvkezelés                  |                                      |                           |                    | 9                 |           |       |
| > Nyomtatás                   |                                      |                           | 191                | 7                 |           | ~     |
| PDA, Tablet                   | Lakossagi #1:                        | LAK-                      | 1 🗘 4 🗧            | LAK-0001          | MENTES    |       |
| - Pénztár és bankszámla       |                                      |                           |                    |                   |           |       |
| - Raktár, készletkezelés      | Lakossági #2:                        | AP: 19-                   | 1 4 4              | AP: 19-0001       | MENTÉS    |       |
| Sorszámok                     | Lanotoug                             | A11.12                    | · · ·              |                   | mentres   |       |
| > Számlázás                   |                                      |                           |                    |                   |           |       |
| Termékdíj beállítások         | Proforma szám                        | a: PSZ19-                 | 1 🗘 4 🗘            | PSZ19-0001        | MENTÉS    |       |
| > Vevo                        |                                      |                           |                    | 2                 |           |       |
| vevo, szallito, cikkcsoportok |                                      |                           |                    |                   |           |       |
| > webshop                     |                                      |                           |                    |                   | Összes me | ntése |
|                               |                                      |                           |                    |                   |           |       |
| L                             | 1                                    |                           |                    |                   |           |       |
|                               |                                      |                           |                    |                   |           |       |

Ezen kívül nincs más teendő a rendszerrel kapcsolatban, nincs év végi zárás, és nincs év eleji nyitás sem!

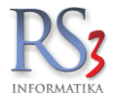

## 36. RS3 Webshop

#### 36.1 Web-áruházzal kapcsolatos általános információk

Mára már természetessé vált, hogy a cégek döntő forgalmát az internetes eladások teszik ki. A kiélezett piaci versenyben nagyon fontos, hogy partnereink megelégedéssel tudják használni a webáruházat.

Ebben nyújt komoly segítséget az RS3 Webshop, mely szorosan, egységként működik az RS3 Ügyviteli Rendszerrel. Az adatok másodperc alapon szinkronizálódnak a webáruház és az ügyviteli rendszer között. Nincs szükség a külön adminisztrációra, az adatok többszöri felvitelére! Használatával minden termékkel kapcsolatos adat (árak, készlet) valóban friss, az árajánlatkérések, megrendelések közvetlenül az RS3 Ügyviteli Rendszerbe érkeznek. Partnereink a Rendszerben beállított áron láthatják a termékeket, a webshopban láthatják (és módosíthatják) élő megrendeléseiket, láthatják a nekik kiállított számlákat.

Ahhoz, hogy a szinkronizálás működjön, feltétlenül szükséges a szinkronizáló program futtatása. Ellenkező esetben az odavissza kommunikáció nem működik, vagyis a rendszerben módosult adatok nem látszanak a webáruházban, illetve a webáruházból küldött információk (pl.: regisztráció, árajánlatkérés, megrendelés) nem látszanak az ügyviteli rendszerben.

Az RS3 Ügyviteli Rendszerben, a termékhez beállított képek, leírás, letölthető dokumentumok, akciók, helyettesítő termékek megjelennek. A termékek árának, raktár-információinak láthatósága globálisan, és partnerenként is beállítható. A belépett, és belépés nélküli felhasználónak beállítható egy ársáv. Ha a partner részére kedvezményt állítottunk be bizonyos termékekre/termékcsoportokra, illetve, ha másik ársávba "tesszük", akkor partnerünk a saját, Rendszerben beállított árát látja, illetve így tudja leadni megrendelését/árajánlatkérését.

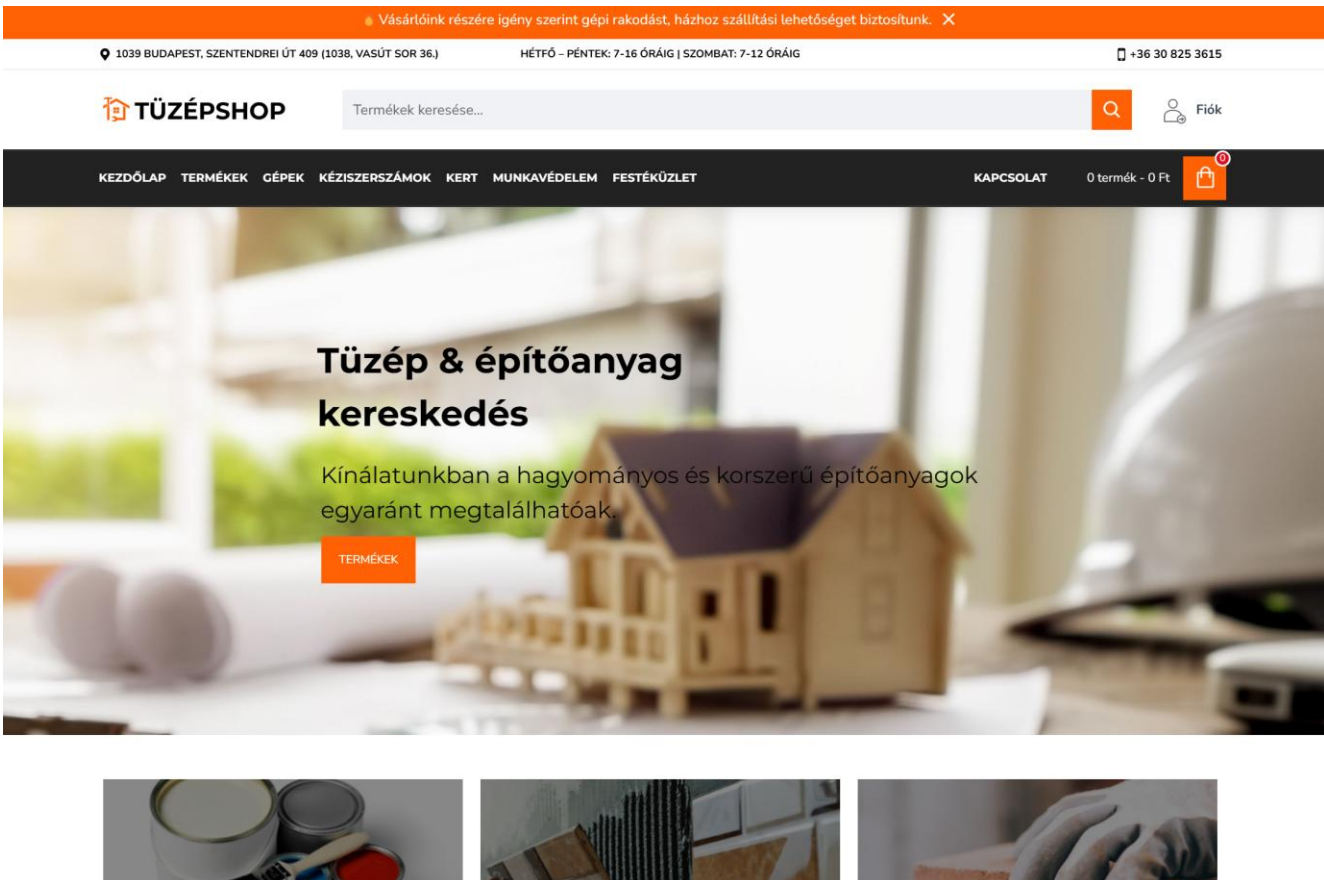

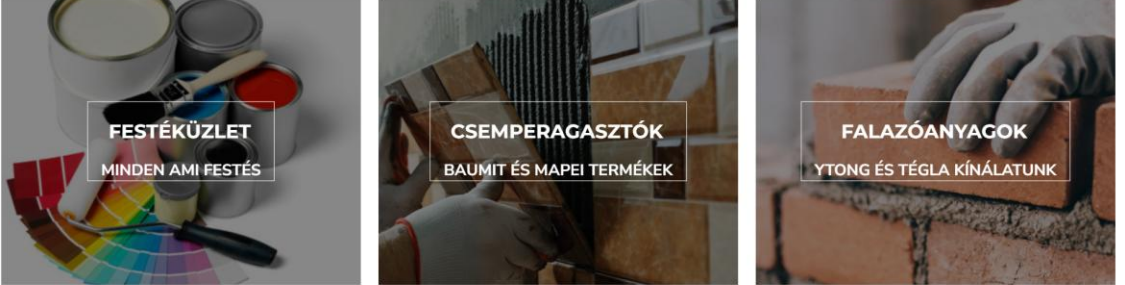

## Az RS3 Webshop tulajdonságai összefoglalva

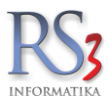

- Teljes integráció az RS3 Ügyviteli Rendszerrel
- azonnali adatszinkronizálás az RS3 Ügyviteli Rendszerrel. On-line módon azaz gyakorlatilag azonnal megjelenik az interneten a számlázó rendszerben történt bármilyen módosulás. E rendszer előnye továbbá, hogy a webáruház adatai folyamatosan naprakész információkat tartalmaznak, termékeket, hozzájuk tartozó képeket, dokumentációkat, árakat stb. így az adatok felvitele és karbantartása egyszerűen elvégezhető.
- árucikkek fastruktúrában történő megjelenítése (korlátlan mélységben),
- kifinomult okoskereső (a keresőbe írt karakterre feldobja a lehetséges termék-találatokat)
- többnyelvű webáruház-modul
- a számlázó rendszerbe újonnan bevételezett árucikk, termékhez tartozó kép, termékjellemzők leírásának azonnali megjelenítése a Web-áruházban is,
- vevőhöz rendelt egyedi kedvezmények megjelenítése (termékcsoport kedvezmény, ársáv kedvezmény, termékre adott egyedi és százalékos kedvezmények),
- vevő részére elérhető ár és készletinformáció (vevőnként beállítható és ki/be kapcsolható),
- akciós termékek megjelenítése, (akciós oldal),
- időszaki akciók automatikus megjelenítése,
- regisztráció (Interneten keresztül történő regisztráció),
- regisztráció (számlázó rendszerben történő regisztráció),
- e-mail-ben történő értesítés az ügyfelek regisztrációiról, és megrendeléseiről, árajánlatkérésekről
- figyelmeztetés (ikon megjelenítés és hangjelzés) a számlázó programban, ha új regisztrálás vagy megrendelés történt,
- regisztráció jóváhagyásának illetve elutasításának lehetősége Internetes regisztráció esetén (pl.: nagykereskedő cég esetén, amennyiben csak viszonteladót kíván kiszolgálni),
- kosár (szerkesztési, törlési lehetőséggel),
- megrendelés visszaigazolás (E-mail-ben),
- élő megrendelés módosításának lehetősége (egy és kétszakaszos raktári módban is)
- árajánlat kérési lehetőség,
- cégre szabott design. (Joomla 3.X integráció lehetőségével)
- Google keresőrobottal való kapcsolat, Google optimalizált oldalak, XHTML Valid kialakítás
- Google Analytics-hez való kapcsolódás lehetővé teszi az oldal nagyvállalati szintű internetes forgalomelemzését
- Partnercégek bannereinek megjeleníthetősége
- Árucikkhez feltölthető dokumentációk, prospektusok kezelése
- Dokumentumkezelés
- Bankkártyás fizetési lehetőség
- Integrált tartalomkezelő rendszer (CMS) segítségével, a weblapon megjelenő tartalom az ügyfél részére is szabadon módosítható

## 36.2 AZ RS3 (mint admin felület) és a web-áruházhoz kapcsolódó funkciói

- vevő regisztráció, felhasználónév és jelszó megadási és változtatási lehetőség
- bejövő megrendelés átfordítása szállítólevélbe illetve számlába
- árucikkek, termékcsoportok felvitele (fastruktúra)
- termékhez kapcsolódó képek rögzítése, automata internetes képkeresővel
- képek vízjellel való ellátása
- termékleírás rögzítési lehetőség
- árucikkhez tartozó csatolt dokumentumok kezelése
- azonnali értesítés új regisztrációról, illetve megrendelésről
- csoportos termékkijelölés web-áruház részére
- akciókezelés, időszaki akciók beállíthatósága
- vevőhöz rendelhető kedvezmények (csoportkedvezmény, ársávok kezelése és egyedi és százalékos ár kezelése és beállíthatósága
- Termékek Excel táblából való bevitele és feldolgozása, illetve akár termékkód alapú árfrissítési lehetősége
- termékcsoportokhoz rendelhető automata árképző motor, kerekítési szabályok beállíthatóságával
- boríték nyomtatása (a számlalevélhez)
- kimenő és bejövő megrendelések, árajánlatok kezelése
- Leltározás, pontos készletnyilvántartás, forgalmi kimutatások

## 36.3 Web-áruházhoz tartozó beállítások és egyéb (statikus) oldalak szerkesztése

A webáruház OpenCart komponensként működik, mely így lehetővé teszi az egyéb OpenCart eszközök használatát. A rendszer lehetővé teszi a statikus oldalak szabad szerkesztését a felhasználónak is, így nincs szükség e tartalmak megváltoztatásához szakember segítségére.

A Web-áruház beállításait, statikus oldalait a weben egy böngésző segítségével, jelszavas bejelentkezést követően tudjuk szerkeszteni. A felület a http://www."weboldalam".hu/admin/ oldalon érhető el.

Belépni a kapott felhasználónév / jelszó párossal lehetséges.

| ← → Ø  ★ tuzepshop.hu/admin/ |                                              |  |
|------------------------------|----------------------------------------------|--|
| opencart                     |                                              |  |
|                              |                                              |  |
| 84                           | Adja meg a belépési adatokat!                |  |
| Fel                          | elhasználónév                                |  |
| ,                            | 4 n3                                         |  |
| jeiz                         | lszó                                         |  |
|                              | <u>a</u>                                     |  |
| ()fe                         | felejtett jelszó                             |  |
|                              | Q <sub>4</sub> Beltpés                       |  |
|                              |                                              |  |
|                              | OpenCart @ 2009-2024. Minden jog fenntartva. |  |
|                              |                                              |  |
|                              |                                              |  |
|                              |                                              |  |
|                              |                                              |  |
|                              |                                              |  |
|                              |                                              |  |

Bejelentkezést követően az alábbi felület jelenik meg, ahol az RS3 Web-áruházhoz tartozó paramétereket tudjuk beállítani.

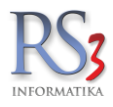

# 36.3.1 A statikus tartalmak szerkesztése

A webshopban megjelenő cikkeket a Katalógus > Információk résznél szerkeszthetjük.

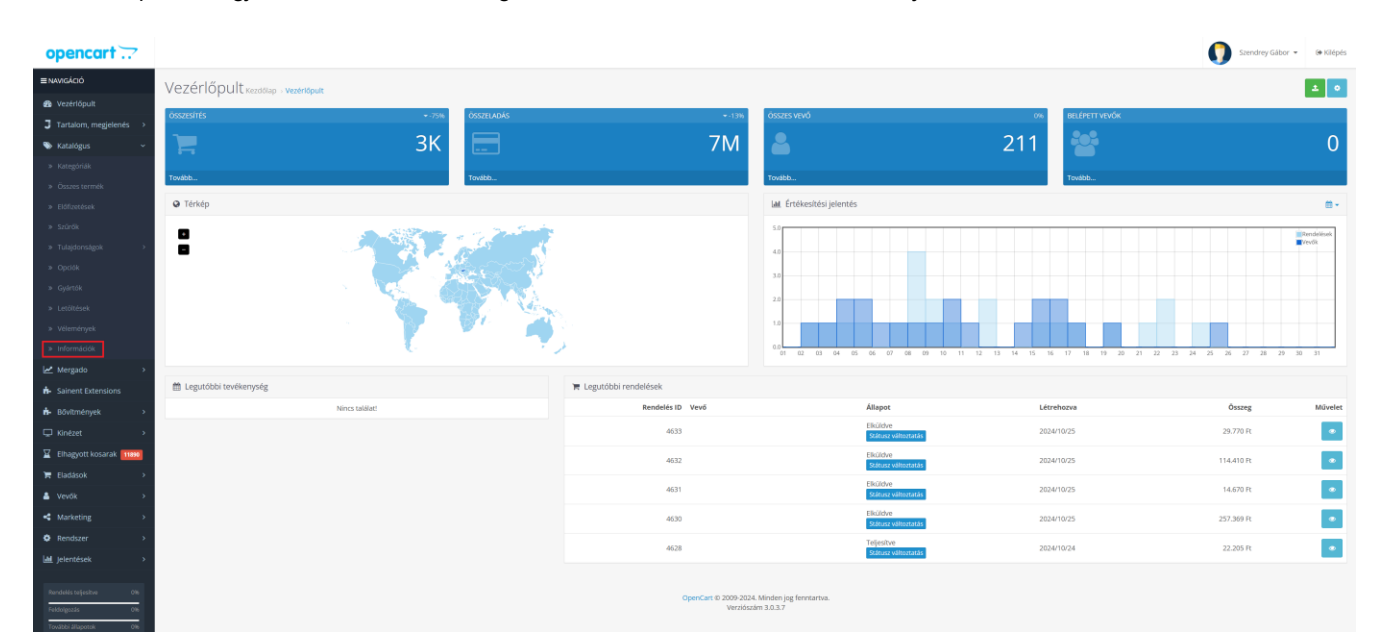

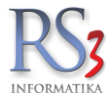

## 36.3.2 Webshop-beállítások

A webáruház beállításai a Rendszer > Beállítások résznél találhatók.

| opencart                            |                                                                          |                     | Szendrey Gábor 👻 🕫 Kilépés |
|-------------------------------------|--------------------------------------------------------------------------|---------------------|----------------------------|
| ■ NAVIGÁCIÓ<br>Ø Vezěrlőpult        | Beállítások Kezdőlap - Üzletek - Beállítások                             |                     | 8 8 9                      |
| J Tartalom, megjelenés >            |                                                                          |                     |                            |
| SKatalógus → Mergado →              | Általános Üzlet Lokáció <b>Opcidik</b> Egyéb                             | ib Képek E-mail Sze |                            |
| B- Sainent Extensions               | Működési beállítások                                                     |                     |                            |
| Bövitmények > □ Kinézet >           | Árajánlat küldhető 📀<br>Termékek                                         | • Igen Nem          |                            |
| Elhagyott kosarak                   |                                                                          |                     |                            |
| Eladasok >                          | Számláló 😡                                                               | • Igen O Nem        |                            |
| Marketing                           | Termékkód megjelenítés kereséskor 🔾                                      | ● Igen ○ Nem        |                            |
| Rendszer     Bealitzisok            | Gyártói cikkszám megjelenítése termékköd helyett<br>kosárban, emailben 💡 | ⊖lgen ●Nem          |                            |
| » Felhasználók ><br>» Lokalizáció > | FULLTEXT keresés 🔮                                                       | Olgen  • Nem        |                            |
| » Karbantartás →                    | * Tételek száma oldalanként (Admin) 🧿                                    | 25                  |                            |
| Lat jelentések >                    | • Tételek száma oldalanként (Új termékek) 😡                              | 30                  |                            |
| Rendelés teljesítve 0%              | Vélemények                                                               |                     |                            |
| További állapotok 0%                | Vélemény engedélyezése 9                                                 | ∣gen ● Nem          |                            |
|                                     | Vendég vélemény engedélyezése 🛛<br>Ajándékutalványok                     | Olgen ® Nem         |                            |
|                                     |                                                                          |                     |                            |
|                                     | * Utalvány Min 😏                                                         | 1                   |                            |
|                                     | * Utalvány Max 😏                                                         | 1000                |                            |
|                                     | Adók                                                                     |                     |                            |
|                                     | Árak mutatása Áfá-val                                                    | • Igen O Nem        |                            |

Ebben a részben érjük el a működéssel kapcsolatos beállításokat.

Általános beállítások fül

- Meta cím
- Meta Tag leírás
- Meta Tag kulcsszó
- Sablon
- Alapértelmezett elrendezés

Üzlet fül

- Üzlet neve
- Tulajdonos
- Cím
- GPS kód
- E-Mail
- Telefon
- Fax
- Kép
- Nyitvatartási idők
- Megjegyzés

## Lokáció fül

- Ország
- Megye
- Időzóna
- Nyelv
- Admin nyelve
- Deviza
- Deviza frissítés beállítása
- Hosszmérték

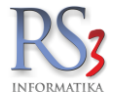

Súlymérték

## Opciók fül

- Árajánlat küldhető
- Számláló
- Termékkód megjelenítés kereséskor
- Gyártói cikkszám megjelenítése termékkód helyett kosárban, emailben
- FULLTEXT keresés
- Tételek száma oldalanként (Admin)
- Tételek száma oldalanként (Új termékek)
- Vélemény engedélyezése
- Vendég vélemény engedélyezése
- Utalvány Min
- Utalvány Max
- Árak mutatása Áfá-val
- Adó alkalmazása
- Vevő adó alkalmazása
- Nettó ár/érték megjelenítése kosárban
- Látogatások megjelenítése
- Vevőaktivitás megjelenítése
- Vevői keresések naplózása
- Vevőcsoport (árak belépés nélkül)
- Vevőcsoport (új regisztráció esetén)
- Vevőcsoportok
- Árak mutatása csak belépett felhasználóknak
- Belépési kísérletek száma (max)
- Regisztrációs feltételek
- Rendelesszám prefix
- Következő rendelésszám
- Számla előtag
- Súly megjelenítése kosárban
- Vendég fizetés
- Alapértelmezett üzletkötő értesítése rendelésről
- Fizetési feltételek
- Rendelés állapota
- Folyamatban lévő rendelés állapota
- Teljesített rendelés állapota
- Visszaélések állapota
- API felhasználó
- Árukereső WebAPI kulcs
- Mennyiség mutatása
- Készlethiány figyelmeztetés
- Fizetés készlethiány esetén
- Termékek csak a készlet erejéig rendelhetők
- Kiemelt termék csak a készlet erejéig rendelhető
- Készlet elérhetőség megjelenítése termékek listázásakor
- Telephelyi készlet megjelenítése termék adatlapon
- Partnercsoport
- Partnerregisztráció elfogadása
- Jutalék jóváírás
- Partneri jutalék (%)
- Partner feltételek
- Visszáru feltételek
- Visszáru állapota
- Captcha kiválasztása
- Captcha ellenőrzött oldalak

## Egyéb fül

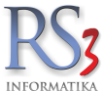

- Szállítási idő megjelenik
- Csomagzárás (pl.: 15:00)
- Szállítási idő ha van készlet
- Szállítási idő ha nincs készlet
- Alt m.e. / Alt menny beállítások
- Megjelenítés lista nézetben
- Megjelenítés termék adatlapon
- Leírás felülbírálása
- Egyedi leírás
- Kosárbatétel tiltása készlethiány esetén
- Engedélyezve
- Egyedi `Kosárba` gomb szöveg

# Képek fül

- Üzlet logója
- Ikon

## E-mail fül

- E-mail protokoll
- E-mail paraméterek
- SMTP kiszolgáló
- SMTP felhasználónév
- SMTP jelszó
- SMTP port
- SMTP timeout
- E-mail értesítések
- További e-mail címek

## Szerver fül

- Karbantartó mód
- SEO URL használata
- Robot
- Kimeneti tömörítési érték
- SSL használata
- Elfelejtett jelszó beállítása
- Megosztott munkamenetek
- Titkosítás kulcsa
- Max fájlméret
- Engedélyezett fájlkiterjesztések
- Engedélyezett Mime típusok
- Hibák megjelenítése
- Hibák naplózása
- Hibanaplófájl neve
- Developer mód (RS3)

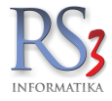

## 37. RS3 Raktári Rendszer

Az RS3 Raktári Rendszer kezelhetőségében egyedülálló, hatékony raktárkezelést valósít meg az RS3 Ügyviteli Rendszerrel szorosan egy egységként működve. A programot elsődlegesen a raktári feladatok gyorsítására, egyszerűsítésére fejlesztettük ki. Nagyobb raktáraknál így megszűnik a papíralapú leltározás, a raktári kiadás és bevételezés hibázási százalékának minimálisra csökkenésével, egyszerűsödik a raktárban dolgozók munkája. A raktári helyek kialakításával a termékek azonnal megtalálhatók, a raktárban megtett útvonal a minimálisra csökken. Minden raktári művelet azonnal látható a központi adatbázisban is.

Az Android rendszeren futó szoftver alkalmas termékkosarak létrehozására, mely kosarakat azonosítóval (szabadon megadható névvel) tudunk ellátni. Ezen adatcsomagok a központi adatbázisban kerülnek rögzítésre, melynek tartalmazza a termék kódját, és annak darabszámát, sorozatszámos, illetve sarzsos termék esetén annak sorozatszámát, illetve sarzs számát.

Az eszköz képes professzionális vezetéknélküli vonalkódolvasóként is működni, így a vonalkóddal ellátott terméket azonnal tudjuk rögzíteni, illetve ellenőrizni.

#### Az RS3 Raktári Rendszer menüje

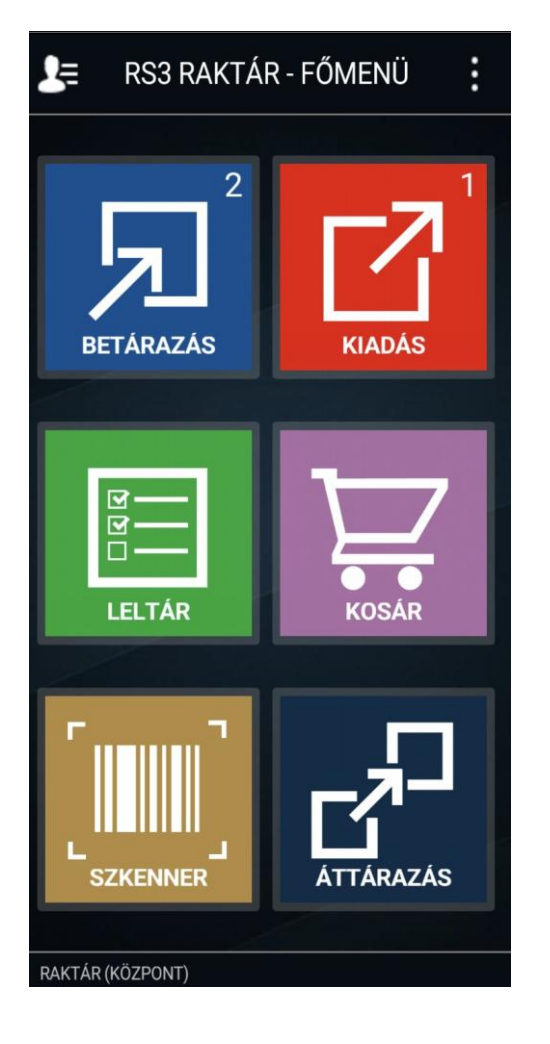

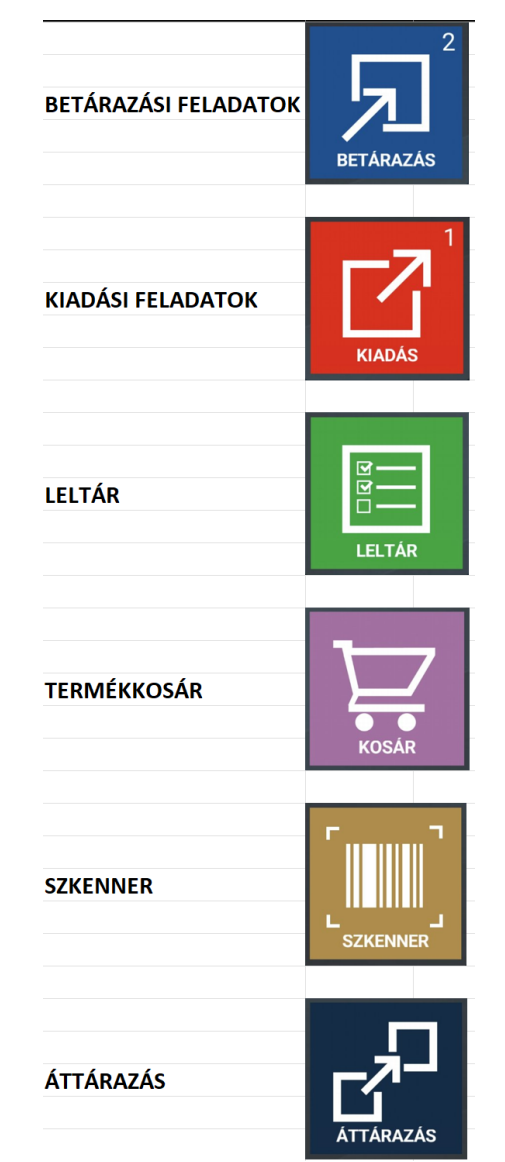

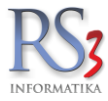

## 37.1 A Raktári Rendszer működése

A Rendszer bevezetését megelőzően be kell állítanunk, hogy egy, vagy többszakaszos módban fogjuk azt használni. Szervizfunkciók > Beállítások > Cégadatok, telephelyek > Telephelyek.

A Bevételezés módja lehet

- egyszakaszos (azonnali készletre kerülés)
- bevételezés/raktárközi, majd raktárba betárazás.

A kiadás módja lehet

- egyszakaszos (azonnali lekerülés készletről)
- számlázás/raktárközi, majd kiadás raktárból.

**Egyszakaszos** módban bevételezett termék azonnal készletre kerül, eladáskor pedig azonnal csökken a termék készlete. Nem jelennek meg a raktári feladatok a PDA-n, viszont lehetőség van a bizonylatok ellenőrzésére.

A bevételezések és a kimenő bizonylatok között adott bizonylaton jobb-klikket nyomva kiküldhetik a bizonylatot a kijelölt PDA-ra ellenőrzési céllal.

| SZ17-00232           | SZ17-00232 Comels Bt. |                  |                 | Bizonylat hozzárendelése dolgozóhoz                                      | 8 661,00              | 11 000,00 HUF | 0,00                  | Incze Krisz       | tián 2017.04.26. |
|----------------------|-----------------------|------------------|-----------------|--------------------------------------------------------------------------|-----------------------|---------------|-----------------------|-------------------|------------------|
|                      |                       |                  |                 | Dolgozói hozzárendelés törlése                                           |                       |               |                       |                   | *                |
| Új szállítólevél (Cl | tri+ins)              | Szállítók összer | vonása          | Eix végösszeg beállítása<br>További export jövedéki nyilvántartás adatok | Új proforma (ALT+Ins) | Új előlegszá  | ámla (F6) Új lakosság | ai (F5) Módosít   | Műbizonylatok    |
| Új számla (Ins)      | Érvénytelenít         | Visszáru         | Módosító számla | Bizonylat-ellenőrzés DATA LOGIC PDA-n                                    | További funkciók 👚    | Kivetít (K)   | Vevőre szűkítés (S)   | Nyitott szállítók | VISSZA           |
|                      |                       |                  |                 | Vissza                                                                   |                       |               |                       |                   |                  |

**Többszakaszos** módban a bejövő és kimenő bizonylatok szinkronizálódnak a PDA-val, azokból raktári feladat készül. A termékek csak akkor kerülnek készletre, illetve akkor kerülnek le készletről, ha a raktári feladatot elvégeztük.

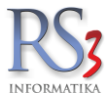

## 37.1.1 Kiadási feladatok

A menüben a kiadási feladatok találhatók. A raktári feladat érkezéséről hangjelzés értesít minket, illetve az ikon jobb felső sarkában látszik a feladatok száma. A raktári feladatok közül a kimenő bizonylatok jelennek meg a listában. A raktári feladat fej részében látszik, hogy milyen bizonylatról van szó (gyártási utasítás, bejövő rendelés, számla). Alatta a bizonylat kódja, dátuma, a partner neve (rendelés és/vagy számla esetén), a bizonylat száma látható. Ha a raktári feladatban a *"Bizonylat adatok"* gombra kattintunk, akkor látjuk a bizonylaton lévő termékek adatait (termékkód, EAN, mennyiség, tárhely, megjegyzés.)

| KIADÁSOK, SZEDÉS                            | SEK        | < <sup>M</sup>            | EGRENDELÉS<br>ADATOK | ≙          |
|---------------------------------------------|------------|---------------------------|----------------------|------------|
| 0                                           |            | Rendelés szám:            | BM-2018-000220       |            |
| Ч                                           |            | Vevő:                     | Regiszter Nyomda Kf  | t.         |
| GYÁRTÁSI UTASÍTÁS                           | 2024-04-12 | Thermaltake<br>fekete ház | VB1000BNSD So        | oprano     |
| Gigabyte GZ-X2 Fekete ház (                 | táp nélkül | CEC-000599                | 2000                 | 000048291  |
| 1db                                         |            | Mennyiség:                | 1 db                 |            |
| rub<br>szóliatok vissza ha kász mert vinnék |            | Kész:                     | 0 db                 |            |
| Szoljatok vissza na kesz, mert vinnek       |            | Elsődleges tárhe          | ly                   | A0101      |
| <b>BEJÖVŐ MEGRENDELÉS</b>                   | گر         | Megjegyzés: -             |                      |            |
| Kód: 100245 Dátum:                          | 2024-10-24 | Ömlesztett o              | olaj 10W40           |            |
| Regiszter Nyomda Kft.                       |            |                           | ,                    |            |
| BM-2018-000220                              |            | RS3-09395                 | 2000                 | 000054735  |
|                                             |            | Mennyiség:                | 11                   |            |
|                                             |            | Kész:                     | 01                   | 1          |
| SZÁMLA                                      | Ē          | Raktári hely              |                      | -          |
| Kód: 120 Dátum:                             | 2024-10-24 | Megjegyzés: -             |                      |            |
| Ziegler-Nyomda Kft                          |            | T) ( ) OD ( O             |                      | 0 1000     |
| Számlaszám: SZ18-00078                      |            | TV LCD LG 3               | 2° 32LE5300 192      | 0x1080     |
|                                             |            | DVB-1 IVIPED              | 5-4 FUILED           |            |
|                                             |            | CEE-222881                | 5999<br>عالم 1       | 9886547875 |
|                                             |            | 0                         |                      |            |
|                                             |            | 3 tetel                   |                      |            |
|                                             |            |                           |                      |            |

#### Kiadás PDA segítségével

Lépjünk a raktári feladatra, majd nyomjuk meg az ENTER billentyűt. A képernyőn az első termék jelenik meg az összeszedendő tételek közül. Olvassuk le a termék vonalkódját *(ha van, akkor a raktári helyet)*, írjuk be a mennyiséget, majd nyomjuk meg az ENTER gombot. Ekkor a rendszer a következő termékre ugrik.

Ha a nyilat felfelé nyomjuk, akkor a termékkel kapcsolatban az alábbi információk jelennek meg. Termék száma a bizonylaton, megnevezés, termékkód, kiadandó/kiadott mennyiség.

Innen balra/jobbra navigálva a bizonylaton lévő többi tételt tudjuk megnézni.

A nyilat felfelé nyomva a termékhez rögzített kép nézhető meg.

Ha a termék adatlapján, ahol a mennyiség, illetve a termékkód látszik, F1-et nyomunk, akkor az adott termékről információkat láthatunk. Raktári hely (ha van), megnevezés, készletek (tárhely készlete, teljes készlet). Balra nyomva a termék leírása jelenik meg. A nyilat lefelé nyomva a raktárak készletét láthatjuk (szabad, foglalt, kiadva, betárazva, útonlévő), a leltározás időpontját és a tömeget. Ha ismét megnyomjuk a lefelé nyilat, akkor az egyes ársávok árait látjuk. A nettó és bruttó árak között az F1 billentyű segítségével tudunk váltani.

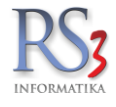

## 37.1.2 Betárazási feladatok

Használata megegyezik a raktári kiadással, annyi különbséggel, hogy ebben a menüben a bevételezésre váró feladatok látszanak.

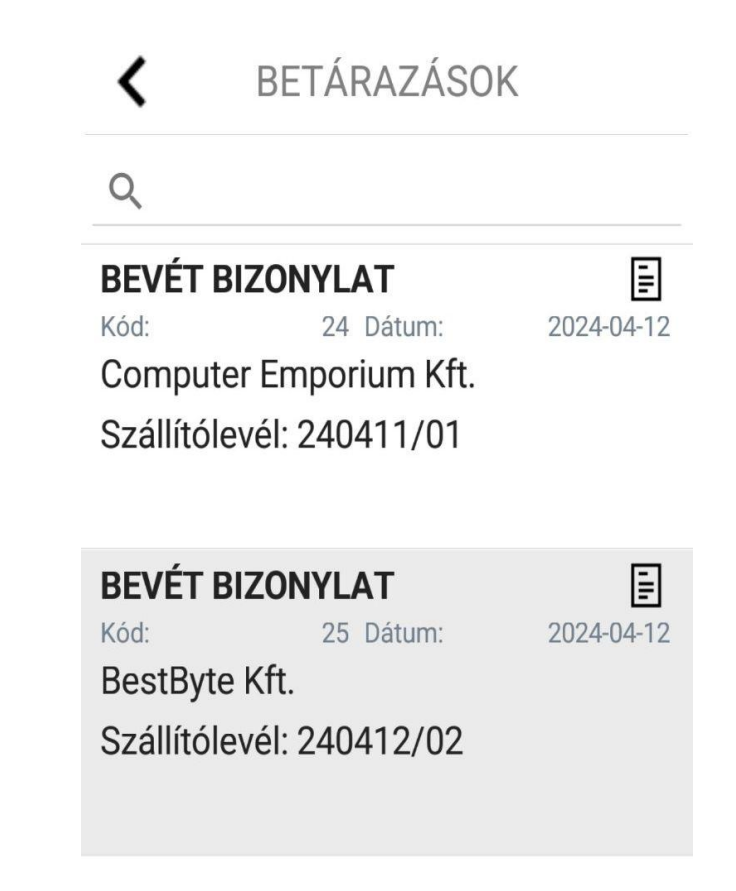

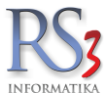

## 37.1.3 Leltár

A PDA-n leltáríveket hozhatunk létre (mely azonnal megjelenik az RS3-ban is). Új leltárív létrehozásához nyomjuk meg az "+" gombot. Adjuk meg - az adott raktárra vonatkozó - leltárív megjegyzését, majd nyomjuk meg az ENTER gombot (visszalépéshez nyomjuk meg az ESC gombot). Olvassuk be a termékhez kapcsolódó vonalkódot, majd adjuk meg az adott termék – raktárban található – mennyiségét. A mennyiség rész alatt látható, hogy mennyi van ebből a termékből leltáríven, illetve mennyi van készleten.

A leltárívre rögzített termék azonnal megjelenik az RS3-ban is, tehát a PDA-n végzett munka azonnal ellenőrizhetővé válik. A nyilat felelé nyomva, illetve balra-jobbra mozgatva, a leltáríven szereplő termékekről kapunk információkat (név, EAN, termékkód, leltározott mennyiség). A leltárívből való kilépéshez nyomjuk meg az ESC billentyűt.

| <       |     | LELTÁRÍVEK | +          |
|---------|-----|------------|------------|
| Kód:    | 6   |            | 2024-04-12 |
| Krisz - | PDA |            |            |
| Kód:    | 17  |            | 2024-07-10 |
| Err     |     |            |            |
| Kód:    | 18  |            | 2024-07-10 |
| Teszt   |     |            |            |
| Kód:    | 19  |            | 2024-08-26 |
| Teszt   |     |            |            |
| Kód:    | 20  |            | 2024-08-26 |
| Tedd f  |     |            |            |

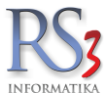

# 37.1.4 Kosarak

A PDA-n kosarakat hozhatunk létre, melyet az RS3 Ügyviteli Rendszer bármely programrészébe (kimenő számla, szállítólevél, bevételezés, ki-és bejövő megrendelés, árajánlat) be tudjuk importálni.

Új kosár rögzítéséhez lépjünk a (Kosár) menübe, majd nyomjuk meg az "+" gombot. A kosár tételek fülön nyomjuk meg a "+" gombot, húzzuk be a kosárba szánt termék vonalkódját, majd írjuk be a mennyiséget. Nyomjuk meg az ENTER (pipa) gombot, ezzel a kosárba helyeztük a terméket.

| <                        | KOSARAK            | +           | 🔇 ÚJ KOSÁR TÉTEL 🗸            |
|--------------------------|--------------------|-------------|-------------------------------|
| Kód: 15<br>Bruttó összeg | 2024-04-23 08      | :09:46<br>0 | Termék [IIII]                 |
| Kód: 18<br>Bruttó összeg | 2024-07-10 14<br>] | :47:16<br>0 | Olvasson be termékvonalkódot! |
|                          |                    |             | Tárhely                       |
|                          |                    |             |                               |
|                          |                    |             | Mennyiség                     |
|                          |                    |             | 1x                            |

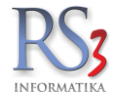

## Kosár beillesztése

Az elkészült kosarak beillesztéséhez lépjünk az RS3 megfelelő programrészébe. Azon a részen, ahol a bizonylaton rögzített tételek találhatók, nyomjunk jobb egérgombot, majd a felugró ablakban kattintsunk PDA-kosár adatimport gombra. A felugró Kosár ablakban válasszuk ki a beilleszteni kívánt kosarat, nyomjuk meg a Tételek beemelése gombot. A beemelni kívánt termékekhez nyomtathatunk árucímkét is. Ehhez nyomjuk meg a bal oldalon található nyomtató ikont, majd válasszuk ki a sémát.

| Comels Bt.<br>4028 Debrecen                  | Általános                   | Árak Re                                               | ndelve ktatás Szűrés                                          | Kedy, Menny.ked              | ÚJ                                                                       |                            | DELÉS                                                                                                    |                               | _                  |        |                                  | BM-2014-000                          | 018 📄 | Egyéb adatok      |
|----------------------------------------------|-----------------------------|-------------------------------------------------------|---------------------------------------------------------------|------------------------------|--------------------------------------------------------------------------|----------------------------|----------------------------------------------------------------------------------------------------|-------------------------------|--------------------|--------|----------------------------------|--------------------------------------|-------|-------------------|
| Apah u. 42-44.<br>Magyarország<br>Vevő n n n | Megjeg<br>Bizony            | jyzés:<br>rlat-meg                                    | jegyzés:                                                      |                              |                                                                          |                            | ☑ készletfoglalá                                                                                                | is (j)                        |                    |        |                                  | Rendelés kelte:<br>Teljesítés dátuma | 2017  | .04.20.           |
| Termékek                                     | Referei<br>Fizetés          | ncia.:<br>si/szállít                                  | ási mód:                                                      | készpénz                     | ~ futár                                                                  | zolgálat                   | ~                                                                                                    |                               |                    |        |                                  | RAKTÁR (KIS                          | KER)  | ~                 |
|                                              | Termékkód<br>636<br>643     | <ul> <li>▲ Meg</li> <li>AGIP</li> <li>AGIP</li> </ul> | Kosár                                                         |                              |                                                                          |                            |                                                                                                    |                               |                    | ×      | KN-kód<br>27101983<br>27101991   | Flag<br>Flag                         | Info  | Akciós ^          |
|                                              | 654<br>615<br>605           | AGIP<br>AGIP<br>AGIP                                  | Megnevezés                                                    |                              | Dátum                                                                    | P<br>Nettó végösszeg       | Bruttó végösszeç                                                                                                | Rögzítette                    | Módosította        | ^      | 27101983<br>27101987<br>27101987 |                                      |       |                   |
|                                              | BD-00295<br>624<br>BD-00159 | AGIP<br>AGIP<br>AGIP                                  | #1 17-02-02 17:02<br>#10 17-02-02 18:44<br>#11 17-02-02 18:45 |                              | 2017.02.02. 171<br>2017.02.02. 18:-<br>2017.02.02. 18:-                  | 472 701 4 764              | 890<br>6 050                                                                                                    | Service<br>Service            | Service<br>Service |        | 27101987<br>27101983<br>27101981 |                                      |       |                   |
|                                              | 601<br>2.110.801,00         | AGIP                                                  | #18 17-02-03 06:35<br>#19 17-02-03 12:11<br>#2 17-02-02 17:04 |                              | 2017.02.03. 12:<br>2017.02.03. 12:<br>2017.02.02. 17:<br>2017.02.02. 17: | 18 205<br>18 898<br>28 850 | 23 120<br>24 000<br>36 640                                                                                      | Service<br>Service<br>Service | Service            |        | 27101981                         |                                      | 3     | •                 |
|                                              |                             |                                                       | Kosár tételei<br>Termék-kód<br>BD-00090                       | Megnevezés<br>Dr Marcus T-GF | I illtatosító                                                            |                            | Vennyiség M.e<br>1 db                                                                                           |                               |                    |        |                                  |                                      | HUF   | OK<br>(F8)        |
|                                              | Pir Termék-kó               | ód Term                                               |                                                               | Dr. marcus + Oc              |                                                                          |                            |                                                                                                    |                               |                    |        | Nettó á                          | ir Nettó                             | Rak   | tár               |
|                                              |                             |                                                       |                                                               |                              |                                                                          |                            |                                                                                                    |                               |                    |        |                                  |                                      |       |                   |
|                                              | ۹. B                        | Leké                                                  | példányszá                                                    | m a tétel mennyisége         | EAN (SHIETA                                                              | -0)                        | levő kadvezménye                                                                                                | k/E11)                        | Tételek beemelése  | VISSZA |                                  | 0                                    |       | <b>0</b><br>(HUF) |
| Kisker ár 🕜 🖸 🖪                              | =) Fix á                    | árkedvezm                                             | ény Új termék                                                 | (INS) Term                   | ék módosítás (F                                                          | 4)                         | in a second second second second second second second second second second second second second second second s |                               |                    |        |                                  | VISSZA                               | м     | ENTÉS (F12)       |

#### Címke nyomtatás a kosár tételeihez

A PDA-n rögzített kosár tételeihez címkéket tudunk nyomtatni az RS3 Ügyviteli Rendszerből. Hogyan? Lépjünk be az *Árucikkek* menübe, majd nyomjuk meg a *További funkciók* >> *Kosártartalom* gombot. Jelöljük ki a kosarat. A címke nyomtatáshoz nyomjuk meg a bal sarokban lévő nyomtató ikont, majd válasszuk ki a címkét.

|                    |                    | Q                    |                 |        |           |            |             |   |
|--------------------|--------------------|----------------------|-----------------|--------|-----------|------------|-------------|---|
| Megnevezés         |                    | Dátum                | Nettó végösszeg | Bruttó | végösszeg | Rögzítette | Módosította | 1 |
| #56 18-01-18 11:54 |                    | 2018.01.18. 13:03:53 | 0               |        | 0         | PDA#1      |             |   |
| #61 18-01-20 10:38 |                    | 2018.01.20. 12:26:38 | 0               |        | 0         | PDA#3      |             |   |
| #62 18-01-21 07:26 |                    | 2018.01.21. 9:04:26  | 0               |        | 0         | PDA#3      |             |   |
| #63 18-01-21 08:11 |                    | 2018.01.21. 10:37:09 | 0               |        | 0         | PDA#1      |             |   |
| #64 18-01-30 11:03 |                    | 2018.01.30. 13:52:03 | 22 795          |        | 28 950    |            |             |   |
|                    |                    |                      | 1               |        |           | 1          |             | • |
| <                  |                    |                      |                 |        |           |            | :           | > |
| Kosár tételei      |                    |                      |                 |        | •         |            |             | _ |
| ermék-kód          | Megnevezés         |                      | Mennyis         | ség N  | VI.e.     |            |             | l |
| 10130              | Abiakienuzo szivad | sos iem nyeller      |                 |        |           |            |             |   |
| 10219              | Acsderekszog 100   | Jumm 1/10            |                 | 5 1    | Ъ         |            |             |   |
|                    |                    |                      |                 |        |           |            |             |   |
|                    |                    |                      |                 |        |           |            |             |   |
|                    |                    |                      |                 |        |           |            |             | ł |
|                    |                    |                      |                 |        |           |            |             |   |
|                    |                    |                      |                 |        |           |            |             |   |
|                    |                    |                      |                 |        |           |            |             |   |
|                    |                    |                      |                 |        |           |            |             |   |

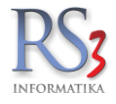

# 37.1.5 Beállítások

# Általános fül.

- gyártói cikkszám termékkód helyett
- kartoncímke összekészítéskor
- raktárihely megadás leltárnál
- leltár EAN olvasás gyűjtőbe 1-gyel
- tárhely részleges leltár engedélyezése
- push üzenetek engedélyezése
- vonalkód-ellenőrzés kiadásnál
- ellenőrzés fordított sorrendben
- vonalkód megadás kézzel/olvasóval

| <             | BEÁLLÍTÁ         | ѕок 🗸          |
|---------------|------------------|----------------|
| ÁLTAL/        | ÁNOS             | API            |
| 🗌 gyártói     | cikkszám term    | nékkód helyett |
| kartonc       | ímke összeké:    | szítéskor      |
| 🗌 raktárih    | ely megadás le   | eltárnál       |
| 🗌 leltár EA   | AN olvasás gyí   | íjtőbe 1-gyel  |
| tárhely       | részleges leltá  | r engedélyezve |
| 🗸 push üz     | zenetek engede   | élyezve        |
| 🗌 vonalkć     | ód-ellenőrzés k  | iadásnál       |
| 🗌 ellenőrz    | zés fordított so | orrendben      |
| 🗌 vonalkó     | ód megadás ké    | zzel/olvasóval |
| Az RS3 Raktái | r naprakész.     | Verziótörténet |

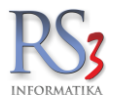

API fül.

A kapcsolódáshoz szükséges adatokat tudjuk ezen a fülön beállítani.

| <  | BEÁLLÍ       | TÁSOK     | $\checkmark$ |
|----|--------------|-----------|--------------|
| Á  | LTALÁNOS     | API       |              |
| ₿. | hu           |           |              |
| E. | 80           |           |              |
| ©7 | key          |           |              |
| A  | sec          |           |              |
|    | 58c17        |           |              |
| Ŀ  | 2024-12-31 ( | érvényes) |              |

Az RS3 Raktár naprakész. <u>Verziótörténet</u>

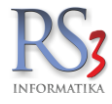

# 37.2 Raktári feladatok kezelése az RS3 Ügyviteli Rendszerben

A raktári feladatokat az Raktár menüben is végre tudjuk hajtani. Álljunk rá a raktári feladatra, majd nyomjuk meg a *Raktári feladat végrehajtása* gombot.

| Rakt    | ári felad      | atok            |                    |                        |                     |                  |                 |                  |              | кö        | ZPONT      |                |                 | ~              |
|---------|----------------|-----------------|--------------------|------------------------|---------------------|------------------|-----------------|------------------|--------------|-----------|------------|----------------|-----------------|----------------|
| Kerese  | ès:            |                 |                    |                        |                     |                  |                 |                  |              |           |            |                |                 |                |
|         |                |                 |                    | Q                      |                     |                  |                 |                  |              |           |            |                |                 |                |
|         |                |                 |                    |                        |                     |                  |                 |                  |              |           |            |                |                 |                |
| Tipus   | Azonosító      | Számlaszám      | Szállítólevél-szár | Vevő / Szállító        | Dátum               | Teliesítés KELTE | Nettó végösszeg | Bruttó végösszeg | Megiegyzés   | Flag      | Státusz    | Nvomtatva      | Nvomtatás dátur | m PDA 🔥        |
|         | 8511           | SZ17-00226      |                    | ADRI-AR BT             | 2017-04-18 10:33:39 | 2017.04.18.      | 876             | 1113             |              | N         | N          | ·              |                 |                |
|         | 8512           | EXP-15-0002     |                    | AGROPRODUKT KFT.       | 2017-04-18 10:35:28 | 2017.04.18.      | 2 386           | 2385,83          |              | N         | N          |                |                 |                |
|         | 8513           | SZ17-00227      |                    | ADUVIZIG               | 2017-04-18 11:13:35 | 2017.04.18.      | 1 000           | 1000             |              | N         | N          |                |                 |                |
| 7       | 100018         |                 |                    | B-TUKER KFT.           | 2017-04-19 13:58:29 | 2017.04.19.      | 2 378           | 3021             |              | N         | N          |                |                 |                |
|         | 8515           | SZ17-00229      |                    | COBRA-TEAM KFT.        | 2017-04-19 14:05:20 | 2017.04.19.      | 14 173          | 18000            |              | N         | N          |                |                 |                |
|         | 8516           | SZ17-00230      |                    | Cool-Teszo Kft         | 2017-04-19 14:07:12 | 2017.04.19.      | 1 976           | 2510             |              | N         | N          |                |                 |                |
| •       | 989            | 3692            | 2                  | SINT-OIL KFT           | 2017-04-19 14:29:42 | 2017.04.19.      | 399             | 507              |              | N         | N          |                |                 |                |
| ÐÌ      | 990            | 622             |                    | SINT-OIL KFT           | 2017-04-19 16:01:02 | 2017.04.19.      | 43 490          | 55232            |              | N         | N          |                |                 |                |
| < Bizon | /lat tétele    |                 |                    |                        |                     |                  |                 |                  |              |           |            |                |                 | >              |
| Termék- | ród Tern       | nék megnevezés  |                    |                        |                     |                  | Mennvisén       | (ác7 M.a.        | Tárbelves So | rszámos   | Sarzson    | Szia s         | izámadású li    | ovedáki term 🔿 |
| 634     | AG             | IP GR MU EP     | /2 5 ka            |                        |                     |                  | 10              | 0 dl             | b loo        | 152411105 | Guizoo     | , Ozig. 5      | zamadasa        | §              |
| ¢       |                |                 |                    |                        |                     |                  |                 |                  |              |           |            |                |                 | ~              |
|         |                |                 | Å                  |                        |                     |                  |                 |                  |              |           |            |                |                 |                |
|         | rcaktari telad | at vegrenajtasa | Oss                | Zekesznené lesz        |                     | 8                |                 |                  |              |           |            |                |                 |                |
| Ki      | Idés PDA-ra    | K               | üldés összes PDA-  | ra Visszavétel PDA-ról |                     |                  |                 |                  |              |           | Zárolás fe | loldása (CTRL+ | Z)              | VISSZA         |

A bizonylaton lévő termékeket akár egy gombnyomással is a gyűjtőbe tehetjük. Ehhez nem kell mást tennünk, mint megnyomni a *Normál termékek automatiuksan* gombot.

Speciális termékek esetén (sarzsos, tárhelyes) csak egyesvel tudjuk a gyűjtőbe tenni. Álljunk a termékre, majd nyomjuk meg az ENTER gombot. Több raktár esetén válasszuk ki a raktárat. Írjuk be a betárazni kívánt mennyiséget (alapértelmezetten az összes mennyiség kerül bele). Válasszuk a termék tárhelyét és/vagy sarzsszámát (ha van). Nyomjunk ENTER/OK billentyűt, ezzel a tétel a gyűjtőbe kerül. Ha végeztünk, akkor zárjuk le a raktári feladatot a MENTÉS F12 gombbal.

| Betárazás v     | /égrehajtás   | 58             |            |                   |                    |               |       |           |         | 622          |                             |                   |               |              |
|-----------------|---------------|----------------|------------|-------------------|--------------------|---------------|-------|-----------|---------|--------------|-----------------------------|-------------------|---------------|--------------|
| Bizonylat el ne | m végzett té  | telei :        |            |                   |                    |               |       |           |         |              |                             |                   |               |              |
| Termékkód       | Megnevez      | és             |            |                   | Menny.             | Hiányzik      | ME.   | Tárhelves | Sarzsos | Sorszámos Ké | szlet Szabad Szig, számadás | ú Jövedéki termék |               |              |
| 634             | AGIP GF       | R MU EP/2 🕄    | 5 kg       |                   |                    | 10            | 10 db |           |         |              | 0 9                         | §                 | Agi           |              |
|                 |               |                |            |                   |                    |               |       |           |         |              |                             |                   | Osszsúly :    | 0 kg         |
| <               |               |                |            |                   |                    |               |       |           |         |              |                             | >                 |               |              |
| AGIP GR M       | U EP/2 5      | kg             |            | Raktár: RAKTÁR (N | AGYKER)            |               |       |           |         |              |                             |                   | Menny.:       | <u>10</u> ок |
| Gyüjtő          |               |                |            |                   |                    |               |       |           |         |              |                             |                   |               |              |
| Raktár          | Ti            | árhely         | Termék-kód | Termék megnevezés |                    |               |       |           |         |              |                             |                   | Mennyiség M.e | . ID         |
| ¢               |               |                |            |                   |                    |               |       |           |         |              |                             |                   |               | ,            |
| Normál termékei | automatikusan | n További adal | tok (F9)   | t                 | DEFAULT-tárhely té | telek törlése |       |           |         |              |                             |                   | VISSZA        | MENTÉS (F12) |

#### 38. RS3 Tablet Értékesítési Rendszer

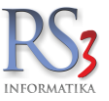

Az RS3 Tablet egy androidos eszközökön futó **offline** értékesítési rendszer. Az RS3 Ügyviteli Rendszerből letöltött adatok (cikkek, vevők, kedvezmények) segítségével a vevőket felkereső üzletkötő rögzíteni tudja a megrendeléseket, majd Wi-Fi hálózat közelébe érve a megrendeléseket be tudja küldeni az ügyviteli rendszerbe.

A megrendeléseket akkor is be tudja küldeni az üzletkötő, ha az ügyviteli rendszer szervere nincs bekapcsolva (pl. esti órákban szinkronizál és az ügyviteli rendszer adatbázisa nem dedikált szerveren fut).

Amennyiben a tablethez tartozik olyan SIM kártya, amellyel mobilinternet is használható, abban az esetben a sürgős rendelések akár azonnal be is küldhetők az ország bármely pontjáról az RS3 Ügyviteli Rendszerbe.

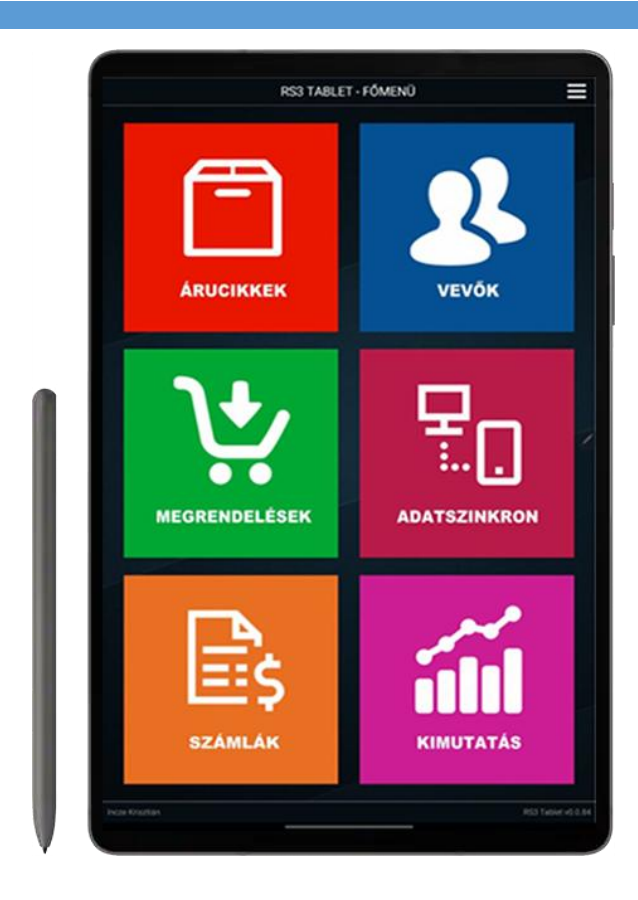

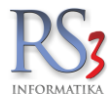

# 38.1 Árucikkek

Az árucikkek menüben találhatók a tabletre szinkronizált termékek, termékcsoportok. A listában megjelenik a termék neve, termékkódja, márkája, ára, készlete.

Beválasztható a vevő, így a listában a vevőhöz kapcsolódó ár jelenik meg.

Az árucikk adatlapján megjelenik a termékkód, gyártó, készlet, termékcsoport, név, ársávok, képek, kedvezmények, leírás.

| <                                                                               | ÁRUCI                                          | KKEK                            |                                     | <                  | ÁR           | UCIKK ADATLAP              |                                |
|---------------------------------------------------------------------------------|------------------------------------------------|---------------------------------|-------------------------------------|--------------------|--------------|----------------------------|--------------------------------|
| nincs                                                                           | megadva 👻 Keresés                              |                                 | ×                                   | Kód:<br>Gvártó:    | CES-000006   | Készlet:                   | 0 db                           |
| Ξ                                                                               | Válasszon vevőt a                              | vevő árakhoz!                   | Do                                  | Csoport:           | Számítástec  | chnika » Szünetmentes      | Tápegység » AF                 |
| 1                                                                               | AGFA AP 1100 Photo F                           | Printer (menny s                | éma)                                | INCV.              | AI O DUCK OI | 3 L3 400VA                 |                                |
|                                                                                 | CE-001025<br>AGFA                              | Nettó ár:<br>Készlet:           | <mark>27 488.19</mark><br>48 csomag | Arsáv<br>Listaár   |              | Netto ár<br>20 570.87      | Bruttó ár<br>26 125            |
| Ţ                                                                               | AKCIÓ Samsung 20" T2<br>16:10 wide LCD monito  | 200HD (MPEG4)<br>or (T-sorozat, | TVtuneres                           | Ársáv 3<br>Ársáv 4 |              | 18 564<br>19 436.1<br>0 00 | 23 576.28<br>24 683.85<br>0 00 |
|                                                                                 | CEC-000962<br>Samsung                          | Nettó ár:<br>Készlet:           | 57 511.81<br>0 db                   | Ársáv 5<br>Ársáv 6 |              | 0.00                       | 0.00                           |
| ţ                                                                               | AKCIÓ Samsung 22" 22<br>monitor) 16:10 Wide LO | 263DX (webcam<br>CD monitor     | +mini                               | Ársáv 7<br>Ársáv 8 | 1.4          | 0.00                       | 0.00                           |
|                                                                                 | CEC-000930<br>Samsung                          | Nettó ár:<br>Készlet:           | 84 622.05<br>0 db                   | Lablet ar<br>KÉ    | PEK          | KEDVEZMÉNYEK               | LEÍRÁS                         |
| S                                                                               | APACER AH160 2GB R                             | ed Pendrive                     |                                     |                    |              |                            |                                |
|                                                                                 | CEC-039694                                     | Nettó ár:<br>Készlet:           | 1 974.8<br>0 db                     |                    |              | 0                          |                                |
| S                                                                               | APACER AH160 4GB R                             | ed Pendrive                     |                                     |                    |              |                            |                                |
|                                                                                 | CEC-039698                                     | Nettó ár:<br>Készlet:           | 2 710.16<br>0 db                    |                    | 0            |                            | 1                              |
|                                                                                 | APACER AH225 4GB W                             | /hite Pendrive                  |                                     |                    |              |                            |                                |
|                                                                                 | CEC-039699                                     | Nettó ár:<br>Készlet:           | 251.97<br>0 db                      |                    |              |                            |                                |
| ()<br>()<br>()<br>()<br>()<br>()<br>()<br>()<br>()<br>()<br>()<br>()<br>()<br>( | APACER AH225 4GB W                             | /hite Pendrive                  |                                     |                    |              |                            |                                |

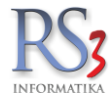

## 38.2 Vevők

A vevők menüben ABC sorrendben jelennek meg a vevők (megnevezés, cím, ársáv). Használható a keresés és s szűrés. Új vevőt a "+" gombra kattintva lehet felvinni.

A vevő adatlapján az általános adatok mellett felvihetők címek, az EGYÉB #1 fülön beállítható az ársáv (opcióhoz kötött) kapcsolattartói adatok, bankszámla, fizetési, szállítási mód és megjegyzés.

| <                                                     | VEVŐK                      | +       | <                       | VEVŐ AD.                | ATLAP    | ľ        |
|-------------------------------------------------------|----------------------------|---------|-------------------------|-------------------------|----------|----------|
| Keresés                                               |                            | ×       | ADATOK                  | CÍMEK                   | EGYÉB #1 | EGYÉB #2 |
| Szűrés: nincs meg                                     | jadva                      | •       | Név:                    |                         |          |          |
| <b>Adrián Bt.</b><br>Debrecen<br>Nagyerdei krt. 48.   | 4028                       | Listaár | Ország:<br>Irányítósz.: | Magyarország<br>3300    |          |          |
| <b>Aduprint Kft</b><br>Budapest<br>Csikós utca 8.     | 1033                       | Listaár | Település:<br>Cím:      | Eger<br>Pacsirta u. 19. |          |          |
| <b>Agora Kft</b><br>Pécs<br>Tüzér utca.1-3            | 7633                       | Listaár | Telefon:<br>Email:      | 06-36.412493<br>-       |          |          |
| <b>Agria-Humán Közhas</b><br>Eger<br>Mecset utca 6-8  | sznú Nonprofit Kft<br>3300 | Listaár | Adószám:<br>Jöved. eng: | 20349871-2-10<br>-      |          |          |
| <b>Agria-Print Kft.</b><br>Eger<br>Pacsirta u. 19.    | 3300                       | Listaár | Vevőkód:                | 157                     |          |          |
| <b>Agrimil Plus Kft</b><br>Gyula<br>Kiss Ernő utca 12 | 5700                       | Listaár |                         |                         |          |          |
| <b>Agromolnár kft.</b><br>Debrecen<br>Berek u. 13     | 4028                       | Listaár |                         |                         |          |          |
| <b>Agroprint Kft.</b><br>Gyál<br>Dózsa Major          | 2360                       | Listaár |                         |                         |          |          |
| Akadémiai Nyomda H                                    | (ft                        |         |                         |                         |          |          |

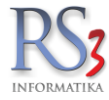

## 38.3 Megrendelések

A megrendelések menün belül láthatók az új (még be nem küldött) és a beküldött rendelések.

A listában a következő információk jelennek meg: partner neve, címe, szállítási címe, fizetési-és átvételi mód, teljesítési dátum, bruttó összesen, árrés (opcióhoz kötött).

Új megrendelést a "+" gombra kattintva tudunk felvinni. kiválasztjuk a partnert. Az új megrendelés ablak felső részében be tudjuk állítani a bizonylat adatait (fizetési mód, szállítási mód, teljesítés), illetve megjegyzést tudunk írni a megrendeléshez. A megrendelés tételek melletti "+" gomb segítségével tételeket tudunk a listából a bizonylatra tenni.

Ha felvittük a tételeket, a bizonylatot a jobb sarokban lévő pipa-ikon segítségével tudjuk lezárni. A megrendelést félre is tudjuk tenni a bal oldali óra-ikon segítségével. A félretett bizonylatok szinkronizáláskor NEM kerülnek beküldésre.

| <                                                        | MEGRENDELÉSEK              |             | +                         | 🕻 ÚJ MEGRENDELÉS 💊                            |                                       | $\checkmark$                      |               |
|----------------------------------------------------------|----------------------------|-------------|---------------------------|-----------------------------------------------|---------------------------------------|-----------------------------------|---------------|
| ÚJAK                                                     |                            | BEKÜLDÖTTEK |                           | Vevő: Balato<br>8621 Z                        | <b>n-Therm Bt.</b><br>Zamárdi         |                                   | Ξ             |
| AULA Kiadó Kft.                                          |                            |             | [félretéve]               | Szőlőh                                        | negyi utca 14/a                       |                                   |               |
| Budapest                                                 | 1139                       | Fiz. mód:   | készpénz                  | Fizetési mód                                  | Szállítási mód                        | Teljesítés                        | Pénznem       |
| Hajdú u.42-44.                                           |                            | Átv. mód:   | helyszíni átvétel         | készpénz                                      | <ul> <li>helyszíni átvétel</li> </ul> | <ul><li>✓ 2024. 10. 25.</li></ul> | HUF           |
| Szállítási cím:                                          | zállítási cím: Nettó árrés |             | 32 Ft                     | Megjegyzés a megrendeléshez                   |                                       | N                                 |               |
| AULA Kiadó Kft- s                                        | 1                          |             | 0, 0,                     |                                               |                                       | v                                 |               |
| Budapest                                                 | 1024                       | Teljesítés: | 2024-07-12                | Száll. cím: Balaton-Therm Bt.<br>8621 Zamárdi |                                       |                                   |               |
| Victor Hugo u. 15.                                       |                            | Bruttó:     | 320 Ft                    |                                               | Szőlőhegyi utca 14/a                  |                                   | Ξ             |
| ABO Holding Zrt, Nyiregyházi Malom nagyon ho [félretéve] |                            |             |                           |                                               |                                       |                                   |               |
| Nyíregyháza                                              | 4400                       | Fiz. mód:   | utánvét                   | Megrendelés tételek                           |                                       |                                   |               |
| Simai út 6.                                              |                            | Átv. mód:   | GLS                       |                                               |                                       |                                   |               |
| Szállítási cím:                                          | N                          | lettó árrés | 1 722 Ft                  |                                               |                                       |                                   |               |
| ABO Mill Zrt.                                            |                            |             |                           |                                               |                                       |                                   |               |
| Sarud                                                    | 3386                       | Teljesítés: | 2024-07-12                |                                               |                                       |                                   |               |
| Véndiófa utca 187                                        |                            | Bruttó:     | 2 187 Ft                  |                                               |                                       |                                   |               |
| Baracsi Róbert                                           |                            |             |                           |                                               |                                       |                                   |               |
| Miskolc                                                  | 3525                       | Fiz. mód:   | készpénz                  |                                               |                                       |                                   |               |
| Mátyás k. 28                                             |                            | Átv. mód:   | helyszíni átvétel         |                                               |                                       |                                   |               |
| Szállítási cím:                                          | Nettó árrés                |             | 185 354 Ft                |                                               |                                       |                                   |               |
| Baracsi Róbert                                           |                            |             |                           |                                               |                                       |                                   |               |
| Miskolc                                                  | 3525                       | Teljesítés: | 2024-10-25                |                                               |                                       |                                   |               |
| Mátyás k. 28                                             |                            | Bruttó:     | 235 400 Ft                |                                               |                                       |                                   |               |
| A+C Csomagolástechnikai Kft [félretéve                   |                            |             | [félretéve]               |                                               |                                       |                                   |               |
| Komárom Szőny                                            | 2921                       | Fiz. mód:   | átutalás                  |                                               |                                       |                                   |               |
| Mártirok u.117                                           |                            | Átv. mód:   | helyszíni átvétel         |                                               |                                       |                                   |               |
| Szállítási cím:                                          | N                          | lettó árrés | 57 512 Ft                 |                                               |                                       |                                   |               |
| A+C Conmanulást                                          | echnikai Kft               |             |                           |                                               |                                       |                                   |               |
| Nettó összesen (Ft):<br>Bruttó összesen (Ft):            |                            |             | 244 840<br><b>310 947</b> | 2                                             | Nettó<br>Bruttó                       | összeg:<br>összeg:                | 0<br><b>0</b> |

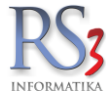

## 38.4 Adatszinkron

Ha le szeretnénk szinkronizálni az adatokat, lépjünk be az adatszinkron menübe, és nyomjuk meg a *Szinkronizálás végrehajtása* gombot. A rendszer szinkronizál minden releváns adatot (árucikkek, megrendelések, számlák, vevők, vevő-kedvezmények. A szinkronizálás végeztével a *"Szinkronizálás befejeződött"* üzenet jelenik meg.

# ADATSZINKRON

| Árucikkek         |                 | [1 termék]             |
|-------------------|-----------------|------------------------|
|                   | Utolsó szinkron | 2024. 10. 25. 12:34:06 |
| Megrendelések     |                 | [0 megrendelés]        |
|                   | Utolsó szinkron | 2024. 10. 25. 12:34:07 |
| Számlák           |                 | [0 számla]             |
|                   | Utolsó szinkron | 2024. 10. 25. 12:34:07 |
| Vevők             |                 | [0 vevő]               |
|                   | Utolsó szinkron | 2024. 10. 25. 12:34:08 |
| Vevő-kedvezmények |                 |                        |
|                   | Utolsó szinkron | 2024, 10, 25, 12:34:08 |

Szinkronizálás befejeződött.

Szinkronizálás végrehajtása
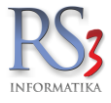

# 38.5 Számlák

A számlák menüpontba az adott dolgozóhoz kapcsolódó, kiállított számlák kerülnek. A menüben szűrhetjük a bizonylatokat dátumra és vevőre.

| < |                                   |        |        | SZ                | ÁML             | ÁK               |             |    |               |  |  |  |
|---|-----------------------------------|--------|--------|-------------------|-----------------|------------------|-------------|----|---------------|--|--|--|
| Y | 2024                              | I. 09. | 25. –  | -                 | 2024.           | 10. 2            | 5. 👻        |    |               |  |  |  |
|   | Válas                             | sszon  | vevő   | t a szí           | íréshe          | z!               |             | Ξ  |               |  |  |  |
|   | <sup>2024.</sup><br>Okt. 25., Pén |        |        |                   |                 |                  |             |    |               |  |  |  |
|   | L                                 | <      |        | 2024              | 4. okto         | óber             |             | >  |               |  |  |  |
|   | L                                 | Н      | К      | Sze               | Cs              | Ρ                | Szo         | V  |               |  |  |  |
|   | L                                 |        | 1      | 2                 | 3               | 4                | 5           | 6  |               |  |  |  |
|   | L                                 | 7      | 8      | 9                 | 10              | 11               | 12          | 13 |               |  |  |  |
|   | L                                 | 14     | 15     | 16                | 17              | 18               | 19          | 20 |               |  |  |  |
|   | L                                 | 21     | 22     | 23                | 24              | 25               | 26          | 27 |               |  |  |  |
|   | L                                 | 28     | 29     | 30                | 31              |                  |             |    |               |  |  |  |
|   | L                                 |        |        |                   |                 |                  |             |    |               |  |  |  |
|   |                                   |        |        |                   | Ν               | 1ÉGSI            | E           | ОК |               |  |  |  |
|   |                                   |        |        |                   |                 |                  |             |    |               |  |  |  |
|   |                                   |        |        |                   |                 |                  |             |    |               |  |  |  |
|   |                                   |        | N<br>B | ettó ö<br>ruttó ö | sszes<br>összes | en (F1<br>sen (F | t):<br>"t): |    | 0<br><b>0</b> |  |  |  |

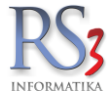

# 38.6 Kimutatás

A beküldött rendelések, számlák összegét tudjuk megnézni havi bontásban.

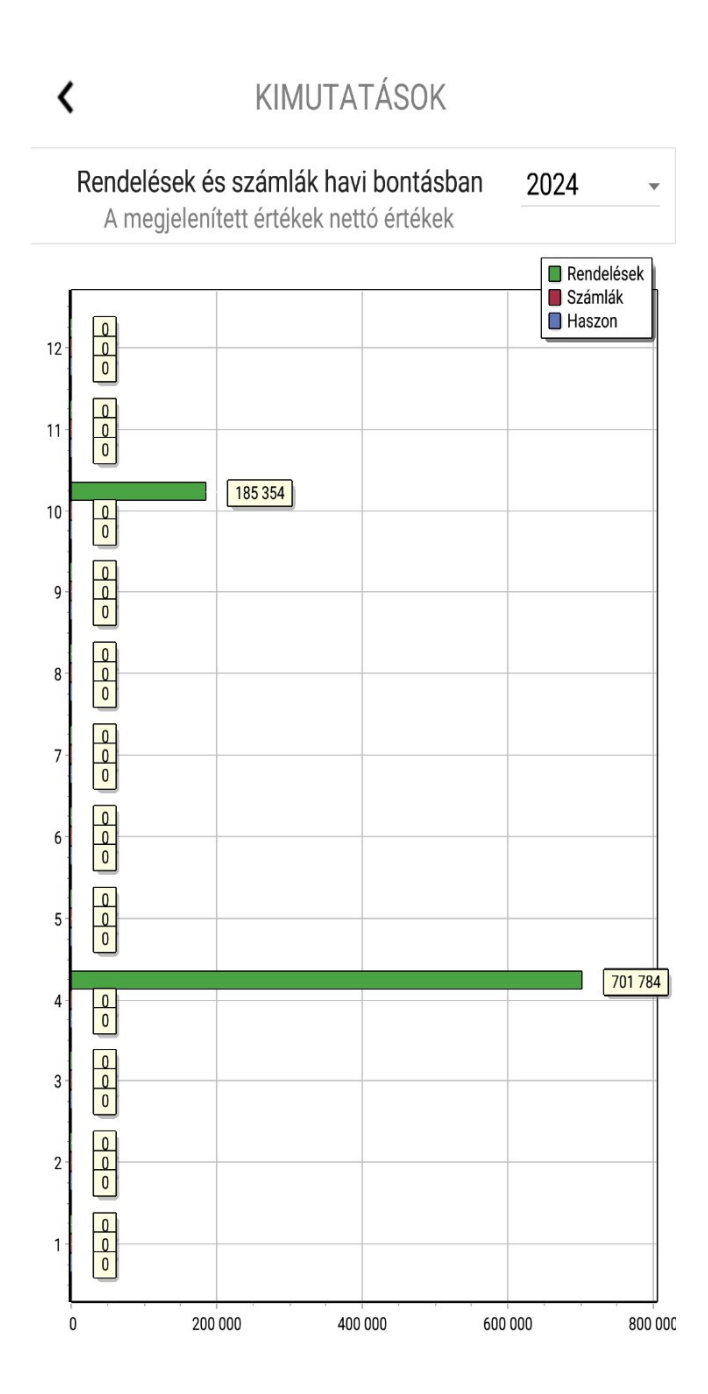

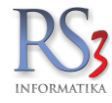

#### 38.7 Beállítások

A főmenüben, a jobb felső sarokban lévő ikonra kattintva érjük el a beállítások menüt. Ha új verzió érhető el a rendszerből, az a bal alsó sarokból frissíthető.

## Általános fül

- Belépési jelszó megjegyzése
- Bruttó árak használata alapértelmezetten
- Tizedesjegyek árak esetén (listában)
- Ablakok között váltás animálva
- Az Ön gépelési sebessége
- Negatív mennyiség engedélyezett
- Szabad készlet megjelenítése készlet helyett
- Készlet forrása

#### Egyéb fül

- Új árucikk kereső használata
- Lapozáskor betöltött termék darab
- Érték-beviteli billentyűzet
- Gyártó szűrő árucikkeknél
- Statisztika (termékcsoportok, termékek, vevők, függőben lévő megrendelések, beküldött megrendelések)

| < BEÁLLÍTÁSO                         | к 🗸              | < BEÁLLÍT                      | ÁSOK 🗸      |
|--------------------------------------|------------------|--------------------------------|-------------|
| ÁLTALÁNOS                            | EGYÉB            | ÁLTALÁNOS                      | EGYÉB       |
| Belépési jelszó megjegyzése          | -                | Új árucikk kereső használata   |             |
| Bruttó árak használata alapértelmez  | etten 🗩          | Lapozáskor betöltött termék da | arab 25 -   |
| Tizedesjegyek árak esetén (listában) | < 2 >            | Érték-beviteli billentyűzet    | numerikus - |
| Ablakok közötti váltás animálva      | •                | Gyártó szűrő árucikkeknél      | •           |
| Az Ön gépelési sebessége             | közepes 👻        | Statisztika                    |             |
| Negatív mennyiség engedélyezett      | Igen             | Termékcsoportok:               | 192 db      |
| Reguli mennyiseg engedelyezett       | igen             | Termékek:                      | 732 db      |
| Szabad készlet megjelenítése készle  | t helyett 🕖 🗩    | Vevők                          | 676 db      |
| Készlet forrása                      | RAKTÁR (KÖZPONT) | Függőben lévő megrendeléseł    | k: 3 db     |
|                                      | ••••••           | Beküldött megrendelések:       | 3 db        |

Az RS3 Tablet naprakész.

Verziótörténet Az RS3 Tablet naprakész.

<u>Verziótörténet</u>

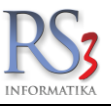

A CRM (Customer Relationship Management) ügyfélkapcsolat management rendszert az ügyfélkapcsolatok kezelésére fejlesztettük ki. AZ RS3 vevőpartner törzs tökéletes alapot jelent az ügyfelek adatainak nyilvántartására.

39.1 A CRM-rendszerek főbb moduljai

## 39.1.1 Ügyféladat-nyilvántartás

Az ügyféladatok nyilvántartásán alapul végeredményben a többi funkció. Ebben az alrendszerben kapnak helyet az ügyfelek alapadatai, mint név, cím, elérhetőségek, kapcsolattartók, továbbá az Ügyfélre jellemző marketing-adatok, például tevékenységi kör, alkalmazotti létszám, éves bevétel, és így tovább. Ezen adatok kérésre bővíthetők a programban.

# 39.1.2 Értékesítési projektek

Itt tarthatjuk nyilván az egyes értékesítési projekteket, azaz azt a folyamatot, amíg az Ügyfél az első érdeklődéstől eljut a termék vagy szolgáltatás megrendeléséig. E folyamat során számos megbeszélés, találkozó, telefon- fax- és (elektronikus) levélváltás történik, amikről itt tehetünk bejegyzést. Naprakész nyilvántartás esetén nem lesz gond, ha egy értékesítő munkatársunk szabadságolás miatt, vagy más okból hiányzik. A vezető bármikor láthatja, hogy egy értékesítési projekt milyen fázisban tart. Megbecsülhető a projekt sikeressége, így bevételeink tervezhetővé válnak. Elvesztett projekt esetén feltárhatók és elemezhetők a kudarc okai, és rádöbbenhetünk, hogy kudarc valójában nem létezik, csak hasznos visszajelzés arra, hogy mi legyen a következő lépés. Azaz: levonhatók a következtetések, amelyekből tanulni lehet a jövőre nézve.

## 39.1.3 Megrendelések

E modul segítségével pontosan láthatjuk, hogy ügyfeleink mennyit költöttek nálunk, és mire. Odafigyelhetünk egy kicsit jobban azokra az ügyfelekre, akik a legtöbbet költötték el nálunk, és kiemelt figyelmet érdemelnek, hiszen jórészt belőlük élünk. Láthatjuk, hogy adott Ügyfél adott időszak alatt mit és mennyiért vásárolt nálunk. Lehetőséget ad arra, hogy támogassuk a keresztértékesítést. Alapul szolgálhat az ügyfelek ún. élettartam-hozam jellemzőinek kiszámítására. (Az élettartam-hozam az a nyereség, ami a cég számára képződik egy Ügyféllel való kapcsolata során.)

Kimenő bizonylatoknál a CTRL-ENTER billentyűkombinációval a legegyszerűbb egy adott partner minden bizonylatát lekérdezni. Mivel a rendszer az éveket egy adatbázisban kezeli, ezért a forgalmi kimutatásokat is évekre visszamenőleg le tudja kérdezni a rendszer.

# 39.1.4 Kampánymenedzsment

lde tartozik a különböző direkt marketing kampányok (Direct Mailing) támogatása. A modul segítségével pontosan lehet definiálni egy direkt marketing kampány célcsoportját, rögzíthetőek a kampány során az ügyfelektől kapott visszajelzések. Ezek az információk feldolgozhatók, leválogathatók, rendszerezhetők és elemezhetők, elősegítve az ügyfelek személyre szabott kiszolgálását. Itt meg kell említenem, hogy a CRM-rendszer hátterét adó jól felépített adatbázis alkalmas piac-szegmentációs célra is. Pontos analízist készíthetünk arról például, hogy milyen erőforrások szükségesek egy adott piaci szegmens lefedésére és megfelelő kezelésére.

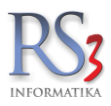

### 40. (HRM) Humán erőforrás gazdálkodás

AZ RS3 ügyviteli rendszer egyszerű könnyen kezelhető, a mindenkori törvényi előírások figyelembevételével biztosítja a munkavállalók személy- és munkaügyi adatainak nyilvántartását. Testre szabható jogosultság kezelő rendszer szabályozza, az adatok elérhetőségét és az egyes programrészekhez való hozzáférést.

Természetesen alapvető követelmény, hogy a rendszerbe minden munkatárs adatát rögzítsünk.

Ügyviteli rendszerünk minden felhasználóhoz tevékenységét naplózza, így a tárolt adatok alapján mindig ellenőrizhető az összes korábbi művelet és munkafolyamat. AZ RS3 ügyviteli rendszerben a dolgozók adatai rögzítésén túl, egyszerű módon nyilvántarthatjuk a munkaviszony kezdetét, esetleges kilépések időpontját. Rögzíthetők továbbá a szabadságok időpontjai, új képzések, tanfolyamok időpontjai is, melyet a megfelelő felhasználóhoz szükséges rögzítenünk.

A munkaköröknél kell megfogalmazni mindazon tulajdonságokat, információkat melyek általánosan igazak minden, az adott a munkakört betöltő pozícióra, illetve munkavállalóra. Ez teszi lehetővé, hogy a pozícióknál, illetve az azokat betöltő személyeknél csak azokat az információkat kell rögzíteni, melyek kiegészítik, pontosítják a munkakörnél nyilvántartott információkat. Az általános munkaköri leírás azokat az információkat tartalmazza, melyek az adott munkakörben dolgozó minden munkavállalóra érvényesek, függetlenül attól, hogy melyik szervezeti egységben, a szervezeti hierarchia melyik pontján helyezkednek el.

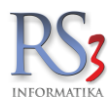

## 41. Döntéstámogatás, kontrolling, lekérdezések, listák

A program több száz lekérdezést tartalmaz, melynek az eredményét egységes formában nézhetjük meg a képernyőn vagy nyomtathatjuk ki. Ezek a lekérdezések segítenek minket cégünk pénzügyi helyzetének figyelemmel követésében, segítik pénzügyi döntéseinket. A lekérdezések eredményei az eredmény ablakban jelennek meg, melyet lehetőségünk van táblázatos formában a képernyőn megtekinteni, kinyomtatni, vágólapra helyezni, vagy \*.CSV formátumban elmenteni. A \*.CSV formátumot az EXCEL táblázatkezelőnk közvetlenül fogadni tudja, így adatainkat az EXCEL táblázatkezelő program nyújtotta lehetőségek segítségével jeleníthetjük meg, szerkeszthetjük, nyomtathatjuk. AZ RS3 programból való listanyomtatást megelőzheti a nyomtatási kép ellenőrzése, melyet a papírtájolás (álló/fekvő) beállítása után nyomtathatunk, akár meghatározott oldalszám intervallumban is. Nagyszámú oszlop esetén érdemes a papír tájolását fekvőre állítani.

Bár a lekérdezések egy helyre vannak összegyűjtve, a program egyéb részeiről is könnyen elérhetjük őket. E megoldással nem szükséges megszakítanunk az aktuális munkafolyamatainkat.

#### A lekérdezés adatoszlopainak sorba rendezése, szerkesztése

Oszlopok sorba rendezéséhez kattintsunk az oszlop fejlécére a bal egérgomb segítségével. Ilyenkor a kiválasztott oszlop szerint növekvő sorrendbe rakja adatainkat. Amennyiben a megjelenő adatokat szeretnénk csökkenő sorrendben megjeleníteni, az oszlop fejlécén a SHIFT gomb megnyomása mellett nyomjuk meg a bal egérgombot. Az oszlop fejlécében megjelenő szöveget az ALT gomb nyomva tartása mellett megnyomott bal egérgomb segítségével írhatjuk át. A rendszer minden egyes lekérdezéshez le tudja menteni az oszlopbeállításokat. Az oszlopbeállítások felhasználó függőek, így az oszlopbeállítások változásai csak az adott felhasználót érintik. A sorba rendezés és az oszlop fejlécében történt változások illetve az oszlopok balra, középre és jobbra rendezettsége a képernyőn megjelenő listákban és a nyomtatásokban egyaránt megjelennek.

| Eredmény    |                                                            |               |                  |          |              |            |               |         |
|-------------|------------------------------------------------------------|---------------|------------------|----------|--------------|------------|---------------|---------|
| Raktárkés   | zlet                                                       |               |                  | l        |              |            |               | $\wp$   |
| Termék-kód  | ▲ Termék megnevezés                                        | EAN           | Gyártói cikkszám | ÁFA      | Készlet      | Lefoglalva | Kiadandó      | Betár 🔺 |
| CEE-000026  | Tápegység Codegen 12cm 24PIN                               | 5996409593234 |                  | 27,00    | 4,00         | 0,00       | 0,00          |         |
| REX-08763   | Acme MA02 Pro Gamer egér                                   |               |                  | 27,00    | 1,00         | 0,00       | 0,00          |         |
| REX-08888   | AgfaPhoto Lithium Gombelem CR1620                          |               |                  | 27,00    | 4,00         | 0,00       | 0,00          |         |
| REX-08668   | ARCTIC COOLING C1 MOBILE SOLAR USB-s mobil töltő + 4440mWh | ı             |                  | 27,00    | 1,00         | 0,00       | 0,00          |         |
| CEEC-001764 | Asus PCI-E V-COOL EAH3450/HTP/512M                         | 4719543035382 | 2                | 27,00    | 1,00         | 0,00       | 0,00          |         |
| CEE-000812  | Belkin AC Anywhere Power Inverter 300W DC                  | 722868569504  |                  | 27,00    | 1,00         | 0,00       | 0,00          |         |
| CEE-000846  | Belkin Cable Cat5e Fast Snagl. UTP Patch GREY 10m          |               |                  | 27,00    | 1,00         | 0,00       | 0,00          |         |
| REX-08145   | Belkin SurgeMaster 8-Way Tel/Fax/Modem 2m                  | 722868491195  |                  | 27,00    | 2,00         | 0,00       | 0,00          |         |
| CEE-49834   | Cable ROLINE USB 2.0 - Micro B M/M 1,8m                    |               |                  | 27,00    | 1,00         | 0,00       | 0,00          |         |
| CEE-256142  | Cable ROLINE UTP CAT5e patch 3m szürke                     | 7611990133864 | 6                | 27,00    | 5,00         | 0,00       | 0,00          |         |
| CEC-09258   | Canon Szkenner Lide210                                     |               |                  | 27,00    | 1,00         | 0,00       | 0,00          |         |
| CEE-259665  | CARD READER ALL-IN-1 USB2.0 SILICON POWER                  | 4712702619058 | 3                | 27,00    | 1,00         | 0,00       | 0,00          |         |
| REX-09344   | CD Dosszié 72db-os                                         |               |                  | 27,00    | 2,00         | 0,00       | 0,00          |         |
| CEE-239985  | COOLER ARCTIC Accelero L2 Pro VGA hűtő (ATI, nVidia)       |               |                  | 27,00    | 1,00         | 0,00       | 0,00          |         |
| CEE-270527  | COOLER ARCTIC F12 TC 12cm rendszerhűtő                     |               |                  | 27,00    | 1,00         | 0,00       | 0,00          |         |
| CEE-27847   | COOLER ARCTIC F8 TC 8cm rendszerhűtő                       |               |                  | 27,00    | 1,00         | 0,00       | 0,00          |         |
| CEE-000365  | COOLER ARCTIC FAN 12L 12cm rendszerhűtő                    | 872767001718  |                  | 27,00    | 1,00         | 0,00       | 0,00          |         |
|             |                                                            |               |                  |          |              |            |               | -       |
| •           |                                                            |               |                  |          |              |            |               | •       |
|             | Dátum: 2012.05.02.                                         |               |                  |          | -            |            |               |         |
|             |                                                            |               |                  |          | Nyomtatás    |            | Mentés Excel- | be      |
|             |                                                            |               |                  |          |              | 7          | Mentés CSV-   | be      |
|             |                                                            |               |                  | Nyomtata | ási tartomán | y          | 1 🚔 - 1       | ×       |
|             |                                                            |               |                  | Tájolás: |              |            |               | 0       |
|             |                                                            |               |                  |          |              |            |               |         |
|             |                                                            |               |                  |          |              |            |               | ISSZA   |
|             |                                                            |               |                  |          |              |            |               |         |

Az oszlopok szélességének megválasztása hatással van a nyomtatási képre. A program, a fenti ablakban megjelenő arányokban nyomtatja a listát papírra is, akár álló akár fekvő lapról legyen szó. Szánjunk időt a sűrűn használt listák formázására, melynél a fölösleges adatoszlopokat elrejthetjük, a szükségeseket formailag szerkeszthetjük.

Nyomtatást megelőzően lehetőségünk van *nyomtatási kép* kérésére. A lista átláthatóságát segíti a páros sorok halvány kiemelése, a grafikus fejléc és az oszlopok közötti függőleges elválasztó vonal húzása, melyek megjelenését a *Szervizfunkciók > Beállítások > Nyomtatás > Lekérdezések* ablakban állíthatunk be. Ezen kívül állítható még a menüben pl.: margók, sorkiemelés, fejléc igazítása, kibővített grafikus kirajzolás, stb.

| RS3         |
|-------------|
| INFORMATIKA |

| Nettő összérték beszer<br>Nettő összérték eladi | 000 552                                |                                                                                                    |         |          |            |          |        |  |
|-------------------------------------------------|----------------------------------------|----------------------------------------------------------------------------------------------------|---------|----------|------------|----------|--------|--|
|                                                 | atsiation 990 553<br>asi aron 1 133 29 | ,66 HUF Dátum:<br>Dátum:                                                                                                    | 2012.   | 05.02.   |            |          |        |  |
| Termék-köd                                      | EAN                                    | Termék megnevezés                                                                                                    | Készlet | M.e.     | Lefoglalva | Kladandő | Szabad |  |
| CEE-000028                                      | 5996409593234                          | Téorguség Codegen 12cm 24PIN                                                                                                    | 4       | db       |            |          | 4      |  |
| REX-08763                                       |                                        | Acme MA02 Pro Gamer egér                                                                                                    | 1       | db       | 0          | 0        | 1      |  |
| REX-COSSS                                       |                                        | AgtaPhoto Lithium Gombelem CR1620                                                                                                    | 4       | db       | 0          | 0        | 4      |  |
| CEEC-001764                                     | 4719543035382                          | Asus PCHE V-COOL EAH3450/HTP/5128                                                                                                    |         | db       |            | 0        | 1      |  |
| CEE-000812                                      | 722868569504                           | Belkin AC Anywhere Power Inverter 300W DC                                                                                                    | 1       | db       | 0          | 0        | 1      |  |
| CEE-000846                                      |                                        | Beikin Cable Cattle Fast Snagl. UTP Patch GREY 10m                                                                                                    | 1       | db       | 0          | 0        | 1      |  |
| REX-08145                                       | 722868491195                           | Beikin Surgel/aster 9-Way Tel/Fax/lodem 2m<br>Cable BCI INF USB 2.0 - Micro B Mill 1.9m                                                                                                    | -       | db<br>db |            | 2        | 2      |  |
| CEE-256142                                      | 7611990133864                          | Cable ROLINE UTP CATSe patch 3m szüke                                                                                                    |         | db       | ő          | ě        | 5      |  |
| CEC-09258                                       |                                        | Canon Szkenner Lide210                                                                                                    | 1       | db       | 0          | 0        | 1      |  |
| CEE-259665                                      | 4712702619058                          | CARD READER ALL-IN-1 USB2.0 SILICON POWER                                                                                                    | 1       | db       | 0          | 0        | 1      |  |
| REX-09344                                       |                                        | CD Dosszie 72db-os                                                                                                    | 2       | db       | 0          | •        | 2      |  |
| 00001239905                                     |                                        | CODER AND TO ACCERT L2 PROVINCE (ATL, INVIDE)                                                                                                    |         | 00       |            |          | 1      |  |
| CEE-27847                                       |                                        | COOLER ARCTIC F8 TC 8cm rendszerhűtő                                                                                                    | 1       | db       |            |          | 1      |  |
| CEE-000365                                      | 872767001718                           | COOLER ARCTIC FAN 12L 12cm rendszerhötő                                                                                                    | 1       | db       | 0          | 0        | 1      |  |
| CER-00007                                       | 6943051202273                          | COOLER SPIRE CoolKing SP\$0157                                                                                                    | 4       | db       | 0          | •        | 4      |  |
| DEX-2/0493                                      |                                        | CPU INTEL DUBPC ES400 2,500HZ LGAV/5 1Ma00 BOX                                                                                                    |         | 00       | 0          |          | 1      |  |
| CEE-24101                                       |                                        | DVD-R0 L0 0H24NS70 SATA OEM FEKETE                                                                                                    | 1       | db       |            | ŏ        | 1      |  |
| REX-09346                                       |                                        | DVD-IRÓ SONY OPTIARO AD-52505-08 SATA CEM BLACK                                                                                                    | 1       | db       | 0          | •        | 1      |  |
| REX-09361                                       |                                        | DVD-R Fuji 4,768 16x,vekony tok                                                                                                    | 20      | db       | 20         | 0        | 0      |  |
| 020/024720                                      | +0+06+2515611                          | Extension (and the second second seco |         | 00       |            |          | 1      |  |
| CEE-207484                                      |                                        | EGERPAD ROCCAT SENSE ADRENALIN BLUE                                                                                                    | 1       | db       | ő          | ě l      | 1      |  |
| ENG-00001                                       |                                        | Engedimény                                                                                                    | 1       | db       | 0          | 0        | 1      |  |
| REX-08628                                       |                                        | Gembird Card Reader                                                                                                    | 3       | db       | 0          | •        | 3      |  |
| REX-08164                                       | 4710268806677                          | GENUS G-Talk Internet phone                                                                                                    | -       | db       | 0          |          | 1      |  |
| CEE-001087                                      | 4710268804079                          | GENIUS Headphone HS-04S-F0/hall+mic+noise cancel                                                                                                    | 3       | db       | ő          | ő        | 3      |  |
| REX-09368                                       |                                        | GENIUS Headphone HS-400A Fulhaligato+mikroton                                                                                                    | 3       | db       | 0          | 0        | 3      |  |
| CEE-000956                                      | 4710268212140                          | GENIUS Kejboard KB-06KE PS2 BLACK Hun                                                                                                    | 2       | db       | 0          | 0        | 2      |  |
| NEX-09369                                       |                                        | GENUS KEJOORG KE-110X BISCK PS2 HUN                                                                                                    | 2       | 00       | 0          |          | 2      |  |
| REX-08118                                       | 4710258224945                          | GENUS KEYBOARD SUMSTAR 110 USB BLACK                                                                                                    | 4       | db       |            |          | 4      |  |
| CEE-375002                                      |                                        | GENIUS Keyboard SlimStar 220 PS2 HUN                                                                                                    | 3       | db       | ō          | ò        | 3      |  |
| CEE-390572                                      |                                        | GENIUS Keyboard SilmStar (222 USB BLACK HUN                                                                                                    | 2       | db       | 0          | 0        | 2      |  |
| CEE-000889                                      | 4710268217220                          | GENIUS MOUSE NetScroll 100 G5 PS2 500dpl SILVER                                                                                                    | 1       | db       | 0          | •        | 1      |  |
| CEE-000891                                      | 471025822801                           | GENUS MUSE NESCOI 100 IS USS 80001 SLVEK                                                                                                    | 1       | db.      | 0          |          | 4      |  |
| CEE-000894                                      | 4710268216865                          | GENIUS MOUSE Xscroll Optical USB 400spi BLACK                                                                                                    | 2       | db       | 0          | ő        | 2      |  |
| CEE-336804                                      |                                        | GENIUS SPEAKER SP-HF2.0 1255A DARK WOOD                                                                                                    | 1       | db       | 0          | 0        | 1      |  |
| CEE-336809                                      | 4710268231967                          | GENIUS SPEAKER SP-5115 RI/S 1W BLACK                                                                                                    | 1       | db       | 0          | •        | 1      |  |
| CEE-34718                                       |                                        | GENUS VIDEOCAN ISIM 1300 V2                                                                                                    | 1       | 00       | 0          |          | 1      |  |
| CEE-24152                                       |                                        | HDD WD 2TE 5400RPN 64/18 CACHE SATA-11/600 Cavlar Green WD20FARX                                                                                                    | 1       | 00       | ő          |          | -      |  |
| REX-09376                                       |                                        | HDD WD 500GB 2,5' SATA BPVT                                                                                                    | 1       | db       | 0          | 0        | 1      |  |
|                                                 |                                        | HOD WE STORE TROOPEN HAVE CACHE BATALIZED                                                                                                    |         | db       | 0          | 0        |        |  |

Minden lekérdezést, mely adatai táblázatos formában megjeleníthető, a rendszer képes formázott XLS formátumban is lementeni. Az Excel programba történő adat továbbításkor az RS3-ban már korábban beállított oszlop-formázások és adattartalmak azonos formátumban kerülnek át. Az Excel táblázat továbbá el van látva fejléccel, illetve egy-egy lekérdezésnél az oszlop-adatok is összesítésre kerülnek.

| Raktárkészletvis (kompatibilis üzernmód) - Microsoft Excel |                            |                   |                                                                                                    |                      |                                                    |               |            |              |           |                  |                             |     |
|------------------------------------------------------------|----------------------------|-------------------|----------------------------------------------------------------------------------------------------|----------------------|----------------------------------------------------|---------------|------------|--------------|-----------|------------------|-----------------------------|-----|
|                                                            | Kezdőlap Be                | szúrás Lap elrend | Jezése Képletek Adatok Korrektúra Nézet                                                                     | PDF Architect        |                                                    |               |            |              |           |                  | 0 -                         | = x |
| Beil                                                       | Verdana<br>lesztés Verdana | • 8 • A           | x`     = =     ⊗··     ⇒ Sortöréssel több sorba     Ål       ∆··     = =     :     :     ∴ Cellaegyesítés * | ttalános →           | Feltételes Formázás (<br>formázás v táblázatként v | Lellastílusok | Beszúrás   | Törlés       | Formátum  | ∑ · Arrow Zr<br> | Keresés és<br>• kijelölés • |     |
| Va                                                         | A6                         | - C & C           | 19421tas                                                                                                    | Szam (#              | Stilusok                                           |               | J          | Cellak       |           | SZEIKES          | nes                         | 2   |
|                                                            | AU                         | B                 | C                                                                                                    |                      |                                                    | DE            | E          | G            | н         | 1                | К                           |     |
| 1<br>2<br>3<br>4                                           | Raktárkészlet              |                   |                                                                                                    |                      |                                                    |               | RS3 Ügyv   | iteli Rendsz | ter 3.4.2 |                  | K                           | =   |
| 5                                                          | Termék-kód                 | EAN               | Termék megnevezés                                                                                           |                      |                                                    | Készlet Me    | Lefoglalva | Kiadandó     | Szabad    |                  |                             |     |
| 6                                                          | CEE-000026                 | 5996409593234     | Tápegység Codegen 12cm 24PIN                                                                                |                      |                                                    | 4 dl          | • 0        | 0            | 4         |                  |                             |     |
| /                                                          | REX-08763                  |                   | Acme MAU2 Pro Gamer eger                                                                                    |                      |                                                    | 1 dl          | • 0        | 0            | 1         |                  |                             | _   |
| 8                                                          | REX-08888                  |                   | AgiaPhoto Lithium Gombelem CR 1620                                                                          | a mahil 12112 . 444  |                                                    | 4 dt          | • 0        | 0            | 4         |                  |                             | _   |
| 9                                                          | REX-08668                  |                   | ARCTIC COULING CT MODILE SOLAR USD-                                                                         | -S MODII LOILO + 444 | OMVVII LI-ION AKKU                                 | 1 dt          | • 0        | 0            | 1         |                  |                             | _   |
| 11                                                         | CEEC-001/64                | 4/19543035382     | Rolkin AC Anywhere Rewer Inverter 200W/DC                                                                   |                      |                                                    | 1 di          | • •        | 0            | 1         |                  |                             |     |
| 12                                                         | CEE-000812                 | /22868569504      | Belkin Cable Cat5e East Spage LITP Patch GE                                                                 | DEV 10m              |                                                    | 1 01          | <b>)</b> 0 | 0            | 1         |                  |                             | _   |
| 12                                                         | CEE-000846                 | 700060401105      | Belkin SurgeMactor 8 Way Tel/Eav/Modem 2n                                                                   |                      |                                                    |               | <b>)</b> U | 0            | 1         |                  |                             |     |
| 14                                                         | CEE 40924                  | 722000491195      | Cable ROLINE LISB 2.0 - Micro B M/M 1.8m                                                                    |                      |                                                    | 2 di<br>1 di  | , 0        | 0            | 1         |                  |                             |     |
| 15                                                         | CEE-256142                 | 7611000133864     | Cable ROLINE LITP CAT5e patch 3m szürke                                                                     |                      |                                                    | 5 di          |            | 0            | 5         |                  |                             |     |
| 16                                                         | CEC-09258                  | 7011990133804     | Canon Szkenner Lide210                                                                                      |                      |                                                    | 1 di          |            | 0            | 1         |                  |                             |     |
| 17                                                         | CEE-259665                 | 4712702619058     | CARD READER ALL-IN-1 USB2 0 SILICON F                                                                       | POWER                |                                                    | 1 di          |            | 0            | 1         |                  |                             |     |
| 18                                                         | REX-09344                  |                   | CD Dosszié 72db-os                                                                                          | onen                 |                                                    | 2 di          | , .<br>, . | 0            | 2         |                  |                             |     |
| 19                                                         | CEE-239985                 |                   | COOLER ARCTIC Accelero I 2 Pro VGA hűtő                                                                     | (ATI nVidia)         |                                                    | 1 di          | 0          | 0            | 1         |                  |                             |     |
| 20                                                         | CEE-270527                 |                   | COOLER ARCTIC F12 TC 12cm rendszerhűtő                                                                      | 5                    |                                                    | 1 di          | a 0        | 0            | 1         |                  |                             |     |
| 21                                                         | CEE-27847                  |                   | COOLER ARCTIC F8 TC 8cm rendszerhűtő                                                                        |                      |                                                    | 1 di          | <b>a</b> 0 | 0            | 1         |                  |                             |     |
| 22                                                         | CEE-000365                 | 872767001718      | COOLER ARCTIC FAN 12L 12cm rendszerhű                                                                       | itő                  |                                                    | 1 di          | <b>)</b> 0 | 0            | 1         |                  |                             |     |
| 23                                                         | CER-00007                  | 6943051202273     | COOLER SPIRE CoolKing SP801S7                                                                               |                      |                                                    | 4 di          | <b>)</b> 0 | 0            | 4         |                  |                             |     |
| 24                                                         | CEE-270493                 |                   | CPU INTEL Dual-C E3400 2,60GHz LGA775                                                                       | 1M/800 BOX           |                                                    | 1 di          | • 0        | 0            | 1         |                  |                             |     |
| 25                                                         | REX-09061                  |                   | DELL - 1908FPc 19" 4:3 D-Sub, DVI 8 ms (Ha                                                                  | asznált)             |                                                    | 3 dl          | • 0        | 0            | 3         |                  |                             |     |
| 26                                                         | CEE-24101                  |                   | DVD-ÍRÓ LG GH24NS70 SATA OEM FEKET                                                                          | E                    |                                                    | 1 di          | <b>)</b> 0 | 0            | 1         |                  |                             |     |
| 27                                                         | REX-09346                  |                   | DVD-ÍRÓ SONY OPTIARC AD-5280S-0B SAT                                                                        | TA OEM BLACK         |                                                    | 1 di          | • 0        | 0            | 1         |                  |                             |     |
| 14 4                                                       | Eredmény1                  | 91                | DVD D Fuii 4 70P 16y vákopytok                                                                              |                      | <b>5</b> 4                                         |               |            | 0            | -         |                  |                             |     |
| Vára                                                       | Lieumenyi                  |                   |                                                                                                    |                      |                                                    |               |            |              |           | 100%             |                             |     |

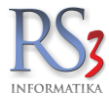

# 41.1 Gyakran használt (napi listák, adóhatósági ellenőrzési adatszolgáltatás)

Egy oldalon jelenítettük meg a gyakran, napi szinten használt lekérdezéseket, napi listákat. A beállított napra a következőket tudjuk lekérdezni:

- Készpénzes számlák
- Lakossági szállítólevelek
- Előlegszámlák
- Napi pénztári bizonylatlista
- Pénztári bejegyzések
- Napi bizonylatlista
- Napi terméklista
- Eladások fizetési módonként

A napi bizonylatlista és napi pénztári bizonylatlista szűrői a *Szervizfunkciók > Beállítások > Lekérdezések* résznél található, ahol be tudjuk állítani, hogy milyen típusú és fajtájú bizonylatot szeretnénk a lekérdezésekben megjeleníteni.

| Áruf          | orgalom    | Árukészlet, leltár                          | Árucsoport forgalom | Termék árváltozása | Adatküldés, egyéb | Bizomány, eszköz | Jutalók           | Eseménynapló    | Költség        | Egyenlegközlés |
|---------------|------------|---------------------------------------------|---------------------|--------------------|-------------------|------------------|-------------------|-----------------|----------------|----------------|
| Gyakran       | n használt | Megrendelés, árajánlat                      | Eladás              | Eladás II.         | Kintlévőség       | Bevételezés      | Termék kedv. árai | Termék-eladások | Termék-bevétek | Vevőforgalom   |
| – Napi listák | Dátum:     | 2020.00.16.                                 | J-                  |                    |                   |                  |                   |                 |                |                |
| ŵ             |            | Készpénzes számlák                          |                     |                    |                   |                  |                   |                 |                |                |
| ÷             |            | Lakossági szállítólevelek                   |                     |                    |                   |                  |                   |                 |                |                |
| Ĥ             |            | Előleges számlák                            |                     |                    |                   |                  |                   |                 |                |                |
| A             | 1          | Napi pénztári bizonylatlista                |                     |                    |                   |                  |                   |                 |                |                |
| A             |            | Pénztári bejegyzések                        |                     |                    |                   |                  |                   |                 |                |                |
| n             |            | Napi bizonylatlista                         |                     |                    |                   |                  |                   |                 |                |                |
| Ĥ             |            | Napi terméklista                            |                     |                    |                   |                  |                   |                 |                |                |
| Π             | E          | ladasok fizetési módonként                  |                     |                    |                   |                  |                   |                 |                |                |
|               | ٩          | Adóhatósági ellenőrzési<br>Adatszolgáltatás |                     |                    |                   |                  |                   |                 |                |                |
|               |            |                                             |                     |                    |                   |                  |                   |                 |                |                |
|               |            |                                             |                     |                    |                   |                  |                   |                 |                |                |
|               |            |                                             |                     |                    |                   |                  |                   |                 |                |                |
|               |            |                                             |                     |                    |                   |                  |                   |                 |                |                |
|               |            |                                             |                     |                    |                   |                  |                   |                 |                |                |
|               |            |                                             |                     |                    |                   |                  |                   |                 |                |                |
|               |            |                                             |                     |                    |                   |                  |                   |                 |                |                |
| Telepholy     | a di che   |                                             |                     | Dátum kodátozás    |                   |                  |                   |                 |                |                |
| relepnely-s   | KI KÖZPO   | TNO                                         | ~                   | KI 2020.00.01.     |                   | MA               | aktuális ~        | HÉT HÓ N        | EGYEDÉV ÉV     | VISSZA         |

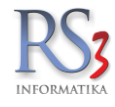

A 2/2015. (II. 3.) NGM rendelet értelmében 2016. január 1-jétől minden számlázó programnak rendelkeznie kell egy új, "adóhatósági ellenőrzési adatszolgáltatás" elnevezésű szolgáltatással! A lekérdezés ebben a menüben található.

A lekérdezéshez nyomjuk meg az Adóhatósági ellenőrzési Adatszolgáltatás gombot. A felugró menüben állítsuk be a telephelyet (több telephely esetén). A lekérdezést két módon futtathatjuk, dátum (számla kelte vagy teljesítés) és számlaszám tartományra szűrve.

A *Mehet* gombot megnyomva a program egy XML fájt generál. Az *Előnézet* gombot megnyomva az XML fájt tartalmát tudjuk átlátható módon, böngészőben megtekinteni.

| Árufor                                                    | rgalom                      | Árukészlet, lettár                                                                                                    | Árucsoport forgalom         | Termék árváltozása          | Adatküldés, egyéb                                           | Bizomány, eszköz              | Jutalék                   | Eseménynapló                 | Kötség                     | Egyenlegközlés                 |
|-----------------------------------------------------------|-----------------------------|----------------------------------------------------------------------------------------------------|-----------------------------|-----------------------------|-------------------------------------------------------------|-------------------------------|---------------------------|------------------------------|----------------------------|--------------------------------|
| Gyakran                                                   | használt                    | Megrendelés, árajánlat                                                                                                    | Eladás                      | Eladás II.                  | Kintlévőség                                                 | Bevételezés                   | Termék kedv. árai         | Termék-eladások              | Termék-bevétek             | Vevőforgalom                   |
| Anuter<br>Oyatran<br>Napi listák<br>R<br>R<br>R<br>R<br>R | ngatom<br>hasznát<br>Dátum: | Anaksat, tetär<br>Megendets, sirjainat<br>2020 03 16.<br>Készpénzes számlák<br>kössági szállítólevelek<br>Előleges számlák<br>el pénztári bizonylatlista<br>Pénztári bizonylatlista<br>Napi bizonylatlista | Anuceport Brgatem<br>Elocia | Temék évékezése<br>Elecis t | Admisisk, syytö<br>Konkviský<br>elénőrzési adotzzolgáltatás | Benniny, 43262<br>Bevélsitzés | Jadak<br>Termék kedy áral | Eseninynajó<br>Termék-akások | Kitisig<br>Tarméi-karvétak | Egyetikaközéle<br>Vevéforgaban |
| â                                                         |                             | Napi terméklista                                                                                                    |                             | Telephely:                  | KÖZPONT                                                     | ~                             |                           |                              |                            |                                |
| 俞                                                         | Elac                        | ások fizetési módonként                                                                                                    |                             | 1. lekérdez                 | és dátum-tartományra                                        | 2020 14                       | e: 646707                 |                              |                            |                                |
|                                                           |                             | Adóhatósági ellenőrzési<br>Adatszolgáltatás                                                                                                    |                             | 2. lekérdez<br>Számiaszán   | és számlaszám-tartomán<br>x kezőő sonzám [                  | yra<br>vég sorszám MEHET      | r ELÓMÉZET<br>VISSZA      |                              |                            |                                |
| Telephely.s                                               | zűrés                       |                                                                                                    |                             | Dátum-korlátozás            |                                                             |                               |                           |                              |                            |                                |
| a la                                                      | CL KÖZDON                   |                                                                                                    |                             |                             |                                                             | 146                           | a late of the             |                              | ECVEDÉV ÉV                 | 100074                         |
| TT M                                                      | KOZPON                      |                                                                                                    | ~                           | KI 2020.03.01               | . 💷 - 2020.03.16. 🗐                                         | ✓ MA                          | aktualis ~                | HEI HO N                     | EGIEDEV EV                 | VISSZA                         |

Az előnézet képe:

| Számlák - Internet Explorer        |                   |                   |             |                       |                  |                        |  |  |
|------------------------------------|-------------------|-------------------|-------------|-----------------------|------------------|------------------------|--|--|
| DC Adól                            | hatósági ellenőrz | ési ad            | atszolg     | áltatás számlá        | k                | ~                      |  |  |
|                                    | Számlakibocs      | sátó: R           | S3 Informat | ika Kft.              |                  |                        |  |  |
|                                    | Dátum-tartom      | nány: 2           | 015-11-01 - | 2015-11-30            |                  | ⇒)                     |  |  |
| NFORMATIKA                         | Számlaszám-tartom | nány: R           | 15-0001 - R | 15-0004               |                  |                        |  |  |
| ámla sorszám: <b>R15-0001</b>      |                   |                   |             | Számla kelte: 2015-11 | 1-14             | Teljesítés: 2015-11-14 |  |  |
| evő neve: Comels Bt.               | Adószár           | m: <b>14613</b> 4 | 123-2-09    | Cim: 4028 Debrecen    | , Apafi út 42-44 | l.                     |  |  |
| Tételek                            |                   |                   |             |                       | <i>i</i>         |                        |  |  |
| Megnevezés                         | Mennyiség         | M.e.              |             | Nettó érték           | AFA              | Brutto érték           |  |  |
| Termék #1                          | 10.00             | db                |             | 433.07                | 27%              | 550.00                 |  |  |
| Termek #2                          | 20.00             | dD                |             | 944.88                | 27%              | 1200.00                |  |  |
| Territek #5                        | 30.00             | ub                |             | 177.17                | 27%              | 223.01                 |  |  |
|                                    |                   |                   |             |                       |                  |                        |  |  |
| mla sorszám: <b>R15-0002</b>       |                   |                   |             | Számla kelte: 2015-11 | 1-14             | Teljesítés: 2015-11-14 |  |  |
| rő neve: Computer Electronics Kft. |                   |                   |             | Cim: 4028 Debrecen    | , Apafi u. 42-44 | l.                     |  |  |
| Tételek                            |                   |                   |             |                       |                  |                        |  |  |
| Megnevezés                         | Mennyiség         |                   |             | Nettó érték           | ÁFA              | Bruttó érték           |  |  |
| Termék #1                          | 5.00              | db                |             | 236.22                | 27%              | 300.00                 |  |  |
| Termék #2                          | 10.00             | db                |             | 771.65                | 27%              | 980.00                 |  |  |
|                                    |                   |                   |             |                       |                  |                        |  |  |
| imla sorszám: <b>R15-0003</b>      |                   |                   |             | Számla kelte: 2015-11 | 1-14             | Teljesítés: 2015-11-14 |  |  |
| õ neve: Comels Bt.                 | Adószár           | m: <b>14613</b> 4 | 423-2-09    | Cím: 4028 Debrecen,   | , Apafi út 42-44 | <b>I</b> .             |  |  |
| Tételek<br>Megnevezés              | Mennvisán         | Ме                |             | Nettó árták           | <b>Λ</b> ΕΛ      | Bruttó árták           |  |  |
| Termék #2                          | 30.00             | db                |             | 944.88                | 27%              | 1200.00                |  |  |
| Termék #3                          | 10.00             | db                |             | 177.17                | 27%              | 225.01                 |  |  |
|                                    |                   |                   |             |                       |                  |                        |  |  |
| ámla sorszám: <b>R15-0004</b>      |                   |                   |             | Számla kelte: 2015-11 | 1-14             | Teljesítés: 2015-11-14 |  |  |
| vő neve: Gipsz Jakab               | Adószár           | m: <b>51684</b> 4 | 841-2-08    | Cim: 4000 Debrecen    | , Futrinka u. 1. |                        |  |  |
| Tételek                            |                   |                   |             |                       |                  |                        |  |  |
| Megnevezés                         | Mennyiség         | M.e.              |             | Nettó érték           | ÁFA              | Bruttó érték           |  |  |
| Termék #1                          | 1.00              | db                |             | 433.07                | 27%              | 550.00                 |  |  |
| Termék #2                          | 2.00              | db                |             | 944.88                | 27%              | 1200.00                |  |  |

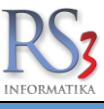

A fülön a beállított időszakra vonatkozó, megrendelésekkel kapcsolatos lekérdezések találhatók.

- Egy adott termékre vonatkozóan: kik rendelték meg, kik rendelték meg adott megyéből, milyen bejövő megrendelések vannak rögzítve, milyen kimenő ajánlatok vannak rögzítve
- Összes termékre vonatkozóan: mindenhol, kiválasztott megyében
- Egy adott vevőnek: kiválasztott termékre, összes termékre
- Egy adott dolgozó összes vevőjének megrendelése
- Vevő ügynök: vevők, melyekhez több dolgozó van rendelve, dolgozók listázása vevő adatokkal
- Összes vevőre kiválasztott megyében: megrendeléssel rendelkezők, megrendeléssel nem rendelkezők
- Megrendelések: bizonylat > bejövő, kimenő megrendelés. Típus > élő, archivált, törölt, összes. Szűrés partnerre, gyártóra. Kiválasztott csoport és alcsoportjai. Készlet-adatok kijelölt raktárból. Szűrés gyártóra, csak webshopos Összesítve.
- Kimenő árajánlatok: Típus > élő, archivált, törölt, összes. Szűrés partnerre, gyártóra. Kiválasztott csoport és alcsoportjai. Készlet-adatok kijelölt raktárból. Szűrés gyártóra. Összesítve.
- Termékből mennyit kell rendelni: Ennyi napra legyen elegendő. Termék > minden termék; kiválasztott termék(ek); csoporton belül.

| Áruforgalom<br>Gyakran használt | Árukészlet, leltár<br>Megrendelés, árajánlat | Árucsoport forgalom<br>Eladás | Termék árváltozása<br>Eladás II. | Adatküldés, egyéb<br>Kintlévőség | Bizomány, eszköz<br>Bevételezés  | Jutalék<br>Termék kedv. árai | Eseménynapló<br>Termék-eladások                                              | Költség<br>Termék-bevétek   | Egyenlegközlés<br>Vevőforgalom |
|---------------------------------|----------------------------------------------|-------------------------------|----------------------------------|----------------------------------|----------------------------------|------------------------------|------------------------------------------------------------------------------|-----------------------------|--------------------------------|
| - egy adott terméket            |                                              |                               |                                  |                                  | – összes vevőre k                | iválasztott megyében –       |                                                                              |                             |                                |
| 1kik rendelte                   | k meg<br>k meg adott megyéből                |                               | ✓ csak élők ☐ függő tételek      | MEHET                            | 1. azok a vevő<br>2. azok a vevő | MEHET                        |                                                                              |                             |                                |
| 3milyen bejo                    | /o megrendelesek letez                       | лек                           |                                  | MEHET                            | megrendelések                    |                              |                                                                              |                             |                                |
| 4milyen kime                    | nő árajánlatok vannak r                      | ögzítve                       |                                  | MEHET                            | Bizonylat:                       | bejövő v                     | □ szűrés partnerre                                                           |                             |                                |
| 4milyen kime                    | nő megrendelések van                         | nak rögzítve                  |                                  | MEHET                            | Típus:                           | élő v                        | rendelheto nagyobb, m<br>kiválasztott csoport és                             | alcsoportjai                |                                |
| összes termékre                 |                                              |                               |                                  |                                  | összesítve                       |                              | 🗌 készlet-adatok kijelölt                                                    | raktárakból                 |                                |
| 1. mindenhol                    |                                              |                               | 🗹 csak élők                      | MEHET                            | 🗌 gyártandó                      |                              | szűrés gyártóra                                                              | 俞(                          | MEHET                          |
| 2. kiválasztott m               | egyében                                      |                               |                                  | MEHET                            | kimenő áraiánla                  | tok                          |                                                                              |                             |                                |
| ogu odott vovénak               |                                              |                               |                                  |                                  | Tínus                            | <u>álő</u>                   | szűrés vevőre                                                                |                             |                                |
| 1. kiválasztott te              | rmékre                                       |                               | ⊠ csak élők                      | MEHET                            | □ összesítve                     | eiu                          | <ul> <li>kiválasztott csoport és</li> <li>készlet-adatok kijelölt</li> </ul> | alcsoportjai<br>raktárakból |                                |
| 2. minden termé                 | kre                                          |                               |                                  | MEHET                            |                                  |                              | 🗆 szűrés gyártóra                                                            | 俞(                          | MEHET                          |
| egy adott dolgozó               |                                              |                               |                                  |                                  | termékből menn                   | yit kell rendelni            |                                                                              |                             |                                |
| összes vevőjéne                 | ek összes megrendelés                        | e                             | ⊠ csak élők                      | MEHET                            | Ennyi napra                      | legyen elegendő:             | 90                                                                           |                             |                                |
| vevő-ügynök                     |                                              |                               |                                  |                                  | Termék:                          | minden termék                | ~                                                                            |                             | MEHET                          |
| vevők, melyekhe                 | z több dolgozó van ren                       | delve                         |                                  | MEHET                            |                                  |                              |                                                                              |                             |                                |
| dolgozók listázá                | sa, vevő adatokkal                           |                               |                                  | MEHET                            |                                  |                              |                                                                              |                             |                                |
|                                 |                                              |                               |                                  |                                  |                                  |                              |                                                                              |                             |                                |
| Telephely-szűrés                |                                              |                               | Dátum-korlátozás                 |                                  |                                  |                              |                                                                              |                             |                                |
| A KI KÖZPON                     | т                                            | ~                             | KI 2017 10 01                    | - 2017 10 06                     |                                  | /A aktuális 🗸                | HÉT HÓ NE                                                                    | EGYEDÉV ÉV                  | VISSZA                         |

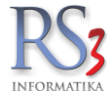

### 41.3 Eladás

A fülön a beállított időszakra vonatkozó, eladással, forgalmakkal kapcsolatos lekérdezéseket találjuk, illetve lehetőségünk van a vevőpartnereink adatait Excel formátumba kimenteni.

- Számlák, szállítók időszakos lekérdezése
- Vevőnek eladott összes árucikk
- Kiválasztott termék eladásának összmennyisége
- Vevő adatok lekérdezése (kibővített, Excel fájlba, kiválasztott csoport, szűrés vevőcsoportra, szűrés státuszra)
- Kiválasztott csoport forgalma
- Csoport-típus forgalma értékben
- Előlegszámlák felhasználása
- Vevő előleg befizetése és felhasználása
- Az összes vevő forgalma az intervallumban (bizonylat kelte alapú lekérdezés)
- Kiválasztott vevő hátralékos bizonylatai, bizonylatlistája, lejárt bizonylatai
- Vevőnek eladott árucikkek utolsó eladási ára, összmennyisége

| Áruforgalom<br>Gyakran használt                                                                                                    | Árukészlet, letár<br>Megrendelés, árajánlat | Árucsoport forgalom<br>Eladás | Termék árváltozása<br>Eladás II. | Adatküldés, egyéb<br>Kintlévőség   | Bizomány, eszki<br>Bevételezés | iz Jutalék<br>Termék kedv. árai | Eseménynapló<br>Termék-eladások | Kötség<br>Termék-bevétek        |            | Egyenlegközlés<br>Vevőforgalom                                                                                                    |
|----------------------------------------------------------------------------------------------------|---------------------------------------------|-------------------------------|----------------------------------|------------------------------------|--------------------------------|---------------------------------|---------------------------------|---------------------------------|------------|----------------------------------------------------------------------------------------------------|
| Számlák, szállít                                                                                                    | ók időszakos lekérdezése                    |                               |                                  |                                    |                                | Vevő adatok lekérdezés          | se                              |                                 |            |                                                                                                    |
| ⊠ számlák                                                                                                    | □ lakossági sz                              | állítólevelek                 | 🛛 előlegszámlák                  |                                    |                                | ⊠ kibővített                    | 🗆 szállítási címek              | Státusz:                        | Összes     | Ŷ                                                                                                    |
| szállítólevele                                                                                                    | ek 🗵 nvitottak                              | □ bizományosak                | - clonegozzanian                 |                                    |                                | □ csoportszűrés                 | □ kapcsolattartók               | Ársáv:                          | Összes     | v                                                                                                    |
| Germoneven                                                                                                    | en Enjhöttan                                | bizomanyoban                  |                                  |                                    |                                | □ kiválasztott csoport          | és alcsoportiai                 | Excel fáilba                    | . 1        | MELET                                                                                                    |
| □ ÁFA-nemek                                                                                                    | szerint összesítve                          |                               | Dátum típusa:                    | teljesítés                         | ~                              |                                 |                                 |                                 |            | WEITET                                                                                                    |
| 🗆 minden b                                                                                                    | pizonylat után                              |                               | Pü fizetési mód:                 | bármilven                          |                                | Kiválasztott csoport forg       | galma                           |                                 |            |                                                                                                    |
| érvényteleni                                                                                                    | itett / érvénytelenítő számlál              | k is                          |                                  |                                    |                                | -                               |                                 |                                 | ⊠ ös       | szesítve                                                                                                    |
| dolgozóhoz                                                                                                    | rendelteket ne mutassa                      |                               |                                  | <ul> <li>fizetési módo</li> </ul>  | k                              |                                 |                                 |                                 | ml         | MEHET                                                                                                    |
|                                                                                                    | ites<br>tett ezállítólovelek vevőkód.       | 07Űrón                        |                                  | <ul> <li>szállítási mód</li> </ul> | lok                            |                                 |                                 |                                 |            | WILLI'LL I                                                                                                    |
| □ csak átneve                                                                                                    | sített szállítók                            | ELÁBÉ                         |                                  | V NAV státusz                      |                                | Csoport-tipus forgalma          | - értékben                      |                                 |            |                                                                                                    |
| □ ha tartozik p                                                                                                    | énztárbizonylat hozzá                       | □ ha nem                      |                                  |                                    |                                | Tipus: 1. ~                     |                                 |                                 | m [        | MEHET                                                                                                    |
| 🗆 végösszeg i                                                                                                    | nulla 🗌 hátralék > vé                       | égösszeg                      | Típus:                           | összes                             | ~                              |                                 |                                 |                                 |            |                                                                                                    |
| 🗆 jövedéki terr                                                                                                    | mék a tételek között                        | 🗆 jövedéki adó                | Pénzügy:                         | mindegy                            | ~                              | Előlegszámlák felhaszn          | álása                           |                                 |            |                                                                                                    |
| szűrés orsza                                                                                                    | ágra 🗌 összesítés                           | s országonként                | Előleg:                          | mindegy                            | ~                              | Fizetési mód: e                 | lőre utalásos 🛛 👻 🗖             | vevőre szűkít                   | <b>m</b>   | MEHET                                                                                                    |
| ☐ távezámla e:                                                                                                    | opos<br>zámlák és proformák (telepi         | helv- és détumezűrés)         |                                  | ÷ m                                | MELET                          |                                 |                                 |                                 | 200.0      | and the second second sec |
|                                                                                                    | zamak es protormak (telepi                  | nely- es datamszares)         |                                  |                                    | MENCI                          | Vevő előlegbefizetése           | és felhasználása                |                                 | - 10 T     |                                                                                                    |
| Vevőknek elado                                                                                                    | ott összes árucikk                          |                               |                                  |                                    |                                |                                 |                                 |                                 |            | MEHET                                                                                                    |
| Típus:                                                                                                    | összes                                      | ✓ Øsszesítve                  | C csoport-bor                    | ntás                               |                                | Az összes vevő forgaln          | na az intervallumban            |                                 |            |                                                                                                    |
| Pizonulati                                                                                                    | andasla                                     | szűrés vevőre                 | □ sorozat-/sa                    | rzs bontásban                      |                                | □ toplista - csak az els        | ső x-et: 100                    | )                               |            |                                                                                                    |
| Bizonyiat.                                                                                                    | szarnia ~                                   | szűrés gyártóra               | □ csak websh                     | opos                               |                                | nem forgalom, h                 | anem haszon alapián             |                                 | A D        | MEHET                                                                                                    |
| Dátum:                                                                                                    | teljesítés ~                                | jövedéki terméke              | ek 🗆 jövedéki ért                | A 🗂                                | MEHET                          | Viu flaastatt vav f             |                                 |                                 |            |                                                                                                    |
| Kiválooztott torn                                                                                                    | nék eledésének ösermenny                    | inéan                         |                                  |                                    |                                | Kivalasztoli vevo               | L.L. (7) (7)                    | 1.10.17                         | 1 - 14     |                                                                                                    |
| Rivalaszioli lem                                                                                                    | nek eldudsanak osszmenny                    | isege                         |                                  |                                    | <li>(i)</li>                   | Hatralekos bizon                | ylatai 🗆 Biz                    | zonyiatiistaja                  | Lejar      | t bizonylatai                                                                                                    |
| Bizonylat:                                                                                                    | mindkettő ~                                 | ⊔ szure                       | es raktarra                      | FIFO adatok     iövedéki termé     | ikak                           | Vevőknek eladott árucik         | kek utolsó eladási ára ö        | sszmennvisége                   |            |                                                                                                    |
| Dátum:                                                                                                    | teljesítés v                                |                               | s vevőre                         | jövedeki terme                     | esítés                         | Bizonvlat számla                |                                 |                                 | rrond      | 15k                                                                                                    |
| Termék:                                                                                                    | minden termék                               | 🗆 🗆 szűré                     | is gyártóra                      | 🗆 raktáranként                     |                                | Tormók: Iskulture               | and the second flat ( al. )     |                                 | anal       |                                                                                                    |
| Terriek.                                                                                                    | mindentennek                                | □ csak                        | webshopos                        | * m                                | MEHET                          | Dátum: toliogíti                | tott termek(ek)                 | <ul> <li>Mineninyise</li> </ul> | ggei<br>⊛m | MELLET                                                                                                    |
|                                                                                                    |                                             |                               |                                  |                                    | WEITET                         | Datum.                          | · · ·                           |                                 | ** ***     | MEHEI                                                                                                    |
|                                                                                                    |                                             |                               |                                  |                                    |                                |                                 |                                 |                                 |            |                                                                                                    |
|                                                                                                    |                                             |                               |                                  |                                    |                                |                                 |                                 |                                 |            |                                                                                                    |
| Telephely-szűrés                                                                                                    |                                             | D                             | átum-korlátozás                  |                                    |                                |                                 |                                 |                                 | _          |                                                                                                    |
| KI K02     K02     K0     K02     K02     K0     K0     K0     K0     K0     K0     K0     K0     K0     K0     K0     K0     K0     K0     K0     K0     K0     K0     K0     K0     K0     K0     K0     K     K0     K     K | ZPONT                                       | ~                             | 🖾 KI 2021 🛄 01.                  | 🛛 - 2021 🛄 11. 🛛                   | J+                             | MA aktuális ~                   | HÉT HÓ                          | NEGYEDÉV É                      | έv         | VISSZA                                                                                                    |

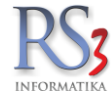

## 41.4 Eladás II.

A fülön a beállított időszakra vonatkozó, eladással, forgalmakkal kapcsolatos további lekérdezéseket találjuk.

- Vevőforgalom
- Termékdíj kimenő bizonylaton
- Forgalomszámítás áfa-kódok, gyűjtők alapján
- Kiválasztott ársávba tartozó vevők összes termék-vásárlása
- Eladások fizetési módonként
- Azon vevők megjelenítése, akik x hónapja nem vásároltak
- Az összes termék eladásának vagy beszerzésének összmennyisége és értéke
- Nyitott szállítólevelek
- Beszállítótól vásárolt termékek eladásai
- Dolgozóhoz rendelt kimenő bizonylatok
- Akciós termékek lekérdezése

| Áruforgalom<br>Gvakran használt | Árukészlet, leitár<br>Megrendelés, árajánlat | Árucsoport forgalom<br>Eladás        | Termék árváltozása<br>Eladás I. | Adatküldés, egyéb<br>Kintlévőség | Bizomány, eszköz<br>Bevételezés | Jutalék<br>Termék kedv. árai | Eseménynapió<br>Termék-eladások      | Kötség<br>Termék-bevétek | Egyenlegközlés<br>Vevőforgalom |  |  |  |
|---------------------------------|----------------------------------------------|--------------------------------------|---------------------------------|----------------------------------|---------------------------------|------------------------------|--------------------------------------|--------------------------|--------------------------------|--|--|--|
| Vevőforgalom                    |                                              |                                      |                                 |                                  | Vevők, amelvek                  |                              |                                      |                          |                                |  |  |  |
| □ megye                         |                                              | 1. vevőcsoport                       |                                 |                                  | □ 1 🗎                           | hónapia nem vásárolta        | ak (számla kelte szerint)            |                          |                                |  |  |  |
| □ ársáv                         |                                              | 2. vevőcsoport                       |                                 |                                  | ⊠ kiválasztott üz               | zletkötőhöz tartoznak        | ,                                    |                          | MEHET                          |  |  |  |
| Bizonylat:                      | számla                                       | 3. vevöcsoport<br>kiválasztott csopo | aton belül                      |                                  | A - 9                           | 1                            |                                      | 1 1 1-11                 |                                |  |  |  |
| Dátum:                          | számla kelte 🗸                               | <ul> <li>vevőre szűkítés</li> </ul>  | NOT BEIM                        |                                  | Rizonylat számla                |                              |                                      |                          |                                |  |  |  |
|                                 |                                              | vevőcím bontásba                     | an 🕆 🖄                          | MEHET                            | Tranzakció:                     | szamia                       | <ul> <li>kiválasztott cso</li> </ul> | oporton belül            |                                |  |  |  |
| Termékdíj kime                  | enő bizonylatokon                            |                                      |                                 |                                  | Tranzakcio.                     | eladasok                     |                                      | oporton beidi            |                                |  |  |  |
| Bizonylat<br>O szállítólevé     | ☐ vevő bonta                                 | ásban                                | kiválasztott csopo              | orton belül                      | □ rendezés csop                 | ort- és termék-megnev        | /ezés szerint                        |                          | MEHET                          |  |  |  |
| számla                          | csoport bo                                   | ontásban                             | kiválasztott vevő               |                                  | Nyitott szállítólevele          | ək                           |                                      |                          |                                |  |  |  |
| ○ mindkettő                     | CSK/KT/H                                     | IKT kód bontás                       | □ csak belföldi bizo            | nylatok                          | ☑ összesítve                    | □ kiválaszte                 | ott vevő                             |                          | MEHET                          |  |  |  |
| ⊖ teliesítés                    | CSK/KT/HK                                    | T kód hossz:                         | 7                               |                                  | Beszállítótól vásáro            | olt termékek eladásai        |                                      |                          |                                |  |  |  |
| számla kelt                     | te Dizony                                    | /latonként                           | 0                               | MEHET                            | Bizonylat:                      | mindkettő                    | ~                                    |                          |                                |  |  |  |
|                                 |                                              |                                      |                                 |                                  | Dátum:                          | teljesítés                   | ~                                    |                          |                                |  |  |  |
| Forgalomszám                    | iítás áfakódok, gyűjtők alap                 | oján                                 |                                 |                                  | kiválasztott cso                | porton belül                 | □ kiválasztott beszállít             | tó                       |                                |  |  |  |
| Bizonylat:                      | számla                                       | ✓ Delső fizetés                      | si módú bizonylatok nélk        | cül                              | kiválasztott tern               | nék(ek)                      | 🗆 ami nem lett eladva                | <ol> <li>1</li> </ol>    | MEHET                          |  |  |  |
| Dátum:                          | teljesítés                                   | ~                                    |                                 |                                  | <b>D</b> 1 1                    |                              |                                      |                          |                                |  |  |  |
| Fizetési mód                    | : bármilyen                                  | ~                                    | 育日                              | MEHET                            | Dolgozohoz rendel               | t kimeno bizonylatok         | _                                    |                          |                                |  |  |  |
| Kiválasztott árs                | ávba tartozó vevők összes                    | s termék-vásárlása                   |                                 |                                  | Bizonylat:                      | mindketto                    | vevő bontásb                         | an<br>ntáchan            |                                |  |  |  |
| kiválasztott                    | t ügynökhöz tartozók                         | 🗆 terméke                            | k összesítve                    |                                  | Datum:                          | szamla kelte                 | ✓ tételes bo                         | ntásban                  |                                |  |  |  |
| □ csak bizon                    | ylatok                                       | egyedi te                            | ermék-sorrend                   |                                  | Jutalek-tipus:                  | ársáv                        | csoport bontá                        | isban                    | RS3 ~                          |  |  |  |
| Ársáv: Árs                      | sáv 1                                        | ~ CSAK SZA                           | iniak 🖄                         | MEHET                            | kiválasztott dolgozóboz nel     | gozó<br>m rendeltek külön    | megye bontás                         | sban<br>ásban            |                                |  |  |  |
| Electérok fizoté                | kai mádonkánt                                |                                      |                                 |                                  | □ termékdíjjal                  |                              | csak jutalékos                       | s cikkek 🏦               | MEHET                          |  |  |  |
| Bizonvlat                       | mindkettő                                    | ×                                    |                                 |                                  | Akciós tormákok lol             | kárdazása                    |                                      |                          |                                |  |  |  |
| □ lakossági v                   | vásárlások külön                             |                                      |                                 |                                  | Actios territekek ler           | Keldezese                    |                                      |                          |                                |  |  |  |
| □ nyitott száll                 | lítólevelek külön                            |                                      | 合口                              | MEHET                            | ennyi órán belül el f           | fognak kezdődni              | ~ 24                                 | óra                      | MEHET                          |  |  |  |
|                                 |                                              |                                      |                                 |                                  |                                 |                              |                                      |                          |                                |  |  |  |
| Telephely-szűrés                |                                              |                                      | Dátum-korlátozás                |                                  |                                 |                              |                                      |                          |                                |  |  |  |
| A KI KÖ                         | ZPONT                                        | ~                                    | 🖾 KI 2021.01.                   |                                  |                                 | aktuális ~                   | HÉT HÓ N                             | EGYEDÉV ÉV               | VISSZA                         |  |  |  |
|                                 |                                              |                                      |                                 |                                  |                                 |                              |                                      |                          | -                              |  |  |  |

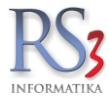

### 41.5 Kintlévőség

A fülön láthatjuk a tartozásokat vevő és beszállító oldalról, azaz ki tartozik nekünk, illetve kinek tartozunk. A kintlévőségeket megjeleníthetjük devizanemenként. Beállítása: *Szervizfunkciók > Beállítások > Nyomtatás > Lekérdezések > Kintlévőség megjelenítése devizanemenként.* 

Amennyiben adott partner vevői és szállító is egyben, a program a kintlévőség és a tartozás összegeit kompenzálja. Látunk egyenleget: összes kintlévőség, összes tartozás, lejárt kintlévőség, lejárt tartozás.

Be tudjuk állítani a lekérdezés típusát (összes kintlévőség, kimenő bizonylatok, bejövő bizonylatok), illetve a bizonylat típusát (összes, lejártak).

A kintlévőségek lekérdezhetők fizetési határidőre, vagy számla keltére. Átállítása: Szervizfunkciók > Beállítások > Nyomtatás > Lekérdezések > Kintlévőség lekérdezése erre a dátumra (számla kelte / fizetési határidő).

|                                                                                                    |                                                                                      |                       |                                                                         |                                                                                                    |                                                      | RS3                                                                                                    | <ul> <li>[Lekérdezések]</li> </ul>                                                                                                    |             |                                                                                                    |                                                                                                    |                                                                                                    |                                                                                                    |                                                                                                    |                                                 |                                                                                                    | -                                                                     |                                               |
|----------------------------------------------------------------------------------------------------|--------------------------------------------------------------------------------------|-----------------------|-------------------------------------------------------------------------|----------------------------------------------------------------------------------------------------|------------------------------------------------------|----------------------------------------------------------------------------------------------------|----------------------------------------------------------------------------------------------------|-------------|----------------------------------------------------------------------------------------------------|----------------------------------------------------------------------------------------------------|----------------------------------------------------------------------------------------------------|----------------------------------------------------------------------------------------------------|----------------------------------------------------------------------------------------------------|-------------------------------------------------|----------------------------------------------------------------------------------------------------|-----------------------------------------------------------------------|-----------------------------------------------|
| Áruforgalom                                                                                                    | Árukészlet, leltár                                                                   | Ár                    | ucsoport forgalom                                                       | Termék árváltozása                                                                                                    | Adatküldé                                            | is, egyét                                                                                                    | b Bizomány                                                                                                    |             | Jutalé                                                                                                    | ik                                                                                                    | Esemé                                                                                                    | nynapló                                                                                                    |                                                                                                    | Költs                                           | ég                                                                                                    | Egyenlegkö                                                            | özlés                                         |
| Gyakran használt                                                                                                    | Megrendelèsek                                                                        |                       | Eladàs                                                                  | Eladás II.                                                                                                    | Kintlev                                              | /oseg                                                                                                    | Bevételezés                                                                                                    |             | Termèk keo                                                                                                    | tv. árai                                                                                                    | Termèk-                                                                                                    | eladások                                                                                                    |                                                                                                    | Termèk-b                                        | evètek                                                                                                   | Vevöforga                                                             | alom                                          |
| Osszes vevő és beszáll                                                                                                    | lito egyenlege                                                                       |                       |                                                                         |                                                                                                    |                                                      | Le                                                                                                    | kerdezes tipusa                                                                                                    |             | Bizonyla                                                                                                    | at tipusa                                                                                                    |                                                                                                    |                                                                                                    |                                                                                                    |                                                 |                                                                                                    |                                                                       |                                               |
| Össz. kintlévőség:                                                                                                    | 130 7                                                                                | 18 HUF                | Lejárt kintlévőség:                                                     | 60                                                                                                    | 868 HUF                                              |                                                                                                    | kimenő bizonvlatok                                                                                                    |             | Ossze                                                                                                    | s                                                                                                    |                                                                                                    |                                                                                                    |                                                                                                    |                                                 |                                                                                                    |                                                                       |                                               |
| Össz. tartozás:                                                                                                    |                                                                                      | 0 HUF                 | Lejárt tartozás:                                                        |                                                                                                    | 0 HUF                                                | 0                                                                                                    | beiövő bizonvlatok                                                                                                    |             | ) lejárta                                                                                                    | k                                                                                                    | Dátun                                                                                                    | n-tarto                                                                                                    | mány:                                                                                                    |                                                 | 2015.03.02                                                                                               | 2 2015.03                                                             | 3.05.                                         |
| Összes / EUR / HUF                                                                                                    | 7                                                                                    |                       |                                                                         |                                                                                                    |                                                      |                                                                                                    |                                                                                                    |             |                                                                                                    |                                                                                                    |                                                                                                    |                                                                                                    |                                                                                                    |                                                 |                                                                                                    |                                                                       |                                               |
| Összesített kintlévős                                                                                                    | iéa                                                                                  |                       |                                                                         |                                                                                                    |                                                      |                                                                                                    |                                                                                                    |             |                                                                                                    |                                                                                                    |                                                                                                    |                                                                                                    |                                                                                                    |                                                 |                                                                                                    |                                                                       |                                               |
| Mennevezés                                                                                                    | -                                                                                    |                       |                                                                         |                                                                                                    |                                                      |                                                                                                    | Telefon                                                                                                    | Kintlávőság |                                                                                                    | Leiárt                                                                                                    | Enven                                                                                                    | len                                                                                                    | Envenie                                                                                                    | an leiárt                                       | Learánabhi leiá                                                                                          | irt Pénzn                                                             | nem 🔿                                         |
| Gipsz Jakab                                                                                                    |                                                                                      |                       |                                                                         |                                                                                                    |                                                      |                                                                                                    | releton                                                                                                    | Randevobeg  | 191                                                                                                    | cejure                                                                                                    | 191                                                                                                    | .cg                                                                                                    | 191                                                                                                    | -191                                            | 2015.03.05                                                                                               | ine inemen                                                            | EUR                                           |
| Kft.                                                                                                    |                                                                                      |                       |                                                                         |                                                                                                    |                                                      |                                                                                                    |                                                                                                    |             | 50 800                                                                                                    |                                                                                                    | 0                                                                                                    | -50                                                                                                    | 800                                                                                                    | 0                                               |                                                                                                    |                                                                       | HUF                                           |
| Kft.                                                                                                    |                                                                                      |                       |                                                                         |                                                                                                    |                                                      |                                                                                                    |                                                                                                    |             | 19 050                                                                                                    |                                                                                                    | 0                                                                                                    | -19                                                                                                    | 050                                                                                                    | 0                                               |                                                                                                    |                                                                       | HUF                                           |
|                                                                                                    |                                                                                      |                       |                                                                         |                                                                                                    |                                                      |                                                                                                    |                                                                                                    |             |                                                                                                    |                                                                                                    |                                                                                                    |                                                                                                    |                                                                                                    |                                                 |                                                                                                    |                                                                       |                                               |
|                                                                                                    |                                                                                      |                       |                                                                         |                                                                                                    |                                                      |                                                                                                    |                                                                                                    |             |                                                                                                    |                                                                                                    |                                                                                                    |                                                                                                    |                                                                                                    |                                                 |                                                                                                    |                                                                       |                                               |
|                                                                                                    |                                                                                      |                       |                                                                         |                                                                                                    |                                                      |                                                                                                    |                                                                                                    |             |                                                                                                    |                                                                                                    |                                                                                                    |                                                                                                    |                                                                                                    |                                                 |                                                                                                    |                                                                       |                                               |
|                                                                                                    |                                                                                      |                       |                                                                         |                                                                                                    |                                                      |                                                                                                    |                                                                                                    |             |                                                                                                    |                                                                                                    |                                                                                                    |                                                                                                    |                                                                                                    |                                                 |                                                                                                    |                                                                       |                                               |
|                                                                                                    |                                                                                      |                       |                                                                         |                                                                                                    |                                                      |                                                                                                    |                                                                                                    |             |                                                                                                    |                                                                                                    |                                                                                                    |                                                                                                    |                                                                                                    |                                                 |                                                                                                    |                                                                       |                                               |
|                                                                                                    |                                                                                      |                       |                                                                         |                                                                                                    |                                                      |                                                                                                    |                                                                                                    |             |                                                                                                    |                                                                                                    |                                                                                                    |                                                                                                    |                                                                                                    |                                                 |                                                                                                    |                                                                       |                                               |
|                                                                                                    |                                                                                      |                       |                                                                         |                                                                                                    |                                                      |                                                                                                    |                                                                                                    |             |                                                                                                    |                                                                                                    |                                                                                                    |                                                                                                    |                                                                                                    |                                                 |                                                                                                    |                                                                       |                                               |
|                                                                                                    |                                                                                      |                       |                                                                         |                                                                                                    |                                                      |                                                                                                    |                                                                                                    |             |                                                                                                    |                                                                                                    |                                                                                                    |                                                                                                    |                                                                                                    |                                                 |                                                                                                    |                                                                       |                                               |
|                                                                                                    |                                                                                      |                       |                                                                         |                                                                                                    |                                                      |                                                                                                    |                                                                                                    |             |                                                                                                    |                                                                                                    |                                                                                                    |                                                                                                    |                                                                                                    |                                                 |                                                                                                    |                                                                       |                                               |
|                                                                                                    |                                                                                      |                       |                                                                         |                                                                                                    |                                                      |                                                                                                    |                                                                                                    |             |                                                                                                    |                                                                                                    |                                                                                                    |                                                                                                    |                                                                                                    |                                                 |                                                                                                    |                                                                       |                                               |
|                                                                                                    |                                                                                      |                       |                                                                         |                                                                                                    |                                                      |                                                                                                    |                                                                                                    |             |                                                                                                    |                                                                                                    |                                                                                                    |                                                                                                    |                                                                                                    |                                                 |                                                                                                    |                                                                       |                                               |
|                                                                                                    |                                                                                      |                       |                                                                         |                                                                                                    |                                                      |                                                                                                    |                                                                                                    |             |                                                                                                    |                                                                                                    |                                                                                                    |                                                                                                    |                                                                                                    |                                                 |                                                                                                    |                                                                       |                                               |
|                                                                                                    |                                                                                      |                       |                                                                         |                                                                                                    |                                                      |                                                                                                    |                                                                                                    |             |                                                                                                    |                                                                                                    |                                                                                                    |                                                                                                    |                                                                                                    |                                                 |                                                                                                    |                                                                       |                                               |
|                                                                                                    |                                                                                      |                       |                                                                         |                                                                                                    |                                                      |                                                                                                    |                                                                                                    |             |                                                                                                    |                                                                                                    |                                                                                                    |                                                                                                    |                                                                                                    |                                                 |                                                                                                    |                                                                       |                                               |
|                                                                                                    |                                                                                      |                       |                                                                         |                                                                                                    |                                                      |                                                                                                    |                                                                                                    |             |                                                                                                    |                                                                                                    |                                                                                                    |                                                                                                    |                                                                                                    |                                                 |                                                                                                    |                                                                       |                                               |
|                                                                                                    |                                                                                      |                       |                                                                         |                                                                                                    |                                                      |                                                                                                    |                                                                                                    |             |                                                                                                    |                                                                                                    |                                                                                                    |                                                                                                    |                                                                                                    |                                                 |                                                                                                    |                                                                       |                                               |
|                                                                                                    |                                                                                      |                       |                                                                         |                                                                                                    |                                                      |                                                                                                    |                                                                                                    |             |                                                                                                    |                                                                                                    |                                                                                                    |                                                                                                    |                                                                                                    |                                                 |                                                                                                    |                                                                       | ~                                             |
| <                                                                                                    |                                                                                      |                       |                                                                         |                                                                                                    |                                                      |                                                                                                    |                                                                                                    |             |                                                                                                    |                                                                                                    |                                                                                                    |                                                                                                    |                                                                                                    |                                                 |                                                                                                    |                                                                       | >                                             |
| ્                                                                                                    |                                                                                      |                       |                                                                         |                                                                                                    |                                                      |                                                                                                    |                                                                                                    |             | Táj                                                                                                    | olás                                                                                                    | A D                                                                                                    |                                                                                                    | Nyomtat                                                                                                    | ás                                              |                                                                                                    | a Mentés Exc                                                          | cel-be                                        |
|                                                                                                    |                                                                                      |                       |                                                                         |                                                                                                    |                                                      |                                                                                                    |                                                                                                    |             | _                                                                                                    |                                                                                                    |                                                                                                    |                                                                                                    | - •                                                                                                    |                                                 |                                                                                                    |                                                                       |                                               |
|                                                                                                    |                                                                                      |                       |                                                                         |                                                                                                    |                                                      |                                                                                                    |                                                                                                    |             |                                                                                                    | yomtatási                                                                                                    | tartomán                                                                                                    | y                                                                                                    |                                                                                                    | 1                                               | <b>v</b> - 1                                                                                             | •                                                                     |                                               |
| Telephely-szűrés                                                                                                    |                                                                                      |                       |                                                                         |                                                                                                    |                                                      |                                                                                                    |                                                                                                    |             |                                                                                                    |                                                                                                    |                                                                                                    |                                                                                                    |                                                                                                    |                                                 |                                                                                                    |                                                                       |                                               |
|                                                                                                    |                                                                                      |                       |                                                                         | Dátum-korlátozás                                                                                                    |                                                      |                                                                                                    |                                                                                                    |             |                                                                                                    |                                                                                                    |                                                                                                    |                                                                                                    |                                                                                                    |                                                 |                                                                                                    |                                                                       |                                               |
| RI KÖZPON                                                                                                    | νT                                                                                   |                       | ~                                                                       | Dátum-korlátozás                                                                                                    | 2. v -tól                                            | 201                                                                                                    | 15. <mark>03</mark> .05. Υ -ig                                                                                                    | MA          | ktuális                                                                                                    | ~ H                                                                                                    | ÉT F                                                                                                    | łÓ                                                                                                    | NEGYED                                                                                                    | DÉV                                             | ÉV                                                                                                    | VIS                                                                   | SSZA                                          |
|                                                                                                    | νT                                                                                   |                       | ~                                                                       | Dátum-korlátozás                                                                                                    | 2. v -tól                                            | 201<br>RS3                                                                                                    | - [] ekérdezések]                                                                                                    | MAa         | ktuális                                                                                                    | ۷H                                                                                                    | ÉT F                                                                                                    | łÓ                                                                                                    | NEGYED                                                                                                    | DÉV                                             | ÉV                                                                                                    | VIS                                                                   | SSZA                                          |
| KI KÖZPON Áruforgalom                                                                                                    | VT                                                                                   | Á                     | rucsoport forgalom                                                      | Dátum-korlátozás                                                                                                    | 2. v -tól                                            | 201<br>RS3                                                                                                    | 15.03.05. v -ig<br>- [Lekérdezések]                                                                                                    | MA          | ktuális<br><sub>Jutal</sub> é                                                                                                    | • H                                                                                                    | ÉT H                                                                                                    | łÓ                                                                                                    | NEGYED                                                                                                    | DÉV                                             | ÉV                                                                                                    | VIS<br>–<br>Egyenlegköz                                               | SSZA                                          |
| <ul> <li>KI KÖZPON</li> <li>Áruforgalom</li> <li>Gyakran használt</li> </ul>                                                                                                    | NT<br>Árukészlet, lettár<br>Megrendelések                                            | Á                     | v<br>rucsoport forgalom<br>Eladás                                       | Dátum-korlátozás           E         KI         2015.03.02           Termék árvátozása         Eladás II.                                                                                                    | 2. v -tól<br>Adatküldé<br>Kintiév                    | 201<br>RS3<br>is, egyét<br>vőség                                                                                                    | - [Lekérdezések]<br>b Bizomány<br>Bevételezés                                                                                                    | MAa         | lktuális<br>Jutalé<br>Termék ked                                                                                                    | v H                                                                                                    | ÉT H<br>Esemér<br>Termék-e                                                                                                    | lÓ<br>Iynapló<br>eladások                                                                                                    | NEGYED                                                                                                    | DÉV<br>Költsé<br>Termék-be                      | ÉV<br>ig<br>svétek                                                                                       | VIS<br>–<br>Egyenlegköz<br>Vevőforgali                                | SSZA                                          |
| <ul> <li>KI KÖZPON</li> <li>Áruforgalom</li> <li>Gyakran hasznát</li> <li>Vevői és beszállítói egy</li> </ul>                                                                                                    | vT<br>Árukészlet, letár<br>Megrendelések<br>yenlegek devizanemre                     | Á                     | rucsoport forgalom<br>Eladás                                            | Dátum-korlátozás           Termék árvátozása           Termék árvátozása           Eladás II.                                                                                                    | 2. v -tól                                            | 201<br>RS3<br>is, egyét<br>vőség<br>Le                                                                                                    | 15.03.05. v -ig<br>- [Lekérdezések]<br>b Bizomány<br>Bevételezés<br>kérdezés típusa                                                                        | MA a        | ktuális<br>Jutalé<br>Termék ked<br>Bizonyla                                                                                                    | H k k. árai t típusa                                                                                                    | ÉT H<br>Esemér<br>Termék-e                                                                                                    | 1Ó<br>hynapló<br>eladások                                                                                                    | NEGYED                                                                                                    | DÉV<br>Költsé<br>Termék-be                      | ÉV<br>ig                                                                                                 | VIS<br>–<br>Egyenlegköz<br>Vevőforgale                                | SSZA ×                                        |
| KI KÖZPON     Árutorgalom     Gyakran használt     Vevői és beszállítói eg:     Kintlévőség:                                                                                                    | vT<br>Árukészlet, letár<br>Megrendelések<br>yenlegek devizanemre                     | 191 EUR               | rucsoport forgalom<br>Eladás<br>Lejárt kintlévőség:                     | Dátum-korlátozás           Image: Strategy of the strategy of the strategy of the | 2. v -tól<br>Adatküldé<br>Kintlév<br>191 EUR         | 201<br>RS3<br>is, egyét<br>vőség                                                                                                    | 15 03.05. v -ig<br>- [Lekérdezések]<br>b Bizomány<br>Bevételezés<br>kérdezés típusa<br>összesített kintlévőség                                             | MA          | ktuális<br>Jutalé<br>Termék ked<br>Bizonyla<br>© össze:                                                                                                    | H k k. árai t típusa s                                                                                                    | ÉT H<br>Esemér<br>Termék-e                                                                                                    | 1Ó<br>hynapló<br>eladások                                                                                                    | NEGYED                                                                                                    | DÉV<br>Költsé<br>Termék-be                      | ÉV<br>ig<br>svétek                                                                                       | VIS<br>–<br>Egyenlegköz<br>Vevőforgale                                | SSZA                                          |
| KI KÖZPON     Áruforgalom     Gyakran hasznát     Vevői és beszállítói egy     Kintlévőség:     Tartozás:                                                                                                    | IT<br>Árukészlet, letár<br>Megrendelések<br>yenlegek devizanemre                     | 191 EUR<br>0 EUR      | rucsoport forgalom<br>Eladás<br>Lejárt kintlévőség:<br>Lejárt tartozás: | Dátum-korlátozás           Image: Strategy of the strategy of the strategy of the | 2. v -tól<br>Adatküklé<br>Kintév<br>191 EUR<br>0 EUR | 201<br>RS3<br>is, egyét<br>vőség                                                                                                    | IS 00.05 ig<br>- [Lekérdezések]<br>b Bizomány<br>Bevételezés<br>kérdezés típusa<br>Doszesített kintlévőség<br>kirmenő bizonylatok                          | MA          | ktuális<br>Jutalé<br>Termék ked<br>Bizonyla                                                                                                    | H      k      k      k      t típusa      s      k      k                                                                                                    | ÉT H<br>Esemér<br>Termék-t                                                                                                    | 1Ó<br>nynapló<br>eladások                                                                                                    | NEGYEL                                                                                                    | DÉV<br>Kötsé<br>Termék-be                       | ÉV                                                                                                    | VIS<br>Egyenlegköz<br>Vevőforgak                                      | SSZA                                          |
| KI         KÖZPON           Áruforgalom         Gyáran hasznát           Vevői és beszállítói eg         Kintlévőség:           Tartozás:         Orozao, ELIR, HUIK                                                                                                  | IT<br>Árukészlet, letőr<br>Megrendelések<br>yenlegek devizanemre<br>;                | 4<br>191 EUR<br>0 EUR | rucsoport forgalom<br>Eladás<br>Lejárt kintlévőség:<br>Lejárt tartozás: | Dátum-korlátozás                                                                                                    | 2. v -tól<br>Adatküldé<br>Kintév<br>191 EUR<br>0 EUR | 201<br>RS3<br>is, egyéti<br>vőség                                                                                                    | is 00 05. v ig<br>- [Lekérdezések]<br>b Biomány<br>Bevételezés<br>kérdezés típusa<br>Sszesíhett kintlévőség<br>kimenő bizonylatok                          | MA          | Jutalë<br>Termék ked<br>Bizonyla<br>© össze:<br>O lejártal                                                                                                    | H k k. árai t típusa s k                                                                                                    | ÉT H<br>Esemér<br>Termék-e<br>Dátum                                                                                                    | lÓ<br>nynapló<br>eladások<br><b>n-tarto</b> l                                                                                                    | NEGYEL                                                                                                    | DÉV<br>Költsé<br>Termék-be                      | ÉV<br>ig<br>vvétek<br>2015.03.02                                                                         | VIS<br>Egyenlegköz<br>Vevőforgali                                     | SSZA                                          |
| KI KÖZPON     Áruforgalom     Gyatran hasznát     Vevői és beszállítói eg     Kintlévőség:     Tartozás:     ÓSszes / EUR / HUR                                                                                                    | IT<br>Árukészlet, letőr<br>Megrendelések<br>yenlegek devizanemre                     | 191 EUR<br>0 EUR      | rucsoport forgalom<br>Eladás<br>Lejárt kintlévőség:<br>Lejárt tartozás: | Dátum-korlátozás                                                                                                    | 2. v -tól<br>Adatküldé<br>Kintév<br>191 EUR<br>0 EUR | 201<br>RS3<br>bs, egyét<br>vöség<br>Le<br>0 (<br>0 1                                                                                                    | 15. 00 05. v ig<br>- [Lekérdezések]<br>b Bevérezés<br>kérdezés típusa<br>bsszesített kintlévőség<br>timenő bizonylatok<br>bejövő bizonylatok               | MA          | Iktuális<br>Jutalé<br>Termék ked<br>Bizonyla<br>© össze:<br>O lejártal                                                                                                    | k H                                                                                                    | ÉT H<br>Esemér<br>Termék-e<br>Dátum                                                                                                    | lÓ<br>nynapló<br>eladások                                                                                                    | NEGYEL                                                                                                    | DÉV<br>Költsé<br>Termék-be                      | ÉV<br>ig<br>wétek<br>2015.03.02                                                                          | VIS<br>Egyenlegköz<br>Vevőforgali                                     | SSZA<br>×<br>złós<br>lom                      |
| KI KOZPON     Aruforgalom     Aruforgalom     Oyakran hasznát     Vevői és beszállítói eg     Kintlévőség:     Tartozás:     Osszes ), EUR /, HUR     Osszesitett kintlévős                                                                                           | NT Árukészlet, letőr<br>Megrendelések<br>yenlegek devizanemre<br>E/<br>ség           | 191 EUR<br>0 EUR      | rucsoport forgalom<br>Etadás<br>Lejárt kintlévőség:<br>Lejárt tartozás: | Dátum-korlátozás                                                                                                    | 2. v -tól<br>Adatküklé<br>Kintév<br>191 EUR<br>0 EUR | 201<br>RS3<br>is, egyét<br>vőség<br>Le<br>0 (<br>0 (                                                                                                    | 15. 03. 05. • ig<br>- [Lekérdezések]<br>• Bicomány<br>Bevétetezés<br>kérdezés típusa<br>Sszesíkett kintlévőség<br>kimenő bizonylatok<br>bejövő bizonylatok | MA          | ktuális<br>Jutalé<br>Termék ked<br>Bizonyla<br>Ø össze:<br>O lejártal                                                                                                    | k<br>k. árai<br>t típusa<br>s<br>k                                                                                                    | ÉT H<br>Esemér<br>Termék-e                                                                                                    | lÓ<br>nynapió<br>eladások                                                                                                    | NEGYEL                                                                                                    | DÉV<br>Költsé<br>Termék-be                      | ÉV                                                                                                    | VIS<br>Egyenlegköz<br>Vevőforgali                                     | SSZA<br>×<br>złśs<br>lom<br>.05.              |
| KI KOZPON     KALU KOZPON     Aruforgalom     Gyakran hasznát     Vevői és beszállítói egy     Kinttévőség:     Tartozás:     \Osszes \ EUR \ HUR     Osszesikett kintlévő:     Megnevezés                                                                            | rT<br>Arukészek, tetár<br>Begrendelések<br>yenlegek devizanemre<br>E<br>E<br>Ség     | 191 EUR<br>0 EUR      | rucsoport forgalom<br>Eladás<br>Lejárt kintlévőség:<br>Lejárt tartozás: | Dátum-korlátozás                                                                                                    | 2. v -tól<br>Adatküklé<br>Kintév<br>191 EUR<br>0 EUR | 201<br>RS3<br>sis, egyéti<br>vőség<br>Le<br>0 (<br>0 (<br>0 (                                                                                                    | 15 00 05. v ig<br>- [Lekérdezések]<br>b Bioonány<br>Bevétekzés<br>kérdezés típusa<br>összesítet kintlévőség<br>kimenő bizonylatok<br>bejövő bizonylatok    | MA a        | ktuális<br>Jutalá<br>Termék ked<br>Bizonyla<br>© össze:<br>O lejártal                                                                                                    | v H<br>k h<br>v. árai i<br>t típusa<br>s<br>k<br>k                                                                                                    | ÉT H<br>Esemér<br>Termék-<br>Dátum                                                                                                    | tÓ<br>nynapió<br>eladások<br><b>n-tarto</b> l<br>eg                                                                                                    | NEGYED                                                                                                    | DÉV<br>Kötsö<br>Termék-be                       | ÉV<br>ig<br>zo15.03.02<br>Legrégebbi leján                                                               | VIS<br>Egyenlegköz<br>Vevőforgali<br>2015.03.                         | SSZA                                          |
| KI KOZPON     Áruforgalom     Óyatran használt     Vevől és beszállítóli eg     Kintlévőség:     Tartozás:     Ósszzesi, EUR / HUR     Ósszesitett kintlévő     Ósszesitett kintlévő     Ógszesitett kintlévő                                                         | vT<br>Arukazet, letär<br>Megrendelssek<br>yenlegek devizanemre<br>E<br>E<br>Sefg     | 191 EUR<br>0 EUR      | rucsoport forgalom<br>Eladás<br>Lejárt kintlévőség:<br>Lejárt tartozás: | Dátum-korlátozás                                                                                                    | 2. v -tól<br>Adatküklé<br>Kintév<br>191 EUR<br>0 EUR | 201<br>RS3<br>is, egyéti<br>vőség                                                                                                    | 15 00 05. v ig<br>- [Lekforlezések]<br>b Biconány<br>Bevéteizés<br>kérdezés típusa<br>osszesítet kintlévőség<br>kimenő bizonylatok<br>bejövő bizonylatok   | MA a        | ktuális<br>Jutalé<br>Termék ked<br>Ø össze:<br>O lejártal<br>191                                                                                                    | v H<br>k h<br>v. árai h<br>t típusa<br>s<br>k<br>Lejárt                                                                                                    | ÉT H<br>Esemér<br>Termék-4<br>Dátum<br>Egyenle<br>191                                                                                                    | tó<br>tynapló<br>eladások<br><b>tartor</b><br>eg                                                                                                    | NEGYED<br>mány:<br>Egyenle                                                                                                    | DÉV<br>Kötső<br>Termék-be<br>g lejárt<br>-191   | ÉV<br>ig<br>zo15.03.02<br>Legrégebbi lejár<br>2015.03.05                                                 | VIS<br>Egyenlegköz<br>Vevőforgali<br>2015.03.                         | SSZA                                          |
| KI KOZPON     KOZPON     Árutorgalom     Óyskran hasznát     Vevői és beszállítói eg     Kintlévőség:     Tartozás:     Ósszes ), EUR /, HUE     Ósszesikett kintlévős     Megnevezés     Gipsz Jakab                                                                 | iT<br>Aruészlet, letár<br>Megrendakések<br>Venlegek devizanemve<br>E<br>E            | 191 EUR<br>0 EUR      | vucsoport forgalom<br>Eudás<br>Lejárt kintévőség:<br>Lejárt tartozás:   | Dátum-korlátozás                                                                                                    | 2. v -tól<br>Adatküldé<br>Kintév<br>191 EUR<br>0 EUR | 201<br>RS3<br>ss.egyéti<br>vőség<br>Le<br>© (<br>0 1<br>0 1                                                                                                    | 15 00 05. v ig<br>- [Lekérdezések]<br>b Bicomány<br>Bevétekezés<br>kérdezés típusa<br>ssszesített kintlévőség<br>kintenő bizonylatok<br>bejövő bizonylatok | MA a        | ktuális<br>Jutalé<br>Termék ked<br>Ø össze:<br>O lejártal<br>191                                                                                                    | v Hi<br>k h<br>t tipusa<br>s<br>k<br>k                                                                                                    | ÉT H<br>Esemér<br>Termék-d<br>Dátum<br>Egyenk                                                                                                    | lÓ<br>nynaplö<br>eladások<br>a-tartol<br>eg                                                                                                    | MEGYEC<br>mány:<br>Egyenle:                                                                                                    | DÉ∨<br>Kötsé<br>Termék-be<br>g lejárt<br>-191   | ÉV<br>bg<br>wvětek<br>2015.03.02<br>Legrégebbi lejár<br>2015.03.03                                       | VIS<br>Egyenlegióz<br>Vevőforgali<br>2015.03./<br>rt Pénzne           | SSZA<br>view<br>cos.<br>em<br>EUR             |
| KI KOZPON     Aruforgalom     Aruforgalom     Oyatran hasznát     Veről iső beszállítói eg     Kintlévőség:     Tartozás:     Osszes ), EUR / (HUF     Osszesitett kintlévő:     Megnevezés     Giptsz Jákab                                                          | <pre>IT      Arukészlet, letár     Megrendelések yenlegek devizanemre E / Sség</pre> | 191 EUR<br>0 EUR      | vucsoport forgalom<br>Eladás<br>Lejärt kintlévőség:<br>Lejärt tartozás: | Dátum-korlátozás                                                                                                    | 2. v 4ói<br>Adatkildé<br>Knitév<br>191 EUR<br>0 EUR  | 201<br>RS3<br>is, egyébe<br>vőség                                                                                                    | 15 00 05. v ig<br>- [Lekérdezésk]<br>b Biomány<br>Bevételezés<br>kérdezés típusa<br>Sszesíhat kintévőség<br>kinnenő bizonylatok<br>bejövő bizonylatok      | MA a        | ktuális<br>Jutalé<br>Termék ked<br>Bizonyla<br>© össze:<br>O lejártal<br>191                                                                                                    | v H<br>k h<br>V árai t<br>tipusa<br>S<br>k<br>Lejárt                                                                                                    | ÉT H<br>Esemér<br>Termék-I<br>Dátum<br>Egyeni-<br>191                                                                                                    | iÓ<br>nynapió<br>eladások<br>eladások                                                                                                    | MEGYEC<br>mány:<br>Egyenle:                                                                                                    | DÉV<br>Köttsé<br>Termék-be<br>g lejárt<br>-191  | ÉV<br>io<br>2015.03.02<br>Legrégebbl leján<br>2015.03.63                                                 | VIS<br>Epyenlegióz<br>Vevőforgali<br>, - 2015.03./<br>rt Pénzne<br>E  | SSZA<br>view<br>.05.<br>em<br>EUR             |
| KI KOZPON Áruforgalom<br>Gyatran hazaňát Vevől és beszálltóli egy<br>Kinttévőség:<br>Tartozás: Ósszesi kett kintlévő: Megnevezés Giptsz Jakab                                                                                                    | vT<br>Arulészet, letár<br>Megradolásak<br>venlegek devizanemre<br>E<br>/<br>Ség      | 191 EUR<br>0 EUR      | vucsoport forgalom<br>Eladás<br>Lejárt kintlévőség:<br>Lejárt tartozás: | Dátum-korlátozás                                                                                                    | 2. v tól<br>Adstüldé<br>Kintév<br>191 EUR<br>0 EUR   | 201<br>RS3<br>is, egyéb<br>vöség<br>Le<br>© ()<br>1<br>0<br>1                                                                                                    | 15 00 05. v ig<br>- [Lekérdezések]<br>b Biconány<br>Bevételezés<br>kérdezés típusa<br>osszesíkti kintévőség<br>kimenő bizonylatok<br>bejövő bizonylatok    | MA a        | ktuális<br>Jutalé<br>Termék ked<br>Bizonyla<br>© össze:<br>O lejártal<br>191                                                                                                    | v Hi                                                                                                    | ÉT H<br>Esemér<br>Termék-4<br>Dátum<br>191                                                                                                    | 1Ó<br>nynapió<br>eladások<br>eg                                                                                                    | NEGYED<br>mány:<br>Egyenle<br>191                                                                                                    | DÉV<br>Kotsé<br>Termék-be<br>g lejárt<br>-191   | ÉV<br>ig<br>wvětek<br>2015.03.02<br>Legrégebbi lejší<br>2015.03.02                                       | VIS<br>–<br>Egyenlepköz<br>Vevőforgali<br>2015.03.4<br>rt Pénzne      | SSZA<br>×<br>złśs<br>lom<br>.05.<br>em<br>EUR |
| KI KOZPON     KOZPON     Árutorgalom     Gyatran hasznát     Vevől és beszállítói eg     Kintlévőség:     Tartozás:     Osszesi, EUR / HUR     Osszesikett kintlévő:     Gipsz Jakab                                                                                  | iT<br>Arukészet, letár<br>Wegredőkések<br>Venlegek devizanemre<br>E<br>E<br>/        | 191 EUR<br>0 EUR      | vucsoport forgalom<br>Eladás<br>Lejárt kintlévőség:<br>Lejárt tartozás: | Dátum-korlátozás                                                                                                    | 2. v tól<br>Adsküdé<br>Knitev<br>191 EUR<br>0 EUR    | 201<br>RS3<br>is, egyéb<br>vőség<br>Le<br>e<br>()<br>1<br>)                                                                                                    | 15 00 05. v ig<br>- [Lekérdezések]<br>b Bizonány<br>Bevételezés<br>kérdezés típusa<br>osszesítet kintlévőség<br>kimenő bizonylatok<br>bejövő bizonylatok   | MA a        | ktuális<br>Jutalé<br>Termék ked<br>Bizonyla<br>© össze:<br>O lejártal                                                                                                    | v Hi                                                                                                    | ÉT H<br>Esemér<br>Termék-d<br>Dátum<br>Egyenk<br>191                                                                                                    | tó<br>nynapló<br>eladások<br>a-tartol<br>eg                                                                                                    | NEGYEL<br>mány:<br>Egyenle:                                                                                                    | DÉV<br>Kotsé<br>Termék-be<br>g lejárt<br>-191   | ÉV<br>ig<br>wvětek<br>2015.03.02<br>Legrégebbi lejái<br>2015.03.05                                       | VISEgyenlegköz Vevőforgak rt Pénzne                                   | SSZA<br>×<br>złśs<br>lom<br>005.<br>em<br>EUR |
| KI KOZPON     Arutorgalom     Árutorgalom     Árutorgalom     Óyskran hasznát     Vevői és beszállítói eg     Kintiévőség:     Tartozás:     Ósszes), EUR /, HUI     Øsszesikett: kintlévős:     Megnevezés     Gipsz Jakab                                           | IT Arukészlet, letár<br>Vegrendeksek<br>Venlegek dekizanemre<br>E /                  | 191 EUR<br>0 EUR      | vucsoport forgalom<br>Etadás<br>Lejárt kintlévőség:<br>Lejárt tartozás: | Dátum-korlátozás                                                                                                    | 2. v 461<br>Adatoidé<br>Kintév<br>191 EUR<br>0 EUR   | 201<br>RS3<br>is, egyéb<br>vőség                                                                                                    | 15 00 05. v ig<br>- [Lekérdezések]<br>b Bicomány<br>Bevétekezés<br>kérdezés tipusa<br>Osszesített kintlévőség<br>kinnenő bizonylatok<br>bejövő bizonylatok | MA a        | ktuális<br>Jutaiá<br>Termék ked<br>Bizonyla<br>© össze:<br>O lejártal<br>191                                                                                                    | v H                                                                                                    | ÉT H<br>Esemér<br>Termék-d<br>Dátum<br>Egyenl<br>191                                                                                                    | łÓ<br>nymapió<br>eladások<br>eg                                                                                                    | NEGYEL<br>mány:<br>Egyenle:                                                                                                    | Költsé<br>Termék-be<br>g lejárt<br>-191         | ÉV<br>ig<br>2015.03.02<br>Legrégebbl lejái<br>2015.03.02                                                 | t Pénznet                                                             | em                                            |
| Ki KOZPON     Ávyforgalom     Gyatran hasznát     Vevői és beszállítói eg     Kinttévőség:     Tartozás:     Osszesi DEUR / HUI     Osszesi LEUK / HUI     Osszesi LEUK / HUI     Megnevezés     Gipsz.Jakab                                                          | IT Aruészet, letár<br>Kegrendelések<br>Venlegek devizanemre<br>E /<br>Sség           | 191 EUR<br>O EUR      | vucsoport forgalom<br>Eladás<br>Lejärt kintlévőség:<br>Lejärt tartozás: | Dátum-korlátozás                                                                                                    | 2. v -tól<br>Adatúlés<br>Kintév<br>191 EUR<br>0 EUR  | 201<br>RS3<br>is, eyvétég<br>Le<br>0 1<br>0 1                                                                                                    | 15 00 05. v ig<br>- [Lekérdezések]<br>b Bioonány<br>Bevételezés<br>kérdezés típusa<br>összesítet kintévőség<br>kimenő bizonylatok<br>bejövő bizonylatok    | MA a        | ktuális<br>Jutalá<br>Termék ked<br>Bizonyla<br>© össze:<br>O lejártal<br>191                                                                                                    | v H                                                                                                    | ÉT F<br>Esemér<br>Termék-<br>Dátum<br>Egyeni<br>191                                                                                                    | tó<br>nynapió<br>t-tartor<br>eg                                                                                                    | NEGYED<br>mány:<br>Egyenle                                                                                                    | Kötsé<br>Kötsé<br>g lejárt<br>-191              | ÉV<br>is<br>2015.03.02<br>Legrégebbi lejái<br>2055.030                                                   | t Pénzne                                                              | em                                            |
| KI KOZPON Áruforgalom<br>Gyatran hasznát Vevől és beszálltóli egy<br>Kintti-vőség:<br>Tartozás: Osszesizett kintlévői Osszesizett kintlévői Gipbsz Jakab                                                                                                    | IT Arulészet, letár<br>Megrendelések<br>Venlegek devizanemre<br>E /<br>Ség           | 191 EUR<br>0 EUR      | vucsoport forgalom<br>Eladás<br>Lejárt kintlévőség:<br>Lejárt tartozás: | Dátum-korlátozás                                                                                                    | 2. v 461<br>Adstuids<br>Knitev<br>191 EUR<br>0 EUR   | 201<br>RS3<br>is, cyvétég<br>Le<br>0 (<br>0 1<br>0 1                                                                                                    | 15 00 05. v ig<br>- [Lekérdezések]<br>b Biconány<br>Bevételezés<br>kérdezés típusa<br>osszesíkti kintévőség<br>kimenő bizonylatok<br>bejövő bizonylatok    | MA a        | ktuális<br>Jutaki<br>Termék ked<br>Bizonyla<br>© össze:<br>O lejártal<br>191                                                                                                    | v H<br>k    <br>v árai  <br>t típusa<br>s<br>k<br>Lejárt                                                                                                    | ÉT H<br>Esemér<br>Termék-<br>Dátum<br>Egyenk<br>191                                                                                                    | tó<br>nynapió<br>t-tartor<br>eg                                                                                                    | MEGYED<br>mány:<br>Egyenle:                                                                                                    | Kotsé<br>Kotsé<br>g lejárt<br>-191              | ÉV<br>ig<br>2015.03.02<br>Legrégebbi leján<br>2015.03.03                                                 | vis<br>Egyenlegióz<br>Vevőforgalt<br>- 2015.03.1<br>rt Pénzne<br>E    | SSZA<br>złós<br>lom<br>.05.<br>em<br>EUR      |
| KI KOZPON     Arutorgalom     Arutorgalom     Gyatran hasznát     Vevől és beszállítól eg     Kintévőség:     Tartozás:     Osszes J, EUR /, HUU     Osszesikett kintlévő:     Megnevezés     Gipsz Jákab                                                             | IT Arukészet, tetár<br>Itegrendeksek<br>yenlegek devizanemre<br>E                    | 191 EUR<br>0 EUR      | vucsoport forgalom<br>Etadás<br>Lejárt kinttévőség:<br>Lejárt tartozás: | Dátum-korlátozás                                                                                                    | 2 v tól<br>Adatudé<br>Kentév<br>191 EUR<br>0 EUR     | 201<br>RS3<br>is, egyött<br>võség                                                                                                    | 15 00 05. v ig<br>- [Lekérdezések]<br>b Bizomány<br>Bevételezés<br>kérdezés típusa<br>Szesáltát kintlévőség<br>kimenő bizonylatok<br>bejövő bizonylatok    | MA a        | ktuális<br>Jutak<br>Termék kes<br>Bizonyla<br>© össze:<br>O lejártal<br>191                                                                                                    | k     k     k     k     k     k     k     k     k     k     k     k     lejárt                                                                                                    | ÉT F<br>Esemér<br>Termék-<br>Dátum<br>Egyeni<br>191                                                                                                    | tÓ<br>nymapió<br>elsadások<br>eg                                                                                                    | Egyenle                                                                                                    | Kotsé<br>Kotsé<br>Termék-be<br>g lejárt<br>-191 | EV<br>po<br>2015.03.02<br>Legrégebbi lejár<br>2015.03.6                                                  | ViS<br>–<br>Egyenlegiöz<br>Vevőforgali<br>2015-03./<br>rt Pénzne<br>t | SSZA                                          |
| KI KOZPON     Aruforgalom     Áruforgalom     Áruforgalom     Óysáran hasznát     Vevői és beszálltói eg     Kintiévőség:     Tartozás:     Ósszes: EUR / HUF     Ósszesitett: kintlévős:     Megnevezés     Gipsz.Jakab                                              | IT Arukészlet, letár<br>Megrendekések<br>yenlegek devizanemre<br>E<br>E<br>Sség      | 191 EUR<br>O EUR      | vucsoport forgalom<br>Eladás<br>Lejärt kintlévőség:<br>Lejärt tartozás: | Dátum-korlátozás                                                                                                    | 2. v -tól<br>Adatúlák<br>Knitév<br>191 EUR<br>0 EUR  | 201<br>RS3<br>is, egyött<br>Öség                                                                                                    | IS 00. v ig<br>- [Lekérdezések]<br>b Biomány<br>Bevételezés<br>kérdezés típusa<br>Sszesíheti kintévőség<br>kinnenő bizonylatok<br>bejövő bizonylatok       | MA a        | ktuális<br>Jutalé<br>Termék ked<br>Bizonyla<br>© össze:<br>O lejártal                                                                                                    | v     H      k     k     k     k     k     k     k     k     k     k     k                                                                                                    | ÉT F<br>Esemér<br>Termék-d<br>Dátum<br>191                                                                                                    | tó<br>nynapió<br>eisdésok                                                                                                    | NEGYED<br>mány:<br>Egyenle:                                                                                                    | Kotse<br>Kotse<br>g lejárt<br>-191              | ÉV<br>2015.03.02<br>Legrégebb lejár<br>2015.03.02                                                        | VIS                                                                   | em<br>eUR                                     |
| Ki KOZPON     Ávuforgalom     Gyatran hazznát     Veről és beszállítóli eg     Kinttevőség:     Tartozás:     Osszes LUR / HUH     Ósszesizett kintlévő:     Megnevezes     Giptsz Jákab                                                                              | IT Arulészet, letár<br>Vegrendelések<br>Venlegek devizanemne<br>E /<br>Ssóg          | 191 EUR<br>0 EUR      | vucsoport forgalom<br>Eladás<br>Lejärt kintlévőség:<br>Lejärt tartozás: | Dátum-korlátozás                                                                                                    | 2. v -tól<br>Adatúlés<br>Kintév<br>191 EUR<br>O EUR  | 201<br>RS3<br>is, egyéb<br>vôség<br>Le<br>© đ<br>O I<br>O I                                                                                                    | 15 00 05. v ig<br>- [Lekérdezések]<br>b Bicondary<br>Bevétekzés<br>kérdezés típusa<br>összeskit kintévőség<br>kimenő bizonylatok<br>bizonylatok<br>Telefon | MA a        | ktuális<br>Jutalé<br>Bizonyla<br>® össze:<br>O lejárta                                                                                                    | k Marai H                                                                                                    | ÉT F<br>Esemér<br>Termék-d<br>Dátum<br>191                                                                                                    | tÓ<br>nymapió<br>eladások                                                                                                    | MEGYED<br>mány:<br>Egyenle:                                                                                                    | Kotse<br>Kotse<br>Termék-be                     | EV<br>P<br>2015.03.02<br>Legrágebbi leján<br>2015.03.02                                                  | VIS<br>Egyenhepkö.<br>Vevőforgal<br>t 2015.03.1<br>tt Pénzne<br>E     | em<br>EUR                                     |
| KI KOZPON     Árutorgalom     Árutorgalom     Gyatran hasznát     Vevől és beszállítói eg     Kintlévőség:     Tartozás:     Osszesi, EUR / HUR     Osszesikett kintlévő:     Gipsz Jakab                                                                             | iT<br>Aruészlet, letár<br>Usgrendaksek<br>yenlegek devizanemre<br>E<br>E             | Á<br>191 EUR<br>0 EUR | vucsoport forgalom<br>Eladás<br>Lejárt kintlévőség:<br>Lejárt tartozás: | Dátum-korlátozás                                                                                                    | 2 v tól<br>Adatudé<br>Kontev<br>191 EUR<br>0 EUR     | 201<br>RS3<br>is, egyéb<br>vôség<br>Le<br>© (<br>0<br>0<br>0                                                                                                    | 15 00 05. v ig<br>- [Lekérdezések]<br>b Bioomány<br>Bevételezés<br>kérdezés típusa<br>Szesálett kintlévőség<br>kinnenő bizonylatok<br>bejövő bizonylatok   | MA a        | ktuális<br>Jutaká<br>Termék ked<br>© logáral<br>() logáral                                                                                                    | k k i tipusa s<br>k k                                                                                                    | ÉT F<br>Esemér<br>Termét-d<br>Dátum<br>Egyenk<br>191                                                                                                    | tÓ<br>nymapió<br>eladások<br>ti-tarton                                                                                                    | NEGYEL<br>mány:<br>Egyenle                                                                                                    | kötsé<br>Kötsé<br>g lejárt<br>-191              | EV<br>po<br>povetek<br>2015.03.02<br>Legrégebbi lejdi<br>2015.03.06                                      | t Pénzne                                                              | em EUR                                        |
| KI KOZPON     Arutorgalom     Arutorgalom     Gyatran hasznát     Vevői és beszállítói eg     Kintévőség:     Tartozás:     Osszes ), EUR (, HUE     Osszesikett: kintlévő:     Megnevezés     Gipsz Jakab                                                            | IT Arukészlet, letár<br>Vegrendelések<br>Venlegek devizanemre<br>E /                 | A<br>191 EUR<br>0 EUR | rucsoport forgalom<br>Eladás<br>Lejárt kintlévőség:<br>Lejárt tartozás: | Dátum-korlátozás                                                                                                    | 2 v -tól<br>Adatkülde<br>Kintév<br>191 EUR<br>0 EUR  | 201<br>RS3<br>is, egyété<br>vőség                                                                                                    | 15 00 05. v ig<br>- [Lekérdezések]<br>b Boomány<br>Bevétekezés<br>kérdezés tipusa<br>Sszesíket kintévőség<br>kinnenő bizonylatok<br>bejövő bizonylatok     | MA a        | ktuális<br>Jutatá<br>Termék ked<br>© lejártal                                                                                                    | k .v. árai   t típusa s<br>k k k                                                                                                    | ÉT F Sendri F                                                                                                    | tÓ<br>nynapió<br>eladások<br>t-tartor                                                                                                    | NEGYEL                                                                                                    | Kötsö<br>Kötsö<br>Termék-be                     | ÉV<br>2015.03.02<br>Legrégebbi lejár<br>2015.01.66                                                       | t Pénzne                                                              | COS.                                          |
| Ki KOZPON     Ávuforgalom     Gyatran hazznát     Vevől és beszállítóli eg     Kinttévőség:     Tartozás:     Ósszes kett kintlévő     Megnevezés     Giptsz Jakab                                                                                                    | <pre>xT</pre>                                                                        | 191 EUR<br>0 EUR      | vucsoport forgalom<br>Eladás<br>Lejärt kintlévőség:<br>Lejärt tartozás: | Dátum-korlátozás                                                                                                    | 2. v 461<br>Adatulde<br>Kontév<br>191 EUR<br>0 EUR   | 201<br>RS3<br>is.egyéh<br>vőség<br>Le<br>0<br>1<br>0                                                                                                    | 15 00 05. v ig<br>- [Lekérdezések]<br>b Biomány<br>Bevételezés<br>kérdezés típusa<br>összesítet kintévőség<br>kimenő bizonylatok<br>bejövő bizonylatok     | MA a        | ktuális<br>Jutaká<br>Termék ked<br>© lojártal                                                                                                    | k V. árai típusa<br>s k<br>Lejárt                                                                                                    | ÉT F. Sendring                                                                                                    | tÓ<br>nynapió<br>elsadások<br>eg                                                                                                    | NEGYEC                                                                                                    | Kötsö<br>Kötsö<br>Termék-be                     | ÉV<br>is<br>2015.03.02<br>Legrégebb lejár<br>215.036                                                     | t Pénzne                                                              | COS.                                          |
| Ki KOZPON     Áruforgalom     Gyatran hasznát     Vevől és beszállítói eg     Kintévőség:     Tartozás:     Osszesi, EUR \ HUR     Osszesikett kintévős     Gipisz Jakab                                                                                              | IT Aruészet, letár<br>Usegrendelések<br>yenlegek devízanemre<br>E /                  | Á                     | vucsoport forgalom<br>Eladás<br>Lejárt kintlévőség:<br>Lejárt tartozás: | Dátum-korlátozás                                                                                                    | 2 v tól<br>Adakulós<br>Kintev<br>191 EUR<br>0 EUR    | 201<br>RS3<br>is, cayél<br>is, cayél<br>is, cayé | 15 00 05. v ig<br>- [Lekérdezések]<br>b Bicomány<br>Bevétekzés<br>kérdezés típusa<br>Ssszesített kintlévőség<br>kintenő bizonylatok<br>bejövő bizonylatok  | MA a        | ktuális<br>Jutalá<br>Termék ked<br>© lojártal<br>191                                                                                                    | k k k k k k k k k k k k k k k k k k k                                                                                                    | ÉT + F                                                                                                    | tó<br>nynapió<br>eladások<br>eg                                                                                                    | NEGYEL<br>måny:<br>Egyenle                                                                                                    | Kotsé<br>Kotsé<br>Termék-be                     | EV<br>p<br>p<br>vétek<br>2015.03.02<br>Legrégebbi lojár<br>2015.03.05                                    | t Pénzne                                                              | SSZA                                          |
| KI KOZPON     Arutorpalom     Arutorpalom     Gyatran hasznát     Vevői és beszállítói eg     Kintévőség:     Tartozás:     Osszesi, EUR /, HUR     Osszesikett kintlévő:     Megnevezés     Gipsz Jákab                                                              | IT Aruészlet, letár<br>Begrendekések<br>Venlegek devizanemre<br>E                    | 191 EUR               | rucsoport forgalom<br>Etadás<br>Lejárt kintlévőség:<br>Lejárt tartozás: | Dátum-korlátozás                                                                                                    | 2 v -tól<br>Adatkulós<br>Kintév<br>191 EUR<br>0 EUR  | 201<br>RS3<br>is, eyvétvőség<br>U                                                                                                    | 15 00 05. v ig<br>- [Lekérdezések]<br>b Bicomány<br>Bevétekezés<br>kérdezés típusa<br>Sszzesített kintlévőség<br>kimenő bizonylatok<br>bejövő bizonylatok  | MA a        | ktuális<br>Jutaki<br>Bizonya<br>ejektek<br>jejártal                                                                                                    | k V. árai   t<br>t típusa s<br>k Lejárt                                                                                                    | ÉT F Sondi                                                                                                    | tÓ<br>nynapió<br>eladások<br>eg                                                                                                    | NEGYEIT                                                                                                    | Kötsé<br>Kötsé<br>Termék-be                     | EV<br>povetek<br>2015.03.02<br>Legrégebbi lejár<br>2015.03.6                                             | t Pénzne                                                              | SSZA                                          |
| Ki KOZPON     Ávuforgalom     Gyatran hazanát     Vevői és beszállítói eg     Kinttévőség:     Tartozás:     Osszesi EUR / HUF     Osszesi EUK / HUF     Megnevezés     Gipsz Jakab                                                                                   | <pre>xT</pre>                                                                        | Á<br>191 EUR<br>0 EUR | rucsoport forgalom<br>Eladás<br>Lejärt kintlévőség:<br>Lejärt tartozás: | Dátum-korlátozás                                                                                                    | 2. v -tól                                            | 201<br>RS3<br>is, egyébe<br>vőség                                                                                                    | IS 00. v ig<br>- [Lekérdezések]<br>b Biomány<br>Bevétekzés<br>kérdezés típusa<br>összesítet kintévőség<br>kimenő bizonylatok<br>bejövő bizonylatok         | MA a        | ktuálís<br>Jutaki<br>Bizonyla<br>© osze<br>o lejártal                                                                                                    | k Kirking Kirking Kirk | ÉT F Sendri F                                                                                                    | tó<br>nynapič<br>eladások<br>eg                                                                                                    | NEGYEIT                                                                                                    | kotsá<br>Termék-be                              | ÉV<br>2015.03.02<br>Legrégebbi lejár<br>215.016                                                          | t Pénzne                                                              | em EUR                                        |
| KI KOZPON Áruforgalom<br>Gyatran haznáti Vevől és beszálltóli egy<br>Kinttévőség:<br>Tartozás: Osszesizett kintlévő. Megnevezés Gippsz Jakab                                                                                                    | IT Aruészet, letár<br>Vegredőlések<br>Veslegek devizanemer<br>E /                    | A<br>191 EUR<br>O EUR | vucsoport forgalom<br>Eladás<br>Lejärt kintlévőség:<br>Lejärt tartozás: | Dátum-korlátozás                                                                                                    | 2 v tól<br>Adakulós<br>Kintev<br>191 EUR<br>0 EUR    | 201<br>RS3<br>55. egyéde<br>01<br>01                                                                                                    | 15 00 05. v ig<br>- [Lekérdezések]<br>b Boomány<br>Bevétetezés<br>bszesített kintlévőség<br>kimenő bizonylatok<br>bejövő bizonylatok<br>Telefon            | MA a        | ktuális<br>Jutaki<br>Bironyla<br>Bironyla<br>O Isjártal<br>191                                                                                                    | k k v árai   típusa s k k                                                                                                    | ÉT F<br>Esendi<br>Dátum<br>191                                                                                                    | tó<br>nymapió<br>eladások<br>eg                                                                                                    | NEGYEI<br>måny:<br>Egrenie                                                                                                    | Kotsé<br>Kotsé<br>g lejárt<br>-191              | EV<br>19<br>2015.03.02<br>Legrégebb leján<br>2015 élkő                                                   | VIS                                                                   | SSZA                                          |
| KI KOZPON                                                                                                    | IT Aruészet, telár begredőkések yerelegek devizanemre                                | 191 EUR               | vucsoport forgalom<br>Etadás<br>Lejárt kintlévőség:<br>Lejárt tartozás: | Dátum-korlátozás                                                                                                    | 2 v -tól<br>Adatkulós<br>Kintév<br>191 EUR<br>0 EUR  | 2011<br>RS3<br>55. egyéde<br>01<br>01                                                                                                    | 15 00 05. v ig<br>- [Lekérdezések]<br>b Biconány<br>Bevétekezés<br>kirdezés típusa<br>Sszzesített kintlévőség<br>kirnenő bizonylatok<br>bejövő bizonylatok | MA a        | ktuális<br>Jutaki<br>Bizonyla<br>ejsze:<br>jejártal                                                                                                    | k k lipusa s                                                                                                    | ÉT F Sondi                                                                                                    | tó<br>iynapió<br>eisádások<br>eg                                                                                                    | NEGYEIT                                                                                                    | Kotsá<br>Kotsá<br>Termék-be                     | EV<br>po<br>2015.03.02<br>Legrégebbi leján<br>2015.03.6                                                  | t Pénzne                                                              | SSZA                                          |
| KI KOZPON                                                                                                    | <pre>xT</pre>                                                                        | Á<br>191 EUR<br>0 EUR | rucsoport forgalom<br>Eladás<br>Lejárt kintlévőság:<br>Lejárt tartozás: | Datum-korlátozás                                                                                                    | 2. v -tól                                            | 201<br>RS3<br>is.egybio<br>0<br>0<br>0                                                                                                    | IS 00. v ig<br>- [Lekérdezések]<br>b Biomány<br>Bevétekzés<br>kérdezés típusa<br>összesíket kintévőség<br>kimenő bizonylatok<br>bejövő bizonylatok         | MA a        | ktuálís<br>Jutaki<br>Bizonyla<br>I ejártal                                                                                                    | k IV. árai                                                                                                    | ÉT F Sendri                                                                                                    | tó<br>nymapió<br>eladások<br>eg                                                                                                    | NEGYEIT                                                                                                    | Kötsö<br>Kötsö<br>g lejárt<br>-191              | ÉV<br>2015.03.02<br>Legrégebbi lejár<br>215.016                                                          | t Pénzne                                                              | SSZA                                          |
| KI KOZPON Áruforgalom Áruforgalom Gyaran haznát Vevől és beszállítóli egy Kinttévőség: Tartozás: Osszesisztett kintévőség: Gipsz Jakab Gipsz Jakab                                                                                                    | IT Aruészet, letár<br>tegredőlések<br>yeelegek devizanemie<br>E /                    | 191 EUR<br>O EUR      | vucsoport forgalom<br>Eladás<br>Lejärt kintévőség:<br>Lejärt tartozás:  | Datum-korlátozás                                                                                                    | 2. v 461<br>Adatulés<br>Knitév<br>191 EUR<br>0 EUR   | 201<br>RS3<br>is, cyvid<br>vôség<br>I<br>I<br>I<br>I<br>I<br>I<br>I<br>I                                                                                                    | IS 00. v ig<br>- [Lekérdezések]<br>b Biomány<br>Bevételezés<br>kérdezés típusa<br>összesítet kintévőség<br>kimenő bizonylatok<br>bejövő bizonylatok        | MA a        | ktuális<br>Jutał<br>Tarnik teo<br>Biconyla<br>Biconyla<br>Biconyla<br>Isjat                                                                                                    | k ki ki ki ki ki ki ki ki ki ki ki ki ki                                                                                                    | ÉT F Sandright                                                                                                    | tó<br>nynapió<br>eladások                                                                                                    | NEGYEI<br>måny:<br>Egrenle                                                                                                    | kötsév<br>kötsék-be<br>g lejárt<br>-191         | EV<br>19<br>2015.03.02<br>2015.03.02<br>2015.03.05                                                       | t Pénzne                                                              | SSZA                                          |
| KI KOZPON Árutorpalom Árutorpalom Gyatra hasznát Vevől és beszálltóli eg Kintévőség: Tartozás: Osszesikett kintévő: Gipsz Jakab Cipsz Jakab C Cy                                                                                                    | IT Aruészet, letár<br>Itegrendelések<br>Yeenlegek devizanemre<br>E<br>E<br>Soág      | 191 EUR               | vucsoport forgalom<br>Etadás                                            | Datum-korlátozás                                                                                                    | 2 v tól<br>Adatudé<br>Kontév<br>191 EUR<br>0 EUR     | 201<br>RS3<br>is, eyvé<br>vôség<br>0<br>0<br>0<br>0<br>0<br>0<br>0                                                                                                    | 15 00 05. v ig<br>- [Lekérdezések]<br>b Biconány<br>Bevételezés<br>kérdezés típusa<br>Sszesített kintlévőség<br>kinnenő bizonylatok<br>bejövő bizonylatok  | MA a        | ktuális<br>Jutaš<br>Tarnék kes<br>Bizonyla<br>Bizonyla<br>Joj<br>10<br>10<br>10<br>10<br>10<br>10<br>10<br>10<br>10<br>10<br>10<br>10<br>10                                                                                                    | k V árai   típusa s<br>k Lejárt                                                                                                    | ÉT H<br>Esendi<br>Dátum<br>Egyeni<br>Esyeni                                                                                                    | tó<br>nymapió<br>eladások                                                                                                    | NEGYEI<br>måny:<br>Egyenle<br>∂ Nyontati                                                                                                    | kołski<br>kołski<br>g lejáłt<br>191             | EV<br>povetek<br>2015.03.02<br>Legrégebbi lejdr<br>2015.01.05                                            | t Pénzne                                                              | SSZA                                          |
| Ki Kozeon Áruforgalom Áruforgalom Gyatran hazafát Vevői és beszállítói eg Kinttévőség: Tartozás: Osszesi EUR / HUI Osszesi EUR / HUI Osszesi EUR / HUI Megnevezés Gipsz Jakab Gipsz Jakab C Q.                                                                        | Aruésziet, letár<br>Vegrendelések<br>Venlegek devizanemre<br>E /<br>E /              | A<br>191 EUR          | vucsoport forgalom<br>Eladás<br>Lejárt kintévőség:<br>Lejárt tartozás:  | Dátum-korlátozás                                                                                                    | 2 v -tól                                             | 201<br>RS3<br>is.eydi<br>Le<br>O<br>I                                                                                                    | IS 00. v ig<br>- [Lekérdezések]<br>b Boomány<br>Bevétekezés<br>kérdezés tipusa<br>Sszesíket kintévőség<br>kinnenő bizonylatok<br>bejövő bizonylatok        | MA a        | ktuálís<br>Jutalá<br>Bizonyla<br>Isionyla<br>Isiony                                                                                                    | k árai   t típusa 5<br>k k árai   t típusa 5<br>k                                                                                                    | ÉT F Sendir<br>Tarmét-d<br>Dátum<br>Egyeni<br>191                                                                                                    | tó<br>nymapió<br>etadások                                                                                                    | NEGYEIT                                                                                                    | Kötsé<br>glejárt<br>-191                        | EV<br>Povelek<br>2015.03.02<br>Legrégebbi lejdi<br>215.016                                               | VIS                                                                   | SSZA                                          |
| KI KOZPON Áruforgalom Áruforgalom Gyaran haznát Veről és beszállítói egy Kinttévőség: Tartozás: Osszesisett: kintévőség: Giptsz Jákab Cjiptsz Jákab C                                                                                                    | IT Arulészet, letár<br>tegresődések<br>yeenlegek devizanemie<br>E /                  | A<br>191 EUR<br>O EUR | vucsoport forgalom<br>Eladás<br>Lejárt kintévőség:<br>Lejárt tartozás:  | Datum-korlátozás                                                                                                    | 2. v -tól                                            | 201<br>RS3<br>is.eydi<br>Le<br>0<br>1<br>0                                                                                                    | IS 00. v ig<br>- [Lekérdezések]<br>b Biomány<br>Bevételezés<br>kérdezés típusa<br>Sszesíkat kintévőség<br>kinnenő bizonylatok<br>bejövő bizonylatok        | MA a        | ktuális<br>Jusé<br>Biconja<br>Biconja<br>Biconja<br>Biconja<br>Jusé<br>Isian<br>Jusé<br>Isian<br>Jusé<br>Jusé<br>Isian<br>Jusé<br>Jusé<br>Isia<br>Jusé<br>Isian<br>Jusé<br>Isian<br>Jusé<br>Isian<br>J | k ki lipusa<br>s<br>k<br>k<br>uejárt                                                                                                    | ÉT F Sandright Sandright S | tó<br>rymapió<br>eladások<br>eg<br>eg<br>v                                                                                                    | Egyenle<br>Egyenle<br>193                                                                                                    | Kotsé<br>g lejárt<br>-191                       | EV<br>P<br>P<br>P<br>P<br>P<br>P<br>P<br>P<br>P<br>P<br>P<br>P<br>P                                      | VIS<br>Egyeniegłóż<br>vewótorgału<br>rt Peinzme<br>E<br>Mentés Exce   | SSZA                                          |
| Ki Kozpon Áruforgalom Áruforgalom Gyatra haznát Vevől és beszállítói eg Kintévőség: Tartozás: Osszesi, EUR / HUR Osszesikett kintévő: Gippsz. Jakab Celephely-szűrés                                                                                                  | IT Aruészet, letár<br>Legrendakések<br>yenlegek devizanemre<br>E /<br>E /            | 191 EUR               | vucsoport forgalom<br>Etadás<br>Lejárt kintévőség:<br>Lejárt tartozás:  | Dátum-korlátozás                                                                                                    | 2 v tól<br>Adatudé<br>Kontev<br>191 EUR<br>0 EUR     | 201<br>RS3<br>8. spyth<br>00<br>0<br>1                                                                                                    | 15 00 05. v ig<br>- [Lekérdezések]<br>b Biomány<br>Bevételezés<br>kérdezés típusa<br>Sszesített kintlévőség<br>kinnenő bizonylatok<br>bejövő bizonylatok   | MA a        | ktuális<br>Jutak<br>Brankt ka<br>Bronyla<br>Bronyl                                                                                                    | k tifpusa<br>k tifpusa<br>k<br>k<br>Lejárt                                                                                                    | ÉT F<br>Esendi<br>Dátum<br>Egyeni<br>Esyeni<br>Sol et e                                                                                                    | tó<br>tymapió<br>eladások<br>eg<br>eg<br>y                                                                                                    | NEGYEI<br>måny:<br>Egyenie<br>⊡1                                                                                                    | Kötsé Kötsé g lejárt -191 is                    | EV<br>povotek<br>2015.03.02<br>Legrégebbi lejdi<br>2015.03.05<br>(1) (1) (1) (1) (1) (1) (1) (1) (1) (1) | VIS<br>Egyeniegłóż<br>Vevóforgał<br>t Pénzne<br>t Pénze<br>t          | SSZA                                          |
| ★     Kit     KOZPON       Áruforgalom     Gyatran hazvát       Vevői és beszállíkói eg     Kinttévőség:       Tartozás:     Osszesi EUR / HUI       Összesi EUR / HUI     Osszesi EUR / HUI       Ósszesi EUR / HUI     Megnevezés       Gipsz Jakab     Gipsz Jakab | <pre>xT</pre>                                                                        | Á<br>191 EUR          | vucsoport forgalom<br>Etadás<br>Lejárt kintévőség:<br>Lejárt tartozás:  | Dátum-korlátozás                                                                                                    | 2. v -t6l                                            | 201<br>RS3<br>Iss. syvotroid<br>0<br>0<br>0<br>0<br>0<br>0<br>0<br>0<br>0<br>0<br>0<br>0<br>0<br>0<br>0<br>0<br>0<br>0<br>0                                                                                                    | 15 00 05. v ig<br>- [Lekérdezések]<br>b Biconány<br>Bevétekezés<br>kinenő bizonylatok<br>bejövő bizonylatok<br>Telefon<br>16 00 05. v ig                   | MA a        | ktuális<br>Jutaki<br>Tarnek kez<br>Bizonyla<br>Bizonyla<br>Bizo                                                                                                    | k k i i i i i i i i i i i i i i i i i i                                                                                                    | ÉT F Soundaria                                                                                                    | <pre>interference interference interference</pre> | NEGYED<br>mány:<br>Egyenle-<br>Egyenle-<br>Seyenle-<br>Regyenle-<br>Regyenle- | sis                                             | ÉV<br>Povétek<br>2015.03.02<br>Legrégebbi lejár<br>215 03.6<br>215 03.6<br>Egrégebbi lejár<br>215 03.6   | VIS                                                                   | SSZA                                          |

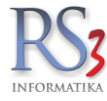

#### 41.6 Bevételezés

A fülön a beállított időszakra vonatkozó bevételezéseket (bizonylat, árucikk) tudjuk lekérdezni, illetve lehetőségünk van a beszállítóink adatait Excel formátumba kimenteni.

- Bevételezések időszakos lekérdezése.
- Kiválasztott beszállítótól bevételezett összes árucikk.
- Kiválasztott termék bevételezésének összmennyisége.
- Beszállítói adatok exportálása Excel formátumba /szűrhetünk státuszra/.
- Az összes beszállító forgalma intervallumban.
- Termékdíj bejövő bizonylatokon (*fizetendő termékdíj meghatározása.* > Az opció bekapcsolásával az import bevételezésekből kiindulva, a termékekhez aktuálisan beállított termékdíj adatok alapján kerül meghatározásra a fizetendő termékdíj mértéke).

| Áruforgalom<br>Gyakran használt               | Árukészlet, lettár<br>Megrendelés, árajánlat | Árucsoport forgalom Termés<br>Eladás E | k árváltozása<br>Sadás II.     | Adatküldés, egyéb<br>Kintlévőség | Bizomány, eszköz<br>Bevételezés                   | Jutalék<br>Termék kedv. árai   | Eseménynapló<br>Termék-eladások                                                                                                    | Költség<br>Termék-bevétek | Egyenlegközlés<br>Vevőforgalom |
|-----------------------------------------------|----------------------------------------------|----------------------------------------|--------------------------------|----------------------------------|---------------------------------------------------|--------------------------------|----------------------------------------------------------------------------------------------------|---------------------------|--------------------------------|
| Bevételezések idősz                           | zakos lekérdezése                            |                                        |                                |                                  | Beszállító adatok exp                             | oortálása Excel formát         | umba                                                                                                    |                           |                                |
| ⊠ számlák                                     |                                              | Dátum típusa:                          | teljesítés                     | ~                                | ⊠ kibővített                                      |                                |                                                                                                    |                           |                                |
| szállítólevelek                               | nyitottak                                    | Pü fizetési mód:                       | bármilyen                      | $\sim$                           | Státusz: Összes                                   | ~                              |                                                                                                    |                           | MEHET                          |
|                                               |                                              | Típus:                                 | összes                         | ~                                | Az összes beszállító                              | forgalma az intervallu         | mban                                                                                                    |                           |                                |
| □ kiválasztott beszá                          | állító                                       | Pénzügy:                               | mindegy                        | ~                                |                                                   | rorganna az intervalia         | - Contraction of the second second |                           | MEHET                          |
| □ csak KATA-s                                 | beszállítók                                  |                                        | <ul> <li>fizetési n</li> </ul> | nódok                            |                                                   |                                |                                                                                                    |                           |                                |
| □ ÁEA-nemek szer                              | int összesítve                               |                                        |                                |                                  | Termékdíj bejövő biz                              | onylatokon                     |                                                                                                    |                           |                                |
| minden bizon                                  | vlat után                                    |                                        |                                |                                  | Bizonylat                                         | beszállító be                  | ontásban                                                                                                    | □ kiválasztott cso        | porton belül                   |
| □ tételes mechants                            | échan                                        |                                        |                                |                                  | <ul> <li>szallítolevel</li> <li>számla</li> </ul> | □ csoport bon                  | tásban                                                                                                    | □ kiválasztott bes        | zállító                        |
| □ szűrés raktár                               | та                                           |                                        |                                |                                  | ○ mindkettő                                       | □ CSK/KT/HK                    | T kód bontásban                                                                                                    |                           |                                |
| 🗆 ahol van jövedék                            | i termék a tételek között                    | 🗆 jövedéki ad                          | ó                              |                                  | Dátum típusa                                      | CSK/KT/HKT                     | kód hossz:                                                                                                    | 7                         |                                |
| szűrés országra                               | 🗆 összesítés d                               | országonként                           |                                |                                  | ⊖ teljesítés                                      | bizonyla                       | itonként                                                                                                    |                           |                                |
| szűrés flagre                                 |                                              |                                        | 合 🖺                            | MEHET                            | szamla kelte                                      | <ol> <li>I fizetend</li> </ol> | lő termékdíj meghat                                                                                                    | ározása                   | MEHET                          |
| Kiválasztott beszállít                        | ótól bevételezett összes                     | árucikk                                |                                |                                  | Előlegszámlák felhas                              | ználáca                        |                                                                                                    |                           |                                |
| ⊠ összesítve                                  |                                              | 🗆 egyedi sorrend                       | Dátum típus                    | a:                               | Elolegszamiak leinas<br>Fizetési mód              | atutalásos                     | ×                                                                                                    |                           |                                |
| □ készlet-inforr                              | mációk                                       |                                        | számla kelte                   | ~                                | Tizetesi mod.                                     | atatalasos                     | Deszallitora sz                                                                                                    | ZUKIT                     | MEHEI                          |
| eladás-inform                                 | nációk                                       |                                        |                                |                                  | Előlegbefizetés besz                              | zállítónak és felhaszná        | lása                                                                                                    |                           |                                |
| 🗆 rendezés csop                               | oort- és termék-megneve                      | ezés szerint                           | 合 🖽                            | MEHET                            |                                                   |                                |                                                                                                    |                           | mehet                          |
| Kiválasztott termék b                         | evételezésének összme                        | ennyisége                              |                                |                                  |                                                   |                                |                                                                                                    |                           |                                |
| Bizonylat                                     | □ kiválasztott be                            | eszállító                              | 🗆 jövedéki term                | nékek                            |                                                   |                                |                                                                                                    |                           |                                |
| <ul> <li>szállítólevél</li> </ul>             | 🗆 beszállítókra                              | szétbontva                             | csoport bonta                  | ásban                            |                                                   |                                |                                                                                                    |                           |                                |
| <ul> <li>szanna</li> <li>mindkettő</li> </ul> | ⊠ minden termé                               | ikre                                   | RS3                            | $\sim$                           |                                                   |                                |                                                                                                    |                           |                                |
|                                               | □ kiválasztott cs                            | soporton belül                         | ♠ 🖽                            | MEHET                            |                                                   |                                |                                                                                                    |                           |                                |
|                                               |                                              |                                        |                                |                                  |                                                   |                                |                                                                                                    |                           |                                |
| Telephely-szűrés                              |                                              | Dátum-korlá                            | itozás                         |                                  |                                                   |                                |                                                                                                    |                           |                                |
| RI KÖZPONT                                    |                                              | ~ 🖾 K                                  | a 2021.01.01.                  |                                  |                                                   | aktuális ~                     | HÉT HÓ                                                                                                    | NEGYEDÉV É                | / VISSZA                       |

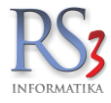

## 41.7 Termék kedv. árai

A fülön egy kiválasztott termék partnerenkénti eladási árát tudjuk lekérdezni. A megjelenítésnél beállítható, hogy csak az alapártól eltérő, csak az ársáv-kedvezménnyel rendelkező, vagy csak a százalék-kedvezménnyel rendelkezőket partnereket jelenítse meg.

| 🍲 RS3 - [L | ekérdezések]  |                                                                                                    |                          |                     |                   |             |                   |                 |                |                        |
|------------|---------------|----------------------------------------------------------------------------------------------------|--------------------------|---------------------|-------------------|-------------|-------------------|-----------------|----------------|------------------------|
| Án         | forgalom      | Árukészlet, leltár                                                                                           | Árucsoport forgalom      | Termék árváltozása  | Adatküldés, egyéb | Bizomány    | Jutalék           | Eseménynapló    | Költség        | Egyenlegközlés         |
| Gyak       | ran használt  | Megrendelések                                                                                                | Eladás                   | Eladás II.          | Kintlévőség       | Bevételezés | Termék kedv. árai | Termék-eladások | Termék-bevétek | Vevőforgalom           |
| Vevőkód    | Megnevezés    |                                                                                                    |                          |                     |                   |             |                   | Nettó           | Bruttó         | Kedv.tipus ^           |
| 153        | Kujbusvill Kt | ft.                                                                                                    |                          |                     |                   |             |                   | 122,40          | 155,45         | globális százalékkedv. |
| 220        | Log Went 2    | 100 Kft.                                                                                                    |                          |                     |                   |             |                   | 130,00          | 165,10         | ársáv                  |
| 117        | Lugo-Trade    | Kft                                                                                                    |                          |                     |                   |             |                   | 130,00          | 165,10         | ársáv                  |
| 61         | M-Vill Kft.   |                                                                                                    |                          |                     |                   |             |                   | 130,00          | 165,10         | ársáv                  |
| 40         | Miskolczyné   | e Melegdi Krisztina                                                                                          |                          |                     |                   |             |                   | 130,00          | 165,10         | ársáv                  |
| 297        | Mixvill Kft.  |                                                                                                    |                          |                     |                   |             |                   | 130,00          | 165,10         | ársáv                  |
| 224        | Nagy Zsigm    | iond Sándor EV.                                                                                              |                          |                     |                   |             |                   | 130,00          | 165,10         | ársáv                  |
| 646        | Omnitrix-Co   | mputer Kft.                                                                                                  |                          |                     |                   |             |                   | 130,00          | 165,10         | ársáv                  |
| 251        | Pannon Szö    | ovetkezet                                                                                                    |                          |                     |                   |             |                   | 130,00          | 165,10         | ársáv                  |
| 99         | PC-Huszár     | Bt.                                                                                                    |                          |                     |                   |             |                   | 130,00          | 165,10         | ársáv                  |
| 292        | PC-MAX K      | FT.                                                                                                    |                          |                     |                   |             |                   | 130,00          | 165,10         | ársáv                  |
| 263        | PC & DIGIT    | AL SAFETY Kft.                                                                                               |                          |                     |                   |             |                   | 130,00          | 165,10         | ársáv                  |
| 240        | Pc Bontó Bt   | t.                                                                                                    |                          |                     |                   |             |                   | 130,00          | 165,10         | ársáv                  |
| 381        | Puszta-Terra  | a Kft                                                                                                    |                          |                     |                   |             |                   | 130,00          | 165,10         | ársáv                  |
| 492        | Quality Mark  | kt Expert Kft.                                                                                               |                          |                     |                   |             |                   | 130,00          | 165,10         | ársáv                  |
| 252        | Radian Kft    |                                                                                                    |                          |                     |                   |             |                   | 130,00          | 165,10         | ársáv                  |
| 69         | Salánki Lás   | zló                                                                                                    |                          |                     |                   |             |                   | 130,00          | 165,10         | ársáv                  |
| 101        | Sándor Józ    | sef                                                                                                    |                          |                     |                   |             |                   | 130,00          | 165,10         | ársáv                  |
| 423        | Sarkadi Jár   | 105                                                                                                    |                          |                     |                   |             |                   | 130,00          | 165,10         | ársáv                  |
| 242        | Shopdigital   | Kft.                                                                                                    |                          |                     |                   |             |                   | 130,00          | 165,10         | ársáv                  |
| 177        | Szabó Csał    | ba                                                                                                    |                          |                     |                   |             |                   | 130,00          | 165,10         | ársáv                  |
| 73         | Szutor Szab   | olcs                                                                                                    |                          |                     |                   |             |                   | 130,00          | 165,10         | ársáv                  |
| 216        | T.A. COMP     | Kft.                                                                                                    |                          |                     |                   |             |                   | 130,00          | 165,10         | ársáv                  |
| 76         | To-Sort Kft.  |                                                                                                    |                          |                     |                   |             |                   | 122,40          | 155,45         | globális százalékkedv. |
| 139        | Trend-X Mis   | skolc Kft.                                                                                                   |                          |                     |                   |             |                   | 130,00          | 165,10         | ársáv                  |
| 98         | Triak Kft     |                                                                                                    |                          |                     |                   |             |                   | 130,00          | 165,10         | ársáv                  |
| 435        | Vica-Tech K   | (FT.                                                                                                    |                          |                     |                   |             |                   | 130,00          | 165,10         | ársáv                  |
| 305        | Watcom Kft    |                                                                                                    |                          |                     |                   |             |                   | 130,00          | 165,10         | ársáv                  |
| 348        | Zigi-Impex k  | <ft.< td=""><td></td><td></td><td></td><td></td><td></td><td>130,00</td><td>165,10</td><td>ársáv</td></ft.<> |                          |                     |                   |             |                   | 130,00          | 165,10         | ársáv                  |
| 186        | ZolComp Bt    | t.                                                                                                    |                          |                     |                   |             |                   | 130,00          | 165,10         | ársáv                  |
| •          |               |                                                                                                    |                          |                     | m                 |             |                   |                 |                | •                      |
|            |               |                                                                                                    |                          |                     |                   |             |                   |                 |                |                        |
|            |               |                                                                                                    | ✓ csak az alapártól elté | ro<br>vocek roitése |                   |             |                   |                 |                |                        |
|            | TERMÉKV       | /ÁLASZTÁS                                                                                                    | százalékkedvezmeny       | nény rejtése        |                   |             |                   |                 |                |                        |
|            |               |                                                                                                    |                          |                     |                   |             |                   |                 |                | VISSZA                 |

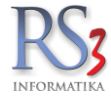

## 41.8 Termék-eladások

A fülön a kiválasztott termék eladásait kérdezhetjük le. Szűrővel beállítható, hogy a raktárközi mozgások is látszódjanak –e, illetve csak a számlákat jelenítse meg. A lekérdezés eredményét kimenthetjük Excel fájlba. A lekérdezés az árucikkek menüből is elérhető az *Eladás info (F6)* gombbal.

| Áruforgalom      | Árukészlet, leltár      | Árucsoport forgalom | Termék árváltozása | Adatküldés, egyéb   | Bizomány       | Jutalék           | Eseménynapló    | Költség          | Egyenlegközlé  |
|------------------|-------------------------|---------------------|--------------------|---------------------|----------------|-------------------|-----------------|------------------|----------------|
| 3yakran használt | Megrendelések           | Eladás              | Eladás II.         | Kintlévőség         | Bevételezés    | Termék kedv. árai | Termék-eladások | Termék-bevétek   | Vevőforgalor   |
| adás / raktárki  | zi (-) információk      |                     |                    |                     |                |                   |                 |                  |                |
|                  |                         |                     |                    |                     |                |                   |                 |                  |                |
| E-0009294        | 3 CPU INTEL C           | ore i5-4430 3,00    | 6Hz 6MB BOX        |                     |                |                   |                 |                  |                |
| ámlaszám Szállí  | ólevél-szám Vevő megnev | ezés                | Számla I           | KELT Mennyiség M.e. | Dev. ár Pénzne |                   |                 |                  |                |
|                  | 14-00003 Teszt Béla     |                     |                    | 10,00 db            | 38 622,00 HUF  |                   |                 |                  |                |
|                  |                         |                     |                    |                     |                |                   |                 |                  |                |
|                  |                         |                     |                    |                     |                |                   |                 |                  |                |
|                  |                         |                     |                    |                     |                |                   |                 |                  |                |
|                  |                         |                     |                    |                     |                |                   |                 |                  |                |
|                  |                         |                     |                    |                     |                |                   |                 |                  |                |
|                  |                         |                     |                    |                     |                |                   |                 |                  |                |
|                  |                         |                     |                    |                     |                |                   |                 |                  |                |
|                  |                         |                     |                    |                     |                |                   |                 |                  |                |
|                  |                         |                     |                    |                     |                |                   |                 |                  |                |
|                  |                         |                     |                    |                     |                |                   |                 |                  |                |
|                  |                         |                     |                    |                     |                |                   |                 |                  |                |
|                  |                         |                     |                    |                     |                |                   |                 |                  |                |
|                  |                         |                     |                    |                     |                |                   |                 |                  |                |
|                  |                         |                     |                    |                     |                |                   |                 |                  |                |
|                  |                         |                     |                    |                     |                |                   |                 |                  |                |
|                  |                         |                     |                    |                     |                |                   |                 |                  |                |
|                  |                         |                     |                    |                     |                |                   |                 |                  |                |
|                  |                         |                     |                    |                     |                |                   |                 |                  |                |
|                  |                         |                     |                    |                     |                |                   |                 |                  |                |
|                  |                         |                     |                    |                     |                |                   |                 |                  |                |
|                  |                         |                     |                    |                     |                |                   |                 |                  |                |
|                  |                         |                     |                    |                     |                |                   |                 |                  |                |
|                  |                         |                     |                    |                     |                |                   |                 |                  |                |
|                  |                         |                     |                    |                     |                |                   |                 |                  |                |
|                  |                         |                     |                    |                     |                |                   |                 |                  |                |
|                  |                         |                     |                    |                     |                |                   |                 |                  |                |
|                  |                         |                     |                    |                     | ✓ raktárközi n | nozaások 🕅 cs     | ak számlák      | Termék-választás | Rentés Excel-b |
|                  |                         |                     |                    |                     |                | ,                 |                 |                  |                |
|                  |                         |                     |                    |                     |                |                   |                 |                  |                |

### 41.9 Termék-bevételek

A fülön a kiválasztott termék bevételezéseit kérdezhetjük le. Szűrővel beállítható, hogy a raktárközi mozgások is látszódjanak –e, illetve csak a számlákat jelenítse meg. A lekérdezés eredményét kimenthetjük Excel fájlba. A lekérdezés az árucikkek menüből is elérhető a *Beszerzési info (F5)* gombbal.

| Andresem         Andresem         Andresem         Andresem         Andresem         Andresem         Andresem         Kotaleg         Notable           Oyurun hauzuk         Megrendeker         Eada         Eada k         Orativ/skig         Bevelencek         Ternek tadu ker         Ternek tadu ker                                                                                                    | 0              |
|----------------------------------------------------------------------------------------------------|----------------|
| Organization hasis.initial degreesedeext         Eade is it is not solved of iteration of iteration of                                  | Egyenlegköz    |
| beszerzés / raktárközi (+) információk<br>EEE-00044264 CPU INTEL Core i3-2330E 2,20GHz LGA1155 3M/1333 TRAY<br>ámleszém széllkó megnevezés Szénie KELTMennyiség M.e. Dev. ár Pénzne<br>nezt Treszt Beszállkó KfL 1000 db 59 900,00 HUE                                                                                                    | Vevőforgalo    |
| Iniszám Szállíkó regnevezés Szállíkó Kft 2014.00.25 10,00 db 59.900,00 Hurr                                                                                                    |                |
| text Teszi Beszáliko Kr. (2000) (2000) (2000 |                |
|                                                                                                    |                |
|                                                                                                    |                |
|                                                                                                    |                |
|                                                                                                    |                |
|                                                                                                    |                |
|                                                                                                    |                |
|                                                                                                    |                |
|                                                                                                    |                |
|                                                                                                    |                |
|                                                                                                    |                |
|                                                                                                    |                |
|                                                                                                    |                |
|                                                                                                    |                |
|                                                                                                    |                |
|                                                                                                    |                |
|                                                                                                    |                |
|                                                                                                    |                |
|                                                                                                    |                |
|                                                                                                    |                |
|                                                                                                    |                |
|                                                                                                    |                |
|                                                                                                    |                |
|                                                                                                    |                |
|                                                                                                    |                |
|                                                                                                    |                |
|                                                                                                    |                |
| 🕑 raktárközi mozgások 📃 csak számlák Termék-választás 🔣                                                                                                    | Mentés Excel-b |
|                                                                                                    |                |
|                                                                                                    | VISS           |

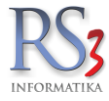

## 41.10 Vevőforgalom

Meghatározott időszak alapján, grafikonon jeleníti meg a program az adott időszak összes, vagy egy beállított (kiválasztott) vevő forgalmát. Amennyiben a grafikon sok adatot tartalmaz, a bal egérgomb lenyomásával egy területet jelölhetünk ki, melyet a program felnagyít (a rész jobb egérgombbal mozgatható). Visszatérni a *Teljes nézet* gombbal lehet.

Egy kiválasztott vevő forgalmi adatait a *Vevő kiválasztása* gombra kattintva (majd a vevőt kiválasztva) kérdezhetünk le. A dátum-korlátozás résznél beállítható a lekérdezni kívánt időszak. A lekérdezésnél bekapcsolható a *Telephely-szűrés*, illetve a legördülő menüben ki tudjuk választani a telephelyet (több telephellyel rendelkező partnereink részére).

A *futási beállításoknál* beállítható, hogy bruttóban termékdíj nélkül mutassa a lekérdezés eredményét. A bizonylat beállítható a bontás (napi, havi) és a dátum (számla kelte, teljesítés). Az egyéb fülön az összevont bizonylatok kezelése (megjelenítése) állítható be > készlet (szállítólevelek + számlák), pénzügy (csak számlák).

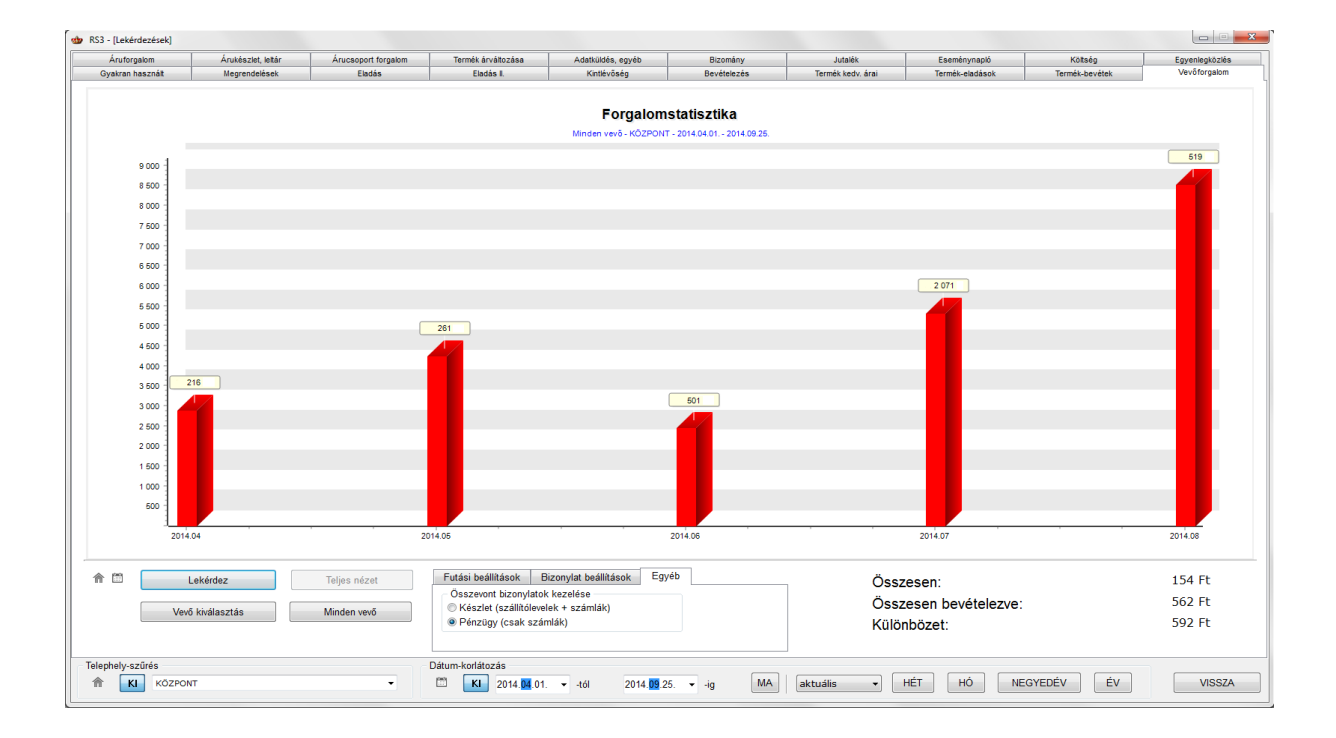

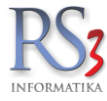

### 41.11 Áruforgalom

Meghatározott időszak alapján, grafikonon jeleníti meg a program, az adott időszak összes bejövő illetve kimenő árucikk darabszámát, az *értékben* fül kiválasztásával pedig az értékét. A grafikon megjelenítése lehet havi és napi bontásban is. Lehetőség van továbbá egy kiválasztott árucikk forgalmának figyelemmel kísérésére is, szintén a kiválasztott időszak alapján. Egy adott termékre vonatkozó forgalom lekérdezése elérhető az *Árucikkek* menüből is, a *Forgalom* gombra kattintva.

Amennyiben a grafikon sok adatot tartalmaz, a bal egérgomb lenyomásával egy területet jelölhetünk ki, melyet a program felnagyít. A nagyításból való visszatéréshez használhatjuk a *Teljes nézet* gombot. Számszerű adatokhoz az *Eladás* és az *Eladás II* fülön juthatunk.

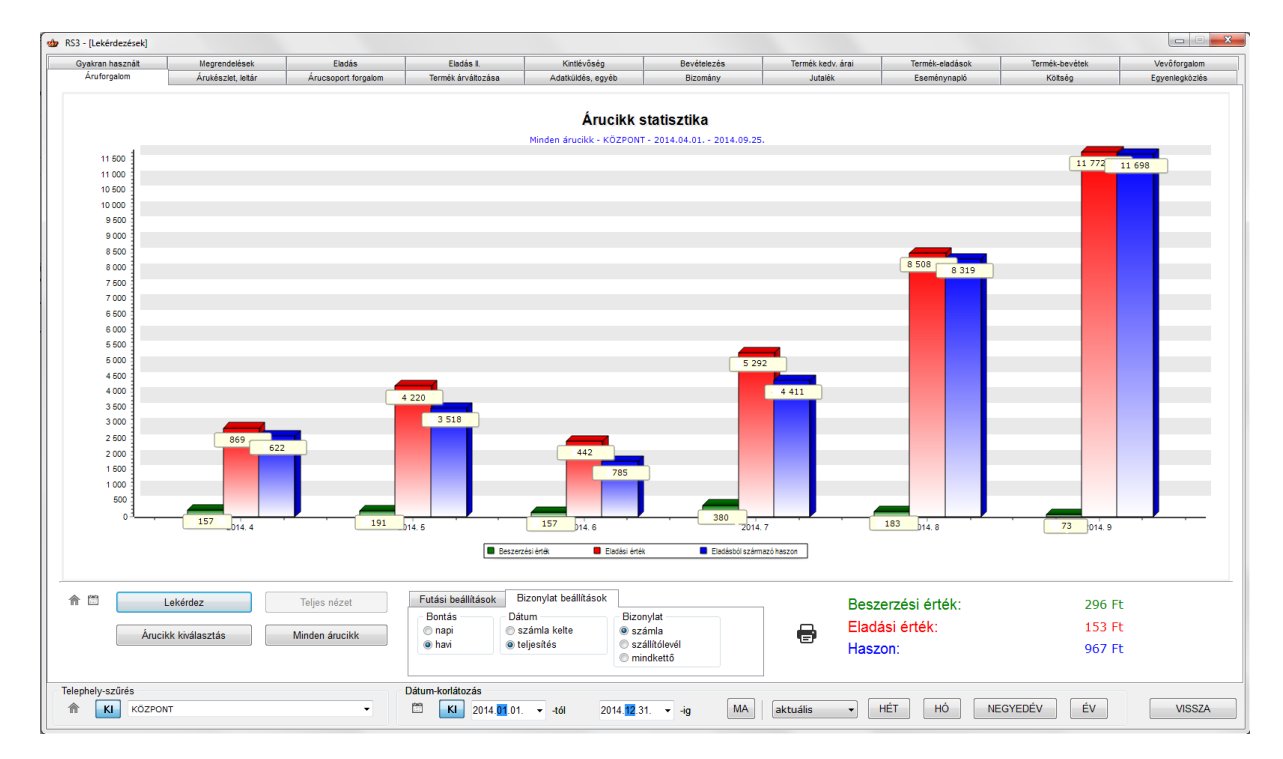

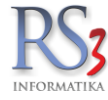

## 41.12 Árukészlet, leltár

A fülön különböző raktárkészlettel, árucikkel kapcsolatos lekérdezéseket találunk.

- Raktárkészlet (pozitív, negatív, nulla, nullától eltérő, összes készlet)
- Készletmozgások raktárban nyitó- és zárókészlettel (kiválasztott termék, minden termék, csoporton belül)
- További lekérdezések (akciós, jövedéki, árvédett, szolgáltatás, zászlóval megjelölt, árfigyelésre beállított árucikkek)
- Minimumkészlet alatt lévő termékek
- Terméklista nyomtatása leltárhoz
- Tárhelyek és azok termékei
- Összes árucikk forgalma intervallumban
- Árucikkek
- Raktárkészlet lekérdezése visszamenőleg
- Raktárkészlet értéke
- Nem mozgó termékek

| Gyakran használt                                                           | Megrendelés, árajánlat                                                                                            | Eladás                                                              | Eladás I.                                                | Kintlévőség                  | Bevételezés                      | Termék kedv. árai                                                                                      | Termék-eladások                                                                     | Termék-bevétek                                                                | Vevõforgalom                                      |
|----------------------------------------------------------------------------|----------------------------------------------------------------------------------------------------|---------------------------------------------------------------------|----------------------------------------------------------|------------------------------|----------------------------------|----------------------------------------------------------------------------------------------------|-------------------------------------------------------------------------------------|-------------------------------------------------------------------------------|---------------------------------------------------|
| Paktárkászlat                                                              | en annena res, nendi                                                                                              | And coopers rengations                                              | crimes, arvanozasa                                       | Additiones, egyed            | Dizomany, eszköz                 | Az öeszes árusikk forgalma                                                                             | az intervallumban                                                                   | Roiseg                                                                        | Egyenegküzles                                     |
| Feltétel:<br>idegen terr<br>beszi<br>sorozat-/sa<br>auto-                  | Termékek, amelyeknél pozitív a kés<br>mékkód megjelenik<br>állító kiválasztása<br>arzs-számonként<br>sarzs szűrés | ⇒let                                                                | vort és alcsoportjai<br>Ilkód bontásban<br>k ⊡nyilatkoza | □ FIFO ár<br>□ mérlegelt     | átlagár<br>MEHET                 | toplista - csökkenő sor     100     i     kiválasztott csoport és     ársáv árak oszlopszinte          | rendben az első x-et:<br>alcsoportjai<br>an jelenjenek meg                          | Szem,<br>• nettć<br>· nettć<br>· meni                                         | pont<br>o forgalom<br>o haszon<br>nyiség<br>MEHET |
| Készletmozgás<br>Termék:                                                   | sok raktárban nyitó- és záró<br>kiválasztott termék(ek)                                                           | készlettel                                                          | <b>li rendezés</b><br>éki termékek                       |                              | MEHET                            | Arucikkek<br>□ kiválasztott csoport és a<br>☑ árak<br>☑ készlet                                        | alcsoportjai<br>⊠ paraméte<br>⊠ meqieqyz                                            | rek<br>zések                                                                  | 1                                                 |
| - További lekérde<br>Feltétel:                                             | ezések<br>Webshopos termékek                                                                                      |                                                                     |                                                          | ~                            | MEHET                            | <ul> <li>raktárkészlet</li> <li>Excel fájlba közvetlenül</li> <li>Raktárkészlet lekérdezése</li> </ul> | ⊠ tömeg és<br>□ egyedi re<br>visszamenőleg                                          | egyéb<br>ndezés                                                               | MEHET                                             |
| Minimumkészle<br>kiválasztott<br>egyedi rene<br>Figyelt adat:              | et alatt lévő termékek<br>: csoport és alcsoportjai<br>dezés<br>készlet                                           | □ raktárszínt<br>□ kiválasztot<br>~                                 | ű minimumkészlet figye<br>t beszállítótól beszerze       | elembe vétele<br>tt termékek | MEHET                            | 2021 00 31 nap nyitá<br>nulla / negatív<br>FIFO készletérték<br>kiválasztott beszállítótó              | isi raktárkészlete<br>mennyiségű termékek ki<br>□ FIFO ár<br>öl beszerzett termékek | □ jövedéki te<br>ihagyása                                                     | rmékek<br>MEHET                                   |
| Terméklista nyo<br>Rendezés:<br>Készlet:                                   | omtatása leltározáshoz<br>termékkód<br>mindet                                                                     | <ul> <li>✓ □ kiválasztott c</li> <li>✓ □ kiválasztott ra</li> </ul> | soport és alcsoportjai<br>aktárban                       |                              | MEHET                            | Raktárkészlet értéke<br>☑ eredmény mutatása ké<br>□ kiválasztott csoport és<br>Nem mozgó termékek      | pernyőn<br>alcsoportjai                                                             |                                                                               | MEHET                                             |
| Tárhelyek és a<br>Tárhelyek t<br>Termékek t<br>Tárhelyközi<br>Inaktív tárh | zok termekei<br>ermékei<br>Lárhelyeken<br>i mozgások<br>elyek, amelyekre nem volt r                               | megadott tárhely(ek)re<br>megadott termék(ek)re<br>mozgás dátum óta | 2021 🚺 13.                                               |                              | MEHET<br>MEHET<br>MEHET<br>MEHET | Intervallum: 1<br>eladások vev<br>bevétek ber<br>szűrés raktárra<br>csak készleten lévő ter            | nap ✓ võre szükít szállítóra szükít rmékek                                          | Termékszűkítés<br>e minden termék<br>o kiválasztott term<br>o csoporton belül | ék(ek)<br>MEHET                                   |
|                                                                            |                                                                                                    |                                                                     | Dátum-korlátozás                                         |                              | •                                | MA aktuális ~                                                                                          | HÉT HÓ NE                                                                           | EGYEDÉV ÉV                                                                    | VISSZA                                            |

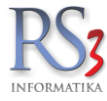

## 41.13 Árucsoport forgalom

Meghatározott időszak alapján, grafikonon jeleníti meg a program az adott időszak árucsoport forgalmát. A lekérdezett adat lehet nyereség, kimenő forgalom, kimenő mennyiség alapú. A lekérdezéshez állíthatunk be különböző szűrőket: csoport (RS3, Web), bizonylat (számla, szállítólevél, mindkettő), dátum (számla kelte, teljesítés).

A grafikon alatt az egyes szeleteket összeg/darab szerint külön, a Lekérdezett adat alatti részen pedig összesítve látjuk.

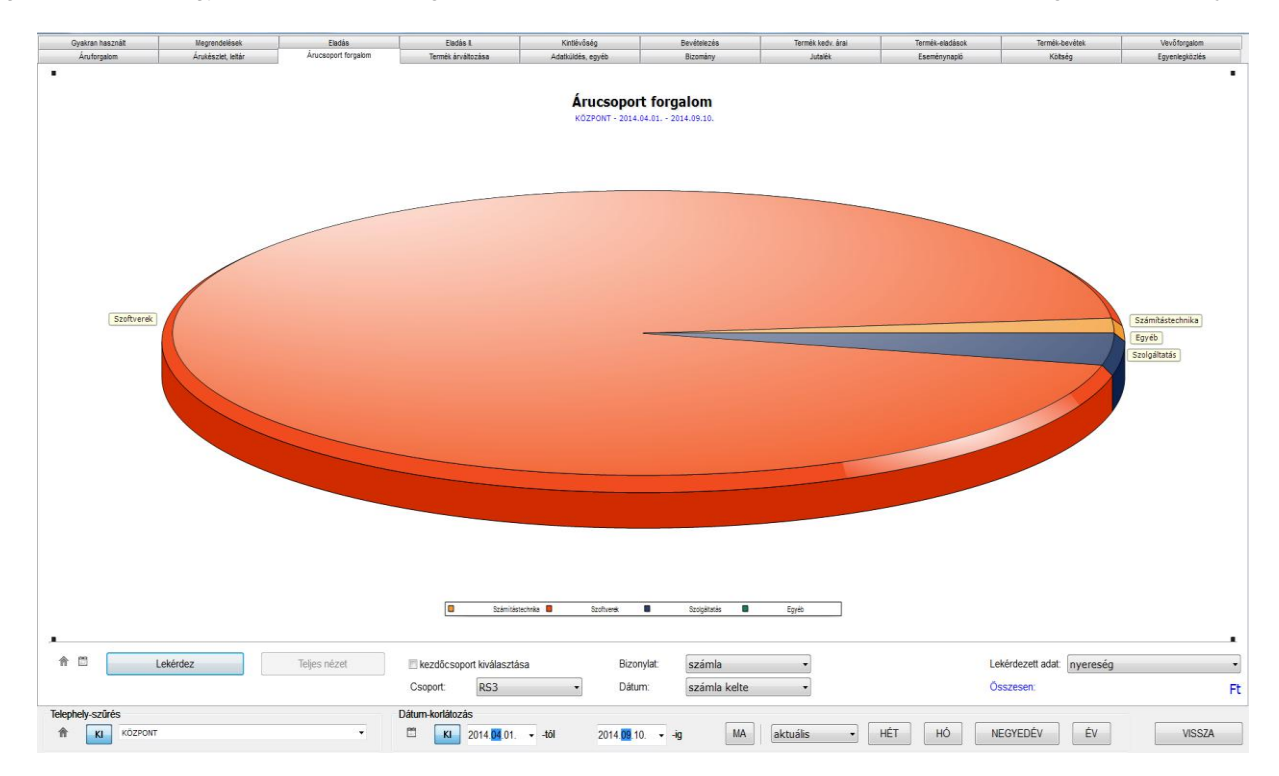

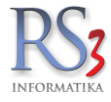

# 41.14 Termék árváltozása

Grafikonon jeleníti meg a program egy kiválasztott termék beszerzési és eladási árának változását.

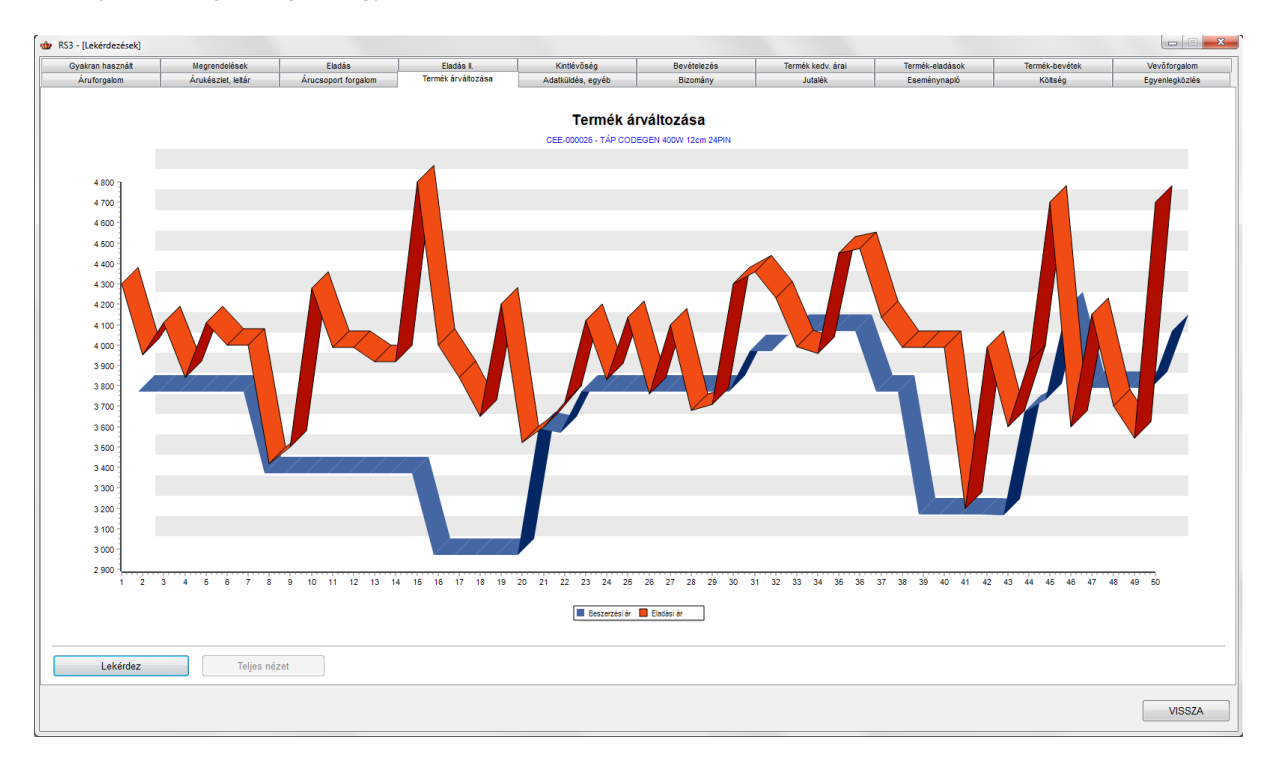

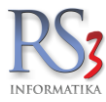

### 41.15 Adatküldés, egyéb

A fülön néhány ritkábban használt lekérdezést találunk, illetve különböző programok felé adatexportálást végezhetünk, lejelentéseket készíthetünk.

- Kiválasztott tétel elérhető szigorú számadású sorszámai
- Kiválasztott árucikk kiszámlázott szigorú számadású sorszámai
- Raktári kiadások, selejtezések lekérdezése ("normál", vevőhöz rendelt, bizonylathoz rendelt, összes)
- Gyártás lekérdezése
- ÁFA- analitika (ennél a résznél kérdezhetjük le a fizetendő ÁFA értékét. Állítsuk be, hogy havi vagy negyedéves ÁFA- bevallók vagyunk, majd kattintsunk a *MEHET* gombra, beállítjuk a dátum-tartományt és a program a számlák teljesítés-dátuma alapján kiszámolja a fizetendő ÁFA értékét).
- Jövedéki termék adatszolgáltatás
  - o Jövedéki nyilvántartás
  - Közösségen belüli behozatal / kivitel opció (22. sz. melléklet a 8/2004. (III. 10) PM rendelethez).
- Termékcsoportok
- Adatszolgáltatás (1765A 07/08, ESZIG NAV fájl készítése, Intrastat, PTGSZLAH, VPOP/NAV J09, Heineken adatküldés, Contorg adat-export, DVPSZ feladás, EtnaSys, IMA könyvelőprogram, Infotéka Kontír FB feladás, Infotéka Kontír .NET feladás, Kulcs-Könyvelés, MAXI-TAX feladás, Nagy Machinátor, NOVITAX, QS Diamond, Roll-Soft adatküldés, RLB adat-export, TenSoft, TS-FOK 14.02)
- Raktárközi bizonylatok lekérdezése
- Munkalapok lekérdezése
- Két telephely összes árukészletének lekérdezése
- Webshop böngészési előzmények
- Felhasználói bizonylatok

| Gyakran basznált                               | Megrendelés, árajáolat                                         | Fladás                          | Fladás I.                                                                         | Kintlévőség            | Bevételezés                                                                                       | Termék kedy, árai   | Termék-eladások Termé                                           | k-bevétek  | Vevőforoalom     |
|------------------------------------------------|----------------------------------------------------------------|---------------------------------|-----------------------------------------------------------------------------------|------------------------|---------------------------------------------------------------------------------------------------|---------------------|-----------------------------------------------------------------|------------|------------------|
| Áruforgalom                                    | Árukészlet, leltár                                             | Árucsoport forgalom             | Termék árváltozása                                                                | Adatküldés, egyéb      | Bizomány, eszköz                                                                                  | Jutalěk             | Eseménynapló Ki                                                 | itség      | Egyenlegközlés   |
| Kiválasztott tétel<br>Kiválasztott áruci       | elérhető szigorú számadás<br>kk kiszámlázott szigorú szá       | ú sorszámai<br>madású sorszámai |                                                                                   | MEHET                  | Raktárközi bizonylato<br>□ összesítve<br>☑ minden termékre                                        | ok lekérdezése      | ☐ forrás raktár szűrés ☐ cél raktár szűrés ☐ úton lévő          |            |                  |
| minden árucil                                  | kkre kiválasztás nélkül                                        |                                 |                                                                                   |                        |                                                                                                   |                     |                                                                 | planta     | MELIET           |
| vevõre szűkit                                  | ve                                                             |                                 | 0                                                                                 | MEHET                  | jovedeki athelye.                                                                                 | zes                 |                                                                 |            | MEHEI            |
| Raktári kiadások, sele<br>Típus:<br>Bizonylat: | jtezések Gyártás<br>vevőhöz rendelt raktári kiadi<br>mindkettő | ás                              | <ul> <li>✓ □ vevő bontá:</li> <li>□ termék bon</li> <li>□ kiválasztott</li> </ul> | sban<br>tásban<br>vevő | Munkalapok lekerdez                                                                               | e<br>e<br>ozó       | □ kiválasztott vevő<br>□ raktárra szűkítve                      | ∨ munkalap | státusz<br>MEHET |
| Termék:                                        | minden termék                                                  | ~                               | □ raktárra szű                                                                    | kítve                  | Két telephely összár                                                                              | rukészletének lekér | dezése                                                          | <i>(</i> ) | MENET            |
|                                                |                                                                |                                 | 合 🗄                                                                               | MEHET                  |                                                                                                   |                     | Adatbázis-választás                                             | (1)        | MEHEI            |
| ÁFA-analitika<br>Jövedéki terméki              | ek adatszolgáltatás                                            |                                 | c                                                                                 | MEHET                  | Webshop böngészé<br>⊠ kiválasztott vevő<br>⊠ minden termékre                                      | esi előzmények —    | □ kiválasztott csoporton belül                                  | (m)        | MEHET            |
| Termék:<br>Dátum:                              | kiválasztott termék(ek)<br>készlet-dátum v                     | v ⊠jö<br>□ ki                   | wedéki termékek<br>özösségi behozatal / kiv                                       | MEHET                  | Felhasználói bizonyli<br>□ bevételezések<br>☑ számlák<br>☑ szállítólevelek<br>□ raktárközi átadás | atok                | ☐ gyártások, szétbontások<br>☐ termékkiadások<br>☐ selejtezések |            | MEHET            |
| ^ A                                            | datszolgáltatás (NAV, VPOP, könyv                              | relő rendszerek)                |                                                                                   |                        | Termékcsoportok<br>Típus:                                                                         | RS3 v               |                                                                 |            | MEHET            |
| Telephely-szűrés                               | ONT                                                            | ~                               | Dátum-korlátozás                                                                  |                        | MA                                                                                                | aktuális v          | HÉT HÓ NEGYEDÉV                                                 | ÉV         | VISSZA           |

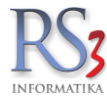

## 41.16 Bizomány, eszköz

Bizományos készlettel, készletmozgással kapcsolatos lekérdezések találhatóak a fülön.

- Bizományos vevő összes bizományba adott, kiszámlázatlan külső készlete
- Bizományos beszállító utolsó lejelentése óta eladott bizományos termékek
- Bizományos készletmozgások tranzakció-bontásban.
- Eszközök
- Gépkölcsönzések

| Gyakran használt     | Megrendelések           | Eladás<br>Árussonat forminm | Eledás II.<br>Termit invítovice | Kintlévőség       | Bevételezés<br>Bizomány eszköz      | Termék kedv. árai    | Termék-eladások     | Termék-bevétek             | Vevőforgalom  |
|----------------------|-------------------------|-----------------------------|---------------------------------|-------------------|-------------------------------------|----------------------|---------------------|----------------------------|---------------|
| Bizományos vevő      | Al the state, least     | Anacacipun iorganini        |                                 | Additional system | Bizományos készlet                  | tmozaások tranzakció | hontáshan           | rosavy                     | Lypenneground |
| Összes bizomán       | vha adott kiezámlázatla | n külső kászlata            |                                 |                   | Dátum-fiqvelés                      |                      | – Tételek kihagyása | ahol                       | 19            |
| Mileri áller et (bir |                         | 2016 10 10                  |                                 |                   | <ul> <li>számla kelte sz</li> </ul> | erint                | 0-s a nvitókészlei  | t                          |               |
| wikori aliapot (biz  | onylat kelte alapjan):  | 2010,10.10                  |                                 | MEHET             | ⊖ teliesítés-dátum                  | szerint              | □ nem volt mozgás   | az intervallumban          |               |
|                      |                         |                             |                                 | MERCI             |                                     |                      | Ū                   |                            |               |
| Bizományos beszá     | llító                   |                             |                                 |                   |                                     |                      |                     | m                          | MEUET         |
| Utolsó lejelentés    | óta eladott bizományos  | termékek                    |                                 | MEHET             |                                     |                      |                     |                            |               |
| ☑ összesítve         |                         |                             |                                 |                   | Eszközök                            |                      |                     |                            |               |
| Utolsó lejelentés    | dátumának beállítása    |                             |                                 | MEHET             | Állapot:                            | összes               | ~ 🗆 <b>k</b>        | iválasztott csoporton belü | I             |
|                      |                         |                             |                                 |                   |                                     |                      |                     |                            | MEHET         |
|                      |                         |                             |                                 |                   | Gépkölcsönzések                     |                      |                     |                            |               |
|                      |                         |                             |                                 |                   | Státusz:                            | összes               | × □s                | zűkítés vevőre             |               |
|                      |                         |                             |                                 |                   |                                     |                      | S                   | zűkítés eszközre           |               |
|                      |                         |                             |                                 |                   |                                     |                      |                     |                            |               |
|                      |                         |                             |                                 |                   |                                     |                      |                     | 合 🗂                        | MEHET         |
|                      |                         |                             |                                 |                   |                                     |                      |                     |                            |               |
|                      |                         |                             |                                 |                   |                                     |                      |                     |                            |               |
|                      |                         |                             |                                 |                   |                                     |                      |                     |                            |               |
|                      |                         |                             |                                 |                   |                                     |                      |                     |                            |               |
|                      |                         |                             |                                 |                   |                                     |                      |                     |                            |               |
|                      |                         |                             |                                 |                   |                                     |                      |                     |                            |               |
|                      |                         |                             |                                 |                   |                                     |                      |                     |                            |               |
|                      |                         |                             |                                 |                   |                                     |                      |                     |                            |               |
|                      |                         |                             |                                 |                   |                                     |                      |                     |                            |               |
|                      |                         |                             |                                 |                   |                                     |                      |                     |                            |               |
|                      |                         |                             |                                 |                   |                                     |                      |                     |                            |               |
|                      |                         | -                           |                                 |                   |                                     |                      |                     |                            |               |
| Telephely-szűrés     | -                       |                             | Dátum-korlátozás                |                   | -                                   | a base d'ha          | ućt uć              |                            | 140071        |
| TT KI KOZPON         | 1                       | ~                           | E RI 2016.10.01.                | 2016.10.19.       | J+ MA                               | aktualis ~           | HET HO              | NEGTEDEV EV                | VISSZA        |

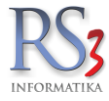

## 41.17 Jutalék

Felhasználónként, adott időintervallumban lehetőségünk van típus (pl.: számlák, szállítólevelek, megrendelés felvitel, raktári feladatok) alapján jutalék kiszámítására, az eredmények nyomtatására.

A felsorolt tevékenységek jutalékainak beállítását a Szervizfunkciók > Beállítások > Jutalék-kezelés résznél tudjuk elvégezni.

| Gyakran használt                  | Megrendelések      | Eladás              | Eladás II.         | Kintlévőség          | Bevételezés                        | Termék kedy, árai | Termék-eladások | Termék-bevétek | Vevőforgalor |
|-----------------------------------|--------------------|---------------------|--------------------|----------------------|------------------------------------|-------------------|-----------------|----------------|--------------|
| Áruforgalom                       | Árukészlet, leltár | Árucsoport forgalom | Termék árváltozása | Adatküldés, egyéb    | Bizomány                           | Jutalék           | Eseménynapló    | Köttség        | Egyenlegközk |
|                                   |                    |                     | Folhacználá:       |                      |                                    | -                 |                 |                |              |
| 15.<br>                           |                    |                     | Feinasznaiu.       |                      | Labdadam                           |                   |                 |                |              |
| amiak                             |                    |                     | KIISZ              |                      | Leveldez                           |                   |                 |                |              |
| szak:                             |                    |                     |                    |                      |                                    |                   |                 |                |              |
|                                   |                    |                     | -                  |                      |                                    |                   |                 |                |              |
|                                   |                    |                     |                    |                      |                                    |                   |                 |                |              |
|                                   |                    |                     |                    |                      |                                    |                   |                 |                |              |
|                                   |                    |                     |                    |                      |                                    |                   |                 |                |              |
|                                   |                    |                     |                    |                      |                                    |                   |                 |                |              |
|                                   |                    |                     |                    |                      |                                    |                   |                 |                |              |
|                                   |                    |                     |                    |                      |                                    |                   |                 |                |              |
|                                   |                    |                     |                    |                      |                                    |                   |                 |                |              |
|                                   |                    |                     |                    |                      |                                    |                   |                 |                |              |
|                                   |                    |                     |                    |                      |                                    |                   |                 |                |              |
|                                   |                    |                     |                    |                      |                                    |                   |                 |                |              |
|                                   |                    |                     |                    |                      |                                    |                   |                 |                |              |
|                                   |                    |                     |                    |                      | ×                                  | n                 |                 |                |              |
|                                   |                    |                     |                    |                      |                                    |                   |                 |                |              |
|                                   |                    |                     | A                  | djon meg intervallum | iot!                               |                   |                 |                |              |
|                                   |                    |                     |                    | 2014.01.01. 🗐 🕶 -tól | 2014. <mark>09</mark> .25. 🗐 🕶 -ig |                   |                 |                |              |
|                                   |                    |                     |                    |                      |                                    |                   |                 |                |              |
|                                   |                    |                     |                    | Mégsem               | ок                                 |                   |                 |                |              |
|                                   |                    |                     |                    |                      |                                    | 9                 |                 |                |              |
|                                   |                    |                     |                    |                      |                                    |                   |                 |                |              |
|                                   |                    |                     |                    |                      |                                    |                   |                 |                |              |
|                                   |                    |                     |                    |                      |                                    |                   |                 |                |              |
|                                   |                    |                     |                    |                      |                                    |                   |                 |                |              |
|                                   |                    |                     |                    |                      |                                    |                   |                 |                |              |
|                                   |                    |                     |                    |                      |                                    |                   |                 |                |              |
|                                   |                    |                     |                    |                      |                                    |                   |                 |                |              |
|                                   |                    |                     |                    |                      |                                    |                   |                 |                |              |
|                                   |                    |                     |                    |                      |                                    |                   |                 |                |              |
| szesen.                           |                    |                     |                    |                      |                                    |                   |                 |                |              |
| szesen:                           |                    |                     | _                  |                      |                                    |                   |                 |                |              |
| szesen:<br>pöl visszavon          | va:                |                     | -                  |                      |                                    |                   |                 |                |              |
| ⊧zesen:<br>∋öl visszavon<br>alék: | va:                |                     | -<br>-             |                      |                                    |                   |                 |                |              |
| szesen:<br>pöl visszavon<br>alék: | va:                |                     | -<br>-<br>-        |                      |                                    |                   |                 |                |              |

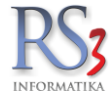

## 41.18 Eseménynapló

A program minden műveletet naplóz, ezzel követhetővé téve egy azonos hálózatban dolgozók munkáját, tevékenységét. A naplózáskor lehetőség van akár az összes készletmozgással összefüggő történést lementeni. A munkatársak tevékenységei jól leírt módon szerepelnek az adatbázisban. Ki, mikor lépett be a rendszerbe, mikor lépett ki, munka közben milyen számlákat készített, mikor és milyen adatokat módosított az adatbázisban, ki és mikor, melyik gépen dolgozott, milyen adatokat nyomtatott stb. Az adatokat ezen a fülön tudjuk kinyerni, akár felhasználói szinten, adott intervallumban.

| w RS3 - [Lekérdezések] |                            |                                |                    |                    |             |                   |                 |                |                |
|------------------------|----------------------------|--------------------------------|--------------------|--------------------|-------------|-------------------|-----------------|----------------|----------------|
| Gyakran használt       | Megrendelések              | Eladás                         | Eladás II.         | Kintlévőség        | Bevételezés | Termék kedv. árai | Termék-eladások | Termék-bevétek | Vevőforgalom   |
| Áruforgalom            | Árukészlet, leltár         | Árucsoport forgalom            | Termék árváltozása | Adatküldés, egyéb  | Bizomány    | Jutalék           | Eseménynapló    | Költség        | Egyenlegközlés |
| Karanén az an          | mánymanlában               |                                |                    |                    |             |                   |                 |                |                |
| Kereses az ese         | emenynapiopan:             |                                |                    |                    |             |                   |                 |                |                |
| Felhasználónév:        |                            | Időintervallu                  | m:                 |                    |             |                   |                 |                |                |
| MINDEGY                |                            | <ul> <li>2014.09.25</li> </ul> | . 👻 0:00           | 00 🚔 - 2014.09     | .26. •      | 0:00:00           |                 |                |                |
| 🕅 törölt felhaszná     | lók közül                  | 🥅 teljes int                   | ervallum           |                    |             |                   |                 |                |                |
| Tipus eleje:           |                            |                                |                    |                    |             |                   |                 |                |                |
| Mód eleje:             |                            |                                | Meg                | szorításokat töröl |             |                   |                 |                |                |
| Kód/azonosító          | eleje:                     |                                |                    |                    |             |                   |                 |                |                |
| "a" mező eleie:        |                            |                                |                    |                    |             |                   |                 |                |                |
| "b" mező eleje:        |                            |                                |                    |                    |             |                   |                 |                |                |
| "c" mező eleje:        |                            |                                |                    |                    |             |                   |                 |                |                |
| Megnevezés ele         | eie:                       |                                |                    |                    |             |                   |                 |                |                |
| Megney tartaim         |                            |                                |                    |                    |             |                   |                 |                |                |
| wegnev. tartain        | azza.                      |                                |                    |                    |             |                   |                 |                |                |
| Érték eleje:           |                            |                                |                    |                    |             |                   |                 |                |                |
| Lekérdez               |                            |                                |                    |                    |             |                   |                 |                |                |
|                        |                            |                                |                    |                    |             |                   |                 |                |                |
| Éppen fi               | ıtó példányok lekérdezés   | e                              |                    |                    |             |                   |                 |                |                |
| Adatbázis              | s-visszatöltés log-bejegyz | tés                            |                    |                    |             |                   |                 |                |                |
|                        |                            |                                |                    |                    |             |                   |                 |                |                |
|                        |                            |                                |                    |                    |             |                   |                 |                |                |
|                        |                            |                                |                    |                    |             |                   |                 |                |                |
|                        |                            |                                |                    |                    |             |                   |                 |                |                |
|                        |                            |                                |                    |                    |             |                   |                 |                |                |
|                        |                            |                                |                    |                    |             |                   |                 |                |                |
|                        |                            |                                |                    |                    |             |                   |                 |                |                |
|                        |                            |                                |                    |                    |             |                   |                 |                |                |
|                        |                            |                                |                    |                    |             |                   |                 |                | VISSZA         |
|                        |                            |                                |                    |                    |             |                   |                 |                |                |

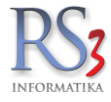

# 41.19 Költség

Meghatározott időszak alapján a rögzítésre került költségbizonylatokat és költségtételeket tudjuk lekérdezni. A költségbizonylatokat lekérdezhetjük költségpartnerre szűkítve.

A költségtételeket szűrhetjük költségpartnerre, költségnem-csoporton belül, költségtípusra szűkítve, költség-nemre összesítve és költségtípusra összesítve. A lekérdezésnél bekapcsolható a *Telephely-szűrés,* illetve a legördülő menüben ki tudjuk választani a telephelyet (több telephellyel rendelkező partnereink részére).

| Gyakran használ  | t Megrendelések              | Eladás              | Eladás II.             | Kintlévőség       | Bevételezés      | Termék kedv. áral | Termék-eladások | Termék-bevétek | Vevőforgalom   |
|------------------|------------------------------|---------------------|------------------------|-------------------|------------------|-------------------|-----------------|----------------|----------------|
| Áruforgalom      | Árukészlet, leltár           | Árucsoport forgalom | Termék árváltozása     | Adatküldés, egyéb | Bizomány, eszköz | Jutalék           | Eseménynapló    | Költség        | Egyenlegközlés |
| Költségbizon     | ylatok                       |                     |                        |                   |                  |                   |                 |                |                |
| □ költségpa      | artnerre szűkítve            | Fizet               | ésmód                  |                   |                  |                   |                 |                |                |
|                  |                              | ◯kés                | zpénzes                |                   |                  |                   |                 |                |                |
| Dátum:           | számla kelte ~               | ○ átut              | alásos                 |                   |                  |                   |                 |                |                |
| Pénzügy:         | mindegy                      | ○ ban               | kkátyás                |                   |                  |                   |                 |                |                |
|                  |                              | O elos              | ső                     |                   |                  |                   |                 |                |                |
|                  |                              | ø bár               | milyen                 |                   |                  |                   |                 |                |                |
|                  |                              |                     |                        |                   |                  |                   |                 |                |                |
|                  |                              |                     | 會 日                    | MEHET             |                  |                   |                 |                |                |
|                  |                              |                     |                        |                   |                  |                   |                 |                |                |
| Költségtétele    | łk –                         |                     |                        |                   |                  |                   |                 |                |                |
| költségpa        | artnerre szűkítve            |                     |                        |                   |                  |                   |                 |                |                |
| □ kiválaszto     | tt költségnem-csoporton belü | ם וג                | költségnemre összesí   | tve               |                  |                   |                 |                |                |
| □ költségtín     | ousra szűkítve               |                     | költségtípusra összesi | tve               |                  |                   |                 |                |                |
| _ neneeg.p       |                              |                     |                        |                   |                  |                   |                 |                |                |
| Dátum:           | számla kelte v               | *                   | ↑ (                    | MEHET             |                  |                   |                 |                |                |
|                  |                              |                     |                        |                   |                  |                   |                 |                |                |
|                  |                              |                     |                        |                   |                  |                   |                 |                |                |
|                  |                              |                     |                        |                   |                  |                   |                 |                |                |
|                  |                              |                     |                        |                   |                  |                   |                 |                |                |
|                  |                              |                     |                        |                   |                  |                   |                 |                |                |
|                  |                              |                     |                        |                   |                  |                   |                 |                |                |
|                  |                              |                     |                        |                   |                  |                   |                 |                |                |
|                  |                              |                     |                        |                   |                  |                   |                 |                |                |
|                  |                              |                     |                        |                   |                  |                   |                 |                |                |
|                  |                              |                     |                        |                   |                  |                   |                 |                |                |
|                  |                              |                     |                        |                   |                  |                   |                 |                |                |
|                  |                              |                     |                        |                   |                  |                   |                 |                |                |
|                  |                              |                     |                        |                   |                  |                   |                 |                |                |
|                  |                              |                     |                        |                   |                  |                   |                 |                |                |
|                  |                              |                     |                        |                   |                  |                   |                 |                |                |
|                  |                              |                     |                        |                   |                  |                   |                 |                |                |
|                  |                              |                     |                        |                   |                  |                   |                 |                |                |
| Telephely-szűrés |                              |                     | Dátum-korlátozás       |                   |                  |                   |                 |                |                |
| n KI             | KÖZPONT                      | ~                   | 🖺 KI 2017.03.01.       |                   |                  | aktuális ~        | HÉT HÓ N        | EGYEDÉV ÉV     | VISSZA         |

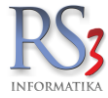

#### 41.20 Egyenlegközlés

Itt végezhetjük el a megadott feltételek szerint az egyenlegközlők elkészítését.

10 sémát készíthetünk a felszólítás erőteljességének megfelelően. Új sémát a sémalevél üres részére (bal egérgomb) kattintva tudunk felvenni. Először adjuk meg a séma nevét, majd a séma nyomtatási címét. Ezt követően tudunk szöveget felvinni az egyenlegközlőre, mely a fejlécünk alatt fog nyomtatásban megjelenni.

| Vevĉ | ó kiválasztás                   |                                      |
|------|---------------------------------|--------------------------------------|
| Leç  | grégebben lejárt bizonylat      | 0 🗘 - 2000 🗘 napja járt le           |
|      | Összes vevő hozzáadása          | Vevő hozzáadása Több vevő hozzáadása |
| Egye | enlegközlő sémalevél kiválasztá | 5                                    |
| Kód  | Megnevezés                      | Nyomtatási cím                       |
| 0    | Egyenlegközlés                  | Egyenlegközlés                       |
| 1    | Első fietési felszólítás        | Első fietési felszólítás             |
| 2    | _                               | _                                    |
| 3    | _                               | _                                    |
| 4    | _                               | _                                    |
| 5    | _                               | _                                    |
| 57   | -                               | _                                    |
| 0    | -                               |                                      |
| 9    | -                               | -                                    |
| Č    | -                               | -                                    |
|      |                                 |                                      |
|      |                                 |                                      |
|      |                                 |                                      |
|      |                                 | Médeoltéo Tědéo                      |

Sablonszöveget fel tudunk még venni a táblázat alá, mely az összes hátralék alatt fog megjelenni, vagy a dokumentum végére, mely a táblázat szöveg alá fog nyomtatásban kerülni.

Az egyenlegközlő-sablon módosításhoz kattintsunk a meglévő sémanév sorára, vagy a *Módosítás* gombra. Meglévő séma törléséhez nyomjuk meg a *Törlés* gombot.

Egyenlegközlőt tudunk egyszerre egy vevőnek (vevő hozzáadása, minden vevőnek (összes vevő hozzáadása), vagy a kiválasztott vevőknek (több vevő hozzáadása) is készíteni.

Különböző paramétereket állíthatunk be a nyomtatással, illetve az exportálással kapcsolatban: *csak az x napa lejárt bizonylatokat mutassa, aláírás helyének nyomtatása, késedelmi kamat nyomtatása, partneradatok nélküli nyomtatás.* A bizonylatokat szűrhetjük típus alapján (számlák, szállítólevelek, mindkettő), illetve hátralék alapján (kiegyenlített, kiegyenlítetlen, mindkettő).

| Gyakran használt    | Megrendelés, árajánlat | Eladás           | E                    | ladás II.        | Kintlévőség       | Bevételezés             | Termék kedv. árai | Termék-eladások  | Termék-bevétek   | Vevőforgalom   |
|---------------------|------------------------|------------------|----------------------|------------------|-------------------|-------------------------|-------------------|------------------|------------------|----------------|
| Aruforgalom         | Arukészlet, leltár     | Arucsoport forg  | alom Terméi          | kárváltozása     | Adatküldés, egyéb | Bizomány, eszköz        | Jutalék           | Eseménynapló     | Kötség           | Egyeniegkozies |
| Vevő kiválasztás    |                        |                  |                      |                  |                   | Egyenlegközlésbe kivála | sztott vevők:     |                  |                  |                |
| Legrégebben lejá    | rt bizonvlat           | 0 .              | 2000                 | napia iárt le    |                   | Vevő adatok             | Kintlévőség       | Lejárt           |                  |                |
| Logrogossonioja     | it bizonyiat           |                  |                      | apja jan io      |                   |                         |                   |                  |                  |                |
| Összes vevő h       | ozzáadása              | Vevő hozzáadása  | Több v               | evő hozzáadása   |                   |                         |                   |                  |                  |                |
|                     |                        |                  |                      |                  |                   |                         |                   |                  |                  |                |
| Egyenlegközlő sém   | nalevél kiválasztás    |                  |                      |                  |                   |                         |                   |                  |                  |                |
| Kód Megnevezés      |                        | Nyo              | mtatási cím          |                  |                   |                         |                   |                  |                  |                |
| 0 Egyenlegközl      | és                     | Eg               | yenlegközlés         |                  |                   |                         |                   |                  |                  |                |
| 1 Első fietési fe   | Iszólítás              | Els              | ső fietési felszólít | âs               |                   |                         |                   |                  |                  |                |
| 2 -                 |                        | -                |                      |                  |                   |                         |                   |                  |                  |                |
| 4                   |                        | _                |                      |                  |                   |                         |                   |                  |                  |                |
| 5                   |                        |                  |                      |                  |                   |                         |                   |                  |                  |                |
| 6                   |                        | _                |                      |                  |                   |                         |                   |                  |                  |                |
| 7                   |                        | _                |                      |                  |                   |                         |                   |                  |                  |                |
| 8 _                 |                        | _                |                      |                  |                   |                         |                   |                  |                  |                |
| 9 _                 |                        | _                |                      |                  |                   |                         |                   |                  |                  |                |
|                     |                        |                  |                      |                  |                   |                         |                   |                  |                  |                |
|                     |                        |                  |                      |                  |                   |                         |                   |                  |                  |                |
|                     |                        |                  |                      |                  |                   |                         |                   |                  |                  |                |
|                     |                        |                  |                      | Módositás        | Törlés            |                         |                   |                  |                  |                |
|                     |                        |                  |                      |                  |                   |                         |                   |                  |                  |                |
| Nyomtatási / export | álási paraméterek -    |                  |                      |                  |                   |                         |                   |                  |                  |                |
| Egyenlegközlés k    | elte:                  |                  |                      | 2020.12.1        | 5. 💷 🖛            |                         |                   |                  |                  |                |
|                     | - Vi- l-ii-thi         | - detelant homes |                      | 0                | •                 |                         |                   |                  |                  |                |
| □ csak a minimun    | n X napja lejart bizo  | nylatokat hozza: |                      | U                | •                 |                         |                   |                  |                  |                |
| 🗆 pénztári bejegy   | zések nyomtatása (     | (új sorokkal)    |                      |                  |                   |                         |                   |                  |                  |                |
| megjegyzés          | sekkel                 |                  | Bizonylat:           | számlák          | ~                 |                         |                   |                  |                  |                |
| aláírás helye       |                        |                  | Hátralék:            | kiegyenlítet     | en v              |                         |                   |                  |                  |                |
| 🗆 késedelmi kam     | at aktuali             | zál              | Megnevezés:          | jobb oldalon     | ~                 | Tartomány:              | mindet            | ~                | Kijelöltet töröl | Mindet töröl   |
| partneradatok r     | élküli nyomtatás       |                  | megnerezee.          | ,                |                   |                         |                   |                  |                  |                |
| Táblázat ala        | tti szöveg beállítása  |                  | Dokumentum végére    | nyomtatandó szöv | eg                | Oczlonbeállítác         | Kinatitác (E2)    | Email őcszaállít | Nuomtatác        |                |
|                     |                        |                  |                      |                  |                   | Osziopoediiitas         | (ivenes (F3)      | Linai 0552callit | Ayonnatas        |                |
|                     |                        |                  |                      |                  |                   |                         |                   |                  |                  |                |
| Telephely-szűrés    |                        |                  | Dátum-korlá          | itozás           |                   |                         |                   |                  |                  |                |
| A KI KÖZPONT        |                        |                  | ~ 🗂 K                | a 2020.12.01.    |                   |                         | aktuális ~        | HÉT HÓ           | NEGYEDÉV ÉV      | VISSZA         |
|                     |                        |                  |                      |                  |                   |                         |                   |                  |                  |                |

Lehetőségünk van az elkészült egyenleget e-mailben küldeni, nyomtatni, vagy menteni PDF és/vagy HTML formátumban. Ha a rendszerből közvetlenül e-mailben szeretnénk elküldeni az egyenleget, akkor be kell állítanunk az e-mailküldést. Szervizfunkciók > Beállítások > E-mail beállítások. Példa egy kinyomtatott egyenlegközlőre:

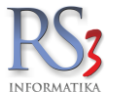

| Verök köde:         18           KORTOMETIKENT.         Aug Debrecen, Apai u. 42.44.           Karis verök sög sög sög sög sög sög sög sög sög sög                                                                                                    | <image/> <text><text><text><text><text><text><text></text></text></text></text></text></text></text>                                                                                                    | New YorkYork KatikiStatemener, Apatik us 4243,<br>Exercise Wargs Aug<br>Warger Market 1993. Na<br>Warger Market 1993. Na<br>Warger 1993. Na<br>Warger 1993. Na<br>Warger 199 | EXEMPTINEService is the service of the service of the se | Számlaszám           CE09-000         2           CE09-000         2 | t.<br>-44.<br>027015<br>14-63175800-0100400<br>Számla KELTE<br>2009.10.15. | 01<br>Határidő | Vevő kód:<br>Vevő adatai<br><b>Comels Bt.</b><br>4028 Debrec<br>Nagyerdei ki | 18<br>cen<br>rt. 48.<br>Hátralék deviza | Péŋzŋeŋ   | Frank   |              |
|----------------------------------------------------------------------------------------------------|----------------------------------------------------------------------------------------------------|----------------------------------------------------------------------------------------------------|----------------------------------------------------------------------------------------------------|----------------------------------------------------------------------------------------------------|----------------------------------------------------------------------------|----------------|------------------------------------------------------------------------------|-----------------------------------------|-----------|---------|--------------|
| Számlaszám         Számla KELTE         Határidő         Dev. bruttó összesen         Hátralék deviza         Pénznem         Fizetv         Lejárt na           CE09-000         2009.10.15.         2009.10.15.         00         00         HUF         1         1         8           CE09-000         2009.09.17.         2009.09.17.         375         375         HUF         1         1         8           CE09-000         2009.10.16.         2009.10.16.         725         725         HUF         1         1         8           CE09-000         2010.01.12.         2010.01.12.         588         588         HUF         1         1         7           CE09-000         2010.12.20.         2010.12.20.         828         828         HUF         N         1         3           CE12-000         2012.04.21.         2012.04.21.         219         219         HUF         N         8                                                                                                    | Számlaszám         Számla KELTE         Határidő         Dev. bruttó összesen         Hátralék deviza         Pénznen         Fizety         Lejárt napv           CE09-000         2009.10.15.         2009.10.15.         00         00         HUF         1         1.80           CE09-000         2009.09.17.         2009.09.17.         375         375         HUF         1         1.83           CE09-000         2009.10.16.         2009.10.16.         725         725         HUF         1         1.80           CE09-000         2010.01.12.         2010.01.12.         588         588         HUF         1         1.71           CE09-000         2010.12.20.         2010.12.20.         828         828         HUF         N         1.37           CE12-000         2012.04.21.         2012.04.21.         219         219         HUF         N         88 | Számlaszám         Számla KELTE         Határidő         Dev. bruttó összesen         Hátralék deviza         Pénznen         Fizetv         Lejárt napc           CE09-000         2009.10.15.         2009.00.15.         00         00         HUF         1         1         80           CE09-000         2009.09.17.         2009.09.17.         375         375         HUF         1         1         83           CE09-000         2009.10.16.         2009.10.16.         725         725         HUF         1         1         80           CE09-000         2010.01.12.         2010.01.12.         588         588         HUF         1         1         71           CE09-000         2010.12.20.         2010.12.20.         828         828         HUF         N         1         373           CE12-000         2012.04.21.         2012.04.21.         219         219         HUF         N         883                                                                                                    | Számlaszám         Számla KELTE         Hatándő         Dev. brutió összesen         Hátralék devizi         Pérznem         Fizeb         Lejárt napc           CE09-000         2009.10.15.         2009.09.17.         2009.09.17.         375         375         HUF         1         1 80           CE09-000         2009.09.17.         2009.09.17.         375         375         HUF         1         1 83           CE09-000         2010.01.12.         2010.01.12.         588         588         HUF         1         1 71           CE09-000         2010.12.20.         2010.01.22.0         828         828         HUF         N         1 371           CE12-000         2012.04.21.         2012.04.21.         219         219         HUF         N         1 88                                                                                                    | Számlaszám<br>CE09-000 2<br>CE09-000 2<br>CE09-000 2<br>CE09-000 2<br>CE09-000 2<br>CE12-000 2                                                                                                    | Számla KELTE<br>2009.10.15.                                                | Határidő       | Dev. bruttó összesen                                                         | Hátralék deviza                         | Pénznem   | Eizaty  |              |
| CE09-000         2009.10.15.         2009.10.15.         00         00         HUF         I         1 8           CE09-000         2009.09.17.         2009.09.17.         375         375         HUF         I         1 8           CE09-000         2009.10.16.         2009.10.16.         725         725         HUF         I         1 8           CE09-000         2010.01.12.         2010.01.12.         588         588         HUF         I         1 7           CE09-000         2010.12.20.         2010.12.20.         828         828         HUF         N         1 3           CE12-000         2012.04.21.         2012.04.21.         219         219         HUF         N         8                                                                                                    | CE09-000         2009.10.15.         2009.10.15.         00         00         HUF         I         1 80           CE09-000         2009.09.17.         2009.09.17.         375         375         HUF         I         1 83           CE09-000         2009.10.16.         2009.10.16.         725         725         HUF         I         1 80           CE09-000         2010.01.12.         2010.01.12.         588         588         HUF         I         1 71           CE09-000         2010.12.20.         2010.12.20.         828         828         HUF         N         1 37           CE12-000         2012.04.21.         2012.04.21.         219         219         HUF         N         88                                                                                                    | CE09-000         2009.10.15.         2009.00.17.         375         00         00         HUF         I         1 800           CE09-000         2009.09.17.         2009.09.17.         375         375         HUF         I         1 833           CE09-000         2009.10.16.         2009.10.16.         725         725         HUF         I         1 803           CE09-000         2010.01.12.         2010.01.12.         588         588         HUF         I         1 717           CE09-000         2010.12.20.         2010.12.20.         828         828         HUF         N         1 373           CE12-000         2012.04.21.         2012.04.21.         219         219         HUF         N         88                                                                                                    | CE09-000         2009.10.15.         2009.09.17.         375         375         HUF         I         1 80           CE09-000         2009.09.17.         2009.09.17.         375         375         HUF         I         1 83           CE09-000         2009.10.16.         725         725         HUF         I         1 80           CE09-000         2010.01.12.         2010.01.12.         588         588         HUF         I         1 71           CE09-000         2010.12.20.         2010.12.20.         828         828         HUF         N         1 37           CE12-000         2012.04.21.         2012.04.21.         219         219         HUF         N         88                                                                                                    | CE09-000 2<br>CE09-000 2<br>CE09-000 2<br>CE09-000 2<br>CE09-000 2<br>CE12-000 2                                                                                                    | 2009.10.15.                                                                |                | · · · · · · · · · · · · · · · · · · ·                                        |                                         | l onzhoni | I Zew I | Lejárt napol |
| CE09-000         2009.10.15.         2009.10.15.         00         00         HOF         I         18           CE09-000         2009.09.17.         2009.09.17.         375         375         HUF         I         18           CE09-000         2009.10.16.         2009.10.16.         725         725         HUF         I         18           CE09-000         2010.01.12.         2010.01.12.         588         588         HUF         I         17           CE09-000         2010.12.20.         2010.12.20.         828         828         HUF         N         13           CE12-000         2012.04.21.         2012.04.21.         219         219         HUF         N         8                                                                                                    | CE09-000       2009.10.15.       2009.10.15.       00       00       HUF       1       1.80         CE09-000       2009.09.17.       2009.09.17.       375       375       HUF       1       1.83         CE09-000       2009.10.16.       2009.10.16.       725       725       HUF       1       1.80         CE09-000       2010.01.12.       2010.01.12.       588       588       HUF       1       1.71         CE09-000       2010.12.20.       2010.12.20.       828       828       HUF       N       1.37         CE12-000       2012.04.21.       2012.04.21.       219       219       HUF       N       88                                                                                                    | CE09-000       2009.10.15.       2009.10.15.       00       00       HUF       1       1.80         CE09-000       2009.09.17.       2009.09.17.       375       375       HUF       1       1.83         CE09-000       2009.10.16.       2009.10.16.       725       725       HUF       1       1.80         CE09-000       2010.01.12.       2010.01.12.       588       588       HUF       1       1.71         CE09-000       2010.12.20.       2010.12.20.       828       828       HUF       N       1.37         CE12-000       2012.04.21.       2012.04.21.       219       219       HUF       N       88                                                                                                    | CE09-000         2009.10.15.         2009.01.15.         00         00         HOF         1         1 80           CE09-000         2009.09.17.         2009.09.17.         375         375         HUF         1         1 83           CE09-000         2009.10.16.         2009.10.16.         725         725         HUF         1         1 80           CE09-000         2010.01.12.         2010.01.12.         588         588         HUF         1         1 71           CE09-000         2010.12.20.         2010.12.20.         828         828         HUF         N         1 37           CE12-000         2012.04.21.         2012.04.21.         219         219         HUF         N         88           Össszes hátralék (HUF):         3 735,00 HUF         3 735,00 HUF         3 735,00 HUF                                                                                                    | CE09-000 2<br>CE09-000 2<br>CE09-000 2<br>CE09-000 2<br>CE09-000 2<br>CE12-000 2                                                                                                    | 2009.10.15.                                                                | 10000 10 15    |                                                                              |                                         |           |         |              |
| CE09-000         2009.09.17.         2009.09.17.         375         375         10F         1         18           CE09-000         2009.10.16.         2009.10.16.         725         725         HUF         I         18           CE09-000         2010.01.12.         2010.01.12.         588         588         HUF         I         17           CE09-000         2010.12.20.         2010.12.20.         828         828         HUF         N         13           CE12-000         2012.04.21.         2012.04.21.         219         219         HUF         N         8                                                                                                    | CE09-000       2009.09.17.       2009.09.17.       375       375       HUF       1       1 83         CE09-000       2009.10.16.       2009.10.16.       725       725       HUF       1       1 80         CE09-000       2010.01.12.       2010.01.12.       588       588       HUF       1       1 71         CE09-000       2010.12.20.       2010.12.20.       828       828       HUF       N       1 37         CE12-000       2012.04.21.       2012.04.21.       219       219       HUF       N       88                                                                                                    | CEU9-000         2009.09.17.         2009.09.17.         375         375         HUF         I         1 83           CE09-000         2009.10.16.         2009.10.16.         725         725         HUF         I         1 80           CE09-000         2010.01.12.         2010.01.12.         588         588         HUF         I         1 71           CE09-000         2010.12.20.         2010.12.20.         828         828         HUF         N         1 37:           CE12-000         2012.04.21.         2012.04.21.         219         219         HUF         N         88                                                                                                    | CE09-000         2009.09.17.         2009.09.17.         375         375         HUF         I         1 83           CE09-000         2010.11.6.         2009.10.16.         725         725         HUF         I         1 80           CE09-000         2010.01.12.         2010.01.12.         588         588         HUF         I         1 71           CE09-000         2010.12.20.         2010.12.20.         828         828         HUF         N         1 37           CE12-000         2012.04.21.         2012.04.21.         219         219         HUF         N         88           Dsszes hátralék (HUF):         3 735,00 HUF         3 735,00 HUF         88         58         58         58         58         58         58         58         58         58         58         58         58         58         58         58         58         58         58         58         58         58         58         58         58         58         58         58         58         58         58         58         58         58         58         58         58         58         58         58         58         58         58         58         58                                                                                                    | CE09-000 2<br>CE09-000 2<br>CE09-000 2<br>CE09-000 2<br>CE12-000 2                                                                                                    |                                                                            | 2009.10.15.    | 00                                                                           | 00                                      | HUF       |         | 1 806        |
| CE09-000         2009.10.16.         2009.10.16.         725         725         HOF         1         18           CE09-000         2010.01.12.         2010.01.12.         588         588         HUF         I         1.7           CE09-000         2010.12.20.         2010.12.20.         828         828         HUF         N         1.3           CE12-000         2012.04.21.         2012.04.21.         219         219         HUF         N         8                                                                                                    | CE09-000         2009.10.16.         2009.10.16.         725         725         HOF         1         1 80           CE09-000         2010.01.12.         2010.01.12.         588         588         HUF         1         1 71           CE09-000         2010.12.20.         2010.12.20.         828         828         HUF         N         1 37           CE12-000         2012.04.21.         2012.04.21.         2012.04.21.         219         219         HUF         N         88                                                                                                    | CEU9000         2009.10.16.         2009.10.18.         725         725         HOF         1         1 80           CE09.000         2010.01.12.         2010.01.12.         588         588         HUF         1         1 71           CE09.000         2010.12.20.         2010.12.20.         828         828         HUF         N         1 37           CE12-000         2012.04.21.         2012.04.21.         219         219         HUF         N         88                                                                                                    | CE09-000         2009.10.16.         2009.10.16.         725         725         10F         1         1 80           CE09-000         2010.01.12.         2010.01.12.         588         588         HUF         1         1 71           CE09-000         2010.12.20.         2010.12.20.         828         828         HUF         N         1 37           CE12-000         2012.04.21.         2012.04.21.         2012.04.21.         219         219         HUF         N         88           Desszes hátralék (HUF):         3 735,00 HUF         3 735,00 HUF                                                                                                    | CE09-000 2<br>CE09-000 2<br>CE09-000 2<br>CE12-000 2                                                                                                    | 2009.09.17.                                                                | 2009.09.17.    | 3/5                                                                          | 3/5                                     | HUF       |         | 1 834        |
| CE09-000         2010.01.12.         2010.01.12.         588         588         HUF         1         17           CE09-000         2010.12.20.         2010.12.20.         828         828         HUF         N         1.3           CE12-000         2012.04.21.         2012.04.21.         219         219         HUF         N         8           Összes hátralék (HUF):         3 735,00 HUF         3 735,00 HUF                          | CE09-000         2010.01.12.         2010.01.12.         588         588         HUF         1         1 171           CE09-000         2010.12.20.         2010.12.20.         828         828         HUF         N         1 37           CE12-000         2012.04.21.         2012.04.21.         219         219         HUF         N         88           Összes hátralék (HUF):         3 735,00 HUF         3 735,00 HUF         88         88         88         10F         N         88                                                                                                    | CEU9-000         2010.01.12.         2010.01.12.         588         588         HOF         1         1 171           CE09-000         2010.12.20.         2010.12.20.         828         828         HUF         N         1 373           CE12-000         2012.04.21.         2012.04.21.         219         219         HUF         N         88           Desszes hátralék (HUF):         3 735,00 HUF         3 735,00 HUF         3 735,00 HU                                                                                                    | CE09-000         2010.01.12.         2010.01.12.         588         588         HOF         1         1 171           CE09-000         2010.12.20.         2010.12.20.         828         828         HUF         N         1 373           CE12-000         2012.04.21.         2012.04.21.         219         219         HUF         N         888           Doszzes hátralék (HUF):         3 735,00 HUF         3 735,00 HUF         3 735,00 H                                                                                                    | CE09-000 2<br>CE09-000 2<br>CE12-000 2                                                                                                    | 2009.10.16.                                                                | 2009.10.16.    | 725                                                                          | 725                                     | HUF       |         | 1 80         |
| CE09-000         [2010.12.20.         [2010.12.20.         828         828         828         HOF         N         13           CE12-000         [2012.04.21.         [2012.04.21.         [2012.04.21.         219         219         HUF         N         8           Összes hátralék (HUF):         3 735,00 HUF         3 735,00 HUF | CE09-000     2010.12.20.     2010.12.20.     828     828     HUF     N     1.37       CE12-000     2012.04.21.     2012.04.21.     219     219     HUF     N     88       Összes hátralék (HUF):     3 735,00 HUF     3 735,00 HUF     3 735,00 HUF                                                                                                    | CE09-000         [2010.12.20.]         2010.12.20.         828         828         HOF         N         1 37           CE12-000         2012.04.21.         2012.04.21.         219         219         HUF         N         88           Össszes hátralék (HUF):         3 735,00 HUF         3 735,00 HUF         3 735,00                                                                                                    | CE09-000         2010.12.20.         2010.12.20.         828         828         HOF         N         1 37           CE12-000         2012.04.21.         2012.04.21.         219         219         HUF         N         88           Összes hátralék (HUF):         3 735,00 HUF         3 735,00 HUF         selte: 2019 09 25.         3 735,00 HUF         1 37                                                                                                    | CE09-000 2<br>CE12-000 2                                                                                                    | 2010.01.12.                                                                | 2010.01.12.    | 588                                                                          | 588                                     | HUF       |         | 1/1          |
| Összes hátralék (HUF): 3 735,00 HUF                                                                                                    | CE12-000 [2012.04.21. [2012.04.21.] 2191 2191H0F   N   88<br>Összes hátralék (HUF): 3 735,00 HUF<br>kelte: 2019 09 25.                                                                                                    | CE12-000 12012.04.21. 12012.04.21. 1 2191 2191HOF INT 88<br>Összes hátralék (HUF): 3 735,00 HUF<br>celte: 2019 09 25.                                                                                                    | CE12-000 (2012.04.21. 12012.04.21. 1 219) 219(HOF TN   88<br>Összes hátralék (HUF): 3 735,00 HUF<br>selte: 2019 09 25.                                                                                                    | CE12-000 12                                                                                                    | 2010.12.20.                                                                | 2010.12.20.    | 828                                                                          | 828                                     | HUF       | N       | 1 37         |
| kelte: 2019 09 25.                                                                                                    |                                                                                                    |                                                                                                    |                                                                                                    | Összes hátralék (HUF):<br>kelte: 2019 09 25.                                                                                                    | c                                                                          | 3 735,00       | HUF                                                                          |                                         |           |         |              |
|                                                                                                    |                                                                                                    |                                                                                                    |                                                                                                    |                                                                                                    |                                                                            |                |                                                                              |                                         |           |         |              |

### 351

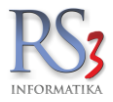

## 42. ERP ellátási lánc menedzsment

A termelővállalatok, beszállítók, vevők, különféle logisztikai szolgáltatók logisztikai rendszereinek összekapcsolását integrált ellátási láncnak nevezzük. Az integrált ellátási lánc létrehozásának célja az értéktermelő folyamat minőségének, hatékonyságának javítása. Az integrált ellátási láncot a hatékony működés biztosítása érdekében menedzselni szükséges. A menedzselés alapvető célja a vállalatok működésének optimalizálása, ennek révén minél nagyobb érték teremtése. Az üzleti folyamatoknál (például beszerzés, szállítás, raktározás, gyártás) az együttműködő partnerek közös céljait veszik figyelembe. A beszerző feladatai közé tartozik a beszállítók felkutatása, minősítése, versenyeztetése és értékelése.

Az ellátási lánc menedzselésével versenyelőnyt lehet elérni, mely megnyilvánul a forgalom és nyereség növekedésében, a készletek csökkenésében és az átfutási idők rövidülésében. Rendszerünk kiemelten támogatja a sorozatszám kezelést illetve a SARZS-ok gyártási csomagok kezelését is. E rendszer lehetőséget biztosít a mindenkor eladott termék gyártási folyamat szerinti azonosítását is.

A rögzítési feladatokat korábban a bevételezés menüpontban részleteztük. A cikktörzsben gyors és hatékony lehetőséget találunk a bevételezések és az árubeszerzés nyomon követésére.

#### 42.1 Áruforgalom

Meghatározott időszak alapján, grafikonon jeleníti meg a program, az adott időszak összes bejövő illetve kimenő árucikk darabszámát, az értékben fül kiválasztásával pedig az értékét. A grafikon megjelenítése lehet havi és napi bontásban is. Lehetőség van továbbá egy kiválasztott árucikk forgalmának figyelemmel kísérésére is, szintén a kiválasztott időszak alapján. Amennyiben a grafikon sok adatot tartalmaz, a bal egérgomb lenyomásával egy területet jelölhetünk ki, melyet a program felnagyít. A nagyításból való visszatéréshez használhatjuk a *teljes nézet* gombot. Számszerű adatokhoz az *Eladás* és az *Eladás II* fülön juthatunk.

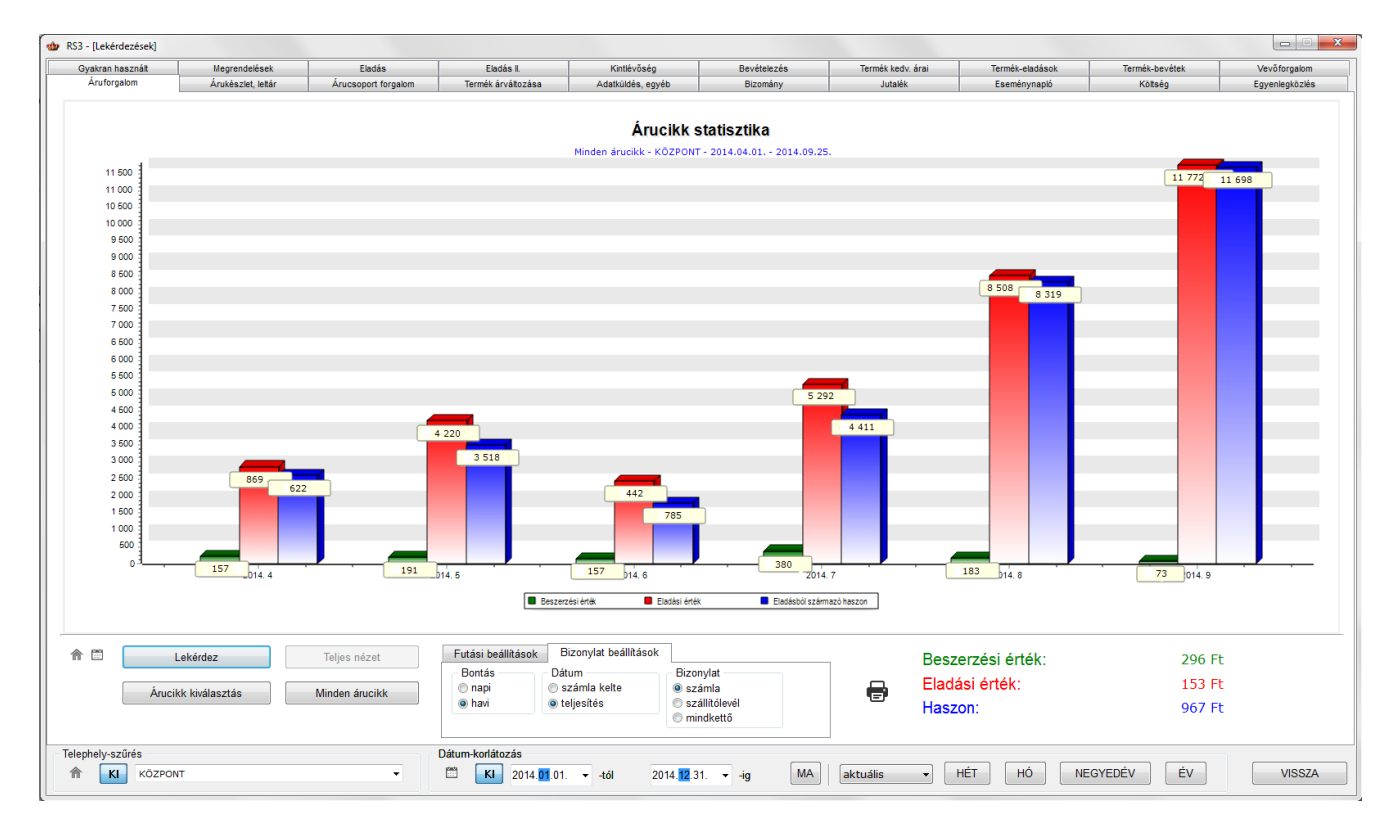

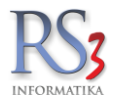

## 43. Adataink biztonsága, adatmentés

Egy cég életében egy esetleges adatvesztés, ügyviteli rendszerének megsérülése akár végzetes is lehet. Egy teljes adatbázis elvesztésének a pótlása heteket vehet igénybe, az emberi erőforrásokról, a bosszúságról nem is beszélve. Az adatok biztonságáról az RS3 teljes mértékben automatikusan a háttérben gondoskodik. Mivel az adatbázismentés Windows szolgáltatás szinten működik nem szükséges külön programot indítgatnunk, és magának az RS3 programnak sem kell futnia az adatmentés ideje alatt. Az adatmentés módját és pontos időpontját az RS3 szervizfunkciói között állíthatjuk be.

| RS3 Adatbázis                             | Mentés<br>RS3 Adatbázis mentés<br>Programfejlesztés: Comels, BT - C<br>4028 Debrecen, Apafi út 42-44. Te<br>WWW.COMELS HU * E-mails-rexsy | Computer Electronics Kft 2002-2013<br>I. 152) 784-985 * Minden jog fenntartva<br>sterv@comels.hu |
|-------------------------------------------|----------------------------------------------------------------------------------------------------|--------------------------------------------------------------------------------------------------|
| Beállítások (MyS                          | QL)                                                                                                    | Sémák                                                                                            |
| Host / IP-cím:<br>Port:<br>Data könyvtár: | localhost<br>3306<br>C:\MySQL\Data                                                                                                    | Cornett<br>demo<br>demo1<br>doka<br>raktar<br>raktar_euro                                        |
| - Beállítások (Ment                       | és)                                                                                                    |                                                                                                  |
| Mentés helye                              | C:\RS3 Adatmentés                                                                                                    | Szabad hely 335,38 GB                                                                            |
| Mentés ideje                              | 23:00:00                                                                                                    | Mentések összmérete 357 MB                                                                       |
| Élettartam                                | 5 A nannál rágabbiak törlása                                                                                                    | Utolsó mentés mérete 357 MB                                                                      |
| Liotantam                                 |                                                                                                    | Szolgáltatás állapota Fut                                                                        |
| Telepíté                                  | Eltávolitás                                                                                                    | Indit Leállít                                                                                    |
|                                           | Mentés most                                                                                                    | Beállítások mentése                                                                              |

Mivel az adatmentésre szolgáló háttértár (HDD) mérete véges, emiatt beállítható, hogy meghatározott számú napnál régebben történt adatmentést a rendszer automatikusan töröljön. Az adatmentő program paramétereinek beállítása után, a program az általunk meghatározott könyvtárat létrehozza. A program működését az *adatbázis mentés most* gomb megnyomásával tudjuk letesztelni. Ekkor a program a célkönyvtáron belül létrehoz egy új könyvtárat év-hó-nap-óra-perc formátumban, és a teljes adatbázisunkat lementi.

## Figyelem! Helyi adatbázis esetén javasolt a szünetmentes tápegység használata az esetleges adatvesztés elkerülése érdekében!

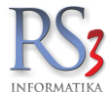

## 44. Szervizfunkciók, beállítások

A programban azokat a funkciókat, melyeket egyszer vagy csak nagyon ritkán kell változtatni, a szervizfunkciók között helyeztük el. A beállítások fastruktúra-szerűen csoportosított elrendezésével egyszerűen találhatjuk meg a több száz beállítás valamelyikét. A szervizfunkciókban állítható paraméterek hatással van a teljes program működésére, hálózati és egygépes működés esetén egyaránt, emiatt a funkciók elérhetőségét csak azoknak a felhasználóknak vagy rendszergazdáknak biztosítsuk, akik teljes mértékben ismerik a beállítások hatásait.

#### 44.1 ÁFA-kulcsok

A programban tíz darab általunk is szabadon módosítható áfa-kulcs rögzítésére van lehetőség. Az aktuális áfa-kulcsokról a www.nav.gov.hu/nav/szolgaltatasok/adokulcsok\_jarulekmertekek/afakulcs\_adomen oldalon tájékozódhat. Az árucikkekhez az áfa-kód van csupán hozzárendelve, emiatt a táblázatban szereplő adatok sorrendjében történt változtatás, hatással van a teljes program működésére, illetve az érintett árucikkekre. A megnevezés oszlop tartalma csupán azonosítja a termékhez tartozó áfa-kulcsot, az áfa-értékkel számol a program, ahová feltétlenül numerikus értéket adjunk. A nyomtatandó oszlopban szereplő adat fog megjelenni a kinyomtatott számla áfa oszlopában. A táblázatban szereplőadatok megváltoztatásához kattintsunk az egérrel a táblázatban szereplő áfa-kulcsok valamelyikére, majd nyomjuk meg a kiválasztott kulcson az *ENTER* gombot. Az adatmezők szerkesztése után a mentéshez nyomjuk meg az *MENTÉS* gombot.

|                               |            | RS3 - [Beállítások]                                |               |             | × |
|-------------------------------|------------|----------------------------------------------------|---------------|-------------|---|
| ÁFA-kulcsok                   |            |                                                    |               |             | 1 |
| ⊳ Árucikk Á                   | FA-kulcso  | lk                                                 |               |             |   |
| Bevételezés                   |            |                                                    |               |             |   |
| Bizonylat-fejlécek            | Kód        | Megnevezés                                         | ÁFA-érték     | Nyomtatandó |   |
| E-mail beállítások            | 0          | Tárqui adómentes                                   | 0             | Tam         |   |
| ⊳ Egyéb                       | 0          | Taigyradomentes                                    | 0             |             |   |
| - Felhasználók, dolgozók      | 1          | Alanyi mentes                                      | 0             | AM          |   |
| Iktatás                       | 2          | Fordított adózás                                   | 0             | FAD         |   |
| - Jutalék-kezelés             | 3          | 5%                                                 | 5             | 5%          |   |
| - Kommunikáció                | 4          | 25%                                                | 25            | 25%         |   |
| Költségek                     | 5          | 27%                                                | 27            | 27%         |   |
| Könyvelés                     | 5          | 2170                                               | 21            | 21 /0       |   |
| ⊳ Környezeti beállítások      | 6          |                                                    |               |             |   |
| Leitár                        | 7          |                                                    |               |             |   |
| Megrendelés, árajánlat        | 8          |                                                    |               |             |   |
| - Munkalap, eszközkiadás      | 9          |                                                    |               |             |   |
|                               | •          |                                                    |               |             |   |
| ⊳ Nvomtatás                   |            |                                                    |               | MENTÉS      |   |
| - PDA- Mobil kommunikáció     |            |                                                    |               |             |   |
| Pénztár és bankszámla         | 170 - Late |                                                    |               |             |   |
| Raktár, készletkezelés        | Kijeloit   | AFA-kuics beallitasa elolegnez, kedvezmenynez.     | Aktualis: 27% | MEHEI       |   |
| ⊳ Számlázás                   |            |                                                    |               |             |   |
| - Termékdíj-beállítások       | Kijelölt   | ÁFA-kulcs beállítása fordított adózáshoz. Aktuális | : FAD         | Менет       |   |
| Új vevő, vevőtípusok          |            |                                                    |               |             |   |
| Vevő, szállító, cikkcsoportok | Árucikl    | kek ÁFA-kulcsának átállítása 🛛 👻 %-ról             | ✓ %-ra        | Менет       |   |
| p. webshop                    |            |                                                    |               |             |   |
|                               |            |                                                    |               |             |   |
|                               |            |                                                    |               |             |   |
|                               |            |                                                    |               |             |   |
|                               |            |                                                    |               |             |   |

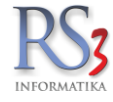

### 44.2 Árucikk

#### Új árucikk alapbeállításai

- VTSZ
- M.e.
- ÁFA
- Garancia
- Vonalkód
- Főkönyvi szám
- Fókusz mező
- nem számlázható/ nem rendelhető
- webshopos megjelenés
- örökgarancia
- sorszámozott
- sarzsos
- intervallumban
- tárhelyes
- termék-kód nagybetűs

#### Árucikk kötelező mezők

- megnevezés 2 kötelező
- vonalkód kötelező
- tömeg kötelező

# Egyéb beállítások

- webes termékek megjelennek árukereső oldalakon
- tapadó termék esetén oda-vissza kapcsolat engedélyezve
- tapadó termék adatai szerkeszthetők (mennyiség, ár)

### RS3 - [Beállítások] - [raktar]

| -                                                                                                    |                                                                                         |
|----------------------------------------------------------------------------------------------------|-----------------------------------------------------------------------------------------|
| ÁFA-kulcsok<br>Árucikk<br>Bezonylatfejlécek<br>Cégadatok, telephelyek<br>E-mail beállítások<br>Egyéb<br>Felhasználók, dolgozók<br>Itatás<br>Jutalékkezelés<br>Kópkezelés<br>Környelés<br>Könyvelés<br>Környezeti beállítások<br>Lekérdezések<br>Lettár<br>Megrendelés, árajánlat<br>Munkalap, eszközök<br>Munkalap, eszközök | Árucikk beállítások         Új árucikk alapbeállításai                                  |
| … Iktatás<br>… Jutalékkezelés<br>▶ Képkezelés                                                                                                    | AFA: 27<br>Garancia: 0                                                                  |
| – Kommunikáció<br>– Költségpartnerek, költségek<br>– Könwelés                                                                                                    | Vonalkód:                                                                               |
| <ul> <li>Környezeti beállítások</li> <li>Lekérdezések</li> <li>Leltár</li> <li>Megrendelés, árajánlat</li> <li>Munkalap, eszközök</li> <li>Működés</li> </ul>                                                                                                    | Fókusz mező: Megnevezés / EAN<br>nem számlázható / nem rendelhető<br>webshop megjelenés |
| <ul> <li>Nyelvkezelés</li> <li>Nyomtatás</li> <li>PDA - Mobil kommunikáció</li> <li>Pénztár és bankszámla</li> <li>Raktár, készletkezelés</li> <li>Sorszámok</li> <li>Számlázás</li> <li>Termékdíj beállítások</li> <li>Vevő</li> </ul>                                                                                      | Árucikk kötelező mezők       Egyéb beállítások                                          |
| – Vevő, szállító, cikkcsoportok<br>> · Webshop                                                                                                    | MENTÉS                                                                                  |

 $\times$ 

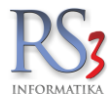

## 44.2.1 Árképzés, kerekítés

Automata árképzés esetén sokszor előfordul, hogy a létrehozott ár pár forint vagy fillér eltéréssel kerek értékre jönne ki. Az alábbi beállításokat úgy állítottuk be, hogy az 1 és 10 forint közé eső összegeket a program két tizedes jegyre a 10 és 100 forint közé eső összeget 1 tizedesre, és a 100-nál nagyobb értékeket tizedes nélküli összegre kerekítse. Így például az automatikus árképzés által létrejött 6,567 forint 6,57 forintra, a 16,567 forintot 16,6 forintra, a 166,567 forintot pedig 167 forintra fogja kerekíteni a program. A tízesekre, százasokra, ezresekre való kerekítéshez adjunk meg az -1, -2, -3 stb. értéket. Beállíthatjuk továbbá, hogy mely ársáv nettó vagy bruttó értékét akarjuk automatikusan kerekítetni a programmal. Ahhoz, hogy az új beállítások érvényesek legyenek a korábban képzett árainkra is, a változtatások *mentés*e után nyomjuk meg az *Árképzés árainak újraszámolása* gombot.

|                                         | _ |                                                 |                                   |                      |
|-----------------------------------------|---|-------------------------------------------------|-----------------------------------|----------------------|
| AFA-kulcsok                             | ^ | Árkázzáz korokítáz                              |                                   |                      |
| V Arucikk                               |   | Arkepzes, kerekites                             |                                   |                      |
| - Arkepzes, kerekites                   |   | - Kibővített árkerekítés - az alapértelmezett n | ettó egészre kerekítés kibővítése |                      |
| - Arsavok                               |   |                                                 |                                   |                      |
| Idoszaki akcio, jovobeli araza          | 5 | 1                                               | 2                                 | Dekapcsolva (1)      |
| Kereses, keszlet-oszlopok               |   | -                                               | - •                               |                      |
| Webshop Info-kepek                      |   | 10                                              | -1 🖨                              |                      |
| Bieverelezes                            |   | 100                                             | _1 🔺                              |                      |
| Bizonylat-tejlecek                      |   | 100                                             | -1 -                              |                      |
| Cegadatok, telephelyek                  |   | 1000                                            | -1 🚔                              |                      |
| E-mail beallitasok                      |   |                                                 |                                   |                      |
| > Egyen                                 |   | ertek folott utol                               | so szamjegy(ek) legyen(ek)        | tizedesre kerekitve. |
|                                         |   | 50000                                           | -2 🌲                              |                      |
| Iktalas                                 |   |                                                 |                                   |                      |
| Julaiek-kezelés                         |   |                                                 | 0 🖵                               |                      |
| > Kepkezeles                            |   |                                                 | 0 🖨                               |                      |
| Költságok                               |   |                                                 |                                   |                      |
| Könvalás                                |   |                                                 | 0 ਵ                               |                      |
| Konyveres                               |   |                                                 | 0                                 |                      |
| Kolliyezeti bealiitasok<br>Lekérdezések |   |                                                 |                                   |                      |
| Leltár                                  |   |                                                 |                                   |                      |
| Magrandalás árajánlat                   |   | Bruttóra kerekítve: Kipróbálás                  | (mentés után):                    |                      |
| Munkalan eszközkiadás                   |   | ☑ 1. □ 5.                                       |                                   |                      |
| Működée                                 |   | 2. 6.                                           |                                   |                      |
| Nyelykezelés                            |   | 3. 7.                                           |                                   |                      |
| Nyomtatás                               |   | 4. 8.                                           |                                   |                      |
| PDA - Mobil kommunikáció                |   |                                                 |                                   |                      |
| Pánztár ás bankszámla                   |   |                                                 |                                   | MENTÉS               |
| Raktár kászlatkazalás                   |   |                                                 |                                   |                      |
| Sorezámok                               |   |                                                 |                                   |                      |
| Számlázás                               | ~ |                                                 | Árképzés árainak újraszámolása    | () МЕНЕТ             |
| < >>                                    |   |                                                 |                                   |                      |

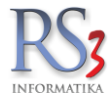

## 44.2.2 Ársávok

A program három beszerzési árat és nyolc eladási ársávot kezel alapdevizásat és devizásat. Ezek megnevezéseit szabadon megváltoztathatjuk. Az ársáv megnevezések lementése után megváltozik a kiírás minden olyan helyen, ahol ezek megjelennek.

FONTOS! Az ársávok elnevezésénél ajánlott a legnagyobb árréssel rendelkező ársávot a legelsőnek, a legkisebb árréssel rendelkezőt a legutolsónak tenni.

Itt találhatók a jutalékkulcs beállításai. Bővebben a Számlázás eltérő ársávból résznél.

| RS3 - [Beállítások]                                                                                                    |                 |                                             |         |                 |         |         |   | >      |
|----------------------------------------------------------------------------------------------------|-----------------|---------------------------------------------|---------|-----------------|---------|---------|---|--------|
| ÁFA-kulcsok                                                                                                    |                 |                                             |         |                 |         |         |   |        |
| ✓ Árucikk                                                                                                    | Ársávok         |                                             |         |                 |         |         |   |        |
| – Árképzés, kerekítés<br>– <mark>Ársávok</mark><br>– Időszaki akció, jövőbeli árazás<br>– Keresés, készletoszlopok<br>– Webson info-kének | Alapdev<br>Besz | iza ársávok (F2)<br>z <b>erzési ársávok</b> | Devizás | ársávok (F3)    |         |         |   |        |
| Bevételezés beszállítók                                                                                                    |                 | Magnayazápak                                |         | Alonórtolm      |         |         |   |        |
| – Bizonylaffejlécek<br>– Cégadatok, telephelyek<br>– E-mail beállítások                                                                   | 1.<br>2.        | Beszár 1<br>Beszár 2                        |         | Alapertein<br>O | lezell  |         |   |        |
| > Egyéb                                                                                                    | 3.              | Beszár 3                                    |         | 0               |         |         |   |        |
| – Felhasználók, dolgozók<br>– Iktatás<br>– Jutalékkezelés<br>> Képkezelés                                                                 | Elada           | ási ársávok                                 |         |                 |         |         |   |        |
| Kommunikáció                                                                                                    |                 | Megnevezések                                |         | Mostor ársá     | (házie) | lutalók |   |        |
| Költségpartnerek, költségek<br>Könyvelés                                                                                                  | 1.              | Ársáv 1                                     |         | « alapérteir    | nezett  | 10      | % |        |
| > Környezeti beállítások                                                                                                    | 2.              | Ársáv 2                                     |         |                 |         | 7       | % |        |
| Lekérdezések<br>Leltár                                                                                                    | 3.              | Ársáv 3                                     |         |                 |         | 5       | % |        |
| Megrendelés, árajánlat                                                                                                    | 4.              | Ársáv 4                                     |         |                 |         | 3       | % |        |
| Munkalap, eszközkiadás<br>Működés                                                                                                    | 5.              | Ársáv 5                                     |         |                 |         | 0,00    | % |        |
| Nyelvkezelés                                                                                                    | 6.              | Ársáv 6                                     |         |                 |         | 0,00    | % |        |
| > Nyomtatás                                                                                                    | 7.              | Ársáv 7                                     |         |                 |         | 0,00    | % |        |
| PDA - Mobil kommunikáció<br>Pénztár és bankszámla<br>Raktár, készletkezelés                                                               | 8.              | Ársáv 8                                     |         |                 |         | 0,00    | % |        |
| Sorszámok<br>Számlázás<br>K                                                                                                    |                 |                                             |         |                 |         |         |   | MENTÉS |
|                                                                                                    |                 |                                             |         |                 |         |         |   | +      |

#### Mester ársávok

A mester ársávok jelentősége csak a számlák nyomtatásánál mutatkozik, és csak abban az esetben, ha szeretnénk feltüntetni a számlán az adott tételre adott százalékos kedvezményeket. Ezzel a funkcióval elkerülhető az a kényes helyzet, hogy túl nagy árrések mutatkozzanak a kinyomtatott számlán a listaárhoz képest.

Ahhoz, hogy számla vagy szállítólevél nyomtatása közben az adott kedvezmények tételenként megjelenjenek, lépjünk a Szervizfunkciók > Beállítások > Számlanyomtatás menüpontban és jelöljük be a Százalékos kedvezmény nyomtatása a legközelebbi ársávhoz képest pontot.

A fenti beállítás alapján, ha egy vevőnket a kedvezményadásnál például "*Nagyker ár 2.*" ársávba sorolunk, a vevőnknek nyomtatott számlán a százalékos kedvezményt, a vevőhöz beállított ársávhoz legközelebb kijelölt mester ársávhoz fogja nyomatni a rendszer. Amennyiben nem jelölünk ki mester ársávokat, úgy a százalékos értéket a program a 1 ársávból (*jelen esetben a Listaárból*) számolja. Ha a vevőnk "baráti áron" kapja a terméket, a számlanyomtatásnál a százalékos kedvezményt a fölötte bejelölt ársáv "Nagyker ár" szerint számolja ki a program.

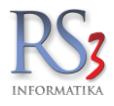

#### 44.2.3 Időszaki akció, jövőbeli árazás

Egy termék időszaki akcióját napokra állíthatjuk be a *Főmenü > Árképzés, akció* ablakban. Mivel az akcióknál napokat határozhatunk meg, szükség volt az akció érvényességének a napján, az akció alapértelmezett indulásának és annak befejezésének időpontját az összes termékre globálisan meghatározni. A fenti ablakban kapott helyet az időszaki akció és a termékek jövőbeli árazásának dátumának alapértelmezett óra beállítása.

Ha például egy termékre beállítottunk egy időszaki akciót, mely január 10.-től január 13.-ig tart, az alábbi példa alapján a rendszer automatikusan az árakat csak január 10. reggel 7 órától fogja átárazni akciós árakra, mely akció jelen esetben január 13. 17 óráig tart. Az akció 17 óra 00. perckor megszűnik és a termék az eredeti, akció előtti ára lesz érvényes.

| RS3 - [Beállítások]                                 |                                                                                             | × |
|-----------------------------------------------------|---------------------------------------------------------------------------------------------|---|
| ÁFA-kulcsok                                         |                                                                                             |   |
| <ul> <li>Árucikk</li> </ul>                         | Időszaki akció, jövőbeli árazás                                                             |   |
| Árképzés, kerekítés                                 |                                                                                             |   |
| Ársávok                                             | Alapértelmezett akció kezdési idő: 7:00:00 🖨                                                |   |
| <ul> <li>Időszaki akció, jövőbeli árazás</li> </ul> |                                                                                             |   |
| Keresés, készlet-oszlopok                           | Alapertelmezett akcio lezarulasi ido:                                                       |   |
| Webshop Into-kepek<br>Bevételezés                   | Alapértelmezett jövőbeli árazás idő: 7:00:00 🛬                                              |   |
| Bizonylat-fejlécek                                  | 🌐 🗌 árképzéssel ütköző jövőbeli árazás esetén árvédelem bekapcsolása                        |   |
| E-mail beállítások                                  | hibaüzenet megjelenítése                                                                    |   |
| > Egyéb                                             |                                                                                             |   |
| Felhasználók, dolgozók                              | Imennyiségi akciók engedélyezve                                                             |   |
| Iktatas<br>Jutalék-kezelés                          | 🕼 🖂 akció lejártakor bizonylaton belül az akciós mennyiségen felüli mennyiségek azonos áron |   |
| > Képkezelés                                        |                                                                                             |   |
| Kommunikáció                                        | Image: Szamiazaskor figyelmeztet az akcio lejartara                                         |   |
| Költségek                                           | 🜲 🗌 hamarosan leiáró akciók figyelése, értesítés a főképernyőn                              |   |
| Könyvelés                                           | <b>W</b>                                                                                    |   |
| > Környezeti beállítások                            | figyelmeztetés ennyi óraval előtte: 24 🚖                                                    |   |
| Lekérdezések                                        | In familier alleber feleraf aleife adatel erstés hauté éste an side étés.                   |   |
| Leitar                                              | arucikkek ablakban felugro akcios adatok eseten brutto arak megjelenitese                   |   |
| Megrendeles, arajaniat                              |                                                                                             |   |
| Működóc                                             |                                                                                             |   |
| Nyelykezelés                                        |                                                                                             |   |
| Nyomtatás                                           |                                                                                             |   |
|                                                     |                                                                                             |   |
| Pénztár és bankszámla                               |                                                                                             |   |
| Raktár, készletkezelés                              |                                                                                             |   |
| Sorszámok                                           | (The Menté                                                                                  |   |
| > Számlázás                                         |                                                                                             |   |
|                                                     |                                                                                             |   |
|                                                     |                                                                                             | 4 |

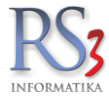

### 44.2.4 Keresés, kiemelés

Beállítható, hogy a kereső a termék milyen adataiban keressen. Az egyéb beállítások résznél a keresőben megtalált szövegrész kiemelésével kapcsolatos beállításokat találjuk.

| rucikk                                                                                                    | Árucikk-keresés beállítások                                                                                                    |                                                                                                    |
|----------------------------------------------------------------------------------------------------|----------------------------------------------------------------------------------------------------|----------------------------------------------------------------------------------------------------|
| – Árképzés, kerekítés<br>– Ársávok<br>– Időszaki akció, jövőbeli árazás<br>– Keresés, kiemelés<br>– Webshop info-képek                                                                                                    | Keresés beállítások                                                                                                    | ⊠ keresés belső megjegyzésben 💽                                                                                                    |
| levetelezes, beszallítók<br>iizonylatfejlécek<br>Ségadatok, telephelyek<br>-mail beállítások<br>gyéb<br>elhasználók, dolgozók<br>tatás                                                                                                    | <ul> <li>keresés vonakouban, gyűjtövönakouban</li> <li>keresés megnevezésben</li> <li>keresés megnevezés 2-ben</li> <li>keresés termék csoportjában (szülőcsoportig)</li> <li>keresés csoportszintű megnevezésében</li> </ul> | <ul> <li>keresés sorozat-számokban</li> <li>keresés termékjellemzőkben</li> <li>keresés idegen-termékkódban</li> <li>keresés `hasonló termékek` termékkódjaibar</li> </ul> |
| utalékkezelés<br>jépkezelés<br>iommunikáció<br>iöltségpartnerek, költségek<br>iönyvelés<br>iörnyezeti beállítások<br>ekérdezések<br>eltár<br>legrendelés, árajánlat<br>lunkalap, eszközök<br>lűködés<br>lyelvkezelés<br>lyomtatás<br>DA - Mobil kommunikáció<br>ériztár és bankszámla<br>taktár, készletkezelés | Egyéb beállítások<br>③ ☑ szövegrészletek kiemelése kereséskor (highlight)<br>☐ egyedi színek kiemeléskor<br>Betűszín:<br>Háttérszín:                                                                                          | ) 🖍                                                                                                    |
| orszámok                                                                                                    |                                                                                                    | MENTÉ                                                                                                    |
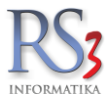

# 44.2.5 Webshop info-képek

| RS3 - [Beállítások]               |   |                |                 |            |        |                           |           | × |
|-----------------------------------|---|----------------|-----------------|------------|--------|---------------------------|-----------|---|
| ÁFA-kulcsok                       | ^ |                |                 |            |        |                           |           |   |
| 🗸 Árucikk                         | ł | Árucikk info-  | képek webshopra |            |        |                           |           |   |
| Árképzés, kerekítés               |   |                |                 |            |        |                           |           |   |
| - Ársávok                         | ł | Kiterjesztés F | ájlnév          |            | Leírás |                           |           |   |
| – Időszaki akció, jövőbeli árazás |   |                |                 |            |        |                           |           |   |
| Keresés, készlet-oszlopok         |   |                |                 |            |        |                           |           |   |
| Webshop info-képek                |   |                |                 |            |        |                           |           |   |
| - Bevételezés                     |   |                |                 |            |        |                           |           |   |
| - Bizonylat-fejlécek              |   |                |                 |            |        |                           |           |   |
| - Cégadatok, telephelyek          |   |                |                 |            |        |                           |           |   |
| E-mail beállítások                |   |                |                 |            |        |                           |           |   |
| > Egyéb                           |   |                |                 |            |        |                           |           |   |
| - Felhasználók, dolgozók          |   |                |                 |            |        |                           |           |   |
| Iktatás                           |   |                |                 |            |        |                           |           |   |
| Jutalék-kezelés                   |   |                |                 |            |        |                           |           |   |
| > Képkezelés                      |   |                |                 |            |        |                           |           | + |
| Kommunikáció                      |   |                |                 |            |        |                           |           | - |
| Költségek                         |   |                |                 |            |        |                           |           | + |
| Könyvelés                         |   |                |                 |            |        |                           |           |   |
| > Környezeti beállítások          |   |                |                 |            |        |                           |           |   |
| - Lekérdezések                    |   |                |                 |            |        |                           |           |   |
| Leltár                            |   |                |                 |            |        |                           |           |   |
| Megrendelés, árajánlat            |   |                |                 |            |        |                           |           |   |
| Munkalap, eszközkiadás            |   |                |                 |            |        |                           |           |   |
| Működés                           |   |                |                 |            |        |                           |           |   |
| Nyelvkezelés                      |   |                |                 |            |        |                           |           |   |
| > Nyomtatás                       |   |                |                 |            |        |                           |           |   |
| PDA - Mobil kommunikáció          |   |                |                 |            |        |                           |           |   |
| - Pénztár és bankszámla           |   |                |                 |            |        |                           |           |   |
| - Raktár, készletkezelés          |   |                |                 |            |        |                           | >         |   |
| - Sorszámok                       |   |                |                 |            |        |                           | -         |   |
| > Számlázás                       | × | Hozzáad (Ins   | ) Módosít (F4)  | Töröl (F8) |        | Mentés másként (CTRL + S) | Megnyitás |   |
| < >                               |   |                |                 |            |        |                           |           |   |
|                                   |   |                |                 |            |        |                           |           |   |
|                                   |   |                |                 |            |        |                           |           | - |

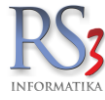

#### 44.3 Bevételezés

#### Alapvető beállítások

A menüben a következő beállítási lehetőségeket tudjuk végrehajtani.

- Import bevételezés engedélyezése,
- százalékos kedvezményadás tételenként,
- bevételezéskor bruttó érték használata alapértelmezettként,
- termékdíj figyelmen kívül hagyása,
- automatikus beszerzési ár frissítés bekapcsolása,
- devizás bevételezésnél automatikus beszerzési ár frissítés bekapcsolása,
- átutalás esetén ne figyelmeztessen a beszállító hiányzó bankszámlaszámára,
- nem számlázható termékek között ne keressen,
- lezárt leltár megelőző bevételezések készletmódosítása engedélyezett,
- árak változásának figyelése,
- árvédelemmel ellátott termék haszonkulcs figyelése.

| -A-KUICSOK                                                                                                    | Povátolozás boállítá                                                                                                    | cok                                                                                                    |                     |                                    |
|----------------------------------------------------------------------------------------------------|----------------------------------------------------------------------------------------------------|----------------------------------------------------------------------------------------------------|---------------------|------------------------------------|
|                                                                                                    | Develeiezes Deallica:                                                                                                    | SOK                                                                                                    |                     |                                    |
| ucikk<br>evételezés, beszállítók<br>zonylatfejlécek<br>égadatok, telephelyek<br>mail beállítások<br>gyéb<br>elhasználók, dolgozók<br>tatás<br>talékkezelés<br>ópkezelés<br>ommunikáció<br>öltségpartnerek, költségek<br>önnyelés<br>örnyezeti beállítások<br>skérdezések<br>eltár<br>egrendelés, árajánlat<br>unkalap, eszközkiadás<br>űködés<br>yelvkezelés<br>yomtatás<br>DA - Mobil kommunikáció<br>énztár és bankszámla<br>aktár, készletkezelés<br>orszámok<br>zámlázás<br>armékdíj beállítások<br>svő | Bevételezés beállítás<br>Alapvető beállítások<br>Alapvető beállítások<br>Százalék<br>határ<br>bevételez<br>Composite a százalék<br>bevételez<br>Composite a százalék<br>bevételez<br>Composite a százalék<br>bevételez<br>Composite a száza<br>Composite a száza<br>C | Sok<br>XML Bizonylatimportálás<br>vételezés engedélyezése<br>os kedvezményadás tételenk<br>érték fölött kerekítés:<br>téskor bruttó értékek használ<br>figyelmen kivűl hagyása bev<br>tésnél automatikus beszerzés<br>vételezésnél beszerzési ár<br>ás bevételezésnél alap besze<br>setén ne figyelmeztessen a<br>mlázható termékek között ne<br>ár megelőző bevételezések k<br>uzásának figyelése<br>nmel ellátott termékek haszo | További beállítások | Kijelölt ár automatikus frissítése |
| evő, szállító, cikkcsoportok<br>ebshop                                                                                                    | tűrés (%                                                                                                    | 6): O                                                                                                    |                     | MENTÉS                             |
|                                                                                                    |                                                                                                    |                                                                                                    |                     | MENTES                             |

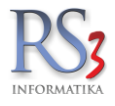

| > Árucikk                                                                                                    | Bevételezés beállítások |                                                                                                    |                                                                                                    |                        |                                                                                                    |        |   |
|----------------------------------------------------------------------------------------------------|-------------------------|----------------------------------------------------------------------------------------------------|----------------------------------------------------------------------------------------------------|------------------------|----------------------------------------------------------------------------------------------------|--------|---|
| Bevételezés, beszállítók<br>Bizonylatfejlécek<br>Cégadatok, telephelyek                                                                                                    | Alapvető t              | peállítások                                                                                                    | XML Bizonylatimportálás                                                                                                    | További beállítások    |                                                                                                    |        |   |
| - E-mail beállítások<br>> Egyéb                                                                                                    | Árinfo                  | ormáció be                                                                                                    | etőltése, frissítése (bel                                                                                                    | ső fizetési mód esetéi | ו)                                                                                                    |        |   |
| <ul> <li>Felhasználók, dolgozók</li> <li>Iktaás</li> <li>Jutalékkezelés</li> <li>Képkezelés</li> <li>Kommunikáció</li> <li>Költségpartnerek, költségek</li> <li>Könyvelés</li> <li>Könyveléti beállítások</li> <li>Letkérdezések</li> <li>Lettár</li> <li>Megrendelés, árajánlat</li> <li>Mukalap, eszközkiadás</li> <li>Működés</li> <li>Nyelvkezelés</li> <li>Nyomtatás</li> <li>PDA- Mobil kommunikáció</li> <li>Pénztár és bankszámla</li> <li>Raktár, készletkezelés</li> <li>Sorszámok</li> <li>Számlázás</li> <li>Termékdíj beállítások</li> <li>Vevő, szállító, cikkcsoportok</li> <li>Webshop</li> </ul> |                         | Beszerzé<br>Besz.ár 2<br>Besz.ár 2<br>Kisker ár<br>Nagyker<br>Ársáv 3 fi<br>Ársáv 4 fi<br>Ársáv 6 fi<br>Ársáv 6 fi<br>Ársáv 6 fi<br>Ársáv 8 fi<br><b>Napérteln</b> | isi ár 1 frissítése<br>2 frissítése<br>2 frissítése<br>ár frissítése<br>issítése<br>issítése<br>issítése<br>issítése<br>issítése<br>issítése<br>issítése<br>issítése<br>mezett könyvtár:<br>importálása (amennyiben<br>dra is keressen a tételek | nincs még kép a termék | <ul> <li>árból.</li> <li>árból.</li> <li>árból.</li> <li>árból.</li> <li>árból.</li> <li>árból.</li> <li>árból.</li> <li>árból.</li> <li>árból.</li> <li>árból.</li> <li>árból.</li> <li>árból.</li> <li>árból.</li> <li>árból.</li> </ul> | Tallóz | 3 |

## További beállítások

• Új beszállító alapértelmezett fizetésmódja

#### 1. fül:

- Bevételezés engedélyezett eszközraktárra
- Devizás bevételezésnél devizás árak használata (nem a forintos árat hozza az árfolyammal átszámolva, hanem a termékhez rögzített devizás beszerzési árat /ha van/).
- Készletkartonon a bevételezésnél jelenjen meg a felhasználónév a teljes név mellett
- Bevételezéskor X % hasznonkulcs alatti művelet (nincs művelet, figyelmeztet, árucikk adatlap megnyitása)
- Bevételezés költségráosztás legyen hatással a beszerzési árra (kikapcsolt állapotban külön oszlopban tárolja).
- tételhez tartozó megjegyzés felugró paner használata bevételezésnél
- bizományos lejelentés telephelyszinten figyelje az eladott mennyiségeket

| m ÁFA-kulcsok<br>> Árucikk<br>Revételezés beszállítók                                                                                                    | Bevételezés beállítások                                           |
|----------------------------------------------------------------------------------------------------|-------------------------------------------------------------------|
| - Bizonylatfejlécek                                                                                                    | Alapvető beállítások X/ML Bizonylatimportálás További beállítások |
| Cegadatok, telephelyek<br>E-mail beállítások<br>Egyéb                                                                                                    | Új beszállító                                                     |
| – Felhasználók, dolgozók<br>– Iktatás<br>– Iutalókkozolós                                                                                                    | Alap fizetésmód: átutalás 🗸 Főkönyvi szám: 4541                   |
| - Képkezelés<br>- Kommunikáció                                                                                                    | Átutalás határideje: 8 📄 nap                                      |
| - Költségpartnerek, költségek<br>- Könwelés                                                                                                    | További beállítások                                               |
| Könyelés<br>> Könyelés<br>> Környezeti beállítások<br>Letkár<br>Hefrdezések<br>Hetrdezések<br>Megrendelés, árajánlat<br>Munkalap, eszközök<br>- Működés<br>Nyelvkezelés<br>> Nyomtatás<br>- PDA, Tablet<br>Pénzlár és bankszámta<br>- Rattár, készletkezelés<br>- Sorszámok<br>> Számlázás<br>- Termékdíj beállítások | 1.       2.       3.                                              |
| · Vevő<br>· Vevő, szállító, cikkcsoportok<br>· Webshop                                                                                                    | MENTÉS                                                            |

4

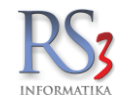

#### 2.fül:

- jövedéki terméket csak endedélyszámos beszállítótól lehet bevételezni
- tétel-letételkor figyelmeztetés ha már szerepel a termék a gyűjtőben azonos áron
- bevét módosításkor tegyen fel kérdést a 'Beszerzési árak frissítése" kikapcsolásáról
- beszállítói sarzs postfix használata sarzsos termékek esetén sarzs képzésekor
- készletre kerülés dátum szinkronizálása teljesítés dátummal bevételezéskor
- bizonylat-összevonás engedélyezett
- kimenő megrendelés teljesítés dátum frissítése bevételezés alapján

| AFA-kulcsok<br>Árucikk<br>Revételezés beczállíták                                                                                                    | Bevételezés beállítások                                                                                |
|----------------------------------------------------------------------------------------------------|----------------------------------------------------------------------------------------------------|
| – Bizonylaffejlécek<br>– Cégadatok, telephelyek                                                                                                    | Alapvető beállítások XIML Bizonylatimportálás További beállítások                                      |
| - E-mail beállítások<br>Egyéb                                                                                                    | Új beszállító                                                                                          |
| Felhasználók, dolgozók     Iktatás     Jutalékkezelés     Képkezelés     Könmunikáció     Költségpartnerek, költségek     Könnyezeti beállítások     Lekérdezések     Leltár     Megrendelés, árajánlat     Munkalap, eszközök     Miködés | Alap fizetésmód: átutalás v Főkönyvi szám: 4541<br>Átutalás határideje: 8 : nap<br>További beállítások |
|                                                                                                    | 1.       2.       3.                                                                                   |
| Nyomtatás<br>PDA Tablet                                                                                                    | beszállítói sarzs postfix használata sarzsos termékek esetén sarzs képzésekor                          |
| PDA, Tablet<br>Pénztár és bankszámla<br>Raktár, készletkezelés<br>Sorszámok                                                                                                    |                                                                                                    |
| Számlázás<br>Termékdíj beállítások<br>Vevő<br>Vevő, szállító, cikkcsoportok<br>Webshop                                                                                                    |                                                                                                    |

### 3.fül:

- megrendelés importáláskor azonos termékkódú tételek összevonása
- fájlból importálás esetén azonos termékek automatikus összevonása
- fájlból importálás esetén sorozatszámok ellenőrzőlistába kerüljenek

| ÁFA-kulcsok<br>> Árucikk<br>Bovéklazás beszéllíték                                                                                                    | Bevételezés beállítások                                                                                                    |  |  |  |  |  |
|----------------------------------------------------------------------------------------------------|----------------------------------------------------------------------------------------------------|--|--|--|--|--|
| Beveletezes, beszanitok<br>Bizonylatfejlécek<br>Cégadatok, telephelyek                                                                                                    | Alapvető beállítások XML Bizonylatimportálás További beállítások                                                                                                    |  |  |  |  |  |
| – E-mail beállítások<br>» Egyéb                                                                                                    | Új beszállító                                                                                                    |  |  |  |  |  |
| – Felhasználók, dolgozók<br>– Iktatás<br>– Jutalékkezelés<br>> Képkezelés<br>– Kommunikáció<br>– Költsénpatnerek költsének                                                                                                    | Alap fizetésmód: átutalás v Főkönyvi szám: 4541 ()<br>Átutalás határideje: 8 : nap                                                                                                    |  |  |  |  |  |
| <ul> <li>Könyvelés</li> <li>Környezeti beállítások</li> </ul>                                                                                                    | 1. 2. 3.                                                                                                    |  |  |  |  |  |
| <ul> <li>&gt; Környezeti beállítások</li> <li>- Lekérdezések</li> <li>- Lettár</li> <li>- Megrendelés, árajánlat</li> <li>- Munkalap, eszközök</li> <li>- Működés</li> <li>- Nyelvkezelés</li> <li>&gt;&gt; Nyomtatás</li> <li>- POA, Tablet</li> <li>- Pénztár és bankszámla</li> <li>- Raktár, készletkezelés</li> <li>- Sorszámok</li> <li>&gt;&gt; Számlázás</li> <li>- Termékdíj beállítások</li> <li>&gt; Vevő</li> </ul> | <ul> <li>megrendelés importáláskor azonos termékkódú tételek összevonása</li> <li>[fájlból importálás esetén azonos termékek automatikus összevonása</li> <li>[fájlból importálás esetén sorozatszámok ellenőrzőlistába kerüljenek</li> </ul> |  |  |  |  |  |
| – Vevő, szállító, cikkcsoportok<br>> . Webshop                                                                                                    | MENTÉS                                                                                                    |  |  |  |  |  |

4

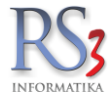

# 44.4 Bizonylat-fejlécek

A bizonylatok fejlécén megjelenő adatokat tudjuk a menüben beállítani, módosítani. Az elkészült fejlécet hozzá tudjuk vevőkhöz rendelni. Bővebben a *Bizonylat-fejlécek beállítása kimenő bizonylatokon* résznél.

|                          | KS3                            | - [Beallitasok                          |           |             |               |            |          | ×     |
|--------------------------|--------------------------------|-----------------------------------------|-----------|-------------|---------------|------------|----------|-------|
| ÁFA-kulcsok              |                                |                                         |           |             |               |            |          |       |
| ⊳ Árucikk B              | izonylat-fejlécek              |                                         |           |             |               |            |          |       |
| Bevételezés              |                                |                                         |           |             |               |            |          |       |
| Bizonylat-fejlécek       | Fejlécek                       | Beállítások                             |           |             |               |            |          |       |
| Cégadatok, telephelyek   | -                              |                                         |           |             |               |            |          |       |
| E-mail beállítások       | Sablon megnevezés              | Sz                                      | zámla/Sz. | Proforma    | Áraiánlat     | Megrend    | Favéb    | ^     |
| ⊳.Egyéb                  | Budapost Bank HUE              | l i i i i i i i i i i i i i i i i i i i |           | [B Ex D]    | [B Ex D]      | [B Im]     |          |       |
| Felhasználók, dolgozók   | Dudapest Dalik HOP             |                                         | , EX, B]  | [DICKID]    | [0,0,0]       | [D,IIII]   | ×        |       |
| Iktatás                  |                                |                                         |           |             |               |            |          |       |
| Jutalék-kezelés          |                                |                                         |           |             |               |            |          |       |
| Képkezelés               |                                |                                         |           |             |               |            |          |       |
| Kommunikáció             |                                |                                         |           |             |               |            |          |       |
| Költségek                |                                |                                         |           |             |               |            |          |       |
| Könyvelés                |                                |                                         |           |             |               |            |          | ~ I I |
| ⊳ Környezeti beállítások |                                |                                         |           |             |               |            |          |       |
| Lekérdezések             | Új (Ins) Módosít (F4)          | Töröl (F8)                              | 🖶 Nyor    | ntatási kép | Másolás t     | elephelyre |          | (i)   |
| Leltár                   |                                |                                         |           |             |               |            |          |       |
| Megrendelés, árajánlat   | Sablon szövege Sablon ho       | zzárendelése bizo                       | onylathoz | Hozzáren    | delés vevőkhö | z          |          |       |
| Munkalap, eszközkiadás   |                                |                                         |           |             |               |            |          |       |
| Működés                  | RS3 Informatika Kft.           |                                         |           |             |               |            |          |       |
| Nyelvkezelés             | 4028 Debrecen, Apafi u. 42-44. |                                         |           |             |               |            |          |       |
| ⊳ Nyomtatás              | Telefon: +36 52 784 985        |                                         |           |             |               |            |          |       |
| PDA - Mobil kommunikáció | E-mail: into@rs3.hu            |                                         |           |             |               |            |          |       |
| Pénztár és bankszámla    | Adószám: 25299441-2-09         |                                         |           |             |               |            |          |       |
| Raktár, készletkezelés   | Cégiegyzékszám: 09-09-027015   |                                         |           |             |               |            |          |       |
| Sorszamok                | Budapest Bank: 10103434-631758 | 00-01004001                             |           |             |               |            |          |       |
| ▷ Szamlazas              |                                |                                         |           |             |               |            |          |       |
| - Iermekdij-beallitasok  |                                |                                         |           |             |               |            |          |       |
| Uj vevo, vevotipusok     |                                |                                         |           |             |               |            |          |       |
| Webshare                 |                                |                                         |           |             |               |            | Szerkesz | t     |
| ⊳ webshop                |                                |                                         |           |             |               |            |          |       |
|                          |                                |                                         |           |             |               |            |          |       |
|                          |                                |                                         |           |             |               |            |          |       |
|                          |                                |                                         |           |             |               |            |          | 4     |
|                          |                                |                                         |           |             |               |            |          | -     |
|                          |                                |                                         |           |             |               |            |          |       |

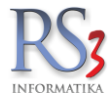

# 44.5 Cégadatok, telephelyek

## 44.5.1 Általános adatok

Cégünk adatait az alábbi ablakban tölthetjük ki. Mivel számlák, szállítóleveleken és egyéb bizonylatokon grafikus fejléc szerepel, szükségessége inkább formai jellegű. Azon cégek, akik szigorú számadású termékek forgalmazásával foglalkoznak, azoknak viszont az NAV lejelentéshez az adatok kitöltése elengedhetetlen, mivel a cégadatokat a program innen veszi.

A GLN szám (Global Location Number – Globális Szervezetazonosító Szám vagy Globális Helyazonosító Szám) egy olyan, a GS1 tagszervezetek által kiadott, szabványos felépítésű azonosítószám, amely:

- jogalanyok (gazdálkodó szervezetek, egyéni vállalkozások, természetes személyek stb.), valamint
- fizikai, funkcionális vagy földrajzi helyek (telephely, épület, raktár, közigazgatási egységek stb.) azonosítására alkalmas, és nemzetközi szinten egyértelmű azonosítást tesz lehetővé.

|                                                            |                    | RS3 - [Beállítások]                     |
|------------------------------------------------------------|--------------------|-----------------------------------------|
| ÁFA-kulcsok<br>⊳. Árucikk                                  | Cégadatok, telephe | lyek                                    |
| - Bizonylat-fejlécek<br>- Cégadatok, telephelyek           | Általános adatok   | Jövedéki adatok Telephelyek             |
| - E-mail beállítások<br>⊳ Egyéb<br>- Felbasználók dolgozók | Cégnév:            | RS3 Informatika Kft.                    |
| Iktatás                                                    | Adószám:           | 25299441209 GLN:                        |
| Jutaiek-kezeles<br>⊳ · Képkezelés                          | lrsz:              | 4028 Város: Debrecen Utca: Apafi utca   |
| Kommunikáció<br>Költségek                                  | Házszám:           | 42-44. Emelet/ajtó:                     |
| Könyvelés<br>⊳ - Környezeti beállítások                    | Teljes cím:        | 4028. Debrecen, Apafi utca 42-44 Áttölt |
| Lekérdezések<br>Leltár                                     | Bank neve:         | Weblap: http://www.rs3.hu 🚯             |
| Megrendelés, árajánlat<br>Munkalan, eszközkiadás           | Bankszámla sz.:    |                                         |
|                                                            | Ugyintezo nev:     | Szendrey Gabor                          |
| Nyomtatás                                                  | Ügyintező e-mail:  |                                         |
| - PDA- Mobil kommunikació                                  | ogyintezo e-mail.  | (ff) MENTÉS                             |
| Raktar, keszletkezeles<br>Sorszámok                        |                    |                                         |
| ⊳ · Számlázás<br>… Termékdíj-beállítások                   |                    |                                         |
| … Uj vevő, vevőtípusok<br>… Vevő, szállító, cikkcsoportok  |                    |                                         |
| ⊳·Webshop                                                  |                    |                                         |
|                                                            |                    |                                         |
|                                                            |                    | <b>+</b>                                |

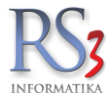

## 44.5.2 Jövedéki adatok

Jövedéki besorolású termékek forgalmazásával foglalkozó partnereinknek érdemes kitölteni az adatokat, mivel az itt található információk kerülnek át a jövedéki lejelentéshez szükséges ANYK programba.

|                                                  |                    | RS3 - [Beállít               | ások]             |       |        | ×   |
|--------------------------------------------------|--------------------|------------------------------|-------------------|-------|--------|-----|
| ÁFA-kulcsok                                      |                    |                              |                   |       |        |     |
| ⊳Árucikk                                         | Cégadatok, teleph  | elyek                        |                   |       |        |     |
| Bevételezés                                      | ſ                  |                              |                   |       |        |     |
| Bizonylat-fejlécek                               | Általános adatok   | Jövedéki adatok              | Telephelyek       |       |        |     |
| Cégadatok, telephelyek                           |                    |                              |                   |       |        | ٦ I |
| E-mail beállítások                               |                    | 1412                         |                   |       |        |     |
| ⊳ Egyéb                                          | Adoraktari / joved | ieki eng. szam:              | HUIIIIIII         |       |        |     |
| - Felhasznalok, dolgozok                         | Engedély-szám      | kiadás dátuma:               | -                 | · 🖬 💥 |        |     |
| Iktatas                                          | VPID:              |                              | HU222222222       |       |        |     |
|                                                  | Beielentő azonos   | sító (ÁNYK-hoz) <sup>.</sup> | 3333333333        |       |        |     |
| ⊳ Kepkezeles                                     | Bejelente azonot   | , (o (, ((() (02)).          |                   |       |        |     |
| - Költségek                                      |                    | adálvas karaskadő            |                   |       |        |     |
| Könwelés                                         |                    |                              | <b>EVA</b> 1 / /  |       |        |     |
| környezeti beállítások                           | szabadfor          | galom                        | EKO okmany szama: |       |        |     |
| Lekérdezések                                     | adófelfügg         | esztéses forgalom            | TKO okmány száma: |       |        |     |
| Leltár                                           |                    |                              |                   |       |        |     |
| Megrendelés, árajánlat                           |                    |                              |                   |       |        |     |
| Munkalap, eszközkiadás                           | Raktárközi átadá   | s jövedéki vevője:           |                   |       | 🗐 💥 🗔  |     |
| Működés                                          |                    |                              | -                 |       |        |     |
| Nyelvkezelés                                     |                    |                              |                   |       |        |     |
| ⊳ Nyomtatas                                      |                    |                              |                   |       |        |     |
| - PDA- Mobil Kommunikacio                        |                    |                              |                   |       |        |     |
| - Penziar es bankszanna<br>Paktár készletkezelés |                    |                              |                   |       | MENTÉS |     |
|                                                  |                    |                              |                   |       |        |     |
| ⊳ Számlázás                                      |                    |                              |                   |       |        |     |
|                                                  |                    |                              |                   |       |        |     |
| … Új vevő, vevőtípusok                           |                    |                              |                   |       |        |     |
| - Vevő, szállító, cikkcsoportok                  |                    |                              |                   |       |        |     |
| ⊳ Webshop                                        |                    |                              |                   |       |        |     |
|                                                  |                    |                              |                   |       |        |     |
|                                                  |                    |                              |                   |       |        |     |
|                                                  |                    |                              |                   |       |        |     |
|                                                  |                    |                              |                   |       |        |     |
|                                                  |                    |                              |                   |       |        |     |

#### 44.5.3 Telephelyek

Azon partnereink, akik több telephellyel rendelkeznek, itt tudnak új telephelyet felvinni, módosítani (megfelelő jogosultság mellett).

|                                                                                                    | RS3 - [Beállítá                            | sok]                                    | ×                    |
|----------------------------------------------------------------------------------------------------|--------------------------------------------|-----------------------------------------|----------------------|
| ÁFA-kulcsok<br>⊳. Árucikk<br>— Bevételezés                                                                                                    | Cégadatok, telephelyek                     |                                         |                      |
| Bizonylat-fejlécek<br><mark>Cégadatok, telephelyek</mark><br>E-mail beállítások                                                                                                    | Általános adatok Jövedéki adatok           | Telephelyek                             |                      |
| E-mail beallitasok     Egyéb     Egyéb     Felhasználók, dolgozók     Iktatás     Jutalék-kezelés     Képkezelés     Kommunikáció     Költségek     Könyezeti beállítások     Lekérdezések     Leltár     Megrendelés, árajánlat     Munkalap, eszközkiadás     Működés     Nyelvkezelés     Nyomtatás     PDA- Mobil kommunikáció     Pénztár és bankszámla     Raktár, készletkezelés     Sorszámok     Számlázás     Termékdíj-beállítások | Megnevezés KÖZPONT  ( Új (Ins) Módosł (F4) | Cím<br>4028. Debrecen, Apafi utca 42-44 | Központ Használatban |
|                                                                                                    |                                            |                                         | •                    |

**Beállítható:** telephely neve, elérhetősége, ügyintéző neve, elérhetősége, bevételezés és számlázás módja (egy szakaszos, több szakaszos), központi telephely, használatban.

|                                 | ×                                               |
|---------------------------------|-------------------------------------------------|
| Telephely módosítása            |                                                 |
| Megnevezés:                     | KÖZPONT                                         |
| Ország:                         |                                                 |
| lr. szám / Település:           |                                                 |
| Közter. / közt. jellege / hsz.: |                                                 |
| Teljes cím: Áttölt              | 4028. Debrecen, Apafi utca 42-44                |
| Ügyintéző név:                  | Gipsz Béla                                      |
| Ügyintéző telefonszám:          | +36301234567                                    |
| Ügyintéző email cím:            |                                                 |
| Bevételezés módja:              | egyszakaszos, azonnali készletre kerülés 🛛 🗸    |
| Számlázás módja:                | egyszakaszos, azonnali lekerülés készletről 🗸 🗸 |
| Központi telephely: 🕚           | V                                               |
| Használatban:                   | V                                               |
| Telephelyhez rendelt vevő: 🜖    | I × _                                           |
| Replikáció: 🚯                   | Repl. felh. név:                                |
|                                 | Repl. felh. jelszó:                             |
|                                 | VISSZA MENTÉS (F12)                             |

## 44.6 E-mail beállítások

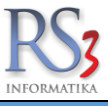

Ahhoz, hogy a programban az email küldése megvalósuljon, az alábbi ablak adatait töltsük ki az internet szolgáltatótól kapott szerződés alapján. A beállítások után lehetőségünk lesz az egyenlegközlő leveleket ügyfeleink felé E-mail-ben is eljuttatni.

|                                                                                                    |                                                  | RS3 - [Beállításol                                           | (]                                                               |           |                         | ×     |
|----------------------------------------------------------------------------------------------------|--------------------------------------------------|--------------------------------------------------------------|------------------------------------------------------------------|-----------|-------------------------|-------|
| ÁFA-kulcsok<br>⊳. Árucikk                                                                                                    | Email-küldés beállításo                          | k                                                            |                                                                  |           |                         |       |
| Bevételezés<br>Bizonylat-fejlécek<br>Cégadatok, telephelyek                                                                                                    | Név:                                             |                                                              |                                                                  | így fog r | negjelenni a neve       | Ň     |
| E-mail beállítások                                                                                                    | E-mail cím:                                      | comels@comels.h                                              | u                                                                | erre vála | aszolhatnak a címzettek |       |
| ⊳. Egyed<br>Felhasználók, dolgozók                                                                                                    | SMTP kiszolgáló címe:                            | mail.szolgaltatom.                                           | hu                                                               |           |                         |       |
| Iktatás<br>Jutalék-kezelés                                                                                                    | SMTP kiszolgáló port:                            | -                                                            |                                                                  |           |                         |       |
| ⊳ Képkezelés<br>– Kommunikáció                                                                                                    |                                                  | SMTP hitelesíté                                              | is szükséges                                                     |           |                         |       |
| Költségek                                                                                                    |                                                  | Felhasználónév:                                              | comels@comels.hu                                                 |           |                         | -     |
| Konyveles<br>⊳ Környezeti beállítások<br>Lekérdezések                                                                                                    |                                                  | Jelszó:                                                      | •••••                                                            |           | â                       |       |
| <ul> <li>Leltár</li> <li>Megrendelés, árajánlat</li> <li>Munkalap, eszközkiadás</li> <li>Működés</li> <li>Nyelvkezelés</li> <li>Nyomtatás</li> </ul>                         |                                                  | SSL kapcsolód                                                | ás (titkosított)<br>ges fájlok letöltése                         |           |                         | Ĩ     |
| <ul> <li>Pénztár és bankszámla</li> <li>Raitár, készletkezelés</li> <li>Sorszámok</li> <li>Számlázás</li> <li>Termékdíj-beállítások</li> <li>Új vevő, vevőtípusok</li> </ul> | Email fejléc-kép URL: 0<br>Email lábléc-kép URL: | http://www.cegne<br>http://www.cegne<br>Fej- és lábléc minta | v.hu/fejlecek/fejlec1.jpg<br>v.hu/images/lablec.jpg<br>betöltése | 1         | Megtekint<br>Megtekint  | ۲     |
| ⊳ Webshop                                                                                                    |                                                  |                                                              |                                                                  |           | Teszt-email küldése Mi  | ENTÉS |
|                                                                                                    |                                                  |                                                              |                                                                  |           |                         | +     |

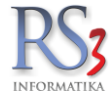

# 44.7 Egyéb beállítások

#### 44.7.1 Adatbázis műveletek

Különböző termékekkel (ÁFA, KN-kód, kép) kapcsolatos beállítási lehetőségek, végösszeg kedvezmény nyomtatása, extra vevőfogalom nullázása, számlahátralékok ellenőrzése a végösszeghez képest, eltérések korrigálása.

| ÁFA-kulcsok                 | $\land$ |                     |                        |                                                    |        |
|-----------------------------|---------|---------------------|------------------------|----------------------------------------------------|--------|
| > Árucikk                   |         | Adatbázis-művelet   | tek                    |                                                    |        |
| Bevételezés, beszállítók    |         |                     |                        |                                                    |        |
| Bizonylatfejlécek           |         | 1.                  | 2.                     |                                                    |        |
| — Cégadatok, telephelyek    |         |                     |                        |                                                    |        |
| E-mail beállítások          |         | Ü                   |                        | - Wide all the Window and the Mindow and the state | MENET  |
| ✓ Egyéb                     |         | Ures KIN-Kodu ar    | исіккек кіл-коа те     | zojenek kitoitese csoport kiv-kod adata alapjan    | MEHEI  |
| Adatbázisműveletek          |         | Ameri Amerikanı     |                        |                                                    |        |
| Auto-számla                 |         | Azon arucikkekn     | ек, тегуекпек тоз      | t V az AFA-tartalmuk, netto aranak novelese        | ,      |
| Csomagküldés                |         | hogy egyezzen a     | a bruttó ár, az eredei | ti 🔍 🔄 % -os ÁFA-tartalommal.                      |        |
| EKAER beállítások           |         |                     |                        |                                                    |        |
| Eseménynapló                |         | (Ha árképzés v      | an beállítva, az árké  | pző motor 🛛 🗹 csak az árvédelemmel ellátottakat    | MEHET  |
| Gépkölcsönzés               |         | újraárazza az á     | rvédelem nélküli ter   | mékeket)                                           |        |
| Gyártás                     |         |                     |                        |                                                    |        |
| Kassza                      |         | Kimenő bizonyla     | tok aktualizálása      | $\checkmark$                                       | MEHET  |
| NAV Online számla           |         |                     |                        |                                                    |        |
| Pénznemek, árfolyamok       |         | Türelmi idő átállít | tása azon vevőknél,    | akiknél 0 🗘 nap van megadva 15 🗘 napra.            | MEHET  |
| Statisztika                 |         |                     |                        |                                                    |        |
| – Felhasználók, dolgozók    |         | Végösszeg-kedy      | ezmény információ      | nyomtatásának bekancsolása minden vevőre           | MEHET  |
| Iktatás                     |         | vegosszeg keuv      | czmeny mornacio        | ryonicatabanak bekapesolasa minden vevore          |        |
| Jutalékkezelés              |         | Ester and formale   |                        |                                                    | MEULET |
| > Képkezelés                |         | Extra vevolorgalo   | m mezo nullazasa i     | ninden vevonei                                     | MERCI  |
| Kommunikáció                |         |                     |                        |                                                    |        |
| Költségpartnerek, költségek |         | Számlahátraléko     | k ellenőrzése a vég    | összeghez képest, eltérések korrigálása            | MEHET  |
| Könyvelés                   |         |                     |                        |                                                    |        |
| > Környezeti beállítások    |         | Termékek elsődl     | eges-kép korrekciój    | a (létezik kép a termékhez, de nincs elsődleges)   | MEHET  |
| Lekérdezések                |         |                     |                        |                                                    |        |
| Leltár                      |         | Raktárközi bizon    | vlatok mennviségi e    | ellenőrzése (féllábas tételek)                     | MEHET  |
| Megrendelés, árajánlat      |         |                     | ,,                     | · · · · · · · · · · · · · · · · · · ·              |        |
| Munkalap, eszközök          |         | Webshon adatok      | küldása összes ki      | sker vevõnek                                       | MEHET  |
| Müködés                     |         | webshop adator      | Numese 035265 NI       | Sher Yevenen                                       | merier |
| Nyelvkezelés                |         |                     |                        |                                                    |        |
| > Nvomtatás                 | × [     |                     |                        |                                                    |        |

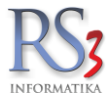

## 44.7.2 Auto-számla

Az opció bekapcsolásával az idegen rendszerekből érkező 'autoszamla' flag-el ellátott bejövő megrendelések automatikus átforgatásra kerülnek számlává, amennyiben a lehetőség biztosított.

| ÁFA-kulcsok                 | ^ Aut | o-számla                                                                               |              |
|-----------------------------|-------|----------------------------------------------------------------------------------------|--------------|
|                             | 7101  | 5 5287/18                                                                              |              |
| Dizepulatfailácek           |       | 🗌 auto-számla flag-gel megielölt hejövő-megrendelések automatikus átforgatása számlává |              |
| Cágodotek telepholyek       |       |                                                                                        | Û            |
| E mail baállításak          |       | PDF generálása Példányszám: 2 🖨                                                        |              |
| E-mail bealinasok           |       |                                                                                        |              |
| ✓ Egyeb                     |       | 🗹 auto-számlák érvénytelenítésekor kérdezzen rá a bejövő megrendelés visszaállítására  |              |
| Auto azémio                 |       |                                                                                        |              |
| Auto-szamia                 |       |                                                                                        | MENTES       |
| EKAED beéllítások           |       |                                                                                        |              |
| EKAER beallitasok           |       |                                                                                        |              |
| - Esemenynapio              | Ese   | ménynapló                                                                              |              |
| Gepkolcsonzes               |       |                                                                                        |              |
| Gyanas                      |       |                                                                                        |              |
| NAU Opline exémie           |       |                                                                                        |              |
| Répresente szamla           |       |                                                                                        |              |
| Otaliaatika                 |       |                                                                                        |              |
| Statisztika                 |       |                                                                                        |              |
| - Feinasznalok, dolgozok    |       |                                                                                        |              |
|                             |       |                                                                                        |              |
| Jutalekkezeles              |       |                                                                                        |              |
| > Kepkezeles                |       |                                                                                        |              |
| Kommunikacio                |       |                                                                                        |              |
| Koltsegpartnerek, koltsegek |       |                                                                                        |              |
| Konyveles                   |       |                                                                                        |              |
| > Kornyezeti beallitasok    |       |                                                                                        |              |
| Lekerdezesek                |       |                                                                                        |              |
| Leitar                      |       |                                                                                        |              |
| Megrendeles, arajaniat      |       |                                                                                        |              |
| MUNKAIAP, eszközők          |       |                                                                                        |              |
| Mukodes                     |       |                                                                                        |              |
| Nyeivkezeies                |       | Megrendelė                                                                             | sek » Számla |
| > Nvomtatas                 | ·     |                                                                                        |              |

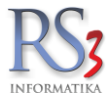

## 44.7.3 Csomagküldés

A TOF csomagküldő rendszerének belépési adatait, illetve a címkenyomtatás beállításait találjuk a menüben.

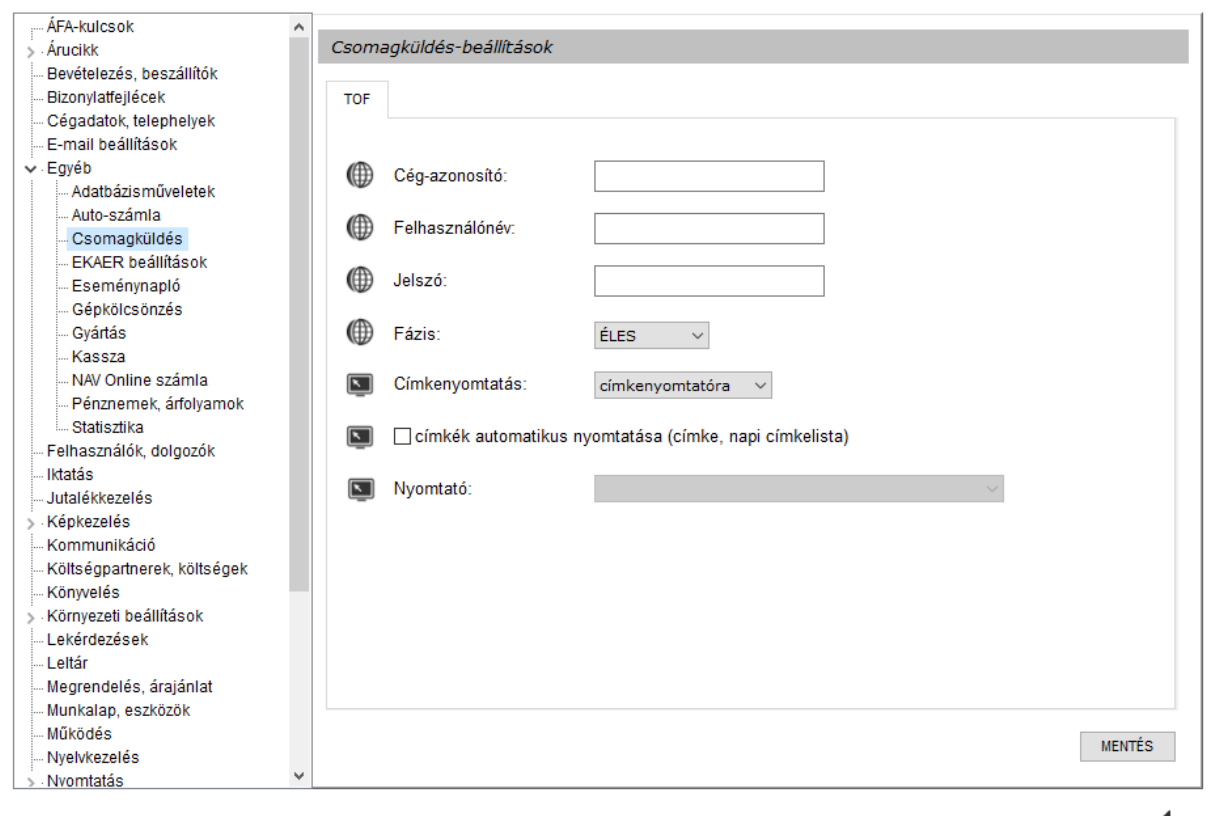

**•** 

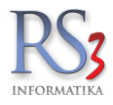

## 44.7.4 EKÁER- beállítások

A menüben tudjuk EKÁER- felhasználónevünket, jelszavunkat és az EKAER- rendszerben beállított titkos aláíró kulcsunkat beállítani.

Itt találjuk még a fázis-választót, és itt tudjuk a szükséges DLL fájlokat letölteni a kommunikációhoz (csak egyszer kell elvégezni).

| ···· ÁFA-kulcsok              | ^ |                            |              |   |        |
|-------------------------------|---|----------------------------|--------------|---|--------|
| > Árucikk                     |   | EKAER beállítások          |              |   |        |
| - Bevételezés, beszállítók    |   |                            |              |   |        |
| Bizonylatfejlécek             |   |                            |              |   |        |
| Cégadatok, telephelyek        |   | Felhasználónév:            | BaracsR      |   |        |
| E-mail beállítások            |   |                            |              |   | ]      |
| ✓ Egyéb                       |   | Jelszó:                    |              | • |        |
| Adatbázisműveletek            |   | 00.020.                    |              |   |        |
| Auto-számla                   |   | Alded Indee.               |              | - | 1      |
| Csomagküldés                  |   | Alairo-Kuics.              | •••••        | ~ |        |
| EKAER beállítások             |   |                            |              |   |        |
| Eseménynapló                  |   | Fázis:                     | TESZT V      |   |        |
| Gépkölcsönzés                 |   |                            |              |   |        |
| Gyártás                       |   |                            |              |   |        |
| Kassza                        |   |                            |              |   |        |
| NAV Online számla             |   |                            |              |   |        |
| Pénznemek, árfolyamok         |   |                            |              |   |        |
| Statisztika                   |   |                            |              |   |        |
| - Felhasználók, dolgozók      |   |                            |              |   |        |
| Iktatás                       |   |                            |              |   |        |
| Jutalékkezelés                |   |                            |              |   |        |
| > Képkezelés                  |   |                            |              |   |        |
| Kommunikáció                  |   |                            |              |   |        |
| — Költségpartnerek, költségek |   |                            |              |   |        |
| Könyvelés                     |   |                            |              |   |        |
| > Környezeti beállítások      |   |                            |              |   |        |
| Lekérdezések                  |   |                            |              |   |        |
| Leltár                        |   |                            |              |   |        |
| Megrendelés, árajánlat        |   |                            |              |   |        |
| Munkalap, eszközök            |   |                            |              |   |        |
| Működés                       |   | DLL fáilok letöltése kommu | nikációhoz   |   | MENTÉS |
| Nyelvkezelés                  |   | Dee rajiok letoitese kommu | Ind Clotto L |   |        |
| » Nvomtatás                   | ¥ |                            |              |   |        |

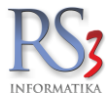

## 44.7.5 Eseménynapló

A program minden műveletet naplóz, ezzel követhetővé téve egy azonos hálózatban dolgozó(k) munkáját, tevékenységét. A naplózáskor lehetőség van akár az összes készletmozgással összefüggő történést lementeni. Van olyan adatbázis művelet melynél nem érdemes naplózni, pl. leltár során történő készletaktualizálás, ez esetben érdemes a készletváltozás globális naplózását kikapcsolni.

| ÁFA kulosok                 |              |                           |                       |           |
|-----------------------------|--------------|---------------------------|-----------------------|-----------|
| AFA-KUICSOK                 |              | Ecomóny-papló boállítácok |                       |           |
| > Arucikk                   |              | Esemeny-hapio beamlasok   |                       |           |
| Bevetelezes, beszallítok    |              |                           |                       |           |
| Bizonylatfejlécek           |              | 🗹 események naplózása     |                       |           |
| Cégadatok, telephelyek      |              |                           |                       |           |
| - E-mail beállítások        |              |                           |                       |           |
| ✓ Egyéb                     |              |                           |                       |           |
| Adatbázisműveletek          |              |                           |                       |           |
| Auto-számla                 |              |                           |                       |           |
| Csomagküldés                |              |                           |                       |           |
| EKAER beállítások           |              |                           |                       |           |
| Eseménynapló                |              |                           |                       |           |
| Gépkölcsönzés               |              |                           |                       |           |
| Gyártás                     |              |                           |                       |           |
| Kassza                      |              |                           |                       |           |
| NAV Online számla           |              |                           |                       |           |
| Pénznemek, árfolyamok       |              |                           |                       |           |
| Statisztika                 |              |                           |                       |           |
| – Felhasználók, dolgozók    |              |                           |                       |           |
| Iktatás                     |              |                           |                       |           |
| Jutalékkezelés              |              |                           |                       |           |
| Képkezelés                  |              |                           |                       |           |
| Kommunikáció                |              |                           |                       |           |
| Költségpartnerek, költségek |              |                           |                       |           |
| Könyvelés                   |              |                           |                       |           |
| Környezeti beállítások      |              |                           |                       |           |
| Lekérdezések                |              |                           |                       |           |
| Leltár                      |              |                           |                       |           |
| Megrendelés, árajánlat      |              |                           |                       | () MENTÉS |
| Munkalap, eszközök          |              |                           |                       |           |
| - Működés                   |              |                           |                       |           |
| Nyelvkezelés                |              |                           | Naplóállomány törlése | МЕНЕТ     |
| > Nvomtatás                 | $\mathbf{v}$ |                           |                       |           |
|                             |              |                           |                       |           |
|                             |              |                           |                       | <b></b>   |

# Jövedékis partnereink NE kapcsolják ki az események naplózását!

A munkatársak tevékenységei jól leírt módon szerepelnek az adatbázisban. Ki, mikor lépett be a rendszerbe, mikor lépett ki, munka közben milyen számlákat készített, mikor és milyen adatokat módosított az adatbázisban, ki és mikor, melyik gépen dolgozott, milyen adatokat nyomtatott stb. Az adatokat, a lekérdezés menüpontban tudjuk kinyerni a rendszerből, akár felhasználószinten.

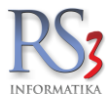

## 44.7.6 Gépkölcsönzés

A menüben állítható be a bérleti szerződés fej- és lábszövege, illetve a kauciók kezelésére szolgáló pénztár.

(Érdemes a kauciók kezelésére egy külön pénztárat létrehozni adott telephelyen a könnyebb nyomon-követhetőség kedvéért.)

| ÁFA-kulcsok                 | ^ |                        |           |          |                          |           |        |
|-----------------------------|---|------------------------|-----------|----------|--------------------------|-----------|--------|
| > Árucikk                   |   | Gép-kölcsönzés         |           |          |                          |           |        |
| Bevételezés, beszállítók    |   |                        |           |          |                          |           |        |
| Bizonylatfejlécek           |   | Nyomtatási beállítások | Egyéb beá | llítások |                          |           |        |
| … Cégadatok, telephelyek    |   |                        |           |          |                          |           |        |
| - E-mail beállítások        |   | ✓ sorkiemelés          |           |          |                          |           |        |
| ✓ Egyéb                     |   |                        |           |          |                          |           |        |
| Adatbázisműveletek          |   | Fei e zöven hárleti e  | zerződáe) | 1.45     |                          |           |        |
| Auto-számla                 |   | r ej szoveg beneti s   | 20120008) | Lab s:   | zoveg berieti szerződes) |           |        |
| Csomagküldés                |   |                        |           |          |                          |           |        |
| EKAER beállítások           |   |                        |           |          |                          | Szerkeszt | Töröl  |
| Eseménynapló                |   |                        |           |          |                          |           |        |
| Gépkölcsönzés               |   |                        |           |          |                          |           |        |
| Gyártás                     |   |                        |           |          |                          |           |        |
| Kassza                      |   |                        |           |          |                          |           |        |
| NAV Online számla           |   |                        |           |          |                          |           |        |
| Pénznemek, árfolyamok       |   |                        |           |          |                          |           |        |
| Statisztika                 |   |                        |           |          |                          |           |        |
| - Felhasználók, dolgozók    |   |                        |           |          |                          |           |        |
| Iktatás                     |   |                        |           |          |                          |           |        |
| Jutalékkezelés              |   |                        |           |          |                          |           |        |
| > Képkezelés                |   |                        |           |          |                          |           |        |
| Kommunikáció                |   |                        |           |          |                          |           |        |
| Költségpartnerek, költségek |   |                        |           |          |                          |           |        |
| Könyvelés                   |   |                        |           |          |                          |           |        |
| > Környezeti beállítások    |   |                        |           |          |                          |           |        |
| Lekerdezesek                |   |                        |           |          |                          |           |        |
| Leitar                      |   |                        |           |          |                          |           |        |
| Megrendeles, arajanlat      |   |                        |           |          |                          |           |        |
| MUNKAIAP, eszközök          |   |                        |           |          |                          |           |        |
| Mukodes                     |   |                        |           |          |                          |           | MENTÉS |
| ···· NyelVKezeles           |   |                        |           |          |                          |           |        |
| > Nvomtatas                 | * |                        |           |          |                          |           |        |

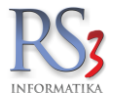

## 44.7.7 Gyártás

A menüben a gyártással kapcsolatban találunk beállításokat.

- röpgyártás esetén alapanyag-mennyiségének újra számolása receptúra alapján
- szétbontásnál a kiválasztott sarzs mennyisége növelje az összes mennyiséget
- gyártásnál a kiválasztott sarzs mennyisége növelje a tétel mennyiségét
- gyártás / szétbontás mennyiségek szabadon módosíthatók (nincs átszámolás receptúra alapján)
- gyártás / szétbontás esetén tétel-összesítő megjelenítése
- szétbontáskor alapanyag sarzs örökítése késztermékbe
- gyártás / szétbontás esetén tétel rögzíthető / törölhető
- lejárt sarzs felhasználás esetén csak figyelmeztessen (ne tiltson, pl.: utólagos rögzítésnél)
- alapanyag készletinformációk nyomtatása gyártási utasítás nyomtatásakor
- beszerzési árak automatikus frissítése gyártási utasítás mentésekor

| : ÁFA-kulcsok               | ~ |       |                                                                                               |
|-----------------------------|---|-------|-----------------------------------------------------------------------------------------------|
| > Árucikk                   |   | Gyárt | tás                                                                                           |
| - Bevételezés, beszállítók  |   |       |                                                                                               |
| Bizonylatfejlécek           |   | æ     | 🗸 röpgyártás esetén alapanyag-mennyiségének újraszámolása receptura alapján                   |
| — Cégadatok, telephelyek    |   |       |                                                                                               |
| - E-mail beállítások        |   |       | 🗌 szétbontásnál a kiválasztott sarzs mennyisége növelje az összes mennyiséget                 |
| ✓ Egyéb                     |   |       | 🗆 mulational e luidheantait eanna mannaichean a' mlia e titel anna ù fait                     |
| - Adatbázisműveletek        |   | W     | gyartashal a kivalasztott sarzs mennyisege novelje a tetel mennyiseget                        |
| - Auto-számla               |   | Æ     | 🗸 gyártás / szétbontás mennyiségek szabadon módosíthatók (nincs átszámolás receptura alapián) |
|                             |   |       | ۵٫٫۰۰۰۰ · · · · · · · · · · · · · · · · ·                                                     |
| EKAER beallitasok           |   |       | 🗹 gyártás / szétbontás esetén tétel-összesítő megjelenítése                                   |
| Cénkölcsönzés               |   |       |                                                                                               |
| Gvártás                     |   | W     | Szetbontáskor alapanyag sarzs orokitése késztermékékbe                                        |
| Kassza                      |   | æ     | szétbontáskor alapanvag sarzs lejárati dátum örökítése késztermékekbe                         |
| NAV Online számla           |   |       |                                                                                               |
| - Pénznemek, árfolyamok     |   |       | 🗹 gyártás / szétbontás esetén tétel rögzíthető / törölhető                                    |
| Statisztika                 |   |       | □   : : : : : : : : : : : : : : : : : :                                                       |
| - Felhasználók, dolgozók    |   | W     | lejan sarzs feinasznalas eseten csak figyelmeztessen (ne tiltson, pl.: utolagos rogzitesnel)  |
| Iktatás                     |   | æ     | alapanyag készletinformációk nyomtatás gyártási utasítás nyomtatásakor                        |
| Jutalékkezelés              |   |       |                                                                                               |
| > Képkezelés                |   |       | 🗌 beszerzési árak automatikus frissítés gyártási utasítás mentésekor                          |
| Kommunikáció                |   |       |                                                                                               |
| Költségpartnerek, költségek |   |       |                                                                                               |
| - Könyvelés                 |   |       |                                                                                               |
| > Kornyezeti beallitasok    |   |       |                                                                                               |
| Lekerdezesek                |   |       |                                                                                               |
| Megrendelés árajánlat       |   |       |                                                                                               |
| Munkalan eszközök           |   |       |                                                                                               |
| - Működés                   |   |       |                                                                                               |
| Nvelvkezelés                |   |       | (T) MENTÉS                                                                                    |
| > Nvomtatás                 | ~ |       |                                                                                               |
|                             |   |       |                                                                                               |

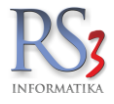

# 44.7.8 Kassza

A kassza modullal kapcsolatos beállításokat találjuk a menüben.

- kassza ikon megjelenítése a főképernyőn ٠
- tételek automatikus összevonása •
- ٠
- •
- kedvezményes árak meghatározása vevőkiválasztáskor kassza mentése után írja ki a kódot a képernyőre (globális beállítás) kassza mentése után írja ki a kódot a képernyőre (számítógéphez tartozó beállítás) •

| ···· ÁFA-kulcsok              | ^ |              |                                                      |
|-------------------------------|---|--------------|------------------------------------------------------|
| > Árucikk                     |   | Kass         | za-beállítások                                       |
| Bevételezés, beszállítók      |   |              |                                                      |
| Bizonylatfejlécek             |   | $\mathbf{N}$ | 🗹 kassza ikon megjelenítése főképernyőn              |
| Cégadatok, telephelyek        |   |              |                                                      |
| E-mail beállítások            |   | Œ            | tételek automatikus összevonása                      |
| ✓ Egyéb                       |   |              | 🗌 kodvozmónyce árak medbatározása vevőkiválasztáskor |
| Adatbázisműveletek            |   |              |                                                      |
| Auto-számla                   |   | æ            | 🗌 kassza mentése után íria ki a kódot a képernyőre   |
| Csomagküldés                  |   |              |                                                      |
| EKAER beállítások             |   |              | 🗌 kassza mentése után írja ki a kódot a képernyőre   |
| Eseménynapló                  |   | _            |                                                      |
| Gépkölcsönzés                 |   |              |                                                      |
| Gyártás                       |   |              |                                                      |
| Kassza                        |   |              |                                                      |
| NAV Online számla             |   |              |                                                      |
| Pénznemek, árfolyamok         |   |              |                                                      |
| Statisztika                   |   |              |                                                      |
| Felhasználók, dolgozók        |   |              |                                                      |
| Iktatás                       |   |              |                                                      |
| Jutalékkezelés                |   |              |                                                      |
| > Képkezelés                  |   |              |                                                      |
| Kommunikáció                  |   |              |                                                      |
| — Költségpartnerek, költségek |   |              |                                                      |
| Könyvelés                     |   |              |                                                      |
| > Környezeti beállítások      |   |              |                                                      |
| Lekérdezések                  |   |              |                                                      |
| Leltár                        |   |              |                                                      |
| Megrendelés, árajánlat        |   |              |                                                      |
| Munkalap, eszközök            |   |              |                                                      |
| Működés                       |   |              | MENTÉS                                               |
| Nyelvkezelés                  |   |              | MENTES                                               |
| > Nvomtatás                   | × |              |                                                      |

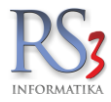

## 44.7.9 NAV Online számla

A NAV Online számla adatküldéshez szükséges beállítások találhatók a menüben.

Ha gomb nem kattintható, az azt jelenti, hogy a jogosultság-kezelésben el van véve a jogosultság. Felhasználók, dolgozók > kiválasztott felhasználó > Jogosultságok > általános rész > NAV Online számla beállítások.

Technikai felhasználó felhasználóneve, jelszava, XML aláírókulcs, XML cserekulcs. A kapcsolatot az Autorizációs adatok tesztelése gomb segítségével tudjuk tesztelni.

| - ÁFA-kulcsok               | ^                                                                   |
|-----------------------------|---------------------------------------------------------------------|
| > Árucikk                   | NAV Online számla beállítások                                       |
| Bevételezés, beszállítók    |                                                                     |
| Bizonylatfejlécek           | Autorizáció Egyéb beállitások Előfeldolgozás                        |
| Cégadatok, telephelyek      |                                                                     |
| E-mail beállítások          |                                                                     |
| ✓ Egyéb                     | technikai felhasználó felhasználóneve: bc in1mzir1                  |
| Adatbázisműveletek          |                                                                     |
| Auto-számla                 | technikai felhasználó jelszava:                                     |
| Csomagküldés                |                                                                     |
| — EKAER beállítások         | XIVIL alairokuics:                                                  |
| Eseménynapló                | M XMI csarakulos:                                                   |
| Gépkölcsönzés               |                                                                     |
| Gyártás                     | 🗰 Fázis:                                                            |
| Kassza                      | •                                                                   |
| NAV Online számla           |                                                                     |
| Pénznemek, árfolyamok       |                                                                     |
| Statisztika                 |                                                                     |
| Felhasználók, dolgozók      |                                                                     |
| Iktatás                     |                                                                     |
| Jutalékkezelés              |                                                                     |
| > Képkezelés                |                                                                     |
| Kommunikáció                |                                                                     |
| Koltsegpartnerek, koltsegek |                                                                     |
| Konyveles                   |                                                                     |
| > Kornyezeti beallitasok    |                                                                     |
| Lekerdezesek                |                                                                     |
| Leitar                      |                                                                     |
| Muskeles, arajaniat         |                                                                     |
| Működás                     |                                                                     |
| Nyohkozológ                 | DLL fáilok letöltése kommunikációhoz Autorizációs adatok tesztelése |
| Nyervtezeres                |                                                                     |
| > INVUIIIdid5               |                                                                     |

Az előfeldolgozás fülön a következő beállítások találhatók:

- tétel-adatok letöltése bevét-bizonylat esetén
- tétel-adatok letöltése költség-bizonylat esetén

| ÁFA-kulcsok                                  | ^ | uu o r          |                        |                     |                 |        |
|----------------------------------------------|---|-----------------|------------------------|---------------------|-----------------|--------|
| > Arucikk                                    | N | IAV Online s    | számla beállítások     |                     |                 |        |
| <ul> <li>Bevételezés, beszállítók</li> </ul> |   |                 |                        |                     |                 |        |
| Bizonylatfejlécek                            |   | Autorizáció     | Egyéb beállítások      | Előfeldolgozás      |                 |        |
| — Cégadatok, telephelyek                     |   |                 |                        |                     |                 |        |
| - E-mail beállítások                         |   |                 |                        |                     |                 |        |
| 🖌 Egyéb                                      |   |                 | tétel-adatok letöltése | bevét-bizonylat es  | etén            |        |
| Adatbázisműveletek                           |   |                 |                        |                     |                 |        |
| Auto-számla                                  |   |                 | tétel-adatok letöltése | költség-bizonylat ( | esetén          |        |
| Csomagküldés                                 |   |                 |                        |                     |                 |        |
| - EKAER beállítások                          |   |                 |                        |                     |                 |        |
| Eseménynapló                                 |   |                 |                        |                     |                 |        |
| Gépkölcsönzés                                |   |                 |                        |                     |                 |        |
| Gyártás                                      |   |                 |                        |                     |                 |        |
| Kassza                                       |   |                 |                        |                     |                 |        |
| - NAV Online számla                          |   |                 |                        |                     |                 |        |
| Pénznemek, árfolyamok                        |   |                 |                        |                     |                 |        |
| Statisztika                                  |   |                 |                        |                     |                 |        |
| – Felhasználók, dolgozók                     |   |                 |                        |                     |                 |        |
| Iktatás                                      |   |                 |                        |                     |                 |        |
| Jutalékkezelés                               |   |                 |                        |                     |                 |        |
| Képkezelés                                   |   |                 |                        |                     |                 |        |
| Kommunikáció                                 |   |                 |                        |                     |                 |        |
| Költségpartnerek, költségek                  |   |                 |                        |                     |                 |        |
| Könyvelés                                    |   |                 |                        |                     |                 |        |
| Környezeti beállítások                       |   |                 |                        |                     |                 |        |
| - Lekérdezések                               |   |                 |                        |                     |                 |        |
| Leltár                                       |   |                 |                        |                     |                 |        |
| - Megrendelés, árajánlat                     |   |                 |                        |                     |                 |        |
| Munkalap, eszközök                           |   |                 |                        |                     |                 |        |
| Működés                                      |   |                 |                        |                     |                 |        |
| Nyelvkezelés                                 |   | DLL fájlok leti | öltése kommunikációhoz | Autorizációs ad     | atok tesztelése | MENTÉS |
| <ul> <li>Nvomtatás</li> </ul>                | × |                 |                        |                     |                 |        |

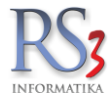

## 44.7.10 Pénznemek, árfolyamok

Az árfolyamok napi, automatikus lekérdezése az összes magyarországi banktól. Az internetről történő frissítés kikapcsolható, az árfolyamok frissítése a programban pedig bekapcsolható.

| - AFA-kulcsok<br>- Árucikk<br>Davítelezís, kezeríllítál | ∧<br>Pénznemek, árfoly | ramok                    |                                                |
|---------------------------------------------------------|------------------------|--------------------------|------------------------------------------------|
| - Bevetelezes, beszallítok<br>- Bizonylatfejlécek       | Árfolyamok             | Pénznemek                |                                                |
| Cegadatok, telephelyek                                  |                        |                          |                                                |
| - E-mail beallitasok                                    | Bank: MNB              |                          | ✓ Beállítások                                  |
| - Egyeb<br>Adothózia művalatak                          |                        |                          |                                                |
|                                                         | Deviza: EUR            | ✓ » HUF                  | árfolyamok frissítése internetről              |
|                                                         | Dátum: 2018.           | 12.01. v - 2018.12.21. · | ✓ ↓ ✓ árfolyam adatok frisssítése a programban |
| EKAER beállítások                                       |                        |                          | napi árfolyam megjelenítése                    |
| Eseménynapló                                            | <b>D</b> (1)           |                          |                                                |
| Gépkölcsönzés                                           | Datum -tol             | Vetel Eladas             | MENTÉS                                         |
| Gyártás                                                 | 2018.12.04 11:40       | 323,0000 323,0000        |                                                |
| Kassza                                                  | 2018.12.05 11:35       | 323,9000 323,9000        |                                                |
| NAV Online számla                                       | 2018.12.06 11:35       | 323,6600 323,6600        |                                                |
| Pénznemek, árfolyamok                                   | 2018.12.10 11:40       | 323,2100 323,2100        |                                                |
| Statisztika                                             | 2018.12.11 11:40       | 323,4400 323,4400        |                                                |
| Felhasználók, dolgozók                                  | 2018.12.13 11:25       | 323,5200 323,5200        |                                                |
| Iktatás                                                 | 2018.12.14 11:40       | 323,7200 323,7200        |                                                |
| Jutalékkezelés                                          | 2018.12.17 11:35       | 323,4500 323,4500        |                                                |
| Képkezelés                                              | 2018.12.18 11:30       | 323,3000 323,3000        |                                                |
| Kommunikáció                                            | 2018.12.19 11:30       | 322,4900 322,4900        |                                                |
| Költségpartnerek, költségek                             | 2018.12.20 11:35       | 321,9500 321,9500        |                                                |
| Konyveles                                               | 2018.12.21 11:30       | 321,8600 321,8600        |                                                |
| Kornyezeti beallitasok                                  |                        |                          |                                                |
| Letter                                                  |                        |                          |                                                |
| Merrendelés árajánlat                                   |                        |                          |                                                |
| Munkalan eszközök                                       |                        |                          |                                                |
| Működés                                                 |                        |                          | ¥                                              |
| Nyelvkezelés                                            |                        |                          |                                                |
| Nvomtatás                                               | ×                      |                          |                                                |

Az opció bekapcsolásával, pl.: import bevételezésnél automatikusan a napi középárfolyam töltődik be. A devizaváltó (árfolyam) melletti ikonra kattintva felugrik az árfolyam beállítása ablak, melyben tetszés szerint választhatunk korábbi árfolyamot, illetve a pénznemek ablakban választhatunk/vihetünk fel manuálisan is árfolyamot.

| <b></b>                                                                                                    |                                                                                                    |                                                                                                    | RS3 - [Új bevételezé                                                                                                    | s] - [raktar]                                                                                         |                                 | -                                                                                               | • 🗆 🛛 🗡                                  |
|----------------------------------------------------------------------------------------------------|----------------------------------------------------------------------------------------------------|----------------------------------------------------------------------------------------------------|----------------------------------------------------------------------------------------------------|----------------------------------------------------------------------------------------------------|---------------------------------|-------------------------------------------------------------------------------------------------|------------------------------------------|
| Teszt Beszállító Kft.                                                                                                    |                                                                                                    |                                                                                                    | ÚJ BEVÉTEL                                                                                                    | EZÉS                                                                                                  |                                 |                                                                                                 |                                          |
|                                                                                                    | Általános Import adato                                                                                                    | k ktatás Raktárközi Esz                                                                                                    | köz<br>Pénznem:                                                                                                    | EUR V                                                                                                 | Fizetés módja:<br>Számla kelte: | 2015.0                                                                                          | pénz ∨<br>08.06. <u>∎</u> ▼              |
| 0 0 0                                                                                                    | normál bevétek     más pénznemn                                                                                                    |                                                                                                    | RS3 - [Be                                                                                                    | eállítások] - [raktar]                                                                                | X dátu                          | ma: 2015.                                                                                       | .06. 🔍 🗸                                 |
| Szállió Catalitation Catalitation Catalitati | más pénznemn     más pénznemn     más pénznemn      Termékkód Megne     REX-08782 ACET      CE-001025 AGF      REX-08894 Agfa     REX-08891 Agfa     REX-08891 Agfa     CPU: P4 3000 Mhz - s776     CPU: P4 3000 Mhz - s776     REX-6800 AGF | Pénznemek, árfolyamok           Ártolyamok           Bank:         MNB           Deviza:         EUR           Dátum:         2015 07.30           2015 07.30 111.30         3           2015 07.31 11.25         3           2015 08.03 111.30         3           2015 08.03 111.30         3 | Dénznemek           Pénznemek           WHUF           2. v) - 2015.08.06. v           tel           Eladás           0.308,4500           309,1100           307,5600           307,5600           3100           3100           2015 | Beáiltások<br>✔ árfolyamok frisstése internetről<br>✔ árfolyam adatok frisstése a programb<br>() MENT | an 0<br>5<br>-1                 | dő: 2015<br>M.e. Beszerzésiár<br>db 5 000,00<br>db 24 990,00<br>db 0,00<br>db 154,56<br>db 0,00 | 0.6. • • • • • • • • • • • • • • • • • • |
| <ul> <li>Saletvezeno</li> <li>Kábel</li> <li>Káhyaohasó, Hub, Egyéb</li> <li>Memória Kártya</li> <li>Memória Módul</li> <li>Merevlemez/HDD,SSD</li> <li>Mikrofon</li> <li>Mohil Rack</li> </ul>                                                                                                    | Pipe Termék-kód                                                                                                    | 2015.08.05 11:30 3                                                                                                    | 09,6000 309,6000                                                                                                    |                                                                                                    | )ev. ne                         | EUR<br>(315)<br>ettő ár Dev. nette                                                              | VEVIZA NETTÓ<br>OK<br>(F8)               |
|                                                                                                    | Q.<br>Beszczźć                                                                                                    |                                                                                                    |                                                                                                    |                                                                                                    | • 0                             |                                                                                                 | 0<br>(EUR)<br>NTÉS (F12)                 |

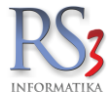

## 44.7.11 Statisztika

Az adatbázisunkkal kapcsolatos információkat (termék-csoportok, termékek, képek, vevők, bizonylatfejek/tételek, beszállítók, bevételezés bizonylatfejek/tételek, táblaméretek) tartalmaz a programrész. Az adatokat ki tudjuk menteni Excel formátumba.

| ÁFA-kulcsok                 |                                      |         |       |
|-----------------------------|--------------------------------------|---------|-------|
| > Arucikk                   | Adatbazis-statisztika, teljesitmeny  |         |       |
| Bevételezés, beszállítók    |                                      |         |       |
| Bizonylatfejlécek           | Statisztika Teljesítmény             |         |       |
| Cégadatok, telephelyek      |                                      |         |       |
| - E-mail beállítások        | Magnaulazéa                          | Érták   |       |
| ✓ Egyéb                     | Megnevezes                           | Ertek   | м.е.  |
| Adatbázisműveletek          | Adatbázis tételek száma              |         |       |
| Auto-számla                 | Termék-csoportok                     | 213     | db    |
| Csomagküldés                | Termékek / Katalógus termékek        | 461 / 0 | db    |
| - EKAER beállítások         | Termék képek                         | 13 621  | db    |
| Eseménynapló                | Vevők                                | 193     | db    |
| Gépkölcsönzés               | Számlázás bizonylat fejek            | 1 976   | db    |
| Gyártás                     | Számlázás bizonylat tételek          | 3 299   | db    |
| Kassza                      | Beszállítók                          | 71      | db    |
| NAV Online számla           | Bevételezés bizonylat fejek          | 221     | db    |
| Pénznemek, árfolyamok       | Bevételezés bizonvlat tételek        | 847     | db    |
| Statisztika                 |                                      |         |       |
| Felhasználók, dolgozók      | Jelenleg belépett felhasználók száma | 1       | db    |
| Iktatás                     | belening beleper leniusznalok szama  | -       | 00    |
| Jutalékkezelés              | Táblamórotok                         |         |       |
| > Képkezelés                | Tamákak                              | 995     | KButa |
| Kommunikáció                | Termiekek                            | 005     | KDyte |
| Költségpartnerek, költségek |                                      | 362 302 | KByte |
| Könyvelés                   | Vevok                                | 91      | KByte |
| > Környezeti beállítások    | Szamlazas bizonylat fejek            | 1 454   | KByte |
| - Lekérdezések              | Szamlazás bizonylat tételek          | 2 002   | KByte |
| Leltár                      | Beszállítók                          | 16      | KByte |
| Megrendelés, árajánlat      | Bevételezés bizonylat fejek          | 58      | KByte |
| - Munkalap, eszközök        | Bevételezés bizonylat tételek        | 314     | KByte |
| Működés                     |                                      |         |       |
| Nyelvkezelés                |                                      |         |       |
| > Nvomtatás Y               |                                      |         |       |

+

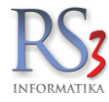

#### 44.8 Felhasználók, dolgozók

Új felhasználó felviteléhez nyomjuk meg az Új (INS) gombot. Töltsük ki a felhasználói adatokat. A teljes névhez érdemes kitölteni a valódi nevünket, mivel a kiállított bizonylatok *Kiállító* részénél ez a név fog megjelenni. Az adatok kitöltése és a pénztár beállítása után kattintsunk a *Mentés* gombra.

Minden felhasználó saját maga állíthatja be a programban használt oszlopokat, azok színét, szélességét, elrendezését. A beállításokat átmásolhatjuk egy másik felhasználóhoz. A beállítások másolásához válasszuk ki a baloldalon a felhasználót, akinek a beállításait másolni szeretnénk. A jobb oldalon válasszuk ki a felhasználót, akire a beállításokat másolni szeretnénk. A legördülő menüben válasszuk ki, hogy milyen beállítást szeretnénk átmásolni (felhasználói beállítás, jogosultság, oszlop konfiguráció, pénztár jogosultság, raktár jogosultság, összes). Kiválasztás után kattintsunk a *Mehet* gombra.

Szintén az alábbi ablakban állíthatjuk be, hogy ha valamely felhasználó elhagyja a gépét, a beállított idő után léptesse ki a rendszer automatikusan. Amennyiben ez idő alatt a billentyűzeten leütés történik, vagy az egér megmozdul, a visszaszámlálás újraindul.

| JCIKK                                                                                                    | Felhasználók, dol                                                                                                    | gozók                               |                                                                                |                          |                     |          |                |        |
|----------------------------------------------------------------------------------------------------|----------------------------------------------------------------------------------------------------|-------------------------------------|--------------------------------------------------------------------------------|--------------------------|---------------------|----------|----------------|--------|
| vételezés, beszállítók<br>zonylatfejlécek<br>agadatok, telephelyek                                                                                                    | Felhasználók                                                                                                    |                                     | Dolgozók                                                                       | Beállítások              |                     | töröltek | Vissz          | aálli: |
| mail beállítások                                                                                                    | Felhasználónév                                                                                                    | A Teljes                            | név                                                                            |                          | Utolsó belépés      |          |                | ^      |
| yéb                                                                                                    | M                                                                                                    | Datalog                             | ic Memor                                                                       |                          | 2016-03-30 14:56:12 | 1        |                |        |
| lhasználók, dolgozók                                                                                                    | с                                                                                                    | Gipsz Ja                            | ikab                                                                           |                          | 2016-04-26 11:31:17 | 3        |                |        |
| atas                                                                                                    | krisz                                                                                                    | Incze Ki                            | isztián                                                                        |                          | 2017-01-26 11:12:06 | 2        |                |        |
| nkezelés                                                                                                    | comels                                                                                                    | Szendre                             | ev Gábor                                                                       |                          | 2017-02-06 16:14:55 | 0        |                |        |
| nmunikáció                                                                                                    | comelsa                                                                                                    | Szendre                             | ev Gábor.                                                                      |                          | 2016-08-02 14:10:52 | 4        | -              |        |
| ségpartnerek, költségek                                                                                                    |                                                                                                    | o zonano                            | ,                                                                              |                          |                     |          |                |        |
| yvelés<br>nyezeti beállítások<br>érdezések                                                                                                    | ©,<br>Új (Ins) T                                                                                                    | Töröl J                             | ogosultságok Os                                                                | zlopok alapértelmezettre | Alapértelmezett rak | árak     |                | •      |
| rendelés, árajánlat<br>kalap, eszközkiadás<br>ödés<br>vkezelés<br>mtatás<br>- Mobil kommunikáció<br>ztár és bankszámla<br>tár, készletkezelés<br>számok<br>mlázás<br>nékdíj beállítások<br>i | Felhasználó adatai<br>Teljes név:<br>Felhasználóné<br>Jelszó:<br>Nyelv:<br>Pénztár:<br>Felhasználó adatair<br>Gipsz Jakab | / beállításai<br>áv:<br>nak másolás | Gipsz Jakab<br>c<br>magyar ~<br>Fő Pénztár (KÖ2<br>a másik felhasználóh<br>2 » | ]<br>]<br>ZPONT)         | sználói beállítások | Gip<br>M | entés<br>Mehet | ab     |

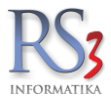

## 44.8.1 Alapértelmezett raktárak

Több raktár használata esetén nagyon hasznos lehet ez a beállítás. Segítségével felhasználónként, és telephelyenként állíthatunk be az egyes bizonylatokhoz alapértelmezett raktárakat. Tehát be tudjuk állítani, hogy pl.: a számlázásba, megrendelésbe, bevételezésbe stb. lépve melyik raktár legyen (felül) kiválasztva.

| Bizonylat                  | Raktár |            |
|----------------------------|--------|------------|
| Számla, szállítólevél      | -      | · ·        |
| Bejövő megrendelések       | _      | E (*       |
| Bevételezések              | -      | <b>I X</b> |
| Raktárközi (forrás raktár) | -      | <b>I X</b> |
| Raktárközi (cél raktár)    | -      | II 💥       |
| Selejtezés                 | -      | I 🛪        |
| Termékkiadás               | -      | I 🛪        |
| Munkalap                   | -      | I 🛪        |
| Eszközkiadás               | -      | I 🛪        |
| Leltár                     | _      | II 🕷       |

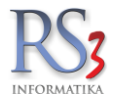

#### 44.8.2 Jogosultságok kezelése

A program lehetőséget biztosít felhasználókhoz különböző jogosultságokat rendelni. Minden menüt külön-külön engedélyezhetünk, illetve letilthatunk. Lehetőség van letiltani a program szinte bármilyen funkcióját pl.: beszerzési árak lekérdezésének lehetőségét, pénzügyi lekérdezések tiltása stb. A már beállított jogosultságokat lehetőség van egy másik felhasználóhoz is hozzárendelni.

Figyelem! Új telephely rögzítésekor a felhasználók nem férnek hozzá azonnal a telephelyhez! A felhasználó jogosultságaiban ezt be kell állítanunk.

Ahhoz, hogy a felhasználók ne tudjanak maguknak más jogokat biztosítani, tiltsuk le számukra a *Szervizfunkciók* menübe történő belépés lehetőségét. Az alábbi ábrán a felhasználónak megtiltjuk a bevételezés ablakban a törlési és módosítási lehetőséget, illetve beállított jogainak megváltoztatását.

| ncze Krisztián (krisz)                              | Leírás                      |                      |          |                                                                                                    |
|-----------------------------------------------------|-----------------------------|----------------------|----------|----------------------------------------------------------------------------------------------------|
| v                                                   | Főmenü "szervizfunkciók" ge | omb elérhetősége.    |          |                                                                                                    |
| Úi bevételezés                                      |                             |                      |          |                                                                                                    |
| × Bevételezés módosítás                             |                             |                      |          | 0                                                                                                    |
| Bevételezés törlése                                 | Telephely-jogosultságok     |                      |          | (                                                                                                    |
| Bevételezés kivetítése                              | Telephely megnevezés        | Jogos                | ult      |                                                                                                    |
| Pénzügy                                             | KÖZPONT                     |                      | 1        |                                                                                                    |
| Infó                                                |                             |                      |          |                                                                                                    |
| Új bevételezés (leltározás,selejtezés,termékkiad)   |                             |                      |          |                                                                                                    |
| 🗹 Infó                                              |                             |                      |          |                                                                                                    |
| Bizományos lejelentés                               |                             |                      |          |                                                                                                    |
| - Vyomtatás                                         |                             |                      |          | 0                                                                                                    |
| Wyomtatási oszlopbeállítás                          | Raktár-jogosultságok        |                      |          |                                                                                                    |
| - 🗹 Bevételezések összevonása                       | Raktár megnevezés           | Telephely-megnevezés | Jogosult | t Megjelenil                                                                                                    |
| Szállítólevelek megjelenítése bejövő bizonylatok ki | <sup>o</sup> Garancia       | KÖZPONT              | A 1      |                                                                                                    |
| Osszevont számla törölhető                          | KISKER                      | KÖZPONT              |          | -4                                                                                                    |
| X Osszes telephely bizonylata                       | RORER                       |                      |          |                                                                                                    |
| > V Pénztár és költségek                            | RAKTAR                      | KOZPONI              | ×        |                                                                                                    |
| Szallitok                                           |                             |                      |          |                                                                                                    |
| > Vevok                                             |                             |                      |          |                                                                                                    |
|                                                     | <                           |                      |          | 2                                                                                                    |
| Veitar<br>Magrandalápak, árajánlatak                |                             |                      |          |                                                                                                    |
| Wiegrendelesek, arajaniatok                         | Pánztár-jogosultságok       |                      |          | ()                                                                                                    |
|                                                     |                             | Talashaha masari da  |          |                                                                                                    |
|                                                     | Penztar megnevezes          | Telephely megnevezes | J        | ogosult                                                                                                    |
|                                                     | Fő Pénztár                  | KOZPONT              |          | <ul> <li>Image: A set of the set of the</li></ul> |
| × X Szervizfunkciók                                 |                             |                      |          |                                                                                                    |
| Vevő Excel import                                   | <b>v</b>                    |                      |          |                                                                                                    |
|                                                     |                             |                      |          |                                                                                                    |

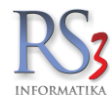

## Dolgozók

Ezen a fülön tudjuk karbantartani a dolgozóinkat. Az Új (INS) gombra kattintva tudunk felvinni új dolgozót az adatok kitöltésével.

| Árucikk                                                                                                    | Felhasználók, dolgozók              |          |                 |          |              |           |   |
|----------------------------------------------------------------------------------------------------|-------------------------------------|----------|-----------------|----------|--------------|-----------|---|
| - Bevetelezes, beszallítok<br>- Bizonylatfejlécek<br>- Cégadatok telephelvek                                                                                                    | Felhasználók                        | Dolgozók | Beállítá        | sok      |              |           |   |
| - E-mail beállítások                                                                                                    | Dolgozó név                         |          | Születési dátur | Beosztás | Telephely-m  | egnevez   | ^ |
| Egyéb                                                                                                    | Baracsi Róbert                      |          | 1980.01.01.     |          | KÖZPONT      |           |   |
| Felhasználók, dolgozók                                                                                                    | Incze Krisztián                     |          | 1980.01.01.     |          | KÖZPONT      |           |   |
| - Jutalékkezelés                                                                                                    | Szendrey Gábor                      |          | 1980.01.01.     |          | KÖZPONT      |           |   |
| - Kommunikáció<br>- Költségpartnerek, költségek<br>- Könyvelés<br>- Környezeti beállítások<br>- Lekérdezések<br>- Leltár<br>- Megrendelés, árajánlat<br>- Munkalap, eszközök<br>- Működés<br>- Nyelvkezelés<br>- Nyelvkezelés<br>- Nyomtatás<br>- PDA - Mobil kommunikáció<br>- Pénztár és bankszámla<br>- Raktár, készletkezelés<br>- Sorszámok<br>- Számlázás<br>- Termékdíj beállítások<br>- Vevő<br>- Vevő, szállító, cikkcsoportok | Címke-nyomtatás<br>☐ kijel0iteket 🔀 |          |                 | Új (INS) | Módosít (F4) | Torol (F8 | > |

Az Általános fülön az alap információkat tudjuk rögzíteni. A dolgozót hozzá tudjuk rendelni a belépett felhasználóhoz. Az RS3 felhasználó: résznél, a legördülő menüből válasszuk ki a kívánt felhasználót.

| Dolgozó módosítás                                                                                                    | sa                                         |              |                                                              |                                              |
|----------------------------------------------------------------------------------------------------|--------------------------------------------|--------------|--------------------------------------------------------------|----------------------------------------------|
| Általános                                                                                                    | Lakcím adatok                              | Egyéb adatok | Jutalékkulcsok                                               |                                              |
| Általános adatok                                                                                                    |                                            |              | Csatolt kép                                                  |                                              |
| Név:<br>Leánykori név:<br>Anyja neve:<br>Adóazonosító:<br>Beosztás:<br>Törzsszám:<br>Személyi szám:<br>RS3 felhasználó: | Incze Krisztián                            |              | Munkába állás dátu                                           | Tallózás Töröl<br>uma: 2014.02.25. √ ☑ Aktiv |
| Kapcsolat adato                                                                                                    | k                                          |              | Születési adatok                                             |                                              |
| Telefonszám:<br>Fax:<br>E-mail cím:                                                                                     | Tel:+36704299799<br>E-mail: support@rs3.hu |              | Ország:<br>Település:<br>Állampolgárság:<br>Születési dátum: | Magyarország                                 |
|                                                                                                    |                                            |              |                                                              | MÉGSEM MENTÉS (F12)                          |

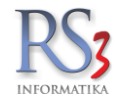

A Lakcím adatok fülön az állandó és/vagy az ideiglenes lakcímek rögzíthetők.

| Dolgozó módosítás | sa            |              |                |                     |
|-------------------|---------------|--------------|----------------|---------------------|
| Általános         | Lakcím adatok | Egyéb adatok | Jutalékkulcsok |                     |
| Állandó lakcím    |               |              |                |                     |
| Ország:           | Magyarország  |              |                |                     |
| lrányítószám:     |               |              |                |                     |
| Település:        |               |              |                |                     |
| Utca:             |               |              |                |                     |
| Ideiglenes lakcím | ז             |              |                |                     |
| Ország:           |               |              |                |                     |
| lrányítószám:     |               |              |                |                     |
| Település:        |               |              |                |                     |
| Utca:             |               |              |                |                     |
|                   |               |              |                |                     |
|                   |               |              |                |                     |
|                   |               |              |                |                     |
|                   |               |              |                |                     |
|                   |               |              |                | MÉGSEM MENTÉS (F12) |

Az Egyéb adatok fülön iktathatunk, iskolákat rögzíthetünk, juttatásokat állíthatunk be.

Az Egyéb résznél beállíthatjuk:

- Telephely
- jutalék mértéke
- üzletkötő, szervizre jogosult, sofőr
- Raktár, Selejt raktár, Visszáru raktár, Vevő

| Altalános                        | Lakcím adatok | Egyéb adatok        | Jutalékkulcsok                                                                                                    |                                                                                                    |         |
|----------------------------------|---------------|---------------------|----------------------------------------------------------------------------------------------------|----------------------------------------------------------------------------------------------------|---------|
| satolt fájlok                    |               |                     | Juttatások                                                                                                    |                                                                                                    |         |
| t File név                       |               |                     | Megnevezés                                                                                                    | Összeg                                                                                                    | ME      |
|                                  |               |                     |                                                                                                    |                                                                                                    |         |
|                                  |               |                     |                                                                                                    |                                                                                                    |         |
|                                  |               |                     | Új Módosít                                                                                                    | Töröl                                                                                                    |         |
|                                  |               |                     | Favéh                                                                                                    |                                                                                                    |         |
| Uj Torol                         | Mentes        | s maskent Megnyitas | - Lgyco                                                                                                    |                                                                                                    |         |
| skolák, képzettse                | éaek          |                     | lelephely:                                                                                                    | KOZPONT                                                                                                    | ~       |
|                                  | - <u></u>     |                     | Jutalék:                                                                                                    | 0 %                                                                                                    |         |
|                                  |               |                     |                                                                                                    |                                                                                                    |         |
| épzés, iskola megr               | nevezése      | Kezdete Vége        | 🔽 üzletkötő                                                                                                    | 🗸 szervizre jogosult                                                                                                    | sofőr   |
| épzés, iskola megr               | nevezése      | Kezdete Vége        | i ūzletkötő<br>☑ Raktár:                                                                                                    | ☑ szervizre jogosult<br>▣ 🕱                                                                                                    | sofőr   |
| épzés, iskola megr               | levezése      | Kezdete Vége        | ⊽ üzletkötő<br>(i) Raktár:<br>(i) Selejt raktár:                                                                             | <ul> <li>✓ szervizre jogosult</li> <li>✓ X</li> <li>✓ X</li> </ul>                                                                               | osofőr  |
| épzés, iskola megr               | nevezése      | Kezdete Vége        | i vzletkötő<br>i Raktár:<br>i Selejt raktár:<br>i Visszáru rakt.:                                                            | szervizre jogosult                                                                                                    | ☐ sofõr |
| épzés, iskola megr               | nevezése      | Kezdete Vége        | <ul> <li>☑ üzletkötő</li> <li>íì Raktár:</li> <li>íì Selejt raktár:</li> <li>íì Visszáru rakt.:</li> <li>íì Vevő:</li> </ul> | Szervizre jogosult                                                                                                    | 🗌 sofõr |
| ópzés, iskola megr<br>Új Módosit | Töröl         | Kezdete Vége        | <ul> <li>üzletkötő</li> <li>Raktár:</li> <li>Selejt raktár:</li> <li>Visszáru rakt.:</li> <li>Vevő:</li> </ul>               | <ul> <li>✓ szervizre jogosult</li> <li>✓ *</li> <li>✓ *</li> <li>✓ *</li> <li>✓ *</li> <li>✓ *</li> <li>✓ *</li> <li>✓ *</li> <li>✓ *</li> </ul> | 🗌 sofõr |
| ópzés, iskola megr<br>Új Módosit | Töröl         | Kezdete Vége        | <ul> <li>☑ ūzletkötő</li> <li>íì Raktár:</li> <li>íì Selejt raktár:</li> <li>íì Visszáru rakt.:</li> <li>íì Vevő:</li> </ul> | ✓ szervizre jogosult         ····································                                                                                | ☐ sofõr |

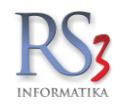

A Jutalékkulcsok fülön termékcsoportonként beállíthatjuk a jutalék mértékét (a termékcsoporton ENTER billentyűt nyomva),

| ozo modositasa    | ŧ               |              |       |         |
|-------------------|-----------------|--------------|-------|---------|
| Általános         | Lakcím adatok   | Egyéb adatok | Juta  | lékkulc |
|                   |                 |              |       |         |
| Csoport megnevezé | s               |              | %     | ^       |
| Adatgyűjtők       |                 |              | 10,00 |         |
| Elem, akkumulát   | or              |              | 7,00  |         |
| Használt Számíta  | ástechnika      |              | 5,00  |         |
| Irodatechnika     |                 |              | 4,00  |         |
| Irodatechnika \N  | yomtató         |              | 0,00  |         |
| Irodatechnika \N  | yomtató\Godex   |              | 0,00  |         |
| Irodatechnika \N  | yomtató∖Hp      |              | 0,00  |         |
| Irodatechnika \N  | yomtató\Samsung |              | 0,00  |         |
| Irodatechnika \N  | yomtató\Star    |              | 0,00  |         |
| Lomtárazott       |                 |              | 0,00  |         |
| Mobil eszközök    |                 |              | 0,00  |         |
| Nyomtató kelléke  | ek              |              | 0,00  |         |
| Nyomtató kelléke  | ek\Hp           |              | 0,00  |         |
| Nyomtató kelléke  | ek\Minolta      |              | 0,00  |         |
|                   |                 |              |       | ×       |
| <                 |                 |              | >     |         |

Ha kitöltöttük a szükséges információkat, nyomjunk rá a *Mentés (F12)* gombra. A rögzített dolgozók módosíthatók, törölhetők.

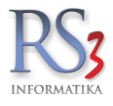

#### 44.8.3 Üzletkötő-kezelés\*

A dolgozó adatlapján az Egyéb adatok fülön kattintsuk be az üzletkötő pipát. Ha végeztünk, mentsük le (F12) az adatlapot.

| Dolgozó módosítás             | a                 |                     |                                                                                                    |                                                                                                    |              |
|-------------------------------|-------------------|---------------------|----------------------------------------------------------------------------------------------------|----------------------------------------------------------------------------------------------------|--------------|
| Általános                     | Lakcím adatok     | Egyéb adatok        | Jutalékkulcsok                                                                                                    |                                                                                                    |              |
| Csatolt fájlok                |                   |                     | Juttatások                                                                                                    |                                                                                                    |              |
| Kit File név                  |                   |                     | Megnevezés<br>Új Módosít                                                                                                    | Összeg                                                                                                    | ME           |
| Új Töröl<br>Iskolák, képzetts | Mentés<br>égek    | s másként Megnyitás | <i>Egyéb</i><br>Telephely:<br>Jutalék:                                                                                          | KÖZPONT                                                                                                    | ~            |
| Képzés, iskola meg            | nevezése<br>Töröl | Kezdete Vége        | <ul> <li>✓ üzletkötő</li> <li>í) Raktár:</li> <li>(i) Selejt raktár:</li> <li>(i) Visszáru rakt.:</li> <li>(i) Vevő:</li> </ul> | ✓ szervizre jogosult         III         III         III         III         III         III         III         III         III         III         III         III         III         III         III         III         III         III | □ sofõr      |
|                               |                   |                     |                                                                                                    | MÉGSEM                                                                                                    | MENTÉS (F12) |

Lépjünk át a *Vevők* menübe, majd válasszuk ki a partnert, akihez hozzá szeretnénk rendelni az ügynököt. Nyomjunk rá a *Módosít (F4)* gombra, majd lépjünk át a *Vásárlók, dolgozók (F6)* fülre. A jobb oldalon a *Hozzárendelt dolgozók* résznél tudunk az *Új* gomb megnyomásával, a felugró menüből dolgozót hozzárendeli a partnerhez. Egy vevőhöz több dolgozó is felvehető, viszont csak egy lehet közülük alapértelmezett (zöld pipa jelzi). Alapértelmezett dolgozót tudunk változtatni oly módon, hogy ráállunk arra az ügynökre, akit alapértelmezetté szeretnénk tenni, és megnyomjuk az *Alapértelmezett* gombot. Ha végeztünk a felvitellel, nyomjuk meg a *Mentés (F12)* gombot.

| ásárlásra jogo                   | osultak karbantartása |        |          | Hozzárendelt dolgozók (ü   | izletkötők)       |
|----------------------------------|-----------------------|--------|----------|----------------------------|-------------------|
| év                               |                       | Adó-a  | zonosító | Dolgozó<br>Incze Krisztián | Alapértelmezett ^ |
| :<br>Név:<br>Adóazonosító:<br>Új | Módosit Torol         | Mentés | Mégsem   | Szendrey Gábor<br>«        | Alapértelmezett   |
|                                  |                       |        |          |                            |                   |

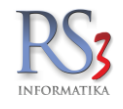

Ha a hozzárendelt partnernek pl. (bejövő) megrendelést készítünk a *Projekt, egyéb* fülön látjuk az alapértelmezett, vevőnkhöz rendelt ügynököt. A legördülő menüből van lehetőségünk másik (vevőhöz hozzárendelt) ügynök választására.

| Teszt Partner Kft.                                                                                                    |               | ÚJ MEGREN                                                                      | IDELÉS                                        |              |           |                  |            |          |          |                               | Egyéb a        | adatok |
|----------------------------------------------------------------------------------------------------|---------------|--------------------------------------------------------------------------------|-----------------------------------------------|--------------|-----------|------------------|------------|----------|----------|-------------------------------|----------------|--------|
| 4000 Debrecen                                                                                                    | Általános Te  | rmék árak   Rendelve   Iktatás   Cikk szűkötés   Menny kedv.   Projekt/Egyéb   |                                               |              |           |                  |            |          |          |                               |                |        |
| Magyarország                                                                                                    | Projektek:    | X     Incze Krisztián                                                          | bizonylat dolgozóhoz rendelve Incze Krisztián |              |           |                  |            |          | Ren      | delés kelte:<br>sítás dátuma: | 2014.08.29.    | •      |
| Kenőolajok<br>PDA-val felvitt termékek<br>Számítástechnika                                                                    | Fázisok:      |                                                                                |                                               | . Össi       | zes       |                  |            |          |          | RAKTÁR                        | 2014.00.29.    | •      |
| <ul> <li>Szórakoztató Elektronika</li> <li>Szoftwarak</li> </ul>                                                              | Termékkód     | ▲ Megnevezés                                                                   | RAKTÁR                                        | lagyker ár l | Kisker år | Kisker år bruttö | Lefoglalva | Aktuális |          |                               |                |        |
| Flem Akkumulátor                                                                                                    | PAR-09163     | Fujitsu-Siemens Esprimo E5925 SFF Core 2 Duo E6550 / 2048 MB / 160 GB / dvd-rw | 1                                             | 40 210       | 43 071    | 54 700,00        |            | 0 1      |          |                               |                |        |
| Fotótechnika                                                                                                    | REX-08428     | SAMSUNG DVD-P191 DVD Lejátszó                                                  | 0                                             | 9 740        | 11 134    | 14 140,00        |            | 0 0      |          |                               |                |        |
| <ul> <li>Irodatechnika</li> <li>REX-08777</li> <li>"Bluechip" Celeron 2900/512/40(IDE)/DVD/S/L/A Slim (s478 / DDR)</li> </ul> |               | 0                                                                              | 12 770                                        | 13 677       | 17 370,00 |                  | 0 0        |          |          |                               |                |        |
| <ul> <li>Mobil Eszközök</li> </ul>                                                                                            | REX-09119     | "CE Pro Gamer" Számítógép Konfiguráció                                         | 0                                             | 144 200      | 148 425   | 188 500,00       |            | 0 0      |          |                               |                |        |
| <ul> <li>Nyomtatókellék</li> </ul>                                                                                            | REX-08740     | "CE Standard Irodai" Számítógép Konfiguráció                                   | 0                                             | 0            | 47 192    | 59 933,84        |            | 0 0      |          |                               |                |        |
| <ul> <li>Szolgáltatás</li> </ul>                                                                                              | REX-08746     | "CE Standard Otthoni" Számílógép Konfiguráció                                  | 0                                             | 0            | 79        | 100,00           |            | 0 0      |          |                               |                |        |
| <ul> <li>Használt Számítástechnikai E</li> </ul>                                                                              | EMP-29172     | µSD Breakout Board                                                             | 0                                             | 890          | 1 213     | 1 540,00         |            | 0 0      |          |                               |                |        |
| Alkatreszek, Kiegeszitok                                                                                                    | REX-08863     | 18" Eizo L685 (talp nélkül) + (Ajándék FS Talp)                                | 0                                             | 10 000       | 10 500    | 13 335,00        |            | 0 0      |          |                               |                |        |
| Számítógének                                                                                                    | REX-09655     | 1I olaj címke                                                                  | 100                                           | 4 130        | 4 120     | 5 232,40         |            | 0 100    |          |                               |                |        |
| Acer                                                                                                    | REX-09654     | 1I olaj flakon                                                                 | -1623                                         | 0            | 0         | 0,00             |            | 0 -1 623 |          |                               |                |        |
| Compaq                                                                                                    | REX-09653     | 11 olaj kupak                                                                  | -1624                                         | 0            | 0         | 0,00             |            | 0 -1 624 |          |                               |                |        |
| Egyéb<br>Fujitsu Siemens                                                                                                    |               |                                                                                |                                               |              |           |                  |            |          |          |                               |                | NETTÓ  |
| HP                                                                                                    |               |                                                                                | 2                                             | Men          | ny.:      | db               | Ár:        |          |          | HUF                           | F and a second | ОК     |
| IBM                                                                                                    |               |                                                                                |                                               |              |           |                  |            |          |          |                               |                | (F8)   |
| Lenovo                                                                                                    | Pip Termékkód | Megnevezés                                                                     |                                               |              |           | Menny            | ség M.e.   | Nettó ár | Nettó ér | ték                           |                |        |
| Shuttle                                                                                                    | EMP-29172     | µSD Breakout Board                                                             |                                               |              |           |                  | 1,00 db    |          | 1 213    | 1 213                         |                |        |

Ha a megrendelést szállítólevélbe, vagy számlába forgatjuk, akkor a kiválasztott ügynököt "magával viszi" a program.

Természetesen bizonylat készítése közben is van lehetőség (Tömeg/Egyéb fülön) a kiválasztott ügynököt módosítani.

| Teszt Partner Kft.<br>4000 Debrecen                                                                                                    |                                                                                                    | ÚJ SZÁMLA                                                                                                    |                                                                                                    | Kisker ár                        | ē Egyé                                                                                              | ib adatok                        |
|----------------------------------------------------------------------------------------------------|----------------------------------------------------------------------------------------------------|----------------------------------------------------------------------------------------------------|----------------------------------------------------------------------------------------------------|----------------------------------|----------------------------------------------------------------------------------------------------|----------------------------------|
| Magyarország<br>Vevő<br>Számlaszám:                                                                                                    | Arak         Rendelés         Ittatás         Előlegek         Kedv./Bizom         Menny kedv         Tömeg/Egyéb           Számot netló össztőrneg:         0         kg         Nyomtatásra kerülő:         0         kg           Össztőrneg nyomtatásra kerülő:         0         kg         Statomegradia kerülő:         0         kg           Össztőrneg nyomtatásra kerülő:         0         kg         Statomegradia kerülő:         0         kg                                                                                                    | ⊠ bizonylat dolgozóhoz rendelve<br>Szendrey Gábor                                                                                                    | •<br>Osszes                                                                                                    |                                  | Fizelás módja: kelszpé<br>Számla kelle: 2014<br>Teljesítlés dátuma: 2014<br>Fizelási határidő: 2014 | inz •<br>29. •<br>29. •<br>29. • |
| Kenőolajok<br>PDA-val fekitt termékek<br>Számításechnika<br>s Szórakoztató Elektronika<br>s Szoftwerek<br>Elem, Akkumulátor<br>Elem, Akkumulátor<br>s Fotótechnika<br>in Irodafechnika<br>Mobil Eszközök<br>s Szolgáttafás<br>Hasznátt Számítástechnikai E<br>Helyreállított | Termélékéd         A Description           Francéské         Fatur Semon E Boyts STE Core 2 Due E 6550 / 2049 HB / 160 GB / dvdrw           FR04002         Sakol MO FOR-F151 DVD Latance           FR04002         Sakol MO FOR-F151 DVD Latance           FR04002         Sakol MO FOR-F151 DVD Latance           FR040017         Back MO FOR-F151 DVD Latance           FR040017         Back MO FOR-F151 DVD Latance           FR040017         Back MO FOR-F151 DVD Latance           FR040018         TES Sakol MO FOR-F151 DVD Latance           FR040018         TES Sakol MO FOR-F151 DVD Latance           FR040018         TES Sakol MO FOR-F151 DVD Latance           FR040018         TES Sakol MO FOR-F151 DVD Latance           FR040018         TES Sakol MO FOR-F161 DVD Latance           FR040018         TES Sakol MO FOR-F161 DVD Latance           FR040018         TES Sakol MO FOR-F161 DVD Latance           FR040018         TES Sakol MO FOR F161 DVD Latance           FR040018         TES Sakol MO FOR F162 DVD Latance F161 DVD Latance F161 DVD Latan | Készl. Kisker ár k<br>1 43 (27)<br>1 1134<br>0 11 134<br>0 13 275<br>0 14 425<br>0 47 192<br>0 10 50<br>0 10 500<br>100 4 120<br>1623 0<br>0 570<br>0 13 1102<br>0 13 1102<br>0 57 748 | sker ár Brut. Sorszán Szél V<br>54 700.00 4<br>14 140.00 4<br>18 900.00 5<br>939.39.4<br>100.00 5<br>5.322.40 0<br>0.00 1<br>1.233.50 0<br>0.00 1<br>1.233.90 0<br>0.00 1<br>1.233.90 0<br>1.233.90 0<br>1.233.90 0<br>1.233.90 0<br>1.233.90 0<br>1.253.90 0<br>70 900.00 1 | onaliód<br>1093736502            |                                                                                                    | Î                                |
|                                                                                                    | Pip Termékkód Megnevezés                                                                                                    | R                                                                                                    | Menny.:                                                                                                    | db Ár:<br>Mennyiség M.e. Nettó ( | HUF<br>šr Netló érték Kedv.                                                                         | NETTÓ<br>OK<br>(F8)              |
|                                                                                                    | EMP-29172 µSD Breakout Board                                                                                                    |                                                                                                    |                                                                                                    | 1,00 db                          | 1 212,60 1 213                                                                                      |                                  |

#### Üzletkötő forgalmának lekérdezése

Adott időszakban a bizonylatokhoz rendelt ügynöki forgalmat le tudjuk akár tételes bontásban is kérdezni. Kivitelezéséhez navigáljunk el a *Lekérdezések* menü *Eladás II* fülére. Jobb oldalon, a *Dolgozóhoz rendelt kimenő bizonylatok* résznél a kiválasztott opciók (tranzakció bontásban, tételes bontásban, jövedéki bontásban, kiválasztott dolgozó) bekattintása, illetve az időszak kiválasztása után kattintsuk a *Mehet* gombra. A kapott eredményeket ki tudjuk nyomtatni, illetve Excel formátumban is elmenthetjük.

|                                                            |                    | Dolgozóhoz rendelt k     | imenő bizonylatok |                         |           | _    |
|------------------------------------------------------------|--------------------|--------------------------|-------------------|-------------------------|-----------|------|
|                                                            |                    | Bizonylat:               | mindkettő ~       | □ vevő bontásban        |           |      |
| Kiválasztott ársávba tartozó vevők összes termék-vásárlása |                    | Dátum:                   | számla kelte v    | tranzakció bontásban    |           | - 1  |
| □ kiválasztott ügynökhöz tartozók □ termékek összesítve    |                    | Jutalék-típus:           | ársáv v           | tételes bontásban       |           | - 1  |
|                                                            |                    |                          | -4                | csoport bontásban       | RS3 v     |      |
| Ársáv: Ársáv 1                                             | MEHET              |                          | rendeltek külön   | ☐ megye bontasban       |           |      |
|                                                            |                    | □ termékdíijal           |                   | □ csak jutalékos cikkek | 🕆 🗂 MEHET |      |
| Eladások fizetési módonként                                | L                  | ~                        |                   |                         |           | -    |
| Bizonylat: mindkettő v                                     |                    | Akciós termékek leké     | rdezése           |                         |           |      |
| □ lakossági vásárlások külön                               |                    | ennyi órán helül el for  | anak kezdődni     | 24 . 600                | MEUET     | a 1. |
| 🗆 nyitott szállítólevelek külön                            | MEHET              | enityr oran beiur er rog | gilak kezuoulii   | • 24 • ora              | MEHEI     |      |
|                                                            |                    |                          |                   |                         |           |      |
| Telephelv-szűrés Dátum-korlátozás                          |                    |                          |                   |                         |           |      |
|                                                            | · - 2021.05.31. □· | MA                       | aktuális v HÉT    | HÓ NEGYEDÉV             | ÉV VISSZA |      |
|                                                            |                    |                          |                   |                         |           |      |

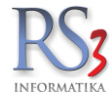

#### 44.9 Iktatás

Az Általános fülön a szkennerrel kapcsolatos beállítást (minőség, szín) találjuk.

| – Áfakulcsok<br>† Árucikk                                                                                                    | Iktatás                                         |                                                                       |                                                                  |                                                      |                               |  |
|----------------------------------------------------------------------------------------------------|-------------------------------------------------|-----------------------------------------------------------------------|------------------------------------------------------------------|------------------------------------------------------|-------------------------------|--|
| – Bevételezés<br>– Cégadatok, telephelyek<br>– E-mail beállítások                                                                                                    | Áttalános                                       | Gyors-iktatás                                                         | Alap-adatok                                                      | Egyéb adatok                                         | Felhasználó                   |  |
| <ul> <li>Egyéb</li> <li>Felhasználók, dolgozók</li> <li>Iktatás</li> <li>Jutalék-kezelés</li> <li>Képkezelés</li> <li>Kommunikáció</li> <li>Költségek</li> <li>Könyvelés</li> <li>Könyvezeti beállítások</li> </ul> | Szkenr<br>Szkenr<br>Szür<br>Szür<br>Szür<br>DPF | ner: I 🗷 🗙<br>keskálás szkenni<br>keskálás szkenni<br>állományok beép | –<br>eléskor 16 színűr<br>eléskor PNG hely<br>pített megjeleníté | re tömöritsen 256-<br>yett JPG-be menté<br><b>se</b> | ról (PNG mentés esetén)<br>és |  |
| – Lekérdezések<br>– Leltár                                                                                                    | JPEG minőség (<br> ∢                            | (1-100): <b>80</b>                                                    |                                                                  |                                                      | Þ                             |  |

A Szkenner: melletti beállítás ikonra 📩 kattintva, a felugró ablakban tudjuk beállítani a minőséget, illetve a színmélységet.

| Szkennelés beál | lítások          |
|-----------------|------------------|
| Minőség:        | 300 <b>• DPI</b> |
| Szín-beállítás: | fekete-fehér     |

A Gyors-iktatás fülön tudjuk beállítani, hogy az egyes programrészeknél (kimenő bizonylatok, bejövő megrendelések, bevételezések, kimenő megrendelések, kimenő árajánlatok, költségek, vevők stb.) fájl csatolással hozzárendelt dokumentumokat milyen (Iktatás menüben létrehozott) könyvtárba helyezze a program.

| RS3 - [Beállítások]                                                                   |                         |              |              | a line to the line |            |   |
|---------------------------------------------------------------------------------------|-------------------------|--------------|--------------|--------------------|------------|---|
| Áfakulcsok<br>⊕ Árucikk<br>Bevátelezés                                                | Iktatás                 |              |              |                    |            |   |
| - Cégadatok, telephelyek                                                              | Általános Gyors-iktatás | Alap-adatok  | Egyéb adatok | Felhasználó        |            |   |
| <ul> <li>E-mail beállítások</li> <li>Egyéb</li> <li>Felhasználók, dolgozók</li> </ul> |                         | Gyors-iktatá | is csoportja |                    |            | • |
| Jutalék-kezelés                                                                       | Kimenő bizonylatok      |              |              |                    | · ×        |   |
| Képkezelés<br>Kommunikáció                                                            | Bejövő megrendelések    | _            |              |                    | · ×        |   |
| Költségek                                                                             | Bevételezések           | _            |              |                    | · ×        |   |
| Környezeti beállítások<br>Lekérdezések                                                | Kimenő megrendelések    | a.           |              |                    | · ×        |   |
| - Leltár                                                                              | Kimenő árajánlatok      | -            |              |                    | × 1        |   |
| - Munkalap, eszközkiadás                                                              | Költségek               |              |              |                    | · ×        |   |
| Működés<br>Nyelvkezelés                                                               | Vevők                   |              |              |                    |            |   |
| <ul> <li>Nyomtatás</li> <li>PDA - Mobil kommunikáció</li> </ul>                       | Beszállítók             |              |              |                    |            |   |
| - Pénztár és bankszámla                                                               | Költségpartnerek        |              |              |                    | · <b>X</b> |   |
| Raktár, készletkezelés                                                                | Dolgozók                |              |              |                    | · ×        |   |

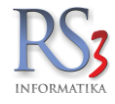

Az Alap adatok fülön az iktatott státuszokat (pl.: érkeztetés alatt, érkeztetve, iktatás alatt, iktatva), illetve az iratok helyének a listáját (pl.: egyéb, irattár-egyéb, irattár-fő, könyvelés) van lehetőségünk karbantartani. Új felviteléhez, illetve a meglévő törléséhez kattintsunk jobb egérrel a kiválasztott ablakban.

| Áfakulcsok<br>⊕. Árucikk                                                                                                 | Iktatás                                                                                      |                                                              |                    |                                                                               |                                                 |   |  |
|----------------------------------------------------------------------------------------------------|----------------------------------------------------------------------------------------------|--------------------------------------------------------------|--------------------|-------------------------------------------------------------------------------|-------------------------------------------------|---|--|
| Gégadatok, telephelyek<br>E-mail beállítások                                                                             | Általános                                                                                    | Gyors-iktatás                                                | Alap-adatok        | Egyéb adatok                                                                  | Felhasználó                                     |   |  |
| a-Egyéb<br>Felhasználók, dolgozók<br>Iktatás<br>Jutalék-kezelés<br>a-Képkezelés<br>Kommunikáció<br>Költségek<br>Könvelés | Iktatott al<br>Érkeztetés<br>Érkeztetve<br>Iktatás alat<br>Iktatva<br>Kiadmányo<br>Kiadmányo | <b>ctákhoz beállítha</b><br>alatt<br>t<br>vzás alatt<br>ozva | tó státuszok       | Irat aktua<br>Egyéb<br>Irattár - eg<br>Irattár - fő<br>Könyvelés<br>Páncélsze | <b>ális helyeinek listája</b><br>nyéb<br>skrény | 6 |  |
| <ul> <li>Förnyezeti beállítások</li> <li>Lekérdezések</li> <li>Leltár</li> </ul>                                         | Nyitott<br>Zárolt                                                                            | Új bejegyzés<br>Bejegyzés tö                                 | felvitele<br>rlése |                                                                               |                                                 |   |  |

Az *Egyéb adatok* fülön az iktatott akták beérkezési módját (pl.: adathordozó, e-mail, fax, futárszolgálat), beérkezési állapotát (pl.: elektronikus küldemény, ép küldemény, felbontott küldemény, sérült küldemény), prioritását (pl.: azonnali, normál, sürgős), illetve az akták iratirányát (pl.: bejövő, kimenő, belső) tudjuk karbantartani. Új felviteléhez, illetve a meglévő törléséhez kattintsunk jobb egérrel a kiválasztott ablakban.

| RS3 - [Beállítások]                                                                                                    |                                                                                                    |               |             |                                                                                                    |                                                                                                    | x      |
|----------------------------------------------------------------------------------------------------|----------------------------------------------------------------------------------------------------|---------------|-------------|----------------------------------------------------------------------------------------------------|----------------------------------------------------------------------------------------------------|--------|
| Áfakulcsok<br>⊕ Árucikk<br>Revételezés                                                                                                    | Iktatás                                                                                                    |               |             |                                                                                                    |                                                                                                    |        |
| - Cégadatok, telephelyek                                                                                                    | Általános                                                                                                    | Gyors-iktatás | Alap-adatok | Egyéb adatok                                                                                                  | Felhasználó                                                                                             |        |
| E-mail beállítások     Egyéb     Felhasználók, dolgozók     Jutalék-kezelés     Képkezelés     Kórmunikáció     Költségek     Könyvelés     Környezeti beállítások     Lekérdezések     Letlár | Iktatott akták - beérkezési módok<br>Adathordozó<br>Egyéb<br>Email<br>Fax<br>Futárszolgálat<br>Minősitett írat<br>Postai ajánlva<br>Postai egyszerű |               |             | Iktatott al<br>Elektroniki<br>Ép küldem<br>Felbontott<br>Helytelen<br>Minősített<br>Sérült küld<br>Téves cím; | kták - beérkezési áll<br>us küldemény<br>lény<br>küldemény<br>képzesítés<br>küldemény<br>lemény<br>zésű | apotok |
| Munkalap, eszközkiadás<br>Működés                                                                                                    | Iktatott akták - Prioritások                                                                                                    |               |             | Iktatott a                                                                                                    | kták - iratirányok                                                                                      |        |
| — Nyelvkezelés                                                                                                    | Azonnali<br>Normál                                                                                                    |               |             | Bejövő<br>Belső<br>Egyéb                                                                                      |                                                                                                    |        |
| Pénztár és bankszámla                                                                                                    | Surgos                                                                                                    |               |             | Kimenő                                                                                                    |                                                                                                    |        |

A *Felhasználó* fülön az iktatás és a felhasználói kapcsolat jellegét tudjuk megadni. Új felviteléhez, illetve a meglévő törléséhez kattintsunk jobb egérrel a kiválasztott ablakban.

| Afakulcsok<br>Árucikk                                                                                    | Iktatás                                                                         |               |             |              |             |   |
|----------------------------------------------------------------------------------------------------|---------------------------------------------------------------------------------|---------------|-------------|--------------|-------------|---|
| — Gevetelezes<br>— Cégadatok, telephelyek<br>— E-mail beállítások<br>⊕- Egyéb                            | Általános                                                                       | Gyors-iktatás | Alap-adatok | Egyéb adatok | Felhasználó | 0 |
| <ul> <li>Felhasználók, dolgozók</li> <li>Iktatás</li> <li>Jutalék-kezelés</li> <li>Képkezelés</li> </ul> | Iktatás és felhasználói kapcsolat jellege<br>Auditáló<br>Megbízott<br>Ugykezelő |               |             |              |             |   |

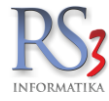

## 44.10 Jutalék-kezelés

Az alábbi ablakban lehetőségünk van a felsorolt tevékenységek jutalékainak beállítására. Az itt beállított értékek alapján a Lekérdezés/Jutalék menüpontban, felhasználónként és időszak kiválasztása szerint, lehetőségünk van tevékenység alapján a jutalék kiszámítására, az eredmények nyomtatására. Új felviteléhez, illetve a meglévő törléséhez kattintsunk jobb egérrel a kiválasztott ablakban.

| "… ÁFA-kulcsok              |                                                                     |             |
|-----------------------------|---------------------------------------------------------------------|-------------|
| > Árucikk                   | Jutalék-kezelés                                                     |             |
| - Bevételezés, beszállítók  |                                                                     |             |
| Bizonylatfejlécek           |                                                                     |             |
| - Cégadatok, telephelyek    | megrendelés összekészítése                                          | szazalek:   |
| E-mail beállítások          | megrendelés összekészítése - többletmunkás                          | százalék:   |
| > Egyéb                     |                                                                     |             |
| Felhasználók, dolgozók      | számla/szállító kiadása összekészítés után                          | százalék:   |
| Iktatás                     | —<br>□ ozémla/ozéllíté kiadáca összekészítéssel egyhekötve (prompt) | százalék:   |
| Jutalékkezelés              |                                                                     | Szazalek    |
| Képkezelés                  |                                                                     |             |
| Kommunikáció                | 🗌 számlázás                                                         | százalék: 0 |
| Költségpartnerek, költségek | □ megrendelés felvitel                                              | százalék:   |
| Könyvelés                   |                                                                     |             |
| > Környezeti beállítások    |                                                                     |             |
| Lekérdezések                |                                                                     |             |
| Leltár                      |                                                                     |             |
| Megrendelés, árajánlat      |                                                                     |             |
| Munkalap, eszközök          |                                                                     |             |
| Működés                     |                                                                     |             |
| Nyelvkezeles                |                                                                     |             |
| > Nyomtatas                 |                                                                     |             |
| PDA, Tablet                 |                                                                     |             |
| Penztar es bankszamla       |                                                                     |             |
| Raktar, keszletkezeles      |                                                                     |             |
| Sorszamok                   |                                                                     |             |
| > Szamiazas                 |                                                                     |             |
| Nové                        |                                                                     |             |
| Vová szállító cikkcsonortok |                                                                     |             |
| Webshop                     |                                                                     |             |
| 2 Webshop                   |                                                                     | () MENTÉS   |
|                             |                                                                     |             |
|                             |                                                                     |             |

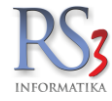

#### 44.11 Képkezelés

Képek kezelése, átméretezése, feliratozása

Az általunk beimportált képeket a rendszer automatikusan átméretezi, hogy az interneten és a programban megfelelőképp jelenjenek meg. Az adatbázisban tárolt képek méretét is korlátoznunk kell, mivel nincs értelme nagyobb képek tárolására, mint ami egy képernyőn lapozás nélkül elférne. Több ezer kép esetén már több száz MB helyet spórolhatunk meg az alábbi paraméterek optimális beállításával.

| <ul> <li>Arucikk</li> <li>Bevételezés, beszállítók</li> </ul> | kepkezeles                                                                                |
|---------------------------------------------------------------|-------------------------------------------------------------------------------------------|
|                                                               | meret, teiirat, minoseg Kis-kèpek minöségének javítása                                    |
| Cegadatok, telephelyek<br>E-mail beállítások                  | Képméretezés                                                                              |
| > Egyéb                                                       | kicsinvítés bekancsolva                                                                   |
| - Felhasználók, dolgozók                                      |                                                                                           |
| Iktatás                                                       | Minimalis felbontas: Maximalis felbontas: Atmeretezes felbontasa:                         |
| Jutalékkezelés                                                | 300 x 300 950 x 710 950 x 710                                                             |
| <ul> <li>Képkezelés</li> </ul>                                |                                                                                           |
| Központi képkezelés                                           |                                                                                           |
| Kommunikáció                                                  | Képek védelme                                                                             |
| Költségpartnerek, költségek                                   | Feliratozás: (i) 🗍 bekapcsolva                                                            |
| Könyvelés                                                     |                                                                                           |
| > Környezeti beállítások                                      | Szoveg: COMELSarnyek BetutipusMinta                                                       |
| Lekerdezesek                                                  |                                                                                           |
| Leitar                                                        | Vízjel: (i) 🗌 bekapcsolva Minta                                                           |
| Megrendeles, arajaniat                                        |                                                                                           |
| Munkalap, eszkozok                                            |                                                                                           |
| Mukodes                                                       | <ol> <li>         Ifeliratozás vagy vízjel használata kép-megjelenítéskor     </li> </ol> |
| Nvomtatás                                                     |                                                                                           |
|                                                               |                                                                                           |
| Pénztár és hankszámla                                         |                                                                                           |
| Raktár készletkezelés                                         | JPEG minőség (1-100): 80                                                                  |
| Sorszámok                                                     |                                                                                           |
| Számlázás                                                     | A kénfeliretozáshoz és az átmáratazáshaz a programnak újra kall kódolnia az               |
|                                                               | újonnan bekerülő képeket. A JPEG kódolás veszteségessége miatt így                        |
| > Vevő                                                        | minőségromlásra is lehet számítani. Ezt elkerülendő érdemes beállítani egy                |
| Vevő, szállító, cikkcsoportok                                 | megfelelő minőségi állandót, mely nem is eredményez túl nagy képméretet, és               |
| > Webshop                                                     |                                                                                           |

A termékekhez kapcsolt képek Web-áruház esetén, interneten is megjelennek. Mivel egy cég teljes termékpalettájának a képanyagát igen nagy feladat összeszedni, ezért nem árt a képeink védelméről is megfelelőképp gondoskodni. A képeket lehetőségünk van felirattal ellátni, mely a kisméretű előnézeti képen nem, viszont a kép nagyításán megjelenik. A képet mivel felirattal láttuk el, nem érdemes az internetes Web-áruházunkból más cégnek lemásolni, mivel a felirat eltávolítása igen nagy munka. A feliratnak betűtípust és megfelelő színt állíthatunk be, melyet a minta gomb megnyomásával ellenőrizhetünk. Érdemes az árnyék funkciót bekapcsolni, mivel azonos betűszín és háttérszín esetén csak így látszik a felirat. Feliratozáskor a program minden esetben átkódolja a képet, melynek kódolási minőségét a fent megjelent menüben állíthatjuk be 0 és 100 érték között.

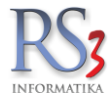

# 44.11.1 Központi képkezelés

A bizonylatokon megjelenő logót, illetve a bizonylatok emblémáit tudjuk feltölteni, illetve módosítani a menüben. Bővebben a *Bizonylat-fejlécek beállítása kimenő bizonylatokon* résznél.

|                                                                                                    |                 |        | RS3 - [Beállítások]                                    |                  | )                                                                                                    |
|----------------------------------------------------------------------------------------------------|-----------------|--------|--------------------------------------------------------|------------------|----------------------------------------------------------------------------------------------------|
| ÁFA-kulcsok<br>⊳ Árucikk                                                                                                    | Központi képke. | zelés  |                                                        |                  |                                                                                                    |
|                                                                                                    | Fáilnáv         | Kiteri | Mennevezás                                             |                  | ^                                                                                                    |
| - Cégadatok, telephelvek                                                                                                    | himmed          | in a   | Rissevilatelen manielen " lana                         |                  | A                                                                                                    |
| - E-mail beállítások                                                                                                    | Dizonyiatiogo   | JPg    | Dizonylatokon megjeleno logo                           | E                | TT A                                                                                                    |
| ⊳.Egyéb                                                                                                    | szamia          | Jpg    | Szamiazas cegembiemaja                                 |                  | 11 A                                                                                                    |
| - Felhasználók, dolgozók                                                                                                    | szallito        | JPg    | Szallitolevelek cegemblemaja                           |                  | î îi                                                                                                    |
| Iktatás                                                                                                    | devizas         | JPg    | Belföldi devizás szállítólevelek, számlák cégemblémája |                  | 1 A A A A A A A A A A A A A A A A A A A                                                                                                    |
| Jutalék-kezelés                                                                                                    | blokklogo       | jpg    | Blokk-nyomtatás logó                                   |                  | 1 Aliana and a second second s |
| Képkezelés                                                                                                    | megrendlogo     | jpg    | Megrendelés, gyártás emblémája                         |                  | Â                                                                                                    |
| Központi képkezelés                                                                                                    | garancia        | jpg    | Garancia embléma                                       |                  | A                                                                                                    |
| Kommunikáció                                                                                                    | export          | jpg    | Exportszámla emblémája                                 |                  | Â                                                                                                    |
| Költségek                                                                                                    | bizonylat       | bmp    | Bevételi és kiadási pénztárbizonylat emblémája         |                  | 俞                                                                                                    |
| Konyveles                                                                                                    | back            | bmp    | Háttérkép a főablakban                                 |                  | 0                                                                                                    |
| ▷ Kornyezeti bealiitasok                                                                                                    | lablec          | jpg    | Számla/Szállítólevél lábléc                            |                  | 俞                                                                                                    |
| Lettér                                                                                                    | arajanlatelso   | jpg    | Kibővített árajánlat első oldal fejléce                |                  | 俞                                                                                                    |
| Megrendelés árajánlat                                                                                                    | arajanlattobbi  | jpg    | Kibővített árajánlat többi oldal fejléce               |                  | <b>^</b>                                                                                                    |
| Munkalan eszközkiadás                                                                                                    | cegemblema      | png    | Főmenüben megjelenő cégembléma                         |                  | *•                                                                                                    |
| Működés                                                                                                    | boritek1        | jpg    | Boríték 1. típus                                       |                  | <b>^</b> ∨                                                                                                    |
| <ul> <li>Myelvkezelés</li> <li>Nyomtatás</li> <li>PDA - Mobil kommunikáció</li> <li>Pénztár és bankszámla</li> </ul>                                                                                  | D               | C      | Fájl tallózá<br>Letöltés s:                            | sa<br>zerverr    | õl 📥                                                                                                    |
| <ul> <li>Raktár, készletkezelés</li> <li>Sorszámok</li> <li>Számlázás</li> <li>Termékdíj-beállítások</li> <li>Új vevő, vevőtípusok</li> <li>Vevő, szállító, cikkcsoportok</li> <li>Webshop</li> </ul> |                 | MAT    | Fáji feltölté       TIKA                               | se sze<br>örlése | rverre                                                                                                    |
|                                                                                                    | _               |        |                                                        |                  | 4                                                                                                    |

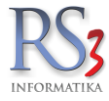

# 44.12 Kommunikáció

A menüben az egyes csatlakoztatott eszközök (vonalkódolvasó, mérleg) port-figyelését tudjuk állítani.

| ÁFA-kulcsok                 |                                                                           |
|-----------------------------|---------------------------------------------------------------------------|
| > Árucikk                   | Kommunikáció                                                              |
| - Bevételezés, beszállítók  |                                                                           |
| Bizonylatfejlécek           | Soros portra csatlakoztatható vonalkódolvasó                              |
| Cégadatok, telephelyek      |                                                                           |
| - E-mail beállítások        |                                                                           |
| > Egyéb                     |                                                                           |
| Felhasználók, dolgozók      | – Soros portra csatlakoztatható Formula 734 adatgyűjtő                    |
| Iktatás                     | COM1 V Figuelás – magarősítás kárása hankrasás alőtt                      |
| Jutalékkezelés              |                                                                           |
| Képkezelés                  | CSAK gombhyomasra olvasson be (CTRL + Q)                                  |
| Kommunikáció                |                                                                           |
| Költségpartnerek, költségek | Soros portra csatiakoztathato intermec M90 SM 300 meneg adatexport        |
| Könyvelés                   | COM1 V   figyelés FIS3D.BAT _ Tallóz                                      |
| > Környezeti beállítások    |                                                                           |
| - Lekérdezések              | Sonse portra cestiako tatható MatriSoft márian                            |
| Leltár                      | Soros porta csalakoztathato metrisor meneg                                |
| Megrendelés, árajánlat      | COM1 V Grigyelés 2400 bps 8 adatbit 1 stopbit parítás none handshake none |
| Munkalap, eszközök          |                                                                           |
| Működés                     | Soras portra csatiakoztatható pyomónomb                                   |
| Nyelvkezelés                |                                                                           |
| > Nyomtatás                 | COM3 V <b>figyelés</b> Tesztelés Vége                                     |
| PDA, Tablet                 |                                                                           |
| - Pénztár és bankszámla     | Mériea-export                                                             |
| Raktar, keszletkezeles      |                                                                           |
| Sorszamok                   | Árucikk mérleg-export formátum: LS2X V TXP V                              |
| > · Szamiazas               |                                                                           |
| lermekdij beallitasok       |                                                                           |
| > Vevő                      | ☐ billentyűportos vonalkódolvasás ö » 0 csere                             |
| Webshen                     |                                                                           |
| > webshup                   | Mentés                                                                    |
|                             |                                                                           |
|                             | t                                                                         |

4

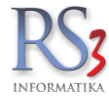

## 44.13 Költségpartnerek, költségek

A menüben a *Pénzügy > Költségek* részéhez tudunk bizonylat és költségtípusokat rögzíteni, illetve karbantartani. Új felviteléhez nyomjunk az ablakon belül jobb egérgombot.

Ebben a menüben tudjuk beállítani az új költségpartner alapértelmezett fizetési beállításait.

RS3 - [Beállítások] - [Szendrey Gábor]

| AFA-kulcsok<br>> - Árucikk                                                                                                    | Új költségpartner alap                                                     | -beállításai                         |                |           |
|----------------------------------------------------------------------------------------------------|----------------------------------------------------------------------------|--------------------------------------|----------------|-----------|
| Bevételezés, beszállítók<br>Bizonylatfejlécek<br>Cégadatok, telephelyek<br>E-mail beállítások<br>Egyéb<br>Felhasználók, dolgozók<br>Iktatás<br>Jutalékkezelés<br>Képkezelés<br>Kommunikáció<br>Költségpartnerek, költségek         | Alap fizetésmód:<br>Átutalás határideje:<br>Főkönyvi szám:<br>Türelmi idő: | átutalás ∨<br>8 • nap<br><br>4 • nap |                | () MENTÉS |
| - Könyvelés                                                                                                    | Költségek                                                                  |                                      |                |           |
| Lekérdezések     Leltár     Megrendelés, árajánlat     Munkalap, eszközök     Működés     Nyelvkezelés     Nyottatás     PDA - Mobil kommunikáció     Pénztár és bankszámla     Raktár, készletkezelés     Sorszámok     Számlázás | Költségbizonylat-típu<br>A                                                 | sok                                  | Költségtípusok | Ĩ         |
| - Vevő<br>- Vevő, szállító, cikkcsoportok<br>- Webshop                                                                                                    |                                                                            |                                      |                |           |

×

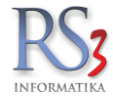

#### 44.14 Könyvelés

A menüben a könyveléssel kapcsolatos, illetve a könyvelő szoftverek felé történő exportálási beállításokat találjuk.

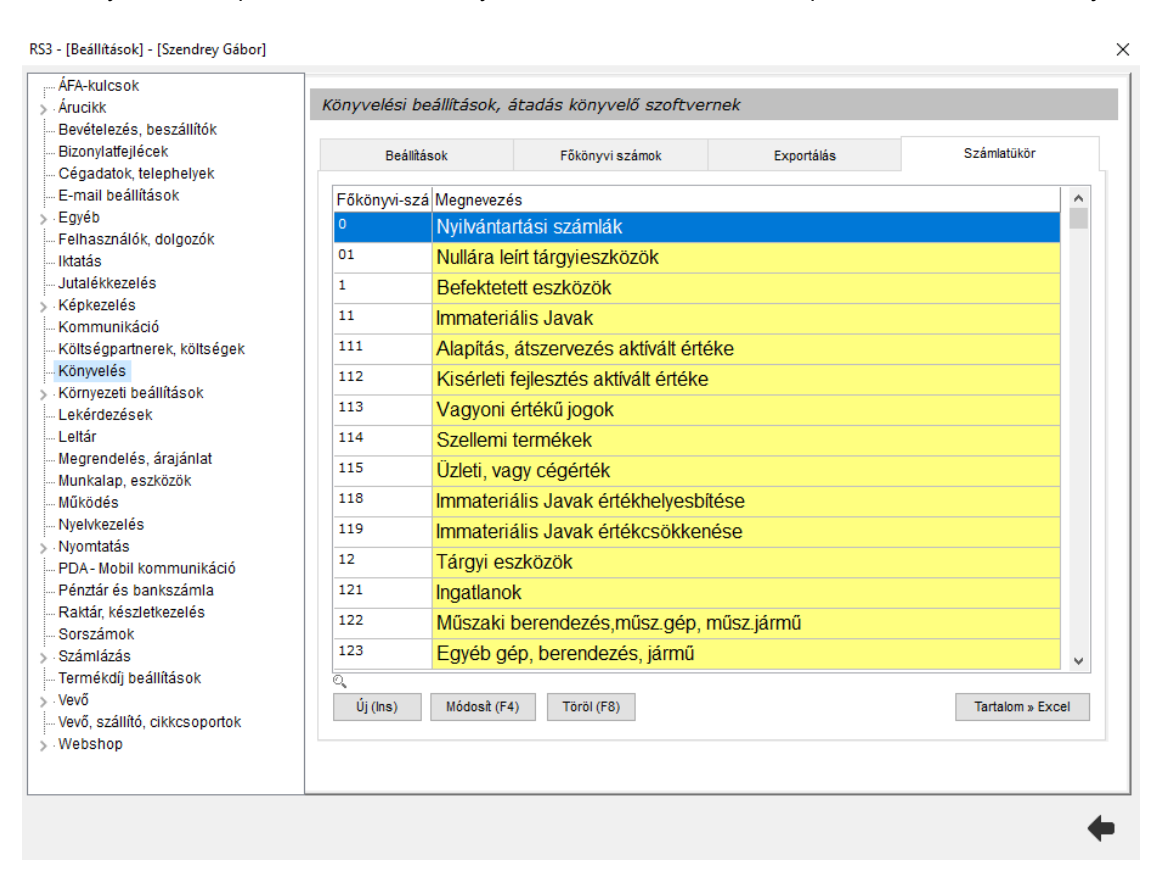
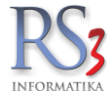

# 44.15 Környezeti beállítások

RS3 - [Beállítások] - [Szendrey Gábor]

| ÁFA-kulcsok                                |                                                                                                    |
|--------------------------------------------|----------------------------------------------------------------------------------------------------|
| > Árucikk                                  | Környezeti beállítások                                                                                                    |
| Bevételezés, beszállítók                   |                                                                                                    |
| Bizonylatfejlécek                          | arucikkekhez tartozó kisképek elreitése (nagyobb csoportfa)                                                                                                    |
| — Cégadatok, telephelyek                   |                                                                                                    |
| E-mail beállítások                         | 📓 🗌 árucikkekhez tartozó megjegyzés és árucikkleírás elrejtése                                                                                                    |
| > Egyéb                                    |                                                                                                    |
| Felhasználók, dolgozók                     | Devételezésnél és számlázásnál infó rész mindig felnyitva                                                                                                    |
| Iktatás                                    |                                                                                                    |
| Jutalékkezelés                             |                                                                                                    |
| › Képkezelés                               | Image: State in the second state in the second state in the second state in the second state is the second state in the second state is the second state is the se |
| Kommunikáció                               |                                                                                                    |
| Költségpartnerek, költségek                | 🖍 🗌 NumLock bekapcsolása után a numerikus billentyűzeten működő vessző billentyű cseréje pontra                                                                                                    |
| Könyvelés                                  |                                                                                                    |
| <ul> <li>Kornyezeti beallitasok</li> </ul> | árucikk adatlap átméretezése képernyő méreteihez                                                                                                    |
| Szinek, megjelenes                         |                                                                                                    |
| - Lekerdezesek                             | Interneten keresztuli hasznalatra optimalizalas                                                                                                    |
| Leitar<br>Magrandaláa áraiánlat            | 🔲 🗌 árucikkek hetöltése rövidebb LOCK időtartammal                                                                                                    |
| Munkalan eszközök                          |                                                                                                    |
| Működés                                    | vonalkódok megjelenítése képként az árucikkek között                                                                                                    |
| Nvelvkezelés                               | · · · · · · · · · · · · · · · · · · ·                                                                                                    |
| Nyomtatás                                  | 🌐 árucikkek között az árakhoz számolja hozzá a termékdíjat 🛛 nettó áraknál 🖓 bruttó áraknál                                                                                                    |
| PDA- Mobil kommunikáció                    |                                                                                                    |
| Pénztár és bankszámla                      | Minden termek betoltese indulaskor (elo es katalogustermekek is)                                                                                                    |
| - Raktár, készletkezelés                   | m webshop vevők eltérő színnel a vevők között                                                                                                    |
| Sorszámok                                  |                                                                                                    |
| > Számlázás                                | 💌 🗌 ezen a számítógépen csak 1 példány futhat a programból                                                                                                    |
| Termékdíj beállítások                      | -                                                                                                    |
| > · Vevő                                   | Termékek rendezése: Költségek rendezése: Eszközök rendezése:                                                                                                    |
| Vevő, szállító, cikkcsoportok              | megnevezés 🗸 számlakelte 🗸 megnevezés V                                                                                                    |
| > Webshop                                  | MENTÉS                                                                                                    |
|                                            |                                                                                                    |
|                                            |                                                                                                    |

Х

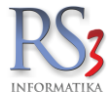

# 44.15.1 Színek, megjelenés

A felhasználói felület egyedivé tételében segít az alábbi menüpont is, mellyel az egyébként Windows alapszíneket használó program objektumainak színét változtathatjuk meg. A színeket egy teljes színskálából választhatjuk ki. Igazán szép színeket 24 bit színmélységben állíthatunk be, melyet a mai videokártyák szinte mindegyike teljesít.

| Áfakulcsok<br>Áfucikk                 | Szín- és egyéb beállítások    |          |                          |            |
|---------------------------------------|-------------------------------|----------|--------------------------|------------|
| Bevételezés<br>Cégadatok, telephelvek | Név                           | Szín 🔺   | Óra beállítások          |            |
| - E-mail beállítások                  | Ablakháttér                   |          | Árnyalat                 |            |
| ⊕ Egyéb                               | Cimkék betűszín               |          |                          |            |
| - Felhasznalok, dolgozok              | Cimkék háttár                 |          | т т <u>Ү</u>             | 1. I       |
| Jutalék-kezelés                       | Csonortfa (web) aktivbetűszín |          | Sötétebb                 | Világosabb |
| E Képkezelés                          | Csoportfa (web) aktivbetuszin |          |                          |            |
| Kommunikáció                          | Cooperfa (web) activinate     |          |                          |            |
| Költsegek                             | Cooperta (web) activitat      |          | Web-csoport              |            |
| Ronyveres                             | Coopertia (web) betuszin      |          | Megnevezés: WEB          |            |
| Színek, megjelenés                    | Cooperate (web) natter        |          |                          | ~          |
| - Lekérdezések                        | Csoportia (web) vorial        |          | Elonezet: J RS3 WEB      | <u> </u>   |
| Leitar<br>Mogropodelás, árajáplat     |                               | =        |                          |            |
| Munkalap, eszközkiadás                | Csoportfa aktivnatter         |          |                          |            |
| - Működés                             | Csoportfa aktiwonal           |          |                          |            |
| Nyelvkezelés                          | Csoportfa betűszín            |          |                          |            |
| Nyomtatás                             | Csoportfa háttér              |          |                          |            |
| PDA - MOBII KOMMUNIKACIO              | Csoportfa vonal               |          |                          |            |
| - Pénztárgép                          | Főmenü alternatív betűszín    | 22<br>22 |                          |            |
| Raktár, készletkezelés                | Főmenü betűszín               |          |                          |            |
| Sorszámok                             | Főmenü óra másodpercmutató    | 5        |                          |            |
| i Számlázás                           | Katalógus-termék betűszín     |          |                          |            |
| Új vevő, vevőtípusok                  | Kötelezően kitöltendő         |          |                          |            |
| - Vevő, szállító, cikkcsoportok       | Szállítólevél végösszeg       |          |                          |            |
| ∰- Webshop                            | Számla elválasztó vonal       | -        | Színek alapértelmezettre | MENTÉS     |
|                                       |                               |          |                          | +          |

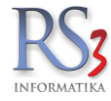

### 44.16 Lekérdezések

Többek között a *Gyakran használt* fülön lévő *Napi bizonylatlista*, *Napi pénztári bizonylatlista* szűrőit (beállításait) tartalmazza a menüpont. Be tudjuk állítani, hogy milyen típusú és fajtájú bizonylatot szeretnénk a lekérdezésekben megjeleníteni.

Az Egyéb résznél beállítható: a napi terméklista teljesítés, vagy számlakelte alapú, készlet-infó csak a legutolsó leltár óra mutassa a készletmozgásokat, eladás lekérdezések esetén a termék-megnevezéseket az árucikktörzsből jelenítse meg, vevőhöz rendelt raktári kiadás esetén a vevő nevét jeleníti meg a készletkartonon.

| → Arutikk       Lekérdezések         Bevetlezés       Napi bizonylatista lekérdezés beáltásai         Bizonylat-fejlécek       Gágadtok, telephelyek         Cégadatok, telephelyek       Iszállíklólevelek         Bernal beáltások       Iakossági vásárlás         Pelnasználók, dolgozók       Iakossági vásárlás         Jutalék-kezelés       Bazpénzes és bankkártyás külön         Jutalék-kezelés       Bazpénzes és bankkártyás külön         Képkezelés       Bazpénzes és bankkártyás külön         Könyezeti beáltások       Pickészpénzesek és átutalásosok külön bontásban         Könyezeti beáltások       Prégebbi számlák aznap felvítt átutalásos befizetései         Könyezeti beáltások       Prégebbi számlák aznap felvítt átutalásos befizetései         Nepi pénztári bizonylatista lekérdezés (napi zárás) beáltásai       Iakossági 2 vásárlás         Letlár       Szállítólevelek       (1)         Megrendelés, árajánlat       Iakossági vásárlás       Iakossági 2 vásárlás         Mukkajes       Pénztár és bankszámla       Zaznapi keltezésű számlák       manuálisan rögzített bevétek, kiadások         Pénztár és bankszámla       Prégebbi számlák aznap felvítt készpénzes befizetései       Egyéb         Számlás       Pénztár és azhiszámla       Egyéb számlák aznap felvítt készpénzes befizetései         Számlásás <td< th=""><th>RS3 - [Beállítások]</th><th></th><th>×</th></td<> | RS3 - [Beállítások]                                                                                                    |                                                                                                    | ×                                                                                                    |
|----------------------------------------------------------------------------------------------------|----------------------------------------------------------------------------------------------------|----------------------------------------------------------------------------------------------------|----------------------------------------------------------------------------------------------------|
| Bevětelezéš         Bizonylat-fejlécek         Cégadatok, telephelyek         E-mail beálítások         Segvéb         Felhasználók, dolgozók         Intatás         Jutalék-kezelés         Képkezelés         Könkezelés         Könkezelés         Letiár         Megrencles, árajánlat         Működés         Nyomtatás         Pénztár ibzonylatista lekérdezésú számlák         Nyomtatás         Számlázás         Pénztár és bankszámla         Rahát, készletkezelés         Számlázás         Pénztár és benkszámla         Rekészlet-intő csak a legutolsó leltár és azóta történt készletkozes                                                                                                    | ÁFA-kulcsok                                                                                                    | Lekérdezések                                                                                                    |                                                                                                    |
| <ul> <li>környezeti beállítások</li> <li>Lekérdezések</li> <li>Leltár</li> <li>Megrendelés, árajánlat</li> <li>Munkalap, eszközkiadás</li> <li>Működés</li> <li>Nyelvkezelés</li> <li>Nyomtatás</li> <li>PDA- Mobil kommunikáció</li> <li>Pénztár és bankszámla</li> <li>Raktár, készletkezelés</li> <li>Sorszámok</li> <li>Számlázás</li> <li>Termékdij-beállítások</li> <li>Új vevő, vevőtípusok</li> <li>Vevő, szállító, cikkcsoportok</li> <li>Webshop</li> </ul>                                                                                                    | <ul> <li>Bevételezés</li> <li>Bizonylat-fejlécek</li> <li>Cégadatok, telephelyek</li> <li>E-mail beállítások</li> <li>Egyéb</li> <li>Felhasználók, dolgozók</li> <li>Iktatás</li> <li>Jutalék-kezelés</li> <li>Képkezelés</li> <li>Könmunikáció</li> <li>Költségek</li> <li>Könyvelés</li> </ul> | Napi bizonylatlista lekérdezés beállításai         ✓ szállítólevelek         ✓ lakossági vásárlás         ✓ készpénzes és bankkártyás külön         ✓ előlegszámlák         ✓ aznapi keltezésű számlák         ✓ készpénzesek és átutalásosok külön bontásban         ✓ régebbi számlák aznap felvitt készpénzes befizetései         ✓ régebbi számlák aznap felvitt átutalásos befizetései | ☐ lakossági 2 vásárlás<br>└──                                                                                                    |
| <ul> <li>Pénztár és bankszámla</li> <li>Raktár, készletkezelés</li> <li>Sorszámok</li> <li>Számlázás</li> <li>Termékdíj-beállítások</li> <li>Új vevő, vevőtípusok</li> <li>Vevő, szállító, cikkcsoportok</li> <li>Webshop</li> </ul>                                                                                                    | <ul> <li>Környezeti beállítások</li> <li>Lekérdezések</li> <li>Leltár</li> <li>Megrendelés, árajánlat</li> <li>Munkalap, eszközkiadás</li> <li>Működés</li> <li>Nyelvkezelés</li> <li>Nyomtatás</li> <li>PDA - Mobil kommunikáció</li> </ul>                                                     | Napi pénztári bizonylatlista lekérdezés (napi zárás) beállításai<br>v szállítólevelek<br>v lakossági vásárlás<br>v előlegszámlák<br>v aznapi keltezésű számlák<br>v régebbi számlák aznap felvitt készpénzes befizetései                                                                                                    | j<br>☐ lakossági 2 vásárlás<br>☐ manuálisan rögzített bevétek, kiadások                                                                       |
|                                                                                                    | <ul> <li>Pénztár és bankszámla</li> <li>Raktár, készletkezelés</li> <li>Sorszámok</li> <li>Számlázás</li> <li>Termékdíj-beállítások</li> <li>Új vevő, vevőtípusok</li> <li>Vevő, szállító, cikkcsoportok</li> <li>Webshop</li> </ul>                                                             | Egyéb<br>napi terméklista teljesítés-dátum alapú v<br>készlet-infó csak a legutolsó leltár és azóta történt készl<br>eladás lekérdezések esetén a termék-megnevezéseket a<br>vevőhöz rendelt raktári kiadás esetén vevőnév megjeleníte                                                                                                    | ☐ befizetve mező ne kerüljön nyomtatásra<br>letmozgásokat mutatja<br>az árucikktörzsből jelenítse meg (j)<br>ése készletkartonon<br>(∭ MENTÉS |

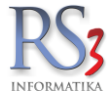

# 44.17 Leltár

Néhány, a leltárív felvitelét meggyorsító beállítással találkozhatunk a menüpontban (ármező elrejtése, átugrása a tételek bevitelekor, gyorsított vonalkód-kezelés, segédhangok lejátszása). Beállítható, hogy a *Leltár* menüpontban csak az utolsó és az összevont leltárív adatait jelenítse meg a program.

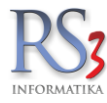

#### 44.18 Megrendelés, árajánlat

A megrendelés és árajánlatok kezelése szerves részét képezi a programnak. Alapértelmezett működési módját az alábbi ablakban állíthatjuk be.

#### Bejövő megrendelés:

- kedvezmény-panel használata felvitelkor
- bruttó árak használata alapértelmezetten
- ármező elrejtése, átugrása tételek bevitelekor
- segédhangok lejátszása
- megrendelés >> számla, szállítólevél készítés esetén kimenő megrendelés készítése
- megrendelés tétel megnevezésénél termék 2. megnevezését fűzze hozzá
- megrendelés >> számla, szállítólevél készítés esetén rákérdezés a rendelés archiválására
- megrendelés archiválódjon, ha kimenő megrendelés és számla, szállítólevél készült rá
- megrendelésből készült kimenő megrendleés releváns tétel mennyiség szinkronizálása
- megrendelés >> számla, szállítólevél, kimenő megrendelés esetén tételek kiválasztása
- megrendelés >> kimenő megrendelés esetén figyelmeztessen, ha készült rá kimenő bizonylat
- negatív mennyiség engedélyezett
- megrendelés >> számla, szállítólevél készítés után maradjon a megrendelések ablakban

| ÁFA-kulcsok<br>> Árucikk<br>Bovátelozás boszállíták                                                                                                    | Megrende | elés, áraj                                                                                                    | ánlat beállítások                                                                                                    |                                                                                                    |                                                                                                    |                                                                                                    |                                                                                            |           |
|----------------------------------------------------------------------------------------------------|----------|----------------------------------------------------------------------------------------------------|----------------------------------------------------------------------------------------------------|----------------------------------------------------------------------------------------------------|----------------------------------------------------------------------------------------------------|----------------------------------------------------------------------------------------------------|--------------------------------------------------------------------------------------------|-----------|
| <ul> <li>Bevételezés, beszállítók</li> <li>Bizonylatfejlécek</li> <li>Cégadatok, telephelyek</li> <li>E-mail beállítások</li> <li>Egyéb</li> <li>Felhasználók, dolgozók</li> <li>Iktatás</li> <li>Jutalékkezelés</li> <li>Képkezelés</li> <li>Kóttségpartnerek, költségek</li> <li>Könyvelés</li> <li>Környezeti beállítások</li> </ul>                                                          |          | grendelés  kedvez bruttó                                                                                                    | Kimenő megrendelés<br>mény-panel használa<br>árak használata alapé<br>ő elrejtése, átugrása t<br>hangok lejátszása (tét<br>ndelés » számla, szál                                                     | Kimenő árajánlat<br>ta felvitelkor<br>irtelmezetten<br>ételek bevitelekor<br>el kiválasztása, té<br>lítólevél készítés e                                         | Árajánlat-bekérő<br>(vonalkódolvasó h:<br>itel elküldése)<br>esetén kimenő me                                                                   | Egyéb #1<br>asználatako<br>grendelés k                                                                  | Egyéb #2<br>r hasznos)<br>észítése                                                         |           |
| <ul> <li>Könyveles</li> <li>Környezeti beállítások</li> <li>Lekérdezések</li> <li>Leltár</li> <li>Megrendelés, árajánlat</li> <li>Munkalap, eszközök</li> <li>Működés</li> <li>Nyelvkezelés</li> <li>Nyomtatás</li> <li>PDA, Tablet</li> <li>Pénztár és bankszámla</li> <li>Raktár, készletkezelés</li> <li>Sorszámok</li> <li>Számlázás</li> <li>Termékdíj beállítások</li> <li>Vevő</li> </ul> |          | megrer     megrer     megrer     megrer     megrer     megrer     megrer     megrer     megrer     megrer     megrer     megrer     megrer | ndelés tétel megnevez<br>ndelés » számla, szál<br>ndelés archiválódjon, l<br>ndelésből készült kim<br>ndelés » számla, szál<br>ndelés » kimenő megi<br>r mennyiség engedély<br>ndelés » számla, szál | tésénél termék 2.<br>lítólevél készítés e<br>ha kimenő megren<br>enő megrendelés<br>lítólevél, kimenő n<br>rendelés esetén fig<br>rezett<br>lítólevél készítés u | megnevezését fűz<br>esetén rákérdezés<br>idelés és számla,<br>releváns tétel men<br>negrendelés eseté<br>gyelmeztessen, ha<br>után maradjon a m | ze hozzá<br>a rendelés<br>szállítólevél<br>myiség-szin<br>n tételek kiv<br>a készült rá<br>negrendelése | archiválására<br>készült rá<br>kronizálása<br>rálasztása<br>kimenő bizonyl:<br>ek ablakban | (i)<br>at |
| > Webshop                                                                                                    |          |                                                                                                    |                                                                                                    |                                                                                                    |                                                                                                    |                                                                                                    | MEN                                                                                        | ŧTÉS      |

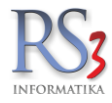

## Kimenő megrendelés

- megrendelés-tételek ár-visszakeresése visszamenőleg időben korlátozva x nap
- bruttó árak használta alapértelmezetten
- megrendelés >> bevételezés készítés esetén átadásra kerülő tételek kiválasztása
- megrendelés tétel megnevezésnél termék 2. megnevezését fűzze hozzá
- vevő megadható megrendelés készítésekor
- tétel-megjegyzés exportálása Excel fájlba
- devizás kimenő megrendelés esetén devizás árak használata
- tapadó termékek használata kimenő megrendelés készítésekor

| ÁFA-kulcsok<br>> Árucikk                                                                                                    | Megrend  | lelés, áraj    | iánlat beállítások                            |                                      |                    |               |          |        |
|----------------------------------------------------------------------------------------------------|----------|----------------|-----------------------------------------------|--------------------------------------|--------------------|---------------|----------|--------|
| Bevetelezes, beszallitok<br>Bizonylatfejlécek<br>Cégadatok, telephelyek                                                                 | Bejövő m | egrendelés     | Kimenő megrendelés                            | Kimenő árajánlat                     | Árajánlat-bekérő   | Egyéb #1      | Egyéb #2 |        |
| <ul> <li>E-mail beállítások</li> <li>Egyéb</li> <li>Felhasználók, dolgozók</li> <li>Iktatás</li> </ul>                                  | ٢        | ☐ megre<br>365 | ndelés-tételek ár-vissz                       | akeresése visszai                    | menőleg időben ko  | orlátozva     |          |        |
| … Jutalékkezelés<br>> · Képkezelés                                                                                                    | D/       | 🗌 bruttó       | árak használata alapé                         | rtelmezetten                         |                    |               |          |        |
| Kommunikáció<br>Költségpartnerek, költségek                                                                                             | Ŵ        | 🗹 megre        | ndelés » bevételezés l                        | készítés esetén át                   | adásra kerülő téte | elek kiválasz | tása     |        |
| <ul> <li>Könyvelés</li> <li>Környezeti beállítások</li> </ul>                                                                           | ()<br>() | ⊡ megre        | ndelés tétel megnevez<br>vegadható megrendelé | ésénél termék 2. i<br>s készítésekor | megnevezését fűz   | ze hozzá      |          |        |
| Leitár<br>Megrendelés, árajánlat                                                                                                    | ()<br>() | tétel-n        | negjegyzés exportálás                         | a Excelbe fájlba                     |                    |               |          |        |
| Munkalap, eszközök<br>Működés                                                                                                    | ( )      | 🗌 devizá       | s kimenő megrendelés                          | s esetén devizás á                   | rak használata     |               |          |        |
| Nyelvkezelés<br>>- Nyomtatás                                                                                                    |          | 🗌 tapadó       | i termékek használata                         | kimenő megrende                      | elés készítésekor  |               |          |        |
| – POA, tablet<br>– Pénztár és bankszámla<br>– Raktár, készletkezelés<br>– Sorszámok<br>> Számlázás<br>– Termékdíj beállítások<br>> Vevő |          |                |                                               |                                      |                    |               |          |        |
| <ul> <li>Vevő, szállító, cikkcsoportok</li> <li>Webshop</li> </ul>                                                                      |          |                |                                               |                                      |                    |               | 1        | MENTÉS |

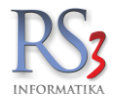

# Kimenő árajánlat

- kedvezmény-panel használatát felvitelkor
- bruttó árak használtát alapértelmezetten
- árajánlat >> számla, szállítólevél készítésekor árajánlat törlése
- a tétel megnevezésnél a megnevezés 2 hosszáfűzése
- árajánlat készítésekor az érvényesség bekérése
- tervezett szállítás nyomtatása
- fizetési- és szállítási-mód használata

| ÁFA-kulcsok<br>> Árucikk<br>Bovátelozás boozállíták                                                                                                    | Megreno          | delés, áraj                                                                   | ánlat beállítások                                                                                                    |                                                                                                |                                           |                        |          |
|----------------------------------------------------------------------------------------------------|------------------|-------------------------------------------------------------------------------|----------------------------------------------------------------------------------------------------|------------------------------------------------------------------------------------------------|-------------------------------------------|------------------------|----------|
| Bevelerezes, beszantok<br>Bizonylatfejlécek<br>Cégadatok, telephelyek                                                                                                    | Bejövő m         | negrendelés                                                                   | Kimenő megrendelés                                                                                                    | Kimenő árajánlat                                                                               | Árajánlat-bekérő                          | Egyéb #1               | Egyéb #2 |
| <ul> <li>E-mail beállítások</li> <li>Egyéb</li> <li>Felhasználók, dolgozók</li> <li>Iktatás</li> <li>Jutalékkezelés</li> <li>Képkezelés</li> <li>Kommunikáció</li> <li>Költségpartnerek, költségek</li> </ul>            | :<br>:<br>:<br>: | <ul> <li>kedvez</li> <li>bruttó </li> <li>árajánl</li> <li>árajánl</li> </ul> | zmény-panel használa<br>árak használata alapé<br>at » számla, szállítóle<br>at » számla, szállítóle<br>at tétel megnevezésé | ta felvitelkor<br>rtelmezetten<br>vél készítés eseté<br>vél készítés ment<br>vél termék 2. men | én átadásra kerülő<br>ésekor árajánlat tö | tételek kivá<br>örlése | lasztása |
| <ul> <li>Környezeti beállítások</li> <li>Lekérdezések</li> <li>Leltár</li> <li>Megrendelés, árajánlat</li> <li>Munkalap, eszközök</li> <li>Működés</li> <li>Nyelvkezelés</li> <li>Nyemtatás</li> </ul>                   |                  | ☐ árajánl<br>☐ árajánl<br>☐ terveze<br>☐ fizetés                              | at készítésekor érvény<br>at szállítás nyomtatás<br>i- és szállítási-mód ha                                                 | vesség bekérése<br>a<br>sználata                                                               | 1010203011022011                          | 0220                   |          |
| <ul> <li>PDA, Tablet</li> <li>Pénztár és bankszámla</li> <li>Raktár, készletkezelés</li> <li>Sorszámok</li> <li>Számlázás</li> <li>Termékdíj beállítások</li> <li>Vevő</li> <li>Vevő, szállító, cikkcsoportok</li> </ul> |                  |                                                                               |                                                                                                    |                                                                                                |                                           |                        |          |
| > Webshop                                                                                                    |                  |                                                                               |                                                                                                    |                                                                                                |                                           |                        | MENTÉS   |

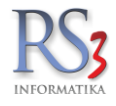

# Árajánlat-bekérő

- bruttó árak használtát alapértelmezetten
- a tétel megnevezésnél a megnevezés 2 hosszáfűzése.

| > Árucikk                                  | Megrend    | delés, áraj   | ánlat beállítások     |                   |                   |               |                   |
|--------------------------------------------|------------|---------------|-----------------------|-------------------|-------------------|---------------|-------------------|
| Bevételezés, beszállítók                   | -          |               |                       |                   |                   |               |                   |
| Bizonylatfejlécek                          | Beiövő m   | egrendelés    | Kimenő megrendelés    | Kimenő árajánlat  | Árajánlat-bekérő  | Fovéb #1      | Fovéb #2          |
| - Cégadatok, telephelyek                   | 20,010     | logi on donoo | ranono nogranacioo    | ranono arajamat   |                   | 23,00         | 29,002            |
| E-mail beállítások                         |            |               |                       |                   |                   |               |                   |
| > Egyéb                                    |            |               |                       |                   |                   |               |                   |
| Felhasználók, dolgozók                     | -          | _             |                       |                   |                   |               |                   |
| Iktatás                                    | <b>Ľ</b> / | 🗌 bruttó a    | árak használata alapé | rtelmezetten      |                   |               |                   |
| Jutalékkezelés                             |            | - áraián      | at bakárő " kimanő m  | ograndaláa káazít | án nantán átadánr | a karülő tát  | alak kiválaoztána |
| Képkezelés                                 | (V-)       | ∠ arajam      | at-bekero » kimeno m  | egrendeles keszil | es eseten atadasi | a kerulo tete | elek kivalasztasa |
| Kommunikáció                               | Æ          | ☐ áraiánl     | at-bekérő tétel megne | vezésénél termék  | 2. megnevezését   | fűzze hozzá   | i                 |
| Költségpartnerek, költségek                |            |               |                       |                   |                   |               | -                 |
| Könyvelés                                  |            |               |                       |                   |                   |               |                   |
| <ul> <li>Környezeti beállítások</li> </ul> |            |               |                       |                   |                   |               |                   |
| - Lekérdezések                             |            |               |                       |                   |                   |               |                   |
| Leltár                                     |            |               |                       |                   |                   |               |                   |
| Megrendelés, árajánlat                     |            |               |                       |                   |                   |               |                   |
| - Munkalap, eszközök                       |            |               |                       |                   |                   |               |                   |
| Működés                                    |            |               |                       |                   |                   |               |                   |
| Nyelvkezelés                               |            |               |                       |                   |                   |               |                   |
| Nyomtatás                                  |            |               |                       |                   |                   |               |                   |
| PDA, Tablet                                |            |               |                       |                   |                   |               |                   |
| Pénztár és bankszámla                      |            |               |                       |                   |                   |               |                   |
| Raktár, készletkezelés                     |            |               |                       |                   |                   |               |                   |
| Sorszamok                                  |            |               |                       |                   |                   |               |                   |
| Szamlazás                                  |            |               |                       |                   |                   |               |                   |
| Termekdij beallitasok                      |            |               |                       |                   |                   |               |                   |
| > Vevo                                     |            |               |                       |                   |                   |               |                   |
| vevo, szallito, cikkcsoportok              |            |               |                       |                   |                   |               |                   |
| > · webshop                                |            |               |                       |                   |                   |               | MENTÉS            |
|                                            |            |               |                       |                   |                   |               |                   |

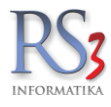

#### Egyéb #1

- tételhez kapcsolódó megjegyzés-panel felugorjon-e (bejövő megrendelés, kimenő megrendelés, árajánlat-bekérő, kimenő árajánlat).
- webshop megrendelés megyjegyzés adata bizonylatra szánt megjegyzés legyen
- bejövő megrendelés tételeknél mennyiség oszlop színezése készlet alapján.
   Figyelt készlet-adat: készlet; szabad készlet
- bejövő megrendelés >> bizonylat átforgatáskor az összekészített mennyiség haszálata
- bejövő megrendelés csak a központi telephelyre továbbítható
- mennyiségi kedvezményes termék ára nem módosítható
- megrendeléseknél nettó, bruttó értékek kiszámítása függő tételek alapján
- árajánlat, megrendelés esetén azonos árú termék-tételek automatikus összevonása
- fogyás intervallum manuálisan megadható, fogyás adat oszlopszinten megjelenik
- fogyás adatok perzisztens tárolása betöltött árucikkeknél

| ÁFA-kulcsok<br>> Árucikk<br>Bevételezés beszállítók                                                                                                    | Megrendele  | és, áraja                | ánlat beállítások                                                                      |                                                                 |                                                        |                            |              |        |
|----------------------------------------------------------------------------------------------------|-------------|--------------------------|----------------------------------------------------------------------------------------|-----------------------------------------------------------------|--------------------------------------------------------|----------------------------|--------------|--------|
| Bizonylatfejlécek<br>Cégadatok, telephelyek                                                                                                    | Bejövő megr | endelés                  | Kimenő megrendelés                                                                     | Kimenő árajánlat                                                | Árajánlat-bekérő                                       | Egyéb #1                   | Egyéb #2     |        |
| – E-mail beállítások<br>> Egyéb<br>- Felhasználók, dolgozók<br>- Iktatás<br>- Jutalékkezelés<br>> Képkezelés<br>- Kommunikáció<br>Köttrégneztnezek költeásek | . t<br>     | ételhez t<br>            | artozó megjegyzés`f<br>jövő megrendelésnél<br>menő árajánlatnál<br>vp megrendelés `meg | felugró használata<br>☑ kimen<br>☑ áraján<br>jegyzés` adata biz | ő megrendelésnél<br>lat-bekérőnél<br>onylatra szánt me | egjegyzés le               | gyen         |        |
| – Konsegpannerek, konsegek<br>– Könyvelés<br>> Környezeti beállítások<br>– Lekérdezések                                                                      | •           | ] bejövő ı<br>figyel     | megrendelés tételekr<br>t készlet-adat szab                                            | iél mennyiség oszl<br>pad készlet 🗸                             | lop színezése kés                                      | szlet alapján              |              |        |
| Leitár<br>Megrendelés, árajánlat<br>Munkalap, eszközök<br>Működée                                                                                            |             | ] bejövő ı<br>] bejövő ı | megrendelés » bizony<br>megrendelés csak kö                                            | ylat átforgatáskor a<br>izponti telephelyre                     | az összekészített<br>továbbítható                      | mennyiség                  | használata   | í      |
| … Nyelvkezelés<br>> Nyomtatás                                                                                                    |             | ] mennyi                 | ségi kedvezményes t                                                                    | termék ára nem m                                                | ódosítható (bejövő                                     | i megrendelé               | s, árajánlat | )      |
| PDA, Tablet<br>Pénztár és bankszámla<br>Pattár készletkezelés                                                                                                |             | ] megren<br>7 árajánla   | deléseknél nettó, bru<br>at, megrendelés eset                                          | ittó értékek kiszán<br>én azonos árú tern                       | nítása függő tétele<br>nék-tételek autom               | ek alapján<br>atikus össze | evonása      | í      |
| - Számlázás                                                                                                    |             | fogyás                   | intervallum manuálisa                                                                  | an megadható, fog                                               | yás adat oszlopsz                                      | zinten megje               | lenik        | í      |
| … Termékdíj beállítások<br>> · Vevő<br>… Vevő, szállító, cikkcsoportok                                                                                       | <b>N</b> 🛛  | fogyás                   | adatok perzisztens t                                                                   | árolása betöltött ár                                            | ucikkeknél                                             |                            |              | í      |
| y meusilup                                                                                                    |             |                          |                                                                                        |                                                                 |                                                        |                            |              | MENTÉS |

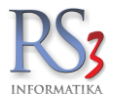

#### Egyéb #2

- bejövő megrendelés feldolgozásánál vevőfigyelmeztetés megjelenítése
- telephelyre továbbított bejövő megrendelés csak eredeti telephelyen számlázható
- archivált bejövő rendelés mindenképpen maradjon archivált bizonylat-módosítás esetén
- email értesítés eseményekről tabletes rendelés esetén (visszaigazolsá, törtlés)
- megrendelés >> számla, szállítólevél átforgatáskor tételmegjegyzések másolása

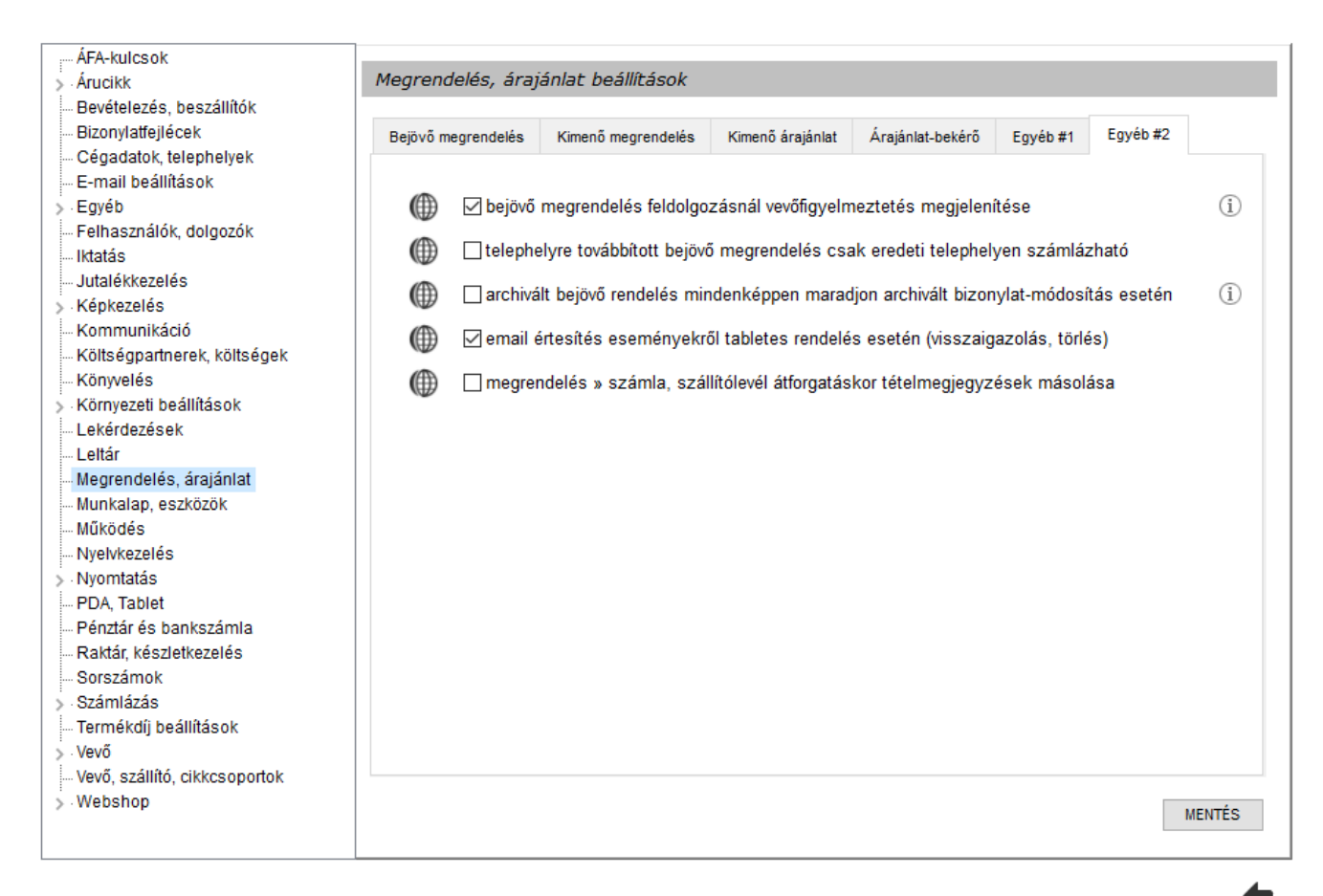

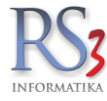

#### 44.19 Munkalap, eszközkiadás

Különböző, a munkalapok felvitelével, nyomtatási megjelenítésével kapcsolatos beállításokat találjuk a menüpontban.

#### Általános beállítások

- munkalapokhoz definiálható egyedi mezők
- új munkalap készítésekor a "Munka kezdés" dátuma alapból legyen bekapcsolva
- 1 db szervizes dolgozó esetén a munka megkezdését követően automatikusan adódjon hozzá
- árucikkek csak szerviz raktárból használhatók fel
- bruttó árak használata alapértelmezetten
- üzemóra adatok megjelennek
- új munkalap készítésekor "Árak nyomtatása" alapból bekapcsolva

| Árucikk<br>Revételezés bezefültéte                    | Munkal | ap, eszköz-k          | iadás/visszave     | ét beállítások              |                            |             |
|-------------------------------------------------------|--------|-----------------------|--------------------|-----------------------------|----------------------------|-------------|
| Bizonylat-fejlécek                                    | Általá | Általános beállítások |                    | ódok Nyomtatási beállítás   | sok Eszközkiadás           |             |
| E-mail beállítások                                    | Munk   | alaphoz definiálh     | ató egyedi mezők – |                             |                            |             |
| Egyéb                                                 |        |                       |                    |                             |                            | (IIII)      |
| Felhasználók, dolgozók                                |        | megjelenik            | oszlopként         | megnevezés                  | kötelező                   |             |
| Iktalás<br>Iutalák kazalás                            | 1.     | $\checkmark$          |                    | KM-állás                    |                            |             |
| - Julaiek-kezeles<br>Kénkezelés                       |        | _                     | _                  |                             |                            |             |
| Kommunikáció                                          | 2.     | $\checkmark$          |                    | Üzemanyyag                  |                            |             |
| Költségpartnerek, költségek                           | 3.     |                       |                    |                             |                            |             |
| Könyvelés                                             |        |                       |                    |                             |                            |             |
| Környezeti beállítások                                | 4.     |                       |                    |                             |                            |             |
| Lekerdezesek                                          |        |                       |                    |                             |                            |             |
| Megrendelés, áraiánlat                                | Æ      | ⊠iúimun kal           | ap készítésekor    | a "Munka kezdés" dátuma a   | lapból legven bekapcsolva  |             |
| Munkalap, eszközkiadás                                |        |                       |                    |                             | 57                         |             |
| Működés                                               | Œ      | ☑ 1 db szer           | vizes dolgozó es   | setén a munka megkezdését   | követően automatikusan adó | idjon hozzá |
| Nyelvkezelés                                          | Æ      | □árucikkek            | csak szerviz ra    | ktárból használhatók fel    |                            |             |
| Nyomtatás                                             |        | _                     |                    |                             |                            |             |
| Pénztár és bankszámla                                 |        | 🗌 bruttó ára          | k használata ala   | apértelmezetten             |                            |             |
| Raktár, készletkezelés                                | Æ      | □ üzemóra ;           | adatok megieler    | inek                        |                            |             |
| Sorszámok                                             |        |                       |                    |                             |                            |             |
| Számlázás                                             | Œ      | üzemóra               | 2 adatok megjel    | ennek                       |                            |             |
| Termékdíj-beállítások                                 | Æ      | ∏ úi mun kal          | ap készítésekor    | "Árak nyomtatása" alapból b | pekaposolva                |             |
| Uj vevo, vevotipusok<br>Vevő, szállítá, sikkssonortok |        |                       |                    |                             |                            |             |
| Webshop                                               |        |                       |                    |                             |                            | MENTÉS      |
|                                                       |        |                       |                    |                             |                            | mentreo     |

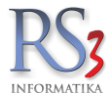

# Javítási módok

A javítás módját van lehetőségünk karbantartani. Felvitelkor a *garanciális* checkbox bekapcsolásával meg tudjuk adni, hogy garanciális javításról van –e szó. Alapértelmezettként rögzítve találunk benne garanciális, nem garanciális, szavatosság javítási módokat.

| ÁFA-kulcsok                                       | ]                     |                 |                                       |          |  |
|---------------------------------------------------|-----------------------|-----------------|---------------------------------------|----------|--|
| > Árucikk                                         | Munkalap, eszközök    |                 |                                       |          |  |
| Bevételezés, beszállítók                          |                       |                 |                                       |          |  |
| Bizonylatfejlécek                                 | Általános beállítások | Javítási módok  | Nyomtatási beállítások                | Eszközök |  |
| — Cégadatok, telephelyek                          |                       |                 |                                       |          |  |
| - E-mail beállítások                              | lavítás módia         |                 | Gar                                   | anciális |  |
| > Egyéb                                           |                       | •               | Uai                                   | ancialis |  |
| Felhasználók, dolgozók                            | GARANCIALI            | S               | <u>'</u>                              |          |  |
| Iktatás                                           | NEM GARANO            | CIÁLIS          | N                                     |          |  |
| - Jutalekkezeles                                  | CZAV/ATOCC            | λ <b>Ω</b>      | 1                                     |          |  |
| > Kepkezeles                                      | SZAVATUSS             | 40              | · · · · · · · · · · · · · · · · · · · |          |  |
| Kommunikacio                                      |                       |                 |                                       |          |  |
| Könwelée                                          |                       |                 |                                       |          |  |
| Körnvezeti beállítások                            |                       |                 |                                       |          |  |
|                                                   |                       |                 |                                       |          |  |
|                                                   |                       |                 |                                       |          |  |
| Megrendelés, árajánlat                            |                       |                 |                                       |          |  |
| Munkalap, eszközök                                |                       |                 |                                       |          |  |
| - Működés                                         |                       |                 |                                       |          |  |
| Nyelvkezelés                                      | <                     |                 |                                       | >        |  |
| > Nyomtatás                                       |                       |                 |                                       |          |  |
| PDA, Tablet                                       | Javítási mód:         |                 |                                       |          |  |
| - Pénztár és bankszámla                           |                       |                 |                                       |          |  |
| Raktár, készletkezelés                            |                       | garancialis (1) |                                       |          |  |
| Sorszámok                                         |                       |                 |                                       |          |  |
| > Számlázás                                       | Új Má                 | ódosít Töröl    | Mentés Még                            | Isem     |  |
| — Termékdíj beállítások                           |                       |                 |                                       |          |  |
| > Vevő                                            |                       |                 |                                       |          |  |
| <ul> <li>Vevő, szállító, cikkcsoportok</li> </ul> |                       |                 |                                       |          |  |
| > Webshop                                         |                       |                 |                                       |          |  |
|                                                   |                       |                 |                                       |          |  |
|                                                   |                       |                 |                                       |          |  |

**(** 

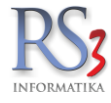

#### Nyomtatási beállítások

A fülön szerkeszthetők az átvételi elismervény, illetve a munkalap szövegei/záradékszövegei.

| RS3 - [Beállítások]                                                                                                    | _                                                                             |                                               |                                       |                                                                                                    |                                                                               | >                  |
|----------------------------------------------------------------------------------------------------|-------------------------------------------------------------------------------|-----------------------------------------------|---------------------------------------|----------------------------------------------------------------------------------------------------|-------------------------------------------------------------------------------|--------------------|
| AFA-kulcsok                                                                                                    | Municipal and the lite                                                        |                                               |                                       | 4l.                                                                                                    |                                                                               |                    |
| > Arucikk                                                                                                    | Mulikalap, eszkoz-kia                                                         | idas/vissz                                    | avet beamt                            | asok                                                                                                    |                                                                               |                    |
| Bevetelezes<br>Bizonylat-fejlécek                                                                                                    | Általános beállítások                                                         | Javítá                                        | isi módok                             | Nyomtatási beállítások                                                                                   | Eszközkiadás                                                                  |                    |
| <ul> <li>Cégadatok, telephelyek</li> <li>E-mail beállítások</li> <li>Egyéb</li> <li>Felhasználók, dolgozók</li> <li>Iktatás</li> <li>Jutalék-kezelés</li> <li>Képkezelés</li> <li>Kommunikáció</li> <li>Költségek</li> </ul>                                            | ✓ sorkiemelés ✓ eszköz-kiadás n munkaszám nyo üzemóra nyomta óra/perc mellőzé | yomtatása<br>mtatása kó<br>tása<br>se nyomtal | ár nélkül<br>id helyett<br>tási képen | Javítás módja kiírás:<br>Javítás kezdete kiírás:<br>Javítás elkészült kiírás:<br>Javítás töltött kiírás: | Javítás módja<br>Javítás kezdete<br>Javítás elkészült<br>Javítással töltött m | ✓ ✓ ✓ ✓ ✓ Unkaór ✓ |
| <ul> <li>Környvezeti beállítások</li> <li>Lekérdezések</li> <li>Leltár</li> <li>Megrendelés, árajánlat</li> <li>Munkalap, eszközkiadás</li> </ul>                                                                                                    | Záradék (átvételi elis                                                        | mervény)                                      | Záradé                                | k (munkalap)                                                                                             | Szerkeszt                                                                     | Töröl              |
| <ul> <li>Működés</li> <li>Nyelvkezelés</li> <li>Nyomtatás</li> <li>PDA- Mobil kommunikáció</li> <li>Pérztár és bankszámla</li> <li>Raktár, készletkezelés</li> <li>Sorszámok</li> <li>Számlázás</li> <li>Termékdíj-beállítások</li> <li>Új vevő, vevőtípusok</li> </ul> |                                                                               |                                               |                                       |                                                                                                    |                                                                               |                    |
| – Vevő, szállító, cikkcsoportok<br>» · Webshop                                                                                                    |                                                                               |                                               |                                       |                                                                                                    | ¢                                                                             | MENTÉS             |
|                                                                                                    |                                                                               |                                               |                                       |                                                                                                    |                                                                               | +                  |

#### Eszközök

- Dolgozónak kiadott eszköz lekérdezésben szerepeljen az eszközre kiadott eszköz is.
- hamarosan lejáró forgalmi engedélyek figyelése, értesítés a főképernyőn

| – ÁFA-kulcsok<br>> Árucikk<br>— Bevételezés beszállítók | Munkai | lap, eszközök    |                         |                                |                      |        |
|---------------------------------------------------------|--------|------------------|-------------------------|--------------------------------|----------------------|--------|
| Bizonylatfejlécek                                       | Általá | inos beállítások | .lavítási módok         | Nyomtatási beállítások         | Eszközök             |        |
| - Cégadatok, telephelyek                                |        |                  | our not on              | ny onnation boaintaoon         |                      |        |
| E-mail beállítások                                      | -      |                  |                         |                                |                      |        |
| > Egyéb                                                 |        | 🗌 dolgozónak     | kiadott eszközök lekér  | rdezésben szerepeljen az es    | zközre kiadott eszkö | z is   |
| Felhasználók, dolgozók                                  |        | <b>—</b> .       |                         |                                |                      |        |
| Iktatás                                                 | Ū.     | namarosan i      | ejaro torgalmi engedely | yek tigyelese, ertesites a tok | epernyon             |        |
| Jutalékkezelés                                          |        | fiavelmezte      | tés ennvi nappal előtte | 10 🔶                           |                      |        |
| > Képkezelés                                            |        |                  |                         |                                |                      |        |
| Kommunikáció                                            |        |                  |                         |                                |                      |        |
| Költségpartnerek, költségek                             |        |                  |                         |                                |                      |        |
| - Konyveles                                             |        |                  |                         |                                |                      |        |
| Kornyezeti bealitasok<br>Lekérdezések                   |        |                  |                         |                                |                      |        |
|                                                         |        |                  |                         |                                |                      |        |
| Megrendelés árajánlat                                   |        |                  |                         |                                |                      |        |
| Munkalap, eszközök                                      |        |                  |                         |                                |                      |        |
| Működés                                                 |        |                  |                         |                                |                      |        |
| - Nyelvkezelés                                          |        |                  |                         |                                |                      |        |
| > Nyomtatás                                             |        |                  |                         |                                |                      |        |
| PDA, Tablet                                             |        |                  |                         |                                |                      |        |
| Pénztár és bankszámla                                   |        |                  |                         |                                |                      |        |
| Raktár, készletkezelés                                  |        |                  |                         |                                |                      |        |
| Sorszámok                                               |        |                  |                         |                                |                      |        |
| > Számlázás                                             |        |                  |                         |                                |                      |        |
| Iermekdíj beállítások                                   |        |                  |                         |                                |                      |        |
| > · VeVO                                                |        |                  |                         |                                |                      |        |
| Webshop                                                 |        |                  |                         |                                |                      | ururto |
| 2 Webshop                                               |        |                  |                         |                                |                      | MENTES |
|                                                         |        |                  |                         |                                |                      |        |

+

#### Általános

- rendszerüzenetek a kezdőképernyőn
- naponta és szerverindításonként adatbázis-ellenőrzés
- eladás és bevét információk lekérdezésének időbeli korlátozásának kikapcsolása
- program-verziószám figyelés és figyelmeztetés
- automatikus időszinkron a szerver órájával
- raktár-figyelmeztetés új bizonylatnál
- csomagolási mennyiség figyelmen kívül hagyása
- új raktári kiadás esetén vevő bekérése
- bevételezések betöltésének korlátozása jelenlegi és előző évre
- bizonylatírás esetén tétel duplaklikk művelet (tétel szerkesztése, tétel törlése)
- Gyártói cikkszám nyomtatása termékkód helyett bizonylatokon, amennyiben ki van töltve

| ÁFA-kulcsok                           |          |                           |                     |                       |                     |          |
|---------------------------------------|----------|---------------------------|---------------------|-----------------------|---------------------|----------|
| > Árucikk                             | Működési | i beállítások             |                     |                       |                     |          |
| Bevételezés, beszállítók              |          |                           |                     |                       |                     |          |
| Bizonylatfejlécek                     | Általár  | Nyelv, pénznem            | Termékek            | Tizedesjegyek         | Egyéb #1            | Egyéb #2 |
| — Cégadatok, telephelyek              |          |                           |                     |                       |                     |          |
| E-mail beállítások                    | -        |                           |                     |                       |                     |          |
| > Egyéb                               | (IIII)   | ✓ rendszerüzenetek a      | kezdőképernyőn      |                       |                     |          |
| Felhasználók, dolgozók                |          |                           |                     |                       |                     |          |
| Iktatás                               | <b>W</b> | naponta es szerverin      | ditasonkent adatba  | zisellenorzes         |                     |          |
| Jutalékkezelés                        | Æ        | □ eladás és bevét infor   | mációk lekérdezés   | ak időbali korlátozás | ának kikanceolása   |          |
| > Képkezelés                          |          |                           | Haclok lekeldezes   | ek lubbeli kullatuzas | anak kikapusulasa   |          |
| Kommunikacio                          |          | ✓ program-verziószám      | fiqvelés és fiqvelm | eztetés               |                     |          |
| Koltsegpartnerek, koltsegek           | _        |                           |                     |                       |                     |          |
| Konyveres                             |          | 🗹 automatikus időszink    | ronizáció a szerve  | r órájával            |                     |          |
| > Komyezeti beamasok                  | •        | 🗆 la ( - E la la ) ( -    | di biana data di    |                       |                     |          |
|                                       |          | raktar-figyermeztetes     | uj bizonylatnal     |                       |                     |          |
| Megrendelés, árajánlat                | (f)      | csomagolási mennyi        | ség figyelmen kívül | hagyása               |                     |          |
| Munkalap, eszközök                    |          |                           |                     |                       |                     |          |
| Működés                               | Œ        | 🖳 🗹 csomagolási me        | nnyiség eltérésnél  | csak figyelmeztet, e  | egyébként letilt    |          |
| Nyelvkezelés                          | Æ        | □ úi raktári kiadás osot  | ón vovő bokóróso    |                       |                     |          |
| > Nyomtatás                           |          |                           | en vevo bekerese    |                       |                     |          |
| PDA, Tablet                           | (IIII)   | 🗌 bevételezések betölt    | ésének korlátozása  | jelenlegi és előz     | ∞ő évre 🗸 ∨         |          |
| Pénztár és bankszámla                 |          |                           |                     |                       |                     |          |
| Raktar, keszletkezeles                | Œ        | ✓ vegyes AFA-kulcsok      | engedélyezése eg    | y bizonylaton belül f | ordított adózás ese | tén      |
| Sorszamok                             |          | hizonylatírás osotán tát  | al duplaklikk műval | ot: tátel szerkesztá  | 50 V                |          |
| > - 52amiazas                         |          | bizonylatilas esetell tet | er duplaklikk muver | et. Reter szerkeszte  | 30                  |          |
|                                       | (IIII)   | 🗌 gyártói cikkszám me     | gjelenítése termék  | kód helyett bizonyla  | tokon, kivetítésben | (i)      |
| Vevő szállító cikkcsoportok           |          |                           |                     |                       |                     |          |
| Webshop                               |          |                           |                     |                       |                     |          |
| · · · · · · · · · · · · · · · · · · · |          |                           |                     |                       |                     | MENTÉS   |
|                                       |          |                           |                     |                       |                     |          |
|                                       |          |                           |                     |                       |                     |          |

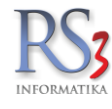

A Nyelv, pénznem fülön az alapértelmezett ország, és az Alapdeviza beállításait találjuk.

| ÁFA-kulcsok<br>> Árucikk<br>Bavátelezés beszállítók                                                                                                    | Működési E | eállítások                                                                   |                                                                     |          |               |          |          |
|----------------------------------------------------------------------------------------------------|------------|------------------------------------------------------------------------------|---------------------------------------------------------------------|----------|---------------|----------|----------|
| - Bizonylatfejlécek                                                                                                    | Általános  | s Nyelv                                                                      | pénznem                                                             | Termékek | Tizedesjegyek | Egyéb #1 | Egyéb #2 |
| <ul> <li>Bizonylatfejlécek</li> <li>Cégadatok, telephelyek</li> <li>E-mail beállítások</li> <li>Egyéb</li> <li>Felhasználók, dolgozók</li> <li>Iktatás</li> <li>Jutalékkezelés</li> <li>Kómmunikáció</li> <li>Költségpartnerek, költségek</li> <li>Könyvelés</li> <li>Könnyezeti beállítások</li> <li>Leltár</li> <li>Megrendelés, árajánlat</li> <li>Munkalap, eszközök</li> <li>Működés</li> <li>Nyelvkezelés</li> <li>Nyomtatás</li> <li>PDA, Tablet</li> <li>Pénztár és bankszámla</li> <li>Raktár, készletkezelés</li> <li>Sorszámok</li> <li>Számlázás</li> </ul> | Általános  | s Nyelv<br>Alapértelmeze<br>Magyarorsz<br>Alapdeviza be<br>Deviza kód<br>HUF | , pénznem<br>tt ország/nyelv<br>ág<br>állítások<br>Leírás<br>Forint | Termékek | Tizedesjegyek | Egyéb #1 | Egyéb #2 |
| <ul> <li>Vevő</li> <li>Vevő, szállító, cikkcsoportok</li> <li>Webshop</li> </ul>                                                                                                    |            |                                                                              |                                                                     |          |               |          | urutio   |
|                                                                                                    |            |                                                                              |                                                                     |          |               |          | MENTES   |

4

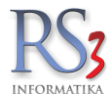

#### Termékek

- tömeg / térfogat / méret mértékegység
- jellemző 1. 2. 3.
- fix árak használata a számlázás, bevételezés, megrendelés bizonylatoknál
- árucikkek felugró ablakban másodlagos megnevezés megjelenítése a belső megjegyzés előtt
- árucikkek felugró ablakban megjelenítő leírásokban sorvége karakterek eltávolítása
- nullára fogyott sarzs-számok törlése
- 'netes' adat állítható dupla kattintással
- termék-kereső árucikkleírásban is keres
- írásjelek mellőzése termék-keresésekben
- termékkód használata gyártói cikkszámként
- ismeretlen vonalkód esetén hibaüzenet automatikus eltüntetése, időzítéssel
- tapadó termékek felfelé kerekítése 'rákérdez' megjelölés esetén
- alternatív mennyiség használata gyors felszorzáshoz
- 'tartozék' termék mindig fix áras

| ,ÁFA-kulcsok                |                    |                       |                     |                                                                                                    |                     |                   |
|-----------------------------|--------------------|-----------------------|---------------------|----------------------------------------------------------------------------------------------------|---------------------|-------------------|
| > Árucikk                   | Működési beállítá. | sok                   |                     |                                                                                                    |                     |                   |
| Bevételezés, beszállítók    |                    |                       |                     |                                                                                                    |                     |                   |
| Bizonylatfejlécek           | Általános          | Nyely, pénznem        | Termékek            | Tizedesjegyek                                                                                                    | Egyéb #1            | Egyéb #2          |
| Cégadatok, telephelyek      |                    |                       |                     |                                                                                                    |                     |                   |
| E-mail beállítások          |                    |                       |                     |                                                                                                    |                     |                   |
| > Egyéb                     | 💮 Tömeg /          | térfogat / méret r    | mértékegység: kg    | m3 m                                                                                                    | 🗌 térfogat számi    | tása méretből     |
| — Felhasználók, dolgozók    |                    | -                     |                     |                                                                                                    |                     |                   |
| Iktatás                     | I. jellem 🌐        | <b>ZŐ</b> Jellemző #1 | 2. jellemző Je      | ellemző #2 3.                                                                                                    | jellemző Jellemző   | 5 #3 (i)          |
| Jutalékkezelés              |                    | k bacználata a c      | zámlázác boyátol    | lozós mograndaló                                                                                                    | s bizonulatoknál    |                   |
| > Képkezelés                |                    | in fidszfialata a s   | zamiazas, bevetei   | iezes, megrendere                                                                                                    | s bizonylatokilai   |                   |
| Kommunikáció                | <b>.</b>           | csak az aktív felh    | asználónál          |                                                                                                    |                     |                   |
| Költségpartnerek, költségek |                    |                       |                     |                                                                                                    |                     |                   |
| Könyvelés                   | 🛞 🗌 árucik         | kek felugró ablak     | kban másodlagos i   | megnevezés megj                                                                                                    | elenítése a belső   | megjegyzés előtt  |
| > Környezeti beállítások    |                    |                       |                     |                                                                                                    |                     | 15.4              |
| Lekérdezések                |                    | kek felugro ablak     | (ban megjelento le  | eirasokban sorvege                                                                                                    | e karakterek eltavo | litasa            |
| Leltar                      |                    | a foquott sarzs-s:    | zámok törlése       | ⊠ `nete                                                                                                    | s`adat állítható du | nla kattintással  |
| Megrendeles, arajaniat      |                    | a logyott balzo bi    | Lamon tonooo        |                                                                                                    |                     | pla hattintaooai  |
| MUNKAIAP, ESZKOZOK          | 🌐 🗍 🗍              | ek mellőzése ter      | mék-keresésben      | <ol> <li>Image: Image: Image</li></ol> | ék-kereső árucikkle | eírásban is keres |
| Nychrkezelée                |                    |                       |                     |                                                                                                    |                     |                   |
|                             | termé 🗍            | kkód használata       | gyártói cikkszáml   | ként                                                                                                    |                     |                   |
| PDA Tablet                  |                    | atlan vanalkád az     | atán bibaüzanat a   | utomotikuo oltünt                                                                                                    | atápa időzűtápad    |                   |
| Pánztár ás hankszámla       |                    | etteri vonaikou es    | eten nibauzenet a   | iutomatikus eitunt                                                                                                    | etese, idozitessei  |                   |
| Raktár készletkezelés       | (f) □ tapad        | ó termékek felfelé    | é kerekítése `rákér | dez` megielölés e                                                                                                    | esetén              | (i)               |
| - Sorszámok                 |                    |                       |                     | 31                                                                                                    |                     |                   |
| Számlázás                   | 🛞 🗌 altern         | atív mennyiség h      | asználata gyors fe  | lszorzáshoz                                                                                                    |                     | (i)               |
| Termékdű beállítások        |                    |                       |                     |                                                                                                    |                     |                   |
| Vevő                        | I tartoz           | zék" termék mind      | lig fix áras Alk    | almaz                                                                                                    |                     | (i)               |
|                             |                    |                       |                     |                                                                                                    |                     |                   |
| > Webshop                   |                    |                       |                     |                                                                                                    |                     |                   |
|                             |                    |                       |                     |                                                                                                    |                     | MENTÉS            |
|                             |                    |                       |                     |                                                                                                    |                     |                   |
|                             |                    |                       |                     |                                                                                                    |                     |                   |

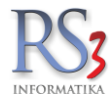

# Tizedesjegyek

- Tizedesjegy-pontosság (a számítási műveletek pontosságára van kihatással)
- Tizedesjegyek nyomtatási képen
- Numerikus oszlopok formázási beállításai

| … ÁFA-kulcsok<br>> Árucikk<br>Bevételezés beszállítók                                                                                                    | Működési | beállítások                                                                                                    |          |            |               |                                                                                                 |          |
|----------------------------------------------------------------------------------------------------|----------|----------------------------------------------------------------------------------------------------|----------|------------|---------------|-------------------------------------------------------------------------------------------------|----------|
| Bizonylatfejlécek                                                                                                    | Általáno | s Nvelv, pénznem                                                                                                    | Termékek |            | Tizedesjegyek | Egyéb #1                                                                                        | Egyéb #2 |
| <ul> <li>Bevételezés, beszállítók</li> <li>Bizonylatfejlécek</li> <li>Cégadatok, telephelyek</li> <li>E-mail beállítások</li> <li>Sgyéb</li> <li>Felhasználók, dolgozók</li> <li>Iktatás</li> <li>Jutalékkezelés</li> <li>Kópkezelés</li> <li>Kómmunikáció</li> <li>Költségpartnerek, költségek</li> <li>Könyvelés</li> <li>Könyvelés</li> <li>Környezeti beállítások</li> <li>Lekérdezések</li> <li>Leltár</li> <li>Megrendelés, árajánlat</li> <li>Munkalap, eszközök</li> <li>Működés</li> <li>Nyelvkezelés</li> <li>Nyomtatás</li> <li>PDA, Tablet</li> <li>Pénztár és bankszámla</li> </ul> | Általáno | s Nyelv, pénznem<br>Tizedesjegy-pontosság<br>Devizás ár:<br>Alapdeviza-ár:<br>Mennyiség:<br>Numerikus oszlopok formáz<br>Ár / érték (deviza):<br>Ár (alapdeviza):<br>Érték (alapdeviza):<br>Mennyiség mezők: | Termékek | (i)<br>(i) | Tizedesjegyek | Egyéb #1<br>Jesjegyek nyomtatási ké<br>evizás ár / érték:<br>lapdeviza-ár / érték:<br>ennyiség: | Egyéb #2 |
| <ul> <li>Raktár, készletkezelés</li> <li>Sorszámok</li> <li>Számlázás</li> <li>Termékdíj beállítások</li> <li>Vevő</li> <li>Vevő, szállító, cikkcsoportok</li> <li>Webshop</li> </ul>                                                                                                    |          |                                                                                                    |          |            |               |                                                                                                 | MENTÉS   |

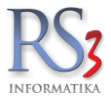

- Termékdíj átvállalás azonosító
- kibővített árucikkesemény naplózás
- sorozatszámos termékek mennyiségalapú nyilvántartása
- Félretett bizonylatok láthatósága (felhasználószintű, telephelyszintű)
- kivetítésből Excel-be exportált fájlba kerüljön be a termék vonalkódja
- csak aktív státuszú vevőnek állítható ki új bizonylat
- új termék meglévő alapján webshopos termék maradjon webshopon
- cikkjellemző 1,2,3 hozzáfűzése termék-megnevezéshez bizonylatíráskor
- megjelenített rekordok száma raktárközi bizonylat

| …ÁFA-kulcsok<br>> Árucikk<br>Bevételezés beszállítók                                                                                                    | Működési beállítások                                                                                                    |  |  |  |  |  |  |  |
|----------------------------------------------------------------------------------------------------|----------------------------------------------------------------------------------------------------|--|--|--|--|--|--|--|
| Bizonylatfejlécek<br>Cégadatok, telephelyek                                                                                                    | Általános Nyelv, pénznem Termékek Tizedesjegyek Egyéb #1 Egyéb #2                                                                                                    |  |  |  |  |  |  |  |
| <ul> <li>Cégadatok, telephelyek</li> <li>E-mail beállítások</li> <li>Egyéb</li> <li>Felhasználók, dolgozók</li> <li>Iktatás</li> <li>Jutalékkezelés</li> <li>Kópkezelés</li> <li>Költségpartnerek, költségek</li> <li>Költségpartnerek, költségek</li> <li>Költségpartnerek, költségek</li> <li>Lékérdezések</li> <li>Leltár</li> <li>Megrendelés, árajánlat</li> <li>Munkalap, eszközök</li> <li>Nyelvkezelés</li> <li>Nyelvkezelés</li> <li>Nyomtatás</li> <li>PDA, Tablet</li> <li>Pénztár és bankszámla</li> <li>Raktár, készletkezelés</li> <li>Sorszámok</li> <li>Számlázás</li> <li>Termékdíj beállítások</li> <li>Vevő</li> <li>Vevő, szállító, cikkcsoportok</li> </ul> | <ul> <li>termékdíj átvállalás azonosító: KTD 2012</li> <li>séma-leírás: RS3 Informatika Kft.</li> <li>kibővített árucikkesemény naplózás</li> <li>sorozatszámos termékek mennyiségalapú nyilvántartása</li> <li>sorozatszámon lévő teljes mennyiség felhasználása rendelés összekészítésekor (1)</li> <li>félretett bizonylatok láthatósága: felhasználószintű v</li> <li>kivetítésből Excel-be exportált fájlba kerüljön bele: vonalkód gyártói cikkszám</li> <li>csak aktív státuszú vevőnek állítható ki új bizonylat</li> <li>új termék meglévő alapján webshopos termék maradjon webshopos</li> <li>elsődleges csoport többcsoport kezeléshez RS3 v</li> <li>cikkjellemző 1, 2, 3 hozzáfűzése termék-megnevezéshez bizonylatíráskor (1)</li> </ul> |  |  |  |  |  |  |  |
| > ·Webshop                                                                                                    | MENTÉS                                                                                                    |  |  |  |  |  |  |  |

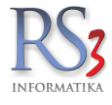

# Egyéb #2

- termék 'megnevezés' és 'megnevezés 2' összefűzése bizonylatíráskor •
  - szállítólevél, számla, kimenő proforma bejövő megrendelés kimenő megrendelés kimenő árajánlat 0
  - 0
  - 0
  - 0
  - 0
  - árajánlat bekérő bevételezés, bejövő proforma raktárközi bizonylat 0
  - 0
  - leltározás 0
  - raktári kiadás 0
  - o selejzetés
  - Ügyfélazonosító
- Lejárat

| ÁFA-kulcsok                 |                |                        |                |                     |                  |          |
|-----------------------------|----------------|------------------------|----------------|---------------------|------------------|----------|
| > Árucikk                   | Működési beáll | ítások                 |                |                     |                  |          |
| - Bevételezés, beszállítók  |                |                        |                |                     |                  |          |
| Bizonylatfejlécek           | Általános      | Nyelv, pénznem         | Termékek       | Tizedesjegyek       | Egyéb #1         | Egyéb #2 |
| Cégadatok, telephelyek      |                |                        |                |                     |                  |          |
| E-mail beállítások          |                |                        |                |                     |                  |          |
| > Egyéb                     | 💮 termé        | k `megnevezés` és `    | megnevezés 2`ö | isszefűzése bizonyl | atíráskor        |          |
| - Felhasználók, dolgozók    | ⊠ sz           | állítólevél számla ki  | menő proforma  | 🗌 bevétele          | zés bejövő profo | rma      |
| Iktatás                     |                | antororor, ozarnia, ta | none protonna  |                     | ni binonulat     |          |
| Jutalékkezelés              |                | ovo megrendeles        |                |                     | zi bizonyiai     |          |
| > Képkezelés                | 🗌 kir          | nenő megrendelés       |                | 🗌 leltározá         | IS               |          |
| Kommunikáció                | 🗌 kir          | nenő árajánlat         |                | 🗌 raktári k         | iadás            |          |
| Költségpartnerek, költségek | □ára           | iánlat bekérő          |                | Seleiteze           | és               |          |
| Könyvelés                   |                | ,                      |                |                     |                  |          |
| > Környezeti beallitasok    |                |                        |                |                     |                  |          |
| Lekerdezesek                | Ügyfélazono    | sító: 71ELZ5AE         | <b>a</b>       |                     |                  |          |
| - Leitar                    |                | 2020 11 05             |                |                     |                  |          |
| Musicalas, arajaniat        | Lejarat:       | 2030.11.05.            |                |                     |                  |          |
| Működéa                     |                |                        |                |                     |                  |          |
| Nyelykazelés                |                |                        |                |                     |                  |          |
| Nyemtetés                   |                |                        |                |                     |                  |          |
| PDA Tablet                  |                |                        |                |                     |                  |          |
| Pánztár ás hankszámla       |                |                        |                |                     |                  |          |
| Raktár készletkezelés       |                |                        |                |                     |                  |          |
| Sorszámok                   |                |                        |                |                     |                  |          |
| Számlázás                   |                |                        |                |                     |                  |          |
| Termékdíi beállítások       |                |                        |                |                     |                  |          |
| > Vevő                      |                |                        |                |                     |                  |          |
|                             |                |                        |                |                     |                  |          |
| > Webshop                   |                |                        |                |                     |                  |          |
|                             |                |                        |                |                     |                  | MENTÉS   |
|                             |                |                        |                |                     |                  |          |

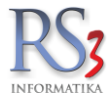

#### 44.21 Nyomtatás

A menüben az egyes programrészek (számázás, megrendelés, árajánlat, lekérdezések), illetve a blokk, boríték, címke nyomtatásának beállítását találjuk.

#### Általános beállítások

#### 1. fül

- sorkiemelés (bevételezés, selejtezés/raktári kiadás/tárhelyközi bizonylatnál)
- garancialevél nyomtatásával kapcsolatban (sorozatszámok folyamatosan, egy sorba, garancialevélnél ne nyomtasson termékkódot és EAN -t)

Beállíthatjuk, hogy megjegyzés szerűen megjelenjen –e meg a bizonylaton:

- a szállítási cím
- a szállítási címhez kapcsolódó megye-adat
- a rögzített kapcsolattartó
- a rögzített megjegyzés
- raktári hely nyomtatása bevételezési bizonylatnál, selejtezés/raktári kiadás/tárhelyközi bizonylatnál
- vevőnév hozzáfűzése kimenő bizonylat fájlba történő nyomtatásakor
- számla/szállítólevél újranyomtatásakor példányszám növelése
- példányszám nyomtatása számlán/szállítólevélen

RS3 - [Beállítások] - [raktar]

| ÁFA-kulcsok                 | ^ |        |          |                                                                                   |        |
|-----------------------------|---|--------|----------|-----------------------------------------------------------------------------------|--------|
| Árucikk                     |   | Általá | nos b    | eállítások                                                                        |        |
| - Bevételezés, beszállítók  |   |        |          |                                                                                   |        |
| Bizonylatfejlécek           |   | 1.     | 2        |                                                                                   |        |
| Cégadatok, telephelyek      |   |        |          |                                                                                   |        |
| - E-mail beállítások        |   |        |          |                                                                                   |        |
| > Egyéb                     |   | (1     | € 5      | sorkiemelés bevételezési bizonylatnál                                             |        |
| - Felhasználók, dolgozók    |   |        |          |                                                                                   |        |
| Iktatás                     |   |        | € 0      | sorkiemelés selejtezés/raktári kiadás/tárhelyközi bizonylatnál                    |        |
| - Jutalékkezelés            |   | 19     | <i>p</i> |                                                                                   |        |
| > Képkezelés                |   | 6      | ∌⊾       | ⊴garancialevel sorozatszámok folyamatosan egy sorba                               |        |
| Kommunikáció                |   | Æ      | Ð        | arrancialoválnál no nyomtosson tormákkádot ás EAN t                               |        |
| Költségpartnerek, költségek |   | 6      | Ð        | garancialeventer ne hydnitasson termerkoddt es EAN-t                              |        |
| Könyvelés                   |   | (fill  | Ð F      | ⊲ számlázási cím megielenítése kimenő bizonvlaton (megiegvzésszerűen ielenik meg) |        |
| > Környezeti beállítások    |   | 14     |          |                                                                                   |        |
| - Lekérdezések              |   |        | €        | megye információ megjelenítése szállítási címben                                  |        |
| Leitar                      |   | (7     | ~        |                                                                                   |        |
| Megrendeles, arajaniat      |   | (l     | ₽        | szállítási-cím kapcsolattartó információ megjelenítése                            |        |
| Műkädée                     |   | Æ      | Æ        |                                                                                   |        |
| Nyelykozelés                |   | 6      | Ð        | Szamasi-cim megjegyzes megjelenitese                                              |        |
| Nyomtatás                   |   | Œ      | € ⊓      | raktári helv nyomtatása bevételezési bizonylatnál                                 |        |
| Általános heállítások       |   | 10     |          | ,,,,                                                                              |        |
| Blokknyomtatás              |   |        | € [      | ] raktári hely nyomtatása selejtezés/raktári kiadás/tárhelyközi bizonylatnál      |        |
|                             |   |        |          |                                                                                   |        |
| Címke nyomtatás             |   |        | ∌ □      | vevőnév hozzáfűzése kimenő bizonylat fájlba történő nyomtatásakor                 |        |
| lekérdezések                |   | 17     | A        |                                                                                   |        |
|                             |   | 6      | Ð        | Szamia/szallitolevel ujranyomtatasakor peldanyszam növelese                       |        |
|                             |   | Æ      | Ð        | Z néldányezám nyomtatása számlán / szállítólevélen                                |        |
|                             |   | 64     | <i>b</i> | g peluanyszann nyunnatasa szannan / szannulevelen                                 |        |
| - PDA - Mobil kommunikáció  |   |        |          |                                                                                   |        |
| Pénztár és bankszámla       |   |        |          |                                                                                   | MENTÉS |
| Raktár készletkezelés       | 4 |        |          |                                                                                   |        |
|                             |   |        |          |                                                                                   |        |

×

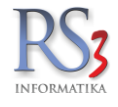

- példányszám nyomtatása számlán / szállítólevélen
  - ÁFA visszaigénylésre alkalmas / nem alkalmas nyomtatása
  - o számla újranyomtatáskor 'Eredetivel egyező hiteles másolat' feltüntetése
- sarzs elnevezés nyomtatásakor (sarzs, LOT)
- fizetési mód adat kiemelve számlán/szállítólevélen utánvét fizetési mód esetén
- szállítólevélhez, számlához rendelt raktári kiadásnál csak a kiadott tételek nyomtatása
- szállítólevélen/számlán vevőkód-nyomtatás mellőzése
- összevont számlán eredeti szállítólevelek számlaleveleinek és záradékainak nyomtatása
- egyszerű számlázás esetén többnyelvű bizonylat nyomtatása
- szállítólevélhez, számlához készült termékkiadás példányszáma
- duplex nyomtatás (kétoldalas nyomtatás beállítása)
- alternatív mennyiség és mennyiségi egység megjelenítése szállítólevélen / számlán
- alternatív mennyiség és mennyiségi egység megjelenítése blokkon / egyszerűsített számlán

| An are a cup c a                                                                                    |                  |
|----------------------------------------------------------------------------------------------------|------------------|
| > Arucikk Altalanos beallitasok                                                                     |                  |
| Bevételezés, beszállítók                                                                            |                  |
| Bizonylatfejlécek 1. 2.                                                                             |                  |
| Cégadatok, telephelyek                                                                              |                  |
| E-mail beállítások                                                                                  |                  |
| > Egyéb □ példányszám nyomtatása számlán / szállítólevélen                                          |                  |
| Felhasználók, dolgozók                                                                              |                  |
| Iktatás 🛛 🗍 🖓 🚽 🖓 ĀFA visszaigénylésre alkalmas / nem alkalmas nyomtatása                           |                  |
| Jutalékkezelés                                                                                      |                  |
| > Képkezelés                                                                                        | se               |
| -Kommunikáció                                                                                       |                  |
| Költségpartnerek, költségek                                                                         |                  |
| - Könyvelés                                                                                         | tén              |
| > Környezeti beállítások                                                                            |                  |
| - Lekérdezések 🛛 🗍 🔄 szállítólevélhez, számlához rendelt raktári kiadásnál csak kiadott tételek nyo | omtatása         |
| Leltár                                                                                              |                  |
| – Megrendelés, árajánlat 🛛 🕼 🗌 szállítólevélen / számlán vevőkód-nyomtatás mellőzése                |                  |
| Munkalap, eszközök                                                                                  |                  |
| - Működés                                                                                           | nyomtatása       |
| - Nyelvkezelés                                                                                      |                  |
| ✓ Nyomtatás                                                                                         |                  |
| - Altalános beállítások szállítólevélhez számlához készült termékkiadás példányszáma: 1 🚖           |                  |
| - Blokknyomtatás                                                                                    |                  |
| - Boritéknyomtatás duplex nyomtatás: kikapcsolva                                                    |                  |
| - Cimke nyomtatas                                                                                   |                  |
| Lekérdezések                                                                                        | zámlán           |
| - Megrendelés, árajánlat                                                                            |                  |
| Szállítólevél-nyomtatás                                                                             | rűsített számlán |
| - szamianyomtatas                                                                                   |                  |
| - PDA, Tablet                                                                                       | MENTÉO           |
| - Penziar es bankszamia                                                                             | MENTES           |
| Raktar, keszletkezeles                                                                              |                  |

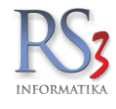

A **Blokknyomtatás** menüben a blokknyomtató beállításait (választó, papírméret), illetve a bizonylaton történő megjelenítéssel kapcsolatos beállításokat találjuk (pl.: cégadatok, vevőadatok nyomtatása, blokk kivetítésből nyomtatható, stb.).

RS3 - [Beállítások] - [raktar]

| ÁFA-kulcsok                   | ^ |                                                                                |
|-------------------------------|---|--------------------------------------------------------------------------------|
| > Árucikk                     |   | Blokknyomtatás kimenő bizonylathoz                                             |
| Bevételezés, beszállítók      |   |                                                                                |
| Bizonylatfejlécek             |   | beaurtasok                                                                     |
| Cégadatok, telephelyek        |   | Nyomtató: V Papírméret (mm) 72 🖨                                               |
| E-mail beállítások            |   |                                                                                |
| > Egyéb                       |   | 🗌 blokk nyomtatása kimenő bizonylatokhoz 🛛 🖓 cégadatok nyomtatása 🔹 🖓 vonalkód |
| Felhasználók, dolgozók        |   | szállítólevélnél csak lakosságihoz                                             |
| Iktatás                       |   |                                                                                |
| Jutalékkezelés                |   |                                                                                |
| > Képkezelés                  |   | blokk-logó nyomtatása 🛛 %-os végösszeg kedv. nyomtatása                        |
| - Kommunikacio                |   | Példány - blokk: 1 🖨 számla: 2 🖨 🗹 betűvastagítás engedélyezve                 |
| Koltsegpartnerek, koltsegek   |   | Politiki Szania.                                                               |
|                               |   | Fovéb                                                                          |
| komyezeti bealiitasok         |   |                                                                                |
|                               |   | Szállítólevél fejléc: BLOKK Bal: 1 👘 mm                                        |
| Megrendelés árajánlat         |   | Jobb: 1 🔹 mm                                                                   |
| Munkalan eszközök             |   | Tétellista                                                                     |
| Működés                       |   | ✓ kétsoros nyomtatás Betűméret (pont): 9                                       |
| Nvelvkezelés                  |   | Alsó: v mm                                                                     |
| <ul> <li>Nvomtatás</li> </ul> |   |                                                                                |
| Általános beállítások         |   | Menjenyzés a hlokk aljára                                                      |
| Blokknyomtatás                |   |                                                                                |
| Borítéknyomtatás              |   | 1. sor: középre V                                                              |
| Címke nyomtatás               |   | 2. sor: középre v                                                              |
| Lekérdezések                  |   |                                                                                |
| Megrendelés, árajánlat        |   | További megjegyzések 👚                                                         |
| Szállítólevél-nyomtatás       |   |                                                                                |
| - Számlanyomtatás             |   | Nyomtatási kán                                                                 |
| PDA- Mobil kommunikáció       |   | MENTÉS                                                                         |
| Pénztár és bankszámla         |   |                                                                                |
| Raktár. készletkezelés        | × |                                                                                |
|                               |   | <b>+</b>                                                                       |

Х

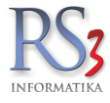

#### 44.21.1 Borítéknyomtatás

A rendszerbe borítéknyomtató funkció van integrálva, mely háromféle borítékméret kezelésére ad lehetőséget. Az itt beállított értékekkel, boríték nyomtatására a vevő partnereknél egyesével van lehetőség. (Főmenü > Vevők > Borítéknyomtatás). A boríték beállításaira az alábbi ablakban van lehetőség.

| AFA-KUICSOK 🔼 🔿 📋          |                        |                   |                              |                              |
|----------------------------|------------------------|-------------------|------------------------------|------------------------------|
| Árucikk                    | Boríték nyomtatás      |                   |                              |                              |
| Bevételezés, beszállítók   |                        |                   |                              |                              |
| Bizonylat-fejlécek         | Formátum #1            | Formátum #2       | Formátum #3                  |                              |
| Cégadatok, telephelyek     | Entration - Subjects   |                   |                              |                              |
| E-mail beállítások         | Felado beallitasok     | •                 |                              | Nyomtatasi beallitas         |
| gyéb                       | v nyomtatva            |                   |                              | elforgatva                   |
| elhasználók, dolgozók      |                        |                   |                              |                              |
| tatás                      | Pozíció X (mm): 15     |                   |                              |                              |
| utalék-kezelés             |                        |                   |                              |                              |
| épkezelés                  | Pozíció Y (mm): 15     | ÷                 |                              |                              |
| ommunikáció                |                        |                   |                              |                              |
| öltségpartnerek, költségek | Képmagasság: 35        | -                 |                              |                              |
| önyvelés                   |                        |                   |                              |                              |
| örnyezeti beállítások      | Címzett beállítások    |                   |                              |                              |
| ekérdezések                |                        | N /               | 16 Arial                     | рти                          |
| eltar                      | v nyomtatva            | vevonev.          | Anai                         | ✓ B 2 0                      |
| egrendeles, arajaniat      |                        | Település:        | 12 🗸 Arial                   | ~ <b>B</b> <i>I</i> <u>U</u> |
| lunkalap, eszkozkiadas     | Pozició X (mm): 180    | Cím:              | 12 V Arial                   | × B 7 II                     |
| lukodes                    | Pozíció V (mm): 115    | L                 |                              |                              |
| lyelvkezeles               | 1021010 1 (1111).      | Irányítószám:     | 12 v Arial                   | → <b>B</b> <i>I</i> <u>U</u> |
| Altalánan haállítának      |                        |                   |                              |                              |
| - Altaranos bealiltasok    | Megjegyzés beállítások |                   |                              |                              |
| Boritákovomtatác           | Megiegyzés:            |                   |                              |                              |
| Címke nyomtatás            |                        |                   |                              |                              |
| l ekérdezések              | Pozíció X (mm):        | 0 ≑ Pozíció Y (mm | ): 0 ≑ Szélesség:            | 0 ≑ 🗌 bekeretezve            |
| Megrendelés, áraiánlat     |                        |                   |                              |                              |
|                            | Betűtípus, méret:      | 14 v Arial        | → <b>B</b> <i>I</i> <u>U</u> |                              |
| Számlanyomtatás            |                        |                   |                              |                              |
| DA- Mobil kommunikáció     |                        |                   |                              |                              |
| énztár és bankszámla       | Nyomtatási kép         |                   |                              | MENTÉS                       |
| aktár készletkezelés Y     |                        |                   |                              |                              |

Amennyiben nincs előnyomott borítékunk, melyen szerepelnek cégünk adatai, lehetőségünk van saját grafikus embléma elhelyezésére. Az \*.JPG formátumú emblémákat fájl-kezelő program segítségével másoljuk a [*meghajtó*]:\RS3\DAT könyvtárba, ügyelve, hogy a fájlnév **boritek1.jpg , boritek2.jpg , boritek3.jpg** nevű legyen. Hálózat használata esetén az emblémákat minden olyan gépre fel kell másolni, ahol a boríték nyomtatásra igény van. Az embléma megszerkesztéséhez használjunk valamilyen vektorgrafikus programot. (pl.: CoreIDRAW valamely változatát).

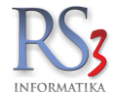

A feladó és a címzett borítékon való egyszerű elhelyezéséhez vegyünk elő egy A4-es papírlapot, majd nyomtassunk egy borítékot a *Főmenü > Vevők* ablak *Boríték nyomtatás* gombjával. Válasszuk ki az 1. típusú borítékot. A felugró ablakban a *Kapcsolattartó* résznél, a vevőhöz rendelt elsődleges kapcsolattartó neve nyomtatható a borítékra. Több kapcsolattartó esetén használjuk a *kapcsolattartó választása* lehetőséget.

| Boríték nyomtatás                                             |                                                                              |     | × |
|---------------------------------------------------------------|------------------------------------------------------------------------------|-----|---|
| Válasszon boríték-                                            | típust                                                                       |     |   |
| Boriték tipus<br>(a) 1. típus<br>(b) 2. típus<br>(c) 3. típus | Kapcsolattartó<br>☑ kapcsolattartó nyomtatása<br>☑ kapcsolattartó választása | (i) |   |
| Nyomtatási kép                                                | VISSZA                                                                       | ок  |   |

Mivel a nyomtatók a borítékokat más és más módszerrel kezelik, a beállításaink többnyire nyomtató-függők. A borítékon elhelyezkedő adatok x,y milliméter koordinátáit legegyszerűbben vonalzóval történő méréssel kapjuk, egy A4-es papírlap és a ráhelyezett boríték használata mellett. Értelemszerűen, amennyiben a nyomtatónk a borítékot nem középen húzza be, a boríték és az A/4-es lap helyzete megváltozik.

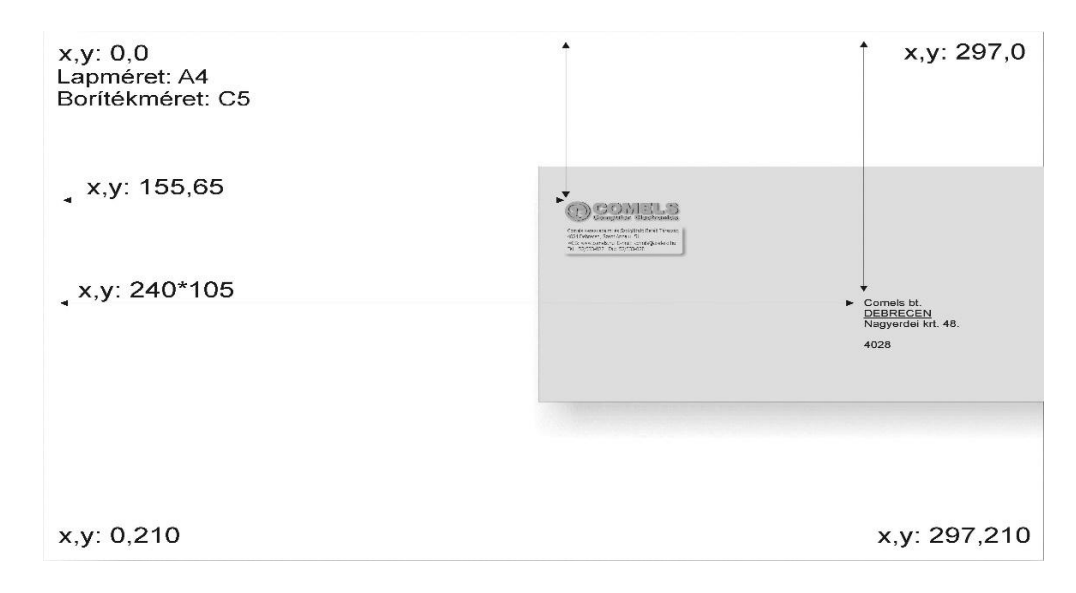

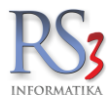

#### 44.21.2 Címke nyomtatás

A rendszer lehetőséget biztosít címkék nyomtatására (árucímke, dolgozócímke, eszközcímke, kosárcímke, tárhelycímke).

A programban előre letárolt sablonok találhatóak, melyet a plusz ikon megnyomásával tudunk betölteni. A típusnál tudjuk kiválasztani, hogy a papír (nyomtató) típusát (címkenyomtató, A4-es címkepapír). A címkeméretnél tudjuk megadni az eltoltás mértékét (hogy hol helyezkedjen el a nyomtatás a papíron) (X, Y), illetve a címke méretét (szélesség, magasság).

Lehetőség van nyomtatás előtt nyomtatási képet megnézni. Pl.: egy termék nyomtatási képéhez a legördülő menüben válasszuk a "Termék" fület. A "Választ" gombra kattintva válasszunk egy terméket a listából. A mellette lévő nyomtató ikonra kattintva meg tudjuk nézni az adott termékhez tartozó, előzőleg sablonból betöltött árucikk címkét.

Természetesen van lehetőségünk a meglévő (sablonból betöltött) összetevőket (egységár, fogyasztói ár, termékkód, ean, stb.) szabadon módosítani, cserélni, illetve törölni is. Tudjuk módosítani a betűtípust, a pozíciót, és a rendezés módját is (balra, középre, jobbra).

# Figyelem! Ha elkészültünk egy adott beállítással, nyomjunk rá a *Mentés*, vagy *Mentés újként* gombra, mert a beállításaink elvesznek!

| ÁFA-kulcsok                 | ^                                                                                                    |
|-----------------------------|----------------------------------------------------------------------------------------------------|
| Árucikk                     | Címke nyomtatás                                                                                                    |
| Bevételezés, beszállítók    |                                                                                                    |
| Bizonylatfejlécek           | Alapvető beállítások Egyedi címkék                                                                                  |
| Cégadatok, telephelyek      |                                                                                                    |
| E-mail beállítások          | Címke nyomtatási mód                                                                                                |
| Egyéb                       | O felül behajtható, vonalkód, termék megnevezés + kitölthető nettó, bruttó rész; 4x4 db egy A4-re                   |
| Felhasználók, dolgozók      | Ó élelmiszer címke: címkenyomtatóval, 10x5cm-es címkére, megnevezés, leírás, fogyaszthatóság, vonalkód, nettó tömeg |
| Iktatás                     | árucímke - 42mm x 10mm, vonalkód számok nélkül, nettó és bruttó ár                                                  |
| Jutalékkezelés              | Ó árucímke - 60mm x 30mm, vonalkód számokkal, nettó és bruttó ár, me, megnevezés, tkód, idegentkód                  |
| Képkezelés                  | egyedi címkék közül választás                                                                                       |
| Kommunikáció                |                                                                                                    |
| Költségpartnerek, költségek | EAN kiegészítése mérlegről beolvasott súllyal és checksum-mal (élelmiszer címke)                                    |
| Könyvelés                   |                                                                                                    |
| Környezeti beállítások      | Alapertelmezett címkék                                                                                              |
| Lekérdezések                | Tárhely Sorozatszám Dolgozó Eszköz Kosár Vevőkártya Dolgozói gyártás Konténer                                       |
| Leltár                      |                                                                                                    |
| Megrendelés, árajánlat      | Kiválaszt X Polccímke Töröl                                                                                         |
| Munkalap, eszközök          |                                                                                                    |
| Működés                     |                                                                                                    |
| Nyelvkezelés                |                                                                                                    |
| Nyomtatas                   |                                                                                                    |
| Altalanos beallitasok       | Eltolás beállitások                                                                                                 |
| Blokknyomtatas              |                                                                                                    |
| Boriteknyomtatas            | X koordināta: (pozitiv = jobbra)                                                                                    |
| Cimke nyomtatas             | V koordináta: (pozitív = lofolo)                                                                                    |
| Lekerdezesek                |                                                                                                    |
| Megrendeles, arajaniat      |                                                                                                    |
| Szamioreven-nyormatas       |                                                                                                    |
| ozamlanyumlalas             |                                                                                                    |
| Pónztár ás bankszámla       | MENTES                                                                                                    |
|                             |                                                                                                    |

RS3 - [Beállítások] - [raktar]

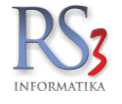

| ····· ÁFA-kulcsok             | ~ |                                          |                    |
|-------------------------------|---|------------------------------------------|--------------------|
| > Árucikk                     |   | Címke nyomtatás                          |                    |
| - Bevételezés, beszállítók    |   |                                          |                    |
| Bizonylatfejlécek             |   | Alapvető beállítások Egyedi címkék       |                    |
| Cégadatok, telephelyek        |   |                                          |                    |
| E-mail beállítások            |   | Sémanév Adatmező                         |                    |
| > Egyéb                       |   |                                          |                    |
| Felhasználók, dolgozók        |   | Fogyasztol ar:                           |                    |
| Iktatás                       |   | X Polccimke ean                          | *                  |
| Jutalékkezelés                |   | ean                                      | •                  |
| > Képkezelés                  |   | megnev                                   | •                  |
| Kommunikáció                  |   | ari<br>Fa (                              |                    |
| Költségpartnerek, költségek   |   | Ft./                                     |                    |
| Könyvelés                     |   | me                                       |                    |
| > Környezeti beállítások      |   | eyyseyar1_tenratta                       |                    |
| Lekérdezések                  |   |                                          |                    |
| Leltár                        |   | <ul> <li>Adatmező Felirat Kéj</li> </ul> | EAN/QR-kód QR-kód  |
| Megrendelés, árajánlat        |   | Adatmező:                                |                    |
| Munkalap, eszközök            |   | Sémanév                                  | ~                  |
| Működés                       |   | Arucímke (50*30)                         |                    |
| Nyelvkezelés                  |   | Mentés úiként Mentés Töröl Detutipus:    |                    |
| <ul> <li>Nyomtatás</li> </ul> |   |                                          |                    |
| Altalános beállítások         |   | Típus Címke darabszám Pozíció:           |                    |
| Blokknyomtatás                |   | címkenyomtató     Minoriatao             |                    |
| Boritéknyomtatás              |   | A4-es címkepapír                         | ✓ bruttósítva      |
| Cimke nyomtatas               |   | Függőleges: 1 🖨 Rendezés Mé              | retezés            |
| Lekerdezesek                  |   | Címkeméret: Beállit 🕘 balra              | oz 🔘 szöveg        |
| Megrendeles, arajanlat        |   | Egyéb Oközépre Ol                        | ekicsinyít Oszám   |
| Szallitolevel-nyomtatas       |   | Tájolás fekvő Ojobbra Ot                 | ördel () 2 tizedes |
| Szamlanyomtatas               |   | Nyomtatási kép                           |                    |
| PDA- Mobil kommunikacio       |   | Választ 🐨 Mentés újként Ment             | és Töröl           |
| Penziar es pañkszamia         |   |                                          |                    |
| Raklar. Keszletkezeles        | • |                                          |                    |
|                               |   |                                          | 4                  |
|                               |   |                                          |                    |

×

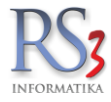

#### 44.21.3 Lekérdezések

Az 1. fülön a következő beállításokat találjuk.

- sorkiemelés (bevételezés, selejtezés/raktári kiadás/tárhelyközi bizonylatnál)
- garancialevél nyomtatásával kapcsolatban (sorozatszámok folyamatosan, egy sorba, garancialevélnél ne nyomtasson termékkódot és EAN -t)

Beállíthatjuk, hogy megjegyzés szerűen megjelenjen –e meg a bizonylaton:

- a szállítási cím
- a szállítási címhez kapcsolódó megye-adat
- a rögzített kapcsolattartó
- a rögzített megjegyzés
- raktári hely nyomtatása bevételezési bizonylatnál, selejtezés/raktári kiadás/tárhelyközi bizonylatnál
- vevőnév hozzáfűzése kimenő bizonylat fájlba történő nyomtatásakor
- számla/szállítólevél újranyomtatásakor példányszám növelése
- példányszám nyomtatása számlán/szállítólevélen

|                                                                                                    |   | RS3 - [Beállítások]                                                                                                    |                                                           | x |
|----------------------------------------------------------------------------------------------------|---|----------------------------------------------------------------------------------------------------|-----------------------------------------------------------|---|
| ÁFA-kulcsok<br>⊳-Árucikk                                                                                                    | ^ | Lekérdezések nyomtatási beállítások                                                                                                    |                                                           |   |
| <ul> <li>Bevetelezes</li> <li>Cégadatok, telephelyek</li> <li>E-mail beállítások</li> <li>Egyéb</li> <li>Felhasználók, dolgozók</li> <li>Iktatás</li> <li>Iktatás</li> </ul> |   | ✓ sorkiemelés ☐ kintlévőség lekérdezés csak számlákat vegye figyelembe ☐ sztornószámlák figyelmen kívül hagyása ✓ "belső" fizetési módú bizonylatok figyelmen kívül hagyása | Margók<br>Bal: 10 ★ mm<br>Jobb: 10 ★ mm<br>Felső: 10 ★ mm |   |
| ⊳ Képkezelés<br>… Kommunikáció                                                                                                    |   | ☑ kintlévőség megjelenîtése devizanemenként                                                                                                    | Also: 10 🔽 mm                                             |   |
| Költségek<br>Könyvelés                                                                                                    |   | kintlévőség lekérdezése erre a dátumra: számla kelte v                                                                                                    |                                                           |   |
| ⊳ Kornyezeti beallitasok<br>Lekérdezések<br>Leltár                                                                                                    |   | túl hosszú értékek "" levágása helyett betűméret kicsinyítés                                                                                                    |                                                           |   |
| Megrendelés, árajánlat<br>Munkalap, eszközkiadás                                                                                                    |   | ☐ lekérdezések eredménytáblájában a mennyiségeknek ne jelenítsen meg ti                                                                                                    | zedes részt (3,00 -> 3)                                   |   |
| Működés<br>Nyelvkezelés<br>⊿ - Nvomtatás                                                                                                    |   | ✓ kibővített grafikus kirajzolás (buboréknyomtatás oszlopfejlécnek, függőlege<br>✓ egyenlegközlő levélnél és hátralékos bizonylatoknál                                      | es vonalak az oszlopok között)                            | ) |
| Általános beállítások<br>Blokknyomtatás                                                                                                    |   | ☑ fejlécek igazítása az oszlopigazításnak megfelelően                                                                                                    |                                                           |   |
| Borítéknyomtatás<br>Címke nyomtatás                                                                                                    |   | ✓ plusz sor kihagyása a fejléc és a tételek között                                                                                                    |                                                           |   |
| <ul> <li>Lekerdezesek</li> <li>Megrendelés, árajánlat</li> <li>Szállítólevél-nyomtatás</li> <li>Számlanyomtatás</li> </ul>                                                   |   | l mx betumeretes oszlopfejlecekre torekves - legkisebbel ir ki mindent<br>☐ betűméret kicsinyítés kikapcsolása a fejlécekben                                                |                                                           |   |
| – PDA- Mobil kommunikáció<br>– Pénztár és bankszámla<br>– Raktár, készletkezelés<br>– Sorszámok                                                                              | * |                                                                                                    | () Mentés                                                 |   |
|                                                                                                    |   |                                                                                                    | 4                                                         |   |

# RS3

#### 44.21.4 Megrendelés, árajánlat

A *Megrendelés* menüben található programrészekkel (bejövő megrendelés, kimenő megrendelés, árajánlat bekérő, kimenő árajánlat) kapcsolatos nyomtatási beállításokat találjuk ebben a részben.

A Bejövő megrendelés fülön a következő beállításokat találjuk.

- sorkiemelés
- termékkód nyomtatása
- vonalkód nyomtatása
- idegen termékkód nyomtatása
- kedvezmény nyomtatása
- raktári hely nyomtatása
- nettó-bruttó ár/összérték nyomtatása
- tömeg/térfogat összesítés nyomtatása
- nyomtatáskor / XLS-be exportáláskor csak a még nem szállítózott / számlázott tételek megjelenítése

#### Tételadat félkövéren

- termékkód
- vonalkód
- idegen termékkód
- kedvezmény
- nettó ár / érték
- bruttó ár / érték

#### RS3 - [Beállítások] - [raktar]

| ÁFA-kulcsok                 | ^ | Magrandalág áraján      | lat pyoptatáci boállít   | ścak                     |                                     |
|-----------------------------|---|-------------------------|--------------------------|--------------------------|-------------------------------------|
| Bevételezés, beszállítók    |   | Megrendeles, arajani    | at nyomtatasi beallit    | asok                     |                                     |
| Bizonylatfejlécek           |   | Bejövő megrendelés      | Kimenő megrendelés       | Árajánlat bekérő         | Kimenő árajánlat                    |
| Cégadatok, telephelyek      |   |                         |                          | , againat sonoro         |                                     |
| E-mail beállítások          |   |                         |                          |                          | Tételadat félkövéren                |
| Egyéb                       |   | 🗹 sorkiemelés           | vo                       | nalkód nyomtatása        | termékkód                           |
| Felhasználók, dolgozók      |   |                         |                          |                          |                                     |
| Iktatás                     |   | ✓ termékkód nyom        | tatása                   |                          | vonalkod                            |
| Jutalékkezelés              |   |                         | táca                     |                          | idegen termékkód                    |
| Képkezelés                  |   |                         | laba                     |                          | kedvezmény                          |
| Kommunikáció                |   | idegen termékkó         | d nvomtatása             |                          |                                     |
| Költségpartnerek, költségek |   |                         | ,                        |                          | I nello al / enek                   |
| Könyvelés                   |   | kedvezmény nyo          | mtatása                  |                          | bruttó ár / érték                   |
| Környezeti beállítások      |   |                         |                          |                          |                                     |
| Lekérdezések                |   | raktári hely nyom       | itatása                  |                          |                                     |
| Leltár                      |   |                         |                          |                          |                                     |
| Megrendelés, árajánlat      |   | ✓ netto ar / osszert    | ek nyomtatasa 🛛 🗹 br     | itto ar / összérték nyon | ntatasa                             |
| Munkalap, eszközök          |   | □tömog nyomtatás        | a tátolonkónt            |                          |                                     |
| Működés                     |   |                         |                          |                          |                                     |
| Nyelvkezeles                |   | ☐ tömeg-összesíté       | s nyomtatása             |                          |                                     |
| Nyomtatas                   |   |                         |                          |                          |                                     |
| Altalanos beallitasok       |   | rászámol: <sup>10</sup> | ÷ %                      |                          |                                     |
| Biokknyomtatas              |   |                         |                          |                          |                                     |
| Címka promtatás             |   | térfogat-összesít       | és nyomtatása            |                          |                                     |
| L akárdazának               |   | 15                      | ▲ N/                     |                          |                                     |
| Magrandelás, árajánlat      |   | raszamol: 15            | ▼ %                      |                          |                                     |
| Szállítólevél-nyomtatás     |   | nvomtatáskor / X        | l S-be exportáláskor csa | k a még nem szállítózo   | tt/számlázott tételek megjelenítése |
| Számlanyomtatás             |   |                         |                          | n a mog nom ozamozo      | a ozamazott totolok megjolomtobo    |
|                             |   |                         |                          |                          |                                     |
| "Pénztár és bankszámla      |   |                         |                          |                          | () MENTÉS                           |
| Raktár készletkezelés       | ~ |                         |                          |                          |                                     |

×

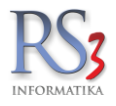

#### A Kimenő megrendelés fülön a következő beállításokat találjuk.

- sorkiemelés
- termékkód nyomtatása
- vonalkód nyomtatása
- idegen termékkód nyomtatása
- megnevezés 2 nyomtatása
- nettó-bruttó ár/összérték nyomtatása
- tömeg nyomtatása tételenként
- tömeg/térfogat összesítés nyomtatása
- nyomtatáskor / XLS-be exportáláskor csak a még nem bevételezett tételek megjelenítése

#### Tételadat félkövéren

- termékkód
- vonalkód
- idegen termékkód
- nettó ár / érték
- bruttó ár / érték

| RS3 - | [Beállítások] - [raktar | ] |
|-------|-------------------------|---|
|-------|-------------------------|---|

| ÁFA-kulcsok                           | ∧<br>Megrendelés áraián | lət nyomtətási heállít                                                                                                    | ások                     |                           |  |  |  |  |  |  |
|---------------------------------------|-------------------------|----------------------------------------------------------------------------------------------------|--------------------------|---------------------------|--|--|--|--|--|--|
| > AIUCIKK<br>Revételezée, beezéllíték | megrendeles, arajan     | iac nyonncacasi beamc                                                                                                    | 830K                     |                           |  |  |  |  |  |  |
| Beveletezes, beszallitok              |                         | n w fi station i kan i station i station |                          |                           |  |  |  |  |  |  |
|                                       | Bejövő megrendelés      | Kimeno megrendeles                                                                                                    | Arajánlat bekérő         | Kimenö árajánlat          |  |  |  |  |  |  |
| E-mail heállítások                    |                         |                                                                                                    |                          | Tételadat félkövéren      |  |  |  |  |  |  |
| - Envéh                               | sorkiemelés             |                                                                                                    |                          |                           |  |  |  |  |  |  |
| Eelhasználók dolgozók                 |                         |                                                                                                    |                          | termekkod                 |  |  |  |  |  |  |
|                                       | ✓ termékkód nyom        | Itatása                                                                                                    |                          | vonalkód                  |  |  |  |  |  |  |
| Jutalékkezelés                        |                         |                                                                                                    |                          | idegen termékkód          |  |  |  |  |  |  |
| > Képkezelés                          | vonalkód nyomta         | tása                                                                                                    |                          |                           |  |  |  |  |  |  |
| Kommunikáció                          | □ ideaan tarr fideá     | d puemtatása                                                                                                    |                          | _                         |  |  |  |  |  |  |
| Költségpartnerek, költségek           |                         | u nyomtatasa                                                                                                    |                          | nettó ár / érték          |  |  |  |  |  |  |
| Könyvelés                             | megnevezés 2 m          | vomtatása                                                                                                    |                          | bruttó ár / érték         |  |  |  |  |  |  |
| Környezeti beállítások                |                         | , on tall and a                                                                                                    |                          |                           |  |  |  |  |  |  |
| Lekérdezések                          |                         |                                                                                                    |                          |                           |  |  |  |  |  |  |
| Leltár                                |                         |                                                                                                    |                          |                           |  |  |  |  |  |  |
| Megrendelés, árajánlat                | nettó ár / összér       | ték nyomtatása 🛛 🗹 br                                                                                                    | uttó ár / összérték nyom | tatása                    |  |  |  |  |  |  |
| Munkalap, eszközök                    |                         |                                                                                                    |                          |                           |  |  |  |  |  |  |
| Működés                               | L tômeg nyomtatá:       | sa tételenként                                                                                                    |                          |                           |  |  |  |  |  |  |
| Nyelvkezelés                          |                         | o pyomtatáca                                                                                                    |                          |                           |  |  |  |  |  |  |
| Nyomtatás                             | torneg-osszesite        | s nyonitatasa                                                                                                    |                          |                           |  |  |  |  |  |  |
| Altalános beállítások                 | rászámol: 0             | € %                                                                                                    |                          |                           |  |  |  |  |  |  |
| Blokknyomtatás                        |                         |                                                                                                    |                          |                           |  |  |  |  |  |  |
| Boritéknyomtatás                      | térfogat-összesít       | és nyomtatása                                                                                                    |                          |                           |  |  |  |  |  |  |
| - Cimke nyomtatas                     |                         | <b>•</b> • •                                                                                                    |                          |                           |  |  |  |  |  |  |
| - LeKerdezesek                        | rászámol: U             | ▼ %                                                                                                    |                          |                           |  |  |  |  |  |  |
| Regrendeles, arajaniat                | nvomtatáskor / X        | (I S-be exportáláskor cs:                                                                                                    | k a méa nem hevételeze   | att tátalak magialanítása |  |  |  |  |  |  |
| Számlapyomtatás                       |                         | CO-De exportaiasitor Cad                                                                                                    | in a meg nem beveleleze  | structures megjerenitese  |  |  |  |  |  |  |
| PDA - Mobil kommunikáciá              |                         |                                                                                                    |                          |                           |  |  |  |  |  |  |
| Pánztár ás hankszámla                 |                         |                                                                                                    |                          | () MENTÉ                  |  |  |  |  |  |  |
|                                       | ~                       |                                                                                                    |                          |                           |  |  |  |  |  |  |

 $\times$ 

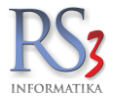

#### Az Árajánlat bekérő fülön a következő beállítások vannak.

- sorkiemelés
- termékkód nyomtatása
- vonalkód nyomtatása
- idegen termékkód nyomtatása
- megnevezés 2 nyomtatása
- nettó-bruttó ár/összérték nyomtatása

#### Tételadat félkövéren

- termékkód
- vonalkód
- idegen termékkód
- nettó ár / érték
- bruttó ár / érték

#### RS3 - [Beállítások] - [raktar]

| ÁFA-kulcsok                 | ^   |                     |                   |                               |                      |
|-----------------------------|-----|---------------------|-------------------|-------------------------------|----------------------|
| > Árucikk                   |     | Megrendelés, áraján | lat nyomtatási be | eállítások                    |                      |
| Bevételezés, beszállítók    |     |                     |                   |                               |                      |
| Bizonylatfejlécek           |     | Bejövő megrendelés  | Kimenő megrendelé | és Árajánlat bekérő           | Kimenő árajánlat     |
| — Cégadatok, telephelyek    |     |                     |                   |                               |                      |
| - E-mail beállítások        |     |                     |                   |                               | Tételadat félkövéren |
| > Egyéb                     |     | ✓ sorkiemelės       |                   |                               | termékkód            |
| Felhasználók, dolgozók      |     | z termékkéd nyem    | tatáca            |                               | vonalkód             |
| Iktatás                     |     |                     | lalasa            |                               |                      |
| Jutalékkezelés              |     | vonalkód nvomta     | tása              |                               | idegen termékkód     |
| > Kepkezelés                |     |                     |                   |                               |                      |
| Kommunikacio                |     | 🗹 idegen termékkó   | d nyomtatása      |                               | nettó ár / érték     |
| Koltsegpartnerek, koltsegek |     |                     |                   |                               |                      |
| Konyveles                   |     | megnevezés 2 n      | yomtatása         |                               | Drutto ar / ertek    |
| > Kornyezeti beallitasok    |     |                     |                   |                               |                      |
| - Lekerdezesek              |     |                     |                   |                               |                      |
| Megrandalás ársiánlat       |     | ∠ nettó ár / összár | ték nyomtatása    | bruttó ár / összárták nyor    | ntatása              |
| Muskolos, arajaniat         |     |                     | tek nyonitatasa   | _ blutto al / 0352ettek liyon | nialasa              |
| Működás                     |     |                     |                   |                               |                      |
| Nyolykozolóc                |     |                     |                   |                               |                      |
| Nyomtatás                   |     |                     |                   |                               |                      |
| Általános beállítások       |     |                     |                   |                               |                      |
| Blokknyomtatás              |     |                     |                   |                               |                      |
| Borítéknyomtatás            |     |                     |                   |                               |                      |
| - Címke nyomtatás           |     |                     |                   |                               |                      |
| Lekérdezések                |     |                     |                   |                               |                      |
| - Megrendelés, árajánlat    |     |                     |                   |                               |                      |
| Szállítólevél-nyomtatás     |     |                     |                   |                               |                      |
|                             |     |                     |                   |                               |                      |
| PDA - Mobil kommunikáció    |     |                     |                   |                               |                      |
| - Pénztár és bankszámla     |     |                     |                   |                               | MENTE                |
| Raktár. készletkezelés      | ¥ . |                     |                   |                               |                      |

 $\times$ 

A Kimenő ajánlat fülön a következő beállítások találhatók.

- sorkiemelés •
- termékkód nyomtatása •
- vonalkód nyomtatása •
- idegen termékkód nyomtatása •
- megnevezés 2 nyomtatása •
- kedvezmény oszlop nyomtatása •
- nettó-bruttó ár/összérték nyomtatása •
- kapcsolattartó adatoknál a nyomtatást végző felhasználó adatait jelenítse meg \* •
- eredeti ár megjelenítése •
  - o eredeti ár bruttó legyen
  - o eredeti ár a kiválasztott ársáv-ár legyen, egyébként a listaár.
- mennyiségi kedvezmény nyomtatása •
- tétel-megjegyzés nyomtatása
- tárhely nyomtatása •

#### Tételadat félkövéren

- termékkód
- vonalkód •
- idegen termékkód
- kedvezmény
- nettó ár / érték •
- bruttó ár / érték •

#### RS3 - [Beállítások] - [raktar]

| Árucikk                       | Megrendelés, áraján       | lat nyomtatási beállít                                                        | ások                       |                                |  |  |  |  |  |  |  |
|-------------------------------|---------------------------|-------------------------------------------------------------------------------|----------------------------|--------------------------------|--|--|--|--|--|--|--|
| Bevételezés, beszállítók      |                           |                                                                               |                            |                                |  |  |  |  |  |  |  |
| Bizonylatfejlécek             | Bejövő megrendelés        | Kimenő megrendelés                                                            | Árajánlat bekérő           | Kimenő árajánlat               |  |  |  |  |  |  |  |
| Cégadatok, telephelyek        |                           |                                                                               |                            | T                              |  |  |  |  |  |  |  |
| - E-mail beallitasok          |                           |                                                                               |                            | Teteladat telkoveren           |  |  |  |  |  |  |  |
| Egyeb                         | Sorkiemeles               |                                                                               |                            | termékkód                      |  |  |  |  |  |  |  |
| Henasznalok, dolgozok         | ✓ termékkód nyom          | tatása 🗹 téte                                                                 | el-megjegyzés nyomtatá:    | sa 🗌 vonalkód                  |  |  |  |  |  |  |  |
| Jutalékkezelés                | vonalkód nyomta           | tása 🗌 tárl                                                                   | nely nyomtatása            | idegen termékkód               |  |  |  |  |  |  |  |
| Képkezelés                    | idegen termékkó           | d nyomtatása                                                                  |                            |                                |  |  |  |  |  |  |  |
| Kommunikáció                  |                           | vomtatáca                                                                     |                            | V Redvezineny                  |  |  |  |  |  |  |  |
| - Költségpartnerek, költségek | I megnevezes z ny         | ronnatasa                                                                     |                            | nettó ár / érték               |  |  |  |  |  |  |  |
| - Könyvelés                   | kedvezmény osz            | lop nyomtatása                                                                |                            | bruttó ár / érték              |  |  |  |  |  |  |  |
| Környezeti beállítások        | 🗸 nettó ár / összért      | 🗸 nettó ár / összérték nyomtatása 🛛 🗹 bruttó ár / összérték nyomtatása        |                            |                                |  |  |  |  |  |  |  |
| - Lekérdezések                | kapcsolattartó ad         | kapcsolattartó adatoknál a nyomtatást végző felhasználó adatait jelenítse meg |                            |                                |  |  |  |  |  |  |  |
| - Leitar                      | Classifi da manial        |                                                                               |                            |                                |  |  |  |  |  |  |  |
| Megrendeles, arajaniat        | eredeti ar megjei         | enitese                                                                       |                            |                                |  |  |  |  |  |  |  |
| Működós                       | eredeti ár brut           | tó ár legyen (ha ÁFA-s a                                                      | bizonylat)                 |                                |  |  |  |  |  |  |  |
| . Nvelvkezelés                | ⊡ eredeti ár a kiv        | választott ársáv-ár legyei                                                    | n, egyébként a listaár     |                                |  |  |  |  |  |  |  |
| Nvomtatás                     | Z mennyiségi kedy         | ezmény nyomtatása                                                             |                            |                                |  |  |  |  |  |  |  |
| Általános beállítások         | M mennyisegi keuv         | ezmeny nyonitatasa                                                            |                            |                                |  |  |  |  |  |  |  |
| Blokknyomtatás                | Kibővített árajánlat nyom | tatásánál                                                                     |                            |                                |  |  |  |  |  |  |  |
| Borítéknyomtatás              |                           |                                                                               |                            |                                |  |  |  |  |  |  |  |
| Címke nyomtatás               | 🔵 nettó ár legyen az      | elsődleges Első d                                                             | idal fejléc pozíció:       | Beállít X: 0 Y: 0 W: 210 H: 40 |  |  |  |  |  |  |  |
| Lekérdezések                  | bruttó ár legyen az       | z elsődleges Továb                                                            | bi oldalak fejléc pozíció: | Beállít X: 0 Y: 0 W: 210 H: 10 |  |  |  |  |  |  |  |
| - Megrendelés, árajánlat      |                           | tatáca                                                                        |                            |                                |  |  |  |  |  |  |  |
| Szállítólevél-nyomtatás       |                           | natuod                                                                        |                            |                                |  |  |  |  |  |  |  |
| Számlanyomtatás               |                           |                                                                               |                            |                                |  |  |  |  |  |  |  |
| PDA-Mobil kommunikáció        |                           |                                                                               |                            | (m) Menté                      |  |  |  |  |  |  |  |
| - Penztar és bankszámla       |                           |                                                                               |                            |                                |  |  |  |  |  |  |  |
| Raktar. Keszletkezeles        |                           |                                                                               |                            |                                |  |  |  |  |  |  |  |

×

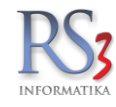

\*Be tudjuk állítani, hogy az árajánlatban a kapcsolattartó adatoknál a nyomtatást végző felhasználó adatait jelenítsük meg.

Működése. Vegyük fel az adott felhasználót dolgozóként is. A dolgozók részben töltsünk ki minden szükséges információt oly módon, hogy a kapcsolat adatoknál írjuk elé, hogy mit tartalmaz a rész. Ha lementettük és az opció be van kapcsolva, akkor a felhasználó adatai jelennek meg a kapcsolat részben.

| RS3 - [Dolgozó módosítás | a] - [raktar]       |              |                   |        |                              | ×         |
|--------------------------|---------------------|--------------|-------------------|--------|------------------------------|-----------|
| Dolgozó módosítás        | a                   |              |                   |        |                              |           |
| Általános                | Lakcím adatok       | Egyéb adatok |                   |        |                              |           |
| Általános adatok         |                     |              | Csatolt kép       |        |                              |           |
| Név:                     | Incze Krisztián     |              |                   |        |                              |           |
| Leánykori név:           |                     |              |                   |        |                              |           |
| Anyja neve:              |                     |              |                   |        |                              |           |
| Adóazonosító:            |                     |              |                   |        | Tallózás Törö                | ıl        |
| Beosztás:                |                     |              |                   |        |                              |           |
| Törzsszám:               |                     |              | Munkaviszony      |        |                              |           |
| Személyi szám:           |                     |              | Munkába állás dát | uma:   | 2017. <mark>08</mark> .30. V | ktív      |
| RS3 felhasználó:         | Service             | ~ (i)        |                   |        |                              |           |
| Kapcsolat adatok         | ć                   |              | Születési adatok  | :      |                              |           |
| Telefonszám:             | Tel.: +361234567    |              | Ország:           | Magya  | arország                     |           |
| Fax:                     |                     |              | Település:        |        |                              |           |
| E-mail cím:              | E-mail: info@rs3.hu |              | Állampolgárság:   |        |                              |           |
|                          |                     |              | Születési dátum:  | 1980.0 | <b>11</b> .01. ∨             |           |
|                          |                     |              |                   |        | MÉGSEM MENT                  | ſÉS (F12) |

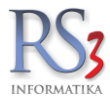

#### 44.21.5 Szállítólevél-nyomtatás

A menüben a szállítólevél nyomtatásával kapcsolatos opciókat találjuk.

- Lehetőségünk van két külön beállítható sorban szöveget hozzáilleszteni a szállítólevélhez, mely a bizonylat alján fog (nyomtatásban) megjelenni
- alapértelmezett nyomtatási példányszám
- nyomtatott példány rányomtatása
- szállítólevél példányszámla adminisztráláskor sem nullázódik
- Lakossági 1 szállítólevél megnevezés
- Lakossági 2 szállítólevél megnevezés
- Vevőhöz rendelt kiadás megnevezés
- tárhely / raktári hely nyomtatása szállítólevélen
- szállítási mód nyomtatása megrendelésből készült szállítólevélen
- sorozatszámok nyomtatása szállítólevélre
- fizetési mód nyomtatása szállítólevélre

| ÁFA-kulcsok                   | ^                                                                |        |
|-------------------------------|------------------------------------------------------------------|--------|
| > Árucikk                     | Szállítólevél nyomtatás                                          |        |
| Bevételezés, beszállítók      |                                                                  |        |
| Bizonylatfejlécek             | 1 sor                                                            |        |
| Cégadatok, telephelyek        | 1. SOF                                                           |        |
| E-mail beállítások            | Betűméret 10 🚔 Pozíció (balról mm) 12 🚔 🗌 félkövér               |        |
| > Egyéb                       |                                                                  |        |
| - Felhasználók, dolgozók      |                                                                  |        |
| Iktatás                       | 1 2. sor                                                         |        |
| Jutalékkezelés                |                                                                  |        |
| > Képkezelés                  | Betűméret 8 🔽 Pozíció (balról mm) 25 😴 🗹 felkover                |        |
| Kommunikáció                  |                                                                  |        |
| Költségpartnerek, költségek   |                                                                  |        |
| Könyvelés                     | Példányszám: 1 🖶                                                 | (IIII) |
| Környezeti beállítások        |                                                                  |        |
| - Lekérdezések                | nyomtatott példány rányomtatása                                  |        |
| - Leltár                      | czóllítólovál páldánvezáma adminisztráláskor som nullázádik      |        |
| - Megrendelés, árajánlat      |                                                                  |        |
| - Munkalap, eszközök          | Lakossági 1 szállítólevél megnevezés: Szállítólevél              |        |
| Működés                       |                                                                  |        |
| Nyelvkezelés                  | Lakossági 2 szállítólevél megnevezés: Kiadási jegyzék            |        |
| <ul> <li>Nyomtatás</li> </ul> |                                                                  |        |
| - Általános beállítások       | Vevőhöz rendelt kiadás megnevezés: Raktári kiadás                |        |
| Blokknyomtatás                |                                                                  |        |
| Borítéknyomtatás              | L tarhely / raktari hely nyomtatasa szallítólevelen              |        |
| Címke nyomtatás               | szállítási mód nyomtatása megrendelésből készült szálíltólevélen |        |
| Lekérdezések                  | Sorozatszámok nyomtatása szállítólevélre                         |        |
| Megrendelés, árajánlat        |                                                                  |        |
| Szállítólevél-nyomtatás       |                                                                  |        |
| Számlanyomtatás               |                                                                  |        |
| PDA, Tablet                   |                                                                  | MENTÉS |
| - Pénztár és bankszámla       |                                                                  |        |
| Raktár. készletkezelés        | V                                                                |        |

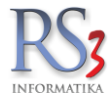

#### 44.21.6 Számlanyomtatás

A menüben a számla nyomtatásával kapcsolatos opciókat találjuk.

Az *első fülön* lehetőségünk van két külön beállítható sorban szöveget hozzáilleszteni az átutalásos és a készpénzes számlához is, mely a bizonylat alján fog megjelenni. Be tudjuk állítani az alapértelmezett nyomtatási példányszámot, illetve a céges logónk elhelyezését a számlán.

| - ÁFA-kulcsok               | ~   |      |        |          |           |            |          |                                                                   |
|-----------------------------|-----|------|--------|----------|-----------|------------|----------|-------------------------------------------------------------------|
| > Árucikk                   |     | Szám | lanyon | ntatás   |           |            |          |                                                                   |
| - Bevételezés, beszállítók  |     |      | _      |          |           |            |          |                                                                   |
| Bizonylatfejlécek           |     | 1.   | 2.     | 3.       | 4.        | 5.         | 6.       | Egyedi nyomtató és tálcabeállítás                                 |
| - Cégadatok, telephelyek    |     |      |        |          |           |            |          | -23                                                               |
| - E-mail beállítások        |     |      | Átuta  | lásos    | száml     | la         |          |                                                                   |
| > Egyéb                     |     |      | Ature  |          | 520111    |            |          |                                                                   |
| - Felhasználók, dolgozók    |     |      | 1. so  | r   Az Á | Afa tv. 1 | 169. § ill | etve a 2 | 2014. 07. 01-től érvényes 23/2014. (VI.30.) NGM rendeletére 🗹 🖶 👘 |
| Iktatás                     |     |      |        |          |           |            | •        |                                                                   |
| Jutalékkezelés              |     |      |        | Betű     | néret     | 7          | € Р      | ozíció (balról mm) 26 🖶 🗌 félkövér                                |
| Képkezelés                  |     |      |        |          |           |            |          |                                                                   |
| Kommunikáció                |     |      | 2. so  | r A sz   | ámla a    | az RS3 I   | Ügyvitel | i Rendszerrel készült. Fejlesztés: RS3 Informatika Kft. 🛛 🗹 🖶 👘   |
| Költségpartnerek, költségek |     |      |        |          |           |            | •        |                                                                   |
| Könyvelés                   |     |      |        | Betű     | néret     | 6          | ₽        | ozíció (balról mm) 🛛 🗧 🗖 félkövér                                 |
| > Környezeti beállítások    |     |      |        |          |           |            |          |                                                                   |
| Lekérdezések                |     |      | Kész   | pénzes   | s szán    | nla        |          |                                                                   |
| Leltár                      |     |      |        |          |           | 100 0.10   |          |                                                                   |
| - Megrendelés, árajánlat    |     | T    | 1. 50  | r AZ A   | Ata tv.   | 169. § 11  | etve a 4 | 2014. 07. 01-tol ervenyes 23/2014. (VI.30.) NGIVI rendeletere     |
| - Munkalap, eszközök        |     |      |        | Betű     |           | 7          | - n      | ovísió (balvál mm) 26 🔺 🗖 đát vinán                               |
| Működés                     |     |      |        | Detui    | neret     | <b>'</b>   | • P      |                                                                   |
| Nyelvkezelés                |     |      | -      | A        | 2         | - 002 1    |          | Dendemant Islandik Eritaret (m. 2021-famatika I/A                 |
| ✓ Nyomtatás                 |     | Π    | 2. 50  | r A sz   | amia a    | IZ R53 (   | Jgyvitei | i Rendszerrei keszült. Fejlesztes: RS3 informatika Kit.           |
| - Általános beállítások     |     |      |        | Potů     |           | 6          | - n      | arísió (balról mm) 68 🔺 🗖 tí luñuía                               |
| Blokknyomtatás              |     |      |        | Detui    | neret     | •          | • F      |                                                                   |
| Borítéknyomtatás            |     |      |        |          |           |            |          |                                                                   |
| Címke nyomtatás             |     | Æ    | Péld   | ánvezá   | m . 2     |            | - Lo     | ogó +/- eltolás                                                   |
| Lekérdezések                |     |      | i eiu  | anysza   | iii. [2   | •          |          | X koordináta eltolás 4 🚊 (i)                                      |
| Megrendelés, árajánlat      |     |      |        |          |           |            |          |                                                                   |
| Szállítólevél-nyomtatás     |     |      |        |          |           |            |          | Y koordináta eltolás 🕞 ≑                                          |
| Számlanyomtatás             |     |      |        |          |           |            |          |                                                                   |
| PDA, Tablet                 |     |      |        |          |           |            |          | MENTÉS                                                            |
| Pénztár és bankszámla       |     |      |        |          |           |            |          |                                                                   |
| Raktár. készletkezelés      | × _ |      |        |          |           |            |          |                                                                   |

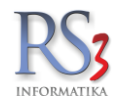

A második fülön szintén sok hasznos beállítási lehetőséggel találkozhatunk.

- elválasztóvonal húzása (tételek közé)
- számlakép sablon-választó (#1 normál számlakép, #2 keretes számlakép)
- második sor kisebb betűmérettel
- sorkiemelés teljes tétel kiemelés
- megnevezés #1 és megnevezés #2 együttes nyomtatása
- száma/szállítószámot tartalmazó vonalkód nyomtatása a bizonylat tetejére
- szállítólevél kiegészítése esedékességi adatokkal

#### Kedvezmények nyomtatásával kapcsolatban

- kedvezmény adat akkor is kerüljön nyomtatásra, ha a listaár kisebb, mint az eladási ár
- százalékos kedvezmény nyomtatása a legközelebbi mester-ársávhoz képest
- egyedileg megadott ár esetén mellőzés
- egyedileg megadott ár megadásakor az adott kedvezmény alkalmazása
- eredeti ár megjelenítése
- eredeti ár bruttó legyen
- eredeti ár a kiválasztott ársáv legyen.

#### Néhány egyéb nyomtatási beállítás

- belső szállító esetén beszerzési ár nyomtatás
- hosszú megnevezés nyomtatása a mezők felcserélésével
- tételek sorszámozása a bizonylaton
- exportszámlán is
- más pénznemes egyszerű bizonylatolás
- lábléc nyomtatása
- fajtakód nyomtatása
- sorozatszámok nyomtatása számlára

| ÁFA-kulcsok                   | ^            |              |          |          |           |           |           |                             | A           |                  |
|-------------------------------|--------------|--------------|----------|----------|-----------|-----------|-----------|-----------------------------|-------------|------------------|
| > Arucikk                     |              | Szám         | lanyon   | ntatás   |           |           |           |                             | M KOZ       | PONT             |
| Bevételezés, beszállítók      |              |              |          |          |           |           |           |                             |             |                  |
| Bizonylatfejlécek             |              | 1.           | 2.       | 3.       | 4.        | 5.        | 6.        | Egyedi nyomtató és tálcal   | eállítás    |                  |
| — Cégadatok, telephelyek      |              |              |          |          |           |           |           |                             |             |                  |
| E-mail beállítások            |              |              |          |          |           |           |           |                             |             | Számlakép sablon |
| > Egyéb                       |              | $\checkmark$ | elválas  | ztóvona  | al húzás  | а         |           |                             |             | Számlakép #1     |
| - Felhasználók, dolgozók      |              | $\leq$       | 2. sor l | kisebb   | betűmé    | rettel    |           |                             |             |                  |
| Iktatás                       |              |              | sorkien  | nelės    | 12        |           |           |                             |             | O Szamlakep #2   |
| - Jutalékkezelés              |              | $\sim$       | teljes t | etel kie | meles     |           |           |                             |             |                  |
| > Képkezelés                  |              |              | megne    | vezés ‡  | ≠1 és m   | egnevez   | zés #2    | együttes nyomtatása         |             |                  |
| - Kommunikáció                |              |              | számla   | számo    | t/szállít | ószámo    | it tartal | mazó vonalkód nyomtatá      | sa a bizonv | vlat teteiére    |
| – Költségpartnerek, költségek |              |              | szállító | levél ki | egészít   | ve esed   | ékessé    | g adattal (fizetési határio | lő)         | ,                |
| Könyvelés                     |              |              | kedvez   | mény a   | adat akk  | kor is ke | rüljön    | nyomtatásra, ha a listaár   | kisebb min  | nt az eladási ár |
| Környezeti beállítások        |              |              |          | -        |           |           | -         |                             |             |                  |
| Lekérdezések                  |              |              | százal   | ékos ke  | edvezm    | ény nyo   | mtatás    | a a legközelebbi mester     | -ársávhoz l | képest 🗸         |
| - Leltár                      |              |              | egye     | edileg r | negadot   | tt ár ese | tén me    | ellőzés                     |             |                  |
| Megrendelés, árajánlat        |              |              | egye     | edileg r | negadot   | t ár me   | gadása    | kor az adott kedvezmén      | / alkalmazá | ása              |
| Munkalap, eszközök            |              |              | ered     | eti ár n | negjeler  | iítése    |           | 1-1 I.                      |             |                  |
| - Működés                     |              |              | L e      | redeti a | r brutto  | ar legy   | en (ha    | AFA-s a bizonylat)          |             |                  |
| Nyelvkezelés                  |              |              | L ei     | redeti a | ir a kiva | lasztott  | arsav-    | ar legyen, egyebkent a li   | staar       |                  |
| <ul> <li>Nvomtatás</li> </ul> |              |              | vonalká  | id mor   | ő nyom    | tatácán   | ak mol    | ő7600                       |             |                  |
| Általános beállítások         |              |              | VUITAINU | u mez    | o nyoni   | ldld5dIi  | ak men    | lozese                      |             |                  |
| Blokknvomtatás                |              |              | belső s  | zállító  | esetén    | beszerz   | ési ár    | nvomt. (csak kétsoros)      |             |                  |
| Borítéknyomtatás              |              |              | hosszú   | megn     | evezés    | nyomta    | ása a     | mezők felcserélésével       |             |                  |
| Címke nvomtatás               |              | $\checkmark$ | tételek  | sorszá   | imozás    | a a bizo  | nylator   | 1                           |             |                  |
| Lekérdezések                  |              | $\checkmark$ | exports  | zámlá    | n (uniós  | on is)    |           |                             |             |                  |
| Megrendelés árajánlat         |              |              | más pé   | enznem   | ies egy:  | szerű bi  | zonyla    | tolás                       |             |                  |
| "Szállítólevél-nyomtatás      |              |              | lábléc i | iyomta   | tás szá   | mla / sa  | zállítóle | evél végére                 |             |                  |
| Számlanyomtatás               |              |              | fajtakó  | d nyom   | tatás s:  | zámlára   |           |                             |             |                  |
| PDA Tablet                    |              |              | soroza   | iszamo   | ok nyom   | itatasa   | szamlá    | ira                         |             |                  |
| Pénztár és hankszámla         |              |              |          |          |           |           |           |                             |             | MENTES           |
| Raktár készletkezelés         | $\checkmark$ |              |          |          |           |           |           |                             |             |                  |
|                               |              |              |          |          |           |           |           |                             |             |                  |

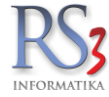

A harmadik fülön további sorokat tudunk fűzni egyes bizonylatokhoz (szállítólevél, számla, összevont szállítólevél, ÁFAmentes számla), illetve néhány bizonylattal kapcsolatos beállítást tudunk alkalmazni (pl.: lakossági szállítólevelet ne nyomtassa ki, unión belüli és kívüli exportszámla nyomtatása VTSZ oszlop nélkül, bizományos szállítólevelekre is kerüljön rá, hogy belső bizonylat, stb..

|                                                                                   | RS3 - [Beállítások]                                                                                                    | × |
|-----------------------------------------------------------------------------------|----------------------------------------------------------------------------------------------------|---|
| ÁFA-kulcsok                                                                       | Számlanyomtatás                                                                                                    |   |
| Bevetelezes<br>Bizonylat-fejlécek<br>Cégadatok, telephelyek                       | 1.     2.     3.     4.     5.     6.     Egyedi nyomtató és tálcabeáilitás                                                                                                    | 7 |
| E-mail beállítások<br>> - Egyéb<br>Felhasználók, dolgozók                         | További sor összevont szállítón:                                                                                                    |   |
|                                                                                   |                                                                                                    |   |
| Költségek<br>Könyvelés<br>⊳- Környezeti beállítások<br>L ekérdezések              | További sor ÁFA-mentes számlákon:                                                                                                    |   |
| – Leitár<br>– Megrendelés, árajánlat                                              | ☐ forrás-megrendeléskód nyomtatása ha megrendelésből készül a bizonylat                                                                                                    |   |
| <ul> <li>Munkalap, eszközkiadás</li> <li>Működés</li> <li>Nvelvkezelés</li> </ul> | interestig, cedanie sector ne sjanja tot a ryonatata, ponzulagoprozoso ronati ce<br>ársávmegnevezést nyomtassa rá a számlára, amennyiben nem az 1. ársávba tartozik a vevő<br>frorintális kedvezmény az alapárhoz képest" nyomtatása azon vevőknél, akiknél be van állítva |   |
| Nyomtatás     Általános beállítások                                               | ✓ teljes végösszegből kedvezményről egy értesítő sor rányomtatása a bizonylatra<br>☐ felárról is                                                                                                    |   |
| Borkinyomtatas                                                                    | ☐ bizományos szállítókra is kerüljön rá, hogy BELSŐ bizonylat                                                                                                    |   |
| Cimke nyomtatas<br>Lekérdezések                                                   | ☐ unión belüli exportszámla nyomtatása vtsz/itj osztop nélkül                                                                                                    |   |
| Megrendeles, arajaniat<br>Szállítólevél-nyomtatás<br>Számlanvomtatás              | □ lakossági szállítóleveleket ne nyomtassa ki                                                                                                    |   |
| PDA - Mobil kommunikáció<br>Pénztár és bankszámla                                 | () Mentés                                                                                                    |   |
| Raktár készletkezelés Y                                                           |                                                                                                    | 6 |
|                                                                                   |                                                                                                    |   |

A *negyedik fülön* néhány extra nyomtatási beállítást találunk, pl.: össztömeg nyomtatása bizonylatokra, összevont bizonylat esetén nyomtassa ki az alapbizonylat sorszámait, összevont bizonylat esetén a tételek alapbizonylatok szerint csoportosítva kerüljenek a számlára, ajánlott fogyasztói ár nyomtatása számlára ársáv-választóval, hátralék-részleteső számlán, stb.

|                         | RS3 - [Beállítások]                                                                                      | ĸ |
|-------------------------|----------------------------------------------------------------------------------------------------|---|
| ÁFA-kulcsok             |                                                                                                    | Л |
| ⊳ Árucikk               | Számlanyomtatás                                                                                          |   |
| Bevételezés             |                                                                                                    | 1 |
| Bizonylat-fejlécek      | 1. 2. 3. 4. 5. 6. Egyedi nyomtató és tálcabeállítás                                                      |   |
| Cégadatok, telephelyek  |                                                                                                    |   |
| E-mail beállítások      | öcezevent ezémlék tételei alaphizenylatek ezerint cegnottecítva kerülionak rája ezémléra (azenec         |   |
| ⊳Egyéb                  | Societalek isszevont szannak terele alapútzonylatok szenni csoportosítva kerüjenek ra a szannara (azonos |   |
| Felhasználók, dolgozók  |                                                                                                    |   |
| Iktatás                 | elvalasztocsik nuzasa a kulondozo alapbizonylatok köze                                                   |   |
| Jutalék-kezelés         | számlák tetejére a tényleges nyomtatott példányszámot nyomtassa az 1. 2. stb. példány helyett            |   |
| Kepkezeles              | nyomtassa ki az esetlenes alanhizonylatok sorszámait összevont számla / szállítóleválhől számla          |   |
| Kommunikacio            | esetén                                                                                                   |   |
| Konsegek                |                                                                                                    |   |
| Körpvozoti beállítások  | össztömeg nyomtatása szállítólevelekre                                                                   |   |
| l ekérdezések           | ☐ össztömeg nyomtatása számlákra                                                                         |   |
| Leltár                  | tömeg nyomtatása tételenként kimenő bizonylatokon                                                        |   |
| Megrendelés, árajánlat  |                                                                                                    |   |
| Munkalap, eszközkiadás  | Dizomanyos szamolevenszamian szerepeljen a Dizomanyos kilejezes                                          |   |
| - Működés               | Árusikk leírás meyimális ser számlán/szállítálevelen (mey. 15 esr):                                      |   |
| Nyelvkezelés            | Arucikk ielias maximalis sur szamlali/szamlulevelen (max. 15 sur).                                       |   |
| A Nyomtatás             | devizás számlán alandeviza érték megialenik (számmal és szöveggel)                                       |   |
| - Általános beállítások |                                                                                                    |   |
| Blokknyomtatás          | l sarzs-számok nyomtatásra kerülnek szállítólevelen, számlán                                             |   |
| Borítéknyomtatás        |                                                                                                    |   |
| Címke nyomtatás         | ajánlott fogyasztój ár nyomtatása számlára az alábbi ársávból Ársáv 1 v                                  |   |
| Lekérdezések            | I ajánlatt fogyasztój ár bruttó ár legyan (ba ÁFA s a bizonylat)                                         |   |
| Megrendelés, árajánlat  |                                                                                                    |   |
|                         | Hátralék-részletező számlán: Részletfizetési tájékoztató v                                               |   |
| Szamianyomtatas         |                                                                                                    |   |
| PDA- MODII KOMMUNIKACIO | () MENTES                                                                                                |   |
| Raktár készletkezelés   |                                                                                                    |   |
|                         |                                                                                                    |   |
|                         | <b></b>                                                                                                  |   |
|                         | •                                                                                                    |   |
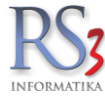

Az ötödik fülön hat külön beállítható sorban szöveget hozzáilleszteni az exportszámlához, mely a bizonylat alján fog megjelenni.

|                          | RS3 - [Beállítások]                                              | ×         |
|--------------------------|------------------------------------------------------------------|-----------|
| ÁFA-kulcsok              | A                                                                | 1         |
| ⊳ Árucikk                | Számlanyomtatás                                                  |           |
| Bevételezés              |                                                                  |           |
| Bizonylat-fejlécek       | 1. 2. 3. 4. 5. 6. Egyedi nyomtató és tálcabeállítás              |           |
| Cégadatok, telephelyek   |                                                                  |           |
| E-mail beállítások       | Exportszámla esetén                                              |           |
| ⊳ Egyéb                  |                                                                  |           |
| – Felhasználók, dolgozók | 1. sor                                                           |           |
| Iktatás                  | Breffinn fansk 10 🎽 Brefatief (brefat) man bel 12 🔺 🗆 star in de |           |
| - Jutalék-kezelés        | Betumeret 10 v Pozicio (bairoi mm) 12 v feikover                 |           |
| ⊳ Képkezelés             | 2. sor                                                           | nyomtatva |
| Kommunikáció             |                                                                  |           |
| Költségek                | Betűméret 10 🗘 Pozíció (balról mm) 12 🗘 🗌 félkövér               |           |
| Könyvelés                |                                                                  |           |
| Környezeti beállítások   | 3. sor                                                           | nyomtatva |
| Lekerdezesek             | Botimárot 10 📥 Borioió (belcál mm) 12 📥 🗖 fállsztár              |           |
| Leitar                   |                                                                  |           |
| Megrendeles, arajaniat   | 4. sor                                                           | nyomtatva |
| Munkalap, eszkozkiadas   |                                                                  |           |
| Mukodes                  | Betűméret 10 🖨 Pozíció (balról mm) 12 🖨 🗌 félkövér               |           |
| Nyentetée                | 5 cor                                                            |           |
| Altalános beállítások    | 5. 501                                                           |           |
|                          | Betűméret 10 🔺 Pozíció (balról mm) 12 🔺 🗆 fálkövér               |           |
| Borítékovomtatás         |                                                                  |           |
| Címke nyomtatás          | 6. sor                                                           | nyomtatva |
| ekérdezések              |                                                                  |           |
| Megrendelés árajánlat    | Betűméret 10 🗣 Pozíció (balról mm) 12 📮 🗌 félkövér               |           |
| Szállítólevél-nyomtatás  |                                                                  |           |
| Számlanyomtatás          |                                                                  |           |
| PDA- Mobil kommunikáció  |                                                                  | MENTÉS    |
| Pénztár és bankszámla    |                                                                  |           |
| Raktár készletkezelés    | v                                                                |           |
|                          |                                                                  |           |
|                          |                                                                  |           |
|                          |                                                                  | ,         |
|                          |                                                                  |           |

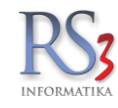

A hatodik fülön a fordított adózású számla esetén megjelenő záradékszöveg, és FAD-nyilatkozat vihető fel.

A FAD-nyilatkozat szövegének megszerkesztésekor használhatunk dinamikus adatelemeket, amelyek a nyomtatás során automatikusan cserélődnek (pl.: vevőnév, számlaszám, adószám, stb.). A dinamikus elemekről az info ikonra tájékozódhatunk. A `Mintanyilatkozat betöltése` funkció használatával egy alapértelmezett nyilatkozat kerül betöltésre. A betöltést követően a felugró szerkesztő ablak cseréljük le a piros színnel kiemelt adatokat saját cégünkére!

| RS3 - | [Beál | lítások] |  |
|-------|-------|----------|--|
|       |       |          |  |

| ·                                                                                                    |                                                                                                    |
|----------------------------------------------------------------------------------------------------|----------------------------------------------------------------------------------------------------|
| Arucikk                                                                                                    | Számlanyomtatás                                                                                                    |
| Bevételezés, beszállítók                                                                                                    |                                                                                                    |
| Bizonylat-fejlécek                                                                                                    | 1. 2. 3. 4. 5. 6. Equedi nyomtató és tálcabeállítás                                                                                                    |
| Cégadatok, telephelyek                                                                                                    |                                                                                                    |
| E-mail beállítások                                                                                                    | Fordított adózás záradók:                                                                                                    |
| Egyéb                                                                                                    |                                                                                                    |
| - Felhasználók, dolgozók                                                                                                    | A fordított adózás szabályai szerint az AFA-t a vevő fizeti meg.                                                                                                    |
| Iktatás                                                                                                    |                                                                                                    |
| - Jutalék-kezelés                                                                                                    |                                                                                                    |
| Képkezelés                                                                                                    |                                                                                                    |
| Kommunikáció                                                                                                    |                                                                                                    |
| Költségpartnerek, költségek                                                                                                    |                                                                                                    |
| Könyvelés                                                                                                    | FAD-nyilatkozat nyomtatás                                                                                                    |
| Környezeti beállítások                                                                                                    |                                                                                                    |
| - Lekérdezések                                                                                                    | ✓ rákérdez FAD-os számla készítés után a nyilatkozat nyomtatására                                                                                                    |
| - Leltár                                                                                                    |                                                                                                    |
| - Megrendelés, árajánlat                                                                                                    | Nyllatkozat a 2007. evi CXXVII. (AFA) torveny 142.                                                                                                    |
| Munkalap, eszközkiadás                                                                                                    | 8 szorinti fordított adózás alkalmazásáboz                                                                                                    |
| - Működés                                                                                                    | y szerinti forultott auozas alkalmazasahoz                                                                                                    |
| Nyelvkezelés                                                                                                    |                                                                                                    |
| Nyomtatás                                                                                                    |                                                                                                    |
| the set of the set of |                                                                                                    |
| Általános beállítások                                                                                                    |                                                                                                    |
| Általános beállítások<br>Blokknyomtatás                                                                                                    | Vevő adatai:                                                                                                    |
| … Általános beállítások<br>… Blokknyomtatás<br>… Borítéknyomtatás                                                                                                    | Vevő adatai:                                                                                                    |
| … Általános beállítások<br>… Blokknyomtatás<br>… Borítéknyomtatás<br>… Címke nyomtatás                                                                                                    | Vevő adatai:<br>Név/cégnév: {VEVONEV}                                                                                                    |
| Altalános beállítások     Blokknyomtatás     Borítéknyomtatás     Címke nyomtatás     Lekérdezések     Lekérdezések                                                                                                    | Vevő adatai:<br>Név/cégnév: {VEVONEV}                                                                                                    |
| Altalános beállítások     Blokknyomtatás     Borítéknyomtatás     Címke nyomtatás     Lekérdezések     Megrendelés, árajánlat     Széllékuvá uveztetés                                                                                                    | Vevő adatai:         Név/cégnév: {VEVONEV}         Image: Nyomtatási kép         Mintanyilatkozat betöltése         Töröl         Szerkeszt         Í                                     |
| Altalános beállítások     Bokknyomtatás     Borítéknyomtatás     Címke nyomtatás     Lekérdezések     Megrendelés, árajánlat     Szállítólevél-nyomtatás                                                                                                    | Vevő adatai:         Név/cégnév: {VEVONEV}         Töröl       Szerkeszt         Í                                                                                                    |
| Altalános beállítások     Bokknyomtatás     Borítéknyomtatás     Címke nyomtatás     Lekérdezések     Megrendelés, árajánlat     Szállítólevél-nyomtatás     Számlanyomtatás                                                                                                    | Vevő adatai:         Név/cégnév: {VEVONEV}         Töröl       Szerkeszt         Í         Nyomtatási kép         Mintanyilatkozat betöltése         Töröl         Szerkeszt              |
| Altalános beállítások     Blokknyomtatás     Borítéknyomtatás     Címke nyomtatás     Lekérdezések     Megrendelés, árajánlat     Szállítólevél-nyomtatás     Számlanyomtatás     PDA - Mobil kommunikáció                                                                                                    | Vevő adatai:         Név/cégnév: {VEVONEV}         Töröl       Szerkeszt         Nyomtatási kép       Mintanyilatkozat betöltése         Töröl       Szerkeszt         (j)         MENTÉS |

 $\times$ 

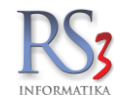

Az Egyedi nyomtató és tálcabeállítás fülön alapértelmezett nyomtatót tudunk választani, illetve ki tudjuk választani, hogy bizonylat példányait mely tálcáról használja a nyomtatónk.

|                          |    |      |          |         | RS       | 53 - [Be | eállítás | sok]                              |   |       | ×    |
|--------------------------|----|------|----------|---------|----------|----------|----------|-----------------------------------|---|-------|------|
| ÁFA-kulcsok              | -  |      |          |         |          |          |          |                                   |   |       |      |
| ⊳ Árucikk                | Sz | záml | anyon    | ntatás  |          |          |          |                                   |   |       |      |
| Bevételezés              | _  |      |          |         |          |          |          |                                   | 1 |       |      |
| Bizonylat-fejlécek       |    | 1.   | 2.       | 3.      | 4.       | 5.       | 6.       | Egyedi nyomtató és tálcabeállítás |   |       |      |
| Cégadatok, telephelyek   |    |      |          |         |          |          |          |                                   |   |       |      |
| - E-mail beállítások     |    |      |          |         |          |          |          |                                   |   |       |      |
| ⊳ Egyéb                  |    | Ny   | omtate   | ó:      |          |          |          |                                   |   |       |      |
| - Felhasználók, dolgozók |    | Fu   | inkció k | kikancs | olása    |          |          |                                   | ~ |       |      |
| Iktatás                  |    |      |          |         |          |          |          |                                   |   |       |      |
| Jutalék-kezelés          |    |      |          |         |          |          |          |                                   |   |       |      |
| ⊳ Képkezelés             |    | la   | ica az   | elso p  | eldany   | nak:     |          |                                   |   |       |      |
| Kommunikáció             |    |      |          |         |          |          |          |                                   | ~ |       |      |
| Költségek                |    |      |          |         |          |          |          |                                   |   |       |      |
| Könyvelés                |    | Τá   | lca a t  | ovábbi  | példá    | nyokna   | ık:      |                                   |   |       |      |
| Környezeti beállítások   |    |      |          |         |          |          |          |                                   | ~ |       |      |
| Lekérdezések             |    |      |          |         |          |          |          |                                   |   |       |      |
| Leitár                   |    |      |          |         |          |          |          |                                   |   |       |      |
| Megrendeles, arajanlat   |    | Az   | első fű  | lon bea | llithato | alaperte | elmezet  | tt peldanyszám lesz használva!    |   |       |      |
| Munkalap, eszkozkiadas   |    |      |          |         |          |          |          |                                   |   |       |      |
| Működes                  |    |      |          |         |          |          |          |                                   |   |       |      |
| Nyelvkezeles             |    |      |          |         |          |          |          |                                   |   |       |      |
| ▲ Nyomtatas              |    |      |          |         |          |          |          |                                   |   |       |      |
| Altalanos beallitasok    |    |      |          |         |          |          |          |                                   |   |       |      |
| Biokknyornialas          |    |      |          |         |          |          |          |                                   |   |       |      |
| - Boriteknyomtatas       |    |      |          |         |          |          |          |                                   |   |       |      |
| L akérdaréaak            |    |      |          |         |          |          |          |                                   |   |       |      |
| Megrepdelée, érejéplet   |    |      |          |         |          |          |          |                                   |   |       |      |
| Szóllítálovál svomtatás  |    |      |          |         |          |          |          |                                   |   |       |      |
| Számlonvomtatás          |    |      |          |         |          |          |          |                                   |   |       |      |
| BDA Mobil kommunikáció   |    |      |          |         |          |          |          |                                   |   |       | TÉ O |
| PDA- Mobil Kommunikacio  |    |      |          |         |          |          |          |                                   |   | L MEN | IES  |
| Raktár készletkezelés    |    |      |          |         |          |          |          |                                   |   |       |      |
|                          |    |      |          |         |          |          |          |                                   |   |       |      |
|                          |    |      |          |         |          |          |          |                                   |   |       | -    |
|                          |    |      |          |         |          |          |          |                                   |   |       | •    |
|                          | -  | -    |          |         |          |          |          |                                   |   |       |      |

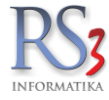

#### 44.22 PDA, Tablet

#### Regisztrált PDA-k

A fülön a regisztrált PDA-k adatai jelennek meg. Ha a regisztrált PDA-t a másik telephelyünkön szeretnénk használni, pl.: leltározáskor, akkor nyomjuk meg a *Telephely módosítás* gombot, és válasszuk ki a telephelyet.

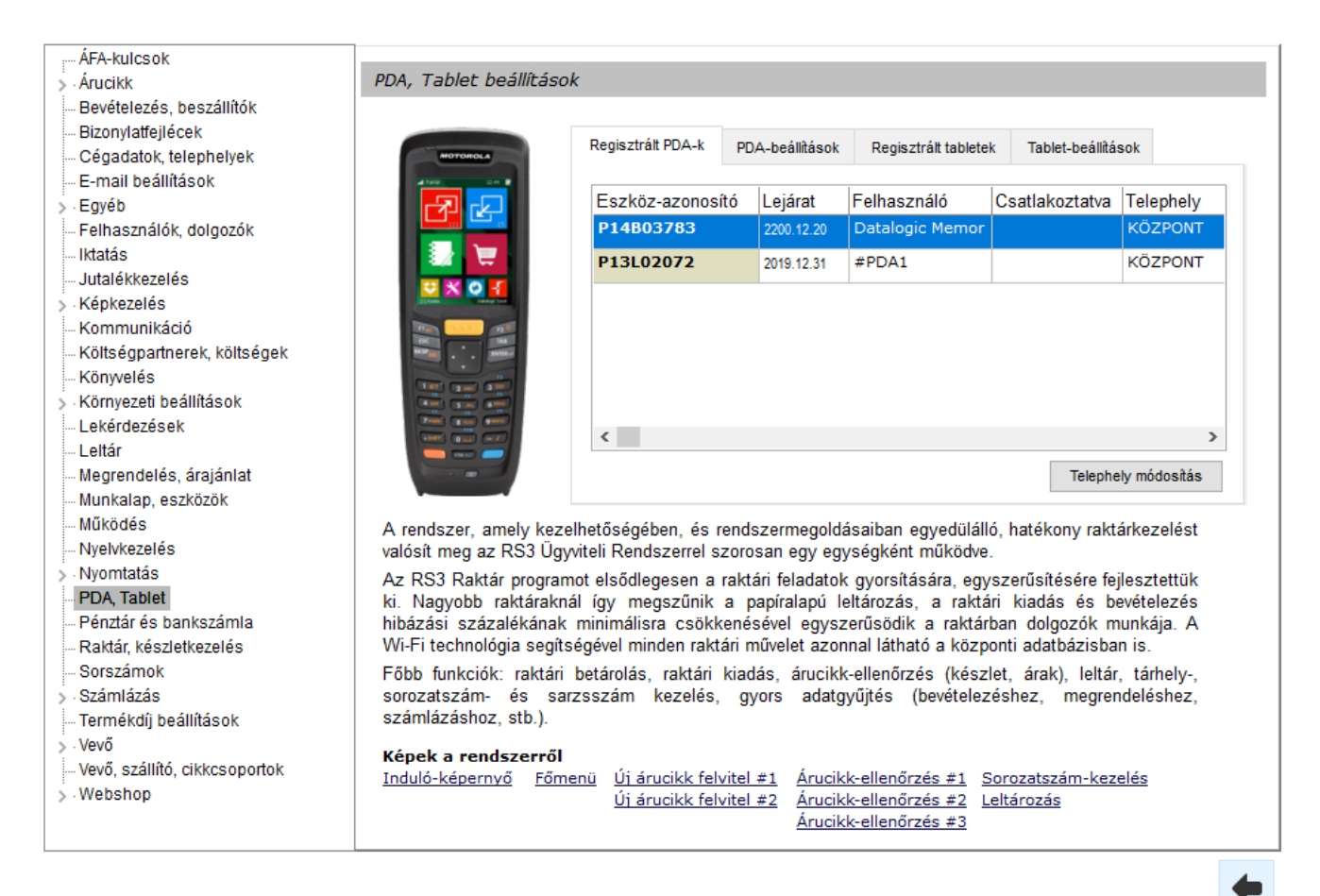

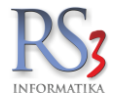

## PDA-beállítások

- bevét-bizonylatok ellenőrzése engedélyezve
- szállítólevél / számla-ellenőrzés engedélyezve
- gyártási utatítás kiszolgálható tételek betöltése (aktuális raktár)
- tárhely részleges leltárívek ellenőrzése
- leltározáskor készlet megjelenítése

PDA, Tablet beállítások

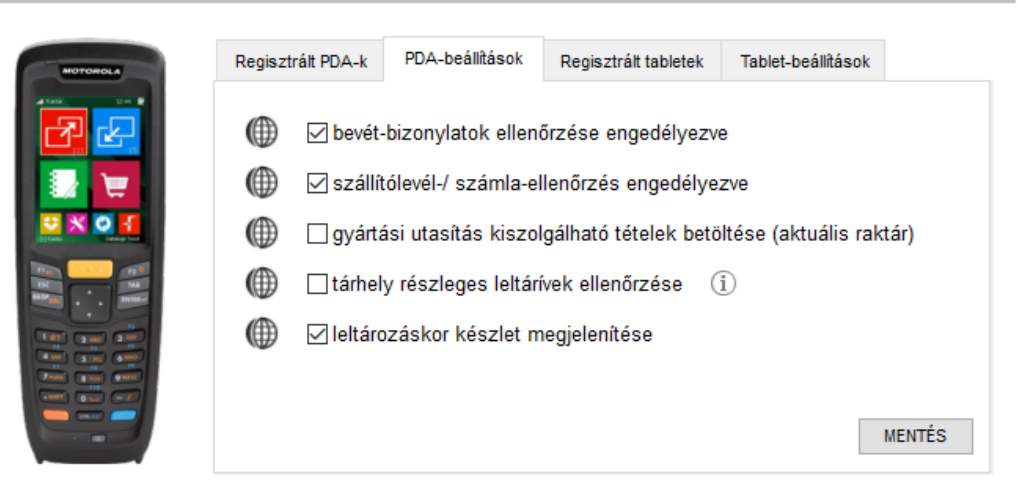

#### Regisztrált tabletek

A fülön a regisztrált tabletek adatai jelennek meg. A tablet-azonosító jobb klikkel vágólapra másolható.

| Regisztrált PDA-k PDA-beállítások Regisztrált tabletek Tablet-beállítások | PDA, Tablet beállítások | c                 |                 |                      |                    |   |
|---------------------------------------------------------------------------|-------------------------|-------------------|-----------------|----------------------|--------------------|---|
| Tablet-azonosító Dolgozó név                                              | HOTOHOLA                | Regisztrált PDA-k | PDA-beállítások | Regisztrált tabletek | Tablet-beállítások |   |
|                                                                           |                         | Tablet-azonosító  | i Dolgozó név   |                      |                    |   |
|                                                                           |                         |                   |                 |                      |                    |   |
|                                                                           |                         | ٢                 |                 |                      |                    | > |

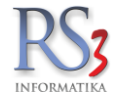

## Tablet-beállítások

- megrendelés-tétel ár választása ársáv-árakból
- a termékek nem értékesíthetők kisebb áron, mint a vevői ár
- Készlet (összes készlet, kiválasztott raktár)

PDA, Tablet beállítások

| MOTOROLA | Regisztrált PDA-k                                                                                                    | PDA-beállítások                                         | Regisztrált tabletek                                 | Tablet-beállítások        |        |
|----------|----------------------------------------------------------------------------------------------------|---------------------------------------------------------|------------------------------------------------------|---------------------------|--------|
|          | <ul> <li>(megreen megreen megreen</li></ul> | endelés-tétel ár vá<br>nékek nem értéke<br>összes raktá | ilasztása ársáv-árak<br>esíthetők kisebb áror<br>r ~ | ból<br>n, mint a vevői ár | IENTÉS |

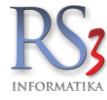

#### 44.23 Pénztár és bankszámla

A *Pénztár-Alapbeállítások* fülön találjuk a pénztár és a pénztárbizonylatokkal kapcsolatos beállításokat. Be tudjuk állítani az egyes bizonylatok pénztárkezelését (készpénzes számlák, lakossági szállítólevelek, bevételezések, költségszámlák, bevét és kiadási pénztárbizonylatok), a pénztárbizonylatok automatikus nyomtatását (nyomtató választással), az utólagos készpénzes bizonylatok pénztárba kerülését, illetve a belépett felhasználó pénztárszámát (több pénztár esetén lényeges). **A felhasználó pénztárát beállíthatjuk a Szervizfunkciók > Beállítások > Felhasználók, dolgozók résznél is!** 

| – E-mail beállítások<br>- Egyéb<br>- Felhasználók, dolgozók<br>- Iktatás<br>- Jutalék-kezelés<br>- Képkezelés<br>- Kommunikáció<br>- Kötségek<br>- Könyvelés<br>- Könyvelés                                                                                                    | <ul> <li>készpénzes számlák,</li> <li>lakossági 1 szállítólev</li> <li>bevételezések pénztá</li> <li>v bevételi pénztárbizony</li> <li>bevételi pénztárbiz.</li> </ul>                                                               | szállítólevelek pénztárkez<br>elek 🛛 lakossá<br>rkezelése 📄 költség:                                                                                        | zelése<br>igi 2 szállítólevel:<br>számlák pénztár                                    | ek                                                |                                       | ♠                           |
|----------------------------------------------------------------------------------------------------|----------------------------------------------------------------------------------------------------|----------------------------------------------------------------------------------------------------|--------------------------------------------------------------------------------------|---------------------------------------------------|---------------------------------------|-----------------------------|
|                                                                                                    |                                                                                                    | automatikus nyomtatása                                                                                                    | (ezelés)                                                                             | kezelése                                          | Virálas Ttás a falis                  | orá ablakhan                |
| — Lekerdezesek<br>— Leitár<br>— Megrendelés, árajánlat<br>— Munkalap, eszközkiadás<br>— Működés                                                                                                    | ✓ kiadási pénztárbizony ★ kiadási pénztárbiz.                                                                                                    | latok kezelése<br>automatikus nyomtatása                                                                                                    | - Q                                                                                  | a két bizo                                        | nylat nyomtatása<br>kiválasztása felu | egy oldalra<br>gró ablakban |
| <ul> <li>Mukodes</li> <li>Nyelvkezelés</li> <li>PDA - Mobil kommunikáció</li> <li>Pénztár és bankszámla</li> <li>Pénztárgép</li> <li>Raktár, készletkezelés</li> <li>Sorszámok</li> <li>Számlázás</li> <li>Termékdíj-beállítások</li> <li>Új vevő, vevőlípusok</li> <li>Vevő, szállító, cikkcsoportok</li> <li>Webshop</li> </ul> | <ul> <li>utólagos készpénzes</li> <li>utólagos készpénzes</li> <li>utólagos készpénzes</li> <li>utólagos készpénzes</li> <li>aktuális dátum nyomt</li> <li>Felhasználó pénztárszár</li> <li>Alapértelmezett kiadási pénzt</li> </ul> | számla-, szállítólevél-kieg<br>bevételezés-kiegyenlítés r<br>költség-kiegyenlítés rögtö<br>atása az időszaki pénztár<br>na:<br>tárbizonylat - megnevezések: | yenlítés rögtön k<br>rögtön kerüljön b<br>n kerüljön be a p<br>jelentésre<br>Felvesz | erüljön be a<br>e a pénztárk<br>énztárba<br>Töröl | pénztárba<br>pa                       |                             |

A *Pénztárak* fülön lehetőségünk van a pénztárak karbantartására. Itt tudunk új pénztárat felvenni, törölni (ha nincs az adott pénztárra rögzítés), itt tudjuk a nyitókasszát és a sorszámokat beállítani.

| Cégadatok, telephelyek<br>E-mail beállítások                                                                                                    | Pénztár - Alapbeál                                                                      | lítások                         | Pénztárak                             | Devizás beállítások                              | Banksz            | ámla                  |
|----------------------------------------------------------------------------------------------------|-----------------------------------------------------------------------------------------|---------------------------------|---------------------------------------|--------------------------------------------------|-------------------|-----------------------|
| Egyéb<br>Felnasználók, dolgozók<br>Iklatás<br>Jutalék-kezelés<br>Képkezelés<br>Kommunikáció<br>Költségek<br>Könyvelés<br>Könyvelés                                                                                 | Köd Pénztár m<br>1 Fő Pénz                                                              | egnevezés<br>tár                | Telepi<br>KÖZP                        | hely megnevezés<br>YONT                          | Kiadási sorszt E  | Bevét sorszán<br>1871 |
| Lekérdezések<br>Leltár<br>Megrendelés, árajánlat<br>Munkalap, eszközkiadás<br>Működés<br>Nyelvkezelés<br>Nyentatás                                                                                                 | Név:<br>Nyitókassza:<br>Címletek össz                                                   | Fő Pénztár<br>303<br>zesítéshez | <sup>700</sup> HUF<br>Bevételi pénztá | irbizonylat rákövetkező                          | Töröl<br>sorszám: | Új (INS)              |
| PDA- wooli kornindlnikačió<br>Pénztár és bankszámla<br>Pénztárgép<br>Raktár, készletkezelés<br>Sorszámok<br>Számlázás<br>Termékdíj-beállítások<br>Új vevő, sevőtípusok<br>Vevő, szállító, cikkcsoportok<br>Webshop | Cilleter<br>5<br>10<br>200<br>500<br>1000<br>2000<br>5 000<br>5 000<br>10 000<br>20 000 | Hozzáad<br>*                    | Kiadási pénztá<br>Pénztárjelenté:     | rbizonylat rákövetkező<br>s rákövetkező sorszám: | sorszám:          | 277<br>7              |

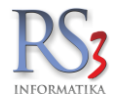

A *Devizás beállítások* fülön lehetőségünk van a pénztárunkba devizás pénztári helyet kialakítani, illetve abban adott összegű és címletű nyitókasszát létrehozni.

| RS3 - [Beállítások]                   |                      |              |           |                     | ×          |
|---------------------------------------|----------------------|--------------|-----------|---------------------|------------|
| Áfakulcsok<br>⊕Árucikk<br>Bevételezés | Pénztár- és ban      | kszámla-keze | elése     |                     |            |
| Cégadatok, telephelyek                | Pénztár - Alapbeálli | tások        | Pénztárak | Devizás beállítások | Bankszámla |
| E-mail beállítások                    |                      |              |           |                     |            |
| <u></u> ⊕. Egyéb                      |                      |              |           |                     |            |
| - Felhasználók, dolgozók              |                      |              |           |                     |            |
| Iktatás                               | Név:                 | Fő Pénztár   | -         |                     |            |
| Jutalék-kezelés                       |                      |              |           |                     |            |
| i Képkezelés                          | Nyitókassza:         |              | 0 EUR -   |                     |            |
| Kommunikáció                          |                      |              |           |                     |            |
| Költségek                             | Cimletek ossz        | esiteshez    |           |                     |            |
| Könyvelés                             | Címletek             |              |           |                     |            |
| i Környezeti beállítások              | 1                    | Horréad      |           |                     |            |
| Lekerdezesek                          | 2                    | HUZZANU      |           |                     |            |
| - Leitar                              | 5                    |              |           |                     |            |
| Musicalan, essivitation de            | 20                   |              |           |                     |            |
| Műkädás                               | 50                   |              |           |                     |            |
| Nyelykezelés                          | 200                  |              |           |                     |            |
| Nyomtatás                             | 500                  |              |           |                     |            |
| PDA - Mobil kommunikáció              |                      |              |           |                     |            |
| Pénztár és bankszámla                 |                      | Töröl        |           |                     |            |
| Pénztárgén                            |                      |              |           |                     |            |
| Raktár, készletkezelés                |                      |              |           |                     |            |
| Sorszámok                             |                      |              |           |                     |            |
|                                       |                      |              |           |                     |            |
|                                       |                      |              |           |                     |            |
| … Új vevő, vevőtípusok                |                      |              |           |                     |            |
| Vevő, szállító, cikkcsoportok         |                      |              |           |                     |            |
|                                       |                      |              |           |                     | MENTÉS     |
|                                       |                      |              |           |                     |            |
|                                       |                      |              |           |                     |            |
|                                       |                      |              |           |                     | 4          |
|                                       |                      |              |           |                     |            |
|                                       |                      |              |           |                     |            |

A Bankszámla fülön a bankszámlához tartozó beállításokat találjuk.

| Arucikk<br>Bevételezés          | Penztar- es bankszamia-        | kezelese                |                      |                           |
|---------------------------------|--------------------------------|-------------------------|----------------------|---------------------------|
| Cégadatok, telephelyek          | Pénztár - Alapbeállítások      | Pénztárak               | Devizás beállítások  | Bankszámla                |
| E-mail beállítások              |                                |                         |                      | 2. March 1997 200 200 200 |
| Egyeb<br>Felhasználók, dolgozók | A(z) 1 📩 . banksz              | ámlához tartozó beállír | tások:               |                           |
| Iktatás                         | Név:                           |                         |                      |                           |
| Jutalék-kezelés                 |                                |                         |                      |                           |
| Kepkezeles                      | Bankszamlaszam:                |                         | <u> </u>             |                           |
| Költségek                       | SWIFT kód / IBAN:              |                         |                      |                           |
| Könyvelés                       | Bank tolios novo:              |                         |                      |                           |
| Környezeti beállítások          | Dank teljes neve.              |                         |                      |                           |
| Lekérdezések                    | Nyitókassza:                   | 0                       | •                    |                           |
| Leitar<br>Magrandaláa áraiáplat |                                |                         |                      | MENTÉS                    |
| Munkalan eszközkiadás           |                                |                         |                      |                           |
| Működés                         |                                |                         |                      |                           |
| Nyelvkezelés                    | 27-                            |                         |                      | -                         |
| Nyomtatás                       | 🔲 aktuális dátum nyomt         | atása az időszaki bar   | nkszámlajelentésre:  | Œ                         |
| PDA - Mobil kommunikacio        | 🔲 átutalásos bizonylatol       | k automatikus banksz    | zámlakezelése        | Œ                         |
| Pénztárgén                      | 🔄 kártyás bizonylatol          | khoz rendelt bankszá    | mlaszám kiválasztása | ()                        |
| Raktár, készletkezelés          |                                |                         |                      |                           |
| Sorszámok                       | Felhasználó bankszámlá         | ia:                     |                      | 1 🗎 🔊                     |
| Számlázás                       |                                | 2                       |                      |                           |
| Termékdíj-beállítások           | Alaperteimezett bank-betet - I | negnevezesek:           | - Felvesz Töröl      |                           |
| Vevő szállító cikkcsonortok     | Alanártelmezett hank kivát - n | ennevezések:            |                      | (A)                       |
| Webshop                         |                                | lognorozobok.           | ▼ Felvesz Töröl      | MENTÉS                    |
|                                 | 14.<br>                        |                         |                      |                           |

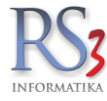

## 44.24 Raktár, készletkezelés

A Beállítások fülön néhány alapvető beállítást találunk a raktárunk működésre vonatkozóan.

- Raktárközi bizonylat egyedi bizonylat-cím (nyomtatás ár nélkül, raktárihely nyomtatása)
- megrendelés >> raktárközi átadás esetén kétszakaszos raktárközi indítása
- egyedi raktársorrend használata raktárkiadáskor és kiadási lap nyomtatásakor
- ez a gép mindenképp adjon hangot új feladat érkezésekor
- jövedéki raktárba csak jövedéki terméket lehet bevételezni
- nem jövedéki termék kiadható jövedéki raktárból
- bizományos készlet-kezelés számla kelte, vagy teljesítés kelte-alapú
- raktárközi bizonylat tételek rendezése mentéskor megnevezésre, termékkódra
- bejövő megrendelésben bizományos raktárak használata
- webshopból érkező konszignációs lejelentés foglalja le raktárszinten a készletet
- tárhelyes termék kényszeritett raktárszintű foglalása bejövő rendelésen
- tárhelyes termék kényszeritett raktárszintű kiadása szállítólevélen / számlán
- tárhelyes termék kényszeritett raktárszintű betárazása bevételezésen

| ÁFA-kulcsok<br>> Árucikk                                                                                                    | Raktár                                                                                                    |                                                                                                    |                                                                                                    | <b>KÖZP</b>                                                                                                    | ONT                                                  | ×             |
|----------------------------------------------------------------------------------------------------|----------------------------------------------------------------------------------------------------|----------------------------------------------------------------------------------------------------|----------------------------------------------------------------------------------------------------|----------------------------------------------------------------------------------------------------|------------------------------------------------------|---------------|
| <ul> <li>Árucikk</li> <li>Bevételezés</li> <li>Bizonylat-fejlécek</li> <li>Cégadatok, telephelyek</li> <li>E-mail beállítások</li> <li>Egyéb</li> <li>Felhasználók, dolgozók</li> <li>Iktatás</li> <li>Jutalék-kezelés</li> <li>Kómmunikáció</li> <li>Költségek</li> <li>Könyvelés</li> <li>Kömyezeti beállítások</li> <li>Lekérdezések</li> <li>Leltár</li> <li>Megrendelés, árajánlat</li> <li>Munkalap, eszközkiadás</li> <li>Működés</li> <li>Nyelvkezelés</li> <li>Nyomtatás</li> <li>PDA- Mobil kommunikáció</li> </ul> | Raktár       Beállítások       Image: Statistic statistic statiste statistic statistic statistic statistic statistic statis | Raktárak<br>rközi bizonylat<br>gyedi bizonylat-cím<br>grendelés » raktárközi e<br>edi raktársorrend haszr<br>a gép mindenképp adjor<br>déki raktárba csak jöve<br>n jövedéki termék kiadh<br>ányos készlet-kezelés:<br>árközi-bizonylat tételek<br>vő megrendelésben biz | Tárhelyek<br>esetén 2-szakaszos<br>nálata raktárkiadásko<br>n hangot új feladat ér<br>déki terméket lehet l<br>ató jövedéki raktárbó<br>számlakelte alapú<br>rendezése mentésk<br>ományos raktárak h | KÖZP<br>Készletkezelés<br>raktárközi indítása<br>or és kiadási lap ny<br>rkezésekor<br>bevételezni<br>il<br>v (j)<br>kor termék-megr<br>asználata (j) | ONT                                                  | kül<br>latása |
| <ul> <li>Perizár es barkszahlta</li> <li>Raktár, készletkezelés</li> <li>Sorszámok</li> <li>Számlázás</li> <li>Termékdíj-beállítások</li> <li>Új vevő, vevőtípusok</li> <li>Vevő, szállító, cikkcsoportok</li> <li>Webshop</li> </ul>                                                                                                    | <ul> <li>web</li> <li>tárh</li> <li>tárh</li> <li>tárh</li> </ul>                                                                                                    | shopból érkező konszi<br>elyes termék kényszer<br>elyes termék kényszer<br>elyes termék kényszer                                                                                                    | gnációs lejelentés foj<br>ített raktárszintű fogl<br>ített raktárszintű kiac<br>ített raktárszintű beta                                                                                              | glalja le raktárszin<br>Ialása bejövő megr<br>dása szállítólevélei<br>árazása bevételez                                                               | ten a készletet<br>rendelésen<br>n / számlán<br>ésen | (ĵ)<br>Mentés |

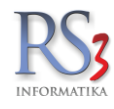

A *Raktárak* fülön raktárakat tudunk karbantartani. A raktárakkal kapcsolatban bővebb információt a Több-raktárkezelés résznél talál.

| Arucikk<br>Bevételezés, beszállítók            | Rantar, Reszletkez  | .000     |           |                |                  |           |        |
|------------------------------------------------|---------------------|----------|-----------|----------------|------------------|-----------|--------|
| Bizonylatfejlécek                              | Beállítások         | Raktárak | Tárhelyek | Készle         | tkezelés         |           |        |
| Cégadatok, telephelyek                         |                     |          |           |                |                  |           |        |
| E-mail beállítások                             | Raktárak            |          |           |                |                  |           | Â      |
| Egyeb                                          |                     |          |           | The Salle area | Line and disting | E le z -  |        |
| Feinasznalok, dolgozok<br>Udetés               | Raktar              |          |           | Elsodieges     | Hasznalatban     | ESZKOZ    |        |
| Intalás<br>Iutalákkazalás                      | RAKTAR              |          |           | ✓              | ✓                |           |        |
| Kánkazelés                                     | Garancia            |          |           |                |                  |           |        |
| Kommunikáció                                   | Garancia            |          |           |                |                  |           |        |
| Költségpartnerek, költségek                    | KISKER              |          |           |                |                  |           |        |
| Könyvelés                                      |                     |          |           |                |                  |           |        |
| Környezeti beállítások                         |                     |          |           |                |                  |           |        |
| Lekérdezések                                   |                     |          |           |                |                  |           |        |
| Leltár                                         |                     |          |           |                |                  |           |        |
| Megrendelés, árajánlat                         |                     |          |           |                |                  |           |        |
| Munkalap, eszközök                             |                     |          |           |                |                  |           |        |
| Működés                                        |                     |          |           |                |                  |           |        |
| Nyelvkezelés                                   |                     |          |           |                |                  |           |        |
| Nyomtatás                                      |                     |          |           |                |                  |           |        |
| PDA, lablet                                    |                     |          |           |                |                  |           |        |
| Penziar es bankszamia<br>Roktós készletkezelés |                     |          |           |                |                  |           |        |
| Rakal, keszleikezeles<br>Sorczámok             |                     |          |           |                |                  |           |        |
| Számlázás                                      |                     |          |           |                |                  |           |        |
| Termékdű beállítások                           |                     |          |           |                |                  |           |        |
| Vevő                                           |                     |          |           |                |                  |           | ~      |
| Vevő, szállító, cikkcsoportok                  | <                   |          |           |                |                  |           | >      |
| Webshop                                        | Telephely változtat |          |           |                | the set of       |           |        |
|                                                | relephely valtoztat | U        |           |                | Uj raktár (Ins   | s) Modosi | t (F4) |

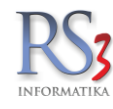

#### A Tárhelyek fülön az egyes raktárakhoz tudunk tárhelyeket felvenni, illetve karbantartani.

| Biconylatřejičcek Cégadatok, telephelyek Cégadatok, telephelyek E-mail beálitások Felhasználók, dolgozók Iktatás Jutalékkezelés Körvezelés Kömmunikáció Kötségpartnerek, költségek Könyveté Könyveté Könyveté Könyveté Könyveté Könyveté Könyveté Kötézések Lekérdezések Lekérdezések Lekérdezések Mikkodés Nyvehkezelés Nyvehkezelés Sorszámak Számlázás Formékdj beálitások Vevő Vevő, szállító, cikkcsoportok                                                                                                    | Árucikk<br>Bevételezés beszállítók | Raktár, készletkez | elés             |                   |                |                 |              |
|----------------------------------------------------------------------------------------------------|------------------------------------|--------------------|------------------|-------------------|----------------|-----------------|--------------|
| Cégadatok, telephelyek         E-mail beállítások         Egyéb         Felhasználók, dolgozók         Iktatás         Jutalékkezelés         Kópkezelés         Kommunikáció         Költségpartnerek, költségek         Könyvelés         Könyvelés         Köryzezti beállítások         Lekárdezések         Leltár         Mukalap, eszközök         Nyottás         POA, Tablet         Pónztár és bankszámla         Raktár, készletkezelés         Sorszámok         Számlázás         Termékdíj beállítások         Vevő         Vevő                                                                                                    | Bizonylatfejlécek                  | Beállítások        | Raktárak         | Tárhelyek         | Készletkezelés |                 |              |
| E-mail beállítások<br>Egyéb<br>Felhasználók, dolgozók<br>Kitatás<br>Jutalékkezelés<br>Kópkezelés<br>Kónyelés<br>Könyezeti beállítások<br>Lekérdezések<br>Lettár<br>Megrendelés, árajánlat<br>Munkalap, eszközök<br>Működés<br>Nyelvkezelés<br>Nyelvkezelés<br>Sorszámok<br>Számlás<br>Ermékdíj beállítások<br>Vevő, szállító, cikkcsoportok                                                                                                    | Cégadatok, telephelyek             |                    |                  |                   |                |                 |              |
| In the second second se | E-mail beállítások                 | Tárhelvek          |                  | Raktár-választás: | RAKTÁR         |                 | ~            |
| ielhasználók, dolgozók     Tárhely megnevezés     Has Alaj       tatás     utalékkezelés     ielős       icjonzezel bes     ielős       icömyezel besílítások     ielős       ekérdezések     ielős       eltár     ielősök       legrendelés, árajánlat     ielősök       lunkalap, eszközök     ielős       lyövtkezelés     ielős       iyövtkezelés     ielős       iörszámok     ielős       iörszámok     ielős       iörszámok     ielős       evő, szállító, cikkcsoportok     ielős                                                                                                    | gyéb                               |                    |                  |                   |                |                 |              |
| tatás utalékkezelés ( épkezelés ommunikáció  ömsunikáció  öttségpartnerek, költségek  önyvelés  önyvelés  örnyezeti beállítások  ekérdezések  eltár  legrendelés, árajánlat  lunkalap, eszközök  (kökdés  lyelvkezelés  lyelvkezelés  lyomtatás  DA, Tablet  fortzár és bankszámla  lattár, készettkezelés  orszámok  zámlázás  ermékdíj beállítások  evő  evő, szállító, cikkcsoportok                                                                                                    | elhasználók, dolgozók              | Tárhely megnevezé  | és               |                   |                | Has Ala         |              |
| ıtalékkezelés<br>épkezelés<br>ommunikáció<br>öliségpartnerek, költségek<br>önyvelés<br>örnyezeti beállítások<br>ekérdezések<br>eltár<br>egrendelés, árajánlat<br>unkalap, eszközök<br>űködés<br>yelvkezelés<br>yomtatás<br>DA, Tablet<br>énztár és bankszámla<br>altár, készletkezelés<br>orszámok<br>zámlázás<br>ermékdij beállítások<br>evő                                                                                                    | tatás                              |                    |                  |                   |                |                 |              |
| épkezelés ormunikáció ööttségek öñnyelés ööttségartnerek, költségek öñnyelés öörnyezeti beállítások ekérdezések eltár egrendelés, árajánlat unkalap, eszközök űködés yelvkezelés orszámok zámlata altár, készletkezelés orszámok zámlak altár, készletkezelés orszámok zámlak altár, készletkezelés orszámok zémékdij beállítások eltők eltők el | utalékkezelés                      |                    |                  |                   |                |                 |              |
| ommunikáció<br>öltségpartnerek, költségek<br>önyezeti beállítások<br>ekérdezések<br>eltár<br>egrendelés, árajánlat<br>unkalap, eszközök<br>űködés<br>yelvkezelés<br>yelvkezelés<br>yomtatás<br>DA, Tablet<br>énztár és bankszámla<br>aktár, készletkezelés<br>orszámok<br>zámlázás<br>ermékdíj beállítások<br>evő                                                                                                    | épkezelés                          |                    |                  |                   |                |                 |              |
| biltségpartnerek, költségek<br>önyvelés<br>örnyezeti beállítások<br>kérdezések<br>eltár<br>egrendelés, árajánlat<br>unkalap, eszközök<br>Ködós<br>yelvkezelés<br>yomtatás<br>DA, Tablet<br>énztár és bankszámla<br>aktár, készletkezelés<br>orszámok<br>zámlázás<br>ermékdij beállítások<br>yo                                                                                                    | ommunikáció                        |                    |                  |                   |                |                 |              |
| önyvelés<br>örnyezeti beállítások<br>ekérdezések<br>eltár<br>egrendelés, árajánlat<br>unkalap, eszközök<br>űködés<br>yelvkezelés<br>yelvkezelés<br>yomtatás<br>DA, Tablet<br>énztár és bankszámla<br>aktár, készletkezelés<br>orszámok<br>zámlázás<br>ermékdíj beállítások<br>evő                                                                                                    | öltségpartnerek, költségek         |                    |                  |                   |                |                 |              |
| örnyezeti beállítások<br>ekérdezések<br>eltár<br>egrendelés, árajánlat<br>unkalap, eszközök<br>űködés<br>yelvkezelés<br>yomtatás<br>DA, Tablet<br>énztár és bankszámla<br>aktár, készletkezelés<br>orszámok<br>zámlázás<br>ermékdíj beállítások<br>evő                                                                                                    | önyvelés                           |                    |                  |                   |                |                 |              |
| ekérdezések<br>eltár<br>egrendelés, árajánlat<br>unkalap, eszközök<br>űködés<br>yelvkezelés<br>yomtatás<br>DA, Tablet<br>énztár és bankszámla<br>aktár, készletkezelés<br>orszámok<br>zámlázás<br>ermékdíj beállítások<br>evő                                                                                                    | örnyezeti beállítások              |                    |                  |                   |                |                 |              |
| eltár<br>egrendelés, árajánlat<br>unkalap, eszközök<br>ŭködés<br>yelvkezelés<br>yomtatás<br>DA, Tablet<br>órszárma<br>aktár, készletkezelés<br>orszámok<br>zámlázás<br>srmékdíj beállítások<br>evő                                                                                                    | ekérdezések                        |                    |                  |                   |                |                 |              |
| egrendelés, árajánlat<br>unkalap, eszközök<br>üködés<br>yelvkezelés<br>yomtatás<br>DA, Tablet<br>énztár és bankszámla<br>aktár, készletkezelés<br>orszámok<br>zámlázás<br>prrékdíj beállítások<br>evő                                                                                                    | eltár                              |                    |                  |                   |                |                 |              |
| unkalap, eszközők<br>űködés<br>yelvkezelés<br>yomtatás<br>DA, Tablet<br>énztár és bankszámla<br>aktár, készletkezelés<br>orszámok<br>zámlázás<br>rmékdíj beállítások<br>evő                                                                                                    | egrendelés, árajánlat              |                    |                  |                   |                |                 |              |
| Úködés<br>yelvkezelés<br>yomtalás<br>DA, Tablet<br>énztár és bankszámla<br>aktár, készletkezelés<br>orszámok<br>zámlázás<br>gymékdíj beállítások<br>evő                                                                                                    | unkalap, eszközök                  |                    |                  |                   |                |                 |              |
| yelvkezelés<br>yomtatás<br>DA, Tablet<br>érztár és bankszámla<br>aktár, készletkezelés<br>orszámok<br>zámlázás<br>armékdíj beállítások<br>evő                                                                                                    | űködés                             |                    |                  |                   |                |                 |              |
| yomtatás<br>DA, Tablet<br>Grztár és bankszámla<br>aktár, készletkezelés<br>orszámok<br>zámlázás<br>ermékdíj beállítások<br>evő                                                                                                    | yelvkezelés                        |                    |                  |                   |                |                 |              |
| DA, Tablet<br>énztár és bankszámla<br>aktár, készletkezelés<br>orszámok<br>zámlázás<br>zámlázás<br>zermékdíj beállítások<br>evő                                                                                                    | yomtatás                           |                    |                  |                   |                |                 |              |
| énztár és bankszámla<br>aktár, készletkezelés<br>orszárnok<br>zámlázás<br>srmékdíj beállítások<br>evő<br>evő                                                                                                    | DA, Tablet                         |                    |                  |                   |                |                 |              |
| aktár, készletkezelés<br>orszárnok<br>zámlázás<br>srmékdíj beállítások<br>avő<br>avő, szállító, cikkcsoportok                                                                                                    | énztár és bankszámla               |                    |                  |                   |                |                 |              |
| orszámok<br>zámlázás<br>rmékdíj beállítások<br>evő<br>evő, szállító, cikkcsoportok                                                                                                    | aktár, készletkezelés              |                    |                  |                   |                |                 |              |
| zámlázás<br>ermékdíj beállítások<br>evő<br>evő, szállító, cikkcsoportok                                                                                                    | orszámok                           |                    |                  |                   |                |                 |              |
| ermékdíj beállítások<br>evő<br>evő, szállító, cikkcsoportok                                                                                                    | zámlázás                           |                    |                  |                   |                |                 |              |
| evő<br>evő, szállító, cikkcsoportok                                                                                                    | ermékdíj beállítások               |                    |                  |                   |                |                 |              |
| evő, szállító, cikkcsoportok                                                                                                    | evő                                |                    |                  |                   |                |                 |              |
|                                                                                                    | evő, szállító, cikkcsoportok       |                    |                  |                   |                |                 |              |
| ebshop Címke-nyomtatás Tömeges felvítel Új tárhely (Ins) Módosít (                                                                                                    | /ebshop                            | Címke-nyomtatás    | Tömeges felvitel |                   | Ú              | j tárhely (Ins) | Módosít (F4) |

A *Készletkezelés* fülön az egyes programrészekben (bevételezés, eladás, raktárközi, termékkiadás, selejtezés, gyártás/szétbontás) tudjuk beállítani a negatív készlet kezelést (engedélyezést), a szabad készlet-figyelést, illetve a mínuszba-kerülés figyelmeztetését. A fülön globális és felhasználói szintű beállításokat is találunk.

- nulla vagy negatív készletű termékek legyenek automatikusan nem számlázhatók.
- tárhelyközi mozgásnál teljes tárhely-mennyiség felajánlása
- kiadásnál a legrégebben bekerült sorozat- és sarzs-számok kerüljenek a lista elejére
- automatikusan generált sarzsok szabadon módosíthatók

| Bizonylatfejlécek                                     | Beállítások   | Raktárak           |              | Tárhelyek          | Készletkezelés           |               |            |
|-------------------------------------------------------|---------------|--------------------|--------------|--------------------|--------------------------|---------------|------------|
| Cégadatok, telephelyek<br>E-mail beállítások<br>Egyéb |               | Negati             | v készle     | t engedélyezett    | Szabadkészlet-figyelés   | Csak fig      | yelmeztet  |
| Felhasználók, dolgozók<br>ktatás<br>ktalákkozológ     |               |                    | ۲            |                    | $\oplus$                 | ۲             | c,         |
| Képkezelés                                            | Bevét (visszá | ru)                | $\checkmark$ |                    |                          |               |            |
| Kommunikáció<br>Költségpartnerek, költségek           | Eladás        |                    | $\checkmark$ |                    |                          |               |            |
| Könyvelés<br>Körpvezeti beállítások                   | Raktárközi    |                    | $\checkmark$ |                    |                          |               |            |
| _ekérdezések                                          | Termékkiadá   | s                  | $\checkmark$ |                    |                          |               |            |
| ⊥eitar<br>Megrendelés, árajánlat                      | Selejtezés    |                    | $\checkmark$ |                    |                          |               |            |
| Munkalap, eszközök<br>Működés                         | Gyártás / szé | tbontás            | $\checkmark$ |                    |                          |               |            |
| Nyelvkezelés<br>Nyomtatás                             |               |                    | 8            | <u>8</u>           | 2                        | 8             | <u>\$3</u> |
| PDA, Tablet<br>Pénztár és bankszámla                  | mulla 🗍       | a vagy negatív kés | zletű ter    | mékek legyenek     | automatikusan nem szám   | lázhatók      |            |
| Raktár, készletkezelés<br>Sorszámok                   | (∭) □tárh     | elyközi mozgásná   | il teljes t  | árhely-mennyisé    | g felajánlása            |               |            |
| Számlázás<br>Termékdű beállítások                     | (∭) □ kiad    | lásnál a legrégebb | en beke      | rült sorozat- és s | arzs-számok kerüljenek a | lista elejére | е          |
| /evő<br>/evő, szállító, cikkcsoportok                 | ( auto        | omatikusan generá  | ált sarzs    | ok szabadon mód    | dosíthatók               |               | 1151560    |

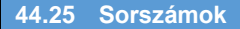

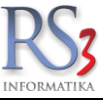

A rendszer támogatja a bizonylat sorszámok (számla, szállítólevél, megrendelés, árajánlat), termékkódok, vonalkódok, és eszközökhöz tartozó kódok, vevő kódok, webshop azonosítók, munkalapszámok automatikus generálását, megfelelő ellenőrző algoritmusok felhasználásával. A kódok generálásánál lehetőségünk van fix előtaggal és automatikusan növekvő kezdő sorozatszámmal ellátni a kódokat. A kódok végleges kinézetét a mintaként megjelenő kódnál láthatjuk. Ezek a beállítások globálisak, a rendszert használókra egységesen érvényesek.

#### Számlázás

A program első használatbavételekor feltétlenül, évváltáskor ajánlatos az alábbi adatokat (bizonylat-sorszámokat) beállítani. A számlák sorszáma egy előtagból és egy sorszámból állnak, mely sorszámot minden bizonylat elkészülésének pillanatában a program automatikusan és sorszám kihagyása nélkül növel.

Ügyeljünk arra, hogy biztosítsuk a megfelelő sorszámhosszt, ugyanis pl. 4 hosszúságú kód esetén, az automatikus generálás "csak" 9999 darab számig működne megfelelően.

Beállításainkat az Mentés, vagy Összes mentése gomb megnyomásával tudjuk véglegesíteni.

A programunk az évek alatt kiállított bizonylatokat egyben kezeli, emiatt új év megnyitásakor lehetőleg gondoskodjunk az előtag sorszámának növeléséről (a lenti példában R19-re 2019-ben), illetve a számla sorszámának 1-re való visszaállításáról.

| Ara-kulcsok<br>Árucikk<br>Revételezés beszállíték | Sorszám-beállításo  | ok         |                 |            |            |                 |           |       |
|---------------------------------------------------|---------------------|------------|-----------------|------------|------------|-----------------|-----------|-------|
| Bizonylatfejlécek                                 | Számlázás           | Megren     | telés áraiánlat | Termék E   | AN eszköz  | Vevő munkaszám  |           |       |
| Cégadatok, telephelyek                            |                     | mogron     | ronoo, arayamat | ronnon, es |            | roro, manaozani |           |       |
| E-mail beállítások                                |                     |            | előtag          | sorszám.   | hossz      | minta           |           |       |
| Egyéb                                             | Számlaszám:         |            | R19-            | 1          | 4          | R19-0001        | MENTÉS    |       |
| Felhasználók, dolgozók                            |                     |            |                 | - •        |            | 19 0001         |           |       |
| Iktatás                                           | (i) löv kiekor ezá  | mlacz      | 07//1           |            | c (*)      | C7144 000004    | μευτέρ    |       |
| Jutalékkezelés                                    | (1) JOV. KISKET SZA | masz.;     | SZK1-           | 1 👻        | 6 <b>-</b> | SZK1-000001     | MENTES    | Π     |
| Képkezelés                                        |                     |            |                 |            |            |                 |           |       |
| Kommunikacio                                      | Szállítólevélsz     | zám:       | RSZ19-          | 1 🗘        | 4 ≑        | RSZ19-0001      | MENTÉS    | 俞     |
| Koltsegpartnerek, koltsegek                       |                     |            |                 |            |            |                 |           |       |
| Konyveres                                         | Flőleg              |            | EL 10           |            |            | EL_10-0001      | MENTÉO    |       |
| komyezeti bealmasok                               | Libieg.             |            | CC-19-          | 1          | 4 💌        | LL-19-0001      | MENTES    | T     |
| Letter                                            |                     |            |                 |            |            |                 |           |       |
| Megrendelés árajánlat                             | Exportszámla:       |            | EXP-19-         | 1          | 4 📫        | EXP-19-0001     | MENTÉS    |       |
| Munkalan eszközök                                 |                     |            |                 |            |            |                 |           |       |
| Működés                                           | Unión exportes      | -<br>ámla: |                 |            |            | EXDU 10 0001    | ururto.   |       |
| Nvelvkezelés                                      | omos exports/       | zanna.     | EXP0-19-        | 1 💌        | 4 🔻        | EXP0-19-0001    | MENTES    | Π     |
| Nyomtatás                                         |                     |            |                 |            |            |                 |           |       |
| PDA, Tablet                                       | Lakossági #1:       |            | LAK-            | 1 🗘        | 4 ≑        | LAK-0001        | MENTÉS    |       |
| Pénztár és bankszámla                             |                     |            |                 |            |            |                 |           |       |
| Raktár, készletkezelés                            | 1 - 1               |            |                 |            |            |                 |           |       |
| Sorszámok                                         | Lakossagi #Z:       |            | AP: 19-         | 1 🗧        | 4 葉        | AP: 19-0001     | MENTES    | î     |
| Számlázás                                         |                     |            |                 |            |            |                 |           |       |
| Termékdíj beállítások                             | Proforma szár       | nla:       | PSZ19-          | 1          | 4          | PSZ19-0001      | MENTÉS    |       |
| Vevő                                              |                     |            |                 |            |            |                 |           | -11   |
| Vevő, szállító, cikkcsoportok                     |                     |            |                 |            |            |                 |           |       |
| Webshop                                           |                     |            |                 |            |            |                 | Összes me | ntése |
|                                                   |                     |            |                 |            |            |                 |           |       |

FIGYELEM!!! A fenti paraméterek év közbeni beállíthatóságát, a Felhasználók, dolgozók/Jogosultságok ablakban a felhasználók részére tiltsuk le!

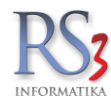

A Megrendelés, árajánlat fülön lehetőségünk van beállítani a Bejövő megrendelés, Kimenő megrendelés, Kimenő árajánlat, Árajánlat-bekérő sorszámait.

| ÁFA-kulcsok<br>> Árucikk<br>Bevételezés beszállítók                                                                                                    | Sorszám-beállítások                                          |                                      |                                |                 |          |
|----------------------------------------------------------------------------------------------------|--------------------------------------------------------------|--------------------------------------|--------------------------------|-----------------|----------|
| Bizonylatfejlécek                                                                                                    | Számlázás N                                                  | legrendelés, árajánlat               | Termék, EAN, eszköz            | Vevő, munkaszám |          |
| – E-mail beállítások<br>> Egyéb<br>– Felhasználók, dolgozók<br>– Iktatás<br>– Jutalékkezelés                                                                                                    | ⊠ automatikus generálá<br>Bejövő megrendel<br>Minta:         | s előtag<br>és: BM-2018-<br>BM-2018  | kezdő s<br>37<br>-0037         | sorszám hossz   | MENTÉS 🏠 |
| <ul> <li>&gt; Kepkezelés</li> <li> Kömmunikáció</li> <li> Költségertnerek, költségek</li> <li> Könyvelés</li> <li>&gt; Környezeti beállítások</li> <li> Lekérdezések</li> </ul>                                                                              | ⊠ automatikus generálá<br><b>Kimenő megrende</b><br>Minta:   | s előtag<br>lés: KM-2018-<br>KM-2018 | kezdő s<br>5<br>-0005          | sorszám hossz   | MENTÉS 🏫 |
| – Leltár<br>– Megrendelés, árajánlat<br>– Munkalap, eszközök<br>– Működés<br>– Nyelvkezelés                                                                                                    | ⊠ automatikus generálá<br><b>Kimenő árajánlat:</b><br>Minta: | s előtag<br>KA-2018-<br>KA-2018-     | kezdő s<br>23<br>- <b>0023</b> | sorszám hossz   | MENTÉS   |
| <ul> <li>Nyormatas</li> <li>PDA, Tablet</li> <li>Pénztár és bankszámla</li> <li>Raktár, készletkezelés</li> <li>Sorszámok</li> <li>Számlázás</li> <li>Termékdíj beállítások</li> <li>Vevő</li> <li>Vevő, szállító, cikkcsoportok</li> <li>Webshop</li> </ul> | ☑ automatikus generålå<br>Árajánlat-bekérő:<br>Minta:        | s előtag<br>AB-2018-<br>AB-2018      | kezdő s<br>3<br>-0003          | oorszám hossz   | MENTÉS 🏠 |

**(** 

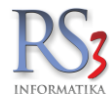

A **Termék, EAN, eszköz** fülön lehetőségünk van beállítani a termékekkel kapcsolatos sorszámokat: Termékkód, EAN, Sorozatszám, Eszközkód.

Üres adatbázis esetén az újonnan felvitt árucikkeknél, amennyiben egyedileg nem állítunk be, a rendszer automatikusan termékkódot generál. Formailag az automata termékkód szintén előtagra és meghatározott hosszúságú sorszámra oszlik, melynél, ha az előtag nem szükséges, el is hagyható.

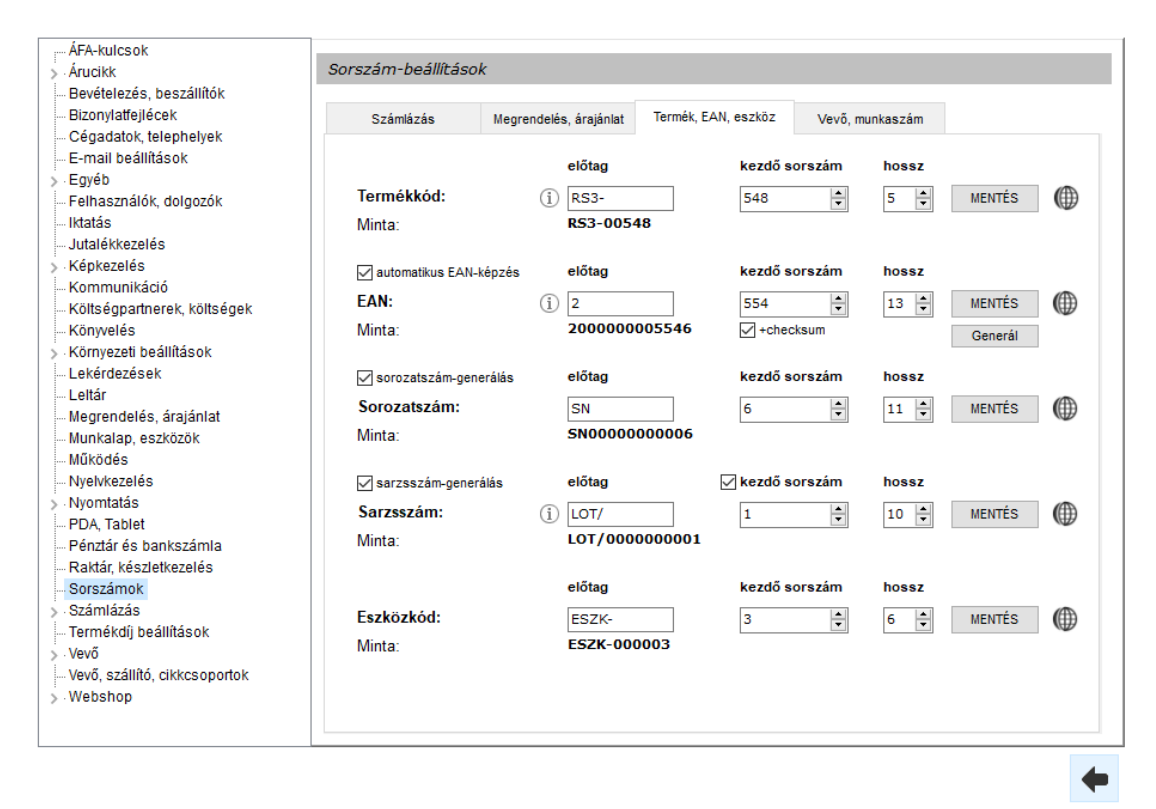

A **Vevő, munkaszám** fülön lehetőségünk van beállítani a Vevő-azonosító, Webshop vevő-azonosító, Vevő könyvelési kód, Munkaszám sorszámait.

| ÁFA-kulcsok<br>> Árucikk    | Sorszám-beállításo | ok            |               |               |           |         |          |         |     |
|-----------------------------|--------------------|---------------|---------------|---------------|-----------|---------|----------|---------|-----|
| Bevételezés, beszállítók    |                    |               |               |               |           |         |          |         |     |
| Bizonylatfejlécek           | Számlázás          | Megrendel     | és, árajánlat | Termék, EA    | N, eszköz | Vevő, m | unkaszám |         |     |
| - Cegadatok, telephelyek    |                    |               |               |               |           |         |          |         |     |
| Equéb                       | automatikus gene   | erálás        | előtag        |               | kezdő s   | orszám  | hossz    |         |     |
|                             | Vevő-azonosító     | e             | V-            |               | 1         | -       | 6 ≑      | MENTÉS  |     |
| Iktatás                     | Minta:             |               | V-000001      |               |           |         |          |         |     |
| - Jutalékkezelés            |                    |               |               |               |           |         |          |         |     |
| > Képkezelés                |                    |               |               |               |           |         |          |         |     |
| Kommunikáció                |                    |               | előtag        |               | kezdő s   | orszám  | hossz    |         |     |
| Költségpartnerek, költségek | Webshon vevő       | azonosító     | WEB-          |               | 1         |         | 6        | MENTÉS  | (A) |
| Könyvelés                   | Minter             | azonosito.    |               | 001           | -         | •       | • •      | MENTED  | Ŵ   |
| > Környezeti beállítások    | iviinta:           |               | WED-000       | 001           |           |         |          |         |     |
| Lekerdezesek                | Webshopból érkező  | vevöknél auto | matikusan gen | erálódó azono | ositó     |         |          |         |     |
| Megrendelés árajánlat       | automatikus gene   | erálás        |               |               | kezdő s   | orszám  |          |         |     |
| Munkalan eszközök           |                    |               |               |               |           |         |          |         |     |
| - Működés                   | Vevo konyveles     | si kod:       |               |               | 164       | -       |          | MENTES  | Œ   |
| Nyelvkezelés                |                    |               |               |               |           |         |          | Generál |     |
| > Nyomtatás                 |                    |               |               |               |           |         |          |         | ·   |
| PDA, Tablet                 |                    |               |               |               |           |         |          |         |     |
| - Pénztár és bankszámla     |                    |               | elötag        |               | kezdő s   | orszám  | hossz    |         |     |
| - Raktár, készletkezelés    | Munkaszám:         |               | MSZ-2015      | -             | 13        | *       | 4 ≑      | MENTÉS  |     |
| Sorszámok                   | Minta:             |               | MSZ-201       | 5-0013        |           |         |          |         |     |
| > Számlázás                 |                    |               |               |               |           |         |          |         |     |
| Termékdij beallitasok       |                    |               |               |               |           |         |          |         |     |
| > Vevő                      |                    |               |               |               |           |         |          |         |     |
| Webshop                     |                    |               |               |               |           |         |          |         |     |
| y webshop                   |                    |               |               |               |           |         |          |         |     |
|                             |                    |               |               |               |           |         |          |         |     |

+

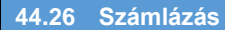

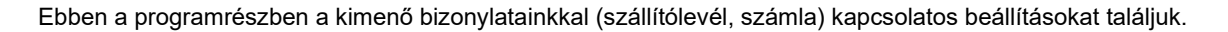

Az első fülön globális, és felhasználói szintű beállítások egyaránt találhatók.

- szállítólevélszám generálása minden számlához
- minimumkészlet riasztás
- számlázáskor bruttó értékek alapbeállításként
- szállítólevelek szabadon módosíthatók
- pénzügyi segédablak kimenő bizonylat előtt
- gyorsított számlázásmódszer
- lakossági számlázáskor Cash Register használata
- visszajáró számoló segédablak
- pénzügy használatának korlátozása (készpénzes bizonylat pénzügye nem módosítható)
  - százalékos kedvezményadás tételenként
    - o határérték fölött kerekítés
- szállítólevelek összevonásakor azonos árú, egyforma tételek összevonása
- akciós termékek eladása fix áron
  - csak figyelmeztet
- akciós terméknél a kedvezményes ár érvényesül, amennyiben jobb, mint az akciós ár
- akciós terméknél ne alkalmazzon további kedvezményeket
- lementési adatok rejtése bizonylatkivetítésnél
- A vevő egyedi árak tartalmazzák a termékdíjat. (Az opció beállítása esetén bejövő megrendelés, kimenő árajánlat, szállítólevél, számla esetén nem számolja rá ismét a termékdíjat!)
- bankkártyás fizetésmódú szállítólevél/számla legyen fizetett mentéskor

| : ÁFA-kulcsok                                    |                                                                                       |
|--------------------------------------------------|---------------------------------------------------------------------------------------|
| > Árucikk                                        | Számlázás                                                                             |
| Bevételezés, beszállítók                         |                                                                                       |
| Bizonylatfejlécek                                | 1. 2. 3. 4. 5. 6.                                                                     |
| … Cégadatok, telephelyek                         |                                                                                       |
| E-mail beállítások                               | 🍈 🗆 szállítólevélszám generálása minden számlához                                     |
| > Egyéb                                          |                                                                                       |
| Felhasználók, dolgozók                           | 📭 🗋 minimumkészlet riasztás                                                           |
| Iktatás                                          | 💽 🗌 számlázáskor bruttó értékek használata alapbeállításként                          |
| Jutalékkezelés                                   | 🖷 🔽 szállítólevelek szabadon módosíthatóak                                            |
| > Képkezelés                                     |                                                                                       |
| Kommunikáció                                     | [] pénzügyi segédablak kimenő bizonylat előtt (fizetési mód, dátumok)                 |
| Költségpartnerek, költségek                      | 🌐 🗌 gyorsított számlázásmódszer (számlázás után rögtön vevőkiválasztásra ugrik)       |
| Konyveles                                        | 🕞 🖂 lakossági számlázáskor Cash Register használata                                   |
| Kornyezeti beallitasok                           |                                                                                       |
| Lettér                                           | I visszajaro szamolo segedablak                                                       |
| Magrandalás árajánlat                            | 🌐 🗕 🗌 bizonylatmentés után                                                            |
| Munkalan eszközök                                | m pénzügy használatának korlátozása (készpénzes bizonylat pénzügye nem módosítható)   |
| Működés                                          |                                                                                       |
| Nvelvkezelés                                     |                                                                                       |
| > Nyomtatás                                      | I határérték fölött kerekítés:                                                        |
| PDA, Tablet                                      | 🌐 🗆 szállítólevelek összevonásakor azonos árú egyforma termékek összevonása           |
| - Pénztár és bankszámla<br>Raktár készletkezelés | 🛞 🗌 akciós termékek eladása fix áron                                                  |
| - Sorszámok                                      | 🛞 🗆 🗆 csak figyelmeztet                                                               |
| > Számlázás                                      | 🍈 🗌 akciós terméknél a kedvezményes ár érvényesül, amennyiben jobb, mint az akciós ár |
| - Termékdíj beállítások                          |                                                                                       |
| > · Vevo                                         |                                                                                       |
| Webebep                                          | ₩ vevo egyedi arak mar tartaimazzak a termekdijat                                     |
| > webshop                                        | Image: Stankkártyás fizetésmódú szállítólevél/számla legyen fizetett mentéskor MENTES |
|                                                  |                                                                                       |

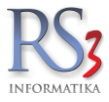

A *második fülön* a következő beállításokat találjuk.

- lejárt bizonylattal rendelkező vevő nem vásárolhat (türelmi időn túl)
- lejárt bizonylattal rendelkező vevő csak készpénzzel / bankkártyával vásárolhat (türelmi időn túl)
   pénzügyi figyelmeztetések kikapcsolása (hátralékos bizonylatok, vevő hitelkeret)
- készpénzes lakossági szállítólevelek ne kapjanak fizetési bejegyzést mentéskor
- KP-s fizetési határidő nélküli szállítólevelek nem kapnak befizetési bejegyzést
- összevont kp számlák pü kiegyenlítése, ha nincs részfizetés a szállítókban
- vevő pénzügyi beállításait csak megszorítani lehet
- tétel-összevonás engedélyezve
  - tétel-összevonás automatikusan (egyébként rákérdez)
- szállítólevelek összevonásakor a tételhez tartozó megjegyzés másolása összevont számlára
- szállítólevelek összevonásakor számlázás ablak megjelenítése módosításhoz, előnézethez
- Lakossági #1, Lakossági #2 vásárló kiválasztása
- Be tudjuk állítani, hogy egyes bizonylatok (számlázás, bejövő megrendelés, kimenő ajánlat) készítése közben jelenítse meg a haszonkulcsot, illetve, hogy az adott haszonkulcs milyen színnel (alacsony > piros, normál > fekete, magas > zöld) jelenjen meg.

| ÁFA-kulcsok                 |        |                                                                                              |           |            |             |             |          |                                    |              |             |
|-----------------------------|--------|----------------------------------------------------------------------------------------------|-----------|------------|-------------|-------------|----------|------------------------------------|--------------|-------------|
| > Árucikk                   | Számla | ázás                                                                                         |           |            |             |             |          |                                    |              |             |
| - Bevételezés, beszállítók  |        |                                                                                              | _         |            |             |             |          |                                    |              |             |
| Bizonylatfejlécek           | 1.     | 2.                                                                                           | 3.        | 4.         | 5.          | 6.          |          |                                    |              |             |
| — Cégadatok, telephelyek    |        |                                                                                              |           |            |             |             |          |                                    |              |             |
| E-mail beállítások          | Æ      | 🗆 leiárt                                                                                     | bizonyla  | ttal rend  | elkező ve   | vő nem v    | ásárolk  | hat (türelmiidőn túl)              |              |             |
| > Egyéb                     |        |                                                                                              |           |            |             |             |          |                                    |              |             |
| Felhasználók, dolgozók      | Œ      | lejárt                                                                                       | bizonyla  | ttal rend  | elkező ve   | vö csak l   | (észpé   | énzzel / bankkártyával vásáro      | lhat (türeli | mildön túl) |
| Iktatás                     |        | p                                                                                            | énzügyi   | figyelme   | ztetések    | kikapcso    | lása (ł  | hátralékos bizonylatok, vevő l     | hitelkeret)  |             |
| Jutalékkezelés              | (fft)  | 🗌 a kés                                                                                      | znénzes   | lakossá    | ni szállít  | ólovolok r  | ie kani  | ianak fizetési bejenyzést lem      | entéskor     |             |
| > Képkezelés                | Ŵ      |                                                                                              | zpenzes   | lakussa    | igi szaint  | Jevelek I   | ie kapj  | anak inzeresi bejegyzest iem       | entestor     |             |
| Kommunikáció                | (IIII) | ∐KP-s,                                                                                       | fizetési  | határidő   | nélküli s   | zállítóleve | elek ne  | em kapnak befizetési bejegyz       | :ést         |             |
| Költségpartnerek, költségek | (ff)   | Össze                                                                                        | vont kp   | számlák    | pü kiegy    | enlítése,   | ha nin   | ics részfizetés a szállítókban     | i i          |             |
| Könyveles                   | (A)    | □vevő r                                                                                      | énzügvi   | heállítás  | ait ceak    | measzor     | ítani le | het (nl. késznénzes nem vih        | net átutalá  | (lessi      |
| > Kornyezeti beallitasok    | w w    |                                                                                              | /cnzugyi  |            |             | megazor     | itum ic  | iner (pi. Keszpenzes nem wi        | ict atatala  | 5541)       |
| Lettér                      | Œ      | ( ↓ Itétel-összevonás engedélyezve                                                           |           |            |             |             |          |                                    |              |             |
| Megrendelés árajánlat       |        | — 🗌 té                                                                                       | etel-össz | evonás a   | automatik   | usan (eg    | yébkéi   | nt rákérdez)                       |              |             |
| - Munkalap, eszközök        | (ff)   | 🌐 🗌 szállítólevelek összevonásakor a tételhez tartozó megjegyzés másolása összevont számlára |           |            |             |             |          |                                    | zámlára      |             |
| - Működés                   | (A)    |                                                                                              |           |            |             |             |          |                                    | zethez       |             |
| Nyelvkezelés                |        | - 32ann                                                                                      |           | 0002000    |             | 520111021   |          |                                    |              | Lotinoz     |
| > Nyomtatás                 | Œ      | Lakossá                                                                                      | gi #1 vás | sárló kivá | lasztása    | Valas       | szt      | Lakossági #2 vásárló kivála        | asztása:     | Valaszt     |
| PDA, Tablet                 |        | 🗸 gomb i                                                                                     | s látható |            |             | Tör         | öl       | 🗹 Lakossági #2 választhat          | ó            | Töröl       |
| - Pénztár és bankszámla     |        |                                                                                              |           |            |             |             |          |                                    |              |             |
| - Raktár, készletkezelés    |        |                                                                                              |           |            |             |             | _        |                                    |              | •           |
| Sorszamok                   |        | jszázaléko                                                                                   | s haszoni | kulos megj | elenitése s | zámlázás,   | bejövö r | megrendelés, kimenő árajánlat közl | ben          | Ň           |
| > Szamiazas                 | Т      | úl alacs                                                                                     | ony ha    | szonkul    | CS < 1      | ) % <       | Norm     | nál< 30 % < Magas                  | haszon       | kulcs       |
| Vovõ                        |        | figyelmezt                                                                                   | etés      |            |             |             |          | fiqyelme:                          | ztetés       |             |
| Vevő szállító cikkcsoportok |        |                                                                                              |           |            |             |             |          |                                    |              |             |
| > Webshop                   |        |                                                                                              |           |            |             |             |          | <b>F</b> 1 1 1                     |              | MENTÉS      |
| · ·····                     |        | ∐hang                                                                                        | lejátszás | sa helyet  | t speake    | r-es sípol  | assal t  | figyelmeztet                       |              | MENTES      |
|                             |        |                                                                                              |           |            |             |             |          |                                    |              |             |
|                             |        | hang                                                                                         | lejätszás | sa helyet  | t speake    | r-es sipol  | assal 1  | figyelmeztet                       |              | MENTES      |

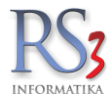

A harmadik fülön a következő beállításokat találjuk.

- lakossági vevőnek nem lehet kedvezményt adminisztrálni,
- szállítólevelek >> számlába esetén különbözeti szállítólevélnél, a tételek keresésénél, ne vegye figyelembe az árat
- készpénzes szállítólevelek létrehozásánál fizetési határidő legyen adható
- összevont számla sztornózásakor rákérdez az alapbizonylat visszaállítására
- lakossági 1 és 2 szállítólevelek külön sorszámon szerepeljenek
- késedelmi kamat megadása
- lakossági, egyszerű szállítólevelek kerekítése
- százalékos árrés számolása számlázás közben
- helyettesítő termékek közül egy bizonylaton belül csak az egyik szerepelhet
- készpénzfizetési korlát engedélyezve (1.5 millió)
- Teljesítés dátum, számla kelte eltérés-tűrés. E felett figyelmeztet
- árfolyam rányomtatva a számlára bekapcsolva devizás bizonylaton
- ÁFA alapdevizában is nyomtatva bekapcsolva devizás bizonylaton

| ÁFA-kulcsok                                        |                                                                                                    |
|----------------------------------------------------|----------------------------------------------------------------------------------------------------|
| . Árucikk                                          | Számlázás                                                                                                    |
| Bevételezés beszállítók                            |                                                                                                    |
| Bizonylaffeilécek                                  | 1 2 3 4 5 6                                                                                                    |
|                                                    | 1, 2, 0, 4, 0, 0,                                                                                                    |
|                                                    | 👝 👝 lakossági vevőnek nem lehet kedvezményt adminisztrálni (már beállított kedvezmények                                                                                                    |
| > Egyéb                                            | (                                                                                                    |
| - Felhasználók, dolgozók                           | 👝 💷 szállítólevelek » számláha esetén különhözeti szállítólevélnél, a tételek keresésénél, ne verive                                                                                                    |
| Iktatás                                            | $\square$ figyelembe az árat                                                                                                    |
| Jutalékkezelés                                     |                                                                                                    |
| Képkezelés                                         | I készpénzes szállítólevelek létrehozásánál fizetési határidő legyen adható                                                                                                    |
| Kommunikáció                                       | O összevont számla sztornózásakor rákérdez az alapbizonvlatok visszaállítására                                                                                                    |
| Költségpartnerek, költségek                        | w –                                                                                                    |
| Könyvelés                                          | (∭) ⊡ lakossági #1-es szállítólevelek külön szállítólevél-sorszámon szerepeljenek                                                                                                    |
| > Környezeti beallitasok                           |                                                                                                    |
| Lekerdezesek                                       |                                                                                                    |
| Megrendelés árajánlat                              | Késedelmi kamat megadása: 0 % (éves szinten)                                                                                                    |
| Munkalap, eszközök                                 | (f) ✓ készpénzes és utánvétes belföldi forgalom kerekítése 0 és 5 Ft-ra                                                                                                    |
| - Működés                                          | Ilakossági szállítólevelek kerekítése                                                                                                    |
| Nyelvkezelés                                       |                                                                                                    |
| > Nyomtatás                                        | Image: Barrier Barrier Bar |
| PDA, Tablet                                        | 🍈 🗌 százalékos árrés számolása számlázás közben                                                                                                    |
| - Pénztár és bankszámla<br>- Raktár készletkezelés | Iementési adatok rejtése - bizonylatkivetítésnél                                                                                                    |
| Sorszámok                                          | helyettesítő termékek közül egy bizonylaton belül csak az egyik szerepelhet                                                                                                    |
| > Számlázás                                        | () ✓ készpénzfizetési korlát engedélyezve (1.5 millió Ft)                                                                                                    |
| Iermekdij beallitasok<br>Vevő                      | map Teljesítés dátum, számla kelte eltérés tűrés. E felett figyelmeztet (0 - kikapcsolva):                                                                                                    |
|                                                    | íárfolyam rányomtatva a számlára` bekapcsolva devizás bizonylaton     í     í      í     í     í     í     í     í      í     í     í      í       í                                                                                                    |
| > · Webshop                                        | (Ď) ∑ `ÁFA alapdevizában is nyomtatva` bekapcsolva devizás bizonylaton MENTÉS                                                                                                    |
|                                                    |                                                                                                    |

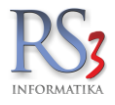

A negyedik fülön a következő beállításokat találjuk.

- FIFO-árak meghatározásának gombja
- jövedéki termékek automatikus áthelyezése új kimenő bizonylat mentésekor (forrás raktár, cél raktár)
  - o normál (nem jövedéki) terméket is helyezze át
  - o rákérdezés kimenő bizonylat mentése előtt
- proforma >> számla átforgatásakor automatikus megjegyzés a számlához (A számla további pénzügyi teljesítést nem igényel.
- Bizonylat-összesítéskor alábbi mező összesítése (nettó, bruttó, hátralék)
- nulla végösszegű szállítólevél ne számítson nyitottnak
- lakossági szállítólevél átforgatható számlába
- fizetési mód figyelmeztetés, amennyiben nem készpénzes és nem átutalásos a bizonylat

| Árucikk                                                                                                    | Számlázás                                                                                                    |
|----------------------------------------------------------------------------------------------------|----------------------------------------------------------------------------------------------------|
| Bevételezés, beszállítók<br>Bizonylatfejlécek<br>Cégadatek telephelvek                                        | 1. 2. 3. 4. 5. 6.                                                                                                    |
| - Cegadado, telepítelyek<br>- E-mail beállítások<br>- Egyéb                                                   | IFIFO-árak meghatározása                                                                                                    |
| - Feinasznalok, dolgozok<br>Iktatás<br>Jutalékkezelés                                                         | Automatikus raktárközi bizonylat                                                                                                    |
| Képkezelés<br>- Kommunikáció<br>- Költségpartnerek, költségek                                                 | Jõvedéki termékek automatikus áthelyezése új kimenő bizonylat mentésekor (1)     ""     normál (nem jövedéki) termékeket is helyezze át     fákérdezés kimenő bizonylat mentése előtt |
| Könyvelés<br>Környezeti beállítások<br>Lekérdezések<br>Leltár<br>Megrendelés, árajánlat<br>Munkalap, eszközök | Forrás raktár (jövedéki):       RAKTÁR       ✓         Cél raktár (kisker):       RAKTÁR       ✓                                                                                      |
| Működés<br>Nyelvkezelés<br>Nyomtatás<br>PDA, Tablet<br>Pénztár és bankszámla<br>Raktár, készletkezelés        | <ul> <li></li></ul>                                                                                                    |
| … Sorszámok<br>• <mark>Számlázás</mark><br>… Termékdíj beállítások<br>• Vevő                                  | Indus regeoebega oblamicion no oblamicon nynemak I lakossági szállítólevél átforgatható számlába                                                                                      |
| Vevő, szállító, cikkcsoportok<br>Webshop                                                                      | Interest mod ngyelmeztetes, amennyiben nem keszpenzes es nem atutalasos a bizonylat MENTÉS                                                                                            |

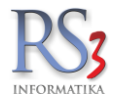

Az ötödik fülön a következő beállítások találhatók.

- megrendelés, árajánlat >> számla, szállítólevél darabszámos termék méretek tétel-megjegyzésbe
- kézi számla rögzítésénél figyelmeztessen a kimaradt sorszámokra
- számlázásnál kisker számlázás funkció elérhető
  - jövedéki kisker értékesítés külön sorszámon
- szállítólevél / számla mentésekor tartozékok összevonása
- érvénytelenítéskor eredeti és új számlához pénzügy generálása, ha nem volt kiegyenlített
- C+C vevő választó
- kibővített kedvezmény adat számlatételekhez
- lakossági szállítólevél utólag is kiegyenlíthető
- lakossági 2 szállítólevél utólag is kiegyenlíthető
- Eseti vevő választó /alkalmi vevő esetén használható abból a célból, hogy a vevőtörzs ne hízzon fel/
- Áfa-gyűjtő megjelenítése bankkártyás fizetés esetén
  - o bizonylatmentés után

| ÁFA-kulcsok                                     | Számlá  | 759    |             |             |            |            |                                                        |
|-------------------------------------------------|---------|--------|-------------|-------------|------------|------------|--------------------------------------------------------|
| Revételezés heszállítók                         | 0201110 | 205    |             |             |            |            |                                                        |
| Bizonvlatfeilécek                               | 1       | 2      | 3           | 4           | 5          | 6          |                                                        |
| - Cégadatok, telephelyek                        |         | 2.     | J.          | -           | · · ·      | 0.         |                                                        |
| - E-mail beállítások                            |         |        |             |             |            |            |                                                        |
| > Egyéb                                         |         | 🗌 meg  | grendelés   | , árajánla  | at » szán  | nla, szálí | ítólevél darabszámos termék méretek tétel-megjegyzésbe |
| Felhasználók, dolgozók                          |         |        |             |             |            |            |                                                        |
| Iktatás                                         | W       | ✓ kez  | i szamla    | rogzitese   | enel figye | Imeztes    | sen a kimaradt sorszamokra                             |
| Jutalékkezelés                                  | æ       | □szá   | mlázásna    | ál kisker   | számláza   | ás funkci  | ió elérhető                                            |
| > Képkezelés                                    |         |        |             |             |            |            |                                                        |
| Kommunikacio                                    |         | ·      | jövedéki    | kisker ér   | tékesítés  | s külön s  | orszámon                                               |
| Könwolós                                        | Æ       |        | الأنامية    | ozómia      | montóok    | ortadoz    | ákok összevenése                                       |
| Körnvezeti beállítások                          |         | sza    | intolevel / | szamia      | mentesk    | or tartoz  |                                                        |
| Lekérdezések                                    |         | 🗌 érvé | nytelenít   | éskor ere   | edeti és ú | j számlá   | ához pénzügy generálása, ha nem volt kiegyenlített     |
| Leltár                                          |         |        |             |             |            | -          |                                                        |
| Megrendelés, árajánlat                          | Ľ       | (i) C+ | C vevő:     | ·II 💥       | -          |            |                                                        |
| Munkalap, eszközök                              | Æ       | □ kibô | ivített ker | vezmény     | /adatisz   | ámlatéte   | lekhez                                                 |
| Működés                                         |         |        |             |             |            |            |                                                        |
| Nyelvkezelés                                    |         | 🗹 lako | ssági sz    | állítólevé  | utólag is  | s kiegyer  | nlíthető                                               |
| > Nyomtatás                                     |         |        |             | 411.0 41    | aa         |            |                                                        |
| PDA, Tablet                                     | W       | Пако   | issagi Z :  | szallítolev | ei utolag  | is kiegy   | reniitheto                                             |
| Penztar es bankszamia<br>Raktár, készletkezelés |         | (i) Es | eti vevő:   | •           | Eseti      | Számla     | Vevő                                                   |
| - Sorszámok                                     |         | □ÁFA   | -gyűjtő r   | negjelení   | tése ban   | kkártyás   | fizetés esetén                                         |
| > Szamlazas                                     |         |        |             |             |            | -          |                                                        |
| Vevő                                            | (IIII)  |        | bizonylat   | mentés u    | ıtán       |            |                                                        |
|                                                 |         |        |             |             |            |            |                                                        |
| > Webshop                                       |         |        |             |             |            |            | MENTÉS                                                 |
| · · · · · · · · · · · · · · · · · · ·           |         |        |             |             |            |            | INCREES                                                |
|                                                 |         |        |             |             |            |            |                                                        |

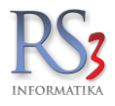

Az hatodik fülön a következő beállítások találhatók.

- átutalásos számla készítése esetén vevő telefonszám kötelező
- átutalásos számla készítése esetén vevő emailcím kötelező

| ÁFA-kulcsok                 |                                                    |                |
|-----------------------------|----------------------------------------------------|----------------|
| > Árucikk                   | Számlázás                                          |                |
|                             |                                                    |                |
| Bizonvlatfeilécek           | 1 2 3 4 5 6                                        |                |
| Cégadatok, telephelvek      | 1. 2. 0. 1. 0                                      |                |
|                             |                                                    |                |
| > Egyéb                     | 🍈 🗌 átutalásos számla készítése esetén vevő telefo | nszám kötelező |
| Felhasználók, dolgozók      | · · ·                                              |                |
| Iktatás                     | 🌐 🗍 átutalásos számla készítése esetén vevő email  | cím kötelező   |
| Jutalékkezelés              |                                                    |                |
| > Képkezelés                |                                                    |                |
| Kommunikáció                |                                                    |                |
| Költségpartnerek, költségek |                                                    |                |
| Könyvelés                   |                                                    |                |
| > Környezeti beállítások    |                                                    |                |
| Lekérdezések                |                                                    |                |
| Leltár                      |                                                    |                |
| Megrendelés, árajánlat      |                                                    |                |
| Munkalap, eszközök          |                                                    |                |
| Működés                     |                                                    |                |
| Nyelvkezelés                |                                                    |                |
| » Nyomtatás                 |                                                    |                |
| PDA, Tablet                 |                                                    |                |
| - Pénztár és bankszámla     |                                                    |                |
| - Raktár, készletkezelés    |                                                    |                |
| Sorszámok                   |                                                    |                |
| > Szamlazas                 |                                                    |                |
| Iermekdij beallitasok       |                                                    |                |
| Vevő azállítá aikkasapatak  |                                                    |                |
| Webshop                     |                                                    |                |
| > webshop                   |                                                    | MENTES         |
|                             |                                                    |                |

•

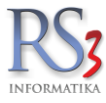

## 44.26.1 Exportszámla

Az export számlázással kapcsolatos beállításokat az alábbi fülön tudjuk módosítani.

- export számlák kezelése
- megnevezés 2 nyomtatása
- vonalkód nyomtatása
- unión kívüli exportszámla külön sorszámon
- uniós exportszámla külön sorszámon
- szállítók összevonásakor eredeti devizás árak megtartása
- tömeg adat kötelező a készletkezelt terméknél
- származási ország adat kötelező készletkezelt terméknél
- KN-kód legalább 8 karakteres legyen készletkezelt terméknél
- árfolyam átírható devizás kimenő bizonylatoknál
- származási ország nyomtatása tételenként
- exportszámla számlanyilatkozatok

| ÁFA-kulcsok                                     | ^                                 |                               |        |
|-------------------------------------------------|-----------------------------------|-------------------------------|--------|
| Árucikk                                         | Exportszámla                      |                               |        |
| - Bevételezés, beszállítók                      |                                   |                               |        |
| Bizonylatfejlécek                               | ✓ export számlák kezelése         |                               |        |
| Cégadatok, telephelyek                          | megnevezés 2 nyomtatása           |                               |        |
| - E-mail beállítások                            |                                   |                               |        |
| > Egyeb                                         |                                   |                               |        |
| - Felhasznalok, dolgozok                        | ✓ unión kívüli exportszámla külön | sorszámon                     |        |
| Intalas                                         | 🗌 uniós exportszámla külön sorsz  | támon                         |        |
| . Kénkezelés                                    | szállítók összevonásakor erede    | ti devizás árak meotartása    |        |
| Kommunikáció                                    |                                   | rolt tormáknál                |        |
| Költségpartnerek, költségek                     |                                   |                               |        |
| - Könyvelés                                     | származási ország adat kötelez    | ző készletkezelt terméknél    |        |
| Környezeti beállítások                          | KN-kód legalább 8 karakteres le   | egyen készletkezelt terméknél |        |
| Lekérdezések                                    | ✓ árfolyam átírható devizás kimen | ő bizonylatoknál              |        |
| Leltár                                          | Származási ország nyomtatása      | tételenként                   |        |
| Megrendelés, árajánlat                          |                                   | totolomont .                  |        |
| Munkalap, eszközök                              | Exportszámla számlanyilatkozato   | k: líji                       |        |
| Működés                                         |                                   | uj ţ                          |        |
| Nyelvkezelés                                    | Nyelv:                            | Nyilatkozat:                  |        |
| Nyomtatas                                       |                                   |                               |        |
| PDA, lablet                                     |                                   |                               |        |
| Penziar es pankszarhia<br>Roktór készletkezelés |                                   |                               |        |
| Sorezámok                                       |                                   | MENTES                        |        |
| számlázás                                       |                                   |                               | MENTES |
| Exportszámla                                    |                                   |                               |        |
| Fizetési sémák                                  |                                   |                               |        |
| Forgalmi kedvezmény                             |                                   |                               |        |
| További beállítások                             |                                   |                               |        |
| Termékdíj beállítások                           |                                   |                               |        |
| Vevő                                            | ×                                 |                               |        |

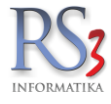

#### 44.26.2 Fizetési sémák

A menüben tudunk különböző fizetési sémákat karbantartani. Ha már vettünk fel fizetési sémát, azt a vevőhöz, illetve a kimenő bizonylatokhoz (szállítólevél, számla) egy legördülő menüből hozzá tudjuk társítani.

| AFA-kulcsok                                                                           | Fizete | si sémák                   |                    |               |                |         |                 |
|---------------------------------------------------------------------------------------|--------|----------------------------|--------------------|---------------|----------------|---------|-----------------|
| - ALUCIKK                                                                             | 112010 | SI SCIIIGK                 |                    |               |                |         |                 |
| Bizopylatfeilácek                                                                     |        |                            |                    |               |                |         |                 |
| - Cégadatok, telephelvek                                                              | K      | id Meanevezés              |                    | Fiz, mód      | Határidő       | Kedv    | ezm.            |
| - E-mail beállítások                                                                  | 0      | Litaláe 15 nan             |                    | átutaláe      | 15             |         |                 |
| Eqvéb                                                                                 | 1      | Litalás 30 nan             |                    | átutalás      | 30             |         |                 |
|                                                                                       | 2      | Litalás 45 nan             |                    | átutalás      | 45             |         |                 |
| Iktatás                                                                               | 3      | Utánvét/DPD                |                    | utányét       | 40             |         |                 |
| Jutalékkezelés                                                                        | 4      | oranio de Di D             |                    | atanvot       |                |         |                 |
| Képkezelés                                                                            | 5      | -                          |                    |               |                |         |                 |
| Kommunikáció                                                                          | 6      | -                          |                    |               |                |         |                 |
| Költségpartnerek, költségek                                                           | 7      | -                          |                    |               |                |         |                 |
| Könyvelés                                                                             | 8      | -                          |                    |               |                |         |                 |
| Környezeti beállítások                                                                | 9      | _                          |                    |               |                |         |                 |
| Lekérdezések                                                                          |        | -                          |                    |               |                |         |                 |
| Leltár                                                                                | Ma     | anovozáci                  |                    |               |                |         | Törlés          |
| Megrendelés, árajánlat                                                                |        | gnevezes.                  | ∏fizetési sémára   | korlátozás sz | ámlázásnál     |         |                 |
| Munkalap, eszközök                                                                    |        |                            |                    |               |                |         |                 |
| Működés                                                                               | Fiz    | etés módja: Határidő:      | végösszeg-kedve    | ezmény korlá  | tozása sémá    | ira     |                 |
| Nyelvkezelés                                                                          |        | J 1 🔺                      | 🗌 vevő ablakban pe | énzügy részn  | él csak fizeté | ési sér | mák engedélyeze |
| Nyomtatás                                                                             |        | · ·                        |                    |               |                |         |                 |
| PDA, Tablet                                                                           | Ke     | lvezmény / felár (negatív) | a végösszegből:    |               |                |         |                 |
| Pénztár és bankszámla                                                                 | 0      | ▲ <i>N</i>                 |                    |               |                |         |                 |
| Raktár, készletkezelés                                                                | Ľ      | ▼ %                        |                    |               |                |         |                 |
| Sorszámok                                                                             | 6      | Módosit                    |                    |               |                |         | MENTÉS          |
| <ul> <li>Számlázás</li> </ul>                                                         | 6      | 9 modosi                   |                    |               |                |         | MENTED          |
| Exportszámla                                                                          |        |                            |                    |               |                |         |                 |
|                                                                                       |        |                            |                    |               |                |         |                 |
| Fizetési sémák                                                                        |        |                            |                    |               |                |         |                 |
| <ul> <li>Fizetési sémák</li> <li>Forgalmi kedvezmény</li> </ul>                       |        |                            |                    |               |                |         |                 |
| – Fizetési sémák<br>– Forgalmi kedvezmény<br>– További beállítások                    |        |                            |                    |               |                |         |                 |
| Fizetési sémák<br>Forgalmi kedvezmény<br>További beállítások<br>Termékdíj beállítások |        |                            |                    |               |                |         |                 |

| 🍲 RS3 Ügyviteli Rendszer            |                                   |                                                                |                |          |                             |              |                  |                 |                                             | X   |
|-------------------------------------|-----------------------------------|----------------------------------------------------------------|----------------|----------|-----------------------------|--------------|------------------|-----------------|---------------------------------------------|-----|
| Comels Bt.                          |                                   | ÚJ SZÁLLÍTÓLEVÉL                                               |                |          |                             |              | Kisker           | ár              | 🛱 Egyéb adate                               | ok  |
| 4028 Debrecen<br>Nagyerdei krt. 48. |                                   |                                                                |                |          |                             |              | Fizete           | si séma (C      | trl-F):                                     | •   |
| Magyarország                        |                                   |                                                                |                |          |                             |              | Fizeté           | s módja:        | Utalás 15 nap<br>Utalás 30 nap              |     |
| Vevő                                |                                   |                                                                |                |          |                             |              | Szállí           | ó kelte:        | Utalás 45 nap<br>2014. <mark>09</mark> .19. | -   |
|                                     |                                   |                                                                |                |          |                             |              | Teljes           | tés dátuma      | 2014.09.19.                                 | Ŧ   |
| Szállítólev.szám: CESZ14-00003      |                                   |                                                                |                |          |                             |              | Fizeté           | si határidő:    | 2014.09.19.                                 | Ŧ   |
| 6 0 0                               | 📃 csak a készle<br>📃 csak a száml | sten lévő termékek<br>lázható termékek                         |                |          |                             |              |                  | RAKTÁR          |                                             | •   |
| Microsoft ^                         | Termékkód                         | ▲ Megnevezés                                                   | Összes készlet | M.e.     | Aktuális raktár készlet Kis | ker ár       | Kisker ár bruttó | Dev. ár1        | ÁFA Vonalkód                                | -   |
| Roccat                              | CEE-001093                        | GENIUS Headphone HS-04SU Fülhall+mic+noise cancel              |                |          |                             |              |                  |                 |                                             |     |
| Samsung                             | CEE-001101                        | GENIUS Headphone HS-04U Virtual Dolby fülhall+mic              | 0,0            | db (     | 0,00                        | 6 228        | 7 910,00         | 0,0000          | 27                                          |     |
| Trust                               | CEE-001090                        | GENIUS Headphone HS-05A Fülhallgató+mikrofon                   | 0,0            | db 0     | 0,00                        | 2 362        | 3 000,00         | 0,0000          | 27 471026881222                             | c   |
| Bluetooth                           | CEE-390700                        | GENIUS Headphone HS-105 Fülhallgató+mikrofon                   | 0,0            | db       | 0,00                        | 764          | 970,00           | 0,0000          | 27                                          |     |
| ± Cooler ≡                          | EMP-03386                         | GENIUS Headphone HS-110S                                       | 0,0            | db       | 0,00                        | 1 472        | 1 870,00         | 0,0000          | 27                                          |     |
| Egérpad                             | CEE-271327                        | GENIUS Headphone HS-115 Fülhallgató+csiptetős mikrofon         | 0,0            | db 0     | 0,00                        | 1 142        | 1 450,00         | 0,0000          | 27                                          |     |
| <ul> <li>Fejhallgató</li> </ul>     | •                                 |                                                                |                |          |                             |              |                  |                 | Þ                                           |     |
| Asus                                | Kapcsolat:<br>Gyártó: Panasor     | Jack<br>nic                                                    |                |          |                             |              |                  |                 |                                             | *   |
| Creative                            | Tipus: Vezeték                    | es                                                             |                |          |                             |              |                  |                 |                                             | -   |
| Logitech                            |                                   | S.                                                             |                |          | 4 46                        | <b>á</b>     |                  | Elozo ara: 2 01 |                                             |     |
| MSI                                 |                                   | μ,                                                             | Menny.:        |          | I OD                        | Ar:          |                  | 2010            |                                             | 59) |
| Razer                               | Pip: Termék-kód                   | Termék megnevezés                                              |                |          | Mennyiség                   | M.e.         | Nettó ár         | Nettó           | Raktár                                      | ro) |
| Samsung                             | CEE-00096                         | GENIUS Keyboard SlimStar 220 USB HUN                           |                |          | 1,0                         | 00 <b>db</b> | 2                | 090             | 2 090 RAKTÁR                                |     |
| SteelSeries                         |                                   |                                                                |                |          |                             |              |                  |                 |                                             |     |
| < III >                             |                                   |                                                                |                |          |                             |              |                  |                 |                                             |     |
|                                     |                                   |                                                                |                |          |                             |              |                  |                 |                                             |     |
|                                     |                                   |                                                                |                |          |                             |              |                  |                 |                                             |     |
|                                     |                                   |                                                                |                |          |                             |              |                  |                 |                                             |     |
|                                     |                                   |                                                                |                |          |                             |              |                  |                 |                                             |     |
|                                     | 0 1/0 1/1-1                       |                                                                |                |          |                             |              |                  |                 |                                             |     |
|                                     | ् -1/0 teter                      |                                                                |                |          |                             |              | 20               | 90,00 HUF       | 2 65                                        | 5   |
|                                     |                                   | Lekérdezések 🛧 Készl (F10) További adatok (F9) EAN (SHIF       | T+F9)          | Megrende | elés import                 |              |                  |                 | (10                                         | .,  |
|                                     | → Fix ár                          | kedvezmény Új termék (INS) Termék módosítás (F4) Infó (CTRL+i) | Vevő ke        | dvezmény | ek (F11)                    |              |                  | VISSZA          | MENTÉS (F12)                                |     |

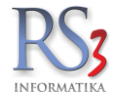

## 44.26.3 Forgalmi kedvezmény

A menüben Egyszeri végösszeg utáni kedvezmény és Éves forgalom utáni kedvezmény sablonokat tudunk létrehozni.

Új létrehozásához írjuk be az értékhatárt, illetve a százalékos kedvezményt, majd nyomjuk meg a *Hozzáad* gombot. Ha a beírt összeget bruttóra szeretnénk értelmezni, akkor kapcsoljuk be a *bruttó* melletti pipát.

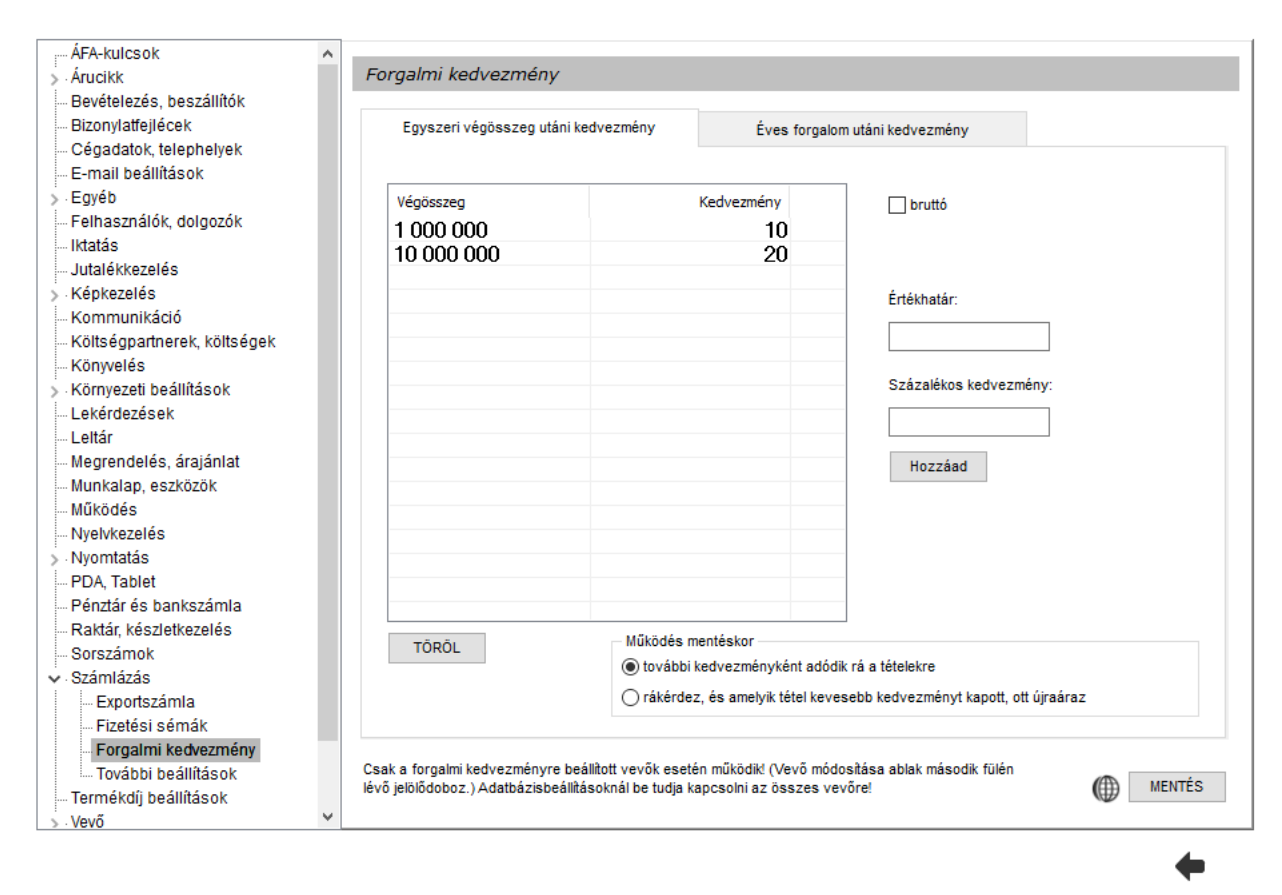

### Figyeljünk a működési beállításokra, mivel kihatással van az eladási árakra!

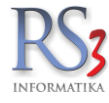

# A beállítás csak a forgalmi kedvezményre beállított vevők esetén működik!

| Vevő módosítása    |                                   |                        |             |                                                                                                    |
|--------------------|-----------------------------------|------------------------|-------------|----------------------------------------------------------------------------------------------------|
| Általános (F2)     | További adatok (F3) Ex            | port (F4) Webshop, hír | rlevél (F5) | Vásárlók, dolgozók (F6) Egyéb adatok Termékdíj (F7)                                                                |
| Kapcsolattartók    |                                   |                        |             | Csoportosítás                                                                                                    |
| Kapcsolattartó név | Telefon Email<br>somels@comels.   | Elsődleges             |             | 1.       ✓         2.       ✓         3.       ✓         ① Vevőcsoport:       ④ ※                                  |
| Új Módosít         |                                   | Elsőd                  | leges       | Egyéb beállítások                                                                                                  |
| Név:               | Comels Bt.                        |                        |             | végösszeg-kedvezmény bizonylaton     forgalmi kedvezményre jogosult     idegen termékkód számlán / szállítólevélen |
| Ország:            | Magyarország                      |                        | 9           | ☐ vonalkód nyomtatása szállítólevél tételeihez                                                                     |
| lrányítószám:      | 4028 Hajdú-Bihar                  |                        | ⊞           | 🗌 vonalkód nyomtatása számla tételeihez                                                                            |
| Város:             | Debrecen                          |                        |             | ✓ termékkód nyomtatása kimenő bizonylatokon                                                                        |
| Utca:              | Apafi u. 42-44.                   |                        |             | ☐ fordított ÁFA-s ☐ gyűjtőszámla ①                                                                                 |
| Megjegyzés:        |                                   |                        |             |                                                                                                    |
| GPS:               | Lat: Lng:                         |                        | 0           | Nyomtatási nyelv: HU v                                                                                             |
| Engedélyszám: (i)  |                                   | alapértelmezett        | (i)         | Főkönvvi szám                                                                                                    |
| Szállítási GLN:    |                                   | ✓ számlázási cím       |             | Extra forg. (net/br): 0 0                                                                                          |
| Rendelési GLN:     |                                   | 🗹 levelezési cím       |             | Vevõtípus: nincs megadva v                                                                                         |
| Kapcsolattartó:    | nincs megadva                     | ~                      |             | Beszállító-szám:                                                                                                   |
| Új Módosít         | Töröl                             | Mégsem M               | entés       |                                                                                                    |
| KEDVEZMÉNYEK       | Kitöltés felvitt szállító alapján | INFO                   | •           | MÉGSEM MENTÉS (F12)                                                                                                |

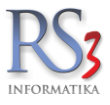

## 44.26.4 További beállítások

Első fül:

- számlatételek automatikus rendezése mentés előtt (termék-megnevezésre, termék-kódra)
- más telephelyre irányított készletek bizonylatai rögtön legyenek kiadva a raktárból
- gyorsított gyáriszám-kezelés (egyértelmű találat esetén azonnal tételek közé teszi)
- bizonylat készítése után rákérdez a garancialevél nyomtatására
- szállítólevél / számla készítésekor fizetési mód választás felugró ablakból
- gyári számok automatikusan gyűjtőbe (bevét/számlázás/leltár)
- összevont szállítóleveleknél hátralék oszlopban ne jelenjen meg érték
- szállítólevél / számla figyelmeztetés nyitott szállítólevelekre
- számla készítésekor számlalevél-választás
- beszállítói sarzsok esetén a kiadási ablakban a beszállító nevét külön jelenítse meg
- számla/szállítólevél készítésekor nullás ár/végösszeg figyelmeztetés
- szállítólevél / számla készítésekor bruttó súly megadása kötelező (export esetén)
- bizományos lejelentés szállítólevél áron

| > Árucikk         Bevételezés, beszállítók         Bizonylattejlécek         - Cégadatok, telephelyek         - E-mail beállítások         > Egyéb         - Feihasználók, dolgozók         - Jutalékkezelés         - Köpkezelés         - Könyezeti beállítások         - Könyezeti beállítások         - Könyezeti beállítások         - Könyezeti beállítások         - Könyezeti beállítások         - Könyezeti beállítások         - Könyezeti beállítások         - Lekérdezések         - Lekérdezések         - Lekár         - Berndelés, árajánlat         - Munkalap, eszközök         - Munkalap, eszközök         - Nyomtatás         - Pénzát és bankszínta         - Pénzát és bankszínta         - Szállítólevél / számla készítéskor szállítólevelekre         - Nyomtatás         - Ponzát és bankszínta         - Számlázás         - Számlázás         - Számlázás         - Számlázás         - Számlázás         - Számlázás         - Számlázás         - Számlázás         - Számlázás         - Számlázás         - Számlázás                                                                                                    | ÁFA-kulcsok                 | ~ |                                                                                          |        |
|----------------------------------------------------------------------------------------------------|-----------------------------|---|------------------------------------------------------------------------------------------|--------|
| Bevételezés, beszállítók         Bizonytatejjécek         Cégadatok, telephelyek         E-mail beállítások         > Egyéb         Felhasználók, dolgozók         Iktatás         Jutalékkezelés         Számlatátelek automatikus rendezése mentés előtt termék-megnevezésre v         Kommunikáció         Kommunikáció         Komyezeti beállítások         Berédezések         Lettár         Megrendelés, árajánlat         Mulkalag, eszközök         Mulkalag, eszközök         Mulkalag, eszközök         Mulkalag, eszközök         PDA, Tablet         Pénziár és bankszámla         Pázáf és bankszámla         Számla/szállítólevél / számla készítésekor nullás ár/végösszeg figyelmeztetés         Sorszámok         Számla/szállítólevél / számla készítésekor bruttó súly megadása kötelez                                                                                                    | > Árucikk                   |   | További beállítások                                                                      |        |
| Bizonylatfejlécek       1. 2.         Cégadatok, telephelyek       E-mail beállítások         E-mail beállítások                                                                                                    | Bevételezés, beszállítók    |   |                                                                                          |        |
| Cégadatok, telephelyek         E-mail beállítások         > Egyéb         - Felhasználók, dolgozók         Jutalékkezelés         - Képkezelés         - Könyvelés         - Könyvelés         - Könyvelés         - Könyvelés         - Könvelés         - Könvelés         - Szállítólevél / számla készítésekor fizetési mód választás felugró ablakból         - Lektár         - Begrendelés, árajánlat         - Begrendelés, árajánlat         - Begrendelés, árajánlat         - Begrendelés         - Nyelvkezelés         - Nyelvkezelés         - PoA, Tablet         - Pénztár és bankszámla                                                                                                    | Bizonylatfejlécek           |   | 1. 2.                                                                                    |        |
| E-mail beállítások                                                                                                    | Cégadatok, telephelyek      |   |                                                                                          |        |
| > Egyéb                                                                                                    | - E-mail beállítások        |   |                                                                                          |        |
| Felhasználók, dolgozók                                                                                                    | > Egyéb                     |   | 🕼 🗌 számlatételek automatikus rendezése mentés előtt 🛛 termék-megnevezésre 🗸 🗸           |        |
| Iktatás       Imás telephelyre irányított készletek bizonylatai rögtön legyenek kiadva a raktárból         Jutalékkezelés       Imás telephelyre irányított készletek bizonylatai rögtön legyenek kiadva a raktárból         Képkezelés       Imás telephelyre irányított készletek bizonylatai rögtön legyenek kiadva a raktárból         Könyezelés       Imás telephelyre irányított gyáriszám-kezelés (egyértelmű találat esetén azonnal tételek közé teszi)         Könyezeti beállítások       Imás telephelyre irányított készlétése után rákérdez a garancialevél nyomtatására         Könyezeti beállítások       Imás telephelyre irányított készlétéskor fizetési mód választás felugró ablakból         Lekérdezések       Imás zállítólevél / számla készítéskor fizetési mód választás felugró ablakból         Lekérdezések       Imás zállítólevél / számla készítése után rákérdez a garancialevél nét közétek         Lekérdezések       Imás zállítólevél / számla készítésekor fizetési mód választás felugró ablakból         Mukalap, eszközök       Imás zállítólevél / számla figyelmeztetés nyitott szállítólevelekre         Mukalas       Imás szállítólevél / számla készítésekor számlalevél-választás         PDA, Tablet       Imás szállítólevél készítésekor nullás ár/végösszeg figyelmeztetés         Pénztár és bankszámla       Imás szállítólevél / számla készítésekor bruttó súly megadása kötelező (export esetén)         Pénztárás       Imás szállítólevél / számla készítésekor bruttó súly megadása kötelező (export esetén)         P                                                                                                    | — Felhasználók, dolgozók    |   |                                                                                          |        |
| Jutalékkezelés       Image: gyorsított gyáriszám-kezelés (egyértelmű találat esetén azonnal tételek közé teszi)         Kópkezelés       Image: gyorsított gyáriszám-kezelés (egyértelmű találat esetén azonnal tételek közé teszi)         Könnyelés       Image: györsítött gyáriszám-kezelés (egyértelmű találat esetén azonnal tételek közé teszi)         Könnyezeti beállítások       Image: györsítött gyáriszám-kezelés (egyértelmű találat esetén azonnal tételek közé teszi)         Könnyezeti beállítások       Image: györsítött gyáriszám készítésekor fizetési mód választás felugró ablakból         Lekérdezések       Image: györsítött gyáriszámok automatikusan gyűjtőbe (bevét/számlázás/leltár)         Leltár       Image: györsítött gyáriszámok automatikusan gyűjtőbe (bevét/számlázás/leltár)         Mukalap, eszközök       Image: györsítőtelek közétesekor szállítóleveleknél hátralék oszlopban ne jelenjen meg érték         Mukalap, eszközök       Image: györsítőtelek közétesekor szállítólevelekre         Nyelvkezelés       Image: györsítőt sarzsok esetén zállási ablakban a beszállító levelekre         Nyomtatás       Image: györsítőt sarzsok esetén a kiadási ablakban a beszállító nevét külön jelenítse meg         PDA, Tablet       Image: gyszámla/szállítólevél készítésekor bruttó súly megadása kötelező (export esetén)         Sorszámok       Image: györsítőlevél / számla készítésekor bruttó súly megadása kötelező (export esetén)         Exportszámla       Image: györsítőlevél / számla készítésekor bruttó súly megadása kötelező (export                                                                                                    | Iktatás                     |   | 🗰 🗹 más telephelyre irányított készletek bizonylatai rögtön legyenek kiadva a raktárból  |        |
| <ul> <li>Képkezelés</li> <li>Kómmunikáció</li> <li>Köttségpartnerek, költségek</li> <li>Könyvelés</li> <li>bizonylat készítése után rákérdez a garancialevél nyomtatására</li> <li>környezeti beállítások</li> <li>Lekérdezések</li> <li>Lekérdezések</li> <li>Megrendelés, árajánlat</li> <li>Megrendelés, árajánlat</li> <li>Összevont szállítólevél / számla készítéskor fizetési mód választás felugró ablakból</li> <li>Számlátólevél / számak keszítéskor fizetési mód választás felugró ablakból</li> <li>Lekérdezések</li> <li>Megrendelés, árajánlat</li> <li>Összevont szállítólevél / számla figyelmeztetés nyított szállítólevelekre</li> <li>Nyelvkezelés</li> <li>Nyomtatás</li> <li>PDA, Tablet</li> <li>Pénztár és bankszámla</li> <li>Raktár, készletkezelés</li> <li>Sorszámok</li> <li>Számla/szállítólevél / számla készítésekor nullás ár/végösszeg figyelmeztetés</li> <li>Számlázás</li> <li>Számlátólevél / számla készítésekor bruttó súly megadása kötelező (export esetén)</li> <li>Ezportszámla</li> <li>Észontszámla</li> <li>Észallítólevél / számla készítésekor bruttó súly megadása kötelező (export esetén)</li> </ul>                                                                                                    | Jutalékkezelés              |   |                                                                                          |        |
| Kommunikáció       Image: bizonylat készítése után rákérdez a garancialevél nyomtatására         Könyelés       Image: bizonylat készítése után rákérdez a garancialevél nyomtatására         Könyelés       Image: bizonylat készítése után rákérdez a garancialevél nyomtatására         Könyezeti beállítások       Image: bizonylat készítése után rákérdez a garancialevél nyomtatására         Lekérdezések       Image: bizonylat készítések rizetési mód választás felugró ablakból         Lettár       Image: bizonylat készítések rizetési mód választás felugró ablakból         Megrendelés, árajánlat       Image: bizonylat készítések rizetési nyűttés készítések rizetési nyitott szállítólevelekré         Mukalap, eszközök       Image: bizonylat készítések rizetés nyitott szállítólevelekre         Nyelvkezelés       Image: bizonylat készítések rizetés szállítólevelekre         Nyentatás       Image: bizonylat készítések rizetések rizetés i a kiadási ablakban a beszállító nevét külön jelenítse meg         Pénztár és bankszámla       Image: bizonylat készítések rizetések rizetések rizetés         Sorszámok       Image: szállítólevél / számla készítések rizetések rizetések rizetés         Sorszámok       Image: szállítólevél / számla készítések rizetések rizetések rizetés         Image: bizontányos lejelentés szállítólevél / számla készítések rizetések rizetés si bizontányos lejelentés szállítólevél áron                                                                                                    | > Képkezelés                |   | györsítött gyáriszám-kezelés (egyértelmű találat esetén azonnal tételek közé teszi)      |        |
| Költségpartnerek, költségek       Image: Szállítólevél / számla készítésekor fizetési mód választás felugró ablakból         Könyvelés       Image: Szállítólevél / számla készítéskor fizetési mód választás felugró ablakból         Lekérdezések       Image: Szállítólevél / számla készítéskor fizetési mód választás felugró ablakból         Leltár       Image: Szállítólevél / számla készítéskor fizetési mód választás /leltár)         Megrendelés, árajánlat       Image: Szállítólevél / számla figyelmeztetés nyitott szállítólevelekre         Mukalap, eszközök       Image: Szállítólevél / számla figyelmeztetés nyitott szállítólevelekre         Nyelvkezelés       Image: Számla készítésekor számlalevél-választás         PDA, Tablet       Image: Számla készítésekor nullás ár/végösszeg figyelmeztetés         Pénztár és bankszámla       Image: Számla/szállítólevél / számla készítésekor bruttó súly megadása kötelező (export esetén)         Exportszámla       Image: Számla készítésekor bruttó súly megadása kötelező (export esetén)         Exportszámla       Image: Számla készítésekor bruttó súly megadása kötelező (export esetén)         Image: Számla készítésekor bruttó súly megadása kötelező (export esetén)       Image: Számla készítésekor bruttó súly megadása kötelező (export esetén)         Image: Számla készítésekor bruttó súly megadása kötelező (export esetén)       Image: Számla készítésekor bruttó súly megadása kötelező (export esetén)         Image: Számla készítésekor számla készítésekor bruttó súly megadása kötelező (export esetén)                                                                                                    | Kommunikáció                |   | Dizenulat készítése után rékérdez a garanajalovál nyemtatására                           |        |
| - Könyvelés       Image: Szállítólevél / számla készítéskor fizetési mód választás felugró ablakból         > - Környezeti beállítások       Image: Szállítólevél / számla készítéskor fizetési mód választás felugró ablakból         - Letkár       Image: Szállítólevél / számla készítéskor fizetési mód választás felugró ablakból         - Lettár       Image: Szállítólevél / számla készítéskor fizetési mód választás felugró ablakból         - Mukalap, eszközök       Image: Szállítólevél / számla figyelmeztetés nyitott szállítólevelekre         - Működés       Image: Szállítólevél / számla figyelmeztetés nyitott szállítólevelekre         - Nyelvkezelés       Image: Szállítólevél / számla készítésekor számlalevél-választás         > Nyomtatás       Image: Számla készítésekor számlalevél-választás         - PDA, Tablet       Image: Számla/szállítólevél / számla/szállítólevél készítésekor nullás ár/végösszeg figyelmeztetés         - Sorszámok       Image: Számla/szállítólevél / számla készítésekor nullás ár/végösszeg figyelmeztetés         - Számlázás       Image: Számla/szállítólevél / számla készítésekor bruttó súly megadása kötelező (export esetén)         - Exportszámla       Image: Számla/szállítólevél / számla készítésekor bruttó súly megadása kötelező (export esetén)         - Exportszámla       Image: Számla/szállítólevél / számla készítésekor bruttó súly megadása kötelező (export esetén)         - Fizetési sémák       Image: Számla/szállítólevél / számla készítésekor bruttó súly megadása kötelező (export esetén) </td <td> Költségpartnerek, költségek</td> <td></td> <td></td> <td></td>                                                                                                    | Költségpartnerek, költségek |   |                                                                                          |        |
| > - Környezeti beállítások       Image: Standard Standard Sta | Könyvelés                   |   | Image: A szállítólevél / számla készítéskor fizetési mód választás felyoró ablakból      |        |
| - Lekérdezések       Image: gyári számok automatikusan gyűjtőbe (bevét/számlázás/leltár)         - Leltár       - Megrendelés, árajánlat       Image: gösszevont szállítóleveleknél hátralék oszlopban ne jelenjen meg érték         - Munkalap, eszközök       Image: gösszevont szállítóleveleknél hátralék oszlopban ne jelenjen meg érték         - Munkalap, eszközök       Image: gösszevont szállítólevel / számla figyelmeztetés nyitott szállítólevelekre         - Nyelvkezelés       Image: gösszevont szállítólevel / számla készítésekor számlalevél-választás         > Nyomtatás       Image: gösszevont szállítól sarzsok esetén a kiadási ablakban a beszállító nevét külön jelenítse meg         Pénztár és bankszámla       Image: gösszevont szállítólevél készítésekor nullás ár/végösszeg figyelmeztetés         - Számlázás       Image: gösszévönt szállítólevél / számla készítésekor nullás ár/végösszeg figyelmeztetés         - Számlázás       Image: gösszévönt szállítólevél / számla készítésekor nullás ár/végösszeg figyelmeztetés         - Exportszámla       Image: gösszévönt szállítólevél / számla készítésekor bruttó súly megadása kötelező (export esetén)         - Fizetési sémák       Image: gösszévönt szállítólevél / számla készítésekor bruttó súly megadása kötelező (export esetén)                                                                                                    | > Környezeti beállítások    |   |                                                                                          |        |
| Leitár       Megrendelés, árajánlat       Image: Szállítóleveleknél hátralék oszlopban ne jelenjen meg érték         Munkalap, eszközök       Image: Szállítóleveleknél hátralék oszlopban ne jelenjen meg érték         Munkalap, eszközök       Image: Szállítóleveleknél hátralék oszlopban ne jelenjen meg érték         Munkalap, eszközök       Image: Szállítóleveleknél hátralék oszlopban ne jelenjen meg érték         Mukodés       Image: Szállítóleveleknél hátralék oszlopban ne jelenjen meg érték         Nyelvkezelés       Image: Szállítólevel / számla figyelmeztetés nyitott szállítólevelekre         PDA, Tablet       Image: Számla készítésekor számlalevél-választás         Pénztár és bankszámla       Image: Számla/szállítólevél készítésekor nullás ár/végösszeg figyelmeztetés         Sorszámok       Image: Számla/szállítólevél / számla készítésekor bruttó súly megadása kötelező (export esetén)         Exportszámla       Image: Szállítólevél / számla készítésekor bruttó súly megadása kötelező (export esetén)         Exportszámla       Image: Szállítólevél / számla készítésekor bruttó súly megadása kötelező (export esetén)         Image: Fizetési sémák       Image: Szállítólevél / számla készítésekor bruttó súly megadása kötelező (export esetén)                                                                                                    | - Lekérdezések              |   | gyári számok automatikusan gyűjtőbe (bevét/számlázás/leltár)                             |        |
| - Megrendelés, árajánlat       □ összevont szállítóleveleknél hátralék oszlopban ne jelenjen meg érték         - Munkalap, eszközök       □ szállítólevel / számla figyelmeztetés nyitott szállítólevelekre         - Nyelvkezelés       □ szállítólevel / számla készítésekor számlalevél-választás         - PDA, Tablet       □ beszállítólevel készítésekor nullás ár/végösszeg figyelmeztetés         - Raktár, készletkezelés       □ számla/szállítólevél / számla készítésekor nullás ár/végösszeg figyelmeztetés         - Sorszámok       · Számlázás         - Fizetési sémák       □ bizományos lejelentés szállítólevél áron                                                                                                    | Leltár                      |   |                                                                                          |        |
| Munkalap, eszközök                                                                                                    | - Megrendelés, árajánlat    |   | 🚺 🗌 összevont szállítóleveleknél hátralék oszlopban ne jelenjen meg érték                |        |
| Működés       □ szállítólevél / számla figyelmeztetés nyított szállítólevelekre         Nyelvkezelés       □ számla készítésekor számlalevél-választás         PDA, Tablet       □ beszállítól sarzsok esetén a kiadási ablakban a beszállító nevét külön jelenítse meg         Raktár, készletkezelés       □ számla/szállítólevél / számla/szállítólevél készítésekor nullás ár/végösszeg figyelmeztetés         Sorszámok       Számlázás       □ számla/szállítólevél / számla készítésekor bruttó súly megadása kötelező (export esetén)         Fizetési sémák       □ bizományos lejelentés szállítólevél áron                                                                                                    | Munkalap, eszközök          |   |                                                                                          |        |
| Nyelvkezelés                                                                                                    | Működés                     |   | Szállítólevél / számla figyelmeztetés nyitott szállítólevelekre                          |        |
| <ul> <li>&gt; Nyomtatás</li> <li>PDA, Tablet</li> <li>Pénztár és bankszámla</li> <li>Raktár, készletkezelés</li> <li>Sorszámok</li> <li>✓ Számlázás</li> <li>         — Exportszámla</li> <li>         — Fizetési sémák</li> <li>         — bizományos lejelentés szállítólevél áron</li> <li>         — bizományos lejelentés szállítólevél áron</li> </ul>                                                                                                    | Nyelvkezelés                |   | M Dozámla káztitásokor ozámlalovál választás                                             |        |
| <ul> <li>PDA, Tablet</li> <li>Pénztár és bankszámla</li> <li>Raktár, készletkezelés</li> <li>Sorszámok</li> <li>Számlázás</li> <li>Exportszámla</li> <li>Fizetési sémák</li> <li>bizományos lejelentés szállítólevél áron</li> </ul>                                                                                                    | > Nyomtatás                 |   |                                                                                          |        |
| <ul> <li>Pénztár és bankszámla</li> <li>Raktár, készletkezelés</li> <li>Sorszámok</li> <li>Számlázás</li> <li>Exportszámla</li> <li>Fizetési sémák</li> <li>bizományos lejelentés szállítólevél áron</li> </ul>                                                                                                    | PDA, Tablet                 |   | 🔒 🗌 beszállítói sarzsok esetén a kiadási ablakban a beszállító nevét külön jelenítse meg |        |
| <ul> <li>Raktár, készletkezelés</li> <li>Sorszámok</li> <li>Számlázás</li> <li>Exportszámla</li> <li>Fizetési sémák</li> <li>bizományos lejelentés szállítólevél áron</li> </ul>                                                                                                    | Pénztár és bankszámla       |   |                                                                                          |        |
| <ul> <li>Sorszámok</li> <li>Szállázás</li> <li>Exportszámla</li> <li>Fizetési sémák</li> <li>Évenete elemente</li> <li>Évenete</li> <li>Szállítólevél / számla készítésekor bruttó súly megadása kötelező (export esetén)</li> <li>Évenete</li> <li>Évenete</li> <li>Évene</li> <li>Évenete</li> <li>Évenete</li> <li>Éve</li></ul>                                                                                                    | Raktár, készletkezelés      |   | 🕼 🖂 számla/szállítólevél készítésekor nullás ár/végösszeg figyelmeztetés                 |        |
| <ul> <li>✓ Számlázás Szállítólevél / számla készítésekor bruttó súly megadása kötelező (export esetén)</li> <li>Fizetési sémák Dizományos lejelentés szállítólevél áron</li> </ul>                                                                                                    | Sorszámok                   |   |                                                                                          |        |
| Exportszámla Fizetési sémák Dizományos lejelentés szállítólevél áron                                                                                                    | ✓ Számlázás                 |   | 📓 🗌 szállítólevél / számla készítésekor bruttó súly megadása kötelező (export esetén)    |        |
| Fizetési sémák 🔟 🗍 bizományos lejelentés szállítólevél áron                                                                                                    | Exportszámla                |   | * -                                                                                      |        |
|                                                                                                    | Fizetési sémák              |   | bizományos lejelentés szállítólevél áron                                                 |        |
| Forgami kedvezmeny                                                                                                    | Forgalmi kedvezmény         |   |                                                                                          |        |
| Tovabbi beallitasok                                                                                                    | További beállítások         |   |                                                                                          | τυτέο  |
| - Termèkdij beâllitâsok MeNTE                                                                                                    | - Termékdíj beállítások     |   |                                                                                          | JENTES |
| > Vevo *                                                                                                    | > · Vevo                    | ¥ |                                                                                          |        |

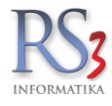

Második fül:

- számlamentés engedélyezett, ha tartalmaz nullás árú tételt
- kimenő bizonylatokhoz kapcsolt raktári kiadásoknál eladási árak használata beszerzési árak helyett
- beszerzési ár alatti eladás figyelmeztetés
- fizetési határidő meghatározás csak a bizonylat kelte alapján
- vevői-összerendelések figyelése vevőre szűkítéskor számlázás ablakban >> az összerendelt vevők bizonylatai egyben szűrhetők a számlázás menüben
- ablak-fejléc szín szállítólevél írásakor választó
- ablak-fejléc szín számla írásakor választó /Új számla (INS), és Új szállítólevél (Ctrl+INS) gombjai, és a bizonylaton belül lévő fejléc színezhető/
- proforma >> előlegszámla esetén proforma automatikus archiválása

| ÁFA-kulcsok                   | ^ |                                                                                                    |       |
|-------------------------------|---|----------------------------------------------------------------------------------------------------|-------|
| > Árucikk                     |   | További beállítások                                                                                                    |       |
| Bevételezés, beszállítók      |   |                                                                                                    |       |
| Bizonylatfejlécek             |   | 1. 2.                                                                                                    |       |
| Cégadatok, telephelyek        |   |                                                                                                    |       |
| - E-mail beállítások          |   |                                                                                                    |       |
| > Egyéb                       |   | Image: Számlamentés engedélyezett, ha tartalmaz nullás árú tételt                                                                                                    |       |
| - Felhasználók, dolgozók      |   |                                                                                                    |       |
| Iktatás                       |   | Wimenő bizonylathoz kapcsolt raktári kiadásoknál eladási árak használata besz. árak helye                                                                                                    | ətt   |
| Jutalékkezelés                |   | Internet de la construction de la construction                                                                                                    |       |
| Képkezelés                    |   | M Deszerzesi ar alatti eladas figyelmeztetes                                                                                                    |       |
| Kommunikáció                  |   | International de la construcción de la construcción de la construc |       |
| - Költségpartnerek, költségek |   |                                                                                                    |       |
| Könyvelés                     |   | vevő-összerendelések figyelése vevőre szűkítéskor számlázás ablakban     (i)                                                                                                    |       |
| > Környezeti beállítások      |   |                                                                                                    |       |
| Lekérdezések                  |   | 🌐 ablak-fejléc szín szállítólevél íráskor nincs 🗸 Új szállítólevél                                                                                                    |       |
| Leltár                        |   |                                                                                                    |       |
| Megrendelés, árajánlat        |   | I ablak-fejléc szín számla íráskor nincs Uj számla                                                                                                    |       |
| Munkalap, eszközök            |   |                                                                                                    |       |
| Működés                       |   | Uprotorma » elolegszamia eseten protorma automatikus archivalasa                                                                                                    |       |
| Nyelvkezelés                  |   |                                                                                                    |       |
| > Nyomtatas                   |   |                                                                                                    |       |
| PDA, Tablet                   |   |                                                                                                    |       |
| Penztar és bankszamla         |   |                                                                                                    |       |
| Raktar, keszletkezeles        |   |                                                                                                    |       |
| Sorszamok                     |   |                                                                                                    |       |
| ✓ Szamlazas                   |   |                                                                                                    |       |
| Exportszamia                  |   |                                                                                                    |       |
| Fizetesi semak                |   |                                                                                                    |       |
| További boállítások           |   |                                                                                                    |       |
| Tormákdű beállítások          |   | 1.45                                                                                                    | ENTÉS |
| Novő                          | ~ |                                                                                                    |       |
| > · vevu                      |   |                                                                                                    |       |

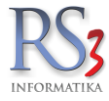

# 44.27 Termékdíj-beállítások

A termékdíj-törzs karbantartását tudjuk elvégezni ebben a menüben. Használatáról bővebben a Jövedéki termékek kezelése az RS3 Ügyviteli Rendszerben résznél.

| <ul> <li>Arclick</li> <li>Bevělelezés, beszálilók</li> <li>Bizonytafejécek</li> <li>Cégadatok, kelephelyek</li> <li>E-mai beálilások</li> <li>Fgyéb</li> <li>Felhasználók, dolgozók</li> <li>Iktatás</li> <li>Vitatás</li> <li>Utalákkezelés</li> <li>Kónyvelés</li> <li>Könyvelés</li> <li>Könyvelés</li> <li>Könyvelés</li> <li>Könyvelés</li> <li>Könyvelés</li> <li>Könyvelés</li> <li>Könyvelés</li> <li>Könyvelés</li> <li>Könyvelés</li> <li>Nyomtás</li> <li>Pyénziés</li> <li>Nyerkezelés</li> <li>Nyerkezelés</li> <li>Sorszámok</li> <li>Számlázás</li> <li>Termékaj beálilások</li> <li>Vevő</li> <li>Vevő, szállíó, cikkcsopotok</li> <li>Webshop</li> </ul>                                                                                                    | ÁFA-kulcsok                 |              |                         |                     |
|----------------------------------------------------------------------------------------------------|-----------------------------|--------------|-------------------------|---------------------|
| <ul> <li>Bevéletezés, beszállítók</li> <li>Bizonylatfejlécek</li> <li>Cégadatok, klephelyek</li> <li>Fanil beállítások</li> <li>Egyéb</li> <li>Faltasználók, dolgozók</li> <li>Iktatás</li> <li>Jutalékkezelés</li> <li>Káptezelés</li> <li>Kommunikáció</li> <li>Költségpartnerek, költségek</li> <li>Könyelés</li> <li>Könyelés</li> <li>Könyelés</li> <li>Könyelés</li> <li>Könyelés</li> <li>Könyelés</li> <li>Könyelés</li> <li>Könyelés</li> <li>Könyelés</li> <li>Kötködés</li> <li>Nyomtatás</li> <li>PAL Tablet</li> <li>Pénzár és bankszámla</li> <li>Raktár, készletkezelés</li> <li>Stramázás</li> <li>Termékij beállítások</li> <li>Vevő, szállító, cikkcsoportok</li> <li>Vevő</li> <li>Vevő</li> <li>Vevő</li> <li>Vevő</li> <li>Vevő</li> </ul>                              | > Árucikk                   | Termékdíj-be | állítások               |                     |
| Bizonylatfejlécek         Cégadatok, telephelyek         E-mail beállítások         > Egyéb         Felhasználók, dolgozók         - Iktatás         Jutalékkezelés         > Képkezelés         - Konyezet beállítások         - Könsyezet beállítások         - Könsyezet beállítások         - Lettár         Megrendelés, árajánlat         - Mukatás         - Vyelvkezelés         > Nyelvkezelés         > Nyelvkezelés         > Nyelvkezelés         > Nyelvkezelés         > Nyelvkezelés         > Nyelvkezelés         > Nyelvkezelés         > Nyelvkezelés         > Nyomtatás         - Pénziár és bankszámia         - Raktár, készletkezelés         - Számitázás <b>Termékdij beálititások</b> > Vevő         - Vevő szálító, cikkcsoportok         > Webshop              | Bevételezés, beszállítók    |              |                         |                     |
| Cágadatok, telephelyek         E-mail beállítások         - Egyéb         - Felhasználók, dolgozók         - Intatás         - Jutaléktezelés         - Vataléktezelés         - Képkezelés         - Könnyezeti beállítások         - Környezeti beállítások         - Lettár         - Megrendelés, árajánlat         - Működés         - Nyelvkezelés         - Nyelvkezelés         - Nyelvkezelés         - Nyelvkezelés         - Nyelvkezelés         - Nyelvkezelés         - Nyelvkezelés         - Nyelvkezelés         - Stamlázás         - Termékdí beállítások         - Vevő         - Vevő         - Vevő, szállító, cikkcsoportok         - Vevő                                                                                                    | Bizonylatfejlécek           | Termékdíj-   | törzs                   |                     |
| E-mail beállítások       Díjtétel (Ft/Kg)         > Egyéb       Felhasználók, dolgozók         - Iktatás       Julalékkezelés         - Julalékkezelés       601-01-B1         Kénkezelés       601-01-B1         Kommunikáció       Kenőolaj         - Kötkségpartnerek, költségek       Attaikáski köszelés         - Könyvelés       Környvelés         - Környvezéi beállítások       Etérődezések         - Letkérdezések       Letkár         - Uetkárdezések       Letkár         - Műkalap, eszközök       Műkaszánla         - Műkádés       Nyomtatás         - POA, Tablet       Pénztár és bankszámla         - Pénztár és bankszámla       Számlázás         - Termékdij beállítások       Új (ms)         - Vevő       Vevő         - Vevő, szállító, cikkcsoportok       Vevő | … Cégadatok, telephelyek    |              |                         |                     |
| <ul> <li>&gt; Egyéb</li> <li>- Feihasználók, dolgozók</li> <li>- Iktátás</li> <li>- Jutalékkezelés</li> <li>&gt; Képkezelés</li> <li>- Kommunikáció</li> <li>- Köttségpatnerek, költségek</li> <li>- Környezeti beállítások</li> <li>- Leltár</li> <li>- Megrendelés, árajánlat</li> <li>- Munkalap, eszközök</li> <li>- Megrendelés, árajánlat</li> <li>- Munkalap, eszközök</li> <li>- Myentatás</li> <li>- PDA, Tablet</li> <li>- Péntár és bankszámla</li> <li>- Sorszámok</li> <li>- Számlázás</li> <li>- Termékdíj beállítások</li> <li>- Vevő, szállító, cikkcsoportok</li> <li>- Vevő</li> <li>- Vevő</li> </ul>                                                                                                    | E-mail beállítások          | KT/CSK kód   | Megnevezés              | Díjtétel (Ft/Kg)    |
| - Felhasználók, dolgozók       Interforboloci         - Iktatás       - Iktatás         - Jutalétkezelés       601-01-B1         - Képkezelés       - Kenčolaj         - Könkezelés       - Konyvelés         - Könyvelés       - Kekrédezések         - Letkár       - Letkérdezések         - Letkár       - Működés         - Nyerkkezelés       - Nyelvkezelés         - Nyelvkezelés       - Nyelvkezelés         - Nyelvkezelés       - Nyelvkezelés         - Nyelvkezelés       - Számlázás         - PDA, Tablet       - Pénztár és bankszámla         - Ratát, készlétkezelés       - Számlázás         - Vevő       - Vevő, szálító, cikkcsoportok         - Vevő szálító, cikkcsoportok       - Vevő szálító, cikkcsoportok                                                      | > Egyéb                     | E20-12-51    | Kartondoboz             | 20                  |
| <ul> <li>Iktatás</li> <li>Jutalékkezelés</li> <li>Képkezelés</li> <li>Komunikáció</li> <li>Költségpartnerek, költségek</li> <li>Környezeti beállítások</li> <li>Lekérdezések</li> <li>Lettár</li> <li>Megrendelés, árajánlat</li> <li>Mukadés</li> <li>Nyentatás</li> <li>Pénztár és bankszámla</li> <li>Raktár, készletkezelés</li> <li>Sorszámok</li> <li>Számlázás</li> <li>Termékcij beállítások</li> <li>Vevő</li> <li>Vevő</li> <li>Vevő</li> <li>Vevő</li> <li>Vevő</li> <li>Vevő</li> <li>Vevő</li> <li>Vevő</li> <li>Vevő</li> <li>Vevő</li> </ul>                                                                                                    | Felhasználók, dolgozók      | 604.04.04    |                         |                     |
| Jutalékkezelés       B21-34-02       Műanyag kupak 35mm       20         Kömmunikáció       Könsyezeti bédilítások       E21-34-02       Műanyag kupak 35mm       20         Könsyezeti bédilítások       Lekérdezések       E21-34-02       Műanyag kupak 35mm       20         Letár       Megrendelés, árajánlat       Munkalap, eszközök       Működés       20         Nyelvkezelés       Nyelvkezelés       20         Nyelvkezelés       Sorszámok       20         Számlázás       Termékdí beállítások       1         Vevő       Vévő, szállító, cikkcsoportok       Vévő         Vevős       Vévő szállító, cikkcsoportok       1                                                                                                    | Iktatás                     | 601-01-B1    | Kenoolaj                | 114                 |
| <ul> <li>× Képkezelés</li> <li>Kömmunikáció</li> <li>Költségertnerek, költségek</li> <li>Könyezeti beállítások</li> <li>Lekérdezések</li> <li>Leltár</li> <li>Megrendelés, árajánlat</li> <li>Munkalap, eszközök</li> <li>Működés</li> <li>Nyelvkezelés</li> <li>Nyelvkezelés</li> <li>Nyomtatás</li> <li>PDA, Tablet</li> <li>Pénztár és bankszámla</li> <li>Raktár, készletkezelés</li> <li>Sorszámok</li> <li>Számlázás</li> <li>Termékdíj beállítások</li> <li>Vevő</li> <li>Vévő</li> <li>Vévő</li> <li>Vévő</li> <li>Vévő</li> <li>Vévő</li> <li>Vévő</li> <li>Vévő</li> <li>Vévő</li> <li>Vévő</li> <li>Vévő</li> <li>Vévő</li> <li>Vévő</li> <li>Vévő</li> <li>Vévő</li> <li>Vévő</li> <li>Vévő</li> </ul>                                                                           | Jutalékkezelés              | B21-34-02    | Műanyag kupak 35mm      | 20                  |
| <ul> <li>Kommunikáció</li> <li>Költségpartnerek, költségek</li> <li>Könyvelés</li> <li>Környezeti beállítások</li> <li>Lekérdezések</li> <li>Letkír</li> <li>Megrendelés, árajánlat</li> <li>Munkalap, eszközök</li> <li>Működés</li> <li>Nyelvkezelés</li> <li>Nyelvkezelés</li> <li>Nyomtatás</li> <li>PDA, Tablet</li> <li>Pénztár és bankszámla</li> <li>Raktár, készletkezelés</li> <li>Sorszámok</li> <li>Számlázás</li> <li>Termékdíj beállítások</li> <li>Vévő</li> <li>Vévő</li> <li>Vévő</li> <li>Vévő</li> <li>Vévő</li> <li>Vévő</li> <li>Vévő</li> <li>Vévő</li> </ul>                                                                                                    | > Képkezelés                |              |                         |                     |
| <ul> <li>Költségpartnerek, költségek</li> <li>Könyvelés</li> <li>Könyvelés</li> <li>Könyvelés</li> <li>Letkár</li> <li>Letkár</li> <li>Megrendelés, árajánlat</li> <li>Munkalap, eszközök</li> <li>Működés</li> <li>Nyelvkezelés</li> <li>Nyelvkezelés</li> <li>Nyomtatás</li> <li>PDA, Tablet</li> <li>Pénztár és bankszámla</li> <li>Raktár, készletkezelés</li> <li>Sorszámok</li> <li>Számlázás</li> <li>Termékdíj béállítások</li> <li>Vévő</li> <li>Vévő</li> <li>Vévő</li> <li>Vévő</li> <li>Vévő</li> <li>Vévő</li> <li>Vévő</li> <li>Vévő</li> </ul>                                                                                                    | Kommunikáció                |              |                         |                     |
| <ul> <li>Könyvelés</li> <li>Környezeti beállítások</li> <li>Lekérdezések</li> <li>Leltár</li> <li>Megrendelés, árajánlat</li> <li>Munkalap, eszközök</li> <li>Működés</li> <li>Nyelvkezelés</li> <li>Nyomtatás</li> <li>PDA, Tablet</li> <li>Pénztár és bankszámla</li> <li>Raktár, készletkezelés</li> <li>Sorszámok</li> <li>Számlázás</li> <li>Termékdij beállítások</li> <li>Vevő</li> <li>Vévő</li> <li>Vévő</li> <li>Vévő</li> <li>Vévő</li> <li>Vévő</li> <li>Vévő</li> <li>Vévő</li> </ul>                                                                                                    | Költségpartnerek, költségek |              |                         |                     |
| <ul> <li>környezeti beállítások         <ul> <li>Lekérdezések</li> <li>Lekérdezések</li> <li>Hágrendelés, árajánlat</li> <li>Munkalap, eszközök</li> <li>Működés</li> <li>Nyelvkezelés</li> <li>Nyomtatás</li> <li>PDA, Tablet</li> <li>Pénztár és bankszámla</li> <li>Raktár, készletkezelés</li> <li>Sorszámok</li> <li>Számlázás</li> <li>Termékdíj beállítások</li> <li>ý (ins)</li> <li>Módosít (F4)</li> <li>Töröl (F8)</li> </ul> </li> </ul>                                                                                                    | Könyvelés                   |              |                         |                     |
| Lekérdezések     Leltár     Megrendelés, árajánlat     Munkalap, eszközök     Működés     Myelvkezelés     Nyomtatás     PDA, Tablet     Pénztár és bankszámla     Raktár, készletkezelés     Sorszámok     Sorszámok     Sorszámok     Vevő, szállító, cikkcsoportok     Webshop                                                                                                    | Környezeti beállítások      |              |                         |                     |
| <ul> <li>Leltár</li> <li>Megrendelés, árajánlat</li> <li>Munkalap, eszközök</li> <li>Működés</li> <li>Nyenkezelés</li> <li>Nyomtatás</li> <li>PDA, Tablet</li> <li>Pénztár és bankszámla</li> <li>Raktár, készletkezelés</li> <li>Sorszámok</li> <li>Számlázás</li> <li>Termékdíj beállítások</li> <li>Vevő</li> <li>Vevő</li> <li>Vévő, szállító, cikkcsoportok</li> </ul>                                                                                                    | Lekérdezések                |              |                         |                     |
| <ul> <li>Megrendelés, árajánlat</li> <li>Munkalap, eszközök</li> <li>Működés</li> <li>Nyetvkezelés</li> <li>Nyontatás</li> <li>PDA, Tablet</li> <li>Pénztár és bankszámla</li> <li>Raktár, készletkezelés</li> <li>Sorszámok</li> <li>Számlázás</li> <li>Termékdíj beállitások</li> <li>Vevő</li> <li>Vévő, szállító, cikkcsoportok</li> <li>Webshop</li> </ul>                                                                                                    | Leltár                      |              |                         |                     |
| <ul> <li>Munkalap, eszközök</li> <li>Működés</li> <li>Nyomtatás</li> <li>PDA, Tablet</li> <li>Pénztár és bankszámla</li> <li>Raktár, készletkezelés</li> <li>Sorszámok</li> <li>Számlázás</li> <li>Termékdíj beállítások</li> <li>Vevő</li> <li>Vévő</li> <li>Vévő</li> <li>Vévő</li> <li>Vévő</li> <li>Vévő</li> </ul>                                                                                                    | Megrendelés, árajánlat      |              |                         |                     |
| <ul> <li>Működés</li> <li>Nyelvkezelés</li> <li>Nyomtatás</li> <li>PDA, Tablet</li> <li>Pénztár és bankszámla</li> <li>Raktár, készletkezelés</li> <li>Sorszámok</li> <li>Számlázás</li> <li>Termékdíj beállítások</li> <li>Vevő</li> <li>Vévő</li> <li>Vévő</li> <li>Vévő</li> <li>Vévő</li> <li>Vévő</li> <li>Vévő</li> </ul>                                                                                                    | Munkalap, eszközök          |              |                         |                     |
| <ul> <li>Nyelvkezelés</li> <li>Nyomtatás</li> <li>PDA, Tablet</li> <li>Pénztár és bankszámla</li> <li>Raktár, készletkezelés</li> <li>Sorszámok</li> <li>Számlázás</li> <li>Termékdíj beállítások</li> <li>Vevő</li> <li>Vevő</li> <li>Vévő, szállító, cikkcsoportok</li> <li>Webshop</li> </ul>                                                                                                    | Működés                     |              |                         |                     |
| <ul> <li>Nyomtatás</li> <li>PDA, Tablet</li> <li>Pénztár és bankszámla</li> <li>Raktár, készletkezelés</li> <li>Sorszámok</li> <li>Számlázás</li> <li>Termékdíj beállítások</li> <li>Vevő</li> <li>Vevő</li> <li>Új (lns) Módosł (F4) Töröl (F8) Termékeknél frissít</li> </ul>                                                                                                    | Nyelvkezelés                |              |                         |                     |
| <ul> <li>PDA, Tablet</li> <li>Pénztár és bankszámla</li> <li>Raktár, készletkezelés</li> <li>Sorszámok</li> <li>Számlázás</li> <li>Termékdíj beállítások</li> <li>Vevő</li> <li>Vevő</li> <li>Új (lns) Módosít (F4) Töröl (F8)</li> <li>Termékeknél frissít</li> </ul>                                                                                                    | > Nyomtatás                 |              |                         |                     |
| Penztár és bankszamla     Raktár, készletkezelés     Számlázás     Termékdíj beállítások     Vevő     Vévő     Új (Ins) Módosít (F4) Töröl (F8)     Termékeknél frissít     Vébshop                                                                                                    | PDA, Tablet                 |              |                         |                     |
| Raktar, keszletkezeles     Számlázás     Számlázás     Vevő     Vevő     Vévő     Vévő     Vévő     Vévő, szállító, cikkcsoportok     Webshop                                                                                                    | Pénztár és bankszámla       |              |                         |                     |
| Srzámlázás     Termékdíj beállítások     Vevő     Vevő     Új (Ins) Módosít (F4) Töröl (F8)     Termékeknél frissít     Vebshop                                                                                                    | Raktar, készletkezelés      |              |                         |                     |
| - Szamlazas<br>- <b>Termékdíj beállítások</b><br>- Vevő<br>- Vevő, szállító, cikkcsoportok<br>- Webshop                                                                                                    | Sorszamok                   |              |                         |                     |
| Iermekaj bealiitasok     Vevő     Új (Ins) Módosít (F4) Töröl (F8)     Termékeknél frissít     Vevő, szállító, cikkcsoportok     Webshop                                                                                                    | > Szamlazas                 |              |                         |                     |
| Vevő Vevő, szállító, cikkcsoportok Vevő, szállító, cikkcsoportok Vebshop                                                                                                    | lermekdij bealiitasok       |              |                         |                     |
| > Webshop                                                                                                    |                             | Új (Ins)     | Módosít (F4) Töröl (F8) | Termékeknél frissít |
| > webshop                                                                                                    | Websher                     |              |                         |                     |
|                                                                                                    | > webshop                   |              |                         |                     |
|                                                                                                    |                             |              |                         |                     |

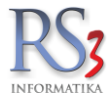

## 44.28 Vevő

## 44.28.1 Új vevő, típusok, kedvezmény

Új vevő felviteléhez az alábbi alapértelmezett értékeket állíthatjuk be. Használatával meggyorsíthatjuk a vevők rögzítését, így maga a számlázásra fordított idő is lerövidül.

Az Új vevő alap-beállításai résznél beállíthatjuk:

- alapértelmezett fizetési mód
- alapértelmezett szállítási mód
- átutalás határideje
- türelmi idő
- szállítólevél határidő
- lejárt bizonylat figyelés
- vevő részére végösszegkedvezmény információ
- forgalmi kedvezményre jogosult
- termékkód nyomtatása kimenő bizonylatokon
- hírlevél
- csak készpénzes
- hitelkeret
- főkönyvi szám

A Vevő-kedvezmény résznél beállítható:

- kedvezmények másolása vevőhöz
  - ársáv és kedvezmények
    - termékcsoport-kedvezmények
    - egyedi árak
- csoport-kedvezményalkalmazható termékkedvezményekre. Az opció engedélyezésével a vevőkedvezmények ablakban a termék-kedvezmények és a termékcsoport-kedvezmények összeadódnak, amennyiben a termékcsoportnál a kedvezmény az eladási árból kerül meghatározásra (eladási ár – X%).
   Prioritás: termékcsoport – termékkedvezmény.
- vevőcsoport szintű és vevőcsoportkedvezmények kapcsolata
  - kedvezmények összevonása. Azonos kedvezmények alkalmazásakor a vevőcsoportkedvezmények és a vevőhöz rendelt kedvezmények összeadódnak. Prioritás: vevőcsoportkedvezmény – vevőhöz rendelt kedvezmény.
  - vevőkedvezmény erősebb. Azonos kedvezmények alkalmazásakor a vevőcsoportkedvezmények és a vevőhöz rendelt kedvezmények közül a vevőhöz beállított kedvezmény kerül alkalmazásra.

Vevő-típusok (jobb egérgombbal karbantartható)

### Egyéb

- új vevő rögzítésénél üzletkötő megadása kötelező
- hozzárendelés kérdés azonos adószám esetén
- mennyiségi kedvezmény minden vevőre
- vevőcsoport megadása kötelező

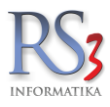

| AFA-kulcsok                                                                                                    | líi vevő alan-heállítása                                                              | i                                                                                           |                                                                                                    |
|----------------------------------------------------------------------------------------------------|---------------------------------------------------------------------------------------|---------------------------------------------------------------------------------------------|----------------------------------------------------------------------------------------------------|
| Pavátalazás beszállítók                                                                                                    | oj vevo alap beallicasal                                                              | 1                                                                                           |                                                                                                    |
| Bizonylatfeilácek                                                                                                    | AL 5 14 1 4                                                                           |                                                                                             |                                                                                                    |
| Cáradatok telenhelvek                                                                                                    | Alap. fizetesi sema:                                                                  | $\sim$                                                                                      | <ul> <li>Iejart bizonylat figyeles</li> </ul>                                                                                                    |
| F-mail beállítások                                                                                                    | Alapért. fizetési-mód:                                                                | készpénz V                                                                                  | vevő részére végösszegkedvezmény informáci                                                                                                    |
| - Fovéb                                                                                                    |                                                                                       |                                                                                             | 🗌 forgalmi kedvezményre jogosult                                                                                                    |
| Felhasználók dolgozók                                                                                                    | Alapen: szalltasi-mou.                                                                | helyszíni átvétel 🗸 💱                                                                       | 🗹 termékkód nyomtatása kimenő bizonylatokon                                                                                                    |
|                                                                                                    | Átutalás határideje:                                                                  | 8 ≑ nap                                                                                     | hírlevél                                                                                                    |
| - Jutalékkezelés                                                                                                    | Türelmi idő:                                                                          |                                                                                             |                                                                                                    |
| > Képkezelés                                                                                                    |                                                                                       | o 🗣 nap                                                                                     |                                                                                                    |
| Kommunikáció                                                                                                    | Szállítólevél határidő:                                                               | 0 ≑ nap                                                                                     | Hitelkeret:                                                                                                    |
| Költségpartnerek, költségek                                                                                                    |                                                                                       |                                                                                             | Főkönyvi szám: 311                                                                                                    |
| Könyvelés                                                                                                    |                                                                                       |                                                                                             | ,                                                                                                    |
| Környezeti beállítások                                                                                                    | Vevő-kedvezmény                                                                       |                                                                                             |                                                                                                    |
| Lekérdezések                                                                                                    |                                                                                       |                                                                                             |                                                                                                    |
| Leltár                                                                                                    | kedvezmények másolás                                                                  | sa vevőhöz                                                                                  |                                                                                                    |
| Mograndalás árajánlat                                                                                                    |                                                                                       |                                                                                             |                                                                                                    |
| megrendeles, arajamat                                                                                                    | ársáv és kedvez                                                                       | zmények 🗌 termékcsoport-k                                                                   | kedvezmények 🔲 egyedi árak, %-os kedvezmények                                                                                                    |
| Munkalap, eszközök                                                                                                    | ☐ ársáv és kedvez                                                                     | zmények 🗌 termékcsoport-k                                                                   | kedvezmények 🗌 egyedi árak, %-os kedvezmények                                                                                                    |
| – Munkalap, eszközök<br>– Működés                                                                                                    | ☐ ársáv és kedvez<br>☐ csoport-kedvezmény                                             | zmények 🗌 termékcsoport-k<br>alkalmazható termékkedvezn                                     | kedvezmények ⊡egyedi árak, %-os kedvezmények<br>nényekre (j                                                                                                    |
| Munkalap, eszközök<br>Működés<br>Nyelvkezelés                                                                                                    | ☐ ársáv és kedvez<br>☐ csoport-kedvezmény                                             | zmények 🗌 termékcsoport-k<br>alkalmazható termékkedvezn                                     | kedvezmények 🗌 egyedi árak, %-os kedvezmények<br>nényekre 🧃                                                                                                    |
| – Munkalap, eszközök<br>– Működés<br>– Nyelvkezelés<br>> Nyomtatás                                                                                                    | ☐ ársáv és kedvez<br>☐ csoport-kedvezmény<br>vevõcsoport szintű és ve                 | zmények 🗌 termékcsoport-k<br>alkalmazható termékkedvezn<br>evőkedvezmények kapcsolata:      | kedvezmények 🗌 egyedi árak, %-os kedvezmények<br>nényekre (j<br>: vevőkedvezmény erősebb 🗸                                                                                                    |
| <ul> <li>Megrendeles, arganat</li> <li>Munkalap, eszközök</li> <li>Működés</li> <li>Nyelvkezelés</li> <li>&gt; Nyomtatás</li> <li>PDA, Tablet</li> <li>Pártár és bankszámla</li> </ul>                                                                                    | ☐ ársáv és kedvez<br>☐ csoport-kedvezmény<br>vevõcsoport szintű és ve                 | zmények 🗌 termékcsoport-k<br>alkalmazható termékkedvezn<br>evőkedvezmények kapcsolata:      | kedvezmények 🗌 egyedi árak, %-os kedvezmények<br>nényekre (j<br>: vevőkedvezmény erősebb 🗸                                                                                                    |
| <ul> <li>Megrendeles, arganat</li> <li>Munkalap, eszközök</li> <li>Működés</li> <li>Nyelvkezelés</li> <li>Nyomtatás</li> <li>PDA, Tablet</li> <li>Pénztár és bankszámla</li> <li>Raktár készletkezelés</li> </ul>                                                         | ☐ ársáv és kedvez ☐ csoport-kedvezmény vevőcsoport szintű és ve Vevő-típusok          | zmények 🗌 termékcsoport-k<br>alkalmazható termékkedvezn<br>evőkedvezmények kapcsolata:      | kedvezmények 🗌 egyedi árak, %-os kedvezmények<br>nényekre (j<br>: vevőkedvezmény erősebb 🗸 (j<br><i>Egyéb</i>                                                                                                    |
| <ul> <li>Munkalap, eszközök</li> <li>Működés</li> <li>Nyelvkezelés</li> <li>Nyomtatás</li> <li>PDA, Tablet</li> <li>Pénztár és bankszámla</li> <li>Raktár, készletkezelés</li> <li>Sorszámok</li> </ul>                                                                   | darsáv és kedvez     csoport-kedvezmény     vevőcsoport szintű és ve     Vevő-típusok | zmények _ termékcsoport-k<br>alkalmazható termékkedvezn<br>evőkedvezmények kapcsolata:      | kedvezmények ☐egyedi árak, %-os kedvezmények<br>nényekre (j<br>: vevőkedvezmény erősebb ✓ (j<br><i>Egyéb</i>                                                                                                    |
| <ul> <li>Munkalap, eszközök</li> <li>Működés</li> <li>Nyelvkezelés</li> <li>Nyomtatás</li> <li>PDA, Tablet</li> <li>Pénztár és bankszámla</li> <li>Raktár, készletkezelés</li> <li>Sorszámok</li> <li>Számlázás</li> </ul>                                                | dirsáv és kedvez     csoport-kedvezmény     vevőcsoport szintű és ve     Vevő-típusok | zmények _ termékcsoport-k<br>alkalmazható termékkedvezn<br>evőkedvezmények kapcsolata:<br>j | kedvezmények 🗌 egyedi árak, %-os kedvezmények<br>nényekre (j<br>: vevőkedvezmény erősebb 🗸 (j<br><i>Egyéb</i><br>dolgozó (üzletkötő) megadása kötelező                                                                                                    |
| <ul> <li>Munkalap, eszközök</li> <li>Működés</li> <li>Nyelvkezelés</li> <li>Nyomtatás</li> <li>PDA, Tablet</li> <li>Pénztár és bankszámla</li> <li>Raktár, készletkezelés</li> <li>Sorszámok</li> <li>Számlázás</li> <li>Termékdíj beállítások</li> </ul>                 | dirsáv és kedvez     csoport-kedvezmény     vevőcsoport szintű és ve     Vevő-típusok | zmények 🗌 termékcsoport-k<br>alkalmazható termékkedvezn<br>evőkedvezmények kapcsolata:<br>j | kedvezmények 🗌 egyedi árak, %-os kedvezmények<br>nényekre (j<br>: vevőkedvezmény erősebb 🗸<br>(j<br><i>Egyéb</i><br>dolgozó (üzletkötő) megadása kötelező<br>hozzárendelés kérdés azonos adószám esetén                                                                       |
| Mukalap, eszközők<br>– Működés<br>– Nyelvkezelés<br>> Nyomtatás<br>– PDA, Tablet<br>– Pénztár és bankszámla<br>– Raktár, készletkezelés<br>– Sorszámok<br>> Számlázás<br>– Termékdíj beállítások<br>✓ Vevő                                                                | dirsáv és kedvez     csoport-kedvezmény     vevőcsoport szintű és ve     Vevő-típusok | zmények 🗌 termékcsoport-k<br>alkalmazható termékkedvezn<br>evőkedvezmények kapcsolata:      | kedvezmények 🗌 egyedi árak, %-os kedvezmények<br>nényekre (j<br>vevőkedvezmény erősebb 🗸 (j<br><i>Egyéb</i><br>dolgozó (üzletkötő) megadása kötelező<br>hozzárendelés kérdés azonos adószám esetén<br>V mennyiségi kedvezmény minden vevőre                                   |
| Mukalap, eszközők Mukalap, eszközők Nyelvkezelés Nyomtatás PDA, Tablet Pénztár és bankszámla Raktár, készletkezelés Sorszámok Sorszámlázás Termékdíj beállítások Vevő                                                                                                    | dirsáv és kedvez     csoport-kedvezmény     vevőcsoport szintű és ve     Vevő-típusok | zmények 🗌 termékcsoport-k<br>alkalmazható termékkedvezn<br>evőkedvezmények kapcsolata:      | kedvezmények 🗌 egyedi árak, %-os kedvezmények<br>nényekre (i<br>vevőkedvezmény erősebb 💙 (i<br><i>Egyéb</i><br>dolgozó (üzletkötő) megadása kötelező<br>hozzárendelés kérdés azonos adószám esetén<br>gy mennyiségi kedvezmény minden vevőre<br>vevőcsoport megadása kötelező |
| Munkalap, eszközök     Működés     Nyelvkezelés     Nyomtatás     PDA, Tablet     Pénztár és bankszámla     Raktár, készletkezelés     Sorszámok     Sorszámák     Termékdíj beállítások     Vevő     Új vevő, típusok, kedvezmény     Vevőkártya beállítások             | dirsáv és kedvez     csoport-kedvezmény     vevőcsoport szintű és ve     Vevő-típusok | zmények 🗌 termékcsoport-k<br>alkalmazható termékkedvezn<br>evőkedvezmények kapcsolata:      | kedvezmények 🗌 egyedi árak, %-os kedvezmények<br>nényekre (j<br>vevőkedvezmény erősebb 🗸 (j<br><i>Egyéb</i><br>dolgozó (üzletkötő) megadása kötelező<br>hozzárendelés kérdés azonos adószám esetén<br>mennyiségi kedvezmény minden vevőre<br>vevőcsoport megadása kötelező    |
| Munkalap, eszközők     Működés     Nyelvkezelés     Nyelvkezelés     PDA, Tablet     Pénztár és bankszámla     Raktár, készletkezelés     Sorszámok     Sorszámlá     Termékdíj beállítások     Vevő     Új vevő, típusok, kedvezmény     Vevőkártya beállítások     Vevő | dirsáv és kedvez     csoport-kedvezmény     vevőcsoport szintű és ve     Vevő-típusok | zmények 🗌 termékcsoport-k<br>alkalmazható termékkedvezn<br>evőkedvezmények kapcsolata:      | kedvezmények 📄 egyedi árak, %-os kedvezmények<br>nényekre (j<br>vevőkedvezmény erősebb v<br>Egyéb<br>dolgozó (üzletkötő) megadása kötelező<br>hozzárendelés kérdés azonos adószám esetén<br>mennyiségi kedvezmény minden vevőre<br>vevőcsoport megadása kötelező<br>() MENTÉS |

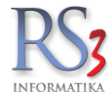

#### 44.28.2 Vevőkártya beállítások

A vevőkártya-törzsbe itt vihetünk fel vevőt. Rögzítéskor egy egyedi kód jön létre a vevőkártyához. Ezt a vevőkártya azonosítót lehetőségünk van rányomtatni QR-kód és szöveges formában pl.: plasztikkártyára, melyet vevőinknek adhatunk (cégadatoknál érdemes kitölteni a cégünk weblapja adatot). A vevő a QR-kódot beolvasva a webáruházba kerül, ahol ha nincs beregisztrálva (nincs még felhasználva a vevőkártya), akkor regisztrálhatja magát és a vevőkártya a regisztrált vevőhöz kapcsolódik, egyébként automatikusan belépteti a webáruházba.

| Árucikk                                           | Vevők | ártya beállítások | :               |                     |                  |        |
|---------------------------------------------------|-------|-------------------|-----------------|---------------------|------------------|--------|
| Bevételezés, beszállítók                          |       |                   |                 |                     |                  |        |
| Bizonylatfejlécek                                 | 1     | /evőkártya-törzs  |                 |                     |                  |        |
| Cégadatok, telephelyek                            |       |                   |                 |                     |                  |        |
| E-mail beállítások                                | Ssz.  | Azonosító         | Vevő megnevezés | Érvényesség kezdete | Érvényesség vége | -      |
| Egyéb                                             | 1     | 8577-199-3242     | 2h Tranzit Kft  | 2016.11.18          |                  |        |
| - Felhasználók, dolgozók                          |       | 0505 060 1060     |                 |                     |                  |        |
| - Iktatás                                         | 2     | 8585-260-1260     | OPTILUBE KET.   | 2016.12.20          |                  |        |
| Jutalékkezelés                                    |       |                   |                 |                     |                  |        |
| Képkezelés                                        |       |                   |                 |                     |                  |        |
| Kommunikáció                                      |       |                   |                 |                     |                  |        |
| - Költségpartnerek, költségek                     |       |                   |                 |                     |                  |        |
| - Könyvelés                                       |       |                   |                 |                     |                  |        |
| Környezeti beállítások                            |       |                   |                 |                     |                  |        |
| Lekérdezések                                      |       |                   |                 |                     |                  |        |
| Leitár                                            |       |                   |                 |                     |                  |        |
| Megrendelés, árajánlat                            |       |                   |                 |                     |                  |        |
| Munkalap, eszközkiadás                            |       |                   |                 |                     |                  |        |
| Működés                                           |       |                   |                 |                     |                  |        |
| - Nyelvkezelés                                    |       |                   |                 |                     |                  |        |
| Nyomtatás                                         |       |                   |                 |                     |                  |        |
| PDA- Mobil kommunikáció                           |       |                   |                 |                     |                  |        |
| - Pénztár és bankszámla                           |       |                   |                 |                     |                  |        |
| Raktár, készletkezelés                            |       |                   |                 |                     |                  |        |
| Sorszámok                                         |       |                   |                 |                     |                  |        |
| Számlázás                                         |       |                   |                 |                     |                  | ~      |
| - Termékdíj beállítások                           |       |                   |                 |                     |                  |        |
| Vevő                                              | l     | ý (Ins) Módosít   | (F4) Töröl (F8) |                     | Címke nyo        | mtatás |
| Uj vevő, típusok, kedvezmény                      |       |                   |                 |                     |                  |        |
| Vevőkártya beállítások                            |       |                   |                 |                     |                  |        |
| <ul> <li>Vevő, szállító, cikkcsoportok</li> </ul> |       |                   |                 |                     |                  |        |
| Webshop                                           |       |                   |                 |                     |                  |        |

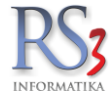

## 44.29 Vevő, szállító, cikkcsoportok

Vevőinket csoportosíthatjuk különféle szempontok szerint. Lehetőség van akár ország régiók szerint, vevőtípus szerint (Kiskereskedő, Nagykereskedő, Viszonteladó stb.) E csoportosítás lehetőséget ad különféle kimutatások elkészítésre. Csoportosításra három szinten van lehetőség, mely cégenként változhat. Jelen esetben partnertípus, régiók pl.:(Kelet-Magyarország, Nyugat-Magyarország stb.) illetve szerződéses vagy nem szerződéses partnerként különböztetjük meg vevőinket. Az alábbi szervizfunkcióban lehetőségünk van új vevőcsoportok kialakítására, azok módosítására.

| RS3 - [Beállítások]                                                                                                    |                                             |                                                                          |                                |                          |             |            | × |
|----------------------------------------------------------------------------------------------------|---------------------------------------------|--------------------------------------------------------------------------|--------------------------------|--------------------------|-------------|------------|---|
| … Áfakulcsok<br>∋. Árucikk                                                                                                    | Vevő, szállító,                             | cikk-csoportok                                                           |                                |                          |             |            |   |
| Cégadatok, telephelyek                                                                                                    | Vevõ                                        | Szállító (                                                               | Cikk                           |                          |             |            |   |
| <ul> <li>E-mail beállítások</li> <li>Egyéb</li> <li>Felhasználók, dolgozók</li> <li>Iktatás</li> <li>Jutalék-kezelés</li> <li>Kótkségek</li> <li>Könnyelés</li> <li>Könnyezeti beállítások</li> <li>Lekérdezések</li> <li>Lekérdezések</li> <li>Lettár</li> <li>Munkalap, eszközkiadás</li> <li>Működés</li> <li>Nyelvkezelés</li> <li>Nyelvkezelés</li> <li>Nyelvkezelés</li> <li>Nyelvkezelés</li> <li>Számlázás</li> <li>Termékdíj-beállítások</li> <li>Számlázás</li> <li>Termékdíj-beállítások</li> <li>Úy evő, vevőtípusok</li> <li>Vevő, szállító, cikkcsoportok</li> <li>Webshop</li> </ul> | Kód Me<br>BM Be<br>HBM Há<br>P Pe<br>SZM Sz | genevezés<br>ékés megye<br>ajdű-Bihar meg<br>est megye<br>zabolcs-Szatma | jye<br>ár-Bereg<br>3. szemport | megye<br>/<br>Új (ins) M | ódosit (F4) | Torol (F8) |   |
|                                                                                                    |                                             |                                                                          |                                |                          |             |            | - |

Vevőink csoportba sorolására a Vevők > kiválasztott vevő -> További adatok (F3) menüpontban van lehetőség.

|                   |               | Export (F4)     | webshop, | hirlevel (F5)                                                                                                    | vasariok, dolg  | 020K (F6) E       | gyeb adatok | Termekdij      |  |  |
|-------------------|---------------|-----------------|----------|----------------------------------------------------------------------------------------------------|-----------------|-------------------|-------------|----------------|--|--|
| Kapcsolattartó    |               |                 |          | Csopo                                                                                                    | rtosítás        |                   |             |                |  |  |
| Név:              |               |                 |          | 1.                                                                                                    | ~               |                   |             | ~              |  |  |
| Telefon:          |               |                 |          | 2.                                                                                                    | ~               |                   |             | ~              |  |  |
| Fax:              |               |                 |          | 3.                                                                                                    | ~               |                   |             | ~              |  |  |
| Email:            | comels@com    | els.hu          |          | Egyéb                                                                                                    | beállítások     |                   |             |                |  |  |
| Szállítási cím    |               |                 |          | ✓ véç                                                                                                    | jösszeg-kedve   | zmény bizonylator | n 🗌 bizomár | iyos           |  |  |
| Név:              | Comels Bt.    |                 |          | ✓ for                                                                                                    | galmi kedvezm   | ényre jogosult    | szállítól   | evél ár nélkül |  |  |
| Ország:           | Magyarország  | 9               | 9        | Nyom                                                                                                    | tatási nyelv:   | HU 🗸              |             |                |  |  |
| lrányítószám:     | 4028 Hajdu    | ú-Bihar         |          | <ul> <li>idegen termékkód megjelenítése számlán / szállítólevélen</li> <li>vonalkód nyomtatása szállítólevél tételeihez</li> <li>vonalkód nyomtatása számla tételeihez</li> </ul> |                 |                   |             |                |  |  |
| Város:            | Debrecen      |                 |          |                                                                                                    |                 |                   |             |                |  |  |
| Utca:             | Nagyerdei krt | . 48.           |          | <b>√</b> ten                                                                                                    | mekkod nyomt    | atasa kimeno bizo | nylatokon   |                |  |  |
| Szállítási GLN:   |               | alapértelmezett |          | Főkör                                                                                                    | iyvi szám:      |                   |             |                |  |  |
| Rendelési GLN:    |               | levelezési cím  |          | Extra                                                                                                    | forg. (net/br): |                   | 0           | 0 3            |  |  |
| Engedély száma:   |               |                 | ()       | Vevőt                                                                                                    | ípus:           | nincs mega        | iva         | ~              |  |  |
| Cím karbantartása |               |                 |          |                                                                                                    |                 |                   |             |                |  |  |
| UI                | Modosit       | rol Megsem Me   | entes    |                                                                                                    |                 |                   |             |                |  |  |

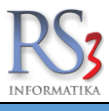

A webshoppal kapcsolatos néhány alapvető beállítást tartalmaz a menü.

Első fül:

- webshop regisztrációk jóváhagyása
- webshop vevők adminisztrálása
- Új vevő esetén értesítés a főképernyőn
- értesítés eseményekről
- webshop adatok ellenőrzése vevőknél
- kibővített webshopos-termék jelzők

Lehetőség van a webshopban a megrendelésekhez automatikusan szállítási költséget (F5), feláras szállítási költséget (F6) és utánvét költséget (F7) is rendelni. Csak akkor tudunk tételt ide felvinni, ha megfelel néhány kritériumnak: **nem** készletkezelt, és webshopon szerepel. A szállítási költség akkor lesz pontos, ha a tételeknél a tömeg adat (*További adatok* > *Tömeg*) ki van töltve.

| ÁFA-kulcsok<br>> Árucikk               | Webs   | hop be    | állítások    |         |                            |      |                     |             |            |        |
|----------------------------------------|--------|-----------|--------------|---------|----------------------------|------|---------------------|-------------|------------|--------|
| Bevételezés, beszállítók               | 1      |           |              |         |                            |      |                     |             |            |        |
| - Bizonylattejlecek                    | '      | 2.        |              |         |                            |      |                     |             |            |        |
| E-mail beállítások                     | Æ      | ٧         | ebshop-re    | aisztrá | ációk ióváhagyása          |      |                     | vekről      |            | (i)    |
| > Egyéb                                |        |           | 0000000000   | giozii  | iolon jorallagyaoa         | V    |                     |             |            | ٠      |
| Felhasználók, dolgozók                 | Ň      | ∠w        | ebshop ve    | evők ad | lminisztrálása             | ()   | Webshop adatok e    | ellenőrzése | e vevőknél |        |
| Iktatás                                |        | ۲Ú        | vevő eset    | én érte | sítés a főképernyőn        | Æ    | Kibővített webshor  | os-termék   | ielzők     | (i)    |
|                                        | V-     |           | 1010 0000    | on one  | inter a lokepeniyen        |      |                     |             | , joizon   |        |
| Kommunikáció                           |        |           |              |         |                            |      |                     |             |            |        |
| Költségpartnerek, költségek            | Websho | op bann   | er informá   | áció    |                            |      |                     |             |            |        |
| Könyvelés                              |        | (HU)      |              | (EN)    |                            |      |                     |             |            |        |
| Környezeti beállítások                 |        |           |              |         |                            |      |                     |             |            |        |
| - Lekerdezesek                         |        |           |              |         |                            |      |                     |             |            |        |
| Megrendelés árajánlat                  |        |           |              |         |                            |      |                     |             |            |        |
| - Munkalap, eszközök                   | S      | zállítási | költség (F5) |         | Feláras szállítási költség | (F6) | Utánvét költség (F7 | )           |            |        |
| Működés                                | Terr   | م ا ا م   |              |         |                            |      |                     | O.Shaal     | Orderia    |        |
| Nyelvkezelés                           | Tem    | еккоа     | IV           | legnev  | ezes                       |      |                     | Sulyton     | Sulyig     |        |
| > Nyomtatás                            |        |           |              |         |                            |      |                     |             |            |        |
| - PDA, lablet<br>Rénztár és bankszámla |        |           |              |         |                            |      |                     |             |            |        |
|                                        |        |           |              |         |                            |      |                     |             |            |        |
| Sorszámok                              |        |           |              |         |                            |      |                     |             |            |        |
| > Számlázás                            |        |           |              |         |                            |      |                     |             |            |        |
| Termékdíj beállítások                  |        |           |              |         |                            |      |                     |             |            |        |
| > Vevő                                 |        |           |              |         |                            |      |                     | Új (INS)    | Töröl (l   | DEL)   |
| Webshop                                |        |           |              |         |                            |      |                     |             |            |        |
| Árlisták kezelése                      |        |           |              |         |                            |      |                     |             | 1          | MENTÉS |

Második fül:

- Webshop megrendelés hozzárendelése vevő alapértelmezett üzletkötőjéhez
- Szállítás ingyenes érték felett (0=kikapcsolva)
- Kedvezmény KP-s, vagy utánvétes vásárlás esetén (A beállítás lehet globális, tehát minden vevőre érvényes, illetve egyéni, ekkor vevőnként tudjuk beállítani, hogy ki kapjon kedvezményt. A beállítás lehet fizetési módtól független, ezt a webáruház admin felületén tudjuk beállítani.)

| Websł | hop beálli                     | lítások                                                                                                    |                           |
|-------|--------------------------------|----------------------------------------------------------------------------------------------------|---------------------------|
| 1     | 2                              |                                                                                                    |                           |
|       | ☐ Webs<br>Szállítás<br>Kedvezn | shop megrendelés hozzárendelése vevő alapértelmezett üzletkötőj<br>s ingyenes érték felett (0=kikapcsolva): 0<br>mény KP-s vagy utánvétes vásárlás esetén: bekapcsolva - vevé | őjéhez<br>vőnként v 5 💽 % |

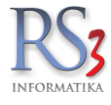

## 44.30.1 Árlisták kezelése

Az árlistánk feltöltési beállításait (szerver, típus, rendezés, automatikus feltöltés) tudjuk a menüben elvégezni.

| RS3 - [Beállítások]                                                    |                                                                                         |                    |                                  | ×      |  |  |  |  |  |
|------------------------------------------------------------------------|-----------------------------------------------------------------------------------------|--------------------|----------------------------------|--------|--|--|--|--|--|
| ÁFA-kulcsok<br>> Árucikk<br>Rovátelozás boszállíták                    | Árlisták kezelése                                                                       |                    |                                  |        |  |  |  |  |  |
| Bevelerezes, beszantok<br>Bizonylat-fejlécek<br>Cégadatok, telephelyek | Árlista feltöltése                                                                      | USG                |                                  |        |  |  |  |  |  |
| … E-mail beállítások<br>> ∙ Egyéb                                      | Ftp szerver hosztja:                                                                    | www.domainem.hu    |                                  |        |  |  |  |  |  |
| Felhasználók, dolgozók<br>Iktatás                                      | Felhasználói név:<br>Jelszó:                                                            | tnev               |                                  |        |  |  |  |  |  |
| – Jutalék-kezelés<br>> · Képkezelés                                    | Kezdőmappa:                                                                             | arlista            | Próbalekérdezés, oszlopbeállítás |        |  |  |  |  |  |
| Kommunikáció<br>Költségpartnerek, költségek                            | Fájlnév:                                                                                | Index.html         | Feitoites most                   |        |  |  |  |  |  |
| <ul> <li>Könyvelés</li> <li>Környezeti beállítások</li> </ul>          | Tipus                                                                                   | Rendezés           |                                  |        |  |  |  |  |  |
| … Lekérdezések<br>… Leltár                                             | 🔿 XLS - Excel fájl                                                                      | Megnevezés         |                                  |        |  |  |  |  |  |
| Megrendelés, árajánlat<br>Munkalap, eszközkiadás<br>Működés            | 🗌 automatikus felti                                                                     | öltés 1 🚔 óránként | €<br>N/d                         |        |  |  |  |  |  |
| Nyelvkezelés                                                           | □ automatikus feltöltés 23 → órakkor<br>□ lekérdezés dátumát írja bele az adatsorok elé |                    |                                  |        |  |  |  |  |  |
| - PDA - Mobil kommunikáció<br>- Pénztár és bankszámla                  |                                                                                         |                    |                                  |        |  |  |  |  |  |
| Raktár, készletkezelés<br>Sorszámok                                    | Eseménynapló:                                                                           |                    |                                  |        |  |  |  |  |  |
| > Számlázás<br>Termékdíj-beállítások                                   |                                                                                         |                    |                                  |        |  |  |  |  |  |
| … Új vevő, vevőtípusok … Vevő, szállító, cikkcsoportok                 |                                                                                         |                    |                                  |        |  |  |  |  |  |
| <ul> <li>Webshop</li> <li>Árlisták kezelése</li> </ul>                 |                                                                                         |                    |                                  | MENTÉS |  |  |  |  |  |
|                                                                        |                                                                                         |                    |                                  |        |  |  |  |  |  |
|                                                                        |                                                                                         |                    |                                  | -      |  |  |  |  |  |

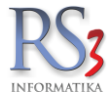

#### 45. Modulok, és modulok közötti kommunikáció

Az RS3 rendszer összes modulja egy közös MySQL adatbázis sémára kapcsolódik, így a web-áruház kivételével külön modulkapcsolati szinkronizáló programra nincs szükség, mely így kizárja a modulok közötti adatcsere hibákat. Rendszerünk megvalósításánál kizárólag csak a Web-áruház összekapcsolása során használunk szinkronizáló programot, mely a webáruház működését biztosító, egyébként más operációs rendszer alatt működő MySQL adatbázist kapcsolja össze a cég lokális hálózatán futó RS3 Ügyviteli Rendszer MySQL adatbázisával. Az adatok szinkronban tartásáról lokális hálózaton a REX.EXE programba építve másodpercalapú belső szinkronszolgáltatás gondoskodik, mely a Web-áruház modul kapcsolódását egy különálló SZINKRONIZÁLÓ.EXE programmal másodpercalapú adatcserét valósít meg. Gyakorlati jelentősége ennek a megoldásnak abban rejlik, hogy az internetről érkező megrendelések, regisztrációk stb. egy másodpercen belül a lokális hálózat adatbázisához érnek, illetve az ügyviteli rendszerben bekövetkező bármilyen adatváltozás (mely a web-áruházban megjelenő adatokat is érinti) egy másodpercen belül annak átszinkronizálása elkezdődik.

Az RS3.EXE program tartalmazza az össze modult, melyet e dokumentáció részletez. A modulokhoz való hozzáférést a felhasználók részére hozzáférhetetlen adminisztrációs programmal, a megvásárolt licencnek megfelelően állítjuk be.

Az RS3 Ügyviteli rendszer fő, az alaprendszer részét nem képező, a program megjelenését nagyban meghatározó (ki/be kapcsolható) moduljai:

CRM

Ingatlan modul (Kizárólag ingatlan Web-áruház üzemeltetése esetén, és ingatlanok értékesítésével foglalkozó cégek részére) Elektronikus dokumentumkezelés Több raktárkezelés Több telephely kezelése Tárhelyek kezelése Gyűjtőcikk kezelés Termékdíjjal kapcsolatos funkciók RS3 Adatsémák közötti kommunikáció PDA kommunikáció Gyártás modul Iktatás modul Munkalapok nyilvántartása Gyártási és beszállítói sarzsok kezelése

A modulok kommunikációjának az alapja a közös adatbázis, melyben a szükséges adatokhoz mindegyik modul hozzáférhet. Így szükségtelenné vált pl. mindegyik modulnál a vevő partner adatait letárolni, mivel a központosított adatbázisból az összes modul részére elérhető.

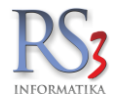

# Támogatott operációs rendszerek

Általánosan igaz, hogy az RS3 program futtatásához elégséges egy olyan gép, mely megfelelő sebességgel tudja futtatni az alábbi Windows operációs rendszerek valamelyikét. Ajánlott az operációs rendszerből saját anyanyelvű változatot használni, mert a programunk a Windows beépített betűkészletét használja. Más nyelvű operációs rendszer esetén az ékezetes betűk hibásan jelenhetnek meg.

- Windows XP\*
- Windows Server
- Windows Vista\*\*
- Windows 7
- Windows 8
- Windows 10

\*A Microsoft Windows XP kiterjesztett terméktámogatása **2014. április 8-án** megszűnt. Ettől függetlenül, az ilyen rendszert használó számítógépen az RS3 Ügyviteli Rendszer tökéletesen, gond nélkül fut!

\*\*A Microsoft Windows Vista kiterjesztett terméktámogatása **2017. április 11-én** megszűnt. Ettől függetlenül, az ilyen rendszert használó számítógépen az RS3 Ügyviteli Rendszer tökéletesen, gond nélkül fut!

### 45.1 Minimum munkaállomás konfiguráció

A számítógép kiválasztásánál elsősorban a futtatni kívánt operációs rendszer legyen a meghatározó.

Windows XP - Pentium IV 1,5GHz / Windows 10 rendszer esetén – Pentium IV 2GHz Windows XP - 512 MB RAM / Windows 10 rendszer esetén - 2 GB Winchesteren legalább 150 MB szabad területtel 1024\*768 vagy nagyobb felbontású monitor (legalább 15") 100 Mb/s LAN hálózati kártya (hálózat esetén) Windows által támogatott nyomtató (tintasugaras, laser)

Mivel a monitoron nagy mennyiségű adatot kell megjeleníteni egyidejűleg, minimum 1024\*768 vagy nagyobb felbontás szükséges. A programot úgy terveztük, hogy a nagyobb felbontású monitorokon a megjelenő ablakokat a program széthúzza, így például 16:9 képarányú monitoron. 1280\*800 felbontás mellett, két-három plusz adatoszlopot tudunk megjeleníteni. Ma már nem ritka a két monitort használó rendszer, melynél a program megfelelő paraméterezése mellett lehetőségünk van kiválasztani, hogy a program mely képernyőn fusson.

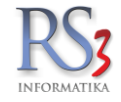

# 46. Nyomtatási képek

|   | sz. melléklet                                                                                                    | t Készpénzfizet                                                                                                    | tési szá                                       | ámla                                           |                                      |                                                          |                                                  |                               |                        |                       |
|---|----------------------------------------------------------------------------------------------------|----------------------------------------------------------------------------------------------------|------------------------------------------------|------------------------------------------------|--------------------------------------|----------------------------------------------------------|--------------------------------------------------|-------------------------------|------------------------|-----------------------|
|   | CORMATIKA                                                                                                    |                                                                                                    | Ké                                             | szpén                                          | z <b>fizetés</b><br>Vevő k<br>Vevő a | <b>i számla</b><br>ód: 2<br>datai                        |                                                  | 1. péld                       | ány, készült 2         | példányban            |
|   | RS3 Informat<br>4028 Debrecen,<br>Telefon: +36 52<br>E-mail:info@rs3<br>Web: www.rsi<br>Adószám:25298<br>Cégjegyzékszá<br>Budapest Bank | tika Kft.<br>Apafi u. 42-44.<br>784 985<br>J.hu<br>3.hu<br>9441-2-09<br>mD9-09-027015<br>c:10103434-63175800-0100400 | 01                                             |                                                | Név:<br>Cím:<br>Eng.s<br>Adósz       | Comels<br>4028 D<br>Nagyen<br>z.: 2014/32<br>zám: 128133 | BT.<br>ebrecen<br>dei krt. 48.<br>213<br>53-2-09 |                               |                        |                       |
|   | Teljesitės kelte<br>2014.09.22.                                                                                                    | Klällitva<br>2014.09.22.                                                                                             |                                                | Fizetési ha<br>2014.09                         | taridő<br>.22.                       | Fizetési me<br>készpén:                                  |                                                  |                               | Számiaszám<br>KP-00003 |                       |
|   | Megnevezés<br>EAN                                                                                                    | Termékkód                                                                                                    |                                                | KN/VTSZ                                        | Menny. M.e.<br>Ke                    | Nettó ár<br>dv. (HUF)                                    | Nettó össz<br>(HUF)                              | ÁFA<br>(%)                    | Bruttó ár<br>(HUF)     | Bruttó össz<br>(HUF)  |
|   | Classic ágvágó<br>1 407850087690                                                                                                    | olló 460 B<br>02 8769-20                                                                                             |                                                | 82016000                                       | 1,00 db                              | 6 280,00                                                 | 6 280,00                                         | 18%                           | 7 410,40               | 7 410,40              |
|   | 2 Classic szenny<br>2 407850017900                                                                                                    | vízszivattyú 6000 SP<br>03 1790-20                                                                                   |                                                | 84137021                                       | 1,00 db                              | 16 120,00                                                | 16 120,00                                        | 18%                           | 19 021,60              | 19 021,60             |
|   | 3 Classic többfun<br>3 407850081229                                                                                                    | kciós locsolókészlet (MUFU)<br>90 – 8122-29                                                                          |                                                | 84248110                                       | 1,00 db                              | 3 650,00                                                 | 3 650,00                                         | 18%                           | 4 307,00               | 4 307,00              |
|   | Füszegélynyíró<br>4 407850088440                                                                                                    | SmallCut 300 Accu<br>02 8844-20                                                                                      |                                                | 84672980                                       | 1,00 db                              | 25 640,00                                                | 25 640,00                                        | 18%                           | 30 255,20              | 30 255,20             |
|   | Kerti kesztyű Co<br>5 407850002080                                                                                                    | omfort 10-es méret<br>00 0208-20                                                                                     |                                                | 62160000                                       | 1,00 db                              | 1 440,00                                                 | 1 440,00                                         | 18%                           | 1 699,20               | 1 699,20              |
|   | 6 T-elem 25 mmx                                                                                                    | t1/2" külső menettel<br>07 2786-20                                                                                   |                                                | 39174000                                       | 1,00 db                              | 1 220,00                                                 | 1 220,00                                         | 18%                           | 1 439,60               | 1 439,60              |
| ₽ | 7 Premium házta<br>7 407850017690                                                                                                    | rtási automata szivattyú 6000/5 LCC<br>03 1769-20                                                                    | 0                                              | 84137089                                       | 1,00 db                              | 95 990,00                                                | 95 990,00                                        | 18%                           | 113 268,20             | 113 268,20            |
|   |                                                                                                    |                                                                                                    |                                                | ÁFA-kulcs                                      |                                      | Nettó érték<br>(HUF)                                     |                                                  | ÁFA-érték<br>(HUF)            |                        | Bruttó érték<br>(HUF) |
|   |                                                                                                    |                                                                                                    |                                                |                                                | 6                                    | 150 340,00                                               | 2                                                | 7 061,20                      |                        | 177 401,20            |
|   |                                                                                                    |                                                                                                    |                                                | Összesen: 150 340,00<br>Kerekítési különbözet: |                                      |                                                          | 2                                                | 27 061,20 177 401,20<br>-1,00 |                        |                       |
|   |                                                                                                    |                                                                                                    | Fizetendő:<br>azaz százhetvenhétezer-négyszáz. |                                                |                                      |                                                          |                                                  |                               | 17                     | 7 400<br>(HUF)        |
|   | FIZET                                                                                                    | VE                                                                                                    | ÁFA V                                          | (A PM. 34/195                                  | ÉNYLÉSRI<br>19. (XII.25) rendele     | E ALKALMAS                                               | (Accession)                                      |                               |                        |                       |
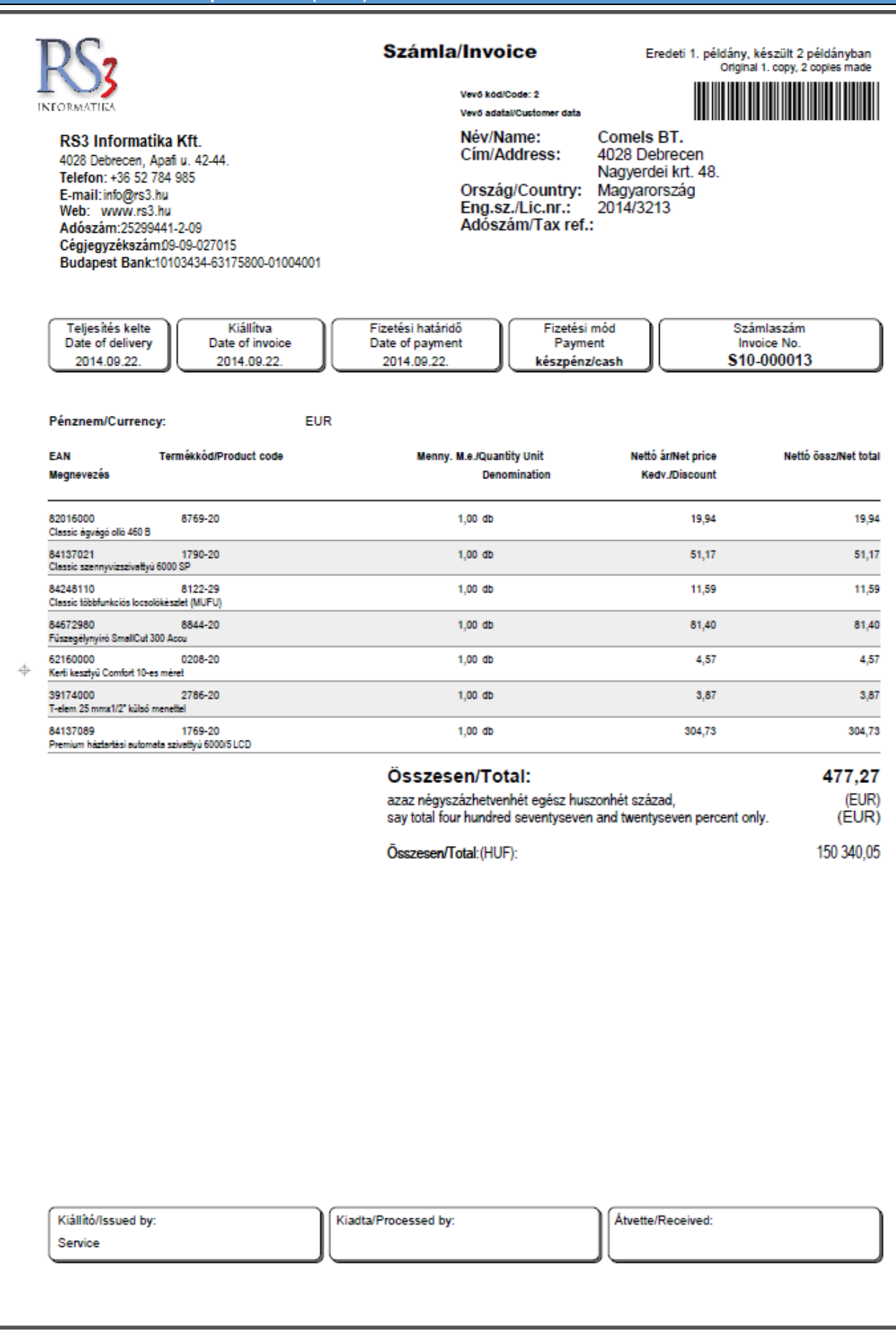

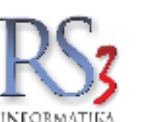

# Érvénytelenítő számla

Eredeti 1. példány, készült 2 példányban

|                                                                                                    | Vevő kód: 2<br>Vevő adatai           |                                                                                 |  |
|----------------------------------------------------------------------------------------------------|--------------------------------------|---------------------------------------------------------------------------------|--|
| RS3 Informatika Kft.<br>4028 Debrecen, Apafi u. 42-44.<br>Telefon: +36 52 784 985<br>E-mail:info@rs3.hu<br>Web: www.rs3.hu<br>Adószám:25299441-2-09<br>Cégjegyzékszám09-09-027015<br>Budapest Bank:10103434-63175800-01004001 | Név:<br>Cím:<br>Eng.sz.:<br>Adószám: | Comels BT.<br>4028 Debrecen<br>Nagyerdei krt. 48.<br>2014/3213<br>12813353-2-09 |  |

| Teljesitės kelte | Klállítva  | Fizetési határidő | Fizetési mód | Számlaszám |
|------------------|------------|-------------------|--------------|------------|
| 2014 09 22       | 2014 09 22 | 2014.09.22        | készpénz     | KP-00004   |
|                  |            |                   | - noospone   |            |

KP-00003 sorszámú számla érvénytelenítő számlája

|   | Megnevezés<br>EAN                    | Termékkód                                  | KN/VTSZ  | Menny. M.e.<br>Kedv. | Nettó ár<br>(HUF) | Nettó össz<br>(HUF) | ÁFA<br>(%) | Bruttó ár<br>(HUF) | Bruttó össz<br>(HUF) |
|---|--------------------------------------|--------------------------------------------|----------|----------------------|-------------------|---------------------|------------|--------------------|----------------------|
| 1 | Classic ágvágó olló<br>4078500876902 | 6460 B<br>8769-20                          | 82016000 | 1,00 db              | 6 280,00          | -6 280,00           | 18%        | 7 410,40           | -7 410,40            |
| 2 | Classic szennyvízs<br>4078500179003  | zivattyú 6000 SP<br>1790-20                | 84137021 | 1,00 db              | 16 120,00         | -16 120,00          | 18%        | 19 021,60          | -19 021,60           |
| 3 | Classic többfunkció<br>4078500812290 | is locsolókészlet (MUFU)<br>8122-29        | 84248110 | 1,00 db              | 3 650,00          | -3 650,00           | 18%        | 4 307,00           | -4 307,00            |
| 4 | Füszegélynyíró Sm<br>4078500884402   | allCut 300 Accu<br>8844-20                 | 84672980 | 1,00 db              | 25 640,00         | -25 640,00          | 18%        | 30 255,20          | -30 255,20           |
| 5 | Kerti kesztyű Comł<br>4078500020800  | ort 10-es méret<br>0208-20                 | 62160000 | 1,00 db              | 1 440,00          | -1 440,00           | 18%        | 1 699,20           | -1 699,20            |
| 6 | T-elem 25 mmx1/2<br>4078500278607    | " külső menettel<br>2786-20                | 39174000 | 1,00 db              | 1 220,00          | -1 220,00           | 18%        | 1 439,60           | -1 439,60            |
| 7 | Premium háztartás<br>4078500176903   | i automata szivattyú 6000/5 LCD<br>1769-20 | 84137089 | 1,00 db              | 95 990,00         | -95 990,00          | 18%        | 113 268,20         | -113 268,20          |

| ÁFA-kulcs        | Nettó érték<br>(HUF) | ÁFA-érték<br>(HUF) | Bruttó érték<br>(HUF) |
|------------------|----------------------|--------------------|-----------------------|
| 18%              | -150 340,00          | -27 061,20         | -177 401,20           |
| Összesen:        | -150 340,00          | -27 061,20         | -177 401,20           |
| Kerekítési külör | nbözet:              |                    | 1,00                  |

| Fizetendő:                              | -177 400 |
|-----------------------------------------|----------|
| azaz mínusz százhetvenhétezer-négyszáz. | (HUF)    |

**FIZETVE** 

ÁFA VISSZAIGÉNYLÉSRE ALKALMAS

Kiállító:

÷

(A PM. 34/1999. (XII.26) rendelete alapján)

Kiadta:

Átvette:

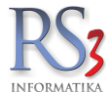

#### 46.4 Elektronikus szerződés (szerződésminta)

Web-áruház használatára vonatkozó szabályzat, mely regisztráció esetén elfogadásra kerül. Amennyiben a regisztrációnál az alábbi cég-specifikus adatokkal kibővített szabályzatot a felhasználó elfogadja, úgy lehetősége van a web-áruházba való belépésre.

#### 47. SZABÁLYZAT

Üzletszabályzat, amely létrejött a < ... Cégnév ... >, mint eladó valamint a regisztrált vásárló, mint Vevő között, saját akaratukból.

#### 47.1 AZ ÁRUHÁZ HASZNÁLATÁRA VONATKOZÓ ELŐÍRÁSOK

A < ... Cégnév ... > web áruházában minden olyan cselekvőképes személy vásárolhat, aki érvényes regisztrációval rendelkezik, elfogadja jelen üzletszabályzatot, és magára nézve azt kötelező jellegűnek tekinti, valamint rendelését a < ... Cégnév ... > web áruházában, vagy személyesen az ügyfélszolgálaton adja le. A < ... Cégnév ... > minden szükséges segítséget, információt megad ahhoz, hogy a vásárló bizalommal tudja használni a web-áruházat. Amennyiben a vásárló a < ... Cégnév ... > web-áruházában kíván rendelést leadni, az első vásárlás megkezdése előtt egy regisztrációs adatlapot kell kitöltenie. Viszonteladók esetén, pedig szkennelt formában az első vásárlás alkalmával el kell juttatni Eladóhoz a Cégbírósági végzést, valamint az aláírási címpéldányt. A regisztráció során a < ... Cégnév ... > tiszteletben tartja a felhasználók információs önrendelkezési jogát és mindenben a személyes adatok védelméről és a közérdekű adatok nyilvánosságáról szóló 1992. évi LXIII. törvény rendelkezései szerint jár el. < ... Cégnév ... > kiköti, hogy semmilyen formában nem vállal felelősséget a hibás adatokból eredendő téves teljesítésért.

## 47.2 A TERMÉKEKRŐL

Az áruházban csak és kizárólag új termékek kerülnek értékesítésre. A vásárolt áruk jellemzőit a konkrét árucikk információs oldalából tudható meg részletesen. A < ... Cégnév ... > minden vásárlásról számlát állít ki, mely tartalmazza a termékre vonatkozó adatokat (Termék megnevezését, ÁFA kulcsot, ÁFA értékét, nettó egységárát, mennyiségét, nettó és bruttó értékét.) az eladó és vevő adatait, a fizetésre vonatkozó adatokat, és amennyiben van – a kiszállítás költségét.(telephelyes átvétel esetén is!) A kiállított termékszámla megfelel az ÁFA tv. ill. PM rendeletekben előírt kötelezettségeknek! A vételár mindig a kiválasztott áru mellett van feltüntetve, bruttó formában! A < ... Cégnév ... > a web-áruházban leadott rendeléseket foglalásnak tekinti és az árváltozás jogát, a számla kiállításig minden esetben fenntartja!

#### 47.3 JOGNYILATKOZAT

A szerzői jogról szóló 1999. évi LXXVI. törvény alapján, az áruházban megvásárolható adathordozókra magyarországi rendelés esetén a vásárló köteles megfizetni az Artisjus jogdíjat. Az áruházban megjelenített fotók illusztrációk! Az egyes termékek külalakja eltérhet. Az áruházban használt és feltüntetett márkanevek és logók kizárólag a termék gyártójának és a termék típusának azonosítására szolgál, a teljesebb körű tájékoztatást szolgálja. Minden márkanév és logó, a gyártó cég tulajdonát képezi és jogvédelem alatt áll.

# 47.4 GARANCIA, JÓTÁLLÁS

A < ... Cégnév ... > az általa eladott árukra minden esetben a beszállító által vállalt gyártói garanciaidőt adja tovább. Ettől eltérő szavatossági idő, vagy jótállás, és ennek időtartama az adott áru megnevezése mellett van feltüntetve. Az eladó szavatossági és jótállási felelősségére a Ptk.-ban és a 117/1991. (IX.10) sz. kormányrendeletben foglaltak az irányadóak. A web-áruházban új termékek kerülnek értékesítésre. A garancia a számla eredeti, vagy másolati példányával érvényesíthető. Az eladó a megvásárolt termék(ek)et csak abban az esetben cseréli ki, ha az(ok) bizonyítottan hibásak.

#### 47.5 A GARANCIÁLIS ÜGYINTÉZÉS MENETE

Ha az áruházunkban vásárolt termék garanciaidon belül meghibásodott, kérjük haladéktalanul jelezze felénk! A vásárlástól számított 8 munkanapon belül bejelentett meghibásodás esetén, a vásárló dönthet arról, hogy a termék garanciális javítását, cseréjét kéri vagy eláll a vásárlástól. Utóbbi esetben, legkésőbb a hibás termék átvételét követő munkanapon, a termék teljes vételára visszafizetésre kerül. Garanciális javítás esetén, ha a meghibásodott termék rendelkezik garancialappal, úgy a garancialapon feltüntetett szakszerviz az illetékes a garanciális ügyintézés tekintetében. Azoknak az eszközöknek melyek nem rendelkeznek garancialappal, vagy a garancialapon nincsen szakszerviz feltüntetve, telephelyünk a garanciaérvényesítés helye! A terméket visszajuttathatja telephelyünkre személyesen, vagy postai úton utánvétel. A postaköltség minden esetben cégünket terheli! Garanciában leadott termékeket eredeti csomagolásban, gyári tartozékaival együtt kell visszajuttatni, az esetleges csereigény érvényesítéséhez, továbbá mellékelni kell a vásárlást igazoló bizonylatot (

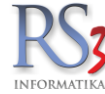

számla ). Postai szállítás esetén fontos, hogy a számlán kívül, a hibajelenség leírása is mellékelve legyen a meghibásodott termékhez. A leadott termékeket szakszerviz

vizsgálja be, azok javíthatóságát vagy cserejogosultságát a szerviz állapítja meg. A termék gyári szám/vonalkód (sn:) sérülése vagy elvesztése valamint a termék fizikai sérülése garanciavesztést vonhat maga után! A nem rendeltetésszerű használatból eredő károk és az ezzel kapcsolatos garanciális költségek a kár okozóját terhelik! A < ... Cégnév ... > az indokolatlan - nem hardver probléma, vagy nem hibás termék - garanciális ügyintézése során, a bevizsgálásért 2.000 Ft + ÁFA bevizsgálási díjat számláz ki az ügyfélnek, továbbá az ügyintézésezel kapcsolatos szállítási költségeket a vásárlóra terheli. A < ... Cégnév ... > semmilyen esetben nem vonható felelősségre és nem kötelezhető kártérítésre az önhibáján kívüli események (pl. beszállító megszűnése) fellépő esetleges garancia áthelyeződések és garancia vesztések kapcsán.

## 47.6 RENDELÉSRE, SZÁLLÍTÁSRA VONATKOZÓ INFORMÁCIÓK

A Web-áruházban történt rendeléssel minden vásárló kijelenti, hogy elfogadja az üzletszabályzatot, magára nézve azt kötelező érvényűnek tartja, tisztában van a rendelés menetével. A rendelés foglalásnak minősül, mely igényeket a < ... Cégnév ... > az érkezés sorrendjében elégít ki, az alábbi módon: A foglalásról visszaigazolást küldünk. Utánvételes fizetés esetén a foglalás visszaigazolása után, előre egyeztetett időpontban a < ... Cégnév ... > gondoskodik a kiszállításról a partner futárszolgálattal. A fizetés ez esetben a termék átvételekor, a futárnak történik. A Web-áruházban történt vásárlást követően a vásárló az átvételi lehetőségek közül választja ki a számára megfelelőt. A folyamat közben esetlegesen felmerülő technikai problémákért a < ... Cégnév ... > felelősséget nem vállal. A vevő köteles a kiszállítás időpontjában a csomagot tételesen ellenőrizni, és hiánytalan teljesítés esetén az átvételi elismervényt aláírni. Ezt követően hiányosságokra vonatkozó reklamációkat nem áll módunkban elfogadni. A kiszállítást megelőzően (visszaigazoláskor) az eladó tájékoztatja a vevőt a kiszállítás időpontjáról. A vevő felelőssége gondoskodni arról, hogy a csomag átvételét biztosítsa. Amennyiben a kiszállítás során a csomag átvétele sikertelen, ennek tényéről a szállító értesítést hagy, majd egy új alkalommal ismét kísérletet tesz a csomag kiszállítására. A vevő a csomag ellenőrzésekor köteles ellenőrizni, hogy a számlán szereplő tételek a valóságban megegyeznek a rendelt, és kiszállított termékekkel. Ha ezzel kapcsolatban bármilyen probléma merülne fel, azonnal köteles felvenni ügyfélszolgálatunkkal a kapcsolatot, a hiba elhárítása érdekében. A vevő a csomagot termékszámla hiányában nem veheti át, amennyiben hiányzik a csomagból, haladéktalanul fel kell vennie a kapcsolatot az ügyfélszolgálattal. A rendeléskor megjelölt fizetési módot a vevőnek kötelező érvényűnek kell tekinteni (rendelés visszaigazolása, elfogadása esetén) Halasztott átutalásos fizetés esetén, a termék a számla kiegyenlítéséig az Eladó tulajdonát képezi! Késedelmes fizetés esetén Eladó, a jegybanki alapkamat kétszeresének megfelelő késedelmi kamatot számít fel. Fennálló tartozás esetén Eladó, a Vevő részére Fizetési Felszólítást küld! Amennyiben a tartozást Vevő a felszólításban megjelölt határidon belül nem egyenlíti ki, úgy Eladó Fizetési Meghagyással jogi úton érvényesíti követelését, melyről 3 munkanappal korábban tájékoztatja Vevőt. Ez esetben, a főkövetelésen (számla értéke) és késedelmi kamaton felül, az összes felmerülő költség Vevőt terheli.

# 47.7 A VÁSÁRLÁSTÓL VALÓ ELÁLLÁS

Távollévők között létrejött szerződés esetén a távollévők között kötött szerződésekről szóló 17/1999. (II.5.) Kormányrendelet szerint a fogyasztó a szerződéstől a termék kézhezvételének napjától nyolc munkanapon belül indokolás nélkül elállhat. Írásban történő elállás esetén azt határidőben érvényesítettnek kell tekinteni, ha a fogyasztó nyilatkozatát a határidő lejárta előtt elküldi. Elállás esetén a vállalkozás köteles a fogyasztó által kifizetett összeget haladéktalanul, de legkésőbb az elállást követő 30 napon belül visszatéríteni. A fogyasztó köteles a terméket haladéktalanul visszaszolgáltatni.

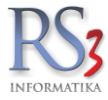

# 47.8 AZ ÁRUHÁZ HASZNÁLATA

A < ... Cégnév ... > web-áruházában való vásárlás feltételezi a vásárló részéről az Internet lehetőségeinek és korlátainak ismeretét, és elfogadását, különös tekintettel a technikai teljesítményekre és a felmerülő hibákra . A < ... Cégnév ... > semmilyen módon nem felelős az alább felsorolt pontokban foglaltak miatt, bármilyen okból is következtek be:

- Az Interneten küldött és/vagy fogadott bármilyen adat
- Bármilyen működési hiba az Internetes hálózatban, ami megakadályozza a web-áruház akadálytalan működését és a vásárlást
- Bármilyen meghibásodás, bármely vételi eszközben a kommunikációs vonalakon
- Bármely levél független attól, hogy papír, vagy elektronikus formában érkezett de főleg bármilyen adat elvesztése
- Bármely szoftver nem megfelelő működése
- Bármilyen programhiba, abnormális esemény, vagy technikai hiba következményei

\*A < ... Cégnév ... > nem felelős semmilyen alapon, semmilyen kárért, független attól, hogy direkt, vagy indirekt, ami a webáruházhoz való csatlakozás miatt következett be.

\*A résztvevő felelőssége felmérni, hogyan védheti meg a számítógépén tárolt adatait a behatolóktól.

\*Egyedül a vásárló felelős a web-áruházhoz való kapcsolódásáért, és a web-áruházban való vásárlásáért.

\* A < ... Cégnév ... > nem vonható felelősségre semmilyen esetben vis maior esetén, vagy bármilyen eseménnyel kapcsolatosan, ami nem az irányítása alatt áll.

\* A < ... Cégnév ... > a web-áruházban szabadon megváltoztathat bármilyen árat, határidőt. A változás a web-áruházban történt megjelenés időpontjától lép életbe, így az ez előtti megrendelésekre ezek nem vonatkoznak.

\* < ... Cégnév ... > . szabadon módosíthatja a vásárlás feltételeit, és szabályait, és/vagy a web-áruházat bármikor, értesítési és bárminemű kötelezettség nélkül arra nézve, hogy megindokolja a döntés helyességét.

\* Bármely módosítás abban az esetben lép életbe, amikor online megtalálható a web-áruházban. Bármely résztevőnek, aki nem ért egyet a szabályok módosításával, fel kell hagynia a vásárlással.

\* A < ... Cégnév ... > szabadon beperelhet bármely személyt, aki csalást követ el, vagy annak elkövetésével próbálkozik a web-áruházban.

\* A < ... Cégnév ... > nem vonható felelősségre semmilyen, harmadik személy által valamely résztvevő rovására történt csalás miatt.

\* Abban az esetben, ha a résztvevő bármilyen formában megsérti a szabályokat, a web-áruházban a < ... Cégnév ... > szabadon érvénytelennek nyilváníthatja regisztrációját, vásárlását, és a vevő nem jogosult fellebbezni a döntés ellen.

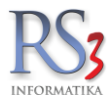

## 47.9 SZEMÉLYES ADATOK VÉDELME

Az adatvédelmi nyilatkozat:

- A regisztráció során megadott személyes adatok: A regisztráció során Ön olyan adatokat ad meg számunkra, amelyek az 1992. évi LXIII. törvény a személyes adatok védelméről és a közérdekű adatok nyilvánosságáról, (továbbiakban: Avtv.) 2. § 1. pontjában foglalt meghatározás szerint személyes adatoknak minősülnek. Az adatok megadása önkéntes, azok vonatkozásában az adatkezelő az adatok kezelése során adatfeldolgozót nem vesz igénybe. A regisztráció során az Avtv. 2. § 2. pontja szerint különleges adatok megadását nem kérjük.
- 2. Az adatkezelés jogalapja: Az adatok kezelésének jogalapja az 1995. évi CXIX. Törvény a kutatás és a közvetlen üzletszerzés célját szolgáló név és lakcím adatok kezeléséről (Dmtv.) A regisztráció során felvett adatokat kizárólag hírlevél küldése és szerződéses feladatok teljesítése végett tároljuk és használjuk fel, azokat a törvényben meghatározott esetek (pl. bűncselekmény) kivételével harmadik személy számára nem tesszük hozzáférhetővé, kivéve, ha a szerződéses feladat teljesítéséhez alvállalkozó (pl. kiszállítás) bevonása szükséges. Ebben az esetben Ön az adatvédelmi elveinket tudomásul véve beleegyezik, hogy az adatkezelő az általa megbízott alvállalkozónak a szerződéses feladat teljesítéséhez szükséges adatokat (szállítási név, cím, telefonszám) átadja. A kiszállítást végző alvállalkozót minden esetben szerződésben szabályozott feltételek kötik, hogy az Ön adatait csak a szerződéses feladat teljesítése érdekében használhatja fel, azt további felhasználás céljából megőrizni, vagy harmadik személynek átadni semmilyen formában sem jogosult. Az adatkezelővel kapcsolatban álló alvállalkozó(k) adatai web-áruházunkban minden esetben fel vannak tüntetve.
- 3. Az adatok elérhetősége, módosítása, töröltetése: Rendszerünkbe Ön regisztrált felhasználóként felhasználóneve és jelszava segítségével a sikeres regisztrációt követően bármikor be tud lépni, és onnan érvényes rendelést tud feladni, vagy adatait módosíttathatja, töröltetheti. A regisztráció során megadott adatokat a rendszer segítségével a vásárló bármikor módosíthatja vagy töröltetheti.
- 4. Bárki, aki a web-áruházba regisztrálja magát, az adatvédelmi nyilatkozatot elfogadottnak tekinti, azzal egyetért. Egyúttal a hozzájáruló nyilatkozattal él a -2008. évi XLVIII. törvény alapján a < ... Cégnév ... > felé, mely alapján a < ... Cégnév ... >, a regisztrációnál megadott e-mail címen a későbbiekben tájékoztathatja Vevőt akcióiról és újdonságairól, lehetőséget biztosítva egyúttal a leiratkozás lehetőségére.

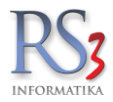

# 48. B2B Cégek közötti kommunikáció megvalósítása

Az üzleti partnerek egyre nagyobb igényt támasztanak arra, hogy az egymás között a ma még többnyire papíralapú cégek között kommunikációt felváltsa az elektronikus adatcsere mely mellőzi a körülményes adatrögzítést illetve felgyorsítja az üzleti folyamatokat. E problémára megoldás lenne, ha a cégek egy szabványosított felületen keresztül kommunikálnának, és a még egyenlőre papíralapú számlákkal, szállítólevelekkel párhuzamosan elektronikus formában is elküldenék a bizonylataikat a partnereik részére. Vállalatok üzleti informatikai rendszerének összekapcsolására az RS3 ügyviteli rendszer XML szabványokon alapuló adatküldést és fogadást valósít meg. E szabványosított felületet használja Európa-szerte több multinacionális cég is az adatok, számlák, megrendelések elektronikus átadására.

AZ RS3 ügyviteli rendszer teljes mértékben ECOD kompatibilis megoldásokat tartalmaz, így XML küldésre számlázásban, fogadására bevételezés közben van lehetőség. Alkalmas továbbá XML állomány beimportálására a megrendelés fogadása közben. Az alábbi dokumentáció tartalmazza a nyílt szabványokon alapuló XML állományunk pontos formátumát, mely megvalósítja két cég közötti bizonylat szintű adatkapcsolatot. (Business to Business)

Mivel az RS3 bővebb adatszerkezetet használ mint a legtöbb EDI rendszer, ezért két azonos (RS3) rendszert használó partnercég, az adataikat bővebb formában is átadhatják egymásnak, így pl. lehetőség van akár a termékhez tartozó beszerzési és eladási ár, illetve a termékhez tartozó kép átadására is.

|                       | KIÁL LÍTOTT BIZONYLATOK Megendeléskódkeresés (ALT+F7) |                                                                                  |     |      |       |        |              |                     |                         |             |               |        |
|-----------------------|-------------------------------------------------------|----------------------------------------------------------------------------------|-----|------|-------|--------|--------------|---------------------|-------------------------|-------------|---------------|--------|
|                       | Szállíkkeresés (Dri+F7)) Számlakeresés (F             |                                                                                  |     |      |       |        |              |                     | Számlakeresés (F7)      |             |               |        |
| Számlaszám            | Szállítólev.szám                                      | Megnevezés                                                                       | Inf | Fize | Fiz€l | Pék    | Számla KELTE | Nettó érték         | Bruttó érték            |             |               | ^      |
| S10-000005            |                                                       | Heckenast Ingatlan Kft                                                           | Ę   | I K  | 1     | 0      | 2010.10.07.  | 0,00                | 0,0                     | 0           |               |        |
| S10-000006            |                                                       | Heckenast Ingatlan Kft                                                           | Ę   | K    | L     | 0      | 2010.10.07.  | 0,00                | 0,0                     | 0           |               |        |
| S10-000007            |                                                       | Heckenast Ingatlan Kft                                                           | Ģ   | K    | 1     | 0      | 2010.10.08.  | 0,00                | 0,0                     | 0           |               |        |
| S10-000008            |                                                       | Heckenast Ingatlan Kft                                                           | Ę   | K    | 1     | 0      | 2010.10.09.  | 0,00                | 0,0                     | 0           |               |        |
| S10-000009            |                                                       | Marjai Zsolt                                                                     | Ģ   | K    | 1     | 0      | 2010.10.11.  | 0,00                | 0,0                     | 0           |               |        |
| S10-000010            |                                                       | Heckenast Ingatlan Kft                                                           | Ę   | K    | 1     | 0      | 2010.10.19.  | 0,00                | 0,0                     | 0           |               |        |
| S10-000011            |                                                       | Marjai Zsolt                                                                     | Ę   | K    | 1     | 0      | 2010.10.19.  | 0,00                | 0,0                     | 0           |               |        |
| S10-000012            |                                                       | Marjai Zsolt                                                                     | Ē   | K    | 1     | 0      | 2010.10.20.  | 0,00                | 0,0                     | 0           |               |        |
| S10-000013            |                                                       | Próba KFT                                                                        | Ţ   | K    | 1     | 0      | 2010.10.21.  | 0,00                | 0,0                     | 0           |               |        |
| S10-000014            |                                                       | Heckenast Ingatlan Kft                                                           | Ē   | K    | 1     | 0      | 2010.10.25.  | 0,00                | 0,0                     | 0           |               |        |
| S10-000015            |                                                       | Próba KFT                                                                        | Ţ   | K    | 1     | 0      | 2010.10.26.  | 0,00                | 0,0                     | 0           |               |        |
| S10-000016            |                                                       | CIB Bank Zrt                                                                     | Ē   | K    | Т     | 0      | 2010.11.07.  | 1,00                | 0,0                     | 0           |               |        |
| S10-000017            |                                                       | Baracsi Róbert                                                                   | Ţ   | I K  | 1     | 0      | 2010.11.07.  | 1,00                | 0,0                     | 0           |               |        |
| S10-000018            |                                                       | Heckenast Ingatlan KFT                                                           | Ē   | K    | Т     | 0      | 2010.11.16.  | 0,00                | 0,0                     | 0           |               |        |
| S10-000019            |                                                       | Próba Béla                                                                       | Ţ   | I K  | 1     | 0      | 2010.12.02.  | 2,00                | 5,0                     | 0           |               |        |
| S10-000020            |                                                       | Marjai Zsolt                                                                     | Ē   | K    | Т     | 0      | 2010.12.10.  | 0,00                | 0,0                     | 0           |               |        |
| S10-000021            |                                                       | Comels BT                                                                        |     | к    | 1     | 4      | 2010.12.29.  | 3.300,00            | 4.125,0                 | 0           |               | _      |
| S10-000022            |                                                       | Comels BT                                                                        |     |      |       |        |              | 12,13               | 12,1                    | 3           |               |        |
| EXP10-0001            |                                                       | Comels BT                                                                        |     | к    | T     | 1      | 2010.12.29.  | 12,13               | 12,1                    | 3           |               | -      |
| Általános statisztika | , kintlévőség Vevőstatis                              | ztika Számlaadatok Kijelölt bizonylatok összesítése Adatküldés                   |     |      |       |        |              |                     |                         |             |               |        |
| → XML                 | 📄 árucikk-ármer                                       | tés - belementi az XML-be a termék eladási és beszerzési árait<br>seinek küldése |     |      |       | •>     | XML (ECOD)   |                     |                         |             |               |        |
| Új szállítólevél (C   | Ctrl + Ins)                                           | zállítók összevonása Szállítóból->számla 🥂                                       | 2   |      | Nyi   | tott : | szállítók    | Bizonylat meglévő a | lapján                  |             |               |        |
| Új számla (Ins)       | Érvénytelenít                                         | Visszáru Módosító számla Pénzügy (F9)                                            | ļ   | G    | iarar | ncial  | ev.nyomt.    | <u>K</u> ivetít     | Vevőre <u>s</u> zűkítés | Előleg (F6) | Infó (Ctrl+i) | VISSZA |

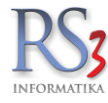

# 48.1 Specification of Communications file

# Table is representing format of XML document. Invoice for Hungary. Version 1.3.

| Field Name                                                                                                    | Type                                    | Format                  | Description                                                           |
|----------------------------------------------------------------------------------------------------|-----------------------------------------|-------------------------|-----------------------------------------------------------------------|
|                                                                                                    | .,,,,,,,,,,,,,,,,,,,,,,,,,,,,,,,,,,,,,, | . crinat                | Decemption                                                            |
|                                                                                                    |                                         |                         |                                                                       |
|                                                                                                    |                                         |                         |                                                                       |
| <document-invoice></document-invoice>                                                                                                  | М                                       |                         |                                                                       |
| <invoice-header></invoice-header>                                                                                                    | м                                       |                         |                                                                       |
| <pre></pre> //nvoiceNumber>//nvoiceNumber_1                                                                                            | M                                       | X(35)                   | Number of invoice                                                     |
| <invoicedate>1999-09-09</invoicedate>                                                                                                  | М                                       | CCYY-MM-DD              | Invoice date                                                          |
| <invoicecurrency>HUF</invoicecurrency>                                                                                                 | M                                       | [A-Z] (3)               | Invoice currency                                                      |
| <pre></pre> Invoice aymentDebate </td <td>0</td> <td>N0 (3)</td> <td>Indicates payment terms with payment due (in days) after the</td> | 0                                       | N0 (3)                  | Indicates payment terms with payment due (in days) after the          |
|                                                                                                    |                                         |                         | reference date which is the invoice date                              |
| <invoicepaymenttype>42 </invoicepaymenttype>                                                                                           | М                                       | [A-Z][0-9] (3)          | Type of payment ("42" - transfer, "10" - cash, "31" - debit transfer) |
| <discountpercentage>10</discountpercentage>                                                                                            | 0                                       | N0(10)                  | Specify percentages which will be allowed if the invoicee pays        |
|                                                                                                    | _                                       |                         | to terms                                                              |
| <remarks>Informacje ogólne</remarks>                                                                                                   | 0                                       | X (350)<br>X (350)      | Remarks                                                               |
| <testinformation>Informacje testowe</testinformation>                                                                                  | O <sup>10</sup>                         | X (350)                 | Test information                                                      |
| <documentfunctioncode>O</documentfunctioncode>                                                                                         | М                                       | "O"   "C"   "SO"   "SC" | Type of documents:                                                    |
|                                                                                                    |                                         |                         | "O" – original                                                        |
|                                                                                                    |                                         |                         | "C – correction<br>"SO" – storno of original invoice                  |
|                                                                                                    |                                         |                         | "SC" - storno of correction invoice                                   |
| <order></order>                                                                                                    | M                                       | V(05)                   | Number of order                                                       |
| <buyerordernumber>BuyerOrderNumber</buyerordernumber>                                                                                  | M                                       | X(35)<br>CCYY-MM-DD     | Number of order<br>Date of order                                      |
| SellerOrderNumber>SellerOrderNumber>                                                                                                   | 0                                       | X(35)                   | Number of seller order                                                |
| <sellerorderdate>1999-09-09</sellerorderdate>                                                                                          | 0                                       | CCYY-MM-DD              | Date of seller order                                                  |
|                                                                                                    | ŝ                                       |                         |                                                                       |
| <reference></reference>                                                                                                    | C⁰<br>M                                 | X(35)                   | Number of reference invoice                                           |
|                                                                                                    | IVI                                     | 7(00)                   |                                                                       |
| <invoicereferencedate>1999-09-09</invoicereferencedate>                                                                                | М                                       | CCYY-MM-DD              | Date of reference invoice                                             |
|                                                                                                    | 07                                      |                         |                                                                       |
| <delivery> <deliverylocationnumber>DelLocNumber</deliverylocationnumber></delivery>                                                    | M                                       | [0-9](13)               | ILN of delivery point                                                 |
| <pre><pre></pre></pre> <pre></pre>                                                                                                    | M                                       | CCYY-MM-DD              | Date of delivery                                                      |
| <name>Makro</name>                                                                                                    | М                                       | X(175)                  | Name of delivery place                                                |
| <publicareaname>Kossuth</publicareaname>                                                                                               | M                                       | X(35)                   | Name of public area                                                   |
| <kindpublicarea> utca </kindpublicarea>                                                                                                | 0                                       | X(35)<br>X(35)          | Kind of public area                                                   |
| <buildina>BiaBen</buildina>                                                                                                    | 0                                       | X(35)<br>X(35)          | Building                                                              |
| <cityname>Budapest</cityname>                                                                                                    | М                                       | X(35)                   | City                                                                  |
| <postalcode>30-519</postalcode>                                                                                                    | M                                       | X(9)                    | Postal code                                                           |
| <country>HU</country>                                                                                                    | M                                       | X(3)                    | Country (ISO 3166)                                                    |
| <deliverynotenumber>4332</deliverynotenumber>                                                                                          | 0                                       | A(35)<br>CCYY-MM-DD     | Date of delivery note                                                 |
| <receivingadvicenumber>2232</receivingadvicenumber>                                                                                    | 0                                       | X(35)                   | Receiving advice number                                               |
| <receivingadvicedate>1999-09-09</receivingadvicedate>                                                                                  | 0                                       | CCYY-MM-DD              | Receiving advice date                                                 |
|                                                                                                    |                                         |                         |                                                                       |
|                                                                                                    |                                         |                         |                                                                       |
| <invoice-parties></invoice-parties>                                                                                                    | М                                       |                         |                                                                       |
| <buyer></buyer>                                                                                                    | М                                       |                         |                                                                       |
| <iln>11111111111/LN&gt;</iln>                                                                                                    | M                                       | [0-9](13)               | ILN of buyer                                                          |
| <1axID>111122223344 1axID<br><accountnumber>AccountNumber 1</accountnumber>                                                            | 0                                       | X(35)<br>X(35)          | Account number of buyer                                               |
| <accountname>AccountName1</accountname>                                                                                                | 0                                       | X(70)                   | Institution name                                                      |
|                                                                                                    | 0                                       | X(35)                   | Company registration number                                           |
| <companyregistrationnumber>1136732</companyregistrationnumber>                                                                         | 04                                      | Y(25)                   | Fiscal Number                                                         |
| <codebvlssuer>232111111</codebvlssuer>                                                                                                 | 0                                       | X(35)<br>X(35)          | Code of buver by invoice issuer                                       |
| <name>Makro</name>                                                                                                    | М                                       | X(175)                  | Name of buyer                                                         |
| <publicareaname>Kossuth</publicareaname>                                                                                               | М                                       | X(35)                   | Name of public area                                                   |
| <kindpublicarea> utca </kindpublicarea>                                                                                                | 0                                       | X(35)                   | Kind of public area                                                   |
| <sureeuvumber>s</sureeuvumber>                                                                                                    | 0                                       | X(35)<br>X(35)          | Street number<br>Building                                             |
| <cityname>Budapest</cityname>                                                                                                    | M                                       | X(35)                   | City                                                                  |
| <postalcode>30-519</postalcode>                                                                                                    | М                                       | X(9)                    | Postal code                                                           |
| <country>HU</country>                                                                                                    | М                                       | X(3)                    | Country (ISO 3166)                                                    |
|                                                                                                    | м                                       |                         |                                                                       |
| <iln>111111111//LN&gt;</iln>                                                                                                    | M                                       | [0-9](13)               | ILN of seller                                                         |
| <taxid>111122223344</taxid>                                                                                                    | М                                       | X(35)                   | TAX ID of seller                                                      |
| <accountnumber>AccountNumber_1</accountnumber>                                                                                         | M                                       | X(35)                   | Account number of seller                                              |
| <accountname>AccountName1</accountname>                                                                                                | 0                                       | X(70)<br>X(35)          | Institution name                                                      |
| <companyregistrationnymber>1136732</companyregistrationnymber>                                                                         | 0                                       | 7(00)                   |                                                                       |
| <fiscalnumber>1136732</fiscalnumber>                                                                                                   | O <sup>4</sup>                          | X(35)                   | Fiscal Number                                                         |
| <codebybuyer>111111111111/CodeByBuyer&gt;</codebybuyer>                                                                                | O <sup>17</sup>                         | X(35)                   | Code of supplier by buyer                                             |
| <name>Makro</name>                                                                                                    | M                                       | X(175)<br>X(35)         | Name of seller                                                        |
| <kindpublicarea> utca </kindpublicarea>                                                                                                | 0                                       | X(35)                   | Kind of public area                                                   |
| <streetnumber>3</streetnumber>                                                                                                    | 0                                       | X(35)                   | Street number                                                         |
| <building>BigBen</building>                                                                                                    | 0                                       | X(35)                   | Building                                                              |
| <cityname>Budapest</cityname>                                                                                                    | M                                       | X(35)                   | Lown<br>Rostal code                                                   |
| <country>HU</country>                                                                                                    | M                                       | X(3)                    | Country (ISO 3166)                                                    |
|                                                                                                    |                                         |                         |                                                                       |
| <invoicee></invoicee>                                                                                                    | O7                                      |                         |                                                                       |

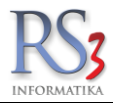

|                                                                                                    | INFORMATIKA     |                    |                                                                |
|----------------------------------------------------------------------------------------------------|-----------------|--------------------|----------------------------------------------------------------|
| Field Name                                                                                                    | Туре            | Format             | Description                                                    |
|                                                                                                    |                 | 10.01(10)          | U.M. of the effect of the second sec                           |
| <iln>111111111111111111111111</iln>                                                                                                    | M               | [0-9](13)<br>X(35) | TAX ID of invoice receiver                                     |
| <accountnumber>AccountNumber 1</accountnumber>                                                                                                    | 0               | X(35)              | Bank account of receiver                                       |
| <accountname>AccountName1</accountname>                                                                                                    | 0               | X(70)              | Institution name                                               |
|                                                                                                    | 0               | X(35)              | Company Registration Number                                    |
| <companyregistrationnymber>1136732</companyregistrationnymber>                                                                                                    | 01              | ¥(05)              | The set by set of                                              |
| <fiscalnumber>1136/32</fiscalnumber>                                                                                                    | 04<br>M         | X(35)<br>X(175)    | Fiscal Number                                                  |
|                                                                                                    | M               | X(175)<br>X(35)    | Name of public area                                            |
| <ir> <li><ir> <li><ir> </ir></li> <li><ir> </ir></li> <li><ir> <li><ir> </ir></li> <li><ir> </ir></li> <li></li> </ir></li> <li></li></ir></li></ir> | 0               | X(35)              | Kind of public area                                            |
| <streetnumber>3</streetnumber>                                                                                                    | 0               | X(35)              | Street number                                                  |
| <building>BigBen</building>                                                                                                    | 0               | X(35)              | Building                                                       |
| <cityname>Budapest</cityname>                                                                                                    | M               | X(35)              | Town                                                           |
| <postalcode>30-519</postalcode>                                                                                                    | M               | X(9)               | Postal code                                                    |
| <country>HU</country>                                                                                                    | М               | X(3)               | Country (ISO 3166)                                             |
|                                                                                                    | O <sup>2</sup>  |                    |                                                                |
| 1111111111//LN>                                                                                                    | M               | [0-9](13)          | ILN of invoice issuer                                          |
| <taxid>111122223344</taxid>                                                                                                    | М               | X(35)              | TAX ID of invoice issuer                                       |
| <accountnumber>AccountNumber_1</accountnumber>                                                                                                    | М               | X(35)              | Invoice issuer bank account                                    |
| <accountname>AccountName1</accountname>                                                                                                    | 0               | X(70)              | Institution name                                               |
| Our and Device the Number of (07700 / Our and Device the Number                                                                                                    | 0               | X(35)              | Company Registration Number                                    |
| <companyregistrationnymber>1136/32</companyregistrationnymber>                                                                                                    | C1              | Y(05)              | Final Number                                                   |
| <piscainumbel>1130/32</piscainumbel>                                                                                                    | M               | X(30)<br>X(175)    | Fiscal Number                                                  |
| <publicareaname>Kossuth</publicareaname>                                                                                                    | M               | X(35)              | Name of public area                                            |
| <kindpublicarea> utca </kindpublicarea>                                                                                                    | 0               | X(35)              | Kind of public area                                            |
| <streetnumber>3</streetnumber>                                                                                                    | 0               | X(35)              | Street number                                                  |
| <building>BigBen</building>                                                                                                    | 0               | X(35)              | Building                                                       |
| <cityname>Budapest</cityname>                                                                                                    | M               | X(35)              | City                                                           |
| <postalcode>30-009</postalcode>                                                                                                    | M               | X(9)               | Postal code                                                    |
| <country>HU</country>                                                                                                    | м               | X(3)               | Country (ISO 3166)                                             |
| <t< td=""><td>0</td><td></td><td></td></t<>                                                                                                    | 0               |                    |                                                                |
| <t< td=""><td>M</td><td>[0-9](13)</td><td>ILN of order issuer</td></t<>                                                                                                    | M               | [0-9](13)          | ILN of order issuer                                            |
| <taxid>111122223344</taxid>                                                                                                    | 0               | X(35)              | TAX ID of order issuer                                         |
| <accountnumber>AccountNumber_1</accountnumber>                                                                                                    | 0               | X(35)              | Order issuer bank account number                               |
| <accountname>AccountName1</accountname>                                                                                                    | 0               | X(70)              | Institution name                                               |
| Our and Device the Number of (07700 / Our and Device the Number                                                                                                    | 0               | X(35)              | Company Registration Number                                    |
| <companyregistrationnymber>1136/32</companyregistrationnymber>                                                                                                    | 04              | Y(25)              | Fiscal Number                                                  |
| <name>Makro</name>                                                                                                    | 0               | X(175)             | Name of order issuer                                           |
| <publicareaname>Kossuth</publicareaname>                                                                                                    | 0               | X(35)              | Name of public area                                            |
| <kindpublicarea> utca </kindpublicarea>                                                                                                    | 0               | X(35)              | Kind of public area                                            |
| <streetnumber>3</streetnumber>                                                                                                    | 0               | X(35)              | Street number                                                  |
| <building>BigBen</building>                                                                                                    | 0               | X(35)              | Building                                                       |
| <cityname>Budapest</cityname>                                                                                                    | 0               | X(35)              | City                                                           |
| <postalcode>30-519</postalcode>                                                                                                    | 0               | X(9)               | Postal code                                                    |
| <country>HU</country>                                                                                                    | 0               | X(3)               | Country(ISO 3166)                                              |
| <shinerom></shinerom>                                                                                                    | 0               |                    |                                                                |
| LN 111111111//LN>                                                                                                    | M               | [0-9](13)          | ILN of place from where goods are shipped                      |
| <taxid>111122223344</taxid>                                                                                                    | 0               | X(35)              | TAX ID                                                         |
| <accountnumber>AccountNumber_1</accountnumber>                                                                                                    | 0               | X(35)              | Bank account                                                   |
| <accountname>AccountName1</accountname>                                                                                                    | 0               | X(70)              | Institution name                                               |
| Company Bagistration Numbers 1126722 - (Company Bagistration Numbers                                                                                                    | 0               | X(35)              | Company Registration Number                                    |
| <using and="" and<="" td=""><td>0</td><td>Y(175)</td><td>Name</td></using>                                                                                                    | 0               | Y(175)             | Name                                                           |
| <publicareaname>Kossuth</publicareaname>                                                                                                    | 0               | X(173)<br>X(35)    | Name of public area                                            |
| <kindpublicarea> utca </kindpublicarea>                                                                                                    | 0               | X(35)              | Kind of public area                                            |
| <streetnumber>3</streetnumber>                                                                                                    | 0               | X(35)              | Street number                                                  |
| <building>BigBen</building>                                                                                                    | 0               | X(35)              | Building                                                       |
| <cityname>Budapest</cityname>                                                                                                    | 0               | X(35)              | Town                                                           |
| <postalcode>30-519</postalcode>                                                                                                    | 0               | X(9)               | Postal code                                                    |
| <country>HU</country>                                                                                                    | 0               | X(3)               | Country (ISO 3166)                                             |
|                                                                                                    |                 |                    |                                                                |
|                                                                                                    |                 |                    | 1                                                              |
| <invoice-lines></invoice-lines>                                                                                                    | М               | 1                  |                                                                |
| <line></line>                                                                                                    | М               |                    |                                                                |
| <line-item></line-item>                                                                                                    | М               |                    |                                                                |
| <linenumber>1</linenumber>                                                                                                    | M               | NO                 | Line number                                                    |
| <originallinenumber>1</originallinenumber>                                                                                                    | 0               | NO                 | Line number in original invoice                                |
| <ean>11111111114/EAN&gt;</ean>                                                                                                    | M               | [0-9](14)          | EAN of product                                                 |
|                                                                                                    | 012             | X(35)<br>X(35)     | Product code by buyer                                          |
|                                                                                                    | 0 <sup>12</sup> | X(35)              | Product code by seller                                         |
| <supplieritemcode>SupplierItemCode_1</supplieritemcode>                                                                                                    | U U             | 7((00)             |                                                                |
| <productgroupcode>123</productgroupcode>                                                                                                    | 0               | X(35)              | Retailer product group code                                    |
|                                                                                                    | O <sup>12</sup> | X(35)              | National Product Group Code                                    |
| <nationalproductgroupcode>Code_154</nationalproductgroupcode>                                                                                                    |                 | X(05)              |                                                                |
|                                                                                                    | O12             | X(35)              | Harmonised system Code                                         |
| <marritrionisedsystemcode>Code_8bb33</marritrionisedsystemcode>                                                                                                    | O12             | X(35)              | Identification of contained item                               |
| <containedidentificationcode>Code 56234</containedidentificationcode>                                                                                                    | 0               | 7(00)              |                                                                |
| <pre></pre>                                                                                                    | М               | X(35)              | Name of product                                                |
| <itemtype>RC</itemtype>                                                                                                    | O <sup>11</sup> | "RC"   "CU"        | Identifier of return package:                                  |
|                                                                                                    |                 |                    | "RC" – return package, "CU" – consumer unit                    |
| <invoicequantity>2.000</invoicequantity>                                                                                                    | C <sup>9</sup>  | R3                 | Invoiced quantity                                              |
| </td <td>C<sup>8</sup></td> <td>R3</td> <td>Withdrawn quantity</td>                                                                                                    | C <sup>8</sup>  | R3                 | Withdrawn quantity                                             |
| <invoiceunitpacksize>2.000</invoiceunitpacksize>                                                                                                    | 0.3             | R3                 | Number of the consumer units in the traded unit                |
| <ul> <li>UnitOfMassuras PCE_// InitOfMassuras</li> </ul>                                                                                                    | M3              | X(3)               | Unit of measure                                                |
| <invoiceunitnetprice>23.45</invoiceunitnetprice>                                                                                                    | M               | R2                 | Net price including allowances and charges and excluding taxes |
| <invoiceunitlistprice>27.12</invoiceunitlistprice>                                                                                                    | 0               | R2                 | Gross price excluding all allowances and charges and taxes     |
| <taxrate>7.00</taxrate>                                                                                                    | M               | R2                 | VAT rate                                                       |
| <taxcategorycode>S</taxcategorycode>                                                                                                    | M1              | "S"   "Z"   "E"    | Code of rate                                                   |
|                                                                                                    |                 | "AC"   "G"         |                                                                |
| <taxamount>3.28</taxamount>                                                                                                    | M               | R2                 | Line item VAI amount                                           |

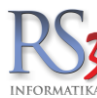

|                                                                                                    | INFORMATIKA        |                              |                                               |
|----------------------------------------------------------------------------------------------------|--------------------|------------------------------|-----------------------------------------------|
| Field Name                                                                                                 | Туре               | Format                       | Description                                   |
| <netamount>46.90</netamount>                                                                               | M                  | R2                           | Net amount                                    |
| <grossamount>50.12</grossamount>                                                                           | M                  | R2                           | Gross amount                                  |
| <packagetype>BX</packagetype>                                                                              | 0                  | X(3)                         | Type of package:<br>"CT" = carton, "BX" = box |
|                                                                                                    |                    |                              |                                               |
| <line-reference></line-reference>                                                                          | 0                  |                              |                                               |
| <invoicereferencenumber>InvoiceReferenceNumber        /InvoiceReferenceNumber&gt;</invoicereferencenumber> | М                  | X(35)                        | Number of reference invoice                   |
| <pre><invoicereferencedate>1999-09-<br/>09</invoicereferencedate></pre>                                    | М                  | CCYY-MM-DD                   | Date of reference invoice                     |
|                                                                                                    |                    |                              |                                               |
| <line-allowanceorcharge></line-allowanceorcharge>                                                          | 0                  |                              |                                               |
| <allowanceorcharge-line></allowanceorcharge-line>                                                          | М                  |                              |                                               |
| <step>1</step>                                                                                             | М                  | N0                           | Step of calculation 1,2,3                     |
| <type>A</type>                                                                                             | М                  | "A"   "C"                    | Type: "A" – allowance, "C" – charge           |
| <percentageamount>12</percentageamount>                                                                    | М                  | R2                           | Percentage value of allowance or charge       |
|                                                                                                    |                    |                              |                                               |
| <monetarycharge>120.90</monetarycharge>                                                                    | O <sup>15</sup>    | R2                           | Line item monetary charge                     |
| <monetaryallowance>12.30</monetaryallowance>                                                               | O <sup>16</sup>    | R2                           | Line item monetary allowance                  |
|                                                                                                    |                    |                              |                                               |
|                                                                                                    |                    |                              |                                               |
|                                                                                                    |                    |                              |                                               |
|                                                                                                    |                    |                              |                                               |
| <invoice-summary></invoice-summary>                                                                        | М                  |                              |                                               |
| <totallines>1</totallines>                                                                                 | М                  | N0                           | Total amount of lines                         |
| <totalnetamount>46.90</totalnetamount>                                                                     | М                  | R2                           | Total invoice net amount                      |
| <totaltaxamount>3.28</totaltaxamount>                                                                      | M                  | R2                           | Total invoice VAT amount                      |
| <totalgrossamount>50.18</totalgrossamount>                                                                 | M                  | R2                           | Total invoice gross amount                    |
| <totalpayamount>50.18</totalpayamount>                                                                     | 0                  | R2                           | Total invoice pay amount                      |
| <allowanceorcharge></allowanceorcharge>                                                                    | O <sup>15,16</sup> |                              |                                               |
| <type>A</type>                                                                                             | М                  | "A"   "C"                    | Type: "A" – allowance, "C" – charge           |
| <monetaryamount>120.90</monetaryamount>                                                                    | М                  | R2                           | Amount of allowance or charge                 |
|                                                                                                    |                    |                              |                                               |
| <totalamountofinvoice>50.18</totalamountofinvoice>                                                         | O <sup>5</sup>     | R2                           | Total invoice amount                          |
| <tax-summary></tax-summary>                                                                                | М                  |                              |                                               |
| <tax-summary-line></tax-summary-line>                                                                      | M                  |                              |                                               |
| <taxrate>7.00</taxrate>                                                                                    | M                  | R2                           | VAT rate                                      |
| <taxcategorycode>S</taxcategorycode>                                                                       | M <sup>1</sup>     | "S"   "Z"   "E"   "AC"   "G" | Code of rate                                  |
| <taxamount>3.28</taxamount>                                                                                |                    | R2                           | VAL Amount for rate                           |
| <1 axableAmount>46.90 1 axableAmount                                                                       | M                  | R2                           | Net amount for particular rate                |
| <pre><grossamount>50.18</grossamount></pre>                                                                |                    | RZ                           | Gross amount for particular rate              |
|                                                                                                    | _                  |                              |                                               |
|                                                                                                    | _                  |                              |                                               |
|                                                                                                    | +                  | -                            |                                               |
| <td></td> <td></td> <td></td>                                                                              |                    |                              |                                               |
| S/Doodmont involoo/                                                                                        | 1                  | 1                            |                                               |

1) Possible tax category codes:

| VAT rate:                                  | Tax Category Code |
|--------------------------------------------|-------------------|
| Zero                                       | "Z" (zero)        |
| Exempt                                     | "E" (exempt)      |
| Another number (standard)                  | "S" (standard)    |
| payment of duty/tax/fee is not done on the | "AC"              |
| basis of his invoice                       |                   |
| tax-free export item                       | "G"               |

2) The field must be filled if different from <Seller> section.

3) The fields must be completed where an invoice is issued without a paper equivalent. These are the acceptable dimensions:

| Unit of Measurement                  | Unit of Measurement Code |
|--------------------------------------|--------------------------|
| Meter                                | MTR                      |
| square meter                         | MTK                      |
| Kilogram                             | KGM                      |
| Liter                                | LTR                      |
| unit                                 | PCE                      |
| pair (two objects making up a whole) | PR                       |
| metric tone (1000kg)                 | TNE                      |

Field mandatory if invoice items contain products affected by excise regulations.
 Mandatory for BAUMAX partners.

 a) Mandatory for Correction and stormo invoice.
 7) The field must be filled if different from <Buyer> section.
 8) Withdrawn quantity is used only with Correction Invoices. There are two options how to send quantity in corrections but one of them is mandatory. WithdrawnQuantity contains quantity to withdraw in first of correction line, therefore second correction line must contain new InvoicedQuantity. Other option is to send only InvoicedQuantity with already corrected value but then WithdrawnQuantity cannot be send in the message and there is only and the second contraction into the second and the intervention of the second contraction into per original line.
 Mandatory for original invoice and storno invoice, optional for correction invoice.

(1) If the document is in the test mode (this Fields is not empty) than In UNB segment In EDIFACT test identifier must have value 1.
 (1) If the line has "return container" item the field must have value "RC".
 (2) At least one field must occur.

12) At least one field must occur:
13) Mandatory in the invoiced quantity is related to the traded unit.
14) Mandatory if item is subject to VAT tax
15) The field must be in the document if in the line there is AT least one field <Type> with value "C" - charge
16) The field must be in the document if in the line there is AT least one field <Type> with value "A" - allowance
17) The field must be completed if the invoice recipient demands it.

How to send the documents:

Documents should be sent in individual files in compliance with the 'one document one file' requirement.

Coding:

The document is coded according to the UTF-8 standard

Type:

M-Mandatory – must be completed O- Optional – there is a choice – it may be completed or not completed C – Conditional – to be completed or not completed depending on circumstances

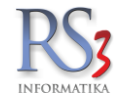

#### Field Format:

Field Format: Stipulates the range of adopted values (the acceptable range of signs), the accuracy of the real numbers: [A-Z](3) the range of signs, upper case letters from A to Z maximum number of symbols 3 X (n) range of signs, any signs in base-16 code from the range '0 x 20' to '0 x FF'; where the signs ('<', '>' and '&') are used, or others in base-16 code from the range '0 x 80' to '0 x FF'; the fields should be included in the CDATA section [0-9](13) range of signs, numbers from '0' to '9', maximum number of signs 13

[-0-9](20) range of signs, numbers from '0' to '9' and the minus sign '-', maximum number of signs 20 NO whole number

R2 a real number accurate to two decimal points (e.g. 23.45) with the 'decimals' separated from the other part of the number by a decimal point. CCYY-MM-DD is the date field format ('CCYY' – 4 figure year, 'MM' – 2 figure month, 'DD' – 2 figure day) hh:mm is the time field format ('hh' – 2 figure part meaning hours in the 24 hour system: 00 – 23, 'mm' – 2 figure part meaning minutes: 00 – 59)

# 49. Jogszabály megfelelőségi nyilatkozat

A RS3 Informatika Kft.. (4028 Debrecen, Apafi u. 42-44.) kijelenti, hogy az általa forgalmazott RS3 Ügyviteli program teljesíti a 47/2007 (XII.29) PM rendeletben előírt követelményeket, illetve a működését leíró dokumentációnak megfelel.

A 47/2007. (XII. 29.) PM rendeletnek megfelelően:

"... Számítógéppel előállított számla, amelynek szigorú számadás alá vonása a (4) bekezdés szerint megvalósul oly módon, hogy a gépi program kihagyás vagy ismétlés nélkül biztosítja a sorszámozást, és a másolatok alapján a hiánytalan elszámolás biztosított."

A jogszabályoknak megfelelően az első nyomtatás első példányán szerepel az EREDETI felírat. Minden példányon szerepel, hogy hányadik példány, az ismételt nyomtatáson szerepel a ERDETEIVEL EGYEZŐ HITELES MÁSOLAT felírat. Számlát nem nyomtathatunk újra számlaként, illetve nem áll módunkban törölni.

A programmal csak olyan számla készíthető, melyen szerepel minden olyan adat mely a legújabb PM rendeletben követelményként meghatározott.

A PROGRAM MEGFELEL A FENTI KÖVETELMÉNYEKNEK!

(A program működésével kapcsolatos további információ a mellékelt dokumentációban található.)

Szendrey Gábor Ügyvezető RS3 Informatika Kft.